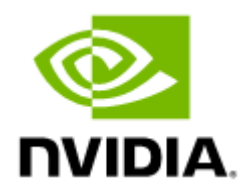

# NVIDIA Onyx User Manual v3.10.4504 LTS

# Table of Contents

| 1     | Overview                                                 |
|-------|----------------------------------------------------------|
| 1.1   | Intended Audience 19                                     |
| 1.2   | Related Documentation 19                                 |
| 1.3   | Terminology                                              |
| 1.4   | System Features                                          |
| 1.5   | Ethernet Features                                        |
| 2     | Getting Started25                                        |
| 2.1   | Configuring the Switch for the First Time                |
| 2.1.1 | Configuring the Switch with ZTP30                        |
| 2.1.2 | Rerunning the Wizard30                                   |
| 2.2   | Starting the Command Line (CLI)                          |
| 2.3   | Starting the Web User Interface (WebUI)                  |
| 2.4   | Zero-touch Provisioning 33                               |
| 2.4.1 | Running DHCP-ZTP33                                       |
| 2.4.2 | ZTP and OS Upgrade35                                     |
| 2.4.3 | DHCPv4 Configuration Example35                           |
| 2.4.4 | DHCPv6 Configuration Example35                           |
| 2.4.5 | ZTP Commands                                             |
| 3     | User Interfaces                                          |
| 3.1   | LED Indicators                                           |
| 3.2   | Command Line Interface (CLI) 38                          |
| 3.2.1 | CLI Modes                                                |
| 3.2.2 | Syntax Conventions                                       |
| 3.2.3 | Getting Help40                                           |
| 3.2.4 | Prompt and Response Conventions40                        |
| 3.2.5 | Using the "no" Command Form41                            |
| 3.2.6 | Parameter Key42                                          |
| 3.2.7 | CLI Pipeline Operator Commands43                         |
| 3.3   | Secure Shell (SSH) 46                                    |
| 3.3.1 | Adding a Host and Providing an SSH Key46                 |
| 3.3.2 | Retrieving Return Codes When Executing Remote Commands47 |
| 3.4   | Web Interface Overview 47                                |

| 3.4.1  | Password Hardening                                         | .47  |
|--------|------------------------------------------------------------|------|
| 3.4.2  | Changing Default Password                                  | . 48 |
| 3.4.3  | About Web UI                                               | . 49 |
| 3.4.4  | Setup Menu                                                 | . 50 |
| 3.4.5  | System Menu                                                | .51  |
| 3.4.6  | Security Menu                                              | .51  |
| 3.4.7  | Ports Menu                                                 | . 52 |
| 3.4.8  | Status Menu                                                | . 52 |
| 3.4.9  | ETH Mgmt Menu                                              | .53  |
| 3.4.10 | IP Route Menu                                              | .54  |
| 3.5    | UI Commands                                                | 54   |
| 3.5.1  | CLI Session                                                | . 54 |
| 3.5.2  | Web Interface                                              | .73  |
| 4      | System Management                                          | .81  |
| 4.1    | Management Interfaces                                      | 81   |
| 4.1.1  | Configuring Management Interfaces with Static IP Addresses | . 81 |
| 4.1.2  | Configuring IPv6 Address on the Management Interface       | . 81 |
| 4.1.3  | Dynamic Host Configuration Protocol (DHCP)                 | . 82 |
| 4.1.4  | Default Gateway                                            | . 82 |
| 4.1.5  | In-Band Management                                         | . 82 |
| 4.1.6  | Configuring Hostname via DHCP (DHCP Client Option 12)      | . 83 |
| 4.1.7  | Management VRF                                             | . 84 |
| 4.1.8  | Management Interface Commands                              | . 84 |
| 4.1.9  | Control Plane Policing (CoPP)                              | 109  |
| 4.2    | Chassis Management                                         | 121  |
| 4.2.1  | System Health Monitor                                      | 122  |
| 4.2.2  | Power Management                                           | 123  |
| 4.2.3  | Monitoring Environmental Conditions                        | 124  |
| 4.2.4  | USB Access                                                 | 125  |
| 4.2.5  | Unit Identification LED                                    | 125  |
| 4.2.6  | System Reboot                                              | 126  |
| 4.2.7  | Viewing Active Events                                      | 126  |
| 4.2.8  | Chassis Management Commands                                | 127  |
| 4.3    | Management Source IP Address                               | 141  |

| 4.3.1 | ntp source-interface                         |
|-------|----------------------------------------------|
| 4.3.2 | Commands 141                                 |
| 4.4   | Upgrade/Downgrade Process154                 |
| 4.4.1 | Important Pre-OS Upgrade Notes 155           |
| 4.4.2 | Upgrading Operating System Software155       |
| 4.4.3 | Upgrading HA Groups 157                      |
| 4.4.4 | Upgrading MLAG-STP Setup158                  |
| 4.4.5 | Deleting Unused Images159                    |
| 4.4.6 | Downgrading OS Software159                   |
| 4.4.7 | Upgrading System Firmware 162                |
| 4.4.8 | Image Maintenance Using ONIE 163             |
| 4.4.9 | Software Management Commands164              |
| 4.5   | Configuration Management171                  |
| 4.5.1 | Saving a Configuration File 171              |
| 4.5.2 | Loading a Configuration File 171             |
| 4.5.3 | Restoring Factory Default Configuration      |
| 4.5.4 | Managing Configuration Files 172             |
| 4.5.5 | Automated Periodic Configuration File Backup |
| 4.5.6 | Configuration Management Commands174         |
| 4.6   | Resource Scale                               |
| 4.6.1 | Resource Scale Commands 193                  |
| 5     | System Synchronization 195                   |
| 5.1   | NTP and Clock                                |
| 5.1.1 | NTP Authenticate 195                         |
| 5.1.2 | NTP Authentication Key 195                   |
| 5.1.3 | Additional Reading and Use Cases             |
| 5.1.4 | NTP Commands 196                             |
| 5.2   | Precision Time Protocol (PTP)206             |
| 5.2.1 | PTP Principles 206                           |
| 5.2.2 | Clock Types and Operation Modes 207          |
| 5.2.3 | PTP Domains                                  |
| 5.2.4 | Securing PTP Infrastructure                  |
| 5.2.5 | Additional Reading and Use Cases             |
| 5.2.6 | PTP Commands 213                             |

| 5.3   | Replace CRC with Timestamp                        |     |
|-------|---------------------------------------------------|-----|
| 5.3.1 | Main Functionality                                | 249 |
| 5.3.2 | Setup Configuration                               | 249 |
| 5.3.3 | Replace CRC with Timestamp Commands               | 251 |
| 6     | Network Management Interfaces                     | 253 |
| 6.1   | SNMP                                              | 253 |
| 6.1.1 | Standard MIBs                                     | 253 |
| 6.1.2 | Private MIBs                                      | 253 |
| 6.1.3 | Proprietary Traps                                 | 254 |
| 6.1.4 | Configuring SNMP                                  | 255 |
| 6.1.5 | Resetting SNMPv3 Engine ID                        | 255 |
| 6.1.6 | Configuring an SNMPv3 User                        | 256 |
| 6.1.7 | Configuring SNMP Notifications (Traps or Informs) | 256 |
| 6.1.8 | SNMP SET Operations                               | 257 |
| 6.1.9 | Additional Readings and Use Cases                 | 263 |
| 6.2   | JSON API                                          |     |
| 6.2.1 | Authentication                                    | 263 |
| 6.2.2 | Sending the Request                               | 266 |
| 6.2.3 | JSON Request Format                               | 266 |
| 6.2.4 | JSON Response Format                              | 268 |
| 6.2.5 | Supported Commands                                | 270 |
| 6.2.6 | JSON Examples                                     | 270 |
| 6.2.7 | JSON Request Using WebUI                          | 273 |
| 6.2.8 | Additional Reading and Use Cases                  | 275 |
| 6.3   | Network Management Interface Commands             | 275 |
| 6.3.1 | SNMP                                              | 276 |
| 6.3.2 | JSON API                                          | 288 |
| 7     | Virtualization                                    | 290 |
| 7.1   | Limiting the Container's Resources                | 290 |
| 7.1.1 | Memory Resources Allocation Protocol              | 290 |
| 7.1.2 | CPU Resource Allocation Protocol                  | 291 |
| 7.2   | Upgrade Ramifications                             | 291 |
| 7.2.1 | Changing Docker Storage Driver                    | 291 |
| 7.3   | Additional Reading and Use Cases                  | 292 |

| 7.4    | Docker Containers Commands292                                                 |
|--------|-------------------------------------------------------------------------------|
| 7.4.1  | docker                                                                        |
| 7.4.2  | docker login 293                                                              |
| 7.4.3  | docker logout                                                                 |
| 7.4.4  | commit 294                                                                    |
| 7.4.5  | copy-sdk                                                                      |
| 7.4.6  | remove image 294                                                              |
| 7.4.7  | exec                                                                          |
| 7.4.8  | label                                                                         |
| 7.4.9  | load 295                                                                      |
| 7.4.10 | pull 296                                                                      |
| 7.4.11 | save                                                                          |
| 7.4.12 | shutdown                                                                      |
| 7.4.13 | start                                                                         |
| 7.4.14 | image upload 298                                                              |
| 7.4.15 | file image upload 299                                                         |
| 7.4.16 | show docker 299                                                               |
| 7.4.17 | show docker containers                                                        |
| 7.4.18 | show docker images                                                            |
| 7.4.19 | show docker ps 302                                                            |
| 7.4.20 | show docker labels 303                                                        |
| 7.4.21 | show docker login                                                             |
| 7.4.22 | show docker stats                                                             |
| 8      | Telemetry, Monitoring, and Debuggability                                      |
| 8.1    | WHAT JUST HAPPENED                                                            |
| 8.1.1  | Configure What Just Happened (WJH) Using CLI                                  |
| 8.1.2  | Configure WJH Using NEO 318                                                   |
| 8.1.3  | WJH Streaming and Integration with Telegraf, InfluxDB and Grafana (TIG) Stack |
| 8.2    | Logging                                                                       |
| 8.2.1  | Monitor                                                                       |
| 8.2.2  | Remote Logging                                                                |
| 8.2.3  | Logging Protocol                                                              |
| 8.2.4  | Logging Commands 320                                                          |

| 8.3    | Debugging                                     | 336 |
|--------|-----------------------------------------------|-----|
| 8.3.1  | Additional Reading and Use Cases              | 337 |
| 8.3.2  | Debugging Commands                            | 337 |
| 8.4    | Link Diagnostic Per Port                      | 345 |
| 8.4.1  | Link Diagnostic Commands                      | 346 |
| 8.5    | Signal Degradation Monitoring                 |     |
| 8.5.1  | Effective-BER Monitoring                      | 348 |
| 8.5.2  | Configuring Signal Degradation Monitoring     | 348 |
| 8.5.3  | Signal Degradation Monitoring Commands        | 348 |
| 8.6    | Event Notifications                           | 349 |
| 8.6.1  | Supported Event Notifications and MIB Mapping | 350 |
| 8.6.2  | Terminal Notifications                        | 352 |
| 8.6.3  | Email Notifications                           | 352 |
| 8.6.4  | Command Event Notifications                   | 353 |
| 8.7    | Port Mirroring                                |     |
| 8.7.1  | Mirroring Sessions                            | 365 |
| 8.7.2  | Configuring Mirroring Sessions                | 368 |
| 8.7.3  | Verifying Mirroring Sessions                  | 370 |
| 8.7.4  | Additional Reading and Use Cases              | 370 |
| 8.7.5  | Port Mirroring Commands                       | 371 |
| 8.8    | sFlow                                         | 375 |
| 8.8.1  | Flow Samples                                  | 376 |
| 8.8.2  | Statistical Samples                           | 376 |
| 8.8.3  | sFlow Datagrams                               | 377 |
| 8.8.4  | Sampled Interfaces                            | 377 |
| 8.8.5  | Configuring sFlow                             | 377 |
| 8.8.6  | Verifying sFlow                               | 378 |
| 8.8.7  | Additional Reading and Use Cases              | 378 |
| 8.8.8  | sFlow Commands                                | 378 |
| 8.9    | Buffer Histograms Monitoring                  | 383 |
| 8.9.1  | Additional Reading and Use Cases              | 384 |
| 8.9.2  | Buffer Histograms and Thresholds Commands     | 384 |
| 8.10   | Statistics and Alarms                         | 394 |
| 8.10.1 | Commands                                      | 394 |

| 8.11   | Management Information Bases (MIBs)                 | 409 |
|--------|-----------------------------------------------------|-----|
| 8.11.1 | Calculating of entPhysicalIndex in the Entity MIB   | 409 |
| 8.11.2 | Examples                                            | 411 |
| 9      | Automation Tools                                    | 412 |
| 9.1    | Ansible                                             | 412 |
| 9.2    | SALT                                                | 412 |
| 9.2.1  | Installing SaltStack on CentOS 7                    | 413 |
| 9.2.2  | Configuring Salt                                    | 413 |
| 9.2.3  | Configuring the Salt-minion File                    | 414 |
| 9.2.4  | Configuring the Proxy                               | 414 |
| 9.2.5  | Creating the pillar Directory                       | 414 |
| 9.2.6  | Running Onyx Salt Commands on the Server            | 415 |
| 9.3    | Scheduled Jobs                                      | 415 |
| 9.3.1  | Commands                                            | 416 |
| 10     | User Management, Authentication, & Security         | 421 |
| 10.1   | User Management & Security                          | 421 |
| 10.1.1 | User Accounts                                       | 421 |
| 10.1.2 | Authentication, Authorization, and Accounting (AAA) | 421 |
| 10.1.3 | User Re-authentication                              | 422 |
| 10.1.4 | RADIUS                                              | 422 |
| 10.1.5 | TACACS+                                             | 422 |
| 10.1.6 | LDAP                                                | 422 |
| 10.1.7 | System Secure Mode                                  | 423 |
| 10.1.8 | User Management and Security Commands               | 425 |
| 10.1.9 | 802.1x Protocol                                     | 453 |
| 10.2   | Cryptographic (X.509, IPSec) and Encryption         | 461 |
| 10.2.1 | System File Encryption                              | 461 |
| 10.2.2 | Cryptographic and Encryption Commands               | 462 |
| 11     | Quality of Service (QoS)                            | 471 |
| 11.1   | QoS Classification                                  | 471 |
| 11.1.1 | Trust Levels                                        | 471 |
| 11.1.2 | Switch Priority to IEEE Priority Mapping            | 471 |
| 11.1.3 | Default QoS Configuration                           | 472 |
| 11.1.4 | Control Protocols                                   | 472 |

| 11.2    | QoS Rewrite                                   | 473 |
|---------|-----------------------------------------------|-----|
| 11.2.1  | Switch-priority to PCP,DEI Re-marking Mapping | 473 |
| 11.2.2  | Switch-priority to DSCP Re-marking Mapping    | 473 |
| 11.2.3  | DSCP to Switch-priority in Router             | 474 |
| 11.2.4  | Default Configuration                         | 474 |
| 11.3    | Queuing and Scheduling (ETS)                  | 474 |
| 11.3.1  | Traffic Class                                 | 474 |
| 11.3.2  | Traffic Shapers                               | 474 |
| 11.3.3  | Default Shaper Configuration                  | 475 |
| 11.4    | RED and ECN                                   | 475 |
| 11.5    | Additional Reading and Use Cases              | 476 |
| 11.6    | QoS Commands                                  | 477 |
| 11.7    | QoS Commands                                  | 477 |
| 11.7.1  | QoS Classification                            | 478 |
| 11.7.2  | QoS Rewrite                                   | 488 |
| 11.7.3  | Queuing and Scheduling (ETS)                  | 491 |
| 11.7.4  | RED & ECN                                     | 493 |
| 11.8    | Priority Flow Control (PFC)                   | 495 |
| 11.8.1  | Flow Control Threshold Configuration          | 497 |
| 11.8.2  | PFC Watchdog                                  | 497 |
| 11.8.3  | Additional Reading and Use Cases              | 498 |
| 11.8.4  | PFC Commands                                  | 498 |
| 11.9    | Shared Buffers                                | 502 |
| 11.9.1  | Traffic Pool Configuration                    | 503 |
| 11.9.2  | Lossless Traffic                              | 503 |
| 11.9.3  | Advanced Buffer Configuration                 | 504 |
| 11.9.4  | Additional Reading and Use Cases              | 509 |
| 11.9.5  | Shared Buffer Commands                        | 509 |
| 11.9.6  | Shared Buffer Commands                        | 509 |
| 11.10   | Storm Control                                 | 526 |
| 11.10.1 | Storm Control Commands                        | 527 |
| 11.11   | Head-of-Queue Lifetime Limit                  | 528 |
| 11.11.1 | HoQ Commands                                  | 528 |
| 11.12   | Store-and-Forward                             | 529 |

| 11.12.1 | Additional Reading and Use Cases 529                      |
|---------|-----------------------------------------------------------|
| 11.12.2 | Store-and-Forward Commands                                |
| 12      | Ethernet Switching                                        |
| 12.1    | Ethernet Interfaces                                       |
| 12.1.1  | Breakout Cables 531                                       |
| 12.1.2  | 56GbE Link Speed 534                                      |
| 12.1.3  | Transceiver Information 534                               |
| 12.1.4  | High Power Transceivers 534                               |
| 12.1.5  | Forward Error Correction 535                              |
| 12.1.6  | Port Recirculation                                        |
| 12.1.7  | Ethernet Interface Commands 536                           |
| 12.2    | Interface Isolation                                       |
| 12.2.1  | Configuring Isolated Interfaces 559                       |
| 12.2.2  | Interface Isolation Commands 561                          |
| 12.3    | Link Aggregation Group (LAG)563                           |
| 12.3.1  | Configuring Static LAG 563                                |
| 12.3.2  | Configuring Link Aggregation Control Protocol (LACP)      |
| 12.3.3  | Additional Reading and Use Cases                          |
| 12.3.4  | LAG Commands                                              |
| 12.4    | Link Layer Discovery Protocol (LLDP) 576                  |
| 12.4.1  | Configuring LLDP 576                                      |
| 12.4.2  | DCBX                                                      |
| 12.4.3  | Additional Reading and Use Cases 577                      |
| 12.4.4  | LLDP Commands 577                                         |
| 12.5    | VLANs                                                     |
| 12.5.1  | Configuring Access Mode and Assigning Port VLAN ID (PVID) |
| 12.5.2  | Configuring Hybrid Mode and Assigning Port VLAN ID (PVID) |
| 12.5.3  | Configuring Trunk Mode VLAN Membership                    |
| 12.5.4  | Configuring Hybrid Mode VLAN Membership                   |
| 12.5.5  | Additional Reading and Use Cases                          |
| 12.5.6  | VLAN Commands                                             |
| 12.6    | Voice VLAN                                                |
| 12.6.1  | Configuring Voice VLAN                                    |
| 12.6.2  | Limitations                                               |

| 12.7    | Spanning Tree Protocol                 |
|---------|----------------------------------------|
| 12.7.1  | Port Priority and Cost 595             |
| 12.7.2  | Port Type 596                          |
| 12.7.3  | BPDU Filter 596                        |
| 12.7.4  | BPDU Guard 597                         |
| 12.7.5  | Loop Guard 597                         |
| 12.7.6  | Root Guard 598                         |
| 12.7.7  | MSTP 598                               |
| 12.7.8  | RPVST                                  |
| 12.7.9  | STP Commands                           |
| 12.8    | MAC Address Table                      |
| 12.8.1  | Configuring Unicast Static MAC Address |
| 12.8.2  | MAC Learning Considerations            |
| 12.8.3  | MAC Address Table Commands 617         |
| 12.9    | MLAG                                   |
| 12.9.1  | MLAG Keepalive and Failover 623        |
| 12.9.2  | Unicast and Multicast Sync 624         |
| 12.9.3  | MLAG Port Sync                         |
| 12.9.4  | MLAG Virtual System-MAC 624            |
| 12.9.5  | Upgrading MLAG Pair 624                |
| 12.9.6  | Interoperability with MLAG626          |
| 12.9.7  | Configuring MLAG 627                   |
| 12.9.8  | Additional Reading and Use Cases       |
| 12.9.9  | MLAG Commands                          |
| 12.9.10 | MLAG Commands                          |
| 12.10   | Link State Tracking643                 |
| 12.10.1 | Configuring Link State Tracking        |
| 12.10.2 | Link State Tracking Commands           |
| 12.11   | QinQ646                                |
| 12.11.1 | QinQ Operation Modes                   |
| 12.11.2 | Configuring QinQ 647                   |
| 12.11.3 | QinQ Commands                          |
| 12.12   | Access Control List (ACL)              |
| 12.12.1 | Configuring ACL                        |

| 12.12.2 | ACL Actions                                                               | .9 |
|---------|---------------------------------------------------------------------------|----|
| 12.12.3 | ACL Logging                                                               | 0  |
| 12.12.4 | ACL Capability Summary65                                                  | 0  |
| 12.12.5 | Additional Readings and Use Cases65                                       | 3  |
| 12.12.6 | ACL Commands 65                                                           | 3  |
| 12.12.7 | ACL Commands 65                                                           | 3  |
| 12.13   | User Defined Keys69                                                       | 3  |
| 12.13.1 | Configuring UDK 69                                                        | 3  |
| 12.13.2 | UDK Commands                                                              | 4  |
| 12.14   | OpenFlow69                                                                | 6  |
| 12.14.1 | Flow Table                                                                | 7  |
| 12.14.2 | OpenFlow 1.3 Workflow 69                                                  | 8  |
| 12.14.3 | Configuring OpenFlow70                                                    | 3  |
| 12.14.4 | Configuring Flows Using CLI Commands70                                    | 4  |
| 12.14.5 | Configuring Secure Connection to OpenFlow                                 | 6  |
| 12.14.6 | OpenFlow Commands                                                         | 8  |
| 13      | VXLAN                                                                     | 4  |
| 13.1    | Configuring VXLAN72                                                       | 4  |
| 13.2    | VMware Network Virtualization and Security Platform (NSX) Configuration72 | 6  |
| 13.2.1  | Hardware Topology72                                                       | 6  |
| 13.2.2  | Switch Configuration72                                                    | 7  |
| 13.2.3  | Adding the Switch to NSX                                                  | 9  |
| 13.2.4  | Mapping a Logical Switch to a Physical Switch Port                        | 0  |
| 13.3    | Additional Reading and Use Cases                                          | 1  |
| 13.4    | RoCE Over VXLAN73                                                         | 1  |
| 13.4.1  | RoCEv2 Using PFC and ECN73                                                | 1  |
| 13.4.2  | RoCEv1 Using PFC 73                                                       | 2  |
| 13.5    | VXLAN Commands73                                                          | 3  |
| 13.6    | VXLAN Commands73                                                          | 3  |
| 13.6.1  | protocol nve                                                              | 4  |
| 13.6.2  | interface nve                                                             | 5  |
| 13.6.3  | nve bridge73                                                              | 5  |
| 13.6.4  | nve controller bgp                                                        | 5  |
| 13.6.5  | nve fdb flood bridge address73                                            | 6  |

| 13.6.6  | nve fdb flood load-balance                                        | 736 |
|---------|-------------------------------------------------------------------|-----|
| 13.6.7  | nve fdb learning remote                                           | 736 |
| 13.6.8  | nve mode only                                                     | 737 |
| 13.6.9  | nve neigh-suppression                                             | 737 |
| 13.6.10 | nve vlan bridge                                                   | 738 |
| 13.6.11 | nve vlan neigh-suppression                                        | 738 |
| 13.6.12 | nve vni vlan                                                      | 738 |
| 13.6.13 | interface nve auto-vlan-map                                       | 739 |
| 13.6.14 | interface nve disable nve vni                                     | 740 |
| 13.6.15 | vxlan mlag-tunnel-ip                                              | 740 |
| 13.6.16 | vxlan source interface loopback                                   | 740 |
| 13.6.17 | shutdown                                                          | 741 |
| 13.6.18 | clear mac-address-table nve                                       | 741 |
| 13.6.19 | clear nve counters                                                | 741 |
| 13.6.20 | show interfaces nve                                               | 742 |
| 13.6.21 | show interfaces nve detail                                        | 742 |
| 13.6.22 | show interfaces nve counters                                      | 743 |
| 13.6.23 | show interfaces counters vlan                                     | 743 |
| 13.6.24 | show interfaces nve flood                                         | 744 |
| 13.6.25 | show interfaces nve mac-address-table                             | 744 |
| 13.6.26 | show interfaces nve mac-address-table local learned unicast       | 745 |
| 13.6.27 | show interfaces nve mac-address-table remote configured multicast | 745 |
| 13.6.28 | show interfaces nve peers                                         | 746 |
| 13.6.29 | ovs ovsdb server                                                  | 746 |
| 13.6.30 | ovs ovsdb manager remote                                          | 747 |
| 13.6.31 | ovs ovsdb server listen                                           | 747 |
| 13.6.32 | ovs logging level                                                 | 748 |
| 13.6.33 | show ovs                                                          | 748 |
| 14 Eth  | ernet VPN (EVPN)                                                  | 749 |
| 14.1 (  | Overview                                                          | 749 |
| 14.2 E  | Example of How To Configure EVPN                                  | 750 |
| 14.2.1  | Layer 2 Configuration, MLAG, and VLANs                            | 751 |
| 14.2.2  | Layer 3 Configuration                                             | 751 |
| 14.2.3  | BGP and EVPN Configuration                                        | 753 |

| 14.2.4 | Spine Configuration                                    |     |
|--------|--------------------------------------------------------|-----|
| 14.3   | Traffic Behavior During Failures                       | 755 |
| 14.4   | EVPN Troubleshooting                                   | 756 |
| 14.4.1 | show interface nve 1                                   |     |
| 14.4.2 | show interface nve 1 detail                            |     |
| 14.4.3 | show ip bgp evpn summary                               |     |
| 14.4.4 | show ip bgp evpn                                       |     |
| 14.4.5 | show ip bgp evpn vni 10060                             |     |
| 14.4.6 | show ip bgp evpn with multiple filters                 |     |
| 14.4.7 | show mac-address-table                                 |     |
| 14.4.8 | show ip arp                                            |     |
| 14.5   | EVPN Data Center Interconnect (DCI)                    | 759 |
| 14.5.1 | Layer 2 DCI Connection                                 |     |
| 14.5.2 | Layer 3 Routes WAN                                     |     |
| 14.6   | EVPN Centralized L3 Gateway                            |     |
| 14.6.1 | Configuration Example of EVPN Centralized Gateway      |     |
| 14.6.2 | Configuration Example of MLAG EVPN Centralized Gateway |     |
| 14.7   | EVPN Logging Examples                                  |     |
| 14.7.1 | EVPN MAC Mobility Logs                                 |     |
| 15     | IP Routing                                             |     |
| 15.1   | IP Routing Overview                                    | 764 |
| 15.1.1 | IP Interfaces                                          |     |
| 15.1.2 | Equal Cost Multi-Path Routing (ECMP)                   |     |
| 15.1.3 | ARP Neighbor Discovery Responder                       |     |
| 15.1.4 | Policy Based Routing (PBR)                             |     |
| 15.1.5 | General IP Routing Commands                            |     |
| 15.1.6 | IPv6                                                   | 823 |
| 15.2   | OSPF                                                   | 841 |
| 15.2.1 | Router ID                                              |     |
| 15.2.2 | ECMP                                                   |     |
| 15.2.3 | Configuring OSPF                                       | 843 |
| 15.2.4 | Additional Reading and Use Cases                       | 845 |
| 15.2.5 | OSPF Commands                                          | 845 |
| 15.3   | BGP                                                    | 864 |

| 15.3.1  | State Machine                                           |
|---------|---------------------------------------------------------|
| 15.3.2  | Default Address Family                                  |
| 15.3.3  | Default Route Originate                                 |
| 15.3.4  | Peer Groups and Update Groups                           |
| 15.3.5  | Configuring BGP 865                                     |
| 15.3.6  | Verifying BGP                                           |
| 15.3.7  | Ethernet Virtual Private Network                        |
| 15.3.8  | BGP Unnumbered 867                                      |
| 15.3.9  | Configuring BGP Unnumbered 868                          |
| 15.3.10 | Additional Reading and Use Cases                        |
| 15.3.11 | BGP Commands                                            |
| 15.3.12 | BGP Commands                                            |
| 15.3.13 | BGP Monitoring Protocol                                 |
| 15.4    | Bidirectional Forwarding Detection (BFD) Infrastructure |
| 15.4.1  | Session Establishment                                   |
| 15.4.2  | Interaction with Protocols                              |
| 15.4.3  | BFD Commands                                            |
| 15.5    | Policy Rules                                            |
| 15.5.1  | Route Map                                               |
| 15.5.2  | Route Map Commands                                      |
| 15.6    | VRRP                                                    |
| 15.6.1  | Load Balancing                                          |
| 15.6.2  | Configuring VRRP951                                     |
| 15.6.3  | Additional Reading and Use Cases                        |
| 15.6.4  | VRRP Commands                                           |
| 15.7    | MAGP                                                    |
| 15.7.1  | Configuring MAGP 961                                    |
| 15.7.2  | Useful Reading and Use Cases                            |
| 15.7.3  | MAGP Commands                                           |
| 15.8    | DHCP Relay                                              |
| 15.8.1  | DHCP-R Virtual Routing and Forwarding (VRF) Auto-Helper |
| 15.8.2  | Upstream and Downstream Interfaces                      |
| 15.8.3  | DHCP Relay Commands                                     |
| 16      | RDMA Over Converged Ethernet (RoCE)                     |

| 16.1    | RoCE Overview                              |      |
|---------|--------------------------------------------|------|
| 16.1.1  | Definitions/Abbreviation                   |      |
| 16.2    | Configuring RoCE                           |      |
| 16.3    | RoCE Commands                              |      |
| 16.4    | Further Information                        |      |
| 16.5    | RoCE Commands                              |      |
| 16.5.1  | roce                                       |      |
| 16.5.2  | show roce                                  | 986  |
| 16.5.3  | show interfaces ethernet 1/1 counters roce | 989  |
| 16.5.4  | clear roce interface ethernet 1/1          |      |
| 17      | Multicast (IGMP and PIM)                   |      |
| 17.1    | Basic PIM-SM                               |      |
| 17.2    | Source-Specific Multicast (SSM)            |      |
| 17.3    | Bidirectional PIM                          |      |
| 17.4    | PIM Load-Sharing                           |      |
| 17.4.1  | Rendezvous Point Load-Sharing              |      |
| 17.4.2  | Next Hop Load-Sharing                      |      |
| 17.5    | Bootstrap Router                           |      |
| 17.6    | Configuring Multicast                      |      |
| 17.6.1  | Configuring IGMP                           |      |
| 17.6.2  | Verifying IGMP                             |      |
| 17.6.3  | Configuring PIM                            |      |
| 17.7    | Additional Reading and Use Cases           |      |
| 17.8    | IGMP and PIM Commands                      |      |
| 17.9    | IGMP and PIM Commands                      |      |
| 17.9.1  | PIM                                        | 999  |
| 17.9.2  | PIM Bidir                                  |      |
| 17.9.3  | Multicast                                  |      |
| 17.9.4  | IGMP                                       |      |
| 17.10   | IGMP Snooping                              | 1027 |
| 17.10.1 | Configuring IGMP Snooping                  |      |
| 17.10.2 | Defining a Multicast Router Port on a VLAN |      |
| 17.10.3 | IGMP Snooping Querier                      |      |
| 17.10.4 | IGMP Snooping Querier Guard                |      |

| 17.10.5 | IGMP Snooping Commands1031                                            |
|---------|-----------------------------------------------------------------------|
| 18      | Appendixes1047                                                        |
| 18.1    | Appendix: Ethernet Storage Fabric (ESF)1047                           |
| 18.1.1  | ESF Configuration using Ansible1047                                   |
| 18.1.2  | ESF Configuration Using CLI1048                                       |
| 18.1.3  | ESF Maintenance, Monitoring and Troubleshooting                       |
| 18.1.4  | ESF Setup Examples1060                                                |
| 18.2    | Appendix: Enhancing System Security According to NIST SP 800-131A1062 |
| 18.2.1  | Web Certificate1063                                                   |
| 18.2.2  | SNMP                                                                  |
| 18.2.3  | HTTPS                                                                 |
| 18.2.4  | Code Signing                                                          |
| 18.2.5  | SSH                                                                   |
| 18.2.6  | LDAP                                                                  |
| 18.3    | Appendix: Feature Support per IC and CPU Type1067                     |
| 18.4    | Appendix: Splunk Integration with NVIDIA Products                     |
| 18.4.1  | Getting Started with Splunk1068                                       |
| 18.4.2  | Switch Configuration1069                                              |
| 18.4.3  | Adding a Task                                                         |
| 18.4.4  | Retrieving Data from TCP and UDP Ports                                |
| 18.4.5  | SNMP Input to Poll Attribute Values and Catch Traps                   |
| 18.5    | Appendix: Show Commands Not Supported By JSON API1076                 |
| 18.6    | Appendix: What Just Happened (WJH) Events1077                         |
| 19      | Document Revision History                                             |

This is a long-term support (LTS) release. LTS is the practice of maintaining a software product for an extended period of time (up to three years) to help increase product stability. LTS releases include bug fixes and security patches.

#### Welcome to NVIDIA Onyx Documentation

NVIDIA Onyx $^{\rm M}$  operating system enables the management and configuration of NVIDIA's Ethernet switch system platforms.

NVIDIA Onyx provides a full suite of management options, including support for SNMPv1, 2, 3, and web user interface (Web UI). In addition, it incorporates a familiar industry-standard CLI which enables administrators to easily configure and manage the system.

These pages provide information about the scope, organization, and command line interface of NVIDIA Onyx as well as configuration examples.

#### Software Download

To download the latest software, log in to the following website: <u>enterprise-support.nvidia.com/s/</u>

For common questions about the Enterprise Account please see the following webpage: <a href="https://www.nvidia.com/NvidiaUtilities/#/needHelp">nvid.nvidia.com/NvidiaUtilities/#/needHelp</a>

#### Technical Support

Customers who purchased NVIDIA products directly from NVIDIA are invited to contact us through the following methods:

- URL: <u>www.nvidia.com</u> → Support
- E-mail: <a href="mailto:enterprisesupport@nvidia.com">enterprisesupport@nvidia.com</a>

Customers who purchased NVIDIA M-1 Global Support Services, please see your contract for details regarding Technical Support.

Customers who purchased NVIDIA products through an NVIDIA-approved reseller should first seek assistance through their reseller.

#### Document Revision History

A list of the changes made to the User Manual are provided in User Manual Revision History.

# 1 Overview

### 1.1 Intended Audience

These pages are intended for network administrators who are responsible for configuring and managing NVIDIA's switch platforms.

# 1.2 Related Documentation

The following table lists the documents referenced in this User Manual.

| Document Name                          | Description                                                                                                    |
|----------------------------------------|----------------------------------------------------------------------------------------------------|
| System Hardware User Manual            | This document contains hardware descriptions, LED assignments, and hardware specifications, among other things                                   |
| Switch Product Release Notes           | Please look up the relevant switch system/series Release<br>Notes file                                                                           |
| Virtual Modular Switch Reference Guide | This reference architecture provides general information<br>concerning NVIDIA L2 and L3 Virtual Modular Switch (VMS)<br>configuration and design |
| Community                              | Provides Ethernet Switch Solutions                                                                                                    |

## 1.3 Terminology

| Term          | Description                                                                                                    |  |
|---------------|----------------------------------------------------------------------------------------------------|--|
| ААА           | <ul> <li>Authentication, Authorization, and Accounting:</li> <li>Authentication-verifies user credentials (username and password)</li> <li>Authorization-grants or refuses privileges to a user/client for accessing specific services</li> <li>Accounting-tracks network resources consumption by users</li> </ul> |  |
| ARP           | Address Resolution Protocol. A protocol that translates IP addresses into MAC addresses for communication over a local area network (LAN).                                                                                                    |  |
| CLI           | Command Line Interface. A user interface in which you type commands at the prompt.                                                                                                    |  |
| DCB           | Data Center Bridging                                                                                                    |  |
| DCBX          | Should be Data Center Bridging eXchange—an extension of Link Layer Data Protocol to discover DCB compliant peers and exchange configuration information                                                                                                    |  |
| DHCP          | The Dynamic Host Configuration Protocol (DHCP) is an automatic configuration protocol used on IP networks.                                                                                                    |  |
| DNS           | Domain Name System. A hierarchical naming system for devices in a computer network.                                                                                                    |  |
| ECN           | Explicit Congestion Notification                                                                                                    |  |
| ETS           | Enhanced Transmission Selection provides a common management framework for assignment of bandwidth to traffic classes.                                                                                                    |  |
| FTP/TFTP/sFTP | File Transfer Protocol (FTP) is a standard network protocol used to transfer files from one host to another over a TCP-based network, such as the Internet.                                                                                                    |  |

| Term            | Description                                                                                                    |  |
|-----------------|----------------------------------------------------------------------------------------------------|--|
| Gateway         | A network node that interfaces with both InfiniBand and Ethernet, using different network protocols.                                                                                                    |  |
| НА              | High Availability. A system design protocol that provides redundancy of system components, thus enables overcoming single or multiple failures in minimal downtime.                                                                                                    |  |
| Host            | A computer platform executing an Operating System which may control one or more network adapters                                                                                                    |  |
| LACP            | Link Aggregation Control Protocol (LACP) provides a method to control the bundling of several physical ports together to form a single logical channel. LACP allows a network device to negotiate an automatic bundling of links by sending LACP packets to the peer (directly connected device that also implements LACP). |  |
| LDAP            | The Lightweight Directory Access Protocol is an industry standard application protocol for accessing and maintaining distributed directory information services over an IP network.                                                                                                    |  |
| LLDP            | Link Layer Discovery Protocol. A vendor neutral link layer protocol used by network devices to advertise their identify, capabilities and for neighbor discovery.                                                                                                    |  |
| MAC             | A Media Access Control address (MAC address) is a unique identifier assigned to network interfaces for communications on the physical network segment. MAC addresses are used for numerous network technologies and most IEEE 802 network technologies including Ethernet.                                                  |  |
| MTU             | Maximum Transfer Unit. The maximum size of a packet payload (not including headers) that can be sent /received from a port.                                                                                                    |  |
| Network Adapter | A hardware device that allows for communication between computers in a network.                                                                                                    |  |
| NTP             | Network Time Protocol. A protocol for synchronizing computer clocks in a network.                                                                                                    |  |
| PFC/FC          | Priority Based Flow Control applies pause functionality to traffic classes OR classes of service on the Ethernet link.                                                                                                    |  |
| PTP IEEE-1588   | Precision Time Protocol. A high-accuracy time transfer protocol for synchronizing computer clocks in a network.                                                                                                    |  |
| RADIUS          | Remote Authentication Dial In User Service. A networking protocol that enables AAA centralized management for computers to connect and use a network service.                                                                                                    |  |
| RDMA            | Remote Direct Memory Access. Accessing memory in a remote side without involvement of the remote CPU.                                                                                                    |  |
| RoCE            | RDMA over Converged Ethernet. A network protocol that leverages Remote Direct Memory<br>Access (RDMA) capabilities to accelerate communications between applications hosted on<br>clusters of servers and storage arrays.                                                                                                   |  |
| RSTP            | Rapid Spanning Tree Protocol. A spanning-tree protocol used to prevent loops in bridge configurations. RSTP is not aware of VLANs and blocks ports at the physical level.                                                                                                    |  |
| SCP             | Secure Copy or SCP is a means of securely transferring computer files between a local and a remote host or between two remote hosts. It is based on the Secure Shell (SSH) protocol.                                                                                                    |  |
| SNMP            | Simple Network Management Protocol. A network protocol for the management of a network and the monitoring of network devices and their functions.                                                                                                    |  |
| SSH             | Secure Shell. A protocol (program) for securely logging in to and running programs on remote machines across a network. The program authenticates access to the remote machine and encrypts the transferred information through the connection.                                                                             |  |
| syslog          | A standard for forwarding log messages in an IP network.                                                                                                    |  |
| TACACS+         | Terminal Access Controller Access-Control System Plus. A networking protocol that enables access to a network of devices via one or more centralized servers. TACACS+ provides separate AAA services.                                                                                                    |  |

# 1.4 System Features

| Feature                       | Detail                                                                                                    |
|-------------------------------|----------------------------------------------------------------------------------------------------|
| Software management           | <ul><li>Dual software image</li><li>Software and firmware updates</li></ul>                                                                  |
| File management               | • FTP<br>• TFTP<br>• SCP                                                                                                    |
| Logging                       | <ul><li>Event history log</li><li>SysLog support</li></ul>                                                                                   |
| Management interface          | <ul><li>DHCP/Zeroconf</li><li>IPv6</li></ul>                                                                                                 |
| Chassis management            | <ul> <li>Monitoring environmental controls</li> <li>Power management</li> <li>Auto-temperature control</li> <li>High availability</li> </ul> |
| Network management interfaces | <ul><li>SNMP v1,v2c,v3</li><li>JSON</li></ul>                                                                                                |
| Security                      | <ul> <li>SSH</li> <li>Telnet</li> <li>RADIUS</li> <li>TACACS+</li> </ul>                                                                     |
| Date and time                 | • NTP                                                                                                    |
| Cables & transceivers         | Transceiver info                                                                                                    |

# 1.5 Ethernet Features

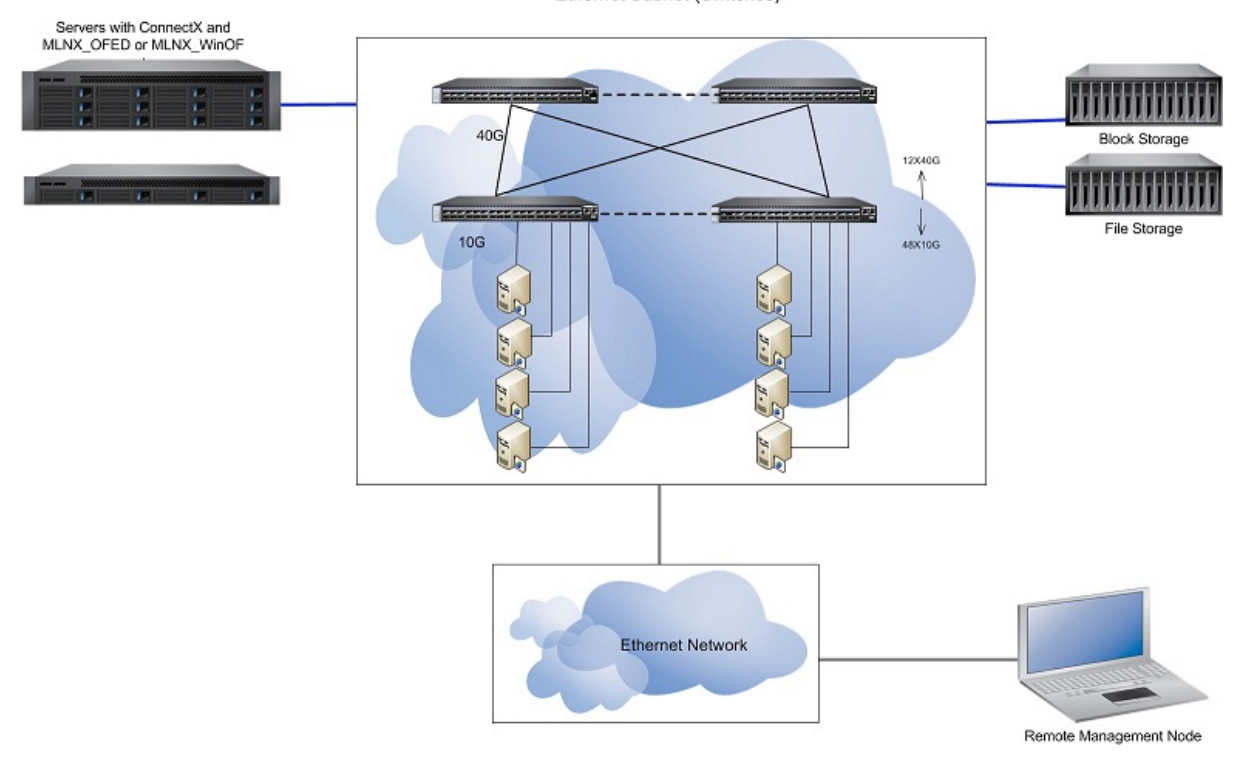

| Feature             | Detail                                                                                                    |
|---------------------|----------------------------------------------------------------------------------------------------|
| Layer 2 Feature Set | <ul> <li>Multi Chassis LAG (MLAG)</li> <li>IGMP V2/V3, Snooping, Querier</li> <li>VLAN 802.1Q (4K)</li> <li>Q-In-Q</li> <li>802.1w Rapid Spanning Tree (RSTP)</li> <li>BPDU Filter, Root Guard</li> <li>Loop Guard, BPDU Guard</li> <li>802.1s Multiple STP (MSTP)</li> <li>PVRST+ (Rapid Per VLAN STP+)</li> <li>802.3ad Link Aggregation (LAG) &amp; LACP</li> <li>32 Ports/Channel-64 Groups Per System</li> <li>Port Isolation</li> <li>LLDP</li> <li>Store &amp; Forward / Cut-through mode of work</li> <li>HLL</li> <li>10/25/40/50/100GbE</li> <li>Jumbo Frames (9216 BYTES)</li> <li>Unisent MAC addresses</li> </ul> |
|                     | <ul> <li>Jumbo Frames (9216 BYTES)</li> <li>Unicast MAC addresses</li> </ul>                                                                                                    |

Ethernet Subnet (Switches)

| Layer 3 Feature Set               | <ul> <li>64 VRFs</li> <li>IPv4 &amp; IPv6 Routing inc Route maps:</li> <li>BGP4, OSPFv2</li> <li>PIM-SM &amp; PIM-SSM (inc PIM-SM over MLAG)</li> <li>BFD (BGP, OSPF, static routes)</li> <li>VRRP</li> <li>MAGP</li> <li>DHCPv4/v6 Relay</li> <li>Router Port, int Vlan, NULL Interface for Routing</li> <li>ECMP, 64-way</li> <li>IGMPv2/v3 Snooping Querier</li> </ul>                                   |
|-----------------------------------|----------------------------------------------------------------------------------------------------|
| Synchronization                   | <ul><li>PTP IEEE-1588 (SMPTE profile)</li><li>NTP</li></ul>                                                                                                    |
| Quality of Service                | <ul> <li>802.3X Flow Control</li> <li>WRED, Fast ECN &amp; PFC</li> <li>802.1Qbb Priority Flow Control</li> <li>802.1Qaz ETS</li> <li>DCBX-App TLV support</li> <li>Advanced QoS-qualification, rewrite, policers</li> <li>802.1AB</li> <li>Shared buffer management</li> </ul>                                                                                                    |
| Management & Automation           | <ul> <li>ZTP</li> <li>Ansible, SALT Stack</li> <li>FTP \ TFTP \ SCP</li> <li>AAA , RADIUS \ TACACS+ \ LDAP</li> <li>JSON &amp; CLI , enhanced web UI</li> <li>SNMP v1,2,3</li> <li>In-band management</li> <li>DHCP, SSHv2, Telnet</li> <li>SYSLOG</li> <li>10/100/1000 ETH RJ45 MNG ports</li> <li>USB console port for management</li> <li>Dual SW image</li> <li>Events history</li> <li>ONIE</li> </ul> |
| Network Virtualization            | <ul> <li>VXLAN EVPN-L2 stretch use case</li> <li>VXLAN Hardware VTEP-L2 centralized gateway</li> <li>Integration with VMware NSX &amp; OpenStack, etc.</li> </ul>                                                                                                    |
| Software Defined Network<br>(SDN) | <ul> <li>OpenFlow 1.3:</li> <li>Hybrid</li> <li>Supported controllers: ODL, ONOS, FloodLight, RYU, etc.</li> </ul>                                                                                                    |
| Docker Container                  | <ul><li>Full SDK access through the container</li><li>Persistent container &amp; shared storage</li></ul>                                                                                                    |
| Monitoring & Telemetry            | <ul> <li>What Just Happened (WJH)</li> <li>sFlow</li> <li>Real time queue depth histograms &amp; thresholds</li> <li>Port mirroring (SPAN &amp; ERSPAN)</li> <li>Enhanced Link &amp; Phy Monitoring</li> <li>BER degradation monitor</li> <li>Enhanced health mechanism</li> <li>3rd party integration (Splunk, etc.)</li> </ul>                                                                            |

| Security | <ul> <li>USA Department of Defense certification—UC APL</li> <li>System secure mode—FIPS 140-2 compliance</li> <li>Storm Control</li> <li>Access Control Lists (ACLs L2-L4 &amp; user defined)</li> <li>802.1X—Port Based Network Access Control</li> <li>SSH server strict mode—NIST 800-181A</li> <li>CoPP (IP filter)</li> <li>Port isolation</li> </ul> |
|----------|----------------------------------------------------------------------------------------------------|
|----------|----------------------------------------------------------------------------------------------------|

# 2 Getting Started

The procedures described in this page assume that you have already installed and powered on your switch according to the instructions in the Hardware Installation Guide, which was shipped with the product.

# 2.1 Configuring the Switch for the First Time

Due to California Senate Bill No. 327, starting from software version 3.8.2000, Admin and Monitor passwords will need to be typed in manually—no automatic passwords will be created by default.

When the reset button is held for 15 seconds, the management module is reset and the password is deleted. You will then be able to enter without a password and make a new password for the user admin.

Any account created with admin privileges can change all passwords of other user accounts, including other user accounts with admin privileges.

To initialize the switch do the following:

1. Connect the host PC to the console (RJ-45) port of the switch system using the supplied cable.

DHCP is enabled by default over the MGT port. Therefore, if you have configured your DHCP server and connected an RJ-45 cable to the MGT port, simply log in using the designated IP address.

2. Configure a serial terminal with the settings described below.

Using NVIDIA cables is manditory.

This step may be skipped if the DHCP option is used and an IP is already configured for the MGT port.

| Parameter | Setting |
|-----------|---------|
| Baud Rate | 115200  |
| Data bits | 8       |
| Stop bits | 1       |
| Parity    | None    |

| Parameter    | Setting |
|--------------|---------|
| Flow Control | None    |

3. The boot menu is prompted.

```
NVIDIA Onyx Boot Menu:

1: <image #1>

2: <image #2>

u: USB menu (if USB device is connected) (password required)

c: Command prompt (password required)

Choice:
```

Select "0" to boot with software version installed on partition #1. Select "1" to boot with software version installed on partition #2.

The boot menu features a countdown timer. It is recommended to allow the timer to run out by not selecting any of the options.

- 4. Login as admin and use admin as password. If the machine is still initializing, you might not be able to access the CLI until initialization completes. As an indication that initialization is ongoing, a countdown of the number of remaining modules to be configured is displayed in the following format: "<no. of modules> Modules are being configured".
- 5. Go through the Switch Management configuration wizard.

#### IP configuration by DHCP:

| Wizard Session Display (Example)                             | Comments                                                                                                    |
|--------------------------------------------------------------|----------------------------------------------------------------------------------------------------|
| Do you want to use the wizard for initial configuration? yes | You must perform this configuration the first time<br>you operate the switch or after resetting the<br>switch to the factory defaults. Type "yes" and<br>then press <enter>.</enter>                                                                                                    |
| Step 1: Hostname? [switch-1]                                 | If you wish to accept the default hostname, then press <enter>. Otherwise, type a different hostname and press <enter>.</enter></enter>                                                                                                    |
| Step 2: Use DHCP on mgmt0 interface? [yes]                   | Perform this step to obtain an IP address for the switch. (mgmt0 is the management port of the switch.)<br>- If you wish the DHCP server to assign the IP address, type "yes" and press <enter>. If you type "no" (no DHCP), then you will be asked whether you wish to use the "zeroconf" configuration or not. If you enter "yes" (yes Zeroconf), the session will continue as shown in the <u>"IP zeroconf configuration" table</u>. If you enter "no" (no Zeroconf), then you need to enter a static IP, and the session will continue as shown in the <u>"Static IP configuration" table</u>.</enter> |
| Step 3: Enable IPv6 [yes]                                    | Perform this step to enable IPv6 on management<br>ports. The default is "yes" (enabled).<br>If you enter "no" (no IPv6), then you will<br>automatically be referred to Step 5.                                                                                                    |

| Wizard Session Display (Example)                                                                                                    | Comments                                                                                                    |
|----------------------------------------------------------------------------------------------------|----------------------------------------------------------------------------------------------------|
| Step 4: Enable IPv6 autoconfig (SLAAC) on mgmt0 interface? [no]                                                                                                    | Perform this step to enable stateless address<br>autoconfig on external management port. The<br>default is "no" (disabled).<br>If you wish to enable it, type "yes" and press<br><enter>.</enter>                                                                                                    |
| Step 5: Use DHCPv6 on mgmt0 interface? [yes]                                                                                                    | Perform this step to enable DHCPv6 on the MGMT0 interface.                                                                                                    |
| Step 6: Update time?                                                                                                    | Perform this step to change the time configured.<br>Press <enter> to leave the current time.</enter>                                                                                                    |
| Step 7: Enable password hardening? [yes]                                                                                                    | Perform this step to enable/disable password<br>hardening on your machine. If enabled, new<br>passwords will be checked upon configured<br>restrictions. The default is "yes" (enabled).<br>If you wish to disable it, enter "no".                                                                                                    |
| Step 8: Admin password (Must be typed)?<br><new_password></new_password>                                                                                                    | To avoid illegal access to the machine, please<br>type a password and then press <enter>.<br/>Starting from the 3.8.2000 release, the user<br/>must<br/>type in the admin password upon initial<br/>configuration. Due to Senate Bill No. 327, this<br/>stage is required and cannot be skipped.</enter>                                 |
| Step 9: Confirm admin password? <new_password></new_password>                                                                                                    | Confirm the password by re-entering it. Note that password characters are not printed.                                                                                                    |
| Step 10: Monitor password (Must be typed)?<br><new_password></new_password>                                                                                                    | To avoid illegal access to the machine, please<br>type a password and then press <enter>.<br/>Starting from the 3.8.2000 release, the user<br/>must<br/>type in the admin password upon initial<br/>configuration. Due to Senate Bill No. 327, this<br/>stage is required and cannot be skipped.</enter>                                 |
| Step 11: Confirm monitor password? <new_password></new_password>                                                                                                    | Confirm the password by re-entering it. Note that password characters are not printed.                                                                                                    |
| You have entered the following information:<br>Hostname: <switch name=""><br/>Use DHCP on mgmt0 interface: yes<br/>Enable IPv6: yes<br/>Enable IPv6 autoconfig (SLAAC) on mgmt0<br/>interface: yes<br/>Enable DHCPv6 on mgmt0 interface: no<br/>Update time: <current time=""><br/>Enable password hardening: yes<br/>Admin password (Enter to leave unchanged):<br/>(CHANGED)<br/>To change an answer, enter the step number to<br/>return to.<br/>Otherwise hit <enter> to save changes and exit.<br/>Choice: <enter><br/>Configuration changes saved.<br/>To return to the wizard from the CLI, enter the<br/>"configuration jump-start" command<br/>from configuration mode. Launching CLI<br/><switch name=""> [standalone: master] &gt;</switch></enter></enter></current></switch> | The wizard displays a summary of your choices<br>and then asks you to confirm the choices or to re-<br>edit them.<br>Either press <enter> to save changes and exit, or<br/>enter the configuration step number that you<br/>wish to return to.<br/>To run the command "configuration jump-start"<br/>you must be in Config mode.</enter> |

Static IP configuration:

#### Wizard Session Display (Example) Do you want to use the wizard for initial configuration? y Step 1: Hostname? [switch-112126] Step 2: Use DHCP on mgmt0 interface? [yes] n Step 3: Use zeroconf on mgmt0 interface? [no] Step 4: Primary IP address? 192.168.10.4 Mask length may not be zero if address is not zero (interface ${\tt mgmt0})$ Step 5: Netmask? [0.0.0.0] 255.255.255.0 Step 6: Default gateway? 192.168.10.1 Step 7: Primary DNS server? Step 8: Domain name? Step 9: Enable IPv6? [yes] yes Step 10: Enable IPv6 autoconfig (SLAAC) on mgmt0 interface? [no] no Step 11: Update time? [yyyy/mm/dd hh:mm:ss] Step 12: Enable password hardening? [yes] yes Step 13: Admin password (Enter to leave unchanged)? You have entered the following information: Hostname: switch-112126 Use DHCP on mgmt0 interface: no Use zeroconf on mgmt0 interface: no Primary IP address: 192.168.10.4 Netmask: 255.255.255.0 Default gateway: 192.168.10.1 Primary DNS server: Domain name: Enable IPv6: yes Enable IPv6 autoconfig (SLAAC) on mgmt0 interface: no Update time: yyyy/mm/dd hh:mm:ss Enable password hardening: yes Admin password (Enter to leave unchanged): (unchanged) To change an answer, enter the step number to return to. Otherwise hit <enter> to save changes and exit. Choice: Configuration changes saved. To return to the wizard from the CLI, enter the "configuration jump-start" command from configure mode. Launching CLI... <hostname>[standalone: master] >

#### IP zeroconf configuration:

| Wizard Session Display (Example)                                                                                                    |  |  |
|----------------------------------------------------------------------------------------------------|--|--|
| Configuration wizard                                                                                                    |  |  |
| Do you want to use the wizard for initial configuration? y                                                                                                    |  |  |
| <pre>Step 1: Hostname? [switch-112126]<br/>Step 2: Use DHCP on mgmt0 interface? [no]<br/>Step 3: Use zeroconf on mgmt0 interface? [no] yes<br/>Step 4: Default gateway? [192.168.10.1]<br/>Step 5: Primary DNS server?<br/>Step 6: Domain name?<br/>Step 7: Enable IPv6? [yes] yes<br/>Step 8: Enable IPv6 autoconfig (SLAAC) on mgmt0 interface? [no] no<br/>Step 9: Update time? [yyyy/mm/dd hh:mm:ss]<br/>Step 10: Admin password (Enter to leave unchanged)?</pre> |  |  |
| You have entered the following information:                                                                                                    |  |  |
| Hostname: switch-112126<br>Use DHCP on mgmt0 interface: no<br>Use zeroconf on mgmt0 interface: yes<br>Default gateway: 192.168.10.1<br>Primary DNS server:<br>Domain name:<br>Enable IPv6: yes<br>Enable IPv6 autoconfig (SLAAC) on mgmt0 interface: yes<br>Update time: yyyy/mm/dd hh:mm:ss<br>Enable password hardening: yes<br>Admin password (Enter to leave unchanged): (unchanged)                                                                               |  |  |
| To change an answer, enter the step number to return to.<br>Otherwise hit <enter> to save changes and exit.</enter>                                                                                                    |  |  |
| Choice:                                                                                                    |  |  |
| Configuration changes saved.                                                                                                    |  |  |
| To return to the wizard from the CLI, enter the "configuration jump-start" command from configure mode. Launching CLI <pre><hostname> [standalone: master] &gt;</hostname></pre>                                                                                                    |  |  |

6. Check the mgmt0 interface configuration before attempting a remote (for example, SSH) connection to the switch. Specifically, verify the existence of an IP address.

| <pre>switch # show interface</pre>                                                                                                    | es mgmt0                                                               |
|----------------------------------------------------------------------------------------------------|------------------------------------------------------------------------|
| Interface mgmt0 status:<br>Comment :<br>Admin up : yes<br>Link up : yes<br>DHCP running : yes<br>IP address : 100<br>Netmask : 255<br>IPv6 enabled : yes<br>Autoconf enabled : no<br>Autoconf privacy: no<br>DHCPv6 running : no<br>IPv6 addresses : 1 | 3<br>12.67.34<br>5.255.0.0                                             |
| IPv6 address:<br>fe80::268a:7ff:fe53                                                                                                    | 3:3d8e/64                                                              |
| Speed: 100Duplex: fulInterface type: ethInterface source:phyMTU: 155HW address: 00:                                                                                                    | 00Mb/s (auto)<br>11 (auto)<br>mernet<br>vsical<br>00<br>02:c9:11:a1:b2 |
| Rx:<br>11700449 bytes<br>55753 packets<br>0 mcast pack<br>0 discards<br>0 errors                                                                                                    | tets                                                                   |

| 0       | overruns   |
|---------|------------|
| 0       | frame      |
| Tx:     | bytes      |
| 5139846 | packets    |
| 28452   | discards   |
| 0       | errors     |
| 0       | overruns   |
| 0       | carrier    |
| 0       | collisions |
| 1000    | queue len  |

### 2.1.1 Configuring the Switch with ZTP

Zero-touch Provisioning (ZTP) automates initial configuration of switch systems at boot time. It helps minimize manual operation and reduce customer initial deployment cost.

For more information, please refer to section "Zero-touch Provisioning".

### 2.1.2 Rerunning the Wizard

To rerun the wizard:

1. Enter Config mode. Run:

switch > enable
switch # config terminal

2. Rerun the wizard. Run:

```
switch (config) # configuration jump-start
```

### 2.2 Starting the Command Line (CLI)

- 1. Set up an Ethernet connection between the switch and a local network machine using a standard RJ-45 connector.
- 2. Start a remote secured shell (SSH) to the switch using the command "ssh -l <username> <switch ip address>".

rem\_mach1 > ssh -l <username> <ip address>

- 3. Log into the switch (default username is admin, password admin).
- 4. Read and accept the EULA when prompted.
- 5. Once the following prompt appears, the system is ready to use.

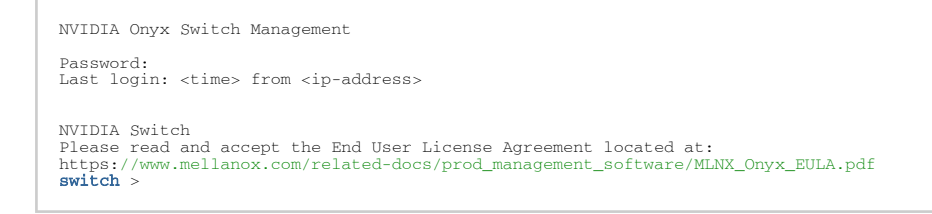

# 2.3 Starting the Web User Interface (WebUI)

To start a WebUI connection to the switch platform, follow the steps below:

WebUI access is enabled by default. To disable web access, run the command "no web http enable" or "no web https enable" on the CLI.

- 1. Set up an Ethernet connection between the switch and a local network machine using a standard RJ-45 connector.
- 2. Open a web browser that is Firefox, Chrome, Internet Explorer, or Safari.

Make sure the screen resolution is set to 1024\*768 or higher. In order to access WebUI through Sarafi 5.3, enable http:

no web https ssl secure-cookie enable web http enable

- 3. Type the IP address of the switch or its DNS name in the following format: https:// <switch\_IP\_address>.
- 4. Log into the switch (default user name is admin, password admin).

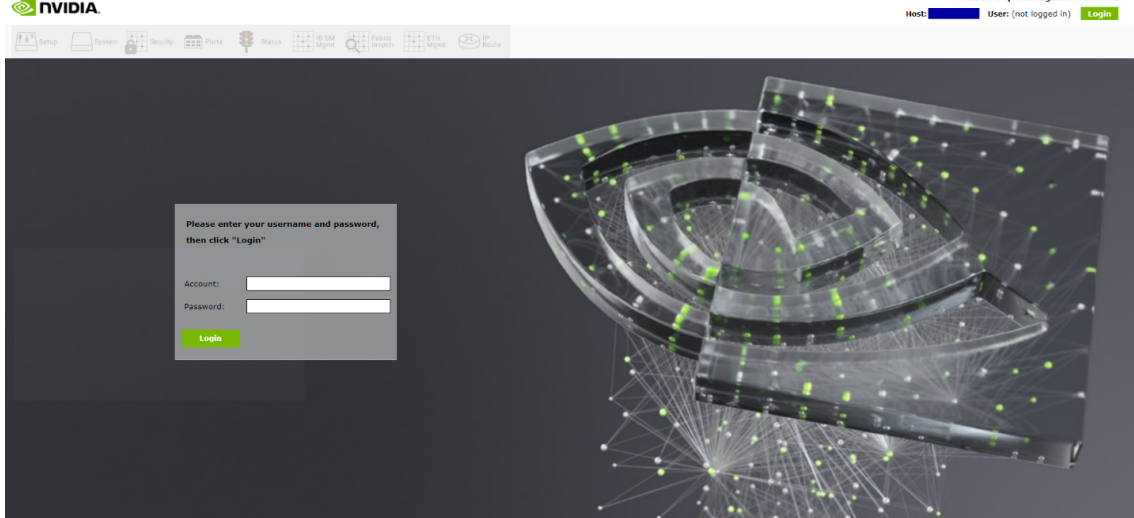

Read and accept the EULA, if prompted.
 The prompt will only occur if the switch has never been accessed through the CLI before.

NVIDIA Onyx Manager

|                                                               |                                                                    |                                                                                                    | NVIDIA Onyx Management Console<br>Host: User: admin Logout |
|---------------------------------------------------------------|--------------------------------------------------------------------|----------------------------------------------------------------------------------------------------|------------------------------------------------------------|
| Standalone                                                    | Security min Ports 🕴 Status                                        | HTH Boure Boure                                                                                                    | 8                                                          |
| Summary 🕕                                                     |                                                                    |                                                                                                    | Product Documents                                          |
| Summary                                                       | Summary                                                            | Active alerts                                                                                                    |                                                            |
| Profile and Capabilities<br>What Just Happened<br>Temperature | Date and Time: 2021/07/26 13:24:15                                 | No alerts                                                                                                    |                                                            |
| Power Supplies                                                | Hostname:<br>Uptime: 1h 52m 31s                                    | Welcome to NVIDIA Onyx<br>VERSION                                                                                                    |                                                            |
| CPU Utilization                                               | Software Version:                                                  | What's New 📀 NVIDIA.                                                                                                    |                                                            |
| Network<br>Logs                                               | Host ID:<br>System memory: 3821 MB used / 12031 MB free / 15852 MI | Documentation<br>User manual<br>Release notes                                                                                                    |                                                            |
| Alerts Virtualization                                         | CPU load averages: 0.02 / 0.08 / 0.08 System UUID                  | Cecting reep<br>WYDDA Networking Technical Community<br>NYDDA Networking Support<br>+1 (408) 916 0055 (Pacific time)<br>Networking-support@mvidia.com |                                                            |
|                                                               |                                                                    | You an always open this window from <b>Product Documents.</b> Don't show this again OK                                                                |                                                            |
|                                                               |                                                                    |                                                                                                    |                                                            |
|                                                               |                                                                    |                                                                                                    |                                                            |
|                                                               |                                                                    |                                                                                                    |                                                            |

6. The Welcome popup appears. After reading through the content, click OK to continue. To reach the OS documentation, click on the links under the Documentation heading. The link under What's New takes leads to the Changes and New Features section of the switch OS Release Notes. You may also tick the box to not show this popup again. To see this window again, click "Product Documents" on the upper right corner of the WebUI.

| Welcome to NVIDIA Onyx                                                                                                    |                         |
|----------------------------------------------------------------------------------------------------|-------------------------|
| VERSION                                                                                                    |                         |
| What's New<br>New features in :                                                                                                    |                         |
| Documentation<br><u>User manual</u><br>Release notes                                                                                                    |                         |
| Getting Help<br><u>NVIDIA Networking Technical Com</u><br><u>NVIDIA Networking Support</u><br>+1 (408) 916 0055 (Pacific time)<br>Networking-support@nvidia.com | munity                  |
| You can always open this window                                                                                                    | from Product Documents. |
| Don't show this again                                                                                                    | ОК                      |
|                                                                                                    |                         |

7. A default status summary is displayed.

|                          |                                                              | NVIDIA Onyx Management Console Host: User: admin Logout |
|--------------------------|--------------------------------------------------------------|---------------------------------------------------------|
| Standalone               |                                                              |                                                         |
| Setup System             | Security ETH Ports Status                                    | 8                                                       |
| Summary 🚯                |                                                              | Product Documents                                       |
| Summary                  | Summary                                                      | Active alerts                                           |
| Profile and Capabilities |                                                              |                                                         |
| What Just Happened       | Date and Time: 2021/07/26 13:25:16                           | No alerts                                               |
| Temperature              | Hostname:                                                    |                                                         |
| Power Supplies           | Hardware the Shar Shar                                       |                                                         |
| Fans                     | Optime: 1n 53m 328                                           |                                                         |
| CPU Utilization          | Software Version:                                            |                                                         |
| Memory                   | Model: x86onie                                               |                                                         |
| Network                  | Host ID:                                                     |                                                         |
| Logs                     | System memory: 3822 MB used / 12030 MB free / 15852 MB total |                                                         |
| Maintenance              | CPII load averages: 0.18 / 0.11 / 0.09                       |                                                         |
| Alerts                   |                                                              |                                                         |
| Virtualization           | System UUID                                                  |                                                         |

# 2.4 Zero-touch Provisioning

Zero-Touch Provisioning (ZTP) automates initial configuration of switch systems at boot time. It helps minimize manual operation and reduce customer initial deployment cost. ZTP allows for automatic upgrade of the switch with a specified OS image, setting up initial configuration database, and to load and run a container image file.

The initial configuration is applied using a regular text file. The user can create such a configuration file by editing the output of a "show running-config" command.

Only a textual configuration file is supported.

The user-defined docker image can be used by customers to run their own applications in a sandbox on their platform. They can therefore also be used for automating initial configuration.

Only one docker container can be launched in ZTP.

### 2.4.1 Running DHCP-ZTP

There is no explicit command to enable ZTP. It is enabled by default. Disabling it is performed by a user-initiated configuration save (using the command "configuration write"). The only way to re-enable ZTP is to run a "reset factory" command, clearing the configuration of the switch and rebooting the system.

ZTP is based on DHCP. For ZTP to work, the software enables DHCP by default on all its management interfaces. The switch OS requests option 66 (tftp-server-name) and 67 (bootfile-name) from the DHCPv4 server or option 58 (bootfile-url) from the DHCPv6 server, and waits for the DHCP responses containing file URLs. The DHCP server must be configured to send back the URLs for the software image, configuration file, and docker container image via these two options. Option 66 would contain the URL prefix to the location of the files, option 67 would contain the name of files, and option 58 would contain the complete URLs of files. The format of these two options is a string list separated by commas. The list items are placed in a fixed order:

#### DHCPv4

option tftp-server-name "<image server url>, <config server url>, <docker container server url>"; option bootfile-name "<image file>, <config file>, <docker container file>";

#### DHCPv6

option dhcp6.bootfile-url "<image server url/image file>, <config server url/config file>, <docker container server url/docher container file>";

The item value can be empty, but the comma shall not be omitted.

The item value can be empty, but the comma shall not be omitted.

To have DHCP server discern the proper files based on switch-specific information, the OS must provide identifying information for the server to classify the switches. In addition, the OS attaches option 43 (vendor-specific information) and option 60 (vendor class identifier) in DHCPv4 requests and option 17 (vendor-opts) in DHCPv6. Option 60 is set as string "Mellanox" and options 17 and 43 contain the following specific sub-options:

- System Model
- Chassis Part Number
- Chassis Serial Number
- Management MAC
- System Profile
- NVIDIA Onyx Release Version

The corresponding subtypes respectively are defined as:

```
DHCP_VENDOR_ENCAPSULATED_SUBOPTION_TLV_TYPE_MODEL1DHCP_VENDOR_ENCAPSULATED_SUBOPTION_TLV_TYPE_PARTNUM2DHCP_VENDOR_ENCAPSULATED_SUBOPTION_TLV_TYPE_SERIAL3DHCP_VENDOR_ENCAPSULATED_SUBOPTION_TLV_TYPE_MAC4DHCP_VENDOR_ENCAPSULATED_SUBOPTION_TLV_TYPE_PROFILE5DHCP_VENDOR_ENCAPSULATED_SUBOPTION_TLV_TYPE_RELEASE6
```

Upon receiving such DHCP requests from a client, the server should be able to map the switchspecific information to the target file URLs according to predefined rules.

Once the OS receives the URLs from the DHCP server, it executes ZTP as follows:

If the software image URL is not specified, this step is skipped. Otherwise:

- a. Perform disk space cleanup if necessary and fetch the image if it does not exist locally
- b. Resolve the image version:
- c. If it is already installed on active partition, proceed to step 2
- d. If it is installed on a standby partition, switch partition and reboot
- e. If it is not installed locally, install it and switch to the new image and then reboot
- f. If a reboot occurs, ZTP performs step 1 again and no image upgrade will occur

If configuration file URL is not specified, skip this step. Otherwise:

- a. Fetch the configuration file
- b. Apply the configuration file

Skip these steps if a docker image file URL is not specified. Otherwise:

- a. Fetch the docker image file
- b. Load the docker image
- c. Clean up the docker images with the same name and different tag.
- d. Start the container based on the image
- e. Remove the downloaded docker image file

While performing file transfer via HTTP, the same information as DHCP option 43 is expected to be carried in a HTTP GET request. This switch software supports the following proprietary HTTP headers:

- MlnxSysProfile
- MlnxMgmtMac
- MlnxSerialNumber
- MlnxModelName
- MlnxPartNumber
- MlnxReleaseVersion

If some sort of failure occurs, the switch waits a random number of seconds between 1 and 20 and reattempts the operation. The switch attempts this up to 10 times.

ZTP progress is printed to terminals including console and active SSH sessions.

### 2.4.2 ZTP and OS Upgrade

Software upgrade from non-ZTP versions to ZTP versions and vice versa is supported. When upgrading from a non-ZTP version, ZTP is disabled because ZTP is always assumed to start with an empty configuration, otherwise the final configuration becomes a mixture of the existing configuration from the stored database and new configuration from the server and hence not deterministic.

### 2.4.3 DHCPv4 Configuration Example

The following is a URL configuration example for ISC DHCPv4 server:

DHCPv4 request is made out of the following components:

- Option 43 (vendor-encapsulated-options) and option 60 (vendor-class-identifier) are added in the DHCPv4 request packet
- Option 66 (tftp-server-name) and option 67 (bootfile-name) are added in the parameter request list of DHCPv4 request packet

### 2.4.4 DHCPv6 Configuration Example

The following is a DHCPv6 configuration example:

```
host master {
       option dhcp6.bootfile-url "scp://<user>:<password>@[2000::1]/ztp/image-X86_64-
3.6.4612.img, scp://<user>:<password>@[2000::1]/ztp/
switch.conf, scp://<user>:<password>@[2000::1]/ztp/
ubuntu.img.gz";
   }
host master {
```

DHCPv6 request is made out of the following components:

- Option 17 (vendor-opts) is added in the DHCPv6 request packet
- Option 59 (bootfile-url) is added in the parameter request list of DHCPv6 request packet

### 2.4.5 ZTP Commands

}

### 2.4.5.1 no zero-touch suppress-write

|                    | no zero-touch suppress-write<br>Disables suppression of configuration write.                                                                                                    |
|--------------------|----------------------------------------------------------------------------------------------------|
| Syntax Description | N/A                                                                                                    |
| Default            | Enabled                                                                                                    |
| Configuration Mode | config                                                                                                    |
| History            | 3.6.5000<br>3.9.2400: Added note                                                                                                    |
| Example            | switch (config) # no zero-touch suppress-write                                                                                                    |
| Related Commands   | show zero-touch                                                                                                    |
| Notes              | <ul> <li>When ZTP is active, "configuration write" is suppressed because it may interfere with ZTP operation. Therefore, after running "no zero-touch suppress-write" if "configuration write" is performed, then ZTP is disabled as a consequence of the database save.</li> <li>To automatically save the configuration at the end of applying a configuration via ZTP, append the following two commands to the end of the config files. The first command will turn off the ZTP suppress-write, then the configuration write command should work.</li> <li>no zero-touch suppress-write</li> <li>configuration write</li> </ul> |

### 2.4.5.2 zero-touch abort

|                    | zero-touch abort<br>Aborts on-going zero-touch process. |
|--------------------|---------------------------------------------------------|
| Syntax Description | N/A                                                     |
| Default            | Enabled                                                 |
| Configuration Mode | config                                                                                                    |
|--------------------|----------------------------------------------------------------------------------------------------|
| History            | 3.6.5000                                                                                                    |
| Example            | switch (config) # zero-touch abort<br>Zero-touch failed [Zero-touch is aborted by operator]<br>Zero-touch provisioning will be aborted |
| Related Commands   | show zero-touch                                                                                                    |
| Notes              |                                                                                                    |

## 2.4.5.3 show zero-touch

|                    | show zero-touch<br>Displays zero-touch status.                                                                                                    |
|--------------------|----------------------------------------------------------------------------------------------------|
| Syntax Description | N/A                                                                                                    |
| Default            | N/A                                                                                                    |
| Configuration Mode | Any command mode                                                                                                    |
| History            | 3.6.5000                                                                                                    |
| Example            | <pre>switch (config) # show zero-touch<br/>Zero-Touch status:<br/>Active: yes<br/>Status: Waiting for zero-touch start<br/>Suppress-write: no<br/>Configured by zero-touch: no<br/>Configuration changed after zero-touch: no</pre> |
| Related Commands   | zero-touch abort<br>zero-touch suppress-write                                                                                                    |
| Notes              |                                                                                                    |

# 3 User Interfaces

The following pages provide information on the interfaces available for to manage and validate the status of the system.

- LED Indicators
- Command Line Interface (CLI)
- Secure Shell (SSH)
- <u>Web Interface Overview</u>
- UI Commands

## 3.1 LED Indicators

For information regarding LED indicators, go to the link of the relevant ASIC:

- SN2000 system LED indicators
- SN3000 system LED indicators
- SN4000 system LED indicators

# 3.2 Command Line Interface (CLI)

NVIDIA Onyx is equipped with an industry-standard command line interface (CLI). The CLI is accessed through SSH or Telnet sessions or directly through the console port on the front panel, if it exists.

## 3.2.1 CLI Modes

The CLI can be in one of various modes. Each of the modes makes available a certain group (or level) of commands for execution. The following are some of the CLI configuration modes:

| Configuration Mode | Description                                                                                                    |
|--------------------|----------------------------------------------------------------------------------------------------|
| Standard           | When the CLI is launched, it begins in Standard mode. This is the most restrictive mode and only has commands to query a restricted set of state information. Users cannot take any actions that directly affect the system, nor can they change any configuration.                                                                                                    |
| Enable             | The "enable" command moves the user to Enable mode. This mode offers commands<br>to view all state information and take actions like rebooting the system, but it does<br>not allow any configurations to be changed. Its commands are a superset of those in<br>Standard mode.                                                                                                    |
| config             | The "configure terminal" command moves the user from Enable mode to Config<br>mode. Config mode is allowed only for user accounts with the "admin" role (or<br>capabilities). This mode has a full unrestricted set of commands to view anything,<br>take any action, and change any configuration. Its commands are a superset of<br>those in Enable mode. To return to Enable mode, enter the command "exit" or "no<br>configure".<br>Note that moving directly between Standard and Config mode is not possible. |

| Configuration Mode                | Description                                                                                                    |
|-----------------------------------|----------------------------------------------------------------------------------------------------|
| config interface<br>management    | Configuration mode for management interface mgmt0, mgmt1, and loopback                                                                                                    |
| config interface<br>ethernet      | Configuration mode for Ethernet interface                                                                                                    |
| config interface port-<br>channel | Configuration mode for Port channel (LAG)                                                                                                    |
| config vlan                       | Configuration mode for VLAN                                                                                                    |
| Any command mode                  | Several commands, such as "show" commands, can be applied within any context                                                                                                    |
| "no" parameter                    | When the "no" form of the command is used, the command is erased from the running-config and reverts to either the default or inherited value. Note that if used on a string (e.g., password), that value is either removed unless it can be inherited. If used on a boolean value, it is FALSE unless it has either a default or an inherited value. See example in "Using the "no" Command Form" section. |
| "disable" parameter               | When the "disable" form of the command is used, it creates an entry in running-<br>config that prevents inheritance and reverts to the default system settings. If used<br>on a string (e.g., password), that value is removed (it cannot be inherited). If used<br>on a boolean value, the value is set to FALSE (it cannot be inherited).                                                                 |

## 3.2.2 Syntax Conventions

To help identify the different parts of a CLI command, the following table explains conventions of presenting the syntax of commands.

| Syntax<br>Convention   | Description                                                                                                    | Example                                                     |
|------------------------|----------------------------------------------------------------------------------------------------|-------------------------------------------------------------|
| < > Angled<br>brackets | Indicate a value/variable that must be replaced.                                                                                                    | <165535> or<br><interface></interface>                      |
| [] Square<br>brackets  | Indicate optional parameters. Only one parameter out of the<br>parameters listed with in the brackets can be used—the user<br>cannot have a combination of the parameters unless stated<br>otherwise. | [destination-ip  <br>destination-port  <br>destination-mac] |
| { } Braces             | Indicate alternatives or variables that are required for the parameter in square brackets.                                                                                                    | [mode {active   on  <br>passive}]                           |
| Vertical bars          | Identify mutually exclusive choices.                                                                                                    | active   on   passive                                       |

Do not use the angled or square brackets, vertical bar, or braces in command lines. This guide uses these symbols only to show the different entry types.

CLI commands and options are in lowercase and are case-sensitive. For example, when entering the enable command, "enable" must be all in lowercase; it cannot be ENABLE or Enable. Text entries created are also case-sensitive.

#### 3.2.3 Getting Help

Context-sensitive help may be requested at any time by pressing "?" in the command line. This will show a list of choices for the word that is currently selected or, if nothing has been typed yet, will show a list of top-level commands.

For example, typing "?" in the command line in Standard mode, will provide a link of the following available commands.

| and the state of the |                                                 |
|----------------------|-------------------------------------------------|
| switch > ?           |                                                 |
| cli                  | Configure CLI shell options                     |
| enable               | Enter enable mode                               |
| exit                 | Log out of the CLI                              |
| help                 | View description of the interactive help system |
| no                   | Negate or clear certain configuration options   |
| show                 | Display system configuration or statistics      |
| slogin               | Log into another system securely using ssh      |
| switch               | Configure switch on system                      |
| telnet               | Log into another system using telnet            |
| terminal             | Set terminal parameters                         |
| traceroute           | Trace the route packets take to a destination   |
| switch >             | -                                               |
|                      |                                                 |

Typing a legal string and then pressing "?" without a space character before it, will provide either a description of the command that was typed so far or the possible command/parameter completions. Typing "?" after a space character and "<cr>" is shown, means that, so far, a complete command has been typed. Pressing Enter (carriage return) will execute the command.

Try the following, to get started:

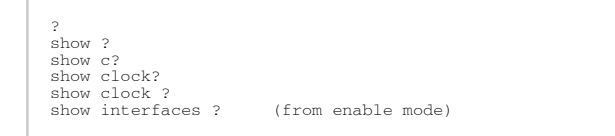

Enter "help" to view a description of the interactive help system.

Note also that the CLI supports command and/or parameter tab-completions and their shortened forms. For example, you can enter "en" instead of the "enable" command, or "cli cl" instead of "cli clear-history". In case of ambiguity (in case more than one completion option is available), press Tabs twice to obtain the disambiguation options. Thus, to learn which commands start with the letter "c", type "c" and click twice on the Tab key to get the following:

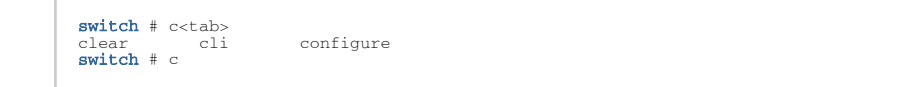

This signifies that there are three commands that start with the letter "c": "clear", "cli", and "configure".

#### 3.2.4 Prompt and Response Conventions

The prompt always begins with the hostname of the system. What follows depends on what command mode the user is in. To demonstrate by example, assuming the machine name is "switch", the prompts for each of the modes are:

| itch  | >             |   | (Standard mode) |
|-------|---------------|---|-----------------|
| itch  | #<br>(config) | # | (Enable mode)   |
| rucii | (conrig)      | # | (Confing mode)  |

sw

SW SW

#### The following session shows how to move between command modes:

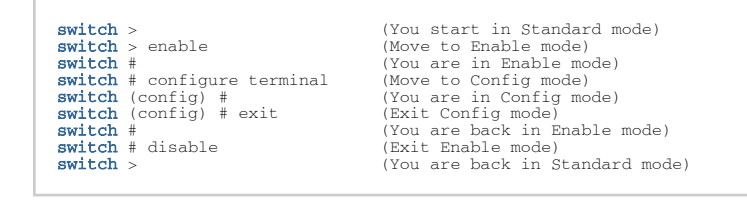

Commands entered do not print any response and simply show the command prompt after pressing <Enter>.

If an error is encountered while executing a command, the response will begin with "%", followed by a description of the error.

#### 3.2.5 Using the "no" Command Form

Several Config commands use the "no" form of the command to reset a parameter value to its inherited, or default, value.

The command sequence below performs the following:

- 1. Displays the current CLI session option.
- 2. Disables auto-logout.
- 3. Displays the new CLI session options (auto-logout is disabled).
- 4. Re-enables auto-logout (after 15 minutes).
- 5. Displays the final CLI session options (auto-logout is enabled).

// 1. Display the current CLI session options switch (config) # show cli switch (config) # show cli CLI current session settings: Maximum line size: 8192 Terminal width: 157 columns Terminal length: 60 rows Terminal type: xterm Auto-logout: 15 minutes Paging: enabled Progress tracking: enabled Profix moder: orabled Prefix modes: enabled // 2. Disable auto-logout switch (config) # no cli session auto-logout // 3. Display the new CLI session options switch (config) # show cli CLI current session settings: Maximum line size: 8192 Terminal width: 157 columns Terminal length: 60 rows Terminal length: 60 rows Terminal type: xterm Auto-logout: disabled Paging: enabled Progress tracking: enabled Prefix modes: enabled ... // 4. Re-enable auto-logout after 15 minutes switch (config) # cli session auto-logout 15 // 5. Display the final CLI session options switch (config) # show cli CLI current session settings: Maximum line size: 8192 Terminal width: 157 columns Terminal length: 60 rows Terminal type: xterm Auto-logout: 15 minutes Paging: enabled Progress tracking: enabled Prefix modes: enabled ...

## 3.2.6 Parameter Key

This page provides a key to the meaning and format of angle-bracketed parameters in the commands that are listed in this document.

| Parameter                               | Description                                                                                                    |
|-----------------------------------------|----------------------------------------------------------------------------------------------------|
| <domain></domain>                       | A domain name                                                                                                    |
| <hostname></hostname>                   | A hostname (e.g., "switch-1")                                                                                                    |
| <ifname></ifname>                       | An interface name (e.g., "mgmt0", "mgmt1", "lo" (loopback), and so forth).                                                                                                    |
| <index></index>                         | A number to be associated with aliased (secondary) IP addresses.                                                                                                    |
| <ip address=""></ip>                    | An IPv4 address (e.g., "192.168.0.1")                                                                                                    |
| <log level=""></log>                    | A syslog logging severity level. Possible values, from least to most severe, are as follows: "debug", "info", "notice", "warning", "error", "crit", "alert", "emerg".                                                                                                    |
| <guid></guid>                           | Globally unique identifier. A number that uniquely identifies a device or component.                                                                                                    |
| <mac address=""></mac>                  | A MAC address. The segments may be 8 bits or 16 bits at a time, and may be delimited by ":" or "." (e.g., "11:22:33:44:55:66", "1122:3344:5566", "11.22.33.44.55.66", or "1122.3344.5566").                                                                                                    |
| <netmask></netmask>                     | A netmask (e.g., "255.255.255.0") or mask length prefixed with a slash (e.g., "/24"). Both examples express the same information in different formats.                                                                                                    |
| <network<br>prefix&gt;</network<br>     | An IPv4 network prefix specifying a network. Used in conjunction with a netmask to determine which bits are significant. e.g., "192.168.0.0".                                                                                                    |
| <regular<br>expression&gt;</regular<br> | An extended regular expression as defined by the "grep" in the main page. (The value provided here is passed on to "grep -E".)                                                                                                    |
| <node id=""></node>                     | ID of a node belonging to a cluster. This is a numerical value greater than zero.                                                                                                    |
| <cluster id=""></cluster>               | A string specifying the name of a cluster.                                                                                                    |
| <port></port>                           | TCP/UDP port number.                                                                                                    |
| <tcp port=""></tcp>                     | A TCP port number in the full allowable range [065535].                                                                                                    |
| <url></url>                             | A normal URL, using any protocol that wget supports, including HTTP, HTTPS, FTP, SFTP, and TFTP or a pseudo-URL specifying an scp file transfer. The scp pseudo-URL format is scp://username:password@hostname/path/filename.<br>Note that the path is an absolute path. Paths relative to the user's home directory are not currently supported. Because the implementation of FTP does not support authentication, use SCP or SFTP for that.<br>Note also that omitting ":password" part, may require entering the password in a follow-up prompt, where it can be typed in securely (without the characters being echoed). This prompt will occur if the "cli default prompt empty-password" setting is true; otherwise, the CLI will assume that no password is desired. Including the ":" character, will be taken as an explicit declaration that the password is empty and no prompt will appear. |

## 3.2.7 CLI Pipeline Operator Commands

#### 3.2.7.1 CLI Filtration Options "include" and "exclude"

The NVIDIA Onyx CLI supports filtering "show" commands to display lines containing or excluding certain phrases or characters. To filter the outputs of the "show" commands use the following format:

switch (config) # <show command> | {include | exclude} <extended regular expression> [<ignore-case>] [next <lines>]
[prev <lines>]

The filtering parameters are separated from the show command they filter by a pipe character ("|"). Quotation marks may be used to include or exclude a string including space, and multiple filters can be used simultaneously as shown in the example below.

```
switch (config) # <show command> | {include <extended regular expression>} [<ignore-case>] [next <lines>] [prev <lines>] | exclude <extended regular expression> [<ignore-case>] [next <lines>] [prev <lines>]]
```

Example:

```
switch (config) # show asic-version | include SPC
MGMT SPC 13.1601.3150
switch (config) # show module | exclude PS
 Module Status
 MGMT
            ready
ready
ready
 FAN1
 FAN2
switch (config) # show interfaces | include "Eth|discard pac"
Eth1/1
0 discard packets
0 discard packets
Eth1/2
Eth1/2
0 discard packets
0 discard packets
Eth1/3
0 discard packets
0 discard packets
Eth1/4
0 discard packets
0 discard packets
switch (config) # show interfaces | include "Tx" next 5 | exclude broad
0 packets
0 unicast packets
0 multicast packets
0 bytes
```

#### 3.2.7.2 CLI Monitoring Option "watch"

**NVIDIA Onyx** 

switch (config) # <show command> | watch [diff] [interval <1-100 secs>]

Running this command displays a show-command output that is updated at a time interval specified by the "interval" parameter (2 seconds is the default).

The "diff" parameter highlights the differences between each iteration of the command.

For example running the command "show power | watch diff interval 1" yields something similar to the following:

| Module                                   | Device                                                                         | Sensor                                    | Power<br>[Watts]          | Voltage<br>[Watts] | Current<br>[Amp] | Feed    | Status     |
|------------------------------------------|--------------------------------------------------------------------------------|-------------------------------------------|---------------------------|--------------------|------------------|---------|------------|
| PS1<br>PS2                               | power-mon<br>power-mon                                                         | input<br>-                                | 85.00                     | 230.00             | 0.38             | AC<br>- | OK<br>FAIL |
| Total p<br>Total p<br>Total p<br>Maximum | oower used : 85.0<br>oower capacity :<br>oower available :<br>n consumed power | 0 Watts<br>460.00 W<br>375.00<br>of all t | atts<br>Watts<br>urned on | modules:           | 46.00 Wa         | atts    |            |

With the highlighted black blocks indicating the change that has occurred between one iteration of the command from one second to the next.

To exit "watch" mode, press Ctrl+C.

The "watch" option may be used in conjunction with the "include" and "exclude" options as follows:

```
switch (config) # <show command> | {include | exclude} <extended regular expression> | watch [diff] [interval <1-10
0 secs>]
```

#### Example:

```
switch (config) # show power | include PS | watch diff interval 1
```

It is possible to count the number of lines in an output of a "show" command by using the following command:

switch (config) # <show command> | count

#### Example:

```
switch (config) # show clock
Time: 16:05:43
Date: 2020/05/25
Time zone: UTC (Etc/UTC)
UTC offset: same as UTC
# show clock | count
4
```

#### 3.2.7.3 CLI "json-print" Option

The NVIDIA Onyx CLI supports printing "show" commands in JSON syntax. To print the output of the "show" commands as JSON, use the following format:

switch (config) # <show command> | json-print

Running the command displays an output of the "show" command in JSON syntax structure instead of its regular format. See the following as an example:

```
switch (config) # show system profile
Profile: eth-single-switch
switch (config) # show system profile | json-print {
   "Profile": "eth-single-switch"
  }
```

The "json-print" option cannot be used together with filtering ("include" and "exclude") and/or monitoring ("watch").

For more information on JSON usage, please refer to <u>"JSON API"</u>.

#### 3.2.7.4 CLI Shortcuts

The following table presents the available keyboard shortcuts on the NVIDIA Onyx CLI.

| Key<br>Combination | Description                                                                                                    |
|--------------------|----------------------------------------------------------------------------------------------------|
| Ctrl-a             | Move cursor to beginning of line                                                                                                    |
| Ctrl-b             | Move cursor backward one character without deleting                                                                                                    |
| Ctrl-c             | Terminate operation                                                                                                    |
| Ctrl-d             | If cursor is in the middle of the line, delete one character forward<br>If cursor is at the end of the line, show autocomplete options for current word or word<br>fragment<br>If cursor at an empty line, same as Esc |
| Ctrl-e             | Move cursor to end of line                                                                                                    |
| Ctrl-f             | Move cursor forward one character                                                                                                    |
| Ctrl-h             | Delete one character backwards from cursor                                                                                                    |
| Ctrl-i             | Auto-complete current word (same as TAB)                                                                                                    |
| Ctrl-j             | Return carriage (same as ENTER)                                                                                                    |
| Ctrl-k             | Delete line after cursor                                                                                                    |
| Ctrl-l             | Clear screen and show line at the top of terminal window                                                                                                    |
| Ctrl-m             | Return carriage (same as ENTER)                                                                                                    |
| Ctrl-n             | Next line (same as DOWN ARROW)                                                                                                    |
| Ctrl-p             | Next line (same as UP ARROW)                                                                                                    |
| Ctrl-t             | Transpose the two characters on either side of cursor                                                                                                    |
| Ctrl-u             | Delete line                                                                                                    |
| Ctrl-w             | Delete the last word                                                                                                    |
| Ctrl-y             | Retrieve ("yank") last item deleted                                                                                                    |
| Esc b              | Move cursor one word backward                                                                                                    |
| Esc c              | Capitalizes first letter in word after cursor                                                                                                    |
| Esc d              | Delete one word forward from cursor                                                                                                    |
| Esc f              | Move one word forward from cursor                                                                                                    |
| Esc l              | Change word after cursor to lowercase letters                                                                                                    |
| Esc Ctrl-h         | Delete one word backward from cursor                                                                                                    |

| Key<br>Combination | Description                             |  |
|--------------------|-----------------------------------------|--|
| Esc [ A            | Next line (same as DOWN ARROW)          |  |
| Esc [ B            | Next line (same as UP ARROW)            |  |
| Esc [ C            | Move forward one character from cursor  |  |
| Esc [ D            | Move backward one character from cursor |  |

## 3.3 Secure Shell (SSH)

It is recommended not to use more than 50 concurrent SSH sessions.

#### 3.3.1 Adding a Host and Providing an SSH Key

To add entries to the global known-hosts configuration file and its SSH value, do the following.

1. Change to Config mode.

switch > enable
switch # configure terminal
switch (config) #

2. Add an entry to the global known-hosts configuration file and its SSH value.

switch (config) # ssh client global known-host "myserver ssh-rsa AAAAB3NzaC1yc2EAAAABIwAAAIEAsXeklqc8T0EN2mnMcVcfhueaRYzIVqt4rVsrERIjmlJh4mkYYIa8hGGikNa+t5xw2dRrNxnHYLK51bU sSG1ZNwZT1Dpme3pAZeMY7G4ZMgGIW9xOuaXgAA3eBeoUjFdi6+1BqchWk0nTb+gMfI/MK/heQNns7AtTrvqg/05ryIc="

3. Verify what keys exist in the host.

```
switch (config) # show ssh client
SSH client Strict Hostkey Checking: ask
SSH Global Known Hosts:
Entry 1: myserver
Finger Print: d5:d7:be:d7:6c:b1:e4:16:df:61:25:2f:b1:53:a1:06
No SSH user identities configured.
No SSH authorized keys configured.
```

RSA2 and a DSA2 host keys are generated by default. The RSA2 key can be used as SSH server and client, while DSA2 key can only be used as SSH client. When the switch is a server, use RSA key to connect to the device.

When the switch is a client (e.g., downloading image or uploading logs), RSA key is recommended. DSA key is only for legacy devices and has been deprecated by OpenSSH starting with the 7.0 release.

# 3.3.2 Retrieving Return Codes When Executing Remote Commands

To stop the CLI and set the system to send return errors if some commands fail, do the following.

- 1. Connect to the system from the host SSH.
- 2. Add the flag "-h" after "cli" to notify the system to halt on failure and pass through the exit code.

ssh <username>@<hostname> cli -h '"enable" "show interfaces brief"'

# 3.4 Web Interface Overview

The NVIDIA Onyx package equipped with web-based GUI that accepts input and provides output by generating webpages that can be viewed by the user using a web browser.

The maximum allowed number of WebUI session is 225. Trying to open new sessions beyond this limitation is rejected.

## 3.4.1 Password Hardening

Upon initial login through the web interface, if the initial login was not completed through the CLI the following prompt will appear (by default, password hardening is enabled).

| Standalone Virtual IP Active node            |                                                                                                    |
|----------------------------------------------|----------------------------------------------------------------------------------------------------|
| SetupSystemSecurityPortsStatusB_B_METHETHB_M | P Route                                                                                                    |
| Config Password Rules 🕦                      |                                                                                                    |
|                                              | Configure User Password Rules                                                                                                    |
|                                              | Upon first configuration, enable the password hardening feature with default configration.                                                                                                    |
|                                              | Enable 🗸                                                                                                    |
|                                              | Password Length Range 8 - 64                                                                                                    |
|                                              | Password Age (to disable, set to zero) 36 days                                                                                                    |
|                                              | Expiration Warning Alert (to disable, set to 15 days zero)                                                                                                    |
|                                              | Username/Password Length (to disable, 5 passwords set to zero)                                                                                                    |
|                                              | Different Username and Password                                                                                                    |
|                                              | Characters Class Lowercase, uppercase and digits v                                                                                                    |
|                                              | Generation of the second second sec |
|                                              |                                                                                                    |

## 3.4.2 Changing Default Password

The password may be required to be changed upon initial login through the web interface if initial login was not completed through the CLI.

Upon initial login do the following:

- 1. Login as admin.
- If the following screen appears (this screen will appear if default password was never changed), type in a new password ("admin" may be reused as the new password).

| Standalone     | Virtual IP Ac | tive node |       |        |               |             |                |                      |    |     |
|----------------|---------------|-----------|-------|--------|---------------|-------------|----------------|----------------------|----|-----|
| Setup          | System        | Security  | Ports | Status | IB SM<br>Mgmt | ETH<br>Mgmt |                |                      |    |     |
| Change Default | Password 🚺    |           |       |        |               |             |                |                      |    |     |
|                |               |           |       |        |               | Char        | ige the passwo | ord for account: adm | in |     |
|                |               |           |       |        |               | New         | / Password for | admin account:       |    | ٩   |
|                |               |           |       |        |               | Con         | firm Password  | for admin account:   |    | (a) |
|                |               |           |       |        |               | Cha         | nge admin Pas  | sword                |    |     |
|                |               |           |       |        |               |             |                |                      |    |     |

3. Only after successfully changing the admin password (this must be done first), change the monitor password. If the password is not changed, all pages (besides the logout page) will be

| locked.                                                               |        |
|-----------------------------------------------------------------------|--------|
|                                                                       |        |
| Standalone Virtual IP Active node                                     |        |
| Setup System System Security ETH Ports Status III B SM Mgmt ETH Route |        |
| Change Default Password ()                                            |        |
| Change the password for account: monitor                              |        |
| Successfully changed password for admin a                             | count. |
| New Password for monitor account:                                     | P      |
| Confirm Password for monitor account:                                 | (P)    |
| Change monitor Password                                               |        |

4. After successfully changing the monitor password, the home page may be accessed and the system may be used.

| Change Default Password <b>()</b>             | You may enter the page. You will be automatically redirected to the homepage in 1 |
|-----------------------------------------------|-----------------------------------------------------------------------------------|
| Setup System Security EPorts Status Mgmt Mgmt | TH 200 IP<br>gmt Route                                                            |
| Standalone In Active node                     |                                                                                   |
|                                               |                                                                                   |

5. Click on the home page link or wait 5 seconds until the countdown reaches 0 and the page is redirected automatically.

Warning: Entering the monitor user before the default password is changed will block the system (all pages besides the logout page will be blocked).

#### 3.4.3 About Web UI

The web interface makes available the following perspective tabs:

- Setup
- System
- Security
- Ports
- Status
- Ethernet Management
- IP Route

Make sure to save your changes before switching between menus or submenus. Click the "Save" button to the right of "Save Changes?".

| Image: State in the state in the state                                                       | Mellanox<br>TECHNOLOGIES                                                                                      |                             |                                           |                        |                             | Mellanox Onyx MSN2100 Management Console<br>Host: bulldog58 User: admin Logout |         |  |
|----------------------------------------------------------------------------------------------------|----------------------------------------------------------------------------------------------------|-----------------------------|-------------------------------------------|------------------------|-----------------------------|--------------------------------------------------------------------------------|---------|--|
| Image: Image: Image                                  | Standalone                                                                                                    |                             |                                           |                        |                             |                                                                                |         |  |
| Point Information O       Provide (Marcine)       Product Decomments         Provide Session       Image: Control of Control of Contro of Contro of Control of Control of Control of Control of                                                                                                    |                                                                                                    | Pot Setu                    | p System Security Ports Status            |                        | Gatoway Save                |                                                                                |         |  |
| Pot information         Pot information         Pot inform                                                                                                    |                                                                                                    |                             |                                           |                        |                             |                                                                                |         |  |
| Prist         Provinori Session         Telemetry         Port Info         Port Info         Port Session         Port Info         Port Session         Port Info         Port Info         Port description :         Info         Port description :         Operational state :       UP         Operational state :       UP         Operational state :       UP         Operational state :       UP         Operational state :       UP         Operational state :       UP         Operational state :       UP         Operational state :       UP         Operational state :       UP         Operational state :       UP         OP       Off         Actual speed :       UP         OP       DP/// Space Description :         Auto-megoliciton :       Nack         OP       Operational state :       UP         OP       Operational state :       UP         OP       Operational state :       UP         OP       Operational state :       UP         OP       Operational state :       UP     <                                                                                                    | Ports Information (1)                                                                                         |                             |                                           |                        |                             | Product Documents                                                              |         |  |
| Profile         Yendite         Telemetry         Port Info         Port Info                                                                                                    | Ports                                                                                                    |                             |                                           |                        |                             |                                                                                |         |  |
| Part and         Telematry         Port answer:         Port answer:         Port tario         Main state:       Balded         Supported speeds:       100 550 405 300 500 1000         Port description:       Flow-control :         Admin state:       Balded         Supported speeds:       100 550 405 300 500 1000         Prof description:       Flow-control :         Coperational state:       Up         Prof admin state:       Up         Prof admin state:       Up         Prof admin state:       Up         Prof admin state:       Up         Prof admin state:       Up         Prof admin state:       Up         Prof admin state:       Up         State reserver       Up         Prof admin state:       Up         State reserver       Up         Prof admined:       Uf         State reserver       Up         Base condis ingress reserver       Switchport mode:       zood         State reserver       Difference       Switchport mode:       Zood         State reserver       Difference       Switchport mode:       Zood         State reserver       Differ                                                                                                    | Phy Profile                                                                                                   |                             |                                           |                        |                             |                                                                                |         |  |
| Pert Info         Port type:       1         Port type:       1 <t< td=""><td>Monitor Session</td><td></td><td></td><td>3 5 7 9 11 13</td><td></td><td></td></t<>                                                                                                    | Monitor Session                                                                                               |                             |                                           | 3 5 7 9 11 13          |                             |                                                                                |         |  |
| Port Info         Port description:       If H       Mice address:       ? dis/s90/7:41-98         Port description:       Flow-control:       is 000 bres         Operational state:       0       Flow-control:       receive off send off         Operational state:       0       is 000 address:       10 100 260 005 005 005 005 000         Operational state:       0       is 000 address       10 100 260 005 005 005 000         Operational state:       0       is 000 address       10 100 260 005 005 005 005 005 005 005 005 005 0                                                                                                    | Telemetry                                                                                                    |                             |                                           | 2 4 6 8 10 12 14       |                             |                                                                                |         |  |
| Port Info       I       Accadeness:       Zcfer90/Triati9         Port type:       ETH       H00       H11:       100 bytes         Port discription:       Flow control :       Flow control :       Flow contro:       Flow control :                                                                                                    |                                                                                                    |                             |                                           |                        |                             |                                                                                |         |  |
| Port Info       Information       Max advess       7cf/st0/fit/st0         Port type:       IF       IF       100 brbs         Port description:       rewordtroi       rewordtroi       rewordtroi         Admin stel:       Isabed       Supported speeds:       100 205 400 500 500 1000         Per damin mode:       Isabed       Supported speeds:       100 205 400 500 500 1000         PFC admin mode:       Isabed       Supported speeds:       100 205 400 500 500 1000         PFC admin mode:       Isabed       Actual speeds:       100 205 400 500 500 1000         PFC admin mode:       Isabed       Isabed       Isabed         PFC admin mode:       Isabed       Isabed       Isabed         Sciencian groups:       Isabed       Isabed       Isabed         Sciencian groups:       Isabed       Isabed       Isabed         Sciencian groups:       Isabed       Isabed       Isabed         Sciencian groups:       Isabed       Isabed       Isabed         Sciencian groups:       Isabed       Isabed       Isabed         Sciencian groups:       Isabed       Isabed       Isabed         Sciencian groups:       Isabed       Isabed       Isabed         Sciend spaces:                                                                                                    |                                                                                                    |                             |                                           |                        |                             |                                                                                |         |  |
| Port number :       1       Nace address :       7.fr: 90:071:at-98         Port type :       ETH       NTU :       1500 bytes         Port description :       Flow-control :       receive of send off         Mini state :       Inabled       Supported speeds :       15 100 250 400 500 500 1000         Operational state :       Io       Advertised speeds :       100 -         Operational date :       Io       Advertised speeds :       100 -         PFC operational mode :       Off       Advertised speeds :       100 -         PC operational mode :       Off       Advertised speeds :       100 -         East clearing of counters :       Ver       Switchport mode :       Scass         60 seconds ingress rate :       0 bits/ac, 0 packets/ac       Switchport mode :       Stars         60 seconds segress rate :       0 bits/ac, 0 packets/ac       Switchport mode :       Switchport mode :       Switchport mode :         RX multicat packets :       0 bits/ac, 1 bits/ac, 1 bits                                                                                                    |                                                                                                    | Dent Tafa                   |                                           |                        |                             |                                                                                |         |  |
| Port number:     1     Mace address:     7:169:07.734:98       Port type:     ETh     100     100     100       Port description:     Flow control:     100 00 256 400 300 550 1000       Operational state:     0     0.00     200 256 400 300 550 1000       Operational state:     0     0.00     0.00       PFC damin mode:     0     0.00     0.00       PFC damin state:     0     0.00     0.00       PFC damin mode:     0     0.00     0.00       Coperational state:     0     0.00     0.00       PFC damin mode:     0     0.00     0.00       Coperational state:     0     0.00     0.00       Obseconds logress:     0     0.00     0.00       Obseconds logress:     0     0.00     0.00       Obseconds logress:     0     0.00     0.00       RX packets:     0     0     0.00       RX multicat packets:     0     0.00     0.00       RX multicat packets:     0     0.00     0.00       RX multicat packets:     0     0.00     0.00       RX multicat packets:     0     0.00     0.00       RX multicat packets:     0     0.00     0.00       RX mondest packets                                                                                                    |                                                                                                    | Port Into                   |                                           |                        |                             |                                                                                |         |  |
| Port type:       E1H       MT1:       100 brds         Port description:       Finaled       100 brds         Admin state:       Enabled       Supported speeds:       10 102 256 400 500 556 1005         Operational state:       Up       Advertised speeds:       100 c         PC operational mode:       Off       Advertised speeds:       100 c         PC operational mode:       Off       Advertised speeds:       Enabled         PC operational mode:       Off       Auto-negotiation:       Enabled         PC operational mode:       Off       Auto-negotiation:       Enabled         Ob seconds ingress rate:       Ubti/sec, 0 packets/sec       Switchport mode::       =         Ob seconds ingress rate:       Ubti/sec, 0 packets/sec       Switchport mode::       =         Port Counters:       Ubti/sec, 0 packets/sec       IX packets::       =       =         RX multicast packets:       Ubti/sec, 0 packets/sec       IX packets::       =       =         RX multicast packets:       Ubti/sec, 0 packets/sec       IX packets::       IX packets::       IX packets::       IX packets::         RX multicast packets:       Ubti/sec, 0 packets/sec       IX unicast packets::       IX unicast packets::       IX packets::       IX packets::       IX                                                                                                    |                                                                                                    | Port number :               | 1                                         | Mac address :          | 7c:fe:90:f7:a4:98           |                                                                                |         |  |
| Port description :     Prove-control :     Prove-control :    <                                                                                                    |                                                                                                    | Port type :                 | ETH                                       | MTU :                  | 1500 bytes                  |                                                                                |         |  |
| Admin state :     Endede     Supported speeds :     10 / 204 400 500 500 1000       Operational state :     0p     Advertised speeds :     100 / 204 400 500 500 1000       PFC admin mode :     0ff     Actual speed :     100 / 204 400 500 500 1000       PFC domin mode :     0ff     Actual speed :     100 / 204 400 500 500 1000       Last clearing of counters :     N/A     Switchport mode :     Ended       Ed0 seconds ingeress rete :     0 biti/sc, 0 brie/sc, 0 packeti/sc     Switchport mode :     access       ed0 seconds ingeress rete :     0 biti/sc, 0 brie/sc, 0 packeti/sc     Switchport mode :     access       ed0 seconds ingeress rete :     0 biti/sc, 0 brie/sc, 0 packeti/sc     Switchport mode :     access       RX packets :     0     TX moltast packets :     0     Counters       RX unicast packets :     0     TX multicast packets :     0       RX troadcast packets :     0     TX multicast packets :     0       RX troadcast packets :     0     TX error packets :     0       RX discard packets :     0     TX error packets :     0       RX discard packets :     0     TX error packets :     0       RX multicast packets :     0     TX error packets :     0       RX finds and packets :     0     TX error packets :     0 <tr< td=""><td></td><td>Port description :</td><td></td><td>Flow-control :</td><td>receive off send off</td><td></td></tr<>                                                                                                    |                                                                                                    | Port description :          |                                           | Flow-control :         | receive off send off        |                                                                                |         |  |
| Operational state :     0p     Adverised speeds :     100 <sup>-</sup> PFC operational mode ::     0ff     Auto-negotiation :     Enabled       PFC operational mode ::     0ff     Auto-negotiation :     Enabled       Last clearing of counters :     NA     Switchport mode ::     acces       Threshold Level :     0 bit/sec, 0 bytei/sec, 0 packets/sec     Switchport mode ::     acces       60 seconds ingress rate :     0 bit/sec, 0 bytei/sec, 0 packets/sec     Switchport mode ::     acces       Port Counters     0 bit/sec, 0 bytei/sec, 0 packets/sec     Switchport mode ::     acces       RX multicast packets :     0 bit/sec, 0 bytei/sec, 0 packets/sec     Switchport mode ::     acces       RX multicast packets :     0 concols     TX mode sec     328 bit/sec, 1 bit/sec, 0 packets/sec       RX multicast packets :     0     TX packets ::     0       RX multicast packets :     0     TX micrast packets ::     0       RX multicast packets ::     0     TX micrast packets ::     0       RX discard packets ::     0     TX error packets ::     0       RX discard packets ::     0     TX discard packets ::     0       RX discard packets ::     0     TX pause packets ::     0                                                                                                    |                                                                                                    | Admin state :               | Enabled                                   | Supported speeds :     | 1G 10G 25G 40G 50G 56G 100G |                                                                                |         |  |
| PFC admin mode :     Off     Actual speed :     100 -       PFC operational mode :     Off     Auto-regolation :     Enabled       Last clearing of counters :     N/A     Switchport mode :     access       G0 seconds ingress rate :     0 bits/isc, 0 byte/sec, 0 packets/isc     Switchport mode :     access       G0 seconds egress rate :     28 bits/sec, 1 packets/isc     Switchport mode :     access       Port Counters     Tx packets :     0     Tx packets :     0       RX unicast packets :     0     TX miticast packets :     0       RX multicast packets :     0     TX multicast packets :     0       RX byters :     0     TX multicast packets :     0       RX multicast packets :     0     TX multicast packets :     0       RX byters :     0     TX multicast packets :     0       RX for ad packets :     0     TX multicast packets :     0       RX for ad packets :     0     TX multicast packets :     0       RX for ad packets :     0     TX multicast packets :     0       RX for ad packets :     0     TX multicast packets :     0       RX for ad packets :     0     TX multicast packets :     0       RX for ad packets :     0     TX multicast packets :     0       RX disca                                                                                                    |                                                                                                    | Operational state :         | Up                                        | Advertised speeds :    | 100G                        |                                                                                |         |  |
| PFC operational mode :     Off     Auto-negotation :     Labeled       Lact clearing of counters :     Newr     Switchport mode :     access       60 seconds ingress rate :     0 bit/sice, 0 byte/sice, 0 packets/sec     sccess       60 seconds ingress rate :     0 28 bit/sice, 1 bit/sice, 0 packets/sec     sccess       7 brot Counters     N/A     sccess     sccess       80 seconds ingress rate :     0 28 bit/sice, 1 bit/sice, 0 packets/sec     sccess       80 seconds ingress rate :     0 28 bit/sice, 1 bit/sice, 0 packets/sec     sccess       Counters       RX packets ::     0       80 x multicast packets :     0     TX unicast packets :     0       80 x multicast packets :     0     TX wulticast packets :     0       80 X broadcast packets :     0     TX broadcast packets :     0       80 X discard packets :     0     TX error packets :     0       80 X discard packets :     0     TX discard packets :     0       80 X discard packets :     0     TX pause packets :     0                                                                                                    |                                                                                                    | PFC admin mode :            | Off                                       | Actual speed :         | 100G                        |                                                                                |         |  |
| Last clearing of counters:     Were     Switchport mode:     #ccess       Threshold Level     VA       60 seconds ingress rate:     0 bit/sice, 0 packett/sice       60 seconds ingress rate:     228 bit/sice, 1 packett/sice       Clear Port Counters:       Clear Port Counters: <td <="" colspan="2" td=""><td></td><td>PFC operational mode :</td><td>off</td><td>Auto-negotiation :</td><td>Enabled</td><td></td></td>                                                                                                    | <td></td> <td>PFC operational mode :</td> <td>off</td> <td>Auto-negotiation :</td> <td>Enabled</td> <td></td> |                             |                                           | PFC operational mode : | off                         | Auto-negotiation :                                                             | Enabled |  |
| In restrict Level: with the seconds agrees rate of biblives, 0 packet/sec<br>60 seconds agrees rate of biblives, 0 packet/sec<br>60 seconds agrees rate of 28 bitlives, 1 packet/sec<br>Port Counters Centre of Counters Centre of Centre of Centre of Ce                 |                                                                                                    | Last clearing of counters : | Never                                     | Switchport mode :      | access                      |                                                                                |         |  |
| b o seconds ingress rate : 288 bits/sec, 1 packets/sec<br>9 288 bits/sec, 41 bres/sec, 1 packets/sec<br>Port Counters: 288 bits/sec, 41 bres/sec, 1 packets/sec<br>RX packets : 288 bits/sec, 41 bres/sec, 1 packets/sec<br>RX packets : 0 288 bits/sec, 41 bres/sec, 1 packets/sec<br>RX packets : 0 288 bits/sec, 41 bres/sec, 1 packets/sec<br>RX packets : 0 288 bits/sec, 41 bres/sec, 1 packets/sec<br>RX packets : 0 288 bits/sec, 41 bres/sec, 1 packets/sec<br>RX packets : 0 7X packets : 0 2552<br>RX unicast packets : 0 7X unicast packets : 0 2552<br>RX unicast packets : 0 7X unicast packets : 0 2552<br>RX broadcast packets : 0 7X unicast packets : 0 7X breadcast packets : 0 7X breadcast packets : 0 7X breadcast packets : 0 7X breadcast packets : 0 7X breadcast packets : 0 7X discard packets : 0 7X discard packet : 0 7X discard packet : 0 7X discard packet : 0 7X discard packet : 0 7X discard packet : 0 7X discard |                                                                                                    | Inreshold Level :           |                                           |                        |                             |                                                                                |         |  |
| Note     Statustice, it passentiates       Port Counters     Clear Port 1 Counters       RX packets ::     0     TX packets ::     25952       RX multicast packets ::     0     TX multicast packets ::     25952       RX broadcast packets ::     0     TX broadcast packets ::     25952       RX broadcast packets ::     0     TX broadcast packets ::     0       RX discard packets ::     0     TX broadcast packets ::     0       RX discard packets ::     0     TX error packets ::     0       RX discard packets ::     0     TX discard packets ::     0       RX discard packets ::     0     TX pause packets ::     0                                                                                                    |                                                                                                    | 60 seconds ingress rate :   | o bits/sec, o bytes/sec, o packets/sec    |                        |                             |                                                                                |         |  |
| Port Counters     Count of the counters       RX prackets:     0     TX prackets:     0       RX minicat prackets:     0     TX minicat prackets:     0       RX minicat prackets:     0     TX minicat prackets:     0       RX broadcast prackets:     0     TX broadcast prackets:     0       RX broadcast prackets:     0     TX broadcast prackets:     0       RX discard prackets:     0     TX error prackets:     0       RX discard prackets:     0     TX discard prackets:     0       RX discard prackets:     0     TX error prackets:     0                                                                                                    |                                                                                                    | 60 seconds egress rate :    | 326 bits/sec, 41 bytes/sec, 1 packets/sec |                        |                             |                                                                                |         |  |
| RX packets:0TX packets:25852RX unicat packets:0TX unicat packets:0RX multicast packets:0TX multicast packets:25852RX broadcast packets:0TX broadcast packets:0RX bytes:0TX bytes:10RX derror packets:0TX error packets:0RX discard packets:0TX discard packets:0RX discard packets:0TX discard packets:0RX pause packets:0TX pause packets:0                                                                                                    |                                                                                                    | Port Counters               |                                           |                        |                             | Clear Port 1 Counters                                                          |         |  |
| RX unicast packets:     0     TX unicast packets:     0       RX multicast packets:     0     TX multicast packets:     25852       RX broadcast packets:     0     TX broadcast packets:     0       RX brytes:     0     TX brytes:     105526       RX discard packets:     0     TX discard packets:     0       RX discard packets:     0     TX discard packets:     0       RX discard packets:     0     TX discard packets:     0                                                                                                    |                                                                                                    | RX packets :                | 0                                         | TX packets :           | 25852                       |                                                                                |         |  |
| RX multicast packets:     0     TX multicast packets:     2552       RX broadcast packets:     0     TX broadcast packets:     0       RX broadcast packets:     0     TX bytes:     100526       RX error packets:     0     TX error packets:     0       RX discard packets:     0     TX discard packets:     0       RX broadcasts:     0     TX discard packets:     0                                                                                                    |                                                                                                    | RX unicast packets :        | 0                                         | TX unicast packets :   | 0                           |                                                                                |         |  |
| RX broadcast packets:0TX broadcast packets:0RX brytes :0TX brytes :1905526RX error packets :0TX error packets :0RX discard packets :0TX discard packets :0RX pause packets :0TX pause packets :0                                                                                                    |                                                                                                    | RX multicast packets :      | 0                                         | TX multicast packet    | s: 25852                    |                                                                                |         |  |
| RX bytes:     0     TX bytes:     1905526       RX error packets:     0     TX error packets:     0       RX discard packets:     0     TX discard packets:     0       RX pause packets:     0     TX pause packets:     0                                                                                                    |                                                                                                    | RX broadcast packets :      | 0                                         | TX broadcast packet    | s: 0                        |                                                                                |         |  |
| RX error packets :     0     TX error packets :     0       RX discard packets :     0     TX discard packets :     0       RX purse packets :     0     TX pause packets :     0                                                                                                    |                                                                                                    | RX bytes :                  | 0                                         | TX bytes :             | 1905526                     |                                                                                |         |  |
| RX discard packets :     0     TX discard packets :     0       RX pause packets :     0     TX pause packets :     0                                                                                                    |                                                                                                    | RX error packets :          | 0                                         | TX error packets :     | 0                           |                                                                                |         |  |
| RX pause packets : 0 TX pause packets : 0                                                                                                    |                                                                                                    | RX discard packets :        | 0                                         | TX discard packets :   | 0                           |                                                                                |         |  |
|                                                                                                    |                                                                                                    | RX pause packets :          | 0                                         | TX pause packets :     | 0                           |                                                                                |         |  |

## 3.4.4 Setup Menu

The Setup menu makes available the following submenus (listed in order of appearance from top to bottom):

| Submenu Title       | Description                                                                                                    |
|---------------------|----------------------------------------------------------------------------------------------------|
| Interfaces          | Obtains the status of, configures, or disables interfaces to the fabric.<br>Thus, you can: set or clear the IP address and netmask of an<br>interface; enable DHCP to dynamically assign the IP address and<br>netmask; and set interface attributes such as MTU, speed, duplex,<br>etc. |
| Routing             | Configures, removes or displays the default gateway, and the static and dynamic routes                                                                                                    |
| Hostname            | Configures or modifies the hostname<br>Configures or deletes static hosts<br>Note: Changing hostname stamps a new HTTPS certificate                                                                                                    |
| DNS                 | Configures, removes, modifies or displays static and dynamic name servers                                                                                                    |
| Login Messages      | Edits the login messages: Message of the Day (MOTD), Remote Login message, and Local Login message                                                                                                    |
| Address Resolution  | Adds static and dynamic ARP entries, and clears the dynamic ARP cache                                                                                                    |
| IPSec               | Configures IPSec                                                                                                    |
| Neighbors           | Displays IPv6 neighbor discovery protocol                                                                                                    |
| Virtualization      | Manages the virtualization and virtual machines                                                                                                    |
| Virtual Switch Mgmt | Configures the system profile                                                                                                    |
| Web                 | Configures web user interface and proxy settings                                                                                                    |
| SNMP                | Configures SNMP attributes, SNMP admin user, and trap sinks                                                                                                    |

| Submenu Title  | Description                                                                              |
|----------------|------------------------------------------------------------------------------------------|
| Email Alerts   | Configures the destination of email alerts and the recipients to be notified             |
| XML gateway    | Provides an XML request-response protocol to get and set hardware management information |
| JSON API       | Manages JSON API                                                                         |
| Logging        | Sets up system log files, remote log sinks, and log formats                              |
| Configurations | Manages, activates, saves, and imports OS configuration files, and executes CLI commands |
| Docker         | Manages docker images and containers.                                                    |
| Date and Time  | Configures the date, time, and time zone of the switch system                            |
| NTP            | Configures NTP (Network Time Protocol) and NTP servers                                   |
| Licensing      | Manages OS licenses                                                                      |

## 3.4.5 System Menu

The System menu makes available the following sub-menus (listed in order of appearance from top to bottom):

| Submenu Title    | Description                                                                                                    |
|------------------|----------------------------------------------------------------------------------------------------|
| Modules          | Displays a graphic illustration of the system modules. By moving the mouse<br>over the ports in the front view, a pop-up caption is displayed to indicate<br>the status of the port. The port state (active/down) is differentiated by a<br>color scheme (green for active, gray/black for down). By moving the<br>mouse over the rear view, a pop-up caption is displayed to indicate the<br>leaf part information. |
| Inventory        | Displays a table with the following information about the system modules:<br>module name, type, serial number, ordering part number and ASIC<br>firmware version                                                                                                    |
| Power Management | Displays a table with the following information about the system power<br>supplies: power supply name, power, voltage level, current consumption,<br>and status. A total power summary table is also displayed providing the<br>power used, the power capacity, and the power available.                                                                                                    |
| OS Upgrade       | Displays the installed OS images (and the active partition), uploads a new image, and installs a new image                                                                                                    |
| Reboot           | Reboots the system. Make sure that you save your configuration prior to clicking reboot.                                                                                                    |

## 3.4.6 Security Menu

The Security menu makes available the following submenus (listed in order of appearance from top to bottom):

| Submenu Title  | Description                                                                                                    |
|----------------|----------------------------------------------------------------------------------------------------|
| Users          | Manages (setting up, removing, modifying) user accounts                                                                           |
| Admin Password | Modifies the system administrator password                                                                                        |
| SSH            | Displays and generate host keys                                                                                                   |
| ААА            | Configures AAA (Authentication, Authorization, and Accounting) security services such as authentication methods and authorization |
| Login Attempts | Manages login attempts                                                                                                    |
| RADIUS         | Manages Radius client                                                                                                    |
| TACACS+        | Manages TACACS+ client                                                                                                    |
| LDAP           | Manages LDAP client                                                                                                    |
| Certificate    | Manages certificates                                                                                                    |

## 3.4.7 Ports Menu

The Ports menu displays the port state and enables some configuration attributes of a selected port. It also enables modification of the port configuration. A graphical display of traffic over time (last hour or last day) through the port is also available.

| Submenu Title   | Description                                                                                     |
|-----------------|-------------------------------------------------------------------------------------------------|
| Ports           | Manages port attributes, counters, transceiver info and displays a graphical counters histogram |
| Phy Profile     | Provides the ability to manage PHY profiles                                                     |
| Monitor Session | Displays monitor session summary and enables configuration of a selected session                |
| Telemetry       | Displays and configures telemetry                                                               |

## 3.4.8 Status Menu

The Status menu makes available the following submenus (listed in order of appearance from top to bottom):

| Submenu Title            | Description                                                                                                    |
|--------------------------|----------------------------------------------------------------------------------------------------|
| Summary                  | Displays general information about the switch system and the OS image, including current date and time, hostname, uptime of system, system memory, CPU load averages, etc.                                                                              |
| Profile and Capabilities | Displays general information about the switch system capabilities<br>such as the enabled profiles (e.g IB/ETH) and their corresponding<br>values                                                                                                    |
| What Just Happened       | Displays and configures What Just Happened packet drop reasons                                                                                                    |
| Temperature              | Provides a graphical display of the switch module sensors'<br>temperature levels over time (1 hour). It is possible to display either<br>the temperature level of one module's sensor or the temperature<br>levels of all the module sensors' together. |

| Submenu Title  | Description                                                                                                    |
|----------------|----------------------------------------------------------------------------------------------------|
| Power Supplies | Provides a graphical display of one of the switch's power supplies voltage level over time (1 hour)                                            |
| Fans           | Provides a graphical display of fan speeds over time (1 hour). The display is per fan unit within a fan module.                                |
| CPU Load       | Provides a graphical display of the management CPU load over time (1 hour)                                                                     |
| Memory         | Provides a graphical display of memory utilization over time (1 day)                                                                           |
| Network        | Provides a graphical display of network usage (transmitted and received packets) over time (1 day). It also provides per interface statistics. |
| Logs           | Displays the system log messages. It is possible to display either the currently saved system log or a continuous system log.                  |
| Maintenance    | Performs specific maintenance operations automatically on a predefined schedule                                                                |
| Alerts         | Displays a list of the recent health alerts and enables the user to configure health settings                                                  |
| Virtualization | Displays the virtual machines, networks and volumes                                                                                            |

## 3.4.9 ETH Mgmt Menu

The ETH Mgmt menu makes available the following sub-menus (listed in order of appearance from top to bottom):

| Submenu Title         | Description                                                                       |
|-----------------------|-----------------------------------------------------------------------------------|
| Spanning Tree         | Configures and monitors spanning tree protocol                                    |
| MAC Table             | Configures static mac addresses in the switch, and displays the MAC address table |
| Link Aggregation      | Configures and monitors aggregated Ethernet links (LAG) and configures LACP       |
| VLAN                  | Manages the switch VLAN table                                                     |
| MLAG                  | Manages multi-chassis LAGs                                                        |
| IGMP Snooping         | Manages IGMP snooping in the switch                                               |
| ACL                   | Manages Access Control in the switch                                              |
| Priority Flow Control | Manages priority flow control                                                     |
| BGP                   | Manages the Border Gateway Protocol (BGP)                                         |
| BGP IPv4              | Displays the Border Gateway Protocol (BGP) IPv4 information                       |
| BGP IPv6              | Displays the Border Gateway Protocol (BGP) IPv6 information                       |

## 3.4.10 IP Route Menu

The IP Route menu makes available the following sub-menus (listed in order of appearance from top to bottom):

| Submenu Title      | Description                                                               |
|--------------------|---------------------------------------------------------------------------|
| Router Global      | Enables/disables IP routing protocol                                      |
| IP Route           | Configures, removes, and displays the routing table for router interfaces |
| IP Interface       | Displays router interfaces                                                |
| Address Resolution | Displays the address resolution (ARP) table for router interfaces         |
| IP Diagnostic      | Not implemented                                                           |

## 3.5 UI Commands

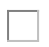

#### 3.5.1 CLI Session

- 3.5.1 CLI Session
  - 3.5.1.1 cli clear-history
  - <u>3.5.1.2 cli default</u>
  - 3.5.1.3 cli max-sessions
  - <u>3.5.1.4 cli session</u>
  - <u>3.5.1.5 terminal</u>
  - <u>3.5.1.6 terminal sysrq enable</u>
  - <u>3.5.1.7 show cli</u>
  - 3.5.1.8 show cli max-sessions
  - 3.5.1.9 show cli num-sessions
  - <u>3.5.1.10 Banner</u>
    - <u>3.5.1.10.1</u> banner login
    - 3.5.1.10.2 banner login-local
    - <u>3.5.1.10.3</u> banner login-remote
    - <u>3.5.1.10.4</u> banner logout
    - 3.5.1.10.5 banner logout-local
    - <u>3.5.1.10.6 banner logout-remote</u>
    - <u>3.5.1.10.7</u> banner motd
    - <u>3.5.1.10.8 show banner</u>
  - <u>3.5.1.11 SSH</u>
    - <u>3.5.1.11.1</u> ssh server enable
    - 3.5.1.11.2 ssh server host-key
    - 3.5.1.11.3 ssh server listen
    - <u>3.5.1.11.4</u> ssh server login attempts
    - 3.5.1.11.5 ssh server login timeout

- 3.5.1.11.6 ssh server login record-period
- <u>3.5.1.11.7 ssh server min-version</u>
- 3.5.1.11.8 ssh server ports
- 3.5.1.11.9 ssh server security strict
- 3.5.1.11.9 ssh server security strict
- <u>3.5.1.11.11</u> ssh server x11-forwarding
- <u>3.5.1.11.12</u> ssh client global
- <u>3.5.1.11.13</u> ssh client user
- <u>3.5.1.11.14</u> slogin
- <u>3.5.1.11.15</u> show ssh client
- <u>3.5.1.11.16 show ssh server</u>
- <u>3.5.1.11.17</u> show ssh server host-keys
- 3.5.1.11.18 show ssh server login record-period
- <u>3.5.1.12 Remote Login</u>
  - <u>3.5.1.12.1 telnet</u>
  - <u>3.5.1.12.2 telnet-server enable</u>
  - 3.5.1.12.3 show telnet-server

#### • 3.5.2 Web Interface

- 3.5.2.1 web auto-logout
- <u>3.5.2.2 web cache-enable</u>
- 3.5.2.3 web client cert-verify
- 3.5.2.4 web client ca-list
- <u>3.5.2.5 web enable</u>
- <u>3.5.2.6 web http</u>
- <u>3.5.2.7 web httpd</u>
- 3.5.2.8 web https
- <u>3.5.2.9 web https ssl renegotiation enable</u>
- 3.5.2.10 web https ssl secure-cookie enable
- <u>3.5.2.11</u> web proxy auth authtype
- 3.5.2.12 web proxy auth basic
- 3.5.2.13 web session timeout
- 3.5.2.14 web session renewal
- <u>3.5.2.15 show web</u>

This section displays all the relevant commands used to manage CLI session terminal.

#### 3.5.1.1 cli clear-history

|                    | cli clear-history<br>Clears the command history of the current user. |
|--------------------|----------------------------------------------------------------------|
| Syntax Description | N/A                                                                  |
| Default            | N/A                                                                  |
| Configuration Mode | config                                                               |
| History            | 3.1.0000                                                             |
| Example            | switch (config) # cli clear-history                                  |

| Related Commands | show cli |
|------------------|----------|
| Notes            |          |

#### 3.5.1.2 cli default

|                    | cli default {auto-logout <minutes>   paging enable   prefix-modes {enable   show-<br/>config}   progress enable   prompt {confirm-reload   confirm-reset   confirm-<br/>unsaved   empty-password}}<br/>no cli default {auto-logout   paging enable   prefix-modes {enable   show-config}  <br/>progress enable prompt {confirm-reload   confirm-reset   confirm-unsaved   empty-<br/>password}<br/>Configures default CLI options for this session only.<br/>The no form of the command deletes or disables the default CLI options.</minutes> |                                                                                                    |
|--------------------|----------------------------------------------------------------------------------------------------|----------------------------------------------------------------------------------------------------|
| Syntax Description | auto-logout                                                                                                    | Configures keyboard inactivity timeout for automatic logout. Range is 0-35791 minutes. Setting the value to 0 or using the no form of the command disables the auto-logout.                                                                      |
|                    | paging enable                                                                                                    | Enables text viewing one screen at a time.                                                                                                    |
|                    | prefix-modes<br>{enable  <br>show-config}                                                                                                    | <ul> <li>Configures the prefix modes feature of CLI.</li> <li>"prefix-modes enable" enables prefix modes for current session</li> <li>"prefix-modes show-config" uses prefix modes in "show configuration" output for current session</li> </ul> |
|                    | progress<br>enable                                                                                                    | Enables progress updates.                                                                                                    |
|                    | prompt<br>confirm-reload                                                                                                    | Prompts for confirmation before rebooting.                                                                                                    |
|                    | prompt<br>confirm-reset                                                                                                    | Prompts for confirmation before resetting to factory state.                                                                                                    |
|                    | prompt<br>confirm-<br>unsaved                                                                                                    | Confirms whether or not to save unsaved changes before rebooting.                                                                                                    |
|                    | prompt empty-<br>password                                                                                                    | Prompts for a password if none is specified in a pseudo-URL for SCP.                                                                                                    |
| Default            | N/A                                                                                                    |                                                                                                    |
| Configuration Mode | config                                                                                                    |                                                                                                    |
| History            | 3.1.0000                                                                                                    |                                                                                                    |
| Example            | switch (config) # cli default prefix-modes enable                                                                                                    |                                                                                                    |
| Related Commands   | show cli                                                                                                    |                                                                                                    |
| Notes              |                                                                                                    |                                                                                                    |

#### 3.5.1.3 cli max-sessions

|                    | cli max-sessions <num<br>no cli max-sessions<br/>Configures the maxim<br/>The no form of the co</num<br> | ber><br>um number of simultaneous CLI sessions allowed.<br>mmand resets this value to its default. |
|--------------------|----------------------------------------------------------------------------------------------------|----------------------------------------------------------------------------------------------------|
| Syntax Description | number                                                                                                   | Range: 3-30                                                                                        |

| Default            | 30 sessions                           |
|--------------------|---------------------------------------|
| Configuration Mode | config                                |
| History            | 3.5.0200                              |
| Example            | switch (config) # cli max-sessions 40 |
| Related Commands   | show terminal                         |
| Notes              |                                       |

#### 3.5.1.4 cli session

|                    | cli session {auto-lo<br>enable   terminal<br>full <display>}<br/>no cli session {aut<br/>terminal type   x-<br/>Configures CLI opt<br/>The no form of the</display> | ogout <minutes>   paging enable   prefix-modes enable   progress<br/>{length <size>   resize   type <terminal-type>   width}   x-display<br/>o-logout   paging enable   prefix-modes enable   progress enable  <br/>display}<br/>tions for this session only.<br/>e command deletes or disables the CLI sessions.</terminal-type></size></minutes> |
|--------------------|----------------------------------------------------------------------------------------------------|----------------------------------------------------------------------------------------------------|
| Syntax Description | minutes                                                                                                    | Configures keyboard inactivity timeout for automatic logout.<br>Range: 0-35791 minutes<br>Setting the value to 0 or using the no form of the command<br>disables the auto logout.                                                                                                    |
|                    | paging enable                                                                                                    | Enables text viewing one screen at a time.                                                                                                    |
|                    | prefix-modes<br>enable                                                                                                    | Configures the prefix modes feature of CLI and enables prefix modes for current session.                                                                                                    |
|                    | progress enable                                                                                                    | Enables progress updates.                                                                                                    |
|                    | terminal length                                                                                                    | Sets the number of lines for the current terminal.<br>Range: 5-999                                                                                                    |
|                    | terminal resize                                                                                                    | Resizes the CLI terminal settings (to match the actual terminal window).                                                                                                    |
|                    | terminal-type                                                                                                    | Sets terminal type. Valid options are:<br>• ansi<br>• console<br>• dumb<br>• linux<br>• unknown<br>• vt52<br>• vt100<br>• vt102<br>• vt220<br>• xterm                                                                                                    |
|                    | terminal width                                                                                                    | Sets the width of the terminal in characters.<br>Range: 34-999                                                                                                    |
|                    | x-display full<br><display></display>                                                                                                    | Specifies the display as a raw string (e.g. localhost:0.0).                                                                                                    |
| Default            | N/A                                                                                                    |                                                                                                    |
| Configuration Mode | config                                                                                                    |                                                                                                    |
| History            | 3.1.0000<br>3.8.2100: Removed "prefix-modes show-config" option and terminal type vt320                                                                             |                                                                                                    |

| Example          | switch (config) # cli session auto-logout                          |
|------------------|--------------------------------------------------------------------|
| Related Commands | show terminal                                                      |
| Notes            | The "minutes" attribute can be configured from the CLI shell only. |

#### 3.5.1.5 terminal

|                    | terminal {length <number lines="" of="">   resize   type <terminal type="">   width <number<br>of characters&gt;}<br/>no terminal type<br/>Configures default CLI options for this session only.<br/>The no form of the command clears the terminal type.</number<br></terminal></number> |                                                                                                    |
|--------------------|----------------------------------------------------------------------------------------------------|----------------------------------------------------------------------------------------------------|
| Syntax Description | length                                                                                                    | Sets the number of lines for this terminal.<br>Range: 5-999                                                       |
|                    | resize                                                                                                    | Resizes the CLI terminal settings (to match with real terminal).                                                  |
|                    | type                                                                                                    | Sets the terminal type.<br>Possible values: ansi, console, dumb, linux, screen, vt52, vt100, vt102, vt220, xterm. |
|                    | width                                                                                                    | Sets the width of this terminal in characters.<br>Range: 34-999                                                   |
| Default            | N/A                                                                                                    |                                                                                                    |
| Configuration Mode | config                                                                                                    |                                                                                                    |
| History            | 3.1.0000                                                                                                    |                                                                                                    |
| Example            | switch (config) # terminal length 500                                                                                                    |                                                                                                    |
| Related Commands   | show terminal                                                                                                    |                                                                                                    |
| Notes              |                                                                                                    |                                                                                                    |

## 3.5.1.6 terminal sysrq enable

|                    | terminal sysrq enable<br>no terminal sysrq enable<br>Enable SysRq over the serial connection (RS232 or Console port).<br>The no form of the command disables SysRq over the serial connection (RS232 or<br>Console port). |
|--------------------|----------------------------------------------------------------------------------------------------|
| Syntax Description | N/A                                                                                                    |
| Default            | Disabled                                                                                                    |
| Configuration Mode | config                                                                                                    |
| History            | 3.4.3000<br>3.9.3100: Updated command to be disabled by default                                                                                                    |
| Example            | switch (config) # terminal sysrq enable                                                                                                    |
| Related Commands   | show terminal                                                                                                    |
| Notes              |                                                                                                    |

#### 3.5.1.7 show cli

|                    | show cli<br>Displays the CLI configuration and status.                                                                                                    |  |
|--------------------|----------------------------------------------------------------------------------------------------|--|
| Syntax Description | N/A                                                                                                    |  |
| Default            | N/A                                                                                                    |  |
| Configuration Mode | Any command mode                                                                                                    |  |
| History            | 3.1.0000                                                                                                    |  |
| Example            | <pre>switch (config) # show cli<br/>CLI current session settings:<br/>Maximum line size: 8192<br/>Terminal width: 171 columns<br/>Terminal length: 38 rows<br/>Terminal type: xterm<br/>X display setting: (none)<br/>Auto-logout: disabled<br/>Paging: enabled<br/>Progress tracking: enabled<br/>Prefix modes: disabled<br/>CLI defaults for current session:<br/>Auto-logout: disabled<br/>Paging: enabled<br/>Progress tracking: enabled<br/>Progress tracking: enabled<br/>Prefix modes: enabled (and use in 'show configuration')<br/>Settings for current session:<br/>Show hidden config: yes<br/>Confirm losing changes: yes<br/>Confirm factory reset: yes<br/>Prompt on empty password: yes</pre> |  |
| Related Commands   | cli default                                                                                                    |  |
| Notes              |                                                                                                    |  |

## 3.5.1.8 show cli max-sessions

|                    | show cli max-sessions<br>Displays maximum number of sessions.                |
|--------------------|------------------------------------------------------------------------------|
| Syntax Description | N/A                                                                          |
| Default            | N/A                                                                          |
| Configuration Mode | Any command mode                                                             |
| History            | 3.5.0200                                                                     |
| Example            | switch (config) # show cli max-sessions<br>Maximum number of CLI sessions: 5 |
| Related Commands   |                                                                              |
| Notes              |                                                                              |

#### 3.5.1.9 show cli num-sessions

|                    | show cli num-sessions<br>Displays current number of sessions.                 |
|--------------------|-------------------------------------------------------------------------------|
| Syntax Description | N/A                                                                           |
| Default            | N/A                                                                           |
| Configuration Mode | Any command mode                                                              |
| History            | 3.5.0200                                                                      |
| Example            | switch (config) # show cli num-sessions<br>Current number of CLI sessions: 40 |
| Related Commands   |                                                                               |
| Notes              |                                                                               |

#### 3.5.1.10 Banner

#### 3.5.1.10.1 banner login

|                    | banner login <string><br/>no banner login<br/>Sets the CLI welcome banner message.<br/>The no form of the command resets the system login banner to its default.</string> |  |
|--------------------|----------------------------------------------------------------------------------------------------|--|
| Syntax Description | N/A                                                                                                    |  |
| Default            | NVIDIA Onyx Switch Management                                                                                                    |  |
| Configuration Mode | Any command mode                                                                                                    |  |
| History            | 3.5.0200                                                                                                    |  |
| Example            | switch (config) # banner login Example                                                                                                    |  |
| Related Commands   | show banner                                                                                                    |  |
| Notes              | If more than one word is used (there is a space) quotation marks should be added (i.e., "xxxx xxxx").                                                                     |  |

#### 3.5.1.10.2 banner login-local

|                    | banner login-local <string><br/>no banner login-local<br/>Sets system login local banner.<br/>The no form of the command resets the banner to its default value.</string> |
|--------------------|----------------------------------------------------------------------------------------------------|
| Syntax Description | N/A                                                                                                    |
| Default            | nu                                                                                                    |
| Configuration Mode | Any command mode                                                                                                    |
| History            | 3.1.0000<br>3.5.0200: Added the no form of the command                                                                                                    |
| Example            | switch (config) # banner login-local Example                                                                                                    |

| Related Commands | show banner                                                                                                    |
|------------------|----------------------------------------------------------------------------------------------------|
| Notes            | <ul> <li>The login-local refers to the serial connection banner</li> <li>If more than one word is used (there is a space) quotation marks should be added (i.e., "xxxx xxxx")</li> </ul> |

#### 3.5.1.10.3 banner login-remote

|                    | banner login-remote <string><br/>no banner login-remote<br/>Sets system login remote banner.<br/>The no form of the command resets the banner to its default value.</string>             |  |
|--------------------|----------------------------------------------------------------------------------------------------|--|
| Syntax Description | string Text string                                                                                                    |  |
| Default            |                                                                                                    |  |
| Configuration Mode | config                                                                                                    |  |
| History            | 3.1.0000<br>3.5.0200: Added the no form of the command                                                                                                    |  |
| Example            | switch (config) # banner login-remote Example                                                                                                    |  |
| Related Commands   | show banner                                                                                                    |  |
| Notes              | <ul> <li>The login-remote refers to the SSH connections banner</li> <li>If more than one word is used (there is a space) quotation marks should be added (i.e., "xxxx xxxx").</li> </ul> |  |

#### 3.5.1.10.4 banner logout

|                    | banner logout <string><br/>no banner logout<br/>Sets system logout banner (for both local and remote logins).<br/>The no form of the command resets the banner to its default value.</string> |             |
|--------------------|----------------------------------------------------------------------------------------------------|-------------|
| Syntax Description | string                                                                                                    | Text string |
| Default            | m                                                                                                    |             |
| Configuration Mode | config                                                                                                    |             |
| History            | 3.1.0000<br>3.5.0200: Added the no form of the command                                                                                                    |             |
| Example            | switch (config) # banner logout Example                                                                                                    |             |
| Related Commands   | show banner                                                                                                    |             |
| Notes              | If more than one word is used (there is a space) quotation marks should be added (i.e., "xxxx xxxx").                                                                                         |             |

#### 3.5.1.10.5 banner logout-local

| banner logout-local <string></string>                              |
|--------------------------------------------------------------------|
| no banner logout-local                                             |
| Sets system logout local banner.                                   |
| The no form of the command resets the banner to its default value. |

| Syntax Description | string                                                                  | Text string                                                                                                    |  |  |
|--------------------|-------------------------------------------------------------------------|----------------------------------------------------------------------------------------------------|--|--|
| Default            |                                                                         | in in it is a second second se |  |  |
| Configuration Mode | config                                                                  |                                                                                                    |  |  |
| History            | 3.5.0200                                                                |                                                                                                    |  |  |
| Example            | switch (config) # banner logout-local Example                           |                                                                                                    |  |  |
| Related Commands   | show banner                                                             |                                                                                                    |  |  |
| Notes              | <ul> <li>The logout-l</li> <li>If more than<br/>(i.e., "xxxx</li> </ul> | ocal refers to the serial connection banner<br>one word is used (there is a space) quotation marks should be added<br>xxxx").                                                                                                    |  |  |

## 3.5.1.10.6 banner logout-remote

|                    | banner logout-remote <string><br/>no banner logout-remote<br/>Sets system logout remote banner.<br/>The no form of the command resets the banner to its default value.</string>       |             |
|--------------------|----------------------------------------------------------------------------------------------------|-------------|
| Syntax Description | string                                                                                                    | Text string |
| Default            | m                                                                                                    |             |
| Configuration Mode | config                                                                                                    |             |
| History            | 3.5.0200                                                                                                    |             |
| Example            | switch (config) # banner logout-remote Example                                                                                                    |             |
| Related Commands   | show banner                                                                                                    |             |
| Notes              | <ul> <li>The logout-remote refers to SSH connections banner</li> <li>If more than one word is used (there is a space) quotation marks should be added (i.e., "xxxx xxxx").</li> </ul> |             |

#### 3.5.1.10.7 banner motd

|                    | banner motd <string><br/>no banner motd<br/>Configures the message of the day banner.<br/>The no form of the command resets the system Message of the Day banner.</string>                                                                                                    |  |  |
|--------------------|----------------------------------------------------------------------------------------------------|--|--|
| Syntax Description | string Text string                                                                                                    |  |  |
| Default            | NVIDIA Switch                                                                                                    |  |  |
| Configuration Mode | config                                                                                                    |  |  |
| History            | 3.1.0000                                                                                                    |  |  |
| Example            | switch (config) # banner motd "My Banner"                                                                                                    |  |  |
| Related Commands   | show banner                                                                                                    |  |  |
| Notes              | <ul> <li>If more than one word is used (there is a space) quotation marks should be added (i.e., "xxxx xxxx").</li> <li>To insert a multi-line MotD, hit Ctrl-V (escape sequence) followed by Ctrl-J (new line sequence). The symbol "^J" should appear. Then, whatever is typed after it becomes the new line of the MotD. Remember to also include the string between quotation marks.</li> </ul> |  |  |

#### 3.5.1.10.8 show banner

|                    | show banner<br>Sets system logout remote banner.<br>The no form of the command resets the banner to its default value. |                                                                   |  |
|--------------------|----------------------------------------------------------------------------------------------------|-------------------------------------------------------------------|--|
| Syntax Description | N/A                                                                                                    | N/A                                                               |  |
| Default            | N/A                                                                                                    |                                                                   |  |
| Configuration Mode | config                                                                                                    | config                                                            |  |
| History            | 3.1.0000                                                                                                    |                                                                   |  |
|                    | 3.5.0200                                                                                                    | Updated example                                                   |  |
|                    | 3.6.6000                                                                                                    | Updated example                                                   |  |
|                    | 3.9.3200                                                                                                    | Updated example                                                   |  |
| Example            | switch (config) #                                                                                                    | switch (config) # show banner Banners: Message of the Day (MOTD): |  |
|                    | Switch Login:                                                                                                    | Switch Login:                                                     |  |
|                    | NVIDIA ONYX Switch Management                                                                                          |                                                                   |  |
|                    | Logout: Goodbye                                                                                                    |                                                                   |  |
| Related Commands   | banner login banner login-local banner login-remote banner logout banner logout-local banner logout-remote banner motd |                                                                   |  |
| Notes              |                                                                                                    |                                                                   |  |

#### 3.5.1.11 SSH

#### 3.5.1.11.1 ssh server enable

|                    | ssh server enable<br>no ssh server enable<br>Enables the SSH server.<br>The no form of the command disables the SSH server. |
|--------------------|----------------------------------------------------------------------------------------------------|
| Syntax Description | N/A                                                                                                    |
| Default            | SSH server is enabled                                                                                                    |
| Configuration Mode | config                                                                                                    |
| History            | 3.1.0000                                                                                                    |
| Example            | switch (config) # ssh server enable                                                                                         |
| Related Commands   | show banner                                                                                                    |
| Notes              | Disabling SSH server does not terminate existing SSH sessions, it only prevents new ones from being established.            |

#### 3.5.1.11.2 ssh server host-key

|                    | ssh server host-key { <key-type> {private-key <private-key>  public-key <public-key>}<br/>  generate}<br/>Configures host keys for SSH.</public-key></private-key></key-type>                                                                                                    |                                                               |
|--------------------|----------------------------------------------------------------------------------------------------|---------------------------------------------------------------|
| Syntax Description | key-type                                                                                                    | <ul><li>rsa2—RSAv2</li><li>dsa2—DSAv2</li></ul>               |
|                    | private-key                                                                                                    | Sets new private-key for the host keys of the specified type. |
|                    | public-key                                                                                                    | Sets new public-key for the host keys of the specified type.  |
|                    | generate                                                                                                    | Generates new RSA and DSA host keys for SSH.                  |
| Default            | SSH keys are locally generated                                                                                                    |                                                               |
| Configuration Mode | config                                                                                                    |                                                               |
| History            | 3.1.0000<br>3.4.2300: Added notes<br>3.9.0300: Removed RSAv1<br>3.9.1000: Added a note                                                                                                    |                                                               |
| Example            | <pre>switch (config) # ssh server host-key dsa2 private-key Key: ************************************</pre>                                                                                                    |                                                               |
| Related Commands   | show banner                                                                                                    |                                                               |
| Notes              | RSA2 and a DSA2 host keys are generated by default. The RSA2 key can be used as<br>SSH server and client, while DSA2 key can only be used as SSH client.<br>When the switch is a server, use RSA key to connect to the NVIDIA Onyx device.<br>When the switch is a client (e.g. downloading image or uploading logs), RSA key is<br>recommended. DSA key is only for legacy devices and has been deprecated by<br>OpenSSH starting with the 7.0 release. |                                                               |

## 3.5.1.11.3 ssh server listen

|                    | ssh server listen {enable   interface <inf>}<br/>no ssh server listen {enable   interface <inf>}<br/>Enables the listen interface restricted list for SSH. If enabled, and at least one non-<br/>DHCP interface is specified in the list, the SSH connections are only accepted on<br/>those specified interfaces.<br/>The no form of the command disables the listen interface restricted list for SSH.<br/>When disabled, SSH connections are not accepted on any interface.</inf></inf> |                                                                                                  |
|--------------------|----------------------------------------------------------------------------------------------------|--------------------------------------------------------------------------------------------------|
| Syntax Description | enable                                                                                                    | Enables SSH interface restrictions on access to this system.                                     |
|                    | interface                                                                                                    | Adds interface to SSH server access restriction list. Possible interfaces are "lo", and "mgmt0". |
| Default            | SSH listen is enabled                                                                                                    |                                                                                                  |
| Configuration Mode | config                                                                                                    |                                                                                                  |
| History            | 3.1.0000                                                                                                    |                                                                                                  |
| Example            | switch (config) # ssh server listen enable                                                                                                    |                                                                                                  |
| Related Commands   | show ssh server                                                                                                    |                                                                                                  |
| Notes              |                                                                                                    |                                                                                                  |

#### 3.5.1.11.4 ssh server login attempts

|                    | ssh server login attempts <number><br/>no ssh server login attempts<br/>Configures maximum login attempts on SSH server.<br/>The no form of the command resets the login attempts value to its default.</number>                                                                                                    |                                                                                                  |  |
|--------------------|----------------------------------------------------------------------------------------------------|--------------------------------------------------------------------------------------------------|--|
| Syntax Description | number                                                                                                    | Range: 3-100 attempts                                                                            |  |
|                    | interface                                                                                                    | Adds interface to SSH server access restriction list. Possible interfaces are "lo", and "mgmt0". |  |
| Default            | 6 attempts                                                                                                    | 6 attempts                                                                                       |  |
| Configuration Mode | config                                                                                                    |                                                                                                  |  |
| History            | 3.1.0000<br>3.5.1000: Increased minimum number of attempts<br>3.9.0900: Added notes                                                                                                    |                                                                                                  |  |
| Example            | switch (config) # ssh server login attempts 5                                                                                                    |                                                                                                  |  |
| Related Commands   | show ssh server                                                                                                    |                                                                                                  |  |
| Notes              | <ul> <li>The number configured with this command will be relevant only if it is equal or smaller than the number of password prompts</li> <li>Be aware that the "aaa authentication attempts lockout max-fail" default is 5, and the user might be locked before this command will have an affect. Both numbers need to be configured</li> </ul> |                                                                                                  |  |

#### 3.5.1.11.5 ssh server login timeout

|                    | ssh server login timeout <time><br/>no ssh server login timeout<br/>Configures login timeout on SSH server.<br/>The no form of the command resets the timeout value to its default.</time> |                      |
|--------------------|----------------------------------------------------------------------------------------------------|----------------------|
| Syntax Description | time                                                                                                    | Range: 1-600 seconds |
| Default            | 120 seconds                                                                                                    |                      |
| Configuration Mode | config                                                                                                    |                      |
| History            | 3.5.0200                                                                                                    |                      |
| Example            | switch (config) # ssh server login timeout 130                                                                                                    |                      |
| Related Commands   | show ssh server                                                                                                    |                      |
| Notes              |                                                                                                    |                      |

#### 3.5.1.11.6 ssh server login record-period

|                    | ssh server login record-period <days> no ssh server login record-period<br/>Configures the amount of days for counting the number of successful logins.<br/>The no form of the command disabled this function.</days> |                                    |
|--------------------|----------------------------------------------------------------------------------------------------|------------------------------------|
| Syntax Description | Days                                                                                                    | Range: 1-30 days<br>Default: 1 day |
| Default            | Disabled                                                                                                    |                                    |

| Configuration Mode | config                                                                                |
|--------------------|---------------------------------------------------------------------------------------|
| History            | 3.9.0300<br>3.9.0500: Changed "SSH server login record-period" default value to 1 day |
| Example            | switch (config) # ssh server login record-period 1                                    |
| Related Commands   | show ssh server login record-period show ssh server                                   |
| Notes              |                                                                                       |

## 3.5.1.11.7 ssh server min-version

|                    | ssh server min-version <version><br/>no ssh server min-version<br/>Sets the minimum version of the SSH protocol that the server supports.<br/>The no form of the command resets the minimum version of SSH protocol supported.</version> |                               |
|--------------------|----------------------------------------------------------------------------------------------------|-------------------------------|
| Syntax Description | version                                                                                                    | Possible versions are 1 and 2 |
| Default            | 2                                                                                                    |                               |
| Configuration Mode | config                                                                                                    |                               |
| History            | 3.1.0000                                                                                                    |                               |
| Example            | switch (config) # ssh server min-version 2                                                                                                    |                               |
| Related Commands   | show ssh server                                                                                                    |                               |
| Notes              |                                                                                                    |                               |

#### 3.5.1.11.8 ssh server ports

|                    | ssh server ports { <port1> [<port2>]}<br/>Specifies which ports the SSH server listens on.</port2></port1>                                                                    |                               |
|--------------------|----------------------------------------------------------------------------------------------------|-------------------------------|
| Syntax Description | port                                                                                                    | Port number between [1-65535] |
| Default            | 22                                                                                                    |                               |
| Configuration Mode | config                                                                                                    |                               |
| History            | 3.1.0000                                                                                                    |                               |
| Example            | switch (config) # ssh server ports 22                                                                                                    |                               |
| Related Commands   | show ssh server                                                                                                    |                               |
| Notes              | <ul> <li>Multiple ports can be specified by repeating the <port> parameter</port></li> <li>The command will remove any previous ports if not listed in the command</li> </ul> |                               |

## 3.5.1.11.9 ssh server security strict

|                    | ssh server ports { <port1> [<port2>]}<br/>Enables strict security settings.<br/>The no form of the command disables strict security settings.</port2></port1> |
|--------------------|----------------------------------------------------------------------------------------------------|
| Syntax Description | N/A                                                                                                    |
| Default            | N/A                                                                                                    |

| Configuration Mode | config                                                                                                    |
|--------------------|----------------------------------------------------------------------------------------------------|
| History            | 3.3.5060<br>3.6.4000<br>3.9.0300: Updated notes                                                                                                    |
| Example            | switch (config) # ssh server security strict                                                                                                    |
| Related Commands   | show ssh server                                                                                                    |
| Notes              | The following ciphers are disabled for SSH when strict security is enabled:<br>• aes256-cbc<br>• aes192-cbc<br>• aes128-cbc<br>• rijndael-cbc@lysator.liu.se<br>• 3des-cbc |

## 3.5.1.11.10 ssh server security strict

|                    | ssh server tcp-forwarding enable<br>Enables TCP port forwarding.<br>The no form of the command disables TCP port forwarding. |
|--------------------|----------------------------------------------------------------------------------------------------|
| Syntax Description | N/A                                                                                                    |
| Default            | N/A                                                                                                    |
| Configuration Mode | config                                                                                                    |
| History            | 3.1.0000                                                                                                    |
| Example            | switch (config) # ssh server tcp-forwarding enable                                                                           |
| Related Commands   | show ssh server                                                                                                    |
| Notes              |                                                                                                    |

#### 3.5.1.11.11 ssh server x11-forwarding

|                    | ssh server x11-forwarding enable<br>no ssh server x11-forwarding enable<br>Enables X11 forwarding on the SSH server.<br>The no form of the command disables X11 forwarding. |
|--------------------|----------------------------------------------------------------------------------------------------|
| Syntax Description | N/A                                                                                                    |
| Default            | Disabled                                                                                                    |
| Configuration Mode | config                                                                                                    |
| History            | 3.1.0000                                                                                                    |
| Example            | switch (config) # ssh server x11-forwarding enable                                                                                                    |
| Related Commands   |                                                                                                    |
| Notes              |                                                                                                    |

#### 3.5.1.11.12 ssh client global

|                    | ssh client global {host-key-check <policy>}   known-host <known-host-entry>}<br/>no ssh client global {host-key-check   known-host localhost}<br/>Configures global SSH client settings.<br/>The no form of the command negates global SSH client settings.</known-host-entry></policy> |                                                                                                    |
|--------------------|----------------------------------------------------------------------------------------------------|----------------------------------------------------------------------------------------------------|
| Syntax Description | host-key-<br>check<br><policy></policy>                                                                                                    | <ul> <li>Sets SSH client configuration to control how host key checking is performed. This parameter may be set in 3 ways.</li> <li>If set to "no" it always permits connection, and accepts any new or changed host keys without checking</li> <li>If set to "ask" it prompts user to accept new host keys, but does not permit a connection if there was already a known host entry that does not match the one presented by the host</li> <li>If set to "yes" it only permits connection if a matching host key is already in the known hosts file</li> </ul> |
|                    | known-host                                                                                                    | Adds an entry to the global known-hosts configuration file                                                                                                    |
|                    | known-host-<br>entry                                                                                                    | Adds/removes an entry to/from the global known-hosts configuration file. The entry consist of " <ip> <key-type> <key>".</key></key-type></ip>                                                                                                    |
| Default            | host-key-check - ask, no keys are configured by default                                                                                                    |                                                                                                    |
| Configuration Mode | config                                                                                                    |                                                                                                    |
| History            | 3.1.0000                                                                                                    |                                                                                                    |
| Example            | <pre>switch (config) # ssh client global host-key-check no<br/>switch (config) # ssh client global known-host "72.30.2.2 ssh-rsa<br/>AAAAB3NzaC1yc2EAAAABf2CyXFq4pzaR1jar1Vk="</pre>                                                                                                    |                                                                                                    |
| Related Commands   | show ssh client                                                                                                    |                                                                                                    |
| Notes              |                                                                                                    |                                                                                                    |

#### 3.5.1.11.13 ssh client user

|                    | <pre>ssh client user <username> {authorized-key sshv2 <public key="">   identity <key type=""> {generate   private-key [<private key="">]   public-key [<public key="">]}   known-host <known host=""> remove} no ssh client user admin {authorized-key sshv2 <public id="" key="">   identity <key type="">} Adds an entry to the global known-hosts configuration file, either by generating new key, or by adding manually a public or private key. The no form of the command removes a public key from the specified user's authorized key list, or changes the key type.</key></public></known></public></private></key></public></username></pre> |                                                                                                    |  |
|--------------------|----------------------------------------------------------------------------------------------------|----------------------------------------------------------------------------------------------------|--|
| Syntax Description | username                                                                                                    | The specified user must be a valid account on the system.<br>Possible values for this parameter are "admin", "monitor",<br>"xmladmin", and "xmluser".       |  |
|                    | authorized-key<br>sshv2 <public key=""></public>                                                                                                    | Adds the specified key to the list of authorized SSHv2 RSA or DSA public keys for this user account. These keys can be used to log into the user's account. |  |
|                    | identity <key type=""></key>                                                                                                    | Sets certain SSH client identity settings for a user, dsa2 or rsa2.                                                                                         |  |
|                    | generate                                                                                                    | Generates SSH client identity keys for specified user.                                                                                                    |  |
|                    | private-key                                                                                                    | Sets private key SSH client identity settings for the user.                                                                                                 |  |
|                    | public-key                                                                                                    | Sets public key SSH client identity settings for the user.                                                                                                  |  |

|                    | known-host<br><known host=""><br/>remove</known>                                                                                                    | Removes host from user's known host file. |  |
|--------------------|----------------------------------------------------------------------------------------------------|-------------------------------------------|--|
| Default            | No keys are created                                                                                                    | by default                                |  |
| Configuration Mode | config                                                                                                    |                                           |  |
| History            | 3.1.0000                                                                                                    |                                           |  |
| Example            | switch (config) # ssh client user admin known-host 172.30.1.116 remove                                                                                                    |                                           |  |
| Related Commands   | show ssh client                                                                                                    |                                           |  |
| Notes              | If a key is being pasted from a cut buffer and was displayed with a paging program,<br>it is likely that newline characters have been inserted, even if the output was not<br>long enough to require paging. One can specify "no cli session paging enable" before<br>running the "show" command to prevent the newlines from being inserted. |                                           |  |

## 3.5.1.11.14 slogin

|                    | slogin [ <slogin options="">] <hostname><br/>Invokes the SSH client. The user is returned to the CLI when SSH finishes.</hostname></slogin>                                                                                                    |                                                                                                    |                                                                                                    |
|--------------------|----------------------------------------------------------------------------------------------------|----------------------------------------------------------------------------------------------------|----------------------------------------------------------------------------------------------------|
| Syntax Description | slogin options                                                                                                    | -p<br>-c<br>-L<br>-l<br>-m<br>-R<br>-o<br>-1<br>-2<br>-4<br>-6<br>-g<br>-q<br>-V<br>-V<br>-v<br>-v<br>-x<br>-X<br>-X<br>-Y<br>-y<br>-a<br>-A<br>There are no restrictions on f | -o flags (option allowed flags):<br>AdressFamily<br>BatchMode<br>CheckHostIP<br>Cipher<br>Ciphers<br>ConnectTimeout<br>ForwardAgent<br>ForwardX11<br>ForwardX11Trusted<br>HostKeyAlgorithms<br>KexAlgorithms<br>LogLevel<br>MACs<br>Port<br>PubkeyAcceptedKeyTypes<br>PubkeyAuthentication<br>StrictHostKeyChecking<br>TCPKeepAlive<br>User<br>VerifyHostKeyDNS<br>the VRF name, as long as the VRF exists |
| Dofault            | N/A                                                                                                    | in the switch.                                                                                                    |                                                                                                    |
|                    | N/A                                                                                                    |                                                                                                    |                                                                                                    |
| Configuration Mode | config                                                                                                    |                                                                                                    |                                                                                                    |
| History            | 3.1.0000<br>3.10.1000: Updated the slogin options                                                                                                    |                                                                                                    |                                                                                                    |
| Example            | <pre>switch (config) # slogin 192.168.10.70 The authenticity of host '192.168.10.70 (192.168.10.70)' can't be established. RSA key fingerprint is 2e:ad:2d:23:45:4e:47:e0:2c:ae:8c:34:f0:1a:88:cb. Are you sure you want to continue connecting (yes/no)? yes</pre> |                                                                                                    |                                                                                                    |
| Related Commands   |                                                                                                    |                                                                                                    |                                                                                                    |

| Notes | For more information about slogin options see the following: linux.die.net/man/1/ |
|-------|-----------------------------------------------------------------------------------|
|       | ssh                                                                               |

#### 3.5.1.11.15 show ssh client

|                    | show ssh client<br>Displays the client configuration of the SSH server.                                                                                                    |
|--------------------|----------------------------------------------------------------------------------------------------|
| Syntax Description | N/A                                                                                                    |
| Default            | N/A                                                                                                    |
| Configuration Mode | Any command mode                                                                                                    |
| History            | 3.1.0000                                                                                                    |
| Example            | <pre>switch (config) # show ssh client<br/>SSH client Strict Hostkey Checking: ask<br/>SSH Global Known Hosts:<br/>Entry 1: 72.30.2.2<br/>Finger Print: 1e:b7:8b:ec:ab:35:98:be:6b:d6:12:c2:18:72:12:d6<br/>No SSH user identities configured.<br/>No SSH authorized keys configured.</pre> |
| Related Commands   |                                                                                                    |
| Notes              |                                                                                                    |

#### 3.5.1.11.16 show ssh server

|                    | show ssh server<br>Displays SSH server configuration.                                                                                                    |
|--------------------|----------------------------------------------------------------------------------------------------|
| Syntax Description | N/A                                                                                                    |
| Default            | N/A                                                                                                    |
| Configuration Mode | Any command mode                                                                                                    |
| History            | <ul> <li>3.1.0000</li> <li>3.4.0000: Updated example</li> <li>3.5.0200: Added SSH login timeout and max attempts</li> <li>3.6.6000: Updated example</li> <li>3.9.0300: Updated example—removed RSA v1 and added SSH server login record-period</li> <li>3.9.0500: Changed "SSH server login record-period" default period to 1 day</li> </ul> |

| Example          | switch (config) # show ssh server                                          |  |  |
|------------------|----------------------------------------------------------------------------|--|--|
|                  | SSH server configuration:                                                  |  |  |
|                  | SSH server enabled: yes                                                    |  |  |
|                  | Server security strict mode: no                                            |  |  |
|                  | Minimum protocol version: 2                                                |  |  |
|                  | TCP forwarding enabled: yes                                                |  |  |
|                  | X11 forwarding enabled: no                                                 |  |  |
|                  | SSH login timeout: 120                                                     |  |  |
|                  | SSH login max attempts: 6                                                  |  |  |
|                  | SSH server login record-period: 1                                          |  |  |
|                  | SSH server ports: 22                                                       |  |  |
|                  |                                                                            |  |  |
|                  | Interface listen enabled: yes                                              |  |  |
|                  | Listen Interfaces:                                                         |  |  |
|                  | No interface configured.                                                   |  |  |
|                  |                                                                            |  |  |
|                  | Host Key Finger Prints and Key Lengths:                                    |  |  |
|                  | RSA v2 host key: SHA256:gVu6qLW1ZifEp8wRer2jkvILZMGN16VCYU3HqC1INC8 (2048) |  |  |
|                  | DSA v2 host key: SHA256:JnldTEla20ZF/c5LdIqo9251Dz0742k3hFCQh3Jt4ZA (1024) |  |  |
|                  |                                                                            |  |  |
| Related Commands |                                                                            |  |  |
| Notes            |                                                                            |  |  |

## 3.5.1.11.17 show ssh server host-keys

|                    | show ssh server host-keys<br>Displays SSH host key configuration.                                                                                                    |
|--------------------|----------------------------------------------------------------------------------------------------|
| Syntax Description | N/A                                                                                                    |
| Default            | N/A                                                                                                    |
| Configuration Mode | Any command mode                                                                                                    |
| History            | 3.1.0000<br>3.6.6000: Updated example<br>3.9.0300: Updated example—removed RSA v1                                                                                                    |
| Example            | <pre>switch (config) # show ssh server host-keys<br/>SSH server configuration:<br/>SSH server enabled: yes<br/>Server security strict mode: no<br/>Minimum protocol version: 2<br/>TCP forwarding enabled: yes<br/>X11 forwarding enabled: no<br/>SSH login timeout: 120<br/>SSH login max attempts: 6<br/>SSH server ports: 22<br/>Interface listen enabled: yes<br/>Listen Interfaces: No interface configured.<br/>Host Key Finger Prints and Key Lengths:<br/>RSA v2 host key: SHA256:gVu6qLW1ZifEp8wRer2jkv1LZMGN16VCYU3HqC1INC8 (2048)<br/>DSA v2 host key: SHA256:Jn1dTE1a20ZF/c5LdIqo9251DzO742k3hFCQh3Jt4ZA (1024)<br/>Host Keys:<br/>RSA v2 host key: "kebo-2100-1 ssh-rsa AAAAB3Nza&lt;&gt;KE5"<br/>DSA v2 host key: "kebo-2100-1 ssh-rsa AAAAB3Nza&lt;&gt;/s="</pre> |
| Related Commands   | ssh server host-keys                                                                                                    |
| Notes              |                                                                                                    |

#### 3.5.1.11.18 show ssh server login record-period

|                    | show ssh server login record-period<br>Displays the amount of days for counting the number of successful logins.(Default:<br>30 days) |
|--------------------|----------------------------------------------------------------------------------------------------|
| Syntax Description | N/A                                                                                                    |
| Default            | Disabled                                                                                                    |
| Configuration Mode | Any command mode                                                                                                    |
| History            | 3.9.0300<br>3.9.0500: Changed "SSH server login record-period" default value to 1 day                                                 |
| Example            | switch (config) # show ssh server login record-period<br>SSH server login record-period: 1                                            |
| Related Commands   | ssh server login record-period                                                                                                    |
| Notes              |                                                                                                    |

## 3.5.1.12 Remote Login

#### 3.5.1.12.1 telnet

|                    | telnet<br>Logs into another system using telnet. |
|--------------------|--------------------------------------------------|
| Syntax Description | N/A                                              |
| Default            | N/A                                              |
| Configuration Mode | config                                           |
| History            | 3.1.0000                                         |
| Example            | switch (config) # telnet                         |
|                    | telnet>                                          |
| Related Commands   | telnet-server                                    |
| Notes              |                                                  |

#### 3.5.1.12.2 telnet-server enable

|                    | telnet-server enable<br>no telnet-server enable<br>Enables the telnet server.<br>The no form of the command disables the telnet server. |
|--------------------|----------------------------------------------------------------------------------------------------|
| Syntax Description | N/A                                                                                                    |
| Default            | Telnet server is disabled                                                                                                    |
| Configuration Mode | config                                                                                                    |
| History            | 3.1.0000                                                                                                    |
| Example            | switch (config) # telnet-server enable                                                                                                  |
| Related Commands | telnet-server<br>show telnet-server |  |
|------------------|-------------------------------------|--|
| Notes            |                                     |  |

#### 3.5.1.12.3 show telnet-server

|                    | show telnet-server<br>Displays telnet server settings.             |
|--------------------|--------------------------------------------------------------------|
| Syntax Description | N/A                                                                |
| Default            | N/A                                                                |
| Configuration Mode | config                                                             |
| History            | 3.1.0000                                                           |
| Example            | switch (config) # show telnet-server<br>Telnet server enabled: yes |
| Related Commands   | telnet-server<br>show telnet-server                                |
| Notes              |                                                                    |

### 3.5.2 Web Interface

### 3.5.2.1 web auto-logout

|                    | web auto-logout <mins><br/>no web auto-logout <mins><br/>Configures length of user inactivity before auto-logout of a web session.<br/>The no form of the command disables the web auto-logout (web sessions will never<br/>logged out due to inactivity).</mins></mins> |                                                                                                    |  |
|--------------------|----------------------------------------------------------------------------------------------------|----------------------------------------------------------------------------------------------------|--|
| Syntax Description | mins                                                                                                    | The length of user inactivity in minutes<br>"0" disables the inactivity timer (same as a "no web auto-logout"<br>command) |  |
| Default            | 60 minutes                                                                                                    |                                                                                                    |  |
| Configuration Mode | config                                                                                                    |                                                                                                    |  |
| History            | 3.1.0000                                                                                                    |                                                                                                    |  |
| Example            | switch (config) # web auto-logout 60                                                                                                    |                                                                                                    |  |
| Related Commands   | show web                                                                                                    |                                                                                                    |  |
| Notes              | The no form of the command does not automatically log users out due to inactivity.                                                                                                    |                                                                                                    |  |

#### 3.5.2.2 web cache-enable

|                    | web cache-enable<br>no web cache-enable<br>Enables web clients to cache web pages.<br>The no form of the command disables web clients from caching web pages. |  |
|--------------------|----------------------------------------------------------------------------------------------------|--|
| Syntax Description | N/A                                                                                                    |  |
| Default            | Enabled                                                                                                    |  |
| Configuration Mode | config                                                                                                    |  |
| History            | 3.4.1100                                                                                                    |  |
| Example            | switch (config) # no web cache-enable                                                                                                    |  |
| Related Commands   | show web                                                                                                    |  |
| Notes              |                                                                                                    |  |

### 3.5.2.3 web client cert-verify

|                    | web client cert-verify<br>no web client cert-verify<br>Enables verification of server certificates during HTTPS file transfers.<br>The no form of the command disables verification of server certificates during<br>HTTPS file transfers. |
|--------------------|----------------------------------------------------------------------------------------------------|
| Syntax Description | N/A                                                                                                    |
| Default            | N/A                                                                                                    |
| Configuration Mode | config                                                                                                    |
| History            | 3.2.3000                                                                                                    |
| Example            | switch (config) # web client cert-verify                                                                                                    |
| Related Commands   |                                                                                                    |
| Notes              |                                                                                                    |

#### 3.5.2.4 web client ca-list

|                    | web client ca-list { <ca-list-name>   default-ca-list   none}<br/>no web client ca-list<br/>Configures supplemental CA certificates for verification of server certificates during<br/>HTTPS file transfers.<br/>The no form of the command uses no supplemental certificates.</ca-list-name> |                                                     |
|--------------------|----------------------------------------------------------------------------------------------------|-----------------------------------------------------|
| Syntax Description | ca-list-name                                                                                                    | Specifies CA list to configure                      |
|                    | default-ca-list                                                                                                    | Configures default supplemental CA certificate list |
|                    | none                                                                                                    | Uses no supplemental certificates                   |
| Default            | default-ca-list                                                                                                    |                                                     |
| Configuration Mode | config                                                                                                    |                                                     |
| History            | 3.2.3000                                                                                                    |                                                     |

| Example          | switch (config) # web client ca-list default-ca-list |
|------------------|------------------------------------------------------|
| Related Commands |                                                      |
| Notes            |                                                      |

### 3.5.2.5 web enable

|                    | web [vrf <vrf-name>] enable [force]<br/>no web [vrf <vrf-name>] enable<br/>Enables the web-based management console.<br/>The no form of the command disables the web-based management console.</vrf-name></vrf-name>            |  |  |
|--------------------|----------------------------------------------------------------------------------------------------|--|--|
| Syntax Description | vrf name—Describes VRF name for web daemon. If the VRF parameter is not<br>specified, the "default" VRF will be used implicitly<br>force—Restarts web with passed VRF context even if it was already enabled using<br>other VRF |  |  |
| Default            | enable                                                                                                    |  |  |
| Configuration Mode | config                                                                                                    |  |  |
| History            | 3.1.0000<br>3.8.1000–Added note<br>3.9.2000–Added VRF option                                                                                                    |  |  |
| Example            | switch (config) # web enable                                                                                                    |  |  |
| Related Commands   | show web                                                                                                    |  |  |
| Notes              | Web interface can be enabled only in one VRF at a time.                                                                                                    |  |  |

### 3.5.2.6 web http

|                    | <pre>web http {enable   port <port-number>   redirect} no web http {enable   port   redirect} Configures HTTP access to the web-based management console. The no form of the command negates HTTP settings for the web-based management console.</port-number></pre> |                                                                                                    |  |
|--------------------|----------------------------------------------------------------------------------------------------|----------------------------------------------------------------------------------------------------|--|
| Syntax Description | enable                                                                                                    | Enables HTTP access to the web-based management console.                                                                                                    |  |
|                    | port-number                                                                                                    | Sets a port for HTTP access.                                                                                                    |  |
|                    | redirect                                                                                                    | Enables redirection to HTTPS. If HTTP access is enabled, this specifies whether a redirect from the HTTP port to the HTTPS port should be issued to mandate secure HTTPS access. |  |
| Default            | <ul> <li>HTTP is disabled</li> <li>HTTP TCP port is 80</li> <li>HTTP redirect to HTTPS is disabled</li> </ul>                                                                                                    |                                                                                                    |  |
| Configuration Mode | config                                                                                                    |                                                                                                    |  |
| History            | 3.1.0000                                                                                                    |                                                                                                    |  |
| Example            | switch (config) # web http enable                                                                                                    |                                                                                                    |  |
| Related Commands   | show web<br>web enable                                                                                                    |                                                                                                    |  |

### 3.5.2.7 web httpd

|                    | web httpd listen {enable   interface <ifname>}<br/>no web httpd listen {enable   interface <ifname>}<br/>Enables the listen interface restricted list for HTTP and HTTPS.<br/>The no form of the command disables the HTTP server listen ability.</ifname></ifname> |                                                                            |  |
|--------------------|----------------------------------------------------------------------------------------------------|----------------------------------------------------------------------------|--|
| Syntax Description | enable                                                                                                    | Enables Web interface restrictions on access to this system.               |  |
|                    | interface<br><ifname></ifname>                                                                                                    | Adds interface to Web server access restriction list (i.e., mgmt0, mgmt1). |  |
| Default            | <ul><li>Listening is enabled</li><li>All interfaces are permitted.</li></ul>                                                                                                    |                                                                            |  |
| Configuration Mode | config                                                                                                    |                                                                            |  |
| History            | 3.1.0000                                                                                                    |                                                                            |  |
| Example            | switch (config) # web httpd listen enable                                                                                                    |                                                                            |  |
| Related Commands   | show web<br>web enable                                                                                                    |                                                                            |  |
| Notes              | If enabled, and if at least one of the interfaces listed is eligible to be a listen interface, then HTTP/HTTPS requests will only be accepted on those interfaces. Otherwise, HTTP/HTTPS requests are accepted on any interface.                                    |                                                                            |  |

### 3.5.2.8 web https

|                    | <pre>web https {certificate {regenerate   name   default-cert}   enable   port <port number="">   ssl ciphers {all   TLS   TLS1.2}} no web https {enable   port <port number="">} Configures HTTPS access to the web-based management console. The no form of the command negates HTTPS settings for the web-based management console.</port></port></pre> |                                                                  |  |
|--------------------|----------------------------------------------------------------------------------------------------|------------------------------------------------------------------|--|
| Syntax Description | certificate<br>regenerate                                                                                                    | Re-generates certificate to use for HTTPS connections            |  |
|                    | certificate<br>name                                                                                                    | Configure the named certificate to be used for HTTPS connections |  |
|                    | certificate<br>default-cert                                                                                                    | Configure HTTPS to use the configured default certificate        |  |
|                    | enable                                                                                                    | Enables HTTPS access to the web-based management console         |  |
|                    | port                                                                                                    | Sets a TCP port for HTTPS access                                 |  |
|                    | ssl ciphers {all<br>  TLS   TLS1.2}                                                                                                    | Sets ciphers to be used for HTTPS                                |  |
| Default            | <ul><li>HTTPS is enabled</li><li>Default port is 443</li></ul>                                                                                                    |                                                                  |  |
| Configuration Mode | config                                                                                                    |                                                                  |  |
| History            | 3.1.0000                                                                                                    |                                                                  |  |
|                    | 3.4.0000                                                                                                    | Added "ssl ciphers" parameter                                    |  |

|                  | 3.4.0010                                                                                                    | Added TLS parameter to "ssl ciphers" |
|------------------|----------------------------------------------------------------------------------------------------|--------------------------------------|
|                  | 3.8.1000                                                                                                    | Added note                           |
| Example          | switch (config) # web https enable                                                                                                    |                                      |
| Related Commands | show web<br>web enable                                                                                                    |                                      |
| Notes            | <ul> <li>Enabling HTTPS is meaningful if the WebUI as a whole is enabled</li> <li>See the command "crypto certificate default-cert name" for how to change the default certificate if inheriting the configured default certificate is preferred</li> </ul> |                                      |

### 3.5.2.9 web https ssl renegotiation enable

|                    | web https ssl renegotiation enable<br>no web https ssl renegotiation enable<br>Enables SSL renegotiation flag in httpd web server.<br>The no form of the command disables SSL renegotiation flag in httpd web server. |  |  |
|--------------------|----------------------------------------------------------------------------------------------------|--|--|
| Syntax Description | N/A                                                                                                    |  |  |
| Default            | <ul><li>HTTPS is enabled</li><li>Default port is 443</li></ul>                                                                                                    |  |  |
| Configuration Mode | config                                                                                                    |  |  |
| History            | 3.6.8008                                                                                                    |  |  |
| Example            | switch (config) # web https ssl renegotiation enable                                                                                                    |  |  |
| Related Commands   | show web<br>web enable                                                                                                    |  |  |
| Notes              |                                                                                                    |  |  |

### 3.5.2.10 web https ssl secure-cookie enable

|                    | web https ssl secure-cookie enable<br>no web https ssl secure-cookie enable<br>Enables SSL secure-cookie flag in httpd web server.<br>The no form of the command disables secure-cookie flag in httpd web server. |
|--------------------|----------------------------------------------------------------------------------------------------|
| Syntax Description | N/A                                                                                                    |
| Default            | Enabled                                                                                                    |
| Configuration Mode | config                                                                                                    |
| History            | 3.6.8008                                                                                                    |
| Example            | switch (config) # web https ssl secure-cookie enable                                                                                                    |
| Related Commands   | show web<br>web enable                                                                                                    |
| Notes              |                                                                                                    |

### 3.5.2.11 web proxy auth authtype

|                    | web proxy auth authtype <auth-type><br/>no web proxy auth authtype<br/>Configures type of authentication to use with web proxy.<br/>The no form of the command resets web proxy authentication type to its default.</auth-type> |  |  |  |
|--------------------|----------------------------------------------------------------------------------------------------|--|--|--|
| Syntax Description | auth-type Possible values:<br>• none - no authentication<br>• basic - HTTP basic authentication                                                                                                    |  |  |  |
| Default            | Basic authentication settings                                                                                                    |  |  |  |
| Configuration Mode | config                                                                                                    |  |  |  |
| History            | 3.1.0000                                                                                                    |  |  |  |
| Example            | switch (config) # web proxy auth authtype basic                                                                                                    |  |  |  |
| Related Commands   | show web<br>web enable                                                                                                    |  |  |  |
| Notes              |                                                                                                    |  |  |  |

### 3.5.2.12 web proxy auth basic

|                    | web proxy auth basic {password <password>   username <username>}<br/>no web proxy auth basic {password   username}<br/>Configures HTTP basic authentication settings for proxy.<br/>The no form of the command clears password or username configuration.</username></password> |                                                            |  |
|--------------------|----------------------------------------------------------------------------------------------------|------------------------------------------------------------|--|
| Syntax Description | password Sets plaintext password for HTTP basic authentication with web proxy                                                                                                    |                                                            |  |
|                    | username                                                                                                    | Sets username for HTTP basic authentication with web proxy |  |
| Default            | N/A                                                                                                    |                                                            |  |
| Configuration Mode | config                                                                                                    |                                                            |  |
| History            | 3.1.0000                                                                                                    |                                                            |  |
| Example            | switch (config) # web proxy auth basic password 57R0ngP455w0rD                                                                                                    |                                                            |  |
| Related Commands   | show web<br>web enable                                                                                                    |                                                            |  |
| Notes              |                                                                                                    |                                                            |  |

### 3.5.2.13 web session timeout

|                    | web session timeout <number minutes="" of=""><br/>Configures time after which a session expires</number> |                   |
|--------------------|----------------------------------------------------------------------------------------------------|-------------------|
| Syntax Description | number of<br>minutes                                                                                     | Number of minutes |
| Default            | 2 hr 30 min                                                                                              |                   |
| Configuration Mode | config                                                                                                   |                   |
| History            | 3.1.0000                                                                                                 |                   |

| Example          | switch (config) # web session timeout 180 |
|------------------|-------------------------------------------|
| Related Commands |                                           |
| Notes            |                                           |

### 3.5.2.14 web session renewal

|                    | web session renewal <number minutes="" of=""><br/>Configures time before expiration to renew a session</number> |                   |  |
|--------------------|----------------------------------------------------------------------------------------------------|-------------------|--|
| Syntax Description | number of<br>minutes                                                                                            | Number of minutes |  |
| Default            | 30 min                                                                                                    |                   |  |
| Configuration Mode | config                                                                                                    |                   |  |
| History            | 3.1.0000                                                                                                    |                   |  |
| Example            | switch (config) # web session renewal 20                                                                        |                   |  |
| Related Commands   |                                                                                                    |                   |  |
| Notes              |                                                                                                    |                   |  |

#### 3.5.2.15 show web

|                    | show web<br>Displays WebUI configuration.                                          |
|--------------------|------------------------------------------------------------------------------------|
| Syntax Description | N/A                                                                                |
| Default            | N/A                                                                                |
| Configuration Mode | Any command mode                                                                   |
| History            | 3.6.6000<br>3.6.8008–Updated example<br>3.9.2000–Updated example, adding VRP field |

| Example          | <pre>switch (config) # show web<br/>Web User Interface:<br/>Web interface enabled: yes<br/>VRF name: mgmt<br/>Web caching enabled: no<br/>HTTP enabled: no<br/>HTTP prot: 80<br/>HTTP redirect to HTTPS: no<br/>HTTPs enabled: yes<br/>HTTPS sol-ciphers: TLS1.2<br/>HTTPS ssl-renegotiation: no<br/>HTTPS ssl-secure-cookie: yes<br/>HTTPS certificate name: default-cert<br/>Listen enabled: yes<br/>Listen Interfaces:<br/>No interface configured.<br/>Inactivity timeout: 1 hr<br/>Session timeout: 2 hr 30 min<br/>Session renewal: 30 min<br/>Web file transfer proxy:</pre> |
|------------------|----------------------------------------------------------------------------------------------------|
|                  | HTTPS supplemental CA list: default-ca-list                                                                                                    |
| Related Commands | web auto-logout<br>web cache-enable<br>web enable<br>web http<br>web httpd<br>web https<br>web https ssl renegotiation enable<br>web https ssl secure-cookie enable<br>web proxy auth authtype<br>web proxy auth basic                                                                                                    |
| Notes            |                                                                                                    |

### 4 System Management

The following pages provide information on configuring general management features on the system.

- <u>Management Interfaces</u>
- <u>Chassis Management</u>
- <u>Management Source IP Address</u>
- <u>Upgrade/Downgrade Process</u>
- <u>Configuration Management</u>
- <u>Resource Scale</u>

## 4.1 Management Interfaces

Management interfaces are used in order to provide access to management user interfaces. NVIDIA switches support out-of-band (OOB) dedicated interfaces (e.g. mgmt0, mgmt1) and in-band dedicated interfaces. In addition, most systems feature a serial port that provides access to the CLI only.On systems with two OOB management ports, both of them may be configured on the same VLAN if needed. In this case, ARP replies to the IP of those management interfaces is answered from either of them.

# 4.1.1 Configuring Management Interfaces with Static IP Addresses

If the system was set during initialization to obtain dynamic IP addresses through DHCP and you wish to switch to static assignments, perform the following steps:

1. Enter Config configuration mode. Run:

switch > enable
switch # configure terminal

2. Disable setting IP addresses using the DHCP using the following command:

switch (config) # no interface <ifname> dhcp

3. Define your interfaces statically using the following command:

switch (config) # interface <ifname> ip address <IP address> <netmask>

### 4.1.2 Configuring IPv6 Address on the Management Interface

1. Enable IPv6 on this interface. Run:

switch (config) # interface mgmt0 ipv6 enable

2. Set the IPv6 address to be configured automatically. Run:

switch (config) # interface mgmt0 ipv6 address autoconfig

3. Verify the IPv6 address is configured correctly. Run:

switch (config) # show interfaces mgmt0 brief

#### 4.1.3 Dynamic Host Configuration Protocol (DHCP)

DHCP is used for automatic retrieval of management IP addresses.

For all other systems (and software versions) DHCP is disabled by default.

If a user connects through SSH, runs the wizard and turns off DHCP, the connection is immediately terminated as the management interface loses its IP address.

```
<localhost># ssh admin@<ip-address>
NVIDIA Onyx Switch Management
Password:
NVIDIA switch
NVIDIA configuration wizard
Do you want to use the wizard for initial configuration? yes
Step 1: Hostname? [my-switch]
Step 2: Use DHCP on mgmt0 interface? [yes] no
<localhost>#
```

In this case the serial connection should be used.

### 4.1.4 Default Gateway

To configure manually the default gateway, use the "ip route" command, with "0.0.0.0" as prefix and mask. The next-hop address must be within the range of one of the IP interfaces on the system.

| switch (config)<br>switch (config) | # ip route 0.0.0.0<br># show ip route | 0.0.0.0 10.10. | 0.2       |        |                 |  |
|------------------------------------|---------------------------------------|----------------|-----------|--------|-----------------|--|
| Destination                        | Mask                                  | Gateway        | Interface | Source | Distance/Metric |  |
| default                            | 0.0.0.0                               | 10.10.0.2      | mgmt 0    | static | 0/0             |  |
| 10.10.0.0                          | 255.255.254.0                         | 0.0.0.0        | mgmt 0    | direct | 0/0             |  |
|                                    |                                       |                |           |        |                 |  |

#### 4.1.5 In-Band Management

In-band management is a management path passing through the data ports. In-band management can be created over one of the VLANs in the systems.

The in-band management feature does not require any license. However, it works only for the system profile Ethernet. It can be enabled with IP Routing.

To set an in-band management channel:

1. Create a VLAN. Run:

```
switch (config) # vlan 10
switch (config vlan 10)#
```

2. Create a VLAN interface. Run:

```
switch (config)# interface vlan 10
switch (config interface vlan 10)#
```

3. Configure L3 attributes on the newly created VLAN interface. Run:

switch (config interface vlan 10)# ip address 10.10.10.10 /24

4. (Optional) Verify in-band management configuration. Run:

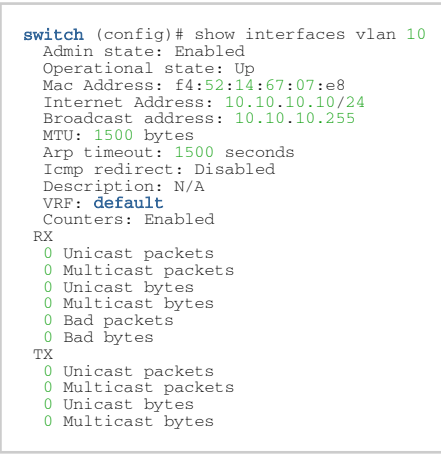

#### 4.1.6 Configuring Hostname via DHCP (DHCP Client Option 12)

This feature, also known as the DHCP Client Option 12, is enabled by default and assigns the switch system a hostname via DHCP as long as network manager configures hostname to the management interfaces' (i.e. mgmt0, mgmt1) MAC address. If a network manager configures the hostname manually through any of the user interfaces, the hostname is not retrieved from the DHCP server.

To enable fetching hostname from DHCP server, run:

switch (config interface mgmt0) # dhcp hostname

To disable fetching hostname from DHCP server, run:

switch (config interface mgmt0) # no dhcp hostname

Getting the hostname through DHCP is enable by default and will change the switch hostname if the hostname is not set by the user. Therefore, if a switch is part of an HA cluster the user would need to make sure the HA master has the same HA node names as the DHCP server.

### 4.1.7 Management VRF

Management VRF is a virtual routing function that is responsible for providing IP services for switch management. It is the only VRF where outband management interface mgmt0 belongs.

Initially, a system has only one VRF—the default VRF. This VRF supports both management and data forwarding functions. A management VRF can them be created—mgmt and user VRFs (mgmt VRF is not created with image upgrade automatically). The mgmt VRF is also created on reset factory flows.

When mgmt VRF is created, all mgmt interfaces are automatically moved to it. New management functions can be shutdown in a default VRF and created in the management VRF. Also, management services can be started in 'user' VRFs, with the only difference that the 'user' VRF does not have mgmt interfaces.

| Service          | Run by VRF Once mgmt VRF is Created                 |
|------------------|-----------------------------------------------------|
| ssh              | Single instance in all VRFs                         |
| snmp-agent       | Single instance in any VRF                          |
| snmptrap         | Can be configured in multiple VRFs at the same time |
| syslogd          | Can be configured in multiple VRFs at the same time |
| web server       | Single instance in any VRF                          |
| ntp              | Single instance in any VRF                          |
| dns              | Single instance in any VRF                          |
| tacacs<br>radius | Single instance in any VRF                          |
| OpenFlow API     | Mgmt/default if mgmt is not created                 |
| sFlow            | Single instance in any VRF                          |
| ftp-server       | Mgmt/default if mgmt is not created                 |
| telnet-server    | Mgmt/default if mgmt is not created                 |
| docker           | Single instance in any VRF                          |
| ip filters       | Single instance in all VRFs                         |
| ZTP              | Mgmt only                                           |
| IPL              | Default VRF only                                    |

Following services are considered management services:

User VRF will have routing functions and its primary purpose is to perform routing of user traffic.

*Default* VRF is used to run some non-management system functions and can also be used to serve as a global routing instance for multi-VRF traffic.

When a service is moved from VRF to VRF, its configuration is removed.

### 4.1.8 Management Interface Commands

- 4.1.8.1 Interface
  - <u>4.1.8.1.1 interface</u>
  - <u>4.1.8.1.2</u> ip address
  - <u>4.1.8.1.3 ip default-gateway</u>
  - <u>4.1.8.1.4 alias</u>
  - <u>4.1.8.1.5 mtu</u>
  - <u>4.1.8.1.6 duplex</u>
  - <u>4.1.8.1.7 speed</u>
  - <u>4.1.8.1.8 dhcp</u>
  - 4.1.8.1.9 dhcp hostname
  - <u>4.1.8.1.10 shutdown</u>
  - <u>4.1.8.1.11</u> zeroconf
  - <u>4.1.8.1.12</u> comment
  - <u>4.1.8.1.13 ipv6 enable</u>
  - <u>4.1.8.1.14 ipv6 address</u>
  - <u>4.1.8.1.15 ipv6 dhcp primary-intf</u>
  - 4.1.8.1.16 ipv6 dhcp stateless
  - <u>4.1.8.1.17 ipv6 dhcp client enable</u>
  - <u>4.1.8.1.18 ipv6 dhcp client renew</u>
  - 4.1.8.1.19 show interfaces mgmt0
  - 4.1.8.1.20 show interfaces mgmt0 brief
  - 4.1.8.1.21 show interfaces mgmt0 configured
- <u>4.1.8.2 Hostname Resolution</u>
  - <u>4.1.8.2.1 hostname</u>
  - <u>4.1.8.2.2 ip name-server</u>
  - <u>4.1.8.2.3 ip domain-list</u>
  - <u>4.1.8.2.4 ip/ipv6 host</u>
  - <u>4.1.8.2.5 ip/ipv6 map-hostname</u>
  - <u>4.1.8.2.6 show hosts</u>
- <u>4.1.8.3</u> Routing
  - <u>4.1.8.3.1</u> IP route
  - <u>4.1.8.3.2 ipv6 default-gateway</u>
  - <u>4.1.8.3.3</u> show ip/ipv6 route
  - <u>4.1.8.3.4 show ipv6 default-gateway</u>
- 4.1.8.4 Network to Media Resolution (ARP & NDP)
  - <u>4.1.8.4.1 ip arp</u>
  - <u>4.1.8.4.2</u> ip arp timeout
  - <u>4.1.8.4.3</u> ip arp cache-update
  - <u>4.1.8.4.4</u> show ip arp
  - <u>4.1.8.4.5 ipv6 neighbor</u>
  - 4.1.8.4.6 clear ipv6 neighbors
  - 4.1.8.4.7 show ipv6 neighbors
- <u>4.1.8.5 DHCP</u>
  - <u>4.1.8.5.1</u> ip dhcp
  - <u>4.1.8.5.2</u> show ip dhcp
- <u>4.1.8.6 General IPv6</u>
  - <u>4.1.8.6.1 ipv6 enable</u>

- <u>4.1.8.7 IP Diagnostic Tools</u>
  - <u>4.1.8.7.1 ping</u>
  - <u>4.1.8.7.2</u> traceroute
  - <u>4.1.8.7.3 tcpdump</u>

#### 4.1.8.1 Interface

#### 4.1.8.1.1 interface

|                    | interface {mgmt0   mgmt1   lo   vlan <id>}<br/>Enters a management interface context.</id> |                                             |  |
|--------------------|--------------------------------------------------------------------------------------------|---------------------------------------------|--|
| Syntax Description | mgmt0 Management port 0 (out of band).                                                     |                                             |  |
|                    | mgmt1                                                                                      | Management port 1 (out of band).            |  |
|                    | lo                                                                                         | Loopback interface                          |  |
|                    | vlan <id></id>                                                                             | In-band management interface (e.g., vlan10) |  |
| Default            | N/A                                                                                        |                                             |  |
| Configuration Mode | config                                                                                     |                                             |  |
| History            | 3.1.0000                                                                                   |                                             |  |
| Example            | <pre>switch (config)# interface mgmt0 switch (config interface mgmt0)#</pre>               |                                             |  |
| Related Commands   | show interfaces <ifname></ifname>                                                          |                                             |  |
| Notes              |                                                                                            |                                             |  |

#### 4.1.8.1.2 ip address

|                    | ip address <ip address=""> <netmask><br/>no ip address<br/>Sets the IP address and netmask of this interface.<br/>The no form of the command clears the IP address and netmask of this interface.</netmask></ip> |                           |
|--------------------|----------------------------------------------------------------------------------------------------|---------------------------|
| Syntax Description | IP address                                                                                                    | IPv4 address              |
|                    | netmask                                                                                                    | Subnet mask of IP address |
| Default            | 0.0.0/0                                                                                                    |                           |
| Configuration Mode | config interface management                                                                                                    |                           |
| History            | 3.1.0000                                                                                                    |                           |
| Example            | switch (config interface mgmt0)# ip address 10.10.10.10 255.255.255.0                                                                                                    |                           |
| Related Commands   | show interfaces <ifname></ifname>                                                                                                    |                           |
| Notes              | If DHCP is enabled on the specified interface, then the DHCP IP assignment will hold until DHCP is disabled                                                                                                    |                           |

#### 4.1.8.1.3 ip default-gateway

|                    | ip default-gateway <next-hop-ip-address> <interface-name><br/>no default-gateway <next-hop-ip-address> <interface-name><br/>Configures a default route.<br/>The no form of the command removes the current default route.</interface-name></next-hop-ip-address></interface-name></next-hop-ip-address> |                                |
|--------------------|----------------------------------------------------------------------------------------------------|--------------------------------|
| Syntax Description | next hop IP<br>address                                                                                                    | gateway IP address             |
|                    | interface name                                                                                                    | default gateway interface name |
| Default            | N/A                                                                                                    |                                |
| Configuration Mode | config interface management                                                                                                    |                                |
| History            | 3.1.0000<br>3.8.1000: Updated Command & Syntax description                                                                                                    |                                |
| Example            | <pre>switch (config interface mgmt0)# ip default-gateway mgmt1</pre>                                                                                                    |                                |
| Related Commands   |                                                                                                    |                                |
| Notes              |                                                                                                    |                                |

#### 4.1.8.1.4 alias

|                    | alias <index> ip address &lt; IP address&gt; <netmask><br/>no alias <index><br/>Adds an additional IP address to the specified interface. The secondary address will<br/>appear in the output of "show interface" under the data of the primary interface<br/>along with the alias.<br/>The no form of the command removes the secondary address to the specified<br/>interface.</index></netmask></index> |                                                                       |
|--------------------|----------------------------------------------------------------------------------------------------|-----------------------------------------------------------------------|
| Syntax Description | index                                                                                                    | A number that is to be aliased to (associated with) the secondary IP. |
|                    | IP address                                                                                                    | Additional IP address.                                                |
|                    | netmask                                                                                                    | Subnet mask of the IP address.                                        |
| Default            | N/A                                                                                                    |                                                                       |
| Configuration Mode | config interface management                                                                                                    |                                                                       |
| History            | 3.1.0000                                                                                                    |                                                                       |
| Example            | switch (config interface mgmt0)# alias 2 ip address 9.9.9.9 255.255.255.255                                                                                                    |                                                                       |
| Related Commands   | show interfaces <ifname></ifname>                                                                                                    |                                                                       |
| Notes              | <ul> <li>If DHCP is enabled on the specified interface, then the DHCP IP assignment will hold until DHCP is disabled</li> <li>More than one additional IP address can be added to the interface</li> </ul>                                                                                                    |                                                                       |

#### 4.1.8.1.5 mtu

|                    | mtu <bytes><br/>no mtu <bytes><br/>Sets the Maximum Transmission Unit (MTU) of this interface.<br/>The no form of the command resets the MTU to its default.</bytes></bytes> |  |
|--------------------|----------------------------------------------------------------------------------------------------|--|
| Syntax Description | bytes The entry range is 68-1500.                                                                                                    |  |
| Default            | 1500                                                                                                    |  |
| Configuration Mode | config interface management                                                                                                    |  |
| History            | 3.6.3004                                                                                                    |  |
| Example            | switch (config interface mgmt0)# mtu 1500                                                                                                    |  |
| Related Commands   | show interfaces <ifname></ifname>                                                                                                    |  |
| Notes              |                                                                                                    |  |

### 4.1.8.1.6 duplex

|                    | duplex <duplex><br/>no duplex<br/>Sets the interface duplex.<br/>The no form of the command resets the duplex setting for this interface to its<br/>default value.</duplex>                                                                                                    |                                                                                                    |
|--------------------|----------------------------------------------------------------------------------------------------|----------------------------------------------------------------------------------------------------|
| Syntax Description | duplex                                                                                                    | <ul> <li>Sets the duplex mode of the interface. The following are the possible values:</li> <li>half-half duplex</li> <li>full-full duplex</li> <li>auto-auto duplex sensing (half or full)</li> </ul> |
| Default            | auto                                                                                                    |                                                                                                    |
| Configuration Mode | config interface management                                                                                                    |                                                                                                    |
| History            | 3.1.0000                                                                                                    |                                                                                                    |
| Example            | switch (config interface mgmt0)# duplex auto                                                                                                    |                                                                                                    |
| Related Commands   | show interfaces <ifname></ifname>                                                                                                    |                                                                                                    |
| Notes              | <ul> <li>Setting the duplex to "auto" also sets the speed to "auto"</li> <li>Setting the duplex to one of the settings "half" or "full" also sets the speed to a manual setting which is determined by querying the interface to find out its current auto-detected state</li> </ul> |                                                                                                    |

### 4.1.8.1.7 speed

| Syntax Description | speed Sets the speed of the interface. The following are the possible values:<br>• 10-fixed to 10Mbps<br>• 100-fixed to 1000Mbps<br>• 1000-fixed to 1000Mbps<br>• auto-auto speed sensing (10/100/1000Mbps)                                                                                                   |  |
|--------------------|----------------------------------------------------------------------------------------------------|--|
| Default            | auto                                                                                                    |  |
| Configuration Mode | config interface management                                                                                                    |  |
| History            | 3.1.0000                                                                                                    |  |
| Example            | switch (config interface mgmt0)# speed auto                                                                                                    |  |
| Related Commands   | show interfaces <ifname></ifname>                                                                                                    |  |
| Notes              | <ul> <li>Setting the speed to "auto" also sets the duplex to "auto"</li> <li>Setting the speed to one of the manual settings (generally "10", "100", or "1000") also sets the duplex to a manual setting which is determined by querying the interface to find out its current auto-detected state</li> </ul> |  |

#### 4.1.8.1.8 dhcp

|                    | dhcp [renew]<br>no dhcp<br>Enables DHCP on the specified interface.                                                                                                    |                                                                                                    |  |  |
|--------------------|----------------------------------------------------------------------------------------------------|----------------------------------------------------------------------------------------------------|--|--|
|                    | The no form                                                                                                    | The no form of the command disables DHCP on the specified interface.                                         |  |  |
| Syntax Description | renew                                                                                                    | Forces a renewal of the IP address. A restart on the DHCP client for the specified interface will be issued. |  |  |
| Default            | Could be en                                                                                                    | Could be enabled or disabled (per part number) manufactured with 3.2.0500                                    |  |  |
| Configuration Mode | config interf                                                                                                    | config interface management                                                                                  |  |  |
| History            | 3.1.0000<br>3.9.1900: Added note                                                                                                    |                                                                                                    |  |  |
| Example            | switch (config interface mgmt0)# dhcp                                                                                                    |                                                                                                    |  |  |
| Related Commands   | show interfaces <ifname> configured</ifname>                                                                                                    |                                                                                                    |  |  |
| Notes              | <ul> <li>When enabling DHCP, the IP address and netmask are received via DHCP hence, the static IP address configuration is ignored</li> <li>Enabling DHCP disables zeroconf and vice versa</li> <li>Setting a static IP address and netmask does not disable DHCP. DHCP is disabled using the "no" form of this command, or by enabling zeroconf.</li> <li>When static IP is configured, DHCP will not run.</li> </ul> |                                                                                                    |  |  |

### 4.1.8.1.9 dhcp hostname

|                    | dhcp hostname<br>no dhcp hostname<br>Enables fetching the hostname from DHCP for this interface.<br>The no form of the command disables fetching the hostname from DHCP for this<br>interface. |
|--------------------|----------------------------------------------------------------------------------------------------|
| Syntax Description | N/A                                                                                                    |

| Default            | Enabled                                                                                                    |
|--------------------|----------------------------------------------------------------------------------------------------|
| Configuration Mode | config interface management                                                                                                    |
| History            | 3.5.1000                                                                                                    |
| Example            | <pre>switch (config interface mgmt0)# dhcp hostname</pre>                                                                                                    |
| Related Commands   | hostname <hostname><br/>show interfaces <ifname> configured</ifname></hostname>                                                                                                    |
| Notes              | <ul> <li>If a hostname is configured manually by the user, that configuration would override the "dhcp hostname" configuration</li> <li>When a default hostname is not configured, the DHCP server assigns the new hostname for your machine (after upgrading to version 3.5.1000)</li> <li>These commands do not work on in-band interfaces</li> </ul> |

#### 4.1.8.1.10 shutdown

|                    | shutdown<br>no shutdown<br>Disables the specified interface.<br>The no form of the command enables the specified interface. |
|--------------------|----------------------------------------------------------------------------------------------------|
| Syntax Description | N/A                                                                                                    |
| Default            | no shutdown                                                                                                    |
| Configuration Mode | config interface management                                                                                                 |
| History            | 3.1.0000                                                                                                    |
| Example            | switch (config interface mgmt0)# no shutdown                                                                                |
| Related Commands   | show interfaces <ifname> configured</ifname>                                                                                |
| Notes              |                                                                                                    |

### 4.1.8.1.11 zeroconf

|                    | zeroconf<br>no zeroconf<br>Enables zeroconf on the specified interface. It randomly chooses a unique link-<br>local IPv4 address from the 169.254.0.0/16 block. This command is an alternative<br>to DHCP.<br>The no form of the command disables the use of zeroconf on the specified<br>interface. |
|--------------------|----------------------------------------------------------------------------------------------------|
| Syntax Description | N/A                                                                                                    |
| Default            | no zeroconf                                                                                                    |
|                    |                                                                                                    |
| Configuration Mode | config interface management                                                                                                    |
| History            |                                                                                                    |
|                    | 3.1.0000                                                                                                    |
| Example            | <pre>switch (config interface mgmt0)# zeroconf</pre>                                                                                                    |
| Related Commands   | show interfaces <ifname> configured</ifname>                                                                                                    |

| Notes | Enabling zeroconf disables DHCP and vice versa. |
|-------|-------------------------------------------------|
|       |                                                 |

#### 4.1.8.1.12 comment

|                    | comment <comment><br/>no comment<br/>Adds a comment for an interface.<br/>The no form of the command removes a comment for an interface.</comment> |                                                                                                    |
|--------------------|----------------------------------------------------------------------------------------------------|----------------------------------------------------------------------------------------------------|
| Syntax Description | comment                                                                                                    | A free-form string that has no semantics other than being displayed when the interface records are listed. |
| Default            | no comment                                                                                                    |                                                                                                    |
| Configuration Mode | config interface management                                                                                                    |                                                                                                    |
| History            | 3.1.0000                                                                                                    |                                                                                                    |
| Example            | <pre>switch (config interface mgmt0)# comment my-interface</pre>                                                                                   |                                                                                                    |
| Related Commands   |                                                                                                    |                                                                                                    |
| Notes              |                                                                                                    |                                                                                                    |

### 4.1.8.1.13 ipv6 enable

|                    | ipv6 enable<br>no ipv6 enable<br>Enables all IPv6<br>The no form of                                                                                                    | addressing for this interface.<br>the command disables all IPv6 addressing for this interface.                                                                                                    |
|--------------------|----------------------------------------------------------------------------------------------------|----------------------------------------------------------------------------------------------------|
| Syntax Description | N/A                                                                                                    |                                                                                                    |
| Default            | IPv6 addressing                                                                                                    | is disabled                                                                                                    |
| Configuration Mode | config interface                                                                                                    | e management                                                                                                    |
| History            | 3.1.0000                                                                                                    |                                                                                                    |
| Example            | switch (config                                                                                                    | interface mgmt0)# ipv6 enable                                                                                                    |
| Related Commands   | ipv6 address<br>show interface                                                                                                    | <ifname></ifname>                                                                                                    |
| Notes              | <ul> <li>The interfa<br/>MAC addres</li> <li>If IPv6 is er<br/>address to<br/>with other<br/>never forwa</li> <li>A link-local<br/>operation.<br/>the interface</li> </ul> | ce identifier is a 64-bit long modified EUI-64, which is based on the<br>ss of the interface<br>habled on an interface, the system will automatically add a link-local<br>the interface. Link-local addresses can only be used to communicate<br>hosts on the same link, and packets with link-local addresses are<br>arded by a router.<br>address, which may not be removed, is required for proper IPv6<br>The link-local addresses start with "fe80::", and are combined with<br>ce identifier to form the complete address. |

### 4.1.8.1.14 ipv6 address

|                    | <pre>ipv6 address {<ipv6 address="" netmask="">   autoconfig [default   privacy]} no ipv6 {<ipv6 address="" netmask="">   autoconfig [default   privacy]} Configures IPv6 address and netmask to this interface, static or autoconfig options are possible. The no form of the command removes the given IPv6 address and netmask or disables the autoconfig options.</ipv6></ipv6></pre> |                                                                                                    |
|--------------------|----------------------------------------------------------------------------------------------------|----------------------------------------------------------------------------------------------------|
| Syntax Description | IPv6 address/<br>netmask                                                                                                    | Configures a static IPv6 address and netmask.<br>Format example: 2001:db8:1234::5678/64.                                                                                                    |
|                    | autoconfig                                                                                                    | Enables IPv6 stateless address auto configuration (SLAAC) for this interface. An address will be automatically added to the interface based on an IPv6 prefix learned from router advertisements, combined with an interface identifier. |
|                    | autoconfig<br>default                                                                                                    | Enables default learning routes. The default route will be discovered automatically, if the autoconfig is enabled.                                                                                                    |
|                    | autoconfig<br>privacy                                                                                                    | Uses privacy extensions for SLAAC to construct the autoconfig address, if the autoconfig is enabled.                                                                                                    |
| Default            | No IP address available, auto config is enabled                                                                                                    |                                                                                                    |
| Configuration Mode | config interface management                                                                                                    |                                                                                                    |
| History            | 3.1.0000                                                                                                    |                                                                                                    |
| Example            | <pre>switch (config interface mgmt0)# ipv6 fe80::202:c9ff:fe5e:a5d8/64</pre>                                                                                                    |                                                                                                    |
| Related Commands   | ipv6 enable<br>show interface <ifname></ifname>                                                                                                    |                                                                                                    |
| Notes              | <ul> <li>On a given interface, up to 16 addresses can be configured</li> <li>For Ethernet, the default interface identifier is a 64-bit long modified EUI-64, which is based on the MAC address of the interface</li> </ul>                                                                                                    |                                                                                                    |

#### 4.1.8.1.15 ipv6 dhcp primary-intf

|                    | ipv6 dhcp primary-intf <if-name><br/>no ipv6 dhcp primary-intf<br/>Sets the interface from which non-interface-specific (resolver) configuration is<br/>accepted via DHCPv6.<br/>The no form of the command resets non-interface-specific (resolver) configuration.</if-name> |                                               |
|--------------------|----------------------------------------------------------------------------------------------------|-----------------------------------------------|
| Syntax Description | if-name                                                                                                    | Interface name:<br>• lo<br>• mgmt0<br>• mgmt1 |
| Default            | N/A                                                                                                    |                                               |
| Configuration Mode | config                                                                                                    |                                               |
| History            | 3.1.0000                                                                                                    |                                               |
| Example            | switch (config)# i                                                                                                    | pv6 dhcp primary-intf mgmt0                   |

| Related Commands | ipv6 enable<br>ipv6 address<br>show interface <ifname></ifname> |
|------------------|-----------------------------------------------------------------|
| Notes            |                                                                 |

#### 4.1.8.1.16 ipv6 dhcp stateless

|                    | ipv6 dhcp stateless<br>no ipv6 dhcp stateless<br>Enables stateless DHCPv6 requests.<br>The no form of the command disables stateless DHCPv6 requests.                     |
|--------------------|----------------------------------------------------------------------------------------------------|
| Syntax Description | N/A                                                                                                    |
| Default            | N/A                                                                                                    |
| Configuration Mode | config                                                                                                    |
| History            | 3.1.0000                                                                                                    |
| Example            | switch (config)# ipv6 dhcp stateless                                                                                                    |
| Related Commands   | ipv6 enable<br>ipv6 address<br>show interface <ifname></ifname>                                                                                                    |
| Notes              | <ul> <li>This command only gets DNS configuration, not an IPv6 address</li> <li>The no form of the command requests all information, including an IPv6 address</li> </ul> |

#### 4.1.8.1.17 ipv6 dhcp client enable

|                    | ipv6 dhcp client enable<br>no ipv6 dhcp client enable<br>Enables DHCPv6 on this interface.<br>The no form of the command disables DHCPv6 on this interface. |
|--------------------|----------------------------------------------------------------------------------------------------|
| Syntax Description | N/A                                                                                                    |
| Default            | ipv6 dhcp client enable                                                                                                    |
| Configuration Mode | config interface management                                                                                                    |
| History            | 3.7.11xx<br>3.9.1900: Added note                                                                                                    |
| Example            | switch (config interface mgmt0)# ipv6 dhcp client enable                                                                                                    |
| Related Commands   | ipv6 dhcp client renew<br>show ipv6 dhcp                                                                                                    |
| Notes              | When static IP is configured, DHCP will not run.                                                                                                    |

### 4.1.8.1.18 ipv6 dhcp client renew

| ipv6 dhcp client renew                  |
|-----------------------------------------|
| Renews DHCPv6 lease for this interface. |

| Syntax Description | N/A                                                                |
|--------------------|--------------------------------------------------------------------|
| Default            | N/A                                                                |
| Configuration Mode | config interface management                                        |
| History            | 3.7.11xx                                                           |
| Example            | <pre>switch (config interface mgmt0)# ipv6 dhcp client renew</pre> |
| Related Commands   | ipv6 dhcp client enable<br>show ipv6 dhcp                          |
| Notes              |                                                                    |

### 4.1.8.1.19 show interfaces mgmt0

|                    | show interface mgmt0<br>Displays information on the management interface configuration and status.                              |
|--------------------|----------------------------------------------------------------------------------------------------|
| Syntax Description | N/A                                                                                                    |
| Default            | N/A                                                                                                    |
| Configuration Mode | Any command mode                                                                                                    |
| History            | 3.1.0000<br>3.6.8008: Updated example<br>3.9.1900: Updated example—added new output option of "no (Static IP is<br>configured)" |

| Example          | <pre>switch (config)# show interfaces mgmt0</pre>                                                                                                    |
|------------------|----------------------------------------------------------------------------------------------------|
|                  | Interface mgmt0 status:<br>Comment :<br>Admin up : yes<br>Link up : yes<br>DHCP running : no (Static IP is configured)<br>IP address : 10.12.67.33<br>Netmask : 255.255.128<br>IPv6 enabled : yes<br>Autoconf enabled: no<br>Autoconf route : yes<br>Autoconf privacy: no<br>DHCPv6 running : no (Static IP is configured)<br>IPv6 addresses : 2 |
|                  | IPv6 address:<br>1::1/64<br>fe80::7efe:90ff:fe65:dea8/64                                                                                                    |
|                  | Speed       : UNKNOWN         Duplex       : full         Interface type       : ethernet         Interface source:       bridge         Bonding master       : vrf_vrf-default         MTU       : 1500         HW address       : 7C:FE:90:65:DE:A8                                                                                            |
|                  | Rx:<br>13840892 bytes<br>58605 packets<br>0 mcast packets<br>2 discards<br>0 errors<br>0 overruns<br>0 frame                                                                                                    |
|                  | Tx:<br>3796 bytes<br>38 packets<br>0 discards<br>0 errors<br>0 overruns<br>0 carrier<br>0 collisions<br>1000 queue len                                                                                                    |
| Related Commands |                                                                                                    |
| Notes            |                                                                                                    |

### 4.1.8.1.20 show interfaces mgmt0 brief

|                    | show interface mgmt0 brief<br>Displays brief information on the management interface configuration and status. |
|--------------------|----------------------------------------------------------------------------------------------------|
| Syntax Description | N/A                                                                                                    |
| Default            | N/A                                                                                                    |
| Configuration Mode | Any command mode                                                                                               |
| History            | 3.1.0000<br>3.6.8008: Updated example                                                                          |

| Example             | switch (config)# show interfaces mgmt0 brief |  |  |
|---------------------|----------------------------------------------|--|--|
|                     | Interface mgmt0 status:                      |  |  |
|                     | Comment :                                    |  |  |
|                     | Admin up : yes                               |  |  |
|                     | Link up : yes                                |  |  |
|                     | DHCP running : yes                           |  |  |
|                     | IP address : 10.12.67.33                     |  |  |
|                     | Netmask : 255.255.128                        |  |  |
|                     | IPv6 enabled : yes                           |  |  |
|                     | Autoconf enabled: no                         |  |  |
|                     | Autoconf route : yes                         |  |  |
|                     | Autoconf privacy: no                         |  |  |
|                     | DHCPv6 running : yes (but no valid lease)    |  |  |
|                     | IPv6 addresses : 1                           |  |  |
|                     | IPv6 address:                                |  |  |
|                     | fe80::268a:7ff:fe53:3d8e/64                  |  |  |
|                     | Speed : 1000Mb/s (auto)                      |  |  |
|                     | Duplex : full (auto)                         |  |  |
|                     | Interface type : ethernet                    |  |  |
|                     | Interface source: bridge                     |  |  |
|                     | MTU : 1500                                   |  |  |
|                     | HW address : 24:8a:07:53:3d:8e               |  |  |
| Deleted Consumerate |                                              |  |  |
| Related Commands    |                                              |  |  |
| Notes               |                                              |  |  |

### 4.1.8.1.21 show interfaces mgmt0 configured

|                    | show interface mgmt0 configured<br>Displays configuration information about the specified interface.                                                                                                    |  |  |
|--------------------|----------------------------------------------------------------------------------------------------|--|--|
| Syntax Description | N/A                                                                                                    |  |  |
| Default            | N/A                                                                                                    |  |  |
| Configuration Mode | Any command mode                                                                                                    |  |  |
| History            | 3.1.0000<br>3.5.1000: Updated example with "DHCP Hostname"<br>3.6.8008: Updated example                                                                                                    |  |  |
| Example            | <pre>switch (config) # show interfaces mgmt0 configured<br/>Interface mgmt0 configuration:<br/>Comment :<br/>Enabled : yes<br/>DHCP : yes<br/>DHCP Hostname : yes<br/>Zeroconf : no<br/>IP address :<br/>Netmask :<br/>IPv6 enabled : yes<br/>Autoconf enabled: no<br/>Autoconf route : yes<br/>Autoconf privacy: no<br/>DHCPv6 enabled : yes<br/>IPv6 addresses : 0<br/>Speed : auto<br/>Duplex : auto<br/>MTU : 1500</pre> |  |  |
| Related Commands   |                                                                                                    |  |  |
| Notes              |                                                                                                    |  |  |

#### 4.1.8.2 Hostname Resolution

#### 4.1.8.2.1 hostname

|                    | hostname <hostname><br/>no hostname<br/>Sets a static system hostname.<br/>The no form of the command clears the system hostname.</hostname>                                                                                                    |                    |  |
|--------------------|----------------------------------------------------------------------------------------------------|--------------------|--|
| Syntax Description | hostname                                                                                                    | A free-form string |  |
| Default            | Default hostname                                                                                                    |                    |  |
| Configuration Mode | config                                                                                                    |                    |  |
| History            | 3.1.0000<br>3.6.3004: Added support for the character "."                                                                                                    |                    |  |
| Example            | switch (config)# hostname my-switch-hostname                                                                                                    |                    |  |
| Related Commands   | show hosts                                                                                                    |                    |  |
| Notes              | <ul> <li>Hostname may contain letters, numbers, periods ('.'), and hyphens ('-'), in any combination</li> <li>Hostname may be 1-63 characters long</li> <li>Hostname may not begin with a hyphen</li> <li>Hostname may not contain other characters, such as "%", "_" etc.</li> <li>Hostname may not be set to one of the valid logging commands (i.e. debugfiles, fields, files, format, level, local, monitor, receive, trap)</li> <li>Changing the hostname stamps a new HTTPS certificate</li> </ul> |                    |  |

| 4.1.8.2.2 ip nam   | ne-server                                                                                                    |                       |
|--------------------|----------------------------------------------------------------------------------------------------|-----------------------|
|                    | ip name-server <ipv4 address="" ipv6=""><br/>no ip name-server <ipv4 address="" ipv6=""><br/>Sets the static name server.<br/>The no form of the command clears the name server.</ipv4></ipv4> |                       |
| Syntax Description | IPv4/IPv6<br>address                                                                                                    | IPv4 or IPv6 address. |
| Default            | No server name                                                                                                    |                       |
| Configuration Mode | config                                                                                                    |                       |
| History            | 3.1.0000                                                                                                    |                       |
| Example            | switch (config)# ip name-server 9.9.9.9                                                                                                    |                       |
| Related Commands   | show hosts                                                                                                    |                       |
| Notes              |                                                                                                    |                       |

#### 4.1.8.2.3 ip domain-list

|                    | ip domain-list <domain-name><br/>no ip domain-list <domain-name><br/>Sets the static domain name.<br/>The no form of the command clears the domain name.</domain-name></domain-name> |                                                                                                    |
|--------------------|----------------------------------------------------------------------------------------------------|----------------------------------------------------------------------------------------------------|
| Syntax Description | domain-name                                                                                                    | The domain name in a string form.<br>A domain name is an identification string that defines a realm of<br>administrative autonomy, authority, or control in the Internet. |
| Default            | No static domain name                                                                                                    |                                                                                                    |
| Configuration Mode | config                                                                                                    |                                                                                                    |
| History            | 3.1.0000                                                                                                    |                                                                                                    |
| Example            | switch (config)# ip domain-list mydomain.com                                                                                                    |                                                                                                    |
| Related Commands   | show hosts                                                                                                    |                                                                                                    |
| Notes              |                                                                                                    |                                                                                                    |

### 4.1.8.2.4 ip/ipv6 host

|                    | <pre>{ip   ipv6} host <hostname> <ip-address> no {ip   ipv6} host <hostname> <ip-address> Configures the static hostname IPv4 or IPv6 address mappings. The no form of the command clears the static mapping.</ip-address></hostname></ip-address></hostname></pre> |                                |  |
|--------------------|----------------------------------------------------------------------------------------------------|--------------------------------|--|
| Syntax Description | hostname                                                                                                    | The hostname in a string form. |  |
|                    | IP Address                                                                                                    | The IPv4 or IPv6 address.      |  |
| Default            | No static domain name                                                                                                    |                                |  |
| Configuration Mode | config                                                                                                    |                                |  |
| History            | 3.1.0000                                                                                                    |                                |  |
| Example            | <pre>switch (config)# ip host my-host 2.2.2.2<br/>switch (config)# ipv6 host my-ipv6-host 2001::8f9</pre>                                                                                                    |                                |  |
| Related Commands   | show hosts                                                                                                    |                                |  |
| Notes              |                                                                                                    |                                |  |

### 4.1.8.2.5 ip/ipv6 map-hostname

|                    | <pre>{ip  ipv6} map-hostname no {ip   ipv6} map-hostname Maps between the currently-configured hostname and the loopback address 127.0.0.1. The no form of the command clears the mapping.</pre> |  |
|--------------------|----------------------------------------------------------------------------------------------------|--|
| Syntax Description | N/A                                                                                                    |  |
| Default            | IPv4 mapping is enabled by default<br>IPv6 mapping is disabled by default                                                                                                    |  |

| Configuration Mode | config                                                                                                    |  |
|--------------------|----------------------------------------------------------------------------------------------------|--|
| History            | 3.1.0000                                                                                                    |  |
| Example            | switch (config)# ip map-hostname                                                                                                    |  |
| Related Commands   | show hosts                                                                                                    |  |
| Notes              | <ul> <li>If no mapping is configured, a mapping between the hostname and the IPv4 loopback address 127.0.0.1 will be added</li> <li>The no form of the command maps the hostname to the IPv6 loopback address if there is no statically configured mapping from the hostname to an IPv6 address (disabled by default)</li> <li>Static host mappings are preferred over DNS results. As a result, with this option set, you will not be able to look up your hostname on your configured DNS server; but without it set, some problems may arise if your hostname cannot be looked up in DNS.</li> </ul> |  |

#### 4.1.8.2.6 show hosts

|                    | show hosts<br>Displays hostname, DNS configuration, and static host mappings.                                                                                                    |  |  |
|--------------------|----------------------------------------------------------------------------------------------------|--|--|
| Syntax Description | N/A                                                                                                    |  |  |
| Default            | N/A                                                                                                    |  |  |
| Configuration Mode | Any command mode                                                                                                    |  |  |
| History            | 3.1.0000<br>3.8.1000: Updated example                                                                                                    |  |  |
| Example            | <pre>switch (config)# show hosts<br/>Hostname: switch1<br/>Name servers:<br/>10.7.77.192 dynamic (DHCP on mgmt0)<br/>10.7.77.135 dynamic (DHCP on mgmt0)<br/>10.198.0.169 dynamic (DHCP on mgmt0)<br/>(*) 10.211.0.124 dynamic (DHCP on mgmt0)<br/>Domain names:<br/>mtl.labs.mlnx dynamic (DHCP on mgmt0)<br/>(*) Inactive due to system limits on name servers and domain names.<br/>Static IPv4 host mappings:<br/>10.7.144.133&gt; switch1<br/>127.0.0.1&gt; localhost<br/>Static IPv6 host mappings:<br/>::1&gt; localhost<br/>Automatically map hostname to loopback address : yes<br/>Automatically map hostname to IPv6 loopback address: no</pre> |  |  |
| Related Commands   |                                                                                                    |  |  |
| Notes              |                                                                                                    |  |  |

### 4.1.8.3 Routing

#### 4.1.8.3.1 IP route

|                    | <pre>{ip   ipv6} route [vrf <vrf-name>] {<network-prefix> <netmask>   <network-prefix>/ <masklen>} <next-hop> no ip route [vrf <vrf-name>] {<network-prefix> <netmask>   <network-prefix>/ <masklen>} <next-hop> Sets a static route for a given IP. The no form of the command deletes the static route.</next-hop></masklen></network-prefix></netmask></network-prefix></vrf-name></next-hop></masklen></network-prefix></netmask></network-prefix></vrf-name></pre> |                                                                                                    |
|--------------------|----------------------------------------------------------------------------------------------------|----------------------------------------------------------------------------------------------------|
| Syntax Description | network-prefix                                                                                                    | IPv4 or IPv6 network prefix                                                                                                    |
|                    | netmask                                                                                                    | <ul> <li>IPv4 netmask formats are:</li> <li>/24</li> <li>255.255.255.0</li> <li>IPv6 netmask format is:</li> <li>/48 (as a part of the network prefix)</li> </ul> |
|                    | nexthop-<br>address                                                                                                    | The IPv4 or IPv6 address of the next hop router for this route                                                                                                    |
|                    | ifname                                                                                                    | The interface name (e.g., mgmt0, mgmt1)                                                                                                    |
|                    | vrf-name-VRF s                                                                                                    | ession name                                                                                                    |
| Default            | N/A                                                                                                    |                                                                                                    |
| Configuration Mode | config                                                                                                    |                                                                                                    |
| History            | 3.1.0000 3.9.2000–Added VRF option                                                                                                    |                                                                                                    |
| Example            | switch (config)# ip route 20.20.0 255.255.0 mgmt0                                                                                                    |                                                                                                    |
| Related Commands   | show ip route                                                                                                    |                                                                                                    |
| Notes              |                                                                                                    |                                                                                                    |

### 4.1.8.3.2 ipv6 default-gateway

|                    | ipv6 default-gateway { <ip-address>   <ifname>}<br/>no ipv6 default-gateway<br/>Sets a static default gateway.<br/>The no form of the command deletes the default gateway.</ifname></ip-address> |                                          |
|--------------------|----------------------------------------------------------------------------------------------------|------------------------------------------|
| Syntax Description | ip address                                                                                                    | The default gateway IP address (IPv6)    |
|                    | ifname                                                                                                    | The interface name (e.g.,, mgmt0, mgmt1) |
| Default            | N/A                                                                                                    |                                          |
| Configuration Mode | config                                                                                                    |                                          |
| History            | 3.1.0000<br>3.2.0500: Removed IPv4 configuration option                                                                                                    |                                          |
| Example            | switch (config)# ipv6 default-gateway ::1                                                                                                    |                                          |
| Related Commands   | show ip/ipv6 route<br>show ipv6 default-gateway                                                                                                    |                                          |

| Notes | <ul> <li>The configured default gateway will not be used if DHCP is enabled</li> </ul> |
|-------|----------------------------------------------------------------------------------------|
|       | <ul> <li>In order to configure ipv4 default-gateway use 'ip route' command.</li> </ul> |

#### 4.1.8.3.3 show ip/ipv6 route

|                                                                                                    | show {ip   ipv6} route [static]<br>Displays the routing table in the system. |                                                                                       |                                                                   |                                                           |  |
|----------------------------------------------------------------------------------------------------|------------------------------------------------------------------------------|---------------------------------------------------------------------------------------|-------------------------------------------------------------------|-----------------------------------------------------------|--|
| Syntax Description                                                                                                    | static Filters the table with the static route entries                       |                                                                                       |                                                                   |                                                           |  |
| Default                                                                                                    | N/A                                                                          | N/A                                                                                   |                                                                   |                                                           |  |
| Configuration Mode                                                                                                    | Any command                                                                  | Any command mode                                                                      |                                                                   |                                                           |  |
| History                                                                                                    | 3.1.0000                                                                     |                                                                                       |                                                                   |                                                           |  |
| Example                                                                                                    |                                                                              |                                                                                       |                                                                   |                                                           |  |
| switch (config)# show ip           Destination         Mask           default         0.0.0.           10.10.10.10         255.25           20.20.20.0         255.25           2172.30.0.0         255.25           switch (config)# show ip           Destination prefix           Gateway | 0<br>55.255.255<br>55.255.255<br>55.255.0<br>55.0.0<br>ppv6 route            | Gateway<br>172.30.0.1<br>0.0.0.0<br>172.30.0.1<br>0.0.0.0<br>0.0.0.0<br>Interface<br> | Interface<br>mgmt0<br>mgmt0<br>mgmt0<br>mgmt0<br>Source<br>static | Source<br>DHCP<br>static<br>static<br>static<br>interface |  |
| ::1/128<br>::<br>2222:2222:2222::/64                                                                                                    |                                                                              | lo                                                                                    | local                                                             |                                                           |  |
|                                                                                                    |                                                                              | mgmt1                                                                                 | interface                                                         |                                                           |  |
| Related Commands                                                                                                    | ip route                                                                     |                                                                                       |                                                                   |                                                           |  |
| Notes                                                                                                    |                                                                              |                                                                                       |                                                                   |                                                           |  |

### 4.1.8.3.4 show ipv6 default-gateway

|                    | show ipv6 default-gateway [static]<br>Displays the default gateway.                                                                                                    |  |  |
|--------------------|----------------------------------------------------------------------------------------------------|--|--|
| Syntax Description | static Displays the static configuration of the default gateway                                                                                                    |  |  |
| Default            | N/A                                                                                                    |  |  |
| Configuration Mode | Any command mode                                                                                                    |  |  |
| History            | 3.1.0000                                                                                                    |  |  |
| Example            | switch (config)# show ipv6 default-gateway<br>Active default gateways:<br>172.30.0.1 (interface: mgmt0)<br>switch (config)# show ipv6 default-gateway static<br>Configured default gateway: 10.10.10.10 |  |  |
| Related Commands   | ipv6 default-gateway                                                                                                    |  |  |
| Notes              | The configured IPv4 default gateway will not be used if DHCP is enable                                                                                                    |  |  |

### 4.1.8.4 Network to Media Resolution (ARP & NDP)

IPv4 network use Address Resolution Protocol (ARP) to resolve IP address to MAC address, while IPv6 network uses Network Discovery Protocol (NDP) that performs basically the same as ARP.

#### 4.1.8.4.1 ip arp

|                    | ip arp <ip-address> <mac-address><br/>no ip arp <ip-address> <mac-address><br/>Sets a static ARP entry.<br/>The no form of the command deletes the static ARP.</mac-address></ip-address></mac-address></ip-address> |              |  |
|--------------------|----------------------------------------------------------------------------------------------------|--------------|--|
| Syntax Description | ip-address                                                                                                    | IPv4 address |  |
|                    | mac-address                                                                                                    | MAC address  |  |
| Default            | N/A                                                                                                    |              |  |
| Configuration Mode | config interface management                                                                                                    |              |  |
| History            | 3.2.0500                                                                                                    |              |  |
| Example            | switch (config interface mgmt0)#ip arp 20.20.20.20 aa:aa:aa:aa:aa:aa                                                                                                    |              |  |
| Related Commands   | show ip arp<br>ip route                                                                                                    |              |  |
| Notes              |                                                                                                    |              |  |

#### 4.1.8.4.2 ip arp timeout

|                    | ip arp [vrf <vrf-name>] time out <timeout-value><br/>no ip arp [vrf <vrf-name>] timeout<br/>Sets the dynamic ARP cache timeout.<br/>The no form of the command sets the timeout to default.</vrf-name></timeout-value></vrf-name>   |                                                                          |  |
|--------------------|----------------------------------------------------------------------------------------------------|--------------------------------------------------------------------------|--|
| Syntax Description | timeout-value                                                                                                    | Time (in seconds) that an entry remains in the ARP cache Range: 60-28800 |  |
|                    | vrf-name                                                                                                    | VRF session name                                                         |  |
| Default            | 1500 seconds                                                                                                    |                                                                          |  |
| Configuration Mode | config                                                                                                    |                                                                          |  |
| History            | 3.2.0230                                                                                                    |                                                                          |  |
|                    | 3.5.1000                                                                                                    | Added VRF parameter and updated Notes                                    |  |
| Example            | switch (config) # ip arp timeout 2000                                                                                                    |                                                                          |  |
| Related Commands   | ip arp<br>show ip arp                                                                                                    |                                                                          |  |
| Notes              | <ul> <li>This value is used as the default ARP timeout whenever a new IP interface is created</li> <li>The time interval after which each ARP entry becomes stale may actually vary from 50-150% of the configured value</li> </ul> |                                                                          |  |

#### 4.1.8.4.3 ip arp cache-update

|                    | ip arp cache-update {always   garp}<br>no ip arp cache-update {always   garp}<br>Sets up the cache update strategy.<br>The no form of the command sets cache to default. |                                                      |  |
|--------------------|----------------------------------------------------------------------------------------------------|------------------------------------------------------|--|
| Syntax Description | always                                                                                                    | Any broadcast ARP will cause a neighbor cache update |  |
|                    | garp                                                                                                    | Only GARP messages will cause a cache update         |  |
| Default            | garp                                                                                                    |                                                      |  |
| Configuration Mode | config interface port-channel<br>config interface ethernet<br>config interface vlan                                                                                      |                                                      |  |
| History            | 3.9.3100                                                                                                    |                                                      |  |
| Example            | switch (config interface ethernet 1/1) # ip arp cache-update always                                                                                                    |                                                      |  |
| Related Commands   |                                                                                                    |                                                      |  |
| Notes              |                                                                                                    |                                                      |  |

#### 4.1.8.4.4 show ip arp

|                                                                                              | show ip arp [interface <type>   <ip-address>   count]<br/>Displays ARP table.</ip-address></type>       |                                                                        |                           |  |
|----------------------------------------------------------------------------------------------|----------------------------------------------------------------------------------------------------|------------------------------------------------------------------------|---------------------------|--|
| Syntax Description                                                                           | interface type Filters the table according to a specific interface (i.e. mgmt0)                         |                                                                        |                           |  |
|                                                                                              | ip-address                                                                                              | Filters the table to                                                   | o the specific ip-address |  |
|                                                                                              | count                                                                                                   | Shows ARP statisti                                                     | cs                        |  |
| Default                                                                                      | N/A                                                                                                    | N/A                                                                    |                           |  |
| Configuration Mode                                                                           | Any command mo                                                                                          | Any command mode                                                       |                           |  |
| History                                                                                      | 3.3.3000                                                                                                |                                                                        |                           |  |
| Example                                                                                      |                                                                                                    |                                                                        |                           |  |
| switch (config)# show ip arp                                                                 |                                                                                                    |                                                                        |                           |  |
| Total number of entri                                                                        | .es: 3                                                                                                  |                                                                        |                           |  |
| Address                                                                                      | Туре И                                                                                                  | Hardware Address                                                       | Interface                 |  |
| 10.209.0.1<br>10.209.1.120<br>10.209.1.121<br>switch (config)# show<br>ARP Table size: 3 (ir | Dynamic ETH (<br>Dynamic ETH (<br>Dynamic ETH (<br>Dynamic ETH (<br>ip arp count<br>uband: 0, out of ba | 00:00:5E:00:01:01<br>00:02:C9:62:E8:C2<br>00:02:C9:62:E7:42<br>and: 3) | mgmt0<br>mgmt0<br>mgmt0   |  |
| Related Commands                                                                             |                                                                                                    |                                                                        |                           |  |
| Notes                                                                                        |                                                                                                    |                                                                        |                           |  |

#### 4.1.8.4.5 ipv6 neighbor

|                    | ipv6 neighbor <i<br>no ipv6 neighbor<br/>Adds a static nei<br/>The no form of t</i<br>                                                                                                    | ov6-address> <ifname> <mac-address><br/><ipv6-address> <ifname> <mac-address><br/>ghbor entry.<br/>he command deletes the static entry.</mac-address></ifname></ipv6-address></mac-address></ifname> |  |
|--------------------|----------------------------------------------------------------------------------------------------|----------------------------------------------------------------------------------------------------|--|
| Syntax Description | ipv6-address                                                                                                    | The IPv6 address                                                                                                    |  |
|                    | ifname                                                                                                    | The management interface (i.e. mgmt0, mgmt1)                                                                                                    |  |
|                    | mac-address                                                                                                    | The MAC address                                                                                                    |  |
| Default            | N/A                                                                                                    |                                                                                                    |  |
| Configuration Mode | config                                                                                                    |                                                                                                    |  |
| History            | 3.1.0000                                                                                                    |                                                                                                    |  |
| Example            | switch (config)# ipv6 neighbor 2001:db8:701f::8f9 mgmt0 00:11:22:33:44:55                                                                                                    |                                                                                                    |  |
| Related Commands   | show ipv6 neighbor<br>ipv6 route<br>arp<br>clear ipv6 neighbors                                                                                                    |                                                                                                    |  |
| Notes              | <ul> <li>ARP is used only with IPv4. In IPv6 networks, Neighbor Discovery Protocol (NDP) is used similarly.</li> <li>Use The no form of the command to remove static entries. Dynamic entries can be cleared via the "clear ipv6 neighbors" command.</li> </ul> |                                                                                                    |  |

### 4.1.8.4.6 clear ipv6 neighbors

|                    | clear ipv6 neighbors{ethernet <port>   vlan <vlan-id>   port-channel <id>   vrf <vrf-<br>id&gt;} [<ip-addr>]<br/>Clears the dynamic neighbors cache.</ip-addr></vrf-<br></id></vlan-id></port>                       |
|--------------------|----------------------------------------------------------------------------------------------------|
| Syntax Description | N/A                                                                                                    |
| Default            | N/A                                                                                                    |
| Configuration Mode | config                                                                                                    |
| History            | 3.1.0000<br>3.6.4110: Updated command                                                                                                    |
| Example            | switch (config)# clear ipv6 neighbors                                                                                                    |
| Related Commands   | ipv6 neighbor<br>show ipv6 neighbor<br>arp                                                                                                    |
| Notes              | <ul> <li>Clearing Neighbor Discovery Protocol (NDP) cache removes only the dynamic entries learned and not the static entries configured</li> <li>Use the no form of the command to remove static entries</li> </ul> |

#### 4.1.8.4.7 show ipv6 neighbors

|                                         | show ipv6 neighbors [static]<br>Displays the Neighbor Discovery Protocol (NDP) table. |                        |             |             |  |
|-----------------------------------------|---------------------------------------------------------------------------------------|------------------------|-------------|-------------|--|
| Syntax Description                      | static                                                                                | Filters only the table | of the stat | ic entries. |  |
| Default                                 | N/A                                                                                   | N/A                    |             |             |  |
| Configuration Mode                      | Any command mode                                                                      |                        |             |             |  |
| History                                 | 3.1.0000                                                                              |                        |             |             |  |
| Example                                 |                                                                                       |                        |             |             |  |
| switch (config)# show i<br>IPv6 Address | ov6 neighbors                                                                         | ge MAC Address         | State       | Interf      |  |
| 2001::2                                 | 94                                                                                    | 28 aa:aa:aa:aa:aa:aa   | permanent   | mgmt 0      |  |
| Related Commands                        | ipv6 neighbor<br>clear ipv6 neight<br>show ipv6                                       | bor                    |             |             |  |
| Notes                                   |                                                                                       |                        |             |             |  |

#### 4.1.8.5 DHCP

### 4.1.8.5.1 ip dhcp

|                    | <pre>ip dhcp {default-gateway yield-to-static   hostname <hostname>  primary-intf<br/><ifname>   send-hostname}<br/>no ip dhcp {default-gateway yield-to-static   hostname     primary-intf   send-<br/>hostname}<br/>Sets global DHCP configuration.<br/>The no form of the command deletes the DHCP configuration.</ifname></hostname></pre> |                                                                                                    |  |
|--------------------|----------------------------------------------------------------------------------------------------|----------------------------------------------------------------------------------------------------|--|
| Syntax Description | yield-to-static                                                                                                    | Does not allow you to install a default gateway from DHCP if there<br>is already a statically configured one.                                             |  |
|                    | hostname                                                                                                    | Specifies the hostname to be sent during DHCP client negotiation if send-hostname is enabled.                                                             |  |
|                    | primary-intf<br><ifname></ifname>                                                                                                    | Sets the interface from which a non-interface-specific configuration<br>(resolver and routes) will be accepted via DHCP.<br>Default: "primary-intf mgmt0" |  |
|                    | send-hostname                                                                                                    | Enables the DHCP client to send a hostname during negotiation.                                                                                            |  |
| Default            | Disabled                                                                                                    |                                                                                                    |  |
| Configuration Mode | config                                                                                                    |                                                                                                    |  |
| History            | 3.1.0000                                                                                                    |                                                                                                    |  |
| Example            | switch (config)# ip dhcp default-gateway yield-to-static                                                                                                    |                                                                                                    |  |
| Related Commands   | show ip dhcp<br>dhcp [renew]                                                                                                    |                                                                                                    |  |

| Notes | DHCP is supported for IPv4 networks only |
|-------|------------------------------------------|
|-------|------------------------------------------|

### 4.1.8.5.2 show ip dhcp

|                    | show ip dhcp<br>Displays the DHCP configuration and status.                                                                                                    |                 |                 |                |  |  |
|--------------------|----------------------------------------------------------------------------------------------------|-----------------|-----------------|----------------|--|--|
| Syntax Description | N/A                                                                                                    |                 |                 |                |  |  |
| Default            | N/A                                                                                                    |                 |                 |                |  |  |
| Configuration Mode | Any command mode                                                                                                    |                 |                 |                |  |  |
| History            | 3.1.0000<br>3.6.5000: Up                                                                                                    | odated exa      | mple            |                |  |  |
| Example            | switch (config)# show ip dhcp                                                                                                    |                 |                 |                |  |  |
|                    | Interface                                                                                                    | DHCP<br>Enabled | DHCP<br>Running | Valid<br>lease |  |  |
|                    | dummy0       no       no       no         lo       no       no       no         mgmt0       yes       yes       yes         mgmt1       no       no       no         mgmts0       no       no       no         mgmts1       no       no       no         mgmts1       no       no       no         lPv4       dhcp default gateway yields to static configuration: no         DHCP primary interface:       Configured: mgmt0         Active: mgmt0       Active: mgmt0         DHCP client options:       Send Hostname: no         Client Hostname: 1.1.1.1 |                 |                 |                |  |  |
| Related Commands   | ip dhcp<br>dhcp [renew                                                                                                    | ]               |                 |                |  |  |
| Notes              |                                                                                                    |                 |                 |                |  |  |

### 4.1.8.6 General IPv6

### 4.1.8.6.1 ipv6 enable

|                    | ipv6 enable<br>no ipv6 enable<br>Enables IPv6 globally on the management interface.<br>The no form of the command disables IPv6 globally on the management interface. |
|--------------------|----------------------------------------------------------------------------------------------------|
| Syntax Description | N/A                                                                                                    |
| Default            | IPv6 is disabled                                                                                                    |
| Configuration Mode | config                                                                                                    |
| History            | 3.1.0000                                                                                                    |
| Example            | switch (config)# ipv6 enable                                                                                                    |

| Related Commands | ipv6 default-gateway<br>ipv6 host<br>ipv6 map-hostname<br>ipv6 neighbor<br>ipv6 route<br>show ipv6<br>show ipv6 default-gateway<br>show ipv6 route |
|------------------|----------------------------------------------------------------------------------------------------|
| Notes            |                                                                                                    |

### 4.1.8.7 IP Diagnostic Tools

#### 4.1.8.7.1 ping

|                    | ping [-LRUbdfnqrvVaA] [-c count] [-i interval] [-w deadline] [-p pattern] [-s<br>packetsize] [-t ttl] [-I interface or address] [-M mtu discovery hint] [-S sndbuf] [-T<br>timestamp option ] [-Q tos ] [hop1] destination<br>Sends ICMP echo requests to a specified host.                                                                                                    |                                                       |  |
|--------------------|----------------------------------------------------------------------------------------------------|-------------------------------------------------------|--|
| Syntax Description | Linux Ping<br>options                                                                                                    | https://www.lifewire.com/uses-of-command-ping-2201076 |  |
| Default            | N/A                                                                                                    |                                                       |  |
| Configuration Mode | config                                                                                                    |                                                       |  |
| History            | 3.1.0000                                                                                                    |                                                       |  |
| Example            | <pre>switch (config)# ping 172.30.2.2 PING 172.30.2.2 (172.30.2.2) 56(84) bytes of data. 64 bytes from 172.30.2.2: icmp_seq=1 ttl=64 time=0.703 ms 64 bytes from 172.30.2.2: icmp_seq=2 ttl=64 time=0.187 ms 64 bytes from 172.30.2.2: icmp_seq=3 ttl=64 time=0.166 ms 64 bytes from 172.30.2.2: icmp_seq=4 ttl=64 time=0.161 ms 64 bytes from 172.30.2.2: icmp_seq=5 ttl=64 time=0.153 ms 64 bytes from 172.30.2.2: icmp_seq=6 ttl=64 time=0.144 ms 172.30.2.2 ping statistics 6 packets transmitted, 6 received, 0% packet loss, time 5004ms rtt min/avg/max/mdev = 0.144/0.252/0.703/0.202 ms</pre> |                                                       |  |
| Related Commands   | traceroutes                                                                                                    |                                                       |  |
| Notes              |                                                                                                    |                                                       |  |

#### 4.1.8.7.2 traceroute

|                    | traceroute [-46dFITUnrAV] [-f first_ttl] [-g gate,] [-i device] [-m max_ttl] [-N<br>squeries] [-p port] [-t tos] [-l flow_label] [-w waittime] [-q nqueries] [-s src_addr] [-<br>z sendwait] host [packetlen]<br>Traces the route packets take to a destination. |                                  |
|--------------------|----------------------------------------------------------------------------------------------------|----------------------------------|
| Syntax Description | -4                                                                                                    | Uses IPv4                        |
|                    | -6                                                                                                    | Uses IPv6                        |
|                    | -d                                                                                                    | Enables socket level debugging   |
|                    | -F                                                                                                    | Sets DF (do not fragment bit) on |
|                    | -1                                                                                                    | Uses ICMP ECHO for tracerouting  |

|                                                                                                    | -T       | Uses TCP SYN for tracerouting                                                                                                    |  |  |
|----------------------------------------------------------------------------------------------------|----------|----------------------------------------------------------------------------------------------------|--|--|
|                                                                                                    | -U       | Uses UDP datagram (default) for tracerouting                                                                                                    |  |  |
|                                                                                                    | -n       | Does not resolve IP addresses to their domain names                                                                                                    |  |  |
|                                                                                                    | -r       | Bypasses the normal routing and send directly to a host on an attached network                                                                                                    |  |  |
|                                                                                                    | -A       | Performs AS path lookups in routing registries and print results directly after the corresponding addresses                                                                                                    |  |  |
|                                                                                                    | -V       | Prints version info and exit                                                                                                    |  |  |
|                                                                                                    | -f       | Starts from the first_ttl hop (instead from 1)                                                                                                    |  |  |
|                                                                                                    | -g       | Routes packets through the specified gateway (maximum 8 for IP and 127 for IPv6)                                                                                                    |  |  |
|                                                                                                    | -i       | Specifies a network interface with which to operate                                                                                                    |  |  |
|                                                                                                    | -m       | Sets the max number of hops (max TTL to be reached). Default is 30.                                                                                                    |  |  |
|                                                                                                    | -N       | Sets the number of probes to be tried simultaneously (default is 16)                                                                                                    |  |  |
|                                                                                                    | -р       | Uses destination port. It is an initial value for the UDP destination port (incremented by each probe, default is 33434), for the ICMP seq number (incremented as well, default from 1), and the constant destination port for TCP tries (default is 80). |  |  |
|                                                                                                    | -t       | Sets the TOS (IPv4 type of service) or TC (IPv6 traffic class) value for outgoing packets                                                                                                    |  |  |
|                                                                                                    | -l       | Uses specified flow_label for IPv6 packets                                                                                                    |  |  |
|                                                                                                    | -W       | Sets the number of seconds to wait for response to a probe (default is 5.0). Non-integer (float point) values allowed too.                                                                                                    |  |  |
|                                                                                                    | -S       | Uses source src_addr for outgoing packets.                                                                                                    |  |  |
|                                                                                                    | -q       | Sets the number of probes per each hop. Default is 3.                                                                                                    |  |  |
|                                                                                                    | -Z       | Sets minimal time interval between probes (default is 0). If the value is more than 10, then it specifies a number in milliseconds, else it is a number of seconds (float point values allowed too).                                                      |  |  |
| Default                                                                                                    | N/A      |                                                                                                    |  |  |
| Configuration Mode                                                                                                    | config   |                                                                                                    |  |  |
| History                                                                                                    | 3.1.0000 |                                                                                                    |  |  |
| Example                                                                                                    |          |                                                                                                    |  |  |
| <pre>switch (config)# traceroute 192.168.10.70 traceroute to 192.168.10.70 (192.168.10.70), 30 hops max, 40 byte packets 1 172.30.0.1 (172.30.0.1) 3.632 ms 2.849 ms 3.544 ms 2 10.222.128.46 (10.222.128.46) 3.176 ms 3.289 ms 3.656 ms 3 10.158.128.30 (10.158.128.30) 15.331 ms 15.819 ms 16.388 ms 4 10.158.128.65 (10.158.128.65) 20.468 ms 7.893 ms 12.27 ms 5 10.7.34.115 (10.7.34.115) 16.405 ms 11.985 ms 12.264 ms6 192.168.10.70 (192.168.10.70) 16.377 ms 16.091 ms 20.475 ms</pre> |          |                                                                                                    |  |  |
| Related Commands                                                                                                    | ping     |                                                                                                    |  |  |
| Notes                                                                                                    |          |                                                                                                    |  |  |
#### 4.1.8.7.3 tcpdump

|                    | tcpdump [-aAdDeflLnNOpqRStuUvxX] [-c count] [-C file_size] [-E algo:secret] [-F file]<br>[-i interface] [-M secret] [-r file] [-s snaplen] [-T type] [-w file] [-W filecount] [-y<br>datalinktype] [-Z user] [-D list possible interfaces] [expression]<br>Invokes standard binary, passing command line parameters straight through. Runs in<br>foreground, printing packets as they arrive, until the user hits Ctrl+C.                                                                                 |  |
|--------------------|----------------------------------------------------------------------------------------------------|--|
| Syntax Description | N/A                                                                                                    |  |
| Default            | N/A                                                                                                    |  |
| Configuration Mode | config                                                                                                    |  |
| History            | 3.1.0000                                                                                                    |  |
| Example            | <pre>switch (config)# tcpdump<br/><br/>09:37:38.678812 IP 192.168.10.7.ssh &gt; 192.168.10.1.54155: P 1494624:1494800(176)<br/>ack 625 win 90<br/><nop,nop,timestamp 5842763="" 858672398=""><br/>09:37:38.678860 IP 192.168.10.7.ssh &gt; 192.168.10.1.54155: P 1494800:1495104(304)<br/>ack 625 win 90<br/><nop,nop,timestamp 5842763="" 858672398=""><br/><br/>9141 packets captured<br/>9142 packets received by filter<br/>0 packets dropped by kernel</nop,nop,timestamp></nop,nop,timestamp></pre> |  |
| Related Commands   |                                                                                                    |  |
| Notes              |                                                                                                    |  |

# 4.1.9 Control Plane Policing (CoPP)

Control Plane Policing or Policies (CoPP) ensures the CPU and control plane are not over-utilized which is essential for the robustness of the switch. CoPP limits the number of control plane packets.

This software implements several CoPP mechanisms:

- ACLs may be used to limit the rate of packets or bytes of a certain type, including L3 control packets (L2 control packets are forwarded to the CPU before the ACL)
- Policers on traffic going to the CPU-these policers are configured by the operating system and cannot be modified by the user
- IP filter tables limit the traffic to the CPU coming in from the management ports

#### 4.1.9.1 IP Table Filtering

IP table filtering is a mechanism that allows the user to apply actions to a specific control packet flow identified by a certain flow key.

This mechanism is used in order to protect switch control traffic against attacks. For example, it could allow traffic coming from a specific trusted management subnet only, block the SNMP UDP port from receiving traffic, and force ping rate to be lower than a specific threshold. Each IP table rule is defined by key, priority, and action:

- Key-the key is a combination of physical port and layer 3 parameters (e.g. SIP, DIP, SPORT, DPORT, etc.), and other fields. Each part of the key, can be set to a specific value or masked.
- Priority—each rule in the IP table is assigned a priority, and the rule with the highest priority whose key matches the packet executes the action.
- Action—the action describes the behavior of packets which match the key. The action type may be drop, accept, rate limit, etc.

An IP-table rule is bound to an IP interface that can be a management out-of-band interface, VLAN interface, or router port interface. Once bound, all traffic received (ingress rule) or transmitted (egress rule) in this direction is being verified with all bounded rules.

Once a match was found, the rule action is executed. If no match is found, the default policy of the chain shall apply.

IP table rules get a lower priority than ACL mechanism.

In the rare case that IP filter is used while the input policy is "drop" (i.e., ip filter chain input policy drop) and an NTP server or an MLAG switch is used, then the following rule needs to be added that allows src-ip 127.0.0.1 (which is a requirement for any clustered application (e.g., mlag-vip) and NTP):

ip filter chain input rule append tail target accept dup-delete source-addr 127.0.0.1 /32

#### 4.1.9.1.1 Configuring IP Table Filtering

#### Prerequisite for IPv6:

switch (config) # ipv6 enable

To configure IPv4 table filtering:

1. Select the policy that applies to the input/output chain (default is "accept"). Run:

switch (config)# ip filter chain input policy drop switch (config)# ip filter chain output policy accept

2. Append filtering rules to the list or set a specific rule number, select a target, and (optional) any additional filter conditions. For example, run:

switch (config) # ip filter chain input rule append tail target rate-limit 2 protocol udp
switch (config) # ip filter chain input rule set 2 target drop protocol icmp in-intf mgmt1
switch (config) # ip filter chain output rule append tail target drop protocol icmp

3. Enable IP table filtering. Run:

switch (config) # ip filter enable

4. Verify IP table filtering configuration. Run:

switch (config) # show ip filter configured

```
Packet filtering for IPv4: enabled
IPv4 configuration:
Chain 'input' Policy 'accept':
Rule 1:
                        : rate-limit 2 pps
        Target
        Protocol
Source
                        : udp
: all
       Source : all
Destination : all
Interface : all
State : any
        Other Filter:
     Rule 2:
        Target
Protocol
                     : drop
: icmp
        Source
                        : all
        Destination : all
        Interface :
State :
Other Filter:
                           mgmt1 (ingress)
                         : any
  Chain 'output' Policy 'accept':
     Rule
        Target
                       : drop
        Protocol
                        : icmr
        Source
                         : all
        Destination : all
        Interface : all
        State : any
Other Filter: -
```

#### 4.1.9.1.2 Modifying IP Table Filtering

To modify IP table filtering configuration:

switch (config) # ip filter chain input rule modify 3 target reject-with icmp6-adm-prohibited source-addr 10::0 /
126

To delete an existing IP table filtering rule:

switch (config) # no ip filter chain input rule 2

To delete all existing IP table filtering rules:

switch (config) # no ip filter chain output rule all

To insert an IP table filtering rule in a chain:

switch (config) # ip filter chain input rule 2 set target drop protocol tcp dest-port 22 in-intf mgmt1

#### 4.1.9.1.3 Rate-Limit Rule Configuration

Using a rate-limit target allows to create a rule to limit the rate of certain traffic types. The limit is specified in packets per second (pps) and can be anywhere between 1-1000 pps. When enabled, the system takes the user specified rate and converts it into units of 1/10000 of a second. Therefore, any value greater than 100 can have a slight difference when the rule is displayed using the show command.

Unlike other rules which are a match type of rule, limiting packets should be followed by a rule that drops additional packets of the same "type". Alternatively, this can be implicitly achieved by setting

the chain policy to "drop" so that it drops packets not processed by matching rules. Otherwise, no effect of the rule is observed as the remaining traffic simply gets accepted.

Rate-limit is implemented with an average rate and a burst-limit. Rate values are specified in pps and take a range from 1-1000 pps. For rate values in the range 1-100, the burst value is set equal to the rate value. For rate values in the range 101-1000, the burst limit is set to 100.

#### 4.1.9.1.4 IP Table Filtering Default Rules

IP table filtering is enabled and Firewall default IP filter rules are applied.

- To reset/apply default rules on system, run the command "ip filter reset-to-default-rules"
- To enable IP Filter, run the command "ip filter enable"
- To list the default firewall rules, run the command "show ip filter"
- Note when touching a default rule (delete/move/modify) all IP Filter rules will be reflected on "show running-config", to restore default rules, run the command "ip filter reset-to-default-rules"
- Restoring factory default configuration will reset the default rules and enable the feature

#### 4.1.9.1.4.1 Firewall Default Rules

#### Prerouting-Mangle Chain Rules

• ip filter chain prerouting-mangle rule append tail target drop in-intf mgmt0 protocol tcp conntrack new tcp-op-mss mss-not-in-range 536:65535 not-dest-port 22

Input Chain Rules

- ip filter chain input rule append tail target accept in-intf lo
- ip filter chain input rule append tail target drop in-intf mgmt0 dest-addr 127.0.0.0 /8
- ip filter chain input rule append tail target accept in intf mgmt0 state established, related
- ip filter chain input rule append tail target drop in-intf mgmt0 protocol tcp tcp-op syn match-not-syn state new
- ip filter chain input rule append tail target drop in-intf mgmt0 fragment enable
- ip filter chain input rule append tail target drop in intf mgmt0 protocol tcp tcp-op flags all
- ip filter chain input rule append tail target drop in-intf mgmt0 protocol tcp tcp-op flags none
- ip filter chain input rule append tail target accept in-intf mgmt0 protocol tcp tcp-op flags reset rate-limit 2/second burst-limit 2",
- ip filter chain input rule append tail target drop in-intf mgmt0 state invalid
- ip filter chain input rule append tail target accept in-intf mgmt0 protocol tcp state new rate-limit 50/ second burst-limit 50
- ip filter chain input rule append tail target drop in-intf mgmt0 protocol tcp state new tcp-op syn matchnot-syn not-dest-port 22
- ip filter chain input rule append tail target drop in-intf mgmt0 recent name "portscan" recent rcheck-sec 86400
- ip filter chain input rule append tail target none in-intf mgmt0 recent name portscan recent remove
- ip filter chain input rule append tail target none in-intf mgmt0 protocol tcp dest-port 22 conntrack new recent set
- ip filter chain input rule append tail target drop in-intf mgmt0 protocol tcp dest-port 22 conntrack new recent update-sec 60 recent hitcount 10
- ip filter chain input rule append tail target none in-intf mgmt0 protocol tcp dest-port 443 conntrack new recent set
- ip filter chain input rule append tail target drop in-intf mgmt0 protocol tcp dest-port 443 conntrack new recent update-sec 60 recent hitcount 10
- ip filter chain input rule append tail target none in-intf mgmt0 protocol udp dest-port 161 conntrack new recent set
- ip filter chain input rule append tail target drop in-intf mgmt0 protocol udp dest-port 161 conntrack new recent update-sec 60 recent hitcount 25
- ip filter chain input rule append tail target accept in-intf mgmt0 protocol tcp conntrack new rate-limit 60/second burst-limit 20
- ip filter chain input rule append tail target accept in-intf mgmt0 protocol tcp dest-port 22 conntrack new,established
- ip filter chain input rule append tail target accept in-intf mgmt0 protocol tcp dest-port 443 conntrack new,established
- ip filter chain input rule append tail target accept in-intf mgmt0 protocol tcp dest-port 179 conntrack new, established
- ip filter chain input rule append tail target accept in-intf mgmt0 protocol udp dest-port 68 conntrack new, established
- ip filter chain input rule append tail target accept in-intf mgmt0 protocol udp dest-port 122 conntrack new, established
- ip filter chain input rule append tail target accept in-intf mgmt0 protocol udp dest-port 161 conntrack new, established
- ip filter chain input rule append tail target accept in-intf mgmt0 protocol udp dest-port 6306 conntrack new, established
- ip filter chain input rule append tail target accept in-intf mgmt0 protocol udp dest-port 69 conntrack new, established
- ip filter chain input rule append tail target accept in-intf mgmt0 protocol udp dest-port 389 conntrack new,established
- ip filter chain input rule append tail target accept in-intf mgmt0 protocol tcp dest-port 389 conntrack new, established
- ip filter chain input rule append tail target accept in-intf mgmt0 protocol udp dest-port 1812-1813 conntrack new, established
- ip filter chain input rule append tail target accept in-intf mgmt0 protocol udp dest-port 49 conntrack new, established
- ip filter chain input rule append tail target accept in-intf mgmt0 protocol tcp dest-port 49 conntrack new,established
- ip filter chain input rule append tail target accept in-intf mgmt0 protocol udp source-port 53 conntrack new, established

- ip filter chain input rule append tail target accept in-intf mgmt0 protocol tcp source-port 53 conntrack new, established
- ip filter chain input rule append tail target accept in-intf mgmt0 protocol udp dest-port 500 conntrack new, established
- ip filter chain input rule append tail target accept in-intf mgmt0 protocol udp dest-port 4500 conntrack new, established
- ip filter chain input rule append tail target accept in-intf mgmt0 protocol udp dest-port 1293 conntrack new, established
- ip filter chain input rule append tail target accept in-intf mgmt0 protocol tcp dest-port 1293 conntrack new,established
- ip filter chain input rule append tail target accept in-intf mgmt0 protocol udp dest-port 1707 conntrack new,established
- ip filter chain input rule append tail target accept in-intf mgmt0 protocol tcp dest-port 1707 conntrack new,established
- ip filter chain input rule append tail target accept protocol udp dest-port 3786 conntrack new, established in-intf lo
- ip filter chain input rule append tail target accept protocol udp dest-port 33000 conntrack new, established in-intf lo
- ip filter chain input rule append tail target accept in-intf mgmt0 protocol icmp
- ip filter chain input rule append tail target accept dup-delete source-port 5353 dest-port 5353 in-intf mgmt0 protocol udp conntrack new, established
- ip filter chain input rule append tail target logging in-intf mgmt0

#### **Output Chain Rules**

- ip filter chain output rule append tail target drop out-intf mgmt0 state invalid
- ip filter chain output rule append tail target accept out-intf mgmt0

#### Logging Chain Rules

- ip filter chain logging rule append tail target nflog in-intf mgmt0 rate-limit 1/minute logging-options prefix "IPTables-Dropped-<Domain>: " logging-options group 3
- ip filter chain logging rule append tail target drop in-intf mgmt0

#### 4.1.9.2 Control Plane Policing Commands

#### 4.1.9.2.1 ip filter enable | ipv6 filter enable

|                    | {ip   ipv6} filter enable<br>no {ip   ipv6} filter enable<br>Enables IP filtering.<br>The no form of the command disables IP filtering. |  |
|--------------------|----------------------------------------------------------------------------------------------------|--|
| Syntax Description | N/A                                                                                                    |  |
| Default            | ip Enabled<br>ip6 Disabled                                                                                                    |  |
| Configuration Mode | config                                                                                                    |  |
| History            | 3.5.1000<br>3.10.3000 IP Filter is enabled by default                                                                                   |  |
| Example            | switch (config) # ip filter enable                                                                                                    |  |
| Related Commands   |                                                                                                    |  |
| Notes              | It is recommended to run this command only after configuring all of the IP table filter parameters.                                     |  |

#### 4.1.9.2.2 ip filter chain policy | ipv6 filter chain policy

|                    | <pre>{ip   ipv6} filter chain <chain_name> policy {accept   drop}<br/>no {ip   ipv6} filter chain <chain_name> policy<br/>Configures default policy for a specific chain (if no rule matches this default policy<br/>action shall apply).<br/>The no form of the command resets default policy for a specific chain.</chain_name></chain_name></pre> |                                                                                                    |
|--------------------|----------------------------------------------------------------------------------------------------|----------------------------------------------------------------------------------------------------|
| Syntax Description | chain_name                                                                                                    | <ul> <li>Selects a chain for which to add or modify a filter:</li> <li>input - input chain or ingress interfaces</li> <li>output - output chain or egress interfaces</li> </ul> |
|                    | accept                                                                                                    | Accepts all traffic by default for this chain                                                                                                    |
|                    | drop                                                                                                    | Drops all traffic by default for this chain                                                                                                    |
| Default            | Accept for input and output chains                                                                                                    |                                                                                                    |
| Configuration Mode | config                                                                                                    |                                                                                                    |
| History            | 3.5.1000                                                                                                    |                                                                                                    |
| Example            | switch (config) # ipv6 filter chain input policy accept                                                                                                    |                                                                                                    |
| Related Commands   | 5                                                                                                    |                                                                                                    |
| Notes              |                                                                                                    |                                                                                                    |

## 4.1.9.2.3 ip filter chain rule target | ipv6 filter chain rule target

|                    | {ip   ipv6} filte<br>no {ip   ipv6} fi<br>Inserts rule bef<br>The no form of | r chain <chain_name> rule <oper> target <target> [<param/>]<br/>ilter chain <chain_name> rule {<number>   all}<br/>ore specified rule number.<br/>the command deletes rule for a specific chain.</number></chain_name></target></oper></chain_name>                                                                                                    |
|--------------------|------------------------------------------------------------------------------|----------------------------------------------------------------------------------------------------|
| Syntax Description | chain_name                                                                   | <ul> <li>A chain to which to add or modify a filter:</li> <li>input - input chain or ingress interfaces</li> <li>output - output chain or egress interfaces</li> </ul>                                                                                                    |
|                    | rule                                                                         | <ul> <li>append tail - appends operation to the bottom of operation list</li> <li>insert <oper_num> - inserts operation at specified position (existing operation at that position moves back in the list)</oper_num></li> <li>modify <oper_num> - modifies existing operation at specified position. Only the parameters specified in this invocation are altered; everything else is left untouched.</oper_num></li> <li>move <oper_num1> to <oper_num2> - moves one operation to another place in the operation list</oper_num2></oper_num1></li> <li>set <oper_num> - sets operation at specified position (overwrites existing)</oper_num></li> </ul> |
|                    | target                                                                       | <ul> <li>accept - allows the packets that match the rule into the management plane</li> <li>drop - drops packets that match the rule</li> <li>rate-limit - allows with rate limiting in packets per sec (PPS)</li> <li>reject-with - drops the packet and replies with an ICMP error message</li> </ul>                                                                                                    |

|                       | param                                                                                                    | <ul> <li>comment <text> - specifies description string for this rule (60 chars max)</text></li> <li>dest-addr <ip> - IP matching a specific destination address or address range. A specific IPv4 address can be provided or an entire subnet by giving an address along with netmask in dot notation or as a CIDR notation (e.g. /24).</ip></li> <li>not-dest-addr <ip> - IP not matching a specific destination address range</ip></li> <li>dest-port <port(s)> - matching a specific destination port or port range</port(s)></li> <li>not-dest-port <port(s)> - port not matching a specific destination port or port range</port(s)></li> <li>dup-delete - deletes any preexisting duplicates of this rule</li> <li>in-intf - interface matching a specific inbound interface</li> <li>out-intf <if_name> - interface not matching a specific outbound interface</if_name></li> <li>not-out-intf <if_name> - interface not matching a specific outbound interface</if_name></li> </ul>                                                          |
|-----------------------|----------------------------------------------------------------------------------------------------|----------------------------------------------------------------------------------------------------|
|                       | param4<br>(cont.)                                                                                                   | <ul> <li>protocol <if_name> - matches a specific protocol</if_name></li> <li>tcp</li> <li>udp</li> <li>icmp</li> <li>all</li> <li>not-protocol <protocol> - does not match a specific protocol</protocol></li> <li>tcp</li> <li>udp</li> <li>icmp</li> <li>all</li> <li>source-addr <ip> - matches a specific source address range</ip></li> <li>not-source-addr <ip> - does not match a specific source address range</ip></li> <li>source-port <port(s)> - matches a specific source port or port range</port(s)></li> <li>not-source-port <port(s)> - does not match a specific source port or port range</port(s)></li> <li>state - matches packets in a particular state. Possible values:</li> <li>established - packet associated with an established connection which has seen traffic in both directions</li> <li>related - packet that starts a new connection but is related to an existing connection</li> <li>new - packet that starts a new, unrelated connection</li> <li>A combination can be entered separated by commas</li> </ul> |
| Default               | N/A                                                                                                    |                                                                                                    |
| Configuration<br>Mode | config                                                                                                    |                                                                                                    |
| History               | 3.5.1000                                                                                                    |                                                                                                    |
| Example               | switch (config) # ipv6 filter enable chain input rule append tail target drop state related protocol all dup-delete |                                                                                                    |
| Related Commands      |                                                                                                    |                                                                                                    |

| Notes | <ul> <li>The source and destination ports may each be either a single number, or a range specified as "<low>-<high>". For example: "10-20" would specify ports 10 through 20 (inclusive).</high></low></li> <li>The port parameter only works in conjunction with TCP and UDP</li> <li>Setting a "positive" rule removes any corresponding "not-" rules, and vice-versa</li> <li>The "state" parameter is a classification of the packet relative to existing connections</li> <li>If TCP or UDP are selected for the "protocol" parameter, source and/or destination ports may be specified. If ICMP is selected, these options are either ignored, or an error is produced.</li> </ul> |
|-------|----------------------------------------------------------------------------------------------------|
|-------|----------------------------------------------------------------------------------------------------|

## 4.1.9.2.4 ip filter options include-bridges

|                    | {ip   ipv6} filter options include-bridges<br>no {ip   ipv6} filter options include-bridges<br>Applies IP filters to bridges |
|--------------------|----------------------------------------------------------------------------------------------------|
| Syntax Description | N/A                                                                                                    |
| Default            | Disabled                                                                                                    |
| Configuration Mode | config                                                                                                    |
| History            | 3.5.1000                                                                                                    |
| Example            | switch (config) # ip filter options include-bridges                                                                          |
| Related Commands   |                                                                                                    |
| Notes              |                                                                                                    |

## 4.1.9.2.5 ip filter reset-to-default-rules

|                    | ip filter reset-to-default-rules<br>Deletes all configured IP filter rules and add the default rules defined in the user<br>manual under section " <u>IP Table Filtering Default Rules</u> ", above. |  |
|--------------------|----------------------------------------------------------------------------------------------------|--|
| Syntax Description | N/A                                                                                                    |  |
| Default            | N/A                                                                                                    |  |
| Configuration Mode | config                                                                                                    |  |
| History            | 3.10.3000                                                                                                    |  |
| Example            | <pre>switch (config) # ip filter reset-to-default-rules</pre>                                                                                                    |  |
| Related Commands   |                                                                                                    |  |
| Notes              |                                                                                                    |  |

## 4.1.9.2.6 show ip filter

|                    | show ip filter<br>Displays IPv4 filtering state. |
|--------------------|--------------------------------------------------|
| Syntax Description | N/A                                              |
| Default            | N/A                                              |

| Configuration Mode | config                                                                                                    |
|--------------------|----------------------------------------------------------------------------------------------------|
| History            | 3.6.6000                                                                                                    |
| Example            | <pre>switch (config) # show ip filter</pre>                                                                                                    |
|                    | Packet filtering for IPv4: enabled                                                                                                    |
|                    | Active IPv4 filtering rules (omitting any not from configuration):<br>Chain 'input' Policy 'accept':<br>Rule 1:<br>Target : accept<br>Protocol : all<br>Source : all<br>Destination : 1.1.1.0/24<br>Interface : all<br>State : any<br>Other Filter: - |
|                    | Chain 'output' Policy 'accept':<br>Rule 1:<br>Target : reject-with icmp-net-unreachable<br>Protocol : tcp<br>Source : all<br>Destination : all<br>Interface : all<br>State : any<br>Other Filter: dest-port 1000                                      |
| Related Commands   |                                                                                                    |
| Notes              |                                                                                                    |

## 4.1.9.2.7 show ip filter all

|                    | show ip filter all<br>Displays IPv4 filtering state (including un-configured rules).                                                                                                    |
|--------------------|----------------------------------------------------------------------------------------------------|
| Syntax Description | N/A                                                                                                    |
| Default            | N/A                                                                                                    |
| Configuration Mode | config                                                                                                    |
| History            | 3.6.6000                                                                                                    |
| Example            | Destination : 1.1.1.0/24<br>Interface : all<br>State : any<br>Other Filter: -<br>Chain 'output' Policy 'accept':<br>Rule 1:<br>Target : reject-with icmp-net-unreachable<br>Protocol : tcp<br>Source : all<br>Destination : all<br>Interface : all<br>State : any<br>Other Filter: dest-port 1000 |
| Related Commands   |                                                                                                    |
| Notes              |                                                                                                    |

## 4.1.9.2.8 show ip filter configured

|  | show ip filter configured<br>Displays IPv4 filtering configuration. |
|--|---------------------------------------------------------------------|
|  |                                                                     |

| Syntax Description | N/A                                                                                                    |
|--------------------|----------------------------------------------------------------------------------------------------|
| Default            | N/A                                                                                                    |
| Configuration Mode | config                                                                                                    |
| History            | 3.6.6000                                                                                                    |
| Example            | <pre>switch (config) # show ip filter configured<br/>Packet filtering for IPv4: enabled<br/>IPv4 configuration:<br/>Chain 'input' Policy 'accept':<br/>Rule 1:<br/>Target : accept<br/>Protocol : all<br/>Source : all<br/>Destination : 1.1.1.0/24<br/>Interface : all<br/>State : any<br/>Other Filter: -<br/>Chain 'output' Policy 'accept':<br/>Rule 1:<br/>Target : reject-with icmp-net-unreachable<br/>Protocol : tcp<br/>Source : all<br/>Destination : all<br/>Interface : all<br/>State : any<br/>Other Filter: dest-port 1000</pre> |
| Related Commands   |                                                                                                    |
| Notes              |                                                                                                    |

#### 4.1.9.2.9 show ipv6 filter

|                    | show ipv6 filter<br>Displays IPv6 filtering state. |
|--------------------|----------------------------------------------------|
| Syntax Description | N/A                                                |
| Default            | N/A                                                |
| Configuration Mode | config                                             |
| History            | 3.6.6000                                           |

| Example          | switch (config) # show ipv6 filter                                                                                                    |
|------------------|----------------------------------------------------------------------------------------------------|
|                  | Packet filtering for IPv6: enables                                                                                                    |
|                  | Active IPv6 filtering rules (omitting any not from configuration):<br>Chain 'input' Policy 'accept':<br>Rule 1:<br>Target : accept<br>Protocol : all<br>Source : all<br>Destination : 1.1.1.0/24<br>Interface : all<br>State : any |
|                  | Other Filter: -                                                                                                    |
|                  | Chain 'output' Policy 'accept':<br>Rule 1:<br>Target : reject-with icmp-net-unreachable<br>Protocol : tcp<br>Source : all<br>Destination : all<br>Interface : all<br>State : any<br>Other Filter: dest-port 1000                   |
| Related Commands |                                                                                                    |
| Notes            |                                                                                                    |

# 4.1.9.2.10 show ipv6 filter all

|                    | show ipv6 filter all<br>Displays IPv6 filtering state (including un-configured rules).                                                                                                    |
|--------------------|----------------------------------------------------------------------------------------------------|
| Syntax Description | N/A                                                                                                    |
| Default            | N/A                                                                                                    |
| Configuration Mode | config                                                                                                    |
| History            | 3.6.6000                                                                                                    |
| Example            | <pre>switch (config) # show ipv6 filter all Packet filtering for IPv6: enables All active IPv6 filtering rules: Chain 'input' Policy 'accept': Rule 1:     Target : accept     Protocol : all     Source : all     Destination : 1.1.1.0/24     Interface : all     State : any     Other Filter: -     Chain 'output' Policy 'accept':     Rule 1:         Target : reject-with icmp-net-unreachable     Protocol : tcp     Source : all     Destination : all     Interface : all     Destination : all     Destination : all     Chain 'input' Policy 'accept':     Rule 1:     Target : reject-with icmp-net-unreachable     Protocol : tcp     Source : all     Destination : all     Interface : all     State : any     Other Filter: dest-port 1000 </pre> |
| Related Commands   |                                                                                                    |
| Notes              |                                                                                                    |

#### 4.1.9.2.11 show ipv6 filter configured

|                    | show ipv6 filter configured<br>Displays IPv6 filtering configuration.                                                                                                    |
|--------------------|----------------------------------------------------------------------------------------------------|
| Syntax Description | N/A                                                                                                    |
| Default            | N/A                                                                                                    |
| Configuration Mode | config                                                                                                    |
| History            | 3.6.6000                                                                                                    |
| Example            | <pre>switch (config) # show ipv6 filter configured<br/>Packet filtering for IPv6: enables<br/>IPv6 configuration:<br/>Chain 'input' Policy 'accept':<br/>Rule 1:<br/>Target : accept<br/>Protocol : all<br/>Source : all<br/>Destination : 1.1.1.0/24<br/>Interface : all<br/>State : any<br/>Other Filter: -<br/>Chain 'output' Policy 'accept':<br/>Rule 1:<br/>Target : reject-with icmp-net-unreachable<br/>Protocol : tcp<br/>Source : all<br/>Destination : all<br/>Interface : all<br/>State : any<br/>Other Filter: dest-port 1000</pre> |
| Related Commands   |                                                                                                    |
| Notes              |                                                                                                    |

# 4.2 Chassis Management

The chassis manager provides the user access to the following information:

| Accessible Parameters | Description                                           |
|-----------------------|-------------------------------------------------------|
| switch temperatures   | Displays system's temperature                         |
| power supply voltages | Displays power supplies' voltage levels               |
| fan unit              | Displays system fans' status                          |
| power unit            | Displays system power consumers                       |
| Flash memory          | Displays information about system memory utilization. |

Additionally, it monitors:

- AC power to the PSUs
- DC power out from the PSUs
- Chassis failures

## 4.2.1 System Health Monitor

The system health monitor scans the system to decide whether or not the system is healthy. When the monitor discovers that one of the system's modules (fan, or power supply) is in an unhealthy state or returned from an unhealthy state, it notifies the users through the following methods:

- System logs-accessible to the user at any time as they are saved permanently on the system
- Status LEDs-changed by the system health monitor when an error is found in the system and is resolved
- Email/SNMP traps-notification on any error found in the system and resolved

#### 4.2.1.1 Re-Notification on Errors

When the system is in an unhealthy state, the system health monitor notifies the user about the current unresolved issue every X seconds. The user can configure the re-notification gap by running the "health notif-cntr <counter>" command.

#### 4.2.1.2 System Health Monitor Alerts Scenarios

| Alert Message                                                           | Scenario                                                                                                    | Notification<br>Indicator                                                       | Recovery Action                                                                              | Recovery<br>Message                                                             |
|-------------------------------------------------------------------------|----------------------------------------------------------------------------------------------------|---------------------------------------------------------------------------------|----------------------------------------------------------------------------------------------|---------------------------------------------------------------------------------|
| <fan_name> speed<br/>is below minimal<br/>range</fan_name>              | A chassis fan speed is<br>below minimal<br>threshold (15% of<br>maximum speed)                                         | Email, fan LED and<br>system status LED<br>set red, log alert,<br>SNMP.         | Check the fan and replace it if required                                                     | " <fan_name> has<br/>been restored to its<br/>normal state"</fan_name>          |
| <fan_name> is<br/>unresponsive</fan_name>                               | A chassis fan is not<br>responsive on the<br>switch system                                                             | Email, fan LED and<br>system status LED<br>set red, log alert,<br>SNMP          | Check fan<br>connectivity and<br>replace it if required                                      | " <fan_name> has<br/>been restored to its<br/>normal state"</fan_name>          |
| <fan_name> is not<br/>present</fan_name>                                | A chassis fan is<br>missing                                                                                            | Email, fan LED and<br>system status LED<br>set red, log alert,<br>SNMP          | Insert a fan unit                                                                            | " <fan_name> has<br/>been restored to its<br/>normal state"</fan_name>          |
| Insufficient<br>number of working<br>fans in the system                 | Insufficient number<br>of working fans in the<br>system                                                                | Email, fan LED and<br>system status LED<br>set red, log alert,<br>SNMP          | Plug in additional<br>fans or change faulty<br>fans                                          | "The system<br>currently has<br>sufficient number of<br>working fans"           |
| Power Supply<br><ps_number><br/>voltage is out of<br/>range</ps_number> | The power supply voltage is out of range.                                                                              | Email, power supply<br>LED and system<br>status LED set red,<br>log alert, SNMP | Check the power<br>connection of the PS                                                      | "Power Supply<br><ps_number><br/>voltage is in range"</ps_number>               |
| Power supply<br><ps_number><br/>temperature is too<br/>hot</ps_number>  | A power supply unit<br>temperature is higher<br>than the maximum<br>threshold of 70<br>Celsius on the switch<br>system | Email, power supply<br>LED and system<br>status LED set red,<br>log alert, SNMP | Check chassis fans<br>connections. On<br>switch systems,<br>check system fan<br>connections. | "Power supply<br><ps_number><br/>temperature is back<br/>to normal"</ps_number> |

System Health Monitor sends notification alerts in the following cases:

| Alert Message                                         | Scenario                                                                                                    | Notification<br>Indicator                                                   | Recovery Action                                        | Recovery<br>Message                                                                       |
|-------------------------------------------------------|----------------------------------------------------------------------------------------------------|-----------------------------------------------------------------------------|--------------------------------------------------------|-------------------------------------------------------------------------------------------|
| Power Supply<br><number> is<br/>unresponsive</number> | A power supply is<br>malfunctioning or<br>disconnected                                                        | Email, system status<br>and power supply<br>LED set red, log<br>alert, SNMP | Connect power cable<br>or replace<br>malfunctioning PS | "Power supply has<br>been removed" or<br>"PS has been<br>restored to its<br>normal state" |
| ASIC temperature<br>is too hot                        | An ASIC unit<br>temperature is higher<br>than the maximum<br>threshold of 105<br>Celsius on switch<br>systems | Email, system status<br>LED set red, log<br>alert, SNMP                     | Check the fan's<br>system                              | "ASIC temperature<br>is back to normal"                                                   |

## 4.2.2 Power Management

#### 4.2.2.1 Width Reduction Power Saving

Link width reduction (LWR) is a NVIDIA

proprietary power saving feature to be utilized to economize the power usage of the fabric. LWR may be used to manually or automatically configure a certain connection between NVIDIA switch

systems to lower the width of a link from 4X operation to 1X based on the traffic flow.

LWR is relevant only for 40GbE

speeds in which the links are operational at a 4X width.

When "show interfaces" is used, a port's speed appears unchanged even when only one lane is active.

LWR has three operating modes per interface:

- Disabled-LWR does not operate and the link remains in 4X under all circumstances.
- Automatic-the link automatically alternates between 4X and 1X based on traffic flow.
- Force—a port is forced to operate in 1X mode lowering the throughput capability of the port. This mode should be chosen in cases where constant low throughput is expected on the port for a certain time period—after which the port should be configured to one of the other two modes, to allow higher throughput to pass through the port.

The following table describes LWR configuration behavior:

| Switch-A Configuration | Switch-B Configuration | Behavior        |
|------------------------|------------------------|-----------------|
| Disable                | Disable                | LWR is disabled |

| Switch-A Configuration | Switch-B Configuration | Behavior                                                                                                    |
|------------------------|------------------------|----------------------------------------------------------------------------------------------------|
| Disable                | Force                  | Transmission from Switch-B to Switch-A operates at 1X. On the opposite direction, LWR is disabled.                                                   |
| Disable                | Auto                   | Depending on traffic flow, transmission from<br>Switch-B to Switch-A may operate at 1X. On the<br>opposite direction, LWR is disabled.               |
| Auto                   | Force                  | Transmission from Switch-B to Switch-A operates<br>at 1 lane. Transmission from Switch-A to Switch-<br>B may operate at 1X depending on the traffic. |
| Auto                   | Auto                   | Width of the connection depends on the traffic flow                                                                                                  |
| Force                  | Force                  | Connection between the switches operates at 1x                                                                                                    |

## 4.2.3 Monitoring Environmental Conditions

1. Display module's temperature. Run:

| switch (con:                                       | fig) # show temperature                                                                                                    |                                                          |                                                                      |                                              |
|----------------------------------------------------|----------------------------------------------------------------------------------------------------|----------------------------------------------------------|----------------------------------------------------------------------|----------------------------------------------|
| Module                                             | Component                                                                                                    | Reg                                                      | CurTemp<br>(Celsius)                                                 | Status                                       |
| MGMT<br>MGMT<br>MGMT<br>MGMT<br>MGMT<br>PS1<br>PS2 | SIB<br>Board AMB temp<br>Ports AMB temp<br>CPU <b>package</b> Sensor<br>CPU Core Sensor<br>CPU Core Sensor<br>power-mon<br>power-mon | T1<br>T1<br>T1<br>T1<br>T1<br>T1<br>T2<br>T1<br>T1<br>T1 | 33.00<br>24.50<br>27.00<br>29.00<br>28.00<br>24.00<br>22.00<br>23.00 | OK<br>OK<br>OK<br>OK<br>OK<br>OK<br>OK<br>OK |

2. Display measured voltage levels of power supplies. Run:

| Module | Power Meter      | Reg             | Expected<br>Voltage | Actual<br>Voltage | Status | High<br>Range | Low<br>Range |
|--------|------------------|-----------------|---------------------|-------------------|--------|---------------|--------------|
| MGMT   | acdc-monitor1    | DDR3 0.675V     | 0.68                | 0.67              | OK     | 0.78          | 0.57         |
| MGMT   | acdc-monitor1    | CPU 0.9V        | 0.78                | 0.78              | OK     | 0.89          | 0.66         |
| MGMT   | acdc-monitor1    | SYS 3.3V        | 3.30                | 3.34              | OK     | 3.79          | 2.80         |
| MGMT   | acdc-monitor1    | CPU 1.8V        | 1.80                | 1.79              | OK     | 2.07          | 1.53         |
| MGMT   | acdc-monitor1    | CPU/PCH 1.05V   | 1.05                | 1.05              | OK     | 1.21          | 0.89         |
| MGMT   | acdc-monitor1    | CPU 1.05V       | 1.05                | 1.05              | OK     | 1.21          | 0.89         |
| MGMT   | acdc-monitor1    | DDR3 1.35V      | 1.35                | 1.35              | OK     | 1.55          | 1.15         |
| MGMT   | acdc-monitor1    | USB 5V          | 5.00                | 5.04              | OK     | 5.75          | 4.25         |
| MGMT   | acdc-monitor1    | 1.05V LAN       | 1.50                | 1.50              | OK     | 1.72          | 1.27         |
| MGMT   | ASICVoltMonitor1 | Asic 1.2V       | 1.20                | 1.21              | OK     | 1.38          | 1.02         |
| MGMT   | ASICVoltMonitor1 | Asic 3.3V       | 3.30                | 3.32              | OK     | 3.79          | 2.80         |
| MGMT   | ASICVoltMonitor2 | Vcore SPC       | 0.95                | 0.96              | OK     | 1.09          | 0.81         |
| MGMT   | acdc-monitor2    | 1.8V Switch SPC | 1.80                | 1.82              | OK     | 2.07          | 1.53         |
| PS1    | power-mon        | N/A             | 0.00                | 0.00              | FAIL   | 0.00          | 0.00         |
| PS2    | power-mon        | vout 12V        | 12.00               | 11.98             | OK     | 13.80         | 10.20        |

3. Display the fan speed and status. Run:

| Madula. | Derei ee | Dem  | Connad   | Chatura     |
|---------|----------|------|----------|-------------|
| Module  | Device   | FdII | (RPM)    | Status      |
| FAN1    | FAN      | F1   | 9305.00  | OK          |
| FAN2    | FAN      | F1   | 8823.00  | OK          |
| FAN3    | FAN      | F1   | 9057.00  | OK          |
| FAN4    | FAN      | F1   | 9369.00  | OK          |
| PS1     | FAN      | F1   | 10288.00 | OK          |
| PS2     | FAN      | -    | -        | NOT PRESENT |

4. Display the voltage current and status of each module in the system. Run:

```
      switch (config) # show power consumers

      Module
      Device
      Sensor
      Power [Watts]
      Voltage [Volts]
      Current [Amp]

      PS1
      power-mon
      input
      37.50
      12.02
      3.19
      OK

      MGMT
      acdc-monitor2
      input
      -
      -
      OK

      Total power used : 37.50
      37.50
      Vatts
      -
      -
```

#### 4.2.4 USB Access

The OS can access USB devices attached to switch systems. USB devices are automatically recognized and mounted upon insertion. To access a USB device for reading or writing a file, you need to provide the path to the file on the mounted USB device in the following format:

scp://username:password@hostname/var/mnt/usb1/<file name>

While username and password are the admin username and password and hostname is the IP of the switch.

Examples:

• To fetch an image from a USB device, run the command:

switch (config) # image fetch scp://username:password@hostname/var/mnt/usb1/<image filename>

 To save log file (my-logfile) to a USB device under the name "test\_logfile" using the command "logging files", run:

switch (config) # logging files upload my-logfile scp://username:password@hostname/var/mnt/usb1/
test\_logfile

 To safely remove the USB and to flush the cache, after writing (log files, for example) to a USB, use the "usb eject" command:

switch (config) # usb eject

## 4.2.5 Unit Identification LED

The unit identification (UID) LED is a hardware feature used as a means of locating a specific switch system in a server room.

To activate the UID LED on a switch system, run:

```
switch (config) # led MGMT uid on
```

To verify the LED status, run:

To deactivate the UID LED on a switch system, run:

```
switch (config) # led MGMT uid off
```

# 4.2.6 System Reboot

To reboot your switch system, run:

```
switch (config) # reload
```

# 4.2.7 Viewing Active Events

NVIDIA Onyx supports viewing all active events on the system. The following events may be observed with the command <u>"show system hardware events"</u>.

| Event Name                            | Description                                                                                                    |  |  |  |
|---------------------------------------|----------------------------------------------------------------------------------------------------|--|--|--|
| Ethernet Family                       |                                                                                                    |  |  |  |
| Invalid Mac (SMAC=MC)                 | Source MAC is a multicast address                                                                                               |  |  |  |
| Invalid Mac (SMAC=DMAC)               | Source MAC is same as destination mac address                                                                                   |  |  |  |
| Invalid Ethertype                     | Packet has an unknown Ethertype (0x05DC < ethertype < 0x600)                                                                    |  |  |  |
| IP Routing Family                     |                                                                                                    |  |  |  |
| Ingress Router interface is disabled  | Ingress packet has been dropped because incoming L3 interface is admin down                                                     |  |  |  |
| Mismatched IP (UC DIP over MC/BC Mac) | Packet MAC is multicast/broadcast but destination IP is unicast                                                                 |  |  |  |
| Invalid IP (DIP=loopback)             | Destination IP is loopback IP<br>(For IPv6: DIP==::1/128 or DIP==0:0:0:0:0:ffff:7f00:0/104<br>For IPv4: DIP==127.0.0.0/8)       |  |  |  |
| Invalid IP (SIP=MC)                   | Source IP is multicast address<br>(For IPv6: SIP == FF00::/8<br>For IPv4: SIP == 224.0.0.0: 239.255.255.255 aka<br>224.0.0.0/4) |  |  |  |
| Invalid IP (SIP=unspecified)          | Source IP is unspecified                                                                                                    |  |  |  |
| Invalid IP (SIP=DIP)                  | Source IP is identical to destination IP                                                                                        |  |  |  |
| Mismatched MC Mac                     | Packet's multicast MAC does not correspond to packet's MC IP address                                                            |  |  |  |
| IPv6 neighbor not resolved            | IPv6 neighbor not resolved                                                                                                    |  |  |  |
| Invalid IPv6 (SIP=Link Local)         | Source IP is link local (IPv6)                                                                                                  |  |  |  |
| MC RPF check failure                  | Multicast RPF check failure                                                                                                    |  |  |  |
| TTL expired                           | TTL value is zero                                                                                                    |  |  |  |
| Egress Router interface is disabled   | Egress packet has been dropped because outgoing L3 interface is admin/oper is down                                              |  |  |  |

| IPv4 neighbor not resolved    | Entry not found for destination          |  |
|-------------------------------|------------------------------------------|--|
| Tunnel Family                 |                                          |  |
| NVE Decap fragmentation error | Fragmentation error during decapsulation |  |

# 4.2.8 Chassis Management Commands

- 4.2.8.1 Chassis Management
  - <u>4.2.8.1.1 clear counters</u>
  - 4.2.8.1.2 clear system hardware events
  - <u>4.2.8.1.3 health</u>
  - <u>4.2.8.1.4 led uid</u>
  - <u>4.2.8.1.5</u> power enable
  - 4.2.8.1.6 system profile
  - <u>4.2.8.1.7</u> usb eject
  - 4.2.8.1.8 show asic-version
  - <u>4.2.8.1.9 show bios</u>
  - <u>4.2.8.1.10 show cpld</u>
  - <u>4.2.8.1.11 show fan</u>
  - 4.2.8.1.12 show health-report
  - <u>4.2.8.1.13 show inventory</u>
  - <u>4.2.8.1.14</u> show leds
  - <u>4.2.8.1.15 show memory</u>
  - <u>4.2.8.1.16 show module</u>
  - <u>4.2.8.1.17</u> show power
  - <u>4.2.8.1.18 show power consumers</u>
  - <u>4.2.8.1.19 show protocols</u>
  - <u>4.2.8.1.20 show resources</u>
  - <u>4.2.8.1.21 show system capabilities</u>
  - 4.2.8.1.22 show system hardware events
  - <u>4.2.8.1.23</u> show system mac
  - 4.2.8.1.24 show system profile
  - 4.2.8.1.25 show system profile detailed
  - <u>4.2.8.1.26 show system type</u>
  - 4.2.8.1.27 show temperature
  - <u>4.2.8.1.28 show version</u>
  - 4.2.8.1.29 show version concise
  - <u>4.2.8.1.30 show voltage</u>

## 4.2.8.1 Chassis Management

#### 4.2.8.1.1 clear counters

|                    | clear counters [all   interface <type> <number>]<br/>Clears switch counters.</number></type> |                             |  |
|--------------------|----------------------------------------------------------------------------------------------|-----------------------------|--|
| Syntax Description | all                                                                                          | Clears all switch counters. |  |
|                    | type                                                                                         | A specific interface type.  |  |
|                    | number                                                                                       | The interface number.       |  |
| Default            | N/A                                                                                          |                             |  |
| Configuration Mode | config                                                                                       |                             |  |
| History            | 3.2.3000<br>3.6.4000: Added note                                                             |                             |  |
| Example            | switch (config) # clear counters                                                             |                             |  |
| Related Commands   |                                                                                              |                             |  |
| Notes              | The command also clears storm-control counters                                               |                             |  |

#### 4.2.8.1.2 clear system hardware events

|                    | clear system hardware events<br>Clears all active events. |
|--------------------|-----------------------------------------------------------|
| Syntax Description | N/A                                                       |
| Default            | N/A                                                       |
| Configuration Mode | config                                                    |
| History            | 3.6.6000                                                  |
| Example            | switch (config) # clear system hardware events            |
| Related Commands   | show system hardware events                               |
| Notes              |                                                           |

#### 4.2.8.1.3 health

|                    | health {max-report-len <length>   re-notif-cntr <counter>   report-clear}<br/>Configures health daemon settings.</counter></length> |                                                                                 |  |
|--------------------|----------------------------------------------------------------------------------------------------|---------------------------------------------------------------------------------|--|
| Syntax Description | max-report-<br>len <length></length>                                                                                                | Sets the length of the health report (number of line entries)<br>Range: 10-2048 |  |
|                    | re-notif-cntr<br><counter></counter>                                                                                                | Health control changes notification counter in seconds Range: 120-7200          |  |
|                    | report-clear                                                                                                    | Clears the health report                                                        |  |
| Default            | max-report-len: 50<br>re-notif-cntr:                                                                                                |                                                                                 |  |
| Configuration Mode | config                                                                                                    |                                                                                 |  |

| History          | 3.1.0000                                   |
|------------------|--------------------------------------------|
| Example          | switch (config) # health re-notif-cntr 125 |
| Related Commands | show health-report                         |
| Notes            |                                            |

#### 4.2.8.1.4 led uid

|                    | led <module> uid <on off=""  =""><br/>Configures the UID LED.</on></module> |                   |  |
|--------------------|-----------------------------------------------------------------------------|-------------------|--|
| Syntax Description | module Specifies the module whose UID LED to configure                      |                   |  |
|                    | on                                                                          | Turns on UID LED  |  |
|                    | off                                                                         | Turns off UID LED |  |
| Default            | N/A                                                                         |                   |  |
| Configuration Mode | config                                                                      |                   |  |
| History            | 3.6.1002<br>3.6.2002:                                                       |                   |  |
| Example            | switch (config) # led MGMT uid on                                           |                   |  |
| Related Commands   |                                                                             |                   |  |
| Notes              |                                                                             |                   |  |

## 4.2.8.1.5 power enable

|                    | power enable <module name=""><br/>no power enable <module name=""><br/>Powers on the module.<br/>The no form of the command shuts down the module.</module></module> |  |  |
|--------------------|----------------------------------------------------------------------------------------------------|--|--|
| Syntax Description | module name Enables power for selected module                                                                                                    |  |  |
| Default            | Power is enabled on all modules                                                                                                    |  |  |
| Configuration Mode | config                                                                                                    |  |  |
| History            | 3.1.0000                                                                                                    |  |  |
| Example            | switch (config) # power enable L01                                                                                                    |  |  |
| Related Commands   | show power<br>show power consumers                                                                                                    |  |  |
| Notes              | <ul> <li>It is recommended to run this command prior to extracting a module from the<br/>switch system, else errors are printed in the log</li> </ul>                |  |  |

#### 4.2.8.1.6 system profile

|                    | system profile {eth-default   eth-ipv6-max   eth-ipv4-mc-max} [force]<br>Optimizes switch system profile to preferred mode. |                                                          |  |  |
|--------------------|----------------------------------------------------------------------------------------------------|----------------------------------------------------------|--|--|
| Syntax Description | eth-default                                                                                                    | Balanced Ethernet profile                                |  |  |
|                    | eth-ipv6-max                                                                                                    | Optimized profile for IPv6 scale                         |  |  |
|                    | eth-ipv4-mc-<br>max                                                                                                    | Optimized profile for IPv4 multicast scale               |  |  |
|                    | force                                                                                                    | Forces operation, without the need for user confirmation |  |  |
| Default            | eth-default                                                                                                    |                                                          |  |  |
| Configuration Mode | config                                                                                                    |                                                          |  |  |
| History            | 3.6.6000                                                                                                    |                                                          |  |  |
| Example            | switch (config) # system profile eth-default                                                                                |                                                          |  |  |
| Related Commands   | show system profile                                                                                                    |                                                          |  |  |
| Notes              |                                                                                                    |                                                          |  |  |

## 4.2.8.1.7 usb eject

|                    | usb eject<br>Turns off the USB interface gracefully. |
|--------------------|------------------------------------------------------|
| Syntax Description | N/A                                                  |
| Default            | N/A                                                  |
| Configuration Mode | config                                               |
| History            | 3.1.0000                                             |
| Example            | switch (config) # usb eject                          |
| Related Commands   |                                                      |
| Notes              | Applicable only for systems with USB interface.      |

#### 4.2.8.1.8 show asic-version

|                    | show asic-version<br>Displays firmware | ASIC version. |              |  |
|--------------------|----------------------------------------|---------------|--------------|--|
| Syntax Description | N/A                                    |               |              |  |
| Default            | N/A                                    |               |              |  |
| Configuration Mode | Any command mode                       |               |              |  |
| History            | 3.1.0000<br>3.4.2008: Updated example  |               |              |  |
| Example            | switch (config) # show asic-version    |               |              |  |
|                    | Module                                 | Device        | Version      |  |
|                    | MGMT                                   | SPC           | 15.0200.0092 |  |

| Related Commands |  |
|------------------|--|
| Notes            |  |

#### 4.2.8.1.9 show bios

|                    | show bios<br>Displays the BIOS version information.                                                                             |
|--------------------|----------------------------------------------------------------------------------------------------|
| Syntax Description | N/A                                                                                                    |
| Default            | N/A                                                                                                    |
| Configuration Mode | Any command mode                                                                                                    |
| History            | 3.3.4150                                                                                                    |
| Example            | switch (config) # show bios<br>BIOS version : 4.6.5<br>BIOS subversion : Official AMI Release<br>BIOS release date : 07/02/2021 |
| Related Commands   |                                                                                                    |
| Notes              |                                                                                                    |

## 4.2.8.1.10 show cpld

|                    | show cpld<br>Displays statu                                                                                                    | show cpld<br>Displays status of all CPLDs in the system. |             |               |                            |
|--------------------|----------------------------------------------------------------------------------------------------|----------------------------------------------------------|-------------|---------------|----------------------------|
| Syntax Description | N/A                                                                                                    |                                                          |             |               |                            |
| Default            | N/A                                                                                                    |                                                          |             |               |                            |
| Configuration Mode | Any command                                                                                                    | mode                                                     |             |               |                            |
| History            | <ul><li>3.1.0000</li><li>3.3.4302: Updated example</li><li>3.10.1000: Updated example to reflect the part number (PN) field</li><li>3.10.1100: Updated example to reflect Version Minor</li></ul> |                                                          |             |               |                            |
| Example            | switch (confi                                                                                                    | switch (config) # show cpld                              |             |               |                            |
|                    | Name                                                                                                    | Туре                                                     | Version     | Version Minor | PN                         |
|                    | Cpld1<br>Cpld2<br>Cpld3                                                                                                    | CPLD_TOR<br>CPLD_SWB_UNIFIED<br>CPLD_LED                 | 9<br>3<br>1 | 1<br>3<br>0   | 0x0078<br>0x0128<br>0x00d1 |
| Related Commands   |                                                                                                    |                                                          |             |               |                            |
| Notes              |                                                                                                    |                                                          |             |               |                            |

#### 4.2.8.1.11 show fan

|                    | show fan<br>Displays fans status. |
|--------------------|-----------------------------------|
| Syntax Description | N/A                               |
| Default            | N/A                               |

| Configuration Mode | Any command mode                           |                                        |                                  |                                                      |                                     |  |
|--------------------|--------------------------------------------|----------------------------------------|----------------------------------|------------------------------------------------------|-------------------------------------|--|
| History            | 3.1.0000                                   |                                        |                                  |                                                      |                                     |  |
| Example            | switch (config)                            | switch (config) # show fan             |                                  |                                                      |                                     |  |
|                    | Module                                     | Device                                 | Fan                              | Speed<br>(RPM)                                       | Status                              |  |
|                    | FAN1<br>FAN2<br>FAN3<br>FAN4<br>PS1<br>PS2 | FAN<br>FAN<br>FAN<br>FAN<br>FAN<br>FAN | F1<br>F1<br>F1<br>F1<br>F1<br>F1 | 9305.00<br>8823.00<br>9057.00<br>9369.00<br>10288.00 | OK<br>OK<br>OK<br>OK<br>NOT PRESENT |  |
| Related Commands   |                                            |                                        |                                  |                                                      |                                     |  |
| Notes              |                                            |                                        |                                  |                                                      |                                     |  |

## 4.2.8.1.12 show health-report

|                    | show health-report<br>Displays health report.                                            |  |  |
|--------------------|------------------------------------------------------------------------------------------|--|--|
| Syntax Description | N/A                                                                                      |  |  |
| Default            | N/A                                                                                      |  |  |
| Configuration Mode | Any command mode                                                                         |  |  |
| History            | 3.1.0000<br>3.3.0000: Output update                                                      |  |  |
| Example            | <pre>switch (config) # show health-report<br/>====================================</pre> |  |  |
| Related Commands   | health                                                                                   |  |  |
| Notes              |                                                                                          |  |  |

#### 4.2.8.1.13 show inventory

|                    | show inventory<br>Displays system inventory.                                                                                            |
|--------------------|----------------------------------------------------------------------------------------------------|
| Syntax Description | N/A                                                                                                    |
| Default            | N/A                                                                                                    |
| Configuration Mode | Any command mode                                                                                                    |
| History            | 3.1.0000<br>3.4.1604: Removed CPU module output from example<br>3.5.1000: Removed Type column from example<br>3.6.1002: Updated example |
| Example            |                                                                                                    |

| switch (co      | onfig) # show in             | ventory                      |           |          |
|-----------------|------------------------------|------------------------------|-----------|----------|
| Module          | Part Number                  | Serial Number                | Asic Rev. | HW Rev.  |
| CHASSIS<br>MGMT | MSN2100-CB2F<br>MSN2100-CB2F | MT1752X06330<br>MT1752X06330 | N/A<br>1  | B3<br>B3 |
| Related Co      | ommands                      |                              |           |          |
| Notes           |                              |                              |           |          |

#### 4.2.8.1.14 show leds

|                    | show leds [ <module>]<br/>Displays the LED status of the switch system.</module> |                  |        |  |
|--------------------|----------------------------------------------------------------------------------|------------------|--------|--|
| Syntax Description | module Specifies the module whose LED status to display                          |                  |        |  |
| Default            | N/A                                                                              |                  |        |  |
| Configuration Mode | Any command r                                                                    | Any command mode |        |  |
| History            | 3.6.1002<br>3.6.2002: Upda                                                       | ted example      |        |  |
| Example            | switch (config)<br>Module LE                                                     | # show leds<br>D | Status |  |
|                    | MGMT SI                                                                          | TATUS            | Green  |  |
|                    | MGMT FA                                                                          | AN2              | Green  |  |
|                    | MGMT FA                                                                          | 4N3              | Green  |  |
|                    | MGMT FA                                                                          | N4               | Green  |  |
|                    | MGMT PS                                                                          | S_STATUS         | Green  |  |
|                    | MGMT PS                                                                          | 31               | Green  |  |
|                    | MGMT PS                                                                          | 52               | Green  |  |
|                    | 1011 01                                                                          | .D               | prue   |  |
| Related Commands   |                                                                                  |                  |        |  |
| Notes              |                                                                                  |                  |        |  |

#### 4.2.8.1.15 show memory

|                    | show memory<br>Displays memory status. |
|--------------------|----------------------------------------|
| Syntax Description | N/A                                    |
| Default            | N/A                                    |
| Configuration Mode | Any command mode                       |
| History            | 3.1.0000<br>3.7.1000: Updated example  |
| Example            |                                        |

| switch (confi                                    | .g) # show me                                 | emory                                |                  |          |          |  |
|--------------------------------------------------|-----------------------------------------------|--------------------------------------|------------------|----------|----------|--|
| Memory Space                                     | Total                                         | Used                                 | Free             | Used+B/C | Free-B/C |  |
| Physical<br>Swap                                 | 15848 MB<br>0 MB                              | 2849 MB<br>0 MB                      | 12999 MB<br>0 MB | 3854 MB  | 11994 MB |  |
| Physical Memo<br>Buffers<br>Cache<br>Total Buffe | ory Borrowed<br>: 27<br>: 91<br>ers/Cache: 93 | for System<br>7 MB<br>LO MB<br>37 MB | Buffers and      | Cache:   |          |  |
| Related Commands                                 |                                               |                                      |                  |          |          |  |
| Notes                                            |                                               |                                      |                  |          |          |  |

#### 4.2.8.1.16 show module

|                    | show module<br>Displays modules status.                                                                                                    |  |  |
|--------------------|----------------------------------------------------------------------------------------------------|--|--|
| Syntax Description | N/A                                                                                                    |  |  |
| Default            | N/A                                                                                                    |  |  |
| Configuration Mode | Any command mode                                                                                                    |  |  |
| History            | <ul><li>3.1.0000</li><li>3.3.0000: Added "Is Fatal" column</li><li>3.4.2008: Updated command output</li><li>3.4.3000: Updated command output and added note</li></ul> |  |  |
| Example            | <pre>switch (config) # show module<br/>====================================</pre>                                                                                     |  |  |
| Related Commands   |                                                                                                    |  |  |
| Notes              | The Status column may have one of the following values: error, fatal, not-present, powered-off, powered-on, ready.                                                    |  |  |

## 4.2.8.1.17 show power

|                    | show power<br>Displays power supplies and power usage. |
|--------------------|--------------------------------------------------------|
| Syntax Description | N/A                                                    |
| Default            | N/A                                                    |
| Configuration Mode | Any command mode                                       |
| History            | 3.1.0000<br>3.5.1000: Updated example                  |
| Example            |                                                        |

| switch (config) # show power |                        |                |                  |                    |                  |                     |          |          |
|------------------------------|------------------------|----------------|------------------|--------------------|------------------|---------------------|----------|----------|
| Module                       | Device                 | Sensor         | Power<br>[Watts] | Voltage<br>[Volts] | Current<br>[Amp] | Capacity<br>[Watts] | Feed     | Status   |
| PS1<br>PS2                   | power-mon<br>power-mon | input<br>input | 32.25<br>46.56   | 12.11<br>12.13     | 1.26<br>2.33     | 800.00<br>800.00    | DC<br>DC | OK<br>OK |
| Related Commands             |                        |                |                  |                    |                  |                     |          |          |
| Notes                        |                        |                |                  |                    |                  |                     |          |          |

## 4.2.8.1.18 show power consumers

|                                                                                 | show power consumers<br>Displays power consumption information. |                           |                         |                        |          |  |  |
|---------------------------------------------------------------------------------|-----------------------------------------------------------------|---------------------------|-------------------------|------------------------|----------|--|--|
| Syntax Description                                                              | N/A                                                             |                           |                         |                        |          |  |  |
| Default                                                                         | N/A                                                             |                           |                         |                        |          |  |  |
| Configuration Mode                                                              | Any co                                                          | mmand n                   | node                    |                        |          |  |  |
| History                                                                         | 3.1.0000<br>3.5.1000: Updated example                           |                           |                         |                        |          |  |  |
| Example                                                                         |                                                                 |                           |                         |                        |          |  |  |
| switch (config) # show po                                                       | wer cons                                                        | umers                     |                         |                        |          |  |  |
| Module Device                                                                   | Sensor                                                          | Power<br>[Watts]          | Voltage<br>[Volts]      | Current<br>[Amp]       | Status   |  |  |
| MGMT CURR_MONITOR<br>PS1 power-mon<br>PS2 power-mon<br>Total power used : 52.96 | 12V<br>input<br>input<br>Watts                                  | 52.96<br>252.00<br>280.00 | 11.71<br>12.00<br>12.03 | 4.52<br>20.25<br>23.25 | OK<br>OK |  |  |
| Related Commands                                                                |                                                                 |                           |                         |                        |          |  |  |
| Notes                                                                           |                                                                 |                           |                         |                        |          |  |  |

## 4.2.8.1.19 show protocols

|                    | show protocols<br>Displays all protocols enabled in the system.    |  |
|--------------------|--------------------------------------------------------------------|--|
| Syntax Description | N/A                                                                |  |
| Default            | N/A                                                                |  |
| Configuration Mode | Any command mode                                                   |  |
| History            | 3.2.3000<br>3.3.4550: Updated example<br>3.6.1002: Updated example |  |

| Example          | switch (config) # show protocols                                                                                                    |                                                                                                    |  |
|------------------|----------------------------------------------------------------------------------------------------|----------------------------------------------------------------------------------------------------|--|
|                  | Ethernet<br>spanning-tree<br>lacp<br>lldp<br>igmp-snooping<br>ets<br>priority-flow-control<br>sflow<br>openflow<br>mlag<br>dot1x<br>isolation-group | enabled<br>rst<br>disabled<br>disabled<br>enabled<br>disabled<br>disabled<br>disabled<br>disabled<br>disabled<br>disabled<br>disabled |  |
|                  | IP routing<br>bgp<br>pim<br>vrrp<br>ospf<br>magp<br>dhcp-relay                                                                                      | disabled<br>disabled<br>disabled<br>disabled<br>disabled<br>disabled                                                                  |  |
| Related Commands |                                                                                                    |                                                                                                    |  |
| Notes            |                                                                                                    |                                                                                                    |  |

#### 4.2.8.1.20 show resources

|                    | show resources<br>Displays system resources.                                                                                                    |  |  |
|--------------------|----------------------------------------------------------------------------------------------------|--|--|
| Syntax Description | N/A                                                                                                    |  |  |
| Default            | N/A                                                                                                    |  |  |
| Configuration Mode | Any command mode                                                                                                    |  |  |
| History            | 3.1.0000                                                                                                    |  |  |
| Example            | <pre>switch (config) # show resources<br/>Total Used Free<br/>Physical 2027 MB 761 MB 1266 MB<br/>Swap 0 MB 0 MB 0 MB<br/>Number of CPUs: 1<br/>CPU load averages: 0.11 / 0.23 / 0.23<br/>CPU 1<br/>Utilization: 5%<br/>Peak Utilization Last Hour: 19% at 2012/02/15 13:26:19<br/>Avg. Utilization Last Hour: 7%</pre> |  |  |
| Related Commands   |                                                                                                    |  |  |
| Notes              |                                                                                                    |  |  |

## 4.2.8.1.21 show system capabilities

|                    | show system capabilities<br>Displays system capabilities. |
|--------------------|-----------------------------------------------------------|
| Syntax Description | N/A                                                       |
| Default            | N/A                                                       |
| Configuration Mode | Any command mode                                          |

| History          | 3.1.0000<br>3.3.0000: Added gateway support<br>3.6.1002: Updated example<br>3.7.0000: Updated example           |  |  |
|------------------|----------------------------------------------------------------------------------------------------|--|--|
| Example          | switch (config) # show system capabilities<br>Ethernet: Supported, L2, L3<br>Ethernet Max licensed speed: 100Gb |  |  |
| Related Commands | show system profile                                                                                             |  |  |
| Notes            |                                                                                                    |  |  |

## 4.2.8.1.22 show system hardware events

|                    | show system hardware events <family-name> [clear-on-read]<br/>Displays all active events.</family-name> |                                                |  |
|--------------------|----------------------------------------------------------------------------------------------------|------------------------------------------------|--|
| Syntax Description | family-nameDisplays all active events per event family:<br>• ethernet<br>• tunnel<br>• ip               |                                                |  |
|                    | clear-on-read                                                                                           | Clears all active events after displaying them |  |
| Default            | N/A                                                                                                    |                                                |  |
| Configuration Mode | Any command mode                                                                                        |                                                |  |
| History            | 3.6.6000                                                                                                |                                                |  |
| Example            | switch (config) # show system hardware events clear-on-read                                             |                                                |  |
|                    | Ethernet:                                                                                               | smac is mc;<br>smac equal dmac;                |  |
|                    | IP:<br>Tunnel:                                                                                          | packet to router is not ip;                    |  |
| Related Commands   |                                                                                                    |                                                |  |
| Notes              |                                                                                                    |                                                |  |

## 4.2.8.1.23 show system mac

|                    | show system mac<br>Displays system MAC address.                |
|--------------------|----------------------------------------------------------------|
| Syntax Description | N/A                                                            |
| Default            | N/A                                                            |
| Configuration Mode | Any command mode                                               |
| History            | 3.1.0000                                                       |
| Example            | <pre>switch (config) # show system mac 00:02:c9:5e:AF:18</pre> |
| Related Commands   | N/A                                                            |
| Notes              |                                                                |

#### 4.2.8.1.24 show system profile

|                    | show system profile<br>Displays system profile.               |
|--------------------|---------------------------------------------------------------|
| Syntax Description | N/A                                                           |
| Default            | N/A                                                           |
| Configuration Mode | Any command mode                                              |
| History            | 3.2.0000<br>3.7.0000: Updated example                         |
| Example            | switch (config) # show system profile<br>Profile: eth-default |
| Related Commands   | system profile                                                |
| Notes              |                                                               |

#### 4.2.8.1.25 show system profile detailed

|                    | show system profile detailed<br>Displays detailed system profile. |                                                |  |  |
|--------------------|-------------------------------------------------------------------|------------------------------------------------|--|--|
| Syntax Description | N/A                                                               |                                                |  |  |
| Default            | N/A                                                               |                                                |  |  |
| Configuration Mode | Any command mode                                                  |                                                |  |  |
| History            | 3.6.6000                                                          |                                                |  |  |
| Example            | switch (config) # show                                            | switch (config) # show system profile detailed |  |  |
|                    | Profile: eth-default                                              |                                                |  |  |
|                    |                                                                   |                                                |  |  |
|                    | Parameter                                                         | Guaranteed Max Value                           |  |  |
|                    | FDB size                                                          | 102400                                         |  |  |
|                    | IPMC-L2 lists                                                     | 10240                                          |  |  |
|                    | IPMC-L3 lists                                                     | 10240                                          |  |  |
|                    | IPv4 MC/IGMP routes                                               | 10240                                          |  |  |
|                    | IPv4 neighbors                                                    | 51200                                          |  |  |
|                    | IPv6 neighbors                                                    | 8192                                           |  |  |
|                    | IPv4 routes                                                       | 100000                                         |  |  |
|                    | IPv6 shorts                                                       | 51200                                          |  |  |
|                    | IPv6 routes                                                       | 21504                                          |  |  |
|                    | VRF                                                               | 64                                             |  |  |
|                    | RTF                                                               | 999                                            |  |  |
| Related Commands   | system profile                                                    |                                                |  |  |
| Notes              |                                                                   |                                                |  |  |

#### 4.2.8.1.26 show system type

|                    | show system type<br>Displays system type. |  |  |
|--------------------|-------------------------------------------|--|--|
| Syntax Description | N/A                                       |  |  |

| Default            | N/A                                          |  |
|--------------------|----------------------------------------------|--|
| Configuration Mode | Any command mode                             |  |
| History            | 3.5.1000                                     |  |
| Example            | switch (config) # show system type<br>SN2100 |  |
| Related Commands   |                                              |  |
| Notes              |                                              |  |

## 4.2.8.1.27 show temperature

|                    | show temperature<br>Displays system temperature sensors status. |                                                                                                    |                                        |                                                             |                            |  |
|--------------------|-----------------------------------------------------------------|----------------------------------------------------------------------------------------------------|----------------------------------------|-------------------------------------------------------------|----------------------------|--|
| Syntax Description | N/A                                                             |                                                                                                    |                                        |                                                             |                            |  |
| Default            | N/A                                                             |                                                                                                    |                                        |                                                             |                            |  |
| Configuration Mode | Any comma                                                       | Any command mode                                                                                                    |                                        |                                                             |                            |  |
| History            | 3.1.0000                                                        | 3.1.0000                                                                                                    |                                        |                                                             |                            |  |
| Example            | switch (config) # show temperature                              |                                                                                                    |                                        |                                                             |                            |  |
|                    | Module                                                          | Component                                                                                                    | Reg                                    | CurTemp<br>(Celsius)                                        | Status                     |  |
|                    | MGMT<br>MGMT<br>MGMT<br>MGMT<br>MGMT<br>MGMT                    | SPC<br>Ports AMB temp<br>Board AMB temp<br>CPU Core Sensor<br>CPU Core Sensor<br>CPU Core Sensor<br>CPU Core Sensor | T1<br>T1<br>T1<br>T1<br>T2<br>T3<br>T4 | 43.00<br>31.00<br>30.00<br>23.00<br>23.00<br>24.00<br>24.00 | OK<br>OK<br>OK<br>OK<br>OK |  |
| Related Commands   |                                                                 |                                                                                                    |                                        |                                                             |                            |  |
| Notes              |                                                                 |                                                                                                    |                                        |                                                             |                            |  |

#### 4.2.8.1.28 show version

|                    | show version<br>Displays version information for the currently running system image. |  |  |
|--------------------|--------------------------------------------------------------------------------------|--|--|
| Syntax Description | N/A                                                                                  |  |  |
| Default            | N/A                                                                                  |  |  |
| Configuration Mode | Any command mode                                                                     |  |  |
| History            | 3.1.0000                                                                             |  |  |

| Example          | <pre>switch (config) # Product name: Product release: Build ID: Build date: Target arch: Target hw: Built by: Version summary: Product model: Host ID: System UUID:</pre> | show version<br>Onyx<br>3.6.8008<br>#1-dev<br>2018-07-18 13:46:44<br>x86_64<br>jenkins@c5de6027485e<br>X86_64 3.6.8008 2018-07-18 13:46:44 x86_64<br>x86<br>7CFE9058E01E<br>03000200-0400-0500-0006-000700080009 |
|------------------|----------------------------------------------------------------------------------------------------|----------------------------------------------------------------------------------------------------|
|                  | Uptime:<br>CPU load averages:<br>Number of CPUs:<br>System memory:<br>Swap:                                                                                               | 16h 50m 41.260s<br>2.38 / 2.25 / 2.24<br>2<br>2860 MB used / 12988 MB free / 15848 MB total<br>0 MB used / 0 MB free / 0 MB total                                                                                |
| Related Commands |                                                                                                    |                                                                                                    |
| Notes            |                                                                                                    |                                                                                                    |

#### 4.2.8.1.29 show version concise

|                    | show version concise<br>Displays concise version information for the currently running system image. |
|--------------------|----------------------------------------------------------------------------------------------------|
| Syntax Description | N/A                                                                                                  |
| Default            | N/A                                                                                                  |
| Configuration Mode | Any command mode                                                                                     |
| History            | 3.1.0000                                                                                             |
| Example            | switch (config) # show version concise<br>X86_64 3.6.4006 2017-07-03 16:17:39 x86_64                 |
| Related Commands   |                                                                                                    |
| Notes              |                                                                                                    |

## 4.2.8.1.30 show voltage

|                    | show voltage<br>Displays voltage level measurements on different sensors. |
|--------------------|---------------------------------------------------------------------------|
| Syntax Description | N/A                                                                       |
| Default            | N/A                                                                       |
| Configuration Mode | Any command mode                                                          |
| History            | 3.1.0000<br>3.3.5006: Updated example                                     |
| Example            |                                                                           |

| switch                                                       | (config) # show volt                                                                                                    | age                                                                                                    |                                                                                               |                                                                                               |                                                          |                                                                                               |                                                                                               |
|--------------------------------------------------------------|----------------------------------------------------------------------------------------------------|----------------------------------------------------------------------------------------------------|-----------------------------------------------------------------------------------------------|-----------------------------------------------------------------------------------------------|----------------------------------------------------------|-----------------------------------------------------------------------------------------------|-----------------------------------------------------------------------------------------------|
| Module                                                       | Power Meter                                                                                                    | Reg                                                                                                    | Expected<br>Voltage                                                                           | Actual<br>Voltage                                                                             | Status                                                   | High<br>Range                                                                                 | Low<br>Range                                                                                  |
| MGMT<br>MGMT<br>MGMT<br>MGMT<br>MGMT<br>MGMT<br>MGMT<br>MGMT | BOARD_MONITOR<br>BOARD_MONITOR<br>BOARD_MONITOR<br>BOARD_MONITOR<br>BOARD_MONITOR<br>BOARD_MONITOR<br>CPU_BOARD_MONITOR<br>CPU_BOARD_MONITOR<br>CPU_BOARD_MONITOR<br>CPU_BOARD_MONITOR<br>CPU_BOARD_MONITOR<br>CPU_BOARD_MONITOR | USB 5V sensor<br>Asic I/O sensor<br>1.8V sensor<br>SYS 3.3V sensor<br>CPU 0.9V sensor<br>1.2V sensor<br>12V sensor<br>2.5V sensor<br>SYS 3.3V sensor<br>SYS 3.3V sensor<br>1.8V sensor | 5.00<br>2.27<br>1.80<br>3.30<br>0.90<br>1.20<br>12.00<br>2.50<br>3.30<br>3.30<br>1.80<br>1.20 | 5.15<br>2.11<br>1.79<br>3.28<br>0.93<br>1.19<br>11.67<br>2.46<br>3.26<br>3.24<br>1.79<br>1.24 | OK<br>OK<br>OK<br>OK<br>OK<br>OK<br>OK<br>OK<br>OK<br>OK | 5.55<br>2.55<br>2.03<br>3.68<br>1.04<br>1.37<br>13.25<br>2.80<br>3.68<br>3.68<br>2.03<br>1.37 | 4.45<br>1.99<br>1.57<br>2.92<br>0.76<br>1.03<br>10.75<br>2.20<br>2.92<br>2.92<br>1.57<br>1.03 |
| Relate<br>Notes                                              | d Commands                                                                                                    |                                                                                                    |                                                                                               |                                                                                               |                                                          |                                                                                               |                                                                                               |

# 4.3 Management Source IP Address

## 4.3.1 ntp source-interface

In many cases network operators prefer to have a single IP address for the switch that is used for management operations like switch configuration, receiving remote log files, ping, and so forth. That IP address is needed for building firewall rules so that network switches can be easily identified. It is also required for identifying management traffic and exact management target in network logs.

The following protocols are supported by the feature:

- FTP
- TFTP
- NTP
- Syslog
- TACACS
- SSH, SSHD, SCP
- Ping
- Traceroute
- SNMP

## 4.3.2 Commands

#### 4.3.2.1 ssh server listen

|                    | ssh server lister<br>no ssh server lis<br>Defines a source | sh server listen <interface><br/>o ssh server listen <interface><br/>refines a source interface for ssh server.</interface></interface> |  |  |
|--------------------|------------------------------------------------------------|----------------------------------------------------------------------------------------------------|--|--|
| Syntax Description | interface                                                  | Interface to bind.<br>Possible values: mgmt0, lo, or loopback 0-31                                                                      |  |  |

| Default            | N/A                                          |
|--------------------|----------------------------------------------|
| Configuration Mode | config                                       |
| History            | 3.7.1002                                     |
| Example            | switch (config)# ssh server listen loopback2 |
| Related Commands   |                                              |
| Notes              |                                              |

# 4.3.2.2 ssh client global source-interface

|                    | ssh client global [vrf <vrf-name>] source-interface <interface><br/>no ssh client global [vrf <vrf-name>] source-interface <interface><br/>Configures the source interface that binds the SSH client to a specific address used<br/>by the slogin command.</interface></vrf-name></interface></vrf-name> |                                                                                              |  |  |
|--------------------|----------------------------------------------------------------------------------------------------|----------------------------------------------------------------------------------------------|--|--|
| Syntax Description | interface                                                                                                    | Interface to bind.<br>Possible values: loopback0-31                                          |  |  |
|                    | vrf-name                                                                                                    | VRF to be affected. If "vrf-name" parameter is not specified,<br>"default" VRF will be used. |  |  |
| Default            | N/A                                                                                                    |                                                                                              |  |  |
| Configuration Mode | config                                                                                                    |                                                                                              |  |  |
| History            | 3.7.1002                                                                                                    | 3.7.1002                                                                                     |  |  |
|                    | 3.9.2000                                                                                                    | Added VRF option                                                                             |  |  |
| Example            | <pre>switch (config)# ssh client global source-interface loopback10</pre>                                                                                                    |                                                                                              |  |  |
| Related Commands   |                                                                                                    |                                                                                              |  |  |
| Notes              | The <interface> must be in the <vrf-name>. Source-interface could be configured in any VRF that the configured service is enabled in.</vrf-name></interface>                                                                                                    |                                                                                              |  |  |

# 4.3.2.3 ip ftp source-interface

|                    | ip ftp [vrf <vrf-name>] source-interface <interface><br/>no ip ftp [vrf <vrf-name>] source-interface <interface><br/>Configures the source interface for ftp protocol.<br/>The no form of the command disables the ftp source interface protocol.</interface></vrf-name></interface></vrf-name> |                                                                                              |  |
|--------------------|----------------------------------------------------------------------------------------------------|----------------------------------------------------------------------------------------------|--|
| Syntax Description | interface Interface to bind<br>Possible values: loopback0-31                                                                                                    |                                                                                              |  |
|                    | vrf-name                                                                                                    | VRF to be affected. If "vrf-name" parameter is not specified,<br>"default" VRF will be used. |  |
| Default            | N/A                                                                                                    |                                                                                              |  |
| Configuration Mode | config                                                                                                    |                                                                                              |  |
| History            | 3.7.1002                                                                                                    |                                                                                              |  |
|                    | 3.9.2000                                                                                                    | Added VRF option                                                                             |  |
| Example            | <pre>switch (config)# ip ftp source-interface loopback7</pre>                                                                                                    |                                                                                              |  |
| Related Commands   |                                                                                                    |                                                                                              |  |

| Notes | The <interface> must be in the <vrf-name>. The source-interface can be configured</vrf-name></interface> |
|-------|----------------------------------------------------------------------------------------------------|
|       | for each existing VRF.                                                                                   |

## 4.3.2.4 ip tftp source-interface

|                    | ip tftp [vrf <vrf-name>] source-interface <interface><br/>no ip tftp [vrf <vrf-name>] source-interface <interface><br/>Configures the source interface for tftp protocol.<br/>The no form of the command disables the tftp source interface protocol.</interface></vrf-name></interface></vrf-name> |                                                                                              |  |
|--------------------|----------------------------------------------------------------------------------------------------|----------------------------------------------------------------------------------------------|--|
| Syntax Description | interface                                                                                                    | Interface to bind.<br>Possible values: loopback0-31                                          |  |
|                    | vrf-name                                                                                                    | VRF to be affected. If "vrf-name" parameter is not specified,<br>"default" VRF will be used. |  |
| Default            | N/A                                                                                                    |                                                                                              |  |
| Configuration Mode | config                                                                                                    |                                                                                              |  |
| History            | 3.7.1002                                                                                                    |                                                                                              |  |
|                    | 3.9.2000                                                                                                    | Added VRF option                                                                             |  |
| Example            | <pre>switch (config)# ip tftp source-interface loopback7</pre>                                                                                                    |                                                                                              |  |
| Related Commands   |                                                                                                    |                                                                                              |  |
| Notes              | The <interface> must be in the <vrf-name>. The source-interface can be configured for each existing VRF.</vrf-name></interface>                                                                                                    |                                                                                              |  |

## 4.3.2.5 ip scp source-interface

|                    | ip scp [vrf <vrf-name>] source-interface <interface><br/>no ip scp [vrf <vrf-name>] source-interface <interface><br/>Configures the source interface for scp protocol.<br/>The no form of the command disables the scp source interface protocol.</interface></vrf-name></interface></vrf-name> |                                                                                              |  |
|--------------------|----------------------------------------------------------------------------------------------------|----------------------------------------------------------------------------------------------|--|
| Syntax Description | interface                                                                                                    | Interface to bind<br>Possible values: loopback0-31                                           |  |
|                    | vrf-name                                                                                                    | VRF to be affected. If "vrf-name" parameter is not specified,<br>"default" VRF will be used. |  |
| Default            | N/A                                                                                                    |                                                                                              |  |
| Configuration Mode | config                                                                                                    |                                                                                              |  |
| History            | 3.8.1000                                                                                                    |                                                                                              |  |
|                    | 3.9.2000                                                                                                    | Added VRF option                                                                             |  |
| Example            | switch (config)                                                                                                    | # ip scp source-interface loopback7                                                          |  |
| Related Commands   |                                                                                                    |                                                                                              |  |
| Notes              | The <interface> must be in the <vrf-name>. The source-interface can be configured for each existing VRF.</vrf-name></interface>                                                                                                    |                                                                                              |  |

## 4.3.2.6 ip sftp source-interface

|                    | ip sftp [vrf <vrf-name>] source-interface <interface><br/>no ip sftp [vrf <vrf-name>] source-interface <interface><br/>Configures the source interface for sftp protocol.<br/>The no form of the command disables the sftp source interface protocol</interface></vrf-name></interface></vrf-name> |                                                                                              |  |
|--------------------|----------------------------------------------------------------------------------------------------|----------------------------------------------------------------------------------------------|--|
| Syntax Description | interface                                                                                                    | Interface to bind<br>Possible values: loopback0-31                                           |  |
|                    | vrf-name                                                                                                    | VRF to be affected. If "vrf-name" parameter is not specified,<br>"default" VRF will be used. |  |
| Default            | N/A                                                                                                    |                                                                                              |  |
| Configuration Mode | config                                                                                                    |                                                                                              |  |
| History            | 3.8.1000                                                                                                    |                                                                                              |  |
|                    | 3.9.2000                                                                                                    | Added VRF option                                                                             |  |
| Example            | switch (config)# ip sftp source-interface loopback7                                                                                                    |                                                                                              |  |
| Related Commands   |                                                                                                    |                                                                                              |  |
| Notes              | The <interface> must be in the <vrf-name>. The source-interface can be configured for each existing VRF.</vrf-name></interface>                                                                                                    |                                                                                              |  |

## 4.3.2.7 ip traceroute source-interface

|                    | ip traceroute source-interface <interface><br/>no ip traceroute source-interface <interface><br/>Configures the source interface for traceroute protocol.<br/>The no form of the command disables the traceroute source interface protoc</interface></interface> |                                                    |  |
|--------------------|----------------------------------------------------------------------------------------------------|----------------------------------------------------|--|
| Syntax Description | interface                                                                                                    | Interface to bind<br>Possible values: loopback0-31 |  |
| Default            | N/A                                                                                                    |                                                    |  |
| Configuration Mode | config                                                                                                    |                                                    |  |
| History            | 3.8.1000                                                                                                    |                                                    |  |
|                    | 3.9.2000                                                                                                    | Added VRF option                                   |  |
| Example            | switch (config)# ip traceroute source-interface loopback7                                                                                                    |                                                    |  |
| Related Commands   |                                                                                                    |                                                    |  |
| Notes              | The <interface> must be in the <vrf-name>. The source-interface can be configured for each existing VRF.</vrf-name></interface>                                                                                                    |                                                    |  |

## 4.3.2.8 logging source-interface

|  | logging [vrf <vrf-name>] soucrce-interface <interface></interface></vrf-name>   |
|--|---------------------------------------------------------------------------------|
|  | no logging [vrf <vrf-name>] source-interface <interface></interface></vrf-name> |
|  | Configures the source interface for sending the log messages to remote servers. |
|  | The no form of the command disables the logging source interface protocol.      |
|  |                                                                                 |
| Syntax Description | interface                                                                                                    | Interface to bind<br>Possible values: loopback0-31                                           |
|--------------------|----------------------------------------------------------------------------------------------------|----------------------------------------------------------------------------------------------|
|                    | vrf-name                                                                                                    | VRF to be affected. If "vrf-name" parameter is not specified,<br>"default" VRF will be used. |
| Default            | N/A                                                                                                    |                                                                                              |
| Configuration Mode | config                                                                                                    |                                                                                              |
| History            | 3.7.1002                                                                                                    |                                                                                              |
|                    | 3.9.0600                                                                                                    | Added notes                                                                                  |
|                    | 3.9.2000                                                                                                    | Added VRF option                                                                             |
| Example            | switch (config)# logging source-interface loopback7                                                                                                    |                                                                                              |
| Related Commands   |                                                                                                    |                                                                                              |
| Notes              | <ul> <li>Source interface is supported only for logging host using UDP and not supported for TCP</li> <li>Changes in runtime in the dns regarding a logging host (changes of relation between hostname and ip) are not handled, logging source ip may stop working</li> <li>The <interface> must be in the <vrf-name>. Source-interface could be configured in any VRF that the configured service is enabled in.</vrf-name></interface></li> </ul> |                                                                                              |

# 4.3.2.9 tacacs-server source-interface

|                    | tacacs-server [vrf <vrf-name>] source-interface <interface><br/>no tacacs-server [vrf <vrf-name>] source-interface <interface><br/>Configures the source interface for tacacs protocol.<br/>The no form of the command disables the tacacs source interface protocol.</interface></vrf-name></interface></vrf-name> |                                                                                              |
|--------------------|----------------------------------------------------------------------------------------------------|----------------------------------------------------------------------------------------------|
| Syntax Description | interface                                                                                                    | Interface to bind<br>Possible values: loopback0-31                                           |
|                    | vrf-name                                                                                                    | VRF to be affected. If "vrf-name" parameter is not specified,<br>"default" VRF will be used. |
| Default            | N/A                                                                                                    |                                                                                              |
| Configuration Mode | config                                                                                                    |                                                                                              |
| History            | 3.7.1002                                                                                                    |                                                                                              |
|                    | 3.9.2000                                                                                                    | Added VRF option                                                                             |
| Example            | switch (config)# tacacs source-interface loopback23                                                                                                    |                                                                                              |
| Related Commands   |                                                                                                    |                                                                                              |
| Notes              | The <interface> must be in the <vrf-name>. Source-interface must be in the same VRF that the configured service is enabled in.</vrf-name></interface>                                                                                                    |                                                                                              |

# 4.3.2.10 ip icmp source-interface

| ip icmp [vrf <vrf-name>] source-interface <interface><br/>no ip icmp [vrf <vrf-name>] source-interface <interface></interface></vrf-name></interface></vrf-name> |
|----------------------------------------------------------------------------------------------------|
| Configures the source interface for icmp protocol (for ping requests).<br>The no form of the command disables the icmp source interface protocol.                |

| Syntax Description | interface                                                                                                    | Interface to bind<br>Possible values: loopback0-31                                           |
|--------------------|----------------------------------------------------------------------------------------------------|----------------------------------------------------------------------------------------------|
|                    | vrf-name                                                                                                    | VRF to be affected. If "vrf-name" parameter is not specified,<br>"default" VRF will be used. |
| Default            | N/A                                                                                                    |                                                                                              |
| Configuration Mode | config                                                                                                    |                                                                                              |
| History            | 3.7.1002                                                                                                    |                                                                                              |
|                    | 3.9.2000                                                                                                    | Added VRF option                                                                             |
| Example            | switch (config)# ip icmp source-interface loopback24                                                                    |                                                                                              |
| Related Commands   |                                                                                                    |                                                                                              |
| Notes              | <interface> must be in the <vrf-name>. Source-interface can be configured for each existing VRF.</vrf-name></interface> |                                                                                              |

# 4.3.2.11 ntp source-interface

|                    | ntp [vrf <vrf-name>] source-interface <interface><br/>no ntp [vrf <vrf-name>] source-interface <interface><br/>Configures the source interface for ntp protocol. This interface will be used for user<br/>requested and periodic ntp synchronization.<br/>The no form of the command disables the ntp source interface protocol.</interface></vrf-name></interface></vrf-name> |                                                                                           |
|--------------------|----------------------------------------------------------------------------------------------------|-------------------------------------------------------------------------------------------|
| Syntax Description | interface                                                                                                    | Interface to bind. Range: loopback0-31.                                                   |
|                    | vrf-name                                                                                                    | VRF to be affected. If "vrf-name" parameter is not specified, "default" VRF will be used. |
| Default            | N/A                                                                                                    |                                                                                           |
| Configuration Mode | config                                                                                                    |                                                                                           |
| History            | 3.7.1002                                                                                                    |                                                                                           |
|                    | 3.9.2000                                                                                                    | Added VRF option                                                                          |
| Example            | switch (config)# ntp source-interface loopback7                                                                                                    |                                                                                           |
| Related Commands   |                                                                                                    |                                                                                           |
| Notes              | <ul> <li>This command sets source IP for NTPD and NTP date</li> <li>The <interface> must be in the <vrf-name>. Source-interface must be in the same VRF that the configured service is enabled in.</vrf-name></interface></li> </ul>                                                                                                    |                                                                                           |

# 4.3.2.12 snmp-server source-interface

|                    | snmp-server [vrf <vrf-name>] source-interface <interface><br/>no snmp-server [vrf <vrf-name>] source-interface <interface><br/>Configures the source interface for sending SNMP traps and informs.<br/>The no form of the command disables the snmp-server source interface protocol.</interface></vrf-name></interface></vrf-name> |                                                                                           |
|--------------------|----------------------------------------------------------------------------------------------------|-------------------------------------------------------------------------------------------|
| Syntax Description | interface                                                                                                    | Interface to bind<br>Range: loopback0-31                                                  |
|                    | vrf-name                                                                                                    | VRF to be affected. If "vrf-name" parameter is not specified, "default" VRF will be used. |
| Default            | N/A                                                                                                    |                                                                                           |

| Configuration Mode | config                                                                                                    |                  |
|--------------------|----------------------------------------------------------------------------------------------------|------------------|
| History            | 3.8.1000                                                                                                    |                  |
|                    | 3.9.2000                                                                                                    | Added VRF option |
| Example            | switch (config) # snmp-server source-interface loopback7                                                                                                    |                  |
| Related Commands   | show snmp source-interface                                                                                                    |                  |
| Notes              | The <interface> must be in the <vrf-name>. Source-interface could be configured in any VRF that the configured service is enabled in.</vrf-name></interface> |                  |

# 4.3.2.13 show ip ftp source-interface

|                    | show ip ftp [vrf { <vrf-name> all}] source-interface<br/>Displays the source interface.</vrf-name>                                                                                                    |                                                                                                    |  |
|--------------------|----------------------------------------------------------------------------------------------------|----------------------------------------------------------------------------------------------------|--|
| Syntax Description | vrf-name                                                                                                    | Describes VRF that will be affected by this command. If "vrf" parameter is not specified, the "default" VRF will be used implicitly.                                                                                                    |  |
| Default            | N/A                                                                                                    |                                                                                                    |  |
| Configuration Mode | Any configuration n                                                                                                    | node                                                                                                    |  |
| History            | ory 3.7.1002                                                                                                    |                                                                                                    |  |
|                    | 3.9.2000                                                                                                    | Added VRF option                                                                                                    |  |
| Example            | <pre>switch (config)# sh<br/>Source IP for ftp of<br/>Configured: loopbac<br/>Current : loopback<br/>IPv4-addr : 5.5.5.5<br/>IPv6-addr : none<br/>switch (config)# sh<br/>VRF name: default<br/>Source IP for ftp of<br/>Configured: none<br/>IPv4-addr : none<br/>IPv4-addr : none<br/>IPv6-addr : none<br/>VRF name: mgmt<br/>Source IP for ftp of<br/>Configured: looph<br/>Current : looph<br/>IPv4-addr : 10.10<br/>IPv6-addr : none</pre> | <pre>3.9.2000 Added VRF option switch (config) # show ip ftp source-interface Source IP for ftp client: Configured: loopback7 Current : loopback7 IPv4-addr : 5.5.5. IPv6-addr : none switch (config) # show ip ftp vrf all source-interface VRF name: default Source IP for ftp client: Configured: none Current : none IPv4-addr : none IPv6-addr : none VRF name: mgmt Source IP for ftp client: Configured: loopback2 Current : loopback2 IPv4-addr : 10.10.10.10 IPv6-addr : none</pre> |  |
| Related Commands   |                                                                                                    |                                                                                                    |  |
| Notes              |                                                                                                    |                                                                                                    |  |

# 4.3.2.14 show ip tftp source-interface

| show ip tftp [vrf { <vrf-name> all}] source-interface<br/>Displays the source interface.</vrf-name> |  |
|----------------------------------------------------------------------------------------------------|--|
|----------------------------------------------------------------------------------------------------|--|

| Syntax Description | vrf-name                                                                                            | Describes VRF that will be affected by this command. If "vrf" parameter is not specified, the "default" VRF will be used implicitly. |
|--------------------|----------------------------------------------------------------------------------------------------|----------------------------------------------------------------------------------------------------|
| Default            | N/A                                                                                                 |                                                                                                    |
| Configuration Mode | Any configuration m                                                                                 | ode                                                                                                    |
| History            | 3.9.2000                                                                                            |                                                                                                    |
| Example            | switch (config)# sh                                                                                 | ow ip tftp [vrf { <vrf-name> all}] source-interface</vrf-name>                                                                       |
|                    | Example:<br>show ip tftp vrf al                                                                     | l source-interface                                                                                                    |
|                    | VRF name: default                                                                                   |                                                                                                    |
|                    | Source IP for tftp<br>Configured: none<br>Current : none<br>IPv4-addr : none<br>IPv6-addr : none    | client:                                                                                                    |
|                    | VRF name: mgmt                                                                                      |                                                                                                    |
|                    | Source IP for tftp<br>Configured: loopb<br>Current : loopb<br>IPv4-addr : 10.10<br>IPv6-addr : none | client:<br>ack2<br>.10.10                                                                                                    |
| Related Commands   |                                                                                                    |                                                                                                    |
| Notes              |                                                                                                    |                                                                                                    |

# 4.3.2.15 show ntp source-interface

|                    | show ntp [vrf { <vrf-name> all}] source-interface<br/>Displays the source interface.</vrf-name> |                                                                                                    |
|--------------------|-------------------------------------------------------------------------------------------------|----------------------------------------------------------------------------------------------------|
| Syntax Description | vrf-name                                                                                        | Describes VRF that will be affected by this command. If "vrf" parameter is not specified, the "default" VRF will be used implicitly. |
| Default            | N/A                                                                                             |                                                                                                    |
| Configuration Mode | Any configuration mode                                                                          |                                                                                                    |
| History            | 3.7.1002                                                                                        |                                                                                                    |
|                    | 3.9.2000                                                                                        | Added VRF option                                                                                                    |

| Example          | <pre>switch (config)# show ntp source-interface<br/>Source IP for ntp client:<br/>Configured: loopback2<br/>Current : loopback2<br/>IPv4-addr : 10.7.144.97<br/>IPv6-addr : none</pre> |
|------------------|----------------------------------------------------------------------------------------------------|
|                  | switch (config)# show ntp vrf all source-interface                                                                                                    |
|                  | VRF name: default                                                                                                    |
|                  | Source IP for ntp client:<br>Configured: none<br>Current : none<br>IPv4-addr : none<br>IPv6-addr : none                                                                                |
|                  | VRF name: mgmt                                                                                                    |
|                  | Source IP for ntp client:<br>Configured: loopback2<br>Current : loopback2<br>IPv4-addr : 10.10.10.10<br>IPv6-addr : none                                                               |
| Related Commands |                                                                                                    |
| Notes            |                                                                                                    |

# 4.3.2.16 show logging source-interface

|                    | show logging [vrf { <vrf-name> all}] source-interface<br/>Displays the source interface.</vrf-name>                                                                                                    |                                                                                                    |  |
|--------------------|----------------------------------------------------------------------------------------------------|----------------------------------------------------------------------------------------------------|--|
| Syntax Description | vrf-name                                                                                                    | Describes VRF that will be affected by this command. If "vrf" parameter is not specified, the "default" VRF will be used implicitly.                                                                                                    |  |
| Default            | N/A                                                                                                    |                                                                                                    |  |
| Configuration Mode | Any configuration m                                                                                                    | Any configuration mode                                                                                                    |  |
| History            | 3.7.1002                                                                                                    |                                                                                                    |  |
|                    | 3.9.2000                                                                                                    | Added VRF option                                                                                                    |  |
| Example            | <pre>switch (config)# sh<br/>Source IP for syslo<br/>Configured: loopbac<br/>Current : loopback2<br/>IPv4-addr : 1.3.5.7<br/>IPv6-addr : none<br/>switch (config)# sh<br/>VRF name: default<br/>Source IP for syslo<br/>Configured: none<br/>IPv4-addr : none<br/>IPv6-addr : none<br/>VRF name: mgmt<br/>Source IP for syslo<br/>Configured: loopb<br/>Current : loopb<br/>IPv4-addr : 10.10<br/>IPv6-addr : none</pre> | <pre>switch (config) # show logging source-interface<br/>Source IP for syslogd client:<br/>Configured: loopback23<br/>Current : loopback23<br/>IPv4-addr : 1.3.5.7<br/>IPv6-addr : none<br/>switch (config) # show logging vrf all source-interface<br/>VRF name: default<br/>Source IP for syslogd client:<br/>Configured: none<br/>Current : none<br/>IPv4-addr : none<br/>IPv6-addr : none<br/>VRF name: mgmt<br/>Source IP for syslogd client:<br/>Configured: loopback2<br/>Current : loopback2<br/>IPv4-addr : 10.10.10.10<br/>IPv6-addr : none</pre> |  |
| Related Commands   |                                                                                                    |                                                                                                    |  |

| Notes |  |
|-------|--|
| Notes |  |
|       |  |

# 4.3.2.17 show tacacs source-interface

|                    | show tacacs [vrf { <vrf-name> all}] source-interface<br/>Displays the source interface.</vrf-name>                                                                                                    |                                                                                                    |  |
|--------------------|----------------------------------------------------------------------------------------------------|----------------------------------------------------------------------------------------------------|--|
| Syntax Description | vrf-name                                                                                                    | Describes VRF that will be affected by this command. If "vrf" parameter is not specified, the "default" VRF will be used implicitly. |  |
| Default            | N/A                                                                                                    | N/A                                                                                                    |  |
| Configuration Mode | Any configuration m                                                                                                    | Any configuration mode                                                                                                    |  |
| History            | 3.7.1002                                                                                                    |                                                                                                    |  |
|                    | 3.9.2000                                                                                                    | Added VRF option.                                                                                                    |  |
| Example            | <pre>3.9.2000 Added VRF option. switch (config) # show tacacs source-interface Source IP for tacacs client: Configured: loopback3 Current : loopback3 IPv4-addr : 1.3.5.7 IPv6-addr : none switch (config) # show tacacs vrf all source-interface VRF name: default Source IP for tacacs client: Configured: none Current : none IPv4-addr : none VRF name: mgmt Source IP for tacacs client: Configured: loopback2 Current : loopback2 IPv4-addr : 10.10.10</pre> |                                                                                                    |  |
| Related Commands   |                                                                                                    |                                                                                                    |  |
| Notes              |                                                                                                    |                                                                                                    |  |

# 4.3.2.18 show ip icmp source-interface

|                    | show ip icmp [vrf { <vrf-name> all}] source-interface<br/>Displays the source interface.</vrf-name> |                                                                                                    |
|--------------------|----------------------------------------------------------------------------------------------------|----------------------------------------------------------------------------------------------------|
| Syntax Description | vrf-name                                                                                            | Describes VRF that will be affected by this command. If "vrf" parameter is not specified, the "default" VRF will be used implicitly. |
| Default            | N/A                                                                                                 |                                                                                                    |
| Configuration Mode | Any configuration mode                                                                              |                                                                                                    |
| History            | 3.7.1002                                                                                            |                                                                                                    |
|                    | 3.9.2000                                                                                            | Added VRF option                                                                                                    |

| Example          | <pre>switch (config)# show icmp source-interface<br/>Source IP for ping client:<br/>Configured: none<br/>Current : none<br/>IPv4-addr : none<br/>IPv6-addr : none</pre> |
|------------------|----------------------------------------------------------------------------------------------------|
|                  | switch (config)# show ip icmp vrf all source-interface<br>VRF name: default                                                                                             |
|                  | Source IP for ping client:<br>Configured: none<br>Current : none<br>IPv4-addr : none<br>IPv6-addr : none                                                                |
|                  | VRF name: mgmt                                                                                                    |
|                  | Source IP for ping client:<br>Configured: loopback2<br>Current : loopback2<br>IPv4-addr : 10.10.10.10<br>IPv6-addr : none                                               |
| Related Commands |                                                                                                    |
| Notes            |                                                                                                    |

# 4.3.2.19 show ip traceroute source-interface

|                    | show ip traceroute [vrf { <vrf-name> all}] source-interface<br/>Displays the source interface.</vrf-name>                                                                                                    |                                                                                                    |  |
|--------------------|----------------------------------------------------------------------------------------------------|----------------------------------------------------------------------------------------------------|--|
| Syntax Description | vrf-name                                                                                                    | VRF that will be affected by this command. If "vrf" parameter<br>is not specified, the "default" VRF will be used implicitly.                                                                                              |  |
| Default            | N/A                                                                                                    | N/A                                                                                                    |  |
| Configuration Mode | Any configuration mode                                                                                                    |                                                                                                    |  |
| History            | tory 3.7.1002                                                                                                    |                                                                                                    |  |
|                    | 3.9.2000                                                                                                    | Added VRF option                                                                                                    |  |
| Example            | <pre>switch (config)#<br/>Source IP for th<br/>Configured: none<br/>Current : none<br/>IPv4-addr : none<br/>IPv6-addr : none<br/>switch (config)#<br/>VRF name: defaul<br/>Source IP for th<br/>Configured: no<br/>IPv4-addr : no<br/>IPv6-addr : no<br/>VRF name: mgmt<br/>Source IP for th<br/>Configured: 10<br/>Current : 10<br/>IPv4-addr : 10<br/>IPv4-addr : 10<br/>IPv6-addr : no</pre> | <pre># show traceroute source-interface raceroute client: # # show ip traceroute vrf all source-interface # show ip traceroute vrf all source-interface # traceroute client: pne pne pne pne pne pne pne pne pne pne</pre> |  |
| Related Commands   |                                                                                                    |                                                                                                    |  |

| N     |  |
|-------|--|
| Notes |  |
|       |  |

# 4.3.2.20 show ssh client source-interface

|                    | ahayy ash ali                                                                                                    | Ever Count normal fall] accurate interface                                                                                           |  |
|--------------------|----------------------------------------------------------------------------------------------------|----------------------------------------------------------------------------------------------------|--|
|                    | Displays the SSH client source interface.                                                                                                    |                                                                                                    |  |
| Syntax Description | vrf-name                                                                                                    | Describes VRF that will be affected by this command. If "vrf" parameter is not specified, the "default" VRF will be used implicitly. |  |
| Default            | N/A                                                                                                    | N/A                                                                                                    |  |
| Configuration Mode | Any configuration                                                                                                    | Any configuration mode                                                                                                    |  |
| History            | 3.7.1002                                                                                                    |                                                                                                    |  |
|                    | 3.7.1100                                                                                                    | Updated example                                                                                                    |  |
|                    | 3.9.2000                                                                                                    | Added VRF option                                                                                                    |  |
| Example            | 3.9.2000       Added VRF option         switch (config)# show ssh client source-interface         Source IP for ssh client:         Configured: loopback1         IPv4-addr : 1.1.1.1         IPv6-addr : none         switch (config)# show ssh client vrf all source-interface         VRF name: default         Source IP for ssh client:         Configured: none         Current : none         IPv4-addr : none         IPv4-addr : none         VRF name: mgmt         Source IP for ssh client:         Configured: loopback2         Current : loopback2         IPv4-addr : 10.10.10         IPv6-addr : none |                                                                                                    |  |
| Related Commands   |                                                                                                    |                                                                                                    |  |
| Notes              |                                                                                                    |                                                                                                    |  |

# 4.3.2.21 show ip scp source-interface

|                    | show ip scp [vrf { <vrf-name> all}] source-interface<br/>Displays the source interface.</vrf-name> |                                                                                                    |
|--------------------|----------------------------------------------------------------------------------------------------|----------------------------------------------------------------------------------------------------|
| Syntax Description | vrf-name                                                                                           | Describes VRF that will be affected by this command. If "vrf" parameter is not specified, the "default" VRF will be used implicitly. |
| Default            | N/A                                                                                                |                                                                                                    |
| Configuration Mode | Any configuration m                                                                                | ode                                                                                                    |
| History            | 3.7.1002                                                                                           |                                                                                                    |
|                    | 3.9.2000                                                                                           | Added VRF option.                                                                                                    |

| Example          | <pre>switch (config)# show ip scp source-interface<br/>Source IP for scp client:<br/>Configured: none<br/>Current : none<br/>IPv4-addr : none<br/>IPv6-addr : none</pre> |
|------------------|----------------------------------------------------------------------------------------------------|
|                  | switch (config)# show ip scp vrf all source-interface<br>VRF name: default                                                                                               |
|                  | Source IP for scp client:<br>Configured: none<br>Current : none<br>IPv4-addr : none<br>IPv6-addr : none                                                                  |
|                  | VRF name: mgmt                                                                                                    |
|                  | Source IP for scp client:<br>Configured: loopback2<br>Current : loopback2<br>IPv4-addr : 10.10.10.10<br>IPv6-addr : none                                                 |
| Related Commands |                                                                                                    |
| Notes            |                                                                                                    |

# 4.3.2.22 show ip sftp source-interface

| show ip sftp [vrf { <vrf-name> all}] source-interface<br/>Displays the source interface.</vrf-name>                                                                                                    |                                                                                                    |
|----------------------------------------------------------------------------------------------------|----------------------------------------------------------------------------------------------------|
| vrf-name                                                                                                    | Describes VRF that will be affected by this command. If "vrf" parameter is not specified, the "default" VRF will be used implicitly.                                                                                                    |
| N/A                                                                                                    |                                                                                                    |
| Any configuration mode                                                                                                    |                                                                                                    |
| 3.7.1002                                                                                                    |                                                                                                    |
| 3.9.2000                                                                                                    | Added VRF option                                                                                                    |
| <pre>switch (config)# show ip sftp source-interface<br/>Source IP for sftp client:<br/>Configured: none<br/>Current : none<br/>IPv4-addr : none<br/>switch (config)# show ip sftp vrf all source-interface<br/>VRF name: default<br/>Source IP for sftp client:<br/>Configured: none<br/>Current : none<br/>IPv4-addr : none<br/>IPv4-addr : none<br/>IPv6-addr : none<br/>VRF name: mgmt<br/>Source IP for sftp client:<br/>Configured: loopback2</pre> |                                                                                                    |
|                                                                                                    | <pre>show ip sftp [vrf {<vu<br>Displays the source i<br/>vrf-name<br/>N/A<br/>Any configuration mu<br/>3.7.1002<br/>3.9.2000<br/>switch (config)# sho<br/>Source IP for sftp of<br/>Configured: none<br/>IPv4-addr : none<br/>IPv4-addr : none<br/>IPv6-addr : none<br/>Switch (config)# sho<br/>VRF name: default<br/>Source IP for sftp of<br/>Configured: none<br/>IPv4-addr : none<br/>IPv6-addr : none<br/>IPv6-addr : none<br/>VRF name: mgmt<br/>Source IP for sftp of<br/>Configured: none<br/>IPv6-addr : none<br/>IPv6-addr : none<br/>IPv6-addr : none<br/>IPv6-addr : none</vu<br></pre> |

| Related Commands |  |
|------------------|--|
| Notes            |  |

### 4.3.2.23 show snmp source-interface

|                    | show snmp [vrf { <vrf-name> all}] source-interface<br/>Displays the source interface for sending SNMP traps and informs.</vrf-name>                                                                                                    |                                                                                                    |  |
|--------------------|----------------------------------------------------------------------------------------------------|----------------------------------------------------------------------------------------------------|--|
| Syntax Description | vrf-name                                                                                                    | Describes VRF that will be affected by this command. If "vrf" parameter is not specified, the "default" VRF will be used implicitly. |  |
| Default            | N/A                                                                                                    |                                                                                                    |  |
| Configuration Mode | config                                                                                                    |                                                                                                    |  |
| History            | 3.8.1000                                                                                                    | 3.8.1000                                                                                                    |  |
|                    | 3.9.2000                                                                                                    | Added VRF option                                                                                                    |  |
| Example            | 3.9.2000       Added VRF option         switch (config)# show snmp source-interface         Source IP for snmp server:         Configured: loopback7         IPv4-addr : 5.5.5.5         IPv6-addr : none         switch (config)# show snmp vrf all source-interface         VRF name: default         Source IP for snmp server:         Configured: none         Current : none         IPv4-addr : none         IPv6-addr : none         VRF name: mgmt         Source IP for snmp server:         Configured: loopback2         Current : loopback2         IPv4-addr : 10.10.10         IPv6-addr : none |                                                                                                    |  |
| Related Commands   | snmp-server source-int                                                                                                    | snmp-server source-interface <interface></interface>                                                                                 |  |
| Notes              |                                                                                                    |                                                                                                    |  |

# 4.4 Upgrade/Downgrade Process

The following pages provide information on upgrading and downgrading the operating system version on the device.

- Important Pre-OS Upgrade Notes
- Upgrading Operating System Software
- Upgrading HA Groups
- Upgrading MLAG-STP Setup
- Deleting Unused Images

- <u>Downgrading OS Software</u>
- Upgrading System Firmware
- Image Maintenance Using ONIE
- <u>Software Management Commands</u>

# 4.4.1 Important Pre-OS Upgrade Notes

Please consider the following items prior to upgrading the operating system:

- The system becomes unavailable while OS upgrade is in progress
- The upgrade procedure burns the software image as well as the firmware should there be a need
- Before upgrading the software image on your system, make sure to close all CLI sessions besides the one used to run the upgrade process
- To upgrade the NVIDIA Onyx on an MLAG cluster, please refer to "Upgrading HA Groups"
- When upgrading from a version older than 3.6.3130 with an MLAG cluster, "show mlag" output appears as "UP" and "Peering" state instead of "Upgrade" on both MLAG VIP clusters—the upgrade process will not be affected
- Interfaces with global pause are not mapped to a lossless pool after upgrade from versions earlier than 3.6.5000
- You have to read and accept the End-User License Agreement (EULA) after image upgrade in case the EULA is modified. The EULA link is only available upon first login to CLI
- Linux docker container names are limited to 180 characters. Upgrading to this version removes containers which do not comply with this limitation and prints the following warning to the log: "Removed configuration of container: <container name>, container name is limited to 180 characters"

# 4.4.2 Upgrading Operating System Software

To upgrade NVIDIA Onyx, perform the following steps.

1. Enter Config mode.

```
switch > enable
switch # configure terminal
switch (config) #
```

2. Display the currently available image (.img file).

```
Image signing: trusted signature always required
Admin require signed images: yes
Settings for next boot only:
   Fallback reboot on configuration failure: yes (default)
```

3. Delete the image listed under "Images available to be installed" prior to fetching the new image. Use the command "image delete" for this purpose.

switch (config) # image delete <old\_image>

When deleting an image, it is recommended to delete the file, but not the partition, so as to not overload system resources.

4. Fetch the new software image.

5. Display the available images again and verify that the new image now appears under "Images available to be installed".

To recover from image corruption (e.g., due to power interruption), there are two installed images on the system. See the commands "<u>image boot next</u>" and "<u>image boot location</u>" for more information.

```
switch (config) # show images
Installed images:
Partition 1:
   <old_image>
Partition 2:
        cold_image>
Last boot partition: 1
Next boot partition: 1
Images available to be installed:
        webimage.tbz
        <new_image>
Serve image files via HTTP/HTTPS: no
No image install currently in progress.
Boot manager password is set.
Image signing: trusted signature always required
Admin require signed images: yes
Settings for next boot only:
        Fallback reboot on configuration failure: yes (default)
```

#### 6. Install the new image.

CPU utilization may go up to 100% during image upgrade.

7. Have the new image activate during the next boot.

```
switch (config) # image boot next
```

8. Run "show images" to review your images.

9. Save current configuration.

switch (config) # configuration write

10. Reboot to run the new image.

```
switch (config) # reload
Configuration has been modified; save first? [yes] yes
Configuration changes saved.
Rebooting...
switch (config) #
```

After software reboot, the software upgrade will also automatically upgrade the firmware version.

When performing an upgrade from the WebUI, make sure that the image being upgraded to is not already located in the system (i.e., fetched from the CLI).

# 4.4.3 Upgrading HA Groups

If fallback is ever necessary in an HA group, all cluster nodes must have the same OS version installed and they must be immediately reloaded.

To upgrade NVIDIA Onyx version without affecting an HA group:

1. Identify the HA group master. For MLAG. Run:

```
      switch (config) # show mlag-vip

      MLAG VIP

      =======

      MLAG group name: my-mlag-group

      MLAG VIP address: 10.234.23.254 /24

      Active nodes: 2

      Hostname
      VIP-State

      IP Address

      SwitchA
      master

      SwitchB
      standby

      10.234.23.254
```

- 2. Upgrade standby node in the HA group according to steps 1-10 in <u>"Upgrading Operating System Software"</u>.
- 3. Wait until all standby nodes have rejoined the group.

In situations of heavy CPU load or noisy network, it is possible that another node assumes the role of cluster master before all standby nodes have rejoined the group. If this happens, you may stop waiting and proceed directly to step 4.

When slave upgrade is complete and the master is still in the lower version, MACs are not learned by the slave switch system (except for traffic flood) until master switch upgrade is complete.

4. Upgrade the master node in the HA group according to steps 1-10 in <u>"Upgrading Operating</u> <u>System Software"</u>.

# 4.4.4 Upgrading MLAG-STP Setup

To upgrade NVIDIA Onyx on an MLAG-STP setup from 3.6.610x to this version, there are two possible procedures:

Procedure 1

- 1. Make sure there are no loops in the fabric.
- 2. Disable STP. Run:

switch (config) # no spanning-tree

- 3. Perform the upgrade according to steps 1-10 in "Upgrading Operating System Software".
- 4. Enable STP this step may lead to traffic loss while the STP state is converging. Run:

switch (config) # spanning-tree

Procedure 2:

- 1. Shutdown all ports except for the MLAG IPL Port-Channel on the MLAG stanby switch, make sure not to shutdown the MLAG IPL Port-Channel ports.
- 2. Save configuration. Run:

switch (config) # configuration write

 Upgrade MLAG stanby switch according to steps 1-10 in <u>"Upgrading Operating System</u> <u>Software"</u>.

- 4. Once the MLAG stanby switch is back online with the new version, use "show mlag" and "show mlag-vip" commands and verify both processes are up. Next enable all ports on the MLAG stanby switch, and verify all ports are back online.
- 5. Upgrade MLAG master according to steps 1-3 above, and use the below command to reboot the master:

switch (config) # reload force immediate

6. Once the MLAG master is back online with the new version, use "show mlag" and "show mlagvip" command and verify all is up. Next enable all ports on the MLAG master, and verify all ports are back online.

# 4.4.5 Deleting Unused Images

To delete unused images, conduct the following steps.

1. Get a list of the unused images.

```
switch (config) # show images
Installed images:
Partition 1:
version: image-X86_64-3.6.5000.img
Partition 2:
version: image-X86_64-3.6.5000.img
Last boot partition: 1
Images available to be installed:
No image files are available to be installed.
Serve image files via HTTP/HTTPS: no
No image install currently in progress.
Boot manager password is set.
Image signing : trusted signature always required
Admin require signed images: yes
Settings for next boot only:
Fallback reboot on configuration failure: yes (default)
```

2. Delete the unused images.

switch (config) # image delete image-X86\_64-3.9.1302.img

When deleting an image, it is recommended to delete the file, but not the partition, so as to not overload system resources.

# 4.4.6 Downgrading OS Software

Prior to downgrading software, please make sure the following prerequisites are met.

- 1. Log in to the switch via the CLI using the console port.
- 2. Backup configuration by following these steps.

a. Disable paging of CLI output.

switch (config)# no cli default paging enable

b. Display commands to recreate current running configuration.

switch (config) # show running-config

c. Copy the output to a text file.

#### 4.4.6.1 Downloading Image

1. Log in to your system to obtain its product number.

switch (config) # show inventory

- Log in to <u>NVIDIA Enterprise Support Portal</u> and download the relevant NVIDIA Onyx version to your system type
- 3. Log in to your system via the CLI.
- 4. Change to Config mode.

switch > enable
switch # configure terminal
switch (config) #

- 5. Delete all previous images from the Images available to be installed prior to fetching the new image.
- 6. Fetch the desired software image.

### 4.4.6.2 Downgrading Image

The procedure described below assumes that booting and running is done from Partition 1 and the downgrade procedure is performed on Partition 2.

- 1. Log in to your system via the CLI as admin.
- 2. Enter config mode.

```
switch > enable
switch # configure terminal
```

3. Display all image files on the system.

```
switch (config) # show images
Images available to be installed:
new_image.img
<downgrade version> 2010-09-19 16:52:50
Installed images:
```

```
Partition 1:
<current version> 2010-09-19 03:46:25
Partition 2:
<current version> 2010-09-19 03:46:25
Last boot partition: 1
Next boot partition: 1
No boot manager password is set.
```

4. Install the fetched image.

5. Display all image files on the system.

```
switch (config) # show images
Images available to be installed:
new_image.img
  <downgrade version> 2010-09-19 16:52:50
Installed images:
Partition 1:
    <current version> 2010-09-19 03:46:25
Partition 2:
    <downgrade version> 2010-09-19 16:52:50
Last boot partition: 1
Next boot partition: 2
No boot manager password is set.
```

6. Configure the boot location to be the other (next) partition.

switch (config) # image boot next

There are two installed images on the system. Therefore, if one of the images gets corrupted (due to power interruption, for example), in the next reboot the image will go up from the second partition.

If you are downgrading to an older software version which has never been run yet on the switch, use the following command sequence as well.

switch (config) # no boot next fallback-reboot enable switch (config) # configuration write

7. Reload.

switch (config) # reload

### 4.4.6.3 Switching to Partition with Older Software Version

The system saves a backup configuration file when upgrading from an older software version to a newer one. If the system returns to the older software partition, it uses this backup configuration file.

All configuration changes done with the new software are lost when returning to the older software version.

There are 2 instances where the backup configuration file does not exist:

- The user has run "reset factory" command, which clears all configuration files in the system
- The user has run "configuration switch-to" to a configuration file with different name then the backup file

Note that the configuration file becomes empty if the system is downgraded to a software version which has never been installed yet.

To allow switching partition to the older software version for the 2 aforementioned cases only, follow the steps below.

1. Run the following command.

switch (config)# no boot next fallback-reboot enable

2. Set the boot partition.

switch (config)# image boot next

3. Save the configuration.

switch (config)# configuration write

4. Reload the system.

switch (config) # reload

# 4.4.7 Upgrading System Firmware

NVIDIA Onyx software package version has a default switch firmware version. When you update the operating system software to a new version, an automatic firmware update process will be attempted by NVIDIA Onyx. This process is described below.

### 4.4.7.1 After Updating Software

Upon rebooting your switch system after updating the OS software, the OS compares its default firmware version with the currently programmed firmware versions on all the switch modules. If one or more of the switch modules is programmed with a firmware version other than the default version, then the OS automatically attempts to burn the default firmware version instead.

If a firmware update takes place, then the login process is delayed a few minutes.

To verify that the firmware update was successful, log into your switch and run the command "show asic-version" (can be run in any mode). This command lists all of the switch modules along with their firmware versions. Make sure that all the firmware versions are the same and match the default firmware version. If the firmware update failed for one or more modules, then the following warning is displayed.

Some subsystems are not updated with a default firmware.

If you detect a mismatch in firmware version for one or more modules of the switch system, please contact your assigned field application engineer.

# 4.4.7.2 Importing Firmware and Changing the Default Firmware

To perform an automatic firmware update by the OS for a different switch firmware version without changing the OS version, import the firmware package as described below. The OS sets it as the new default firmware and performs the firmware update automatically as described in the previous subsections.

#### 4.4.7.2.1 Default Firmware Change on Standalone Systems

1. Import the firmware image (.mfa file). Run:

2. Save the configuration. Run:

switch (config) # configuration write

3. Reboot the system to enable auto update.

# 4.4.8 Image Maintenance Using ONIE

ONIE is an "open compute" Open Network Install Environment for bare metal network switches. ONIE enables a bare metal network switch ecosystem where end-users have a choice among different network operating systems. NVIDIA Onyx is distributed in way that allows installation on an ONIE environment. Certain switch models come pre-installed with ONIE and NVIDIA Onyx and support changing to a different operating system (OS).

To change the switch system's operating OS:

1. Reboot the switch and wait for it to reach the GRUB menu:

```
GNU GRUB version 2.02
X86_64 3.4.1932 2015-04-24 18:04:12 x86_64 1
X86_64 3.4.1932 2015-04-24 18:04:12 x86_64 2
ONIE
```

2. Select the ONIE option using the arrow keys. The following message appears:

Due to security constraints,  ${\tt this}$  option will uninstall your current MLNX OS system. Are you sure ?

3. Type YES to continue.

Since NVIDIA Onyx is being uninstalled and deleted from the hard drive, the process takes a few hours. After this is finished, the system reboots into the ONIE shell and auto discovery begins.

```
Info: Fetching tftp://<ip-address>/7C-FE-90-5E-6A-4A/onie-installer-x86_64-mlnx_x86-r5.0.1400 ...
Failure: Unable to find installer: /installer
Info: Fetching tftp://<ip-address>/0AE016FB/onie-installer-x86_64-mlnx_x86-r5.0.1400 ...
Failure: Unable to find installer: /installer
Info: Fetching tftp://<ip-address>/0AE016F/onie-installer-x86_64-mlnx_x86-r5.0.1400 ...
...
```

 In order to manually insert an install URL, press Enter and insert the command "onie-nosinstall <http> / <tftp> <url> <image name .bin>". For example:

onie-nos-install http://<ip\_address>//sx\_mlnx\_os-3.5.1000-21/X86\_64/X86\_64-3.5.1000-21-installer.bin

Once you hit Enter, you have about 4 second to insert the command so it is recommended to prepare the command in advance and simply pasting it in. At this stage, the OS installation begins.

5. Wait for the installation to end and reboot this switch to boot into the OS.

# 4.4.9 Software Management Commands

- <u>4.4.9.1</u> image boot
- <u>4.4.9.2</u> boot next
- <u>4.4.9.3 boot system</u>
- 4.4.9.4 image default-chip-fw
- <u>4.4.9.5 image delete</u>

- <u>4.4.9.6 image fetch</u>
- <u>4.4.9.7 image install</u>
- <u>4.4.9.8 image move</u>
- 4.4.9.9 image options
- <u>4.4.9.10 show bootvar</u>
- <u>4.4.9.11 show images</u>

# 4.4.9.1 image boot

|                    | image boot {location <location-id>   next}<br/>Specifies the default location where the system should be booted from.</location-id> |                                                                                                    |
|--------------------|----------------------------------------------------------------------------------------------------|----------------------------------------------------------------------------------------------------|
| Syntax Description | location-ID                                                                                                    | Specifies the default destination location. There can be up to 2 images on the system. The possible values are 1 or 2.                     |
|                    | next                                                                                                    | Sets the boot location to be the next once after the one currently booted from, thus avoiding a cycle through all the available locations. |
| Default            | N/A                                                                                                    |                                                                                                    |
| Configuration Mode | config                                                                                                    |                                                                                                    |
| History            | 3.1.0000                                                                                                    |                                                                                                    |
| Example            | switch (config) # image boot location 2                                                                                             |                                                                                                    |
| Related Commands   | show images                                                                                                    |                                                                                                    |
| Notes              |                                                                                                    |                                                                                                    |

### 4.4.9.2 boot next

|                    | boot next fallback-reboot enable<br>no boot next fallback-reboot enable<br>Sets the default setting for next boot. Normally, if the system fails to apply the<br>configuration on startup (after attempting upgrades or downgrades, as appropriate),<br>it will reboot to the other partition as a fallback.<br>The no form of the command tells the system not to do that, only for the next boot. |
|--------------------|----------------------------------------------------------------------------------------------------|
| Syntax Description | N/A                                                                                                    |
| Default            | N/A                                                                                                    |
| Configuration Mode | config                                                                                                    |
| History            | 3.2.0506                                                                                                    |
| Example            | switch (config) # boot next fallback-reboot enable                                                                                                    |
| Related Commands   | show images                                                                                                    |

| configuration file (by the same name as the currently active one) which was<br>taken before upgrading from the older software version. If that is not found, a<br>fallback reboot is performed in preference to falling back to the initial database<br>because the latter generally involves a loss of network connectivity, and<br>avoiding that is of paramount importance | Notes | <ul> <li>Normally, if the system fails to apply the configuration on startup (after attempting upgrades or downgrades, as appropriate) it reboots to the other partition as a fallback.</li> <li>The no form of this command tells the system not to do that only for the next boot. In other words, this setting is not persistent and goes back to being enabled automatically after each boot.</li> <li>When downgrading to an older software version which has never been run yet on a system, the "fallback reboot" always happens, unless the command "no boot next fallback-reboot enable" is used. However, this also happens when the older software version has been run before, but the configuration file has been switched since upgrading. In general, a downgrade only works (without having the fallback reboot forcibly disabled) if the process can find a snapshot of the configuration file (by the same name as the currently active one) which was taken before upgrading from the older software version. If that is not found, a fallback reboot is performed in preference to falling back to the initial database because the latter generally involves a loss of network connectivity, and avoiding that is of paramount importance.</li> </ul> |
|----------------------------------------------------------------------------------------------------|-------|----------------------------------------------------------------------------------------------------|
|----------------------------------------------------------------------------------------------------|-------|----------------------------------------------------------------------------------------------------|

# 4.4.9.3 boot system

|                    | boot system {location   next}<br>no boot system next<br>Configures which system image to boot by default.<br>The no form of the command resets the next boot location to the current active<br>one. |                                                                                                    |
|--------------------|----------------------------------------------------------------------------------------------------|----------------------------------------------------------------------------------------------------|
| Syntax Description | location                                                                                                    | <ul> <li>Specifies location from which to boot system</li> <li>1-installs to location 1</li> <li>2-installs to location 2</li> </ul> |
|                    | next                                                                                                    | Boots system from next location after one currently booted                                                                           |
| Default            | N/A                                                                                                    |                                                                                                    |
| Configuration Mode | config                                                                                                    |                                                                                                    |
| History            | 3.2.0506                                                                                                    |                                                                                                    |
| Example            | switch (config) # boot system location 2                                                                                                    |                                                                                                    |
| Related Commands   | show images                                                                                                    |                                                                                                    |
| Notes              |                                                                                                    |                                                                                                    |

# 4.4.9.4 image default-chip-fw

|                    | image default-chip-fw <filename><br/>no image default-chip-fw <original-fw-filename><br/>Sets the default firmware package to be installed.<br/>The no form of the command resets default firmware package.</original-fw-filename></filename> |                                  |
|--------------------|----------------------------------------------------------------------------------------------------|----------------------------------|
| Syntax Description | filename Specifies the firmware filename                                                                                                    |                                  |
| Default            | N/A                                                                                                    |                                  |
| Configuration Mode | config                                                                                                    |                                  |
| History            | 3.1.0000                                                                                                    |                                  |
|                    | 3.6.6000                                                                                                    | Added the no form of the command |

| Example          | switch (config) # image default-chip-fw <filename>.mfa</filename> |
|------------------|-------------------------------------------------------------------|
| Related Commands | show asic-version<br>show images                                  |
| Notes            |                                                                   |

# 4.4.9.5 image delete

|                    | image delete <image-name><br/>Deletes the specified image file.</image-name> |                          |
|--------------------|------------------------------------------------------------------------------|--------------------------|
| Syntax Description | image-name                                                                   | Specifies the image name |
| Default            | N/A                                                                          |                          |
| Configuration Mode | config                                                                       |                          |
| History            | 3.1.0000                                                                     |                          |
| Example            | switch (config) # image delete <filename>.img</filename>                     |                          |
| Related Commands   | show images                                                                  |                          |
| Notes              |                                                                              |                          |

# 4.4.9.6 image fetch

|                    | <pre>image fetch [vrf <vrf-name>] <url> [<filename>]</filename></url></vrf-name></pre>                                                                             |                                                                                                    |
|--------------------|----------------------------------------------------------------------------------------------------|----------------------------------------------------------------------------------------------------|
|                    | Downloads an image from the specified URL or via SCP.                                                                                                    |                                                                                                    |
| Syntax Description | vrf-name—Describes docker daemon VRF context, impacts fetching images and running containers. If "vrf" parameter is not specified, the "default" VRF will be used. |                                                                                                    |
|                    | URL                                                                                                    | HTTP, HTTPS, FTP, TFTP, SCP and SFTP are supported<br>Example: scp://username[:password]@hostname/path/filename |
|                    | filename                                                                                                    | Specifies a filename for this image to be stored as locally                                                     |
| Default            | N/A                                                                                                    |                                                                                                    |
| Configuration Mode | config                                                                                                    |                                                                                                    |
| History            | 3.1.0000<br>3.9.2000–Added VRF option                                                                                                    |                                                                                                    |
| Example            |                                                                                                    |                                                                                                    |

| switch (config) # image fetch<br>Password *****                                                                                                    | <pre>scp://<username>@192.168.10.125/var/www/html/<image_name></image_name></username></pre> |
|----------------------------------------------------------------------------------------------------|----------------------------------------------------------------------------------------------|
| 100 0%[##################################                                                                                                    | *****                                                                                        |
| gwitch (config) #                                                                                                    |                                                                                              |
| SWILCH (COHILG) #                                                                                                    |                                                                                              |
| Other options:                                                                                                    |                                                                                              |
| switch (config) # image fetch                                                                                                    | http://10.1.0.40/path/filename                                                               |
| switch (config) # image fetch                                                                                                    | http://[fd4f:13:cc00:1::40]/path/filename                                                    |
| switch (config) # image fetch                                                                                                    | ftp://user:mvpassword@10.1.0.40/foo/bar.img                                                  |
| switch (config) # image fetch                                                                                                    | ftp://user:mypassword@[fd4f:13:cc00:1::40]/foo/bar.img                                       |
| switch (config) # image fetch                                                                                                    | tftp://hostname/dir/filename                                                                 |
| switch (config) # image fetch                                                                                                    | tftp://[fd4f:13:cc00:1::40]/dir/filename                                                     |
| switch (config) # image fetch                                                                                                    | scp://user@myhost/dir/filename                                                               |
| switch (config) # image fetch                                                                                                    | scp://user@myhost:1022/dir/filename                                                          |
| switch (config) # image fetch                                                                                                    | <pre>scp://user:pass@[fd4f:13:cc00:1::40]/dir/filename</pre>                                 |
| switch (config) # image fetch                                                                                                    | sftp://user@myhost/dir/filename                                                              |
| switch (config) # image fetch                                                                                                    | sftp://user@[fd4f:13:cc00:1::40]:1022/dir/filename                                           |
| switch (config) # image fetch                                                                                                    | sftp://user:pass@[fd4f:13:cc00:1::40]/dir/filename                                           |
|                                                                                                    |                                                                                              |
| Related Commands show images                                                                                                    |                                                                                              |
| <ul> <li>Please delete the previously available image, prior to fetching the new image</li> <li>The path to the file in the case of TFTP depends on the server configuration.<br/>Therefore, it may not be an absolute path but a relative one.</li> <li>See "Upgrading Operating System Software" page</li> </ul> |                                                                                              |

# 4.4.9.7 image install

|                    | image install <image-filename> [location <location-id>]   [progress <prog-options>]<br/>Installs the specified image file.</prog-options></location-id></image-filename>                                                 |                                                                                                    |
|--------------------|----------------------------------------------------------------------------------------------------|----------------------------------------------------------------------------------------------------|
| Syntax Description | image-filename                                                                                                    | Specifies the image name                                                                                                    |
|                    | location-ID                                                                                                    | Specifies the image destination location                                                                                                    |
|                    | prog-options                                                                                                    | <ul> <li>"no-track" overrides CLI default and does not track the installation progress</li> <li>"track" overrides CLI default and tracks the installation progress</li> </ul> |
| Default            | N/A                                                                                                    |                                                                                                    |
| Configuration Mode | config                                                                                                    |                                                                                                    |
| History            | 3.1.0000                                                                                                    |                                                                                                    |
| Example            | <pre>switch (config) # image install X86_64 3.6.5000 2017-07-26 06:54:12 x86_64 Step 1 of 4: Verify Image 100.0% [####################################</pre>                                                             |                                                                                                    |
| Related Commands   | show images                                                                                                    |                                                                                                    |
| Notes              | <ul> <li>The image cannot be installed on the "active" location (the one which is currently being booted)</li> <li>On a two-location system, the location is chosen automatically if no location is specified</li> </ul> |                                                                                                    |

### 4.4.9.8 image move

|                    | image move <src-image-name> <dest-image-name><br/>Renames the specified image file.</dest-image-name></src-image-name> |                                  |
|--------------------|----------------------------------------------------------------------------------------------------|----------------------------------|
| Syntax Description | src-image-name                                                                                                    | Specifies the current image name |
|                    | dest-image-<br>name                                                                                                    | Specifies the new image name     |
| Default            | N/A                                                                                                    |                                  |
| Configuration Mode | config                                                                                                    |                                  |
| History            | 3.1.0000                                                                                                    |                                  |
| Example            | <pre>switch (config) # image move image1.img image2.img</pre>                                                          |                                  |
| Related Commands   | show images                                                                                                    |                                  |
| Notes              |                                                                                                    |                                  |

# 4.4.9.9 image options

|                    | image options serve all<br>no image options serve all<br>Configures options and defaults for image usage.<br>The no form of the command disables options and defaults for image usage.                                                                                                    |                                                                                                    |
|--------------------|----------------------------------------------------------------------------------------------------|----------------------------------------------------------------------------------------------------|
| Syntax Description | serve all                                                                                                    | Specifies that the image files present on this appliance should be made available for HTTP and/or HTTPS download |
| Default            | N/A                                                                                                    |                                                                                                    |
| Configuration Mode | config                                                                                                    |                                                                                                    |
| History            | 3.1.0000                                                                                                    |                                                                                                    |
| Example            | switch (config) # image options serve all                                                                                                    |                                                                                                    |
| Related Commands   | show images                                                                                                    |                                                                                                    |
| Notes              | The parameter "serve all" affects not only the files currently present, but also any files that are later downloaded. It only applies to image files, not the installed images, which are not themselves in a downloadable format.<br>After running "serve all" the URLs where the images will be available are:<br>• http:// <hostname>/system_images/<filename><br/>• https://<hostname>/system_images/<filename></filename></hostname></filename></hostname> |                                                                                                    |

# 4.4.9.10 show bootvar

|                    | show bootvar<br>Displays the installed system images and the boot parameters. |  |
|--------------------|-------------------------------------------------------------------------------|--|
| Syntax Description | N/A                                                                           |  |
| Default            | N/A                                                                           |  |
| Configuration Mode | Any command mode                                                              |  |
| History            | 3.1.0000                                                                      |  |

| Example          | switch (config)# show bootvar                                                           |  |  |
|------------------|-----------------------------------------------------------------------------------------|--|--|
|                  | Installed images:                                                                       |  |  |
|                  | Partition 1:<br>X86_64 3.6.4110-12 2017-07-26 06:54:12 x86_64                           |  |  |
|                  | Partition 2:<br>X86_64 3.6.4006 2017-07-03 16:17:39 x86_64                              |  |  |
|                  | Last boot partition: 1<br>Next boot partition: 1                                        |  |  |
|                  | Serve image files via HTTP/HTTPS: no                                                    |  |  |
|                  | Boot manager password is set.                                                           |  |  |
|                  | Image signing: trusted signature always required<br>Admin require signed images: yes    |  |  |
|                  | Settings for next boot only:<br>Fallback reboot on configuration failure: yes (default) |  |  |
| Related Commands |                                                                                         |  |  |
| Notes            |                                                                                         |  |  |

|                    | show images<br>Displays information about the system images and boot parameters.                                 |  |  |
|--------------------|----------------------------------------------------------------------------------------------------|--|--|
| Syntax Description | N/A                                                                                                    |  |  |
| Default            | N/A                                                                                                    |  |  |
| Configuration Mode | Any command mode                                                                                                 |  |  |
| History            | 3.1.0000                                                                                                    |  |  |
| Example            | switch (config)# show images<br>Installed images:<br>Partition 1:                                                |  |  |
|                    | X86_64 3.6.4110-12 2017-07-26 06:54:12 x86_64<br>Partition 2:                                                    |  |  |
|                    | X86_64 3.6.4006 2017-07-03 16:17:39 x86_64<br>Last boot partition: 1<br>Next boot partition: 1                   |  |  |
|                    | Images available to be installed:<br>webimage.tbz<br>X86_64 3.6.4071-12 2017-07-26 06:54:12 x86_64               |  |  |
|                    | Serve image files via HTTP/HTTPS: no<br>No image install currently in progress.<br>Boot manager password is set. |  |  |
|                    | Image signing: trusted signature always required<br>Admin require signed images: yes                             |  |  |
|                    | Settings for next boot only:<br>Fallback reboot on configuration failure: yes (default)                          |  |  |
| Related Commands   | show images                                                                                                    |  |  |
| Notes              |                                                                                                    |  |  |

# 4.4.9.11 show images

# 4.5 Configuration Management

# 4.5.1 Saving a Configuration File

To save the current configuration to the active configuration file, you can either use the "configuration write" command (requires running in Config mode) or the "write memory" command (requires running in Enable mode).

• To save the configuration to the active configuration file, run:

```
switch (config) # configuration write
```

• To save the configuration to a user-specified file without making the new file the active configuration file, run:

switch (config) # configuration write to myconf no-switch

 To save the configuration to a user-specified file and make the new file the active configuration file, run:

switch (config) # configuration write to myconf

• To display the available configuration files and the active file, run:

```
switch (config) # show configuration files
initial
myconf (active)
switch (config) #
```

# 4.5.2 Loading a Configuration File

By default, or after a system reset, the system loads the default "initial" configuration file.

To load a different configuration file and make it the active configuration:

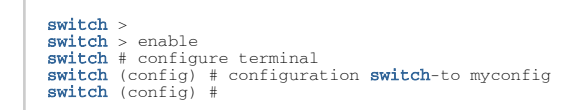

# 4.5.3 Restoring Factory Default Configuration

If system configuration becomes corrupted, it is suggested to restore factory default configuration.

• To restore factory default configuration on a single management module system, run:

switch (config) # reset factory keep-basic

# 4.5.4 Managing Configuration Files

There are two types of configuration files that can be applied on the BIN files (binary) and textbased configuration files.

### 4.5.4.1 BIN Configuration Files

BIN configuration files are not human readable. Additionally, these files are encrypted and contain integrity verification preventing them from being edited and used.

• To create a new BIN configuration file, do the following:

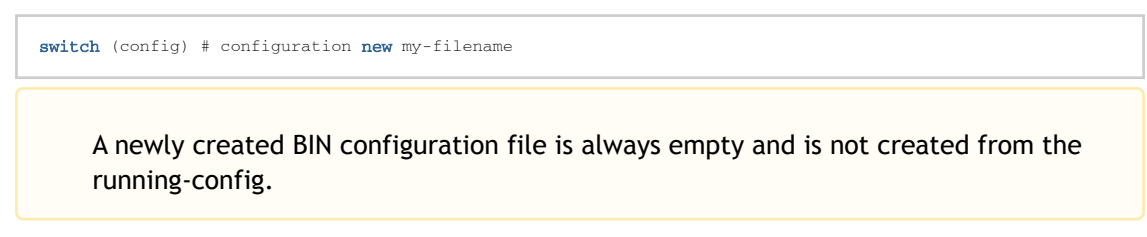

• To upload a BIN configuration file to an external file server, do the following:

switch (config) # configuration upload my-filename scp://myusername@my-server/path/to/my/<file>

• To fetch a BIN configuration file, do the following:

switch (config) # configuration fetch scp://myusername@my-server/path/to/my/<file>

To see the available configuration files, do the following:

```
switch (config) # show configuration files
initial (active)
my-filename
Active configuration: initial
Unsaved changes: no
switch (config) #
```

• To load a BIN configuration file, do the following:

```
switch (config) # configuration switch-to my-filename
This requires a reboot.
Type 'yes' to confirm: yes
```

A binary configuration file uploaded from the switch is encrypted and has integrity verification. If the file is modified in any manner, the fetch to the switch fails.

#### 4.5.4.2 Text Configuration Files

Text configuration files are text-based and editable. It is similar in form to the output of the command "show running-config expanded".

• To create a new text-based configuration file, do the following:

switch (config) # configuration text generate active running save my-filename

A newly created text configuration file is always created from the running-config.

• To apply a text-based configuration file, do the following:

switch (config) # configuration text file my-filename apply

switch (config) # configuration text generate active running save my-filename

Applying a text-based configuration file to an existing/running data port configuration may result in unpredictable behavior. It is therefore suggested to first clear the configuration by applying a specific configuration file (following the procedure in <u>"BIN Configuration File"</u>) or by resetting the switch back to factory default.

• To upload a text-based configuration file to an external file server, do the following:

switch (config) # configuration text file my-filename upload scp://root@my-server/root/tmp/my-filename

 To fetch a text-based configuration file from an external file server to a switch, do the following:

switch (config) # configuration text fetch scp://root@my-server/root/tmp/my-filename

• To apply a text-based configuration file, do the following:

switch (config) # configuration text file my-filename apply

When applying a text-based configuration file, the configuration is appended to the existing configuration. Only new or changed configuration is added. Reboot is not required.

# 4.5.5 Automated Periodic Configuration File Backup

#### 4.5.5.1 Automated Backup

Automated configuration file backup feature can be used to upload the active configuration file on every "configuration write".

• To set the remote URL to upload the configuration file to, run the following:

```
switch (config) # configuration auto-upload remote-url "scp://root:password@my-server/path/to/upload/to"
```

• To check the remote URL set, run the following:

```
switch (config) # show configuration auto-upload
Auto-upload settings:
Enabled: yes
Remote url: scp://root@my-server/path/to/upload/to
Password : ******
```

• To save the configuration, run the following:

switch (config) # configuration write

This will upload the active configuration file on every "configuration write."

• To remove the remote URL, run the following:

switch (config)# no configuration auto-upload remote-url

This will disable the feature. It will not upload the active configuration file after each "configuration write."

#### 4.5.5.2 Automated Periodic Backup

Scheduled jobs can be used to perform automated periodic backup.

To upload the active configuration file periodically, follow these steps.

1. Create a job.

switch (config) # job 1

2. Add the upload command to the job.

switch (config) # job 1 command 1 "configuration upload timestamp active scp://root:password@my-server/
path/to/upload/to"

3. Schedule this job to run periodically, and specify the period.

switch (config) # job 1 schedule periodic interval 18h0m0s

4. Enable the job.

switch (config) # job 1 enable

# 4.5.6 Configuration Management Commands

#### • <u>4.5.6.1 File System</u>

- 4.5.6.1.1 debug generate dump
- 4.5.6.1.2 file debug-dump
- <u>4.5.6.1.3</u> file stats
- <u>4.5.6.1.4</u> file tcpdump
- 4.5.6.1.5 file eula upload
- 4.5.6.1.6 file open-source-licenses upload

- 4.5.6.1.7 file help-docs upload
- <u>4.5.6.1.8</u> reload
- <u>4.5.6.1.9 reset factory</u>
- <u>4.5.6.1.10 configuration new factory</u>
- 4.5.6.1.11 configuration new factory keep-docker
- <u>4.5.6.1.12</u> show files debug-dump
- <u>4.5.6.1.13</u> show files stats
- <u>4.5.6.1.14</u> show files system
- 4.5.6.1.15 show files tcpdump
- <u>4.5.6.2</u> Configuration Files
  - 4.5.6.2.1 configuration audit
  - <u>4.5.6.2.2</u> configuration auto-upload
  - 4.5.6.2.3 configuration copy
  - <u>4.5.6.2.4 configuration delete</u>
  - 4.5.6.2.5 configuration fetch
  - <u>4.5.6.2.6 configuration jump-start</u>
  - <u>4.5.6.2.7</u> configuration merge
  - <u>4.5.6.2.8 configuration move</u>
  - 4.5.6.2.9 configuration new
  - <u>4.5.6.2.10</u> configuration switch-to
  - <u>4.5.6.2.11</u> configuration text fetch
  - <u>4.5.6.2.12</u> configuration text file
  - <u>4.5.6.2.13</u> configuration text generate
  - <u>4.5.6.2.14</u> configuration upload
  - <u>4.5.6.2.15</u> configuration write
  - <u>4.5.6.2.16</u> write
  - 4.5.6.2.17 show configuration
  - 4.5.6.2.18 show configuration auto-upload
  - <u>4.5.6.2.19 show running-config</u>
  - <u>4.5.6.2.20 show running-config interface</u>

### 4.5.6.1 File System

#### 4.5.6.1.1 debug generate dump

|                    | debug generate dump<br>Generates a debug dump.                                                     |
|--------------------|----------------------------------------------------------------------------------------------------|
| Syntax Description | N/A                                                                                                |
| Default            | N/A                                                                                                |
| Configuration Mode | config                                                                                             |
| History            | 3.1.0000                                                                                           |
| Example            | switch (config) # debug generate dump<br>Generated dump sysdump-switch-112104-201140526-091707.tgz |
| Related Commands   | file debug-dump                                                                                    |
| Notes              | The dump can then be manipulated using the "file debug-dump" commands.                             |

### 4.5.6.1.2 file debug-dump

|                       | file debug-dump {delete { <filename>   all   latest}   email {<filename>   latest}   upload {<filename>   latest   all [vrf <vrf-name>]} <url>}<br/>Manipulates debug dump files.</url></vrf-name></filename></filename></filename> |                                                                                                    |  |
|-----------------------|----------------------------------------------------------------------------------------------------|----------------------------------------------------------------------------------------------------|--|
| Syntax<br>Description | delete                                                                                                    | <ul> <li>Deletes a debug dump file.</li> <li>all-deletes all existing debug files from this machine</li> <li>latest-deletes latest debug file from this machine</li> </ul>                |  |
|                       | email                                                                                                    | <ul> <li>Emails a debug dump file to pre-configured recipients for<br/>"informational events".</li> <li>latest—emails the latest debug file to a pre-configured<br/>recipients</li> </ul> |  |
|                       | upload                                                                                                    | <ul><li>Uploads a debug dump file to a remote host.</li><li>latest—uploads the latest debug file to a remote host</li></ul>                                                               |  |
|                       | vrf-name-Describes VRF context that should be used for this transfer. If not specified, the "default" VRF is used.                                                                                                    |                                                                                                    |  |
|                       | URL                                                                                                    | The URL to the remote host. Supported URL formats: HTTP, HTTPS, FTP, TFTP, SCP and SFTP.<br>Example: <u>scp://username[:password]@hostname/path/</u> <u>filename</u>                      |  |
| Default               | N/A                                                                                                    |                                                                                                    |  |
| Configuration<br>Mode | config                                                                                                    |                                                                                                    |  |
| History               | 3.1.0000                                                                                                    |                                                                                                    |  |
|                       | 3.3.4000<br>3.9.2000                                                                                                    | Added "all" and "latest" options<br>Added VRF option                                                                                                    |  |
| Example               | switch (config) # file debug-dump email sysdump-switch-112104-20114052-091707.tgz                                                                                                    |                                                                                                    |  |
| Related<br>Commands   | show files debug-dump                                                                                                    |                                                                                                    |  |

### 4.5.6.1.3 file stats

|                    | file stats {delete <filename>   move {<source filename=""/>   <destination filename="">}<br/>  upload <filename> [vrf <vrf-name>] <url>}<br/>Manipulates statistics report files.</url></vrf-name></filename></destination></filename> |                              |
|--------------------|----------------------------------------------------------------------------------------------------|------------------------------|
| Syntax Description | delete<br><filename></filename>                                                                                                    | Deletes a stats report file. |
|                    | move <source<br>filename&gt;<br/><destination<br>filename&gt;</destination<br></source<br>                                                                                                    | Renames a stats report file. |

|                    | upload<br><filename><br/><url></url></filename>             | Uploads a stats report file. Supported URL formats: HTTP, HTTPS,<br>FTP, TFTP, SCP and SFTP.<br>Example: scp://username[:password]@hostname/path/filename |
|--------------------|-------------------------------------------------------------|----------------------------------------------------------------------------------------------------|
|                    | vrf-name—Descril<br>specified, the "de                      | pes VRF context that should be used for this transfer. If not efault" VRF is used.                                                                        |
| Default            | N/A                                                         |                                                                                                    |
| Configuration Mode | config                                                      |                                                                                                    |
| History            | 3.1.00003.9.2000-Added VRF option                           |                                                                                                    |
| Example            | switch (config) # file stats move memory-1.csv memory-2.csv |                                                                                                    |
| Related Commands   | show files stats<br>show files stats <                      | filename>                                                                                                    |
| Notes              |                                                             |                                                                                                    |

# 4.5.6.1.4 file tcpdump

|                    | file tcpdump {delete <filename>   upload <filename> [vrf <vrf-name>] <url>}<br/>Manipulates tcpdump output files.</url></vrf-name></filename></filename> |                                                                                                    |  |
|--------------------|----------------------------------------------------------------------------------------------------|----------------------------------------------------------------------------------------------------|--|
| Syntax Description | delete<br><filename></filename>                                                                                                    | Deletes a stats report file.                                                                                                    |  |
|                    | upload<br><filename><br/><url></url></filename>                                                                                                    | Uploads the specified tcpdump output file to the specified URL.<br>Supported URL formats: HTTP, HTTPS, FTP, TFTP, SCP and SFTP.<br>Example: scp://username[:password]@hostname/path/filename. |  |
|                    | vrf-name—Descr<br>specified, the "c                                                                                                    | ibes VRF context that should be used for this transfer. If not<br>lefault" VRF is used.                                                                                                    |  |
| Default            | N/A                                                                                                    |                                                                                                    |  |
| Configuration Mode | config                                                                                                    |                                                                                                    |  |
| History            | 3.1.0000<br>3.9.2000–Added VRF option                                                                                                    |                                                                                                    |  |
| Example            | switch (config) # file tcmpdump delete my-tcpdump-file.txt                                                                                               |                                                                                                    |  |
| Related Commands   | show files stats<br>tcpdump                                                                                                    |                                                                                                    |  |
| Notes              |                                                                                                    |                                                                                                    |  |

# 4.5.6.1.5 file eula upload

|                       | file eula upload <filename> <url><br/>Uploads the End User License Agreement to a specified remote location.</url></filename> |                                                                                                    |
|-----------------------|----------------------------------------------------------------------------------------------------|----------------------------------------------------------------------------------------------------|
| Syntax                | filename                                                                                                    | The End User License Agreement                                                                                                |
| Description           | URL                                                                                                    | URL or <a href="mailto:scp://username[:password]@hostname/path/filename">scp://username[:password]@hostname/path/filename</a> |
| Default               | N/A                                                                                                    |                                                                                                    |
| Configuration<br>Mode | config                                                                                                    |                                                                                                    |

| History             | 3.4.1100                                                                                                    |
|---------------------|----------------------------------------------------------------------------------------------------|
| Example             | <pre>switch (config) # file eula upload MLNX-OS_EULA.pdf ? <url <br="" or="" scp:="">username[:password]@hostname/path/filename&gt;</url></pre> |
| Related<br>Commands | license                                                                                                    |
| Notes               | N/A                                                                                                    |

# 4.5.6.1.6 file open-source-licenses upload

|                       | file open-source-licenses upload <filename> <url><br/>Uploads the Open Source Licenses file.</url></filename>                                       |                                                                    |  |
|-----------------------|----------------------------------------------------------------------------------------------------|--------------------------------------------------------------------|--|
| Syntax Description    | n filename The Open Source Licenses file                                                                                                    |                                                                    |  |
|                       | URL                                                                                                    | URL or <pre>scp://username[:password]@hostname/path/filename</pre> |  |
| Default               | N/A                                                                                                    |                                                                    |  |
| Configuration<br>Mode | config                                                                                                    |                                                                    |  |
| History               | 3.9.3100                                                                                                    |                                                                    |  |
| Example               | <pre>switch (config) # file open-source-licenses upload Open_Source_Licenses.txt <u>scp://</u><br/>username[:password]@hostname/path/filename</pre> |                                                                    |  |
| Related<br>Commands   | license                                                                                                    |                                                                    |  |
| Notes                 | N/A                                                                                                    |                                                                    |  |

# 4.5.6.1.7 file help-docs upload

|                    | file help-docs upload <filename> <url <a="" href="mailto:scp://username[:password]@hostname/" or="">scp://username[:password]@hostname/<br/>path/filename&gt;<br/>Uploads OS documentation to a specified remote location.</url></filename> |                                                                     |
|--------------------|----------------------------------------------------------------------------------------------------|---------------------------------------------------------------------|
| Syntax Description | filename                                                                                                    | The file to upload to a remote host.                                |
|                    | URL                                                                                                    | URL or <pre>scp://username[:password]@hostname/path/filename.</pre> |
| Default            | N/A                                                                                                    |                                                                     |
| Configuration Mode | config                                                                                                    |                                                                     |
| History            | 3.4.1100                                                                                                    |                                                                     |
| Example            | <pre>switch (config) # file help-docs upload<br/>Onyx_ETH_User_Manual.pdf <scp: filename="" path="" username[:password]@hostname=""></scp:></pre>                                                                                           |                                                                     |
| Related Commands   |                                                                                                    |                                                                     |
| Notes              |                                                                                                    |                                                                     |

# 4.5.6.1.8 reload

| reload [force immediate   halt [noconfirm]   noconfirm]<br>Reboots or shuts down the system. |
|----------------------------------------------------------------------------------------------|
|----------------------------------------------------------------------------------------------|

| Syntax Description | force<br>immediate                                                                                                    | Forces an immediate reboot of the system even if the system is busy. |
|--------------------|----------------------------------------------------------------------------------------------------|----------------------------------------------------------------------|
|                    | halt                                                                                                    | Shuts down the system.                                               |
|                    | nonconfirm                                                                                                    | Reboots the system without asking about unsaved changes.             |
| Default            | N/A                                                                                                    |                                                                      |
| Configuration Mode | config                                                                                                    |                                                                      |
| History            | 3.1.0000                                                                                                    |                                                                      |
| Example            | switch (config) # reload<br>Configuration has been modified; save first? [yes] yes<br>Configuration changes saved.<br> |                                                                      |
| Related Commands   | reset factory                                                                                                    |                                                                      |
| Notes              |                                                                                                    |                                                                      |

# 4.5.6.1.9 reset factory

|                    | reset factory [keep-all-config   keep-basic   keep-config-group   keep-virt-vols  <br>keep-docker   keep-docker clear-label <label name="">]   only-config] [halt]<br/>Clears the system and resets it entirely to its factory state.</label> |                                                                                                    |
|--------------------|----------------------------------------------------------------------------------------------------|----------------------------------------------------------------------------------------------------|
| Syntax Description | keep-all-config                                                                                                    | Preserves all configuration files including licenses. Removes the<br>logs, stats, images, snapshots, history, and known hosts.<br>The user is prompted for confirmation before honoring this<br>command, unless confirmation is disabled with the command: "no<br>cli default prompt confirm-reset". |
|                    | keep-basic                                                                                                    | Preserves licenses in the running configuration file.                                                                                                    |
|                    | keep-config-<br>group                                                                                                    | Reset to the factory defaults of the current RoCE config group: no-roce, lossless, lossy or semi-lossless.                                                                                                    |
|                    | keep-virt-vols                                                                                                    | Preserves all virtual disk volumes.                                                                                                    |
|                    | only-config                                                                                                    | Removes configuration files only. Logs, stats, images, snapshots, history, and known hosts are preserved.                                                                                                    |
|                    | halt                                                                                                    | The system is halted after this process completes.                                                                                                    |
|                    | keep-docker                                                                                                    | Preserves all current docker configurations.                                                                                                    |
|                    | keep-docker<br>clear-label<br><label name=""></label>                                                                                                    | Preserves all current docker configurations, but deletes the content<br>of the given docker storage label. (Note that only the content of the<br>label folder will be deleted. The label itself will remain intact.)                                                                                 |
| Default            | N/A                                                                                                    |                                                                                                    |
| Configuration Mode | config                                                                                                    |                                                                                                    |
| History            | 3.1.0000                                                                                                    |                                                                                                    |
|                    | 3.4.0000                                                                                                    | Added notes and "keep-virt-vols" parameter                                                                                                    |
|                    | 3.6.2002                                                                                                    | Updated example and notes                                                                                                    |
|                    | 3.8.1300                                                                                                    | Added "keep-docker" and "keep-docker clear-label" option                                                                                                    |

| Example          | <pre>switch (config) # reset factory Warning - confirming will cause system reboot. Type 'YES' to confirm reset: YES Resetting and rebooting the system please wait</pre>                                                                                                    |
|------------------|----------------------------------------------------------------------------------------------------|
| Related Commands | reload                                                                                                    |
| Notes            | <ul> <li>Effects of parameter "keep-all-config": Licenses—not deleted; profile—no change; configuration—unchanged; management IP—unchanged</li> <li>Effects of parameter "keep-basic": Licenses—not deleted; profile—reset; configuration—reset; management IP—reset</li> <li>Effects of parameter "keep-virt-vols": Licenses—deleted; profile—reset; configuration—reset; management IP—deleted</li> <li>Configuration—reset; management IP—deleted</li> <li>Confirming the command causes system reboot</li> </ul> |

### 4.5.6.1.10 configuration new factory

|                    | configuration new <filename> factory<br/>Creates new file with only factory defaults.</filename>            |
|--------------------|----------------------------------------------------------------------------------------------------|
| Syntax Description | N/A                                                                                                    |
| Default            | N/A                                                                                                    |
| Configuration Mode | config                                                                                                    |
| History            | 3.7.1102                                                                                                    |
| Example            | <pre>switch (config) # no configuration new my_file factory</pre>                                           |
| Related Commands   | configuration new factory<br>configuration new factory keep-basic<br>configuration new factory keep-connect |
| Notes              |                                                                                                    |

# 4.5.6.1.11 configuration new factory keep-docker

|                    | configuration new <filename> factory keep-docker<br/>Creates new file with only factory defaults except docker current configuration.</filename> |
|--------------------|----------------------------------------------------------------------------------------------------|
| Syntax Description | N/A                                                                                                    |
| Default            | N/A                                                                                                    |
| Configuration Mode | config                                                                                                    |
| History            | 3.7.1102                                                                                                    |
| Example            | <pre>switch (config) # no configuration new my_file factory keep-docker</pre>                                                                    |
| Related Commands   | configuration new factory<br>configuration new factory keep-basic<br>configuration new factory keep-connect                                      |
| Notes              |                                                                                                    |
#### 4.5.6.1.12 show files debug-dump

|                    | show files debug-dump [ <filename>]<br/>Displays a list of debug dump files.</filename> |                                                                                           |  |
|--------------------|-----------------------------------------------------------------------------------------|-------------------------------------------------------------------------------------------|--|
| Syntax Description | filename                                                                                | Displays a summary of the contents of a particular debug dump file.                       |  |
| Default            | N/A                                                                                     |                                                                                           |  |
| Configuration Mode | Any command I                                                                           | node                                                                                      |  |
| History            | 3.1.0000                                                                                |                                                                                           |  |
| Example            | switch (config)                                                                         | <pre># show files debug-dump sysdump-switch-20170731-161038.tgz</pre>                     |  |
|                    |                                                                                         |                                                                                           |  |
|                    | System informat                                                                         | cion:                                                                                     |  |
|                    | Hostname:                                                                               | switch                                                                                    |  |
|                    | Version:                                                                                | X86_64 3.6.4006 2017-07-03 16:17:39 x86_64                                                |  |
|                    | Current time:                                                                           | 2017-07-31 16:10:38                                                                       |  |
|                    | System uptime: 19d 18h 20m 12s                                                          |                                                                                           |  |
|                    |                                                                                         |                                                                                           |  |
|                    | Output of 'uname -a':                                                                   |                                                                                           |  |
|                    |                                                                                         |                                                                                           |  |
|                    | Linux switch 3<br>SMP x86_64 x86                                                        | 10.0-327.36.3.el7smp-x86_64 X86_64 jenkins #1 2017-06-27 12:34:55<br>_64 x86_64 GNU/Linux |  |
|                    | =======                                                                                 |                                                                                           |  |
| Related Commands   | file debug-dum                                                                          | file debug-dump                                                                           |  |
| Notes              |                                                                                         |                                                                                           |  |

#### 4.5.6.1.13 show files stats

|                    | show files stats <filename><br/>Displays a list of statistics report files.</filename> |  |
|--------------------|----------------------------------------------------------------------------------------|--|
| Syntax Description | filename Display the contents of a particular statistics report file.                  |  |
| Default            | N/A                                                                                    |  |
| Configuration Mode | Any command mode                                                                       |  |
| History            | 3.1.0000                                                                               |  |
| Example            | switch (config) # show files stats<br>memory-201140524-111745.csv                      |  |
| Related Commands   | file stats                                                                             |  |
| Notes              |                                                                                        |  |

# 4.5.6.1.14 show files system

| show files system [detail]                                    |
|---------------------------------------------------------------|
| Displays usage information of the file systems on the system. |

| Syntax Description | detail                                                            | Displays more detailed information on file-system. |
|--------------------|-------------------------------------------------------------------|----------------------------------------------------|
| Default            | N/A                                                               |                                                    |
| Configuration Mode | Any command mode                                                  |                                                    |
| History            | 3.1.0000                                                          |                                                    |
| Example            | switch (config) # show files stats<br>memory-201140524-111745.csv |                                                    |
| Related Commands   |                                                                   |                                                    |
| Notes              |                                                                   |                                                    |

# 4.5.6.1.15 show files tcpdump

|                    | show files tcpdump<br>Displays a list of statistics report files. |
|--------------------|-------------------------------------------------------------------|
| Syntax Description | N/A                                                               |
| Default            | N/A                                                               |
| Configuration Mode | Any command mode                                                  |
| History            | 3.1.0000                                                          |
| Example            | switch (config) # show files stats<br>test<br>dump3               |
| Related Commands   |                                                                   |
| Notes              |                                                                   |

# 4.5.6.2 Configuration Files

# 4.5.6.2.1 configuration audit

|                    | configuration audit max-changes <number><br/>Chooses settings related to configuration change auditing.</number> |                                                         |
|--------------------|----------------------------------------------------------------------------------------------------|---------------------------------------------------------|
| Syntax Description | max-changes                                                                                                    | Set maximum number of audit messages to log per change. |
| Default            | 1000                                                                                                    |                                                         |
| Configuration Mode | config                                                                                                    |                                                         |
| History            | 3.1.0000                                                                                                    |                                                         |
| Example            | switch (config) # configuration audit max-changes 100                                                            |                                                         |
| Related Commands   | show configuration                                                                                               |                                                         |
| Notes              |                                                                                                    |                                                         |

#### 4.5.6.2.2 configuration auto-upload

|                    | configuration auto-upload remote-url<br>no configuration auto-upload remote-url<br>Sets the remote URL to upload for automated backup.<br>The no form resets the remote URL. |  |  |
|--------------------|----------------------------------------------------------------------------------------------------|--|--|
| Syntax Description | N/A                                                                                                    |  |  |
| Default            | N/A                                                                                                    |  |  |
| Configuration Mode | config                                                                                                    |  |  |
| History            | 3.9.0500                                                                                                    |  |  |
| Example            | <pre>switch (config) # configuration auto-upload remote-url "scp://<br/>root:password@192.168.10.125/tmp/conf1"</pre>                                                        |  |  |
| Related Commands   | show configuration auto-upload                                                                                                    |  |  |
| Notes              | If this feature is set, after every configuration write it will upload the active configuration file to the configured remote URL.                                           |  |  |

#### 4.5.6.2.3 configuration copy

|                    | configuration copy <source-name> <dest-name><br/>Copies a configuration file.</dest-name></source-name>                                                                                                    |                                                                                                    |
|--------------------|----------------------------------------------------------------------------------------------------|----------------------------------------------------------------------------------------------------|
| Syntax Description | source-name Name of source file.                                                                                                    |                                                                                                    |
|                    | dest-name                                                                                                    | Name of destination file.<br>If the file of specified filename does not exist a new file will be<br>created with said filename. |
| Default            | N/A                                                                                                    |                                                                                                    |
| Configuration Mode | config                                                                                                    |                                                                                                    |
| History            | 3.1.0000                                                                                                    |                                                                                                    |
| Example            | <pre>switch (config) # configuration copy initial.bak example</pre>                                                                                                    |                                                                                                    |
| Related Commands   |                                                                                                    |                                                                                                    |
| Notes              | <ul> <li>This command does not affect the current running configuration</li> <li>The active configuration file may not be the target of a copy. However, it may be the source of a copy in which case the original remains active.</li> </ul> |                                                                                                    |

#### 4.5.6.2.4 configuration delete

|                    | configuration delete <filename></filename>     |  |
|--------------------|------------------------------------------------|--|
|                    | Deletes a configuration file.                  |  |
| Syntax Description | filename Name of file to delete                |  |
| Default            | N/A                                            |  |
| Configuration Mode | config                                         |  |
| History            | 3.1.0000                                       |  |
| Example            | switch (config) # configuration delete example |  |

| Related Commands | show configuration files                                                                                                    |  |
|------------------|----------------------------------------------------------------------------------------------------|--|
| Notes            | <ul><li>This command does not affect the current running configuration</li><li>The active configuration file may not be deleted</li></ul> |  |

#### 4.5.6.2.5 configuration fetch

|                    | configuration fetch <url> [<name>]<br/>Downloads a configuration file from a remote host.</name></url>                                                                                                    |                                     |
|--------------------|----------------------------------------------------------------------------------------------------|-------------------------------------|
| Syntax Description | URL Supported formats: HTTP, HTTPS, FTP, TFTP, SCP and SFTP.<br>Example: scp://username[:password]@hostname/path/filename                                                                                                    |                                     |
|                    | name                                                                                                    | The name of the configuration file. |
| Default            | N/A                                                                                                    |                                     |
| Configuration Mode | config                                                                                                    |                                     |
| History            | 3.1.0000                                                                                                    |                                     |
| Example            | <pre>switch (config) # configuration fetch scp://root:password@192.168.10.125/tmp/<br/>conf1</pre>                                                                                                    |                                     |
| Related Commands   | configuration switch-to                                                                                                    |                                     |
| Notes              | <ul> <li>The downloaded file should not override the active configuration file, using the <name> parameter</name></li> <li>If no name is specified for a configuration fetch, it is given the same name as it had on the server</li> <li>No configuration file may have the name "active"</li> </ul> |                                     |

# 4.5.6.2.6 configuration jump-start

|                    | configuration jump-start<br>Runs the initial-configuration wizard.                                                                                                    |  |  |
|--------------------|----------------------------------------------------------------------------------------------------|--|--|
| Syntax Description | N/A                                                                                                    |  |  |
| Default            | N/A                                                                                                    |  |  |
| Configuration Mode | config                                                                                                    |  |  |
| History            | 3.1.0000                                                                                                    |  |  |
| Example            | <pre>switch (config) # configuration jump-start<br/>Configuration wizard<br/>Step 1: Hostname? [switch-3cc29c]<br/>Step 2: Use DHCP on mgmt0 interface? y<br/>Step 3: Admin password (Enter to leave unchanged)?<br/>You have entered the following information:<br/>1. Hostname: switch-3cc29c<br/>2. Use DHCP on mgmt0 interface: yes<br/>3. Enable IPv6: yes<br/>4. Enable IPv6 autoconfig (SLAAC) on mgmt0 interface: yes<br/>53. Admin password (Enter to leave unchanged): (unchanged)<br/>To change an answer, enter the step number to return to.<br/>Otherwise hit <enter> to save changes and exit.<br/>Choice:<br/>Configuration changes saved.</enter></pre> |  |  |
| Related Commands   | configuration switch-to                                                                                                    |  |  |

| the First Time") | Notes | <ul> <li>The wizard is automatically invoked whenever the CLI is launched when the active configuration file is fresh (i.e. not modified from its initial contents)</li> <li>This command invokes the wizard on demand (see <u>"Configuring the Switch for the First Time"</u>)</li> </ul> |
|------------------|-------|----------------------------------------------------------------------------------------------------|
|------------------|-------|----------------------------------------------------------------------------------------------------|

#### 4.5.6.2.7 configuration merge

|                    | configuration merge <filename><br/>Merges the "shared configuration" from one configuration file into the running<br/>configuration.</filename>      |                                            |  |
|--------------------|----------------------------------------------------------------------------------------------------|--------------------------------------------|--|
| Syntax Description | filename                                                                                                    | Name of file from which to merge settings. |  |
| Default            | N/A                                                                                                    |                                            |  |
| Configuration Mode | config                                                                                                    |                                            |  |
| History            | 3.1.0000                                                                                                    |                                            |  |
| Example            | switch (config) # configuration merge new-config-file                                                                                                |                                            |  |
| Related Commands   |                                                                                                    |                                            |  |
| Notes              | <ul><li>No configuration files are modified during this process</li><li>The configuration filename must be a non-active configuration file</li></ul> |                                            |  |

# 4.5.6.2.8 configuration move

|                    | configuration move <source-name> <dest-name><br/>Renames a configuration file.</dest-name></source-name>                                                                                                    |                           |  |
|--------------------|----------------------------------------------------------------------------------------------------|---------------------------|--|
| Syntax Description | source-name                                                                                                    | Name of file to rename.   |  |
|                    | dest-name                                                                                                    | New name of renamed file. |  |
| Default            | N/A                                                                                                    |                           |  |
| Configuration Mode | config                                                                                                    |                           |  |
| History            | 3.1.0000                                                                                                    |                           |  |
| Example            | <pre>switch (config) # show configuration files<br/>example1 initial initial.bak initial.prev<br/>switch (config) # configuration move example1 example2<br/>switch (config) # show configuration files<br/>example2 initial initial.bak initial.prev</pre> |                           |  |
| Related Commands   | show configuration                                                                                                    |                           |  |
| Notes              | <ul><li>This command does not affect the current running configuration</li><li>The active configuration file may not be the target of a move</li></ul>                                                                                                    |                           |  |

# 4.5.6.2.9 configuration new

|                    | configuration new <filename> [factory [keep-basic] [keep-connect]]<br/>Creates a new configuration file under the specified name. The parameters specify<br/>what configuration, if any, to carry forward from the current running<br/>configuration.</filename> |                                              |
|--------------------|----------------------------------------------------------------------------------------------------|----------------------------------------------|
| Syntax Description | filename Names for new configuration file.                                                                                                    |                                              |
|                    | factory                                                                                                    | Creates new file with only factory defaults. |

|                    | keep-basic                                                                                                    | Keeps licenses and host keys.                                                 |
|--------------------|----------------------------------------------------------------------------------------------------|-------------------------------------------------------------------------------|
|                    | keep-connect                                                                                                    | Keeps configuration necessary for connectivity (interfaces, routes, and ARP). |
| Default            | Keeps licenses                                                                                                    | and host keys                                                                 |
| Configuration Mode | config                                                                                                    |                                                                               |
| History            | 3.1.0000                                                                                                    |                                                                               |
| Example            | <pre>switch (config) # show configuration files<br/>initial initial.bak initial.prev<br/>switch (config) # configuration new example2<br/>switch (config) # show configuration files<br/>example2 initial initial.bak initial.prev</pre> |                                                                               |
| Related Commands   | show configuration                                                                                                    |                                                                               |
| Notes              | <ul><li>This command does not affect the current running configuration</li><li>The active configuration file may not be the target of a move</li></ul>                                                                                   |                                                                               |

# 4.5.6.2.10 configuration switch-to

|                    | configuration switch-to <filename>[no-reboot]</filename>                                                                                                    |  |
|--------------------|----------------------------------------------------------------------------------------------------|--|
|                    | Loads the configuration from the specified file and makes it the active configuration file.                                                                                                    |  |
| Syntax Description | no-reboot   Forces configuration change without rebooting.                                                                                                    |  |
| Default            | N/A                                                                                                    |  |
| Configuration Mode | config                                                                                                    |  |
| History            | 3.1.0000<br>3.6.1002   Added "no-reboot" option                                                                                                    |  |
| Example            | <pre>switch (config) # show configuration files<br/>initial (active)<br/>newcon<br/>initial.prev<br/>initial.bak<br/>switch (config) # configuration switch-to newcon no-reboot<br/>switch (config) # show configuration files<br/>initial<br/>newcon (active)<br/>initial.prev<br/>initial.bak</pre>                                      |  |
| Related Commands   | show configuration files                                                                                                    |  |
| Notes              | <ul> <li>The current running configuration is lost and not automatically saved to the previous active configuration file</li> <li>When running the command without the "no-reboot" parameter, the user is prompted to OK a reboot. If the answer is "yes", the configuration is replaced and the system is rebooted immediately</li> </ul> |  |

# 4.5.6.2.11 configuration text fetch

| configuration text fetch <url> [apply [discard   fail-continue   filename  <br/>overwrite   verbose]   filename <filename>   overwrite [apply   filename</filename></url> |
|----------------------------------------------------------------------------------------------------|
| <pre><filename>jj</filename></pre>                                                                                                    |
| retches a text configuration file (list of CLI commands) from a specified URL.                                                                                            |

| Syntax Description | apply                            | <ul> <li>Applies the file to the running configuration (i.e. executes the commands in it). This option has the following parameters:</li> <li>discard-does not keep downloaded configuration text file after applying it to the system</li> <li>fail-continue-if applying commands, continues execution even if one of them fails</li> <li>overwrite-if saving the file and the filename already exists, replaces the old file</li> <li>verbose-displays all commands being executed and their output instead of just those that get errors</li> </ul> |
|--------------------|----------------------------------|----------------------------------------------------------------------------------------------------|
|                    | filename                         | Specifies filename for saving downloaded text file.                                                                                                    |
|                    | overwrite                        | <ul> <li>Downloads the file and saves it using the same name it had on the server. This option has the following parameters:</li> <li>apply-applies the downloaded configuration to the running system</li> <li>filename-specifies filename for saving downloaded text file</li> </ul>                                                                                                    |
| Default            | N/A                              |                                                                                                    |
| Configuration Mode | config                           |                                                                                                    |
| History            | 3.2.1000                         |                                                                                                    |
| Example            | switch (config)<br>path/filename | ) # configuration text fetch scp://username[:password]@hostname/                                                                                                    |
| Related Commands   |                                  |                                                                                                    |
| Notes              |                                  |                                                                                                    |

# 4.5.6.2.12 configuration text file

|                    | configuration text file <filename> {apply [fail-continue] [verbose] [reboot]   delete<br/>  rename <filename>   upload &lt; URL&gt;}<br/>Performs operations on text-based configuration files.</filename></filename> |                                                                                                    |
|--------------------|----------------------------------------------------------------------------------------------------|----------------------------------------------------------------------------------------------------|
| Syntax Description | filename<br><file></file>                                                                                                    | Specifies the filename.                                                                                                    |
|                    | apply                                                                                                    | Applies the configuration on the system.                                                                                       |
|                    | fail-continue                                                                                                    | Continues execution of the commands even if some commands fail.                                                                |
|                    | verbose                                                                                                    | Displays all commands being executed and their output, instead of just those that get errors.                                  |
|                    | delete                                                                                                    | Deletes the file.                                                                                                    |
|                    | rename<br><filename></filename>                                                                                                    | Renames the file.                                                                                                    |
|                    | upload <url></url>                                                                                                    | Supported types are HTTP, HTTPS, FTP, TFTP, SCP and SFTP.<br>For example: scp://username[:password]@hostname/path/<br>filename |
|                    | reboot                                                                                                    | Write the configuration and reboot after successful execution.                                                                 |
| Default            | N/A                                                                                                    |                                                                                                    |
| Configuration Mode | config                                                                                                    |                                                                                                    |
| History            | 3.1.0000<br>3.9.0300   Added ability to apply reboot                                                                                                    |                                                                                                    |

| Example          | <pre>switch (config) # configuration text file my-config-file delete</pre> |  |
|------------------|----------------------------------------------------------------------------|--|
| Related Commands | show configuration files                                                   |  |
| Notes            |                                                                            |  |

# 4.5.6.2.13 configuration text generate

|                    | configuration text generate {active {running   saved}   file <filename> } {save<br/><filename>   upload <url>}<br/>Generates a new text-based configuration file from this system's configuration.</url></filename></filename> |                                                                                                    |  |
|--------------------|----------------------------------------------------------------------------------------------------|----------------------------------------------------------------------------------------------------|--|
| Syntax Description | active                                                                                                    | Generates from currently active configuration.                                                                                  |  |
|                    | running                                                                                                    | Uses running configuration.                                                                                                    |  |
|                    | saved                                                                                                    | Uses saved configuration.                                                                                                    |  |
|                    | file<br><filename></filename>                                                                                                    | Generates from inactive saved configuration.                                                                                    |  |
|                    | save                                                                                                    | Saves new file to local persistent storage.                                                                                     |  |
|                    | upload <url></url>                                                                                                    | Supported types are HTTP, HTTPS, FTP, TFTP, SCP and SFTP.<br>For example: scp://username[:password]@hostname/path/<br>filename. |  |
| Default            | N/A                                                                                                    |                                                                                                    |  |
| Configuration Mode | config                                                                                                    |                                                                                                    |  |
| History            | 3.1.0000                                                                                                    |                                                                                                    |  |
| Example            | switch (config) # configuration text generate file initial.prev save example                                                                                                    |                                                                                                    |  |
| Related Commands   | show configuration files                                                                                                    |                                                                                                    |  |
| Notes              |                                                                                                    |                                                                                                    |  |

# 4.5.6.2.14 configuration upload

|                    | configuration upload {timestamp} {active   <name>} <url <br="" or="" scp="" sftp:="">username:password@hostname[:port]/path/filename&gt;<br/>Uploads a configuration file to a remote host.</url></name> |                                                               |
|--------------------|----------------------------------------------------------------------------------------------------|---------------------------------------------------------------|
| Syntax Description | active                                                                                                    | Upload the active configuration file.                         |
|                    | timestamp                                                                                                    | Will append the timestamp to the filename uploaded to remote. |
| Default            | N/A                                                                                                    |                                                               |
| Configuration Mode | config                                                                                                    |                                                               |
| History            | 3.1.0000<br>3.9.0500   Added timestamp option                                                                                                    |                                                               |
| Example            | <pre>switch (config) # configuration upload active scp://root:password@192.168.10.125/ tmp/conf1</pre>                                                                                                   |                                                               |
| Related Commands   | show configuration files                                                                                                    |                                                               |
| Notes              | No configuration file may have the name "active" or "timestamp".                                                                                                    |                                                               |

#### 4.5.6.2.15 configuration write

|                    | configuration write [local   to <filename> [no-switch]]<br/>Saves the running configuration to the active configuration file.</filename> |                                                                                                    |
|--------------------|----------------------------------------------------------------------------------------------------|----------------------------------------------------------------------------------------------------|
| Syntax Description | local                                                                                                    | Saves the running configuration locally (same as "write memory local").                            |
|                    | to <filename></filename>                                                                                                    | Saves the running configuration to a new file under a different name and makes it the active file. |
|                    | no-switch                                                                                                    | Saves the running configuration to this file but keep the current one active.                      |
| Default            | N/A                                                                                                    |                                                                                                    |
| Configuration Mode | config                                                                                                    |                                                                                                    |
| History            | 3.1.0000                                                                                                    |                                                                                                    |
| Example            | switch (config) # configuration write                                                                                                    |                                                                                                    |
| Related Commands   | write                                                                                                    |                                                                                                    |
| Notes              |                                                                                                    |                                                                                                    |

#### 4.5.6.2.16 write

|                    | write {memory [local]   terminal}<br>Saves or displays the running configuration. |                                                                                                    |
|--------------------|-----------------------------------------------------------------------------------|----------------------------------------------------------------------------------------------------|
| Syntax Description | memory                                                                            | Saves running configuration to the active configuration file. It is the same as "configuration write". |
|                    | local                                                                             | Saves the running configuration only on the local node. It is the same as "configuration write local". |
|                    | terminal                                                                          | Displays commands to recreate current running configuration. It is the same as "show running-config".  |
| Default            | N/A                                                                               |                                                                                                    |
| Configuration Mode | config                                                                            |                                                                                                    |
| History            | 3.1.0000                                                                          |                                                                                                    |

| Example          | <pre>switch (config) # write terminal ## ## Running database "initial" ## Generated at 2014/05/27 10:05:16 +0000 ## Hostname: switch ## ## ## ## ## ## ## ## Network interface configuration ## interface mgmt0 comment "" interface mgmt0 comment "" interface mgmt0 create interface mgmt0 display interface mgmt0 display interface mgmt0 dulplex auto interface mgmt0 shutdown interface mgmt0 shutdown interface mgmt0 speed auto no interface mgmt0 zeroconf ## ## Local user account configuration ## username a** capability admin no username a** disable username a** disable password</pre> |
|------------------|----------------------------------------------------------------------------------------------------|
|                  |                                                                                                    |
| Related Commands | show running-config<br>configuration write                                                                                                    |
| Notes            |                                                                                                    |

# 4.5.6.2.17 show configuration

|                    | show configurat<br>Displays a list of<br>match the curre            | ion [audit   files [ <filename>]   running   text files]<br/>FCLI commands that will bring the state of a fresh system up to<br/>Int persistent state of this system.</filename>                                                                                                    |
|--------------------|---------------------------------------------------------------------|----------------------------------------------------------------------------------------------------|
| Syntax Description | audit                                                               | Displays settings for configuration change auditing.                                                                                                    |
|                    | files<br>[ <filename>]</filename>                                   | Displays a list of configuration files in persistent storage if no filename is specified.<br>If a filename is specified, it displays the commands to recreate the configuration in that file. In the latter case, only non-default commands are shown, as for the normal "show configuration" command. |
|                    | running                                                             | Displays commands to recreate current running configuration. Same<br>as the command "show configuration" except that it applies to the<br>currently running configuration, rather than the current persisted<br>configuration.                                                                         |
|                    | text files                                                          | Displays names of available text-based configuration files.                                                                                                    |
| Default            | N/A                                                                 |                                                                                                    |
| Configuration Mode | config                                                              |                                                                                                    |
| History            | 3.1.0000<br>3.3.5006   Removed "running full" and "full" parameters |                                                                                                    |

| Example          | <pre>switch (config) # show configuration ## ## Active saved database "newcon" ## Generated at 20114/05/25 10:18:52 +0000 ## Hostname: switch-3cc29c ## ## ## ## ## Network interface configuration ## interface mgmt0 comment "" interface mgmt0 comment "" interface mgmt0 create interface mgmt0 display interface mgmt0 duplex auto interface mgmt0 shutdown interface mgmt0 speed auto no interface mgmt0 zeroconf</pre> |
|------------------|----------------------------------------------------------------------------------------------------|
| Related Commands |                                                                                                    |
| Notes            |                                                                                                    |

#### 4.5.6.2.18 show configuration auto-upload

|                    | show configuration auto-upload<br>Shows the automated backup settings.                                                                                                    |
|--------------------|----------------------------------------------------------------------------------------------------|
| Syntax Description | N/A                                                                                                    |
| Default            | N/A                                                                                                    |
| Configuration Mode | config                                                                                                    |
| History            | 3.9.0500                                                                                                    |
| Example            | <pre>switch (config) # show configuration auto-upload<br/>Auto-upload settings:<br/>Enabled: yes<br/>Remote url: scp://root@192.168.10.125/tmp/conf1<br/>Password : ******</pre> |
| Related Commands   | configuration auto-upload remote-url                                                                                                    |
| Notes              | If this feature is set. After every configuration write, it will upload the active configuration file to the configured remote URL.                                              |

# 4.5.6.2.19 show running-config

|                    | show running-config [expanded   protocol <protocol>  diff   diff <config_file_name>]<br/>Displays commands to recreate current running configuration.</config_file_name></protocol> |                                                                                  |
|--------------------|----------------------------------------------------------------------------------------------------|----------------------------------------------------------------------------------|
| Syntax Description | expanded                                                                                                    | Displays commands in expanded format without compressing ranges.                 |
|                    | protocol                                                                                                    | Only displays commands relating to the specified protocol.                       |
|                    | diff                                                                                                    | Displays delta between saved config file (active by default) and running-config. |
|                    | config_file_nam<br>e                                                                                                    | Displays delta between the specified saved config file and running-<br>config.   |
| Default            | N/A                                                                                                    |                                                                                  |

| Configuration Mode                                                                                                    | config                                                                                                    |                                                                                                    |
|----------------------------------------------------------------------------------------------------|----------------------------------------------------------------------------------------------------|----------------------------------------------------------------------------------------------------|
| History                                                                                                    | 3.1.0000                                                                                                    |                                                                                                    |
|                                                                                                    | 3.3.4402                                                                                                    | Removed "full" parameter                                                                                |
|                                                                                                    | 3.6.2002                                                                                                    | Updated example and added parameters                                                                    |
|                                                                                                    | 3.6.3640                                                                                                    | Added support for forwarding mode configuration                                                         |
|                                                                                                    | 3.8.1000                                                                                                    | Added support to show diff between running-config and saved config files (active file saved by default) |
| Example                                                                                                    | ·                                                                                                    |                                                                                                    |
| switch (config) # show                                                                                                    | running-config di                                                                                                    | ff                                                                                                    |
| Only in running-config<br>+ interface port-chann<br>+ interface ethernet 1<br>+ interface port-chann<br>Only in saved configur<br>- ip route vrf default<br>Common configuration b<br>< <none>&gt;</none> | :<br>el 1<br>/31-1/33 speed 100<br>el 1 description 1<br>fation file:<br>169.254.22.0/24 1<br>out in different or                                                                                                    | G force<br>.ag<br>.69.254.2.100<br>.der in saved configuration file and running-config:                 |
| Related Commands                                                                                                    |                                                                                                    |                                                                                                    |
| Notes                                                                                                    | <ul> <li>+ <string> : <string> exists only in running-config, but not in the saved filename<br/>(or active config file if no <filename> is specified)</filename></string></string></li> <li>- <string> : <string> does not exist in running-config, but exists in the saved<br/>filename (or active config file if no <filename> is specified)</filename></string></string></li> <li>! <string> : <string> exists in both running-config and the saved filename, but it is<br/>out of order. This should not impact the user, but may impact scripts or<br/>applications that are parsing the output of the command</string></string></li> </ul> |                                                                                                    |

# 4.5.6.2.20 show running-config interface

|                    | show running-config interface [mgmt0   mgmt1   lo <loopback_id>   ethernet <slot>/<br/><port>[/<subport>]   port-channel <lag-id>   mlag-port-channel <mlag-id>   nve<br/><nve-id>   vlan <vlan-id>]<br/>Displays running-config filtered with the specific interfaces.</vlan-id></nve-id></mlag-id></lag-id></subport></port></slot></loopback_id> |                                       |
|--------------------|----------------------------------------------------------------------------------------------------|---------------------------------------|
| Syntax Description | loopback_id                                                                                                    | Loopback interface ID.<br>Range: 0-31 |
|                    | <slot>/<port></port></slot>                                                                                                    | Ethernet port number.                 |
|                    | subport                                                                                                    | Ethernet subport number               |
|                    | lag-id                                                                                                    | LAG ID number.<br>Range: 1-4096       |
|                    | mlag-id                                                                                                    | MLAG ID number.<br>Range: 1-1000      |
|                    | nve-id                                                                                                    | NVE ID number.<br>Range: 1-64         |

|                    | vlan-id                                                                                                    | VLAN ID number.<br>Range: 1-4094                                                                                                    |
|--------------------|----------------------------------------------------------------------------------------------------|----------------------------------------------------------------------------------------------------|
| Default            | N/A                                                                                                    |                                                                                                    |
| Configuration Mode | config                                                                                                    |                                                                                                    |
| History            | 3.8.1000                                                                                                    |                                                                                                    |
| Example            | switch (config)<br>interface mgmt0<br>switch (config)<br>interface mgmt1<br>switch (config)<br>interface looph<br>interface looph<br>switch (config)<br>interface ether<br>switch (config)<br>interface port-<br>switch (config)<br>interface mlag-<br>switch (config)<br>interface mlag-<br>switch (config)<br>interface nve 1<br>interface nve 1<br>switch (config)<br>interface ve 1<br>switch (config)<br>interface ve 1<br>switch (config)<br>interface ve 1<br>switch (config)<br>interface ve 1<br>switch (config)<br>interface ve 1<br>switch (config) | <pre># show running-config interface mgmt0<br/>comment mgmt if<br/># show running-config interface mgmt1<br/>comment mgmt if<br/># show running-config interface lo 1<br/>aack 1<br/>aack 1 ip address 1.1.10.10/32 primary<br/># show running-config interface ethernet 1/32<br/>net 1/32 speed 10G force<br/># show running-config interface port-channel 1<br/>channel 1<br/>channel 1 description lag<br/># show running-config interface mlag-port-channel 1<br/>port-channel 1<br/>port-channel 1 description mlag<br/># show running-config interface nve 1<br/>nve fdb learning remote<br/>nve fdb flood load-balance<br/># show running-config interface vlan 100<br/>100<br/>100 ip address 169.254.11.101/24</pre> |
| Related Commands   |                                                                                                    |                                                                                                    |
| Notes              |                                                                                                    |                                                                                                    |

# 4.6 Resource Scale

NVIDIA Onyx allows dynamic allocation of internal resources so that different internal subsystems could use as much resources as are available until resource exhaustion is reached.

Internal subsystems (e.g., ACL, OF, IP router) may use internal resources according to configured allocation policy mode which, in the case of Spectrum-based switch systems is loose. Loose mode is a configuration that supports flexible user experience while providing protection to assure some protection against flooding of ARP.

Transition between modes saves configuration and reloads the system.

The following table presents the number of resources available for a NVIDIA Spectrum<sup>™</sup>-based node in loose mode.

# 4.6.1 Resource Scale Commands

#### 4.6.1.1 show system resource table

|                    | show system resource table [ <table-id>]<br/>Displays all system resource in-use value.</table-id> |                                                           |
|--------------------|----------------------------------------------------------------------------------------------------|-----------------------------------------------------------|
| Syntax Description | table-id                                                                                           | Displays information for a specific in-use resource table |

| Default            | N/A                                                                                                    |
|--------------------|----------------------------------------------------------------------------------------------------|
| Configuration Mode | Any command mode                                                                                        |
| History            | 3.5.1000                                                                                                |
| Example            | switch (config) # show system resource table                                                            |
|                    | Table-Id In-Use                                                                                         |
|                    | acl0ipv4-uc1ipv4-mc0ipv4-neigh0ipv6-uc0ipv6-mc0ipv6-neigh0System mode: looseTotal configured entries: 1 |
| Related Commands   |                                                                                                    |
| Notes              |                                                                                                    |

# 5 System Synchronization

The following pages provide information on NTP and PTP functionalities.

- <u>NTP and Clock</u>
- <u>Precision Time Protocol (PTP)</u>
- Replace CRC with Timestamp

# 5.1 NTP and Clock

Network Time Protocol (NTP) is a networking protocol for clock synchronization between computer systems over variable-latency data networks. NTP is intended to synchronize all participating computers to within a few milliseconds of Coordinated Universal Time (UTC) and is designed to mitigate the effects of variable network latency. NTP can usually maintain time to within tens of milliseconds over the public Internet, and can achieve better than one millisecond accuracy in local area networks under ideal conditions.

#### 5.1.1 NTP Authenticate

When authentication of incoming NTP packets is enabled, the switch ensures that they come from an authenticated time source before using them for time synchronization on the switch. Authentication keys are created and added to the trusted list.

To add a key to be used for authentication, take the following steps.

1. Create the key.

switch (config)# ntp authentication-key 1 md5 password

2. Add the key to the trusted list.

switch (config)# ntp trusted-key 1

3. Assign the key to the server/peer.

```
switch (config) # ntp server 10.34.1.1 keyID 1
```

#### 5.1.2 NTP Authentication Key

An authentication key may be created and used to authenticate incoming NTP packets. For the key to be used, make sure the following is in place.

- 1. It should be shared with the NTP server/peer sending the NTP packet.
- 2. It should be added to the trusted list.
- 3. NTP authenticate should be enabled on the system

# 5.1.3 Additional Reading and Use Cases

For more information about this feature and its potential applications, please refer to the following community post:

HowTo Enable NTP

# 5.1.4 NTP Commands

- 5.1.1 NTP Authenticate
- <u>5.1.2 NTP Authentication Key</u>
- 5.1.3 Additional Reading and Use Cases
- 5.1.4 NTP Commands
  - <u>5.1.4.1 clock set</u>
  - <u>5.1.4.2 clock timezone</u>
  - <u>5.1.4.3 ntp</u>
  - <u>5.1.4.4 ntpdate</u>
  - <u>5.1.4.5 ntp authenticate</u>
  - 5.1.4.6 ntp authentication-key
  - <u>5.1.4.7 ntp peer disable</u>
  - <u>5.1.4.8 ntp peer keyID</u>
  - <u>5.1.4.9 ntp peer version</u>
  - 5.1.4.10 ntp server disable
  - 5.1.4.11 ntp server keyID
  - 5.1.4.12 ntp server-role disable
  - <u>5.1.4.13 ntp server trusted-enable</u>
  - 5.1.4.14 ntp server version
  - <u>5.1.4.15 ntp trusted-key</u>
  - <u>5.1.4.16 show clock</u>
  - <u>5.1.4.17</u> show ntp
  - 5.1.4.18 show ntp configured
  - <u>5.1.4.19 show ntp keys</u>

#### 5.1.4.1 clock set

| 1 |                    | clock set <hh:mm:ss> [<yyyy dd="" mm="">]<br/>Sets the time and date.</yyyy></hh:mm:ss> |      |  |
|---|--------------------|-----------------------------------------------------------------------------------------|------|--|
| 2 | Syntax Description | hh:mm:ss                                                                                | Time |  |
|   |                    | yyyy/mm/dd                                                                              | Date |  |
| 3 | Default            | N/A                                                                                     |      |  |
| 4 | Configuration Mode | config                                                                                  |      |  |
| 5 | History            | 3.1.0000                                                                                |      |  |

| 6 | Example          | switch (config) # clock set 23:23:23 2010/08/19   |
|---|------------------|---------------------------------------------------|
| 7 | Related Commands | show clock                                        |
| 8 | Notes            | If not specified, the date will be left the same. |

# 5.1.4.2 clock timezone

|                           | <ul> <li>clock timezone [<zone-word> [<zone-word> [<zone-word>] [<zone-word>]]]</zone-word></zone-word></zone-word></zone-word></li> <li>no clock timezone</li> <li>Sets the system time zone. The time zone may be specified in one of three ways: <ul> <li>A nearby city whose time zone rules to follow. The system has a large list of cities which can be displayed by the help and completion system. They are organized hierarchically because there are too many of them to display in a flat list. A given city may be required to be specified in two, three, or four words, depending on the city</li> <li>An offset from UTC. This will be in the form UTC-offset UTC, UTC-offset UTC+&lt;0-14&gt;, UTC-offset UTC-&lt;1-12&gt;</li> <li>UTC (Universal Time, which is almost identical to GMT), and this is the defaul time zone</li> </ul> </li> <li>The no form of the command resets time zone to its default (GMT).</li> </ul> |                                                                                                    |  |
|---------------------------|----------------------------------------------------------------------------------------------------|----------------------------------------------------------------------------------------------------|--|
| Syntax Description        | zone-word                                                                                                    | Possible forms this could take include: continent, city, continent, country, city, continent, region, country, city, ocean, and/or island. |  |
| Default                   | GMT                                                                                                    |                                                                                                    |  |
| Configuration Mode config |                                                                                                    |                                                                                                    |  |
| History                   | 3.1.0000                                                                                                    |                                                                                                    |  |
| Example                   | switch (config) # clock timezone America North United_States Other New_York                                                                                                    |                                                                                                    |  |
| Related Commands          | show clock                                                                                                    |                                                                                                    |  |
| Notes                     |                                                                                                    |                                                                                                    |  |

# 5.1.4.3 ntp

|                    | Itp { {[vrf <vrf-name>] { disable   enable [force]}}   {peer   server} <ip address=""><br/>version <number>   disable]}<br/>no ntp { {[vrf <vrf-name>] {disable   enable}}   {peer   server} <ip address=""><br/>version <number>   disable]}<br/>Configures NTP.<br/>The no form of the command negates NTP options.</number></ip></vrf-name></number></ip></vrf-name> |                                                                           |
|--------------------|----------------------------------------------------------------------------------------------------|---------------------------------------------------------------------------|
| Syntax Description | disable                                                                                                    | Disables NTP.                                                             |
|                    | enable                                                                                                    | Enables NTP.                                                              |
|                    | peer   server                                                                                                    | Configures an NTP peer or server node.                                    |
|                    | IP address                                                                                                    | IPv4 or IPv6 address.                                                     |
|                    | version<br><number></number>                                                                                                    | Specifies the NTP version number of this peer.<br>Possible values: 3 or 4 |

|                    | vrf name—Describes the VRF name for NTP daemon. If the VRF parameter is not<br>specified, the "default" VRF will be used implicitly<br>force—This option will restart ntp with passed VRF context even if it was already<br>enabled using other VRF. |
|--------------------|----------------------------------------------------------------------------------------------------|
| Default            | NTP is enabled<br>NTP version number is 4                                                                                                    |
| Configuration Mode | config                                                                                                    |
| History            | 3.1.0000<br>3.9.2000–Added VRF option                                                                                                    |
| Example            | switch (config) # no ntp peer 192.168.10.24 disable                                                                                                    |
| Related Commands   |                                                                                                    |
| Notes              | NTP can be enabled only in one VRF at a time.                                                                                                    |

#### 5.1.4.4 ntpdate

|                    | ntpdate <ip-address><br/>Configures the system clock using the specified SNTP server.</ip-address>                                                                                                  |                            |  |
|--------------------|----------------------------------------------------------------------------------------------------|----------------------------|--|
| Syntax Description | ip-address                                                                                                    | IP address of SNTP server. |  |
| Default            | N/A                                                                                                    |                            |  |
| Configuration Mode | config                                                                                                    |                            |  |
| History            | 3.1.0000                                                                                                    |                            |  |
| Example            | <pre>switch (config) # ntpdate 192.168.10.10 26 Feb 17:25:40 ntpdate[15206]: adjust time server 192.168.10.10 offset -0.000092 sec</pre>                                                            |                            |  |
| Related Commands   |                                                                                                    |                            |  |
| Notes              | This is a one-time operation and does not cause the clock to be kept in sync on an ongoing basis. It will generate an error if SNTP is enabled since the socket it requires will already be in use. |                            |  |

# 5.1.4.5 ntp authenticate

|                    | ntp authenticate<br>no ntp authenticate<br>Enables NTP authentication.<br>The no form of the command disables NTP authentication. |
|--------------------|----------------------------------------------------------------------------------------------------|
| Syntax Description | N/A                                                                                                    |
| Default            | Disabled                                                                                                    |
| Configuration Mode | config                                                                                                    |
| History            | 3.5.0200                                                                                                    |
| Example            | switch (config) # ntp authenticate                                                                                                |
| Related Commands   |                                                                                                    |
| Notes              |                                                                                                    |

# 5.1.4.6 ntp authentication-key

|                    | ntp authentication-key <key-id> <encrypt-type> [<password>]<br/>no ntp authentication-key <key-id><br/>Enables NTP authentication.<br/>The no form of the command disables NTP authentication.</key-id></password></encrypt-type></key-id> |                                                                                  |  |
|--------------------|----------------------------------------------------------------------------------------------------|----------------------------------------------------------------------------------|--|
| Syntax Description | key-id                                                                                                    | Specifies a key ID, whether existing or a new one to be added.<br>Range: 1-65534 |  |
|                    | encrypt-type                                                                                                    | Specifies encryption type to use (md5, or sha1)                                  |  |
|                    | password                                                                                                    | Password string                                                                  |  |
| Default            | Disabled                                                                                                    |                                                                                  |  |
| Configuration Mode | config                                                                                                    |                                                                                  |  |
| History            | 3.5.0200                                                                                                    |                                                                                  |  |
| Example            | <pre>switch (config) # ntp authentication-key 123 md5 examplepass<br/>switch (config) # ntp authentication-key 1234 sha1<br/>Password: **<br/>Confirm: **</pre>                                                                            |                                                                                  |  |
| Related Commands   |                                                                                                    |                                                                                  |  |
| Notes              | If a password is n introduced.                                                                                                    | not entered, a prompt appears requiring that a password is                       |  |

# 5.1.4.7 ntp peer disable

|                                                                                                    | ntp peer <ip-address> disable<br/>no ntp peer <ip-address> disable<br/>Temporarily disables this NTP peer.<br/>The no form of the command enables this NTP peer.</ip-address></ip-address> |                                                                                                    |  |
|----------------------------------------------------------------------------------------------------|----------------------------------------------------------------------------------------------------|----------------------------------------------------------------------------------------------------|--|
| Syntax Description                                                                                                    | ip-address                                                                                                    | IP address of the peer.IPv4, IPv6 and hostname (FQDN) are acceptable.                                                                                                    |  |
| Default                                                                                                    | Disabled                                                                                                    | risabled                                                                                                    |  |
| Configuration Mode                                                                                                    | config                                                                                                    |                                                                                                    |  |
| History                                                                                                    | 3.5.0200<br>3.6.4000–Added hostname as option for ip-address, and added note                                                                                                    |                                                                                                    |  |
| Example                                                                                                    | switch (config) # ntp peer 10.10.10.10 disable                                                                                                    |                                                                                                    |  |
| Related Commands                                                                                                    |                                                                                                    |                                                                                                    |  |
| <ul> <li>Notes</li> <li>IP addresses must be in IPv4 format (e.g., '192 scope zone ID for IPv6 link-local addresses (e.g. 'fe80::21c:23f:ec1:4fb%7'.)</li> <li>The length of a hostname is limited to 255 cha delimited by a dot in the hostname) is limited letters, numbers and hyphens ('-'), but may no</li> </ul> |                                                                                                    | must be in IPv4 format (e.g., '192.168.0.1') or IPv6 format with<br>D for IPv6 link-local addresses (e.g., '2001:db8:701f::8f9' or<br>Bf:ec1:4fb%7'.)<br>f a hostname is limited to 255 characters. Each label (node<br>a dot in the hostname) is limited to 63 characters and may contain<br>bers and hyphens ('-'), but may not begin with a hyphen. |  |

#### 5.1.4.8 ntp peer keyID

|                    | ntp peer <ip-address> keyID <key-id><br/>no ntp peer <ip-address> keyID <key-id><br/>Specifies the KeyID of the NTP peer.<br/>The no form of the command removes key ID configuration from the NTP peer.</key-id></ip-address></key-id></ip-address>                                                                                                    |                                                                       |  |
|--------------------|----------------------------------------------------------------------------------------------------|-----------------------------------------------------------------------|--|
| Syntax Description | ip-address                                                                                                    | IP address of the peer.IPv4, IPv6 and hostname (FQDN) are acceptable. |  |
|                    | key-id                                                                                                    | Range: 1-65534                                                        |  |
| Default            | Disabled                                                                                                    |                                                                       |  |
| Configuration Mode | config                                                                                                    |                                                                       |  |
| History            | 3.5.0200<br>3.6.4000–Added hostname as option for ip-address, and added note                                                                                                    |                                                                       |  |
| Example            | switch (config) # ntp peer 10.10.10.10 keyID 120                                                                                                    |                                                                       |  |
| Related Commands   |                                                                                                    |                                                                       |  |
| Notes              | <ul> <li>IP addresses must be in IPv4 format (e.g., '192.168.0.1') or IPv6 format with scope zone ID for IPv6 link-local addresses (e.g., '2001:db8:701f::8f9' or 'fe80::21c:23f:ec1:4fb%7'.)</li> <li>The length of a hostname is limited to 255 characters. Each label (node delimited by a dot in the hostname) is limited to 63 characters and may contain letters, numbers and hyphens ('-'), but may not begin with a hyphen.</li> </ul> |                                                                       |  |

# 5.1.4.9 ntp peer version

|                    | ntp peer <ip-address> version <ver-num><br/>no ntp peer <ip-address> version <ver-num><br/>Specifies the NTP version number of this peer.<br/>The no form of the command defaults NTP to version 4.</ver-num></ip-address></ver-num></ip-address>                                                                                                    |                                                                       |
|--------------------|----------------------------------------------------------------------------------------------------|-----------------------------------------------------------------------|
| Syntax Description | ip-address                                                                                                    | IP address of the peer.IPv4, IPv6 and hostname (FQDN) are acceptable. |
|                    | ver-num                                                                                                    | NTP version.<br>Possible values: 3 or 4                               |
| Default            | 4                                                                                                    |                                                                       |
| Configuration Mode | config                                                                                                    |                                                                       |
| History            | 3.5.0200<br>3.6.4000–Added hostname as option for ip-address, and added note                                                                                                    |                                                                       |
| Example            | switch (config) # ntp peer 10.10.10.10 version 4                                                                                                    |                                                                       |
| Related Commands   |                                                                                                    |                                                                       |
| Notes              | <ul> <li>IP addresses must be in IPv4 format (e.g., '192.168.0.1') or IPv6 format with scope zone ID for IPv6 link-local addresses (e.g., '2001:db8:701f::8f9' or 'fe80::21c:23f:ec1:4fb%7')</li> <li>The length of a hostname is limited to 255 characters. Each label (node delimited by a dot in the hostname) is limited to 63 characters and may contain letters, numbers and hyphens ('-'), but may not begin with a hyphen.</li> </ul> |                                                                       |

#### 5.1.4.10 ntp server disable

|                    | ntp server <ip-address> disable<br/>no ntp server <ip-address> disable<br/>Temporarily disables this NTP server.<br/>The no form of the command enables this NTP server.</ip-address></ip-address>                                                                                                    |                                                                       |  |
|--------------------|----------------------------------------------------------------------------------------------------|-----------------------------------------------------------------------|--|
| Syntax Description | ip-address                                                                                                    | IP address of the peer.IPv4, IPv6 and hostname (FQDN) are acceptable. |  |
| Default            | Disabled                                                                                                    |                                                                       |  |
| Configuration Mode | config                                                                                                    |                                                                       |  |
| History            | 3.5.5000<br>3.6.4000–Added hostname as option for ip-address, and added note                                                                                                    |                                                                       |  |
| Example            | switch (config) # ntp server 10.10.10.10 disable                                                                                                    |                                                                       |  |
| Related Commands   |                                                                                                    |                                                                       |  |
| Notes              | <ul> <li>IP addresses must be in IPv4 format (e.g., '192.168.0.1') or IPv6 format with scope zone ID for IPv6 link-local addresses (e.g., '2001:db8:701f::8f9' or 'fe80::21c:23f:ec1:4fb%7'.)</li> <li>The length of a hostname is limited to 255 characters. Each label (node delimited by a dot in the hostname) is limited to 63 characters and may contain letters, numbers and hyphens ('-'), but may not begin with a hyphen.</li> </ul> |                                                                       |  |

# 5.1.4.11 ntp server keyID

|                    | ntp server <ip-address> keyID <key-id><br/>no ntp server <ip-address> keyID <key-id><br/>Specifies the KeyID of the NTP server.<br/>The no form of the command removes key ID configuration from the NTP server.</key-id></ip-address></key-id></ip-address>                                                                                                    |                                                                       |
|--------------------|----------------------------------------------------------------------------------------------------|-----------------------------------------------------------------------|
| Syntax Description | ip-address                                                                                                    | IP address of the peer.IPv4, IPv6 and hostname (FQDN) are acceptable. |
|                    | key-id                                                                                                    | Range: 1-65534                                                        |
| Default            | Disabled                                                                                                    |                                                                       |
| Configuration Mode | config                                                                                                    |                                                                       |
| History            | 3.5.0200<br>3.6.4000–Added hostname as option for ip-address, and added note                                                                                                    |                                                                       |
| Example            | switch (config) # ntp server 10.10.10.10 keyID 120                                                                                                    |                                                                       |
| Related Commands   |                                                                                                    |                                                                       |
| Notes              | <ul> <li>IP addresses must be in IPv4 format (e.g., '192.168.0.1') or IPv6 format with scope zone ID for IPv6 link-local addresses (e.g., '2001:db8:701f::8f9' or 'fe80::21c:23f:ec1:4fb%7'.)</li> <li>The length of a hostname is limited to 255 characters. Each label (node delimited by a dot in the hostname) is limited to 63 characters and may contain letters, numbers and hyphens ('-'), but may not begin with a hyphen.</li> </ul> |                                                                       |

# 5.1.4.12 ntp server-role disable

|                    | ntp server-role disable<br>no ntp server-role disable<br>Disables the switch's default ability to function as an NTP server.<br>The no form of the command restores the switch's ability to function as an NTP<br>server. |
|--------------------|----------------------------------------------------------------------------------------------------|
| Syntax Description | N/A                                                                                                    |
| Default            | N/A                                                                                                    |
| Configuration Mode | Configure terminal                                                                                                    |
| History            | 3.8.2100                                                                                                    |
| Role               | Admin                                                                                                    |
| Example            | switch (config) # ntp server-role disable                                                                                                    |
| Related Commands   | show ntp                                                                                                    |
| Notes              | This command is configurable.                                                                                                    |

# 5.1.4.13 ntp server trusted-enable

|                    | ntp server <ip-address> trusted-enable<br/>no ntp server <ip-address> trusted-enable<br/>Trusts this NTP server; if authentication is configured this will additionally force all<br/>time updates to only use trusted servers.<br/>The no form of the command removes trust from this NTP server.</ip-address></ip-address> |                                                                                                    |
|--------------------|----------------------------------------------------------------------------------------------------|----------------------------------------------------------------------------------------------------|
| Syntax Description | ip-address                                                                                                    | IP address of the peer.IPv4, IPv6 and hostname (FQDN) are acceptable.                                                                                                    |
| Default            | N/A                                                                                                    |                                                                                                    |
| Configuration Mode | config                                                                                                    |                                                                                                    |
| History            | 3.6.2002<br>3.6.4000–Added hostname as option for ip-address, and added note                                                                                                    |                                                                                                    |
| Example            | switch (config) # ntp server 10.10.10 trusted-enable                                                                                                    |                                                                                                    |
| Related Commands   |                                                                                                    |                                                                                                    |
| Notes              | <ul> <li>IP addresses scope zone 'fe80::21c:2</li> <li>The length delimited b letters, nur</li> <li>NTP trustee vulnerability mitigation with NTP and from trustee</li> </ul>                                                                                                    | is must be in IPv4 format (e.g., '192.168.0.1') or IPv6 format with<br>ID for IPv6 link-local addresses (e.g., '2001:db8:701f::8f9' or<br>23f:ec1:4fb%7'.)<br>of a hostname is limited to 255 characters. Each label (node<br>by a dot in the hostname) is limited to 63 characters and may contain<br>mbers and hyphens ('-'), but may not begin with a hyphen.<br>d servers can be used as a mitigation for Sybil attacks which is a<br>ty caused by NTP peers sharing the same NTP key base. This<br>adds the concept of trusted servers which if enabled in conjunction<br>uthentication ensures that time information will only be obtained<br>ed servers. |

# 5.1.4.14 ntp server version

|                    | ntp server <ip-address> version <ver-num><br/>no ntp server <ip-address> version <ver-num><br/>Specifies the NTP version number of this server.<br/>The no form of the command defaults NTP to version 4.</ver-num></ip-address></ver-num></ip-address>                                                                                                    |                                                                       |  |
|--------------------|----------------------------------------------------------------------------------------------------|-----------------------------------------------------------------------|--|
| Syntax Description | ip-address                                                                                                    | IP address of the peer.IPv4, IPv6 and hostname (FQDN) are acceptable. |  |
|                    | ver-num                                                                                                    | NTP version.<br>Possible values: 3 or 4                               |  |
| Default            | 4                                                                                                    |                                                                       |  |
| Configuration Mode | config                                                                                                    |                                                                       |  |
| History            | 3.5.0200<br>3.6.4000–Added hostname as option for ip-address, and added note                                                                                                    |                                                                       |  |
| Example            | switch (config) # ntp server 10.10.10.10 version 4                                                                                                    |                                                                       |  |
| Related Commands   |                                                                                                    |                                                                       |  |
| Notes              | <ul> <li>IP addresses must be in IPv4 format (e.g., '192.168.0.1') or IPv6 format with scope zone ID for IPv6 link-local addresses (e.g., '2001:db8:701f::8f9' or 'fe80::21c:23f:ec1:4fb%7')</li> <li>The length of a hostname is limited to 255 characters. Each label (node delimited by a dot in the hostname) is limited to 63 characters and may contain letters, numbers and hyphens ('-'), but may not begin with a hyphen</li> </ul> |                                                                       |  |

#### 5.1.4.15 ntp trusted-key

|                    | ntp trusted-key <key(s)><br/>no ntp trusted-key <key(s)><br/>Adds one or more keys to the trusted key list.<br/>The no form of the command removes keys from the trusted key list.</key(s)></key(s)> |                                                                   |  |
|--------------------|----------------------------------------------------------------------------------------------------|-------------------------------------------------------------------|--|
| Syntax Description | key(s)                                                                                                    | Range: 1-65534                                                    |  |
| Default            | Disabled                                                                                                    |                                                                   |  |
| Configuration Mode | config                                                                                                    |                                                                   |  |
| History            | 3.5.0200                                                                                                    |                                                                   |  |
| Example            | switch (config) # ntp trusted-key 1,3,5<br>switch (config) # ntp trusted-key 1-5                                                                                                    |                                                                   |  |
| Related Commands   |                                                                                                    |                                                                   |  |
| Notes              | Keys may be sepa<br>range using a hyp                                                                                                    | rated with commas without any space, or they may be set as a hen. |  |

#### 5.1.4.16 show clock

|                    | show clock<br>Displays the current system time, date and time zone. |
|--------------------|---------------------------------------------------------------------|
| Syntax Description | N/A                                                                 |
| Default            | N/A                                                                 |

| Configuration Mode | Any command mode                                                                                                    |
|--------------------|----------------------------------------------------------------------------------------------------|
| History            | 3.1.0000<br>3.6.6000-Updated example                                                                                   |
| Example            | <pre>switch (config) # show clock Time: 02:48:41 Date: 2018/1/1 Time zone: UTC (Etc/UTC) UTC offset: same as UTC</pre> |
| Related Commands   |                                                                                                    |
| Notes              |                                                                                                    |

# 5.1.4.17 show ntp

|                    | show ntp<br>Displays the current NTP settings.                                                                                                    |
|--------------------|----------------------------------------------------------------------------------------------------|
| Syntax Description | N/A                                                                                                    |
| Default            | N/A                                                                                                    |
| Configuration Mode | Any command mode                                                                                                    |
| History            | 3.1.0000<br>3.5.0200–Updated example<br>3.6.6000–Updated example<br>3.9.2000–Updated example                                                                                                    |
| Example            | switch (config)# show ntp                                                                                                    |
|                    | <pre>NTP is administratively : enabled<br/>VRF name : mgmt<br/>NTP Authentication administratively: disabled<br/>NTP server role : enabled<br/>Clock is synchronized:<br/>Reference: 10.7.7.134<br/>Offset : -0.038 ms<br/>Active servers and peers:<br/>10.7.7.134:<br/>Conf Type : serv<br/>Status : sys.peer(*)<br/>Stratum : 3<br/>Offset (msec) : -0.038<br/>Ref clock : 192.14.55.225<br/>Poll Interval (sec): 128<br/>Last Response (sec): 101<br/>Auth state : none</pre> |
| Related Commands   |                                                                                                    |
| Notes              |                                                                                                    |

# 5.1.4.18 show ntp configured

|                    | show ntp configured<br>Displays NTP configuration. |
|--------------------|----------------------------------------------------|
| Syntax Description | N/A                                                |

| Default                                                                                                    | N/A                                                                                                    |
|----------------------------------------------------------------------------------------------------|----------------------------------------------------------------------------------------------------|
| Configuration Mode                                                                                                    | Any command mode                                                                                                    |
| History                                                                                                    | 3.1.0000<br>3.6.6102–Updated example                                                                                                    |
| Example                                                                                                    |                                                                                                    |
| switch (config) # show nt                                                                                                    | p configured                                                                                                    |
| NTP enabled: yes<br>NTP Authentication enable<br>NTP peer 0.us.pool.ntp.or<br>Resolved as: 45.79.111.1<br>Enabled: yes<br>NTP version: 4<br>Key ID: none<br>NTP peer 2.3.1.3 # IP pee<br>Enabled: yes<br>NTP version: 4<br>Key ID: none<br>NTP server vnc23 # Hostna<br>Resolved as: 10.7.2.23<br>Enabled: yes<br>NTP version: 4<br>Key ID: none<br>Trusted: no<br>NTP server 1.2.3.4 # IP s<br>Enabled: yes<br>NTP version: 4<br>Key ID: none<br>Trusted: no<br>NTP server idontexist (DM<br>Enabled: yes<br>NTP version: 4<br>Key ID: none<br>Trusted: no<br>NTP server idontexist (DM<br>Enabled: yes<br>NTP version: 4<br>Key ID: none<br>Trusted: no | ed: no<br>rg # Hostname peer configuration<br>114<br>er configuration<br>ame server configuration<br>Server configuration<br>NS resolution failed. Reset or reconfigure NTP to try again) |
| Related Commands                                                                                                    |                                                                                                    |
| Notes                                                                                                    |                                                                                                    |

#### 5.1.4.19 show ntp keys

|                    | show ntp configured<br>Displays NTP keys.                                                                                                    |
|--------------------|----------------------------------------------------------------------------------------------------|
| Syntax Description | N/A                                                                                                    |
| Default            | N/A                                                                                                    |
| Configuration Mode | Any command mode                                                                                                    |
| History            | 3.5.0200                                                                                                    |
| Example            | <pre>switch (config) # show ntp keys<br/>NTP Key 1<br/>Trusted: yes<br/>Encryption Type: MD5<br/>NTP Key 2<br/>Trusted: yes<br/>Encryption Type: MD5<br/>NTP Key 3<br/>Trusted: yes<br/>Encryption Type: MD5<br/>NTP Key 4<br/>Trusted: yes<br/>Encryption Type: md5</pre> |
| Related Commands   |                                                                                                    |

| Notes |  |
|-------|--|
|-------|--|

# 5.2 Precision Time Protocol (PTP)

Synchronizing network applications require their wall clock time to be aligned precisely with a reference time source (to the order of micro seconds or less). To achieve such accuracy, the application needs the support of networking HW (switch and adapter card), to provide the means to stamp time-sensitive packets. It also requires a time synchronization protocol which would make use of the HW time stamping to adjust its wall clock time to an accurate clock in the network.

#### 5.2.1 PTP Principles

The basic principle of PTP is as follows: Slave time = master time + propagation delay + offset.

The purpose of the protocol is to align the slave and the master time so that the gap between them is the propagation delay of the packet. Or in other words, the purpose of the protocol is to use the offset to correct the slave time so the offset between the master sending the packet and the slave receiving the packet is the propagation delay.

Master time is sent periodically by a reliable clock source named Master Clock (MC). In a PTP network, one single reference source is elected called Grand Master Clock (GMC). Propagation delay is calculated between each node and the MC by one of the two methods provided by the standard and further explained below.

To reach sub-microsecond resolutions, all the time stamps which record when a packet is sent and received should be done in the HW. This may impose interaction between SW and HW to query the HW time and send follow-up messages. This issue is further explained below in 2 step section.

Assuming that the propagation delay in the network is symmetric, the propagation time is the average time that took the sync and delay req messages to be switched.

Propagation delay = (T4-T1-(T3-T2))/2=(T4-T1+T2-T3)/2

T1 represents the time that the packet left the master which is actually the master time.

The following figure provides an example of the stages required by a slave clock to align its time to the master clock:

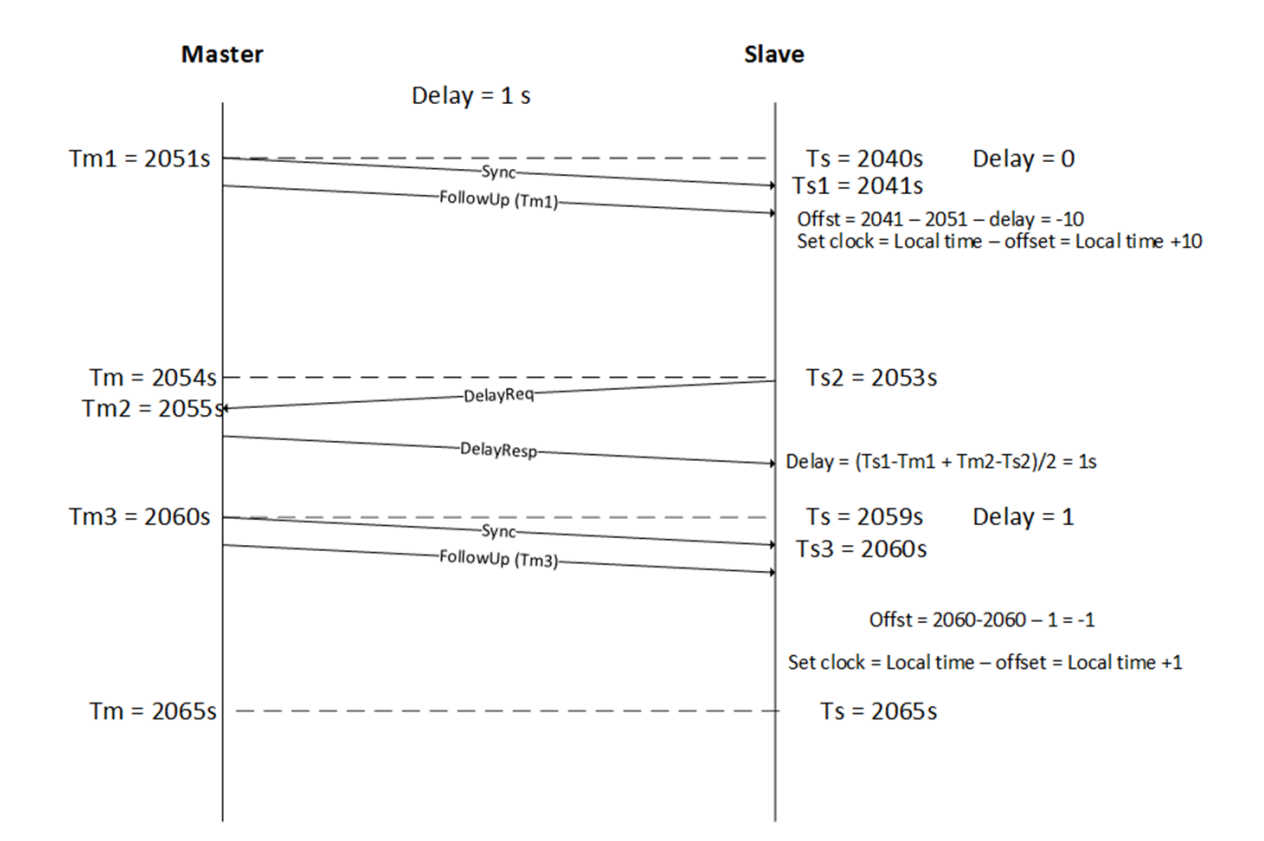

The following table presents the PTP message formats:

| Message Type          | Hex Value | Class   |
|-----------------------|-----------|---------|
| Sync                  | 0         | Event   |
| Follow-up             | 8         | General |
| Delay_Req             | 1         | Event   |
| Delay_Resp            | 9         | General |
| Pdelay_Req            | 2         | Event   |
| Pdelay_Resp           | 3         | Event   |
| Pdelay_Resp follow-up | A         | General |
| Announce              | В         | General |
| Signaling             | с         | General |
| Management            | D         | General |

# 5.2.2 Clock Types and Operation Modes

The types of clocks available are as follows:

- Grand Master Clock (GMC)—the reference time source derived from an accurate clock such as a GNSS driven clock (i.e. GPS, GLONASS, GALILEO)
- Boundary Clock (BC)—a network device that acts as slave to its master and as master to its slaves. (NVIDIA Onyx implements only this)

- Ordinary Clock (OC)—a clock that operates either as a Master or a Slave. In the case of a slave, the end point whose clock is been synced (normally a host/server).
- Master Clock (MC)—a clock which operates as a Master and derives its timing capabilities from the clock chain up to the GMC. It typically serves as a port on a BC connected to a host running as a slave.
- Transparent Clock (TC)—a PTP aware switch capable of measuring the PTP packet switching delay (transient time) and updating the data in the packet. In peer-to-peer (P2P) delay calculation mechanism, a TC device is also required to calculate its delay from the next hop toward the MC and add the value to the switching delay.

Two modes of delay calculations are defined:

- End-to-End (E2E)—each slave calculates its delay from the MC by running Delay request/ delay response sequence (NVIDIA Onyx implements only this)
- Peer-to-Peer—propagation delay (Pdelay) is calculated periodically on each link between the slave and the MC independently. The time synchronization packet sent from the MC to all the slaves in the network is updated by each of the downstream nodes with both switching delay (the time that the packet traversed the switch) and upstream hop Pdelay.

#### 5.2.3 PTP Domains

A domain consists of one or more PTP devices communicating with each other. PTP domain defines the scope of PTP message communication, state, operations, data sets, and timescale.

#### 5.2.3.1 Boundary Clock

In a full E2E PTP deployment, the GMC needs to respond to each slave's delay request message. A normal profile of PTP may require a few delay calculations per second. An average GMC is capable of addressing few thousands of messages per second. This imposes that direct slave/GMC communication limits the number of overall OCs to ~8K. To scale beyond that, there is a need for a hierarchy between the GMC and the slave. This is achieved by implementing BC, either in the TOR switches or on all the switches in the DC.

The following figure shows the master/slave role that a boundary clock implements between the MC and the Slave (OC).

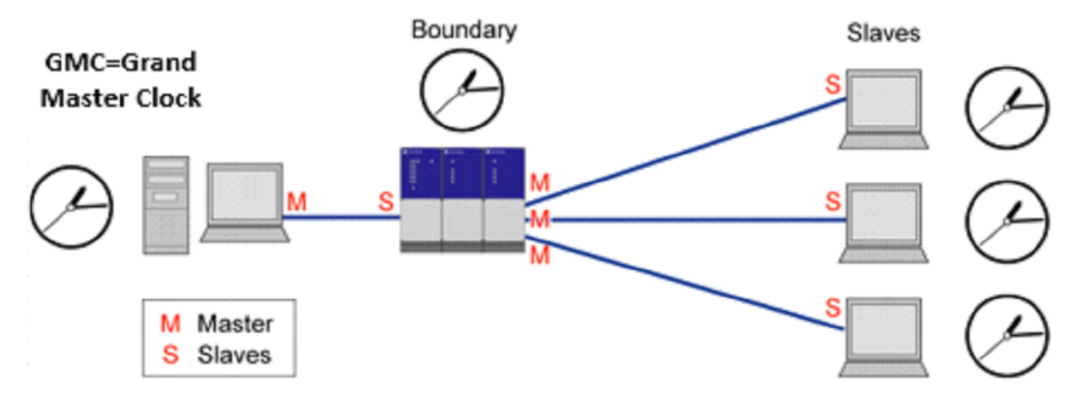

Each BC acts as a slave towards the GMC and as GMC to its local slaves. Although adding a BC device introduces accuracy degradation as explained above, it becomes mandatory when the number of slaves on a single MC exceeds few thousand devices.

Another use of BC is to bridge between networks. When running PTP over native Ethernet packets, to create larger PTP domains, there is a need to bridge between the broadcast domains. This is done by BC switches.

| Name                       | Range                     | Default    |
|----------------------------|---------------------------|------------|
| Announce interval          | -3 (0.125s), 1 (2s)       | -2 (0.25s) |
| Announce timeout interval  | 2, 10                     | 3          |
| Sync interval (logSyncInt) | -7, -1                    | -3         |
| Delay request interval     | logSyncInt, logSyncInt +5 | logSyncInt |
| PTP domain                 | 0, 127                    | 127        |
| Priority 1                 | 0, 255                    | 128        |
| Priority 2                 | 0, 255                    | 128        |

#### 5.2.3.2 Configuring PTP

IEEE 1588 Precision Time Protocol (PTP) may be configured either on router or switch interfaces.

To enable PTP on a router interface you could simply enable it on the selected interface.

The process of configuring PTP on a switch interface is slightly different, however. PTP should be enabled on the interface itself as well as on the respective VLAN interface(s).

All PTP configuration for switch interfaces is taken from those defined on the VLAN interface.

- Prior to enabling PTP, NTP must be disabled.
- When changing PTP configurations, PTP process restarts.
- PTP restarts under the following conditions:
  - a. Removing/adding PTP-enabled VLAN from switchport configuration.
  - b. Removing/adding physical interface to PTP-enabled list.
  - c. Any direct PTP configuration change (forced-master, AMT, intervals, and so forth).

To configure PTP on a router interface:

1. Enable the PTP CLI commands. Run:

switch (config) # protocol ptp

2. Configure the router interface. Run:

switch (config) # interface ethernet 1/1 no switchport force

3. Add the primary IP address. Run:

switch (config) # interface ethernet 1/1 ip address 172.16.1.1/24

#### 4. Enable PTP on the interface. Run:

```
switch (config) # interface ethernet 1/1 ptp enable
```

#### To verify the PTP configuration:

#### To configure PTP on a switch interface:

- 1. Enable the PTP CLI commands. Run:
  - switch (config) # protocol ptp
- 2. Add the VLANs. Run:

switch (config) # vlan 2-3

3. Configure VLAN membership. For access interfaces, run:

switch (config) # interface ethernet 1/2 switchport mode access
switch (config) # interface ethernet 1/2 switchport access vlan 2

For trunked interfaces, run:

switch (config) # interface ethernet 1/1 switchport mode trunk

4. Enable PTP on the VLAN interface. Run:

switch (config) # interface vlan 2 ptp enable switch (config) # interface vlan 3 ptp enable

5. Enable PTP on the interface. Run:

switch (config) # interface ethernet 1/1 ptp enable

The interface must be a member of the PTP enabled VLAN(s).

#### To verify the PTP configuration:

```
switch (config) # show ptp
PTP mode : Boundary Clock
Message format : Mixed
Acceptable Master Table : Enabled
```

| Domain<br>Clock identity<br>GMC identity<br>Number of master<br>Slave port <b>inter</b><br>PTP enabled inter | r ports<br>f <b>ace</b><br>erfaces: | : : : | 127<br>7c:fe:90:ff:f<br>7c:fe:90:ff:f<br>2<br>N/A | e:fa:21:88<br>e:fa:21:88 |
|----------------------------------------------------------------------------------------------------|-------------------------------------|-------|---------------------------------------------------|--------------------------|
| Port                                                                                                    | VLAN                                |       | State                                             | Forced Master            |
| Eth1/1<br>Eth1/2<br>Eth1/1                                                                                   | 2<br>2<br>3                         |       | MASTER<br>MASTER<br>SLAVE                         | no<br>no<br>no           |

- Having multiple PTP connections between a pair of switches is not supported.
- Enabling PTP only for a specific VLAN on a specific trunk port is not supported. For example, there can be two PTP-enabled trunk ports

interface ethernet 1/1-1/2 switchport mode trunk interface ethernet 1/1-1/2 switchport trunk allowed-vlan all interface ethernet 1/1 ptp enable interface ethernet 1/2 ptp enable

and two VLAN interfaces in PTP.

interface vlan 10 ip address 1.1.1.1/24 primary interface vlan 20 ip address 2.1.1.1/24 primary interface vlan 10 ptp enable interface vlan 20 ptp enable

As the result, there will be four PTP connections:

| switch (config<br>PTP mode<br>Message format<br>Acceptable Mas<br>Domain<br>TTL<br>TX TS timeout<br>Clock identity<br>GMC identity<br>Slave port int<br>PTP enabled in | y) # show y<br>ster Table<br>(msec)<br>:er ports<br>:e <b>rface</b><br>:terfaces: | <pre>ptp<br/>: Boundary<br/>: Mixed<br/>: Disabled<br/>: 127<br/>: 1<br/>: 30<br/>: 7C:FE:90:<br/>: 7C:FE:90:<br/>: 2<br/>: N/A</pre> | Clock<br>FF:FE:FF:2<br>FF:FE:FF:2        | 1:08<br>1:08                         |                                      |                      |
|----------------------------------------------------------------------------------------------------|-----------------------------------------------------------------------------------|----------------------------------------------------------------------------------------------------|------------------------------------------|--------------------------------------|--------------------------------------|----------------------|
| Port                                                                                                    | Po                                                                                | VLAN                                                                                                    | VRF                                      | Transport                            | State                                | Forced Master        |
| Eth1/1<br>Eth1/2<br>Eth1/1<br>Eth1/1<br>Eth1/2                                                                                                    | N/A<br>N/A<br>N/A<br>N/A                                                          | 10<br>10<br>20<br>20                                                                                                    | default<br>default<br>default<br>default | IPv4<br>IPv4<br>IPv4<br>IPv4<br>IPv4 | FAULTY<br>MASTER<br>FAULTY<br>MASTER | no<br>no<br>no<br>no |

In this scenario, PTP cannot be enabled on VLAN 10 for port 1/1 and VLAN 20 for port 1/2.

If PTP is disabled on VLAN 10 or 20, it will disable PTP for both ports 1/1 and 1/2.

#### 5.2.4 Securing PTP Infrastructure

To protect the switch from rogue or mis-configured PTP endpoints, you may secure your Boundary Clock ports by creating an Acceptable Master Table (AMT) and configuring known PTP ports to always behave as a master port via the Forced Master option.

The AMT is a whitelist of up to 8 clock identities that are admissible to take part as valid GrandMasters in the Best Master Clock Algorithm (BMCA).

The Forced Master is enabled on a per-port basis to prevent processing announce messages from a PTP endpoint connected to it, in order for it to always stay in a Master state.

To configure Forced Master on a switch interface, you must enable it on the interface itself as well as on the respective VLAN interface(s).

To configure Acceptable Master Table, add the validated clock identities:

switch (config) # ptp amt E4:1D:2D:FF:FE:46:13:88
switch (config) # ptp amt E4:1D:2D:FF:FE:44:23:B7

To verify the Acceptable Master Table configuration:

To enable Forced Master on a router interface:

switch (config) # interface ethernet 1/2 ptp enable forced-master

To verify PTP configuration:

To configure Forced Master on a switch interface:

1. Enable Forced Master on the VLAN interface. Run:

switch (config) # interface vlan 2 ptp enable forced-master

2. Enable Forced Master on the interface. Run:

switch (config) # interface ethernet 1/1 ptp enable forced-master

The interface should be a member in the PTP enabled VLAN(s).

#### To verify PTP configuration:

Forced Master is indicated as "yes" only if enabled on the interface and the corresponding VLAN interface.

#### 5.2.5 Additional Reading and Use Cases

For more information about this feature and its potential applications, please refer to the following:

- <u>IEEE 1588 Precision Time Protocol Design Guide</u>  $\rightarrow$  Guides (scroll to the bottom of the page)
- IEEE 1588 PTP on Spectrum Switches

#### 5.2.6 PTP Commands

- <u>5.2.6.1 protocol ptp</u>
- <u>5.2.6.2 ptp amt</u>
- <u>5.2.6.3 ptp announce interval</u>
- <u>5.2.6.4 ptp announce timeout</u>
- <u>5.2.6.5 ptp delay-req interval</u>
- <u>5.2.6.6 ptp domain</u>
- <u>5.2.6.7 ptp enable</u>
- <u>5.2.6.8 ptp enable forced-master</u>
- <u>5.2.6.9 ptp enable forced-master allow-mgmt</u>
- <u>5.2.6.10 ptp enable ipv6</u>
- <u>5.2.6.11 ptp mean-path-delay</u>
- 5.2.6.12 ptp message-format
- 5.2.6.13 ptp monitor interval
- 5.2.6.14 ptp monitor interval phc
- 5.2.6.15 ptp monitor logging enable
- <u>5.2.6.16 ptp offset-from-master</u>
- <u>5.2.6.17 ptp priority</u>
- 5.2.6.18 ptp sync interval
- <u>5.2.6.19 ptp tll</u>
- 5.2.6.20 clear ptp amt log
- 5.2.6.21 clear ptp forced-master log
- 5.2.6.22 clear ptp interface counters
- <u>5.2.6.23 clear ptp timeout counters</u>
- 5.2.6.24 clear ptp vrf counters
- <u>5.2.6.25 ptp vrf enable</u>
- <u>5.2.6.26</u> show ptp
- <u>5.2.6.27</u> show ptp monitor
- 5.2.6.28 show ptp monitor phc
- 5.2.6.29 show ptp timeout counters
- <u>5.2.6.30 show ptp vrf</u>
- <u>5.2.6.31</u> show ptp vrf counters
- <u>5.2.6.32</u> show ptp amt

- 5.2.6.33 show ptp interface port-channel
- <u>5.2.6.34</u> show ptp interface port-channel counters
- <u>5.2.6.35</u> show ptp amt log
- 5.2.6.36 show ptp clock
- <u>5.2.6.37</u> show ptp clock parent
- 5.2.6.38 show ptp forced-master
- <u>5.2.6.39 show ptp</u>
- <u>5.2.6.40 show ptp clock foreign-masters</u>
- <u>5.2.6.41</u> show ptp interface ethernet counters
- <u>5.2.6.42</u> show ptp interface
- <u>5.2.6.43</u> show ptp interface ethernet
- <u>5.2.6.44</u> show ptp interface vlan
- <u>5.2.6.45</u> show ptp interface vlan ethernet
- <u>5.2.6.46</u> show ptp interface vlan counters
- <u>5.2.6.47</u> show ptp interface vlan ethernet counters
- <u>5.2.6.48 show ptp time-property</u>
- <u>5.2.6.49 show ptp status</u>
- <u>5.2.6.50 PTP Debuggability Logging Examples</u>
  - 5.2.6.50.1 Change of the State of Particular PTP Port
    - 5.2.6.50.2 Change of Grandmaster Clock

#### 5.2.6.1 protocol ptp

|                    | protocol ptp<br>Enables PTP on the switch.                  |
|--------------------|-------------------------------------------------------------|
| Syntax Description | N/A                                                         |
| Default            | N/A                                                         |
| Configuration Mode | config                                                      |
| History            | 3.6.4110                                                    |
| Example            | <pre>switch (config) # protocol ptp switch (config) #</pre> |
| Related Commands   |                                                             |
| Notes              |                                                             |

#### 5.2.6.2 ptp amt

|                    | ptp amt <clock-id><br/>no ptp amt <clock-id><br/>Adds an acceptable master table entry.<br/>The no form of the command removes an acceptable master entry.</clock-id></clock-id> |          |  |
|--------------------|----------------------------------------------------------------------------------------------------|----------|--|
| Syntax Description | clock-id                                                                                                    | Clock ID |  |
| Default            | N/A                                                                                                    |          |  |
| Configuration Mode | config                                                                                                    |          |  |
| History            | 3.6.8100                                                                                                    |          |  |

| Example          | switch (config) # ptp amt 00:11:22:FF:FE:33:44:55:66 |
|------------------|------------------------------------------------------|
| Related Commands | show ptp amt<br>show ptp amt log<br>show ptp clock   |
| Notes            |                                                      |

# 5.2.6.3 ptp announce interval

|                    | ptp announce interval <interval><br/>Configures PTP announce interval.</interval>           |                                                   |
|--------------------|---------------------------------------------------------------------------------------------|---------------------------------------------------|
| Syntax Description | interval Range: -3 to 1<br>Default: -2                                                      |                                                   |
| Default            | N/A                                                                                         |                                                   |
| Configuration Mode | config interface port-channel<br>config interface ethernet<br>config interface vlan         |                                                   |
| History            | 3.6.4110                                                                                    |                                                   |
|                    | 3.6.8008                                                                                    | Added "interface vlan" configuration mode         |
|                    | 3.6.8100                                                                                    | Added "interface port-channel" configuration mode |
| Example            | <pre>switch (config 1/1) # ptp announce interval -2 switch (config 1/1) #</pre>             |                                                   |
| Related Commands   | show ptp interface<br>show ptp interface <ethernet port-channel="" vlan=""  =""></ethernet> |                                                   |
| Notes              |                                                                                             |                                                   |

# 5.2.6.4 ptp announce timeout

|                    | ptp announce timeout <timeout><br/>Configures PTP announce timeout.</timeout>               |                                                   |  |
|--------------------|---------------------------------------------------------------------------------------------|---------------------------------------------------|--|
| Syntax Description | timeout Range: 2-10<br>Default: 3                                                           |                                                   |  |
| Default            | N/A                                                                                         |                                                   |  |
| Configuration Mode | config interface port-channel<br>config interface ethernet<br>config interface vlan         |                                                   |  |
| History            | 3.6.4110                                                                                    |                                                   |  |
|                    | 3.6.8008                                                                                    | Added "interface vlan" configuration mode         |  |
|                    | 3.6.8100                                                                                    | Added "interface port-channel" configuration mode |  |
| Example            | <pre>switch (config 1/1) # ptp announce timeout 3 switch (config 1/1) #</pre>               |                                                   |  |
| Related Commands   | show ptp interface<br>show ptp interface <ethernet port-channel="" vlan=""  =""></ethernet> |                                                   |  |

| Notes |  |  |  |
|-------|--|--|--|
|-------|--|--|--|

# 5.2.6.5 ptp delay-req interval

|                    | ptp delay-req interval <interval><br/>Configures PTP delay-req interval.</interval>                                                                                                    |                                             |  |
|--------------------|----------------------------------------------------------------------------------------------------|---------------------------------------------|--|
| Syntax Description | interval                                                                                                    | Range: 0-5<br>Default: 0                    |  |
| Default            | N/A                                                                                                    |                                             |  |
| Configuration Mode | config interface port-channel<br>config interface ethernet<br>config interface vlan                                                                                                    |                                             |  |
| History            | 3.6.4110                                                                                                    |                                             |  |
|                    | 3.6.8008                                                                                                    | Added "interface vlan" configuration mode   |  |
|                    | 3.8.8100                                                                                                    | "interface port-channel" configuration mode |  |
|                    | 3.9.0600                                                                                                    | Updated example and added note              |  |
| Example            | <pre>switch (config 1/1) # ptp delay-req interval 0 switch (config 1/1) #</pre>                                                                                                    |                                             |  |
| Related Commands   | show ptp interface<br>show ptp interface <ethernet port-channel="" vlan=""  =""></ethernet>                                                                                                    |                                             |  |
| Notes              | IEEE 1588 defines delay-request as an offset from Sync Interval (logSyncInt). A value of 0 therefore matches the defined logSyncInt value.<br>Example: logSyncInt = -3, delay-req = 0 implies delay-req message rate is -3 |                                             |  |

#### 5.2.6.6 ptp domain

|                    | ptp domain <domain number=""><br/>Inserts the number of ptp domain.</domain> |              |
|--------------------|------------------------------------------------------------------------------|--------------|
| Syntax Description | domain number                                                                | Range: 0-127 |
| Default            | 127                                                                          |              |
| Configuration Mode | config                                                                       |              |
| History            | 3.6.4110                                                                     |              |
| Example            | switch (config) # ptp domain                                                 |              |
|                    | switch (config) #                                                            |              |
| Related Commands   | show ptp clock                                                               |              |
| Notes              |                                                                              |              |
#### 5.2.6.7 ptp enable

| · · · · · · · · · · · · · · · · · · · |                                                                                                    |                                                          |  |
|---------------------------------------|----------------------------------------------------------------------------------------------------|----------------------------------------------------------|--|
|                                       | ptp enable<br>no ptp enable<br>Enables PTP per interface.<br>The no form of the command disables PTP per interface. |                                                          |  |
| Syntax Description                    | N/A                                                                                                    |                                                          |  |
| Default                               | no ptp                                                                                                    | enable                                                   |  |
| Configuration Mode                    | config interface ethernet<br>config interface port-channel<br>config interface vlan                                 |                                                          |  |
| History                               | 3.6.41<br>10                                                                                                    |                                                          |  |
|                                       | 3.6.80<br>08                                                                                                    | Added "config interface vlan" configuration mode         |  |
|                                       | 3.6.81<br>00                                                                                                    | Added "config interface port-channel" configuration mode |  |
| Example                               | <pre>switch (config interface ethernet 1/1) # ptp enable<br/><br/>switch (config interface ethernet 1/1) #</pre>    |                                                          |  |
| Related Commands                      | show ptp<br>show ptp interface<br>show ptp interface <ethernet port-channel="" vlan=""  =""></ethernet>             |                                                          |  |
| Notes                                 |                                                                                                    |                                                          |  |

# 5.2.6.8 ptp enable forced-master

|                    | ptp enable forced-master<br>no ptp enable forced-master<br>Configures PTP interfaces to forced master state. The command allows dropping<br>both announce and mgmt PTP messages from other PTP peers in the network.<br>The no form of the command removes PTP interfaces from forced master state. |                                              |  |
|--------------------|----------------------------------------------------------------------------------------------------|----------------------------------------------|--|
| Syntax Description | N/A                                                                                                    |                                              |  |
| Default            | no ptp enable forced-master                                                                                                    |                                              |  |
| Configuration Mode | config interface ethernet<br>config interface vlan<br>config interface port-channel                                                                                                    |                                              |  |
| History            | 3.6.8100                                                                                                    |                                              |  |
|                    | 3.9.2300                                                                                                    | Added note and modified command description. |  |
| Example            | switch (config interface ethernet 1/1) # ptp enable forced-master                                                                                                    |                                              |  |
| Related Commands   | show ptp<br>show ptp interface<br>show ptp interface <ethernet port-channel="" vlan=""  =""><br/>ptp enable forced-master allow-mgmt</ethernet>                                                                                                    |                                              |  |
| Notes              | In order to enable forced-master on the VLAN/LAG, it should be enabled on the VLAN/LAG members as well as on the VLAN/LAG itself.                                                                                                    |                                              |  |

## 5.2.6.9 ptp enable forced-master allow-mgmt

|                    | ptp enable forced-master allow-mgmt<br>no ptp enable forced-master allow-mgmt<br>Configures PTP interfaces to forced master state. The command drops only announce<br>PTP messages and allows passing mgmt PTP messages from other PTP peers in the<br>network.<br>The no form of the command removes PTP interfaces from forced master state. |
|--------------------|----------------------------------------------------------------------------------------------------|
| Syntax Description | N/A                                                                                                    |
| Default            | no ptp enable forced-master allow-mgmt                                                                                                    |
| Configuration Mode | config interface ethernet<br>config interface vlan<br>config interface port-channel                                                                                                    |
| History            | 3.9.2300                                                                                                    |
| Example            | <pre>switch (config 1/1) # ptp enable forced-master allow-mgmt</pre>                                                                                                    |
| Related Commands   | ptp enable forced-master                                                                                                    |
| Notes              | In order to enable forced-master allow-mgmt on the VLAN/LAG, it should be enabled on the VLAN/LAG members as well as on the VLAN/LAG itself.                                                                                                    |

## 5.2.6.10 ptp enable ipv6

|                    | <ul> <li>ptp enable [forced-master] [ipv6 [mcast-scope link-local]]</li> <li>no ptp enable [forced-master] [ipv6 [mcast-scope link-local]]</li> <li>Configures PTP on the ethernet interface and enables the forced-master and support of IPv6 with a specified scope.</li> <li>The no form of the command removes the support from the interface.</li> </ul> |                                              |  |
|--------------------|----------------------------------------------------------------------------------------------------|----------------------------------------------|--|
| Syntax Description | mcast-scope<br>link-local                                                                                                    | Sets the IPv6 multicast scope to link-local. |  |
| Default            | no ptp enable ipv6                                                                                                    |                                              |  |
| Configuration Mode | config interface ethernet                                                                                                    |                                              |  |
| History            | 3.8.2000                                                                                                    |                                              |  |
| Example            | switch (config interface ethernet 1/1) # ptp enable ipv6 mcast-scope link-local                                                                                                    |                                              |  |
| Related Commands   | show ptp                                                                                                    |                                              |  |
| Notes              | When configuring PTP IPv6, the "global" multicast scope is the default.                                                                                                    |                                              |  |

## 5.2.6.11 ptp mean-path-delay

|                    | ptp mean-path-delay <value><br/>no ptp mean-path-delay <value><br/>Enables logging of the mean path delay value if it exceeds the specified threshold.<br/>Disables logging of the mean path delay value if it exceeds the specified threshold.</value></value> |  |  |
|--------------------|----------------------------------------------------------------------------------------------------|--|--|
| Syntax Description | value 10-100000000 (ns). Default 1000000000                                                                                                    |  |  |
| Default            | Enabled                                                                                                    |  |  |
| Configuration Mode | config                                                                                                    |  |  |

| History          | 3.8.2100                                                                                                    |  |  |  |  |  |
|------------------|----------------------------------------------------------------------------------------------------|--|--|--|--|--|
| Example          | switch (config) # ptp mean-path-delay 10000000                                                                                                    |  |  |  |  |  |
| Logging Examples | Example of ptp mean-path-delay 10:<br>Nov 11 16:18:04 arc-switch142 ptp4l: [3083.530] PTP [Debuggability]: PTP<br>Grandmaster clock has changed from ec0d9a.fffe.603848 to 248a07.fffe.9e9adc<br>Nov 11 16:18:04 arc-switch142 ptp4l: [3083.530] port 1: Interface Eth1/10 state<br>changed from MASTER to UNCALIBRATED on RS_SLAVE<br>Nov 11 16:18:05 arc-switch142 ptp4l: [3084.404] PTP slave port Eth1/10 High offset<br>from Master -58705983752 (ns)<br>Nov 11 16:18:06 arc-switch142 ptp4l: [3084.904] PTP slave port Eth1/10 High offset<br>from Master -58705990066 (ns)<br>Nov 11 16:18:06 arc-switch142 ptp4l: [3085.062] PTP slave port Eth1/10 High Mean<br>Path Delay 56 (ns) |  |  |  |  |  |
|                  | Nov 11 16:18:06 arc-switch142 ptp4l: [3085.225] PTP slave port Eth1/10 High Mean<br>Path Delay 313 (ns)<br>Nov 11 16:18:06 arc-switch142 ptp4l: [3085.318] PTP slave port Eth1/10 High Mean<br>Path Delay 709 (ns)<br>Nov 11 16:18:06 arc-switch142 ptp4l: [3085.404] PTP slave port Eth1/10 High offset<br>from Master -58705997158 (ns)                                                                                                    |  |  |  |  |  |
|                  | Nov 11 16:18:07 arc-switch142 ptp4l: [3085.904] port 1: Interface Eth1/10 state<br>changed from UNCALIBRATED to SLAVE on MASTER_CLOCK_SELECTED<br>Nov 11 16:18:07 arc-switch142 ptp4l: [3085.966] PTP slave port Eth1/10 High Mean<br>Path Delay 709 (ns)<br>Nov 11 16:18:07 arc-switch142 ptp4l: [3086.192] PTP slave port Eth1/10 High Mean<br>Path Delay 709 (ns)                                                                                                    |  |  |  |  |  |
|                  | Nov 11 16:18:07 arc-switch142 ptp4l: [3086.215] PTP slave port Eth1/10 High Mean<br>Path Delay 709 (ns)<br>Nov 11 16:18:07 arc-switch142 ptp4l: [3086.240] PTP slave port Eth1/10 High Mean<br>Path Delay 709 (ns)<br>Nov 11 16:18:07 arc-switch142 ptp4l: [3086.244] PTP slave port Eth1/10 High Mean                                                                                                    |  |  |  |  |  |
|                  | Path Delay 246 (ns)<br>Nov 11 16:18:07 arc-switch142 ptp4l: [3086.404] port 1: Interface Eth1/10 state<br>changed from SLAVE to UNCALIBRATED on SYNCHRONIZATION_FAULT<br>Nov 11 16:18:09 arc-switch142 ptp4l: [3087.904] port 1: Interface Eth1/10 state<br>changed from UNCALIBRATED to SLAVE on MASTER_CLOCK_SELECTED<br>Nov 11 16:19:10 arc-switch142 ptp4l: [3090.711] PTP slave port Eth1/10 High Mean<br>Path Delay 15 (ns)                                                                                                    |  |  |  |  |  |
|                  | Nov 11 16:19:10 arc-switch142 ptp4l: [3090.740] PTP slave port Eth1/10 High Mean<br>Path Delay 15 (ns)<br>Nov 11 16:19:10 arc-switch142 ptp4l: [3090.831] PTP slave port Eth1/10 High Mean<br>Path Delay 23 (ns)<br>Nov 11 16:19:10 arc-switch142 ptp4l: [3090.879] PTP slave port Eth1/10 High Mean<br>Path Delay 23 (ns)                                                                                                    |  |  |  |  |  |
|                  | Nov 11 16:19:10 arc-switch142 ptp4l: [3091.025] PTP slave port Eth1/10 High Mean<br>Path Delay 23 (ns)<br>Nov 11 16:19:11 arc-switch142 ptp4l: [3091.128] PTP slave port Eth1/10 High Mean<br>Path Delay 21 (ns)<br>Nov 11 16:19:11 arc-switch142 ptp4l: [3091.292] PTP slave port Eth1/10 High Mean                                                                                                    |  |  |  |  |  |
|                  | Path Delay 20 (ns)<br>Nov 11 16:19:11 arc-switch142 ptp4l: [3091.406] PTP slave port Eth1/10 High Mean<br>Path Delay 20 (ns)<br>Nov 11 16:19:11 arc-switch142 ptp4l: [3091.621] PTP slave port Eth1/10 High Mean<br>Path Delay 20 (ns)<br>Nov 11 16:19:11 arc-switch142 ptp4l: [3091.625] PTP slave port Eth1/10 High Mean<br>Path Delay 20 (ns)                                                                                                    |  |  |  |  |  |
| Related Commands | show ptp clock<br>show ptp status<br>show log                                                                                                    |  |  |  |  |  |

| Notes | If the mean path delay exceeds the threshold, the following ptp4l log message will appear: "Oct 11 19:04:41 arc-switch142 ptp4l: [242.721] PTP slave port Eth1/10 |
|-------|----------------------------------------------------------------------------------------------------|
|       | High Mean Path Delay 65536 (ns)"                                                                                                    |

# 5.2.6.12 ptp message-format

|                    | ptp message-format {mixed   multicast}<br>Configures PTP delay request messages format. |                                       |  |
|--------------------|-----------------------------------------------------------------------------------------|---------------------------------------|--|
| Syntax Description | mixed                                                                                   | Sends unicast delay request packets   |  |
|                    | multicast                                                                               | Sends multicast delay request packets |  |
| Default            | mixed                                                                                   |                                       |  |
| Configuration Mode | config                                                                                  |                                       |  |
| History            | 3.6.8008                                                                                |                                       |  |
| Example            | switch (config) # ptp message-format mixed                                              |                                       |  |
| Related Commands   |                                                                                         |                                       |  |
| Notes              |                                                                                         |                                       |  |

# 5.2.6.13 ptp monitor interval

|                       | ptp monitor interval <interval><br/>no ptp monitor interval<br/>Configure the time interval in which summary statistics of the clock are printed. It is<br/>specified as a power of two in seconds.<br/>The no form of the command sets monitor interval to its default value.</interval> |  |  |
|-----------------------|----------------------------------------------------------------------------------------------------|--|--|
| Syntax<br>Description | interval Range: 0 to 20, power of two in seconds. For example, when configurin the interval to 3, the time interval will be configured to 8 seconds ( $2^3$ = seconds). Default: 0 ( $2^0$ =1 second)                                                                                     |  |  |
| Default               | ptp monitor interval 0                                                                                                    |  |  |
| Configuration<br>Mode | config                                                                                                    |  |  |
| History               | 3.10.2000                                                                                                    |  |  |

| Example             | switch (con<br>switch (con                             | fig) # ptp monit<br>fig) # show ptp                          | tor interva<br>monitor    | al 1                      |                           |                                |                      |                                  |
|---------------------|--------------------------------------------------------|--------------------------------------------------------------|---------------------------|---------------------------|---------------------------|--------------------------------|----------------------|----------------------------------|
|                     | PTP monitor<br>PTP monitor<br>PTP monitor              | logging<br>interval (secon<br>PHC interval (s                | :<br>nds) :<br>seconds) : | disabled<br>2<br>1.0      |                           |                                |                      |                                  |
|                     | Interface<br>mean del                                  | Time<br>ay                                                   |                           | RMS                       | max                       | freq mear                      | n freq               | delay                            |
|                     | Eth1/13<br>2 10                                        | 2022/03/02 18:3<br>9 0                                       | 37:22.906                 | 2                         | 2                         | +33                            |                      |                                  |
|                     | Eth1/13<br>108                                         | 2022/03/02 18:3<br>1                                         | 87:20.906                 | 4                         | 7                         | +37                            | 4                    |                                  |
|                     | switch (con<br>switch (con                             | fig) # ptp monit<br>fig) # show ptp                          | cor interva<br>monitor    | al 3                      |                           |                                |                      |                                  |
|                     | PTP monitor<br>PTP monitor<br>PTP monitor              | logging<br>interval (secon<br>PHC interval (s                | :<br>nds) :<br>seconds) : | disabled<br>8<br>1.0      |                           |                                |                      |                                  |
|                     | Interface<br>delay                                     | Time                                                         |                           | RMS                       | max                       | freq mean                      | freq                 | delay mean                       |
|                     |                                                        |                                                              |                           |                           |                           |                                |                      |                                  |
|                     | Eth1/13                                                | 2022/03/02 18:3                                              | 37:28.305                 | 1                         | 2                         | +23                            | 3                    |                                  |
|                     | Eth1/13<br>103                                         | 2022/03/02 18:3<br>1                                         | 37:20.306                 | 3                         | 7                         | +22                            | 4                    |                                  |
| Related<br>Commands | ptp monitor<br>ptp monitor<br>show ptp m<br>show ptp m | r interval phc<br>r logging enable<br>ionitor<br>ionitor phc |                           |                           |                           |                                |                      |                                  |
| Notes               | Configure t<br>'show ptp r<br>enable' is c             | he time interval<br>nonitor' output a<br>configured).        | in which s<br>and into th | ummary sta<br>e debug log | atistics of<br>g from ptp | the clock are<br>4l process (i | e printe<br>f 'ptp n | d both in the<br>nonitor logging |

## 5.2.6.14 ptp monitor interval phc

|                       | ptp monitor interval phc <interval><br/>no ptp monitor interval phc<br/>Configure the time interval in which summary statistics of the PHC clock are printed. It is<br/>specified in seconds.<br/>The no form of the command sets PHC monitor interval to its default value.</interval> |  |  |  |
|-----------------------|----------------------------------------------------------------------------------------------------|--|--|--|
| Syntax<br>Description | interval Range: 0.0 to 100000.0 seconds<br>Default: 1.0 second                                                                                                    |  |  |  |
| Default               | ptp monitor interval phc 1.0                                                                                                    |  |  |  |
| Configuration<br>Mode | config                                                                                                    |  |  |  |
| History               | 3.10.2000                                                                                                    |  |  |  |

switch (config) # ptp monitor interval phc 10 Example switch (config) # show ptp monitor phc PTP monitor interval (seconds) : 2 PTP monitor PHC :---PTP monitor PHC interval (seconds) : 10.0 \_\_\_\_\_ Interface Time RMS max freq mean freq delay mean delay \_\_\_\_\_ \_\_\_\_\_ Eth1/13 2022/03/02 18:37:22.506 5 5 +33 3 111 0 
 Lif
 U

 Eth1/13
 2022/03/02
 18:37:12.506
 8
 8

 118
 1
 1
 1
 1
 1
 +32 5 switch (config) # ptp monitor interval phc 0.5 switch (config) # show ptp monitor phc PTP monitor logging : disabled PTP monitor interval (seconds) : 1 PTP monitor PHC interval (seconds) : 0.5 \_\_\_\_\_ Interface Time RMS max freq mean freq delay mean delay \_\_\_\_\_ Eth1/13 2022/03/02 18:37:22.906 4 4 +13 4 101 1 Eth1/13 2022/03/02 18:37:22.406 7 8 +22 2 113 0 113 0 Related ptp monitor interval ptp monitor logging enable Commands show ptp monitor show ptp monitor phc Notes Configure the time interval in which summary statistics of the clock are printed both in the 'show ptp monitor phc' output and into the debug log from phc2sys process (if 'ptp monitor logging enable' is configured).

#### 5.2.6.15 ptp monitor logging enable

|                    | ptp monitor logging enable<br>no ptp monitor logging enable<br>Enables PTP monitor logging into '/var/log/debug' file.<br>The no form of the command disables PTP monitor logging into '/var/log/debug' file.                                                                                |  |  |
|--------------------|----------------------------------------------------------------------------------------------------|--|--|
| Syntax Description | N/A                                                                                                    |  |  |
| Default            | Disabled<br>By default, 1 ptp4l and phc2sys message with clock statistics is printed per 1 second.                                                                                                    |  |  |
| Configuration Mode | config interface ethernet                                                                                                    |  |  |
| History            | 3.10.2000                                                                                                    |  |  |
| Example            | <pre>switch (config) # ptp monitor logging enable<br/>switch (config) # show log debug matching rms<br/>[ptp41.INFO]: [4628.609] rms 11 max 34 freq +37 +/- 13 delay 109 +/- 1<br/>[phc2sys.INFO]: [4628.974] CLOCK_REALTIME rms 379 max 1651 freq -16541 +/- 684<br/>delay 1391+/- 96</pre> |  |  |

| Related Commands | ptp monitor interval<br>ptp monitor interval phc<br>show ptp monitor<br>show ptp monitor phc                                                                                                    |
|------------------|----------------------------------------------------------------------------------------------------|
| Notes            | PTP monitor logs include such parameters for ptp4l and phc2sys clock:<br>RMS: offset root mean square<br>Max: maximum absolute offset<br>Freq mean offset: frequency mean deviation<br>Freq offset: frequency standard deviation<br>Path delay mean: mean patch delay deviation<br>Path delay: standard path delay deviation |

# 5.2.6.16 ptp offset-from-master

|                       | ptp offset-from-master <value> <value><br/>Enables logging of the offset from master value if it exceeds the specified threshold.</value></value> |                                                                        |  |
|-----------------------|----------------------------------------------------------------------------------------------------|------------------------------------------------------------------------|--|
| Syntax<br>Description | values                                                                                                    | [-100000000; -10] [10; 100000000]. Default [-100000; -10] [10; 100000] |  |
| Default               | Enabled                                                                                                    |                                                                        |  |
| Configuration<br>Mode | config                                                                                                    |                                                                        |  |
| History               | 3.8.2100                                                                                                    |                                                                        |  |
| Example               | switch (config) # ptp offset-from-master -100 2345                                                                                                |                                                                        |  |

| Logging Example | Example of ptp offset-from-master -10 10:                                                                                                    |
|-----------------|----------------------------------------------------------------------------------------------------|
|                 | Nov 11 16:09:54 arc-switch142 ptp41: [2593.020] port 1: Interface Eth1/10 state changed                                                                                                    |
|                 | from MASTER to UNCALIBRATED on RS_SLAVE<br>Nov 11 16:09:54 arc-switch142 ptp41: [2593 269] port 1: Interface Eth1/10 state changed                                                                                |
|                 | from UNCALIBRATED to SLAVE on MASTER_CLOCK_SELECTED                                                                                                    |
|                 | Nov 11 16:10:03 arc-switch142 ptp41: [2601.897] PTP slave port Eth1/10 High offset from Master -11 (ns)                                                                                                    |
|                 | Nov 11 16:10:03 arc-switch142 ptp41: [2602.022] PTP slave port Eth1/10 High offset from                                                                                                    |
|                 | Nov 11 16:10:03 arc-switch142 ptp41: [2602.272] PTP slave port Eth1/10 High offset from                                                                                                    |
|                 | Master -11 (ns)<br>Nov 11 16.10.03 arc-switch142 ntn41. [2602 397] PTP slave nort Eth1/10 High offset from                                                                                                    |
|                 | Master -13 (ns)                                                                                                    |
|                 | Nov 11 16:10:14 arc-switch142 ptp41: [2613.526] PTP slave port Eth1/10 High offset from Master -11 (ns)                                                                                                    |
|                 | Nov 11 16:10:21 arc-switch142 ptp41: [2620.279] PTP slave port Eth1/10 High offset from                                                                                                    |
|                 | Master 12 (ns)<br>Nov 11 16:10:21 arc-switch142 ptp41: [2620.529] PTP slave port Eth1/10 High offset from                                                                                                    |
|                 | Master 12 (ns)                                                                                                    |
|                 | Master -11 (ns)                                                                                                    |
|                 | Nov 11 16:10:29 arc-switch142 ptp41: [2627.907] PTP slave port Eth1/10 High offset from Master -11 (ns)                                                                                                    |
|                 | Nov 11 16:10:52 arc-switch142 ptp41: [2650.790] PTP slave port Eth1/10 High offset from                                                                                                    |
|                 | Nov 11 16:11:01 arc-switch142 ptp41: [2660.419] PTP slave port Eth1/10 High offset from                                                                                                    |
|                 | Master 11 (ns)                                                                                                    |
|                 | Master -13 (ns)                                                                                                    |
|                 | Nov 11 16:11:17 arc-switch142 ptp41: [2676.674] PTP slave port Eth1/10 High offset from Master 11 (ns)                                                                                                    |
|                 | Nov 11 16:11:21 arc-switch142 ptp41: [2680.676] PTP slave port Eth1/10 High offset from                                                                                                    |
|                 | Nov 11 16:11:24 arc-switch142 ptp41: [2683.552] PTP slave port Eth1/10 High offset from                                                                                                    |
|                 | Master -11 (ns)<br>Nov 11 16:11:28 arc-switch142 ptp41: [2687.553] PTP slave port Eth1/10 High offset from                                                                                                    |
|                 | Master -11 (ns)                                                                                                    |
|                 | Nov 11 16:11:34 arc-switch142 ptp41: [2692.930] PTP slave port Eth1/10 High offset from Master -11 (ns)                                                                                                    |
|                 | Nov 11 16:11:44 arc-switch142 ptp41: [2703.059] PTP slave port Eth1/10 High offset from                                                                                                    |
|                 | Nov 11 16:11:44 arc-switch142 ptp41: [2703.309] PTP slave port Eth1/10 High offset from                                                                                                    |
|                 | Master 11 (ns)<br>Nov 11 16:11:50 arc-switch142 ptp41: [2709.561] PTP slave port Eth1/10 High offset from                                                                                                    |
|                 | Master -11 (ns)                                                                                                    |
|                 | Master -13 (ns)                                                                                                    |
|                 | Nov 11 16:11:55 arc-switch142 ptp41: [2714.062] PTP slave port Eth1/10 High offset from Master -15 (ns)                                                                                                    |
|                 | Nov 11 16:11:55 arc-switch142 ptp41: [2714.312] PTP slave port Eth1/10 High offset from                                                                                                    |
|                 | Master -14 (ns)<br>Nov 11 16:11:55 arc-switch142 ptp41: [2714.438] PTP slave port Eth1/10 High offset from                                                                                                    |
|                 | Master -11 (ns)                                                                                                    |
| Related         | show log                                                                                                    |
| Commands        | show ptp clock                                                                                                    |
|                 | show ptp status                                                                                                    |
| Notes           | If the mean path delay exceeds the threshold, the following ptp4l log message will appear:<br>"Oct 11 19:04:41 arc-switch142 ptp4l: [242.721] PTP slave port Eth1/10 High offset from<br>Master 36766720739 (ns)" |

## 5.2.6.17 ptp priority

|                    | ptp priority{1   2} <priority><br/>Configures PTP primary priority.</priority> |              |
|--------------------|--------------------------------------------------------------------------------|--------------|
| Syntax Description | priority                                                                       | Range: 0-255 |
| Default            | 128                                                                            |              |

| Configuration Mode | config                                                       |
|--------------------|--------------------------------------------------------------|
| History            | 3.6.4110                                                     |
| Example            | switch (config) # ptp priority1 128<br><br>switch (config) # |
| Related Commands   | show ptp clock                                               |
| Notes              |                                                              |

# 5.2.6.18 ptp sync interval

|                    | ptp sync interval <interval><br/>Configures PTP sync interval.</interval>                   |                                                   |
|--------------------|---------------------------------------------------------------------------------------------|---------------------------------------------------|
| Syntax Description | interval                                                                                    | Range: -7 to -1<br>Default: -3                    |
| Default            | N/A                                                                                         |                                                   |
| Configuration Mode | config interface port-channel<br>config interface ethernet<br>config interface vlan         |                                                   |
| History            | 3.6.4110                                                                                    |                                                   |
|                    | 3.6.8008                                                                                    | Added "interface vlan" configuration mode         |
|                    | 3.6.8100                                                                                    | Added "interface port-channel" configuration mode |
| Example            | <pre>switch (config 1/1) # ptp sync interval -3 switch (config 1/1) #</pre>                 |                                                   |
| Related Commands   | show ptp interface<br>show ptp interface <ethernet port-channel="" vlan=""  =""></ethernet> |                                                   |
| Notes              |                                                                                             |                                                   |

# 5.2.6.19 ptp tll

|                    | ptp ttl <ttl_value><br/>no ptp ttl<br/>Sets the TTL value of the PTP messages.<br/>The no form of the command sets the PTP UDP TTL value back to its default value of<br/>1.</ttl_value> |                                                                 |
|--------------------|----------------------------------------------------------------------------------------------------|-----------------------------------------------------------------|
| Syntax Description | ttl_value                                                                                                    | 1-255                                                           |
| Default            | PTP TTL is 1 by default.                                                                                                    |                                                                 |
| Configuration Mode | config                                                                                                    |                                                                 |
| History            | 3.9.2000                                                                                                    |                                                                 |
| Example            | <pre>switch (config) # switch (config) # PTP mode : Bounda Message format :  Acceptable Master Domain : 127 TTL : 10</pre>                                                               | ptp ttl 10<br>show ptp<br>ry Clock<br>Mixed<br>Table : Disabled |

| Related Commands | show ptp |
|------------------|----------|
| Notes            |          |

#### 5.2.6.20 clear ptp amt log

|                    | clear ptp amt log<br>Clears log of received clock IDs outside of acceptable master table. |
|--------------------|-------------------------------------------------------------------------------------------|
| Syntax Description | N/A                                                                                       |
| Default            | N/A                                                                                       |
| Configuration Mode | Any command mode                                                                          |
| History            | 3.6.8100                                                                                  |
| Example            | switch (config) # clear ptp amt log                                                       |
| Related Commands   | show ptp amt<br>show ptp amt log                                                          |
| Notes              |                                                                                           |

# 5.2.6.21 clear ptp forced-master log

|                    | clear ptp forced-master log<br>Clears log of received clock IDs on forced master interface. |
|--------------------|---------------------------------------------------------------------------------------------|
| Syntax Description | N/A                                                                                         |
| Default            | N/A                                                                                         |
| Configuration Mode | Any command mode                                                                            |
| History            | 3.6.8100                                                                                    |
| Example            | switch (config) # clear ptp forced-master log                                               |
| Related Commands   | show ptp forced-master<br>show ptp forced-master log                                        |
| Notes              |                                                                                             |

### 5.2.6.22 clear ptp interface counters

| clear ptp interface [vlan <id>] [port-channel <id>] [ethernet <slot>/<port>[/<br/><subport>]] counters<br/>Clears PTP counters for specified VLAN member interface.</subport></port></slot></id></id> |                                                                                                    |
|----------------------------------------------------------------------------------------------------|----------------------------------------------------------------------------------------------------|
| id                                                                                                    | VLAN or LAG ID                                                                                                    |
| <slot>/<port>/<br/><subport></subport></port></slot>                                                                                                    | Ethernet port ID (e.g. 1/3/1)                                                                                                    |
| N/A                                                                                                    |                                                                                                    |
| Any command mode                                                                                                    |                                                                                                    |
| 3.6.8008                                                                                                    |                                                                                                    |
| 3.8.2000                                                                                                    | Added example                                                                                                    |
|                                                                                                    | clear ptp interface [N<br><subport>]] counters<br/>Clears PTP counters f<br/>id<br/><slot>/<port>/<br/><subport><br/>N/A<br/>Any command mode<br/>3.6.8008<br/>3.8.2000</subport></port></slot></subport> |

| Example          | switch (config 1/1) # clear ptp interface vlan 2 ethernet 1/1 counters         |
|------------------|--------------------------------------------------------------------------------|
| Related Commands | show ptp interface <ethernet port-channel="" vlan=""  =""> counters</ethernet> |
| Notes            |                                                                                |

### 5.2.6.23 clear ptp timeout counters

|                    | clear ptp timeout counters<br>Clears global PTP timeout counters. |
|--------------------|-------------------------------------------------------------------|
| Syntax Description | N/A                                                               |
| Default            | N/A                                                               |
| Configuration Mode | Any command mode                                                  |
| History            | 3.10.2000                                                         |
| Example            | switch (config) # clear ptp timeout counters                      |
| Related Commands   | show ptp timeout counters                                         |
| Notes              |                                                                   |

### 5.2.6.24 clear ptp vrf counters

|                    | clear ptp vrf <vrf-name> counters<br/>Clears the PTP VRF counters.</vrf-name>                         |  |  |  |
|--------------------|----------------------------------------------------------------------------------------------------|--|--|--|
| Syntax Description | vrf-name Name of PTP enabled VRF                                                                      |  |  |  |
| Default            | N/A                                                                                                   |  |  |  |
| Configuration Mode | Any command mode                                                                                      |  |  |  |
| History            | 3.7.1000                                                                                              |  |  |  |
| Example            | switch (config) # clear ptp vrf cust1 counters                                                        |  |  |  |
| Related Commands   | show ptp vrf counters                                                                                 |  |  |  |
| Notes              | This command clears interface statistics on all PTP enabled interfaces in a specific PTP enabled VRF. |  |  |  |

## 5.2.6.25 ptp vrf enable

|                    | ptp vrf <vrf-name> enable [forced-master]<br/>no ptp vrf <vrf-name> enable [forced-master]<br/>This command enables PTP in VRF.<br/>Running the no form of this command disables PTP in a specified VRF.</vrf-name></vrf-name> |
|--------------------|----------------------------------------------------------------------------------------------------|
| Syntax Description | N/A                                                                                                    |
| Default            | N/A                                                                                                    |
| Configuration Mode | Configure terminal                                                                                                    |
| History            | 3.7.1000                                                                                                    |
| Example            | switch (config) # ptp vrf cust1 enable forced-master                                                                                                    |

| Related Commands | show ptp<br>show ptp vrf<br>show ptp forced-master<br>show ptp vrf counters<br>clear ptp vrf counters<br>ptp vrf announce interval<br>ptp vrf announce timeout<br>ptp vrf delay-req interval<br>ptp vrf sync interval |
|------------------|----------------------------------------------------------------------------------------------------|
| Related Commands | PTP needs to be enabled on interfaces in VRF as well.                                                                                                    |

## 5.2.6.26 show ptp

|                    | show ptp<br>Displays PTP configuration and operation data.                                                                                                    |                                                                                                    |  |  |  |  |
|--------------------|----------------------------------------------------------------------------------------------------|----------------------------------------------------------------------------------------------------|--|--|--|--|
| Syntax Description | N/A                                                                                                    |                                                                                                    |  |  |  |  |
| Default            | N/A                                                                                                    |                                                                                                    |  |  |  |  |
| Configuration Mode | Any command mod                                                                                                    | le                                                                                                    |  |  |  |  |
| History            | 3.6.4110                                                                                                    |                                                                                                    |  |  |  |  |
|                    | 3.6.8008                                                                                                    | Updated example                                                                                                    |  |  |  |  |
|                    | 3.6.8100                                                                                                    | Updated example                                                                                                    |  |  |  |  |
|                    | 3.8.2000                                                                                                    | Updated example                                                                                                    |  |  |  |  |
|                    | 3.9.2000                                                                                                    | 000 Updated example, adding TTL field                                                                                                    |  |  |  |  |
| Example            | switch (config) #<br>PTP mode<br>Message format<br>Acceptable Master<br>Domain<br>TTL<br>Clock identity<br>GMC identity<br>Number of master p<br>Slave port interfa<br>PTP enabled inter<br>Port Port<br>Eth1/1 N/A<br>Eth1/2 N/A | show ptp<br>: Boundary Clock<br>: Mixed<br>Table : Disabled<br>: 127<br>: 10<br>: 7c:fe:90:ff:fe:fa:23:88<br>: 7c:fe:90:ff:fe:fa:23:88<br>ports : 0<br>cce : N/A<br>faces:<br>VLAN VRF Transport State Forced Master<br>N/A default IPv4 SLAVE no<br>N/A default IPv6 MASTER no |  |  |  |  |
| Related Commands   |                                                                                                    |                                                                                                    |  |  |  |  |
| Notes              |                                                                                                    |                                                                                                    |  |  |  |  |

# 5.2.6.27 show ptp monitor

|                    | show ptp monitor<br>Displays last 100 entries of the PTP clock monitor data from ptp4l process. |
|--------------------|-------------------------------------------------------------------------------------------------|
| Syntax Description | N/A                                                                                             |
| Default            | By default, 1 entry with clock monitor data is printed per 1 second.                            |
| Configuration Mode | Any command mode                                                                                |

| History          | 3.10.2000                                                                                                    |     |     |           |      |       |
|------------------|----------------------------------------------------------------------------------------------------|-----|-----|-----------|------|-------|
| Example          | switch (config) # show ptp monitor                                                                                                    |     |     |           |      |       |
|                  | PTP monitor logging : disabled<br>PTP monitor interval (seconds) : 1<br>PTP monitor PHC interval (seconds): 1.0                                                                                                    |     |     |           |      |       |
|                  | <br>Interface Time<br>mean delay                                                                                                    | RMS | max | freq mean | freq | delay |
|                  | Eth1/13 2022/03/02 18:37:20.906<br>110 1                                                                                                    | 3   | 4   | +31       | 4    |       |
|                  | Eth1/13 2022/03/02 18:37:19.906<br>111 0                                                                                                    | 4   | 8   | +29       | 5    |       |
|                  | Eth1/13 2022/03/02 18:37:18.906                                                                                                    | 3   | 6   | +33       | 4    |       |
|                  | Eth1/13 2022/03/02 18:37:17.905                                                                                                    | 4   | 7   | +32       | 4    |       |
|                  | Eth1/13 2022/03/02 18:37:16.905<br>109 0                                                                                                    | 3   | 4   | +36       | 4    |       |
| Related Commands | ptp monitor logging enable<br>ptp monitor interval<br>ptp monitor interval phc<br>show ptp monitor phc                                                                                                    |     |     |           |      |       |
| Notes            | PTP monitor logs include such clock parameters from ptp4l process:<br>RMS: offset root mean square<br>Max: maximum absolute offset<br>Freq mean offset: frequency mean deviation<br>Freq offset: frequency standard deviation<br>Path delay mean: mean patch delay deviation<br>Path delay: standard path delay deviation |     |     |           |      |       |

## 5.2.6.28 show ptp monitor phc

|                    | show ptp monitor phc<br>Displays last 100 entries of the PTP clock monitor data from phc2sys process. |
|--------------------|----------------------------------------------------------------------------------------------------|
| Syntax Description | N/A                                                                                                   |
| Default            | By default, 1 entry with clock monitor data is printed per 1 second.                                  |
| Configuration Mode | Any command mode                                                                                      |
| History            | 3.10.2000                                                                                             |

| Example          | switch (config) # show ptp monitor phc                                                                                                    |     |     |           |      |       |
|------------------|----------------------------------------------------------------------------------------------------|-----|-----|-----------|------|-------|
|                  | PTP monitor logging : disabled<br>PTP monitor interval (seconds) : 1<br>PTP monitor PHC interval (seconds): 1.0                                                                                                    |     |     |           |      |       |
|                  | Interface Time<br>mean delay                                                                                                    | RMS | max | freq mean | freq | delay |
|                  | Eth1/13 2022/03/02 18:37:09.906<br>2 109 0                                                                                                    | 2   | 2   | +33       |      |       |
|                  | Eth1/13 2022/03/02 18:37:08.906<br>4 108 1                                                                                                    | 4   | 7   | +37       |      |       |
|                  | Eth1/13 2022/03/02 18:37:07.906<br>4 110 1                                                                                                    | 3   | 4   | +21       |      |       |
|                  | Eth1/13 2022/03/02 18:37:06.905<br>109 0                                                                                                    | 3   | 7   | +32       | 4    |       |
|                  | Eth1/13 2022/03/02 18:37:05.905<br>109 0                                                                                                    | 3   | 4   | +36       | 4    |       |
| Related Commands | ptp monitor logging enable<br>ptp monitor interval<br>ptp monitor interval phc<br>show ptp monitor                                                                                                    |     |     |           |      |       |
| Notes            | PTP monitor logs include such clock parameters from phc2sys process:<br>RMS: offset root mean square<br>Max: maximum absolute offset<br>Freq mean offset: frequency mean deviation<br>Freq offset: frequency standard deviation<br>Path delay mean: mean patch delay deviation<br>Path delay: standard path delay deviation |     |     |           |      |       |

# 5.2.6.29 show ptp timeout counters

|                    | show ptp timeout counters<br>Displays global PTP timeout counters.                                                                                                    |  |  |
|--------------------|----------------------------------------------------------------------------------------------------|--|--|
| Syntax Description | N/A                                                                                                    |  |  |
| Default            | N/A                                                                                                    |  |  |
| Configuration Mode | Any command mode                                                                                                    |  |  |
| History            | 3.10.2000                                                                                                    |  |  |
| Example            | switch (config) # show ptp timeout counters                                                                                                    |  |  |
|                    | Rx:<br>0 announce timeout count<br>0 sync timeout count<br>Tx:<br>0 send announce failed count<br>0 send sync failed count<br>0 send follow up failed count<br>0 send delay response failed count<br>0 send delay request failed count     |  |  |
| Related Commands   | clear ptp timeout counters                                                                                                    |  |  |
| Notes              | <ul> <li>RX timeout counters are increased when we fail to receive announce or sync PTP message in the configured interval.</li> <li>TX timeout (send failed) counters are increased when we fail to send specific PTP message.</li> </ul> |  |  |

### 5.2.6.30 show ptp vrf

|                    | show ptp vrf <vrf_name><br/>Displays interfaces in VRF PTP related data.</vrf_name>                                                                                                    |                                                                                                    |                                                                                                    |  |
|--------------------|----------------------------------------------------------------------------------------------------|----------------------------------------------------------------------------------------------------|----------------------------------------------------------------------------------------------------|--|
| Syntax Description | vrf-name Name of PTP enabled VRF                                                                                                    |                                                                                                    |                                                                                                    |  |
| Default            | N/A                                                                                                    |                                                                                                    |                                                                                                    |  |
| Configuration Mode | Any command mo                                                                                                    | ode                                                                                                    |                                                                                                    |  |
| History            | 3.7.1000                                                                                                    |                                                                                                    |                                                                                                    |  |
|                    | 3.8.2000                                                                                                    | Updated exampl                                                                                                    | e                                                                                                    |  |
| Example            | switch (config)<br>Interface name:<br>Channel group ID<br>VRF:<br>IP Address:<br>Port Clock ident:<br>PTP Port number:<br>PTP operational s<br>PTP interface sta<br>Forced Master:<br>Delay request inf<br>Announce interval<br>Sync interval(log<br>Delay Mechanism:<br>Transport protoco<br>IPv6 Multicast so<br>Interface name:<br>Channel group ID<br>VRF:<br>IP Address:<br>Port Clock ident:<br>PTP ort number:<br>PTP interface sta<br>PTP operational<br>Forced Master:<br>Delay request inf<br>Announce interval<br>Sync interval(log<br>Delay Mechanism:<br>Transport protoco<br>IPv6 Multicast so<br>Interface name:<br>Channel group ID<br>VRF:<br>IP Address:<br>PTP of interval(log<br>Delay Mechanism:<br>Transport protoco<br>IPv6 Multicast so<br>Interface sta<br>Forced Master:<br>Delay request inf<br>Announce receipt<br>Announce receipt<br>Announce interval<br>Sync interval(log<br>Delay Mechanism:<br>Transport protoco<br>IPv6 Multicast so | <pre># show ptp vrf : ity: state: ate: terval(log mean): l(log mean): g mean): ol: cope ID: : ity: ate: state: terval(log mean): g mean): ol: cope ID: : ity ate: time out: l(log mean): g mean): ol: cope ID: ; ity ate: terval(log mean): g mean): ol: cope ID: ; itime out: l(log mean): g mean): ol: cope ID: ; itime out: l(log mean): g mean): ol: cope ID: ; </pre> | Eth1/1<br>N/A<br>cust1<br>1.1.1.1<br>E4:1D:2D:FF:FE:44:65:C8<br>1<br>UP<br>MASTER<br>no<br>0<br>3<br>-2<br>-3<br>End to End<br>UDP IPv4<br>N/A<br>Eth1/2<br>N/A<br>default<br>2.2.2.2<br>E4:1D:2D:FF:FE:44:65:C8<br>1<br>SLAVE<br>UP<br>no<br>0<br>3<br>-2<br>-3<br>End to End<br>UDP IPv4<br>N/A<br>Eth1/1<br>N/A<br>Eth1/1<br>N/A<br>Eth1/1<br>N/A<br>cust1<br>1.1.1.1<br>E4:1D:2D:FF:FE:44:65:C8<br>1<br>MASTER<br>no<br>0<br>3<br>-2<br>-3<br>End to End<br>UDP IPv4<br>N/A |  |
| Related Commands   |                                                                                                    |                                                                                                    |                                                                                                    |  |
| Notes              | Displays ptp state                                                                                                    | e of all PTP-enabl                                                                                                    | ed interfaces in all PTP-enabled VRFs.                                                                                                    |  |

| 5.2.6.31 show | ptp vrf | counters |
|---------------|---------|----------|
|---------------|---------|----------|

|                    | show ptp vrf <vrf-name> counters<br/>Displays port statistics on interfaces in VRF.</vrf-name>                                                                                                    |                                                                                                    |  |
|--------------------|----------------------------------------------------------------------------------------------------|----------------------------------------------------------------------------------------------------|--|
| Syntax Description | vrf-name                                                                                                    | Name of PTP enabled VRF                                                                                                    |  |
| Default            | N/A                                                                                                    |                                                                                                    |  |
| Configuration Mode | Any command mode                                                                                                    |                                                                                                    |  |
| History            | 3.7.1000                                                                                                    |                                                                                                    |  |
| Example            | S.7.1000<br>switch (config<br>VRF: cust1<br>Eth1/1<br>RX<br>0 Sync<br>0 Dela<br>0 PDel<br>0 PDel<br>0 PDel<br>0 PDel<br>0 Anno<br>0 Sign<br>0 Mana<br>TX<br>0 Sync<br>0 Dela<br>0 PDel<br>0 PDel<br>0 PDel<br>0 PDel<br>0 PDel<br>0 PDel<br>0 PDel<br>0 PDel<br>0 PDel<br>0 PDel<br>0 Foll<br>0 PDel<br>0 PDel<br>0 Foll<br>0 PDel<br>0 Foll<br>0 PDel<br>0 Foll<br>0 PDel<br>0 Foll<br>0 PDel<br>0 Foll<br>0 PDel<br>0 Forw<br>Eth1/2<br>RX<br>0 Sync<br>0 Delaa<br>0 PDel<br>0 Forw<br>Eth1/2<br>RX<br>0 Sync<br>0 Mana<br>0 PDel<br>0 Forw<br>Eth1/2<br>RX<br>0 Sync<br>0 Mana<br>0 Forw<br>Eth1/2<br>RX<br>0 Sync<br>0 Mana<br>0 Forw<br>Eth1/2<br>RX<br>0 Sync<br>0 Mana<br>0 Forw<br>Eth1/2<br>RX<br>0 Sync<br>0 Mana<br>0 Forw<br>Eth1/2<br>RX<br>0 Sync<br>0 Delaa<br>0 PDel<br>0 Foll<br>0 Delaa<br>0 PDel<br>0 Foll<br>0 Delaa<br>0 PDel<br>0 Foll<br>0 Delaa<br>0 PDel<br>0 Foll<br>0 Delaa<br>0 PDel<br>0 Foll<br>0 Delaa<br>0 PDel<br>0 Foll<br>0 Delaa<br>0 PDel<br>0 Anno<br>0 Sign<br>0 Delaa<br>0 PDel<br>0 Delaa<br>0 PDel<br>0 Anno<br>0 Sign<br>0 Delaa<br>0 PDel<br>0 Anno<br>0 Sign<br>0 Delaa<br>0 PDel<br>0 Anno<br>0 Sign<br>0 Anno<br>0 Sign<br>0 Foll<br>0 Foll<br>0 | <pre>message count<br/>y request message count<br/>ay request message count<br/>ay response message count<br/>wy response message count<br/>unce message count<br/>alling message count<br/>alling message count<br/>message count<br/>y request message count<br/>ay request message count<br/>ay response message count<br/>ay response message count<br/>wy response message count<br/>ay response message count<br/>ay response message count<br/>ay response message count<br/>ay response message count<br/>ay response message count<br/>ay response message count<br/>ay request message count<br/>ay request message count<br/>ay request message count<br/>arded Management message count<br/>arded Management message count<br/>ay request message count<br/>ay response message count<br/>ay response message count<br/>ay response message count<br/>ay response message count<br/>ay request message count<br/>ay request message count<br/>alling message count<br/>ay request message count<br/>ay request message count<br/>ay request message count<br/>ay request message count<br/>ay request message count<br/>ay request message count<br/>ay request message count<br/>ay response follow Up message count<br/>ay request message count<br/>ay request message count<br/>ay request message count<br/>ay request message count<br/>ay response message count<br/>ay response message count<br/>ay response message count<br/>ay response message count<br/>ay response message count<br/>and Management message count<br/>arded Management message count<br/>arded Management</pre> |  |
| Related Commands   |                                                                                                    |                                                                                                    |  |
| Notes              | Display ptp cou                                                                                                    | unters of all PTP enabled interfaces in specific PTP enabled VRF.                                                                                                    |  |
|                    | <u> </u>                                                                                                    | -                                                                                                    |  |

#### 5.2.6.32 show ptp amt

|                    | show ptp amt<br>Displays acceptable master table.                                                                       |
|--------------------|----------------------------------------------------------------------------------------------------|
| Syntax Description | N/A                                                                                                    |
| Default            | N/A                                                                                                    |
| Configuration Mode | Any command mode                                                                                                    |
| History            | 3.6.8100                                                                                                    |
| Example            | <pre>switch (config) # show ptp amt<br/>Clock Identities:<br/>00:11:22:ff:fe:44:55:66<br/>66:55:44:ff:fe:22:11:00</pre> |
| Related Commands   | show ptp amt log<br>clear ptp amt log                                                                                   |
| Notes              |                                                                                                    |

### 5.2.6.33 show ptp interface port-channel

|                    | show ptp interface port-channel <po-id><br/>Displays LAG member interfaces PTP related data.</po-id> |  |  |  |
|--------------------|----------------------------------------------------------------------------------------------------|--|--|--|
| Syntax Description | po-id LAG ID                                                                                         |  |  |  |
| Default            | N/A                                                                                                  |  |  |  |
| Configuration Mode | Any command mode                                                                                     |  |  |  |
| History            | 3.7.1000                                                                                             |  |  |  |
|                    | 3.8.2000 Updated example                                                                             |  |  |  |

| Example          | <pre>switch (config) # show ptp interface po<br/>Interface name:<br/>Channel group ID:</pre>                                                                                                    | rt-channel 3<br>Eth1/10<br>3                                                                                                    |
|------------------|----------------------------------------------------------------------------------------------------|----------------------------------------------------------------------------------------------------|
|                  | <pre>VRF:<br/>IP Address:<br/>Port Clock identity:<br/>PTP Port number:<br/>PTP interface state:<br/>PTP operational state:<br/>Forced Master:<br/>Delay request interval(log mean):<br/>Announce receipt time out:<br/>Announce interval(log mean):<br/>Sync interval(log mean):<br/>Delay Mechanism:<br/>Transport protocol:<br/>IPv6 Multicast scope ID:</pre> | default<br>1111:0:0:0:0:0:0/64<br>ec:0D:9a:ff:fe:60:37:c8<br>1<br>MASTER<br>UP<br>no<br>0<br>3<br>-2<br>-5<br>End to End<br>UDP IPv6<br>Global (0xE) |
|                  | Interface name:<br>Channel group ID:                                                                                                    | Eth1/11 (Po 3)<br>3                                                                                                    |
|                  | <pre>VRF:<br/>IP Address:<br/>Port Clock identity:<br/>PTP Port number:<br/>PTP interface state:<br/>PTP operational state:<br/>Forced Master:<br/>Delay request interval(log mean):<br/>Announce receipt time out:<br/>Announce interval(log mean):<br/>Sync interval(log mean):<br/>Delay Mechanism:<br/>Transport protocol:<br/>IPv6 Multicast scope ID:</pre> | default<br>1111:0:0:0:0:0:0/64<br>ec:0D:9a:ff:fe:60:37:c8<br>1<br>MASTER<br>UP<br>no<br>0<br>3<br>-2<br>-5<br>End to End<br>UDP IPv6<br>Global (0xE) |
| Related Commands |                                                                                                    |                                                                                                    |
| Notes            |                                                                                                    |                                                                                                    |

# 5.2.6.34 show ptp interface port-channel counters

|                    | show ptp interface port-channel <po-id> counters<br/>Displays port statistics on LAG member interfaces.</po-id> |  |  |  |
|--------------------|----------------------------------------------------------------------------------------------------|--|--|--|
| Syntax Description | po-id LAG ID                                                                                                    |  |  |  |
| Default            | N/A                                                                                                    |  |  |  |
| Configuration Mode | Any command mode                                                                                                |  |  |  |
| History            | 3.7.1000                                                                                                    |  |  |  |

| Example          | switch (config) # show ptp interface port-channel 3 counters |
|------------------|--------------------------------------------------------------|
|                  | Etni/10                                                      |
|                  |                                                              |
|                  | 0 Dolay register doubt                                       |
|                  | 0 Delay request message count                                |
|                  | 0 Delay regrege message court                                |
|                  | 0 Follow Up more and count                                   |
|                  | 0 Dolay regroeped count                                      |
|                  | 0 Delay response fellow in message count                     |
|                  | 0 harounge more count                                        |
|                  | 0 Signalling message count                                   |
|                  | 0 Management message count                                   |
|                  |                                                              |
|                  | TX                                                           |
|                  | 0 Sync message count                                         |
|                  | 0 Delay request message count                                |
|                  | 0 PDelay request message count                               |
|                  | 0 PDelay response message count                              |
|                  | 0 Follow Up message count                                    |
|                  | 0 Delay response message count                               |
|                  | 0 PDelay response follow Up message count                    |
|                  | 0 Announce message count                                     |
|                  | 0 Signalling message count                                   |
|                  | 1 Management message count                                   |
|                  | 0 Forwarded Management message count                         |
|                  | Eth1/11 (Po 3)                                               |
|                  |                                                              |
|                  | 0 Delay register account                                     |
|                  |                                                              |
|                  | 0 Delay regress message count                                |
|                  | 0 Follow Up more and a suppl                                 |
|                  | 0 Delaw regenerate count                                     |
|                  | 0 PDelay response follow in message count                    |
|                  | 0 Appounce message count                                     |
|                  | 0 Signalling message count                                   |
|                  | 0 Management message count                                   |
|                  |                                                              |
|                  | TX                                                           |
|                  | 0 Sync message count                                         |
|                  | 0 Delay request message count                                |
|                  | 0 PDelay request message count                               |
|                  | 0 PDelay response message count                              |
|                  | 0 Follow Up message count                                    |
|                  | 0 Delay response message count                               |
|                  | 0 PDelay response follow Up message count                    |
|                  | 0 Announce message count                                     |
|                  | 0 Signalling message count                                   |
|                  | 2 Management message count                                   |
|                  | 0 Forwarded Management message count                         |
| Related Commands |                                                              |
| Notes            |                                                              |
| noces            |                                                              |

### 5.2.6.35 show ptp amt log

|                    | show ptp amt log<br>Displays received GMC clock IDs outside of acceptable master table. |
|--------------------|-----------------------------------------------------------------------------------------|
| Syntax Description | N/A                                                                                     |
| Default            | N/A                                                                                     |
| Configuration Mode | Any command mode                                                                        |
| History            | 3.6.8100                                                                                |
| Example            |                                                                                         |

| switch (config) # show ptp amt log               |                               |            |                              |                                            |  |
|--------------------------------------------------|-------------------------------|------------|------------------------------|--------------------------------------------|--|
| Clock Identity                                   | Interface                     | VLAN       | IP Address                   | Last Occurrence                            |  |
| 04:1D:2D:FF:FE:A5:F3:5<br>03:1D:2D:FF:FE:A5:F3:5 | 94 Eth1/2<br>94 Eth1/2        | N/A<br>N/A | 192.168.66.7<br>192.168.66.7 | 2018/07/17 19:44:09<br>2018/07/17 19:44:09 |  |
| Related Commands                                 | show ptp amt<br>clear ptp amt | log        |                              |                                            |  |
| Notes                                            |                               |            |                              |                                            |  |

# 5.2.6.36 show ptp clock

|                    | show ptp clock<br>Displays configuration and operation data of PTP clock.                                                                                                    |  |  |  |
|--------------------|----------------------------------------------------------------------------------------------------|--|--|--|
| Syntax Description | N/A                                                                                                    |  |  |  |
| Default            | N/A                                                                                                    |  |  |  |
| Configuration Mode | Any command mode                                                                                                    |  |  |  |
| History            | 3.6.4110                                                                                                    |  |  |  |
| Example            | <pre>switch (config) # show ptp clock<br/>Domain: 127<br/>Number of PTP ports: 1<br/>Priority1: 128<br/>Priority2: 128<br/>Clock identity: e41d2d.fffe.46f801<br/>Offset From Master (ns): 65535<br/>Mean path delay (ns): 13303808<br/>Clock Quality<br/>Class: 248<br/>Accuracy: 254<br/>Offset (log variance): 65535<br/>Steps Removed from GMC: 1<br/>Local clock time: 13:59:27 Etc/UTC 2017/05/23<br/></pre> |  |  |  |
| Related Commands   |                                                                                                    |  |  |  |
| Notes              |                                                                                                    |  |  |  |

# 5.2.6.37 show ptp clock parent

|                    | show ptp clock parent<br>Displays configuration and operation data of parent PTP clock. |  |  |
|--------------------|-----------------------------------------------------------------------------------------|--|--|
| Syntax Description | N/A                                                                                     |  |  |
| Default            | N/A                                                                                     |  |  |
| Configuration Mode | Any command mode                                                                        |  |  |
| History            | 3.6.4110                                                                                |  |  |
|                    | 3.8.2100 Updated example                                                                |  |  |

| Example          | switch (config) # show pt<br>Parent Clock<br>Parent Clock identity:<br>Parent Port number:       | p clock parent<br>ec:46:70:ff:fe:0c:e4:82<br>1 |
|------------------|--------------------------------------------------------------------------------------------------|------------------------------------------------|
|                  | GMC Identity:                                                                                    | ec:46:70:ff:fe:0c:e4:82                        |
|                  | Priority1:<br>Priority2:                                                                         | 128<br>128                                     |
|                  | Class:<br>Accuracy:<br>Offset (log variance):                                                    | 6<br>33<br>13563                               |
|                  | Time Traceable : 1 (T<br>Frequency Traceable: 1 (T<br>PTP Timescale : 1 (T<br>Time Source : 0x20 | rue)<br>rue)<br>rue)<br>(GPS)                  |
| Related Commands |                                                                                                  |                                                |
| Notes            |                                                                                                  |                                                |

## 5.2.6.38 show ptp forced-master

|                    | show ptp forced-master<br>Displays forced master PTP interfaces. |                                          |            |                    |  |
|--------------------|------------------------------------------------------------------|------------------------------------------|------------|--------------------|--|
| Syntax Description | N/A                                                              |                                          |            |                    |  |
| Default            | N/A                                                              |                                          |            |                    |  |
| onfiguration ode   | Any commai                                                       | Any command mode                         |            |                    |  |
| History            | 3.6.8100                                                         | 3.6.8100                                 |            |                    |  |
| Example            | switch (cont                                                     | switch (config) # show ptp forced-master |            |                    |  |
|                    | Port                                                             | Po                                       | VLAN       | VRF                |  |
|                    | Eth1/10<br>Eth1/11                                               | 3<br>3                                   | N/A<br>N/A | default<br>default |  |
| Related Commands   | show ptp                                                         |                                          |            |                    |  |
| Notes              |                                                                  |                                          |            |                    |  |

# 5.2.6.39 show ptp

|                    | show ptp <slot>/<port>[/<subport>]<br/>Displays PTP configuration and operation data per Ethernet port.</subport></port></slot> |                 |  |
|--------------------|----------------------------------------------------------------------------------------------------|-----------------|--|
| Syntax Description | <slot>/<port>/ Ethernet port ID (e.g. 1/3/1)<br/><subport></subport></port></slot>                                              |                 |  |
| Default            | N/A                                                                                                    |                 |  |
| Configuration Mode | Any command mode                                                                                                    |                 |  |
| History            | 3.6.4110                                                                                                    |                 |  |
|                    | 3.6.8100                                                                                                    | Updated example |  |
|                    | 3.8.2000                                                                                                    | Updated example |  |

| Example          | switch (config) # show ptp 1/1    |                         |  |
|------------------|-----------------------------------|-------------------------|--|
|                  | Interface name:                   | Eth1/1                  |  |
|                  | Channel group ID:                 | N/A                     |  |
|                  | VRF:                              | default                 |  |
|                  | IP Address:                       | 1111:0:0:0:0:0:0/64     |  |
|                  | Port Clock identity:              | ec:0D:9a:ff:fe:60:37:c8 |  |
|                  | PTP Port number:                  | 1                       |  |
|                  | PTP interface state:              | MASTER                  |  |
|                  | Forced Master:                    | no                      |  |
|                  | Delay request interval(log mean): | 0                       |  |
|                  | Announce receipt time out:        | 3                       |  |
|                  | Announce interval(log mean):      | -2                      |  |
|                  | Sync interval(log mean):          | -3                      |  |
|                  | Delay Mechanism:                  | End to End              |  |
|                  | Transport protocol:               | UDP IPv6                |  |
|                  | IPv6 Multicast Scope ID:          | Global (0xE)            |  |
| Related Commands |                                   |                         |  |
| Notes            |                                   |                         |  |

### 5.2.6.40 show ptp clock foreign-masters

|                    | show ptp clock foreign-masters<br>Displays all PTP foreign masters per each PTP port.                          |  |  |
|--------------------|----------------------------------------------------------------------------------------------------|--|--|
| Syntax Description | N/A                                                                                                    |  |  |
| Default            | N/A                                                                                                    |  |  |
| Configuration Mode | config                                                                                                    |  |  |
| History            | 3.8.2100                                                                                                    |  |  |
| Example            | show ptp clock foreign-masters                                                                                 |  |  |
|                    | Interface Clock-ID P1 P2 CC CA OSLV SR GM                                                                      |  |  |
|                    | Eth1/15 ec:46:70:ff:fe:0c:e4:82 128 128 6 33 13563 0 Y<br>Eth1/13 00:80:ea:ff:fe:d0:25:aa 128 1 6 33 20061 0 N |  |  |
| Related Commands   | show ptp<br>show log                                                                                           |  |  |
| Notes              |                                                                                                    |  |  |

## 5.2.6.41 show ptp interface ethernet counters

|                    | show ptp interface ethernet <slot>/<port>[/<subport>] counters<br/>Displays PTP counters per Ethernet port.</subport></port></slot> |                      |
|--------------------|----------------------------------------------------------------------------------------------------|----------------------|
| Syntax Description | <slot>/<port>/<br/><subport> Ethernet port ID (e.g. 1/3/1)</subport></port></slot>                                                  |                      |
| Default            | N/A                                                                                                    |                      |
| Configuration Mode | Any command mode                                                                                                    |                      |
| History            | 3.6.4110                                                                                                    |                      |
|                    | 3.6.8008                                                                                                    | Added VLAN parameter |

| Francis I.       | gwitch (config) # show ptp interface otherpet 1/5 counters |
|------------------|------------------------------------------------------------|
| Example          | Switch (config) # show ptp interface ethernet 1/5 counters |
|                  |                                                            |
|                  |                                                            |
|                  | Sync message count                                         |
|                  | 0 Delay request message count                              |
|                  | 0 PDelay request message count                             |
|                  | 0 PDelay response message count                            |
|                  | 108 Follow Up message count                                |
|                  | 17 Delay response message count                            |
|                  | 0 PDelay response follow Up message count                  |
|                  | 54 Announce message count                                  |
|                  | 0 Signaling message count                                  |
|                  | 0 Management message count                                 |
|                  |                                                            |
|                  | TX                                                         |
|                  | 74188 Sync message count                                   |
|                  | 17 Delay request message count                             |
|                  | 0 PDelay request message count                             |
|                  | 0 PDelay response message count                            |
|                  | 74188 Follow Up message count                              |
|                  | 0 Delay response message count                             |
|                  | 0 PDelay response follow Up message count                  |
|                  | 37117 Announce message count                               |
|                  | 0 Signaling message count                                  |
|                  | 57 Management message count                                |
|                  |                                                            |
|                  |                                                            |
|                  |                                                            |
| Related Commands |                                                            |
| Notes            |                                                            |

### 5.2.6.42 show ptp interface

|                    | show ptp interface<br>Displays PTP configuration and operation data for all PTP-enabled interfaces. |
|--------------------|----------------------------------------------------------------------------------------------------|
| Syntax Description | N/A                                                                                                 |
| Default            | N/A                                                                                                 |
| Configuration Mode | Any command mode                                                                                    |
| History            | 3.8.2000                                                                                            |

| Example          | switch (config) # show ptp interface |                         |
|------------------|--------------------------------------|-------------------------|
| -                | Interface name:                      | Eth1/4                  |
|                  | Channel group ID:                    | N/A                     |
|                  | VRF:                                 | default                 |
|                  | IP Address:                          | 4.4.4/24                |
|                  | Port Clock identity:                 | 7c:fe:90:ff:fe:fa:22:08 |
|                  | PTP Port number:                     | 1                       |
|                  | PTP interface state:                 | MASTER                  |
|                  | PTP operational state:               | UP                      |
|                  | Forced Master:                       | no                      |
|                  | Delay request interval(log mean):    | 0                       |
|                  | Announce receipt time out:           | 3                       |
|                  | Announce interval(log mean):         | -2                      |
|                  | Sync interval(log mean):             | -3                      |
|                  | Delay Mechanism:                     | End to End              |
|                  | Transport protocol:                  | UDP IPv4                |
|                  | IPv6 Multicast scope ID:             | N/A                     |
|                  | Interface name:                      | Eth1/12 (VLAN 12)       |
|                  | Channel group ID:                    | 12                      |
|                  | VRF:                                 | default                 |
|                  | IP Address:                          | 12.8.8/24               |
|                  | Port Clock identity:                 | 7c:fe:90:ff:fe:fa:22:08 |
|                  | PTP Port number:                     | 2                       |
|                  | PTP interface state:                 | SLAVE                   |
|                  | PTP operational state:               | UP                      |
|                  | Forced Master:                       | no                      |
|                  | Delay request interval(log mean):    | 0                       |
|                  | Announce receipt time out:           | 3                       |
|                  | Announce interval(log mean):         | -2                      |
|                  | Sync interval(log mean):             | -3                      |
|                  | Delay Mechanism:                     | End to End              |
|                  | Transport protocol:                  | UDP IPv4                |
|                  | IPv6 Multicast scope ID:             | N/A                     |
| Related Commands | show ptp interface ethernet          |                         |
|                  | show ptp interface vlan              |                         |
| Notes            |                                      |                         |
|                  |                                      |                         |

# 5.2.6.43 show ptp interface ethernet

|                    | show ptp interface ethernet <id><br/>Displays PTP configuration and operation data for the ethernet interface.</id>                                                                                                    |                  |                                                                                                    |  |
|--------------------|----------------------------------------------------------------------------------------------------|------------------|----------------------------------------------------------------------------------------------------|--|
| Syntax Description | id                                                                                                    | Ethernet ID      |                                                                                                    |  |
| Default            | N/A                                                                                                    |                  |                                                                                                    |  |
| Configuration Mode | Any command mo                                                                                                    | Any command mode |                                                                                                    |  |
| History            | 3.8.2000                                                                                                    |                  |                                                                                                    |  |
| Example            | 3.8.2000<br>switch (config) # show ptp interface e<br>Interface name:<br>Channel group ID:<br>VRF:<br>IP Address:<br>Port Clock identity:<br>PTP Port number:<br>PTP interface state:<br>PTP operational state:<br>Forced Master:<br>Delay request interval(log mean):<br>Announce receipt time out:<br>Announce interval(log mean):<br>Sync interval(log mean):<br>Delay Mechanism:<br>Transport protocol:<br>IPv6 Multicast scope ID: |                  | hernet 1/12<br>Eth1/12 (VLAN 12)<br>12<br>default<br>12.8.8.8/24<br>7c:fe:90:ff:fe:fa:22:08<br>2<br>SLAVE<br>UP<br>no<br>0<br>3<br>-2<br>-3<br>End to End<br>UDP IPv4<br>N/A |  |

| Related Commands |  |
|------------------|--|
| Notes            |  |

### 5.2.6.44 show ptp interface vlan

|                    | show ptp interface vlan <vid><br/>Displays PTP configuration and operation data per VLAN.</vid>                                                                                                    |                 |                                                                                                    |  |
|--------------------|----------------------------------------------------------------------------------------------------|-----------------|----------------------------------------------------------------------------------------------------|--|
| Syntax Description | vid                                                                                                    | VLAN ID         |                                                                                                    |  |
| Default            | N/A                                                                                                    | N/A             |                                                                                                    |  |
| Configuration Mode | Any command mo                                                                                                    | de              |                                                                                                    |  |
| History            | 3.6.8008                                                                                                    |                 |                                                                                                    |  |
|                    | 3.6.8100                                                                                                    | Updated example |                                                                                                    |  |
|                    | 3.8.2000                                                                                                    | Updated example |                                                                                                    |  |
| Example            | switch (config) # show ptp interface v<br>Interface name:<br>Port Clock identity:<br>PTP Port number:<br>PTP interface state:<br>PTP operational state:<br>Forced Master:<br>Delay request interval(log mean):<br>Announce interval(log mean):<br>Sync interval(log mean):<br>Delay Mechanism:<br>Transport protocol:<br>IPv6 Multicast scope ID: |                 | <pre>vlan 1 Eth1/15/1 (VLAN 1) 7cfe90.fffe.fa2388 1 SLAVE UP no 0 3 -2 -3 End to End UDP IPv6 Global (0xE)</pre> |  |
| Related Commands   |                                                                                                    |                 |                                                                                                    |  |
| Notes              |                                                                                                    |                 |                                                                                                    |  |

# 5.2.6.45 show ptp interface vlan ethernet

|                    | show ptp interface vlan <vid> ethernet <slot>/<port>[/<subport>]<br/>Displays PTP configuration and operation data for specified VLAN member interface<br/>for a specified Ethernet port.</subport></port></slot></vid> |                               |
|--------------------|----------------------------------------------------------------------------------------------------|-------------------------------|
| Syntax Description | vid VLAN ID                                                                                                    |                               |
|                    | <slot>/<port>/<br/><subport></subport></port></slot>                                                                                                    | Ethernet port ID (e.g. 1/3/1) |
| Default            | N/A                                                                                                    |                               |
| Configuration Mode | Any command mode                                                                                                    |                               |
| History            | 3.6.8008                                                                                                    |                               |
|                    | 3.8.2000                                                                                                    | Updated example               |

| Example          | <pre>switch (config) # show ptp interface vl<br/>Interface name:<br/>Port Clock identity:<br/>PTP Port number:<br/>PTP interface state:<br/>PTP operational state:<br/>Delay request interval(log mean):<br/>Announce receipt time out:<br/>Announce interval(log mean):<br/>Sync interval(log mean):<br/>Delay Mechanism:<br/>Transport protocol:<br/>IPv6 Multicast scope ID:</pre> | an 1 ethernet 1/15/1<br>Eth1/15/1 (VLAN 1)<br>7cfe90.fffe.fa2388<br>1<br>FAULTY<br>UP<br>0<br>3<br>-2<br>-3<br>End to End<br>UDP IPv4<br>N/A |
|------------------|----------------------------------------------------------------------------------------------------|----------------------------------------------------------------------------------------------------|
| Related Commands |                                                                                                    |                                                                                                    |
| Notes            |                                                                                                    |                                                                                                    |

#### 5.2.6.46 show ptp interface vlan counters

|                    | show ptp interface vlan <vid> counters<br/>Displays PTP counters per VLAN.</vid>                                                                                                    |               |  |
|--------------------|----------------------------------------------------------------------------------------------------|---------------|--|
| Syntax Description | vid                                                                                                    | VLAN ID       |  |
| Default            | N/A                                                                                                    |               |  |
| Configuration Mode | Any command mo                                                                                                    | ode           |  |
| History            | 3.6.8008                                                                                                    |               |  |
|                    | 3.8.2000                                                                                                    | Added example |  |
| Example            | 3.8.2000       Added example         switch (config) # show ptp interface vlan 3 counters         Eth1/3 (VLAN 3)         RX         0       Sync message count         0       Delay request message count         0       PDelay request message count         0       PDelay response message count         0       Follow Up message count         0       Delay response follow Up message count         0       PDelay response follow Up message count         0       Announce message count         0       Signalling message count         0       Management message count         0       Delay request message count         0       Delay request message count         0       Management message count         0       Delay request message count         0       Delay request message count         0       Delay response message count         0       Delay response message count         0       Delay response message count         0       Delay response message count         0       Delay response message count         0       Delay response follow Up message count         0       Delay response follow Up message count         0 |               |  |
| Related Commands   |                                                                                                    |               |  |
| Notes              |                                                                                                    |               |  |

#### 5.2.6.47 show ptp interface vlan ethernet counters

show ptp interface vlan <vid> ethernet <slot>/<port>[/<subport>] counters Displays PTP counters per VLAN for a specified Ethernet port.

| Syntax Description | vid                                                                                                    | VLAN ID                                                                                                    |
|--------------------|----------------------------------------------------------------------------------------------------|----------------------------------------------------------------------------------------------------|
|                    | <slot>/<port>/<br/><subport></subport></port></slot>                                                                                                    | Ethernet port ID (e.g. 1/3/1)                                                                                                    |
| Default            | N/A                                                                                                    |                                                                                                    |
| Configuration Mode | Any command mode                                                                                                    |                                                                                                    |
| History            | 3.6.8008                                                                                                    |                                                                                                    |
| Example            | switch (config) # she<br>Eth1/15/1 (VLAN 1)<br>RX<br>0 Sync message<br>0 Delay requid<br>0 PDelay requid<br>0 PDelay respid<br>0 PDelay respid<br>0 Delay respid<br>0 Announce mm<br>0 Signaling r<br>0 Management<br>TX<br>0 Sync message<br>0 Delay requid<br>0 Delay requid<br>0 PDelay respid<br>0 PDelay respid<br>0 PDELAY respid<br>0 PDELAY respid<br>0 PDELAY res | we ptp interface vlan 1 ethernet 1/15/1 counters<br>ge count<br>est message count<br>ponse message count<br>ponse message count<br>ponse follow Up message count<br>essage count<br>message count<br>ge count<br>est message count<br>lest message count<br>ponse message count<br>ponse message count<br>message count<br>message count<br>ponse follow Up message count<br>ponse follow Up message count<br>essage count<br>message count<br>message count<br>ponse follow Up message count<br>essage count<br>message count<br>message count |
| Related Commands   |                                                                                                    |                                                                                                    |
| Notes              |                                                                                                    |                                                                                                    |

### 5.2.6.48 show ptp time-property

|                    | show ptp time-property<br>Displays PTP time-property parameters (time source, current utc offset etc).                                                                                                    |
|--------------------|----------------------------------------------------------------------------------------------------|
| Syntax Description | N/A                                                                                                    |
| Default            | N/A                                                                                                    |
| Configuration Mode | Any command mode                                                                                                    |
| History            | 3.8.2100                                                                                                    |
| Example            | <pre>switch (config) # show ptp time-property<br/>Current UTC Offset valid: 1 (True)<br/>Current UTC Offset : 37<br/>Leap59 : 0 (False)<br/>Leap61 : 0 (False)<br/>Time Traceable : 1 (True)<br/>Frequency Traceable : 1 (True)<br/>PTP Timescale : 1 (True)<br/>Time Source : 0x20 (GPS)</pre> |
| Related Commands   |                                                                                                    |
| Notes              |                                                                                                    |

## 5.2.6.49 show ptp status

|                    | show ptp status<br>Displays the last 100 entries for Offset from Master and Mean Path Delay values.             |                        |                         |                 |
|--------------------|----------------------------------------------------------------------------------------------------|------------------------|-------------------------|-----------------|
| Syntax Description | N/A                                                                                                    |                        |                         |                 |
| Default            | N/A                                                                                                    | N/A                    |                         |                 |
| Configuration Mode | Any configu                                                                                                    | Iration mode           |                         |                 |
| History            | 3.8.2100                                                                                                    | 3.8.2100               |                         |                 |
| Example            | switch (config) # show ptp status                                                                               |                        |                         |                 |
|                    | PTP mode: Boundary ClockPTP Offset Threshold (ns): -100000, 100000PTP Mean Path Delay Threshold (ns):1000000000 |                        |                         |                 |
|                    |                                                                                                    |                        |                         |                 |
|                    | Interface<br>(ns)                                                                                               | Time                   | Offset from Master (ns) | Mean Path Delay |
|                    |                                                                                                    |                        |                         |                 |
|                    | Eth1/15                                                                                                    | 2019/11/13 16:32:00.77 | 4 -21                   |                 |
|                    | Eth1/15                                                                                                    | 2019/11/13 16:32:00.64 | 9 -28                   |                 |
|                    | Eth1/15                                                                                                    | 2019/11/13 16:32:00.52 | 4 18                    | 424             |
|                    | Eth1/15                                                                                                    | 2019/11/13 16:32:00.39 | 9 6                     |                 |
|                    | Eth1/15<br>423                                                                                                  | 2019/11/13 16:32:00.27 | 4 28                    |                 |
|                    | Eth1/15                                                                                                    | 2019/11/13 16:32:00.14 | 9 -16                   | 424             |
|                    | Eth1/15                                                                                                    | 2019/11/13 16:32:00.02 | 5 -7                    |                 |
|                    | Eth1/15                                                                                                    | 2019/11/13 16:31:59.89 | 9 17                    |                 |
|                    | Eth1/15                                                                                                    | 2019/11/13 16:31:59.77 | 5 9                     | 422             |
|                    | Eth1/15                                                                                                    | 2019/11/13 16:31:59.65 | 0 -3                    |                 |
|                    | Eth1/15                                                                                                    | 2019/11/13 16:31:59.52 | 5 -16                   |                 |
|                    | Eth1/15                                                                                                    | 2019/11/13 16:31:59.40 | 0 -23                   | 422             |
|                    | Eth1/15                                                                                                    | 2019/11/13 16:31:59.27 | 5 17                    | 422             |
| Related Commands   |                                                                                                    |                        |                         |                 |
| Notes              |                                                                                                    |                        |                         |                 |

#### 5.2.6.50 PTP Debuggability Logging Examples

#### 5.2.6.50.1 Change of the State of Particular PTP Port

Nov 11 15:33:09 arc-switch142 ptp4l: [351.341] PTP [Debuggability]: PTP Grandmaster clock has changed from 000000.0000.000000 to ec0d9a.fffe.603848 Nov 11 15:33:09 arc-switch142 ptp4l: [351.341] port 0: hybrid\_e2e only works with E2E Nov 11 15:33:09 arc-switch142 ptp4l: [351.342] port 1: Interface Eth1/10 state changed from INITIALIZING to LISTENING on INIT\_COMPLETE Nov 11 15:33:09 arc-switch142 ptp4l: [351.342] port 0: Interface state changed from INITIALIZING to LISTENING on INIT\_COMPLETE Nov 11 15:33:09 arc-switch142 ptp4l: [351.342] port 1: link down Nov 11 15:33:09 arc-switch142 ptp4l: [351.342] port 1: Interface Eth1/10 state changed from LISTENING to FAULTY on FAULT DETECTED (FT UNSPECIFIED) Nov 11 15:33:09 arc-switch142 ptp4l: [351.343] selected local clock ec0d9a.fffe.603848 as best master Nov 11 15:33:09 arc-switch142 ptp4l: [351.343] assuming the grand master role Nov 11 15:33:09 arc-switch142 ptp4l: [351.343] PTP [Debuggability]: PTP Grandmaster clock has changed from ec0d9a.fffe.603848 to ec0d9a.fffe.603848 Nov 11 15:33:09 arc-switch142 pm[4868]: [pm.NOTICE]: Launched phc2sys (PTP phc2sys daemon) with pid 7870 Nov 11 15:33:09 arc-switch142 ptp4l: [351.455] port 1: link up Nov 11 15:33:09 arc-switch142 ptp4l: [351.456] port 1: Interface Eth1/10 state changed from FAULTY to LISTENING on INIT\_COMPLETE Nov 11 15:33:10 arc-switch142 ptp4l: [352.295] PTP [Debuggability]: Matched Announce interval on Eth1/10. Configured -2, Received -2 Nov 11 15:33:10 arc-switch142 ptp4l: [352.295] port 1: new foreign master ec0d9a.fffe.6037c8-1 Nov 11 15:33:10 arc-switch142 ptp4l: [352.402] port 1: Interface Eth1/10 state changed from LISTENING to MASTER on ANNOUNCE RECEIPT TIMEOUT EXPIRES Nov 11 15:33:10 arc-switch142 ptp4l: [352.402] selected local clock ec0d9a.fffe.603848 as best master Nov 11 15:33:10 arc-switch142 ptp4l: [352.402] assuming the grand master role Nov 11 15:33:10 arc-switch142 ptp4l: [352.402] PTP [Debuggability]: PTP Grandmaster clock has changed from ec0d9a.fffe.603848 to ec0d9a.fffe.603848 Nov 11 15:33:10 arc-switch142 ptp4l: [352.419] PTP [Debuggability]: Matched Sync interval on Eth1/10. Configured -3, Received -3 Nov 11 15:33:11 arc-switch142 ptp4l: [352.795] selected best master clock ec0d9a.fffe.6037c8 Nov 11 15:33:11 arc-switch142 ptp4l: [352.795] PTP [Debuggability]: PTP Grandmaster clock has changed from ec0d9a.fffe.603848 to ec0d9a.fffe.6037c8 Nov 11 15:33:11 arc-switch142 ptp4l: [352.795] port 1: Interface Eth1/10 state changed from MASTER to UNCALIBRATED on RS SLAVE Nov 11 15:33:11 arc-switch142 ptp4l: [353.044] PTP slave port Eth1/10 High offset from Master 635155 (ns) Nov 11 15:33:11 arc-switch142 ptp4l: [353.169] PTP slave port Eth1/10 High offset from Master 635353 (ns) Nov 11 15:33:11 arc-switch142 ptp4l: [353.294] port 1: Interface Eth1/10 state changed from UNCALIBRATED to SLAVE on MASTER\_CLOCK\_SELECTED

#### 5.2.6.50.2 Change of Grandmaster Clock

Nov 11 15:33:09 arc-switch142 ptp4l: [351.341] PTP [Debuggability]: PTP Grandmaster clock has changed from 000000.0000.000000 to ec0d9a.fffe.603848 Nov 11 15:33:09 arc-switch142 ptp4l: [351.341] port 0: hybrid\_e2e only works with E2E Nov 11 15:33:09 arc-switch142 ptp4l: [351.342] port 1: Interface Eth1/10 state changed from INITIALIZING to LISTENING on INIT COMPLETE Nov 11 15:33:09 arc-switch142 ptp4l: [351.342] port 0: Interface state changed from INITIALIZING to LISTENING on INIT COMPLETE Nov 11 15:33:09 arc-switch142 ptp4l: [351.342] port 1: link down Nov 11 15:33:09 arc-switch142 ptp4l: [351.342] port 1: Interface Eth1/10 state changed from LISTENING to FAULTY on FAULT\_DETECTED (FT\_UNSPECIFIED) Nov 11 15:33:09 arc-switch142 ptp4l: [351.343] selected local clock ec0d9a.fffe.603848 as best master Nov 11 15:33:09 arc-switch142 ptp4l: [351.343] assuming the grand master role Nov 11 15:33:09 arc-switch142 ptp4l: [351.343] PTP [Debuggability]: PTP Grandmaster clock has changed from ec0d9a.fffe.603848 to ec0d9a.fffe.603848 Nov 11 15:33:09 arc-switch142 pm[4868]: [pm.NOTICE]: Launched phc2sys (PTP phc2sys daemon) with pid 7870 Nov 11 15:33:09 arc-switch142 ptp4l: [351.455] port 1: link up Nov 11 15:33:09 arc-switch142 ptp4l: [351.456] port 1: Interface Eth1/10 state changed from FAULTY to LISTENING on INIT COMPLETE Nov 11 15:33:10 arc-switch142 ptp4l: [352.295] PTP [Debuggability]: Matched Announce interval on Eth1/10. Configured -2, Received -2 Nov 11 15:33:10 arc-switch142 ptp4l: [352.295] port 1: new foreign master ec0d9a.fffe.6037c8-1 Nov 11 15:33:10 arc-switch142 ptp4l: [352.402] port 1: Interface Eth1/10 state changed from LISTENING to MASTER on ANNOUNCE\_RECEIPT\_TIMEOUT\_EXPIRES Nov 11 15:33:10 arc-switch142 ptp4l: [352.402] selected local clock ec0d9a.fffe.603848 as best master Nov 11 15:33:10 arc-switch142 ptp4l: [352.402] assuming the grand master role Nov 11 15:33:10 arc-switch142 ptp4l: [352.402] PTP [Debuggability]: PTP Grandmaster clock has changed from ec0d9a.fffe.603848 to ec0d9a.fffe.603848 Nov 11 15:33:10 arc-switch142 ptp4l: [352.419] PTP [Debuggability]: Matched Sync interval on Eth1/10. Configured -3, Received -3 Nov 11 15:33:11 arc-switch142 ptp4l: [352.795] selected best master clock ec0d9a.fffe.6037c8 Nov 11 15:33:11 arc-switch142 ptp4l: [352.795] PTP [Debuggability]: PTP Grandmaster clock has changed from ec0d9a.fffe.603848 to ec0d9a.fffe.6037c8 Nov 11 15:33:11 arc-switch142 ptp4l: [352.795] port 1: Interface Eth1/10 state changed from MASTER to UNCALIBRATED on RS\_SLAVE Nov 11 15:33:11 arc-switch142 ptp4l: [353.044] PTP slave port Eth1/10 High offset from Master 635155 (ns) Nov 11 15:33:11 arc-switch142 ptp4l: [353.169] PTP slave port Eth1/10 High offset from Master 635353 (ns) Nov 11 15:33:11 arc-switch142 ptp4l: [353.294] port 1: Interface Eth1/10 state changed from UNCALIBRATED to SLAVE on MASTER CLOCK SELECTED

Announce Interval Mismatch Notification

Nov 11 15:41:10 arc-switch142 ptp4l: [869.220] PTP [Debuggability]: PTP Grandmaster clock has changed from 000000.0000.000000 to ec0d9a.fffe.603848 Nov 11 15:41:10 arc-switch142 ptp4l: [869.221] port 0: hybrid\_e2e only works with E2E Nov 11 15:41:10 arc-switch142 ptp4l: [869.221] port 1: Interface Eth1/10 state changed from INITIALIZING to LISTENING on INIT\_COMPLETE Nov 11 15:41:10 arc-switch142 ptp4l: [869.221] port 0: Interface state changed from INITIALIZING to LISTENING on INIT\_COMPLETE Nov 11 15:41:10 arc-switch142 pm[4868]: [pm.NOTICE]: Launched phc2sys (PTP phc2sys daemon) with pid 8918 Nov 11 15:41:10 arc-switch142 ptp4l: [869.284] PTP [Debuggability]: Matched Sync interval on Eth1/10. Configured -3, Received -3 Nov 11 15:41:10 arc-switch142 ptp4l: [869.284] PTP [Debuggability]: Mismatch Announce interval on Eth1/10. Configured -1, Received -3 Nov 11 15:41:10 arc-switch142 ptp4l: [869.284] port 1: new foreign master ec0d9a.fffe.6037c8-1 Nov 11 15:41:10 arc-switch142 ptp4l: [869.534] selected best master clock ec0d9a.fffe.6037c8 Nov 11 15:41:10 arc-switch142 ptp4l: [869.534] PTP [Debuggability]: PTP Grandmaster clock has changed from ec0d9a.fffe.603848 to ec0d9a.fffe.6037c8 Nov 11 15:41:10 arc-switch142 ptp4l: [869.534] port 1: Interface Eth1/10 state changed from LISTENING to UNCALIBRATED on RS\_SLAVE Nov 11 15:41:11 arc-switch142 ptp4l: [869.909] port 1: Interface Eth1/10 state changed from UNCALIBRATED to SLAVE on MASTER\_CLOCK\_SELECTED Nov 11 15:42:34 arc-switch142 ptp4l: [953.018] PTP [Debuggability]: Matched Announce interval on Eth1/10. Configured -1, Received -1

Sync Interval Mismatch Notification

Nov 11 16:05:34 arc-switch142 ptp4l: [2332.929] PTP [Debuggability]: PTP Grandmaster clock has changed from ec0d9a.fffe.603848 to ec0d9a.fffe.6037c8 Nov 11 16:05:34 arc-switch142 ptp4l: [2332.929] port 1: Interface Eth1/10 state changed from MASTER to UNCALIBRATED on RS SLAVE Nov 11 16:05:34 arc-switch142 ptp4l: [2333.053] PTP [Debuggability]: Mismatch Sync interval on Eth1/10. Configured -3, Received -2 Nov 11 16:05:34 arc-switch142 ptp4l: [2333.303] port 1: Interface Eth1/10 state changed from UNCALIBRATED to SLAVE on MASTER\_CLOCK\_SELECTED Nov 11 16:06:14 arc-switch142 ptp4l: [2372.799] port 1: Interface Eth1/10 state changed from SLAVE to MASTER on ANNOUNCE RECEIPT TIMEOUT EXPIRES Nov 11 16:06:14 arc-switch142 ptp4l: [2372.799] selected local clock ec0d9a.fffe.603848 as best master Nov 11 16:06:14 arc-switch142 ptp4l: [2372.799] assuming the grand master role Nov 11 16:06:14 arc-switch142 ptp4l: [2372.799] PTP [Debuggability]: PTP Grandmaster clock has changed from ec0d9a.fffe.6037c8 to ec0d9a.fffe.603848 Nov 11 16:06:14 arc-switch142 ptp4l: [2372.943] selected best master clock ec0d9a.fffe.6037c8 Nov 11 16:06:14 arc-switch142 ptp4l: [2372.943] PTP [Debuggability]: PTP Grandmaster clock has changed from ec0d9a.fffe.603848 to ec0d9a.fffe.6037c8 Nov 11 16:06:14 arc-switch142 ptp4l: [2372.943] port 1: Interface Eth1/10 state changed from MASTER to UNCALIBRATED on RS\_SLAVE Nov 11 16:06:14 arc-switch142 ptp4l: [2373.317] PTP [Debuggability]: Mismatch Sync interval on Eth1/10. Configured -3, Received -1 Nov 11 16:06:15 arc-switch142 ptp4l: [2373.817] port 1: Interface Eth1/10 state changed from UNCALIBRATED to SLAVE on MASTER CLOCK SELECTED Nov 11 16:06:33 arc-switch142 ptp4l: [2392.739] port 1: Interface Eth1/10 state changed from SLAVE to MASTER on ANNOUNCE\_RECEIPT\_TIMEOUT\_EXPIRES Nov 11 16:06:33 arc-switch142 ptp4l: [2392.739] selected local clock ec0d9a.fffe.603848 as best master Nov 11 16:06:33 arc-switch142 ptp4l: [2392.739] assuming the grand master role Nov 11 16:06:33 arc-switch142 ptp4l: [2392.739] PTP [Debuggability]: PTP Grandmaster clock has changed from ec0d9a.fffe.6037c8 to ec0d9a.fffe.603848 Nov 11 16:06:34 arc-switch142 ptp4l: [2392.978] PTP [Debuggability]: Matched Sync interval on Eth1/10. Configured -3, Received -3 Nov 11 16:06:34 arc-switch142 ptp4l: [2392.979] selected best master clock ec0d9a.fffe.6037c8 Nov 11 16:06:34 arc-switch142 ptp4l: [2392.979] PTP [Debuggability]: PTP Grandmaster clock has changed from ec0d9a.fffe.603848 to ec0d9a.fffe.6037c8

# 5.3 Replace CRC with Timestamp

Replacing CRC field with a timestamp is only supported on Spectrum-2 and Spectrum-3 systems.

In some applications, it is important to know the exact time when a packet arrived at the switch in order to analyze networkwide application behavior. In order to achieve this capability, it is possible to mark the packet that leaves the switch with a timestamp that shows when this packet arrived.

One of the use cases is a mirroring setup when an original packet is forwarded by the system, but its mirrored copy is sent to a collector for analysis together with a timestamp that will help analyzer to rebuild the sequence of events in the network.

## 5.3.1 Main Functionality

The feature gives a possibility to configure the following functionality:

- Disabling checking of the CRC on the ingress port
- Disabling recalculation of the CRC on the egress port
- Disabling replacement of the FCS (Frame Check Sequence) field in the packet with a timestamp globally

CRC checking operation is enabled by default and is performed for incoming packets. Disabling CRC checking is required in cases when we want the packet which has timestamp instead of FCS field to traverse the switch through the ingress port. Otherwise (when CRC checking is enabled), it will be dropped as the packet that has bad CRC value.

CRC recalculation operation is done on the outgoing packets by default. Disabling CRC recalculation is required in cases when we want the packet to pass through the egress port and preserve the timestamp in the FCS field. Otherwise (when CRC recalculation is enabled), the packet's FCS field will be overwritten by actual CRC value during the recalculation process.

A timestamp that is placed into FCS field in the packet can be obtained from the following time sources according to priority:

- NTP (if running)
- Local clock

The timestamp identifies a time when the packet is entered into the system. It is presented in UTC format and overwrites 26 bits of the FCS field as follows:

- 24 bits in nanoseconds [29:6]
- 2 bits in seconds [31:30]

Replacing the FCS field with a timestamp is enabled globally in NVIDIA Onyx by default. Despite this, packets will still leave the switch without the timestamp - it will be overwritten on the egress port during recalculation process (unless the CRC recalculation is disabled by the user).

## 5.3.2 Setup Configuration

In order to ensure that the timestamp will traverse through the switch, the following configuration should be applied:

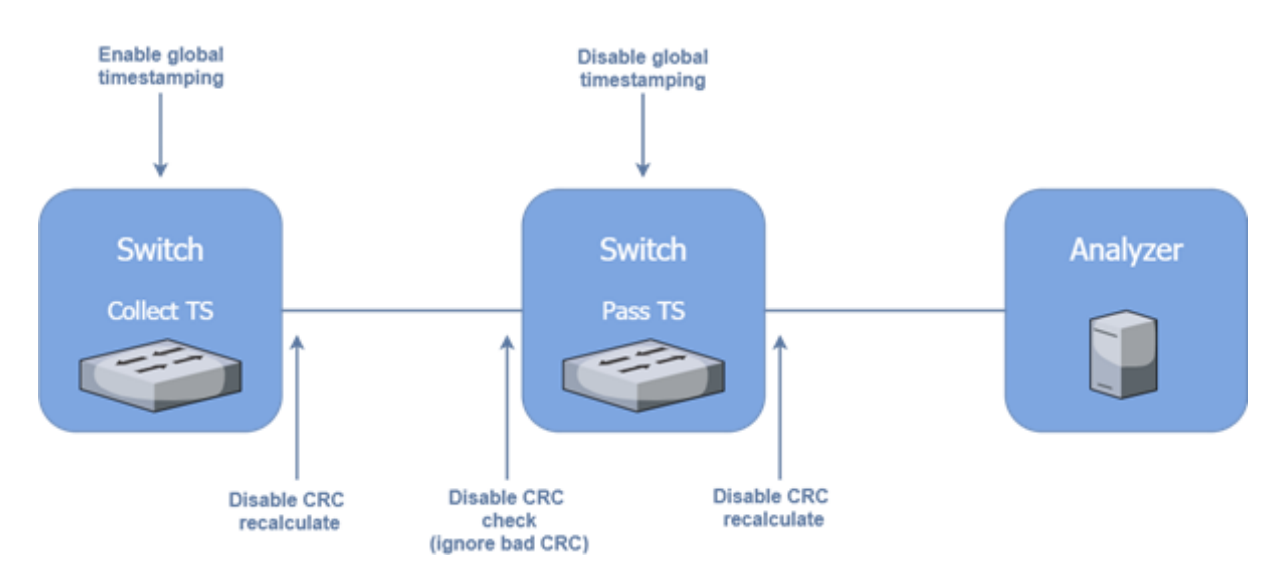

The first switch is collecting timestamp - the timestamp will be set when a packet entered the system through the ingress port. In order to preserve the timestamp, the CRC recalculation should be disabled on the egress port.

The packet with a timestamp should pass through the second switch transparently. For this purpose, both CRC check and recalculation must be disabled on the ingress and egress ports accordingly.

To disable CRC recalculation on the port:

- 1. Log in as admin.
- 2. Enter config mode. Run:

switch > enable
switch # configure terminal

3. Disable recalculation of the CRC on the specific egress port. Run:

switch (config interface ethernet 1/1) # fcs egress disable-recalculate

To disable CRC check on the port:

- 1. Log in as admin.
- 2. Enter config mode. Run:

switch > enable
switch # configure terminal

3. Disable checking of the CRC on the specific ingress port. Run:

switch (config interface ethernet 1/1) # fcs ingress disable-check

To disable timestamping globally:

- 1. Log in as admin.
- 2. Enter config mode. Run:

switch > enable
switch # configure terminal

3. Disable timestamping in the system. Run:

```
switch (config) # system timestamp disable
```

## 5.3.3 Replace CRC with Timestamp Commands

- <u>5.3.1 Main Functionality</u>
- 5.3.2 Setup Configuration
- <u>5.3.3 Replace CRC with Timestamp Commands</u>
  - <u>5.3.3.1 fcs igress disable-check</u>
  - <u>5.3.3.2</u> fcs egress disable-recalculate
  - 5.3.3.3 system timestamp disable

#### 5.3.3.1 fcs igress disable-check

|                    | fcs ingress disable-check<br>no fcs ingress disable-check<br>Disables checking of the CRC value in the ingress packets received on the interface.<br>The "no" form of the command enables checking of the CRC value. |
|--------------------|----------------------------------------------------------------------------------------------------|
| Syntax Description | N/A                                                                                                    |
| Default            | Enabled CRC                                                                                                    |
| Configuration Mode | config interface ethernet<br>config interface port-channel<br>config interface mlag-port-channel                                                                                                    |
| History            | 3.9.1000                                                                                                    |
| Example            | switch (config) # interface ethernet 1/1 fcs ingress disable-check                                                                                                    |
| Related Commands   | fcs egress disable-recalculate<br>show interfaces ethernet<br>show interfaces port-channel<br>show interfaces mlag-port-channel<br>system timestamp disable                                                          |
| Notes              | Disable CRC check cannot be configured on the LAG or MLAG ethernet members alone.                                                                                                    |

#### 5.3.3.2 fcs egress disable-recalculate

|                    | fcs egress disable-recalculate<br>no fcs egress disable-recalculate<br>Disables recalculation of the CRC value in the egress packets being sent from the<br>interface.<br>The "no" form of the command enables recalculation of the CRC value. |
|--------------------|----------------------------------------------------------------------------------------------------|
| Syntax Description | N/A                                                                                                    |
| Default            | Enabled CRC recalculation                                                                                                    |

| Configuration Mode | config interface ethernet<br>config interface port-channel<br>config interface mlag-port-channel                                                       |
|--------------------|----------------------------------------------------------------------------------------------------|
| History            | 3.9.1000                                                                                                    |
| Example            | switch (config) # interface ethernet 1/1 fcs egress disable-recalculate                                                                                |
| Related Commands   | fcs ingress disable-check<br>show interfaces ethernet<br>show interfaces port-channel<br>show interfaces mlag-port-channel<br>system timestamp disable |
| Notes              | Disable CRC recalculate cannot be configured on the LAG or MLAG ethernet members alone.                                                                |

## 5.3.3.3 system timestamp disable

|                    | system timestamp disable<br>no system timestamp disable<br>Disables replacement of the CRC/FCS field in the packet with a timestamp in the<br>system.<br>The "no" form of the command enables replacement of the CRC/FCS field with a<br>timestamp. |
|--------------------|----------------------------------------------------------------------------------------------------|
| Syntax Description | N/A                                                                                                    |
| Default            | Enabled                                                                                                    |
| Configuration Mode | config                                                                                                    |
| History            | 3.9.1000                                                                                                    |
| Example            | switch (config) # system timestamp disable                                                                                                    |
| Related Commands   | fcs ingress disable-check<br>fcs egress disable-recalculate<br>show interfaces ethernet<br>show interfaces port-channel<br>show interfaces mlag-port-channel                                                                                        |
| Notes              | Timestamping is enabled in the system by default. Despite this, packets will still leave the switch without the timestamp—it will be overwritten on the egress port during recalculation process.                                                   |
# 6 Network Management Interfaces

# 6.1 SNMP

Simple Network Management Protocol (SNMP), is a network protocol for the management of a network and the monitoring of network devices and their functions. SNMP supports asynchronous event (trap) notifications and queries.NVIDIA Onyx supports:

- SNMP versions v1, v2c and v3
- SNMP trap notifications
- Standard MIBs
- Private MIBs

## 6.1.1 Standard MIBs

The following table presents the supported textual conventions and conformance MIBs:

| MIB                             | Standard                                       |
|---------------------------------|------------------------------------------------|
| INET-ADDRESS-MIB                | RFC-4001                                       |
| SNMPV2-CONF                     |                                                |
| SNMPV2-TC                       | RFC 2579                                       |
| SNMPV2-TM                       | RFC 3417                                       |
| SNMP-USM-AES-MIB                | RFC 3826                                       |
| IANA-LANGUAGE-MIB               | RFC 2591                                       |
| IANA-RTPROTO-MIB                | RFC 2932                                       |
| IANAifType-MIB                  |                                                |
| IANA-ADDRESS-FAMILY-NUMBERS-MIB |                                                |
| IGMP-STD-MIB                    | RFC2933 (See IGMP-STD-MIB Information section) |

The following table presents the supported chassis and switch MIBs:

## 6.1.2 Private MIBs

| MIB                   | Description                                                                                                   |
|-----------------------|----------------------------------------------------------------------------------------------------|
| MELLANOX-SMI-MIB      | Private MIB main structure (no objects)                                                                       |
| MELLANOX-PRODUCTS-MIB | List of OID - per managed system (sysObjID)                                                                   |
| MELLANOX-IF-VPI-MIB   | IfTable extensions                                                                                            |
| MELLANOX-EFM-MIB      | Partially deprecated MIB (based on Mellanox-MIB)<br>Traps definitions and test trap set scalar are supported. |
| MELLANOX-ENTITY-MIB   | Enhances the standard ENTITY-MIB (contains GUID and ASIC revision).                                           |
| MELLANOX-POWER-CYCLE  | Allows rebooting the switch system                                                                            |

| MIB                       | Description                                                                                                    |
|---------------------------|----------------------------------------------------------------------------------------------------|
| MELLANOX-SW-UPDATE-MIB    | Allows viewing what SW images are installed, uploading and installing new SW images                                    |
| MELLANOX-CONFIG-DB        | Allows loading, uploading, or deleting configuration files                                                             |
| MELLANOX-ENTITY-STATE-MIB | Extension to support state change traps<br>Note: Currently supported for power supply insertion and<br>extraction only |
| MELLANOX-XSTP-MIB         | Extension to support STP information                                                                                   |
| MELLANOX-DCB-TRAPS        | Extension traps for ETC and PFC                                                                                        |
| MELLANOX-QOS              | Proprietary QoS MIBs                                                                                                   |
| MELLANOX-WJH-MIB          | Defines what-just-happened traps                                                                                       |

Private MIBs can be downloaded from the support website.

# 6.1.3 Proprietary Traps

The following private traps are supported by the NVIDIA Onyx

#### MELLANOX-EFM-MIB:

| Тгар                     | Action Required                                                                                |
|--------------------------|------------------------------------------------------------------------------------------------|
| asicChipDown             | Reboot the system.                                                                             |
| asicOverTempReset        | Check fans and environmental temperature.                                                      |
| asicOverTemp             | Check fans and environmental temperature.                                                      |
| lowPower                 | Add/connect power supplies.                                                                    |
| internalBusError         | N/A                                                                                            |
| procCrash                | Generate SysDump and contact support.                                                          |
| cpuUtilHigh              | N/A                                                                                            |
| procUnexpectedExit       | Generate SysDump and contact support.                                                          |
| diskSpaceLow             | Clean images and sysDump files using the commands "image delete" and "file debug-dump delete". |
| systemHealthStatus       | Refer to Health Status table.                                                                  |
| lowPowerRecover          | N/A                                                                                            |
| insufficientFans         | Check Fans and environmental conditions.                                                       |
| insufficientFansRecover  | N/A                                                                                            |
| insufficientPower        | Add/connect power supplies, or change power mode using the command "power redundancy mode".    |
| insufficientPowerRecover | N/A                                                                                            |

For additional information refer to MELLANOX-EFM-MIB.

For event-to-MIB mapping, please refer to <u>"Supported Event Notifications and MIB Mapping"</u>.

The only MELLANOX-POWER-CYCLE trap supported is mellanoxPowerCyclePlannedReload.

## 6.1.4 Configuring SNMP

Activate the SNMP server on your switch by running:

```
switch (config) # snmp-server enable
switch (config) # snmp-server enable notify
switch (config) # snmp-server community public ro
switch (config) # snmp-server contact "contact name"
switch (config) # snmp-server host <host IP address> traps version 2c public
switch (config) # snmp-server location "location name"
switch (config) # snmp-server user admin v3 enable
switch (config) # snmp-server user admin v3 prompt auth md5 priv des
```

Community strings are case sensitive.

## 6.1.5 Resetting SNMPv3 Engine ID

Switch systems shipped with an OS versions older than 3.6.6102 have all had the exact same SNMPv3 engine ID. Going forward, however, all switch systems will ship with a system-specific engine ID.

Upgrading the OS version to 3.6.6102 or higher does not automatically change the current engine ID. That can be done through one of the following methods after performing the software upgrade:

- Changing a switch system's profile
- Running "reset factory"
- Using the command "snmp-server engineID reset" (for more details, please see the procedure below)

To reset SNMP engine ID using "snmp-server engineID reset":

#### Prerequisites:

If any of the following SNMP configurations exist, please delete/disable them and re-enable/ reconfigure them only after SNMP engine ID reset is performed:

1. Make sure SNMP is disabled. Run:

switch (config) # no snmp-server enable

2. Make sure no SNMP trap host is configured. Run:

switch (config) # no snmp-server host <ip-address>

3. Make sure no SNMP users are configured. Run:

switch (config) # no snmp-server user <username> v3

#### Procedure:

1. Check existing engine ID:

switch (config) # show snmp engineID Local SNMP engineID: <current\_key>

2. Reset existing engine ID:

switch (config) # snmp-server engineID reset

3. Verify new engine ID:

switch (config) # show snmp engineID Local SNMP engineID: <new\_key>

## 6.1.6 Configuring an SNMPv3 User

To configure an SNMPv3 user:

1. Configure the user using the command:

switch (config) # snmp-server user [role] v3 prompt auth <hash type> priv <privacy type>

Where:

- user role-admin
- auth type-md5 or sha or sha224 or sha256 or sha384 or sha512
- priv type—des or aes-128 or 3des or aes-192 or aes-256 or aes-192-cfb or aes-256-cfb
- 2. Enter authentication password and its confirmation.
- 3. Enter privacy password and its confirmation:

```
switch (config) # snmp-server user admin v3 prompt auth md5 priv des
Auth password: *******
Confirm: ********
Privacy password: ********
Confirm: ********
```

To retrieve the system table, run the following SNMP command:

```
snmpwalk -v3 -l authPriv -a MD5 -u admin -A "<Authentication password>" -x DES -X "<privacy password>" <system ip> SNMPv2-MIB::system
```

## 6.1.7 Configuring SNMP Notifications (Traps or Informs)

1. Make sure SNMP and SNMP notification are enable. Run:

switch (config) # snmp-server enable
switch (config) # snmp-server enable notify

 Configure SNMP host with the desired arguments (IP Address, SNMP version, authentication methods). More than one host can be configured. Each host may have different attributes. Run: switch (config) # snmp-server host 10.134.47.3 traps version 3 user my-username auth sha my-password

3. Verify the SNMP host configuration. Run:

```
switch (config) # show snmp host
Notifications enabled: yes
Default notification community: public
Default notification port: 162
Notification sinks:
10.134.47.3
Enabled: yes
Port: 162 (default)
Notification type: SNMP v3 trap
Username: my-username
Authentication type: sha
Privacy type: aes-128
Authentication password: (set)
Privacy password: (set)
```

4. Configure the desired event to be sent via SNMP. Run:

switch (config) # snmp-server notify event interface-up

This particular event is used as an example only.

5. Verify the list of traps and informs being sent to out of the system. Run:

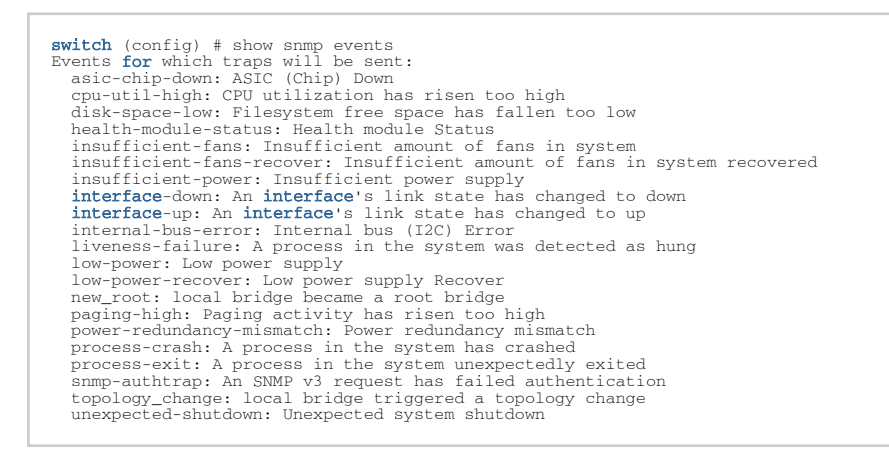

To print event notifications to the terminal (SSH or CONSOLE) refer to "Monitor".

For the SNMPv1 traps or informs, by default, the "agent address" field is set to the IP address of the "mgmt0" interface. In the case that "source interface" is configured to the same VRF which is used for SNMPv1 traps or informs, the IP address of the source interface is used for "agent address" field. In other cases (e.g., if source interface might be configured in some other VRF), "127.0.0.1" is used for the "agent address".

## 6.1.8 SNMP SET Operations

The OS allows the user to use SET operations via SNMP interface. This is needed to configure a user/ community supporting SET operations.

### 6.1.8.1 Enabling SNMP SET

To allow SNMP SET operations using SNMPv1/v2:

1. Enable SNMP communities. Run:

switch (config) # snmp-server enable communities

2. Configure a read-write community. Run:

switch (config) # snmp-server community my-community-name rw

 Make sure SNMP communities are enabled (they are enabled by default). Make sure "(DISABLED)" does not appear beside "Read-only communities" / "Read-write communities". Run:

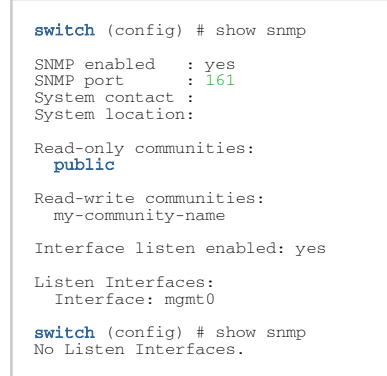

4. Configure this RW community in your MIB browser.

To allow SNMP SET operations using SNMPv3:

1. Create an SNMPv3 user. Run:

switch (config) # snmp-server user myuser v3 auth sha <password1> priv aes-128 <password2>

It is possible to use other configuration options not specified in the example above. Please refer to the command <u>"snmp-server user"</u> for more information.

2. Make sure the username is enabled for SET access and has admin capability level. Run:

| <pre>switch (config) # show snmp<br/>User name: myuser</pre> | user    |
|--------------------------------------------------------------|---------|
| Enabled overall:                                             | yes     |
| Authentication type:                                         | sha     |
| Privacy type:                                                | aes-128 |
| Authentication password:                                     | (set)   |
| Privacy password:                                            | (set)   |
| Require privacy:                                             | yes     |
| SET access:                                                  |         |
| Enabled:                                                     | yes     |
| Capability level:                                            | admin   |
|                                                              |         |

The OS supports the OIDs for SET operation listed in the following table which are expanded upon in the following subsections.

|                      | OID Name                                                                                                    | OID                                                                                                    |
|----------------------|----------------------------------------------------------------------------------------------------|----------------------------------------------------------------------------------------------------|
| MELLANOX-EFM-MIB     | sendTestTrapSet                                                                                                    | 1.3.6.1.4.1.33049.2.1.1.1.6.0                                                                                                    |
| SNMPv2-MIB           | sysName                                                                                                    | 1.3.6.1.2.1.1.5.0                                                                                                    |
| MELLANOX-CONFIG-DB   | mellanoxConfigDBCmdExecute<br>mellanoxConfigDBCmdFilename<br>mellanoxConfigDBCmdStatus<br>mellanoxConfigDBCmdStatusString<br>mellanoxConfigDBCmdUri                                                            | 1.3.6.1.4.1.33049.12.1.1.2.3.0<br>1.3.6.1.4.1.33049.12.1.1.2.2.0<br>1.3.6.1.4.1.33049.12.1.1.2.4.0<br>1.3.6.1.4.1.33049.12.1.1.2.5.0<br>1.3.6.1.4.1.33049.12.1.1.2.1.0                                                                                                |
| MELLANOX-POWER-CYCLE | mellanoxPowerCycleCmdExecute<br>mellanoxPowerCycleCmdStatus<br>mellanoxPowerCycleCmdStatusString                                                                                                    | 1.3.6.1.4.1.33049.10.1.1.2.1.0<br>1.3.6.1.4.1.33049.10.1.1.2.2.0<br>1.3.6.1.4.1.33049.10.1.1.2.3.0                                                                                                    |
| MELLANOX-SW-UPDATE   | mellanoxSWUpdateCmdSetNext<br>mellanoxSWUpdateCmdUri<br>mellanoxSWUpdateCmdExecute<br>mellanoxSWUpdateCmdStatus<br>mellanoxSWUpdateCmdStatusString<br>mellanoxSWActivePartition<br>mellanoxSWNextBootPartition | $\begin{array}{c} 1.3.6.1.4.1.33049.11.1.1.2.1.0\\ 1.3.6.1.4.1.33049.11.1.1.2.2.0\\ 1.3.6.1.4.1.33049.11.1.1.2.3.0\\ 1.3.6.1.4.1.33049.11.1.1.2.4.0\\ 1.3.6.1.4.1.33049.11.1.1.2.5.0\\ 1.3.6.1.4.1.33049.11.1.1.3.0.0\\ 1.3.6.1.4.1.33049.11.1.1.4.0.0\\ \end{array}$ |

### 6.1.8.2 Sending a Test Trap SET Request

The OS allows the user to use test the notification mechanism via SNMP SET. Sending a SET request with the designated OID triggers a test trap.

Prerequisites:

- 1. Enable SET operations by following the instructions in <u>"Enabling SNMP SET"</u>.
- 2. Configure host to which to send SNMP notifications.
- 3. Set a trap receiver in the MIB browser.

Procedure:

- 1. Send a SET request to the switch IP with the OID 1.3.6.1.4.1.33049.2.1.1.1.6.0.
- 2. Make sure the test trap is received by the aforementioned trap receiver (OID: 1.3.6.1.4.1.33049.2.1.2.13).

### 6.1.8.3 Setting Hostname with SNMP

The OS supports setting system hostname using an SNMP SET request as described in SNMPv2-MIB (sysName, OID: 1.3.6.1.2.1.1.5.0).

The restrictions on setting a hostname via CLI also apply to setting a hostname through SNMP. Refer to the command "hostname" for more information.

### 6.1.8.4 Power Cycle with SNMP

The OS supports power cycling its systems using an SNMP SET request as described in MELLANOX-POWER-CYCLE MIB.

Power cycle command is issued via the OID mellanoxPowerCycleCmdExecute. The following options are available:

- Reload-saves any unsaved configuration and reloads the switch
- Reload discard-reboots the system and discards of any unsaved changes
- Reload force-forces an expedited reload on the system even if it is busy without saving unsaved configuration (equals the CLI command reload force)

## 6.1.8.5 Changing Configuration with SNMP

The OS supports making configuration changes on its systems using SNMP SET requests. Configuration requests are performed by setting several values (arguments) and then executing a command by setting the value for the relevant operation.

It is possible to set the parameters and execute the commands on the same SNMP request or separate them to several SET operations. Upon executing a command, the values of its arguments remain and can be read using GET commands.

Once a command is executed there may be two types of errors:

- Immediate: This error results in a failure of the SNMP request. This means a critical error in the SNMP request has occurred or that a previous SET request is being executed
- Delayed: The SET request has been accepted by the switch but an error occurred during its execution.

For example, when performing a fetch (download) operation, an immediate error can occur when the given URL is invalid. A delayed error can occur if the download process fails due to network connectivity issues.

The following parameters are arguments are supported:

- Command URI-URI to fetch the configuration file from or upload the file to (for supported URI format please refer to the CLI command "configuration fetch" for more details)
- Config file name-filename to save the configuration file to or to upload to remote location

The following commands are supported:

- BinarySwitchTo-replaces the configuration file with a new binary configuration file. This option fetches the configuration file from the URI provided in the mellanoxConfigDBCmdUri and switches to that configuration file. This command should be preceded by a reload command in order for the new configuration to apply.
- TextApply—fetches a configuration file in human-readable format and applies its configuration upon the current configuration.
- BinaryUpload—uploads a binary format configuration file of the current running configuration or an existing configuration file on the switch to the URI in the mellanoxConfigDBCmdUri command. The filename parameter indicates what configuration file on the switch to upload.
- TextUpload—uploads a human-readable configuration file of the current running configuration of an existing configuration file on the switch to the URI in the mellanoxConfigDBCmdUri command. The filename parameter indicates what configuration file on the switch to upload (same as the CLI command configuration text generate file <filename> upload).
- ConfigWrite—saves active configuration to a filename on the switch as given in the filename parameter. In case filename is "active", active configuration is saved to the current saved configuration (same as the CLI command configuration write).
- BinaryDelete-deletes a binary based configuration file
- TextDelete-deletes a text based configuration file

## 6.1.8.6 Upgrading OS Software with SNMP

The OS supports upgrading its software using an SNMP SET request as described in MELLANOX-SW-UPDATE MIB.

The software upgrade command is issued via the OID mellanoxSWUpdateCmdExecute. The following options are available:

- Update—fetches the image from a specified URI (equivalent to the command "image fetch" followed by "image install")
   The image to update from is defined by the OID mellanoxSWUpdateCmdUri. The restrictions on the URI are identical to what is supported in the CLI command <u>"image fetch"</u>.
- Set-Next-changes the image for the next boot equivalent to the CLI command "image boot") The partition from which to boot is defined by the OID mellanoxSWUpdateCmdSetNext. The parameters for this OID are as follows:
  - 0-no change
  - 1-partition 1
  - 2-partition 2
  - 3-next partition (default)

Using the OIDs mellanoxSWUpdateCmdStatus and mellanoxSWUpdateCmdStatusString, you may view the status of the latest operation performed from the aforementioned in either integer values, or human-readable forms, respectively. The integer values presented may be as follows:

- 0-no operation
- 1-100-progress in percentage
- 101-success
- 200-failure

### 6.1.8.7 IF-MIB and Interface Information

The OS supports displaying information of switch ports, LAG ports, MLAG ports and VLAN interfaces on all systems via SNMP interface. This feature is enabled by default. The interface information is available in the ifTables, ifXTable and mellanoxIfVPITable.

Additionally, traps for interface up/down, and internal link suboptimal speed are enabled. It is possible to enable one or both of these traps.

Interface up/down traps are sent whenever there is a change in the interface's operational state. These traps are suppressed for internal links when the internal link's speed does not match the configured speed of the link (mismatch condition).

### 6.1.8.8 IGMP-STD-MIB Information

The system exposes IGMP snooping information via the IGMP-STD-MIB. This MIB displays IGMP snooping information only and shows a minimal view. Below are tables that represent mapping IGMP snooping information into RFC2933 MIB tables. Both tables are read-only.

igmpInterfaceTable mapping information:

| Column                                | Mapped IGMP Snooping Information                                                                                                    |
|---------------------------------------|----------------------------------------------------------------------------------------------------|
| igmpInterfacelfIndex                  | VLAN interfaces indices on which snooping is enabled.<br>This table displays VLAN interfaces only. For those VLANs that have no VLAN<br>L3 interfaces, this table shows VLAN L2 indices. |
| igmpInterfaceStatus                   | Always Active.                                                                                                    |
| igmpInterfaceQueryInterval            | The IGMP snooping "query interval" field for this particular VLAN.                                                                                                    |
| igmpInterfaceVersion                  | The IGMP snooping "version" field for this particular VLAN.                                                                                                    |
| igmpInterfaceQuerier                  | The IGMP snooping "elected querier" field for this particular VLAN.                                                                                                    |
| igmpInterfaceRobustness               | The IGMP snooping "Robustness" field for this particular VLAN.                                                                                                    |
| igmpInterfaceQueryMaxRespon<br>seTime | The IGMP snooping "Response interval" field for this particular VLAN.                                                                                                    |
| igmpInterfaceEntry                    | N/A. Always zero.                                                                                                    |
| igmpInterfaceQuerierExpiryTim<br>e    | N/A. Always zero.                                                                                                    |
| igmpInterfaceVersion1QuerierT imer    | N/A. Always zero.                                                                                                    |
| igmpInterfaceWrongVersionQue ries     | N/A. Always zero.                                                                                                    |
| igmpInterfaceJoins                    | N/A. Always zero.                                                                                                    |
| igmpInterfaceProxyIfIndex             | N/A. Always zero.                                                                                                    |
| igmpInterfaceGroups                   | IGMP snooping groups count.                                                                                                    |
| igmpInterfaceLastMembQueryI<br>ntvl   | N/A. Always zero.                                                                                                    |

#### igmpCacheTable mapping information:

| Column                     | Mapped IGMP Snooping Information                                                                                          |
|----------------------------|----------------------------------------------------------------------------------------------------|
| igmpCacheAddress           | Multicast group addresses registered in IGMP snooping module.                                                             |
| igmpCachelfIndex           | VLAN interfaces indices (L3 and L2) and regular interface indices on which this particular multicast group is registered. |
| igmpCacheSelf              | N/A. Always "false".                                                                                                    |
| igmpCacheLastReporter      | N/A. Always "0.0.0.0".                                                                                                    |
| igmpCacheUpTime            | N/A. Always zero.                                                                                                    |
| igmpCacheExpiryTime        | N/A. Always zero.                                                                                                    |
| igmpCacheStatus            | Always Active.                                                                                                    |
| igmpCacheVersion1HostTimer | N/A. Always zero.                                                                                                    |

## 6.1.9 Additional Readings and Use Cases

For more information about this feature and its potential applications, please refer to the following community posts:

- Getting Started with SNMP MIBs
- HowTo Use SNMP SET

# 6.2 JSON API

JavaScript Object Notation (JSON) is a machine-to-machine data-interchange format which is supported in NVIDIA Onyx CLI.

The JSON API allows executing CLI commands and receiving outputs in JSON format which can be easily parsed by the calling software.

## 6.2.1 Authentication

The JSON API protocol runs over HTTP/HTTPS and uses the existing web authentication mechanism.

In order to access the system via HTTP/HTTPS, an HTTP/HTTPS client is needed to send POST requests to the system.

HTTPS access to the web-based management console needs to be enabled using the command "web https enable" to allow POST requests.

The HTTPS client must first be authenticated by sending a POST request to the following URL:

https://<ip-address>/admin/launch?script=rh&template=json-request&action=json-login

The POST request content should contain the following data (may also be saved as a file) in a JSON format:

```
{
"username": "<user name>",
"password": "<user password>"
}
```

After a successful login, a session ID (cookie) is returned to be used for other HTTPS requests in the system.

### 6.2.1.1 Authentication Example

Before sending JSON HTTPS request, the user must first authenticate.

Create a JSON format file that contains the relevant login credentials. For example, add this content to a file called "post.json":

```
{
"username": "admin",
"password": "admin"
}
```

Run the following from your server's shell to create a login session ID in the file: cookiejar.

```
curl -L -X POST -d @post.json -c cookiejar "http://<ip-address>/admin/launch?script=rh&template=json-request&action=json-login"
```

Upon a successful login, you will receive a reply similar to the following:

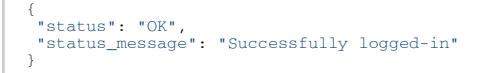

The session ID can now be used in all other JSON HTTPS requests to the system.

If authentication fails, the following message is received:

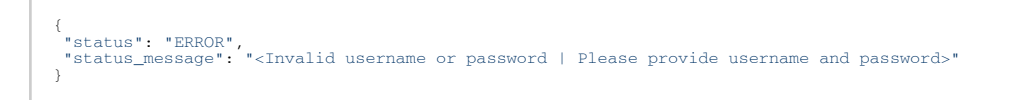

You may also log in and execute commands in the same JSON request. In this case, the JSON file must be in the following format:

```
{
  "username": "<user name>",
  "password": "<user password>",
  "password": "<cli command 1>", "<cli command 2>"] | "<cli command>",
  "execution_type": "sync | async"
}
```

For example:

```
{
"username": "admin",
"password": "admin",
"cmd": "show fan"
}
```

If login is successful, the JSON API response appears. Otherwise, login failure response is presented.

### 6.2.1.2 Changing Initial Password Through JSON API

This section provides support for changing the default password through JSON API.

Expected Input

• To change the initial password, the payload will be as follows:

```
"username": "admin",
"password": "admin",
"initial_admin_password": "admin",
"initial_monitor_password": "monitor"
}
```

**Expected Outputs** 

• Admin and Monitor passwords cannot be changed because they have already been changed:

```
{
"status": "ERROR",
"status_message": " 'admin' password was already set & 'monitor' password was already set"
}
```

• Admin and Monitor passwords were changed successfully:

```
{
    "status_message": " <'admin' password was updated successfully> & <'monitor' password was updated
    successfully> "
    \
}
```

• Admin and Monitor passwords were not updated:

```
{
"status": "OK",
"status_message": "'admin' password was updated successfully & 'monitor' password was updated successfully"
}
```

• One of the passwords of either Admin or Monitor was changed, while the other remained the same:

```
{
"status": "<ERROR|OK>",
"status_message": " < Initial password for the 'admin' password was already set | 'admin' password was
updated successfully> "
}
```

 When the payload does not have initial passwords, check change-password nodes to see if there is no updated password return in this JSON payload:

```
{
"status": "ERROR",
"status_message": "Please set the default password for 'admin' account by using initial password
parameters"
}
```

When there is no issue with the login, flow will proceed without needing this step.

### 6.2.1.3 JSON API Logout

To logout, do the following:

1. Performs a POST operation on URL (the request should contain the session cookie):

```
[switch_ip]/script=rh&template=json-request&action=json-logout
```

2. The switch will remove the session and return the following JSON in the response text (in case of error, content will be relevant to the error):

{ "status": "OK",

```
"status_message": "Successfully logged-out" }
```

3. Make sure there is no cookie. A request with an invalid cookie will respond that the cookie is invalid.

Logout Example

To logout, use the "curl" tool.

curl -b cookiejar "http://[switch-ip]/admin/launch?script=rh&template=json-request&action=json-logout

## 6.2.2 Sending the Request

After successful authentication, the HTTPS client can start sending JSON requests. All requests (POST and GET) should be sent to the following URL:

After the request is handled in the system the HTTPS client receives a JSON response with an indication of the request execution result. If there is data resulting from the request, it is returned as part of the response.

See <u>"JSON Request Format"</u> for the CLI request format.

See <u>"JSON Response Format"</u> for the reply format.JSON requests may also be sent using the WebUI. For more information on using the WebUI with JSON, please refer to <u>"JSON Request Using WebUI"</u>.

## 6.2.3 JSON Request Format

### 6.2.3.1 JSON Execution Requests

JSON execution requests are HTTPS POST requests that contain CLI commands to be executed in the system.

Execution request can contain a single command or multiple commands to be executed.

Single command execution request format:

```
{
    "cmd": "<CLI command to execute>"
```

Example:

```
{
    "cmd": "show interfaces ethernet 1/1"
}
```

#### Multiple command execution request format:

```
{
    "commands":["<CLI cmd 1>", "<CLI cmd 2>", ... , <CLI cmd n>]
}
```

Example:

```
{
    "commands":
    [
        "show interfaces ethernet 1/1",
        "show interfaces ethernet 1/2"
    ]
}
```

In case of a multiple command request, the execution of the commands is done in the order they appear in the execution list. Note that the execution of a multiple command request will be stopped upon first failure. That is, in case the execution of one of the commands fails, none of the remaining commands will be executed.

### 6.2.3.1.1 Execution Types

Execution requests can be either synchronous (default) or asynchronous.

Synchronous requests will wait for a JSON response from the system. The synchronous request has a defined wait time after which the user will receive a timeout response. The timeout for a synchronous request is configurable by the user and is 30 seconds by default (see the CLI command <u>"json-gw synchronous-request-timeout"</u>).

Asynchronous requests will return immediately after sending the request with a reply containing a "job\_id" key. The user can use the given job ID to later query for request status and execution results. Queries for asynchronous request results are guaranteed to be accessible up to 60 seconds after the request has been completed. After the result has been successfully queried it will be deleted and will no longer be accessible (even if the result is not 60 seconds old).

To specify the execution type, the user needs to add the following key to the JSON execution request:

```
"execution_type":"<async|sync>"
```

#### Example:

```
{
    "execution_type":"async",
    "cmd": "show interfaces ethernet 1/1"
}
```

### 6.2.3.2 JSON Query Requests

JSON Query requests are HTTPS GET requests that contain a job ID parameter. Using a query request, the user can get information on the current execution state of an ongoing request or the execution results of a completed request. To send a query request, the user should add the following parameters to the JSON URL:

```
job_id=<job number>
```

#### Example:

https://<switch-ip-address>/admin/launch?script=json&job\_id=<job number>

See "JSON Examples" for more examples.

## 6.2.4 JSON Response Format

Set commands normally do not return any data or output. If a set command does return an output, it will be displayed in the "status\_message" field.

### 6.2.4.1 Single Command Response Format

The HTTPS POST response format structure is a JSON object consisting of 4 name-value pairs as follows:

```
{
    "executed_command": "<CLI command that was executed>",
    "status" = "<OK|ERROR>",
    "status_message" = "<information on the status received>",
    "data" = {the information that was asked for in the request}
}
```

- · executed\_command-the CLI command that was executed in the request
- status-the result of the request execution:
  - "OK" if the execution is successful
  - "ERROR" in case of a problem with the execution
- The value type of this key is "string".
- data—a JSON object containing the information requested. Returns an empty string if there is no data.
- status message—additional information on the received status. May be empty. The value type of this key is "string".

Example:

```
{
    "executed_command": "show interfaces ethernet 1/1
    "status": "OK",
    "status_message": "",
    "data":
    {
         "speed": "40GbE",
         "admin_state": "up"
    }
}
```

See <u>"JSON Examples</u>" for more examples.

### 6.2.4.2 Multiple Command Response Format

The HTTPS response format structure is a JSON object consisting of a list of JSON results. Each JSON structure in the list is structured the same as in the single command execution response (see the <u>previous section</u>).

However, the status field can contain in this case an additional value, "ABORTED", in case a previous command failed. This status value indicates that the command has not been executed at all in the system.

```
{
    "results": [
    {
        "executed_command": "<...>",
        "status": "<OK|ERROR|ABORTED>",
        "
```

```
"status_message": "<...>",
    "data": {...}
},
{
    "executed_command": "<...>",
    "status": "<OK|ERROR|ABORTED>",
    "status_message": "<...>",
    "data": {...}
},
...
{
    "executed_command": "<...>",
    "status": "<OK|ERROR|ABORTED>",
    "status": "<OK|ERROR|ABORTED>",
    "status": "<OK|ERROR|ABORTED>",
    "status_message": "<...>",
    "data": {...}
}
}
```

Example:

```
{
    "results": [
    {
        "executed_command": "show interfaces ethernet 1/1",
        "status_message": ""
        "data": "speed":"40GbE", "admin_state":"up")
    },
    {
        "executed_command": "show interfaces ethernet 1/100",
        "status": "ERROR",
        "data": ""
        "data": ""
        ,
        "executed_command": "show interfaces name",
        "data": ""
        ,
        "executed_command": "show interfaces ethernet 1/2",
        "status_message": "show interfaces ethernet 1/2",
        "status": "ADORTED",
        "status": "ADORTED",
        "data": ""
        }
        ]
}
```

See "JSON Examples" for more examples.

## 6.2.4.3 Query Response Format

Response to a query request can be of two types. In case the request completes its execution, the response will be similar to the single/multiple command response format, depending on the format of the request, and will display the execution results.

In case the execution is not complete yet, the response format will be similar to the single command response format. However, the status field will contain in this case the value "PENDING" to indicate that the request is still in progress. In addition, the "executed\_command" field will contain the current request command being handled by the system.

Example:

```
{
    "executed_command": "show interfaces ethernet 1/1",
    "status": "PENDING",
    "status_message": "",
    "data":""
}
```

### 6.2.4.4 Asynchronous Response Format

Response to an asynchronous request is similar to the HTTPS response format of the single command response. However, an additional unique field will be added, "job\_id", containing the job id number for querying the request later. The value of the job\_id key is of type string.

Another difference is that the "executed\_command" field will be empty.

Example:

```
{
    "executed_command": ""
    "status": "OK"
    "status_message": ""
    "data": ""
    "job_id": "2754930426"
}
```

## 6.2.5 Supported Commands

- Show commands
- Set commands-all non-interactive CLI set commands are supported

Interactive commands are commands which require user interaction to complete (e.g. type "yes" to confirm). These commands are not supported by the JSON API.

## 6.2.6 JSON Examples

The following examples use curl (a common tool in Linux systems) to send HTTPS POST requests to the system.

### 6.2.6.1 Synchronous Execution Request Example

### 6.2.6.1.1 Single Command

This example sends a request to query the system profile.

Request (save it to a file named req.json):

```
{"cmd": "show system profile"}
```

Send the request:

curl -b /tmp/cookie -X POST -d @req.json "https://10.10.10.10/admin/launch?script=json"

When the system finishes processing the request, the user will receive a response similar to the following:

```
{
    "status": "OK",
    "executed_command": "show system profile",
    "status_message": "",
    "data": {
        "Profile": "eth",
        "Adaptive Routing": "yes",
        "Number of SWIDs": "1"
    }
}
```

### 6.2.6.1.2 Multiple Commands

This example sends a request to change an interface description and then queries for its status. Request (save it to a file named req.json): {"commands": ["interfaces ethernet 1/1 description test description", "show interfaces ethernet 1/1 status"]}

#### Send the request:

```
curl -b /tmp/cookie -X POST -d @req.json "https://10.10.10.10/admin/launch?script=json"
```

When the system finishes processing the request, the user will receive a response similar to the following:

### 6.2.6.2 Asynchronous Execution Request Example

This example sends an asynchronous request to change an interface description and then queries for its status.

Request (save it to a file named req.json):

```
{"execution_type":"async",
"commands": ["interfaces ethernet 1/1 description test description",
"show interfaces ethernet 1/1 status"]}
```

Send the request:

curl -b /tmp/cookie -X POST -d @req.json "https://10.10.10.10/admin/launch?script=json"

The system immediately returns a response similar to the following:

```
{
    "executed_command": "",
    "status": "OK",
    "status_message": "",
    "data": "",
    "job_id": "91329386"
}
```

### 6.2.6.3 Query Request Example

This example sends a request to query for a job ID received from a previous execution request.

The request is a an HTTPS GET operation to the JSON URL with the "job\_id" parameter.

Send the request:

```
curl -b /tmp/cookie -X GET "https://10.10.10.10/admin/launch?script=json&job_id=91329386"
```

If the system is still processing the request, the user receives a response similar to the following:

```
{
    "executed_command": " interfaces ethernet 1/1 description test description ",
    "status": "PENDING",
    "status_message": "",
    "data": ""
}
```

If the system is done processing the request, the user receives a response similar to the following:

### 6.2.6.4 Error Response Example

#### 6.2.6.4.1 General Error

This example sends a request with an illegal JSON structure.

Request-without closing bracket "]" (save it to a file named req.json):

```
{"commands": ["interfaces ethernet 1/1 description test description", "show interfaces ethernet 1/1 status"}
```

#### Send the request:

curl -b /tmp/cookie -X POST -d @req.json "https://10.10.10.10/admin/launch?script=json"

Error response:

```
{
    "status": "ERROR",
    "executed_command": "",
    "status_message": "Handle request failed. Reason:\nIllegal JSON structure found in given JSON data.
\nExpecting , delimiter: line 1 column 95 (char 94)",
    "data": ""
}
```

### 6.2.6.4.2 Multiple Command Request Failure

This example sends a multiple command request where one command fails.

Request—with a non-existing interface (1/200) (save it to a file named req.json):

Send the request:

curl -b /tmp/cookie -X POST -d @req.json "https://10.10.10.10/admin/launch?script=json"

Error response:

```
{
    "results": [
        {
            "status": "OK",
            "executed_command": "interfaces ethernet 1/1 speed 25.0 Gbps ",
            "status_message": ",
            "data": ""
        },
        {
            "status_message": ", "interfaces ethernet 1/200 speed 25.0 Gbps",
            "status_message": "% 1st Interface does not exist",
            "data": ""
        },
        {
            "status": "ABORTED",
            "executed_command": "interfaces ethernet 1/3 speed 25.0 Gbps",
            "status": "ABORTED",
            "executed_command": "interfaces ethernet 1/3 speed 25.0 Gbps",
            "status_message": ",
            "data": ""
        },
        ]
        ]
        ]
```

## 6.2.7 JSON Request Using WebUI

The NVIDIA Onyx

WebUI also allows users to send JSON HTTPS POST and GET requests.

Log into the WebUI, go to the "Setup" tab, and select "JSON API" from the left side menu.

This section is displayed only if JSON API is enabled using the command "json-gw enable".

## 6.2.7.1 To Execute a JSON Request

- 1. Choose "Execute JSON command".
- 2. Choose the "execution\_type" from the drop down list.
- 3. In the "commands" field, type the CLI command(s) to execute.
- Use the "+" and "-" buttons to add or remove additional commands to the request.
- 4. Click "Submit".

The JSON response is then shown in the "JSON Response" box below.

The HTTPS method (HTTPS POST in this instance) and the URL used to send the request will be displayed next to the "HTTPS Method" and "URL" field respectively.

| JSON API 🚺            | Product Documents                                                                                                    |
|-----------------------|----------------------------------------------------------------------------------------------------|
| Interfaces            | JSON Configuration                                                                                                    |
| НА                    | Enable JSON API 🔽                                                                                                    |
| Routing               |                                                                                                    |
| Hostname              | Apply Cancel                                                                                                    |
| DNS                   | JSON Commands                                                                                                    |
| Login/Logout Messages | Execute 190N command                                                                                                    |
| Address Resolution    | Ouerv asynchronous job status                                                                                                    |
| IPSec                 |                                                                                                    |
| Neighbors             | Enter one or more CLI commands to be executed:                                                                                                    |
| Virtualization        | {                                                                                                    |
| Virtual Switch Mgmt   | "execution_type":" sync 🔻 ",                                                                                                    |
| Web                   | "commands":[                                                                                                    |
| SNMP                  | "show system profile " 🕒 😑                                                                                                    |
| Email Alerts          | "]                                                                                                    |
| XML gateway           | }                                                                                                    |
| JSON API              | Submit Cancel                                                                                                    |
| Logging               | ISON Response                                                                                                    |
| Configurations        |                                                                                                    |
| Date and Time         | HTTP Method: POST URL: http:// /admin/launch?script=json                                                                                                    |
| Licensing             |                                                                                                    |
| Licensing             | i "results": [                                                                                                    |
|                       | <pre>{     "status": "OK",     "executed_command": "show system profile",     "status_message": "",     "data": {         "Profile": "ib",         "Adaptive Routing": "yes",         "Number of SWIDs": "1"     }    ] }</pre> |

### 6.2.7.2 To Query an Asynchronous JSON Request

- 1. Choose "Query asynchronous job status".
- 2. Type the job ID in the "Job ID" text box.
- 3. Press "Query Status".

The JSON response is then shown in the "JSON Response" box below. The HTTPS method (HTTPS GET in this instance) and the URL used to send the request will be displayed next to the "HTTPS Method" and "URL" field respectively.

| JSON API 🚺            | Product De                                                               | ocuments |
|-----------------------|--------------------------------------------------------------------------|----------|
| Interfaces            | JSON Configuration                                                       |          |
| НА                    | Enable JSON API 🔽                                                        |          |
| Routing               |                                                                          |          |
| Hostname              | Apply Cancel                                                             |          |
| DNS                   | JSON Commands                                                            |          |
| Login/Logout Messages | Execute ISON command                                                     |          |
| Address Resolution    | Ouerv asynchronous job status                                            |          |
| IPSec                 | ○ ()                                                                     |          |
| Neighbors             | Job ID 3747623153                                                        |          |
| Virtualization        |                                                                          |          |
| Virtual Switch Mgmt   | Query Status Cancel                                                      |          |
| Web                   | 150N Beckener                                                            |          |
| SNMP                  |                                                                          |          |
| Email Alerts          | HTTP Method: GET URL: http:///admin/launch?script=json&job_id=3747623153 |          |
| XML gateway           |                                                                          |          |
| JSON API              | {     "results": [                                                       |          |
| Logging               |                                                                          |          |
| Configurations        | "status": "OK",<br>"executed command": "show system profile",            |          |
| Docker                | "status_message": "",                                                    |          |
| Date and Time         | "Profile": "vpi-single-switch"                                           |          |
| NTP                   | }                                                                        |          |
| Licensing             |                                                                          |          |
|                       | }                                                                        |          |

## 6.2.8 Additional Reading and Use Cases

For more information about this feature and its potential applications, please refer to the following community post:

• Getting Started With JSON API

# 6.3 Network Management Interface Commands

#### • <u>6.3.1 SNMP</u>

- <u>6.3.1.1 snmp-server auto-refresh</u>
- <u>6.3.1.2 snmp-server cache enable</u>
- <u>6.3.1.3 snmp-server community</u>
- 6.3.1.4 snmp-server contact
- 6.3.1.5 snmp-server enable
- <u>6.3.1.6 snmp-server engineID reset</u>
- 6.3.1.7 snmp-server enable mult-communities
- <u>6.3.1.8 snmp-server enable notify</u>
- <u>6.3.1.9 snmp-server enable set-permission</u>
- <u>6.3.1.10 snmp-server host disable</u>
- <u>6.3.1.11</u> snmp-server host informs
- <u>6.3.1.12</u> snmp-server host traps
- <u>6.3.1.13</u> snmp-server listen
- <u>6.3.1.14</u> snmp-server notify
- <u>6.3.1.15</u> snmp-server port

- <u>6.3.1.16 snmp-server user</u>
- <u>6.3.1.17 show snmp</u>
- 6.3.1.18 show snmp auto-refresh
- <u>6.3.1.19 show snmp engineID</u>
- <u>6.3.1.20 show snmp set-permission</u>
- <u>6.3.1.21 show snmp user</u>
- <u>6.3.2 JSON API</u>
  - <u>6.3.2.1 json-gw enable</u>
  - <u>6.3.2.2</u> json-gw synchronous-request-timeout
  - <u>6.3.2.3 show json-gw</u>

## 6.3.1 SNMP

### 6.3.1.1 snmp-server auto-refresh

|                    | snmp-server auto-refresh {enable   interval <time>}<br/>no snmp-server auto-refresh enable<br/>Configures SNMPD refresh settings.<br/>The no form of the command disables SNMPD refresh mechanism.</time>                                                                                                    |                                  |
|--------------------|----------------------------------------------------------------------------------------------------|----------------------------------|
| Syntax Description | enable                                                                                                    | Enables SNMPD refresh mechanism. |
|                    | interval                                                                                                    | Sets SNMPD refresh interval.     |
|                    | time                                                                                                    | Range: 20-500 seconds            |
| Default            | Enabled<br>Interval—60 seconds                                                                                                    |                                  |
| Configuration Mode | config                                                                                                    |                                  |
| History            | 3.2.3000<br>3.4.1100: Added "time" parameter and updated notes                                                                                                    |                                  |
| Example            | switch (config) # snmp-server auto-refresh interval 120                                                                                                    |                                  |
| Related Commands   | show snmp                                                                                                    |                                  |
| Notes              | <ul> <li>When configuring an interval lower than 60 seconds, the following warning message appears asking for confirmation: "Warning: this configuration may increase CPU utilization, Type 'YES' to confirm: YES</li> <li>When disabling SNMP auto-refresh, information is retrieved no more than once every 60 seconds just like SNMP tables that do not have an auto-refresh mechanism</li> </ul> |                                  |

### 6.3.1.2 snmp-server cache enable

|                    | snmp-server cache enable<br>no snmp-server cache enable<br>Enables SNMP cache if auto-refresh is disabled.<br>The no form of the command disables SNMP cache if auto-refresh is disabled. |
|--------------------|----------------------------------------------------------------------------------------------------|
| Syntax Description | N/A                                                                                                    |
| Default            | Enabled                                                                                                    |

| Configuration Mode | config                                                                                                    |
|--------------------|----------------------------------------------------------------------------------------------------|
| History            | 3.7.0000                                                                                                    |
| Example            | switch (config) # snmp-server cache enable                                                                                                    |
| Related Commands   | show snmp auto-refresh<br>snmp-server auto-refresh enable                                                                                                    |
| Notes              | <ul><li> If SNMP auto-refresh is enabled, the value of cache is meaningless</li><li> If SNMP cache is disabled, every SNMP request gets updated data</li></ul> |

## 6.3.1.3 snmp-server community

|                    | snmp-server community <community> [ro   rw]<br/>no snmp-server community <community><br/>Sets a community name for either read-only or read-write SNMP requests.<br/>The no form of the command sets the community string to default.</community></community>                                                   |                                      |
|--------------------|----------------------------------------------------------------------------------------------------|--------------------------------------|
| Syntax Description | community                                                                                                    | Community name                       |
|                    | ro                                                                                                    | Sets the read-only community string  |
|                    | rw                                                                                                    | Sets the read-write community string |
| Default            | Read-only community: "public"<br>Read-write community: ""                                                                                                    |                                      |
| Configuration Mode | config                                                                                                    |                                      |
| History            | 3.1.0000                                                                                                    |                                      |
| Example            | switch (config) # snmp-server community private rw                                                                                                    |                                      |
| Related Commands   | show snmp                                                                                                    |                                      |
| Notes              | <ul> <li>If neither the "ro" or the "rw" parameters are specified, the read-only community is set as the default community</li> <li>If the read-only community is specified, only queries can be performed</li> <li>If the read-write community is specified, both queries and sets can be performed</li> </ul> |                                      |

## 6.3.1.4 snmp-server contact

|                    | snmp-server contact <contact-name><br/>no snmp-server contact<br/>Sets a value for the sysContact variable in MIB-II.<br/>The no form of the command resets the parameter to its default value.</contact-name> |              |
|--------------------|----------------------------------------------------------------------------------------------------|--------------|
| Syntax Description | contact-name                                                                                                    | Contact name |
| Default            | «« »»                                                                                                    |              |
| Configuration Mode | config                                                                                                    |              |
| History            | 3.1.0000                                                                                                    |              |
| Example            | switch (config) # snmp-server contact my-name                                                                                                    |              |
| Related Commands   | show snmp                                                                                                    |              |

| Notes |
|-------|
|-------|

## 6.3.1.5 snmp-server enable

|                    | snmp-server [vrf <vrf-name>] enable [force]<br/>no snmp-server [vrf <vrf-name>] enable<br/>Enables SNMP-related functionality (SNMP engine, and traps).<br/>The no form of the command disables the SNMP server.</vrf-name></vrf-name> |
|--------------------|----------------------------------------------------------------------------------------------------|
| Syntax Description | vrf name—Describes VRF name for snmp-server. If "vrf" parameter is not specified,<br>the "default" VRF will be used<br>force—Restarts SNMP server with previous VRF context even if it was already enabled<br>in using other VRF.      |
| Default            | SNMP is enabled by default                                                                                                    |
| Configuration Mode | config                                                                                                    |
| History            | 3.1.0000<br>3.9.2000—Added VRF option                                                                                                    |
| Example            | switch (config) # snmp-server enable                                                                                                    |
| Related Commands   | show snmp                                                                                                    |
| Notes              | SNMP server can be enabled only in one VRF at a time.                                                                                                    |

## 6.3.1.6 snmp-server engineID reset

|                    | snmp-server engineID reset<br>Resets the SNMPv3 engine ID to be node unique.                                     |  |
|--------------------|----------------------------------------------------------------------------------------------------|--|
| Syntax Description | N/A                                                                                                    |  |
| Default            | Default engineID is unchanged                                                                                    |  |
| Configuration Mode | config                                                                                                    |  |
| History            | 3.6.6102                                                                                                    |  |
| Example            | switch (config) # snmp-server engienID reset                                                                     |  |
| Related Commands   | show snmp engineID                                                                                               |  |
| Notes              | Changing system profile or performing "reset factory" causes the engine ID to change to the new node-unique one. |  |

## 6.3.1.7 snmp-server enable mult-communities

|                    | snmp-server enable mult-communities<br>no snmp-server enable mult-communities<br>Enables multiple communities to be configured.<br>The no form of the command disables multiple communities to be configured. |
|--------------------|----------------------------------------------------------------------------------------------------|
| Syntax Description | N/A                                                                                                    |
| Default            | SNMP server multi-communities are disabled by default                                                                                                    |

| Configuration Mode | config                                                |
|--------------------|-------------------------------------------------------|
| History            | 3.1.0000                                              |
| Example            | switch (config) # snmp-server enable mult-communities |
| Related Commands   | show snmp                                             |
| Notes              |                                                       |

## 6.3.1.8 snmp-server enable notify

|                    | snmp-server enable notify<br>no snmp-server enable notify<br>Enables sending of SNMP traps and informs from this system.<br>The no form of the command disables sending of SNMP traps and informs from<br>this system. |
|--------------------|----------------------------------------------------------------------------------------------------|
| Syntax Description | N/A                                                                                                    |
| Default            | SNMP notifies are enabled by default                                                                                                    |
| Configuration Mode | config                                                                                                    |
| History            | 3.1.0000                                                                                                    |
| Example            | switch (config) # snmp-server enable notify                                                                                                    |
| Related Commands   | show snmp                                                                                                    |
| Notes              | SNMP traps are only sent if there are trap sinks configured with the "snmp-server host" command, and if these trap sinks are themselves enabled.                                                                       |

## 6.3.1.9 snmp-server enable set-permission

|                    | snmp-server enable set-permission <mib-name><br/>no snmp-server enable set-permission <mib-name><br/>Allows SNMP SET requests for items in a specified MIB.<br/>The no form of the command disallows SNMP SET requests for items in a specified<br/>MIB.</mib-name></mib-name> |
|--------------------|----------------------------------------------------------------------------------------------------|
| Syntax Description | N/A                                                                                                    |
| Default            | SNMP MIBs are all given permission for SET requests by default                                                                                                    |
| Configuration Mode | config                                                                                                    |
| History            | 3.6.3004                                                                                                    |
| Example            | switch (config) # snmp-server enable set-permission MELLANOX-SW-UPDATE                                                                                                    |
| Related Commands   | show snmp set-permission                                                                                                    |
| Notes              |                                                                                                    |

## 6.3.1.10 snmp-server host disable

|                    | snmp-server host <ip-address> disable<br/>no snmp-server host <ip-address> [disable]<br/>Temporarily disables sending of all notifications to this host.<br/>The no form of the commands resumes sending of all notifications to this host.</ip-address></ip-address> |                      |
|--------------------|----------------------------------------------------------------------------------------------------|----------------------|
| Syntax Description | ip-address                                                                                                    | IPv4 or IPv6 address |
| Default            | N/A                                                                                                    |                      |
| Configuration Mode | config                                                                                                    |                      |
| History            | 3.1.0000                                                                                                    |                      |
| Example            | switch (config) # snmp-server host 10.10.10.10 disable                                                                                                    |                      |
| Related Commands   | show snmp<br>snmp-server enable                                                                                                    |                      |
| Notes              |                                                                                                    |                      |

## 6.3.1.11 snmp-server host informs

|                       | <pre>snmp-server host [vrf <vrf-name>] <ip-address> informs [<community>   port <port>   version 2c   version 3 {engineID <engineid>   user <name> {auth <hash-type> <auth- password=""> [priv <privacy-type> [<priv-password>]]   encrypted auth   prompt auth}]] no snmp-server host <ip-address> informs port Send SNMP v2c informs to this host with the default trap community. The no form of the commands removes a host from which SNMP traps should be sent.</ip-address></priv-password></privacy-type></auth-></hash-type></name></engineid></port></community></ip-address></vrf-name></pre> |                                                                                                    |  |
|-----------------------|----------------------------------------------------------------------------------------------------|----------------------------------------------------------------------------------------------------|--|
| Syntax<br>Description | vrf-name—Describes the VRF name for NTP daemon. If the VRF parameter is not specified, the "default" VRF will be used implicitly.                                                                                                    |                                                                                                    |  |
|                       | IP address                                                                                                    | IPv4 or IPv6 address.                                                                                                    |  |
|                       | community                                                                                                    | Specifies trap community string.                                                                                                    |  |
|                       | port                                                                                                    | Overrides default UDP port for this trap sink.                                                                                                    |  |
|                       | version                                                                                                    | Specifies the SNMP version of traps to send to this host.                                                                                                    |  |
|                       | engineID                                                                                                    | Specifies engine ID of this inform sink.                                                                                                    |  |
|                       | user                                                                                                    | Specifies username for this inform sink.                                                                                                    |  |
|                       | auth                                                                                                    | Configures SNMPv3 security parameters, specifying passwords in plaintext on the command line (passwords are always stored encrypted).                                                     |  |
|                       | hash-type                                                                                                    | • MD5<br>• SHA                                                                                                    |  |
|                       | auth-<br>password                                                                                                    | Plaintext password to use for authentication.<br>If "priv" is not specified the default privacy algorithm is used with the same<br>privacy password as that specified for authentication. |  |
|                       | priv                                                                                                    | Specifies SNMPv3 privacy settings for this user.                                                                                                    |  |
|                       | privacy-<br>type                                                                                                    | <ul> <li>aes-128–uses AES-128 encryption for privacy</li> <li>des–uses DES encryption for privacy</li> </ul>                                                                              |  |
|                       | priv-<br>password                                                                                                    | Plaintext password to use for privacy. If not specified, then auth-password is used.                                                                                                    |  |
|                       |                                                                                                    |                                                                                                    |  |

|                       | encrypted                               | Configure SNMPv3 security parameters specifying passwords in encrypted form.                                                              |  |
|-----------------------|-----------------------------------------|----------------------------------------------------------------------------------------------------|--|
|                       | prompt                                  | Configure SNMPv3 security parameters specifying passwords securely in follow-<br>up prompts rather than on the command line.              |  |
| Default               | community–<br>UDP port–10<br>version–3  | -public<br>62                                                                                                    |  |
| Configuration<br>Mode | config                                  |                                                                                                    |  |
| History               | 3.2.1050<br>3.9.2000-Ad                 | dded VRF option                                                                                                    |  |
| Example               | switch (conf<br>0x800041da04            | fig) # snmp-server host 1.1.1.1 informs version 3 engineID<br>4643265363932653432303135 user test auth md5 password priv aes-128 password |  |
| Related<br>Commands   | show snmp<br>snmp-server<br>snmp-server | show snmp<br>snmp-server enable<br>snmp-server host informs version 3                                                                     |  |
| Notes                 | Multiple snn                            | np-hosts can be configured in different VRF`s at the same time.                                                                           |  |

# 6.3.1.12 snmp-server host traps

|                    | snmp-server ho<br>version {1   2c<br><privacy-type><br/>no snmp-server<br/>Send SNMP v2c<br/>The no form of</privacy-type>        | <pre>ost [vrf <vrf-name>] <ip-address> traps [<community>   port <port>   }   version 3 {user <name> {auth <hash-type> <auth-password> [priv [<priv-password>]]   encrypted auth   prompt auth}]] r host <ip-address> traps port traps to this host with the default trap community. the commands removes a host from which SNMP traps should be sent.</ip-address></priv-password></auth-password></hash-type></name></port></community></ip-address></vrf-name></pre> |  |
|--------------------|----------------------------------------------------------------------------------------------------|----------------------------------------------------------------------------------------------------|--|
| Syntax Description | vrf-name—Describes the VRF name for NTP daemon. If the VRF parameter is not specified, the "default" VRF will be used implicitly. |                                                                                                    |  |
|                    | ip-address                                                                                                    | IPv4 or IPv6 address.                                                                                                    |  |
|                    | community                                                                                                    | Specifies trap community string.                                                                                                    |  |
|                    | port                                                                                                    | Overrides default UDP port for this trap sink.                                                                                                    |  |
|                    | version                                                                                                    | Specifies the SNMP version of traps to send to this host.                                                                                                    |  |
|                    | user                                                                                                    | Specifies username for this inform sink.                                                                                                    |  |
|                    | auth                                                                                                    | Configures SNMPv3 security parameters, specifying passwords in plaintext on the command line (passwords are always stored encrypted).                                                                                                    |  |
|                    | hash-type                                                                                                    | • MD5<br>• SHA                                                                                                    |  |
|                    | auth-<br>password                                                                                                    | Plaintext password to use for authentication.<br>If "priv" is not specified the default privacy algorithm is used with the<br>same privacy password as that specified for authentication.                                                                                                    |  |
|                    | priv                                                                                                    | Specifies SNMPv3 privacy settings for this user.                                                                                                    |  |
|                    | privacy-type                                                                                                    | <ul> <li>aes-128—uses AES-128 encryption for privacy</li> <li>des—uses DES encryption for privacy</li> </ul>                                                                                                    |  |
|                    | priv-password                                                                                                    | Plaintext password to use for privacy. If not specified, then auth-password is used.                                                                                                    |  |

|                    | encrypted                                     | Configure SNMPv3 security parameters, specifying passwords in encrypted form.                                              |
|--------------------|-----------------------------------------------|----------------------------------------------------------------------------------------------------|
|                    | prompt                                        | Configure SNMPv3 security parameters, specifying passwords securely in follow-up prompts, rather than on the command line. |
|                    | vrf-name—Desc<br>"default" VRF w              | ribes VRF name for snmp-server. If "vrf" parameter is not specified, the<br>rill be used                                   |
| Default            | community—pu<br>UDP port—162<br>version—3     | blic                                                                                                    |
| Configuration Mode | config                                        |                                                                                                    |
| History            | 3.1.0000<br>3.9.2000–Adde                     | ed VRF option                                                                                                    |
| Example            | switch (config)<br>password priv a            | ) # snmp-server host 1.1.1.1 informs version 3 user test auth md5<br>aes-128 password                                      |
| Related Commands   | show snmp<br>snmp-server en<br>snmp-server ho | able<br>ost informs version 3                                                                                              |
| Notes              | Multiple snmp-                                | hosts can be configured in different VRF`s at the same time.                                                               |

### 6.3.1.13 snmp-server listen

|                    | snmp-server listen {enable   interface <ifname>}<br/>no snmp-server listen {enable   interface <ifname>}<br/>Configures SNMP server interface access restrictions.<br/>The no form of the command disables the listen interface restricted list for SNMP<br/>server.</ifname></ifname> |                                                                                                    |  |
|--------------------|----------------------------------------------------------------------------------------------------|----------------------------------------------------------------------------------------------------|--|
| Syntax Description | enable                                                                                                    | Enables SNMP interface restrictions on access to this system                                                                                                    |  |
|                    | ifName                                                                                                    | Adds an interface to the "listen" list for SNMP server. For example: "mgmt0", "mgmt1"                                                                                       |  |
| Default            | N/A                                                                                                    |                                                                                                    |  |
| Configuration Mode | config                                                                                                    |                                                                                                    |  |
| History            | 3.1.0000                                                                                                    |                                                                                                    |  |
| Example            | switch (config)                                                                                                    | # snmp listen enable                                                                                                    |  |
| Related Commands   | show snmp                                                                                                    |                                                                                                    |  |
| Notes              | If enabled, and<br>interface, then S<br>SNMP requests a                                                                                                    | if at least one of the interfaces listed is eligible to be a listen<br>SNMP requests will only be accepted on those interfaces. Otherwise,<br>re accepted on any interface. |  |

## 6.3.1.14 snmp-server notify

|                    | snmp-server noti<br>send-test}<br>no snmp-server r<br>Configures SNMP<br>The no form of t | ify {community <community>   event <event name="">   port <port>  <br/>notify {community   event <event name="">   port}<br/>notifications (traps and informs).<br/>he commands negate the SNMP notifications.</event></port></event></community> |  |
|--------------------|-------------------------------------------------------------------------------------------|----------------------------------------------------------------------------------------------------|--|
| Syntax Description | community                                                                                 | Sets the default community for traps sent to hosts which do not have a custom community string set                                                                                                    |  |
|                    | event                                                                                     | Specifies which events will be sent as traps                                                                                                    |  |
|                    | port                                                                                      | Sets the default port to which traps are sent                                                                                                    |  |
|                    | send-test                                                                                 | Sends a test trap                                                                                                    |  |
| Default            | All informs and traps are enabled<br>community—public<br>UDP port—162                     |                                                                                                    |  |
| Configuration Mode | config                                                                                    |                                                                                                    |  |
| History            | 3.1.0000<br>3.2.1050: Change                                                              | ed traps to notify                                                                                                    |  |
| Example            | switch (config)                                                                           | # snmp-server community public                                                                                                    |  |
| Related Commands   | show snmp<br>show snmp event                                                              | ts                                                                                                    |  |
| Notes              | <ul> <li>This setting<br/>still be edite</li> <li>Refer to Mell</li> </ul>                | is only meaningful if traps are enabled, though the list of hosts may<br>of if traps are disabled<br>lanox MIB file for the list of supported traps                                                                                               |  |

# 6.3.1.15 snmp-server port

|                    | snmp-server port <port><br/>no snmp-server port<br/>Sets the UDP listening port for the SNMP agent.<br/>The no form of the command resets the parameter to its default value.</port> |                         |  |
|--------------------|----------------------------------------------------------------------------------------------------|-------------------------|--|
| Syntax Description | port                                                                                                    | UDP port                |  |
| Default            | 161                                                                                                    |                         |  |
| Configuration Mode | config                                                                                                    |                         |  |
| History            | 3.1.0000                                                                                                    |                         |  |
| Example            | switch (config)                                                                                                    | # snmp-server port 1000 |  |
| Related Commands   | show snmp                                                                                                    |                         |  |
| Notes              |                                                                                                    |                         |  |

## 6.3.1.16 snmp-server user

|                    | snmp-server u<br><password> [p<br/>prompt auth &lt;<br/>no snmp-serve<br/><password> [p<br/>prompt auth &lt;<br/>Specifies an ex<br/>The no form o</password></password> | ser {admin   <username>} v3 {[encrypted] auth <hash-type><br/>riv <privacy-type> [<password>]]   capability <cap>   enable <sets>  <br/>hash-type&gt; [priv <privacy-type>]   require-privacy}<br/>er user {admin   <username> } v3 {[encrypted] auth <hash-type><br/>riv <privacy-type> [<password>]]   capability <cap>   enable <sets>  <br/>hash-type&gt; [priv <privacy-type>]}<br/>xisting username, or a new one to be added.<br/>f the command disables access via SNMP v3 for the specified user.</privacy-type></sets></cap></password></privacy-type></hash-type></username></privacy-type></sets></cap></password></privacy-type></hash-type></username> |  |
|--------------------|----------------------------------------------------------------------------------------------------|----------------------------------------------------------------------------------------------------|--|
| Syntax Description | v3                                                                                                    | Configures SNMPv3 users.                                                                                                    |  |
|                    | auth                                                                                                    | Configures SNMPv3 security parameters, specifying passwords in<br>plaintext on the command line (note: passwords are always stored<br>encrypted).<br>Available hash-type options are: <md5 sha sha224 sha256 sha384 <br>sha512&gt;.</md5 sha sha224 sha256 sha384 <br>                                                                                                    |  |
|                    | capability                                                                                                    | Sets capability level for SET requests.                                                                                                    |  |
|                    | enable                                                                                                    | Enables SNMPv3 access for this user.                                                                                                    |  |
|                    | encrypted                                                                                                    | Configures SNMPv3 security parameters, specifying passwords in encrypted form.                                                                                                    |  |
|                    | prompt                                                                                                    | Configures SNMPv3 security parameters, specifying passwords securely in follow-up prompts, rather than on the command line.                                                                                                    |  |
|                    | require-<br>privacy                                                                                                    | Requires privacy (encryption) for requests from this user.                                                                                                    |  |
|                    | priv                                                                                                    | Configures SNMPv3 security parameters, specifying which protocol to use for traffic encryption. Available priv-type options: <des 3des  aes-128 aes-192 aes-256="">.</des 3des >                                                                                                    |  |
| Default            | No SNMP v3 users defined                                                                                                    |                                                                                                    |  |
| Configuration Mode | config                                                                                                    |                                                                                                    |  |
| History            | 3.1.0000<br>3.7.0000<br>3.8.1000: Syntax updated                                                                                                    |                                                                                                    |  |
| Example            | switch (config                                                                                                    | g) # snmp-server user admin v3 enable                                                                                                    |  |
| Related Commands   | show snmp user                                                                                                    |                                                                                                    |  |

| <ul> <li>prompted for; entering an empty string for this prompt will result in using the same password specified for authentication.</li> <li>AES privacy type encryption using the newest algorithm, which means we use aes-blumenthal. For more information see <u>http://www.snmp.com/eso/esoConsortiumMIB.txt</u>.</li> </ul> |
|----------------------------------------------------------------------------------------------------|
|----------------------------------------------------------------------------------------------------|

## 6.3.1.17 show snmp

|                    | show snmp [events   host]<br>Displays SNMP-server configuration and status. |                                             |
|--------------------|-----------------------------------------------------------------------------|---------------------------------------------|
| Syntax Description | events                                                                      | SNMP events                                 |
|                    | host                                                                        | List of notification sinks                  |
| Default            | N/A                                                                         |                                             |
| Configuration Mode | Any command m                                                               | ode                                         |
| History            | 3.1.0000<br>3.6.8008–Update<br>3.9.2000–Update                              | ed example<br>ed example, adding VRF option |

| Example          | switch (config) # show snmp                                                                                                    |
|------------------|----------------------------------------------------------------------------------------------------|
|                  | SNMP enabled : no<br>SNMP port : 161<br>System contact : Test<br>System location: Boston                                                                        |
|                  | VRF name : mgmt                                                                                                    |
|                  | Read-only communities:<br>public                                                                                                    |
|                  | Read-write communities:<br>good                                                                                                    |
|                  | Interface listen enabled: yes                                                                                                    |
|                  | Listen Interfaces:<br>Interface: mgmt0                                                                                                    |
|                  | switch (config) # show snmp host<br>Notifications enabled : yes<br>Default notification community: public<br>Default notification port : 162                    |
|                  | Notification sinks:<br>20.20.20.20:<br>Enabled : yes<br>Port : 162 (default)<br>Notification type: SNMP v2c trap<br>Community : public (default)<br>VRF : other |
|                  | 10.10.10:<br>Enabled : yes<br>Port : 162 (default)<br>Notification type: SNMP v2c inform<br>Community : public (default)<br>VRF : default                       |
| Related Commands | show snmp                                                                                                    |
| Notes            |                                                                                                    |

## 6.3.1.18 show snmp auto-refresh

|                    | show snmp auto-refresh<br>Displays SNMPD refresh mechanism status.                                                                                                    |
|--------------------|----------------------------------------------------------------------------------------------------|
| Syntax Description | N/A                                                                                                    |
| Default            | N/A                                                                                                    |
| Configuration Mode | Any command mode                                                                                                    |
| History            | 3.1.0000<br>3.6.6000: Updated example<br>3.7.0000: Updated example                                                                                                    |
| Example            | <pre>switch (config) # show snmp auto-refresh<br/>SMMP auto refresh:<br/>Auto-refresh enabled: yes<br/>Refresh interval (sec): 60<br/>Cache enabled: yes<br/>Auto-Refreshed tables:<br/>ifTable<br/>ifTable<br/>ifXTable<br/>mellanoxIfVPITable</pre> |
| Related Commands   | snmp-server auto-refresh                                                                                                    |

| Notes |  |
|-------|--|
|       |  |

## 6.3.1.19 show snmp engineID

|                    | show snmp engineID<br>Displays SNMPv3 engine ID key.                                            |  |
|--------------------|-------------------------------------------------------------------------------------------------|--|
| Syntax Description | N/A                                                                                             |  |
| Default            | N/A                                                                                             |  |
| Configuration Mode | Any command mode                                                                                |  |
| History            | 3.6.6102                                                                                        |  |
| Example            | switch (config) # show snmp engineID<br>Local SNMP engineID: 0x80004f4db1dd435e80accf4a4d4d3031 |  |
| Related Commands   | snmp-server engineID                                                                            |  |
| Notes              |                                                                                                 |  |

# 6.3.1.20 show snmp set-permission

|                    | show snmp set-permission<br>Displays SNMP SET permission s                                              | ettings.               |
|--------------------|----------------------------------------------------------------------------------------------------|------------------------|
| Syntax Description | N/A                                                                                                    |                        |
| Default            | N/A                                                                                                    |                        |
| Configuration Mode | Any command mode                                                                                        |                        |
| History            | 3.6.3004                                                                                                |                        |
| Example            | switch (config) # show snmp set-permission                                                              |                        |
|                    | MIB Name                                                                                                | Set Enable             |
|                    | MELLANOX-CONFIG-DB-MIB<br>MELLANOX-EFM-MIB<br>MELLANOX-POWER-CYCLE<br>MELLANOX-SW-UPDATE<br>RFC1213-MIB | yes<br>yes<br>no<br>no |
| Related Commands   | snmp-server enable set-permission                                                                       |                        |
| Notes              |                                                                                                    |                        |

## 6.3.1.21 show snmp user

|                    | show snmp user<br>Displays SNMP user information. |
|--------------------|---------------------------------------------------|
| Syntax Description | N/A                                               |
| Default            | N/A                                               |
| Configuration Mode | config                                            |

| History          | 3.1.0000<br>3.6.8008: Updated example                                                                                                    |                                                             |
|------------------|----------------------------------------------------------------------------------------------------|-------------------------------------------------------------|
| Example          | <pre>switch (config) # show snmp<br/>User name: Hendrix<br/>Enabled overall:<br/>Authentication type:<br/>Privacy type:<br/>Authentication password:<br/>Privacy password:<br/>Require privacy: yes<br/>SET access:<br/>Enabled:<br/>Capability level:</pre> | user<br>yes<br>sha<br>des<br>(set)<br>(set)<br>yes<br>admin |
| Related Commands | show snmp                                                                                                    |                                                             |
| Notes            |                                                                                                    |                                                             |

# 6.3.2 JSON API

## 6.3.2.1 json-gw enable

|                    | json-gw enable<br>no json-gw enable<br>Enables the JSON API.<br>The no form of the command disables the JSON API. |  |
|--------------------|----------------------------------------------------------------------------------------------------|--|
| Syntax Description | N/A                                                                                                    |  |
| Default            | JSON API is enabled                                                                                               |  |
| Configuration Mode | config                                                                                                    |  |
| History            | 3.6.3004                                                                                                    |  |
| Example            | switch (config) # json-gw enable                                                                                  |  |
| Related Commands   | show json-gw                                                                                                    |  |
| Notes              |                                                                                                    |  |

## 6.3.2.2 json-gw synchronous-request-timeout

|                    | json-gw synchronous-request-timeout <timeout-value><br/>no json-gw synchronous-request-timeout<br/>Defines a timeout value for synchronous JSON requests (in seconds).<br/>The no form of the command returns the timeout value to its default.</timeout-value> |                                                                             |
|--------------------|----------------------------------------------------------------------------------------------------|-----------------------------------------------------------------------------|
| Syntax Description | timeout-value                                                                                                    | Define a timeout value for synchronous JSON requests<br>Range: 0-4294967295 |
| Default            | JSON API is enabled                                                                                                    |                                                                             |
| Configuration Mode | config                                                                                                    |                                                                             |
| History            | 3.6.3004                                                                                                    |                                                                             |
| Example            | switch (config) # json-gw synchronous-request-timeout 100                                                                                                    |                                                                             |
| Related Commands | show json-gw |
|------------------|--------------|
| Notes            |              |

### 6.3.2.3 show json-gw

|                    | show json-gw<br>Displays the JSON API setting.                                                                          |  |  |
|--------------------|----------------------------------------------------------------------------------------------------|--|--|
| Syntax Description | N/A                                                                                                    |  |  |
| Default            | N/A                                                                                                    |  |  |
| Configuration Mode | Any command mode                                                                                                    |  |  |
| History            | 3.6.3004<br>3.6.4000: Updated example                                                                                   |  |  |
| Example            | switch (config) # show json-gw<br>JSON Gateway enabled: yes<br>Synchronous request timeout: 30<br>JSON API version: 1.0 |  |  |
| Related Commands   | json-gw enable<br>json-gw synchronous-request-timeout <time out="" value=""></time>                                     |  |  |
| Notes              |                                                                                                    |  |  |

# 7 Virtualization

NVIDIA Onyx allows the user to run their own applications on a Linux docker image embedded in the switch software. The container is a pure application sandbox with resource isolation of both memory and compute from the system code/NOS.

Docker container implementation in the OS enhances its VM support to provide a new set of capabilities:

Network traffic access

Docker containers are implemented in the OS in the same name-space as the network devices allowing the software to send and receive packets from the switch ports by opening a standard Linux socket over the network devices and using an IP address assigned to the device via the legacy management interface (e.g., JSON over HTTP).

It is recommended to assign a unique port number to the Linux socket to prevent ambiguity of applications between the container and the OS.

#### • Calling the SDK interfaces

Applications running in the docker container are able to implement a set of tools pertaining only to the container such as telemetry features within the network devices. By calling the switch SDK APIs, it can also read data that is not exposed in the OS user interface, or register to receive events that occur in the system (e.g., port up/down).

The container implementation does not limit the container developer from calling the SDK to set parameters. However this is strongly discouraged as it may cause unexpected system behavior where the OS and the container application manage the same resources.

• Query the Linux tables provisioned by OS such as neighbor cache, routing tables, L3 interfaces attributes etc.

# 7.1 Limiting the Container's Resources

It is possible to configure multiple containers in dockers, however, they would compete for the same memory and compute resources allocated by the switch software (varies for different systems). To ensure system stability and that no random process is killed to free up memory, it is strongly recommended that all resource configurations done in the container utilize OS user interfaces such as JSON/SNMP and take advantage of the internal loopback interface.

#### 7.1.1 Memory Resources Allocation Protocol

The Linux docker supports a hard limit to control memory resource allocation which limits the container to a given amount of user/system memory.

To set the amount of memory allocated to the container, run the following command:

switch (config) # docker start imagename latestver containername init memory 25 label newlabel privileged sdk
network docker usb-mount

# 7.1.2 CPU Resource Allocation Protocol

Containers have unrestricted access to the host machine's CPU cycles but it is possible to set a number of constraints to limit the containers' access.

To set up limitations or regulate the containers access to CPU resources, run the following command:

docker start imagename latestver containername init cpus 0.2 label new\_label privileged sdk network

# 7.2 Upgrade Ramifications

# 7.2.1 Changing Docker Storage Driver

As a result of the upgrade, the docker's storage driver changes, which may cause a few additional changes:

- The containers and docker images become inaccessible to the user (the docker process will not run)
- The user can reach their old containers after a rollback procedure
- The "no docker" command erases all containers and images, including those that were reachable after rollback. Rollbacking after running the "no docker" command may result in failure to create configured containers from unknown images.
- The user is advised to execute the "no docker" command at some point in order to clear unused disk space
- It is possible to reload the Docker images after upgrade with the command: docker load <image\_name>\_<image\_version>.img.gz
- The images are presented with tab-tab after "docker load " (in cli)
- It is also possible to load the images after rollback after "no docker" was execute. That means that containers can be restarted after upgrade/rollback if their images are loaded (with "docker load").

It is possible to move containers from the current version to the updated one by executing the following steps:

Before upgrade:

- Save the container as an image-run the command: "docker commit <container\_name> <new\_image\_name> <new\_image\_version>". For example: docker commit my\_name my\_image my\_version. You can see the new image by running: "show docker images".
- 2. Save the image\_run the command: "docker save <image\_name> <image\_version> <file\_nameoptional>". For example: docker save my\_image my\_version.
- Upload the image-save the image to a local repository by running: "image upload <image\_file\_name> <destination\_path>". For example: image upload my\_image\_my\_version.img.gz scp://username:password@fit150/auto/my\_dir. The <image\_file\_name> is presented after clicking tab-tab.

After upgrade:

1. Start docker-run the "no docker shutdown" command.

- 2. Fetch the restored image-run the "image fetch <file\_name>" command. For example: image fetch scp://username:password@fit150/auto/my\_dir/my\_image\_my\_version.img.gz
- 3. Load the image—run the "docker load <image\_file\_name>" command. For example: docker load my\_image\_my\_version.img.gz
- 4. Start a container with the defined image—now that the image with all the content from the container is available in the new environment, start a container with this image. Run the command: "docker start <image\_name> <image version> <docker\_name> <starting\_point>| privileged | label | memory | cpus | usb-mount". For example: docker start my\_image my\_version new\_container now

After an upgrade operation there is a need to rerun copy-sdk command (in case in use).

# 7.3 Additional Reading and Use Cases

For more information about this feature and its potential applications, please refer to the following community post:

HowTo Deploy Docker Container with DHCP Service

# 7.4 Docker Containers Commands

#### 7.4.1 docker

|                    | docker [vrf <vrf-name>] [logging-level <log-level>] [force [keep-images]]<br/>no docker [vrf <vrf-name>]<br/>Enables dockers then enters docker configuration context.<br/>The no form of the command disables dockers, removes configuration, and deletes<br/>all containers and docker images.</vrf-name></log-level></vrf-name>                                                                                                    |  |  |
|--------------------|----------------------------------------------------------------------------------------------------|--|--|
| Syntax Description | <ul> <li>vrf name—Describes docker daemon VRF context, impacts fetching images and running containers. If "vrf" parameter is not specified, the "default" VRF will be used.</li> <li>force—Restarts docker using past VRF context even if it was already enabled in other VRF context.</li> <li>keep-images—Will not remove docker images while switching VRF context.</li> <li>log-level—logging-level for docker. Possible levels: debug error, fatal info, warn</li> </ul> |  |  |
| Default            | N/A                                                                                                    |  |  |
| Configuration Mode | config                                                                                                    |  |  |
| History            | 3.6.2940<br>3.9.2000—Added VRF option<br>3.9.2300—Added log-level<br>and keep-images<br>option                                                                                                    |  |  |
| Example            | switch (config) # docker                                                                                                    |  |  |
| Related Commands   |                                                                                                    |  |  |

| Notes | <ul> <li>Logging-level parameter is applicable when docker is "not-started" state or with "force" flag. If not specified, set warning level.</li> <li>Only one configured instance of docker can be in the system. Moving docker between VRFs leads to restarting the docker daemon and a loss of running, cached containers and images. Pulled image can be preserved with the command "docker save".</li> </ul> |
|-------|----------------------------------------------------------------------------------------------------|
|-------|----------------------------------------------------------------------------------------------------|

# 7.4.2 docker login

|                    | docker login <username> <cleartext password=""> [server <server address="">]<br/>Logs in to remote docker repositories.</server></cleartext></username> |                                                                                                    |  |
|--------------------|----------------------------------------------------------------------------------------------------|----------------------------------------------------------------------------------------------------|--|
| Syntax Description | username                                                                                                    | Username                                                                                                    |  |
|                    | cleartext password                                                                                                    | <ul> <li>There are 2 options to enter password using the above command:</li> <li>1. In command-cleartext</li> <li>2. Using interactive shell-entering all needed input except the password will prompt the user to provide a password which will not be visible while typing. (masked by *)</li> </ul> |  |
|                    | server                                                                                                    | The "server" field is not mandatory. In case it is not present, the docker will try to login into docker hub repository.                                                                                                    |  |
| Default            | N/A                                                                                                    |                                                                                                    |  |
| Configuration Mode | config                                                                                                    |                                                                                                    |  |
| History            | 3.9.1600                                                                                                    |                                                                                                    |  |
| Example            | switch (config) # docker login abcd 1234                                                                                                    |                                                                                                    |  |
| Related Commands   | show docker login                                                                                                    |                                                                                                    |  |
| Notes              |                                                                                                    |                                                                                                    |  |

# 7.4.3 docker logout

|                    | docker logout [server <server address="">]<br/>Logs out from remote server.</server>                                 |  |  |
|--------------------|----------------------------------------------------------------------------------------------------|--|--|
| Syntax Description | N/A                                                                                                    |  |  |
| Default            | N/A                                                                                                    |  |  |
| Configuration Mode | config                                                                                                    |  |  |
| History            | 3.9.1600                                                                                                    |  |  |
| Example            | switch (config) # docker logout                                                                                      |  |  |
| Related Commands   |                                                                                                    |  |  |
| Notes              | • There is no need to provide username as only a single user can be connected to a specific server in any given time |  |  |

# 7.4.4 commit

|                    | commit <container-name> <image-name> <image-version><br/>Creates a new image from a running container.</image-version></image-name></container-name> |                                                                     |
|--------------------|----------------------------------------------------------------------------------------------------|---------------------------------------------------------------------|
| Syntax Description | container-<br>name                                                                                                    | Name of the running container to commit (limited to 180 characters) |
|                    | image-name                                                                                                    | Name of the new image to be created                                 |
|                    | image-<br>version                                                                                                    | Version of the new image to be created                              |
| Default            | N/A                                                                                                    |                                                                     |
| Configuration Mode | config docker                                                                                                    |                                                                     |
| History            | 3.6.2940<br>3.6.8008: Added new character limitation for container-name                                                                              |                                                                     |
| Example            | switch (config docker) # commit mycontainer test latest                                                                                              |                                                                     |
| Related Commands   |                                                                                                    |                                                                     |
| Notes              |                                                                                                    |                                                                     |

# 7.4.5 copy-sdk

|                    | copy-sdk<br>The command provides access to the switch SDK APIs giving applications running on<br>docker access to the switch hardware.                                       |  |
|--------------------|----------------------------------------------------------------------------------------------------|--|
| Syntax Description | N/A                                                                                                    |  |
| Default            | N/A                                                                                                    |  |
| Configuration Mode | config docker                                                                                                    |  |
| History            | 3.6.4110<br>3.8.1000: Updated notes<br>3.8.2100: Updated notes                                                                                                    |  |
| Example            | switch (config docker) # copy-sdk                                                                                                    |  |
| Related Commands   |                                                                                                    |  |
| Notes              | <ul> <li>Copying SDK files to a USB mounted folder is not allowed</li> <li>After an upgrade operation there is a need to rerun copy-sdk command (in case in use).</li> </ul> |  |

# 7.4.6 remove image

|                    | remove image <image-name> <image-version><br/>Removes an image from the Linux docker service.</image-version></image-name> |                                        |
|--------------------|----------------------------------------------------------------------------------------------------|----------------------------------------|
| Syntax Description | image-name                                                                                                    | Name of the new image to be deleted    |
|                    | image-<br>version                                                                                                    | Version of the new image to be deleted |
| Default            | N/A                                                                                                    |                                        |

| Configuration Mode | config docker                                     |  |
|--------------------|---------------------------------------------------|--|
| History            | 3.6.3520<br>3.6.2940                              |  |
| Example            | switch (config docker) # remove image test latest |  |
| Related Commands   | docker                                            |  |
| Notes              |                                                   |  |

# 7.4.7 exec

|                    | exec <container-name> <program-executable><br/>Executes a program within a running container.</program-executable></container-name> |                                                                     |
|--------------------|----------------------------------------------------------------------------------------------------|---------------------------------------------------------------------|
| Syntax Description | container-<br>name                                                                                                    | Name of the running container to commit (limited to 180 characters) |
|                    | program-<br>executable                                                                                                    | Linux command                                                       |
| Default            | N/A                                                                                                    |                                                                     |
| Configuration Mode | config docker                                                                                                    |                                                                     |
| History            | 3.6.3520<br>3.6.2940                                                                                                    |                                                                     |
| Example            | switch (config docker) # exec mycontainer "ls -la"                                                                                  |                                                                     |
| Related Commands   | docker                                                                                                    |                                                                     |
| Notes              |                                                                                                    |                                                                     |

# 7.4.8 label

|                    | label <label name=""><br/>no label <label name=""><br/>Creates a label which can be used as a shared storage between containers.<br/>The no form of the command removes the label.</label></label> |  |
|--------------------|----------------------------------------------------------------------------------------------------|--|
| Syntax Description | N/A                                                                                                    |  |
| Default            | N/A                                                                                                    |  |
| Configuration Mode | config docker                                                                                                    |  |
| History            | 3.6.4110                                                                                                    |  |
| Example            | switch (config docker) # label new_label                                                                                                    |  |
| Related Commands   |                                                                                                    |  |
| Notes              |                                                                                                    |  |

# 7.4.9 load

| load <image-name><br/>Loads an image from a TAR archive.</image-name> |
|-----------------------------------------------------------------------|
|-----------------------------------------------------------------------|

| Syntax Description | image-name                         | Name of the TAR image to be loaded |
|--------------------|------------------------------------|------------------------------------|
| Default            | N/A                                |                                    |
| Configuration Mode | config docker                      |                                    |
| History            | 3.6.2940                           |                                    |
| Example            | switch (config docker) # load test |                                    |
| Related Commands   | docker                             |                                    |
| Notes              |                                    |                                    |

# 7.4.10 pull

|                    | pull <image-name>[:<version>]<br/>Pulls a docker image from a docker repository.</version></image-name>                                                                                                    |                                                                                                |
|--------------------|----------------------------------------------------------------------------------------------------|------------------------------------------------------------------------------------------------|
| Syntax Description | image-name                                                                                                    | Image name<br>Format: Name:Version<br>If only "Name" is provided, "version" defaults to latest |
| Default            | N/A                                                                                                    |                                                                                                |
| Configuration Mode | config docker                                                                                                    |                                                                                                |
| History            | 3.6.2940                                                                                                    |                                                                                                |
| Example            | <pre>switch (config docker) # pull test<br/>Using default tag: latest<br/>latest: Pulling from library/test<br/>45a2e645736c: Pull complete<br/>Digest:<br/>sha256:c577af3197aacedf79c5a204cd7f493c8e07ffbce7f88f7600bf19c688c38799<br/>Status: Downloaded newer image for test:latest</pre> |                                                                                                |
| Related Commands   | docker                                                                                                    |                                                                                                |
| Notes              |                                                                                                    |                                                                                                |

# 7.4.11 save

|                    | save <image-name> <image-version> <filename><br/>Saves an image to a TAR archive.</filename></image-version></image-name> |                                             |
|--------------------|----------------------------------------------------------------------------------------------------|---------------------------------------------|
| Syntax Description | image-name                                                                                                    | Image name                                  |
|                    | image-version                                                                                                    | Image version                               |
|                    | filename                                                                                                    | Name of the file in which to save the image |
| Default            | N/A                                                                                                    |                                             |
| Configuration Mode | config docker                                                                                                    |                                             |
| History            | 3.6.2940<br>3.6.8008: Updated command syntax                                                                              |                                             |
| Example            | <pre>switch (config docker) # save busybox latest my_image</pre>                                                          |                                             |
|                    | Saving and compressing image: busybox version: latest this could take a while                                             |                                             |
|                    | switch (config d                                                                                                    | locker) #                                   |

| Related Commands | docker<br>docker load                                                |
|------------------|----------------------------------------------------------------------|
| Notes            | After the file is created, the filename gets appended a *.gz suffix. |

# 7.4.12 shutdown

|                    | shutdown<br>no shutdown<br>Stops all docker containers, and deletes all non-auto containers.<br>The no form of the command enables the docker Linux service and runs all configured<br>auto-start containers |
|--------------------|----------------------------------------------------------------------------------------------------|
| Syntax Description | N/A                                                                                                    |
| Default            | N/A                                                                                                    |
| Configuration Mode | config docker                                                                                                    |
| History            | 3.6.2940                                                                                                    |
| Example            | switch (config docker) # no shutdown                                                                                                    |
| Related Commands   | docker                                                                                                    |
| Notes              |                                                                                                    |

# 7.4.13 start

|                    | <pre>start <image-name> <image-version> <container-name> <starting-point> [privileged {network   sdk}] [cpus <max-cpu-resources>] [memory <max-memory>] [usb- mount] [host-trust [user <username>]] [logging-facility <logging-facility-level>] [user-env <env-string>] no start <container-name> Starts a new container from an image. The no form of the command stops a running docker container.</container-name></env-string></logging-facility-level></username></max-memory></max-cpu-resources></starting-point></container-name></image-version></image-name></pre> |                                                                                                    |
|--------------------|----------------------------------------------------------------------------------------------------|----------------------------------------------------------------------------------------------------|
| Syntax Description | image-name                                                                                                    | Name of the new image to start.                                                                                                    |
|                    | image-version                                                                                                    | Version of the image to start.                                                                                                    |
|                    | container-name                                                                                                    | Name of the running container to commit (limited to 180 characters).                                                                                                    |
|                    | privileged                                                                                                    | <ul> <li>network—adds network privileges to the container (privilege flag)</li> <li>sdk—adds required mounts to use the switch SDK from the container</li> </ul>                                                                                                    |
|                    | starting-point                                                                                                    | <ul> <li>init—persistent, start the container after boot, when system initialization is done</li> <li>data-path-ready—persistent, start the container after boot, when data-path is ready to be configured</li> <li>now—start the container now, this is not persistent</li> <li>now-and-data-path-ready—starts the container now and after boot, when data-path is ready to be configured</li> <li>now-and-init—starts the container now and after boot, when system configuration is done</li> <li>ptp-ready—persistent, start the container after boot, when protocol PTP is ready to be configured</li> </ul> |

|                    | cpus                                                                                                    | Sets how much of the available CPU resources a container can use (e.g., "cpus 1.5" guarantees at most one and a half of the available CPUs for the container). |
|--------------------|----------------------------------------------------------------------------------------------------|----------------------------------------------------------------------------------------------------|
|                    | memory                                                                                                    | Sets the maximum amount of memory the container can use in MB.<br>The minimum amount of memory to configure is 4MB.                                            |
|                    | usb-mount                                                                                                    | Enables USB mount to the docker container.                                                                                                    |
|                    | host-trust                                                                                                    | Allows SSH operation from within the container to localhost without the need to supply password.                                                               |
|                    | logging-facility-<br>level                                                                                                    | Available Parameters: auth, authpriv daemon, ftp, kern, local0, local1, local2, local3, local4, local5, local6, local7, lpr, mail, news, syslog, user, uucp    |
|                    | env-string                                                                                                    | Up to 16 user-defined environment variables. User-defined<br>environment variable are separated by a comma (e.g.,<br>key1=value1,key2=value2)                  |
| Default            | N/A                                                                                                    |                                                                                                    |
| Configuration Mode | config docker                                                                                                    |                                                                                                    |
| History            | <ul> <li>3.6.2940</li> <li>3.6.3520: Added "privileged" parameter</li> <li>3.6.8008: Added the options "now-and-data-path-ready" and "now-and-init", new character limitation for container-name, and updated the description of the parameter "memory"</li> <li>3.7.0000–Added "ptp-ready" option</li> <li>3.8.1000; Updated syntax description</li> <li>3.9.2000: Added host-trust option which adds support for SSH operation from within the container to localbost without the need to supply password (when activating</li> </ul> |                                                                                                    |
|                    | host-trust without 3.9.2300: Added l                                                                                                    | t supplying user, user admin will be used).<br>ogging-facility and user-env options                                                                            |
| Example            | switch (config do                                                                                                    | cker) # start centos latest test now                                                                                                    |
|                    | Starting docker c                                                                                                    | ontainer. Please wait (this can take a minute)                                                                                                    |
|                    | switch (config) #<br>memory 25                                                                                                    | docker start imagename latestver containername init cpus 0.2 $$                                                                                                |
| Related Commands   | docker                                                                                                    |                                                                                                    |
| Notes              | <ul><li> The no form of</li><li> If trust is set</li></ul>                                                                                                    | of the command removes the container if it is not persistent.<br>and username is not given, user admin will be chosen by default.                              |

# 7.4.14 image upload

|                    | image upload <filename> [vrf <vrf-name>] <upload_url><br/>Uploads an image file to a remote host.</upload_url></vrf-name></filename> |                                                                                                    |  |
|--------------------|----------------------------------------------------------------------------------------------------|----------------------------------------------------------------------------------------------------|--|
| Syntax Description | filename                                                                                                    | Name of file                                                                                             |  |
|                    | vrf-name—Describes VRF context that should be used for this transfer. If not specified, the "default" VRF is used.                   |                                                                                                    |  |
|                    | upload_url                                                                                                    | FTP, TFTP, SCP and SFTP are supported (e.g., scp://<br>username[:password]@hostname-or-ip/path/filename) |  |
| Default            | N/A                                                                                                    |                                                                                                    |  |

| Configuration Mode | config                                                                                                    |
|--------------------|----------------------------------------------------------------------------------------------------|
| History            | 3.6.29403.9.2000-Added VRF option                                                                                                    |
| Example            | <pre>switch (config) # image upload centos.img.gz scp:// username:password@192.168.10.125/var/www/html/<image_name></image_name></pre> |
| Related Commands   |                                                                                                    |
| Notes              |                                                                                                    |

# 7.4.15 file image upload

|                    | file image upload <filename> [vrf <vrf-name>] <upload_url><br/>Uploads a file to a remote host.</upload_url></vrf-name></filename>          |                                                                                                    |  |
|--------------------|----------------------------------------------------------------------------------------------------|----------------------------------------------------------------------------------------------------|--|
| Syntax Description | filename                                                                                                    | Name of file                                                                                       |  |
|                    | vrf-name—Describes VRF context that should be used for this transfer. If not specified, the "default" VRF is used.                          |                                                                                                    |  |
|                    | upload_url                                                                                                    | FTP, TFTP, SCP and SFTP are supported (e.g., scp://<br>username[:password]@hostname/path/filename) |  |
| Default            | N/A                                                                                                    |                                                                                                    |  |
| Configuration Mode | config                                                                                                    |                                                                                                    |  |
| History            | 3.6.29403.9.2000-Added VRF option                                                                                                    |                                                                                                    |  |
| Example            | <pre>switch (config) # file image upload centos.img.gz scp:// username:password@192.168.10.125/var/www/html/<image_name></image_name></pre> |                                                                                                    |  |
| Related Commands   |                                                                                                    |                                                                                                    |  |
| Notes              |                                                                                                    |                                                                                                    |  |

# 7.4.16 show docker

|                    | show docker<br>Displays docker running state and VRF context.                                                |
|--------------------|----------------------------------------------------------------------------------------------------|
| Syntax Description | N/A                                                                                                    |
| Default            | N/A                                                                                                    |
| Configuration Mode | Any command mode                                                                                             |
| History            | 3.9.2000<br>3.9.2300—Added new output example                                                                |
| Example            | switch (config) # show docker<br>Dockers state: started<br>Docker hub VRF: default<br>Docker log-level: warn |
| Related Commands   |                                                                                                    |
| Notes              |                                                                                                    |

# 7.4.17 show docker containers

|                    | show docker containers <container_name><br/>Displays set parameters on containers already<br/>running, and containers planned to run in the future.</container_name>                                                       |
|--------------------|----------------------------------------------------------------------------------------------------|
| Syntax Description | N/A                                                                                                    |
| Default            | N/A                                                                                                    |
| Configuration Mode | Any command mode                                                                                                    |
| History            | <ul> <li>3.6.8008</li> <li>3.8.1000: Updated example</li> <li>3.9.2000: Updated example, adding host-trust option</li> <li>3.9.2300: Updated example, adding "user-defined variables" and "log-facility" fields</li> </ul> |

| Example          | switch (config) # show docker containers              |
|------------------|-------------------------------------------------------|
| Example          | cont_example:                                         |
|                  | image : busybox                                       |
|                  | version : latest                                      |
|                  | status : running                                      |
|                  | start point : data-path-ready                         |
|                  | cpu limit : 0.2                                       |
|                  | memory limit: 10m                                     |
|                  | nabels -                                              |
|                  | privileges : network, sak                             |
|                  | host trust - admin                                    |
|                  | log-facility kern                                     |
|                  | user-defined variables:                               |
|                  | name1: value1                                         |
|                  | name2: value2                                         |
|                  | another_container:                                    |
|                  | image : busybox                                       |
|                  | version : latest                                      |
|                  | status : -                                            |
|                  | start point : init                                    |
|                  | cpu limit : 0.2                                       |
|                  | memory limit: lum                                     |
|                  | nabels : my_label                                     |
|                  | ush mount - disabled                                  |
|                  | host trust - admin                                    |
|                  | log-facility: kern                                    |
|                  | user-defined variables:                               |
|                  | name1: value1                                         |
|                  | name2: value2                                         |
|                  | OS SVSTEM TVDE - MSN//10                              |
|                  | OS VERSION · 3 9 2300                                 |
|                  |                                                       |
|                  | OS_DOCKERD_VRF_CONTEXT : vrf-default                  |
|                  | OS_DOCKERD_LINUX_VRF_CONTEXT: vri_vri-default         |
|                  | switch (config) # show docker containers cont_example |
|                  | cont_example:                                         |
|                  | image : busybox                                       |
|                  | version : latest                                      |
|                  | status : running                                      |
|                  | appulie to a cala-path-ready                          |
|                  | memory limit. 10m                                     |
|                  | labels : -                                            |
|                  | privileges : network, sdk                             |
|                  | usb mount : enabled                                   |
|                  | host trust : admin                                    |
|                  | log-facility: kern                                    |
|                  | user-defined wariables.                               |
|                  | user-defined variables:                               |
|                  | name2: value2                                         |
|                  |                                                       |
|                  | OS SYSTEM TYPE · MSN2410                              |
|                  |                                                       |
|                  | US_VERSION : 3.9.2300                                 |
|                  | OS_DOCKERD_VRF_CONTEXT : vrf-default                  |
|                  | OS_DOCKERD_LINUX_VRF_CONTEXT: vrf_vrf-default         |
| Related Commands |                                                       |

| Notes | <ul> <li>If a container is already started, the status field displays its current status</li> <li>If a container is configured to run on the next boot, the start point field displays when it will start</li> <li>If there is a mismatch between the configuration of a running container and its next-boot configuration, two entries for the container are shown with both of the configurations</li> </ul> |
|-------|----------------------------------------------------------------------------------------------------|
|       | <ul> <li>For running containers, environment variables that are automatically passed to docker container are revealed (i.e., OS_SYSTEM_TYPE, OS_VERSION, OS_DOCKERD_VRF_CONTEXT, OS_DOCKERD_LINUX_VRF_CONTEXT)</li> <li>If no user-defined variables were configured, "user-defined variables" field is hidden</li> </ul>                                                                                      |

# 7.4.18 show docker images

|                      |        | show docker images<br>Display docker images. |       |  |
|----------------------|--------|----------------------------------------------|-------|--|
| Syntax Description   |        | N/A                                          |       |  |
| Default              |        | N/A                                          |       |  |
| Configuration Mode   |        | Any command mode                             |       |  |
| History 3<br>3       |        | 3.6.3520<br>3.6.2940: Updated examp          | le    |  |
| Example              |        |                                              |       |  |
| switch (config) # sł | how do | ocker images                                 |       |  |
| Image N              | Versic | on Created                                   | Size  |  |
| ubuntu :             | latest | Less than a secon<br>d ago                   | 117MB |  |
| ubuntu-sdk v         | v1     | 41 seconds ago                               | 215МВ |  |
| Related Commands     |        |                                              |       |  |
| Notes                |        |                                              |       |  |

# 7.4.19 show docker ps

|                          | show docker ps<br>Display docker cor  | ntainers.        |               |  |
|--------------------------|---------------------------------------|------------------|---------------|--|
| Syntax Description       | N/A                                   |                  |               |  |
| Default                  | N/A                                   |                  |               |  |
| Configuration Mode       | Any command mo                        | Any command mode |               |  |
| History                  | 3.6.3520<br>3.6.2940: Updated example |                  |               |  |
| Example                  |                                       |                  |               |  |
| switch (config) # show d | ocker ps                              |                  |               |  |
| Container Imag           | Image:Version Created Status          |                  |               |  |
| my_ubuntu_app ubun       | tu:latest                             | 56 seconds ago   | Up 50 seconds |  |
| Related Commands         |                                       |                  |               |  |

| Notes | This command is available only after Linux dockers are enabled ("no |
|-------|---------------------------------------------------------------------|
|       | dockers shutdown")                                                  |

## 7.4.20 show docker labels

|                    | show docker labels<br>Displays docker labels.                                                                                                    |
|--------------------|----------------------------------------------------------------------------------------------------|
| Syntax Description | N/A                                                                                                    |
| Default            | N/A                                                                                                    |
| Configuration Mode | Any command mode                                                                                                    |
| History            | 3.6.4110                                                                                                    |
| Example            | <pre>switch (config) # show docker labels Storage label : label_name1     configured containers list : cont_name2     active containers list : cont_name1 Storage label : label_name2</pre> |
| Related Commands   |                                                                                                    |
| Notes              |                                                                                                    |

# 7.4.21 show docker login

|                    | show docker login<br>Displays docker login.                                                             |
|--------------------|----------------------------------------------------------------------------------------------------|
| Syntax Description | N/A                                                                                                    |
| Default            | N/A                                                                                                    |
| Configuration Mode | Any command mode                                                                                        |
| History            | 3.9.1600                                                                                                |
| Example            | switch (config) # show docker login<br>Servers:<br><u>https://index.docker.io/v1/</u><br><u>nvcr.io</u> |
| Related Commands   | docker login                                                                                            |
| Notes              |                                                                                                    |

# 7.4.22 show docker stats

|                    | show docker stats [ <name>]<br/>Displays Linux docker statistics.</name> |  |  |
|--------------------|--------------------------------------------------------------------------|--|--|
| Syntax Description | name Docker whose stats to display                                       |  |  |
| Default            | N/A                                                                      |  |  |
| Configuration Mode | Any command mode                                                         |  |  |

| History          | 3.6.8008<br>2.9.2300: Added e       | xample              |               |            |             |       |
|------------------|-------------------------------------|---------------------|---------------|------------|-------------|-------|
| Example          | switch (config) # show docker stats |                     |               |            |             |       |
|                  | Container<br>Block Pids             | CPU %               | Memory        | Memory     | Memory %    | Block |
|                  | OUT                                 |                     | Usage         | Limit      |             | IN    |
|                  | container1<br>OB 1                  | 0.00%               | 952K          | 1000M      | 0.09%       | 0в    |
| Related Commands |                                     |                     |               |            |             |       |
| Notes            | This command is a dockers shutdown  | vailable only<br>") | / after Linu> | dockers ar | e enabled ( | "no   |

# 8 Telemetry, Monitoring, and Debuggability

- WHAT JUST HAPPENED
- Logging
- Debugging
- Link Diagnostic Per Port
- Signal Degradation Monitoring
- Event Notifications
- Port Mirroring
- <u>sFlow</u>
- Buffer Histograms Monitoring
- Statistics and Alarms
- Management Information Bases (MIBs)

# 8.1 WHAT JUST HAPPENED

NVIDIA® WHAT JUST HAPPENED® is based on the extended telemetry capabilities of the NVIDIA Spectrum family switches. This feature, enabled by default, provides the ability to retain the last packets that were dropped from the switch with complete packet headers and the actual drop reason. This enhances the ability to debug network problems, identify affected flows, and decrease time-to-repair.

Retrieving WJH information is done by specifically requesting the last N (up to max 1024 packets per drop reason group) dropped packets & their respective drop reasons. The information is displayed with important Ethernet, IP, and L4 headers. For complete packets, a pcap file is available.

WJH also provides aggregation record for respective drop reasons.

There are four major interfaces enabling the usage of:

- NVIDIA Onyx CLI
- NVIDIA Onyx Web UI
- NEO
- TIG Stack

The following chapters will explain how to use WJH in each of the above modes.

WJH is only supported through CLI, WebUI, or using NEO, but not in parallel.

# 8.1.1 Configure What Just Happened (WJH) Using CLI

By Default, NVIDIA® WHAT JUST HAPPENED® is enabled. If it is disabled, use the following command to enable it:

switch (config) # what-just-happened <all | acl | forwarding | layer-1 | buffer> enable

In Spectrum systems, in order to enable buffer drop monitoring, one interface must be enabled as a recirculation port. For more information see <u>Ethernet Interface Commands</u> section.

To disable WJH via CLI use the "no" form of the command:

switch (config) # no what-just-happened <all | acl | forwarding | layer-1 | buffer> enable

To display the WJH buffer of dropped packets use the "show what-just-happened" with/without options (detailed in the commands section).

Dropped packet events' display may have a delay of to up to 30 seconds due to a predefined hardware polling interval.

To manually clear WJH buffer use the following command:

switch (config) # clear what-just-happened <all | acl | forwarding | layer-1 | buffer>

To display the WJH aggregation record, use the "show what-just-happened aggregated" with options (detailed in the commands section).

Note that due to hardware polling timing issues, it may be possible to observe dropped packet events that occurred shortly before the clear command was executed.

To automatically generate a WJH PCAP file as a result of discards, the following configuration is required. The value of <sec> determines how often the system checks whether a pcap should be generated. For example, if you enter a value of 300, up to 5 minutes may elapse between the discarding of packets and the creation of the pcap file.

switch (config) # what-just-happened auto-export all enable switch (config) # logging events what-just-happened-packets enable switch (config) # logging events what-just-happened-packets interval <sec>

To see what pcap files have been generated, issue the following command:

switch (config) # show files tcpdump wjh\_auto\_export\_all\_2020\_05\_18\_09\_36\_12.pcap

WJH Wireshark dissector enables Wireshark users to analyze WJH pcap files. It displays the packets' added metadata. You may log into the WebUI and click the "Download Wireshark Plugin" button in the Status  $\rightarrow$  What Just Happened page in order to download the Wireshark plugin file. After downloading the file, place it in the Wireshark application in Windows under %APPDATA%\Wireshark\plugins.

#### 8.1.1.1 WJH Commands

### 8.1.1.1.1 what-just-happened

|                    | <pre>what-just-happened <all acl="" buffer="" forwarding="" layer-1=""  =""> [all-severities   notice<br/>  warning   error] enable<br/>no what-just-happened <all acl="" buffer="" forwarding="" layer-1=""  =""> [all-severities  <br/>notice   warning   error] enable<br/>Enables showing dropped packet information.<br/>The no form of the command disables showing dropped packet information.</all></all></pre> |                                                                                                    |  |  |
|--------------------|----------------------------------------------------------------------------------------------------|----------------------------------------------------------------------------------------------------|--|--|
| Syntax Description | all                                                                                                    | Drop group containing all packets dropped                                                                |  |  |
|                    | acl                                                                                                    | Access-list drops                                                                                        |  |  |
|                    | forwarding                                                                                                    | Drop group containing L2, L3, port and tunnel related drops                                              |  |  |
|                    | layer-1                                                                                                    | Drop group containing layer-1 event                                                                      |  |  |
|                    | buffer                                                                                                    | Buffer overflow drops                                                                                    |  |  |
|                    | all-severities                                                                                                    | Configure drop with any severity<br>Default: all-severities enabled                                      |  |  |
|                    | notice                                                                                                    | Configure drop with notice severity                                                                      |  |  |
|                    | warning                                                                                                    | Configure drop with warning severity                                                                     |  |  |
|                    | error                                                                                                    | Configure drop with error severity                                                                       |  |  |
| Default            | Enabled                                                                                                    |                                                                                                    |  |  |
| Configuration Mode | config                                                                                                    |                                                                                                    |  |  |
| History            | 3.7.1000                                                                                                    |                                                                                                    |  |  |
|                    | 3.7.1100                                                                                                    | Updated Example and Default                                                                              |  |  |
|                    | 3.8.1000                                                                                                    | Updated Syntax and Example                                                                               |  |  |
|                    | 3.8.2000                                                                                                    | Added ACL option                                                                                         |  |  |
|                    | 3.9.0300                                                                                                    | Added layer-1 option                                                                                     |  |  |
|                    | 3.9.0500                                                                                                    | Added buffer drop option                                                                                 |  |  |
|                    | 3.9.1000                                                                                                    | Updated note                                                                                             |  |  |
|                    | 3.9.2000                                                                                                    | Updated example and notes, adding support for WJH event suppression by the severity for each drop group. |  |  |
| Example            | switch (config)                                                                                                    | # what-just-happened forwarding notice enable                                                            |  |  |
| Related Commands   | show what-just-happened status<br>interface ethernet recirculation                                                                                                    |                                                                                                    |  |  |

| Notes | <ul> <li>In Spectrum systems, in order to enable buffer drop monitoring, one interface must be enabled as a recirculation port. In Spectrum-2 systems, it is sufficient to configure what-just-happened buffer enable. In both cases, the enabling configuration reduces by 1 the number of monitor sessions that can be configured. It will fail if the maximum number of monitor sessions are already configured.</li> <li>Layer-1 drop group do not support severities</li> </ul> |
|-------|----------------------------------------------------------------------------------------------------|
|       | <ul> <li>Disabling and enabling the WJH or any drop group will not affect the severity configuration</li> </ul>                                                                                                    |

# 8.1.1.1.2 what-just-happened auto-export

|                    | what-just-happened auto-export <all acl="" buffer="" forwarding=""  =""> enable<br/>no what-just-happened auto-export <all acl="" buffer="" forwarding=""  =""> enable<br/>Enables auto-generated pcap files.<br/>The no form of the command disables the auto-generation of pcap files.</all></all> |                                                             |  |
|--------------------|----------------------------------------------------------------------------------------------------|-------------------------------------------------------------|--|
| Syntax Description | all                                                                                                    | Drop group containing all packets dropped                   |  |
|                    | acl                                                                                                    | Access-list drops                                           |  |
|                    | forwarding                                                                                                    | Drop group containing L2, L3, port and tunnel related drops |  |
|                    | buffer                                                                                                    | Buffer overflow drops                                       |  |
| Default            | Enabled                                                                                                    |                                                             |  |
| Configuration Mode | configure terminal                                                                                                    |                                                             |  |
| History            | 3.8.1000                                                                                                    |                                                             |  |
|                    | 3.8.2000                                                                                                    | Added ACL option                                            |  |
|                    | 3.9.0500                                                                                                    | Added buffer drop option                                    |  |
| Example            | switch (config) # what-just-happened auto-export forwarding enable                                                                                                    |                                                             |  |
| Related Commands   | what-just-happened enable                                                                                                    |                                                             |  |
| Notes              | If auto-export is disabled for acl, forwarding or buffer, dropped packets in those groups do not count towards the threshold for generating a pcap, as defined in the 'logging events what-just-happened-packets' commands.                                                                          |                                                             |  |

# 8.1.1.1.3 clear what-just-happened

|                    | clear what-just-happened <all acl="" buffer="" forwarding="" layer-1=""  =""><br/>Flushes data from cache DB.</all> |                                                             |
|--------------------|----------------------------------------------------------------------------------------------------|-------------------------------------------------------------|
| Syntax Description | all                                                                                                    | Drop group containing all packets dropped                   |
|                    | acl                                                                                                    | Access-list drops                                           |
|                    | forwarding                                                                                                    | Drop group containing L2, L3, port and tunnel related drops |
|                    | layer-1                                                                                                    | Drop group containing layer-1 event                         |
|                    | buffer                                                                                                    | Buffer overflow drops                                       |
| Default            | N/A                                                                                                    |                                                             |
| Configuration Mode | config                                                                                                    |                                                             |
| History            | 3.7.1000                                                                                                    |                                                             |

|                  | 3.8.1000                                                                                                    | Updated Syntax and Example |
|------------------|----------------------------------------------------------------------------------------------------|----------------------------|
|                  | 3.8.2000                                                                                                    | Added ACL option           |
|                  | 3.9.0300                                                                                                    | Added layer-1 option       |
|                  | 3.9.0500                                                                                                    | Added buffer drop option   |
| Example          | switch (config) # clear what-just-happened forwarding                                                                                                    |                            |
| Related Commands |                                                                                                    |                            |
| Notes            | Clear WJH intends to clear all the events already seen by the user, but will not clear<br>events in the hardware that were not yet read by WJH-lib. As such, it is possible that<br>WJH events observed after using the clear command, actually entered before<br>clearing the command but that were not yet shown to the user. |                            |

#### 8.1.1.1.4

### clear what-just-happened pcap-files

|                    | clear what-just-happened pcap-files [all   user   auto-export]<br>Deletes what-just-happened pcap files.                                           |                                        |
|--------------------|----------------------------------------------------------------------------------------------------|----------------------------------------|
| Syntax Description | all                                                                                                    | All PCAP files                         |
|                    | auto-export                                                                                                    | PCAP files with wjh_auto_export prefix |
|                    | user                                                                                                    | PCAP files with wjh_user prefix        |
| Default            | all pcap files                                                                                                    |                                        |
| Configuration Mode | config                                                                                                    |                                        |
| History            | 3.8.2000                                                                                                    |                                        |
| Role               | Admin                                                                                                    |                                        |
| Example            | switch (config) # clear what-just-happened pcap-files user                                                                                         |                                        |
| Related Commands   | file tcpdump delete                                                                                                    |                                        |
| Notes              | <ul> <li>All-all pcap files.</li> <li>User-pcap files with wjh_user prefix.</li> <li>Auto-exportpcap files with wjh_auto_export prefix.</li> </ul> |                                        |

#### 8.1.1.1.5

#### snmp-server notify event what-just-happened

| Syntax Description | interval                                                                                                    | The interval in which traps will be issued.<br>Default: 60 seconds<br>Max: 300 seconds<br>Min: 30 seconds  |  |
|--------------------|----------------------------------------------------------------------------------------------------|----------------------------------------------------------------------------------------------------|--|
|                    | max-traps                                                                                                    | The maximum number of issued traps per interval.<br>Default: 50 events<br>Max: 100 events<br>Min: 5 events |  |
| Default            | Disabled                                                                                                    |                                                                                                    |  |
| Configuration Mode | config                                                                                                    |                                                                                                    |  |
| History            | 3.9.2000                                                                                                    |                                                                                                    |  |
| Example            | switch (config)<br>100                                                                                                    | <pre># snmp-server notify event what-just-happened interval 30 max-traps</pre>                             |  |
| Related Commands   | show snmp events what-just-happened                                                                                                    |                                                                                                    |  |
| Notes              | <ul> <li>In case SNMP traps for what-just-happened are enabled while using the CLI, a notification will appear informing that SNMP is running in parallel and of the what-just-happened buffer clearing</li> <li>this command is only relevant for "aggregated" What-Just-Happened events</li> </ul> |                                                                                                    |  |

# 8.1.1.1.6 show what-just-happened

|                           | show what-just-happened [all   acl   forwarding   buffer   layer-1   max-packets <1-1024 per<br>group/1-4096 for all>   export <file-name>   no-metadata]<br/>Displays dropped packets information.</file-name> |                                                                                                    |  |  |  |
|---------------------------|----------------------------------------------------------------------------------------------------|----------------------------------------------------------------------------------------------------|--|--|--|
| Syntax<br>Descript<br>ion | acl                                                                                                    | Access-list drops                                                                                                    |  |  |  |
|                           | forwar<br>ding                                                                                                    | Drop group containing L2, L3, port and tunnel related drops                                                                               |  |  |  |
|                           | buffer                                                                                                    | Buffer overflow drops                                                                                                    |  |  |  |
|                           | layer-1                                                                                                    | Drop group containing layer 1 event                                                                                                    |  |  |  |
|                           | max-<br>packet<br>s                                                                                                    | Limit number of packets to dump: <1-1024> for forwarding/acl/buffer/layer-1, <1-4096><br>for all<br>Default: 1024 per group, 4096 for all |  |  |  |
|                           | export                                                                                                    | Create a pcap file                                                                                                    |  |  |  |
|                           | file<br>name                                                                                                    | Optional file-name for pcap file<br>Default: wjh_user_[group]_[date].pcap                                                                 |  |  |  |
|                           | no-<br>metad<br>ata                                                                                                    | Do not add metadata to the pcap file (applicable only with 'export' attribute set)                                                        |  |  |  |
| Default                   | N/A                                                                                                    |                                                                                                    |  |  |  |
| Configu<br>ration<br>Mode | Any command mode                                                                                                    |                                                                                                    |  |  |  |
| History                   | 3.7.00<br>00                                                                                                    |                                                                                                    |  |  |  |
|                           | 3.7.11<br>00                                                                                                    | Updated syntax and example                                                                                                    |  |  |  |

|                                 | 3.8.10<br>00                                                                                                    | Updated syntax, default, and example                                                                                                    |  |  |  |
|---------------------------------|----------------------------------------------------------------------------------------------------|----------------------------------------------------------------------------------------------------|--|--|--|
|                                 | 3.8.20<br>00                                                                                                    | New ACL example<br>Update example<br>Updated example<br>Added layer-1 and buffer drops. PCAP file will not be created by default and updated<br>example |  |  |  |
|                                 | 3.8.21<br>00                                                                                                    |                                                                                                    |  |  |  |
|                                 | 3.9.03<br>00                                                                                                    |                                                                                                    |  |  |  |
|                                 | 3.9.05<br>00                                                                                                    |                                                                                                    |  |  |  |
|                                 | 3.9.09<br>00                                                                                                    | Updated ACL example                                                                                                    |  |  |  |
|                                 | 3.9.20<br>00                                                                                                    | Updated example of show what-just-happened buffer                                                                                                    |  |  |  |
|                                 |                                                                                                    | Example                                                                                                    |  |  |  |
| switch (c                       | config) #                                                                                                    | show what-just-happened                                                                                                    |  |  |  |
| # Tin<br>Src IP:Pc<br>Action    | nestamp<br>ort                                                                                                    | sPort dPort VLAN sMAC dMAC EthType<br>Dst IP:Port IP Proto Drop Group Severity Drop Reason - Recommended                                                |  |  |  |
| 1 202<br>10.10.10.<br>routing t | 1 2020/03/31 16:19:51.075 Eth1/3 N/A 12 ba:1b:25:11:22:31 24:8a:07:ca:cd:c8 IPv4<br>10.10.10.0:6857 10.10.20.1:767 TCP Forwarding Warning Blackhole route - Validate<br>routing table for this<br>(phonebook) destination IP |                                                                                                    |  |  |  |
|                                 |                                                                                                    | Example (acl)                                                                                                    |  |  |  |
| switch (c                       | config) #                                                                                                    | show-what-just-happened acl                                                                                                    |  |  |  |
| # Tin<br>Src IP:Pc<br>Action    | nestamp<br>ort                                                                                                    | sPort dPort VLAN sMAC dMAC EthType<br>Dst IP:Port IP Proto Drop Group Severity Drop Reason - Recommended                                                |  |  |  |
| 1 202<br>N/A:N/A<br>configura   | 20/05/07<br>ation                                                                                                    | 12:25:02.600 Eth1/3 N/A N/A ba:1b:25:0a:0a:0b ba:1b:25:0B:0f:01 LPBK<br>N/A:N/A N/A Access-list Notice user-access-list - Validate ACL                  |  |  |  |
| Rules Inf                       | ēo                                                                                                    |                                                                                                    |  |  |  |
| # Tak                           | ole Name                                                                                                    | Rule                                                                                                    |  |  |  |
| 1 use<br>ff:ff:ff:              | er-access                                                                                                    | -list seq-number 11 deny ba:1b:25:0a:0a:0b mask any                                                                                                    |  |  |  |
| Exceptior<br>Buffer gr          | n list:<br>coup is e                                                                                                    | nabled but not operational. Please configure port recirculation.                                                                                        |  |  |  |
|                                 |                                                                                                    | Example (acl export)                                                                                                    |  |  |  |

| switch (config) # show what-just-happened acl export                                                                                                    |
|----------------------------------------------------------------------------------------------------|
| Pcap file path : /vtmp/wjh-pcaps/wjh_user_acl_2020_02_20_11_05_55.pcap                                                                                                    |
|                                                                                                    |
| # Timestamp SPort dPort VLAN SMAC dMAC EthType Src IP:Port<br>Dst IP:Port IP Proto Drop Group Severity Drop Reason - Recommended Action                                                                                                    |
| 1 2020/02/20 11:03:17.465 Eth1/3 N/A N/A ba:1b:25:0a:0a:0a ba:1b:25:0b:0b:0b LPBK N/A:N/A<br>N/A:N/A N/A Access-list Notice mac-acl - Validate ACL configuration                                                                                                    |
| Example (Layer-1)                                                                                                    |
| switch (config) # show what-just-happened layer-1                                                                                                    |
| # Timestamp sPort dPort VLAN sMAC dMAC EthType Src IP:Port Dst IP:Port IP Proto Drop<br>Group Severity Drop Reason - Recommended Action                                                                                                    |
| 1 2020/03/16 12:10:58.728 Eth1/15 N/A N/A N/A N/A N/A N/A:N/A N/A:N/A N/A:N/A N/A<br>Layer-1 Warning General L1 event - Check layer 1 aggregated<br>information                                                                                                    |
| show what-just-happened all export                                                                                                    |
| show (config) # show what-just-happened all export wjh_example                                                                                                    |
| Pcap file path : /vtmp/wjh-pcaps/wjh_ example _all_2020_01_26_10_44_55.pcap                                                                                                    |
| # Timestamp sPort dPort VLAN sMAC dMAC EthType Src IP:Port<br>Dst IP:Port IP Proto Drop Group Severity Drop Reason - Recommended Action                                                                                                    |
| 1         2020/01/26 10:44:29.810 Eth1/1 N/A 10         ba:1b:25:11:22:31 24:8a:07:ca:cd:c8 IPv4           10.10.10.0:54401 10.10.20.1:80 (http) TCP         ACL Info Openflow Table 1 - Check           Openflow Rule         2         2020/01/26 11:44:29.810 Eth1/2 N/A 20         ee:2b:85:61:22:31 11:2e:ff:ca:cd:d3 IPv4           20.20.20.0:10001 10.10.20.1:80 (http) TCP         ACL Info mac-acl - Check ACL Rule |
| Rules Info                                                                                                    |
| # Table Name Rule                                                                                                    |
| 1 Openflow Table 1 ip,ip_dst=10.10.20.1/32,priority=77<br>2 mac-acl seq-number 10 deny ee:2b:85:61:22:31 mask<br>ff:ff:ff:ff:ff any                                                                                                    |

#### show what-just-happened buffer

| switch (config) # show what-just-happened layer-1                                                                                                    |
|----------------------------------------------------------------------------------------------------|
| # Timestamp sPort dPort VLAN sMAC dMAC EthType Src IP:Port Dst IP:Port IP Proto Drop<br>Group Severity Drop Reason - Recommended Action                         |
| 1 2020/03/16 12:10:58.728 Eth1/15 N/A N/A N/A N/A N/A N/A:N/A N/A:N/A N/A<br>Layer-1 Warning General L1 event - Check layer 1 aggregated                        |
| INFORMATION                                                                                                    |
| show what-just-happened all export                                                                                                    |
| show (config) # show what-just-happened all export wjh_example                                                                                                  |
| <pre>Pcap file path : /vtmp/wjh-pcaps/wjh_ example _all_2020_01_26_10_44_55.pcap</pre>                                                                          |
|                                                                                                    |
| # Timestamp SPort dPort VLAN SMAC dMAC EthType Src IP:Port<br>Dst IP:Port IP Proto Drop Group Severity Drop Reason - Recommended Action                         |
|                                                                                                    |
| 1 2020/01/26 10:44:29.810 Eth1/1 N/A 10 ba:1b:25:11:22:31 24:8a:07:ca:cd:c8 IPv4<br>10.10.0:54401 10.10.20.1:80 (http) TCP ACL Info Openflow Table 1 - Check    |
| 2 2020/01/26 11:44:29.810 Eth1/2 N/A 20 ee:2b:85:61:22:31 11:2e:ff:ca:cd:d3 IPv4<br>20.20.20.0:10001 10.10.20.1:80 (http) TCP ACL Info mac-acl - Check ACL Rule |
| Rules Info                                                                                                    |
| # Table Name Rule                                                                                                    |
| 1Openflow Table 1ip,ip_dst=10.10.20.1/32,priority=772mac-aclseq-number 10 deny ee:2b:85:61:22:31 maskff:ff:ff:ff:ff anyff:ff:ff:ff any                          |
| show what-just-happened buffer                                                                                                    |

switch (config) # show what-just-happened buffer Timestamp \_\_\_\_\_\_ Toport Dst IP:Port sPort dPort VLAN sMAC dMAC EthTyp ort IP Proto Drop Group Severity Drop Reason - Recommended # EthType Src IP:Port Action \_\_\_\_\_ 1 2020/10/05 12:23:12.464 Eth1/4 Eth1/2 N/A 98:03:9b:82:bF:7a b8:59:9f:a6:69:88 IPv4 10.1.2.2:50876 10.1.1.2:2221 (null) Buffer Notice Port TC Congestion Threshold Crossed - Monitor (rockwell-csp1) network congest1 2 2020/10/05 12:23:12.459 Eth1/4 Eth1/2 N/A 98:03:9b:82:bF:7a b8:59:9f:a6:69:88 IPv4 10.1.2.2:50876 10.1.1.2:2221 (null) Buffer Notice Port TC Congestion (rockwell-cspl) network congestion 3 2020/10/05 12:23:12.448 Eth1/4 Eth1/2 N/A 98:03:9b:82:bF:7a b8:59:9f:a6:69:88 IPv4 10.1.2.2:50876 10.1.1.2:2221 (null) Buffer Notice Port TC Congestion Threshold Crossed - Monitor (rockwell-csp1) network congestion Buffer Info: # TC Id TC Usage [KB] Latency [nanoseconds] TC Watermark [KB] Latency Watermark [nanoseconds] 2896 N/A 2960 N/A 2920 N/A 1 1 N/A N/A N/A N/A 1 2 N/A 3 1 N/A Related show what-just-happened status Comma nds • By default, pcap file will not be created, if "export" is not specified. Pcap file names will be Notes "wjh\_user\_[date].pcap" if no user-defined name is entered, and "[user defined name]\_[date].pcap" if provided • In Spectrum systems, in order to see buffer drops, one interface must be configured as a recirculation port • "max-num" and "last-read" are reserved and cannot be used as filenames • For display of ACL drops, lines indexes in "Rules Info" table match the indexes in the main table To display buffer drops, lines indexes in "Buffer Info" table should match the indexes in the main table

#### 8.1.1.1.7 show what-just-happened aggregated

|                    | show what-just-happened aggregated <acl buffer="" forwarding="" layer-1=""  =""> <max-num  <br="">last-read&gt;<br/>Displays aggregation record.</max-num></acl> |                                                                                              |
|--------------------|----------------------------------------------------------------------------------------------------|----------------------------------------------------------------------------------------------|
| Syntax Description | max-num                                                                                                    | Maximum number of aggregated record displayed.                                               |
|                    | last-read                                                                                                    | Get aggregated record in last show command                                                   |
|                    | forwarding                                                                                                    | Display aggregated record on layer-2/port/layer-3/tunneling related reasons. Max-num is 192. |
|                    | acl                                                                                                    | Display aggregated record on access list related reasons. Max-num is 64.                     |
|                    | buffer                                                                                                    | Max: 64                                                                                      |
|                    | layer-1                                                                                                    | Display aggregated record on layer-1 related reasons. Max-num is 256.                        |

| Default                                                                                                    | N/A                         |                                                                                                 |  |
|----------------------------------------------------------------------------------------------------|-----------------------------|-------------------------------------------------------------------------------------------------|--|
| Configuration<br>Mode                                                                                                    | Any command mode            |                                                                                                 |  |
| History                                                                                                    | 3.9.0300                    |                                                                                                 |  |
|                                                                                                    | 3.9.0500                    | Added support for ACL, forwarding, and buffer drops                                             |  |
|                                                                                                    | 3.9.0900                    | Updated ACL example                                                                             |  |
|                                                                                                    | 3.9.1000                    | In "show-what-just-happened aggregated acl" added support for description of ACL OpenFlow drops |  |
|                                                                                                    | 3.9.2000                    | Updated example of show what-just-happened aggregated buffer                                    |  |
|                                                                                                    |                             | Example (Layer-1)                                                                               |  |
| switch (config) # s                                                                                                    | show what-just-ha           | appened aggregated layer-1                                                                      |  |
| Sample Window : 202                                                                                                    | 20/03/19 05:12:54           | 1.086 - 2020/03/19 05:47:43.426                                                                 |  |
| Port State Down Re                                                                                                    | ason - Recommend            | led Action State Change Symbol Error FCS Error                                                  |  |
| Eth1/4 Down Pc<br>configu                                                                                                    | ort admin down -<br>uration | Validate port 1 0 0                                                                             |  |
|                                                                                                    |                             | Example (acl)                                                                                   |  |
| switch (config) # s                                                                                                    | h what-just-happ            | pened aggregated acl                                                                            |  |
| Sample Window : 202                                                                                                    | 20/05/11 10:25:09           | 0.953 - 2020/05/11 10:55:11.921                                                                 |  |
|                                                                                                    |                             |                                                                                                 |  |
| # sPort VLAN sMAC dMAC EthType Src IP:Port Dst IP:Port IP<br>Proto Count Severity Drop Reason - Recommended Action                                                  |                             |                                                                                                 |  |
| 1 Eth1/2 N/A ba:1b:25:0a:0a ba:1b:25:0b:0b:0b LPBK N/A:N/A N/A:N/A N/<br>A 2 Notice mac-acl - Validate ACL configuration                                            |                             |                                                                                                 |  |
| Rules Info                                                                                                    |                             |                                                                                                 |  |
|                                                                                                    |                             |                                                                                                 |  |
| # Table Name<br>Rule                                                                                                    |                             |                                                                                                 |  |
|                                                                                                    |                             |                                                                                                 |  |
| 1 mac-acl<br>any                                                                                                    |                             | <pre>seq-number 10 deny ba:1b:25:0a:0a:0a mask ff:ff:ff:ff:ff</pre>                             |  |
| Example (forwarding)                                                                                                    |                             |                                                                                                 |  |
| switch (config) # show what-just-happened aggregated forwarding                                                                                                    |                             |                                                                                                 |  |
| Sample Window : 2020/03/16 12:10:29.226 - 2020/03/17 02:33:06.337                                                                                                   |                             |                                                                                                 |  |
|                                                                                                    |                             |                                                                                                 |  |
| # sPort VLAN sMAC       dMAC       EthType Src IP:Port       Dst IP:Port         IP Proto Count Severity Drop Reason - Recommended Action                           |                             |                                                                                                 |  |
| 1 Eth1/2 N/A 24:8a:07:97:32:e2 33:33:00:00:00:16 IPv6 [fe80::268a:7ff:fe97:32e2]:N/A [ff02::16]:N/A<br>N/A 2 Notice Ingress spanning tree filter- Expected behavior |                             |                                                                                                 |  |
| Example (buffer)                                                                                                    |                             |                                                                                                 |  |

| switch (config)                      | # show what-just-happened aggregat                                                                                  | ed buffer last-read                                      |                                                              |             |
|--------------------------------------|----------------------------------------------------------------------------------------------------|----------------------------------------------------------|--------------------------------------------------------------|-------------|
| Sample Window : 1                    | 2020/10/05 12:36:49.369 - 2020/10/                                                                                  | 05 12:38:13.605                                          |                                                              |             |
| # sPort<br>IP:Port                   | VLAN SMAC dMAC<br>IP Proto Count Severity Dr                                                                        | EthType Src<br>op Reason – Recommended                   | IP:Port Dst<br>Action                                        |             |
| 1 Eth1/4 1<br>10.1.1.2:2221<br>csp1) | N/A 98:03:9b:82:bF:7a b8:59:9f:<br>TCP 6330 Notice<br>congesti                                                      | a6:69:88 IPv4 10.1<br>Port TC Congestion Th<br>.on       | .2.2:50888<br>reshold Crossed - Monitor ne<br>(rockwell-     | twork       |
| Buffer Info:                         |                                                                                                    |                                                          |                                                              |             |
| -<br># TC Id<br>[nanoseconds]        | TC Usage [KB] Latency [nanose                                                                                       | conds] TC Watermark [K                                   | B] Latency Watermark                                         |             |
| -<br>1 N/A                           | N/A N/A                                                                                                    | 371                                                      | N/A                                                          |             |
| Related<br>Commands                  |                                                                                                    |                                                          |                                                              |             |
| Notes                                | <ul> <li>For display of ACL drops, linmain table</li> <li>To display buffer drops, linmin the main table</li> </ul> | nes indexes in "Rules Info<br>es indexes in "Buffer Info | " table match the indexes in<br>" table should match the ind | the<br>exes |

# 8.1.1.1.8 show what-just-happened status

|                    | Show general what-just-happened status<br>Enables and disables what-just-happened drop-groups status. |                                                                              |
|--------------------|----------------------------------------------------------------------------------------------------|------------------------------------------------------------------------------|
| Syntax Description | N/A                                                                                                   |                                                                              |
| Default            | N/A                                                                                                   |                                                                              |
| Configuration Mode | Any command mode                                                                                      |                                                                              |
| History            | 3.8.2000                                                                                              |                                                                              |
|                    | 3.9.0600                                                                                              | Added operational status                                                     |
|                    | 3.9.1300                                                                                              | Updated output                                                               |
|                    | 3.9.2000                                                                                              | Updated example, adding "Enabled Severities" and "Operational status" fields |
| Role               | Admin                                                                                                 |                                                                              |

| Example          | switch (con:<br>What-just-ha<br>Severities:<br>N: Notice<br>W: Warning<br>E: Error | fig) # show w<br>appened is en | hat-just-happened st<br>able | atus               |               |
|------------------|------------------------------------------------------------------------------------|--------------------------------|------------------------------|--------------------|---------------|
|                  | Drop group<br>status                                                               | Admin status                   | Enabled Severities           | Operational status | Auto-export   |
|                  | Forwarding                                                                         | Enable                         | W, E                         | Enable             | Enable        |
|                  | Access-list                                                                        | Enable                         | All                          | Enable             | Enable        |
|                  | Laver-1                                                                            | Enable                         | N<br>211                     | Enable             | Enable<br>N/A |
|                  | Dayor 1                                                                            | LINDIC                         | 111.1                        | шартс              | 14/21         |
| Related Commands |                                                                                    |                                |                              |                    |               |
| Notes            |                                                                                    |                                |                              |                    |               |

#### 8.1.1.1.9

### show snmp events what-just-happened

|                    | show snmp events what-just-happened<br>Displays what-just-happened SNMP configuration and status.                                                                                                    |
|--------------------|----------------------------------------------------------------------------------------------------|
| Syntax Description | N/A                                                                                                    |
| Default            | N/A                                                                                                    |
| Configuration Mode | Any command mode                                                                                                    |
| History            | 3.9.2000                                                                                                    |
| Example            | <pre>switch (config) # show snmp events what-just-happened<br/>Event : Periodic SNMP traps reporting what-just-happened<br/>aggregated data<br/>Trap enabled : Yes<br/>Polling interval (sec) : 30<br/>Maximum traps per interval: 100</pre> |
|                    | switch (config) # show snmp events what-just-happened<br>Event : Periodic SNMP traps reporting what-just-happened<br>aggregated data<br>Trap enabled : No<br>Polling interval (sec) : N/A<br>Maximum traps per interval: N/A                 |
| Related Commands   | snmp-server notify event what-just-happened                                                                                                    |
| Notes              |                                                                                                    |

#### 8.1.1.2 Configure WJH Events

#### 8.1.1.2.1 switchmode exceptions sip-equals-dip

|                    | switchmode exceptions sip-equals-dip<br>no switchmode exceptions sip-equals-dip<br>Cancels the discard on this trap.<br>The no form of the command returns the action to discard for this trap. |
|--------------------|----------------------------------------------------------------------------------------------------|
| Syntax Description | N/A                                                                                                    |
| Default            | Disabled                                                                                                    |
| Configuration Mode | Config                                                                                                    |
| History            | 3.9.0900                                                                                                    |
| Example            | switch (config) # switchmode exceptions sip-equals-dip                                                                                                    |
| Related Commands   | show switchmode exceptions                                                                                                    |
| Notes              |                                                                                                    |

#### 8.1.1.2.2 show switchmode exceptions

|                    | show switchmode exceptions<br>Shows the current state of the exceptions             |
|--------------------|-------------------------------------------------------------------------------------|
| Syntax Description | N/A                                                                                 |
| Default            | N/A                                                                                 |
| Configuration Mode | Config                                                                              |
| History            | 3.9.0900                                                                            |
| Example            | switch (config) # show switchmode exceptions<br>Src & Dest IP equal action: Forward |
| Related Commands   | switchmode exceptions sip-equals-dip                                                |
| Notes              |                                                                                     |

#### 8.1.2 Configure WJH Using NEO

For further information of how to install What Just Happened using NEO on an Onyx switch, refer to <u>Installing What Just Happened Using NEO on an Onyx Switch</u> in the NEO User Manual.

# 8.1.3 WJH Streaming and Integration with Telegraf, InfluxDB and Grafana (TIG) Stack

For further information refer to <u>WJH Streaming and Integration with Telegraf</u>, <u>InfluxDB and Grafana</u> (<u>TIG</u>) <u>Stack</u> in the Telemetry Agent User Manual.

# 8.2 Logging

#### 8.2.1 Monitor

To print logging events to the terminal, set the modules or events you wish to print to the terminal. For example, run: o-

```
switch (config) # logging monitor events notice
switch (config) # logging monitor sx-sdk warning
```

These commands print system events in severity "notice", and "sx-sdk" module notifications in severity "warning" to the screen. For example, in case of interface-down event, the following gets printed to the screen:

```
switch (config) #
Wed Jul 10 11:30:42 2013: Interface IB1/17 changed state to DOWN
Wed Jul 10 11:30:43 2013: Interface IB1/18 changed state to DOWN
```

To see a list of the events, refer to "Supported Event Notifications and MIB Mapping".

#### 8.2.2 Remote Logging

To configure remote syslog to send syslog messages to a remote syslog server:

1. Set remote syslog server.

switch (config) # logging <IP address/hostname>

2. (Optional) Set the destination port of the remote host.

switch (config) # logging <IP address/hostname> port <port>

3. (Optional) Filter log messages according to an input regex.

switch (config) # logging <IP address/hostname> filter <"include"/"exclude"> <regex>

4. Set the minimum severity of the log level to info.

switch (config) # logging <IP address/hostname> trap info

5. Override the log levels on a per-class basis.

switch (config) # logging <IP address/hostname> trap override class <class name> priority <level>

# 8.2.3 Logging Protocol

A feature that provides the ability to choose the protocol to use for sending syslog messages to a remote host: UDP (default) or TCP. See "logging protocol" command.

# 8.2.4 Logging Commands

#### 8.2.4.1 logging

|                    | logging [vrf <vrf-name>] <ipv4 address="" hostname="" ipv6=""><br/>no logging [vrf <vrf-name>] <ipv4 address="" hostname="" ipv6=""><br/>Sends log messages to the remote host specified by its IP or hostname.<br/>The no form of the command stops sending log messages to the remote host<br/>specified by its IP or hostname.</ipv4></vrf-name></ipv4></vrf-name> |
|--------------------|----------------------------------------------------------------------------------------------------|
| Syntax Description | vrf-name—VRF to be affected. If "vrf-name" parameter is not specified, "default" VRF will be used.                                                                                                    |
| Default            | N/A                                                                                                    |
| Configuration Mode | config                                                                                                    |
| History            | 3.1.1000<br>3.9.2000–Added VRF option                                                                                                    |
| Role               | admin                                                                                                    |
| Example            | <pre>switch (config) # logging 1.1.1.1 switch (config) # no logging 1.1.1.1</pre>                                                                                                    |
| Related Commands   |                                                                                                    |
| Notes              | This command is configurable. If "configuration write" is executed, the remote host will still receive messages after reload. It is possible to have multiple logging hosts in different VRFs.                                                                                                    |

#### 8.2.4.2 logging port

|                    | logging [vrf <vrf-name>] <syslog address="" hostname="" ipv4="" ipv6=""> port<br/><destination-port><br/>no logging [vrf <vrf-name>] <syslog address="" hostname="" ipv4="" ipv6=""> port<br/>Configures remote server destination port for log messages.<br/>The no form of the command resets the remote log port to its default value.</syslog></vrf-name></destination-port></syslog></vrf-name> |                   |
|--------------------|----------------------------------------------------------------------------------------------------|-------------------|
| Syntax Description | destination-<br>port                                                                                                    | Range: 1-65535    |
|                    | Hostname                                                                                                    | Max 64 characters |
|                    | vrf-name-VRF to be affected. If "vrf-name" parameter is not specified, "default" VRF will be used.                                                                                                    |                   |
| Default            | 514 (UDP)                                                                                                    |                   |
| Configuration Mode | config                                                                                                    |                   |
| History            | 3.6.2002<br>3.8.1000–Updated command syntax<br>3.9.2000–Added VRF option                                                                                                    |                   |

| Example          | switch (config) # logging 10.0.0.1 port 105                           |
|------------------|-----------------------------------------------------------------------|
| Related Commands | logging <syslog address="" hostname="" ipv4="" ipv6=""> trap</syslog> |
| Notes            | It is possible to have multiple logging hosts in different VRFs.      |

# 8.2.4.3 logging trap

|                    | logging [vrf <vrf<br>level&gt;   override<br/>no logging [vrf &lt;<br/>level&gt;   override<br/>Enables (by setti<br/>messages, with a<br/>The no form of t</vrf<br> | -name>] <syslog address="" hostname="" ipv4="" ipv6=""> [trap {<log-<br>e class <class> priority <log-level>}]<br/>vrf-name&gt;] <syslog address="" hostname="" ipv4="" ipv6=""> [trap {<log-<br>e class <class> priority <log-level>}]<br/>ing the syslog IPv4 address/IPv6 address/hostname) sending logging<br/>ability to filter the logging messages according to their classes.<br/>the command stops sending messages to the remote syslog server.</log-level></class></log-<br></syslog></log-level></class></log-<br></syslog>                                                                                       |
|--------------------|----------------------------------------------------------------------------------------------------|----------------------------------------------------------------------------------------------------|
| Syntax Description | syslog IPv4<br>address/IPv6<br>address/<br>hostname                                                                                                    | syslog IPv4 address/IPv6 address/hostname of the remote syslog<br>server<br>Hostname is limited to 64 characters                                                                                                    |
|                    | log-level                                                                                                    | <ul> <li>none-disables the logging locally and remotely</li> <li>0 - emerg-system is unusable (emergency)</li> <li>1 - alert-alert notification, action must be taken immediately</li> <li>2 - crit-critical condition</li> <li>3 - err-error condition</li> <li>4 - warning-warning condition</li> <li>5 - notice-normal, but significant condition</li> <li>6 - info-informational condition</li> <li>7 - debug-debug level messages</li> </ul>                                                                                                    |
|                    | class                                                                                                    | Sets or removes a per-class override on the logging level. All classes<br>which do not have an override set will use the global logging level<br>set with "logging local <log level="">". Classes that do have an<br/>override will do as the override specifies. If "none" is specified for<br/>the log level, the software will not log anything from this class.<br/>Classes available:<br/>• iss-modules—protocol stack<br/>• mgmt-back—system management back-end<br/>• mgmt-core—system management core<br/>• mgmt-front—system management front-end<br/>• mlx-daemons—management daemons<br/>• sx-sdk—switch SDK</log> |
|                    | vrf-name                                                                                                    | VRF to be affected. If "vrf-name" parameter is not specified,<br>"default" VRF will be used.                                                                                                    |
| Default            | Remote logging is disabled                                                                                                    |                                                                                                    |
| Configuration Mode | config                                                                                                    |                                                                                                    |
| History            | 3.6.2002<br>3.8.1000–Updated command syntax<br>3.9.2000–Added VRF option                                                                                             |                                                                                                    |
| Example            | switch (config) # logging local info                                                                                                    |                                                                                                    |
| Related Commands   | show logging<br>logging local override<br>logging <syslog address="" hostname="" ipv4="" ipv6=""> port</syslog>                                                      |                                                                                                    |
| Notes              | It is possible to have multiple logging hosts in different VRFs.                                                                                                    |                                                                                                    |

#### 8.2.4.4 logging debug-files

|                    | logging debug-file<br>update { <number<br>no logging debug<br/>Configures settin<br/>The "logging debu<br/>criteria configura</number<br>                              | es {delete {current   oldest}   rotation {criteria   force   max-num}  <br>>   current}   upload <log-file> <upload url="">}<br/>-files rotation criteria<br/>gs for debug log files.<br/>ug-files rotation criteria" command removes the debug rotation<br/>ition.</upload></log-file>                                                                                                    |
|--------------------|----------------------------------------------------------------------------------------------------|----------------------------------------------------------------------------------------------------|
| Syntax Description | delete {current<br>  oldest}                                                                                                    | <ul> <li>Deletes certain debug-log files.</li> <li>current-deletes the current active debug-log file</li> <li>oldest-deletes some of the oldest debug-log files</li> </ul>                                                                                                    |
|                    | rotation<br>{criteria<br>{frequency<br>{daily   weekly<br>  monthly}  <br>size <size>  <br/>size-pct<br/><percentage>}  <br/>force   max-<br/>num}</percentage></size> | <ul> <li>Configures automatic rotation of debug-logging files.</li> <li>criteria—sets how the system decides when to rotate debug files <ul> <li>frequency—rotate log files on a fixed time-based schedule</li> <li>size—rotate log files when they pass a size threshold in megabytes</li> <li>size-pct—rotate logs when they surpass a specified percentage of disk</li> </ul> </li> <li>forces—forces an immediate rotation of the log files</li> <li>max-num—specifies the maximum number of old log files to keep</li> </ul> |
|                    | update<br>{ <number>  <br/>current}</number>                                                                                                    | <ul> <li>Uploads a local debug-log file to a remote host.</li> <li>current—uploads log file "messages" to a remote host</li> <li>number—uploads compressed log file "debug.<number>.gz" to a remote host. Range is 1-10.</number></li> </ul>                                                                                                    |
|                    | upload                                                                                                    | Uploads debug log file to a remote host                                                                                                    |
|                    | log-file                                                                                                    | Possible values: 1-7, or current                                                                                                    |
|                    | upload URL                                                                                                    | Supported formats: HTTP, HTTPS, FTP, TFTP, SCP and SFTP (e.g.: scp://username[:password]@hostname/path/filename)                                                                                                    |
| Default            | N/A                                                                                                    |                                                                                                    |
| Configuration Mode | config                                                                                                    |                                                                                                    |
| History            | 3.3.4150<br>3.9.0900: Added "no logging debug-files rotation criteria" command                                                                                         |                                                                                                    |
| Example            | switch (config) # logging debug-files delete current                                                                                                    |                                                                                                    |
| Related Commands   |                                                                                                    |                                                                                                    |
| Notes              |                                                                                                    |                                                                                                    |

# 8.2.4.5 logging events enable

| logging events {cpu-rate-limiters   interfaces   protocols   what-just-happened-packets}                                         |
|----------------------------------------------------------------------------------------------------|
| no logging events {cpu-rate-limiters   interfaces   protocols   what-just-happened-packets   what-just-happened-packets } enable |
| Activate event tracking for a certain group.<br>The no form of the command deactivates event tracking for a certain group.       |

| Syntax<br>Description | cpu-rate-<br>limiters  <br>interfaces  <br>protocols  <br>what-just-<br>happened-<br>packets                                                                                                    | Logical groups with specified set of counters |  |
|-----------------------|----------------------------------------------------------------------------------------------------|-----------------------------------------------|--|
| Default               | N/A                                                                                                    |                                               |  |
| Configuration<br>Mode | config                                                                                                    |                                               |  |
| History               | 3.6.6000<br>3.9.0900: Added note<br>and what-just-happened-packets option                                                                                                    |                                               |  |
| Example               | switch (config) # logging events interfaces enable                                                                                                    |                                               |  |
| Related<br>Commands   |                                                                                                    |                                               |  |
| Notes                 | Increase in the enabled events groups will generate a log message of the form:<br>Jan 8 14:15:24 switch statsd[4404]: [statsd.NOTICE]: (StatsLog) Interface Eth1/9: 398<br>0598 packets dropped due to Rx invalid tag discards packets<br>Jan 8 14:15:24 switch statsd[4404]: [statsd.NOTICE]: (StatsLog) Interface Eth1/9: 398<br>0599 packets dropped due to Rx discard packets by vlan filter<br>Jan 8 14:42:44 switch statsd[4404]: [statsd.NOTICE]: (StatsLog) cpu-rate-limiter<br>DISCARD_LAYERS_2_3: 7767087 packets dropped by CPU rate-limiter |                                               |  |

# 8.2.4.6 logging events error-threshold

|                    | logging events {cpu-rate-limiters   interfaces   protocols   what-just-happened-<br>packets} error-threshold <events><br/>no logging events {cpu-rate-limiters   interfaces   protocols   what-just-happened-<br/>packets} error-threshold <events><br/>Configures number of events after which the system begins to generate events to the<br/>log file.<br/>The no form of the command resets this parameter to its default value.</events></events> |                                                                                                    |  |
|--------------------|----------------------------------------------------------------------------------------------------|----------------------------------------------------------------------------------------------------|--|
| Syntax Description | cpu-rate-<br>limiters                                                                                                    | Sets threshold for CPU rate limiter related events<br>Default: 1 event                                  |  |
|                    | interfaces                                                                                                    | Sets threshold for interface related events<br>Default: 10 events                                       |  |
|                    | protocols                                                                                                    | Sets threshold for protocol related events<br>Default: 2 events                                         |  |
|                    | what-just-<br>happened-<br>packets                                                                                                    | Sets threshold for dropped packets<br>Default: 1000 packets                                             |  |
|                    | events                                                                                                    | Number of events after which the system begins to generate events to the log file. Range: 0-4294967295. |  |
| Default            | N/A                                                                                                    |                                                                                                    |  |
| Configuration Mode | config                                                                                                    |                                                                                                    |  |
| History            | 3.6.6000                                                                                                    |                                                                                                    |  |
|                    | 3.9.0900                                                                                                    | Added what-just-happened-packets options and note                                                       |  |
| Example            | switch (config) # logging events interfaces error-threshold 45                                                                                                    |                                                                                                    |  |

| Related Commands |                                                                                                    |
|------------------|----------------------------------------------------------------------------------------------------|
| Notes            | The command configures number of events after which the system begins to generate<br>events to the log file, if that number of events occurs within the interval defined by<br>the logging events interval command. In the case of what-just-happened-packets,<br>number of events refers to the number of dropped packets due to reasons for which<br>auto-export pcap generation is enabled. |

#### 8.2.4.7 logging events interval

|                    | logging events {cpu-rate-limiters   interfaces   protocols   what-just-happened-<br>packets} interval <seconds><br/>no logging events {cpu-rate-limiters   interfaces   protocols   what-just-happened-<br/>packets} interval <seconds><br/>Configures interval in seconds between each sampling of counters in event type.<br/>The no form of the command resets this parameter to its default value.</seconds></seconds> |                                                                                                    |  |
|--------------------|----------------------------------------------------------------------------------------------------|----------------------------------------------------------------------------------------------------|--|
| Syntax Description | cpu-rate-limiters  <br>interfaces   protocols  <br>what-just-happened-<br>packets                                                                                                    | Logical groups with specified set of counters<br>Default:cpu-rate-limiters—10 seconds<br>interfaces—5 minutes<br>protocols—1 minute<br>what-just-happened-packets - 10 minutes         |  |
|                    | seconds                                                                                                    | Time between sampling. Range is different for each<br>event type:<br>• cpu-rate-limiters—5-3600<br>• interfaces—10-3600<br>• protocols—10-3600<br>• what-just-happened-packets—10-3600 |  |
| Default            | N/A                                                                                                    |                                                                                                    |  |
| Configuration Mode | config                                                                                                    |                                                                                                    |  |
| History            | 3.6.6000<br>3.9.0900: Added what-just-happened-packets option                                                                                                    |                                                                                                    |  |
| Example            | switch (config) # logging events interfaces interval 120                                                                                                    |                                                                                                    |  |
| Related Commands   |                                                                                                    |                                                                                                    |  |
| Notes              | In the case of what-just-happened-packets, a pcap file will be generated if the threshold number of dropped packets is exceeded during this interval                                                                                                    |                                                                                                    |  |

#### 8.2.4.8 logging events rate-limit

logging events [cpu-rate-limiters | interfaces | protocols | what-just-happenedpackets] rate-limit {short | medium | long} [count | window] no logging events [cpu-rate-limiters | interfaces | protocols | what-just-happenedpackets] rate-limit [short | medium | long] [count <number> | window <seconds>] Configures the number of allowed events per time window and that window's duration. The no form of the command resets these parameters to their default values.
| Syntax Description | cpu-rate-limiters  <br>interfaces  <br>protocols   what-<br>just-happened-<br>packets                                                                                                    | Logical groups with specified set of counters                                                                                                    |                                                                                                    |                                                                                                    |  |
|--------------------|----------------------------------------------------------------------------------------------------|----------------------------------------------------------------------------------------------------|----------------------------------------------------------------------------------------------------|----------------------------------------------------------------------------------------------------|--|
|                    | rate-limit                                                                                                    | Three configurable p                                                                                                    | eriods: short, medi                                                                                                    | um, and long                                                                                                    |  |
|                    | count                                                                                                    | Number of allowed events per time window                                                                                                    |                                                                                                    |                                                                                                    |  |
|                    | window                                                                                                    | Window of time in se                                                                                                    | Window of time in seconds for the rate limit period                                                                                                    |                                                                                                    |  |
| Default            | For "interfaces"<br>Short window:<br>event count-5<br>window duration-1<br>hour<br>Medium window:<br>event count-50<br>window duration-1<br>day<br>Long window:<br>event count-350<br>window duration-7<br>days                                                                                                    | For "protocols"<br>Short window:<br>event count—10<br>window duration—1<br>hour<br>Medium window:<br>event count—100<br>window duration—1<br>day<br>Long window:<br>event count—600<br>window duration—7<br>days | For "cpu-rate-<br>limiters"<br>Short window:<br>event count—10<br>window duration<br>—1 hour<br>Medium window:<br>event count—200<br>window duration<br>—1 day<br>Long window:<br>event count—<br>1200<br>window duration<br>—7 days | For "what-just-<br>happened-packets"<br>Short window:<br>event count—3<br>window duration—1 hour<br>Medium window:<br>event count—15<br>window duration—1 day<br>Long window:<br>event count—50<br>window duration—7 days |  |
| Configuration Mode | config                                                                                                    |                                                                                                    |                                                                                                    |                                                                                                    |  |
| History            | 3.6.6000                                                                                                    |                                                                                                    |                                                                                                    |                                                                                                    |  |
|                    | 3.9.0900                                                                                                    | Added what-just-hap                                                                                                    | pened-packets opti                                                                                                    | ion                                                                                                    |  |
| Example            | switch (config) # logging events interfaces interval 120                                                                                                    |                                                                                                    |                                                                                                    |                                                                                                    |  |
| Related Commands   |                                                                                                    |                                                                                                    |                                                                                                    |                                                                                                    |  |
| Notes              | <ul> <li>The goal of this command is to restrict the number of events in the log, or, in the case of what-just-happened-packets, the number of pcap files generated. To achieve this end, it is possible to specify the allowed number (parameter "count") of messages per period of time (parameter "window")</li> <li>In the case of what-just-happened-packets, the configured logging events rate-limit configures is the maximum number of pcap files that may be generated in each time window</li> </ul> |                                                                                                    |                                                                                                    |                                                                                                    |  |

# 8.2.4.9 logging fields

|                    | logging fields seconds {enable   fractional-digits <f-digit>   whole-digits <w-digit>}<br/>no logging fields seconds {enable   fractional-digits <f-digit>   whole-digits <w-<br>digit&gt;}<br/>Specifies whether to include an additional field in each log message that shows the<br/>number of seconds since the Epoch or not.<br/>The no form of the command disallows including an additional field in each log<br/>message that shows the number of seconds since the Epoch.</w-<br></f-digit></w-digit></f-digit> |                                                                                                    |
|--------------------|----------------------------------------------------------------------------------------------------|----------------------------------------------------------------------------------------------------|
| Syntax Description | enable                                                                                                    | Specifies whether to include an additional field in each log message that shows the number of seconds since the Epoch or not.                                           |
|                    | f-digit                                                                                                    | The fractional-digits parameter controls the number of digits to the right of the decimal point. Truncation is done from the right. Possible values are: 1, 2, 3, or 6. |

|                    | w-digit                                                                                                    | The whole-digits parameter controls the number of digits to the left<br>of the decimal point. Truncation is done from the left. Except for<br>the year, all of these digits are redundant with syslog's own date<br>and time.<br>Possible values: 1, 6, or all. |  |
|--------------------|----------------------------------------------------------------------------------------------------|----------------------------------------------------------------------------------------------------|--|
| Default            | Disabled                                                                                                    |                                                                                                    |  |
| Configuration Mode | config                                                                                                    |                                                                                                    |  |
| History            | 3.1.0000                                                                                                    |                                                                                                    |  |
| Example            | switch (config) # logging fields seconds enable<br>switch (config) # logging fields seconds whole-digits 1                                                                                                    |                                                                                                    |  |
| Related Commands   | show logging                                                                                                    |                                                                                                    |  |
| Notes              | This is independent of the standard syslog date and time at the beginning of each message in the format of "July 15 18:00:00". Aside from indicating the year at full precision, its main purpose is to provide subsecond precision. |                                                                                                    |  |

# 8.2.4.10 logging files delete

|                    | logging files delete {current   oldest [ <number files="" of="">]}<br/>Deletes the current or oldest log files.</number> |                                        |  |
|--------------------|----------------------------------------------------------------------------------------------------|----------------------------------------|--|
| Syntax Description | current                                                                                                    | Deletes current log file               |  |
|                    | oldest                                                                                                    | Deletes oldest log file                |  |
|                    | number of files                                                                                                    | Sets the number of files to be deleted |  |
| Default            | CLI commands and audit message are set to notice logging level                                                           |                                        |  |
| Configuration Mode | config                                                                                                    |                                        |  |
| History            | 3.1.0000                                                                                                    |                                        |  |
| Example            | switch (config)                                                                                                    | # logging files delete current         |  |
| Related Commands   | show logging<br>show log files                                                                                           |                                        |  |
| Notes              |                                                                                                    |                                        |  |

# 8.2.4.11 logging files rotation

|                    | logging files rotation {criteria {frequency <freq>   size <size-mb>  size-pct <size-<br>percentage&gt;}   force   max-number <number-of-files>}<br/>no logging files rotation criteria<br/>Sets the rotation criteria of the logging files.<br/>The no form of the command removes the rotation criteria configuration.</number-of-files></size-<br></size-mb></freq> |                                                                                                    |
|--------------------|----------------------------------------------------------------------------------------------------|----------------------------------------------------------------------------------------------------|
| Syntax Description | freq                                                                                                    | <ul> <li>Sets rotation criteria according to time. Possible options are:</li> <li>Daily</li> <li>Weekly</li> <li>Monthly</li> </ul> |
|                    | size-mb                                                                                                    | Sets rotation criteria according to size in megabytes<br>Range: 1-9999<br>Default: 20MB                                             |

|                    | size-<br>percentage                                                                                                    | Sets rotation criteria according to size in percentage of the partition<br>where the logging files are kept in. The percentage given is<br>truncated to three decimal points (thousandths of a percent).                                                                                                    |  |
|--------------------|----------------------------------------------------------------------------------------------------|----------------------------------------------------------------------------------------------------|--|
|                    | force                                                                                                    | Forces an immediate rotation of the log files. This does not affect<br>the schedule of auto-rotation if it was done based on time: the next<br>automatic rotation will still occur at the same time for which it was<br>previously scheduled. Naturally, if the auto-rotation was based on<br>size, this will delay it somewhat as it reduces the size of the active<br>log file to zero. |  |
|                    | number-of-<br>files                                                                                                    | The number of log files will be kept. If the number of log files ever<br>exceeds this number (either at rotation time, or when this setting is<br>lowered), the system will delete as many files as necessary to bring<br>it down to this number, starting with the oldest.                                                                                                    |  |
| Default            | 10 files are kept by default with rotation criteria of 5% of the log partition size                                                                                        |                                                                                                    |  |
| Configuration Mode | config                                                                                                    |                                                                                                    |  |
| History            | <ul> <li>3.1.0000</li> <li>3.9.0900:</li> <li>Added the command "no logging files rotation criteria"</li> <li>Changed default value size from 19.07 MB to 20 MB</li> </ul> |                                                                                                    |  |
| Example            | switch (config) # logging files rotation criteria size-pct 6                                                                                                    |                                                                                                    |  |
| Related Commands   | show logging<br>show log files                                                                                                    |                                                                                                    |  |
| Notes              |                                                                                                    |                                                                                                    |  |

# 8.2.4.12 logging files upload

|                    | logging files upload {current   <file-number>} <url><br/>Uploads a log file to a remote host.</url></file-number> |                                                                                                    |  |
|--------------------|----------------------------------------------------------------------------------------------------|----------------------------------------------------------------------------------------------------|--|
| Syntax Description | current                                                                                                    | The current log file. The current log file will have the name<br>"messages" if you do not specify a new name for it in the upload<br>URL.                                                                                        |  |
|                    | file-number                                                                                                    | An archived log file. The archived log file will have the name<br>"messages <n>.gz" (while "n" is the file number) if you do not<br/>specify a new name for it in the upload URL. The file will be<br/>compressed with gzip.</n> |  |
|                    | url                                                                                                    | Uploads URL path. Supported formats: FTP, TFTP, SCP, and SFTP. For example: scp://username[:password]@hostname/path/filename.                                                                                                    |  |
| Default            | 10 files are kept by default with rotation criteria of 5% of the log partition size                               |                                                                                                    |  |
| Configuration Mode | config                                                                                                    |                                                                                                    |  |
| History            | 3.1.0000                                                                                                    |                                                                                                    |  |
| Example            | <pre>switch (config) # logging files upload 1 scp://admin@scpserver</pre>                                         |                                                                                                    |  |
| Related Commands   | show logging<br>show log files                                                                                    |                                                                                                    |  |
| Notes              |                                                                                                    |                                                                                                    |  |

# 8.2.4.13 logging filter include

|                    | logging <ip address\hostname=""> filter include <regex><br/>Sends only log messages that match the input regex to a remote host specified by its<br/>IP or hostname.</regex></ip> |
|--------------------|----------------------------------------------------------------------------------------------------|
| Syntax Description | N/A                                                                                                    |
| Default            | N/A                                                                                                    |
| Configuration Mode | config                                                                                                    |
| History            | 3.8.2000                                                                                                    |
| Role               | admin                                                                                                    |
| Example            | switch (config) # logging 1.1.1.1 filter include ERROR                                                                                                    |
| Related Commands   | loggin<br>no logging                                                                                                    |
| Notes              | This command is configurable. If "configuration write" is executed, the remote host will still receive filtered messages after reload.                                            |

# 8.2.4.14 logging filter exclude

|                    | logging <ip address\hostname=""> filter exclude <regex><br/>Sends only log messages that do not match the input regex to a remote host<br/>specified by its IP or hostname.</regex></ip> |
|--------------------|----------------------------------------------------------------------------------------------------|
| Syntax Description | N/A                                                                                                    |
| Default            | N/A                                                                                                    |
| Configuration Mode | config                                                                                                    |
| History            | 3.8.2000                                                                                                    |
| Role               | admin                                                                                                    |
| Example            | switch (config) # logging 1.1.1.1 filter exclude ERROR                                                                                                    |
| Related Commands   | loggin<br>no logging                                                                                                    |
| Notes              | This command is configurable. If "configuration write" is executed, the remote host will still receive filtered messages after reload.                                                   |

# 8.2.4.15 no logging filter

|                    | no logging <ip address\hostname=""> filter<br/>Sends unfiltered log messages to the configured remote host.</ip> |
|--------------------|----------------------------------------------------------------------------------------------------|
| Syntax Description | N/A                                                                                                    |
| Default            | N/A                                                                                                    |
| Configuration Mode | config                                                                                                    |
| History            | 3.8.2000                                                                                                    |
| Role               | admin                                                                                                    |

| Example          | switch (config) # no logging 1.1.1.1 filter                                                                                            |
|------------------|----------------------------------------------------------------------------------------------------|
| Related Commands | loggin<br>no logging                                                                                                    |
| Notes            | This command is configurable. If "configuration write" is executed, the remote host will still receive filtered messages after reload. |

# 8.2.4.16 logging format

|                    | logging format {standard   welf [fw-name <hostname>]}<br/>no logging format {standard   welf [fw-name <hostname>]}<br/>Sets the format of the logging messages.<br/>The no form of the command resets the format to its default.</hostname></hostname> |                                                                                                    |  |
|--------------------|----------------------------------------------------------------------------------------------------|----------------------------------------------------------------------------------------------------|--|
| Syntax Description | standard                                                                                                    | Standard format                                                                                                    |  |
|                    | welf                                                                                                    | WebTrends Enhanced Log file (WELF) format                                                                                                    |  |
|                    | hostname                                                                                                    | Specifies the firewall hostname that should be associated with<br>each message logged in WELF format. If no firewall name is set,<br>the hostname is used by default. Hostname is limited to 64<br>characters. |  |
| Default            | standard                                                                                                    |                                                                                                    |  |
| Configuration Mode | config                                                                                                    |                                                                                                    |  |
| History            | 3.1.0000                                                                                                    |                                                                                                    |  |
| Example            | switch (config) # logging format standard                                                                                                    |                                                                                                    |  |
| Related Commands   | show logging                                                                                                    |                                                                                                    |  |
| Notes              |                                                                                                    |                                                                                                    |  |

# 8.2.4.17 logging level

|                    | logging level {cli commands <log-level>   audit mgmt <log-level>}<br/>Sets the severity level at which CLI commands or the management audit message<br/>that the user executes are logged. This includes auditing of both configuration<br/>changes and actions.</log-level></log-level> |                                                                                                    |
|--------------------|----------------------------------------------------------------------------------------------------|----------------------------------------------------------------------------------------------------|
| Syntax Description | cli commands                                                                                                    | Sets the severity level at which CLI commands which the user executes are logged                                                                                                    |
|                    | audit mgmt                                                                                                    | Sets the severity level at which all network management audit messages are logged                                                                                                    |
|                    | log-level                                                                                                    | <ul> <li>none-disables the logging locally and remotely</li> <li>0 - emerg-system is unusable (emergency)</li> <li>1 - alert-alert notification, action must be taken immediately</li> <li>2 - crit-critical condition</li> <li>3 - err-error condition</li> <li>4 - warning-warning condition</li> <li>5 - notice-normal, but significant condition</li> <li>6 - info-informational condition</li> <li>7 - debug-debug level messages</li> </ul> |
| Default            | CLI commands and audit message are set to notice logging level                                                                                                    |                                                                                                    |
| Configuration Mode | config                                                                                                    |                                                                                                    |

| History          | 3.1.0000                                          |
|------------------|---------------------------------------------------|
| Example          | switch (config) # logging level cli commands info |
| Related Commands | show logging                                      |
| Notes            |                                                   |

# 8.2.4.18 logging local override

|                    | logging local override [class <class> priority <log-level>]<br/>no logging local override [class <class> priority <log-level>]<br/>Enables class-specific overrides to the local log level.<br/>The no form of the command disables all class-specific overrides to the local log level<br/>without deleting them from the configuration, but disables them so that the logging<br/>level for all classes is determined solely by the global setting.</log-level></class></log-level></class> |                                                                                                    |  |
|--------------------|----------------------------------------------------------------------------------------------------|----------------------------------------------------------------------------------------------------|--|
| Syntax Description | override                                                                                                    | Enables class-specific overrides to the local log level.                                                                                                    |  |
|                    | class                                                                                                    | Sets or removes a per-class override on the logging level. All classes<br>which do not have an override set will use the global logging level set<br>with "logging local <log level="">". Classes that do have an override will<br/>do as the override specifies. If "none" is specified for the log level,<br/>the software will not log anything from this class.<br/>Classes available:<br/>• debug-module—debug module functionality<br/>• protocol-stack—protocol stack modules functionality<br/>• mgmt-back—system management back-end components<br/>• mgmt-core—system management core<br/>• mgmt-front—system management front-end components<br/>• mlx-daemons—management daemons<br/>• sx-sdk—switch SDK</log> |  |
|                    | log-level                                                                                                    | <ul> <li>none-disables the logging locally and remotely</li> <li>0 - emerg-system is unusable (emergency)</li> <li>1 - alert-alert notification, action must be taken immediately</li> <li>2 - crit-critical condition</li> <li>3 - err-error condition</li> <li>4 - warning-warning condition</li> <li>5 - notice-normal, but significant condition</li> <li>6 - info-informational condition</li> <li>7 - debug-debug level messages</li> </ul>                                                                                                    |  |
| Default            | Override is disabled                                                                                                    |                                                                                                    |  |
| Configuration Mode | config                                                                                                    |                                                                                                    |  |
| History            | 3.1.0000<br>3.3.4150: Added debug-module class and changed iss-modules to protocol-stack                                                                                                    |                                                                                                    |  |
| Example            | switch (config) # logging local override class mgmt-front priority warning                                                                                                    |                                                                                                    |  |
| Related Commands   | show logging<br>logging local                                                                                                    |                                                                                                    |  |
| Notes              |                                                                                                    |                                                                                                    |  |

# 8.2.4.19 logging monitor

|                    | logging monitor <<br>no logging monito<br>Sets monitor log<br>The no form of th | facility> <priority-level><br/>or <facility> <priority-level><br/>facility and level to print to the terminal.<br/>ne command disables printing logs of facilities to the terminal.</priority-level></facility></priority-level> |
|--------------------|---------------------------------------------------------------------------------|----------------------------------------------------------------------------------------------------|
| Syntax Description | facility                                                                        | <ul> <li>mgmt-front</li> <li>mgmt-back</li> <li>mgmt-core</li> <li>events</li> <li>sx-sdk</li> <li>mlnx-daemons</li> <li>iss-modules</li> </ul>                                                                                  |
|                    | priority-level                                                                  | <ul> <li>none</li> <li>emerg</li> <li>alert</li> <li>crit</li> <li>err</li> <li>warming</li> <li>notice</li> <li>info</li> <li>debug</li> </ul>                                                                                  |
| Default            | no logging monitor                                                              |                                                                                                    |
| Configuration Mode | config                                                                          |                                                                                                    |
| History            | 3.3.4000                                                                        |                                                                                                    |
| Example            | switch (config) # logging monitor events notice                                 |                                                                                                    |
| Related Commands   |                                                                                 |                                                                                                    |
| Notes              |                                                                                 |                                                                                                    |

# 8.2.4.20 logging protocol

|                    | logging <ip address\hostname=""> protocol [tcp udp]<br/>no logging <ip address\hostname=""> protocol<br/>Sends log messages to specified host with the chosen protocol (TCP or UDP).<br/>The no form of the command sets the protocol for sending log messages to a<br/>remote host to the default (UDP).</ip></ip> |                               |
|--------------------|----------------------------------------------------------------------------------------------------|-------------------------------|
| Syntax Description | tcp                                                                                                    | Sets protocol to TCP          |
|                    | udp                                                                                                    | Sets protocol to UDP          |
| Default            | UDP                                                                                                    |                               |
| Configuration Mode | Configure terminal                                                                                                    |                               |
| History            | 3.8.2100                                                                                                    |                               |
| Role               | Admin                                                                                                    |                               |
| Example            | switch (config) # logging 1.1.1.1 protocol tcp                                                                                                    |                               |
|                    | switch (config)                                                                                                    | # no logging 1.1.1.1 protocol |
| Related Commands   |                                                                                                    |                               |

| Notes | This command is configurable, so if "configuration write" is executed then after |
|-------|----------------------------------------------------------------------------------|
|       | reboot the remote host will still receive messages with the configured protocol. |

### 8.2.4.21 logging receive

|                    | logging receive<br>no logging receive<br>Enables receiving logging messages from a remote host.<br>The no form of the command disables the option of receiving logging messages from<br>a remote host.                                                                                                    |
|--------------------|----------------------------------------------------------------------------------------------------|
| Syntax Description | N/A                                                                                                    |
| Default            | Receiving logging is disabled                                                                                                    |
| Configuration Mode | config                                                                                                    |
| History            | 3.1.0000                                                                                                    |
| Example            | switch (config) # logging receive                                                                                                    |
| Related Commands   | show logging<br>logging local<br>logging local override                                                                                                    |
| Notes              | <ul> <li>This does not log to the console TTY port</li> <li>In-band management should be enabled in order to open a channel from the host to the CPU</li> <li>If enabled, only log messages matching or exceeding the minimum severity specified with the "logging local" command will be logged, regardless of what is sent from the remote host</li> </ul> |

# 8.2.4.22 logging mac masking

|                    | logging mac masking<br>no logging mac masking<br>Enables MAC address masking in logs.<br>The no form of the command disables MAC address masking. |
|--------------------|----------------------------------------------------------------------------------------------------|
| Syntax Description | N/A                                                                                                    |
| Default            | Enabled                                                                                                    |
| Configuration Mode | config                                                                                                    |
| History            | 3.9.0900                                                                                                    |
| Example            | switch (config) # logging mac masking                                                                                                    |
| Related Commands   | show logging                                                                                                    |
| Notes              | If enabled, the first 2 bytes of MAC address output log will be masked. For example, 00:12:34:56:78:9a will be displayed as **:**:34:56:78:9a.    |

### 8.2.4.23 show log

| Displays the log file with optional filter criteria. |
|------------------------------------------------------|
| Displays the log file with optional filter criteria. |

| Syntax Description                                                                                                    | continues                                                                                                    | Displays the last few lines of the current log file and then continues<br>to display new lines as they come in until the user hits Ctrl+C,<br>similar to LINUX "tail" utility |
|----------------------------------------------------------------------------------------------------|----------------------------------------------------------------------------------------------------|----------------------------------------------------------------------------------------------------|
|                                                                                                    | files                                                                                                    | Displays the list of log files                                                                                                    |
|                                                                                                    | <file-number></file-number>                                                                                                    | Displays an archived log file, where the number may range from 1 up to the number of archived log files available                                                             |
|                                                                                                    | [not] matching<br><reg-exp></reg-exp>                                                                                                    | The file is piped through a LINUX "grep" utility to only include lines either matching, or not matching, the provided regular expression                                      |
| Default                                                                                                    | N/A                                                                                                    |                                                                                                    |
| Configuration Mode                                                                                                    | Any command mode                                                                                                    |                                                                                                    |
| History                                                                                                    | 3.1.0000<br>3.3.4402: Updated example and added note                                                                                                    |                                                                                                    |
| Example                                                                                                    | -<br>-                                                                                                    |                                                                                                    |
| switch (config) # show                                                                                                    | log matching "Ex                                                                                                    | ecuting Action"                                                                                                    |
| Jul 31 16:11:23 M2100-aj cli[26502]: [cli.NOTICE]: user : Executing command: enable<br>Jul 31 16:11:24 M2100-aj cli[26507]: [cli.NOTICE]: user : Executing command: enable<br>Jul 31 16:11:29 M2100-aj cli[26514]: [cli.NOTICE]: user : Executing command: enable<br>Jul 31 16:11:29 M2100-aj cli[26514]: [cli.NOTICE]: user : Executing command: show license<br>Jul 31 16:11:41 M2100-aj cli[26548]: [cli.NOTICE]: user : Executing command: enable<br>Jul 31 16:11:42 M2100-aj cli[26548]: [cli.NOTICE]: user : Executing command: enable<br>Jul 31 16:11:42 M2100-aj cli[26553]: [cli.NOTICE]: user : Executing command: enable<br>Jul 31 16:11:42 M2100-aj cli[26553]: [cli.NOTICE]: user : Executing command: enable |                                                                                                    |                                                                                                    |
| Related Commands                                                                                                    | ed Commands<br>logging fields<br>logging files rotation<br>logging level<br>logging local<br>logging receive<br>show logging                                                                                                    |                                                                                                    |
| Notes                                                                                                    | <ul> <li>When using a regular expression containing   (OR), the expression should be surrounded by quotes ("<expression>"), otherwise it is parsed as filter (PIPE) command</expression></li> <li>The command's output has many of the options as the Linux "less" command. These options allow navigating the log file and perform searches. To see help for different option press "h" after running the "show log" command.</li> </ul> |                                                                                                    |

# 8.2.4.24 show logging

|                    | show logging<br>Displays the logging configurations.               |
|--------------------|--------------------------------------------------------------------|
| Syntax Description | N/A                                                                |
| Default            | N/A                                                                |
| Configuration Mode | Any command mode                                                   |
| History            | 3.1.0000<br>3.8.2000: Updated example<br>3.9.0900: Updated example |
| Role               | Admin                                                              |

| Example          | switch (config) # show logging                                                                                                    |
|------------------|----------------------------------------------------------------------------------------------------|
|                  | Local logging level : notice<br>Override for class debug-module : notice<br>Default remote logging level : notice<br>Allow receiving of messages from remote hosts: no<br>Number of archived log files to keep : 10<br>Log rotation size threshold : 19.07 megabytes<br>Log rotation (debug) size threshold : 19.07 megabytes<br>Log format : standard<br>Subsecond timestamp field : disabled<br>MAC address masking : enabled |
|                  | Levels at which messages are logged:<br>CLI commands : notice<br>Audit messages: notice                                                                                                    |
|                  | Remote syslog servers:<br>1.1.1.1:<br>log level : notice<br>Remote port : 514<br>Filter [include] regex: err                                                                                                    |
|                  | 1.2.2.3:<br>log level : notice<br>Remote port: 33                                                                                                    |
| Related Commands | logging fields<br>logging files rotation<br>logging level<br>logging local<br>logging receive<br>logging <syslog address="" hostname="" ipv4="" ipv6=""></syslog>                                                                                                    |
| Notes            |                                                                                                    |

# 8.2.4.25 show logging events

|                    | show logging events [cpu-rate-limiters   interfaces   protocols   what-just-happened-<br>packets]<br>Displays configuration per selected event group or all. |                                               |
|--------------------|----------------------------------------------------------------------------------------------------|-----------------------------------------------|
| Syntax Description | cpu-rate-<br>limiters  <br>interfaces  <br>protocols  <br>what-just-<br>happened-<br>packets                                                                 | Logical groups with specified set of counters |
| Default            | N/A                                                                                                    |                                               |
| Configuration Mode | Any command mode                                                                                                    |                                               |
| History            | 3.6.6000                                                                                                    |                                               |
|                    | 3.9.0900                                                                                                    | Added what-just-happened-packets option       |

| Example          | switch (config) # show logging events         |
|------------------|-----------------------------------------------|
|                  | cpu-rate-limiters:                            |
|                  | Admin mode : yes<br>Interval : 10 seconds     |
|                  | Error threshold: 1                            |
|                  | Rate-limit short window:                      |
|                  | Event count : 10                              |
|                  | window duracion: i nour                       |
|                  | Rate-limit medium window:                     |
|                  | Window duration: 1 day                        |
|                  | Rate-limit long window:                       |
|                  | Event count : 1200                            |
|                  | Window duration: 7 days                       |
|                  | interfaces:                                   |
|                  | Interval : 5 minutes                          |
|                  | Error threshold: 10                           |
|                  | Rate-limit short window:                      |
|                  | Event count : 5<br>Window duration: 1 hour    |
|                  |                                               |
|                  | Rate-limit medium window:<br>Event count : 50 |
|                  | Window duration: 1 day                        |
|                  | Rate-limit long window:                       |
|                  | Event count : 350                             |
|                  | WINdow duration: / days                       |
|                  | protocols:                                    |
|                  | Interval : 1 minute                           |
|                  | Error threshold: 2                            |
|                  | Rate-limit short window:                      |
|                  | Event count : 10<br>Window duration: 1 hour   |
|                  | Data limit medium window.                     |
|                  | Event count : 100                             |
|                  | Window duration: 1 day                        |
|                  | Rate-limit long window:                       |
|                  | Event count : 600<br>Window duration: 7 days  |
|                  |                                               |
|                  | what-just-happened-packets:                   |
|                  | Admin mode : no<br>Interval : 1 minute        |
|                  | Error threshold: 2                            |
|                  | Rate-limit short window:                      |
|                  | Event count : 10                              |
|                  | window duration: I hour                       |
|                  | Rate-limit medium window:                     |
|                  | Window duration: 1 day                        |
|                  | Rate-limit long window.                       |
|                  | Event count : 600                             |
|                  | Window duration: 7 days                       |
| Related Commands |                                               |
| Notes            |                                               |
|                  |                                               |

|                    | show logging events [cpu-rate-limiters  interfaces   protocols] source-counters<br>Displays set of counters for sampling.                                                                                                    |                                               |  |
|--------------------|----------------------------------------------------------------------------------------------------|-----------------------------------------------|--|
| Syntax Description | cpu-rate-limiters  <br>interfaces  <br>protocols                                                                                                    | Logical groups with specified set of counters |  |
| Default            | N/A                                                                                                    |                                               |  |
| Configuration Mode | Any command mode                                                                                                    |                                               |  |
| History            | 3.6.6000                                                                                                    |                                               |  |
| Example            | switch (config) # show logging events interfaces source-counters                                                                                                    |                                               |  |
|                    | interfaces:<br>Counters: Rx discard packets, Rx error packets, Rx fcs errors, Rx undersize<br>packets, Rx oversize packets, Rx unknown control opcode, Rx symbol errors, Rx<br>discard packets by Storm Control, Tx discard packets, Tx error packets, Tx hoq<br>discard packets |                                               |  |
| Related Commands   | logging event enable<br>logging event error-threshold<br>logging event interval<br>logging event rate-limit                                                                                                    |                                               |  |
| Notes              |                                                                                                    |                                               |  |

### 8.2.4.26 show logging events source-counters

#### 8.2.4.27 show logging port

|                    | show logging port<br>Displays the port logging configurations.                                                                                                    |
|--------------------|----------------------------------------------------------------------------------------------------|
| Syntax Description | N/A                                                                                                    |
| Default            | N/A                                                                                                    |
| Configuration Mode | Any command mode                                                                                                    |
| History            | 3.1.0000<br>3.8.1000: Updated example                                                                                                    |
| Example            | <pre>switch (config) # show logging<br/>Local logging level: notice<br/>Override for class debug-module: notice<br/>Default remote logging level: notice<br/>Remote syslog receiver: 1.2.3.4 (log level: notice)<br/>Remote port: 514</pre> |
| Related Commands   | logging port                                                                                                    |
| Notes              |                                                                                                    |

# 8.3 Debugging

To use the debugging logs feature:

1. Enable debugging. Run:

| billeon (contrig) # acbag concrite arr | switch | (config) | # | debug | ethernet | all |
|----------------------------------------|--------|----------|---|-------|----------|-----|
|----------------------------------------|--------|----------|---|-------|----------|-----|

2. Display the debug level set. Run:

switch (config) # show debug ethernet

3. Display the logs. Run:

switch (config) # show log debug {match | continue}

# 8.3.1 Additional Reading and Use Cases

For more information about this feature and its potential applications, please refer to the following community post:

- HowTo Generate and Upload Debug Dump on NVIDIA Switches
- HowTo Troubleshoot NVIDIA Ethernet Switches via Port Counters

## 8.3.2 Debugging Commands

#### 8.3.2.1 debug ethernet all

|                    | debug ethernet all<br>no debug ethernet all<br>Enables debug traces for Ethernet modules.<br>The no form of the command disables the debug traces for all Ethernet modules. |
|--------------------|----------------------------------------------------------------------------------------------------|
| Syntax Description | N/A                                                                                                    |
| Default            | N/A                                                                                                    |
| Configuration Mode | config                                                                                                    |
| History            | 3.3.4150                                                                                                    |
| Example            | switch (config) # debug ethernet all                                                                                                    |
| Related Commands   | show debug ethernet                                                                                                    |
| Notes              |                                                                                                    |

#### 8.3.2.2 debug ethernet dcbx

|                    | debug ethernet dcbx {all   management   fail-all   control-panel   tlv}<br>Configures the trace level for DCBX.<br>The no form of the command disables the configured DCBX debug traces. |                                 |
|--------------------|----------------------------------------------------------------------------------------------------|---------------------------------|
| Syntax Description | all                                                                                                    | Enables all traces              |
|                    | management                                                                                                    | Management messages             |
|                    | fail-all                                                                                                    | All failure traces              |
|                    | control-panel                                                                                                    | Control plane traces            |
|                    | tlv                                                                                                    | TLV related trace configuration |

| Default            | N/A                                       |
|--------------------|-------------------------------------------|
| Configuration Mode | config                                    |
| History            | 3.3.4150                                  |
| Example            | switch (config) # debug ethernet dcbx all |
| Related Commands   | show debug ethernet                       |
| Notes              |                                           |

# 8.3.2.3 debug ethernet ip igmp-snooping

|                    | debug ethernet ip igmp-snooping {all   forward-db-messages   group-info   init-shut  <br>packet-dump   query   source-info   system-resources-management   timer   vlan-<br>info   filter   max-groups}<br>no debug ethernet ip igmp-snooping {all   forward-db-messages   group-info   init-<br>shut   packet-dump   query   source-info   system-resources-management   timer  <br>vlan-info   filter   max-groups}<br>Configures the trace level for IGMP snooping.<br>The no form of the command disables tracking a specified level. |                                                                                      |  |  |
|--------------------|----------------------------------------------------------------------------------------------------|--------------------------------------------------------------------------------------|--|--|
| Syntax Description | all                                                                                                    | Enable track traces                                                                  |  |  |
|                    | forward-db-<br>messages                                                                                                    | Forwarding database messages                                                         |  |  |
|                    | group-info                                                                                                    | Group information messages                                                           |  |  |
|                    | init-shut                                                                                                    | Init and shutdown messages                                                           |  |  |
|                    | packet-dump                                                                                                    | Packet dump messages                                                                 |  |  |
|                    | query                                                                                                    | Query related messages                                                               |  |  |
|                    | source-info                                                                                                    | Source information messages                                                          |  |  |
|                    | system-<br>resources-<br>management                                                                                                    | System resources management messages                                                 |  |  |
|                    | timer                                                                                                    | Timer messages                                                                       |  |  |
|                    | vlan-info                                                                                                    | VLAN information messages                                                            |  |  |
|                    | filter                                                                                                    | Filter profile messages                                                              |  |  |
|                    | max-groups                                                                                                    | Filter max-groups messages                                                           |  |  |
| Default            | N/A                                                                                                    |                                                                                      |  |  |
| Configuration Mode | config                                                                                                    |                                                                                      |  |  |
| History            | 3.3.4150                                                                                                    |                                                                                      |  |  |
|                    | 3.9.2100                                                                                                    | Added support for IGMP snooping filtering option (filter and max-<br>groups options) |  |  |
| Example            | switch (config) # debug ethernet ip igmp-snooping all                                                                                                    |                                                                                      |  |  |
| Related Commands   | show debug ethernet                                                                                                    |                                                                                      |  |  |
| Notes              |                                                                                                    |                                                                                      |  |  |

### 8.3.2.4 debug ethernet ip interface

|                    | <pre>debug ethernet ip interface {all   arp-packet-dump   buffer   enet-packet-dump   error   fail-all   filter   trace-error   trace-event} no debug ethernet ip interface {all   arp-packet-dump   buffer   enet-packet-dump   error   fail-all   filter   trace-error   trace-event} Configures the trace level for interface. The no form of the command disables tracking a specified level.</pre> |                                                |  |
|--------------------|----------------------------------------------------------------------------------------------------|------------------------------------------------|--|
| Syntax Description | all                                                                                                    | Enable track traces                            |  |
|                    | arp-packet-<br>dump                                                                                                    | ARP packet dump trace                          |  |
|                    | buffer                                                                                                    | Buffer trace                                   |  |
|                    | enet-packet-<br>dump                                                                                                    | ENET packet dump trace                         |  |
|                    | error                                                                                                    | Trace error messages                           |  |
|                    | fail-all                                                                                                    | All failures including Packet Validation Trace |  |
|                    | filter                                                                                                    | Lower layer traces                             |  |
|                    | trace-error                                                                                                    | Trace error messages                           |  |
|                    | trace-event                                                                                                    | Trace event messages                           |  |
| Default            | N/A                                                                                                    |                                                |  |
| Configuration Mode | config                                                                                                    |                                                |  |
| History            | 3.3.4150                                                                                                    |                                                |  |
| Example            | switch (config) # debug ethernet ip interface all                                                                                                    |                                                |  |
| Related Commands   | show debug ethernet                                                                                                    |                                                |  |
| Notes              |                                                                                                    |                                                |  |

# 8.3.2.5 debug ethernet lacp

|                    | <ul> <li>debug ethernet lacp {all   all-resource   data-path   fail-all   init-shut  <br/>management   memory   packet}</li> <li>no debug ethernet lacp {all   all-resources   data-path   fail-all   init-shut  <br/>management   memory   packet}</li> <li>Configures the trace level for LACP.</li> <li>The no form of the command disables the configured LACP debug traces.</li> </ul> |                          |  |
|--------------------|----------------------------------------------------------------------------------------------------|--------------------------|--|
| Syntax Description | all                                                                                                    | Enables all traces       |  |
|                    | all-resource                                                                                                    | BPDU related messages    |  |
|                    | data-path                                                                                                    | Init and shutdown traces |  |
|                    | fail-all                                                                                                    | Management messages      |  |
|                    | init-shut                                                                                                    | Memory related messages  |  |
|                    | management<br>memory                                                                                                    | IP packet dump trace     |  |
|                    | memory                                                                                                    | All failure traces       |  |
|                    | packet                                                                                                    | OS resource trace        |  |

| Default            | N/A                                       |
|--------------------|-------------------------------------------|
| Configuration Mode | config                                    |
| History            | 3.3.4150                                  |
| Example            | switch (config) # debug ethernet lacp all |
| Related Commands   | show debug ethernet                       |
| Notes              |                                           |

# 8.3.2.6 debug ethernet lldp

|                    | <pre>debug ethernet lldp {all   control-panel   critical-event   data-path   fail-all   init-<br/>shut   management   memory   neigh-add   neigh-age-out   neigh-del   neigh-drop  <br/>neigh-updt   tlv}<br/>no debug ethernet lldp {all   control-panel   critical-event   data-path   fail-all  <br/>init-shut   management   memory   neigh-add   neigh-age-out   neigh-del   neigh-<br/>drop   neigh-updt   tlv}<br/>Configures the trace level for LLDP.<br/>The no form of the command disables the configured LLDP debug traces.</pre> |                          |  |  |
|--------------------|----------------------------------------------------------------------------------------------------|--------------------------|--|--|
| Syntax Description | all                                                                                                    | Enables all traces       |  |  |
|                    | control-panel                                                                                                    | Control plane traces     |  |  |
|                    | critical-event                                                                                                    | Critical traces          |  |  |
|                    | data-path                                                                                                    | IP packet dump trace     |  |  |
|                    | fail-all                                                                                                    | All failure traces       |  |  |
|                    | init-shut                                                                                                    | Init and shutdown traces |  |  |
|                    | management                                                                                                    | Management messages      |  |  |
|                    | memoryMemory related messagesneigh-addNeighbor add traces                                                                                                    |                          |  |  |
|                    |                                                                                                    |                          |  |  |
|                    | neigh-age-outNeighbor ageout tracesneigh-delNeighbor delete traces                                                                                                    |                          |  |  |
|                    |                                                                                                    |                          |  |  |
|                    | neigh-drop Neighbor drop traces                                                                                                    |                          |  |  |
|                    | neigh-updt                                                                                                    | Neighbor update traces   |  |  |
|                    | tlv TLV related trace configuration                                                                                                    |                          |  |  |
| Default            | N/A                                                                                                    |                          |  |  |
| Configuration Mode | config                                                                                                    |                          |  |  |
| History            | 3.3.4150                                                                                                    |                          |  |  |
| Example            | switch (config) # debug ethernet lldp all                                                                                                    |                          |  |  |
| Related Commands   | show debug ethernet                                                                                                    |                          |  |  |
| Notes              |                                                                                                    |                          |  |  |

### 8.3.2.7 debug ethernet port

|                    | debug ethernet port all<br>Configures the trace level for port.<br>The no form of the command disables the configured port debug traces. |
|--------------------|----------------------------------------------------------------------------------------------------|
| Syntax Description | N/A                                                                                                    |
| Default            | N/A                                                                                                    |
| Configuration Mode | config                                                                                                    |
| History            | 3.3.4150                                                                                                    |
| Example            | switch (config) # debug ethernet port all                                                                                                |
| Related Commands   | show debug ethernet                                                                                                    |
| Notes              |                                                                                                    |

# 8.3.2.8 debug ethernet qos

|                    | <pre>debug ethernet qos {all   all-resource   control-panel   fail-all   filters   init-shut   management   memory   packet} no debug ethernet qos {all   all-resource   control-panel   fail-all   filters   init-shut   management   memory   packet} Configures the trace level for QoS. The no form of the command disables the configured QoS debug traces.</pre> |                          |  |  |
|--------------------|----------------------------------------------------------------------------------------------------|--------------------------|--|--|
| Syntax Description | all                                                                                                    | Enables all traces       |  |  |
|                    | all-resource                                                                                                    | OS resource traces       |  |  |
|                    | control-panel                                                                                                    | Control plane traces     |  |  |
|                    | fail-all                                                                                                    | All failure traces       |  |  |
|                    | filters                                                                                                    | Lower layer traces       |  |  |
|                    | init-shut                                                                                                    | Init and shutdown traces |  |  |
|                    | management Management messages                                                                                                    |                          |  |  |
|                    | memory                                                                                                    | Memory related messages  |  |  |
|                    | packet BPDU related messages                                                                                                    |                          |  |  |
| Default            | N/A                                                                                                    |                          |  |  |
| Configuration Mode | config                                                                                                    |                          |  |  |
| History            | 3.3.4150                                                                                                    |                          |  |  |
| Example            | switch (config) # debug ethernet port all                                                                                                    |                          |  |  |
| Related Commands   | show debug ethernet                                                                                                    |                          |  |  |
| Notes              |                                                                                                    |                          |  |  |

# 8.3.2.9 debug ethernet spanning-tree

|                    | debug ethernet spanning-tree {all   error   event   filters   init-shut   management  <br>memory   packet   port-info-state-machine   port-receive-state-machine   port-role-<br>selection-state-machine   port-transit-state-machine   port-transmit-state-machine  <br>protocol-migration-state-machine   timers}<br>no debug ethernet spanning-tree {all   error   event   filters   init-shut   management<br>  memory   packet   port-info-state-machine   port-receive-state-machine   port-<br>role-selection-state-machine   port-transit-state-machine   port-<br>role-selection-state-machine   port-transmit-state-<br>machine   protocol-migration-state-machine   timers}<br>Configures the trace level for spanning-tree.<br>The no form of the command disables the configured spanning-tree debug traces. |                              |  |  |
|--------------------|----------------------------------------------------------------------------------------------------|------------------------------|--|--|
| Syntax Description | all Enables all traces                                                                                                    |                              |  |  |
|                    | error                                                                                                    | Error messages trace         |  |  |
|                    | event                                                                                                    | Events related messages      |  |  |
|                    | filters                                                                                                    | Lower later traces           |  |  |
|                    | init-shut                                                                                                    | Init and shutdown traces     |  |  |
|                    | management                                                                                                    | Management messages          |  |  |
|                    | memory                                                                                                    | Memory related messages      |  |  |
|                    | packet                                                                                                    | BPDU related messages        |  |  |
|                    | port-info-state-<br>machine                                                                                                    | Port information messages    |  |  |
|                    | port-receive-<br>state-machine                                                                                                    | Port received messages       |  |  |
|                    | port-role-<br>selection-state-<br>machine                                                                                                    | Port role selection messages |  |  |
|                    | port-transit-<br>state-machine                                                                                                    | Port transition messages     |  |  |
|                    | port-transmit-<br>state-machine                                                                                                    | Port transmission messages   |  |  |
|                    | protocol-<br>migration-state-<br>machine                                                                                                    | Protocol migration messages  |  |  |
|                    | timers                                                                                                    | Timer modules message        |  |  |
| Default            | N/A                                                                                                    |                              |  |  |
| Configuration Mode | config                                                                                                    |                              |  |  |
| History            | 3.3.4150                                                                                                    |                              |  |  |
| Example            | switch (config) # debug ethernet spanning-tree all                                                                                                    |                              |  |  |
| Related Commands   | show debug ethernet                                                                                                    |                              |  |  |
| Notes              |                                                                                                    |                              |  |  |

#### 8.3.2.10 debug ethernet vlan

|                    | debug ethernet vlan {all   fwd   priority   filters}<br>no debug ethernet vlan {all   fwd   priority   filters}<br>Configures the trace level for VLAN.<br>The no form of the command disables the configured VLAN debug traces. |                     |  |  |
|--------------------|----------------------------------------------------------------------------------------------------|---------------------|--|--|
| Syntax Description | all Enables all traces                                                                                                    |                     |  |  |
|                    | fwd                                                                                                    | Forward             |  |  |
|                    | priority                                                                                                    | Priority            |  |  |
|                    | filters Lower layer traces                                                                                                    |                     |  |  |
| Default            | N/A                                                                                                    |                     |  |  |
| Configuration Mode | config                                                                                                    |                     |  |  |
| History            | 3.3.4150                                                                                                    |                     |  |  |
| Example            | switch (config) # debug ethernet vlan all                                                                                                    |                     |  |  |
| Related Commands   | show debug ether                                                                                                    | show debug ethernet |  |  |
| Notes              |                                                                                                    |                     |  |  |

# 8.3.2.11 show debug ethernet

|                    | show debug ethernet {dcbx   ip {arp   dhcp-relay   igmp-snooping   interface   ospf}  <br>lacp   lldp   port   qos   spanning-tree   vlan}<br>Displays debug level configuration on a specific switch. |                                                                                                    |  |  |
|--------------------|----------------------------------------------------------------------------------------------------|----------------------------------------------------------------------------------------------------|--|--|
| Syntax Description | dcbx                                                                                                    | Displays the trace level for spanning tree                                                                                   |  |  |
|                    | ip                                                                                                    | Displays debug trace level for ethernet routing module:<br>• arp<br>• dhcp-relay<br>• igmp-snooping<br>• interface<br>• ospf |  |  |
|                    | lacp                                                                                                    | Displays the trace level for LACP                                                                                            |  |  |
|                    | lldp                                                                                                    | Displays the trace level for LLDP                                                                                            |  |  |
|                    | port                                                                                                    | Displays the trace level for port                                                                                            |  |  |
|                    | qos                                                                                                    | Displays the trace level for QoS                                                                                             |  |  |
|                    | spanning-tree                                                                                                    | Displays the trace level for spanning tree                                                                                   |  |  |
|                    | vlan                                                                                                    | Displays the trace level for VLAN                                                                                            |  |  |
| Default            | N/A                                                                                                    |                                                                                                    |  |  |
| Configuration Mode | Any command mode                                                                                                    |                                                                                                    |  |  |
| History            | 3.3.4150                                                                                                    |                                                                                                    |  |  |
|                    | 3.6.6000                                                                                                    | Updated Example                                                                                                    |  |  |

| Example          | <pre>switch (config) # show debug ethernet dcbx dcbx protocol:     management : ON     fail-all : ON     control-panel: ON     tlv : ON</pre>                                                                                                    |
|------------------|----------------------------------------------------------------------------------------------------|
| Related Commands | debug ethernet all<br>debug ethernet dcbx<br>debug ethernet ip igmp-snooping<br>debug ethernet ip interface<br>debug ethernet lacp<br>debug ethernet lldp<br>debug ethernet port<br>debug ethernet qos<br>debug ethernet spanning-tree<br>debug ethernet vlan |
| Notes            |                                                                                                    |

# 8.3.2.12 show log debug

|                    | show log debug [continuous   files   matching   not]<br>Displays current event debug-log file in a scrollable pager. |                                                             |  |  |
|--------------------|----------------------------------------------------------------------------------------------------|-------------------------------------------------------------|--|--|
| Syntax Description | continuous Displays new event log messages as they arrive                                                            |                                                             |  |  |
|                    | filesDisplays archived debug log filesmatchingDisplays event debug logs that match a given regular exprese           |                                                             |  |  |
|                    |                                                                                                    |                                                             |  |  |
|                    | not                                                                                                    | Displays event debug logs that do not meet certain criteria |  |  |
| Default            | N/A                                                                                                    |                                                             |  |  |
| Configuration Mode | Any command mode                                                                                                    |                                                             |  |  |
| History            | 3.3.4150                                                                                                    |                                                             |  |  |
| Example            |                                                                                                    |                                                             |  |  |

switch (config) # show log debug Jun 15 16:20:47 switch-627e4c last message repeated 7 times Jun 15 16:20:47 switch-627e4c issd[6509]: TID 1274844336: [issd.DEBUG]: NPAPI: >>QoSHwQueueDelete i4TfIndex[137] Jun 15 16:20:47 switch-627e4c last message repeated 7 times Jun 15 16:20:47 switch-627e4c issd[6509]: TID 1274844336: [issd.DEBUG]: NPAPI: >>QoSHwOueueDelete i4IfIndex[141] Jun 15 16:20:47 switch-627e4c last message repeated 7 times Jun 15 16:20:48 switch-627e4c issd[6509]: TID 1274844336: [issd.DEBUG]: NPAPI: ==FsHwSetSpeed sx\_api\_port\_speed\_admin\_set = 0 Jun 15 16:20:48 switch-627e4c issd[6509]: TID 1274844336: [issd.DEBUG]: NPAPI: ==FsHwGetSpeed sx\_api\_port\_speed\_oper\_get = 0 Jun 15 16:20:49 switch-627e4c issd[6509]: TID 1274844336: [issd.DEBUG]: NPAPI: >>CfaGddConfigPort NS u4IfIndex[89], u1ConfigOption[6] Jun 15 16:20:49 switch-627e4c issd[6509]: TID 1274844336: [issd.DEBUG]: NPAPI: >>CfaGddConfigPort NS u4IfIndex[33]. u1ConfigOption[6] Jun 15 16:20:49 switch-627e4c issd[6509]: TID 1274844336: [issd.DEBUG]: NPAPI: >>CfaGddConfigPort NS u4IfIndex[73], u1ConfigOption[6] Jun 15 16:20:49 switch-627e4c issd[6509]: TID 1274844336: [issd.DEBUG]: NPAPI: >>CfaGddConfigPort NS u4IfIndex[121], u1ConfigOption[6] Jun 15 16:20:49 switch-627e4c issd[6509]: TID 1274844336: [issd.DEBUG]: NPAPI: >>CfaGddConfigPort NS u4IfIndex[133], u1ConfigOption[6] Jun 15 16:20:49 switch-627e4c issd[6509]: TID 1274844336: [issd.DEBUG]: NPAPI: >>CfaGddConfigPort NS u4IfIndex[13]. u1ConfigOption[6] Jun 15 16:20:49 switch-627e4c issd[6509]: TID 1274844336: [issd.DEBUG]: NPAPI: >>CfaGddConfigPort NS u4TfIndex[81], u1ConfigOption[6] Jun 15 16:20:49 switch-627e4c issd[6509]: TID 1274844336: [issd.DEBUG]: NPAPI: >>CfaGddConfigPort NS u4IfIndex[117], u1ConfigOption[6] Jun 15 16:20:49 switch-627e4c issd[6509]: TID 1274844336: [issd.DEBUG]: NPAPI: >>CfaGddConfigPort NS u4IfIndex[65], u1ConfigOption[6] **Related Commands** Notes

# 8.4 Link Diagnostic Per Port

When debugging a system, it is important to be able to quickly identify the root of a problem. The Diagnostic commands enables an insight into the physical layer components where the user is able to see information such as a cable status (plugged/unplugged) or if Auto-Negotiation has failed.

List of possible output messages:

- 0-No issue observed
- 1-Port is close by command (see PAOS)
- 2–AN no partner detected
- 3-AN ack not received
- 4-AN next-page exchange failed
- 5-KR frame lock not acquired
- 6–KR link inhibit timeout
- 7–KR Link partner didn't set receiver ready
- 8-KR tuning didn't completed
- 9–PCS didn't acquire block lock
- 10-PCS didn't acquire AM lock (NO FEC)
- 11-PCS didn't get align\_status
- 12–FC FEC is not locked
- 13-RS FEC is not locked

14-Remote fault received

15-Bad Signal integrity

16-Compliance code mismatch (protocol mismatch between cable and port)

17-Large number of physical errors (high BER)

18-Port is disabled by Ekey

19–Phase EO failure

20-Stamping of non-NVIDIA Cables/Modules

21–Down by PortInfo MAD

22-Disabled by Verification

23-Calibration failure

24-EDR speed is not allowed due to cable stamping: EDR stamping

25-FDR10 speed is not allowed due to cable stamping: FDR10 stamping

26-Port is closed due to cable stamping: Ethernet\_compliace\_code\_zero

27–Port is closed due to cable stamping: 56GE stamping

28-Port is closed due to cable stamping: non-NVIDIA QSFP28

29-Port is closed due to cable stamping: non-NVIDIA SFP28

30–Port is closed, no backplane enabled speed over backplane channel

31–Port is closed, no passive protocol enabled over passive copper channel

32-Port is closed, no active protocol enabled over active channel

33-Port width is does not match the port speed enabled

34-Local speed degradation

35-Remote speed degradation

36-No Partner detected during force mode.

37-Partial link indication during force mode.

38-AN Failure-FEC mismatch during override

39-AN Failure-No HCD

40-VPI protocol don't match

41-Port is closed, module can't be set to the enabled rate

42-Bad SI, cable is configured to non optimal rate

1023—Info not available

MNG FW issues (1024-2047):

1024–Cable is unplugged/powered off

1025-Long Range for non MLNX cable/module .

1026-Bus stuck (I2C Data or clock shorted)

1027-bad/unsupported EEPROM

1028–part number list

1029—unsupported cable.

1030-module temperature shutdown

1031-Shorted cable

1032–Power Budget Exceeded

1033-Management force down the port

1034-Module is disabled by command

### 8.4.1 Link Diagnostic Commands

|                    | show interfaces ethernet [ <interface>] link-diagnostics</interface> |                                           |  |  |
|--------------------|----------------------------------------------------------------------|-------------------------------------------|--|--|
|                    | Displays a specific Ethewast machine (new an all Ethewast power      |                                           |  |  |
|                    | Displays a specific Ethernet module/port or all Ethernet ports.      |                                           |  |  |
| Syntax Description | N/A                                                                  |                                           |  |  |
| Default            | N/A                                                                  |                                           |  |  |
| Configuration Mode | config                                                               |                                           |  |  |
| History            | 3.6.4006                                                             |                                           |  |  |
|                    | 3.6.4110                                                             | Updated command input                     |  |  |
| Example            | switch (config)                                                      | show interfaces ethernet link-diagnostics |  |  |
|                    | Interface Code                                                       | e Status                                  |  |  |
|                    | Ftb1/1 102                                                           | Cable is unnluaged                        |  |  |
|                    | Eth1/2 1024                                                          | Cable is unplugged                        |  |  |
|                    | Eth1/3 1024                                                          | Cable is unplugged                        |  |  |
|                    | Eth1/4 1024                                                          | Cable is unplugged                        |  |  |
|                    | Eth1/5 1024                                                          | Cable is unplugged                        |  |  |
|                    | Eth1/6 1024                                                          | Cable is unplugged                        |  |  |
|                    | Eth1/7 1024                                                          | Cable is unplugged                        |  |  |
|                    | Eth1/8 1024                                                          | Cable is unplugged                        |  |  |
|                    | ELIII/9 1024                                                         | Cable is unplugged                        |  |  |
|                    | Eth1/11 1024                                                         | Cable is unplugged                        |  |  |
|                    | Eth1/12 1024                                                         | Cable is unplugged                        |  |  |
|                    | Eth1/13 1024                                                         | Cable is unplugged                        |  |  |
|                    | Eth1/14 1024                                                         | Cable is unplugged                        |  |  |
|                    | Eth1/15 1024                                                         | Cable is unplugged                        |  |  |
|                    | Eth1/16 1024                                                         | Cable is unplugged                        |  |  |
|                    | Eth1/17 1024                                                         | Cable is unplugged                        |  |  |
|                    | Eth1/18 1024                                                         | Cable is unplugged                        |  |  |
|                    | Eth1/19 1024                                                         | Cable is unplugged                        |  |  |
|                    | ELNI/20 1024                                                         | Cable is unplugged                        |  |  |
|                    | Eth1/22 1024                                                         | Cable is unplugged                        |  |  |
|                    | Eth1/23 1024                                                         | Cable is unplugged                        |  |  |
|                    | Eth1/24 1024                                                         | Cable is unplugged                        |  |  |
|                    | Eth1/25 1024                                                         | Cable is unplugged                        |  |  |
|                    | Eth1/26 1024                                                         | Cable is unplugged                        |  |  |
|                    | Eth1/27 1024                                                         | Cable is unplugged                        |  |  |
|                    | Eth1/28 1024                                                         | Cable is unplugged                        |  |  |
|                    | ELAI/29 1024                                                         | cable is unplugged                        |  |  |
|                    | Eth1/31 0                                                            | No issue was observed                     |  |  |
|                    | Eth1/32 0                                                            | No issue was observed                     |  |  |
| Related Commands   |                                                                      |                                           |  |  |
| Notes              |                                                                      |                                           |  |  |

### 8.4.1.1 show interfaces ethernet link-diagnostics

# 8.5 Signal Degradation Monitoring

A system can monitor the Bit Error Rate (BER) in order to ensure a quality of the link. As long as BER observed by the MACLRH layer is low enough, the rate of packet loss is low enough to allow successful operation of the applications running on top of the network.

The system continuously monitors the link BER and compares it to BER limits, when limits are crossed the system can generate an event indicating that link quality is degraded to the network

operator that can take preemptive actions or even disable the low quality link. The BER configuration threshold for No-FEC and Post-FEC configured for 10<sup>-10</sup> will cause the trap to occur.

When Forward Error Correction (FEC) is enabled a network operator can choose to monitor an amount of corrected errors by using the pre-FEC mode, or the amount of errors which the FEC failed to correct (uncorrectable errors) by using the post-FEC mode, when FEC is used then every error detected by the PHY will be monitored.

When link is disabled the system will keep it in shutdown state until the port is explicitly enabled (Explicitly running "shutdown" and then "no shutdown" commands for that port).

### 8.5.1 Effective-BER Monitoring

Effective-BER is the BER that the MACLRH/Application layer observe. Errors monitored by the Effective-BER may directly result in a packet drop. For links with no error correction, the Effective BER is the BER received by port, and it is monitored based on the received Phy symbols. For links with FEC, the Effective BER represents the rate of errors that the FEC decoder did not manage to correct and were passed to the MACLRH layer. The Effective BER for FEC links is monitored using the FEC decoder uncorrectable codewords data.

## 8.5.2 Configuring Signal Degradation Monitoring

1. Enable signal degradation monitoring. Run:

switch (config) # interfaces ethernet 1/3 signal-degrade

If not indicated, the interface is disabled in case of signal degradation.

2. (Optional) To prevent the interface from shutting down in case of signal degradation, run:

switch (config) # interfaces ethernet 1/3 signal-degrade no-shutdown

a. (Optional) Enable SNMP notifications on signal degradation events. Run:

switch (config) # snmp notify event health-module-status

Please refer to <u>"Configuring SNMP Notifications (Traps or Informs)</u>" for a general explanation on how to enable SNMP notifications for specific events.

3. (Optional) Enable email notifications on signal degradation events. Run:

switch (config) # email notify event health-module-status

Signal degradation snmp event comes only when there is an alarm alert of BER limit cross that is being sent only once. There is no SNMP alarm in case of cross down back to normal threshold, nor in the second time in a row the BER is crossed above again. In order to get another alarm on BER limit cross, it is needed to shutdown the interface and enable it again. Please refer to <u>"Email Notifications"</u> for a general explanation on how to enable email notifications for specific events.

### 8.5.3 Signal Degradation Monitoring Commands

#### 8.5.3.1 signal-degrade

|                    | signal-degrade [no-shutdown]<br>no signal-degrade [no-shutdown]<br>Enables signal degradation operation per interface.<br>The no form of the command disables signal degradation operation per interface. |  |  |  |
|--------------------|----------------------------------------------------------------------------------------------------|--|--|--|
| Syntax Description | no-shutdown Does not shutdown an affected interface                                                                                                    |  |  |  |
| Default            | Disabled                                                                                                    |  |  |  |
| Configuration Mode | config interface ethernet                                                                                                    |  |  |  |
| History            | 3.6.4110                                                                                                    |  |  |  |
| Example            | switch (config interface ethernet 1/1) # signal-degrade                                                                                                    |  |  |  |
| Related Commands   | show interfaces ethernet signal-degrade                                                                                                    |  |  |  |
| Notes              |                                                                                                    |  |  |  |

#### 8.5.3.2 show interfaces ethernet signal-degrade

|                                                |                                                     | show interfaces ethernet [ <slot>/<port>] signal-degrade<br/>Displays signal degradation information.</port></slot> |                                                          |                                                          |                                                                                             |  |
|------------------------------------------------|-----------------------------------------------------|----------------------------------------------------------------------------------------------------|----------------------------------------------------------|----------------------------------------------------------|---------------------------------------------------------------------------------------------|--|
| Syntax Des                                     | ntax Description N/A                                |                                                                                                    |                                                          |                                                          |                                                                                             |  |
| Default                                        |                                                     | N/A                                                                                                    |                                                          |                                                          |                                                                                             |  |
| Configurati                                    | on Mode                                             | Any command mode                                                                                                    |                                                          |                                                          |                                                                                             |  |
| History                                        |                                                     | 3.6.4110                                                                                                    |                                                          |                                                          |                                                                                             |  |
| Example                                        |                                                     |                                                                                                    |                                                          |                                                          |                                                                                             |  |
| switch (cor                                    | ifig) # show i                                      | nterfaces ethernet sig                                                                                              | gnal-degrade                                             |                                                          |                                                                                             |  |
| Interface                                      | Admin state                                         |                                                                                                    | Monitoring Action FEC type                               |                                                          |                                                                                             |  |
| Eth1/1<br>Eth1/2<br>Eth1/3<br>Eth1/4<br>Eth1/5 | Enabled<br>Enabled<br>Enabled<br>Enabled<br>Enabled |                                                                                                    | Disabled<br>Disabled<br>Disabled<br>Disabled<br>Disabled | Shutdown<br>Shutdown<br>Shutdown<br>Shutdown<br>Shutdown | no-fec/post-fec<br>no-fec/post-fec<br>no-fec/post-fec<br>no-fec/post-fec<br>no-fec/post-fec |  |
| Related Commands                               |                                                     |                                                                                                    |                                                          |                                                          |                                                                                             |  |
| Notes                                          |                                                     |                                                                                                    |                                                          |                                                          |                                                                                             |  |

# 8.6 Event Notifications

The OS features a variety of supported events. Events are printed in the system log file and can, optionally, be sent to the system administrator via email, SNMP trap or directly prompted to the terminal.

# 8.6.1 Supported Event Notifications and MIB Mapping

| Event Name                         | Event Description                               | MIB OID                                                          | Comments      |
|------------------------------------|-------------------------------------------------|------------------------------------------------------------------|---------------|
| asic-chip-down                     | ASIC (chip) down                                | Mellanox-EFM-MIB:<br>asicChipDown                                | Not supported |
| cpu-util-high                      | CPU utilization has risen too<br>high           | Mellanox-EFM-MIB:<br>cpuUtilHigh                                 | N/A           |
| dcbx-ets-port-<br>admin-state-trap | DCBX ETS port admin state<br>trap               | MELLANOX-DCB-<br>TRAPS-MIB:<br>mellanoxETSPortAdm<br>inStateTrap | N/A           |
| dcbx-ets-port-oper-<br>state-trap  | DCBX ETS port oper state trap                   | MELLANOX-DCB-<br>TRAPS-MIB:<br>mellanoxETSPortOper<br>StateTrap  | N/A           |
| dcbx-ets-port-peer-<br>state-trap  | DCBX ETS port peer state trap                   | MELLANOX-DCB-<br>TRAPS-MIB:<br>mellanoxETSPortPeer<br>StateTrap  | N/A           |
| dcbx-pfc-module-<br>state-change   | DCBX PFC module state change                    | MELLANOX-DCB-<br>TRAPS-MIB:<br>mellanoxPFCModuleS<br>tateTrap    | N/A           |
| dcbx-pfc-port-<br>admin-state-trap | DCBX PFC port admin state<br>trap               | MELLANOX-DCB-<br>TRAPS-MIB:<br>mellanoxPFCPortAdm<br>inStateTrap | N/A           |
| dcbx-pfc-port-<br>oper-state-trap  | DCBX PFC port oper state trap                   | MELLANOX-DCB-<br>TRAPS-MIB:<br>mellanoxPFCPortOpe<br>rStateTrap  | N/A           |
| dcbx-pfc-port-<br>peer-state-trap  | DCBX PFC port peer state trap                   | MELLANOX-DCB-<br>TRAPS-MIB:<br>mellanoxPFCPortPeer<br>StateTrap  | N/A           |
| disk-space-low                     | File system free space has fallen too low       | Mellanox-EFM-MIB:<br>diskSpaceLow                                | N/A           |
| health-module-<br>status           | Health module status changed                    | Mellanox-EFM-MIB:<br>systemHealthStatus                          | N/A           |
| insufficient-fans                  | Insufficient amount of fans in system           | Mellanox-EFM-MIB:<br>insufficientFans                            | N/A           |
| insufficient-fans-<br>recover      | Insufficient amount of fans in system recovered | Mellanox-EFM-MIB:<br>insufficientFansRecov<br>er                 | N/A           |
| insufficient-power                 | Insufficient power supply                       | Mellanox-EFM-MIB:<br>insufficientPower                           | N/A           |

The following table presents the supported events and maps them to their relevant MIB OID.

| Event Name                             | Event Description                                   | MIB OID                                           | Comments                                                                        |
|----------------------------------------|-----------------------------------------------------|---------------------------------------------------|---------------------------------------------------------------------------------|
| interface-down                         | An interface's link state has changed to DOWN       | RFC1213: linkdown<br>(SNMPv1)                     | Supported for Ethernet and<br>management interfaces for 1U<br>and blade systems |
| interface-up                           | An interface's link state has changed to UP         | RFC1213: linkup<br>(SNMPv1)                       | Supported for Ethernet and<br>management interfaces for 1U<br>and blade systems |
| internal-bus-error                     | Internal bus (I2C) error                            | Mellanox-EFM-MIB:<br>internalBusError             | N/A                                                                             |
| liveness-failure                       | A process in the system is detected as hung         | Not implemented                                   | N/A                                                                             |
| low-power                              | Low power supply                                    | Mellanox-EFM-MIB:<br>lowPower                     | N/A                                                                             |
| low-power-recover                      | Low power supply recover                            | Mellanox-EFM-MIB:<br>lowPowerRecover              | N/A                                                                             |
| mstp-new-bridge-<br>root               | The bridge become the root<br>bridge root of a MSTI | MELLANOX-MSTP-MIB:<br>mstpRootBridgeChan<br>ge    | N/A                                                                             |
| mstp-new-root-<br>port                 | The root port of a MSTI changed                     | MELLANOX-MSTP-MIB:<br>mstpRootPortChange          | N/A                                                                             |
| mstp-topology-<br>change               | Port in MSTI become<br>forwarding of blocking       | MELLANOX-MSTP-MIB:<br>mstpTopologyChange          | N/A                                                                             |
| N/A                                    | Reset occurred due to over-<br>heating of ASIC      | Mellanox-EFM-MIB:<br>asicOverTempReset            | Not supported                                                                   |
| new_root                               | Local bridge became a root<br>bridge                | Bridge-MIB:<br>newRoot                            | N/A                                                                             |
| ospf-auth-fail                         | OSPF authentication failure                         | OSPF-TRAP-MIB:<br>ospfIfAuthFailure               | N/A                                                                             |
| ospf-config-error                      | OSPF config error                                   | OSPF-TRAP-MIB:<br>ospfIfConfigError               | N/A                                                                             |
| ospf-if-rx-bad-<br>packet              | Bad OSPF packet received                            | OSPF-TRAP-MIB:<br>ospfIfRxBadPacket               | N/A                                                                             |
| ospf-if-state-<br>change               | OSPF interface state change                         | OSPF-TRAP-MIB:<br>ospflfStateChange               | N/A                                                                             |
| ospf-lsdb-<br>approaching-<br>overflow | OSPF LSDB is approaching overflow                   | OSPF-TRAP-MIB:<br>ospfLsdbApproaching<br>Overflow | Not supported                                                                   |
| ospf-lsdb-overflow                     | OSPF LSDB overflow                                  | OSPF-TRAP-MIB:<br>ospfLsdbOverflow                | Not supported                                                                   |
| ospf-nbr-state-<br>change              | OSPF neighbor state change                          | OSPF-TRAP-MIB:<br>ospfNbrStateChange              | N/A                                                                             |
| paging-high                            | Paging activity has risen too<br>high               | N/A                                               | Not supported                                                                   |
| process-crash                          | A process in the system has crashed                 | Mellanox-EFM-MIB:<br>procCrash                    | N/A                                                                             |
| process-exit                           | A process in the system unexpectedly exited         | Mellanox-EFM-MIB:<br>procUnexpectedExit           | N/A                                                                             |

| Event Name                | Event Description                              | MIB OID                                                | Comments                                               |
|---------------------------|------------------------------------------------|--------------------------------------------------------|--------------------------------------------------------|
| send-test                 | Send a test notification                       | testTrap                                               | Run the CLI command "snmp-<br>server notify send-test" |
| snmp-authtrap             | An SNMPv3 request has failed authentication    | Not implemented                                        | N/A                                                    |
| temperature-too-<br>high  | Temperature is too high                        | Mellanox-EFM-MIB:<br>asicOverTemp                      | N/A                                                    |
| topology_change           | Topology change triggered by a local bridge    | Bridge-MIB:<br>topologyChange                          | N/A                                                    |
| unexpected-<br>shutdown   | Unexpected system shutdown                     | Mellanox-EFM-MIB:<br>unexpectedShutdown                | N/A                                                    |
| what-just-<br>happened    | Aggregated dropped packets                     | MELLANOX-WJH-MIB:<br>mellanoxWJHEvent                  | N/A                                                    |
| xstp-new-root-<br>bridge  | The bridge became the root<br>bridge of STI    | MELLANOX-XSTP-MIB:<br>mellanoxXstpRootBri<br>dgeChange | N/A                                                    |
| xstp-root-port-<br>change | XSTP root port changed                         | MELLANOX-XSTP-MIB:<br>mellanoxXstpRootPor<br>tChange   | N/A                                                    |
| xstp-topology-<br>change  | Port in pvrst become<br>forwarding of blocking | MELLANOX-XSTP-MIB:<br>mellanoxXstpTopolog<br>yChange   | N/A                                                    |

### 8.6.2 Terminal Notifications

To print events to the terminal, set the events you wish to print to the terminal. Run:

```
switch (config) # logging monitor events notice
```

This command prints system events in the severity "notice" to the screen. For example, in case of interface-down event, the following gets printed to the screen.

```
switch (config) #
Wed Jul 10 11:30:42 2022: Interface 1/17 changed state to DOWN
Wed Jul 10 11:30:43 2022: Interface 1/18 changed state to DOWN
switch (config) #
```

## 8.6.3 Email Notifications

To configure the OS to send you emails for all configured events and failures:

1. Set your mailhub to the IP address to be your mail client's server - for example, Microsoft Outlook exchange server.

```
switch (config) # email mailhub <IP address>
```

2. Add your email address for notifications. Run:

```
switch (config) # email notify recipient <email address>
```

3. Configure the system to send notifications for a specific event. Run:

switch (config) # email notify event <event name>

4. Show the list of events for which an email is sent. Run:

```
switch (config) # show email events
Failure events for which emails will be sent:
    process-crash: A process in the system has crashed
    unexpected-shutdown: Unexpected system shutdown
Informational events for which emails will be sent:
    asic-chip-down: ASIC (Chip) Down
    cpu-util-high: CPU utilization has risen too high
    cpu-util-ok: CPU utilization has risen too high
    disk-io-high: Disk I/O per second has risen too high
    disk-io-ok: Disk I/O per second has fallen back to acceptable levels
    disk-space-low: Filesystem free space has fallen too low
.
```

5. Have the system send you a test email. Run:

```
switch (config) # email send-test
The last command should generate the following email:
----Original Message-----
From: Admin User [mailto:do-not-reply@switch.]
Sent: Sunday, May 01, 2011 11:17 AM
To: <name>
Subject: System event on switch: Test email for event notification
==== System information:
Hostname: switch
Version: <version> 2011-05-01 14:56:31
...
Date: 2011/05/01 08:17:29
Uptime: 17h 8m 28.060s
This is a test email.
==== Done.
```

# 8.6.4 Command Event Notifications

### 8.6.4.1 email autosupport enable

|                    | email autosupport enable<br>no email autosupport enable<br>Sends automatic support notifications via email.<br>The no form of the command stops sending automatic support notifications via<br>email. |
|--------------------|----------------------------------------------------------------------------------------------------|
| Syntax Description | N/A                                                                                                    |
| Default            | N/A                                                                                                    |
| Configuration Mode | config                                                                                                    |
| History            | 3.2.3000                                                                                                    |
| Example            | switch (config) # email autosupport enable                                                                                                    |
| Related Commands   |                                                                                                    |
| Notes              |                                                                                                    |

# 8.6.4.2 email autosupport event

|                    | email autosupport event <event><br/>no email autosupport event<br/>Specifies for which events to send auto-support notification emails.<br/>The no form of the command resets auto-support email security mode to its default.</event>                                                                                                    |
|--------------------|----------------------------------------------------------------------------------------------------|
| Syntax Description | <ul> <li>event</li> <li>process-crash - a process has crashed</li> <li>process-exit - a process unexpectedly exited</li> <li>liveness-failure - a process iss detected as hung</li> <li>cpu-util-high - CPU utilization has risen too high</li> <li>paging-high - paging activity has risen too high</li> <li>paging-ok - aging activity has fallen back to normal levels</li> <li>disk-space-low - filesystem free space has fallen too low</li> <li>disk-space-ok - filesystem free space is back in the normal range</li> <li>memusage-high - memory usage has risen too high</li> <li>metusage-high - network utilization has risen too high</li> <li>netusage-ok - memory usage has risen too high</li> <li>netusage-ok - network utilization has risen too high</li> <li>netusage-ok - network utilization has risen too high</li> <li>disk-io-ok - disk I/O per second has risen too high</li> <li>disk-io-ok - disk I/O per second has risen too high</li> <li>disk-io-ok - disk I/O per second has risen too high</li> <li>disk-io-ok - disk I/O per second has unexpectedly joined the cluster</li> <li>unexpected-cluster-join - node has unexpectedly left the cluster</li> <li>unexpected-cluster-leave - node has unexpectedly left the cluster</li> <li>unexpected-shutdown - unexpected system shutdown</li> <li>interface-up - an interface's link state has changed to up</li> <li>interface-down - an interface's link state has changed to down</li> <li>user-login - a user has logged out of the system</li> <li>health-module-status - health module status</li> <li>temperature-too-high - temperature has risen too high</li> <li>low-power - low power supply</li> <li>low-power - low power supply</li> <li>power-redundancy-mismatch - power redundancy mismatch</li> <li>insufficient-fans - insufficient amount of fans in system</li> <li>insufficient-fans-recover - insufficient amount of fans in system</li> <li>insufficient-fans-recover - internal bus (I2C) error</li> <li>internal-bik-speed-mismatch - internal links speed mismatch</li> </ul> |
| Default            | N/A                                                                                                    |
| Configuration Mode | config                                                                                                    |
| History            | 3.2.3000                                                                                                    |
| Example            | switch (config) # email autosupport event process-crash                                                                                                    |
| Related Commands   |                                                                                                    |
| Notes              |                                                                                                    |

### 8.6.4.3 email autosupport ssl mode

|                    | email autosupport ssl mode {none   tls   tls-none}<br>no email autosupport ssl mode<br>Configures type of security to use for auto-support email.<br>The no form of the command resets auto-support email security mode to its default. |                                                                                                    |  |
|--------------------|----------------------------------------------------------------------------------------------------|----------------------------------------------------------------------------------------------------|--|
| Syntax Description | none                                                                                                    | Does not use TLS to secure auto-support email.                                                                     |  |
|                    | tls                                                                                                    | Uses TLS over the default server port to secure auto-support email and does not send an email if TLS fails.        |  |
|                    | tls-none                                                                                                    | Attempts TLS over the default server port to secure auto-support email, and falls back on plaintext if this fails. |  |
| Default            | tls-none                                                                                                    |                                                                                                    |  |
| Configuration Mode | config                                                                                                    |                                                                                                    |  |
| History            | 3.2.3000                                                                                                    |                                                                                                    |  |
| Example            | switch (config) # email autosupport ssl mode tls                                                                                                    |                                                                                                    |  |
| Related Commands   |                                                                                                    |                                                                                                    |  |
| Notes              |                                                                                                    |                                                                                                    |  |

### 8.6.4.4 email autosupport ssl cert-verify

|                    | email autosupport ssl cert-verify<br>no email autosupport ssl cert-verify<br>Verifies server certificates.<br>The no form of the command does not verify server certificates. |
|--------------------|----------------------------------------------------------------------------------------------------|
| Syntax Description | N/A                                                                                                    |
| Default            | N/A                                                                                                    |
| Configuration Mode | config                                                                                                    |
| History            | 3.2.3000                                                                                                    |
| Example            | switch (config) # email autosupport ssl cert-verify                                                                                                    |
| Related Commands   |                                                                                                    |
| Notes              |                                                                                                    |

### 8.6.4.5 email autosupport ssl ca-list

|                    | email autosupport ssl ca-list { <ca-list-name>   default_ca_list   none}<br/>no email autosupport ssl ca-list<br/>Configures supplemental CA certificates for verification of server certificates.<br/>The no form of the command removes supplemental CA certificate list.</ca-list-name> |                                                |
|--------------------|----------------------------------------------------------------------------------------------------|------------------------------------------------|
| Syntax Description | default_ca_list                                                                                                    | Default supplemental CA certificate list       |
|                    | none                                                                                                    | No supplemental list (uses built-in list only) |
| Default            | default_ca_list                                                                                                    |                                                |
| Configuration Mode | config                                                                                                    |                                                |

| History          | 3.2.3000                                                                   |
|------------------|----------------------------------------------------------------------------|
| Example          | <pre>switch (config) # email autosupport ssl ca-list default_ca_list</pre> |
| Related Commands |                                                                            |
| Notes            |                                                                            |

### 8.6.4.6 email dead-letter

|                    | email dead-letter {cleanup max-age <duration>   enable}<br/>no email dead-letter<br/>Configures settings for saving undeliverable emails.<br/>The no form of the command disables sending of emails to vendor auto-support upon<br/>certain failures.</duration> |                                                               |
|--------------------|----------------------------------------------------------------------------------------------------|---------------------------------------------------------------|
| Syntax Description | duration                                                                                                    | Example: "5d4h3m2s" for 5 days, 4 hours, 3 minutes, 2 seconds |
|                    | enable                                                                                                    | Saves dead-letter files for undeliverable emails              |
| Default            | Save dead letter is enabled<br>The default duration is 14 days                                                                                                    |                                                               |
| Configuration Mode | config                                                                                                    |                                                               |
| History            | 3.1.0000                                                                                                    |                                                               |
| Example            | switch (config) # email dead-letter enable                                                                                                    |                                                               |
| Related Commands   | show email                                                                                                    |                                                               |
| Notes              |                                                                                                    |                                                               |

#### 8.6.4.7 email domain

|                    | email domain <hostname-or-ip-address><br/>no email domain<br/>Sets the domain name from which the emails appear to come (provided that the<br/>return address is not already fully-qualified). This is used in conjunction with the<br/>system hostname to form the full name of the host from which the email appears to<br/>come.<br/>The no form of the command clears email domain override.</hostname-or-ip-address> |                                        |
|--------------------|----------------------------------------------------------------------------------------------------|----------------------------------------|
| Syntax Description | hostname-or-ip-<br>address                                                                                                    | Hostname or IP address of email domain |
| Default            | No email domain                                                                                                    |                                        |
| Configuration Mode | config                                                                                                    |                                        |
| History            | 3.1.0000                                                                                                    |                                        |
| Example            | switch (config) # email domain my_domain                                                                                                    |                                        |
| Related Commands   | show emails                                                                                                    |                                        |
| Notes              |                                                                                                    |                                        |

#### 8.6.4.8 email mailhub

|                    | email mailhub <hostname-or-ip-address><br/>no email mailhub<br/>Sets the mail relay to be used to send notification emails.<br/>The no form of the command clears the mail relay to be used to send notification<br/>emails.</hostname-or-ip-address> |                        |
|--------------------|----------------------------------------------------------------------------------------------------|------------------------|
| Syntax Description | hostname-or-ip-<br>address                                                                                                    | Hostname or IP address |
| Default            | N/A                                                                                                    |                        |
| Configuration Mode | config                                                                                                    |                        |
| History            | 3.1.0000                                                                                                    |                        |
| Example            | switch (config) # email mailhub 10.0.8.11                                                                                                    |                        |
| Related Commands   | show email [events]                                                                                                    |                        |
| Notes              |                                                                                                    |                        |

# 8.6.4.9 email autosupport mailhub

|                    | email autosupport mailhub <hostname-or-ip-address><br/>no email autosupport mailhub<br/>Sets the mail relay to be used for sending autosupport notification emails.<br/>The no form of the command clears the mail relay to be used for sending<br/>autosupport notification emails.</hostname-or-ip-address> |                                     |
|--------------------|----------------------------------------------------------------------------------------------------|-------------------------------------|
| Syntax Description | <hostname-or-<br>ip-address&gt;</hostname-or-<br>                                                                                                    | The mail hub hostname or IP address |
| Default            | N/A                                                                                                    |                                     |
| Configuration Mode | config                                                                                                    |                                     |
| History            | 3.7.1000                                                                                                    |                                     |
| Example            | switch (config) # email autosupport mailhub 10.10.10.1                                                                                                    |                                     |
| Related Commands   | show email                                                                                                    |                                     |
| Notes              |                                                                                                    |                                     |

### 8.6.4.10 email autosupport recipient

|                    | email autosupport recipient <email-addr><br/>no email autosupport recipient<br/>Sets the recipient for autosupport emails.<br/>The no form of the command clears the configured autosupport recipient.</email-addr> |                                         |
|--------------------|----------------------------------------------------------------------------------------------------|-----------------------------------------|
| Syntax Description | email-addr                                                                                                    | The autosupport recipient email address |
| Default            | N/A                                                                                                    |                                         |
| Configuration Mode | config                                                                                                    |                                         |
| History            | 3.7.1000                                                                                                    |                                         |
| Example            | switch (config) # email autosupport recipient user@example.com                                                                                                    |                                         |

| Related Commands | show email |
|------------------|------------|
| Notes            |            |

### 8.6.4.11 email mailhub-port

|                    | email mailhub-port <port number=""><br/>no email mailhub-port<br/>Sets the mail relay port to be used to send notification emails.<br/>The no form of the command resets the port to its default.</port> |             |
|--------------------|----------------------------------------------------------------------------------------------------|-------------|
| Syntax Description | hostname-or-<br>ip-address                                                                                                    | Port number |
| Default            | 25                                                                                                    |             |
| Configuration Mode | config                                                                                                    |             |
| History            | 3.1.0000                                                                                                    |             |
| Example            | switch (config) # email mailhub-port 125                                                                                                    |             |
| Related Commands   | show email                                                                                                    |             |
| Notes              |                                                                                                    |             |

# 8.6.4.12 email notify event

| email notify event <event></event>                                                |
|-----------------------------------------------------------------------------------|
| no email notify event <event></event>                                             |
| Enables sending email notifications for the specified event type.                 |
| The no form of the command disables sending email notifications for the specified |
| event type.                                                                       |

| Syntax Description | <ul> <li>event</li> <li>Available event names: <ul> <li>process-crash - a process has crashed</li> <li>process-crash - a process unexpectedly exited</li> <li>liveness-failure - a process iss detected as hung</li> <li>cpu-util-high - CPU utilization has risen too high</li> <li>cpu-util-ok - CPU utilization has risen too high</li> <li>paging-high - paging activity has fallen back to normal levels</li> <li>disk-space-low - filesystem free space has fallen too low</li> <li>disk-space-ok - filesystem free space is back in the normal range</li> <li>memusage-high - memory usage has risen too high</li> <li>memusage-ok - network utilization has risen too high</li> <li>metusage-ok - network utilization has fallen back to acceptable levels</li> <li>disk-io-high - disk 1/O per second has risen too high</li> <li>netusage-ok - network utilization has fallen back to acceptable levels</li> <li>disk-io-ok - disk 1/O per second has risen too high</li> <li>disk-io-ok - disk 1/O per second has risen too high</li> <li>disk-io-ok - disk 1/O per second has risen too high</li> <li>disk-io-ok - disk 1/O per second has nexpectedly joined the cluster</li> <li>unexpected-cluster-join - node has unexpectedly left the cluster</li> <li>unexpected-cluster-size - the number of nodes in the cluster is unexpected</li> <li>unexpected-shutdown - unexpected system shutdown</li> <li>interface-up - an interface's link state has changed to up</li> <li>interface-down - a niterface's link state has changed to down</li> <li>user-login - a user has logged out of the system</li> <li>user-login - a user has logged out of the system</li> <li>low-power - low power supply</li> <li>low-power - low power supply recover</li> <li>insufficient-power - insufficient amount of fans in system</li> <li>insufficient-fans - insufficient amount of fans in system</li> <li>insufficient-fans - recover - insufficient amount of fans in system</li> </ul> </li> </ul> |  |
|--------------------|----------------------------------------------------------------------------------------------------|--|
| Default            | No events are enabled                                                                                                    |  |
| Configuration Mode | config                                                                                                    |  |
| History            | 3.1.0000                                                                                                    |  |
| Example            | switch (config) # email notify event process-crash                                                                                                    |  |
| Related Commands   | email autosupport event<br>show email<br>show email events                                                                                                    |  |
| Notes              | This does not affect auto-support emails. Auto-support can be disabled overall, but if it is enabled, all auto-support events are sent as emails.                                                                                                    |  |

# 8.6.4.13 email notify recipient

|                    | email notify recipient <email-addr> [class {info   failure}   detail]<br/>no email notify recipient <email-addr> [class {info   failure}   detail]<br/>Adds an email address from the list of addresses to which to send email notifications<br/>of events.<br/>The no form of the command removes an email address from the list of addresses to<br/>which to send email notifications of events.</email-addr></email-addr> |                                                             |
|--------------------|----------------------------------------------------------------------------------------------------|-------------------------------------------------------------|
| Syntax Description | email-addr                                                                                                    | Email address of intended recipient.                        |
|                    | class                                                                                                    | Specifies which types of events are sent to this recipient. |
|                    | info                                                                                                    | Sends informational events to this recipient.               |
|                    | failure                                                                                                    | Sends failure events to this recipient.                     |
|                    | detail                                                                                                    | Sends detailed event emails to this recipient.              |
| Default            | N/A                                                                                                    |                                                             |
| Configuration Mode | config                                                                                                    |                                                             |
| History            | 3.1.0000                                                                                                    |                                                             |
| Example            | switch (config) # email notify recipient user2@autosupport.mydomain.com                                                                                                    |                                                             |
| Related Commands   | show email                                                                                                    |                                                             |
| Notes              |                                                                                                    |                                                             |

#### 8.6.4.14 email return-addr

|                    | <ul> <li>email return-addr <username> no email domain Sets the username or fully-qualified return address from which email notifications are sent. <ul> <li>If the string provided contains an "@" character, it is considered to be fully- qualified and used as-is.</li> <li>Otherwise, it is considered to be just the username, and we append "@<hostname>.<domain>". The default is "do-not-reply", but this can be changed to "admin" or whatnot in case something along the line does not like fictitious addresses.</domain></hostname></li> </ul> </username></li> <li>The no form of the command resets this attribute to its default.</li> </ul> |          |
|--------------------|----------------------------------------------------------------------------------------------------|----------|
| Syntax Description | username                                                                                                    | Username |
| Default            | N/A                                                                                                    |          |
| Configuration Mode | config                                                                                                    |          |
| History            | 3.1.0000                                                                                                    |          |
| Example            | switch (config) # email return-addr user1                                                                                                    |          |
| Related Commands   | show email                                                                                                    |          |
| Notes              |                                                                                                    |          |
### 8.6.4.15 email return-host

|                    | email return-host<br>no email return-host<br>Includes the hostname in the return address for emails.<br>The no form of the command does not include the hostname in the return address<br>for emails. |
|--------------------|----------------------------------------------------------------------------------------------------|
| Syntax Description | N/A                                                                                                    |
| Default            | No return host                                                                                                    |
| Configuration Mode | config                                                                                                    |
| History            | 3.1.0000                                                                                                    |
| Example            | switch (config) # no email return-host                                                                                                    |
| Related Commands   | show email                                                                                                    |
| Notes              | This only takes effect if the return address does not contain an "@" character                                                                                                    |

### 8.6.4.16 email send-test

|                    | email send-test<br>Sends test-email to all configured event and failure recipients. |
|--------------------|-------------------------------------------------------------------------------------|
| Syntax Description | N/A                                                                                 |
| Default            | No return host                                                                      |
| Configuration Mode | config                                                                              |
| History            | 3.1.0000                                                                            |
| Example            | switch (config) # email send-test                                                   |
| Related Commands   | show email [events]                                                                 |
| Notes              |                                                                                     |

### 8.6.4.17 email ssl mode

|                    | email ssl mode {none   tls   tls-none}<br>no email ssl mode<br>Sets the security mode(s) to try for sending email.<br>The no form of the command resets the email SSL mode to its default. |                                                                                                    |
|--------------------|----------------------------------------------------------------------------------------------------|----------------------------------------------------------------------------------------------------|
| Syntax Description | none                                                                                                    | No security mode, operates in plaintext                                                                    |
|                    | tls                                                                                                    | Attempts to use TLS on the regular mailhub port, with STARTTLS. If this fails, it gives up.                |
|                    | tls-none                                                                                                    | Attempts to use TLS on the regular mailhub port, with STARTTLS. If this fails, it falls back on plaintext. |
| Default            | default-cert                                                                                                    |                                                                                                    |
| Configuration Mode | config                                                                                                    |                                                                                                    |
| History            | 3.2.3000                                                                                                    |                                                                                                    |
| Example            | switch (config) # email ssl mode tls-none                                                                                                    |                                                                                                    |

| Related Commands | show email |
|------------------|------------|
| Notes            |            |

### 8.6.4.18 email ssl cert-verify

|                    | email ssl cert-verify<br>no email ssl cert-verify<br>Enables verification of SSL/TLS server certificates for email.<br>The no form of the command disables verification of SSL/TLS server certificates for<br>email. |
|--------------------|----------------------------------------------------------------------------------------------------|
| Syntax Description | N/A                                                                                                    |
| Default            | N/A                                                                                                    |
| Configuration Mode | config                                                                                                    |
| History            | 3.2.3000                                                                                                    |
| Example            | switch (config) # email ssl cert-verify                                                                                                    |
| Related Commands   | show email                                                                                                    |
| Notes              | This command has no impact unless TLS is used.                                                                                                    |

# 8.6.4.19 email ssl ca-list

|                    | email ssl ca-list { <ca-list-name>   default-ca-list   none}<br/>no email ssl ca-list<br/>Specifies the list of supplemental certificates of authority (CA) from the certificate<br/>configuration database that is to be used for verification of server certificates when<br/>sending email using TLS, if any.<br/>The no form of the command uses no list of supplemental certificates.</ca-list-name> |                                               |
|--------------------|----------------------------------------------------------------------------------------------------|-----------------------------------------------|
| Syntax Description | ca-list-name                                                                                                    | Specifies CA list name                        |
|                    | default-ca-list                                                                                                    | Uses default supplemental CA certificate list |
|                    | none                                                                                                    | Uses no list of supplemental certificates     |
| Default            | default-ca-list                                                                                                    |                                               |
| Configuration Mode | config                                                                                                    |                                               |
| History            | 3.2.3000                                                                                                    |                                               |
| Example            | switch (config) # email ssl ca-list none                                                                                                    |                                               |
| Related Commands   | show email                                                                                                    |                                               |
| Notes              | This command has no impact unless TLS is used, and certificate verification is enabled.                                                                                                    |                                               |

#### 8.6.4.20 show email

|                    | show email<br>Displays email configuration or events for which email should be sent upon. |
|--------------------|-------------------------------------------------------------------------------------------|
| Syntax Description | N/A                                                                                       |

| Default            | N/A                                                                                                    |  |
|--------------------|----------------------------------------------------------------------------------------------------|--|
| Configuration Mode | Any command mode                                                                                                    |  |
| History            | 3.1.0000                                                                                                    |  |
| Example            | <pre>switch (config) # show email<br/>Mail hub: 10.0.8.70<br/>Mail hub port: 25<br/>Domain override:<br/>Return address: do-not-reply<br/>Include hostname in return address: yes<br/>Current reply address: do-not-reply@<hostname><br/>Security mode: tls-none<br/>Verify server cert: yes<br/>Supplemental CA list: default-ca-list<br/>Dead letter settings:<br/>Save dead.letter files: yes<br/>Dead letter max age: 14 days<br/>Email notification recipients:<br/>No recipients configured.<br/>Autosupport emails<br/>Enabled: no<br/>Recipient:<br/>Mail hub:<br/>Security mode: tls-none<br/>Verify server cert: yes<br/>Supplemental CA list: default-ca-list</hostname></pre> |  |
| Related Commands   |                                                                                                    |  |
| Notes              |                                                                                                    |  |

### 8.6.4.21 show email events

|                    | show email events<br>Displays list of events for which notification emails are sent. |  |
|--------------------|--------------------------------------------------------------------------------------|--|
| Syntax Description | N/A                                                                                  |  |
| Default            | N/A                                                                                  |  |
| Configuration Mode | Any command mode                                                                     |  |
| History            | 3.1.0000                                                                             |  |

| Example          | <pre>switch (config) # show email events<br/>Failure events for which emails will be sent:<br/>expected-shutdown: Expected system shutdown<br/>process-crash: A process in the system has crashed<br/>unexpected-shutdown: Unexpected system shutdown<br/>Informational events for which emails will be sent:<br/>asic-chip-down: ASIC (Chip) Down<br/>cpu-util-high: CPU utilization has risen too high<br/>cpu-util-ok: CPU utilization has rallen back to normal levels<br/>disk-io-high: Disk I/O per second has risen too high<br/>disk-io-ok: Disk I/O per second has fallen back to acceptable levels<br/>disk-space-low: Filesystem free space has fallen back to acceptable levels<br/>disk-space-ok: Filesystem free space has fallen too low<br/>disk-space-ok: Filesystem free space is back in the normal range<br/>health-module-status: Health module Status<br/>insufficient-fans: Insufficient amount of fans in system recovered<br/>insufficient-fans-recover: Insufficient power supply<br/>internal-bus-error: Internal bus (I2C) Error<br/>internal-link-speed-mismatch Internal links speed mismatch<br/>liveness-failure: A process in the system was detected as hung<br/>low-power: Low power supply<br/>low-power: Low power supply Recover<br/>memusage-high: Memory usage has fallen back to acceptable levels<br/>netusage-high: Network utilization has fallen back to acceptable levels<br/>paging-with Paging activity has fallen back to normal levels<br/>power-redundancy-mismatch: Power redundancy mismatch<br/>process-exit: A process in the system unexpectedly exited<br/>sm-restart: Subnet Manager restarted for parameter change<br/>sm-start: Subnet Manager started<br/>sm-stop: Subnet Manager started<br/>sm-stop: Subnet Manager started<br/>sm-stop: Subnet Manager stopped<br/>temperature-too-ligh! Temperature has risen too high<br/>unexpected-cluster-join: A node has unexpectedly left the cluster<br/>unexpected-cluster-isze: The number of nodes in the cluster is unexpected<br/>abl atempts for which autoeuuport emails will be sent:</pre> |
|------------------|----------------------------------------------------------------------------------------------------|
|                  | unexpected-cluster-size: The number of nodes in the cluster is unexpected<br>All events for which autosupport emails will be sent:                                                                                                    |
|                  | liveness-failure: A process in the system was detected as hung<br>process-crash: A process in the system has crashed                                                                                                    |
| Related Commands |                                                                                                    |
| Notes            |                                                                                                    |

# 8.7 Port Mirroring

Port mirroring enables data plane monitoring functionality which allows the user to send an entire traffic stream for testing. Port mirroring sends a copy of packets of a port's traffic stream, called "mirrored port", into an analyzer port. Port mirroring is used for network monitoring. It can be used for intrusion detection, security breaches, latency analysis, capacity and performance matters, and protocol analysis.

The following figure provides an overview of the mirroring functionality.

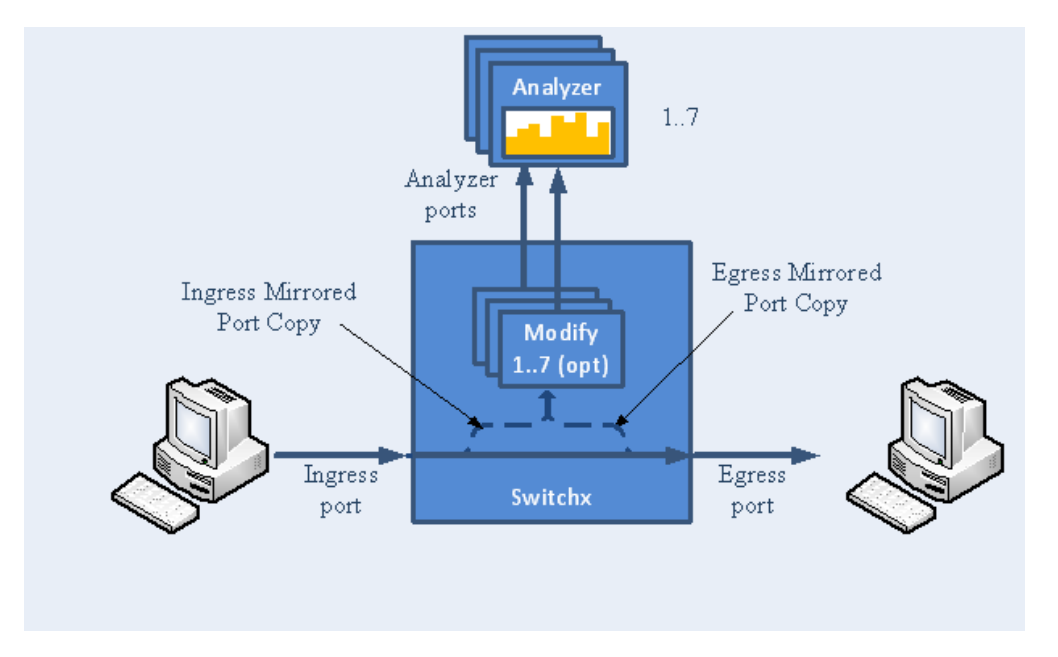

There is no limitation on the number of mirroring sources and more than a single source can be mapped to a single analyzer destination.

### 8.7.1 Mirroring Sessions

Port mirroring is performed by configuring mirroring sessions. A session is an association of a mirror port (or more) and an analyzer port.

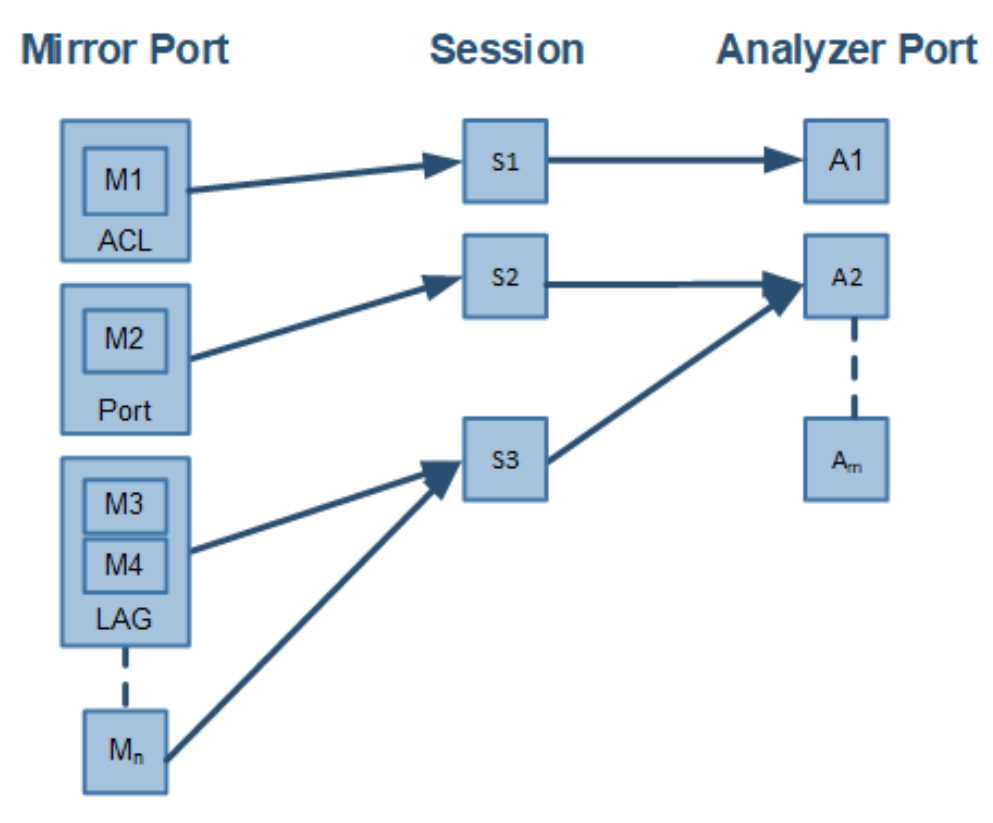

A mirroring session is a monitoring configuration mode that has the following parameters:

| Parameter             | Description                                                                  | Access |
|-----------------------|------------------------------------------------------------------------------|--------|
| Source interface(s)   | List of source interfaces to be mirrored.                                    | RW     |
| Destination interface | A single analyzer port through which all mirrored traffic egress.            | RW     |
| Header format         | The format and encapsulation of the mirrored traffic when sent to analyzer.  | RW     |
| Truncation            | Enabling truncation segments each mirrored packet to 64 bytes.               | RW     |
| Congestion control    | Controls the behavior of the source port when destination port is congested. | RW     |
| Admin state           | Administrative state of the monitoring session.                              | RW     |

#### 8.7.1.1 Source Interface

The source interface (mirror port) refers to the interface from which the traffic is monitored. Port mirroring does not affect the switching of the original traffic. The traffic is simply duplicated and sent to the analyzer port. Traffic in any direction (either ingress, egress or both) can be mirrored.

There is no limitation on the number of the source interfaces mapped to a mirroring session.

Ingress and egress traffic flows of a specific source interface can be mapped to two different sessions.

There is an option to filter out the specific traffic that needs to be mirrored from the source port by using an ACL action of "monitor session" type. For more details, see "<u>monitor session</u>" command in the <u>ACL Commands</u> section.

#### 8.7.1.1.1 LAG

The source interface can be a physical interface or a LAG.

Port mirroring can be configured on a LAG interface but not on a LAG member. When a port is added to a mirrored LAG it inherits the LAG's mirror configuration. However, if port mirroring configuration is set on a port, that configuration must be removed prior to adding the port to a LAG interface.

When a port is removed from a LAG, the mirror property is switched off for that port.

#### 8.7.1.1.2 Control Protocols

All control protocols captured on the mirror port are forwarded to the analyzer port in addition to their normal treatment. For example LACP, STP, and LLDP are forwarded to the analyzer port in addition to their normal treatment by the CPU.

Exceptions to the behavior above are the packets that are being handled by the MAC layer, such as pause frames.

#### 8.7.1.2 Destination Interface

The destination interface is an analyzer port to which mirrored traffic is directed. The mirrored packets are duplicated, optionally modified, and sent to the analyzer port. Spectrum platforms support up to only 3 analyzer ports, where any mirror port can be mapped to any analyzer port and more than a single mirror port can be mapped to a single analyzer port.

Packets can be forwarded to any destination using the command "destination interface".

The analyzer port supports status and statistics as any other port.

#### 8.7.1.2.1 LAG

The destination interface cannot be a member of LAG when the header format is local.

#### 8.7.1.2.2 Control Protocols

The destination interface may also operate in part as a standard port, receiving and sending out non-mirrored traffic. When the header format is configured as a local port, ingress control protocol packets that are received by the local analyzer port get discarded.

#### 8.7.1.2.3 Advanced MTU Considerations

The analyzer port, like its counterparts, is subject to MTU configuration. It does not send packets longer than configured.

When the analyzer port sends encapsulated traffic, the analyzer traffic has additional headers and therefore longer frame. The MTU must be configured to support the additional length, otherwise, the packet is truncated to the configured MTU.

The system on the receiving end of the analyzer port must be set to handle the egress traffic. If it is not, it might discard it and indicate this in its statistics (packet too long).

#### 8.7.1.3 Header Format

Ingress traffic from the source interface can be manipulated in several ways depending on the network layout using the command header-format.

If the analyzer system is directly connected to the destination interface, then the only parameters that can be configured on the port are the MTU, speed and port based flow control. Priority flow control is not supported is this case. However, if the analyzer system is indirectly connected to the destination interface, there are two options for switching the mirrored data to the analyzer system:

- A VLAN tag may be added to the Ethernet header of the mirrored traffic
- An Ethernet header can be added with include a new destination address and VLAN tag

It must be taken into account that adding headers increases packet size.

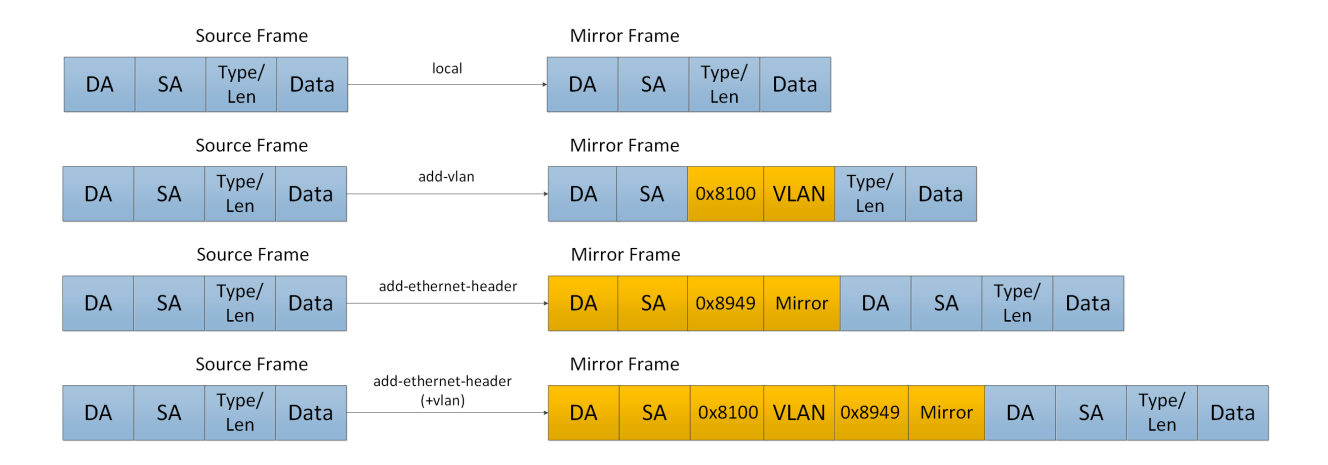

#### 8.7.1.4 Congestion Control

The destination ports might receive pause frames that lead to congestion in the switch port. In addition, too much traffic directed to the analyzer port (for example 40GbE mirror port is directed into 10GbE analyzer port) might also lead to congestion.

In case of congestion:

- When best effort mode is enabled on the analyzer port, Spectrum drops excessive traffic headed to the analyzer port using tail drop mechanism, however, the regular data (mirrored data heading to its original port) does not suffer from a delay or drops due to the analyzer port congestion.
- When the best effort mode on the analyzer port is disabled, the Spectrum does not drop the excessive traffic. This might lead to buffer exhaustion and data path packet loss.

The default behavior in congestion situations is to drop any excessive frames that may clog the system.

ETS, PFC and FC configurations do not apply to the destination port.

#### 8.7.1.5 Truncation

When enabled, the system can truncate the mirrored packets into smaller 64-byte packets (default) which is enough to capture the packets' L2 and L3 headers.

The size of the original mirrored packet (before adding the encapsulation headers, and including the 4 bytes frame check sequence (FCs)) is truncated to 64 bytes.

## 8.7.2 Configuring Mirroring Sessions

The following figure presents two network scenarios with direct and remote connectivity to the analyzer equipment. Direct connectivity is when the analyzer is connected to the analyzer port of the switch. In this case there is no need for adding an L2 header to the mirrored traffic. Remote

connectivity is when the analyzer is indirectly connected to the analyzer port of the switch. In this situation, adding an L2 header may be necessary depending on the network's setup.

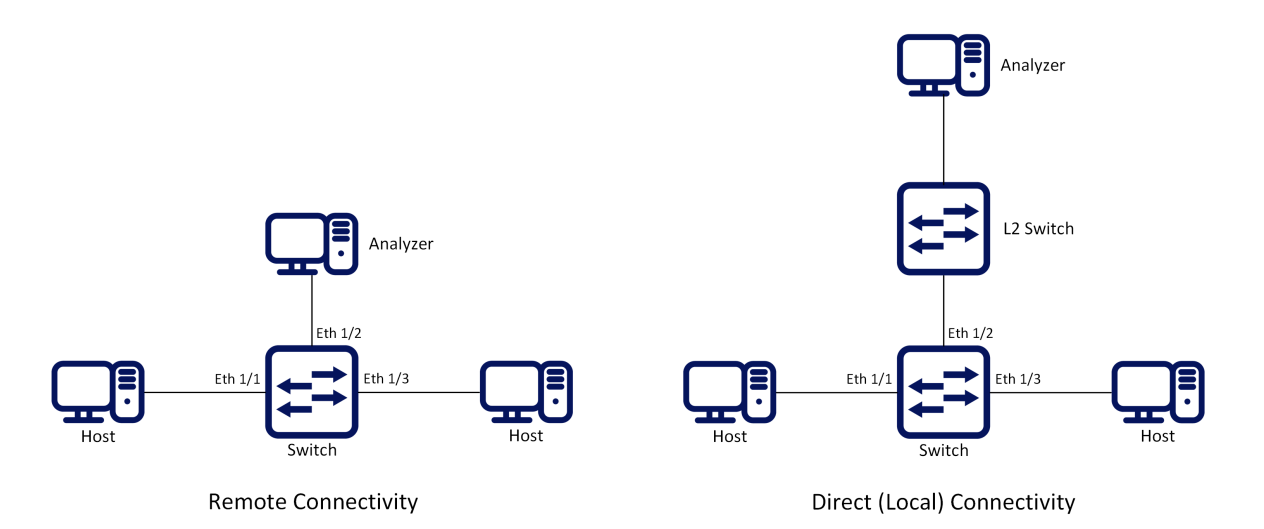

To configure a mirroring session:

1. Create a session. Run:

switch (config) # monitor session 1
This command enters a monitor session configuration mode. Upon first
implementation the command also creates the session.

2. Add source interface(s). Run:

switch (config monitor session 1) # add source interface ethernet 1/1 direction both

3. Add destination interface. Run:

switch (config monitor session 1) # destination interface ethernet 1/2

4. (Optional) Set header format. Run:

switch (config monitor session 1) # header-format add-ethernet-header destination-mac 00:0d:ec:f1:a9:c8
add-vlan 10 priority 5

For remote connectivity use the header formats "add-vlan" or "add-ethernetheader". For local connectivity, use "local".

5. (Optional) Truncate the mirrored traffic to 64-byte packets. Run:

switch (config monitor session 1) # truncate

6. (Optional) Set congestion control. Run:

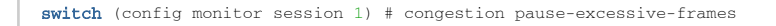

The default for this command is to drop excessive frames. The "pause-excessiveframes" parameter uses flow control to regulate the traffic from the source interfaces.

If the parameter "pause-excessive-frame" is selected, make sure that flow control is enabled on all source interfaces on the ingress direction of the monitoring session using the command "flowcontrol" in the interface configuration mode.

7. Enable the session. Run:

 ${\tt switch}$  (config monitor session 1)  ${\tt \#}$  no shutdown

# 8.7.3 Verifying Mirroring Sessions

To verify the attributes of a specific mirroring session:

To verify the attributes of running mirroring sessions:

### 8.7.4 Additional Reading and Use Cases

For more information about this feature and its potential applications, please refer to the following community post:

HowTo Configure Port Mirroring on NVIDIA Ethernet Switches

# 8.7.5 Port Mirroring Commands

### 8.7.5.1 monitor session

|                    | monitor session <session-id><br/>no monitor session <session-id><br/>Creates session and enters monitor session configuration mode upon using this<br/>command for the first time.<br/>The no form of the command deletes the session.</session-id></session-id>                                                           |                                                                              |  |
|--------------------|----------------------------------------------------------------------------------------------------|------------------------------------------------------------------------------|--|
| Syntax Description | session-id                                                                                                    | The monitor session ID<br>Range in Spectrum: 1-3<br>Range in Spectrum-2: 1-8 |  |
| Default            | N/A                                                                                                    |                                                                              |  |
| Configuration Mode | config                                                                                                    |                                                                              |  |
| History            | 3.3.3500                                                                                                    |                                                                              |  |
|                    | 3.8.1000                                                                                                    | Updated syntax                                                               |  |
|                    | 3.9.1000                                                                                                    | Updated notes and "session-id" range                                         |  |
| Example            | switch (config)# monitor session 1<br>switch (config monitor session 1)#                                                                                                    |                                                                              |  |
| Related Commands   | recirculation<br>what-just-happened buffer enable                                                                                                    |                                                                              |  |
| Notes              | <ul> <li>On Spectrum systems, the maximum number of monitor sessions that can be configured is 2 if a recirculation port is configured, and 3 if not.</li> <li>On Spectrum-2 systems, the maximum number of monitor sessions that can be configured is 7 if what-just-happened buffer is enabled, and 8 if not.</li> </ul> |                                                                              |  |

## 8.7.5.2 destination interface

|                    | destination interface <type> <number> [force]<br/>no destination interface<br/>Sets the egress interface number.<br/>The no form of the command deletes the destination interface.</number></type> |            |  |  |
|--------------------|----------------------------------------------------------------------------------------------------|------------|--|--|
| Syntax Description | interface Sets the interface type and number (e.g. ethernet 1/2)                                                                                                    |            |  |  |
|                    | force Eliminates the need to shutdown the port prior to the opera                                                                                                    |            |  |  |
| Default            | no destination interface                                                                                                    |            |  |  |
| Configuration Mode | config monitor session                                                                                                    |            |  |  |
| History            | 3.3.3500                                                                                                    |            |  |  |
|                    | 3.3.4100 Added force parameter                                                                                                    |            |  |  |
|                    | 3.6.4006                                                                                                    | Added note |  |  |
| Example            | switch (config monitor session 1) # destination interface ethernet 1/2                                                                                                    |            |  |  |
| Related Commands   |                                                                                                    |            |  |  |

| Notes | <ul> <li>Port cannot be used as destination port in monitor session when storm-control is configured on port</li> <li>Force command cannot remove storm-control configuration. Error output: "Configuration error, storm control is configured on port".</li> <li>When removing an interface from a monitor session it gains the default attributes of Ethernet ports</li> </ul> |
|-------|----------------------------------------------------------------------------------------------------|
|-------|----------------------------------------------------------------------------------------------------|

#### 8.7.5.3 shutdown

|                    | shutdown<br>no shutdown<br>Disables the session.<br>The no form of the command enables the session. |                                                                 |  |
|--------------------|----------------------------------------------------------------------------------------------------|-----------------------------------------------------------------|--|
| Syntax Description | interface Sets the interface type and number (e.g. ethernet $1/2$ )                                 |                                                                 |  |
|                    | force                                                                                               | Eliminates the need to shutdown the port prior to the operation |  |
| Default            | Disabled                                                                                            |                                                                 |  |
| Configuration Mode | config monitor session                                                                              |                                                                 |  |
| History            | 3.3.3500                                                                                            |                                                                 |  |
|                    | 3.3.4100                                                                                            | Added force parameter                                           |  |
|                    | 3.6.4006                                                                                            | Added note                                                      |  |
| Example            | switch (config monitor session 1) # no shutdown                                                     |                                                                 |  |
| Related Commands   |                                                                                                    |                                                                 |  |
| Notes              |                                                                                                    |                                                                 |  |

### 8.7.5.4 add source interface direction

|                    | add source interface <type> <number> direction <d-type><br/>no source interface <type> <number><br/>Adds a source interface to the mirrored session.<br/>The no form of the command deletes the source interface.</number></type></d-type></number></type> |                                                                                                    |  |
|--------------------|----------------------------------------------------------------------------------------------------|----------------------------------------------------------------------------------------------------|--|
| Syntax Description | interface Sets the interface type and number (e.g. ethernet 1/2)                                                                                                    |                                                                                                    |  |
|                    | direction                                                                                                    | <ul> <li>Configures the direction of the mirrored traffic. The options are as follows:</li> <li>egress - monitors egress traffic</li> <li>ingress - monitors ingress traffic</li> <li>both - monitors egress and ingress traffic</li> </ul> |  |
| Default            | N/A                                                                                                    |                                                                                                    |  |
| Configuration Mode | config monitor session                                                                                                    |                                                                                                    |  |
| History            | 3.3.3500                                                                                                    |                                                                                                    |  |
| Example            | switch (config monitor session 1) # add source interface ethernet 1/1 direction ingress                                                                                                    |                                                                                                    |  |
| Related Commands   |                                                                                                    |                                                                                                    |  |
| Notes              | • If mirroring is configured in one direction (e.g. ingress) on an interface and then is configured in the other direction (e.g. egress), then the ultimate setting is "both"                                                                              |                                                                                                    |  |

#### 8.7.5.5 header-format

|                       | header-format {local [switch-priority <sp>]   add-vlan <vlan-id> [priority <prio>] [switch-<br/>priority <sp>]   add-ethernet-header destination-mac <mac-address> [add-vlan <vlan-id><br/>[priority <prio>]] [switch-priority <sp>]}<br/>no header-format<br/>Sets the header format of the mirrored traffic.</sp></prio></vlan-id></mac-address></sp></prio></vlan-id></sp> |                                                               |  |
|-----------------------|----------------------------------------------------------------------------------------------------|---------------------------------------------------------------|--|
| Syntax                | Local The mirrored boder of the frame is not changed                                                                                                    |                                                               |  |
| Description           | switch-<br>priorityChanges the egress switch priority of the frame<br>Range: 0-7                                                                                                    |                                                               |  |
|                       | add-vlan                                                                                                    | An 802.1q VLAN tag is added to the frame                      |  |
|                       | priority                                                                                                    | The priority to be added to the Ethernet header<br>Range: 0-7 |  |
|                       | add-<br>ethernet-<br>header                                                                                                    | Adds an Ethernet header to the mirrored frame                 |  |
|                       | destination-<br>mac                                                                                                    | The destination MAC address of the added Ethernet frame       |  |
| Default               | no-change<br>vlan 1<br>priority 0<br>traffic-class 0                                                                                                    |                                                               |  |
| Configuration<br>Mode | config monitor session                                                                                                    |                                                               |  |
| History               | 3.3.3500                                                                                                    |                                                               |  |
|                       | 3.5.1000                                                                                                    | Added switch-priority parameter                               |  |
|                       | 3.8.2000                                                                                                    | Updated switch-priority                                       |  |
| Example               | <pre>switch (config monitor session 1) # header-format add-ethernet-header destination-mac<br/>00:0d:ec:fl:a9:c8 add-vlan 10 priority 5 switch-priority 2</pre>                                                                                                    |                                                               |  |
| Related<br>Commands   |                                                                                                    |                                                               |  |
| Notes                 | If add-ethernet-header is used, the source MAC address is the one of the outgoing Ethernet port.                                                                                                    |                                                               |  |

### 8.7.5.6 truncate

|                    | truncate<br>no truncate<br>Truncates the mirrored frames to 64-byte packets.<br>The no form of the command disables truncation. |            |  |
|--------------------|----------------------------------------------------------------------------------------------------|------------|--|
| Syntax Description | N/A                                                                                                    |            |  |
| Default            | no truncate                                                                                                    |            |  |
| Configuration Mode | config monitor session                                                                                                    |            |  |
| History            | 3.3.3500                                                                                                    |            |  |
|                    | 3.9.0500                                                                                                    | Added note |  |

| Example          | switch (config monitor session 1) # truncate                                                                                                    |
|------------------|----------------------------------------------------------------------------------------------------|
| Related Commands |                                                                                                    |
| Notes            | <ul> <li>This command applies for all sessions on the same analyzer port</li> <li>The size of the original mirrored packet (before adding the encapsulation headers, and including the 4 bytes frame check sequence (FCs)) is truncated to 64 bytes</li> </ul> |

# 8.7.5.7 congestion

|                    | congestion [drop-excessive-frames   pause-excessive-frames]<br>no congestion<br>Sets the system's behavior when congested.<br>The no form of the command disables truncation. |                         |  |
|--------------------|----------------------------------------------------------------------------------------------------|-------------------------|--|
| Syntax Description | drop-excessive-<br>frames Drops excessive frames                                                                                                    |                         |  |
|                    | pause-<br>excessive-<br>frames                                                                                                    | Pauses excessive frames |  |
| Default            | drop-excessive-frames                                                                                                    |                         |  |
| Configuration Mode | config monitor session                                                                                                    |                         |  |
| History            | 3.3.3500                                                                                                    |                         |  |
| Example            | switch (config monitor session 1) # congestion pause-excessive-frames                                                                                                    |                         |  |
| Related Commands   |                                                                                                    |                         |  |
| Notes              | This command applies for all sessions on the same analyzer port                                                                                                    |                         |  |

# 8.7.5.8 show monitor session

|                    | show monitor session <session-id><br/>Displays monitor session configuration and status.</session-id>                                                                                                    |                 |
|--------------------|----------------------------------------------------------------------------------------------------|-----------------|
| Syntax Description | session-id The monitor session ID<br>Range: 1-7                                                                                                    |                 |
| Default            | N/A                                                                                                    |                 |
| Configuration Mode | Any command mode                                                                                                    |                 |
| History            | 3.3.3500                                                                                                    |                 |
|                    | 3.6.5000                                                                                                    | Updated Example |
| Example            | <pre>switch (config) # show monitor session 1<br/>Session 1:<br/>Admin: Disable<br/>Status: Down<br/>Truncate: Disable<br/>Destination interface: N/A<br/>Congestion type: drop-excessive-frames<br/>Header format: local<br/>witch priority: 0<br/>Source interfaces<br/><br/>Interface Direction<br/><br/>eth1/1 both</pre> |                 |

| Related Commands |  |
|------------------|--|
| Notes            |  |

#### 8.7.5.9 show monitor session summary

|                                                                                      | show monitor session summary<br>Displays monitor session configuration and status summary. |               |                        |
|--------------------------------------------------------------------------------------|--------------------------------------------------------------------------------------------|---------------|------------------------|
| Syntax Description                                                                   | session-id The monitor session ID<br>Range: 1-7                                            |               |                        |
| Default                                                                              | N/A                                                                                        |               |                        |
| Configuration Mode                                                                   | Any command mode                                                                           |               |                        |
| History                                                                              | 3.3.3500                                                                                   |               |                        |
|                                                                                      | 3.6.5000 Updated Example                                                                   |               | xample                 |
| Example                                                                              |                                                                                            |               |                        |
| switch (config) # show monitor session summary<br>Flags: i ingress, e egress, b both |                                                                                            |               |                        |
| Session Admin S                                                                      | Status Mode                                                                                | Destination   | Source                 |
| 1 Disable I<br>2 Disable I                                                           | )own local<br>)own add-vlan                                                                | N/A<br>eth1/2 | eth1/1(b)<br>eth1/8(i) |
| Related Commands                                                                     |                                                                                            |               |                        |
| Notes                                                                                |                                                                                            |               |                        |

# 8.8 sFlow

sFlow (ver. 5) is a procedure for statistical monitoring of traffic in networks.NVIDIA Onyx supports an sFlow sampling mechanism (agent), which includes collecting traffic samples and data from counters. The sFlow datagrams are then sent to a central collector.

The sampling mechanism must ensure that any packet going into the system has an equal chance of being sampled, irrespective of the flow to which it belongs. The sampling mechanism provides the collector with periodical information on the amount (and load) of traffic per interface by loading the counter samples into sFlow datagrams.

The sFlow packets are encapsulated and sent in UDP over IP. The UDP port number that is used is the standard 6343 by default.

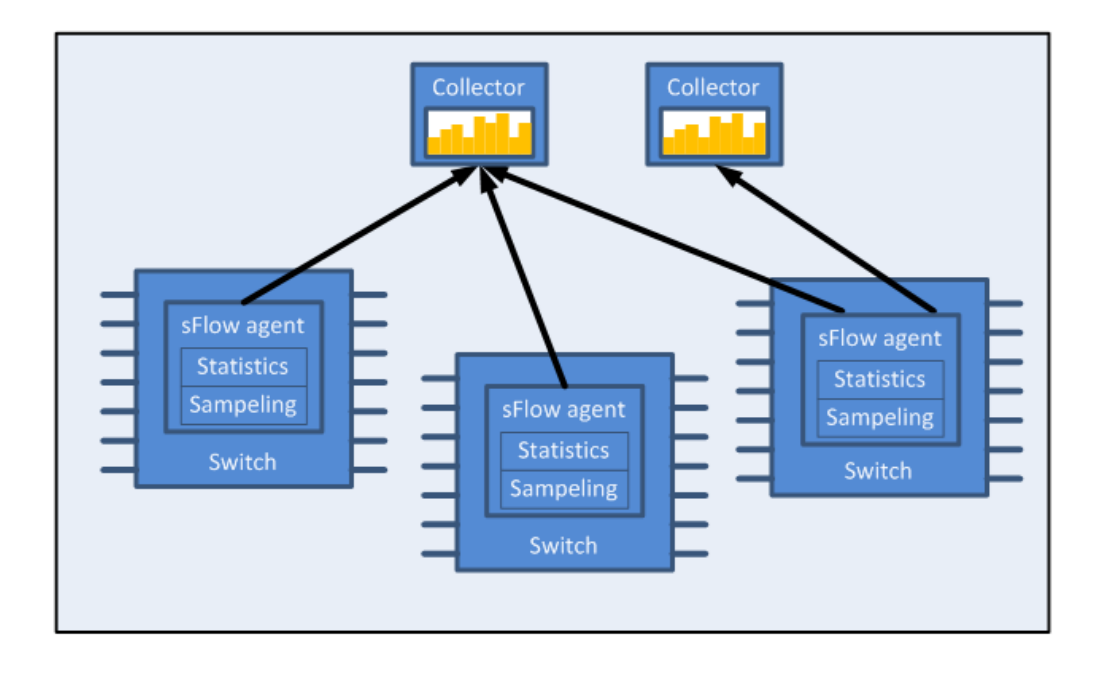

## 8.8.1 Flow Samples

The sFlow agent samples the data path based on packets.

Truncation and sampling rate are the two parameters that influence the flow samples. In case of congestion the flow samples can be truncated to a predefined size before it is assigned to the CPU. The truncation can be set to any value between 64 to 256 bytes with the default being 128 bytes.

The sampling rate can be adjusted by setting an average rate. The system assures that a random number of packets is sampled, however, the sample rate on average converges to the configured rate. Valid values range between 4000 to 16777215 packets.

The sFlow sends flow samples using an expanded flow sample format.

## 8.8.2 Statistical Samples

The sFlow agent samples interface counters time based. Polling interval is configurable to any value between 5-3600 seconds with the default being 20 seconds.

The sFlow sends statistical samples using an expanded counter sample format.

The following statistics are gathered by the CPU:

| Counter                     | Description                                                       |
|-----------------------------|-------------------------------------------------------------------|
| Total packets               | The number of packets that pass through sFlow-enabled ports       |
| Number of flow samples      | The number of packets that are captured by the sampling mechanism |
| Number of statistic samples | The number of statistical samples                                 |
| Number of discarded samples | The number of samples that were discarded                         |
| Number of datagrams         | The number of datagrams that were sent to the collector           |

### 8.8.3 sFlow Datagrams

The sFlow datagrams contain flow samples and statistical samples.

The sFlow mechanism uses IP protocol, therefore if the packet length is more than the interface MTU, it becomes fragmented by the IP stack. The MTU may also be set manually to anything in the range of 200-9216 bytes. The default is 1400 bytes.

### 8.8.4 Sampled Interfaces

sFlow must be enabled on physical or LAG interfaces that require sampling. When adding a port to a LAG, sFlow must be disabled on the port. If a port with enabled sFlow is configured to be added to a LAG, the configuration is rejected. Removing a port from a LAG disables sFlow on the port regardless of the LAG's sFlow status.

#### 8.8.5 Configuring sFlow

1. Unlock the sFlow commands.

switch (config) # protocol sflow

2. Enable sFlow on the system.

switch (config) # sflow enable

3. Enter sFlow configuration mode.

switch (config) # sflow switch (config sflow) #

4. Set the central collector's IP.

switch (config sflow) # collector-ip 10.10.10.10

5. Set the agent-ip used in the sFlow header.

switch (config sflow) # agent-ip 20.20.20.20

6. (Optional) Set the sampling rate of the mechanism.

switch (config sflow) # sampling-rate 16000

This means that one every 16000 packet gets collected for sampling.

7. (Optional) Set the maximum size of the data path sample.

switch (config sflow) # max-sample-size 156

8. (Optional) Set the frequency in which counters are polled.

switch (config sflow) # counter-poll-interval 19

9. (Optional) Set the maximum size of the datagrams sent to the central collector.

switch (config sflow) # max-datagram-size 1500

10. Enable the sFlow agent on the desired interfaces.

switch (config interface ethernet 1/1)# sflow enable switch (config interface port-channel 1)# sflow enable

## 8.8.6 Verifying sFlow

To verify the attributes of the sFlow agent:

```
switch (config) # show sflow
sflow protocol: enabled
sampling-rate: 16000
max-sampled-size: 156
counter-poll-interval: 19
max-datgram-size: 1500
collector-ip: 10.10.10.10
collector-port: 6343
agent-ip: 20.20.20.20
ingress ports:
Interfaces:
Ethernet: eth1/1
Port-channel: pol
Statistics:
Total Samples: 2000
Number of flow samples: 1200
Estimated Number of flow discarded: 0
Number of statistic samples: 800
Number of datagrams: 300
```

### 8.8.7 Additional Reading and Use Cases

For more information about this feature and its potential applications, please refer to the following community post:

HowTo Configure sFlow on NVIDIA Switches

### 8.8.8 sFlow Commands

#### 8.8.8.1 protocol sflow

|                    | protocol sflow<br>no protocol sflow<br>Unhides the sFlow commands.<br>The no form of the command deletes sFlow configuration and hides the sFlow<br>commands. |
|--------------------|----------------------------------------------------------------------------------------------------|
| Syntax Description | N/A                                                                                                    |
| Default            | Disabled                                                                                                    |
| Configuration Mode | config                                                                                                    |
| History            | 3.3.3500                                                                                                    |

| Example          | switch (config) # protocol sflow |
|------------------|----------------------------------|
| Related Commands |                                  |
| Notes            |                                  |

# 8.8.8.2 sflow enable (global)

|                    | sflow enable<br>no sflow enable<br>Enables sFlow in the system.<br>The no form of the command disables sFlow without deleting the configuration. |
|--------------------|----------------------------------------------------------------------------------------------------|
| Syntax Description | N/A                                                                                                    |
| Default            | Disabled                                                                                                    |
| Configuration Mode | config                                                                                                    |
| History            | 3.3.3500                                                                                                    |
| Example            | switch (config) # sflow enable                                                                                                    |
| Related Commands   |                                                                                                    |
| Notes              |                                                                                                    |

#### 8.8.8.3 sflow

|                    | sflow<br>Enters sFlow configuration mode.          |  |  |
|--------------------|----------------------------------------------------|--|--|
| Syntax Description | I/A                                                |  |  |
| Default            | N/A                                                |  |  |
| Configuration Mode | config                                             |  |  |
| History            | 3.3.3500                                           |  |  |
| Example            | switch (config) # sflow<br>switch (config sflow) # |  |  |
| Related Commands   |                                                    |  |  |
| Notes              |                                                    |  |  |

# 8.8.8.4 sampling-rate

|                    | sampling-rate <rate><br/>no sampling-rate<br/>Configures sFlow sampling ratio.<br/>The no form of the command resets this parameter to its default value.</rate> |                                                                                                    |
|--------------------|----------------------------------------------------------------------------------------------------|----------------------------------------------------------------------------------------------------|
| Syntax Description | rate                                                                                                    | Configures the number of packets passed before selecting one for<br>sampling<br>Range: 4000-16777215<br>"0" disables sampling |
| Default            | N/A                                                                                                    |                                                                                                    |

| Configuration Mode | config                           |  |
|--------------------|----------------------------------|--|
| History            | 3.3.3500                         |  |
| Example            | switch (config) # protocol sflow |  |
| Related Commands   |                                  |  |
| Notes              |                                  |  |

## 8.8.8.5 max-sample-size

|                    | max-sample-size <packet-size><br/>no max-sample-size<br/>Configures the maximum size of sampled packets by sFlow.<br/>The no form of the command resets the parameter to its default value.</packet-size> |  |  |
|--------------------|----------------------------------------------------------------------------------------------------|--|--|
| Syntax Description | packet-size The sampled packet size<br>Range: 64-256 bytes                                                                                                    |  |  |
| Default            | N/A                                                                                                    |  |  |
| Configuration Mode | config                                                                                                    |  |  |
| History            | 3.3.3500                                                                                                    |  |  |
| Example            | switch (config sflow) # max-sample-size 165                                                                                                    |  |  |
| Related Commands   |                                                                                                    |  |  |
| Notes              | Sampled payload beyond the configured size is discarded                                                                                                    |  |  |

# 8.8.8.6 counter-poll-interval

|                    | counter-poll-interval <seconds><br/>no counter-poll-interval<br/>Configures the sFlow statistics polling interval.<br/>The no form of the command resets the parameter to its default value.</seconds> |                                                                                                    |  |
|--------------------|----------------------------------------------------------------------------------------------------|----------------------------------------------------------------------------------------------------|--|
| Syntax Description | seconds                                                                                                    | The sFlow statistics polling interval in seconds<br>Range: 5-3600 seconds; "0" disables the statistic polling |  |
| Default            | 20 seconds                                                                                                    |                                                                                                    |  |
| Configuration Mode | config                                                                                                    |                                                                                                    |  |
| History            | 3.3.3500                                                                                                    |                                                                                                    |  |
| Example            | switch (config sflow) # counter-poll-interval 30                                                                                                    |                                                                                                    |  |
| Related Commands   |                                                                                                    |                                                                                                    |  |
| Notes              |                                                                                                    |                                                                                                    |  |

# 8.8.8.7 max-datagram-size

| max-datagram-size <packet-size></packet-size>                         |
|-----------------------------------------------------------------------|
| no max-datagram-size                                                  |
| Configures the maximum sFlow packet size to be sent to the collector. |
| The no form of the command resets the parameter to its default value. |
|                                                                       |

| Syntax Description | packet-size                                                                  | The packet size of the packet being sent to the collector Range: 200-9216 bytes |  |
|--------------------|------------------------------------------------------------------------------|---------------------------------------------------------------------------------|--|
| Default            | 1400 bytes                                                                   |                                                                                 |  |
| Configuration Mode | config                                                                       |                                                                                 |  |
| History            | 3.3.3500                                                                     |                                                                                 |  |
| Example            | switch (config sflow) # max-datagram-size 9216                               |                                                                                 |  |
| Related Commands   |                                                                              |                                                                                 |  |
| Notes              | This packet contains the data sample as well as the statistical counter data |                                                                                 |  |

# 8.8.8.8 collector-ip

|                    | collector-ip <ip-address> [udp-port <udp-port-number>]<br/>no collector-ip [<ip-address> udp-port]<br/>Configures the collector's IP.<br/>The no form of the command resets the parameters to their default values.</ip-address></udp-port-number></ip-address> |                                          |  |
|--------------------|----------------------------------------------------------------------------------------------------|------------------------------------------|--|
| Syntax Description | ip-address The collector IP address                                                                                                    |                                          |  |
|                    | udp-port                                                                                                    | Configures the collector UDP port number |  |
| Default            | ip-address: 0.0.0.0<br>udf-port-number: 6343                                                                                                    |                                          |  |
| Configuration Mode | config                                                                                                    |                                          |  |
| History            | 3.3.3500                                                                                                    |                                          |  |
| Example            | switch (config sflow) # collector-ip 10.10.10                                                                                                    |                                          |  |
| Related Commands   |                                                                                                    |                                          |  |
| Notes              |                                                                                                    |                                          |  |

## 8.8.8.9 agent-ip

|                    | agent-ip { <ip-address>   interface [ethernet <slot port="">   port-channel <channel-<br>group&gt;]   <if-name>   loopback <number>   vlan <id>}<br/>no agent-ip<br/>Configures the IP address associated with this agent.<br/>The no form of the command resets the parameters to their default values.</id></number></if-name></channel-<br></slot></ip-address> |                                                                 |  |
|--------------------|----------------------------------------------------------------------------------------------------|-----------------------------------------------------------------|--|
| Syntax Description | interface                                                                                                    | Configures a specific Ethernet/LAG interface's agent IP         |  |
|                    | if-name                                                                                                    | Interface name (e.g. mgmt0, mgmt1)                              |  |
|                    | ip-address                                                                                                    | The sFlow agent's IP address (i.e. the source IP of the packet) |  |
|                    | loopback                                                                                                    | Loopback interface number<br>Range: 1-32                        |  |
|                    | vlan                                                                                                    | Interface VLAN<br>Range: 1-4094                                 |  |
| Default            | ip-address: 0.0.0.0                                                                                                    |                                                                 |  |
| Configuration Mode | config                                                                                                    |                                                                 |  |
| History            | 3.3.3500                                                                                                    |                                                                 |  |

|                  | 3.3.5200                                        | Updated "interface" parameters |
|------------------|-------------------------------------------------|--------------------------------|
| Example          | switch (config sflow) # agent-ip 20.20.20.20    |                                |
| Related Commands |                                                 |                                |
| Notes            | The IP address here is used in the sFlow header |                                |

### 8.8.8.10 clear counters

|                    | clear counters<br>Clears sFlow counters. |
|--------------------|------------------------------------------|
| Syntax Description | N/A                                      |
| Default            | N/A                                      |
| Configuration Mode | config                                   |
| History            | 3.3.3500                                 |
| Example            | switch (config sflow) # clear counters   |
| Related Commands   |                                          |
| Notes              |                                          |

## 8.8.8.11 sflow enable (interface)

|                    | sflow enable<br>no sflow enable<br>Enables sFlow on this interface.<br>The no form of the command disables sFlow on the interface. |  |  |  |
|--------------------|----------------------------------------------------------------------------------------------------|--|--|--|
| Syntax Description | N/A                                                                                                    |  |  |  |
| Default            | disable<br>no view-port-channel member                                                                                             |  |  |  |
| Configuration Mode | config interface ethernet<br>config interface port-channel<br>config interface mlag-port-channel                                   |  |  |  |
| History            | 3.3.3500                                                                                                    |  |  |  |
|                    | 3.3.4500 Added MPO configuration mode                                                                                              |  |  |  |
| Example            | switch (config interface ethernet 1/1) # sflow enable                                                                              |  |  |  |
| Related Commands   |                                                                                                    |  |  |  |
| Notes              |                                                                                                    |  |  |  |

### 8.8.8.12 show sflow

|                    | show sflow<br>Displays sFlow configuration and counters. |  |
|--------------------|----------------------------------------------------------|--|
| Syntax Description | N/A                                                      |  |
| Default            | N/A                                                      |  |

| Configuration Mode | Any command mode                                                                                                    |                                   |  |
|--------------------|----------------------------------------------------------------------------------------------------|-----------------------------------|--|
| History            | 3.3.3500                                                                                                    |                                   |  |
|                    | 3.6.3004                                                                                                    | Updated example                   |  |
|                    | 3.6.6000                                                                                                    | Updated example                   |  |
|                    | 3.9.2000                                                                                                    | Updated example, adding VRF field |  |
| Example            | 3.9.2000 Updated example, adding VRF field<br>switch (config)# show sflow<br>sflow protocol: enabled<br>sflow: enabled<br>VRF name: mgmt<br>sampling-rate: 16000<br>max-sample-size: 128<br>counter-poll-interval: 20<br>max-datagram-size: 1400<br>ip-agent: 0.0.0.0<br>ingress ports:<br>Interfaces:<br>Ethernet eth1/2 eth1/1<br>Statistics:<br>Total Samples: 0<br>Number of flow samples: 0<br>Estimated Number of flow discarded: 0<br>Number of flow statistics samples: 0<br>Number of flow statistics samples: 0 |                                   |  |
| Related Commands   |                                                                                                    |                                   |  |
| Notes              |                                                                                                    |                                   |  |

# 8.9 Buffer Histograms Monitoring

As it is becoming increasingly complex to manage networks, and network administrators need more tools to understand network behavior, it is necessary to provide basic information about network performance, identify network bottlenecks, and provide information for the purposes of network optimization and future planning.

Therefore, network administrators are required to constantly review network port behavior, record port buffer consumption, and identify shortage in buffer resources and record flows which lead to the excessive buffer consumption. NVIDIA Onyx provides the following mechanisms to perform these tasks:

- Sampling (histograms)—a network administrator can enable a sampling of the port buffer occupancy, record occupancy changes over time, and provide information for different levels of buffer occupancy, and amount of time the buffer has been occupied during the observation period.
- Thresholds—thresholds may be enabled per port to record the network time when port buffer occupancy crosses the defined threshold and when buffer occupancy drops below it.
- Flow recording—a record of the most active flows which cause an excessive usage of the port buffers may be kept. Once enabled, the system may identify flow patterns and present a user with a list of flows, based on which a network administrator can rearrange distribution of the data flows in the network and minimize data loss.

## 8.9.1 Additional Reading and Use Cases

For more information about this feature and its potential applications, please refer to the following community post:

• Understanding Telemetry Sampling on Spectrum Switches

# 8.9.2 Buffer Histograms and Thresholds Commands

#### 8.9.2.1 protocol telemetry

|                    | protocol telemetry no protocol telemetry<br>Unhides telemetry config CLIs. The no form of the command hides telemetry config<br>CLIs. |
|--------------------|----------------------------------------------------------------------------------------------------|
| Syntax Description | N/A                                                                                                    |
| Default            | Hidden                                                                                                    |
| Configuration Mode | config                                                                                                    |
| History            | 3.6.3004                                                                                                    |
| Example            | switch (config) # protocol telemetry                                                                                                  |
| Related Commands   |                                                                                                    |
| Notes              |                                                                                                    |

#### 8.9.2.2 telemetry shutdown

|                    | telemetry shutdown<br>no telemetry shutdown<br>Disables the telemetry protocol, threshold detection, and histogram fetching for all<br>sampling enabled interfaces without changing any internal configuration.<br>The no form of the command enables telemetry protocol. |
|--------------------|----------------------------------------------------------------------------------------------------|
| Syntax Description | N/A                                                                                                    |
| Default            | Disabled                                                                                                    |
| Configuration Mode | config                                                                                                    |
| History            | 3.6.3004                                                                                                    |
| Example            | switch (config) # no telemetry shutdown                                                                                                    |
| Related Commands   | protocol telemetry                                                                                                    |
| Notes              |                                                                                                    |

# 8.9.2.3 telemetry sampling log

| telemetry sampling log <time></time>                             |
|------------------------------------------------------------------|
| Enables the log interval value (histogram fetching) from device. |
| The no form of the command disables the log interval value.      |

| Syntax Description | time                                          | Input range: 100-60000 (in msec) |  |  |
|--------------------|-----------------------------------------------|----------------------------------|--|--|
| Default            | 1000 millisecond                              | 1000 millisecond                 |  |  |
| Configuration Mode | config                                        | config                           |  |  |
| History            | 3.6.3004                                      |                                  |  |  |
| Example            | switch (config) # telemetry sampling log 1000 |                                  |  |  |
| Related Commands   | protocol telemetry                            |                                  |  |  |
| Notes              |                                               |                                  |  |  |

# 8.9.2.4 telemetry sampling tc

|                    | telemetry sampling tc <0-7> [mcast   ucast]<br>no telemetry sampling tc <0-7> [mcast   ucast]<br>Enables multicast sampling (histogram fetching) on a traffic class for a particular<br>Ethernet interface.<br>The no form of the command disables multicast sampling on a TC for a particular<br>Ethernet interface. |                 |  |  |
|--------------------|----------------------------------------------------------------------------------------------------|-----------------|--|--|
| Syntax Description | mcast Multicast traffic                                                                                                    |                 |  |  |
|                    | ucast                                                                                                    | Unicast traffic |  |  |
| Default            | N/A                                                                                                    |                 |  |  |
| Configuration Mode | config interface ethernet                                                                                                    |                 |  |  |
| History            | 3.6.3004                                                                                                    |                 |  |  |
| Example            | <pre>switch (config 1/2) # telemetry sampling tc 3 mcast</pre>                                                                                                    |                 |  |  |
| Related Commands   |                                                                                                    |                 |  |  |
| Notes              |                                                                                                    |                 |  |  |

# 8.9.2.5 telemetry threshold

|                    | telemetry threshold tc <0-7> [ucast   mcast]<br>no telemetry threshold tc <0-7> [ucast   mcast]<br>Enables threshold in hardware for a particular traffic class.<br>The no form of the command disables threshold in hardware for a particular traffic<br>class. |          |  |
|--------------------|----------------------------------------------------------------------------------------------------|----------|--|
| Syntax Description | ucast Unicast traffic                                                                                                    |          |  |
|                    | mcast Multicast traffic                                                                                                    |          |  |
| Default            | Disabled                                                                                                    | Disabled |  |
| Configuration Mode | config interface ethernet<br>config interface port-channel<br>config interface mlag-port-channel                                                                                                    |          |  |
| History            | 3.6.5000                                                                                                    |          |  |
| Example            | switch (config 1/12) # telemetry threshold tc 0 ucast                                                                                                    |          |  |
| Related Commands   |                                                                                                    |          |  |
| Notes              |                                                                                                    |          |  |

### 8.9.2.6 telemetry threshold level

|                    | telemetry threshold level <level><br/>no telemetry threshold level <level><br/>Configures the threshold level in the hardware per port.<br/>The no form of the command resets the parameter to its default.</level></level> |                                                                                                    |                                                                                                    |  |
|--------------------|----------------------------------------------------------------------------------------------------|----------------------------------------------------------------------------------------------------|----------------------------------------------------------------------------------------------------|--|
| Syntax Description | level                                                                                                    | For Spectrum-based<br>systems:<br>Range: 96-1,000,000<br>Level is set in bytes<br>and in increments of<br>96 | For Spectrum-2 and Spectrum-3-based<br>systems:<br>Range: 144-1,000,000<br>Level is set in bytes and in increments of 144 |  |
| Default            | 69984                                                                                                    | 69984                                                                                                    |                                                                                                    |  |
| Configuration Mode | config interface ethernet<br>config interface port-channel<br>config interface mlag-port-channel                                                                                                    |                                                                                                    |                                                                                                    |  |
| History            | 3.6.5000                                                                                                    |                                                                                                    |                                                                                                    |  |
|                    | 3.9.0900 Added minimum level value for Spectrum-2 and Spectrum-3                                                                                                    |                                                                                                    |                                                                                                    |  |
| Example            | switch (config 1/12) # telemetry threshold level 288                                                                                                    |                                                                                                    |                                                                                                    |  |
| Related Commands   |                                                                                                    |                                                                                                    |                                                                                                    |  |
| Notes              |                                                                                                    |                                                                                                    |                                                                                                    |  |

# 8.9.2.7 telemetry threshold log

|                    | telemetry threshold log<br>no telemetry threshold log<br>Enables logging of threshold events in syslog.<br>The no form of the command disables logging. |
|--------------------|----------------------------------------------------------------------------------------------------|
| Syntax Description | N/A                                                                                                    |
| Default            | Disabled                                                                                                    |
| Configuration Mode | config                                                                                                    |
| History            | 3.6.4006                                                                                                    |
| Example            | switch (config) # telemetry threshold log                                                                                                    |
| Related Commands   |                                                                                                    |
| Notes              |                                                                                                    |

# 8.9.2.8 telemetry threshold syslog

|                    | telemetry thresh<br>no telemetry thr<br>The command se<br>The no form of t | old syslog <time><br/>eshold syslog <time><br/>ts threshold events logging rate on per hour basis.<br/>he command sets the logging rate back to default.</time></time> |
|--------------------|----------------------------------------------------------------------------|----------------------------------------------------------------------------------------------------|
| Syntax Description | time                                                                       | Max rate per hour<br>Range: 1-3600                                                                                                    |

| Default            | 100                                              |
|--------------------|--------------------------------------------------|
| Configuration Mode | config                                           |
| History            | 3.6.4006                                         |
| Example            | switch (config) # telemetry threshold syslog 400 |
| Related Commands   |                                                  |
| Notes              |                                                  |

# 8.9.2.9 clear telemetry

|                    | clear telemetry {t<br>mcast]]<br>Clears telemetry o            | hreshold   sampling} [interface <type> <port-id>] [tc &lt;0-7&gt; [ucast  <br/>data.</port-id></type> |
|--------------------|----------------------------------------------------------------|----------------------------------------------------------------------------------------------------|
| Syntax Description | type                                                           | Possible values: ethernet, port-channel, mlag-port-channel                                            |
|                    | tc                                                             | Traffic class                                                                                         |
|                    | mcast                                                          | Multicast traffic                                                                                     |
|                    | ucast                                                          | Unicast traffic                                                                                       |
| Default            | N/A                                                            |                                                                                                    |
| Configuration Mode | config interface e<br>config interface p<br>config interface m | thernet<br>ort-channel<br>nlag-port-channel                                                           |
| History            | 3.6.5000                                                       |                                                                                                    |
| Example            | switch (config in                                              | terface ethernet 1/12) # clear telemetry threshold level 288                                          |
| Related Commands   |                                                                |                                                                                                    |
| Notes              |                                                                |                                                                                                    |

# 8.9.2.10 clear telemetry threshold

|                    | clear telemetry threst<br>Clears threshold and t | hold [interface <type> <if>]<br/>top talker data.</if></type> |
|--------------------|--------------------------------------------------|---------------------------------------------------------------|
| Syntax Description | type                                             | Available values: ethernet, port-channel, mlag-port-channel   |
| Default            | N/A                                              |                                                               |
| Configuration Mode | config                                           |                                                               |
| History            | 3.6.6105                                         |                                                               |
| Example            | switch (config) # cle                            | ar telemetry threshold interface ethernet 1/34-1/36           |
| Related Commands   |                                                  |                                                               |
| Notes              |                                                  |                                                               |

### 8.9.2.11 stats export csv telemetry

|                    | stats export csv<br><name>] [after<br/>Exports histogra</name> | telemetry <slot>/<port>[/<subport>]/<tc>-[mcast   ucast][filename<br/>* *] [before * *]<br/>ams collected by stats to a csv file.</tc></subport></port></slot> |  |
|--------------------|----------------------------------------------------------------|----------------------------------------------------------------------------------------------------|--|
| Syntax Description | slot/port Port number                                          |                                                                                                    |  |
|                    | subport                                                        | Subport number to be used if a port is split                                                                                                    |  |
| Default            | N/A                                                            |                                                                                                    |  |
| Configuration Mode | Any command n                                                  | Any command mode                                                                                                    |  |
| History            | 3.6.3004                                                       |                                                                                                    |  |
|                    | 3.9.0500                                                       | Updated example                                                                                                    |  |
| Example            | switch (config)<br>before 2020/03/<br>Generated repor          | # stats export csv telemetry 1/1/4-ucast after 2020/03/16 10:54:58<br>16 11:16:24<br>t file: telemetry-20200316-111704.csv                                     |  |
| Related Commands   |                                                                |                                                                                                    |  |
| Notes              |                                                                |                                                                                                    |  |

# 8.9.2.12 file stats telemetry delete

|                    | file stats telemetry delete <filename><br/>Deletes the given .csv file created by "stats export" command to user directory.</filename> |
|--------------------|----------------------------------------------------------------------------------------------------|
| Syntax Description | N/A                                                                                                    |
| Default            | N/A                                                                                                    |
| Configuration Mode | config                                                                                                    |
| History            | 3.6.3004                                                                                                    |
| Example            | switch (config) # file stats telemetry delete telemetry-20171006-102158.csv                                                            |
| Related Commands   |                                                                                                    |
| Notes              |                                                                                                    |

### 8.9.2.13 file stats telemetry delete latest

|                    | file stats telemetry delete latest<br>Delete the latest stats telemetry file.           |
|--------------------|-----------------------------------------------------------------------------------------|
| Syntax Description | N/A                                                                                     |
| Default            | N/A                                                                                     |
| Configuration Mode | Configure terminal                                                                      |
| History            | 3.8.1000                                                                                |
| Example            | (config) # file stats telemetry delete latest                                           |
| Related Commands   | file stats telemetry delete <file_name><br/>file stats telemetry delete all</file_name> |
| Notes              |                                                                                         |

### 8.9.2.14 file stats telemetry delete all

|                    | file stats telemetry delete all<br>Deletes all stats telemetry files from machine.         |
|--------------------|--------------------------------------------------------------------------------------------|
| Syntax Description | N/A                                                                                        |
| Default            | N/A                                                                                        |
| Configuration Mode | Configure terminal                                                                         |
| History            | 3.8.1000                                                                                   |
| Example            | (config) # file stats telemetry delete all                                                 |
| Related Commands   | file stats telemetry delete <file_name><br/>file stats telemetry delete latest</file_name> |
| Notes              |                                                                                            |

## 8.9.2.15 file stats telemetry upload

|                    | file stats telemetry upload <filename> [vrf <vrf-name>] <upload-url><br/>Uploads .csv file created by "stats export" command to user directory.</upload-url></vrf-name></filename> |
|--------------------|----------------------------------------------------------------------------------------------------|
| Syntax Description | N/A                                                                                                    |
| Default            | N/A                                                                                                    |
| Configuration Mode | config                                                                                                    |
| History            | 3.6.3004                                                                                                    |
|                    | 3.9.2000–Added VRF option                                                                                                    |
| Example            | <pre>switch (config) # file stats telemetry upload telemetry-20170119-102715.csv scp:// username:password@server//directory Password (if required): ******</pre>                   |
| Related Commands   |                                                                                                    |
| Notes              |                                                                                                    |

### 8.9.2.16 file stats telemetry upload latest

|                    | file stats telemetry upload latest [vrf <vrf-name>] <upload-url><br/>Upload the latest stats telemetry file to a remote host.</upload-url></vrf-name> |
|--------------------|----------------------------------------------------------------------------------------------------|
| Syntax Description | file stats telemetry upload latest [vrf <vrf-name>] <upload-url></upload-url></vrf-name>                                                              |
| Default            | N/A                                                                                                    |
| Configuration Mode | Configure terminal                                                                                                    |
| History            | 3.8.1000                                                                                                    |
|                    | 3.9.2000–Added VRF option                                                                                                    |
| Example            | <pre>(config) # file stats telemetry upload latest scp://user:pass@10.135.155.8/tmp</pre>                                                             |
| Related Commands   | file stats telemetry upload <file_name><br/>file stats telemetry upload all</file_name>                                                               |

|  | Notes |
|--|-------|
|--|-------|

# 8.9.2.17 file stats telemetry upload all

|                    | file stats telemetry upload all [vrf <vrf-name>] <upload_url><br/>Upload all stats telemetry files to a remote host.</upload_url></vrf-name> |
|--------------------|----------------------------------------------------------------------------------------------------|
| Syntax Description | vrf-name—VRF to be affected. If "vrf-name" parameter is not specified, "default" VRF will be used.                                           |
| Default            | N/A                                                                                                    |
| Configuration Mode | Configure terminal                                                                                                    |
| History            | 3.8.1000                                                                                                    |
|                    | 3.9.2000-Added VRF option                                                                                                    |
| Example            | (config) # file stats telemetry upload all scp://user:pass@10.135.155.8/tmp                                                                  |
| Related Commands   | file stats telemetry upload <file_name><br/>file stats telemetry upload latest</file_name>                                                   |
| Notes              |                                                                                                    |

# 8.9.2.18 show telemetry

|                                                                                                    | show telemetry<br>Displays the global configurati                                                                                        | how telemetry<br>Displays the global configuration of telemetry properties. |                                 |  |  |  |  |
|----------------------------------------------------------------------------------------------------|----------------------------------------------------------------------------------------------------|-----------------------------------------------------------------------------|---------------------------------|--|--|--|--|
| Syntax Description                                                                                                    | N/A                                                                                                    |                                                                             |                                 |  |  |  |  |
| Default                                                                                                    | N/A                                                                                                    |                                                                             |                                 |  |  |  |  |
| Configuration Mode                                                                                                    | config                                                                                                    |                                                                             |                                 |  |  |  |  |
| History                                                                                                    | 3.6.4000                                                                                                    |                                                                             |                                 |  |  |  |  |
| Example                                                                                                    |                                                                                                    |                                                                             |                                 |  |  |  |  |
| Telemetry Status: EnabledH/W Sampling Interval(nsec): 512S/W Sampling Interval(ms): 1000Threshold Logging: DisabledThreshold Logging(rate per hour): 100 |                                                                                                    |                                                                             |                                 |  |  |  |  |
| Interface TO                                                                                                    | C Sampling                                                                                                    | Threshold                                                                   | Level (bytes)                   |  |  |  |  |
| Eth1/1 N/<br>Eth1/2 N/<br>Eth1/3 N/<br>Eth1/4 N/<br>Eth1/5 N/                                                                                            | <ul> <li>ZA Disabled</li> <li>ZA Disabled</li> <li>ZA Disabled</li> <li>ZA Disabled</li> <li>ZA Disabled</li> <li>ZA Disabled</li> </ul> | Disabled<br>Disabled<br>Disabled<br>Disabled<br>Disabled                    | N/A<br>N/A<br>N/A<br>N/A<br>N/A |  |  |  |  |
| Related Commands                                                                                                    |                                                                                                    |                                                                             |                                 |  |  |  |  |
| Notes                                                                                                    |                                                                                                    |                                                                             |                                 |  |  |  |  |

|                                                                                                    | show telemetry sampling <slot>/<port>[/<subport>] tc <tc_id> mcast<br/>Displays fetched multicast histogram details for a given tc_id of the Ethernet interface.</tc_id></subport></port></slot> |              |                      |           |               |            |   |
|----------------------------------------------------------------------------------------------------|----------------------------------------------------------------------------------------------------|--------------|----------------------|-----------|---------------|------------|---|
| Syntax Description                                                                                                  | slot/port                                                                                                    | Ethernet po  | ort numbe            | -         |               |            |   |
|                                                                                                    | subport                                                                                                    | Ethernet su  | ibport num           | ber to be | used if a por | t is split |   |
|                                                                                                    | tc_id                                                                                                    | Range: 0-7   |                      |           |               |            |   |
| Default                                                                                                    | N/A                                                                                                    | 1/A          |                      |           |               |            |   |
| Configuration Mode                                                                                                  | Any command mode                                                                                                    |              |                      |           |               |            |   |
| History                                                                                                    | 3.6.3004                                                                                                    | 3.6.3004     |                      |           |               |            |   |
| Example                                                                                                    |                                                                                                    |              |                      |           |               |            |   |
| switch (config) # sh                                                                                                | now telemetry sampl                                                                                                    | ing 1/2 tc 3 | 3 mcast              |           |               |            |   |
| Telemetry histogram: Eth1/2 traffic-class 3 - mcast<br>Time Bin sizes (nsec buffer was occupied in bytes range)<br> |                                                                                                    |              | ange)<br>150432<br>0 |           |               |            |   |
| 04:09:08.80096 10                                                                                                   | 00000000 0                                                                                                    | 0            |                      | 0         | 0             | 0          | 0 |
| 04:09:09.80355 10                                                                                                   | 00000000 0                                                                                                    | 0            |                      | 0         | 0             | 0          | 0 |
| 04:09:10.80518 10                                                                                                   | 00000000 0                                                                                                    | 0            |                      | 0         | 0             | 0          | 0 |
| 04:09:11.80682 10<br>0 0                                                                                            | 00000000 0                                                                                                    | 0            |                      | 0         | 0             | 0          | 0 |
| Related Commands                                                                                                    |                                                                                                    |              |                      |           |               |            |   |
| Notes                                                                                                    |                                                                                                    |              |                      |           |               |            |   |

### 8.9.2.19 show telemetry sampling tc mcast

## 8.9.2.20 show telemetry sampling tc mcast last

|                       | show telemetry sampling <slot>/<port>[/<subport>] tc <tc_id> mcast last<br/><num_of_entries><br/>Displays last num of fetched multicast histogram details for the given tc_id of the<br/>ethernet interface.</num_of_entries></tc_id></subport></port></slot> |                                                       |  |  |
|-----------------------|----------------------------------------------------------------------------------------------------|-------------------------------------------------------|--|--|
| Syntax<br>Description | slot/port                                                                                                    | Ethernet port number                                  |  |  |
|                       | subport                                                                                                    | Ethernet subport number to be used if a port is split |  |  |
|                       | tc_id                                                                                                    | Range: 0-7                                            |  |  |
|                       | num_of_entries                                                                                                    | Range: 0-1000                                         |  |  |
| Default               | N/A                                                                                                    |                                                       |  |  |
| Configuration<br>Mode | Any command mode                                                                                                    |                                                       |  |  |
| History               | 3.6.3004                                                                                                    |                                                       |  |  |
| Example               |                                                                                                    |                                                       |  |  |

| switch (config) #  | switch (config) # show telemetry sampling 1/2 tc 3 mcast last 4 |            |             |              |               |               |              |   |
|--------------------|-----------------------------------------------------------------|------------|-------------|--------------|---------------|---------------|--------------|---|
|                    |                                                                 |            |             |              |               |               |              |   |
|                    |                                                                 |            |             |              |               |               |              |   |
| Telemetry histogra | m: Eth1/2 traffic                                               | c-class 3  | - mcast     |              |               |               |              |   |
| Time               |                                                                 |            |             | Bin sizes (  | nsec buffer   | was occupied  | l in bytes   |   |
| range)             |                                                                 |            |             |              |               |               |              |   |
|                    |                                                                 |            |             |              |               |               |              |   |
| 01/16/17           | 2976<                                                           |            | 27552       | 52128        | 76704         | 101280        | 125856       |   |
| 150432 175008      | 199584                                                          | 199584>    | 2,002       | 52120        | , , , , , , , | 101200        | 120000       |   |
| 04:23:38.28864     | 100000000                                                       |            | 0           | 0            | 0             | 0             | 0            | 0 |
| 0 0                | 0                                                               |            |             |              |               |               |              |   |
| 04:23:39.28977     | 100000000                                                       |            | 0           | 0            | 0             | 0             | 0            | 0 |
| 0 0                | 0                                                               |            |             |              |               |               |              |   |
| 04:23:40.29111     | 1000000000                                                      |            | 0           | 0            | 0             | 0             | 0            | 0 |
| 0 0                | 0                                                               |            |             |              |               |               |              |   |
| 04:23:41.29259     | 1000000000                                                      |            | 0           | 0            | 0             | 0             | 0            | 0 |
| 0 0                | 0                                                               |            |             |              |               |               |              |   |
| Polated            |                                                                 |            |             |              |               |               |              |   |
| Related            |                                                                 |            |             |              |               |               |              |   |
| Commands           |                                                                 |            |             |              |               |               |              |   |
| Notes              | If the requested                                                | entries ar | re more tha | n what the [ | B contains.   | it prints the | amount in th | e |
|                    | table.                                                          |            |             |              | e contains,   | ie prints the |              |   |

# 8.9.2.21 show telemetry sampling tc ucast

|                                       | show teleme<br>Displays fetc | show telemetry sampling <slot>/<port>[/<subport>] tc <tc_id> ucast<br/>Displays fetched unicast histogram details for a given TC ID of the Ethernet interface.</tc_id></subport></port></slot> |                                                     |           |              |             |            |   |
|---------------------------------------|------------------------------|----------------------------------------------------------------------------------------------------|-----------------------------------------------------|-----------|--------------|-------------|------------|---|
| Syntax Description                    | slot/port                    | Ethernet po                                                                                                    | Ethernet port number                                |           |              |             |            |   |
|                                       | subport                      | Ethernet su                                                                                                    | hernet subport number to be used if a port is split |           |              |             |            |   |
|                                       | tc_id                        | Range: 0-7                                                                                                    |                                                     |           |              |             |            |   |
| Default                               | N/A                          | N/A                                                                                                    |                                                     |           |              |             |            |   |
| Configuration<br>Mode                 | Any comman                   | Any command mode                                                                                                    |                                                     |           |              |             |            |   |
| History                               | 3.6.3004                     |                                                                                                    |                                                     |           |              |             |            |   |
| Example                               |                              |                                                                                                    |                                                     |           |              |             |            |   |
| switch (config) # s                   | how telemetry                | sampling 1/2                                                                                                    | 2 tc 6 uca                                          | ast       |              |             |            |   |
| Telemetry histogram<br>Time<br>range) | : Eth1/2 trafi               | fic-class 6                                                                                                    | - ucast                                             | Bin sizes | (nsec buffer | was occupie | d in bytes |   |
| 01/13/17                              | 2976<                        |                                                                                                    | 27552                                               | 52128     | 76704        | 101280      | 125856     |   |
| 150432 175008<br>08:18:09.67745 1     | 199584<br>000000000          | 199584>                                                                                                    | 0                                                   | 0         | 0            | 0           | 0          | 0 |
| 0 0<br>08:18:10.67850 1               | 00000000                     |                                                                                                    | 0                                                   | 0         | 0            | 0           | 0          | 0 |
| 0 0<br>08:18:11.67953 1<br>0 0        | 0<br>000000000<br>0          |                                                                                                    | 0                                                   | 0         | 0            | 0           | 0          | 0 |
| Related Commands                      |                              |                                                                                                    |                                                     |           |              |             |            |   |
| Notes                                 |                              |                                                                                                    |                                                     |           |              |             |            |   |

|                    | show telemetry sampling <slot>/<port>[/<subport>] tc <tc_id> ucast last<br/><num_of_entries><br/>Displays last number of fetched unicast histogram details for the given traffic class ID<br/>of the Ethernet interface.</num_of_entries></tc_id></subport></port></slot> |                                                       |  |  |
|--------------------|----------------------------------------------------------------------------------------------------|-------------------------------------------------------|--|--|
| Syntax Description | slot/port Ethernet port number                                                                                                    |                                                       |  |  |
|                    | subport                                                                                                    | Ethernet subport number to be used if a port is split |  |  |
|                    | tc_id                                                                                                    | Range: 0-7                                            |  |  |
|                    | num_of_entries                                                                                                    | Range: 0-1000                                         |  |  |
| Default            | N/A                                                                                                    |                                                       |  |  |
| Configuration Mode | Any command mode                                                                                                    |                                                       |  |  |
| History            | 3.6.3004                                                                                                    |                                                       |  |  |
| Example            |                                                                                                    |                                                       |  |  |
| Related Commands   |                                                                                                    |                                                       |  |  |
| Notes              | If the requested entries are more than what the DB contains, it prints the amount in the table.                                                                                                    |                                                       |  |  |

#### 8.9.2.22 show telemetry sampling tc ucast last

# 8.9.2.23 show telemetry threshold

|           |                         | show te<br>Displays<br>per traf | show telemetry threshold [interface <type> <port-id>] [tc &lt;0-7&gt; [ucast   mcast]]<br/>Displays threshold data for either all interfaces or single interface or per interface<br/>per traffic class.</port-id></type> |                                                                               |                        |                  |                       |        |          |
|-----------|-------------------------|---------------------------------|----------------------------------------------------------------------------------------------------|-------------------------------------------------------------------------------|------------------------|------------------|-----------------------|--------|----------|
| Syntax De | Syntax Description type |                                 |                                                                                                    | <ul> <li>ethernet</li> <li>port-channel</li> <li>mlag-port-channel</li> </ul> |                        |                  |                       |        |          |
|           |                         | tc                              |                                                                                                    | Traffic                                                                       | class                  |                  |                       |        |          |
|           |                         | mcast                           |                                                                                                    | Multica                                                                       | ast traffic            |                  |                       |        |          |
|           |                         | ucast                           |                                                                                                    | Unicas                                                                        | t traffic              |                  |                       |        |          |
| Default   |                         | N/A                             | N/A                                                                                                    |                                                                               |                        |                  |                       |        |          |
| Configura | tion Mode               | Any command mode                |                                                                                                    |                                                                               |                        |                  |                       |        |          |
| History   | istory 3.6.5000         |                                 |                                                                                                    |                                                                               |                        |                  |                       |        |          |
|           |                         | 3.6.610                         | 5                                                                                                    | Update                                                                        | ed example             |                  |                       |        |          |
| Example   |                         |                                 |                                                                                                    |                                                                               |                        |                  |                       |        |          |
| switch (  | config) # s             | how teleme                      | try thresho                                                                                                    | ld 1/10                                                                       | -1/13                  |                  |                       |        |          |
| Event-id  | Date                    | Time                            | Port                                                                                                    | TC                                                                            | Level                  | Durati           | on(100 usec)          | Repe   | ated     |
| 1<br>2    | 09/21/17<br>09/21/17    | 10:11:48<br>10:12:06            | Eth 1/10<br>Eth 1/10                                                                                                    | 0<br>3                                                                        | 100<br>100             | 102497<br>85714. | 7.61<br>76            | 1<br>1 |          |
| switch (c | onfig) # sh             | ow telemet:                     | ry threshol                                                                                                    | d inter                                                                       | face port-cha          | nnel 20 t        | c 2 mcast             |        |          |
| Event-id  | Date                    | Time                            | Port                                                                                                    |                                                                               | TC                     | Level            | Duration(100          | usec)  | Repeated |
| 1<br>2    | 09/21/17<br>09/21/17    | 10:11:48<br>10:12:06            | Po20 (Eth<br>Po20 (Eth                                                                                                    | 1/1)<br>1/1)                                                                  | 2 (mcast)<br>2 (mcast) | 100<br>100       | 102497.61<br>85714.76 |        | 1<br>1   |

| Related Commands |                                                                                                    |
|------------------|----------------------------------------------------------------------------------------------------|
| Notes            | The command supports displaying up to 1000 threshold events. As a result, if more than 1000 thresholds configured in total, some interfaces may not be displayed. Therefore, to query thresholds for a specific interface, please use the command "show telemetry threshold interface <type> <id>".</id></type> |

#### 8.9.2.24 show files stats telemetry

|                    | show files stats telemetry [filename]<br>Displays all files created by the command "stats export csv telemetry".                                                      |                                                                       |  |  |  |
|--------------------|----------------------------------------------------------------------------------------------------|-----------------------------------------------------------------------|--|--|--|
| Syntax Description | filename                                                                                                    | filename Displays stats for the specified file                        |  |  |  |
| Default            | N/A                                                                                                    | N/A                                                                   |  |  |  |
| Configuration Mode | Any command n                                                                                                    | Any command mode                                                      |  |  |  |
| History            | 3.6.3004                                                                                                    |                                                                       |  |  |  |
|                    | 3.6.8008                                                                                                    | Updated example                                                       |  |  |  |
| Example            | switch (config)<br>Hostname<br>Report<br>Time lower boun<br>Time upper boun<br>Export time(UTC<br>Time lower boun<br>Time upper boun<br>Export time<br>System version | <pre># show files stats telemetry telemetry-20180527-102715.csv</pre> |  |  |  |
| Related Commands   | stats export csv                                                                                                    | v telemetry                                                           |  |  |  |
| Notes              |                                                                                                    |                                                                       |  |  |  |

# 8.10 Statistics and Alarms

# 8.10.1 Commands

#### 8.10.1.1 stats alarm clear

| stats alarm <alarm id=""> clear</alarm> |
|-----------------------------------------|
| Clears alarm state.                     |

| Syntax Description | alarm ID         | <ul> <li>Alarms supported by the system, for example:</li> <li>cpu_util_indiv - average CPU utilization too high: percent utilization</li> <li>disk_io - operating System Disk I/O per second too high: kilobytes per second</li> <li>fs_mnt - free filesystem space too low: percent of disk space free</li> <li>intf_util - network utilization too high: bytes per second</li> <li>memory_pct_used - too much memory in use: percent of physical memory used</li> <li>paging - paging activity too high: page faults</li> <li>temperature - temperature is too high: degrees</li> </ul> |
|--------------------|------------------|----------------------------------------------------------------------------------------------------|
| Default            | N/A              |                                                                                                    |
| Configuration Mode | config           |                                                                                                    |
| History            | 3.1.0000         |                                                                                                    |
| Example            | switch (config)  | # stats alarm cpu_util_indiv clear                                                                                                    |
| Related Commands   | show stats alarm | 1                                                                                                    |
| Notes              |                  |                                                                                                    |

### 8.10.1.2 stats alarm enable

|                    | stats alarm <alarm-id> enable<br/>no stats alarm <alarm-id> enable<br/>Enables the alarm.<br/>The no form of the command disables the alarm, notifications will not be received.</alarm-id></alarm-id>                                                                                                    |  |  |
|--------------------|----------------------------------------------------------------------------------------------------|--|--|
| Syntax Description | <ul> <li>alarm ID</li> <li>Alarms supported by the system, for example: <ul> <li>cpu_util_indiv - average CPU utilization too high: percent utilization</li> <li>disk_io - operating System Disk I/O per second too high: kilobytes per second</li> <li>fs_mnt - free filesystem space too low: percent of disk space free</li> <li>intf_util - network utilization too high: bytes per second</li> <li>memory_pct_used - too much memory in use: percent of physical memory used</li> <li>paging - paging activity too high: page faults</li> <li>temperature - temperature is too high: degrees</li> </ul> </li> </ul> |  |  |
| Default            | The default is different per alarm-id                                                                                                    |  |  |
| Configuration Mode | config                                                                                                    |  |  |
| History            | 3.1.0000                                                                                                    |  |  |
| Example            | <pre>switch (config) # stats alarm cpu_util_indiv enable</pre>                                                                                                    |  |  |
| Related Commands   | show stats alarm                                                                                                    |  |  |
| Notes              |                                                                                                    |  |  |

## 8.10.1.3 stats alarm event-repeat

|                    | stats alarm <alarm id=""> event-repeat {single   while-not-cleared}<br/>no stats alarm <alarm id=""> event-repeat<br/>Configures repetition of events from this alarm.<br/>The no form of this command resets this parameter to its default.</alarm></alarm> |                                                                                                    |  |
|--------------------|----------------------------------------------------------------------------------------------------|----------------------------------------------------------------------------------------------------|--|
| Syntax Description | alarm ID                                                                                                    | <ul> <li>Alarms supported by the system, for example:</li> <li>cpu_util_indiv - average CPU utilization too high: percent utilization</li> <li>disk_io - operating System Disk I/O per second too high: kilobytes per second</li> <li>fs_mnt - free filesystem space too low: percent of disk space free</li> <li>intf_util - network utilization too high: bytes per second</li> <li>memory_pct_used - too much memory in use: percent of physical memory used</li> <li>paging - paging activity too high: page faults</li> <li>temperature - temperature is too high: degrees</li> </ul> |  |
|                    | single                                                                                                    | Does not repeat events: only sends one event whenever the alarm changes state.                                                                                                    |  |
|                    | while-not-<br>cleared                                                                                                    | Repeats error events until the alarm clears.                                                                                                    |  |
| Default            | single                                                                                                    |                                                                                                    |  |
| Configuration Mode | config                                                                                                    |                                                                                                    |  |
| History            | 3.1.0000                                                                                                    |                                                                                                    |  |
| Example            | <pre>switch (config) # stats alarm cpu_util_indiv event-repeat single</pre>                                                                                                    |                                                                                                    |  |
| Related Commands   | show stats alarm                                                                                                    |                                                                                                    |  |
| Notes              |                                                                                                    |                                                                                                    |  |

# 8.10.1.4 stats alarm {rising | falling}

|                    | stats alarm <alarm id=""> {rising   falling} {clear-threshold   error-threshold}<br/><threshold-value><br/>Configure alarms thresholds.</threshold-value></alarm> |                                                                                                    |  |
|--------------------|----------------------------------------------------------------------------------------------------|----------------------------------------------------------------------------------------------------|--|
| Syntax Description | alarm ID                                                                                                    | <ul> <li>Alarms supported by the system, for example:</li> <li>cpu_util_indiv - average CPU utilization too high: percent utilization</li> <li>disk_io - operating System Disk I/O per second too high: kilobytes per second</li> <li>fs_mnt - free filesystem space too low: percent of disk space free</li> <li>intf_util - network utilization too high: bytes per second</li> <li>memory_pct_used - too much memory in use: percent of physical memory used</li> <li>paging - paging activity too high: page faults</li> <li>temperature - temperature is too high: degrees</li> </ul> |  |
|                    | falling                                                                                                    | Configures alarm for when the statistic falls too low                                                                                                    |  |
|                    | rising                                                                                                    | Configures alarm for when the statistic rises too high                                                                                                    |  |
| Notes              | Not all alarms support all four thresholds.                             |                                                   |
|--------------------|-------------------------------------------------------------------------|---------------------------------------------------|
| Related Commands   | show stats alarm                                                        |                                                   |
| Example            | switch (config) # stats alarm cpu_util_indiv falling clear-threshold 10 |                                                   |
| History            | 3.1.0000                                                                |                                                   |
| Configuration Mode | config                                                                  |                                                   |
| Default            | Default is different per alarm-id                                       |                                                   |
|                    | threshold-value                                                         | The desired threshold value, different per alarm  |
|                    | clear-threshold                                                         | Sets threshold to clear falling or rising alarm   |
|                    | error-threshold                                                         | Sets threshold to trigger falling or rising alarm |

### 8.10.1.5 stats alarm rate-limit

|                    | stats alarm <alarm id=""> rate-limit {count <count-type> <count>   reset   window<br/><window-type> <duration>}<br/>Configures alarms rate limit.</duration></window-type></count></count-type></alarm> |                                                                                                    |  |
|--------------------|----------------------------------------------------------------------------------------------------|----------------------------------------------------------------------------------------------------|--|
| Syntax Description | alarm ID                                                                                                    | <ul> <li>Alarms supported by the system, for example:</li> <li>cpu_util_indiv - average CPU utilization too high: percent utilization</li> <li>disk_io - operating System Disk I/O per second too high: kilobytes per second</li> <li>fs_mnt - free filesystem space too low: percent of disk space free</li> <li>intf_util - network utilization too high: bytes per second</li> <li>memory_pct_used - too much memory in use: percent of physical memory used</li> <li>paging - paging activity too high: page faults</li> <li>temperature - temperature is too high: degrees</li> </ul> |  |
|                    | count-type                                                                                                    | Long medium, or short count (number of alarms)                                                                                                    |  |
|                    | reset                                                                                                    | Set the count and window durations to default values for this alarm                                                                                                    |  |
|                    | window-type                                                                                                    | Long medium, or short count, in seconds                                                                                                    |  |
| Default            | Short window: 5 alarms in 1 hour<br>Medium window: 20 alarms in 1 day<br>Long window: 50 alarms in 7 days                                                                                               |                                                                                                    |  |
| Configuration Mode | config                                                                                                    |                                                                                                    |  |
| History            | 3.1.0000                                                                                                    |                                                                                                    |  |
| Example            | switch (config) # stats alarm paging rate-limit window long 2000                                                                                                    |                                                                                                    |  |
| Related Commands   | show stats alarm                                                                                                    |                                                                                                    |  |
| Notes              |                                                                                                    |                                                                                                    |  |

# 8.10.1.6 stats chd clear

|                    | stats chd <chd id=""> clear<br/>Clears CHD counters.</chd>                                                                                                    |  |  |
|--------------------|----------------------------------------------------------------------------------------------------|--|--|
| Syntax Description | <ul> <li>CHD Supported by the system, for example:</li> <li>cpu_util - CPU utilization: percentage of time spent</li> <li>cpu_util_ave - CPU utilization average: percentage of time spent</li> <li>cpu_util_day - CPU utilization average: percentage of time spent</li> <li>disk_device_io_hour - storage device I/O read/write statistics for the last hour: bytes</li> <li>disk_io - operating system aggregate disk I/O average (KB/sec)</li> <li>fs_mnt_day - filesystem system usage average: bytes</li> <li>fs_mnt_month - filesystem system usage average: bytes</li> <li>intf_day - network interface statistics aggregation: bytes</li> <li>intf_hour - network interface statistics (same as "interface" sample)</li> <li>intf_util - aggregate network utilization across all interfaces</li> <li>memory_day - average physical memory usage</li> <li>paging - paging activity: page faults</li> <li>paging_day - paging activity: page faults</li> <li>eth_day</li> <li>eth_hour</li> <li>eth_ip_day</li> <li>eth_ip_hour</li> </ul> |  |  |
| Default            | N/A                                                                                                    |  |  |
| Configuration Mode | config                                                                                                    |  |  |
| History            | 3.1.0000                                                                                                    |  |  |
| Example            | switch (config) # stats chd memory_day clear                                                                                                    |  |  |
| Related Commands   | show stats chd                                                                                                    |  |  |
| Notes              |                                                                                                    |  |  |

# 8.10.1.7 stats chd enable

| stats chd <chd-id> enable<br/>no stats chd <chd-id> enable<br/>Enables the CHD.<br/>The no form of the command disables the CHD.</chd-id></chd-id> |
|----------------------------------------------------------------------------------------------------|
|----------------------------------------------------------------------------------------------------|

| Syntax Description | chd-id          | <ul> <li>CHD supported by the system, for example:</li> <li>cpu_util - CPU utilization: percentage of time spent</li> <li>cpu_util_ave - CPU utilization average: percentage of time spent</li> <li>cpu_util_day - CPU utilization average: percentage of time spent</li> <li>disk_device_io_hour - storage device I/O read/write statistics for the last hour: bytes</li> <li>disk_io - operating system aggregate disk I/O average: KB/sec</li> <li>fs_mnt_day - filesystem system usage average: bytes</li> <li>fs_mnt_week - filesystem system usage average: bytes</li> <li>intf_day - network interface statistics (same as "interface" sample)</li> <li>intf_util - aggregate network utilization across all interfaces</li> <li>memory_day - average physical memory usage</li> <li>paging - paging activity: page faults</li> <li>paging_day - paging activity: page faults</li> <li>eth_day</li> <li>eth_hour</li> </ul> |
|--------------------|-----------------|----------------------------------------------------------------------------------------------------|
| Default            | Enabled         |                                                                                                    |
| Configuration Mode | config          |                                                                                                    |
| History            | 3.1.0000        |                                                                                                    |
| Example            | switch (config) | # stats chd memory_day enable                                                                                                    |
| Related Commands   | show stats chd  |                                                                                                    |
| Notes              |                 |                                                                                                    |

# 8.10.1.8 stats chd compute time

stats chd <CHD ID> compute time {interval | range} <number of seconds> Sets parameters for when this CHD is computed.

| Syntax Description | CHD ID            | <ul> <li>Possible IDs:</li> <li>cpu_util - CPU utilization: percentage of time spent</li> <li>cpu_util_ave - CPU utilization average: percentage of time spent</li> <li>cpu_util_day - CPU utilization average: percentage of time spent</li> <li>disk_device_io_hour - storage device I/O read/write statistics for the last hour: bytes</li> <li>disk_io - operating system aggregate disk I/O average: KB/sec</li> <li>fs_mnt_day - filesystem system usage average: bytes</li> <li>fs_mnt_week - filesystem system usage average: bytes</li> <li>intf_day - network interface statistics (same as "interface" sample)</li> <li>intf_util - aggregate network utilization across all interfaces</li> <li>memory_day - average physical memory usage</li> <li>paging - paging activity: page faults</li> <li>eth_day</li> <li>eth_hour</li> </ul> |  |
|--------------------|-------------------|----------------------------------------------------------------------------------------------------|--|
|                    | interval          | Specifies calculation interval (how often to do a new calculation) in number of seconds                                                                                                    |  |
|                    | range             | Specifies calculation range, in number of seconds                                                                                                    |  |
|                    | number of seconds | Number of seconds                                                                                                    |  |
| Default            | Different per CHD |                                                                                                    |  |
| Configuration Mode | config            |                                                                                                    |  |
| History            | 3.1.0000          |                                                                                                    |  |
| Example            | switch (config)   | ) # stats chd memory_day compute time interval 120                                                                                                    |  |
| Related Commands   | show stats chd    |                                                                                                    |  |
| Notes              |                   |                                                                                                    |  |

# 8.10.1.9 stats export

|                    | stats export <format> <sample-id><br/>Exports collected information to a file.Can export extended "interface-ethernet",<br/>"interface-port-channel", "interface-mlag-port-channel"&amp; "power" samples.</sample-id></format> |                     |
|--------------------|----------------------------------------------------------------------------------------------------|---------------------|
| Syntax Description | memory                                                                                                    | Memory utilization  |
|                    | paging                                                                                                    | Paging I/O          |
|                    | telemetry                                                                                                    | Telemetry histogram |
|                    | cpu_util                                                                                                    | CPU utilization     |
|                    | power                                                                                                    | Power               |
| Default            | N/A                                                                                                    |                     |
| Configuration Mode | config                                                                                                    |                     |

| History          | 3.7.1102<br>3.10.1000: Updated syntax description options |
|------------------|-----------------------------------------------------------|
| Example          | switch (config) # stats export csv memory                 |
| Related Commands | show stats sample                                         |
| Notes            |                                                           |

# 8.10.1.10 stats sample clear

|                    | stats sample <sample id=""> clear<br/>Clears sample history.</sample> |                                                                                                    |
|--------------------|-----------------------------------------------------------------------|----------------------------------------------------------------------------------------------------|
| Syntax Description | sample ID                                                             | Possible sample IDs are:<br>congested<br>cpu_util - CPU utilization: milliseconds of time spent<br>disk_device_io - storage device I/O statistics<br>disk_io - operating system aggregate disk I/O: KB/sec<br>fan - Fan speed<br>fs_mnt_bytes - filesystem usage: bytes<br>fs_mnt_inodes - filesystem usage: inodes<br>interface - network interface statistics<br>intf_util - network interface utilization: bytes<br>memory - system memory utilization: bytes<br>paging - paging activity: page faults<br>power - power supply usage<br>power-consumption<br>temperature - modules temperature<br>interface-ethernet - Ethernet counters statistics: counter units<br>interface-mlag-port-channel - MLAG counters statistics:<br>counter units<br>interface-port-channel - LAG counters statistics: counter units<br>eth<br>eth-abs<br>eth_ip |
| Default            | N/A                                                                   |                                                                                                    |
| Configuration Mode | config                                                                |                                                                                                    |
| History            | 3.1.0000                                                              |                                                                                                    |
| Example            | switch (config) # stats sample temperature clear                      |                                                                                                    |
| Related Commands   | show stats sample                                                     |                                                                                                    |
| Notes              |                                                                       |                                                                                                    |

# 8.10.1.11 stats sample enable

|  | stats sample <sample-id> enable<br/>no states sample <sample-id> enable<br/>Enables the sample.<br/>The pe form of the command disables the sample</sample-id></sample-id> |
|--|----------------------------------------------------------------------------------------------------|
|  | The no form of the command disables the sample.                                                                                                    |

| Syntax Description | sample-id       | Possible sample IDs are:<br>• congested<br>• cpu_util - CPU utilization: milliseconds of time spent<br>• disk_device_io - storage device I/O statistics<br>• disk_io - operating system aggregate disk I/O: KB/sec<br>• fan - fan speed<br>• fs_mnt_bytes - filesystem usage: bytes<br>• fs_mnt_inodes - filesystem usage: inodes<br>• interface - network interface statistics<br>• intf_util - network interface utilization: bytes<br>• memory - system memory utilization: bytes<br>• paging - paging activity: page faults<br>• power - power supply usage<br>• power-consumption<br>• temperature - modules temperature<br>• interface-ethernet - Ethernet counters statistics: counter<br>units<br>• interface-mlag-port-channel - MLAG counters statistics:<br>counter units<br>• interface-port-channel - LAG counters statistics: counter units<br>• eth<br>• eth-abs<br>• eth_ip |
|--------------------|-----------------|----------------------------------------------------------------------------------------------------|
| Default            | Enabled         |                                                                                                    |
| Configuration Mode | config          |                                                                                                    |
| History            | 3.1.0000        |                                                                                                    |
| Example            | switch (config) | # stats sample temperature enable                                                                                                    |
| Related Commands   | show stats samp | le                                                                                                    |
| Notes              |                 |                                                                                                    |

# 8.10.1.12 stats sample interval

| stats sample <sample-id> interval [<interval>]</interval></sample-id>                                                      |
|----------------------------------------------------------------------------------------------------|
| Sets the sampling interval between taking of sample records.<br>The no form of the command sets interval to default value. |

| Syntax Description | sample-id                                                    | Sample name for which report file should be generated.<br>• congested<br>• cpu_util - CPU utilization: milliseconds of time spent<br>• disk_device_io - storage device I/O statistics<br>• disk_io - operating system aggregate disk I/O: KB/sec<br>• fan - fan speed<br>• fs_mnt_bytes - filesystem usage: bytes<br>• fs_mnt_inodes - filesystem usage: inodes<br>• interface - network interface statistics<br>• intf_util - network interface utilization: bytes<br>• memory - system memory utilization: bytes<br>• paging - paging activity: page faults<br>• power - power supply usage<br>• power-consumption<br>• temperature - modules temperature<br>• interface-ethernet - Ethernet counters statistics: counter units<br>• interface-port-channel - MLAG counters statistics:<br>counter units<br>• interface-port-channel - LAG counters statistics: counter units<br>• eth<br>• eth-abs<br>• eth_ip |  |
|--------------------|--------------------------------------------------------------|----------------------------------------------------------------------------------------------------|--|
|                    | interval                                                     | Measured in seconds.<br>Range: 1 - 86400 (24 hours)                                                                                                    |  |
| Default            | Default for "interface" samples is 60 seconds                |                                                                                                    |  |
| Configuration Mode | config                                                       |                                                                                                    |  |
| History            | 3.7.1102                                                     |                                                                                                    |  |
| Example            | switch (config) # stats sample interface-ethernet interval 1 |                                                                                                    |  |
| Related Commands   | show stats sample                                            |                                                                                                    |  |
| Notes              |                                                              |                                                                                                    |  |

# 8.10.1.13 stats sample max-entries

| stats sample <sample-id> max-entries [<max-entries>]</max-entries></sample-id>    |
|-----------------------------------------------------------------------------------|
| no stats sample <sample-id> max-entries [<max-entries>]</max-entries></sample-id> |
| Sets number of records to be kept in memory for the counter.                      |
| The no form of the command resets the value to its default.                       |

| Syntax Description | sample-id                                                                                                    | <ul> <li>Sample name for which report file should be generated.</li> <li>congested</li> <li>cpu_util - CPU utilization: milliseconds of time spent</li> <li>disk_device_io - storage device I/O statistics</li> <li>disk_io - operating system aggregate disk I/O: KB/sec</li> <li>fan - fan speed</li> <li>fs_mnt_bytes - filesystem usage: bytes</li> <li>fs_mnt_inodes - filesystem usage: inodes</li> <li>interface - network interface statistics</li> <li>intf_util - network interface utilization: bytes</li> <li>paging - paging activity: page faults</li> <li>power - power supply usage</li> <li>power-consumption</li> <li>temperature - modules temperature</li> <li>interface-ethernet - Ethernet counters statistics: counter units</li> <li>interface-port-channel - MLAG counters statistics: counter units</li> <li>eth</li> <li>eth-abs</li> <li>eth_ip</li> </ul> |
|--------------------|----------------------------------------------------------------------------------------------------|----------------------------------------------------------------------------------------------------|
|                    | max-entries                                                                                                    | Number of records<br>Range: 1-1000                                                                                                    |
| Default            | Default "interface" samples is 100 records                                                                           |                                                                                                    |
| Configuration Mode | config                                                                                                    |                                                                                                    |
| History            | 3.7.1102                                                                                                    |                                                                                                    |
| Example            | switch (config) # stats sample interface-ethernet max-entries 1000                                                   |                                                                                                    |
| Related Commands   | show stats sample                                                                                                    |                                                                                                    |
| Notes              | <ul><li>Setting a new value will delete all sample history.</li><li>History does not persist after reboot.</li></ul> |                                                                                                    |

### 8.10.1.14 stats clear-all

|                    | stats clear-all<br>Clears data for all samples, CHDs, and status for all alarms. |  |
|--------------------|----------------------------------------------------------------------------------|--|
| Syntax Description | N/A                                                                              |  |
| Default            | N/A                                                                              |  |
| Configuration Mode | config                                                                           |  |
| History            | 3.1.0000                                                                         |  |
| Example            | switch (config) # stats clear-all                                                |  |
| Related Commands   | show stats sample                                                                |  |
| Notes              |                                                                                  |  |

#### 8.10.1.15 show stats alarm

|                    | show stats alarm [ <alarm-id> [rate-limit]]<br/>Displays status of all alarms or the specified alarm.</alarm-id>                                                                                                    |                                                                                                    |  |
|--------------------|----------------------------------------------------------------------------------------------------|----------------------------------------------------------------------------------------------------|--|
| Syntax Description | alarm-id                                                                                                    | <ul> <li>Available values:</li> <li>cpu_util_indiv – average CPU utilization too high: percent utilization</li> <li>disk_io – operating System Disk I/O per second too high: kilobytes per second</li> <li>fs_mnt – free filesystem space too low: percent of disk space free</li> <li>intf_util – network utilization too high: bytes per second</li> <li>memory_pct_used – too much memory in use: percent of physical memory used</li> <li>paging – paging activity too high: page faults</li> <li>temperature – temperature is too high: degrees</li> </ul> |  |
|                    | rate-limit                                                                                                    | Displays rate limit parameters.                                                                                                    |  |
| Default            | N/A                                                                                                    |                                                                                                    |  |
| Configuration Mode | Any command mode                                                                                                    |                                                                                                    |  |
| History            | 3.1.0000                                                                                                    |                                                                                                    |  |
| Example            | switch (config) # show stats alarmAlarm cpu_util_indiv (Average CPU utilization too high):okAlarm disk_io (Operating System Disk I/O per second too high):(disabled)Alarm fs_mnt (Free filesystem space too low):okAlarm intf_util (Network utilization too high):(disabled)Alarm memory_pct_used (Too much memory in use):(disabled)Alarm paging (Paging activity too high):okAlarm temperature (Temperature is too high): |                                                                                                    |  |
| Related Commands   | stats alarm                                                                                                    |                                                                                                    |  |
| Notes              |                                                                                                    |                                                                                                    |  |

#### 8.10.1.16 show stats chd

|                    | show stats chd [ <chd-id>]<br/>Displays configuration of all statistics CHDs.</chd-id> |                                                                                                    |
|--------------------|----------------------------------------------------------------------------------------|----------------------------------------------------------------------------------------------------|
| Syntax Description | chd-id                                                                                 | <ul> <li>Available values:</li> <li>cpu_util_indiv - average CPU utilization too high: percent utilization</li> <li>disk_io - operating System Disk I/O per second too high: kilobytes per second</li> <li>fs_mnt - free filesystem space too low: percent of disk space free</li> <li>intf_util - network utilization too high: bytes per second</li> <li>memory_pct_used - too much memory in use: percent of physical memory used</li> <li>paging - paging activity too high: page faults</li> <li>temperature - temperature is too high: degrees</li> </ul> |
| Default            | N/A                                                                                    |                                                                                                    |
| Configuration Mode | Any command m                                                                          | ode                                                                                                    |
| History            | 3.1.0000                                                                               |                                                                                                    |

| Example          | switch (config) # show stats chd disk_device_io_hour                                                                                                    |  |  |
|------------------|----------------------------------------------------------------------------------------------------|--|--|
|                  | CHD "disk_device_io_hour" (Storage device I/O read/write statistics for the last<br>hour: bytes):<br>Enabled: yes<br>Source dataset: sample "disk_device_io"<br>Computation basis: data points<br>Interval: 1 data point(s)<br>Range: 1 data point(s) |  |  |
| Related Commands | stats chd                                                                                                    |  |  |
| Notes            |                                                                                                    |  |  |

# 8.10.1.17 show stats cpu

|                    | <ul> <li>show stats cpu</li> <li>Displays some basic stats about CPU utilization: <ul> <li>the current level</li> <li>the peak over the past hour</li> <li>the average over the past hour</li> </ul> </li> </ul> |  |  |
|--------------------|----------------------------------------------------------------------------------------------------|--|--|
| Syntax Description | N/A                                                                                                    |  |  |
| Default            | N/A                                                                                                    |  |  |
| Configuration Mode | Any command mode                                                                                                    |  |  |
| History            | 3.1.0000                                                                                                    |  |  |
| Example            | <pre>switch (config) # show stats cpu CPU 0 Utilization: 6% Peak Utilization Last Hour: 16% at 2012/02/28 08:47:32 Avg. Utilization Last Hour: 8%</pre>                                                          |  |  |
| Related Commands   |                                                                                                    |  |  |
| Notes              |                                                                                                    |  |  |

# 8.10.1.18 show stats sample

| show stats sample [ <sample-id>]</sample-id>                      |
|-------------------------------------------------------------------|
| Displays sampling interval for all samples, or the specified one. |

| Syntax Description | sample-id                                                                                                    | Sample name for which report file should be generated.<br>• congested<br>• cpu_util - CPU utilization: milliseconds of time spent<br>• disk_device_io - storage device I/O statistics<br>• disk_io - operating system aggregate disk I/O: KB/sec<br>• fan - fan speed<br>• fs_mnt_bytes - filesystem usage: bytes<br>• fs_mnt_inodes - filesystem usage: inodes<br>• interface - network interface statistics<br>• intf_util - network interface utilization: bytes<br>• memory - system memory utilization: bytes<br>• paging - paging activity: page faults<br>• power - power supply usage<br>• power-consumption<br>• temperature - modules temperature<br>• interface-ethernet - Ethernet counters statistics: counter units<br>• interface-port-channel - MLAG counters statistics:<br>counter units<br>• interface-port-channel - LAG counters statistics: counter units<br>• eth<br>• eth-abs<br>• eth_ip |
|--------------------|----------------------------------------------------------------------------------------------------|----------------------------------------------------------------------------------------------------|
| Default            | N/A                                                                                                    |                                                                                                    |
| Configuration Mode | Any command mode                                                                                                    |                                                                                                    |
| History            | 3.1.0000                                                                                                    |                                                                                                    |
| Example            | switch (config) # show stats sample fan<br>Sample "fan" (Fan speed):<br>Enabled: yes<br>Sampling interval: 1 minute 11 seconds |                                                                                                    |
| Related Commands   |                                                                                                    |                                                                                                    |
| Notes              |                                                                                                    |                                                                                                    |

# 8.10.1.19 show stats sample data

| show stats sample <sample-id> data [interface {ethernet   port-channel   mlag-port-</sample-id>                    |
|----------------------------------------------------------------------------------------------------|
| channel} <device port=""> [counter <counter-name>] ] [group name <group-name></group-name></counter-name></device> |
| [counter <counter-name>] ] [max-samples {<max-samples>   all}]</max-samples></counter-name>                        |
| Displays history of counter values (i.e., collected information for a sample).                                     |

| Syntax Description | sample-id                                            | Sample name for which report file should be generated.<br>• congested<br>• cpu_util - CPU utilization: milliseconds of time spent<br>• disk_device_io - storage device I/O statistics<br>• disk_io - operating system aggregate disk I/O: KB/sec<br>• fan - fan speed<br>• fs_mnt_bytes - filesystem usage: bytes<br>• fs_mnt_inodes - filesystem usage: inodes<br>• interface - network interface statistics<br>• intf_util - network interface utilization: bytes<br>• memory - system memory utilization: bytes<br>• paging - paging activity: page faults<br>• power - power supply usage<br>• power-consumption<br>• temperature - modules temperature<br>• interface-ethernet - Ethernet counters statistics: counter<br>units<br>• interface-mlag-port-channel - MLAG counters statistics:<br>counter units<br>• interface-port-channel - LAG counters statistics: counter<br>units<br>• eth<br>• eth-abs<br>• eth_ip |  |
|--------------------|------------------------------------------------------|----------------------------------------------------------------------------------------------------|--|
|                    | interface                                            | Allows limiting output to a particular interface's counters                                                                                                    |  |
|                    | group                                                | Allows limiting output to a particular group of counters                                                                                                    |  |
|                    | counter                                              | Allows limiting output to a particular counter. This option is available only if the option interface or group is chosen.                                                                                                    |  |
|                    | max-samples                                          | Allows choosing a number of counter records to display. Range: 1-1000 records. The "all" option is meant for all available records. By default, 20 counter records are displayed.                                                                                                    |  |
| Default            | N/A                                                  |                                                                                                    |  |
| Configuration Mode | Any command mo                                       | Any command mode                                                                                                    |  |
| History            | 3.7.1102<br>3.8.1000: Modified<br>3.9.2000: Modified | 3.7.1102<br>3.8.1000: Modified configuration mode & example<br>3.9.2000: Modified note and example                                                                                                    |  |
| Example            |                                                      |                                                                                                    |  |

| Name                          | Timestamp  |          | Value |
|-------------------------------|------------|----------|-------|
| Rx_packets                    | 2000/12/25 | 10:27:53 | 0     |
| Rx_unicast_packets            | 2000/12/25 | 10:27:53 | 0     |
| Rx_multicast_packets          | 2000/12/25 | 10:27:53 | 0     |
| Rx_broadcast_packets          | 2000/12/25 | 10:27:53 | 0     |
| Rx_bytes                      | 2000/12/25 | 10:27:53 | 0     |
| Rx_discard_packets            | 2000/12/25 | 10:27:53 | 0     |
| Rx_error_packets              | 2000/12/25 | 10:27:53 | 0     |
| Rx_fcs_errors                 | 2000/12/25 | 10:27:53 | 0     |
| Rx_undersize_packets          | 2000/12/25 | 10:27:53 | 0     |
| Rx_oversize_packets           | 2000/12/25 | 10:27:53 | 0     |
| Rx_pause_packets              | 2000/12/25 | 10:27:53 | 0     |
| Rx_unknown_control_opcode     | 2000/12/25 | 10:27:53 | 0     |
| Rx_symbol_errors              | 2000/12/25 | 10:27:53 | 0     |
| Rx_packets_of_64_bytes        | 2000/12/25 | 10:27:53 | 0     |
| Rx_packets_of_65-127_bytes    | 2000/12/25 | 10:27:53 | 0     |
| Rx_packets_of_128-255_bytes   | 2000/12/25 | 10:27:53 | 0     |
| Rx_packets_of_256-511_bytes   | 2000/12/25 | 10:27:53 | 0     |
| Rx_packets_of_512-1023_bytes  | 2000/12/25 | 10:27:53 | 0     |
| Rx_packets_of_1024-1518_bytes | 2000/12/25 | 10:27:53 | 0     |
| Rx_packets_Jumbo              | 2000/12/25 | 10:27:53 | 0     |
| Tx_packets                    | 2000/12/25 | 10:27:53 | 0     |
| Tx_unicast_packets            | 2000/12/25 | 10:27:53 | 0     |
| Tx_multicast_packets          | 2000/12/25 | 10:27:53 | 0     |
| Tx_broadcast_packets          | 2000/12/25 | 10:27:53 | 0     |
| Tx_bytes                      | 2000/12/25 | 10:27:53 | 0     |
| Tx_discard_packets            | 2000/12/25 | 10:27:53 | 0     |
| Tx_error_packets              | 2000/12/25 | 10:27:53 | 0     |
| Tx_hoq_discard_packets        | 2000/12/25 | 10:27:53 | 0     |
| Tx_pause_packets              | 2000/12/25 | 10:27:53 | 0     |
| Tx_pause_duration             | 2000/12/25 | 10:27:53 | 0     |

switch (config) # show stats sample interface-ethernet data interface ethernet 1/1 max-samples 1

| Related Commands |                                                                                                    |
|------------------|----------------------------------------------------------------------------------------------------|
| Notes            | <ul> <li>Filtering keyword depends on chosen <sample-id>. For convenience, "interface" samples such as "interface-ethernet", "interface-port-channel" and "interface-mlag-port-channel" have interface related keywords for choosing a counters group.</sample-id></li> <li>Notice that this is a history of counters. Autocompletion and output can contain information for groups (interfaces) that is not present anymore in the system, and vice versa. If counters are not sampled, they will not appear in the output.</li> <li>Output of collected information is implemented only for the following samples: <ul> <li>memory</li> <li>paging</li> <li>power</li> </ul> </li> <li>interface-port-channel</li> <li>interface-ethernet</li> </ul> |
|                  | • Interface-intag-port-channet                                                                                                    |

# 8.11 Management Information Bases (MIBs)

# 8.11.1 Calculating of entPhysicalIndex in the Entity MIB

The inventory in the switch system can be accessed through a MIB browser. These devices are indexed (entPhysicalIndex) using three layers:

- 1. Module layer—includes modules located on system (e.g., cables, fan, power supply, and so forth). See the <u>module type breakdown table</u> for more details.
- 2. Device layer—a number identifying the specific device that is associated with the module (e.g., ASIC on a leaf, fan on the management board, and so forth).
- 3. Sensor layer—a number identifying the specific sensor that is associated with the device (e.g., fan sensors, temperature sensors, power sensors, and so forth).

Each layer is assigned a fixed position in the SNMP index number that represent it.

The physical entities in the system (other than port modules) use the following index schema:

| Mod. Type<br>ID | Module Index |   | Device Identifier |   |   |         | Sensor Type and<br>Index |   |
|-----------------|--------------|---|-------------------|---|---|---------|--------------------------|---|
| 1               | 2            | 3 | 4                 | 5 | 6 | 7       | 8                        | 9 |
| Layer 1         |              |   | Layer 2           |   |   | Layer 3 |                          |   |

Spectrum-2 systems and above use the following index schema for port modules and port module sensors:

| Mod. Type<br>ID |         |   | Port M | odule Ide | entifier |   |   | Port module Sensor<br>index<br>TX sensors in range<br>139<br>RX sensors in range<br>4179 |    |
|-----------------|---------|---|--------|-----------|----------|---|---|------------------------------------------------------------------------------------------|----|
| 1               | 2       | 3 | 4      | 5         | 6        | 7 | 8 | 9                                                                                        | 10 |
| Layer 1         | Layer 2 |   |        |           |          |   |   | Layer 3                                                                                  |    |

Spectrum systems use the following index schema for port modules and port module sensors:

| Mod. Type<br>ID | Port Module Identifier |   |   | Port Module<br>Sensor Type<br>0 for TX<br>1 for RX | Senso | r index |   |   |
|-----------------|------------------------|---|---|----------------------------------------------------|-------|---------|---|---|
| 1               | 2                      | 3 | 4 | 5                                                  | 6     | 7       | 8 | 9 |
| Layer 1         | Layer 2                |   |   |                                                    |       | Layer 3 |   |   |

#### Module type breakdown:

| Number | Description  |
|--------|--------------|
| 1      | Chassis      |
| 2      | Management   |
| 3      | Spine        |
| 4      | Leaf         |
| 5      | Fan          |
| 6      | Power supply |

| Number                                     | Description |  |  |  |
|--------------------------------------------|-------------|--|--|--|
| 7                                          | BBU         |  |  |  |
| 8                                          | x86 CPU     |  |  |  |
| 9                                          | Port module |  |  |  |
| Physical entities—10 digits representation |             |  |  |  |
| 1                                          | Port module |  |  |  |

Port module 9 digits representation is kept for backwards compatibility.

#### 8.11.2 Examples

- entPhysicalIndex with value 401191311
  - 9 digits representation.
  - Layer 1 is "401"—"4" indicates a leaf (see <u>module type breakdown table</u>) and "01" indicates leaf at index #1 (i.e., leaf 01)
  - Layer 2 is "1913"-this is the identifier for one of the QSFP-ASIC in the system
  - Layer 3 is "11"-this is the identifier for temperature sensor #1
  - The description for this physical entity (appears in entPhysicalDescr column of the MIB) would be: L01/QSFP-ASIC-1/T1
- entPhysicalIndex with value 501020021
  - 9 digits representation.
  - Layer 1 is "501"—"5" indicates a fan (see <u>module type breakdown table</u>) and "01" indicates fan at index #1 (i.e., fan 01)
  - Layer 2 is "0200"-this is the identifier for general fan in the system
  - Layer 3 is "21"-this is the identifier for fan sensor #1
  - The description for this physical entity (appears in entPhysicalDescr column of the MIB) would be: FAN1/FAN/F1
- For entPhysicalIndex with value 1000012700
  - 10 digits representation.
  - Layer 1 is "1"-port module (see module type breakdown table).
  - Layer 2 is "127"-port identifier
  - Layer 3 is "00"-no sensors for this port module
- For entPhysicalIndex with value 1000012742
  - 10 digits representation.
  - Layer 1 is "1"-port module (see module type breakdown table).
  - Layer 2 is "127"-port identifier
  - Layer 3 is "42"-sensor in the range 41..79 indicts an RX sensor

# 9 Automation Tools

Deploying, provisioning, operating and configuring data center networks is still a largely manual and time-consuming process that is susceptible to human error. Its automation greatly enhances agility, accelerates deployment, increases reliability and improves the performance of critical business applications, and at the bottom line it saves on operational expenditure.

The datacenter is an ecosystem composed of computer servers and storage and networking equipment, while each of these components is managed by a separate team using separate tools. Nowadays it is possible to increase efficiency by allowing IT departments to break down barriers, automate processes and better divide resources across the entire datacenter. Network automation enables IT departments to be more responsive to various, real-time business requirements, and more service-centric in their approach to delivering value.

Additionally, it enables a more efficient method to easily change server configuration and apply it to all affected elements of the infrastructure (e.g. when a new virtual machine is spun up, its corresponding VLAN should be configured automatically).

The transition to automated operation is vital to the data center in each of the following aspects:

- Provisioning and deployment: Instead of a time-consuming manual staging process, new switches enable automatic downloading of the correct image and configuration as soon as they are installed on the rack and booted, automating set-up, configuration and the provisioning process.
- Management and operations: Once the network is up and running, adjustments can be programmed to occur automatically, using analytics to deliver current, consistent and accurate information.
- Orchestration: The network must be synched with all other elements of the data center. When a server or storage configuration is changed, it often requires corresponding changes in the network, which need to take place immediately and automatically. To enable data center orchestration, switches should:
  - Support orchestration tools such as OpenStack and CloudStack
  - Support SDN solutions from a variety of vendors, such as Juniper's Contrail Networking product
  - Support IT automation solutions, such as Chef, so the network can be managed in concert with the overall data center infrastructure

The below sections provide detailed guideline on how to use two of the main automation tools (Ansible and SALT stack), enabling higher automation in the data center.

# 9.1 Ansible

The final version to support Ansible is 3.9.3220.

# 9.2 SALT

Salt is a different approach to infrastructure management, founded on the idea that high-speed communication with large numbers of systems can open new capabilities. This approach makes Salt a powerful multitasking system that can solve many specific problems in an infrastructure.

The backbone of Salt is the remote execution engine, which creates a high-speed, secure and bidirectional communication net for groups of systems. On top of this communication system, Salt provides an extremely fast, flexible, and easy-to-use configuration management system called Salt States.

For a list of Salt's Napalm supported modules, please refer to the <u>NAPALM-Onyx github repository</u>.

# 9.2.1 Installing SaltStack on CentOS 7

1. Install Salt packages:

```
curl -L https://bootstrap.saltstack.com -o install_salt.sh
sudo sh install_salt.sh -P -M
yum install -y salt-master salt-minion salt-ssh salt-syndic salt-cloud salt-api
```

2. Install the Napalm library.

```
yum install epel-release
yum install -y python-pip
yum install libxml2-devel libxslt-devel zlib-devel gcc openssl-devel libffi-devel python-devel
pip install pyzmq --install-option="--zmq=bundled"
pip install napalm
```

### 9.2.2 Configuring Salt

- 1. Open the /etc/salt/master file.
- 2. Replace #interface: 0.0.0.0 with interface: <machine\_ip>.
- 3. Replace #hash\_type: md5 with hash\_type: sha256.
- 4. Find file\_roots and pillar\_roots and add the following lines below them:

#### /etc/salt/master

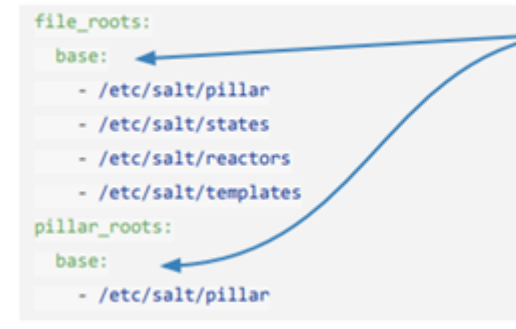

Environment name

Useful to have different environments: prod, qa, develop etc.

- 5. Save and quit by entering: wq
- 6. Restart the Salt-master file:

sudo systemctl start salt-master.service sudo systemctl enable salt-master.service

# 9.2.3 Configuring the Salt-minion File

After the installation, modify the /etc/salt/minion configuration file as below:

- 1. Open the /etc/salt/minion file.
- 2. Replace #master: salt with master: 10.99.0.10.
- 3. Replace #hash\_type: md5 with: hash\_type: sha256.
- 4. Save and quit by entering: wq
- 5. Restart and enable Salt-minion.

sudo systemctl start salt-minion.service

# 9.2.4 Configuring the Proxy

- 1. Run /etc/salt/proxy.
- 2. Find the below attributes and fill them out as shown below:

#### /etc/salt/proxy

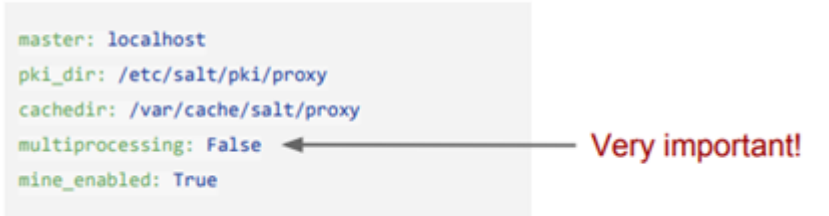

### 9.2.5 Creating the pillar Directory

1. Create a pillar directory under /etc/salt.

mkdir -r /etc/salt/pillar

- 2. Go to the /etc/salt/pillar directory
- Create the top.sls file inside this directory.
   Per each switch, insert the following information:
  - DEVICE\_ID
  - DEVICE\_SLS\_FILENAME
- Create a new file: [DEVICE\_SLS\_FILENAME].sls Insert the following information into the above file:

```
proxy:
proxytype: napalm
driver: [DRIVER]
host: [HOSTNAME]
username: [USERNAME]
passwd: [PASSWORD]
```

Example:

proxy:

```
proxytype: napalm
driver: onyx_ssh
host: 10.209.37.247
username: admin
prost_name: switch20
ssh_args:'-0 PubkeyAuthentication=no'
```

5. Restart Salt on the server in order to use the new configuration

```
systemctl stop salt-minion
systemctl stop salt-master
systemctl stop salt-proxy@<switch_name>
systemctl start salt-master
systemctl start salt-minion
systemctl start salt-proxy@<switch_name>
```

#### 9.2.6 Running Onyx Salt Commands on the Server

The following Salt command can be used:

1. Check if the switch is connected to the server running the Salt master:

salt onyx1 net.connected

2. Run any command on the switch using net.cli (example: using "show version"):

salt onyx1 net.cli 'show version'

3. Get the switch mac address:

salt onyx1 net.mac

4. Get the switch arp table:

salt onyx1 net.arp

5. Get switch information (uptime, vendor, os-version, etc):

salt onyx1 net.facts

6. Get the switch interfaces details:

salt onyx1 net.interfaces

# 9.3 Scheduled Jobs

The commands in this page may be used to manage and schedule the execution of jobs.

# 9.3.1 Commands

# 9.3.1.1 job

|                    | job <job id=""><br/>no job <job id=""><br/>Creates a job.<br/>The no form of t</job></job> | he command deletes the job.                                                                                                 |  |  |
|--------------------|--------------------------------------------------------------------------------------------|----------------------------------------------------------------------------------------------------|--|--|
| Syntax Description | job ID                                                                                     | Any integer                                                                                                    |  |  |
| Default            | N/A                                                                                        |                                                                                                    |  |  |
| Configuration Mode | config                                                                                     |                                                                                                    |  |  |
| History            | 3.1.0000                                                                                   |                                                                                                    |  |  |
| Example            | switch (config)<br>switch (config j                                                        | # job 100<br>ob 100) #                                                                                                    |  |  |
| Related Commands   | show jobs                                                                                  |                                                                                                    |  |  |
| Notes              | <ul> <li>Job state is l</li> <li>If the comma<br/>the password</li> </ul>                  | ost on reboot<br>and string includes a password, the configuration file will obscure<br>I and comment out the whole command |  |  |

### 9.3.1.2 command

|                    | command <sequence #="">   <command/><br/>no command <sequence #=""><br/>Adds a CLI command to the job.<br/>The no form of the command deletes the command from the job.</sequence></sequence>                                                                                                    |                                                                                                    |  |  |  |
|--------------------|----------------------------------------------------------------------------------------------------|----------------------------------------------------------------------------------------------------|--|--|--|
| Syntax Description | sequence #                                                                                                    | An integer that controls the order the command is executed<br>relative to other commands in this job. The commands are<br>executed in an ascending order. |  |  |  |
|                    | command                                                                                                    | A CLI command                                                                                                    |  |  |  |
| Default            | N/A                                                                                                    |                                                                                                    |  |  |  |
| Configuration Mode | config job                                                                                                    |                                                                                                    |  |  |  |
| History            | 3.1.0000                                                                                                    |                                                                                                    |  |  |  |
| Example            | switch (config job 100) # command 10 "show images"                                                                                                    |                                                                                                    |  |  |  |
| Related Commands   | show jobs                                                                                                    |                                                                                                    |  |  |  |
| Notes              | <ul> <li>The command must be defined with inverted commas ("")</li> <li>The command must be added as it was executed from the "config" mode. For example, in order to change the interface description you need to add the command: "interface <type> <number> description my-description".</number></type></li> </ul> |                                                                                                    |  |  |  |

#### 9.3.1.3 comment

|                    | comment <comment><br/>no comment<br/>Adds a comment to the job.<br/>The no form of the command deletes the comment.</comment> |  |  |  |
|--------------------|----------------------------------------------------------------------------------------------------|--|--|--|
| Syntax Description | comment A comment to be added to a specific job (string)                                                                      |  |  |  |
| Default            | N/A                                                                                                    |  |  |  |
| Configuration Mode | config job                                                                                                    |  |  |  |
| History            | 3.1.0000                                                                                                    |  |  |  |
| Example            | switch (config job 100) # comment Job_for_example                                                                             |  |  |  |
| Related Commands   | show jobs                                                                                                    |  |  |  |
| Notes              |                                                                                                    |  |  |  |

# 9.3.1.4 enable

|                    | enable<br>no enable<br>Enables the specified job.<br>The no form of the command disables the specified job.             |
|--------------------|----------------------------------------------------------------------------------------------------|
| Syntax Description | N/A                                                                                                    |
| Default            | N/A                                                                                                    |
| Configuration Mode | config job                                                                                                    |
| History            | 3.1.0000                                                                                                    |
| Example            | switch (config job 100) # enable                                                                                        |
| Related Commands   | show jobs                                                                                                    |
| Notes              | If a job is disabled, it will not be executed automatically according to its schedule; nor can it be executed manually. |

#### 9.3.1.5 execute

|                    | execute<br>Forces an immediate execution of the job.                                                                                                    |
|--------------------|----------------------------------------------------------------------------------------------------|
| Syntax Description | N/A                                                                                                    |
| Default            | N/A                                                                                                    |
| Configuration Mode | config job                                                                                                    |
| History            | 3.1.0000                                                                                                    |
| Example            | switch (config job 100) # execute                                                                                                    |
| Related Commands   | show jobs                                                                                                    |
| Notes              | <ul> <li>The job timer (if set) is not canceled and the job state is not changed: i.e. the time of the next automatic execution is not affected</li> <li>The job will not be run if not currently enabled</li> </ul> |

### 9.3.1.6 fail-continue

|                    | fail-continue<br>no fail-continue<br>Continues the job execution regardless of any job failures.<br>The no form of the command returns fail-continue to its default. |  |  |  |
|--------------------|----------------------------------------------------------------------------------------------------|--|--|--|
| Syntax Description | N/A                                                                                                    |  |  |  |
| Default            | A job will halt execution as soon as any of its commands fails                                                                                                    |  |  |  |
| Configuration Mode | config job                                                                                                    |  |  |  |
| History            | 3.1.0000                                                                                                    |  |  |  |
| Example            | switch (config job 100) # fail-continue                                                                                                    |  |  |  |
| Related Commands   | show jobs                                                                                                    |  |  |  |
| Notes              |                                                                                                    |  |  |  |

### 9.3.1.7 name

|                    | name <job name=""><br/>no name<br/>Configures a name for this job.<br/>The no form of the command resets the name to its default.</job> |  |  |  |
|--------------------|----------------------------------------------------------------------------------------------------|--|--|--|
| Syntax Description | name Specifies a name for the job (string)                                                                                              |  |  |  |
| Default            | N/A                                                                                                    |  |  |  |
| Configuration Mode | config job                                                                                                    |  |  |  |
| History            | 3.1.0000                                                                                                    |  |  |  |
| Example            | switch (config job 100) # name my-job                                                                                                   |  |  |  |
| Related Commands   | show jobs                                                                                                    |  |  |  |
| Notes              |                                                                                                    |  |  |  |

# 9.3.1.8 schedule type

|                    | schedule type <recurrence type=""><br/>no schedule type<br/>Sets the type of schedule the job will automatically execute on.<br/>The no form of the command resets the schedule type to its default.</recurrence> |                                                                                                    |  |  |
|--------------------|----------------------------------------------------------------------------------------------------|----------------------------------------------------------------------------------------------------|--|--|
| Syntax Description | recurrence type                                                                                                    | <ul> <li>The available schedule types are:</li> <li>daily - the job is executed every day at a specified time</li> <li>weekly - the job is executed on a weekly basis</li> <li>monthly - the job is executed every month on a specified day of the month</li> <li>once - the job is executed once at a single specified date and time</li> <li>periodic - the job is executed on a specified fixed time interval, starting from a fixed point in time.</li> </ul> |  |  |
| Default            | once                                                                                                    |                                                                                                    |  |  |
| Configuration Mode | config job                                                                                                    |                                                                                                    |  |  |

| History          | 3.1.0000                                                                                                    |  |  |
|------------------|----------------------------------------------------------------------------------------------------|--|--|
| Example          | switch (config job 100) # schedule type once                                                                   |  |  |
| Related Commands | show jobs                                                                                                    |  |  |
| Notes            | A schedule type is essentially a structure for specifying one or more future dates times for a job to execute. |  |  |

# 9.3.1.9 schedule <recurrence type>

|                    | schedule <recurrence type=""> <interval and="" date=""><br/>no schedule<br/>Sets the type of schedule the job will automatically execute on.<br/>The no form of the command resets the schedule type to its default</interval></recurrence>                                                                                                    |  |  |  |
|--------------------|----------------------------------------------------------------------------------------------------|--|--|--|
| Syntax Description | <ul> <li>recurrence type</li> <li>The available schedule types are:         <ul> <li>daily - the job is executed every day at a specified time</li> <li>weekly - the job is executed on a weekly basis</li> <li>monthly - the job is executed every month on a specified day of the month</li> <li>once - the job is executed once at a single specified date and time</li> <li>periodic - the job is executed on a specified fixed time interval, starting from a fixed point in time.</li> </ul> </li> </ul> |  |  |  |
|                    | nterval and date Interval and date, per recurrence type.                                                                                                    |  |  |  |
| Default            | once                                                                                                    |  |  |  |
| Configuration Mode | config job                                                                                                    |  |  |  |
| History            | 3.1.0000                                                                                                    |  |  |  |
| Example            | switch (config job 100) # schedule monthly interval 10                                                                                                    |  |  |  |
| Related Commands   | show jobs                                                                                                    |  |  |  |
| Notes              | A schedule type is essentially a structure for specifying one or more future dates and times for a job to execute.                                                                                                    |  |  |  |

# 9.3.1.10 show jobs

|                    | show jobs [ <job-id>]<br/>Displays configuration and state (including results of last execution, if any exist) of<br/>existing jobs.</job-id> |  |  |  |
|--------------------|----------------------------------------------------------------------------------------------------|--|--|--|
| Syntax Description | job-id A job ID whose information to display                                                                                                  |  |  |  |
| Default            | N/A                                                                                                    |  |  |  |
| Configuration Mode | Any command mode                                                                                                    |  |  |  |
| History            | 3.1.0000                                                                                                    |  |  |  |

| Example          | switch (config) # show jobs 10<br>Job 10: |                               |  |  |  |
|------------------|-------------------------------------------|-------------------------------|--|--|--|
|                  | Status:                                   | inactive                      |  |  |  |
|                  | Enabled:                                  | yes                           |  |  |  |
|                  | Continue on failure:                      | no                            |  |  |  |
|                  | Schedule Type:                            | once                          |  |  |  |
|                  | Time and date:                            | 1970/01/01 00:00:00 +0000     |  |  |  |
|                  | Last Exec Time:                           | Thu 2012/04/05 13:11:42 +0000 |  |  |  |
|                  | Next Exec Time:                           | N/A                           |  |  |  |
|                  | Commands:<br>Command 10: show terminal    |                               |  |  |  |
|                  |                                           |                               |  |  |  |
|                  | Last Output:                              |                               |  |  |  |
|                  | CLI current session settings:             |                               |  |  |  |
|                  | Terminal width: 158 columns               |                               |  |  |  |
|                  | Terminal length:                          | 38 rows                       |  |  |  |
|                  | Terminal type:                            | xterm-256color                |  |  |  |
|                  | X display setting:                        | (none)                        |  |  |  |
|                  |                                           |                               |  |  |  |
| Related Commands |                                           |                               |  |  |  |
| Notes            |                                           |                               |  |  |  |

# 10 User Management, Authentication, & Security

- <u>User Management & Security</u>
- Cryptographic (X.509, IPSec) and Encryption

# 10.1 User Management & Security

### 10.1.1 User Accounts

There are two general user account types: admin and monitor. As admin, the user is privileged to execute all the available operations. As monitor, the user can execute operations that display system configuration and status, or set terminal settings.

| User Role | Default Password |
|-----------|------------------|
| admin     | admin            |
| monitor   | monitor          |

# 10.1.2 Authentication, Authorization, and Accounting (AAA)

AAA is a term describing a framework for intelligently controlling access to computer resources, enforcing policies, auditing usage, and providing the information necessary to bill for services. These combined processes are considered important for effective network management and security. The AAA feature allows you to verify the identity of, grant access to, and track the actions of users managing the system. The Remote Access Dial-In User Service (RADIUS) or Terminal Access Controller Access Control device Plus (TACACS+) or Lightweight Directory Access Protocol (LDAP) protocols are supported by the NVIDIA Onyx switch.

- Authentication—authentication provides the initial method of identifying each individual user, typically by entering a valid username and password before access is granted. The AAA server compares a user's authentication credentials with the user credentials stored in a database. If the credentials match, the user is granted access to the network or devices. If the credentials do not match, authentication fails and network access is denied.
- Authorization—following the authentication, a user must gain authorization for performing certain tasks. After logging into a system, for instance, the user may try to issue commands. The authorization process determines whether the user has the authority to issue such commands. Simply put, authorization is the process of enforcing policies: determining what types or qualities of activities, resources, or services a user is permitted. Usually, authorization occurs within the context of authentication. Once you have authenticated a user, they may be authorized for different types of access or activity.
- Accounting—the last level is accounting, which measures the resources a user consumes during access. This includes the amount of system time or the amount of data a user has sent and/or received during a session. Accounting is carried out by logging of session statistics and usage information, and is used for authorization control, billing, trend analysis, resource utilization, and capacity planning activities.

Authentication, authorization, and accounting services are often provided by a dedicated AAA server, a program that performs these functions. Network access servers interface with AAA servers using the Remote Authentication Dial-In User Service (RADIUS) protocol.

### 10.1.3 User Re-authentication

Re-authentication prevents users from accessing resources or perform tasks for which they do not have authorization. If credential information (e.g., AAA server information like IP address, key, port number, and so forth) that has been previously used to authenticate a user is modified, that user gets immediately logged out and then asked to re-authenticate.

### 10.1.4 RADIUS

RADIUS (Remote Authentication Dial-In User Service), widely used in network environments, is a client/server protocol and software that enables remote access servers to communicate with a central server to authenticate dial-in users and authorize their access to the requested system or service. It is commonly used for embedded network devices such as routers, modem servers, switches and so on. RADIUS is currently the de-facto standard for remote authentication. It is prevalent in both new and legacy systems.

It is used for several reasons:

- RADIUS facilitates centralized user administration
- RADIUS consistently provides some level of protection against an active attacker

### 10.1.5 TACACS+

TACACS (Terminal Access Controller Access Control System), widely used in network environments, is a client/server protocol that enables remote access servers to communicate with a central server to authenticate dial-in users and authorize their access to the requested system or service. It is commonly used for providing NAS (Network Access Security). NAS ensures secure access from remotely connected users. TACACS implements the TACACS Client and provides the AAA (Authentication, Authorization, and Accounting) functionalities.

TACACS is used for several reasons:

- Facilitates centralized user administration
- Uses TCP for transport to ensure reliable delivery
- Supports inbound authentication, outbound authentication and change password request for the authentication service
- Provides some level of protection against an active attacker

### 10.1.6 LDAP

LDAP (Lightweight Directory Access Protocol) is an authentication protocol that allows a remote access server to forward a user's log-on password to an authentication server to determine whether access can be allowed to a given system. LDAP is based on a client/server model. The switch acts as a client to the LDAP server. A remote user (the remote administrator) interacts only with the switch, not with the back-end server and database.

LDAP authentication consists of the following components:

- A protocol with a frame format that utilizes TCP over IP
- A centralized server that stores all the user authorization information
- A client: in this case, the switch

Each entry in the LDAP server is referenced by its Distinguished Name (DN). The DN consists of the user-account name concatenated with the LDAP domain name. The following is an example DN where the the user-account name is John:

uid=John,ou=people,dc=domain,dc=com

LDAP supports user membership in groups. If remote user is a member of admin or monitor group, it will be logged with admin or monitor capabilities respectively. Supported group names for mapping are as follows:

- admin
- monitor

Supported group types (objectClass) on LDAP server side are as follows:

- groupOfNames
- posixGroup

### 10.1.7 System Secure Mode

System secure mode is a state that configures the switch system to run secure algorithms in compliance with FIPS 140-2 requirements. In this mode, unsecure algorithms are disabled and unsecure feature configurations are disallowed.

In this mode the system supports Federal Information Processing Standards (FIPS) 140-2, Security Requirements for Cryptographic Modules, which is a NIST (National Institute of Standards and Technology) publication that specifies the requirement for system cypher functionality.

When this mode is activated, all the modules which are used by the system are verified to work in compliance with the secure mode.

Note that if system fails to load in secure mode it is loaded in non-secure mode.

Prerequisites:

1. Disable SNMPv1 and v2.

switch (config) # no snmp-server enable communities

2. Only allow SNMPv3 users with sha and aes-128.

switch (config) # snmp-server user <username> v3 auth sha <password1> priv aes-128 <password2>

3. Only allow SNMPv3 traps with sha and aes-128.

switch (config) # snmp-server host <ip-address> informs version 3 user <username> auth sha <password1> priv aes-128
<password2>

#### 4. Only allow SSHv2.

switch (config) # ssh server min-version 2

#### 5. Enable SSH server strict security mode.

switch (config) # ssh server security strict

#### 6. Disable HTTP access.

switch (config) # no web http enable

#### 7. Enable HTTPS strict cyphers.

switch (config) # web https ssl ciphers TLS1.2

#### 8. Disable router BGP neighbor password configuration.

switch (config) # no router bgp <as-number> neighbor <ip-address> password

#### 9. Disable router BGP peer group password configuration.

switch (config) # no router bgp <as-number> peer-group <peer-group-name> password

#### 10. Disable BGP password configuration.

switch (config) # no neighbor <ip-address> password

#### 11. Disable MD5 password hashing on for users.

switch (config) # username <username> password <password>

If a necessary prerequisite is not fulfilled the system does not activate secure mode and issues an advisory message accordingly.

To activate secure mode, do the following:

switch (config) # system secure-mode enable
Warning! Configuration is about to be saved and the system will be reloaded.
Type 'YES' to confirm the change in secure mode: YES

#### To deactivate secure mode, do the following:

switch (config) # no system secure-mode enable
Warning! Configuration is about to be saved and the system will be reloaded.
Type 'YES' to confirm the change in secure mode: YES

#### To verify secure mode configuration and state, do the following:

```
switch (config)# show system secure-mode
Secure mode configured: yes
Secure mode enabled: yes
```

### 10.1.8 User Management and Security Commands

- <u>10.1.8.1</u> User Accounts
  - <u>10.1.8.1.1</u> username
  - 10.1.8.1.2 show usernames
  - 10.1.8.1.3 show users
  - 10.1.8.1.4 show whoami
  - <u>10.1.8.1.5 password</u>
  - 10.1.8.1.6 show password hardening
- 10.1.8.2 AAA Methods
  - <u>10.1.8.2.1</u> aaa accounting
  - 10.1.8.2.2 aaa authentication login
  - 10.1.8.2.3 aaa authentication attempts fail-delay
  - 10.1.8.2.4 aaa authentication attempts track
  - 10.1.8.2.5 aaa authentication attempts lockout
  - 10.1.8.2.6 aaa authentication attempts class-override
  - 10.1.8.2.7 aaa authentication attempts reset
  - 10.1.8.2.8 clear aaa authentication attempts
  - 10.1.8.2.9 aaa authorization
  - <u>10.1.8.2.10 show aaa</u>
  - <u>10.1.8.2.11</u> show aaa authentication attempts
- <u>10.1.8.3</u> RADIUS
  - <u>10.1.8.3.1 radius-server</u>
  - 10.1.8.3.2 radius-server enable
  - 10.1.8.3.3 radius-server host
  - 10.1.8.3.4 show radius
- <u>10.1.8.4 TACACS+</u>
  - <u>10.1.8.4.1 tacacs-server</u>

- 10.1.8.4.2 tacacs-server enable
- 10.1.8.4.3 tacacs-server host
- <u>10.1.8.4.4</u> show tacacs
- <u>10.1.8.5</u> LDAP
  - <u>10.1.8.5.1 ldap enable</u>
  - <u>10.1.8.5.2 ldap base-dn</u>
  - <u>10.1.8.5.3 ldap bind-dn/bind-password</u>
  - <u>10.1.8.5.4 ldap group-attribute/group-dn</u>
  - 10.1.8.5.5 ldap nested-group-search
  - <u>10.1.8.5.6 ldap nested-group-depth</u>
  - 10.1.8.5.7 ldap nested-group-count
  - <u>10.1.8.5.8 ldap host</u>
  - 10.1.8.5.9 ldap hostname-check enable
  - 10.1.8.5.10 ldap login-attribute
  - <u>10.1.8.5.11 ldap port</u>
  - <u>10.1.8.5.12</u> ldap referrals
  - <u>10.1.8.5.13</u> ldap scope
  - <u>10.1.8.5.14 ldap ssl</u>
  - <u>10.1.8.5.15</u> ldap timeout
  - <u>10.1.8.5.16 ldap version</u>
  - <u>10.1.8.5.17</u> show ldap
  - <u>10.1.8.5.18</u> show ldap crl
- 10.1.8.6 System Secure Mode
  - 10.1.8.6.1 system secure-mode enable
  - 10.1.8.6.2 show system secure-mode

#### 10.1.8.1 User Accounts

#### 10.1.8.1.1 username

|                    | username <user<br>full-name <nam<br>no username <u<br>Creates a user a<br/>The no form of</u<br></nam<br></user<br> | Username <username> [capability <cap>   disable [login   password]   disconnect  <br/>full-name <name>   nopassword   password [0   7] <password>]<br/>no username <username> [capability   disable [login   password]   full-name]<br/>Creates a user and sets its capabilities, password and name.<br/>The no form of the command deletes the user configuration.</username></password></name></cap></username>           |  |  |
|--------------------|----------------------------------------------------------------------------------------------------|----------------------------------------------------------------------------------------------------|--|--|
| Syntax Description | username                                                                                                    | <ul> <li>Specifies a username and creates a user account. New users are created initially with admin privileges but is disabled.</li> <li>Allowed characters for the username: <ul> <li>a-z</li> <li>A-Z</li> <li>0-9</li> <li>period (.), underscore (_), hyphen (-)</li> </ul> </li> <li>Any single character or combination of characters from the above is allowed except for a period "." in a single form.</li> </ul> |  |  |

|                    | capability<br><cap></cap>                                                                                                    | <ul> <li>Defines user capabilities.</li> <li>admin-full administrative capabilities</li> <li>monitor-read only capabilities, can not change the running configuration</li> <li>unpriv-can only query the most basic information, and cannot take any actions or change any configuration</li> <li>v_admin-basic administrator capabilities</li> </ul> |  |  |
|--------------------|----------------------------------------------------------------------------------------------------|----------------------------------------------------------------------------------------------------|--|--|
|                    | disable [logi<br>password]                                                                                                    | <ul> <li>Disable-disable this account</li> <li>Disable login-disable all logins to this account</li> <li>Disable password-disable login to this account using a local password</li> </ul>                                                                                                    |  |  |
|                    | disconnect                                                                                                    | Logs out the specified user from the system.                                                                                                    |  |  |
|                    | name                                                                                                    | Full name of the user.                                                                                                    |  |  |
|                    | nopassword                                                                                                    | The next login of the user will not require password.                                                                                                    |  |  |
|                    | 0   7                                                                                                    | <ul> <li>0-specifies a login password in cleartext</li> <li>7-specifies a login password in encrypted text</li> </ul>                                                                                                    |  |  |
|                    | password                                                                                                    | Specifies a password for the user in string form. If $[0   7]$ was not specified then the password is in cleartext.                                                                                                    |  |  |
| Default            | The followir<br>• admin<br>• monitor                                                                                                    | ng usernames are available by default:                                                                                                    |  |  |
| Configuration Mode | config                                                                                                    |                                                                                                    |  |  |
| History            | 3.1.0000                                                                                                    |                                                                                                    |  |  |
|                    | 3.4.0000 L                                                                                                    | Jpdated example                                                                                                    |  |  |
|                    | 3.4.1100 L                                                                                                    | Jpdated example                                                                                                    |  |  |
|                    | 3.6.2002 A                                                                                                    | Added "disconnect" parameter                                                                                                    |  |  |
|                    | 3.8.1000 A                                                                                                    | Added "username" syntax description (allowed characters)                                                                                                    |  |  |
|                    | 3.8.2000 F                                                                                                    | Removed xmladmin and xmluser usernames due to XML depreciation                                                                                                    |  |  |
|                    | 3.9.0900 A                                                                                                    | Added note                                                                                                    |  |  |
|                    |                                                                                                    |                                                                                                    |  |  |
| Example            | switch (config) # username monitor full-name smith                                                                                                    |                                                                                                    |  |  |
| Related Commands   | show usernames<br>show users                                                                                                    |                                                                                                    |  |  |
| Notes              | <ul> <li>To enable a user account, just set a password on it (or use the command "username <user> nopassword" to enable it with no password required for login)</user></li> <li>Removing a user account does not terminate any current sessions that user has open; it just prevents new sessions from being established</li> <li>Encrypted password is useful for the command "show configuration", since the cleartext password cannot be recovered after it is set</li> <li>The command "username <user> password <password>" or "username <user> password 0 <password>" are not security and will leave clear text in user's terminal (log and command history will be treated as sensitive information without clear text password" or "username <user> password to be replaced as "username <user> password" or "username <user> password" commands.</user></user></user></password></user></password></user></li> </ul> |                                                                                                    |  |  |

#### 10.1.8.1.2 show usernames

|              |               | show usernames<br>Displays list of users and their capabilities. |                                      |              |                    |  |
|--------------|---------------|------------------------------------------------------------------|--------------------------------------|--------------|--------------------|--|
| Syntax Desc  | ription       | N/A                                                              |                                      |              |                    |  |
| Default      |               | N/A                                                              |                                      |              |                    |  |
| Configuratio | on Mode       | Any command mode                                                 |                                      |              |                    |  |
| History      |               | 3.1.0000                                                         |                                      |              |                    |  |
|              |               | 3.8.1000                                                         | Updated exa                          | ample output | -                  |  |
| -            |               | 3.8.2000                                                         | Updated example output               |              |                    |  |
|              |               |                                                                  |                                      |              | _                  |  |
| Example      |               |                                                                  |                                      |              |                    |  |
| switch (con: | fig) # show u | sernames                                                         |                                      |              |                    |  |
| USERNAME     | FULL NAME     |                                                                  | CAPABILITY                           | ACCOUNT STAT | TUS                |  |
| USERID       | System Admir  | istrator                                                         | admin Local password login disabled  |              |                    |  |
| admin        | System Admir  | istrator                                                         | admin No password required for login |              |                    |  |
| monitor      | System Monit  | or                                                               | monitor Password set (SHA512)        |              |                    |  |
| root         | Root User     |                                                                  | admin                                | No password  | required for login |  |
| Related Con  | nmands        | username<br>show users                                           | 5                                    |              |                    |  |
| Notes        |               |                                                                  |                                      |              |                    |  |

#### 10.1.8.1.3 show users

|                                                                                                    | show users [history]<br>Displays logged in users and related information such as idle time and what host<br>they have connected from. |                                                                                         |                                     |  |
|----------------------------------------------------------------------------------------------------|----------------------------------------------------------------------------------------------------|-----------------------------------------------------------------------------------------|-------------------------------------|--|
| Syntax Description                                                                                                    | history                                                                                                    | Displays current and historical sessions.                                               |                                     |  |
| Default N/A                                                                                                    |                                                                                                    |                                                                                         |                                     |  |
| Configuration Mode                                                                                                    | Any command mode                                                                                                    |                                                                                         |                                     |  |
| History                                                                                                    | 3.1.0000                                                                                                    |                                                                                         |                                     |  |
| Example                                                                                                    |                                                                                                    |                                                                                         |                                     |  |
| switch (config) # show u                                                                                                    | lsers                                                                                                    |                                                                                         |                                     |  |
| USERNAME FULL NAME                                                                                                    | LIN                                                                                                    | NE HOST                                                                                 | IDLE                                |  |
| admin System Administrator pts,<br>admin System Administrator pts,<br>admin System Administrator pts,                                                                                                    |                                                                                                    | 5/0       172.22.237.174         5/1       172.30.0.127         5/3       172.22.237.34 | OdOh34m4s<br>1d3h30m49s<br>OdOh0m0s |  |
| switch (config) #s how users history         admin       pts/3 172.22.237.34       Wed Feb 1 11:56       still logged in         admin       pts/3 172.22.237.34       Wed Feb 1 11:42 - 11:46 (00:04)         wtmp       begins       Wed Feb 1 11:38:10 2012 |                                                                                                    |                                                                                         | ogged in<br>(00:04)                 |  |
| Related Commands                                                                                                    | username<br>show username                                                                                                    | es                                                                                      |                                     |  |
| Notes                                                                                                    |                                                                                                    |                                                                                         |                                     |  |

#### 10.1.8.1.4 show whoami

|                    | show whoami<br>Displays username and capabilities of user currently logged in. |  |  |
|--------------------|--------------------------------------------------------------------------------|--|--|
| Syntax Description | N/A                                                                            |  |  |
| Default            | N/A                                                                            |  |  |
| Configuration Mode | Any command mode                                                               |  |  |
| History            | 3.1.0000                                                                       |  |  |
| Example            | switch (config) # show whoami<br>Current user: admin<br>Capabilities: admin    |  |  |
| Related Commands   | username<br>show usernames<br>show users                                       |  |  |
| Notes              |                                                                                |  |  |

#### 10.1.8.1.5 password

|                    | password [age expiration <days>   age warning <days>   history &lt; length<br/>minimal <length>   length maximal &lt; length &gt;   username-password-ma<br/>complexity-class <char class="">   hardening enable]<br/>Configures restrictions for new passwords.</char></length></days></days> |                                                                                                    |
|--------------------|----------------------------------------------------------------------------------------------------|----------------------------------------------------------------------------------------------------|
| Syntax Description | age expiration<br><days></days>                                                                                                    | Specifies validity period of any password configured.<br>Range: 0-365 days (0=password will not expire)<br>Default: 365 days                                                                                         |
|                    | age warning<br><days></days>                                                                                                    | Specifies how many days before expiration a warning message<br>should be printed while logging in.<br>Range: 0-30 days (0 indicates that a warning message will not be<br>printed)<br>Default: 15 days               |
|                    | history < length >                                                                                                    | Specifies how many passwords are saved per user. New password<br>will be compared to previous passwords and will not be allowed<br>if it is the same as an old one.<br>Range: 0-20 passwords<br>Default: 5 passwords |
|                    | length minimal<br><length></length>                                                                                                    | Specifies minimal length of allowed password.<br>Range: 1-32 characters<br>Default: 8 characters                                                                                                    |
|                    | length maximal <<br>length>                                                                                                    | Specifies maximal length of allowed password.<br>Range: 64-80 characters<br>Default: 64 characters                                                                                                    |
|                    | username-<br>password-match<br>enable                                                                                                    | Restricts user from having password identical to its username.<br>Default: enabled<br>The no form of this command will allow this.                                                                                   |

|                    | complexity-class<br><char class=""></char>                       | <pre>Specifies what characters must be used while configuring password. 1. none—no restrictions 2. lower 3. lower-upper 4. lower-upper-digit 5. lower-upper-digit-special Special characters allowed are: `~!@#\$%^&amp;*()=+[{}];:',&lt;.&gt; Default: lower-upper-digit</pre>             |
|--------------------|------------------------------------------------------------------|----------------------------------------------------------------------------------------------------|
|                    | hardening enable                                                 | Enable password restrictions. If enabled, all the above will be<br>checked upon every new password that is being configured.<br>Password that does not meet the requirements will be rejected.<br>The no form will disable any password restrictions and every<br>password will be allowed. |
| Default            | Enabled. After upgrade, the feature will be disabled by default. |                                                                                                    |
| Configuration Mode | Config                                                           |                                                                                                    |
| History            | 3.9.2000                                                         |                                                                                                    |
| Example            | switch (config) # password hardening enable                      |                                                                                                    |
| Related Commands   | show password hardening                                          |                                                                                                    |
| Notes              |                                                                  |                                                                                                    |

# 10.1.8.1.6 show password hardening

|                    | show password hardening<br>Displays all the configured password restrictions settings.                                                                              |                                                                                                    |  |
|--------------------|----------------------------------------------------------------------------------------------------|----------------------------------------------------------------------------------------------------|--|
| Syntax Description | N/A                                                                                                    |                                                                                                    |  |
| Default            | N/A                                                                                                    |                                                                                                    |  |
| Configuration Mode | Any command mode                                                                                                    |                                                                                                    |  |
| History            | 3.9.2000                                                                                                    |                                                                                                    |  |
| Example            | <pre>switch (config) # show password<br/>Password settings:<br/>Password hardening<br/>Min password length</pre>                                                    | hardening<br>: enabled<br>: 8 (characters)                                                                           |  |
|                    | Max password length<br>Character class<br>Password history length<br>Different username and passwor<br>Password aging<br>Expiration warning message<br>Password age | : 64 (characters)<br>: Lowercase, uppercase and digits<br>: 5<br>rd: yes<br>: enabled<br>: 15 (days)<br>: 365 (days) |  |
|                    | switch (config) # show password<br>Password settings:<br>Password hardening                                                                                         | hardening<br>: disabled                                                                                              |  |
| Related Commands   | password                                                                                                    |                                                                                                    |  |
| Notes              | <ul><li>Wizard will prompt for enab</li><li>Configuring password 7 whil</li></ul>                                                                                   | ling/disabling password hardening<br>e password hardening is enabled, will disable it                                |  |

### 10.1.8.2 AAA Methods

#### 10.1.8.2.1 aaa accounting

|                    | aaa accounting changes default stop-only tacacs+<br>no aaa accounting changes default stop-only tacacs+<br>Enables logging of system changes to an AAA accounting server.<br>The no form of the command disables the accounting.                                                                                                    |  |  |
|--------------------|----------------------------------------------------------------------------------------------------|--|--|
| Syntax Description | N/A                                                                                                    |  |  |
| Default            | N/A                                                                                                    |  |  |
| Configuration Mode | config                                                                                                    |  |  |
| History            | 3.1.0000                                                                                                    |  |  |
| Example            | switch (config) # aaa accounting changes default stop-only tacacs+                                                                                                    |  |  |
| Related Commands   | show aaa                                                                                                    |  |  |
| Notes              | <ul> <li>TACACS+ is presently the only accounting service method supported</li> <li>Change accounting covers both configuration changes and system actions that are visible under audit logging, however this feature operates independently of audit logging, so it is unaffected by the commands "logging level audit mgmt" or "configuration audit"</li> <li>Configured TACACS+ servers are contacted in the order in which they appear in the configuration until one accepts the accounting data, or the server list is exhausted</li> <li>Despite the name of the "stop-only" keyword, which indicates that this feature logs a TACACS+ accounting "stop" message, and in contrast to configuration change accounting, which happens after configuration database changes, system actions are logged when the action is started, not when the action has completed</li> </ul> |  |  |

# 10.1.8.2.2 aaa authentication login

|                    | aaa authentication login default <auth method=""> [<auth method=""> [<auth method=""> [<auth method=""> [<auth method="">]]]]<br/>no aaa authentication login<br/>Sets a sequence of authentication methods. Up to four methods can be configured.<br/>The no form of the command resets the configuration to its default.</auth></auth></auth></auth></auth> |                                                                          |
|--------------------|----------------------------------------------------------------------------------------------------|--------------------------------------------------------------------------|
| Syntax Description | auth-method                                                                                                    | <ul> <li>local</li> <li>radius</li> <li>tacacs+</li> <li>ldap</li> </ul> |
| Default            | local                                                                                                    |                                                                          |
| Configuration Mode | Any command mode                                                                                                    |                                                                          |
| History            | 3.1.0000<br>3.7.1102-Updated notes                                                                                                    |                                                                          |
| Example            | switch (config) # aaa authentication login default radius tacacs+ ldap local                                                                                                    |                                                                          |
| Related Commands   | show aaa                                                                                                    |                                                                          |

| Notes | <ul> <li>The order in which the methods are specified is the order in which the authentication is attempted. It is recommended that "local" is one of the methods selected.</li> <li>When defining a remote server that to authenticate users against, once a connection is established with it, it does not go through other authentication methods. Meaning, if local is defined first, it will not go to other methods. If a remote server is defined first and then local (radius → local), then if the radius server is reachable, the response from this server will dictate whether the switch can be accessed or not (regardless of whether the user exists on any other authentication mothod).</li> </ul> |
|-------|----------------------------------------------------------------------------------------------------|
|-------|----------------------------------------------------------------------------------------------------|

### 10.1.8.2.3 aaa authentication attempts fail-delay

|                    | aaa authentication attempts fail-delay <time><br/>no aaa authentication attempts fail-delay<br/>Configures delay for a specific period of time after every authentication failure.<br/>The no form of the command resets the fail-delay to its default value.</time> |  |
|--------------------|----------------------------------------------------------------------------------------------------|--|
| Syntax Description | time Range: 0-60 seconds                                                                                                    |  |
| Default            | 0                                                                                                    |  |
| Configuration Mode | config                                                                                                    |  |
| History            | 3.5.0200                                                                                                    |  |
| Example            | switch (config) # aaa authentication attempts fail-delay 1                                                                                                    |  |
| Related Commands   |                                                                                                    |  |
| Notes              |                                                                                                    |  |

# 10.1.8.2.4 aaa authentication attempts track

|                    | aaa authentication attempts track {downcase   enable}<br>no aaa authentication attempts track {downcase   enable}<br>Configure tracking for failed authentication attempts.<br>The no form of the command clears configuration for tracking authentication<br>failures.                                                                                                    |                                                                                                  |
|--------------------|----------------------------------------------------------------------------------------------------|--------------------------------------------------------------------------------------------------|
| Syntax Description | downcase                                                                                                    | Does not convert all usernames to lowercase (for authentication failure tracking purposes only). |
|                    | enable                                                                                                    | Disables tracking of failed authentication attempts.                                             |
| Default            | N/A                                                                                                    |                                                                                                  |
| Configuration Mode | config                                                                                                    |                                                                                                  |
| History            | 3.5.0200                                                                                                    |                                                                                                  |
| Example            | switch (config) # aaa authentication attempts track enable                                                                                                    |                                                                                                  |
| Related Commands   |                                                                                                    |                                                                                                  |
| Notes              | <ul> <li>This is required for the lockout functionality described below, but can also be used on its own for informational purposes.</li> <li>Disabling tracking does not clear any records of past authentication failures, or the locks in the database. However, it does prevent any updates to this database from being made: no new failures are recorded. It also disables lockout, preventing new lockouts from being recorded and existing lockouts from being enforced.</li> </ul> |                                                                                                  |
#### 10.1.8.2.5 aaa authentication attempts lockout

|                    | aaa authentication attempts lockout {enable   lock-time   max-fail   unlock-time}<br>no aaa authentication attempts lockout {enable   lock-time   max-fail   unlock-<br>time}<br>Configures lockout of accounts based on failed authentication attempts.<br>The no form of the command clears configuration for lockout of accounts based on<br>failed authentication attempts. |                                                                                                    |  |
|--------------------|----------------------------------------------------------------------------------------------------|----------------------------------------------------------------------------------------------------|--|
| Syntax Description | enable                                                                                                    | Enables locking out of user accounts based on authentication<br>failures.<br>This both suspends enforcement of any existing lockouts, and<br>prevents any new lockouts from being recorded. If lockouts are<br>later re-enabled, any lockouts that had been recorded previously<br>resume being enforced; but accounts which have passed the max-<br>fail limit in the meantime are NOT automatically locked at this<br>time. They would be permitted one more attempt, and then locked,<br>because of how the locking is done: lockouts are applied after an<br>authentication failure, if the user has surpassed the threshold at<br>that time.<br>Lockouts only work if tracking is enabled. Enabling lockouts<br>automatically enables tracking. Disabling tracking automatically<br>disables lockouts.                                                                                                    |  |
|                    | lock-time                                                                                                    | Sets maximum permitted consecutive authentication failures before<br>locking out users.<br>Unlike the "max-fail" setting, this does take effect immediately for<br>all accounts.<br>If both unlock-time and lock-time are set, the unlock-time must be<br>greater than the lock-time.<br>This is not based on the number of consecutive failures, and is<br>therefore divorced from most of the rest of the tally feature,<br>except for the tracking of the last login failure.                                                                                                    |  |
|                    | max-fail                                                                                                    | Sets maximum permitted consecutive authentication failures before<br>locking out users.<br>This setting only impacts what lockouts are imposed while the<br>setting is active; it is not retroactive to previous logins. So if max-<br>fail is disabled or changed, this does not immediately cause any<br>users to be changed from locked to unlocked or vice versa.                                                                                                    |  |
|                    | unlock-time                                                                                                    | Enables the auto-unlock of an account after a specified number of seconds if a user account is locked due to authentication failures, counting from the last valid login attempt.<br>Unlike the "max-fail" setting, this does take effect immediately for all accounts.<br>If both unlock-time and lock-time are set, the unlock-time must be greater than the lock-time.<br>Careful with disabling the unlock-time, particularly if you have max-fail set to something, and have not overridden the behavior for the admin (i.e. they are subject to lockouts also). If the admin account gets locked out, and there are no other administrators who can aid, the user may be forced to boot single-user and use the pam_tallybyname command-line utility to unlock your account manually. Even if one is careful not to incur this many authentication failures, it makes the system more subject to DOS attacks. |  |
| Default            | N/A                                                                                                    | ·                                                                                                    |  |
| Configuration Mode | config                                                                                                    |                                                                                                    |  |

| History          | 3.2.3000                                                     |
|------------------|--------------------------------------------------------------|
| Example          | switch (config) # aaa authentication attempts lockout enable |
| Related Commands |                                                              |
| Notes            |                                                              |

## 10.1.8.2.6 aaa authentication attempts class-override

|                    | <ul> <li>aaa authentication attempts class-override {admin [no-lockout]   unknown {no-track   hash-username}}</li> <li>no aaa authentication attempts class-override {admin   unknown {no-track   hash-username}}</li> <li>Overrides the global settings for tracking and lockouts for a type of account.</li> <li>The no form of the command removes this override and lets the admin be handled according to the global settings.</li> </ul> |                                                                                                    |  |
|--------------------|----------------------------------------------------------------------------------------------------|----------------------------------------------------------------------------------------------------|--|
| Syntax Description | admin                                                                                                    | Overrides the global settings for tracking and lockouts for the admin<br>account. This applies only to the single account with the username<br>"admin". It does not apply to any other users with administrative<br>privileges.                                                                                                    |  |
|                    | no-lockout                                                                                                    | Prevents the admin user from being locked out though<br>authentication failure history is still tracked (if tracking is enabled<br>overall).                                                                                                    |  |
|                    | unknown                                                                                                    | <ul> <li>Overrides the global settings for tracking and lockouts for unknown accounts. The "unknown" class here contains the following categories:</li> <li>Real remote usernames which simply failed authentication</li> <li>Mis-typed remote usernames</li> <li>Passwords accidentally entered as usernames</li> <li>Bogus usernames made up as part of an attack on the system</li> </ul> |  |
|                    | hash-username                                                                                                    | Applies a hash function to the username and stores the hashed result in lieu of the original                                                                                                    |  |
|                    | no-track                                                                                                    | Does not track authentication for such users (which of course also implies no-lockout)                                                                                                    |  |
| Default            | N/A                                                                                                    |                                                                                                    |  |
| Configuration Mode | config                                                                                                    |                                                                                                    |  |
| History            | 3.2.3000                                                                                                    |                                                                                                    |  |
| Example            | switch (config) # aaa authentication attempts class-override admin no-lockout                                                                                                    |                                                                                                    |  |
| Related Commands   |                                                                                                    |                                                                                                    |  |
| Notes              |                                                                                                    |                                                                                                    |  |

## 10.1.8.2.7 aaa authentication attempts reset

|                    | aaa authentication attempts reset {all   user <username>} [{no-clear-history   no-<br/>unlock}]<br/>Clears the authentication history for and/or unlocks specified users.</username> |                                     |  |
|--------------------|----------------------------------------------------------------------------------------------------|-------------------------------------|--|
| Syntax Description | all Applies function to all users                                                                                                    |                                     |  |
|                    | user                                                                                                    | Applies function to a specific user |  |

|                    | no-clear-history  | Leaves the history of login failures but unlocks the account       |
|--------------------|-------------------|--------------------------------------------------------------------|
|                    | no-unlock         | Leaves the account locked but clears the history of login failures |
| Default            | N/A               |                                                                    |
| Configuration Mode | config            |                                                                    |
| History            | 3.2.3000          |                                                                    |
| Example            | switch (config) # | aaa authentication attempts reset user admin all                   |
| Related Commands   |                   |                                                                    |
| Notes              |                   |                                                                    |

# 10.1.8.2.8 clear aaa authentication attempts

|                    | clear aaa authentication attempts {all   user <username>} [no-clear-history   no-<br/>unlock]<br/>Clears the authentication history for and/or unlocks specified users.</username> |                                       |  |
|--------------------|----------------------------------------------------------------------------------------------------|---------------------------------------|--|
| Syntax Description | all Applies function to all users.                                                                                                    |                                       |  |
|                    | user                                                                                                    | Applies function to a specific user.  |  |
|                    | no-clear-history                                                                                                    | Clears the history of login failures. |  |
|                    | no-unlock                                                                                                    | Unlocks the account.                  |  |
| Default            | N/A                                                                                                    |                                       |  |
| Configuration Mode | config                                                                                                    |                                       |  |
| History            | 3.2.3000                                                                                                    |                                       |  |
| Example            | switch (config) # aaa authentication attempts reset user admin no-clear-history                                                                                                    |                                       |  |
| Related Commands   |                                                                                                    |                                       |  |
| Notes              |                                                                                                    |                                       |  |

### 10.1.8.2.9 aaa authorization

|                    | aaa authorization map [default-user <username>   order <policy>   fallback]<br/>no aaa authorization map [default-user   order   fallback]<br/>Sets the mapping permissions of a user in case a remote authentication is done.<br/>The no form of the command resets the attributes to default.</policy></username> |                                                                                                    |  |
|--------------------|----------------------------------------------------------------------------------------------------|----------------------------------------------------------------------------------------------------|--|
| Syntax Description | username                                                                                                    | Specifies what local account the authenticated user will be logged on<br>as when a user is authenticated (via RADIUS or TACACS+ or LDAP) and<br>does not have a local account. If the username is local, this mapping<br>is ignored. |  |

|                    | order<br><policy></policy>                                                                                                    | <ul> <li>Sets the user mapping behavior when authenticating users via RADIUS or TACACS+ or LDAP to one of three choices. The order determines how the remote user mapping behaves. If the authenticated username is valid locally, no mapping is performed. The setting has the following three possible behaviors: <ul> <li>local-only—maps all remote users to the user specified by the command "aaa authorization map default-user <ul> <li>user name&gt;".</li> <li>Any vendor attributes received by an authentication server are ignored.</li> <li>remote-first—if a local-user mapping attribute is returned and it is a valid local username, it maps the authenticated user to the local user specified in the attribute. Otherwise, it uses the user specified by the default-user command.</li> <li>remote-only—maps a remote authenticated user if the authentication server sends a local-user mapping attribute. If the attribute does not specify a valid local user, no further mapping is tried.</li> </ul> </li> </ul></li></ul> |  |  |  |
|--------------------|----------------------------------------------------------------------------------------------------|----------------------------------------------------------------------------------------------------|--|--|--|
|                    | fallback                                                                                                    | <ul> <li>Sets the authenticating fallback behavior via RADIUS or TACACS+ or LDAP. This option attempts to authenticate username through the next authentication method listed in case of an error.</li> <li>server-err-performs fallback if an error occurs while connecting to remote AAA server (e.g., server is down, not responding, and so forth)</li> </ul>                                                                                                    |  |  |  |
| Default            | Default user—admin<br>Map order—remote-first<br>Order fallback—server-err                                                                                                    |                                                                                                    |  |  |  |
| Configuration Mode | config                                                                                                    |                                                                                                    |  |  |  |
| History            | 3.1.0000<br>3.7.1000—Added "fallback" parameter<br>3.7.1000—Updated syntax                                                                                                    |                                                                                                    |  |  |  |
| Example            | switch (config) # aaa authorization map default-user admin                                                                                                    |                                                                                                    |  |  |  |
| Related Commands   | show aaa<br>username                                                                                                    |                                                                                                    |  |  |  |
| Notes              | <ul> <li>If, for example, the user is locally defined to have admin permission, but in a remote server such as RADIUS the user is authenticated as monitor and the order is remote-first, then the user is given monitor permissions.</li> <li>The user must be careful when disabling AAA authorization map fallback serverer, because if the remote server stops working then the user may lock themselves out.</li> <li>If AAA authorization order policy is configured to remote-only, then when upgrading to 3.4.3000 or later from an older version, this policy is changed to remote-first.</li> </ul> |                                                                                                    |  |  |  |

## 10.1.8.2.10 show aaa

|                    | show aaa<br>Displays the AAA configuration. |
|--------------------|---------------------------------------------|
| Syntax Description | N/A                                         |
| Default            | N/A                                         |
| Configuration Mode | Any command mode                            |
| History            | 3.1.0000<br>3.7.0020–Example updated        |

| Example          | <pre>switch (config) # show aaa AAA authorization:     Default User: admin     Map Order: remote-first     Fallback on server-err: yes Authentication method(s):     local Accounting method(s):     tacacs+</pre> |
|------------------|----------------------------------------------------------------------------------------------------|
| Related Commands | aaa accounting<br>aaa authentication<br>aaa authorization<br>show aaa<br>show usernames<br>username                                                                                                    |
| Notes            |                                                                                                    |

## 10.1.8.2.11 show aaa authentication attempts

|                                                                                                    | show aaa authentication attempts [configured   status user <username>]]<br/>Displays the current authentication, authorization and accounting settings.</username> |                                                            |                  |                                                     |                          |                 |
|----------------------------------------------------------------------------------------------------|----------------------------------------------------------------------------------------------------|------------------------------------------------------------|------------------|-----------------------------------------------------|--------------------------|-----------------|
| Syntax Description                                                                                                    | tax Description authentication Displays configure attempts                                                                                                    |                                                            |                  | nfiguration and history of authentication failures. |                          |                 |
|                                                                                                    | configured                                                                                                    | Displays configuration of authentication failure tracking. |                  |                                                     |                          |                 |
|                                                                                                    | status user                                                                                                    | Displays s<br>specific u                                   | tatus of<br>ser. | authentica                                          | tion failure tracking ar | nd lockouts for |
| Default                                                                                                    | N/A                                                                                                    | -<br>-                                                     |                  |                                                     |                          |                 |
| Configuration Mode                                                                                                    | Any command m                                                                                                    | ode                                                        |                  |                                                     |                          |                 |
| History                                                                                                    | 3.2.1000<br>3.5.0200–Updated example                                                                                                    |                                                            |                  |                                                     |                          |                 |
| Example                                                                                                    |                                                                                                    |                                                            |                  |                                                     |                          |                 |
| switch (config) # show                                                                                                    | aaa authenticatio                                                                                                    | on attempts                                                |                  |                                                     |                          |                 |
| Configuration for authe                                                                                                    | ntication failure                                                                                                    | e tracking                                                 | and lock         | ing:                                                |                          |                 |
| Track authentication failures: yes<br>Lock accounts based on authentication failures: yes<br>Override treatment of 'admin' user: (none)<br>Override treatment of unknown usernames: hash-usernames<br>Convert usernames to lowercase for tracking: no<br>Delay after each auth failure (fail delay): none |                                                                                                    |                                                            |                  |                                                     |                          |                 |
| Configuration for locko                                                                                                    | uts based on auth                                                                                                    | nentication                                                | failure          | s:                                                  |                          |                 |
| Lock account after consecutive auth failures: 5<br>Allow retry on locked accounts (unlock time): after 15 second(s)<br>Temp lock after each auth failure (lock time): none                                                                                                    |                                                                                                    |                                                            |                  |                                                     |                          |                 |
| Sername Known Locked Failures Last fail time Last fail fro                                                                                                    |                                                                                                    |                                                            |                  | Last fail from                                      |                          |                 |
| 0Q72B43EHBKT8CB5AF5PGRX                                                                                                    | 0Q72B43EHBKT8CB5AF5PGRX3U3B3TUL4CYJP93N(*) no no 1 2020/05/20 14:29:19 ttyS0                                                                                       |                                                            |                  | ttyS0                                               |                          |                 |
| (*) Hashed for security reasons                                                                                                    |                                                                                                    |                                                            |                  |                                                     |                          |                 |
| Related Commands                                                                                                    |                                                                                                    |                                                            |                  |                                                     |                          |                 |
| Notes                                                                                                    |                                                                                                    |                                                            |                  |                                                     |                          |                 |

## 10.1.8.3 RADIUS

#### 10.1.8.3.1 radius-server

|                    | radius-server {key <secret>   retransmit <retries>   timeout <seconds>}<br/>no radius-server {key   retransmit   timeout}<br/>Sets global RADIUS server attributes.<br/>The no form of the command resets the attributes to their default values.</seconds></retries></secret> |                                                                                              |  |
|--------------------|----------------------------------------------------------------------------------------------------|----------------------------------------------------------------------------------------------|--|
| Syntax Description | secret                                                                                                    | Sets a secret key (shared hidden text string), known to the system and to the RADIUS server. |  |
|                    | retries                                                                                                    | Number of retries (0-5) before exhausting from the authentication.                           |  |
|                    | seconds                                                                                                    | Timeout in seconds between each retry (1-60).                                                |  |
| Default            | 3 seconds, 1 retry                                                                                                    |                                                                                              |  |
| Configuration Mode | config                                                                                                    |                                                                                              |  |
| History            | 3.1.0000                                                                                                    |                                                                                              |  |
| Example            | switch (config) # radius-server retransmit 3                                                                                                    |                                                                                              |  |
| Related Commands   | aaa authorization<br>radius-server host<br>show radius                                                                                                    |                                                                                              |  |
| Notes              | Each RADIUS server can override those global parameters using the command "radius-server host".                                                                                                    |                                                                                              |  |

### 10.1.8.3.2 radius-server enable

|                    | radius-server [vrf <vrf-name>] enable [force]<br/>no radius-server [vrf <vrf-name>] enable<br/>Enables RADIUS in VRF.<br/>The no form of the command disables RADIUS in a specified VRF.</vrf-name></vrf-name> |                                                                                    |
|--------------------|----------------------------------------------------------------------------------------------------|------------------------------------------------------------------------------------|
| Syntax Description | vrf-name VRF name                                                                                                    |                                                                                    |
|                    | force                                                                                                    | Enables RADIUS in the specified VRF and sets all relevant RADIUS option to default |
| Default            | RADIUS is enabled by default                                                                                                    |                                                                                    |
| Configuration Mode | config                                                                                                    |                                                                                    |
| History            | 3.9.2000                                                                                                    |                                                                                    |
| Example            |                                                                                                    |                                                                                    |
| Related Commands   | switch (config) # radius-server vrf mgmt enable                                                                                                    |                                                                                    |
| Notes              | If VRF management exists, RADIUS will be enabled on VRF management. If VRF management not does not exist, RADIUS will be enabled on VRF default.                                                               |                                                                                    |

#### 10.1.8.3.3 radius-server host

|                    | radius-server host <ip address=""> [enable   auth-port <port>   key <secret>   prompt-<br/>key   retransmit <retries>   timeout <seconds>   cipher <none eap-peap=""  =""> ]<br/>no radius-server host <ip address=""> [auth-port   enable   cipher]<br/>Configures RADIUS server attributes.<br/>The no form of the command resets the attributes to their default values and deletes<br/>the RADIUS server.</ip></none></seconds></retries></secret></port></ip> |                                                                                               |
|--------------------|----------------------------------------------------------------------------------------------------|-----------------------------------------------------------------------------------------------|
| Syntax Description | IP address                                                                                                    | RADIUS server IP address                                                                      |
|                    | enable                                                                                                    | Administrative enable of the RADIUS server                                                    |
|                    | auth-port                                                                                                    | Configures authentication port to use with this RADIUS server                                 |
|                    | port                                                                                                    | RADIUS server UDP port number                                                                 |
|                    | key                                                                                                    | Configures shared secret to use with this RADIUS server                                       |
|                    | prompt-key                                                                                                    | Prompt for key, rather than entering on command line                                          |
|                    | retransmit                                                                                                    | Configures retransmit count to use with this RADIUS server                                    |
|                    | retries                                                                                                    | Number of retries (0-5) before exhausting from the authentication                             |
|                    | timeout                                                                                                    | Configures timeout between each try                                                           |
|                    | seconds                                                                                                    | Timeout in seconds between each retry (1-60)                                                  |
|                    | cipher                                                                                                    | Configures which cipher to use for communication encryption <none<br>  eap-peap&gt;</none<br> |
| Default            | 3 seconds, 1 retry<br>Default UDP port is 1812                                                                                                    |                                                                                               |
| Configuration Mode | config                                                                                                    |                                                                                               |
| History            | 3.1.0000<br>3.8.1000–Updated command description, syntax description & example                                                                                                    |                                                                                               |
| Example            | <pre>switch (config) # radius-server host fe80::202:b3ff:fe1e:8329 switch (config) # radius-server host 40.40.40.40</pre>                                                                                                    |                                                                                               |
| Related Commands   | aaa authorization<br>radius-server<br>show radius                                                                                                    |                                                                                               |
| Notes              | <ul> <li>RADIUS servers are tried in the order they are configured</li> <li>If you do not specify a parameter for this configured RADIUS server, the configuration will be taken from the global RADIUS server configuration. Refer to the command "radius-server".</li> </ul>                                                                                                    |                                                                                               |

#### 10.1.8.3.4 show radius

|                    | show radius<br>Displays RADIUS configurations. |
|--------------------|------------------------------------------------|
| Syntax Description | N/A                                            |
| Default            | N/A                                            |
| Configuration Mode | Any command mode                               |

| History          | <ul> <li>3.1.0000</li> <li>3.6.6000-Updated example</li> <li>3.8.1000-Updated command description, syntax description &amp; example</li> <li>3.9.2000-Updated example, adding the "administratively" and "VRF name" fields</li> </ul> |
|------------------|----------------------------------------------------------------------------------------------------|
| Example          | <pre>switch (config) # show radius RADIUS defaults:    administratively: enabled    VRF name: : mgmt    Key : *******    Timeout : 3    Retransmit : 1</pre>                                                                          |
|                  | RADIUS servers:<br>1.1.1.1:1812 :<br>Enabled : yes<br>Key : *******<br>Timeout : 3 (default)<br>Retransmit : 1 (default)<br>Cipher : none                                                                                             |
|                  | 40.40.40:1812:<br>Enabled : yes<br>Key : *******<br>Timeout : 3 (default)<br>Retransmit : 1 (default)                                                                                                    |
| Related Commands | aaa authorization<br>radius-server<br>radius-server host                                                                                                    |
| Notes            |                                                                                                    |

## 10.1.8.4 TACACS+

#### 10.1.8.4.1 tacacs-server

|                    | tacacs-server {key <secret>  retransmit <retries>   timeout <seconds>}<br/>no tacacs-server {key   retransmit   timeout}<br/>Sets global TACACS+ server attributes.<br/>The no form of the command resets the attributes to default values.</seconds></retries></secret> |                                                                                              |
|--------------------|----------------------------------------------------------------------------------------------------|----------------------------------------------------------------------------------------------|
| Syntax Description | secret                                                                                                    | Set a secret key (shared hidden text string), known to the system and to the TACACS+ server. |
|                    | retries                                                                                                    | Number of retries (0-5) before exhausting from the authentication.                           |
|                    | seconds                                                                                                    | Timeout in seconds between each retry.<br>Reang: 1-60                                        |
| Default            | 3 seconds, 1 retry                                                                                                    |                                                                                              |
| Configuration Mode | config                                                                                                    |                                                                                              |
| History            | 3.1.0000                                                                                                    |                                                                                              |
| Example            | switch (config) # tacacs-server retransmit 3                                                                                                    |                                                                                              |
| Related Commands   | aaa authorization<br>show radius<br>show tacacs<br>tacacs-server host                                                                                                    |                                                                                              |
| Notes              | Each TACACS+ server can override those global parameters using the command "tacacs-server host".                                                                                                    |                                                                                              |

#### 10.1.8.4.2 tacacs-server enable

|                    | tacacs-server [vrf <vrf-name>] enable [force]<br/>no tacacs-server [vrf <vrf-name>] enable<br/>Enables TACACS in VRF.<br/>The no form of the command disables TACACS in a specified VRF.</vrf-name></vrf-name> |                                                                                    |
|--------------------|----------------------------------------------------------------------------------------------------|------------------------------------------------------------------------------------|
| Syntax Description | vrf-name VRF name                                                                                                    |                                                                                    |
|                    | force                                                                                                    | Enables TACACS in the specified VRF and sets all relevant TACACS option to default |
| Default            | TACACS is enabled by default                                                                                                    |                                                                                    |
| Configuration Mode | config                                                                                                    |                                                                                    |
| History            | 3.9.2000                                                                                                    |                                                                                    |
| Example            | switch (config) # tacacs-server vrf mgmt enable                                                                                                    |                                                                                    |
| Related Commands   |                                                                                                    |                                                                                    |
| Notes              | If VRF management exists, TACACS will be enabled on VRF management. If VRF management not does not exist, TACACS will be enabled on VRF default.                                                               |                                                                                    |

### 10.1.8.4.3 tacacs-server host

|                    | tacacs-server host <ip address=""> {enable   auth-port <port>   auth-type <type>   key<br/><secret>   prompt-key   retransmit <retries>   timeout <seconds>}<br/>no tacacs-server host <ip address=""> {enable   auth-port}<br/>Configures TACACS+ server attributes.<br/>The no form of the command resets the attributes to their default values and<br/>deletes the TACACS+ server.</ip></seconds></retries></secret></type></port></ip> |                                                                                                    |
|--------------------|----------------------------------------------------------------------------------------------------|----------------------------------------------------------------------------------------------------|
| Syntax Description | IP address                                                                                                    | TACACS+ server IP address.                                                                                                   |
|                    | enable                                                                                                    | Administrative enable for the TACACS+ server.                                                                                |
|                    | auth-port                                                                                                    | Configures authentication port to use with this TACACS+ server.                                                              |
|                    | port                                                                                                    | TACACS+ server UDP port number.                                                                                              |
|                    | auth-type                                                                                                    | Configures authentication type to use with this TACACS+ server.                                                              |
|                    | type                                                                                                    | <ul> <li>Authentication type. Possible values are:</li> <li>ASCII</li> <li>PAP (Password Authentication Protocol)</li> </ul> |
|                    | key                                                                                                    | Configures shared secret to use with this TACACS+ server.                                                                    |
|                    | secret                                                                                                    | Sets a secret key (shared hidden text string), known to the system and to the TACACS+ server.                                |
|                    | prompt-key                                                                                                    | Prompts for key, rather than entering key on command line.                                                                   |
|                    | retransmit                                                                                                    | Configures retransmit count to use with this TACACS+ server.                                                                 |
|                    | retries                                                                                                    | Number of retries (0-5) before exhausting from the authentication.                                                           |
|                    | timeout                                                                                                    | Configures timeout to use with this TACACS+ server.                                                                          |
|                    | seconds                                                                                                    | Timeout in seconds between each retry.<br>Range: 1-60                                                                        |

| Default            | 3 seconds, 1 retry<br>Default TCP port is 49<br>Default auth-type is PAP                                                                                                    |
|--------------------|----------------------------------------------------------------------------------------------------|
| Configuration Mode | config                                                                                                    |
| History            | 3.1.0000                                                                                                    |
| Example            | switch (config) # tacacs-server host 40.40.40.40                                                                                                    |
| Related Commands   | aaa authorization<br>show tacacs<br>tacacs-server                                                                                                    |
| Notes              | <ul> <li>TACACS+ servers are tried in the order they are configured</li> <li>A PAP auth-type similar to an ASCII login, except that the username and password arrive at the network access server in a PAP protocol packet instead of being typed in by the user, so the user is not prompted</li> <li>If the user does not specify a parameter for this configured TACACS+ server, the configuration will be taken from the global TACACS+ server configuration. Refer to the command "tacacs-server".</li> </ul> |

### 10.1.8.4.4 show tacacs

|                    | show tacacs<br>Displays TACACS+ configurations.                                                                                                    |  |  |
|--------------------|----------------------------------------------------------------------------------------------------|--|--|
| Syntax Description | N/A                                                                                                    |  |  |
| Default            | N/A                                                                                                    |  |  |
| Configuration Mode | Any command mode                                                                                                    |  |  |
| History            | <ul><li>3.1.0000</li><li>3.6.6000-Updated example</li><li>3.9.2000-Updated example , adding the "administratively" and "VRF name" fields</li></ul>                                                                                                    |  |  |
| Example            | <pre>switch (config) # show tacacs TACACS+ defaults:    Key : *******    Timeout : 3 Retransmit: 1 switch (config) # show tacacs TACACS+ defaults:    administratively: enabled    VRF name: : mgmt    Key : *******    Timeout : 3    Retransmit : 1 TACACS+ servers:    1.1.1.1:49:    Enabled : yes    Auth Type : pap    Key : *******    Timeout : 3 (default)    Retransmit: 1 (default)</pre> |  |  |
| Related Commands   | aaa authorization<br>tacacs-server<br>tacacs-server host                                                                                                    |  |  |
| Notes              |                                                                                                    |  |  |

## 10.1.8.5 LDAP

# 10.1.8.5.1 ldap enable

|                    | ldap [vrf <vrf-name>] enable [force]<br/>no ldap [vrf <vrf-name>] enable<br/>Enables LDAP in VRF.<br/>The no form of the command disables LDAP in a specified VRF.</vrf-name></vrf-name> |                                                                                       |  |
|--------------------|----------------------------------------------------------------------------------------------------|---------------------------------------------------------------------------------------|--|
| Syntax Description | force                                                                                                    | Enables LDAP in the specified VRF while setting all relevant LDAP options to default. |  |
| Default            | LDAP enabled                                                                                                    |                                                                                       |  |
| Configuration Mode | config                                                                                                    |                                                                                       |  |
| History            | 3.9.2000                                                                                                    |                                                                                       |  |
| Example            | switch (config) # ldap vrf mgmt enable                                                                                                    |                                                                                       |  |
| Related Commands   |                                                                                                    |                                                                                       |  |
| Notes              | If VRF mgmt exists, LDAP will be enabled on VRF mgmt. If there is no VRF mgmt, LDAP will be enabled on the "default" VRF.                                                                |                                                                                       |  |

## 10.1.8.5.2 ldap base-dn

|                    | ldap base-dn <string><br/>no ldap base-dn<br/>Sets the base distinguished name (location) of the user information in the schema of<br/>the LDAP server.<br/>The no form of the command resets the attribute to its default values.</string> |                                                                                                    |
|--------------------|----------------------------------------------------------------------------------------------------|----------------------------------------------------------------------------------------------------|
| Syntax Description | string                                                                                                    | A case-sensitive string that specifies the location in the LDAP<br>hierarchy where the server should begin searching when it receives<br>an authorization request.<br>For example: "ou=users,dc=example,dc=com", with no spaces.<br>Where:<br>• ou-Organizational unit<br>• dc-Domain component<br>• cn-Common name<br>• sn-Surname |
| Default            | ou=users,dc=example,dc=com                                                                                                    |                                                                                                    |
| Configuration Mode | config                                                                                                    |                                                                                                    |
| History            | 3.1.0000                                                                                                    |                                                                                                    |
|                    | 3.4.0000                                                                                                    | Updated example                                                                                                    |
| Example            | switch (config) # ldap base-dn ou=department,dc=example,dc=com                                                                                                    |                                                                                                    |
| Related Commands   | show ldap                                                                                                    |                                                                                                    |
| Notes              |                                                                                                    |                                                                                                    |

## 10.1.8.5.3 ldap bind-dn/bind-password

|                    | ldap {bind-dn   bind-password} <string><br/>no ldap {bind-dn   bind-password}<br/>Gives the distinguished name or password to bind to on the LDAP server. This can be<br/>left empty for anonymous login (the default).<br/>The no form of the command resets the attribute to its default values.</string> |                                                          |
|--------------------|----------------------------------------------------------------------------------------------------|----------------------------------------------------------|
| Syntax Description | string A case-sensitive string that specifies distinguished name or password to bind to on the LDAP server.                                                                                                    |                                                          |
| Default            | «»                                                                                                    |                                                          |
| Configuration Mode | config                                                                                                    |                                                          |
| History            | 3.1.0000                                                                                                    |                                                          |
|                    | 3.4.0000                                                                                                    | Updated example                                          |
| Example            | switch (config)<br>switch (config)                                                                                                    | # ldap bind-dn my-dn<br># ldap bind-password my-password |
| Related Commands   | show ldap                                                                                                    |                                                          |
| Notes              | For anonymous login, bind-dn and bind-password should be empty strings "".                                                                                                    |                                                          |

## 10.1.8.5.4 ldap group-attribute/group-dn

|                             | <pre>ldap {group-attribute {<group-att>  member   uniqueMember}   group-dn <group-<br>dn&gt;}<br/>no ldap {group-attribute   group-dn}<br/>Sets the distinguished name or attribute name of a group on the LDAP server.</group-<br></group-att></pre> |                                                                                 |  |
|-----------------------------|----------------------------------------------------------------------------------------------------|---------------------------------------------------------------------------------|--|
|                             | The no form of the command resets the attribute to its default values.                                                                                                    |                                                                                 |  |
| Syntax Description          | group-att Specifies a custom attribute name.                                                                                                    |                                                                                 |  |
|                             | member                                                                                                    | groupOfNames or group membership attribute.                                     |  |
|                             | uniqueMember                                                                                                    | groupOfUniqueNames membership attribute.                                        |  |
|                             | group-dn                                                                                                    | DN of group required for authorization.                                         |  |
| Default                     | group-att: member<br>group-dn: ""                                                                                                    |                                                                                 |  |
| Configuration Mode          | config                                                                                                    |                                                                                 |  |
| History                     | 3.1.0000                                                                                                    |                                                                                 |  |
|                             |                                                                                                    |                                                                                 |  |
|                             | 3.4.0000                                                                                                    | Updated example                                                                 |  |
| Example                     | 3.4.0000<br>switch (config)<br>switch (config)                                                                                                    | Updated example<br># ldap group-attribute member<br># ldap group-dn my-group-dn |  |
| Example<br>Related Commands | 3.4.0000<br>switch (config)<br>switch (config)<br>show ldap                                                                                                    | Updated example<br># ldap group-attribute member<br># ldap group-dn my-group-dn |  |

### 10.1.8.5.5 ldap nested-group-search

|                    | ldap nested-group-search<br>no ldap nested-group-search<br>Enable LDAP nested-group search mechanism for user-authentication group matching.<br>The no form of the command resets the attribute to its default values. |  |  |
|--------------------|----------------------------------------------------------------------------------------------------|--|--|
| Syntax Description | N/A                                                                                                    |  |  |
| Default            | Disabled                                                                                                    |  |  |
| Configuration Mode | config                                                                                                    |  |  |
| History            | 3.10.2000                                                                                                    |  |  |
| Example            | switch (config) # ldap nested-group-search<br>switch (config) # no ldap nested-group-search                                                                                                    |  |  |
| Related Commands   | ldap nested-group-depth<br>ldap nested-group-count<br>show ldap                                                                                                    |  |  |
| Notes              |                                                                                                    |  |  |

## 10.1.8.5.6 ldap nested-group-depth

|                    | ldap nested-group-depth <1-9><br>no ldap nested-group-depth<br>Sets LDAP maximum depth for nested-group search.<br>The no form of the command resets search depth to default (3). |  |  |
|--------------------|----------------------------------------------------------------------------------------------------|--|--|
| Syntax Description | N/A                                                                                                    |  |  |
| Default            | 3                                                                                                    |  |  |
| Configuration Mode | config                                                                                                    |  |  |
| History            | 3.10.2000                                                                                                    |  |  |
| Example            | switch (config) # ldap nested-group-depth 6<br>switch (config) # no ldap nested-group-depth                                                                                       |  |  |
| Related Commands   | ldap nested-group-search<br>ldap nested-group-count<br>show ldap                                                                                                    |  |  |
| Notes              |                                                                                                    |  |  |

## 10.1.8.5.7 Idap nested-group-count

|                    | ldap nested-group-count <1-10000><br>no ldap nested-group-count<br>Sets LDAP maximum number of queried nested-groups.<br>The no form of the command resets search depth to default (1000). |
|--------------------|----------------------------------------------------------------------------------------------------|
| Syntax Description | N/A                                                                                                    |
| Default            | 1000                                                                                                    |
| Configuration Mode | config                                                                                                    |
| History            | 3.10.2000                                                                                                    |

| Example          | switch (config) # ldap nested-group-count 500<br>switch (config) # no ldap nested-group-count |
|------------------|-----------------------------------------------------------------------------------------------|
| Related Commands | ldap nested-group-depth<br>ldap nested-group-search<br>show ldap                              |
| Notes            |                                                                                               |

# 10.1.8.5.8 ldap host

|                    | ldap host <ip-address> [order <number> last]<br/>no ldap host <ip-address><br/>Adds an LDAP server to the set of servers used for authentication.<br/>The no form of the command deletes the LDAP host.</ip-address></number></ip-address> |                                                     |
|--------------------|----------------------------------------------------------------------------------------------------|-----------------------------------------------------|
| Syntax Description | ip-address                                                                                                    | IPv4 or IPv6 address.                               |
|                    | number                                                                                                    | The order of the LDAP server.                       |
|                    | last                                                                                                    | The LDAP server will be added in the last location. |
| Default            | No hosts configured                                                                                                    |                                                     |
| Configuration Mode | config                                                                                                    |                                                     |
| History            | 3.1.0000                                                                                                    |                                                     |
|                    | 3.4.0000                                                                                                    | Updated example                                     |
| Example            | switch (config) # ldap host 10.10.10                                                                                                    |                                                     |
| Related Commands   | show aaa<br>show ldap                                                                                                    |                                                     |
| Notes              | <ul> <li>The system will select the LDAP host to try according to its order</li> <li>New servers are by default added at the end of the list of servers</li> </ul>                                                                         |                                                     |

# 10.1.8.5.9 ldap hostname-check enable

|                    | ldap hostname-check enable<br>no ldap hostname-check enable<br>Enables LDAP hostname check.<br>The no form of the command disables LDAP hostname check. |  |  |
|--------------------|----------------------------------------------------------------------------------------------------|--|--|
| Syntax Description | N/A                                                                                                    |  |  |
| Default            | No hosts configured                                                                                                    |  |  |
| Configuration Mode | config                                                                                                    |  |  |
| History            | 3.6.8008                                                                                                    |  |  |
| Example            | switch (config) # ldap hostname-check enable                                                                                                    |  |  |
| Related Commands   | show aaa<br>show ldap                                                                                                    |  |  |
| Notes              |                                                                                                    |  |  |

## 10.1.8.5.10 Idap login-attribute

|                    | ldap login-attribute { <string>   uid   sAMAccountName}<br/>no ldap login-attribute<br/>Sets the attribute name which contains the login name of the user.<br/>The no form of the command resets this attribute to its default.</string> |                                                        |
|--------------------|----------------------------------------------------------------------------------------------------|--------------------------------------------------------|
| Syntax Description | string                                                                                                    | Custom attribute name.                                 |
|                    | uid                                                                                                    | LDAP login name is taken from the user login username. |
|                    | sAMAccountNa<br>me                                                                                                    | SAM Account name, active directory login name.         |
| Default            | sAMAccountName                                                                                                    |                                                        |
| Configuration Mode | config                                                                                                    |                                                        |
| History            | 3.1.0000                                                                                                    |                                                        |
|                    | 3.4.0000                                                                                                    | Updated example                                        |
| Example            | switch (config) # ldap login-attribute uid                                                                                                    |                                                        |
| Related Commands   | show aaa<br>show ldap                                                                                                    |                                                        |
| Notes              |                                                                                                    |                                                        |

### 10.1.8.5.11 ldap port

|                    | ldap port <pre>port</pre>                                              |                 |  |
|--------------------|------------------------------------------------------------------------|-----------------|--|
|                    | no ldap port                                                           |                 |  |
|                    | Sets the TCP port on the LDAP server to connect to for authentication. |                 |  |
|                    | The no form of the command resets this attribute to its default value. |                 |  |
| Syntax Description | port                                                                   | TCP port number |  |
| Default            | 389                                                                    |                 |  |
| Configuration Mode | config                                                                 |                 |  |
| History            | 3.1.0000                                                               |                 |  |
|                    | 3.4.0000                                                               | Updated example |  |
| Example            | switch (config) # ldap port 1111                                       |                 |  |
| Related Commands   | show aaa                                                               |                 |  |
|                    | show ldap                                                              |                 |  |
| Notes              |                                                                        |                 |  |

## 10.1.8.5.12 Idap referrals

|                    | ldap referrals<br>no ldap referrals<br>Enables LDAP referrals.<br>The no form of the command disables LDAP referrals. |  |  |
|--------------------|----------------------------------------------------------------------------------------------------|--|--|
| Syntax Description | N/A                                                                                                    |  |  |
| Default            | LDAP referrals are enabled                                                                                            |  |  |

| Configuration Mode | config                                                                                                    |                 |
|--------------------|----------------------------------------------------------------------------------------------------|-----------------|
| History            | 3.1.0000                                                                                                    |                 |
|                    | 3.4.0000                                                                                                    | Updated example |
| Example            | switch (config) # no ldap referrals                                                                                                    |                 |
| Related Commands   | show aaa<br>show ldap                                                                                                    |                 |
| Notes              | Referral is the process by which an LDAP server, instead of returning a result, will return a referral (a reference) to another LDAP server which may contain further information. |                 |

# 10.1.8.5.13 Idap scope

|                    | ldap scope <scope><br/>no ldap scope<br/>Specifies the extent of the search in the LDAP hierarchy that the server should make<br/>when it receives an authorization request.<br/>The no form of the command resets the attribute to its default value.</scope> |                                                                                                    |
|--------------------|----------------------------------------------------------------------------------------------------|----------------------------------------------------------------------------------------------------|
| Syntax Description | scope                                                                                                    | <ul> <li>one-level—searches the immediate children of the base dn</li> <li>subtree—searches at the base DN and all its children</li> </ul> |
| Default            | subtree                                                                                                    |                                                                                                    |
| Configuration Mode | config                                                                                                    |                                                                                                    |
| History            | 3.1.0000                                                                                                    |                                                                                                    |
|                    | 3.4.0000                                                                                                    | Updated example                                                                                                    |
| Example            | switch (config) # ldap scope subtree                                                                                                    |                                                                                                    |
| Related Commands   | show aaa<br>show ldap                                                                                                    |                                                                                                    |
| Notes              |                                                                                                    |                                                                                                    |

## 10.1.8.5.14 ldap ssl

| ldap ssl {ca-list <op< th=""><th>tions&gt;   cert-verify   ciphers {all   TLS1.2}   crl-check {enable  </th></op<>                | tions>   cert-verify   ciphers {all   TLS1.2}   crl-check {enable                  |
|----------------------------------------------------------------------------------------------------|------------------------------------------------------------------------------------|
| file fetch all [vrf <v< td=""><td>rrf-name&gt;] <path>}   mode <mode>   port <port-number>}</port-number></mode></path></td></v<> | rrf-name>] <path>}   mode <mode>   port <port-number>}</port-number></mode></path> |
| no ldap ssl {cert-ve                                                                                                    | rify   ciphers   crl-check enable   mode   port}                                   |
| Sets SSL parameter                                                                                                    | for LDAP.                                                                          |
| The no form of the                                                                                                    | command resets the attribute to its default value.                                 |

| Syntax Description | options                                                                                        | This command specifies the list of supplemental certificates of<br>authority (CAs) from the certificate configuration database that is to<br>be used by LDAP for authentication of servers when in TLS or SSL<br>mode.<br>The options are:<br>• default-ca-list—uses default supplemental CA certificate list<br>• none—no supplemental list, uses the built-in one only<br>CA certificates are ignored if "Idap ssl mode" is not configured as<br>either "tls" or "ssl", or if "no Idap ssl cert-verify" is configured.<br>The default-ca-list is empty in the factory default configuration. Use<br>the command: "crypto certificate ca-list default-ca-list name" to<br>add trusted certificates to that list.<br>The "default-ca-list" option requires LDAP to consult the system's<br>configured global default CA-list for supplemental certificates. |  |
|--------------------|------------------------------------------------------------------------------------------------|----------------------------------------------------------------------------------------------------|--|
|                    | cert-verify                                                                                    | Enables verification of SSL/TLS server certificates. This may be required if the server's certificate is self-signed, or does not match the name of the server.                                                                                                    |  |
|                    | ciphers {all  <br>TLS1.2}                                                                      | Sets SSL mode to be used                                                                                                    |  |
|                    | crl-check<br>enable                                                                            | Enables LDAP CRL check                                                                                                    |  |
|                    | crl-check file<br>fetch                                                                        | Fetches CRL from remote server. CRL must be a valid PEM file unless<br>a proper message shown. Supported formats: SCP, HTTP, HTTPS, FTP,<br>and FTPS.                                                                                                    |  |
|                    | mode                                                                                           | <ul> <li>Sets the security mode for connections to the LDAP server.</li> <li>none—requests no encryption for the LDAP connection</li> <li>ssl—the SSL-port configuration is used, an SSL connection is made before LDAP requests are sent (LDAP over SSL)</li> <li>start-tls—the normal LDAP port is used, an LDAP connection is initiated, and then TLS is started on this existing connection</li> </ul>                                                                                                    |  |
|                    | vrf-name                                                                                       | VRF to be affected. If "vrf-name" parameter is not specified,<br>"default" VRF will be used.                                                                                                    |  |
|                    | port-number                                                                                    | Sets the port on the LDAP server to connect to for authentication when the SSL security mode is enabled (LDAP over SSL)                                                                                                    |  |
| Default            | cert-verify—enabled<br>mode—none (LDAP SSL is not activated)<br>port-number—636<br>ciphers—all |                                                                                                    |  |
| Configuration Mode | config                                                                                         |                                                                                                    |  |
| History            | 3.1.0000                                                                                       |                                                                                                    |  |
|                    | 3.2.3000                                                                                       | Added ca-list argument                                                                                                    |  |
|                    | 3.4.0000                                                                                       | Added "ssl ciphers" parameter and Updated example                                                                                                    |  |
|                    | 3.6.8008                                                                                       | Added the parameter "crl-check"                                                                                                    |  |
|                    | 3.9.2000                                                                                       | Addded VRF option                                                                                                    |  |
| Example            | switch (config)<br>crl.pem                                                                     | # ldap ssl crl-check file fetch scp://root:pass@1.1.1.1/etc/pki/                                                                                                    |  |
|                    | 100.0% [#######                                                                                | ***********                                                                                                    |  |
| Related Commands   | show aaa<br>show ldap                                                                          |                                                                                                    |  |

## 10.1.8.5.15 Idap timeout

|                    | <pre>ldap {timeout-bind   timeout-search} <seconds> no ldap {timeout-bind   timeout-search} Sets a global communication timeout in seconds for all LDAP servers to specify the extent of the search in the LDAP hierarchy that the server should make when it receives an authorization request. The no form of the command resets the attribute to its default value.</seconds></pre> |                                                           |
|--------------------|----------------------------------------------------------------------------------------------------|-----------------------------------------------------------|
| Syntax Description | timeout-bind                                                                                                    | Sets the global LDAP bind timeout for all LDAP servers.   |
|                    | timeout-<br>search                                                                                                    | Sets the global LDAP search timeout for all LDAP servers. |
|                    | seconds                                                                                                    | Number of seconds.<br>Range: 1-60                         |
| Default            | 5 seconds                                                                                                    |                                                           |
| Configuration Mode | config                                                                                                    |                                                           |
| History            | 3.1.0000                                                                                                    |                                                           |
|                    | 3.4.0000                                                                                                    | Updated example                                           |
| Example            | switch (config) # ldap timeout-bind 10                                                                                                    |                                                           |
| Related Commands   | show aaa<br>show ldap                                                                                                    |                                                           |
| Notes              |                                                                                                    |                                                           |

## 10.1.8.5.16 Idap version

|                    | ldap version <version><br/>no ldap version<br/>Sets the LDAP version.<br/>The no form of the command resets the attribute to its default value.</version> |                                                 |
|--------------------|----------------------------------------------------------------------------------------------------|-------------------------------------------------|
| Syntax Description | version                                                                                                    | Sets the LDAP version<br>Available values: 2, 3 |
| Default            | 3                                                                                                    |                                                 |
| Configuration Mode | config                                                                                                    |                                                 |
| History            | 3.1.0000                                                                                                    |                                                 |
|                    | 3.4.0000                                                                                                    | Updated example                                 |
| Example            | switch (config) # ldap version 3                                                                                                    |                                                 |
| Related Commands   | show aaa<br>show ldap                                                                                                    |                                                 |
| Notes              |                                                                                                    |                                                 |

#### 10.1.8.5.17 show ldap

|                    | show ldap<br>Displays LDAP configurations.                                                                                                    |                                                                                |                                                                                                    |
|--------------------|----------------------------------------------------------------------------------------------------|--------------------------------------------------------------------------------|----------------------------------------------------------------------------------------------------|
| Syntax Description | N/A                                                                                                    |                                                                                |                                                                                                    |
| Default            | N/A                                                                                                    |                                                                                |                                                                                                    |
| Configuration Mode | Any command m                                                                                                    | node                                                                           |                                                                                                    |
| History            | 3.1.0000                                                                                                    |                                                                                |                                                                                                    |
|                    | 3.4.0000                                                                                                    | Updated example                                                                |                                                                                                    |
|                    | 3.6.8008                                                                                                    | Updated example                                                                |                                                                                                    |
|                    | 3.10.2000                                                                                                    | Updated example<br>search," "nested-g<br>group count"                          | to reflect the following added fields: "Nested-group<br>roup search depth," and "nested-search maximum                                                                                                    |
| Example            | switch (config)                                                                                                    | # show ldap                                                                    |                                                                                                    |
|                    | administratively<br>VRF name:<br>User base DN<br>User search scop<br>Login attribute<br>Bind DN<br>Bind password<br>Group base DN<br>Group attribute<br>Nested-group se.<br>Nested-group se.<br>No LDAP servers:<br>No LDAP server. | y<br>pe<br>arch<br>arch depth<br>aximum group count<br>check<br>rs configured. | <pre>enabled<br/>mgmt<br/>ou=users,dc=example,dc=com<br/>subtree<br/>sAMAccountName<br/>********<br/>member<br/>disabled<br/>3<br/>1000<br/>3<br/>yes<br/>389<br/>5<br/>5<br/>5<br/>5<br/>no<br/>none<br/>636 (not active)<br/>all (not active)<br/>yes<br/>default-ca-list<br/>no</pre> |
| Related Commands   | show aaa<br>show ldap                                                                                                    |                                                                                |                                                                                                    |
| Notes              |                                                                                                    |                                                                                |                                                                                                    |

## 10.1.8.5.18 show ldap crl

|                    | show ldap crl<br>Displays current CRL configured by the user. |
|--------------------|---------------------------------------------------------------|
| Syntax Description | N/A                                                           |
| Default            | N/A                                                           |
| Configuration Mode | Any command mode                                              |
| History            | 3.6.8008                                                      |

| Example          | switch (config) # show ldap crl<br>BEGIN CERTIFICATE<br>MIIDVzCSd<br>END CERTIFICATE |
|------------------|--------------------------------------------------------------------------------------|
| Related Commands | show aaa<br>show ldap                                                                |
| Notes            |                                                                                      |

# 10.1.8.6 System Secure Mode

### 10.1.8.6.1 system secure-mode enable

|                    | system secure-mode enable<br>no system secure-mode enable<br>Enables secure mode on the switch.<br>The no form of the command disables secure mode.                                                                                                    |
|--------------------|----------------------------------------------------------------------------------------------------|
| Syntax Description | N/A                                                                                                    |
| Default            | Disabled                                                                                                    |
| Configuration Mode | config                                                                                                    |
| History            | 3.5.0200<br>3.10.2000: Added note                                                                                                    |
| Example            | switch (config) # system secure-mode enable<br>Warning! Configuration is about to be saved and the system will be reloaded.<br>Type 'YES' to confirm the change in secure mode: YES                                                                                                    |
| Related Commands   | user <username> password <password><br/>ssh server min-version<br/>ssh server security strict<br/>snmp-server user<br/>no neighbor <ip-address> password<br/>ntp server disable<br/>ntp server keyID<br/>router bgp neighbor password<br/>router bgp peer-group password</ip-address></password></username>                                                                                                    |
| Notes              | <ul> <li>Before enabling secure mode, the command performs the following configuration checks: <ul> <li>NTP Key ID cannot be MD5 when secure mode is enabled</li> <li>SSH min-version cannot be 1 when enabling secure mode</li> <li>SSH security must be set to strict security</li> <li>SNMPv3 user auth cannot be md5 when enabling secure mode</li> <li>SNMPv3 user priv cannot be des when enabling secure mode</li> <li>SNMPv3 trap auth cannot be md5 when enabling secure mode</li> <li>SNMPv3 trap priv cannot be des when enabling secure mode</li> <li>SNMPv3 trap priv cannot be des when enabling secure mode</li> <li>SNMPv3 trap priv cannot be des when enabling secure mode</li> <li>Router BGP neighbor password cannot be set when enabling secure mode</li> <li>Router BGP peer-group password cannot be set when enabling with secure mode</li> <li>User password hash cannot be MD5 when secure mode is enabled Only if the check passes, secure mode is enabled on the switch system.</li> </ul> </li> <li>When secure mode is enabled extra reboot may happen after next steps: install new image and boot to newly installed image.</li> </ul> |

#### 10.1.8.6.2 show system secure-mode

|                    | show system secure-mode<br>Displays the security mode of the switch system.                                                               |  |
|--------------------|----------------------------------------------------------------------------------------------------|--|
| Syntax Description | N/A                                                                                                    |  |
| Default            | N/A                                                                                                    |  |
| Configuration Mode | Any command mode                                                                                                    |  |
| History            | 3.4.2300                                                                                                    |  |
| Example            | switch (config) # show system secure-mode<br>Secure mode configured: yes<br>Secure mode enabled : yes                                     |  |
| Related Commands   | system secure-mode enable                                                                                                    |  |
| Notes              | <ul><li> "Secure mode configuration" describes the user configuration</li><li> "Secure mode enabled" describes the system state</li></ul> |  |

## 10.1.9 802.1x Protocol

The 802.1x (dot1x) standard describes a way to authenticate hosts (or supplicants) and to allow connection only to a list of allowed hosts pre-configured on an authentication server. The authentication is performed by the switch (authenticator) which negotiates the authentication with a RADIUS server (authentication server). This allows to block traffic from non-authenticated sources.

The 802.1x protocol defines the following roles:

- Supplicant the host. It provides the authentication credentials to the authenticator and awaits approval.
- Authenticator the device that connects the supplicant to the network, and checks the authentication with the authentication server. The authenticator is also in charge of blocking and isolating of new client till authenticated and allowing communication once the client has passed the authentication. The switch acts as an authenticator.
- Authentication server a RADIUS server which can authenticate the user.

The 802.1x is available only on access physical ports. It is not available on LAG and MLAG ports.

A local analyzer port cannot support 802.1x protocol.

802.1x cannot be activated on router port interfaces.

802.1x cannot run on a port configured to switchport trunk or hybrid.

Management interfaces cannot be configured as 802.1x port access entity (PAE) authenticators.

#### 10.1.9.1 802.1x Operating Modes

The following operating modes are supported in 802.1x:

• Single host - only one supplicant can communicate through the port. Once authentication of the supplicant is accepted by the authentication server, the switch allows it access. If the supplicant logs off or the port state is changed, the port becomes unauthenticated. And if a different supplicant tries to access through this port, its bidirectional traffic is discarded (including authentication traffic).

An exception to this is multicast and broadcast traffic which do get transmitted over the interface once authenticated and are exposed to an unauthorized supplicant if it exists.

• Multi-host mode - allows connection of multiple hosts over a single port. Only the first supplicant is authenticated. Subsequent hosts have network access without the need to authenticate.

#### 10.1.9.2 Configuring 802.1x

1. Enable 802.1x protocol.

switch (config) # protocol dot1x

2. Enable the system as authenticator.

switch (config) # dot1x system-auth-control

3. Configure RADIUS server parameters.

switch (config) # dot1x radius-server host 10.10.10.10 key my4uth3nt1c4t10nk3y retransmit 2 timeout 3

4. Enter the configuration mode of an Ethernet interface.

switch (config) # interface ethernet 1/1
switch (config interface ethernet 1/1) #

5. Configure the interface as a port access entity authenticator.

switch (config interface ethernet 1/1) # dot1x pae authenticator

6. Configure the interface to perform authentication on ingress traffic.

switch (config interface ethernet 1/1) # dot1x port-control auto

7. Verify 802.1x configuration.

| switch (config interface ethernet | 1/1) # show dot1x interfaces ethernet 1/1 |
|-----------------------------------|-------------------------------------------|
| Eth1/1                            |                                           |
| PAE Status:                       | Enabled                                   |
| Configured host mode:             | Multi-host                                |
| Configured port-control:          | Auto                                      |
| Authentication status:            | Unauthorized                              |
| Re-Authentication:                | Disabled                                  |
| Re-Authentication period (sec):   | -                                         |
| Tx wait period (sec):             | 30                                        |
| Quiet period (sec):               | 60                                        |
| Max request retry:                | 2                                         |
| Last EAPOL RX source MAC:         | 00:00:00:00:00                            |
|                                   |                                           |

## 10.1.9.3 Dot1x Commands

#### 10.1.9.3.1 protocol dot1x

|                    | protocol dot1x<br>no protocol dot1x<br>Enables 802.1x EAPOL protocol.<br>The no form of the command disables 802.1x EAPOL protocol. |
|--------------------|----------------------------------------------------------------------------------------------------|
| Syntax Description | N/A                                                                                                    |
| Default            | Disabled                                                                                                    |
| Configuration Mode | config                                                                                                    |
| History            | 3.4.2008                                                                                                    |
| Example            | switch (config) # protocol dot1x                                                                                                    |
| Related Commands   |                                                                                                    |
| Notes              |                                                                                                    |

#### 10.1.9.3.2 dot1x clear-statistics

|                    | dot1x clear-statistics<br>Resets the 802.1x counters on all or a specific port. |
|--------------------|---------------------------------------------------------------------------------|
| Syntax Description | N/A                                                                             |
| Default            | N/A                                                                             |
| Configuration Mode | config<br>config interface ethernet                                             |
| History            | 3.4.2008                                                                        |
| Example            | switch (config)# dot1x clear-statistics                                         |
| Related Commands   |                                                                                 |
| Notes              |                                                                                 |

## 10.1.9.3.3 dot1x pae authenticator

| dot1x pae authenticator                                                                                                    |
|----------------------------------------------------------------------------------------------------|
| Configures the port as a 802.1x port access entity (PAE) authenticator.<br>The no form of the command disables the port from being a 802.1x PAE authenticator. |

| Syntax Description | N/A                                                               |
|--------------------|-------------------------------------------------------------------|
| Default            | Disabled                                                          |
| Configuration Mode | config interface ethernet                                         |
| History            | 3.4.2008                                                          |
| Example            | switch (config interface ethernet 1/2)# dot1x system-auth-control |
| Related Commands   |                                                                   |
| Notes              |                                                                   |

### 10.1.9.3.4 dot1x host-mode

|                    | dot1x host-mode [multi-host   single-host]<br>no dot1x host-mode<br>Configures the authentication mode to either multi-host or single-host.<br>The no form of the command resets the parameter to its default. |                                                                                                    |  |
|--------------------|----------------------------------------------------------------------------------------------------|----------------------------------------------------------------------------------------------------|--|
| Syntax Description | multi-host                                                                                                    | Sets the interface to operate in a port-based mode                                                  |  |
|                    | single-host                                                                                                    | Sets the interface to operate in a MAC-based mode with support of a single supplicant per interface |  |
| Default            | single-host                                                                                                    |                                                                                                    |  |
| Configuration Mode | config interface ethernet                                                                                                    |                                                                                                    |  |
| History            | 3.4.2008                                                                                                    |                                                                                                    |  |
|                    | 3.4.2300                                                                                                    | Added "single-host" option                                                                          |  |
| Example            | switch (config interface ethernet 1/2)# dot1x host-mode single-host                                                                                                    |                                                                                                    |  |
| Related Commands   |                                                                                                    |                                                                                                    |  |
| Notes              |                                                                                                    |                                                                                                    |  |

# 10.1.9.3.5 dot1x port-control

|                    | dot1x port-control [auto   force-authorized   force-unauthorized]<br>no dot1x port-control<br>Configures 802.1x port access entity (PAE) port-control.<br>The no form of the command resets the parameter to its default. |                                                                                       |
|--------------------|----------------------------------------------------------------------------------------------------|---------------------------------------------------------------------------------------|
| Syntax Description | auto                                                                                                    | The authenticator uses PAE authentication services to allow or block the port traffic |
|                    | force-<br>authorized                                                                                                    | Allows traffic on this port regardless of supplicant authorization                    |
|                    | force-<br>unauthorized                                                                                                    | Blocks traffic on this port regardless of supplicant authorization                    |
| Default            | Force-authorized                                                                                                    |                                                                                       |
| Configuration Mode | config interface ethernet                                                                                                    |                                                                                       |
| History            | 3.4.2008                                                                                                    |                                                                                       |
| Example            | switch (config interface ethernet 1/2)# dot1x port-control auto                                                                                                    |                                                                                       |
| Related Commands   |                                                                                                    |                                                                                       |

| Notes |  |
|-------|--|
|       |  |

#### 10.1.9.3.6 dot1x radius-server host

|                       | dot1x radius-server host <ip address=""> [enable   auth-port <port>   key <password>  <br/>prompt-key   retransmit <retries>   timeout <seconds>]<br/>no dot1x radius-server host <ip address=""> enable<br/>Configure 802.1x RADIUS server IP address.<br/>The no form of the command disables 802.1x RADIUS server.</ip></seconds></retries></password></port></ip> |                                                                                |  |
|-----------------------|----------------------------------------------------------------------------------------------------|--------------------------------------------------------------------------------|--|
| Syntax<br>Description | auth-port                                                                                                    | Sets 802.1x RADIUS port to use with this server<br>Range: 1-65535              |  |
|                       | enable                                                                                                    | Sets 802.1x RADIUS as administratively enabled                                 |  |
|                       | key                                                                                                    | Configures 802.1x global RADIUS shared secret for servers                      |  |
|                       | prompt-key                                                                                                    | Prompts for key, rather than entering on command line                          |  |
|                       | retransmit                                                                                                    | Configure 802.1x global RADIUS retransmit count for servers Range: 0-5 seconds |  |
|                       | timeout                                                                                                    | Configures 802.1x global RADIUS timeout value for servers Range: 1-60 seconds  |  |
| Default               | auth-port: 1812<br>key: empty string<br>retransmit: 1<br>timeout: 3                                                                                                    |                                                                                |  |
| Configuration<br>Mode | config                                                                                                    |                                                                                |  |
| History               | 3.4.2008                                                                                                    |                                                                                |  |
| Example               | switch (config)# dot1x radius-server host 10.10.10.10 auth-port 65535 prompt-key enable                                                                                                    |                                                                                |  |
| Related<br>Commands   |                                                                                                    |                                                                                |  |
| Notes                 | <ul> <li>The no form of the various parameters resets them to their default values as indicated in the Default section above</li> <li>It is possible to configure up to 5 RADIUS servers</li> <li>It is possible to configure only 1 authentication port per RADIUS server IP</li> </ul>                                                                              |                                                                                |  |

## 10.1.9.3.7 dot1x reauthenticate

|                    | dot1x reauthenticate<br>no dot1x reauthenticate<br>Enables supplicant re-authentication according to the configuration of command<br><u>"dot1x timeout reauthentication"</u> .<br>The no form of the command disables supplicant re-authentication. |
|--------------------|----------------------------------------------------------------------------------------------------|
| Syntax Description | N/A                                                                                                    |
| Default            | Disabled                                                                                                    |
| Configuration Mode | config interface ethernet                                                                                                    |
| History            | 3.4.2008                                                                                                    |
| Example            | switch (config interface ethernet 1/2)# dot1x reauthenticate                                                                                                    |

| Related Commands |  |
|------------------|--|
| Notes            |  |

#### 10.1.9.3.8 dot1x system-auth-control

|                    | dot1x system-auth-control<br>no dot1x system-auth-control<br>Enables the system as authenticator.<br>The no form of the command disables the system as authenticator. |
|--------------------|----------------------------------------------------------------------------------------------------|
| Syntax Description | N/A                                                                                                    |
| Default            | Disabled                                                                                                    |
| Configuration Mode | config                                                                                                    |
| History            | 3.4.2008                                                                                                    |
| Example            | <pre>switch (config)# dot1x system-auth-control</pre>                                                                                                    |
| Related Commands   |                                                                                                    |
| Notes              |                                                                                                    |

#### 10.1.9.3.9 dot1x timeout reauthentication

|                    | dot1x timeout reauthentication <period><br/>no dot1x timeout reauthentication<br/>Configures the number of seconds between re-authentication attempts.<br/>The no form of the command resets the parameter to its default.</period> |                                  |  |
|--------------------|----------------------------------------------------------------------------------------------------|----------------------------------|--|
| Syntax Description | period                                                                                                    | Time in second<br>Range: 1-65535 |  |
| Default            | 3600 seconds                                                                                                    |                                  |  |
| Configuration Mode | config interface ethernet                                                                                                    |                                  |  |
| History            | 3.4.2008                                                                                                    |                                  |  |
| Example            | switch (config interface ethernet 1/2) # dot1x timeout reauthentication 3600                                                                                                    |                                  |  |
| Related Commands   |                                                                                                    |                                  |  |
| Notes              |                                                                                                    |                                  |  |

### 10.1.9.3.10 dot1x timeout quiet-period

|                    | dot1x timeout quiet-period <period><br/>no dot1x timeout quiet-period<br/>Configures the number of seconds that the authenticator remains quiet following a<br/>failed authentication exchange with the supplicant.<br/>The no form of the command resets the parameter to its default.</period> |                                  |
|--------------------|----------------------------------------------------------------------------------------------------|----------------------------------|
| Syntax Description | period                                                                                                    | Time in second<br>Range: 1-65535 |
| Default            | 60 seconds                                                                                                    |                                  |
| Configuration Mode | config interface ethernet                                                                                                    |                                  |

| History          | 3.4.2008                                                              |
|------------------|-----------------------------------------------------------------------|
| Example          | switch (config interface ethernet 1/2)# dot1x timeout quiet-period 60 |
| Related Commands |                                                                       |
| Notes            |                                                                       |

## 10.1.9.3.11 dot1x timeout tx-period

|                    | dot1x timeout tx-period <period><br/>no dot1x timeout tx-period<br/>Configures the maximum number of seconds that the authenticator waits for<br/>supplicant response of EAP-request/identify frame before retransmitting the<br/>request.<br/>The no form of the command resets the parameter to its default.</period> |                                  |  |
|--------------------|----------------------------------------------------------------------------------------------------|----------------------------------|--|
| Syntax Description | period                                                                                                    | Time in second<br>Range: 1-65535 |  |
| Default            | 30 seconds                                                                                                    |                                  |  |
| Configuration Mode | config interface ethernet                                                                                                    |                                  |  |
| History            | 3.4.2008                                                                                                    |                                  |  |
| Example            | switch (config interface ethernet 1/2)# dot1x timeout quiet-period 30                                                                                                    |                                  |  |
| Related Commands   |                                                                                                    |                                  |  |
| Notes              |                                                                                                    |                                  |  |

## 10.1.9.3.12 dot1x max-req

|                    | dot1x max-req <retries><br/>no dot1x max-req<br/>Configures the maximum amount of retries for the authenticator to communicate<br/>with the supplicant over EAP.<br/>The no form of the command resets the parameter to its default.</retries> |                                              |  |
|--------------------|----------------------------------------------------------------------------------------------------|----------------------------------------------|--|
| Syntax Description | retries                                                                                                    | The number of request retries<br>Range: 1-10 |  |
| Default            | 2                                                                                                    |                                              |  |
| Configuration Mode | config interface eth                                                                                                    | ernet                                        |  |
| History            | 3.4.2008                                                                                                    |                                              |  |
| Example            | switch (config inte                                                                                                    | rface ethernet 1/2)# dot1x max-req 2         |  |
| Related Commands   |                                                                                                    |                                              |  |
| Notes              |                                                                                                    |                                              |  |

## 10.1.9.3.13 show dot1x

|                    | show dot1x<br>Displays 802.1x information on all interfaces. |
|--------------------|--------------------------------------------------------------|
| Syntax Description | N/A                                                          |

| Default    |             | N/A        |                  |              |
|------------|-------------|------------|------------------|--------------|
| Configurat | ion Mode    | Any com    | mand mode        |              |
| History    |             | 3.4.2008   | 3                |              |
| Example    |             |            |                  |              |
| switch (co | nfig)# show | dot1x      |                  |              |
| System aut | hentication | is enabled |                  |              |
| Port       | Pae         | Host-mode  | Port-control     | Status       |
| Eth1/1     | Enabled     | multi-host | auto             | unauthorized |
| Eth1/2     | Disabled    | multi-host | force-authorized | down         |
| Eth1/3     | Disabled    | multi-host | force-authorized | down         |
| Eth1/4     | Disabled    | multi-host | force-authorized | down         |
| Eth1/5     | Disabled    | multi-host | force-authorized | down         |
| Eth1/6     | Disabled    | multi-host | force-authorized | down         |
| Eth1/7     | Disabled    | multi-host | force-authorized | down         |
| Eth1/8     | Disabled    | multi-host | force-authorized | down         |
| Eth1/9     | Disabled    | multi-host | force-authorized | down         |
|            |             |            |                  |              |
| Related Co | ommands     |            |                  |              |
| Notes      |             |            |                  |              |

### 10.1.9.3.14 show dot1x interfaces ethernet

|                    | show dot1x interfaces ethernet <slot>/<port><br/>Displays 802.1x interface information.</port></slot>                                                                                                    |                  |                                                                                                    |  |
|--------------------|----------------------------------------------------------------------------------------------------|------------------|----------------------------------------------------------------------------------------------------|--|
| Syntax Description | <slot>/<port></port></slot>                                                                                                    | Ethernet inte    | erface                                                                                                 |  |
| Default            | N/A                                                                                                    |                  |                                                                                                    |  |
| Configuration Mode | Any command mode                                                                                                    | Any command mode |                                                                                                    |  |
| History            | 3.4.2008                                                                                                    |                  |                                                                                                    |  |
| Example            | <pre>switch (config)# show dot1x interf<br/>Eth1/2<br/>PAE Status:<br/>Configured host mode:<br/>Configured port-control:<br/>Authentication status:<br/>Re-Authentication:<br/>Re-Authentication period (sec):<br/>Tx wait period (sec):<br/>Quiet period (sec):<br/>Max request retry:<br/>Last EAPOL RX source MAC:</pre> |                  | Enabled<br>Multi-host<br>Auto<br>Unauthorized<br>Enabled<br>3600<br>30<br>60<br>2<br>00:00:00:00:00:00 |  |
| Related Commands   |                                                                                                    |                  |                                                                                                    |  |
| Notes              |                                                                                                    |                  |                                                                                                    |  |

#### 10.1.9.3.15 show dot1x interfaces ethernet statistics

|                    | show dot1x interfaces ethernet <slot>/<port> statistics<br/>Displays 802.1x interface information.</port></slot> |                    |  |
|--------------------|----------------------------------------------------------------------------------------------------|--------------------|--|
| Syntax Description | <slot>/<port></port></slot>                                                                                      | Ethernet interface |  |
| Default            | N/A                                                                                                    |                    |  |

| Configuration Mode               | Any command mode     |                   |
|----------------------------------|----------------------|-------------------|
| History                          | 3.4.2008             |                   |
| Example                          |                      |                   |
| switch (config) # show dot1      | lx interfaces ethern | et 1/2 statistics |
| Eth1/2                           |                      |                   |
| EAPOL frames received:           |                      | 3                 |
| EAPOL frames transmitted         | 1:                   | 2                 |
| EAPOL Start frames recei         | ived:                | 1                 |
| EAPOL Logoff frames rece         | eived:               | 0                 |
| EAP Response-ID frames received: |                      | 2                 |
| EAP Response frames received:    |                      | 0                 |
| EAP Request-ID frames to         | ransmitted:          | 2                 |
| EAP Request frames trans         | smitted:             | 0                 |
| Invalid EAPOL frames red         | ceived:              | 0                 |
| EAP length error frames          | received:            | 0                 |
| Last EAPOL frame versior         | 1:                   | 1                 |
| Last EAPOL frame source:         |                      | 00:1a:a0:02:e9:8e |
| Related Commands                 |                      |                   |
| Notes                            |                      |                   |

#### 10.1.9.3.16 show dot1x radius

|                    | show dot1x radius<br>Displays 802.1x RADIUS settings.                          |
|--------------------|--------------------------------------------------------------------------------|
| Syntax Description | N/A                                                                            |
| Default            | N/A                                                                            |
| Configuration Mode | Any command mode                                                               |
| History            | 3.4.2008                                                                       |
| Example            | <pre>switch (config)# show dot1x radius 802.1x RADIUS defaults:     Key:</pre> |
| Related Commands   |                                                                                |
| Notes              |                                                                                |

# 10.2 Cryptographic (X.509, IPSec) and Encryption

This page contains commands for configuring, generating and modifying x.509 certificates used in the system. Certificates are used for creating a trusted SSL connection to the system.

Crypto commands also cover IPSec configuration commands used for establishing a secure connection between hosts over IP layer which is useful for transferring sensitive information.

# 10.2.1 System File Encryption

This feature encrypts all sensitive data on NVIDIA systems including logs certificates, keys, etc.

To activate encryption on the switch:

1. Enable encryption and configure key location as USB (if you are using a USB device). Run:

switch (config)# crypto encrypt-data key-location usb key mypassword Warning! All sensitive files are about to be encrypted - System will perform reset factory, configuration files will be preserved - System will be rebooted - Active configuration will be preserved - Do not power-off, wait for the system to boot Type 'YES' to confirm this action: YES

#### \*\*\*IMPORTANT\*\*\*

Encryption and decryption perform "reset factory keep-config" on the switch system once configured. This means that sysdumps, logs, and images are deleted.

The key may be saved locally as well by using the parameter "local" instead of "usb" but that configuration is less secure.

2. After the system reboots, verify configuration. Run:

```
switch (config)# show crypto encrypt-data
Sensitive files encryption:
Status: enabled
Key location: usb
Cipher: aes256
```

Once encryption is enabled, reverting back to an older version while encrypted is not possible. The command "no crypto encrypt-data" must be run before attempting to downgrade to an older OS version.

If encryption is enabled, upgrading to a new OS version maintains the encryption configuration.

## 10.2.2 Cryptographic and Encryption Commands

- <u>10.2.1 System File Encryption</u>
- 10.2.2 Cryptographic and Encryption Commands
  - <u>10.2.2.1 crypto encrypt-data</u>
  - 10.2.2.2 crypto ipsec ike
  - <u>10.2.2.3 crypto ipsec peer local</u>
  - 10.2.2.4 crypto certificate ca-list
  - 10.2.2.5 crypto certificate default-cert
  - <u>10.2.2.6 crypto certificate generation</u>
  - 10.2.2.7 crypto certificate name
  - 10.2.2.8 crypto certificate system-self-signed
  - 10.2.2.9 show crypto certificate
  - 10.2.2.10 show crypto encrypt-data
  - 10.2.2.11 show crypto ipsec

## 10.2.2.1 crypto encrypt-data

|                    | crypto encrypt<br>no crypto encry<br>Enables and co<br>The no form of                                                                                                    | -data key-location <local usb=""  =""> key <password><br/>ypt-data<br/>nfigures system file encryption.<br/>the command decrypts sensitive information on the system.</password></local> |  |
|--------------------|----------------------------------------------------------------------------------------------------|----------------------------------------------------------------------------------------------------|--|
| Syntax Description | key-location                                                                                                    | <ul> <li>Configures where to store the encryption key:</li> <li>local-stores the key locally</li> <li>usb-stores the key on a USB device</li> </ul>                                      |  |
|                    | key                                                                                                    | Configures a key                                                                                                    |  |
| Default            | N/A                                                                                                    |                                                                                                    |  |
| Configuration Mode | config                                                                                                    |                                                                                                    |  |
| History            | 3.6.1002                                                                                                    |                                                                                                    |  |
| Example            |                                                                                                    |                                                                                                    |  |
| Related Commands   | show crypto co                                                                                                    | ertificate                                                                                                    |  |
| Notes              | <ul> <li>It is recommended to store the encryption password on a USB device rather than locally</li> <li>Enabling encryption may slightly slow system performance</li> <li>If the key is stored on the USB, it must be plugged into the switch in order for the switch to boot. After the switch has booted, the USB key is no longer required and, for security purposes, it is recommended to remove it after running "usb eject". The USB key may be needed again if the switch is rebooted or if the switch needs to be decrypted.</li> </ul> |                                                                                                    |  |

## 10.2.2.2 crypto ipsec ike

|                    | crypto ipsec ike {clear sa [peer {any   <ipv4 address="" ipv6="" or="">} local <ipv4 ipv6<br="" or="">address&gt;]   restart}<br/>Manages the IKE (ISAKMP) process or database state.</ipv4></ipv4> |                                                                                                    |  |
|--------------------|----------------------------------------------------------------------------------------------------|----------------------------------------------------------------------------------------------------|--|
| Syntax Description | clear                                                                                                    | Clears IKE (ISAKMP) peering state                                                                                                    |  |
|                    | sa                                                                                                    | Clears IKE generated ISAKMP and IPSec security associations (remote peers are affected)                                                                                                    |  |
|                    | peer                                                                                                    | <ul> <li>Clears security associations for the specified IKE peer (remote peers are affected)</li> <li>all-clears security associations for all IKE peerings with a specific local address (remote peers are affected)</li> <li>IPv4 or IPv6 address-clears security associations for specific IKE peering with a specific local address (remote peers are affected)</li> </ul> |  |
|                    | IPv4 or IPv6<br>address                                                                                                    | Clears security associations for the specified IKE peering (remote peer is affected)                                                                                                    |  |
|                    | local                                                                                                    | Clear security associations for the specified/all IKE peering (remote peer is affected)                                                                                                    |  |
|                    | restart                                                                                                    | Restarts the IKE (ISAKMP) daemon (clears all IKE state, peers may be affected)                                                                                                    |  |
| Default            | N/A                                                                                                    |                                                                                                    |  |
| Configuration Mode | config                                                                                                    |                                                                                                    |  |

| History          | 3.2.3000                                  |
|------------------|-------------------------------------------|
| Example          | switch (config)# crypto ipsec ike restart |
| Related Commands | show crypto certificate                   |
| Notes            |                                           |

# 10.2.2.3 crypto ipsec peer local

|                    | crypto ipsec peer<br>{ hmac-sha1   hm<br>encrypt { 3des-cb<br>  peer-identity  <br>set]   manual [au<br>Configures IPSec | local {enable   keying {ike negotiation {ikev1   ikev2}   [auth<br>hac-sha256   hmac-sha512   aes-xcbc}   dh-group   disable  <br>hcc   aes-cbc   aes-gcm}   exchange-mode   lifetime   local   mode<br>pfs-group   preshared-key   prompt-preshared-key   transform-<br>ht   disable   encrypt   local-spi   mode   remote-spi]}}<br>in the system.                                                                                                    |
|--------------------|----------------------------------------------------------------------------------------------------|----------------------------------------------------------------------------------------------------|
| Syntax Description | enable                                                                                                    | Enables IPSec peering.                                                                                                    |
|                    | ike                                                                                                    | <ul> <li>Configures IPSec peering using IKE ISAKMP to manage SA keys.</li> <li>The following optional parameters are available: <ul> <li>auth—configures the authentication algorithm for IPSec peering</li> <li>dh-group—configures the phase1 Diffie-Hellman group proposed for secure IKE key exchange</li> <li>disable—configures this IPSec peering administratively disabled</li> <li>encrypt—configures the encryption algorithm for IPSec peering</li> <li>exchange-mode—configures the IKE key exchange mode to propose for peering</li> <li>lifetime—configures the SA lifetime to propose for this IPSec peering</li> <li>local-identity—configures the ISAKMP payload identification value to send as local endpoint's identity</li> <li>mode—configures the peering mode for this IPSec peering</li> <li>peer-identity—configures the identification value to match against the peer's ISAKMP payload identification</li> <li>pfs-group—configures the IKE pre-shared key for the IPSec peering</li> <li>preshared-key—configures the IKE pre-shared key, rather than entering it on the command line</li> <li>transform-set—configures transform proposal parameters</li> </ul> </li> </ul> |
|                    | keying                                                                                                    | <ul> <li>Configures key management for this IPSec peering.</li> <li>auth—configures the authentication algorithm for this IPSec peering</li> <li>disable—configures this IPSec peering administratively disabled</li> <li>encrypt—configures the encryption algorithm for this IPSec peering</li> <li>local-spi—configures the local SPI for this manual IPSec peering</li> <li>mode—configures the peering mode for this IPSec peering</li> <li>remote-spi—configures the remote SPI for this manual IPSec peering</li> </ul>                                                                                                    |
|                    | manual                                                                                                    | Configures IPSec peering using manual keys.                                                                                                    |

| Default            | N/A                                                                                                    |
|--------------------|----------------------------------------------------------------------------------------------------|
| Configuration Mode | config                                                                                                    |
| History            | 3.2.3000<br>3.9.3100: Added support for IKEv2 and new ciphers                                                                                                    |
| Example            | switch (config)# crypto ipsec peer 10.10.10.10 local 10.7.34.139 enable                                                                                                    |
| Related Commands   | show crypto certificate                                                                                                    |
| Notes              | As of version 3.9.3100,<br>NULL will not be supported as an authentication or encryption algorithm for IPsec<br>peering. New ciphers are supported (hmac-sha512 and aes-xcbc for authentication<br>and aes-gcm for encryption. 1, 2, 5, 22, 23, 24 pfs/dh-groups will not be<br>supported, while 19, 20, 21 will be supported only with IKEv2. The transform-set<br>options ah-and-esp-ah are no longer supported. Libreswan is used instead of<br>openswan. |

# 10.2.2.4 crypto certificate ca-list

|                    | crypto certificate ca-list [default-ca-list name { <cert-name>   system-self-signed}]<br/>no crypto certificate ca-list [default-ca-list name {<cert-name>   system-self-<br/>signed}]<br/>Adds the specified CA certificate to the default CA certificate list.<br/>The no form of the command removes the certificate from the default CA certificate<br/>list.</cert-name></cert-name>   |                             |
|--------------------|----------------------------------------------------------------------------------------------------|-----------------------------|
| Syntax Description | cert-name                                                                                                    | The name of the certificate |
| Default            | N/A                                                                                                    |                             |
| Configuration Mode | config                                                                                                    |                             |
| History            | 3.2.3000                                                                                                    |                             |
| Example            | switch (config) # crypto certificate default-cert name test                                                                                                    |                             |
| Related Commands   | show crypto certificate                                                                                                    |                             |
| Notes              | <ul> <li>Two certificates with the same subject and issuer fields cannot both be placed onto the CA list</li> <li>The no form of the command does not delete the certificate from the certificate database</li> <li>Unless specified otherwise, applications that use CA certificates will still consult the well-known certificate bundle before looking at the default-ca-list</li> </ul> |                             |

# 10.2.2.5 crypto certificate default-cert

|                    | crypto certificate default-cert name { <cert-name>   system-self-signed}<br/>no crypto certificate default-cert name {<cert-name>   system-self-signed}<br/>Designates the named certificate as the global default certificate role for<br/>authentication of this system to clients.<br/>The no form of the command reverts the default-cert name to "system-self-<br/>signed" (the "cert-name" value is optional and ignored).</cert-name></cert-name> |                             |  |
|--------------------|----------------------------------------------------------------------------------------------------|-----------------------------|--|
| Syntax Description | cert-name                                                                                                    | The name of the certificate |  |
| Default            | N/A                                                                                                    |                             |  |
| Configuration Mode | config                                                                                                    |                             |  |

| History          | 3.2.3000                                                                                                    |  |  |
|------------------|----------------------------------------------------------------------------------------------------|--|--|
| Example          | switch (config) # crypto certificate default-cert name test                                                                                                    |  |  |
| Related Commands | show crypto certificate                                                                                                    |  |  |
| Notes            | <ul> <li>A certificate must already be defined before it can be configured in the default-cert role</li> <li>If the named default-cert is deleted from the database, the default-cert automatically becomes reconfigured to the factory default, the "system-self-signed" certificate</li> </ul> |  |  |

# 10.2.2.6 crypto certificate generation

|                    | crypto certificate generation default {country-code   days-valid >   ca-valid <true <br="">false&gt;   email-addr   hash-algorithm {sha1   sha256}   key-size-bits   locality   org-<br/>unit   organization   state-or-prov}<br/>Configures default values for certificate generation.</true> |                                                                                                    |  |
|--------------------|----------------------------------------------------------------------------------------------------|----------------------------------------------------------------------------------------------------|--|
| Syntax Description | country-code                                                                                                    | Configures the default certificate value for country code with a two-alphanumeric-character code or for none.                                    |  |
|                    | days-valid                                                                                                    | Configures the default certificate valid days<br>Default value: 365 days                                                                         |  |
|                    | email-addr                                                                                                    | Configures the default certificate value for email address                                                                                       |  |
|                    | hash-algorithm<br>{sha1   sha256}                                                                                                    | Configures the default certificate hashing algorithm                                                                                             |  |
|                    | key-size-bits                                                                                                    | Configures the default certificate value for private key size<br>(private key length in bits—at least 1024, but 2048 is strongly<br>recommended) |  |
|                    | locality                                                                                                    | Configures the default certificate value for locality                                                                                            |  |
|                    | org-unit                                                                                                    | Configures the default certificate value for organizational unit                                                                                 |  |
|                    | organization                                                                                                    | Configures the default certificate value for the organization name                                                                               |  |
|                    | state-or-prov                                                                                                    | Configures the default certificate value for state or province                                                                                   |  |
|                    | ca-valid {true  <br>false}                                                                                                    | Configures the default certificate CA Basic Constraints flag set to TRUE/FALSE                                                                   |  |
| Default            | hash-algorithm - sha1                                                                                                    |                                                                                                    |  |
| Configuration Mode | config                                                                                                    |                                                                                                    |  |
| History            | 3.2.1000<br>3.3.4350: Added "hash-algorithm" parameter<br>3.6.4000: Added "days-valid" parameter<br>3.8.2100: Added "ca-valid" parameter                                                                                                    |                                                                                                    |  |
| Example            | switch (config) # crypto certificate generation default hash-algorithm sha256                                                                                                    |                                                                                                    |  |
| Related Commands   | show crypto certificate                                                                                                    |                                                                                                    |  |
| Notes              |                                                                                                    |                                                                                                    |  |

# 10.2.2.7 crypto certificate name

|                    | crypto certificate name { <cert-name>   system-self-signed} {comment &lt; new<br/>comment&gt;   generate selfsigned [comment <cert-comment>   common-name<br/><domain>   country-code <code>   days-valid <days>   ca-valid <true false="">   email-<br/>addr <address>   hash-algorithm {sha1   sha256}   key-size-bits <bits>   locality<br/><name>   org-unit <name>   organization <name>   serial-num <number>   state-or-<br/>prov <name>]}   private-key pem <pem string="">   prompt-private-key   public-cert<br/>[comment <comment string="">   pem <pem string="">]   regenerate days-valid <days>  <br/>ca-valid <true false="">   rename <new name="">}<br/>no crypto certificate name <cert-name><br/>Configures default values for certificate generation.<br/>The no form of the command clears/deletes certain certificate settings.</cert-name></new></true></days></pem></comment></pem></name></number></name></name></name></bits></address></true></days></code></domain></cert-comment></cert-name> |                                                                                                    |  |
|--------------------|----------------------------------------------------------------------------------------------------|----------------------------------------------------------------------------------------------------|--|
| Syntax Description | cert-name                                                                                                    | Unique name by which the certificate is identified.                                                                                                    |  |
|                    | comment                                                                                                    | Specifies a certificate comment.                                                                                                    |  |
|                    | generate self-<br>signed                                                                                                    | <ul> <li>Generates certificates. This option has the following parameters which may be entered sequentially in any order: <ul> <li>comment—specifies a certificate comment (free string)</li> <li>common-name—specifies the common name of the issuer and subject (e.g. a domain name)</li> <li>country-code—specifies the country codwo-alphanumeric-character country code, or "" for none)</li> <li>days-valid—specifies the number of days the certificate is valid</li> <li>email-addr—specifies the email address</li> <li>hash-algorithm—specifies the hashing function used for signature algorithm.<br/>Default value is SHA256.</li> <li>key-size-bits—specifies the locality name</li> <li>org-unit—specifies the locality name</li> <li>organization—specifies the organizational unit name</li> <li>serial-num—specifies the serial number for the certificate (a lower-case hexadecimal serial number prefixed with "0x")</li> <li>state-or-prov—specifies the state or province name</li> <li>ca-valid—Specifies certificate CA Basic Constraints flag set to TRUE/FALSE</li> </ul> </li> </ul> |  |
|                    | private-key pem                                                                                                    | Specifies certificate contents in PEM format                                                                                                    |  |
|                    | prompt-private-<br>key                                                                                                    | Prompts for certificate private key with secure echo                                                                                                    |  |
|                    | public-cert                                                                                                    | Installs a certificate                                                                                                    |  |
|                    | regenerate                                                                                                    | Regenerates the named certificate using configured certificate generation default values for the specified validity period                                                                                                    |  |
|                    | rename                                                                                                    | Renames the certificate                                                                                                    |  |
| Default            | N/A                                                                                                    |                                                                                                    |  |
| Configuration Mode | config                                                                                                    |                                                                                                    |  |
| History            | 3.2.3000<br>3.3.4402: Added "hash-algorithm" parameter<br>3.6.4000: Added "days-valid" parameter<br>3.8.2100: Added "ca-valid" parameter                                                                                                    |                                                                                                    |  |

| Example          | <pre>switch (config) # crypto certificate name system-self-signed generate self-signed<br/>hash-algorithm sha256</pre> |
|------------------|----------------------------------------------------------------------------------------------------|
| Related Commands | show crypto certificate                                                                                                |
| Notes            |                                                                                                    |

# 10.2.2.8 crypto certificate system-self-signed

|                    | crypto certificate system-self-signed regenerate {[days-valid <days>]   ca-valid <true false="">}<br/>Configures default values for certificate generation.</true></days>    |                                                                   |
|--------------------|----------------------------------------------------------------------------------------------------|-------------------------------------------------------------------|
| Syntax Description | days-valid                                                                                                    | Specifies the number of days the certificate is valid             |
|                    | ca-valid                                                                                                    | Specifies certificate CA Basic Constraints flag set to TRUE/FALSE |
| Default            | N/A                                                                                                    |                                                                   |
| Configuration Mode | config                                                                                                    |                                                                   |
| History            | 3.2.1000<br>3.8.2100: Added the ca-valid option                                                                                                    |                                                                   |
| Example            | <pre>switch (config) # crypto certificate system-self-signed regenerate days-valid 3 switch (config) # crypto certificate system-self-signed regenerate ca-valid false</pre> |                                                                   |
| Related Commands   | show crypto certificate                                                                                                    |                                                                   |
| Notes              |                                                                                                    |                                                                   |

# 10.2.2.9 show crypto certificate

|                    | show crypto certificate [detail   public-pem   default-cert [detail   public-pem]  <br>[name <cert-name> [detail   public-pem]   ca-list [default-ca-list]]<br/>Displays information about all certificates in the certificate database.</cert-name> |                                                                                                    |  |
|--------------------|----------------------------------------------------------------------------------------------------|----------------------------------------------------------------------------------------------------|--|
| Syntax Description | ca-list                                                                                                    | Displays the list of supplemental certificates configured for the global default system CA certificate role |  |
|                    | default-ca-list                                                                                                    | Displays information about the currently configured default certificates of the CA list                     |  |
|                    | default-cert                                                                                                    | Displays information about the currently configured default certificate                                     |  |
|                    | detail                                                                                                    | Displays all attributes related to the certificate                                                          |  |
|                    | name                                                                                                    | Displays information about the certificate specified                                                        |  |
|                    | public-pem                                                                                                    | Displays the uninterpreted public certificate as a PEM formatted data string                                |  |
| Default            | N/A                                                                                                    |                                                                                                    |  |
| Configuration Mode | config                                                                                                    |                                                                                                    |  |
| History            | 3.2.1000<br>3.8.2100: Updated output                                                                                                    |                                                                                                    |  |
| Example            |                                                                                                    |                                                                                                    |  |
| switch (config) # show crypto certificate |                                          |  |
|-------------------------------------------|------------------------------------------|--|
| Cortificate with name laugh               | m colf cirrodl (dofoult cort)            |  |
| Comment.                                  | emeseri-signed (default-cert)            |  |
| Drivate Key                               | present                                  |  |
| Serial Number                             | 0v546c035511bcafc21ac0e8249fbe0844       |  |
| SHA-1 Fingerprint.                        | fe6df38dd26801971cb2d4df62dbe492b6063c5f |  |
| bini i ringerprine.                       | 1004150442000177105247110248017250005051 |  |
| Validity:                                 |                                          |  |
| Starts:                                   | 2012/12/02 13:45:05                      |  |
| Expires:                                  | 2013/12/02 13:45:05                      |  |
| Subject:                                  |                                          |  |
| Common Name:                              | IBM-DEV-Bay4                             |  |
| Country:                                  | IS                                       |  |
| State or Province:                        |                                          |  |
| Locality:                                 |                                          |  |
| Organization:                             |                                          |  |
| Organizational Unit                       |                                          |  |
| E-mail Address:                           |                                          |  |
| Issuer:                                   |                                          |  |
| Common Name:                              | IBM-DEV-Bay4                             |  |
| Country:                                  | IS                                       |  |
| State or Province:                        |                                          |  |
| Locality:                                 |                                          |  |
| Organization:                             |                                          |  |
| Organizational Unit                       |                                          |  |
| E-mail Address:                           |                                          |  |
| X509 Extensions:                          |                                          |  |
| Basic Constraints:                        |                                          |  |
| CA: TRUE                                  |                                          |  |
| Related Commands                          |                                          |  |
|                                           |                                          |  |
| Notes                                     |                                          |  |

## 10.2.2.10 show crypto encrypt-data

|                    | show encrypt-data<br>Displays sensitive data encryption information.                                                              |  |
|--------------------|----------------------------------------------------------------------------------------------------|--|
| Syntax Description | N/A                                                                                                    |  |
| Default            | N/A                                                                                                    |  |
| Configuration Mode | config                                                                                                    |  |
| History            | 3.6.1002                                                                                                    |  |
| Example            | <pre>switch (config)# show crypto encrypt-data Sensitive files encryption: Status: enabled Key location: usb Cipher: aes256</pre> |  |
| Related Commands   |                                                                                                    |  |
| Notes              |                                                                                                    |  |

## 10.2.2.11 show crypto ipsec

|                    | show crypto ipsec [brief   configured   ike   policy   sa]<br>Displays information ipsec configuration. |
|--------------------|----------------------------------------------------------------------------------------------------|
| Syntax Description | N/A                                                                                                    |
| Default            | N/A                                                                                                    |

| Configuration Mode | config                                                                           |  |
|--------------------|----------------------------------------------------------------------------------|--|
| History            | 3.2.1000                                                                         |  |
| Example            | switch (config)# show crypto ipsec<br>IPSec Summary                              |  |
|                    | Crypto IKE is using pluto (Openswan) daemon.<br>Daemon process state is stopped. |  |
|                    | No IPSec peers configured.                                                       |  |
|                    | IPSec IKE Peering State                                                          |  |
|                    | Crypto IKE is using pluto (Openswan) daemon.<br>Daemon process state is stopped. |  |
|                    | No active IPSec IKE peers.                                                       |  |
|                    | IPSec Policy State                                                               |  |
|                    | No active IPSec policies.                                                        |  |
|                    | IPSec Security Association State                                                 |  |
|                    | No active IPSec security associations.                                           |  |
| Related Commands   |                                                                                  |  |
| Notes              |                                                                                  |  |

# 11 Quality of Service (QoS)

## 11.1 QoS Classification

QoS classification assigns a QoS class to the packet. The QoS class of the packet is indicated internally in the switch using the switch-priority parameter (8 possible values).

Switch-priority affects the packet buffering and transmission scheduling. There are 8 possible values for switch-priority. The classification is based on the PCP and DEI fields in the VLAN tag, the DSCP field in the IP header. In addition, the default value can be configured for the incoming port. And the switch-priority of the packet also can be reconfigured by the ACL.

The switch-priority of the packet is used for priority fields re-marking at the egress.

#### 11.1.1 Trust Levels

QoS classification depends on the port configuration for QoS trust level which determines which packet header fields derive the switch-priority. The following trust states are supported:

- Trust port
  - Based on port default settings
- Trust L2 (PCP,DEI)
  - Based on packet PCP, DEI fields for VLAN tagged packets
  - Else, based on the port default setting for VLAN un-tagged packets
- Trust L3 (DSCP)
  - Based on packet DSCP field for IP packets
  - Else, based on port default setting for non-IP
- Trust both
  - Based on packet DSCP for IP packets
  - Else, based on packet PCP, DEI for VLAN tagged packets
  - Else, based on the port default setting

The following table and figure summarize the packet classification rules.

| Packet Type |          | QoS Classification Config (per Interface) |              |              |              |
|-------------|----------|-------------------------------------------|--------------|--------------|--------------|
| IP/MPLS     | VLAN     | Trust Both                                | Trust L3     | Trust L2     | Trust Port   |
| IP/MPLS     | Tagged   | DSCP                                      | DSCP         | PCP, DEI     | Port Default |
| IP/MPLS     | Untagged | DSCP                                      | DSCP         | Port Default | Port Default |
| non-IP/MPLS | Tagged   | PCP,DEI                                   | Port Default | PCP, DEI     | Port Default |
| non-IP/MPLS | Untagged | Port Default                              | Port Default | Port Default | Port Default |

Default switch-priority is configured as trust L2.

#### 11.1.2 Switch Priority to IEEE Priority Mapping

IEEE defines priority value for a packet which is used in the switch for the pause flow control.

The device maps the switch-priority into IEEE priority value using device global switch priority to IEEE priority table.

| Parameter                                         | Range     | Configuration |
|---------------------------------------------------|-----------|---------------|
| Trust level                                       | All ports | Trust L2      |
| DSCP to switch-priority                           | 0-7       | 0             |
| DSCP to switch-priority                           | 8-15      | 1             |
| DSCP to switch-priority                           | 16-23     | 2             |
| DSCP to switch-priority                           | 24-31     | 3             |
| DSCP to switch-priority                           | 32-39     | 4             |
| DSCP to switch-priority                           | 40-47     | 5             |
| DSCP to switch-priority                           | 48-55     | 6             |
| DSCP to switch-priority                           | 56-63     | 7             |
| PCP to switch-priority                            | 0         | 0             |
| PCP to switch-priority                            | 1         | 1             |
| PCP to switch-priority                            | 2         | 2             |
| PCP to switch-priority                            | 3         | 3             |
| PCP to switch-priority                            | 4         | 4             |
| PCP to switch-priority                            | 5         | 5             |
| PCP to switch-priority                            | 6         | 6             |
| PCP to switch-priority                            | 7         | 7             |
| Port PCP,DEI default                              | All ports | 0             |
| Port switch-priority when "trust port" is enabled | All ports | 0             |
| Switch-priority to IEEE priority                  | 0         | 0             |
| Switch-priority to IEEE priority                  | 1         | 1             |
| Switch-priority to IEEE priority                  | 2         | 2             |
| Switch-priority to IEEE priority                  | 3         | 3             |
| Switch-priority to IEEE priority                  | 4         | 4             |
| Switch-priority to IEEE priority                  | 5         | 5             |
| Switch-priority to IEEE priority                  | 6         | 6             |
| Switch-priority to IEEE priority                  | 7         | 7             |

## 11.1.3 Default QoS Configuration

## 11.1.4 Control Protocols

| Protocol | Switch Priority   |
|----------|-------------------|
| xSTP     | Switch Priority 7 |

| Protocol | Switch Priority                   |
|----------|-----------------------------------|
| LACP     | Switch Priority 7                 |
| LLDP     | Switch Priority 7                 |
| РТР      | Interface VLAN: Switch Priority 7 |
|          | Router Port: Switch Priority 6    |
| BGP      | Switch Priority 6                 |
| OSPF     | Switch Priority 6                 |
| РІМ      | Switch Priority 6                 |
| IGMP     | Switch Priority 6                 |
| MLAG     | Switch Priority 6                 |
| SFLOW    | Switch Priority 6                 |
| VRRP     | Switch Priority 6                 |

## 11.2 QoS Rewrite

NVIDIA Spectrum enables rewriting QoS identifier values (DSCP, PCP, DEI) of incoming packets.

The configuration for preserving the values or rewriting them is set per ingress port. The configuration of the new values is set per egress port and is based on the mapping from the switch-priority.

In addition, the packets that pass the router module in the switch can be configured to change the "rewrite enable" configuration as well as the switch-priority.

## 11.2.1 Switch-priority to PCP, DEI Re-marking Mapping

Packet PCP and DEI fields can be updated by the switch based on switch-priority to PCP,DEI mapping tables. The mapping can be configured per egress port.

The reason for the mapping is to enable changing interpretation between two administrative domains in the network, or when a source of data is not fully trusted, and the default values are not desired. This mapping takes effect after deriving switch-priority from the PCP,DEI fields.

## 11.2.2 Switch-priority to DSCP Re-marking Mapping

Packet DSCP field can be updated based on switch-priority to DSCP mapping tables. The mapping can be configured per egress port. MPLS packets are untouched regardless this setting.

The reason for the mapping is to enable changing interpretation between two administrative domains in the network, or when a source of data is not fully trusted. This mapping will take effect after deriving switch-priority from the DSCP field.

## 11.2.3 DSCP to Switch-priority in Router

Spectrum enables mapping of DSCP to switch-priority in the router using a global mapping table. This mapping has global configuration for whether to change the "Rewrite/Preserve PCP,DEI" bit. This configuration sets how the DSCP to switch-priority would affect the packet.

#### 11.2.4 Default Configuration

- By default no ingress rewrite configuration is set
- By default PCP rewrite configuration in router is set
- The default mapping is as following:
  - Switch-priority=i to PCP,DEI=i,0, i=0-7
  - Switch-priority=i to DSCP=8i, i=0-7

## 11.3 Queuing and Scheduling (ETS)

Enhanced Transmission Selection (ETC) provides a common management framework for assignment of bandwidth to traffic classes, for weighted round robin (WRR) scheduling. If a traffic class does not use all the bandwidth allocated to it, other traffic classes can use the available bandwidth. This allows optimal utilization of the network capacity while prioritizing and providing the necessary resources.

The ETS feature has the following attributes:

- ETS global admin
  - Enable (default)—scheduling mode is WRR according to the configured bandwidth-pertraffic class
  - Disable-scheduling mode is Strict Priority (SP)
- Bandwidth percentage for each traffic class: by default each traffic class gets an equal share

After the output port of the packet is determined and the packet is buffered, it is queued for transmission. Each egress port is combined from the multi-level queuing structure. The scheduling of transmission from the queues relies on various configurations such as ETS weight, flow control, rate shaping etc.

## 11.3.1 Traffic Class

The switch-priority of the packet assigns it to a specific traffic class (TClass). The TClass of the packet determines the packet path in the queuing structure. There are 8 TCs supported by the system.

## 11.3.2 Traffic Shapers

#### 11.3.2.1 Maximum Shapers

TCs can be configured for rate shaping as described in the following:

• TClass queues: shaper per TClass queue

• Port: shaper per port (bytes only)

Shapers support the following configurations:

- Committed Incoming Rate (CIR) [bits/packets per second]
- Committed Burst Size (CBS) [bits/packets]

Each shaper has granularity rate of 1Mb/s, 10Mb/s, 100Mb/s and 1Gb/s (or 128K, 1280K, 12M, 128M pps). The maximum CBS is 3GB or 384M packets.

#### 11.3.2.2 Minimum Shapers

TC queues can be configured for minimal rate shaping. The minimum shaper configuration overrides all other scheduling configurations. So that if ETS or WRR scheduling allocates to a TC queue lower rate than the configured minimum, that queue receives strictly higher priority over the others. If several queues receive a rate below the configured minimum, the arbitration between them can be configured as a WRR, or as strict according to the queue index.

The configuration of min shaper is identical to the configuration of max shaper.

## 11.3.3 Default Shaper Configuration

| Parameter             | Range     | Configuration                 |
|-----------------------|-----------|-------------------------------|
| Switch-priority to TC | 0         | 0                             |
| Switch-priority to TC | 1         | 1                             |
| Switch-priority to TC | 2         | 2                             |
| Switch-priority to TC | 3         | 3                             |
| Switch-priority to TC | 4         | 4                             |
| Switch-priority to TC | 5         | 5                             |
| Switch-priority to TC | 6         | 6                             |
| Switch-priority to TC | 7         | 7                             |
| Shaping               | All ports | No max/min shaping configured |

## 11.4 RED and ECN

Random early detection (RED) is a mechanism that randomly drops packets before the switch buffer fills up in case of congestion. Explicit congestion notification (ECN) is used for congestion control protocols (TCP and RoCE CC - DCQCN) to handle congestion before packets are dropped. RED and ECN can be configured separately or concurrently per traffic class.

Relative RED/ECN is supported on TC queues. This allows the thresholds of the drop/mark actions to behave relatively to the dynamic thresholds configured for the shared buffer.

RED/ECN drop profiles are defined according to 2 parameters as shown in the following figure:

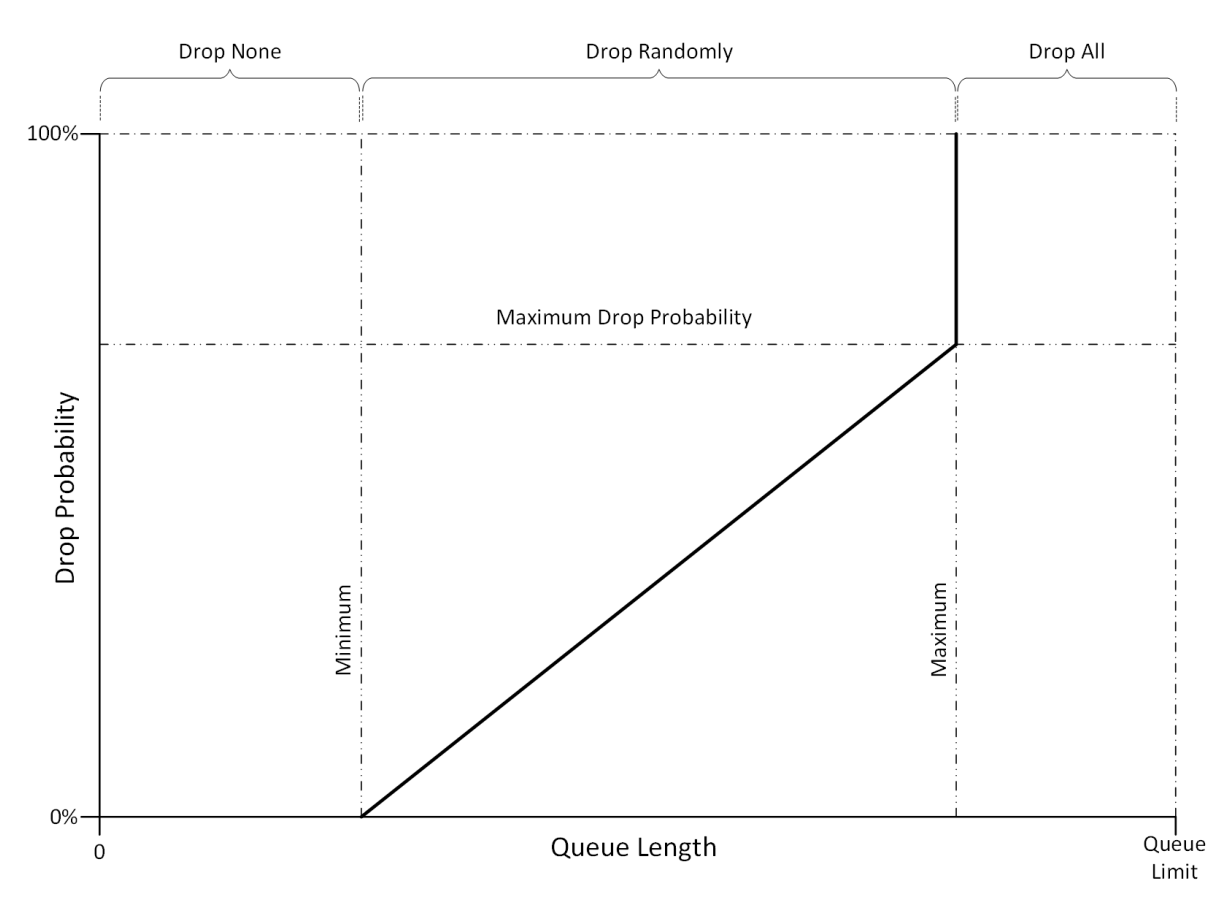

- Minimum a threshold that defines the average queue length below which the packets are not dropped/marked
- Maximum a threshold that defines the average queue length above which the packets are always dropped/marked

It is possible to configure the minimum and maximum thresholds to have the same value which would represent a step function from "drop none" to "drop all".

RED/ECN is only supported for unicast traffic classes.

## 11.5 Additional Reading and Use Cases

For more information about this feature and its potential applications, please refer to the following community posts:

- End-to-End QoS Configuration for Switches (SwitchX) and Adapters
- How To Configure DSCP-Based PFC on Spectrum Switches
- HowTo Enable PFC on Switches (SwitchX)
- HowTo Configure QoS on Switches (SwitchX)
- Understanding TC Scheduling on Spectrum Switches (WRR, SP)
- HowTo Configure ECN on Ethernet Switches (Spectrum)
- <u>Understanding QoS Classification (Trust) on Spectrum Switches</u>
- QoS Tuning on Spectrum Switches FAQ

# 11.6 QoS Commands

- QoS Commands
- Priority Flow Control (PFC)
- <u>Shared Buffers</u>
- <u>Storm Control</u>
- Head-of-Queue Lifetime Limit
- Store-and-Forward

## 11.7 QoS Commands

- 11.7.1 QoS Classification
  - <u>11.7.1.1 vlan default priority</u>
  - 11.7.1.2 vlan default dei
  - <u>11.7.1.3 qos trust</u>
  - <u>11.7.1.4 qos default switch-priority</u>
  - <u>11.7.1.5 gos map pcp dei</u>
  - <u>11.7.1.6 qos map dscp</u>
  - 11.7.1.7 show interfaces ethernet counters pfc prio
  - <u>11.7.1.8 show qos</u>
  - 11.7.1.9 show gos interface ethernet
  - 11.7.1.10 show gos interface mlag-port-channel
  - 11.7.1.11 show gos interface port-channel
  - 11.7.1.12 show gos interface l2-mapping
  - 11.7.1.13 show gos interface l3-mapping
  - <u>11.7.1.14 show gos interface rewrite-mapping</u>
  - <u>11.7.1.15</u> show gos interface tc-mapping
  - <u>11.7.1.16 show qos mapping ingress interface egress interface</u>
- <u>11.7.2 QoS Rewrite</u>
  - <u>11.7.2.1 gos rewrite pcp</u>
  - 11.7.2.2 gos rewrite dscp
  - 11.7.2.3 gos rewrite map switch-priority pcp dei
  - <u>11.7.2.4 gos rewrite map switch-priority dscp</u>
  - 11.7.2.5 gos ip rewrite pcp
  - 11.7.2.6 show qos ip rewrite
- 11.7.3 Queuing and Scheduling (ETS)
  - <u>11.7.3.1 bind switch-priority</u>
  - 11.7.3.2 bandwidth guaranteed
  - 11.7.3.3 bandwidth shape
  - <u>11.7.3.4</u> show dcb ets
- <u>11.7.4 RED & ECN</u>
  - <u>11.7.4.1 traffic-class congestion-control</u>
  - <u>11.7.4.2</u> show interfaces ethernet congestion-control

## 11.7.1 QoS Classification

## 11.7.1.1 vlan default priority

|                    | vlan default priority [ <priority>]<br/>no vlan default priority [<priority>]<br/>Configures default PCP for packets arrived without VLAN tag.<br/>The no form of the command resets the value to its default.</priority></priority> |   |  |
|--------------------|----------------------------------------------------------------------------------------------------|---|--|
| Syntax Description | priority Range: 0-7                                                                                                    |   |  |
| Default            | 0                                                                                                    | 0 |  |
| Configuration Mode | config interface ethernet<br>config interface port-channel<br>config interface mlag-port-channel                                                                                                    |   |  |
| History            | 3.6.1002                                                                                                    |   |  |
| Example            | switch (config interface ethernet $1/1$ ) # vlan default priority 0                                                                                                    |   |  |
| Related Commands   |                                                                                                    |   |  |
| Notes              |                                                                                                    |   |  |

#### 11.7.1.2 vlan default dei

|                    | vlan default dei [ <dei>]<br/>no vlan default dei [<dei>]<br/>Configures default DEI for packets arrived without VLAN tag.<br/>The no form of the command resets the value to its default.</dei></dei> |
|--------------------|----------------------------------------------------------------------------------------------------|
| Syntax Description | N/A                                                                                                    |
| Default            | 0                                                                                                    |
| Configuration Mode | config interface ethernet<br>config interface port-channel<br>config interface mlag-port-channel                                                                                                    |
| History            | 3.6.1002                                                                                                    |
| Example            | switch (config interface ethernet 1/1) # vlan default dei 0                                                                                                    |
| Related Commands   |                                                                                                    |
| Notes              |                                                                                                    |

#### 11.7.1.3 qos trust

|                    | <pre>qos trust [port   L2   L3   both] no qos trust Configures QoS trust mode for the interface. The no form of the command resets the value to its default.</pre> |
|--------------------|----------------------------------------------------------------------------------------------------|
| Syntax Description | N/A                                                                                                    |
| Default            | L2                                                                                                    |

| Configuration Mode | config interface ethernet<br>config interface port-channel<br>config interface mlag-port-channel |  |  |  |  |  |
|--------------------|--------------------------------------------------------------------------------------------------|--|--|--|--|--|
| History            | 3.6.1002                                                                                         |  |  |  |  |  |
|                    | 3.8.1000 Updated notes                                                                           |  |  |  |  |  |
| Example            | switch (config interface ethernet 1/1) # qos trust L3                                            |  |  |  |  |  |
| Related Commands   |                                                                                                  |  |  |  |  |  |
| Notes              | Please see the table presenting packet classification rules for more information                 |  |  |  |  |  |

## 11.7.1.4 qos default switch-priority

|                    | <pre>qos default switch-priority [<switch-priority>] no qos default switch-priority [<switch-priority>] Configures default switch-priority for the interface when "port" trust mode is active, or for non-IP and untagged packets in other trust modes. The no form of the command resets the value to its default.</switch-priority></switch-priority></pre> |            |  |  |  |
|--------------------|----------------------------------------------------------------------------------------------------|------------|--|--|--|
| Syntax Description | switch-priority                                                                                                    | Range: 0-7 |  |  |  |
| Default            | 0                                                                                                    | 0          |  |  |  |
| Configuration Mode | config interface ethernet<br>config interface port-channel<br>config interface mlag-port-channel                                                                                                    |            |  |  |  |
| History            | 3.6.1002                                                                                                    |            |  |  |  |
|                    | 3.7.0000 Edited command definition                                                                                                    |            |  |  |  |
| Example            | switch (config interface ethernet 1/1) # qos default switch-priority 0                                                                                                    |            |  |  |  |
| Related Commands   | qos trust                                                                                                    |            |  |  |  |
| Notes              |                                                                                                    |            |  |  |  |

## 11.7.1.5 qos map pcp dei

|                    | qos map pcp <0-7> dei <0-1> to switch-priority <0-7><br>Configures interface PCP, DEI to switch-priority mapping for IP/MPLS and non-IP/<br>MPLS tagged packets in "L2" trust mode and for non-IP/MPLS tagged packets in<br>"both" trust mode.<br>The no form of the command resets the value to its default. |
|--------------------|----------------------------------------------------------------------------------------------------|
| Syntax Description | N/A                                                                                                    |
| Default            | PCP to switch-priority mapping:<br>$0 \rightarrow 0$<br>$1 \rightarrow 1$<br>$2 \rightarrow 2$<br>$3 \rightarrow 3$<br>$4 \rightarrow 4$<br>$5 \rightarrow 5$<br>$6 \rightarrow 6$<br>$7 \rightarrow 7$                                                                                                    |

| Configuration Mode | config interface ethernet<br>config interface port-channel<br>config interface mlag-port-channel |  |  |  |  |  |
|--------------------|--------------------------------------------------------------------------------------------------|--|--|--|--|--|
| History            | 3.6.1002                                                                                         |  |  |  |  |  |
|                    | 3.8.2100 Updated example                                                                         |  |  |  |  |  |
| Example            | switch (config interface ethernet 1/1) # gos map pcp 5 dei 1 to switch-priority 7                |  |  |  |  |  |
| Related Commands   | qos trust                                                                                        |  |  |  |  |  |
| Notes              |                                                                                                  |  |  |  |  |  |

## 11.7.1.6 qos map dscp

|                    | <pre>qos map dscp <dscp> [to switch-priority <switch-priority>] no qos map dscp <dscp> [to switch-priority <switch-priority>] Configures interface DSCP to switch-priority mapping in "L3" or "both" trust mode. The no form of the command resets the value to its default.</switch-priority></dscp></switch-priority></dscp></pre> |                                                                                                    |  |  |  |
|--------------------|----------------------------------------------------------------------------------------------------|----------------------------------------------------------------------------------------------------|--|--|--|
| Syntax Description | switch-priority                                                                                                    | Range: 0-7                                                                                                    |  |  |  |
|                    | dscp                                                                                                    | Range: 0-63                                                                                                    |  |  |  |
| Default            | DSCP to switch-<br>priority mapping:                                                                                                    | $\begin{array}{l} 0-7 \to 0 \\ 8-15 \to 1 \\ 16-23 \to 2 \\ 24-31 \to 3 \\ 32-39 \to 4 \\ 40-47 \to 5 \\ 48-55 \to 6 \\ 56-63 \to 7 \end{array}$ |  |  |  |
| Configuration Mode | config interface ethernet<br>config interface port-channel<br>config interface mlag-port-channel                                                                                                    |                                                                                                    |  |  |  |
| History            | 3.6.1002                                                                                                    | 3.6.1002                                                                                                    |  |  |  |
| Example            | switch (config interface ethernet 1/1) # qos map dscp 45                                                                                                    |                                                                                                    |  |  |  |
| Related Commands   | qos trust                                                                                                    |                                                                                                    |  |  |  |
| Notes              |                                                                                                    |                                                                                                    |  |  |  |

# 11.7.1.7 show interfaces ethernet counters pfc prio

|                    | show interfaces ethernet [ <slot port="">   <slot port="">-<slot port="">] counters pfc prio<br/><priority><br/>Displays priority flow control counters for the specified interface and priority.</priority></slot></slot></slot> |  |  |  |  |
|--------------------|----------------------------------------------------------------------------------------------------|--|--|--|--|
| Syntax Description | slot/port Number of Ethernet interface in form of slot/port                                                                                                    |  |  |  |  |
|                    | priority Valid priority values: 0-7 or all                                                                                                    |  |  |  |  |
| Default            | N/A                                                                                                    |  |  |  |  |
| Configuration Mode | Any command mode                                                                                                    |  |  |  |  |
| History            | 3.6.3004                                                                                                    |  |  |  |  |
|                    | 3.9.1000 Added ability to use a range of ports                                                                                                    |  |  |  |  |

| Example          | switch (config) # show interfaces                                         | ethernet 1/1-1/2 counters pfc prio 1                                  |
|------------------|---------------------------------------------------------------------------|-----------------------------------------------------------------------|
|                  | Eth1/1:                                                                   |                                                                       |
|                  | PFC 1:                                                                    |                                                                       |
|                  | Rx:                                                                       |                                                                       |
|                  | 0 pause                                                                   | packets                                                               |
|                  | 0 pause                                                                   | duration                                                              |
|                  | Tx:                                                                       |                                                                       |
|                  | 0 pause                                                                   | packets                                                               |
|                  | 0 pause                                                                   | duration                                                              |
|                  | Eth1/2:                                                                   |                                                                       |
|                  | PFC 1:                                                                    |                                                                       |
|                  | Rx:                                                                       |                                                                       |
|                  | 0 pause                                                                   | packets                                                               |
|                  | 0 pause                                                                   | duration                                                              |
|                  | Tx:                                                                       |                                                                       |
|                  | 0 pause                                                                   | packets                                                               |
|                  | 0 pause                                                                   | duration                                                              |
| Related Commands |                                                                           |                                                                       |
| Notes            | From version 3.9.1000 and up, the ' selected, information for all ports v | "slot/port" attribute is optional. If nothing is<br>will be displayed |

## 11.7.1.8 show qos

|                    | show qos<br>Displays QoS information. |                  |  |  |
|--------------------|---------------------------------------|------------------|--|--|
| Syntax Description | N/A                                   |                  |  |  |
| Default            | N/A                                   |                  |  |  |
| Configuration Mode | Any command mode                      | Any command mode |  |  |
| History            | 3.6.1002                              |                  |  |  |
|                    | 3.6.8008                              | Updated example  |  |  |
| Example            | ·                                     |                  |  |  |

| elated Commands                        |                         |            |              |                     |                |
|----------------------------------------|-------------------------|------------|--------------|---------------------|----------------|
|                                        |                         |            |              |                     |                |
|                                        |                         |            |              |                     |                |
| 7                                      | 7(0)                    | 56         | 7            |                     |                |
| 6                                      | 6(0)                    | 48         | 6            |                     |                |
| 5                                      | 5(0)                    | 40         | 5            |                     |                |
| 4                                      | 4(0)                    | 32         | 4            |                     |                |
| 3                                      | 3(0)                    | 24         | 3            |                     |                |
| 1<br>2                                 | 2(0)                    | °<br>16    | 2            |                     |                |
| U<br>1                                 | U(U)<br>1(0)            | U<br>8     | U<br>1       |                     |                |
| 0                                      |                         |            |              |                     |                |
| switch-priority                        | PCP(DEI)                | DSCP       | TC           |                     |                |
| PCP(DEI); DSCP rew<br>Egress Interface | rite mappin<br>: Eth1/1 | g (switc   | h-priority t | o PCP(DEI); DSCP; t | raffic-class): |
| /(U) /(I)                              | 56 57                   | 28 29 6    | U DI DZ DJ   | 1                   |                |
| 6(0) 6(1)                              | 48 49                   | 50 51 5    | 2 53 54 55   | 6                   |                |
| 5(0) 5(1)                              | 40 41                   | 42 43 4    | 4 45 46 47   | 5                   |                |
| 4(0) 4(1)                              | 32 33                   | 34 35 3    | 6 37 38 39   | 4                   |                |
| 3(0) 3(1)                              | 24 25                   | 26 27 2    | 8 29 30 31   | 3                   |                |
| 2(0) 2(1)                              | 16 17                   | 18 19 2    | 0 21 22 23   | 2                   |                |
| 1(0) $1(1)$                            | 891                     | 0 11 12    | 13 14 15     | 1                   |                |
| 0(0) 0(1)                              | 0 1 2                   | 3456       | 7            | 0                   |                |
| PCP(DEI)                               | DSCP                    |            |              | switch-priority     |                |
| PCP(DEI); DSCP to                      | switch-prio             | rity map   | ping:        |                     |                |
| DSCP rewrite                           | : disa                  | bled       |              |                     |                |
| PCP, DEI rewrite                       | : disa                  | bled<br>1- |              |                     |                |
| Default DEI                            | : 0                     |            |              |                     |                |
| Default PCP                            | : 0                     |            |              |                     |                |
| Default switch-pri                     | ority: 0                |            |              |                     |                |
| Trust mode                             | : L2                    |            |              |                     |                |
| h1/1•                                  |                         |            |              |                     |                |
| itch (config) # sh                     | ow qos                  |            |              |                     |                |
| witch (config) # sh                    | ow aos                  |            |              |                     |                |

# 11.7.1.9 show qos interface ethernet

|                    | show qos interface ethernet <port-id><br/>Display QoS information for Ethernet interface.</port-id> |                  |  |  |
|--------------------|----------------------------------------------------------------------------------------------------|------------------|--|--|
| Syntax Description | N/A                                                                                                 | N/A              |  |  |
| Default            | N/A                                                                                                 |                  |  |  |
| Configuration Mode | Any command mode                                                                                    | Any command mode |  |  |
| History            | 3.6.5000                                                                                            |                  |  |  |
|                    | 3.6.8008                                                                                            | Updated example  |  |  |
| Example            |                                                                                                    |                  |  |  |

```
switch (config) # show qos interface ethernet 1/1
Eth1/1:
   Trust mode
                                         : L2
   Default switch-priority: 0
  Default PCP : 0
Default DEI : 0
PCP,DEI rewrite : disabled
IP PCP;DEI rewrite : enable
DSCP rewrite : disabled
   PCP(DEI); DSCP to switch-priority mapping:
       _____
      PCP(DET) DSCP
                                                                    switch-priority

        0 (0) 0 (1)
        0 1 2 3 4 5 6 7
        0

        1 (0) 1 (1)
        8 9 10 11 12 13 14 15
        1

        2 (0) 2 (1)
        16 17 18 19 20 21 22 23
        2

        3 (0) 3 (1)
        24 25 26 27 28 29 30 31
        3

        4 (0) 4 (1)
        32 33 34 35 36 37 38 39
        4

        5 (0) 5 (1)
        40 41 42 43 44 45 46 47
        5

        6 (0) 6 (1)
        48 49 50 51 52 53 54 55
        6

        7 (0) 7 (1)
        56 57 58 59 60 61 62 63
        7

                                                                              0
   PCP(DEI); DSCP rewrite mapping (switch-priority to PCP(DEI); DSCP; traffic-class):
      Egress Interface: Eth1/1
      ------
     switch-priority PCP(DEI) DSCP TC
                          0
      1
      2
      3
      4
      5
                                                     48
                                                                   6
7
      6
                                    6(0)
                                                    56
      7
                                    7(0)
Related Commands
Notes
```

#### 11.7.1.10 show qos interface mlag-port-channel

|                    | show qos interface mlag-port-channel <port-id><br/>Display QoS information for MPO.</port-id> |     |  |  |  |
|--------------------|-----------------------------------------------------------------------------------------------|-----|--|--|--|
| Syntax Description | N/A                                                                                           | N/A |  |  |  |
| Default            | N/A                                                                                           |     |  |  |  |
| Configuration Mode | Any command mode                                                                              |     |  |  |  |
| History            | 3.6.5000                                                                                      |     |  |  |  |
|                    | 3.6.6000 Updated example                                                                      |     |  |  |  |
| Example            | · · · · · · · · · · · · · · · · · · ·                                                         |     |  |  |  |

| switch (config)#                                                                                                    | show qos in                                                                                   | terface                                                                                           | mlag-port-ch                                                                                                    | annel 1                                                               |                   |  |
|----------------------------------------------------------------------------------------------------|-----------------------------------------------------------------------------------------------|---------------------------------------------------------------------------------------------------|----------------------------------------------------------------------------------------------------|-----------------------------------------------------------------------|-------------------|--|
| Mpo1<br>Trust mode: L2<br>Default switch-p<br>Default PCP: 0<br>Default DEI: 0<br>PCP,DEI rewrite:<br>IP PCP;DEI rewri<br>DSCP rewrite: di<br>PCP(DEI); DSCP t | riority: 0<br>disabled<br>te: enable<br>sabled<br>o switch-pr                                 | iority m                                                                                          | apping:                                                                                                    |                                                                       |                   |  |
| PCP(DEI)                                                                                                    | DSCP                                                                                          |                                                                                                   |                                                                                                    | switch-priority                                                       |                   |  |
| 0(0) 0(1)<br>1(0) 1(1)<br>2(0) 2(1)<br>3(0) 3(1)<br>4(0) 4(1)<br>5(0) 5(1)<br>6(0) 6(1)<br>7(0) 7(1)<br>PCP(DEI); DSCP r<br>Egress Interface                   | 0 1 2<br>8 9 1<br>16 17<br>24 25<br>32 33<br>40 41<br>48 49<br>56 57<br>ewrite mapp<br>: Mpol | 3 4 5 6<br>0 11 12<br>18 19 2<br>26 27 2<br>34 35 3<br>42 43 4<br>50 51 5<br>58 59 6<br>sing (swi | 7<br>13 14 15<br>0 21 22 23<br>8 29 30 31<br>6 37 38 39<br>4 45 46 47<br>2 53 54 55<br>0 61 62 63<br>tch-priority | 0<br>1<br>2<br>3<br>4<br>5<br>6<br>7<br>7<br>7<br>7 to PCP(DEI); DSCP | : traffic-class): |  |
| switch-priority                                                                                                    | PCP(DEI)                                                                                      | DSCP                                                                                              | TC                                                                                                    |                                                                       |                   |  |
| 0 1 2                                                                                                    | 0(0)<br>1(0)<br>2(0)                                                                          | 0 8 16                                                                                            | 0<br>1<br>2                                                                                                    |                                                                       |                   |  |
| 3                                                                                                    | 3(0)                                                                                          | 24                                                                                                | 3                                                                                                    |                                                                       |                   |  |
| 4                                                                                                    | 4(0)                                                                                          | 32                                                                                                | 4                                                                                                    |                                                                       |                   |  |
| 5                                                                                                    | 5(0)                                                                                          | 40                                                                                                | 5                                                                                                    |                                                                       |                   |  |
| 6                                                                                                    | 6(0)                                                                                          | 48                                                                                                | 6                                                                                                    |                                                                       |                   |  |
| 7                                                                                                    | 7(0)                                                                                          | 56                                                                                                | 7                                                                                                    |                                                                       |                   |  |
| Related Command                                                                                                    | ls                                                                                            |                                                                                                   |                                                                                                    |                                                                       |                   |  |
| Notes                                                                                                    |                                                                                               |                                                                                                   |                                                                                                    |                                                                       |                   |  |

## 11.7.1.11 show gos interface port-channel

|                    | show qos interface port-channel <port-id><br/>Display QoS information for port-channel interface.</port-id> |                 |  |
|--------------------|----------------------------------------------------------------------------------------------------|-----------------|--|
| Syntax Description | N/A                                                                                                    |                 |  |
| Default            | N/A                                                                                                    |                 |  |
| Configuration Mode | Any command mode                                                                                            |                 |  |
| History            | 3.6.5000                                                                                                    |                 |  |
|                    | 3.6.8008                                                                                                    | Updated example |  |
| Example            |                                                                                                    |                 |  |

| switch (config) # show                       | / qos inter            | face por             | t-channel 1            |                   |                |   |
|----------------------------------------------|------------------------|----------------------|------------------------|-------------------|----------------|---|
| Pol·                                         |                        |                      |                        |                   |                |   |
| Trust mode                                   | : L2                   |                      |                        |                   |                |   |
| Default switch-pric                          | ority: 0               |                      |                        |                   |                |   |
| Default PCP                                  | : 0                    |                      |                        |                   |                |   |
| Default DEI                                  | : 0                    |                      |                        |                   |                |   |
| PCP,DEI rewrite                              | : disa                 | bled                 |                        |                   |                |   |
| IP PCP;DEI rewrite                           | : enab                 | le                   |                        |                   |                |   |
| DSCP rewrite                                 | : disa                 | bled                 |                        |                   |                |   |
| PCP(DEI); DSCP to a                          | witch-prio             | rity map             | ping:                  |                   |                |   |
| PCP(DEI)                                     | DSCP                   |                      |                        | switch-priority   | -              |   |
| 0(0) 0(1)                                    | 0 1 2                  | 3456                 | 7                      | 0                 | -              |   |
| 1(0) $1(1)$                                  | 891                    | 0 11 12              | 13 14 15               | 1                 |                |   |
| 2(0) 2(1)                                    | 16 17                  | 18 19 2              | 0 21 22 23             | 2                 |                |   |
| 3(0) 3(1)                                    | 24 25                  | 26 27 2              | 8 29 30 31             | 3                 |                |   |
| 4(0) 4(1)                                    | 32 33                  | 34 35 3              | 6 37 38 39             | 4                 |                |   |
| 5(0) 5(1)                                    | 40 41                  | 42 43 4              | 4 45 46 47             | 5                 |                |   |
| 6(0) 6(1)                                    | 48 49                  | 50 51 5              | 2 53 54 55             | 6                 |                |   |
| 7(0) 7(1)                                    | 56 57                  | 58 59 6              | 0 61 62 63             | 7                 |                |   |
| PCP(DEI); DSCP rewn<br>Egress Interface:<br> | Pol<br>Pol<br>PCP(DEI) | g (switc<br><br>DSCP | h-priority t<br><br>TC | o PCP(DEI); DSCP; | traffic-class) | : |
| 0                                            | 0(0)                   | 0                    |                        |                   |                |   |
| 1                                            | 1(0)                   | 8                    | 1                      |                   |                |   |
| 2                                            | 2(0)                   | 16                   | 2                      |                   |                |   |
| 3                                            | 3(0)                   | 24                   | 3                      |                   |                |   |
| 4                                            | 4(0)                   | 32                   | 4                      |                   |                |   |
| 5                                            | 5(0)                   | 40                   | 5                      |                   |                |   |
| 6                                            | 6(0)                   | 48                   | 6                      |                   |                |   |
| 7                                            | 7(0)                   | 56                   | 7                      |                   |                |   |
| Related Commands                             |                        |                      |                        |                   |                |   |
| Notes                                        |                        |                      |                        |                   |                |   |

## 11.7.1.12 show qos interface l2-mapping

|                    | show qos interface <type> <port-id> l2-mapping<br/>Displays the PCP, DEI to switch priority table.</port-id></type>                                 |                                                                                   |  |  |
|--------------------|----------------------------------------------------------------------------------------------------|-----------------------------------------------------------------------------------|--|--|
| Syntax Description | type                                                                                                    | Ethernet, port-channel, or mlag-port-channel                                      |  |  |
| Default            | N/A                                                                                                    |                                                                                   |  |  |
| Configuration Mode | Any command mode                                                                                                    |                                                                                   |  |  |
| History            | 3.6.5000                                                                                                    |                                                                                   |  |  |
| Example            | switch (config)# sho<br>PCP,DEI to switch-pr<br><br>PCP(DEI)                                                                                        | w gos interface ethernet 1/9 12-mapping<br>iority mapping:<br><br>switch-priority |  |  |
|                    | $\begin{array}{c} 0(0) & 0(1) \\ 1(0) & 1(1) \\ 2(0) & 2(1) \\ 3(0) & 3(1) \\ 4(0) & 4(1) \\ 5(0) & 5(1) \\ 6(0) & 6(1) \\ 7(0) & 7(1) \end{array}$ | 0<br>1<br>2<br>3<br>4<br>5<br>6<br>7                                              |  |  |
| Related Commands   |                                                                                                    |                                                                                   |  |  |

| Notes |  |
|-------|--|
|       |  |

## 11.7.1.13 show qos interface l3-mapping

|                    | show qos interface <type> <port-id> l3-mapping<br/>Displays the DSCP to switch priority table.</port-id></type> |                                                    |                                      |                     |
|--------------------|----------------------------------------------------------------------------------------------------|----------------------------------------------------|--------------------------------------|---------------------|
| Syntax Description | type                                                                                                    | Ether                                              | net, port-channel, o                 | r mlag-port-channel |
| Default            | N/A                                                                                                    |                                                    |                                      |                     |
| Configuration Mode | Any command mode                                                                                                | )                                                  |                                      |                     |
| History            | 3.6.5000                                                                                                    |                                                    |                                      |                     |
| Example            | switch (config)# sh<br>IP PCP,DEI rewrite:<br>DSCP to switch-prio                                               | ow qos<br>enable<br>rity ma                        | interface ethernet<br>ed<br>apping:  | 1/9 13-mapping      |
|                    | DSCP                                                                                                    |                                                    | switch-priority                      |                     |
|                    | $ \begin{array}{cccccccccccccccccccccccccccccccccccc$                                                           | 15<br>2 23<br>0 31<br>8 39<br>6 47<br>4 55<br>2 63 | 0<br>1<br>2<br>3<br>4<br>5<br>6<br>7 |                     |
| Related Commands   |                                                                                                    |                                                    |                                      |                     |
| Notes              |                                                                                                    |                                                    |                                      |                     |

## 11.7.1.14 show qos interface rewrite-mapping

|                    | show qos interface <type> <port-id> rewrite-mapping<br/>Displays the rewrite mapping of switch priority to PCP, DEI and DSCP table.</port-id></type> |                                              |  |
|--------------------|----------------------------------------------------------------------------------------------------|----------------------------------------------|--|
| Syntax Description | type                                                                                                    | Ethernet, port-channel, or mlag-port-channel |  |
| Default            | N/A                                                                                                    |                                              |  |
| Configuration Mode | Any command mode                                                                                                    |                                              |  |
| History            | 3.6.5000                                                                                                    |                                              |  |
|                    | 3.6.8008                                                                                                    | Updated example                              |  |

| Example          | <pre>switch (config)# sh<br/>PCP,DEI rewrite ::<br/>IP PCP,DEI rewrite:<br/>DSCP rewrite ::<br/>Rewrite mapping (sw<br/>Euress Interface)</pre> | now qos inte<br>disabled<br>enable<br>disabled<br>witch-prior. | erface et<br>ity to P( | CP,DEI,DSCP): |
|------------------|----------------------------------------------------------------------------------------------------|----------------------------------------------------------------|------------------------|---------------|
|                  | switch-priority                                                                                                    | PCP(DEI)                                                       | DSCP                   | TC            |
|                  | 0                                                                                                    | 0(0)                                                           | 0                      | 0             |
|                  | 1 2                                                                                                    | 1(0)<br>2(0)                                                   | 8<br>16                | 1 2           |
|                  | 3                                                                                                    | 3(0)                                                           | 24                     | 3             |
|                  | 4                                                                                                    | 4(0)                                                           | 32                     | 4             |
|                  | 5                                                                                                    | 5(0)                                                           | 40                     | 5             |
|                  | 6                                                                                                    | 6(0)                                                           | 48                     | 6             |
|                  |                                                                                                    | 7(0)                                                           | 56                     |               |
| Related Commands |                                                                                                    |                                                                |                        |               |
| Notes            |                                                                                                    |                                                                |                        |               |

## 11.7.1.15 show qos interface tc-mapping

|                    | show qos interface <type> <port-id> tc-mapping<br/>Displays mapping from switch priority to traffic class.</port-id></type> |                                                              |  |
|--------------------|----------------------------------------------------------------------------------------------------|--------------------------------------------------------------|--|
| Syntax Description | type                                                                                                    | Ethernet, port-channel, or mlag-port-channel                 |  |
| Default            | N/A                                                                                                    |                                                              |  |
| Configuration Mode | Any command mode                                                                                                    |                                                              |  |
| History            | 3.6.5000                                                                                                    |                                                              |  |
| Example            | switch (config)# switch Priority                                                                                            | show qos interface ethernet 1/9 tc-mapping<br>to TC mapping: |  |
|                    | Switch Priority                                                                                                    | TC                                                           |  |
|                    | 0<br>1<br>2<br>3<br>4<br>5<br>6<br>7                                                                                        | 0<br>1<br>2<br>3<br>4<br>5<br>6<br>7                         |  |
| Related Commands   |                                                                                                    |                                                              |  |
| Notes              |                                                                                                    |                                                              |  |

## 11.7.1.16 show qos mapping ingress interface egress interface

|                    | show qos mapping ingress interface <type> <port-id> egress interface <type> <port-id><br/>id&gt;<br/>Displays end to end mapping configuration: ingress to egress.</port-id></type></port-id></type> |                                              |  |
|--------------------|----------------------------------------------------------------------------------------------------|----------------------------------------------|--|
| Syntax Description | type                                                                                                    | Ethernet, port-channel, or mlag-port-channel |  |
| Default            | N/A                                                                                                    |                                              |  |
| Configuration Mode | Any command mode                                                                                                    |                                              |  |
| History            | 3.6.5000                                                                                                    |                                              |  |

|                                                                                                    | 3.8.2000                                                                                                    | Updated example                                      |
|----------------------------------------------------------------------------------------------------|----------------------------------------------------------------------------------------------------|------------------------------------------------------|
| Example                                                                                                    |                                                                                                    |                                                      |
| switch (config)# show qo                                                                                                    | os mapping ingress                                                                                              | interface ethernet 1/8 egress interface ethernet 1/9 |
| Ingress Interface Eth1/8<br>Trust mode<br>Default Switch Priorit<br>Rewrite PCP,DEI<br>Rewrite DSCP<br>Global Rewrite mode                             | 3:<br>: L2<br>:y: 0<br>: disabled<br>: disabled<br>: enable                                                     |                                                      |
| PCP,DEI and DSCP to swit                                                                                                    | ch-priority mappin                                                                                              | g:                                                   |
| PCP,DEI DS                                                                                                    | SCP                                                                                                    | switch-priority                                      |
| 0(0) 0(1) 0<br>1(0) 1(1) 8<br>2(0) 2(1) 16<br>3(0) 3(1) 24<br>4(0) 4(1) 32<br>5(0) 5(1) 40<br>6(0) 6(1) 48<br>7(0) 7(1) 56<br>Egress Interface: Eth1/9 | $\begin{array}{cccccccccccccccccccccccccccccccccccc$                                                            | $\begin{array}{cccccccccccccccccccccccccccccccccccc$ |
| switch-priority PCP(DP                                                                                                    | EI) DSCP TC                                                                                                    |                                                      |
| $\begin{array}{cccc} 0 & 0 & (0) \\ 1 & 1 & (0) \\ 2 & 2 & (0) \\ 3 & 3 & (0) \\ 4 & 4 & (0) \\ 5 & 5 & (0) \\ 6 & 6 & (0) \\ 7 & 7 & (0) \end{array}$ | $\begin{array}{cccc} 0 & 0 \\ 8 & 1 \\ 16 & 2 \\ 24 & 3 \\ 32 & 4 \\ 40 & 5 \\ 48 & 6 \\ 56 & 7 \\ \end{array}$ |                                                      |
| r-qa-sw-eth-84 [standalo                                                                                                    | one: master] (confi                                                                                             | g) #                                                 |
| Related Commands                                                                                                    |                                                                                                    |                                                      |
| Notes                                                                                                    |                                                                                                    |                                                      |

## 11.7.2 QoS Rewrite

## 11.7.2.1 qos rewrite pcp

|                    | qos rewrite pcp<br>Enables PCP,DEI rewrite on the interface.<br>The no form of the command disables PCP,DEI rewrite on the interface. |                 |  |  |
|--------------------|----------------------------------------------------------------------------------------------------|-----------------|--|--|
| Syntax Description | N/A                                                                                                    |                 |  |  |
| Default            | Disabled                                                                                                    | Disabled        |  |  |
| Configuration Mode | config interface ethernet<br>config interface port-channel<br>config interface mlag-port-channel                                      |                 |  |  |
| History            | 3.6.1002                                                                                                    |                 |  |  |
|                    | 3.8.2000                                                                                                    | Updated example |  |  |
| Example            | switch (config interface ethernet 1/1) # qos rewrite pcp                                                                              |                 |  |  |
| Related Commands   |                                                                                                    |                 |  |  |

| Notos |  |
|-------|--|
| Notes |  |
|       |  |
|       |  |

## 11.7.2.2 qos rewrite dscp

|                    | qos rewrite dscp<br>Enables DSCP rewrite on the interface.<br>The no form of the command disables DSCP rewrite on the interface. |                 |  |
|--------------------|----------------------------------------------------------------------------------------------------|-----------------|--|
| Syntax Description | N/A                                                                                                    |                 |  |
| Default            | Disabled                                                                                                    |                 |  |
| Configuration Mode | config interface ethernet<br>config interface port-channel<br>config interface mlag-port-channel                                 |                 |  |
| History            | 3.6.1002                                                                                                    |                 |  |
|                    | 3.8.2000                                                                                                    | Updated example |  |
| Example            | switch (config interface ethernet 1/1) # gos rewrite dscp                                                                        |                 |  |
| Related Commands   |                                                                                                    |                 |  |
| Notes              |                                                                                                    |                 |  |

## 11.7.2.3 qos rewrite map switch-priority pcp dei

|                    | qos rewrite map switch-priority <switch-priority> pcp <pcp> dei <dei><br/>no qos rewrite map switch-priority <switch-priority> pcp <pcp> dei <dei><br/>Configures switch-priority to PCP,DEI mapping on the interface.<br/>The no form of the command resets the value to their defaults.</dei></pcp></switch-priority></dei></pcp></switch-priority> |                                                                  |  |
|--------------------|----------------------------------------------------------------------------------------------------|------------------------------------------------------------------|--|
| Syntax Description | switch-priority Range: 0-7                                                                                                    |                                                                  |  |
|                    | рср                                                                                                    | Range: 0-7                                                       |  |
|                    | dei                                                                                                    | Value: 0                                                         |  |
| Default            | Switch priority to PCP,DEI mapping:<br>$0 \rightarrow 0,0$<br>$1 \rightarrow 1,0$<br>$2 \rightarrow 2,0$<br>$3 \rightarrow 3,0$<br>$4 \rightarrow 4,0$<br>$5 \rightarrow 5,0$<br>$6 \rightarrow 6,0$<br>$7 \rightarrow 7,0$                                                                                                    |                                                                  |  |
| Configuration Mode | config interface ethernet<br>config interface port-channel<br>config interface mlag-port-channel                                                                                                    |                                                                  |  |
| History            | 3.6.1002                                                                                                    |                                                                  |  |
|                    | 3.8.2000                                                                                                    | Updated example                                                  |  |
| Example            | switch (config inte<br>7 dei 0                                                                                                    | erface ethernet 1/1) # gos rewrite map switch-priority (0-7) pcp |  |
|                    | switch (config inte                                                                                                    | erface ethernet 1/14) # no qos rewrite map switch-priority 7 pcp |  |
| Related Commands   |                                                                                                    |                                                                  |  |

| Notes |  |  |
|-------|--|--|

## 11.7.2.4 qos rewrite map switch-priority dscp

|                    | qos rewrite map switch-priority <switch-priority> dscp <dscp><br/>no qos rewrite map switch-priority <switch-priority> dscp <dscp><br/>Configures switch-priority to DSCP mapping on the interface.<br/>The no form of the command resets the value to their defaults.</dscp></switch-priority></dscp></switch-priority> |
|--------------------|----------------------------------------------------------------------------------------------------|
| Syntax Description | N/A                                                                                                    |
| Default            | Switch priority to DSCP mapping:<br>$0 \rightarrow 0$<br>$1 \rightarrow 8$<br>$2 \rightarrow 16$<br>$3 \rightarrow 24$<br>$4 \rightarrow 32$<br>$5 \rightarrow 40$<br>$6 \rightarrow 48$<br>$7 \rightarrow 54$                                                                                                    |
| Configuration Mode | config interface ethernet<br>config interface port-channel<br>config interface mlag-port-channel                                                                                                    |
| History            | 3.6.1002                                                                                                    |
| Example            | switch (config interface ethernet 1/1) # gos rewrite map switch-priority 5 dscp 40                                                                                                    |
| Related Commands   |                                                                                                    |
| Notes              |                                                                                                    |

## 11.7.2.5 qos ip rewrite pcp

|                    | qos ip rewrite pcp [disable   enable   preserve]<br>no qos ip rewrite pcp [disable   enable   preserve]<br>Enables or preserves the rewrite of PCP, DEI of routed packets in egress interface.<br>The no form of the command resets the value to their defaults. |                                                                          |  |
|--------------------|----------------------------------------------------------------------------------------------------|--------------------------------------------------------------------------|--|
| Syntax Description | disable                                                                                                    | No rewrite occurs                                                        |  |
|                    | enable                                                                                                    | PCP,DEI are rewritten based on the mapping configured on the egress port |  |
|                    | preserve                                                                                                    | Ingress interface configuration determines action                        |  |
| Default            | Enable                                                                                                    |                                                                          |  |
| Configuration Mode | config                                                                                                    |                                                                          |  |
| History            | 3.6.1002                                                                                                    |                                                                          |  |
| Example            | switch (config) # qos ip rewrite pcp enable                                                                                                    |                                                                          |  |
| Related Commands   |                                                                                                    |                                                                          |  |
| Notes              |                                                                                                    |                                                                          |  |

## 11.7.2.6 show qos ip rewrite

|                    | show qos ip rewrite<br>Displays configuration of the rewrite of PCP, DEI of routed packets in egress interface |
|--------------------|----------------------------------------------------------------------------------------------------|
| Syntax Description | N/A                                                                                                    |
| Default            | N/A                                                                                                    |
| Configuration Mode | Any command mode                                                                                               |
| History            | 3.6.6000                                                                                                    |
| Example            | switch (config)# show qos ip rewrite<br>IP rewrite PCP: enable                                                 |
| Related Commands   | qos ip rewrite pcp                                                                                             |
| Notes              |                                                                                                    |

# 11.7.3 Queuing and Scheduling (ETS)

## 11.7.3.1 bind switch-priority

|                    | <ul> <li>bind switch-priority [<priority_1> [<priority_2] <priority_n="">]]</priority_2]></priority_1></li> <li>no bind switch-priority [<priority>]</priority></li> <li>Configures binding of switch-priority to traffic class.</li> <li>The no form of the command: <ul> <li>When run in the interface configuration mode: Resets to default the binding of all switch-priorities from all traffic classes</li> <li>When run in the interface's traffic class: Negates the binding of a specific switch-priority from a specific traffic class</li> </ul> </li> </ul> |
|--------------------|----------------------------------------------------------------------------------------------------|
| Syntax Description | N/A                                                                                                    |
| Default            | Switch priority to traffic class mapping:<br>$0 \rightarrow 0$<br>$1 \rightarrow 1$<br>$2 \rightarrow 2$<br>$3 \rightarrow 3$<br>$4 \rightarrow 4$<br>$5 \rightarrow 5$<br>$6 \rightarrow 6$<br>$7 \rightarrow 7$                                                                                                    |
| Configuration Mode | config interface ethernet<br>config interface ethernet traffic-class<br>config interface port-channel<br>config interface port-channel traffic-class<br>config interface mlag-port-channel<br>config interface mlag-port-channel traffic class                                                                                                    |
| History            | 3.6.1002                                                                                                    |
| Example            | switch (config 1/1 interface ethernet traffic-class 0) # bind switch-priority 1                                                                                                    |
| Related Commands   |                                                                                                    |
| Notes              | Context is egress interface traffic class                                                                                                    |

#### 11.7.3.2 bandwidth guaranteed

|                    | bandwidth guaranteed [ <rate>]<br/>no bandwidth guaranteed [<rate>]<br/>Configures the minimum bandwidth for outbound traffic.<br/>The no form of the command resets this parameter to its default.</rate></rate>                                                     |                                               |  |
|--------------------|----------------------------------------------------------------------------------------------------|-----------------------------------------------|--|
| Syntax Description | rate                                                                                                    | Rate in GbE<br>Range: 0 - max speed supported |  |
| Default            | 0                                                                                                    |                                               |  |
| Configuration Mode | config interface ethernet traffic-class<br>config interface port-channel traffic-class<br>config interface mlag-port-channel traffic class                                                                                                    |                                               |  |
| History            | 3.6.1002                                                                                                    |                                               |  |
| Example            | switch (config interface ethernet $1/1$ traffic-class 0) # bandwidth guaranteed 0.4G                                                                                                    |                                               |  |
| Related Commands   |                                                                                                    |                                               |  |
| Notes              | <ul> <li>Context is egress interface traffic class</li> <li>Bandwidth guaranteed rate determines the bandwidth guaranteed by the switch for outbound traffic assigned to this traffic class on this interface</li> <li>Bandwidth is in granularity of 0.2G</li> </ul> |                                               |  |

## 11.7.3.3 bandwidth shape

|                    | bandwidth shape [ <shape>]<br/>no bandwidth shape [<shape>]<br/>Configures the bandwidth shaper for outbound traffic.<br/>The no form of the command resets this parameter to its default.</shape></shape>                                                                                                    |                                                                      |  |
|--------------------|----------------------------------------------------------------------------------------------------|----------------------------------------------------------------------|--|
| Syntax Description | shape                                                                                                    | Rate in GbE<br>Range: 0 - max speed supported (in increments of 0.2) |  |
| Default            | Maximum port rate                                                                                                    |                                                                      |  |
| Configuration Mode | config interface ethernet traffic-class<br>config interface port-channel traffic-class<br>config interface mlag-port-channel traffic class                                                                                                    |                                                                      |  |
| History            | 3.6.1002                                                                                                    |                                                                      |  |
|                    | 3.9.2000                                                                                                    | Updated notes                                                        |  |
| Example            | switch (config interface ethernet 1/1 traffic-class 7) # bandwidth shape 0.4G                                                                                                    |                                                                      |  |
| Related Commands   |                                                                                                    |                                                                      |  |
| Notes              | <ul> <li>Context is egress interface traffic class and/or port</li> <li>Bandwidth shape rate determines the bandwidth of the shaper for outbound traffic assigned to this traffic class on this interface</li> <li>Bandwidth is in granularity of 0.2G</li> <li>Configuring shaping of a LAG group means configuring the same shaper value for each physical port in the LAG</li> <li>Shaping on a LAG is limited to the LAG member bandwidth</li> </ul> |                                                                      |  |

#### 11.7.3.4 show dcb ets

|                    | sho<br>Disp                                                          | show dcb ets [interface {ethernet   mlag-port-channel   port-channel} <if-id>]<br/>Displays ETS information.</if-id>                                                                                                    |                                                          |                                                          |                                               |                                           |  |
|--------------------|----------------------------------------------------------------------|----------------------------------------------------------------------------------------------------|----------------------------------------------------------|----------------------------------------------------------|-----------------------------------------------|-------------------------------------------|--|
| Syntax Description | N/A                                                                  | N/A                                                                                                    |                                                          |                                                          |                                               |                                           |  |
| Default            | N/A                                                                  | ۱.                                                                                                    |                                                          |                                                          |                                               |                                           |  |
| Configuration Mode | Any                                                                  | command r                                                                                                    | node                                                     |                                                          |                                               |                                           |  |
| History            | 3.6                                                                  | 3.6.1002                                                                                                    |                                                          |                                                          |                                               |                                           |  |
|                    | 3.6                                                                  | .5000                                                                                                    |                                                          | Updated e                                                | example                                       |                                           |  |
| Example            | swit<br>Eth:<br>Inte<br>Mult<br>Flag<br>I<br>I<br>I<br>I<br>I<br>ETS | <pre>switch (config)# show dcb ets interface ethernet 1/1<br/>Eth1/1:<br/>Interface Bandwidth Shape [Mbps]: N/A<br/>Multicast unaware mapping: disabled<br/>Flags:<br/>S.Mode: Scheduling Mode [Strict/WRR]<br/>D: -<br/>W: Weight<br/>Bw.Sh: Bandwidth Shaper<br/>Bw.Gr: Bandwidth Guaranteed<br/>ETS per TC.</pre> |                                                          |                                                          |                                               |                                           |  |
|                    | TC                                                                   | S.Mode                                                                                                    | W                                                        | W(%)                                                     | BW Sh.(Mbps)                                  | BW Gr.(Mbps)                              |  |
|                    | 0<br>1<br>2<br>3<br>4<br>5<br>6<br>7                                 | WRR<br>WRR<br>WRR<br>WRR<br>WRR<br>WRR<br>WRR<br>WRR                                                                                                    | 12<br>13<br>12<br>13<br>12<br>13<br>12<br>13<br>12<br>13 | 12<br>13<br>12<br>13<br>12<br>13<br>12<br>13<br>12<br>13 | N/A<br>N/A<br>N/A<br>N/A<br>N/A<br>N/A<br>N/A | 0<br>0<br>0<br>0<br>0<br>0<br>0<br>0<br>0 |  |
| Related Commands   |                                                                      |                                                                                                    |                                                          |                                                          |                                               |                                           |  |
| Notes              |                                                                      |                                                                                                    |                                                          |                                                          |                                               |                                           |  |

## 11.7.4 RED & ECN

## 11.7.4.1 traffic-class congestion-control

|                    | traffic-class <tc> congestion-control [red   ecn   both] [minimum- absolute <min><br/>maximum-absolute <max>   minimum-relative <min> maximum-relative <max>]<br/>no traffic-class <tc> congestion-control<br/>Enables RED/ECN marking for traffic class queue.<br/>The no form of the command disables RED/ECN marking for traffic class queue.</tc></max></min></max></min></tc> |                                                                      |  |
|--------------------|----------------------------------------------------------------------------------------------------|----------------------------------------------------------------------|--|
| Syntax Description | tc                                                                                                    | Traffic class.<br>Range: 0-7                                         |  |
|                    | red                                                                                                    | Enables random early detection for traffic class queue.              |  |
|                    | ecn                                                                                                    | Enables explicit congestion notification for traffic class queue.    |  |
|                    | both                                                                                                    | Enables both RED and ECN marking for traffic class queue.            |  |
|                    | minimum-absolute                                                                                                    | Set minimum-absolute value (in KBs) for marking traffic-class queue. |  |

|                                                                                                    | maximum-absolute       | Set maximum-absolute value (in KBs) for marking traffic-class queue.            |  |  |
|----------------------------------------------------------------------------------------------------|------------------------|---------------------------------------------------------------------------------|--|--|
|                                                                                                    | minimum-relative       | Set minimum-relative value (in percentage) for marking traffic-<br>class queue. |  |  |
|                                                                                                    | maximum-relative       | Set maximum-relative value (in percentage) for marking traffic-<br>class queue. |  |  |
| Default                                                                                                    | Disabled               |                                                                                 |  |  |
| Configuration Mode                                                                                                    | config interface ether | met                                                                             |  |  |
| History                                                                                                    | 3.5.1000               |                                                                                 |  |  |
|                                                                                                    | 3.9.1300               | Added example                                                                   |  |  |
| Example                                                                                                    |                        |                                                                                 |  |  |
| switch (config interf<br>maximum-relative 80                                                                                                    | ace ethernet 1/1)# tr  | affic-class 0 congestion-control both minimum-relative 50                       |  |  |
| 2100:<br>switch (config) # int<br>maximum-absolute ?<br>12 - 12111 KBs value                                                                                                    | erface ethernet 1/4 t  | raffic-class 3 congestion-control ecn minimum-absolute 12                       |  |  |
| 3700:<br>switch (config) # interface ethernet 1/1 traffic-class 4 congestion-control ecn minimum-absolute ?<br>3 - 30703 KBs value                                                                                                    |                        |                                                                                 |  |  |
| 2700:<br>switch (config) # interface ethernet 1/1 traffic-class 3 congestion-control ecn minimum-absolute ?<br>3 - 10863 KBs value                                                                                                    |                        |                                                                                 |  |  |
| 2410:<br>switch (config) # interface ethernet 1/1 traffic-class 1 congestion-control ecn minimum-absolute ?<br>3 - 8991                                                                                                    |                        |                                                                                 |  |  |
| 4600: switch (config) # interface ethernet 1/1 traffic-class 4 congestion-control ecn minimum-absolute ?<br>3 - 54063 KBs value<br>4700: switch (config) # interface ethernet 1/1 traffic-class 4 congestion-control ecn minimum-absolute ?<br>3 - 55631 KBs value |                        |                                                                                 |  |  |
| Related Commands                                                                                                    |                        |                                                                                 |  |  |
| Notes                                                                                                    |                        |                                                                                 |  |  |

# 11.7.4.2 show interfaces ethernet congestion-control

|                    | show interfaces ethernet congestion-control<br>Displays specific interface congestion control information. |  |  |
|--------------------|----------------------------------------------------------------------------------------------------|--|--|
| Syntax Description | N/A                                                                                                    |  |  |
| Default            | N/A                                                                                                    |  |  |
| Configuration Mode | Any command mode                                                                                           |  |  |
| History            | 3.5.1000                                                                                                   |  |  |

| Example          | switch (config)# show interface ethernet 1/1 congestion-control<br>Interface ethernet: 1/1                                                                                                    |
|------------------|----------------------------------------------------------------------------------------------------|
|                  | Interface ethernet: 1/1<br>ECN marked packets: 0<br>TC-0<br>Mode: ECN<br>Threshold mode: absolute<br>Minimum threshold: 0 KB<br>Maximum threshold: 200 KB<br>RED dropped packets: 0<br>TC-1<br>Mode: RED<br>Threshold mode: relative<br>Minimum threshold: 100%<br>RED dropped packets: 0<br>TC-2<br>Mode: none<br>TC-3<br>Mode: none<br>TC-4<br>Mode: none<br>TC-4<br>Mode: none<br>TC-5<br>Mode: none<br>TC-5<br>Mode: none<br>TC-6<br>Mode: hoth<br>Threshold mode: absolute<br>Minimum threshold: 20%<br>RED dropped packets: 0<br>TC-6<br>Mode: hoth<br>Threshold mode: absolute<br>Minimum threshold: 100 KB<br>Maximum threshold: 100 KB<br>Maximum threshold: 200 KB<br>RED dropped packets: 0<br>TC-7<br>Mode: none |
| Related Commands |                                                                                                    |
| Notes            |                                                                                                    |

# 11.8 Priority Flow Control (PFC)

Priority Flow Control (PFC) provides an enhancement to the existing pause mechanism in Ethernet. The current Ethernet pause option stops all traffic on a link. PFC creates eight separate virtual links on the physical link and allows any of these links to be paused and restarted independently, enabling the network to create a no-drop class of service for an individual virtual link.

PFC offers the following features:

- Provides per-priority enabling or disabling of flow control
- Transmits PFC-PAUSE frames when the receive threshold for a particular traffic class is reached
- Provides the management capability for an administrator to configure the flow control properties on each port of the switch
- Keeps flow control disabled for all priorities on all ports by default
- Allows an administrator to enable or disable flow control per port and per priority level
- Supports flow control only on physical ports, not on logical interfaces such as tunnels or interfaces defined by sharing a physical port in multiple virtual switch contexts
- Uses the configured threshold values to set up the queue buffer spaces accordingly in the data-path

- Provides hardware abstraction layer call-outs for the following:
- Enabling or disabling of flow control on each port for each priority
- Configuring the queue depth for each priority on each port
- Provides trace logs for execution upon error conditions and for any event notifications from the hardware or data-path. These trace logs are a useful aid in troubleshooting.
- Allows the administrator to configure the minimum and maximum threshold values for flow control. These configurations are applied globally on all ports and priorities.

Priority Based Flow Control (PFC) provides an enhancement to the existing pause flow control mechanism as described in 802.1x.

To enable PFC globally,

```
switch (config) # dcb priority-flow-control enable
This action might cause traffic loss while shutting down a port with priority-flow-control mode on
Type 'yes' to confirm enable pfc globally: yes
```

#### To enable PFC per priority:

1. Enable PFC globally on the switch.

```
switch (config) # dcb priority-flow-control enable
This action might cause traffic loss while shutting down a port with priority-flow-control mode on
Type 'yes' to confirm enable pfc globally: yes
```

2. Choose the priority you want to enable.

switch (config) # dcb priority-flow-control priority 5 enable

To enable PFC per interface, do the following.

1. Enable PFC globally on the switch.

switch (config) # dcb priority-flow-control enable

2. Choose the priority you want to enable.

switch (config) # dcb priority-flow-control 5 enable

3. Change to Interface mode.

switch (config) # interface ethernet 1/1
switch (config interface ethernet 1/1) #

4. Enable PFC for the specific interface.

switch (config interface ethernet 1/1) # dcb priority-flow-control mode on

When working with lossless traffic, the receiving side sends a pause frame (Xoff) to the transmitting side before the buffer is filled. When the buffer empties, the receiving side sends an un-pause frame (Xon) to the transmitting side.

## 11.8.1 Flow Control Threshold Configuration

The user has to set the buffer usage Xoff and Xon thresholds. The thresholds depend on network parameters (bandwidth, link latency, MTU) and the allocated size for the region.

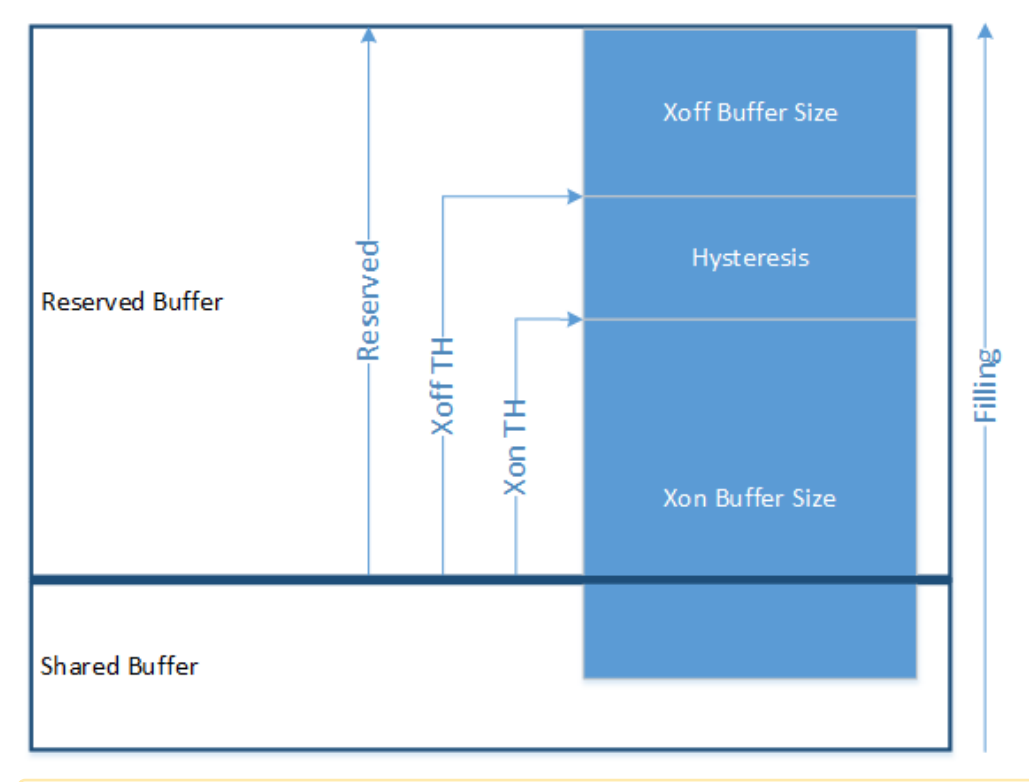

When working with global flow control mode only, a single PG shall be used and Xoff and Xon shall be set on this PG. When working with priority flow control, Xoff and Xon shall be set on each lossless PG.

See the <u>"Shared Buffers"</u> page for more information on flow control.

## 11.8.2 PFC Watchdog

Lossless networks with PFC enabled provide strong packet delivery guarantees. However, lossless networks introduce a new fault scenario where a queue of an end-port (e.g. the port of a host connected to the network) may not be able to receive any traffic from the network and keeps sending pause frames towards the switch. Since lossless switch paths do not drop packets but decline receiving more packets when their buffers fill up, if the end-port queue is stuck for a long time, the buffers fill up not only for the target switch, but also on all switches with problematic port queues in the traffic forwarding path. This leads to endless PFC pause frames, also called a PFC storm, being observed on all switch ports along the path to the traffic source.

PFC watchdog prevents congestion from spreading in such a case. When switches detect this situation on any TC queue, all the packets in the queue are flushed and new packets destined to the same queue are dropped as well until PFC storming is relieved.

For lossless networks with global flow control configured, we will face the same issue of global pause storm. To resolve this, global-flow-control-watchdog mode is supported.

#### 11.8.3 Additional Reading and Use Cases

For more information about this feature and its potential applications, please refer to the following community post:

• How to Enable PFC on Switches (Spectrum)

#### 11.8.4 PFC Commands

#### 11.8.4.1 dcb priority-flow-control enable

|                    | dcb priority-flow-control enable [force]<br>disable dcb priority-flow-control [force]<br>no dcb priority-flow-control enable [force]<br>Enables PFC globally on the switch. It is also possible to assign specific interface<br>behavior in dcb priority-flow-control mode.<br>The disable form of the command globally disables PFC on the switch when RoCE<br>mode is set to lossless/semi-lossless.<br>The no form of the command sets global PFC to the default value. See "Default"<br>section below.                                                                                                    |                                                                                                    |  |
|--------------------|----------------------------------------------------------------------------------------------------|----------------------------------------------------------------------------------------------------|--|
| Syntax Description | force                                                                                                    | Forces operation                                                                                                    |  |
| Default            | PFC is generally disabled. See " <u>RoCE Parameters</u> " for specific RoCE modes in which the default is enabled                                                                                                    |                                                                                                    |  |
| Configuration Mode | config                                                                                                    |                                                                                                    |  |
| History            | 3.1.0000                                                                                                    |                                                                                                    |  |
|                    | 3.3.0000                                                                                                    | Updated example                                                                                                    |  |
|                    | 3.8.2100                                                                                                    | <ul> <li>Updated example</li> <li>Added "disable dcb priority-flow-control" command</li> <li>Changes the function of the no form of the command</li> </ul> |  |
|                    | 3.9.0500                                                                                                    | Updated the description of the "disable" form of the command and added a note                                                                              |  |
| Example            | <pre>switch (config)# no roce<br/>switch (config)# no dcb priority-flow-control enable force<br/>switch (config)# show dcb priority-flow-control<br/>PFC: disabled<br/>switch (config)# dcb priority-flow-control enable<br/>This action might cause traffic loss while shutting down a port with priority-flow-<br/>control mode on<br/>Type 'yes' to confirm enable pfc globally: yes<br/>switch (config)# show dcb priority-flow-control<br/>PFC: enabled<br/>switch (config)# roce semi-lossless<br/>switch (config)# show dcb priority-flow-control<br/>PFC: enabled<br/>switch (config)# disable dcb priority-flow-control force<br/>switch (config)# show dcb priority-flow-control<br/>PFC: disabled<br/>switch (config)# no dcb priority-flow-control enable force<br/>switch (config)# show dcb priority-flow-control<br/>PFC: enabled</pre> |                                                                                                    |  |
| Related Commands   | show dcb priority<br>dcb priority-flow                                                                                                    | r-flow-control<br>-control mode                                                                                                    |  |

| Notes   | command asks the user to approve traffic loss because some interfaces with   |
|---------|------------------------------------------------------------------------------|
| DCB     | mode activated might get shut down.                                          |
| The c   | disable command is valid only for roce lossless/semi-lossless modes. For     |
| explii  | citly disabling PFC on other scenarios, please set the interface PFC mode to |
| 'off' f | for all required ports.                                                      |

## 11.8.4.2 dcb priority-flow-control priority

|                    | dcb priority-flow-control priority <prio> enable<br/>no dcb priority-flow-control priority <prio> enable<br/>Enables PFC per priority on the switch.<br/>The no form of the command disables PFC per priority on the switch.</prio></prio> |            |  |
|--------------------|----------------------------------------------------------------------------------------------------|------------|--|
| Syntax Description | prio                                                                                                    | 0-7        |  |
| Default            | PFC is disabled for all priorities.                                                                                                    |            |  |
| Configuration Mode | config                                                                                                    |            |  |
| History            | 3.1.0000                                                                                                    |            |  |
|                    | 3.9.0500                                                                                                    | Added note |  |
| Example            | switch (config)# dcb priority-flow-control priority 0 enable                                                                                                    |            |  |
| Related Commands   | show dcb priority-flow-control                                                                                                    |            |  |
| Notes              | When RoCE mode is set to lossless/semi-lossless, the no form of the command is not applicable. For explicitly disabling PFC, set the interface PFC mode to 'off' for all required ports.                                                   |            |  |

## 11.8.4.3 dcb priority-flow-control mode

|                    | dcb priority-flow-control mode <mode> [force]<br/>no dcb priority-flow-control mode [force]<br/>Changes PFC mode per interface.<br/>The no form of the command disables PFC per interface.</mode> |                                                                                                    |  |
|--------------------|----------------------------------------------------------------------------------------------------|----------------------------------------------------------------------------------------------------|--|
| Syntax Description | force                                                                                                    | Configures the PFC admin mode as on or auto with no confirmation needed if the port is admin enabled                                                                                                    |  |
|                    | mode                                                                                                    | <ul> <li>The interface PFC mode. Possible values:</li> <li>on - enables PFC per interface</li> <li>off - disables PFC per interface</li> <li>auto - set PFC mode for the interface to be controlled with traffic pool configuration</li> </ul> |  |
| Default            | auto - PFC mode is established by traffic pool configuration (not a directly configurable mode)                                                                                                   |                                                                                                    |  |
| Configuration Mode | config interface ethernet<br>config interface port-channel<br>config interface mlag-port-channel                                                                                                  |                                                                                                    |  |
| History            | 3.1.0000                                                                                                    |                                                                                                    |  |
|                    | 3.3.4500                                                                                                    | Added MPO configuration mode                                                                                                    |  |
|                    | 3.6.6000                                                                                                    | Added "force" parameter                                                                                                    |  |
|                    | 3.6.6102                                                                                                    | Added "mode" parameter                                                                                                    |  |
|                    | 3.6.7100                                                                                                    | Updated "mode" parameter description                                                                                                    |  |

| Example          | switch (config interface ethernet 1/1) # dcb priority-flow-control mode on                                                                                                    |  |  |
|------------------|----------------------------------------------------------------------------------------------------|--|--|
| Related Commands | show dcb priority-flow-control                                                                                                    |  |  |
| Notes            | <ul> <li>For the "force" parameter, the no form of the command disables priority-flow-control without the preceding confirmation prompt</li> <li>For mode value "auto", if a lossless traffic pool is configured, PFC is enabled for this port. Otherwise, PFC is disabled.</li> </ul> |  |  |

## 11.8.4.4 pfc-wd

|                    | pfc-wd<br>no pfc-wd<br>Enables PFC watchdog on interface.<br>The no form of the command disables PFC watchdog on interface.                                                                            |  |  |
|--------------------|----------------------------------------------------------------------------------------------------|--|--|
| Syntax Description | N/A                                                                                                    |  |  |
| Default            | Disabled                                                                                                    |  |  |
| Configuration Mode | config interface ethernet<br>config interface port-channel<br>config interface mlag-port-channel                                                                                                    |  |  |
| History            | 3.6.6000                                                                                                    |  |  |
| Example            | switch (config interface ethernet 1/1) # pfc-wd                                                                                                    |  |  |
| Related Commands   | show interface pfc-wd                                                                                                    |  |  |
| Notes              | When a user enables both "flowcontrol receive on" and "pfc-wd" on specific port, global-flow-control-watchdog mode is activated. If only "pfc-wd" is enabled, then the PFC-watchdog mode is activated. |  |  |

## 11.8.4.5 show dcb priority-flow-control

|                    | show dcb priority-flow-control [interface <type> <inf>] [detail]<br/>Displays DCB priority flow control configuration and status.</inf></type> |                                                 |
|--------------------|----------------------------------------------------------------------------------------------------|-------------------------------------------------|
| Syntax Description | type                                                                                                    | <ul><li>ethernet</li><li>port-channel</li></ul> |
|                    | inf                                                                                                    | The interface number                            |
|                    | detail                                                                                                    | Adds details information to the show output     |
| Default            | N/A                                                                                                    |                                                 |
| Configuration Mode | Any command mode                                                                                                    |                                                 |
| History            | 3.1.0000                                                                                                    |                                                 |

| Example          | switch (config) # show dcb priority-flow-control                                                      |  |  |
|------------------|----------------------------------------------------------------------------------------------------|--|--|
|                  | PFC enabled<br>Priority Enabled List : 0<br>Priority Disabled List : 1 2 3 4 5 6 7<br>TC Lossless<br> |  |  |
|                  | Interface PFC admin PFC oper                                                                          |  |  |
|                  | 1/1 On Enabled                                                                                        |  |  |
|                  | 1/2 Disabled Disabled<br>1/3 Disabled Disabled                                                        |  |  |
|                  | 1/4 Disabled Disabled                                                                                 |  |  |
|                  |                                                                                                    |  |  |
| Related Commands |                                                                                                    |  |  |
| Notes            |                                                                                                    |  |  |

## 11.8.4.6 show dcb priority-flow-control interface mlag-port-channel

|                    | show dcb priority-flow-control interface mlag-port-channel <inf> [detail]<br/>Displays DCB priority flow control configuration and status for MPO interfaces.</inf>                                                                                                    |                                              |  |
|--------------------|----------------------------------------------------------------------------------------------------|----------------------------------------------|--|
| Syntax Description | inf                                                                                                    | The interface number.                        |  |
|                    | detail                                                                                                    | Adds details information to the show output. |  |
| Default            | N/A                                                                                                    |                                              |  |
| Configuration Mode | Any command mode                                                                                                    |                                              |  |
| History            | 3.1.0000                                                                                                    |                                              |  |
|                    | 3.6.6000                                                                                                    | Updated example                              |  |
| Example            | switch (config) # show dcb priority-flow-control interface mlag-port-channel 1<br>detail<br>PFC: disabled<br>Priority Enabled List:<br>Priority Disabled List: 0 1 2 3 4 5 6 7<br>PFC Port Mpol Information:<br>Port Mode : On<br>Operational state : Off<br>No Remote Entry is Present |                                              |  |
| Related Commands   |                                                                                                    |                                              |  |
| Notes              |                                                                                                    |                                              |  |

## 11.8.4.7 show interface pfc-wd

| show interface <type> <id> pfc-wd</id></type> |
|-----------------------------------------------|
| Displays PFC watchdog information.            |

| Syntax Description | type                                                                                                    | Interface type:<br>• ethernet<br>• port-channel<br>• mlag-port-channel |
|--------------------|----------------------------------------------------------------------------------------------------|------------------------------------------------------------------------|
|                    | id                                                                                                    | Interface ID                                                           |
| Default            | N/A                                                                                                    |                                                                        |
| Configuration Mode | Any command mode                                                                                                    |                                                                        |
| History            | 3.6.6000                                                                                                    |                                                                        |
|                    | 3.8.1300                                                                                                    | Updated example                                                        |
| Example            | <pre>switch (config) # show interfaces ethernet 1/1 pfc-wd Interface ethernet 1/1:     PFC-WD admin : enable     PFC-WD mode : global / per-priority / n/a     Traffic Class 0 state: 0K     Traffic Class 1 state: 0K     Traffic Class 3 state: 0K     Traffic Class 4 state: 0K     Traffic Class 5 state: 0K     Traffic Class 5 state: 0K     Traffic Class 6 state: 0K     Traffic Class 7 state: 0K     switch (config) #</pre> |                                                                        |
| Related Commands   | pfc-wd                                                                                                    |                                                                        |
| Notes              | When PFC-watchdog mode is activated, display "per-priority" in "PFC-WD mode".<br>While global flow control watchdog activated, display "global". Otherwise, display<br>"n/a".                                                                                                    |                                                                        |

## 11.9 Shared Buffers

All successfully received packets by a switch are stored on internal memory from the time they are received until the time they are transmitted. The packet buffer is fully shared between all physical ports and is hence called a shared buffer. Buffer configuration is applied in order to provide lossless services and to ensure fairness between the ports and priorities.

The buffer mechanism allows defining reserved memory allocation and limiting the usage of memory based on incoming/outgoing ports and priority of the packet. In addition, the buffer can be divided into static pools, each for a specific set of priorities. Buffer configuration mechanism allows fair enforcement from both ingress and egress sides.

The standard configuration mode allows a simple and concise configuration manner by hiding direct buffer access from user, and collecting all the required configuration settings into "traffic pools". Users that wish to gain full control of entire buffers set can do so by enabling advanced buffer configuration.

## 11.9.1 Traffic Pool Configuration

The set of configurations which will obtain the optimal shared buffer behavior according to user requirements can be applied by dividing priorities into "traffic pools". A traffic pool is a logical representation of a traffic profile instance which is supposed to handle all buffer related allocation on the ingress and egress sides to allow fluent flow of the traffic.

Available traffic pool types are as follows:

- Lossy for standard lossy traffic. This is the default type for all traffic.
- Lossless for traffic which cannot suffer any loss. Using this type enables a flow control mechanism for the mapped priority as well as setting headroom and Xon/Xoff parameters for the relevant ingress PG buffer.
- Lossy-MC for layer 2 multicast traffic which requires special care due to stream duplication on the egress side over several ports.

There is no restriction for priority mapping to traffic pools. User can map all priorities to a single traffic pool or create a separate traffic pool for each priority. By default, all memory will be equally divided between all active traffic pools. User can set a memory percentage for a traffic pool out of the entire shared buffer. A state of over-subscription (where sum of percentage is bigger than 100%) is admissible although not advised.

A traffic pool will become functional if at least one priority is mapped to it. Each functional traffic pool will be matched by an iPool, ePool and iPort.PG buffer on each interface. For further detail see section <u>"Advanced Buffer Configuration"</u>.

## 11.9.2 Lossless Traffic

#### 11.9.2.1 Priority-flow-control

Enabling lossless traffic flow requires relevant switch-priority (see Packet Classification) to be mapped to a traffic pool type "Lossless". This could be applied through one of the following methods:

• Create a new custom lossless traffic pool, and map the switch-priority to the newly created traffic pool. In this case, PFC configuration is automatic. For example:

```
switch (config) # traffic pool my_pool type lossless
switch (config) # traffic pool my_pool map switch-priority 0
```

• Enabling DCB PFC over the said switch-priority along with enabling DCB PFC globally. This will result in mapping of the priority to the lossless-default traffic pool which is reserved merely for this purpose. In addition it is required to enable DCB PFC for the relevant interfaces as well.

When setting lossless traffic configuration, it is strongly recommended to stick with one of the upper modes rather than a combination of them.

#### 11.9.2.2 Flow Control (Global Pause)

Utilizing global pause mechanism requires "flowcontrol" to be enabled over the desired port and the port's default priority must be set to switch-priority 3 to configure lossless traffic over the port. The configuration steps are described in section <u>"Priority-flow-control"</u>.

To ensure all incoming packets are subjected to the global pause mechanism, the port's trust mode must be set to "port".

Example:

```
switch (config)# traffic pool my_pool type lossless
switch (config)# traffic pool my_pool map switch-priority 3
switch (config)# interface ethernet 1/1 flowcontrol send on force
switch (config)# interface ethernet 1/1 flowcontrol receive on force
switch (config)# interface ethernet 1/1 qos default switch-priority 3
switch (config)# interface ethernet 1/1 qos trust port
```

## 11.9.3 Advanced Buffer Configuration

#### 11.9.3.1 Packet Buffering Classification

When a packet arrives to the switch it is classified according to its ingress port, egress port, and layer 2 and layer 3 header fields. The following terms are used to handle packet classification within the switch:

- Port
  - · Ingress port (iPort) the port which the packet is received on
  - Egress port (ePort) the port which the packet is transmitted on
- Pool
  - Ingress pool (iPool) the memory pool on which the packet is counted on the ingress side
  - Egress pool (ePool) the memory pool on which the packet is counted on the egress side
- Priority
  - Switch priority (SP) internal identifier of the packet priority which is used as a key for several internal switch functions and decisions, including buffering. The SP of the packet is assigned according to a port's trust level configuration and packet QoS identifiers in the header (PCP, DEI, DSCP).
  - Priority group (PG) PG is combined of a group of SPs. It is used for grouping packets of several switch priorities into a single ingress buffer space. PG range is from 0-7, while PG 9 is reserved for control traffic.
  - Traffic class (TC) TC is combined of a group of SPs. It is used for grouping packets of several switch priorities into a single egress queue and buffer space. TC range is from 0-15, while TC 8-15 is reserved for multicast traffic and TC 16 is reserved for control traffic.

Buffer configuration mechanism provides a way to allocate buffer space for specific traffic types by configuring buffers of the following types.

• iPort.PG - traffic which arrives on a specific port and is mapped to a specific PG
- iPort (iPort.pool) traffic which arrives on a specific port and is counted on a specific iPool. This sums all iPort.PG mapped to the said iPool.
- ePort.TC traffic which is transmitted on a specific port and mapped to a specific TC
- ePort (ePort.pool) traffic which is transmitted on a specific port and counted on a specific ePool. It should sum up all ePort.TCs mapped to the said ePool.

Since multicast packets are duplicated among egress ports, to allow consistent packet counting on ingress and egress sides, the following buffers types are used:

- MC.SP multicast traffic which is classified per specific switch-priority. Counting occurs on egress side prior to packet duplication.
- ePort.mc multicast traffic which is going to be transmitted on a specific port

#### 11.9.3.2 Buffer Allocation

For the aforementioned classification parameters, a buffering region can be allocated. The buffering region is defined as a set of one of the following: {iPort}, {iPort.pg}, {ePort}, {ePort.TC}, {MC} or {MC.SP}.

For buffer regions, reserved and shared buffering quotas are allocated based on the following configuration parameters:

- Reserved allocation (size) guaranteed buffering quota for the region which is not shared with other regions
- Shared allocation (shared) best-effort buffering quota for the region which can be shared with other regions and allocated dynamically. Region usage cannot overflow this quota. Shared allocation can be set using static or dynamic threshold.
- Shared pool static bound from which the shared space is dynamically allocated

The iPort.PG buffer can be configured to work in one of two modes:

- Lossy for lossy traffic
- Lossless for lossless traffic. In this mode, the user must define the flow control thresholds (Xoff, Xon). Reaching Xoff threshold in a PG buffer occupancy will generate "pause" frames to the sender. Reaching Xon threshold ceases "pause" frames transmission. The reserved allocation for this buffer should be at least the value of Xoff to allow sufficient ingress packet buffering for applying Xon/Xoff thresholds.

After initial admittance to headroom buffer—in which its egress port, TC, and ingress PG are defined -a packet is evaluated for eligibility for being stored in the buffer space until it is forwarded.

Buffer eligibility is defined based on the following conditions:

- 1. If current usage is below allocation thresholds for all four shared:
  - iPort.PG && iPort && ePort.TC && ePort
- 2. If there is available quota within at least one of the four reserved allocation regions:
  - For lossy traffic: iPort.PG || iPort || ePort.TC || ePort
  - For lossless traffic: ePort.TC || ePort. Ingress check is not performed since all the ingress reserved space is allocated for headroom.

If a packet is not eligible for buffering:

• For lossy traffic: Packet is dropped

• For lossless traffic: Packet stays in headroom on which Xon/Xoff thresholds are applied

#### 11.9.3.3 Pools

Shared buffer space can be statically divided among multiple pools on the ingress side (iPools) and the egress side (ePools). Each buffer is a region that is mapped to a specific pool.

Each pool has the following parameters:

• Size - the total size which is shared among the regions allocated to that pool. The pool's size binds the amount of cumulative shared usage of the regions that are mapped to the pool. The size can be set to infinite value, in which case occupancy of this pool will not be taken into consideration upon admittance of the packet.

The pool size does not include the reserved sizes of regions.

- Mode working mode
  - Static each region has a static maximum threshold defined in bytes. The user sets the maximum shared quota for this buffer from a specific pool by providing a percentage out of the bounded pool size. If the size is set to infinite, shared quota for mapped buffers gets set in bytes.
  - Dynamic each region has a dynamic maximal threshold defined as alpha (α) which is the ratio between the current region usage and the pool's free space (equal to the pool usage subtracted from pool size):
    - α accepts the following values 0, 1/128, 1/64, ...1/2,1,2,...,64, infinity
    - Buffer acceptance condition is: region\_usage < α\*free pool space

The port region is counted against the pool to which the PG/TC region of the packet is mapped.

#### 11.9.3.4 Usage Counting

A packet is counted once on the ingress side and on the egress side.

| Direction | Traffic Type | Counting Buffers |
|-----------|--------------|------------------|
| Ingress   |              | iPort.PG, iPort  |
| Egress    | Unicast      | ePort.TC, ePort  |
|           | Multicast    | MC.SP, ePort.mc  |

#### 11.9.3.5 Control Traffic Buffering

Control packets are buffered in dedicated pools: iPoolCtrl, ePoolCtrl. Furthermore, each port has a set of buffers which are dedicated to control:

- iPort: iPort.iPoolCtrl
- iPort.PG: iPort.pg9
- ePort: ePort.ePoolCtrl
- ePort.TC: iPort.tc16

All control buffers are mapped to control pools and are not configurable.

#### 11.9.3.6 Default Configuration

The default, out-of-box configuration provides the following settings:

Pools:

- iPool0, ePool0 default pools for all data traffic. Set to dynamic mode with size of the entire shared buffer each.
- iPoolCtrl, ePoolCtrl dynamic pools dedicated for control with size of 256KB each
- ePool15 multicast pool with static mode and infinite size

**Buffers:** 

- All buffer configuration (apart from MC.SP) is similar for all ports
- All switch-priorities are mapped to PG0
- Each switch-priority is mapped to a corresponding TC buffer (i-to-i)

| Buffer          | Reserved          | Shared<br>[%/α/Byte] | Pool            | Comment                 |
|-----------------|-------------------|----------------------|-----------------|-------------------------|
| iPort.iPool0    | 10KB              | alpha 8              | iPool0 (fixed)  |                         |
| iPort.iPoolCtrl | 0                 | alpha 8              | iPoolCtrl       | iPort control buffer    |
| iPort.pg0       | 0 (20KB headroom) | alpha 8              | iPool0          |                         |
| iPort.pg9       | 10KB              | alpha 8              | iPoolCtrl       | iPort.pg control buffer |
| ePort.ePool0    | 10KB              | alpha 8              | ePool0 (fixed)  |                         |
| ePort.ePoolCtrl | 0                 | alpha 8              | ePoolCtrl       | ePort control buffer    |
| ePort.mc        | 10KB              | 90KB                 | ePool15 (fixed) | Multicast               |
| ePort.tc0-7     | 1KB               | alpha 8              | ePool0          |                         |
| ePort.tc16      | 1KB               | alpha 8              | ePoolCtrl       | ePort.tc control buffer |
| MC.SP0-7        | 0                 | alpha ¼              | ePool0          | Global multicast        |

#### 11.9.3.7 Configuration Example

The following example exhibits how to divide the buffer among traffic priorities in advanced buffer management mode. Assuming that over an out-of-box lossy default configuration is set, the user here configures buffering for lossless traffic classified to switch-priority 1, over Ethernet interfaces 1/1 and 1/5.

The changes on the default configuration are as follows:

- Advanced buffer management is enabled
- Ingress:
  - iPool1 is assigned a size of 13MB
  - Switch-priority is bound to PG1 to allow separate configuration settings
  - PG1 is mapped to selected pool iPool1, classified as lossless and set sufficient headroom (reserved size) of 85KB. Xon/Xoff thresholds are set to 20KB. The shared alpha coefficient is set to 1.

- iPort.pool1 buffer receives reserved size of 10k and shared coefficient of alpha 1
- Egress:
  - ePool1 is assigned an infinite size according to recommended lossless traffic settings
  - TC1 (to which switch-priority is mapped by default) is mapped to the selected pool ePool1, and receives reserved size 0 and an infinite shared threshold
  - ePort.mc buffer receives reserved size 0 and an infinite shared threshold
  - ePort.pool1 buffer receives reserved size 0 and an infinite shared threshold
  - MC.SP1 buffer is mapped to egress pool ePool1, and gets reserved size 0 and an infinite shared threshold
- Finally, priority-flow-control is enabled over switch-priority 1, and over the selected ports

Example:

| witch (artic) # advanced buffer menormet forme                                                                                                    |  |  |  |  |
|----------------------------------------------------------------------------------------------------|--|--|--|--|
| Buildin (coning) # advanced builer management force                                                                                                    |  |  |  |  |
| # Pool configuration                                                                                                    |  |  |  |  |
| switch (config) # pool root size informs statig                                                                                                    |  |  |  |  |
| # Ingrees buffer configuration                                                                                                    |  |  |  |  |
| # ingress builer configuration                                                                                                    |  |  |  |  |
| switch (config) # interface ethernet 1/1 ingress buffer iPort pool iPool iPoet ethernet aired aired ai |  |  |  |  |
| switch (config) # interface ethernet 1/1 ingress buffer iPort.pgf bind switch prolificity i                                                                                                    |  |  |  |  |
| SWITCH (Control) + Interface ethernet 1/1 ingress-builer iport.pgi map pool ipooli type lossiess reserved ook xoli                                                                                                    |  |  |  |  |
| ZUK XON ZUK SHATEG ALPHA I                                                                                                    |  |  |  |  |
| switch (config) # interface chernet 1/1 egress buffer effert poor eroor reserved of shared size inf                                                                                                    |  |  |  |  |
| switch (config) # interface chieffet 1/1 egress buffer ePort.tcl map pool ePool reserved 0 shared size ini                                                                                                    |  |  |  |  |
| # Remarks buffer configuration                                                                                                    |  |  |  |  |
| # Egress Durier conliguration                                                                                                    |  |  |  |  |
| switch (config) # interface charnet 1/5 ingress buffer iPort pol iPort reserved for shared appla i                                                                                                    |  |  |  |  |
| switch (config) # interface ethernet 1/5 ingress buffer iPort.pgf bind switch peal ipeal and peak and the peak of the peak of  |  |  |  |  |
| 20k do al al al al al al al al al al al al al                                                                                                    |  |  |  |  |
| ZUK XON ZUK SHATEG ALPHA I                                                                                                    |  |  |  |  |
| switch (config) # interface othernet 1/5 egrees buffer ePort pool ePool reserved 0 shared size inf                                                                                                    |  |  |  |  |
| switch (config) # interface charnet 1/5 egreen buffer effett and pool effort festive in the size inf                                                                                                    |  |  |  |  |
| # MC buffor configuration                                                                                                    |  |  |  |  |
| with (config) # nool - Pool maching a spi reserved 0 shared size inf                                                                                                    |  |  |  |  |
| # DEC configuration                                                                                                    |  |  |  |  |
| which (config) # dch priority-flow-control enable force                                                                                                    |  |  |  |  |
| switch (config) # dcb priority-flow-control priority 1 enable                                                                                                    |  |  |  |  |
| switch (config) # interface ethernet 1/1 dcb priority-flow-control mode on                                                                                                    |  |  |  |  |
| switch (config) # interface ethernet 1/5 dcb priority-flow-control mode on                                                                                                    |  |  |  |  |
| contrast, " incorrect contract is all priority risk control mode on                                                                                                    |  |  |  |  |
|                                                                                                    |  |  |  |  |

#### 11.9.3.8 Exceptions to Legal Shared Buffer Configuration

The following configurations are permissible in spite of them not being logical since they are useful to the user in specific advanced situations:

- Global scenarios:
  - Traffic pool memory oversubscription (total X%) and Traffic pools with size 'Auto' are not allocated.

In this scenario, two or more traffic pools are configured so the sum of their sizes (specified in the percentage units) is more than 100%. In this case, upon high utilization, traffic "fights" for resources (free pool memory) and can be lost.

• Switch priority X is mapped to a non-lossless traffic pool, but PFC is enabled on it, or switch priorities X-1,X are mapped to a non-lossless traffic pool, but PFC is enabled on them

In these scenarios, switch priority X is mapped to a lossy or lossy-MC traffic pool (traffic is not important and traffic loss is allowed), but pause packet generation (PFC) also is enabled over this priority. These cases are allowed if the user expects traffic to be dropped but has enabled PFC to prevent it.

• Switch priority X is mapped to a lossless traffic pool, but PFC is disabled on it, or Switch priorities X-1,X are mapped to a lossless traffic pool, but PFC is disabled on them As opposed to the previous scenarios, here the traffic pool is created as lossless, but pause packet generation is disabled. In these cases, the user expects traffic not to have drops, but it can be dropped.

- Per interface scenarios:
  - <if-id> TC X is mapped to more than one traffic pool, or TCs X,X+1 are mapped to more than one traffic pool.

In these scenarios, traffic class buffers share the same switch priority and are mapped to two different traffic pool. In this cases, with different traffic pool configuration, behavior of traffic is not determined.

 <if-id> switch priority X is lossless but neither PFC nor FC is not enabled on this interface, or Switch priorities X-1,X are lossless but neither PFC nor FC is enabled on this interface.

In these scenarios, the user has created a lossless traffic pool and expects that traffic would not be dropped, but pause packet generation (PFC and FC) is disabled on the interface. In these cases, traffic can be dropped.

<if-id> has FC enabled, but default priority 0 is not mapped to lossless traffic pool and FC may not be functional.
 In this scenario, global pause packet (FC) generation is enabled on the interface, but

default switch priority (traffic arriving to the switch without priority tagging is assigned the default switch priority) is not in lossless traffic pool. In this case, traffic cam be dropped.

• <if-id> has insufficient headroom allocation to fulfill configuration derived requirements (MTU, speed, cable-length).

In this scenario, combination of MTU, speed, cable-length, and amount of lossless traffic pools consumes all free headroom memory. In this case, not all required buffers are configured correctly and traffic can be dropped.

### 11.9.4 Additional Reading and Use Cases

For more information about this feature and its potential applications, please refer to the following community post:

<u>Understanding the Alpha Parameter in the Buffer Configuration of Spectrum Switches</u>

#### 11.9.5 Shared Buffer Commands

<u>Shared Buffer Commands</u>

### 11.9.6 Shared Buffer Commands

- 11.9.6.1 traffic pool
- <u>11.9.6.2 type</u>
- <u>11.9.6.3 map switch-priority</u>
- <u>11.9.6.4</u> type map switch-priority

- 11.9.6.5 memory percent
- <u>11.9.6.6 advanced buffer management</u>
- 11.9.6.7 ingress-buffer
- 11.9.6.8 egress-buffer
- 11.9.6.9 reserved shared size
- <u>11.9.6.10</u> pool size type
- <u>11.9.6.11</u> pool reserved shared
- <u>11.9.6.12</u> map pool type reserved
- 11.9.6.13 bind switch-priority
- <u>11.9.6.14</u> description
- <u>11.9.6.15 pool mc-buffer</u>
- <u>11.9.6.16</u> clear buffers pool mc-buffers max-usage
- <u>11.9.6.17</u> clear buffers interface ethernet max-usage
- <u>11.9.6.18 clear buffers interface max-usage</u>
- <u>11.9.6.19 clear buffers pool max-usage</u>
- <u>11.9.6.20 clear buffers pool max-usage</u>
- <u>11.9.6.21</u> pool description
- 11.9.6.22 cable-length
- 11.9.6.23 show buffers mode
- 11.9.6.24 show buffers status
- 11.9.6.25 show buffers details
- <u>11.9.6.26</u> show buffers pools
- <u>11.9.6.27</u> show buffers pools mc-buffers
- 11.9.6.28 show traffic pool
- <u>11.9.6.29</u> show traffic pool interface ethernet

#### 11.9.6.1 traffic pool

|                    | traffic pool <name> [force]<br/>no traffic pool <name> [force]<br/>Creates a traffic pool and enters the traffic pool context on profix made enabled</name></name> |                            |
|--------------------|----------------------------------------------------------------------------------------------------|----------------------------|
|                    | The no form of the command deletes a traffic pool.                                                                                                    |                            |
| Syntax Description | name                                                                                                    | String up to 20 characters |
|                    | force                                                                                                    | Enforces configuration     |
| Default            | N/A                                                                                                    |                            |
| Configuration Mode | config                                                                                                    |                            |
| History            | 3.6.5000                                                                                                    |                            |
| Example            | switch (config)# traffic pool name<br>switch (config pool name)#                                                                                                   |                            |
| Related Commands   |                                                                                                    |                            |
| Notes              |                                                                                                    |                            |

#### 11.9.6.2 type

|                    | type <type><br/>no type <type><br/>Configures the traffic pool type.<br/>The no form of the command resets a traffic pool.</type></type> |                                                               |
|--------------------|----------------------------------------------------------------------------------------------------|---------------------------------------------------------------|
| Syntax Description | type                                                                                                    | <ul> <li>lossless</li> <li>lossy</li> <li>lossy-mc</li> </ul> |
| Default            | Lossy                                                                                                    |                                                               |
| Configuration Mode | config pool                                                                                                    |                                                               |
| History            | 3.6.5000                                                                                                    |                                                               |
| Example            | switch (config pool name)# type lossless                                                                                                 |                                                               |
| Related Commands   |                                                                                                    |                                                               |
| Notes              | When using "traffic pool <name> type <type>", if the traffic pool does not exist then it is created.</type></name>                       |                                                               |

# 11.9.6.3 map switch-priority

|                    | map switch-priority <list-of-priorities><br/>no map switch-priority <list-of-priorities><br/>Maps switch-priorities to the traffic pool.<br/>The no form of the command unmaps switch-priorities.</list-of-priorities></list-of-priorities> |            |
|--------------------|----------------------------------------------------------------------------------------------------|------------|
| Syntax Description | list-of-priorities                                                                                                    | Range: 0-7 |
| Default            | N/A                                                                                                    |            |
| Configuration Mode | config pool                                                                                                    |            |
| History            | 3.6.5000                                                                                                    |            |
| Example            | switch (config pool name)# map switch-priority 2 3 1 7                                                                                                    |            |
| Related Commands   |                                                                                                    |            |
| Notes              | When using "traffic pool <name> map switch-priority <list-of-priorities>", if the traffic pool does not exist then it is created.</list-of-priorities></name>                                                                               |            |

## 11.9.6.4 type map switch-priority

|                    | type {lossless   lossy   lossy-mc} map switch-priority <priority><br/>no type {lossless   lossy   lossy-mc} map switch-priority<br/>Configures type of traffic pool and maps switch-priorities to it.<br/>The no form of the command unmaps switch-priorities.</priority> |                                                           |
|--------------------|----------------------------------------------------------------------------------------------------|-----------------------------------------------------------|
| Syntax Description | type                                                                                                    | <ul><li>lossless</li><li>lossy</li><li>lossy-mc</li></ul> |
|                    | priority                                                                                                    | Range: 0-7                                                |
| Default            | Type: Lossy                                                                                                    |                                                           |
| Configuration Mode | config pool                                                                                                    |                                                           |

| History          | 3.6.5000                                                                                                    |
|------------------|----------------------------------------------------------------------------------------------------|
| Example          | switch (config pool name)# type lossy-mc map switch-priority 2 3 1 7                                                                                        |
| Related Commands |                                                                                                    |
| Notes            | When using "traffic pool <name> type <type> map switch-priority <priority>", if the traffic pool does not exist the it is created.</priority></type></name> |

## 11.9.6.5 memory percent

|                    | memory percent [ <percent>]<br/>no memory percent [<percent>]<br/>Sets traffic pool size in percentage out of entire shared buffer memory.<br/>The no form of the command resets this parameter to its default.</percent></percent>                                                                                                    |                              |
|--------------------|----------------------------------------------------------------------------------------------------|------------------------------|
| Syntax Description | percent                                                                                                    | Range: 0.00-100.00 or "auto" |
| Default            | Auto                                                                                                    |                              |
| Configuration Mode | config pool                                                                                                    |                              |
| History            | 3.6.5000                                                                                                    |                              |
| Example            | switch (config pool name)# memory percent 50.03                                                                                                    |                              |
| Related Commands   |                                                                                                    |                              |
| Notes              | <ul> <li>Setting "auto" value ensures fair memory division between all traffic pools with "auto" size</li> <li>Over-subscription of more than 100% is allowed but not recommended, and causes an exception to be displayed in the "Exceptions list" in "show traffic pool" command output. See section <u>"Exceptions to Legal Shared Buffer Configuration"</u> for more details.</li> </ul> |                              |

# 11.9.6.6 advanced buffer management

|                    | advanced buffer management [force]<br>no advanced buffer management [force]<br>Enable the advanced mode shared buffer configuration.<br>The no form of the command disables the advanced mode shared buffer<br>configuration. |                                          |  |
|--------------------|----------------------------------------------------------------------------------------------------|------------------------------------------|--|
| Syntax Description | force                                                                                                    | Run command skipping confirmation prompt |  |
| Default            | Disabled                                                                                                    |                                          |  |
| Configuration Mode | config                                                                                                    |                                          |  |
| History            | 3.6.5000                                                                                                    |                                          |  |
|                    | 3.6.8008                                                                                                    | Updated Note field                       |  |
| Example            | switch (config)# advanced buffer management force<br>This will reset all configuration to default. Type 'yes' to confirm: yes                                                                                                 |                                          |  |
| Related Commands   |                                                                                                    |                                          |  |
| Notes              | When moving advanced buffer management from disable to enable, buffer/PFC configuration returns all shared buffer configuration to default.                                                                                   |                                          |  |

#### 11.9.6.7 ingress-buffer

|                    | ingress-buffer <buffer-name><br/>no ingress-buffer <buffer-name><br/>Creates and enters the ingress buffer context.<br/>The no form of the command deletes an existing buffer.</buffer-name></buffer-name> |  |
|--------------------|----------------------------------------------------------------------------------------------------|--|
| Syntax Description | buffer-name Name of ingress buffer                                                                                                    |  |
| Default            | N/A                                                                                                    |  |
| Configuration Mode | config interface ethernet                                                                                                    |  |
| History            | 3.6.1002                                                                                                    |  |
| Example            | <pre>switch (config interface ethernet 1/1)# ingress-buffer iPort.pg1 switch (config interface ethernet 1/1 ingress-buffer iPort.pg1)#</pre>                                                               |  |
| Related Commands   |                                                                                                    |  |
| Notes              | iPort.pg9 is reserved for control traffic and hence cannot be edited                                                                                                    |  |

# 11.9.6.8 egress-buffer

|                    | egress-buffer <buffer-name><br/>no egress-buffer <buffer-name><br/>Creates and enters the buffer context.<br/>The no form of the command deletes an existing buffer.</buffer-name></buffer-name> |  |  |
|--------------------|----------------------------------------------------------------------------------------------------|--|--|
| Syntax Description | buffer-name Name of egress buffer                                                                                                    |  |  |
| Default            | N/A                                                                                                    |  |  |
| Configuration Mode | config interface ethernet                                                                                                    |  |  |
| History            | 3.6.1002                                                                                                    |  |  |
| Example            | switch (config interface ethernet 1/1)# egress-buffer ePort.tc4<br>switch (config interface ethernet 1/1 egress-buffer ePort.tc4)#                                                               |  |  |
| Related Commands   |                                                                                                    |  |  |
| Notes              | ePort.tc16 is reserved for control traffic and hence cannot be edited                                                                                                    |  |  |

### 11.9.6.9 reserved shared size

|                    | reserved <value> shared size <size><br/>no reserved <value><br/>Configures the <u>ePort.mc</u> multicast-buffer.<br/>The no form of the command resets buffer to default configuration.</value></size></value> |                                               |
|--------------------|----------------------------------------------------------------------------------------------------|-----------------------------------------------|
| Syntax Description | buffer-name                                                                                                    | Name of egress buffer                         |
|                    | value                                                                                                    | Amount of reserved memory for buffer in bytes |
|                    | shared size                                                                                                    | Shared memory in bytes or "infinite"          |
| Default            | According to system default OOB configuration                                                                                                    |                                               |
| Configuration Mode | config interface ethernet egress-buffer<br>config interface ethernet ingress-buffer                                                                                                    |                                               |
| History            | 3.6.5000                                                                                                    |                                               |

| Example          | switch (config 1/1 egress-buffer ePort.mc)# reserved 5k shared alpha 1/128 $$                                                                              |
|------------------|----------------------------------------------------------------------------------------------------|
| Related Commands |                                                                                                    |
| Notes            | <ul> <li>ePort.tc16 is reserved for control traffic and hence cannot be edited</li> <li>It is possible to use "K" and "M" to define shared size</li> </ul> |

# 11.9.6.10 pool size type

|                    | pool <pool-name> size <value> type {static   dynamic}<br/>no pool <pool-name> size <value> type {static   dynamic}<br/>Creates pool.<br/>The no form of the command deletes pool.</value></pool-name></value></pool-name> |                                                        |
|--------------------|----------------------------------------------------------------------------------------------------|--------------------------------------------------------|
| Syntax Description | pool-name                                                                                                    | Possible values:<br>• ePool0 ePool6<br>• iPool0 iPool6 |
|                    | size                                                                                                    | Size of pool in bytes, or "inf" for infinite           |
| Default            | According to system default OOB configuration                                                                                                    |                                                        |
| Configuration Mode | config                                                                                                    |                                                        |
| History            | 3.6.5000                                                                                                    |                                                        |
| Example            | switch (config)# pool iPool2 size 2M type dynamic<br>switch (config)# pool iPool2 size static type static                                                                                                    |                                                        |
| Related Commands   |                                                                                                    |                                                        |
| Notes              | It is possible to use "K" for kilobytes and "M" for megabytes to define pool size.                                                                                                    |                                                        |

# 11.9.6.11 pool reserved shared

|                    | pool <pool-name> reserved <reserved> shared <shared units=""> <shared><br/>no pool <pool-name><br/>Configures the buffer.<br/>The no form of the command resets the values to their default.</pool-name></shared></shared></reserved></pool-name> |                                                                                                    |
|--------------------|----------------------------------------------------------------------------------------------------|----------------------------------------------------------------------------------------------------|
| Syntax Description | pool-name                                                                                                    | Possible values: iPool0-iPool7                                                                                                    |
|                    | reserved                                                                                                    | Amount of reserved memory for the buffer in bytes                                                                                                    |
|                    | shared units                                                                                                    | <ul> <li>The amount of shared memory for this buffer</li> <li>Possible values: alpha, max, size</li> <li>In alpha mode, alpha can have the following values: 0, 1/128, 1/64 1, 2, 4, 64, inf</li> <li>In max mode, the shared size is defined as a percentage of the pool size</li> <li>In size mode, the shared size is defined in bytes or infinite</li> </ul> |
| Default            | According to system default OOB configuration                                                                                                    |                                                                                                    |
| Configuration Mode | config interface ethernet egress-buffer<br>config interface ethernet ingress-buffer                                                                                                    |                                                                                                    |
| History            | 3.6.1002                                                                                                    |                                                                                                    |
| Example            | switch (config interface ethernet 1/1 ingress-buffer iPort)# pool iPool0 reserved<br>90K shared alpha 1/8                                                                                                    |                                                                                                    |
| Related Commands   |                                                                                                    |                                                                                                    |

| Notes |  |
|-------|--|
|       |  |

# 11.9.6.12 map pool type reserved

|                       | <pre>map [pool <pool name=""> type <type> [xoff <xoff-value> xon <xon value="">] reserved <reserved size=""> shared <shared units=""> <shared size="">] Maps <u>iPort.pg</u> buffer to a given pool and sets its reserved and shared sizes. The no form of the command resets buffer to default pool mapping and configuration.</shared></shared></reserved></xon></xoff-value></type></pool></pre> |                                                                                                    |  |
|-----------------------|----------------------------------------------------------------------------------------------------|----------------------------------------------------------------------------------------------------|--|
| Syntax                | pool-name                                                                                                    | Possible values: iPool0 iPool7                                                                                                    |  |
| Description           | type                                                                                                    | Possible values: lossy, lossless                                                                                                    |  |
|                       | reserved size                                                                                                    | Amount of reserved memory for the buffer in bytes                                                                                                    |  |
|                       | shared units                                                                                                    | Possible values: size, alpha, max                                                                                                    |  |
|                       | shared size                                                                                                    | <ul> <li>The amount of shared memory for this buffer</li> <li>In alpha mode, alpha can have the following values: 0, 1/128, 1/64 1, 2, 4, 64, inf</li> <li>In max mode, the shared size is defined as a percentage of the pool size</li> <li>In size mode, the shared size is defined in bytes or infinite</li> <li>Shared size depends on type and size of the given pool:</li> <li>For static pool shared size is in packets</li> <li>For dynamic pool shared size is in alpha units</li> <li>For static pool with infinite size only alpha infinite is supported</li> </ul> |  |
|                       | xoff                                                                                                    | Relevant only on lossless type, Xoff threshold in bytes                                                                                                    |  |
|                       | xon                                                                                                    | Relevant only on lossless type, Xon threshold in bytes                                                                                                    |  |
| Default               | According to system default OOB configuration                                                                                                    |                                                                                                    |  |
| Configuration<br>Mode | config interface ethernet ingress-buffer                                                                                                    |                                                                                                    |  |
| History               | 3.6.1002                                                                                                    |                                                                                                    |  |
|                       | 3.6.5000                                                                                                    | Updated command syntax                                                                                                    |  |
| Example               | <pre>switch (config interface ethernet 1/9 ingress-buffer iPort.pg5)# map pool iPool6 type lossy reserved 3k shared alpha 2 switch (config interface ethernet 1/9 ingress-buffer iPort.pg5)# map pool iPool4 type lossless reserved 7k xoff 2k xon 1k shared max 20</pre>                                                                                                    |                                                                                                    |  |
| Related<br>Commands   |                                                                                                    |                                                                                                    |  |
| Notes                 | <ul><li> Xon and Xo</li><li> It is possib</li></ul>                                                                                                    | off values are in KB and valid only for "lossless" type<br>le to use "K" and "M" quantifiers to set reserved size                                                                                                    |  |

## 11.9.6.13 bind switch-priority

|                    | bind switch-priority <list-of-switch-priorities><br/>no bind switch-priority <list-of-switch-priorities><br/>Bind a switch priority (SP) to an ingress buffer.<br/>The no form of the command resets this parameter to its default value.</list-of-switch-priorities></list-of-switch-priorities> |                           |
|--------------------|----------------------------------------------------------------------------------------------------|---------------------------|
| Syntax Description | list-of-switch-<br>priorities                                                                                                    | Possible values: 0-7      |
| Default            | According to system                                                                                                    | default OOB configuration |

| Configuration Mode | config interface ethernet ingress-buffer                                                     |
|--------------------|----------------------------------------------------------------------------------------------|
| History            | 3.6.1002                                                                                     |
| Example            | switch (config interface ethernet 1/1 ingress-buffer iPort.pg1)# bind switch-priority 0 1 $$ |
| Related Commands   |                                                                                              |
| Notes              |                                                                                              |

# 11.9.6.14 description

|                    | description <description><br/>no description<br/>Configures buffer description.<br/>The no form of the command deletes buffer description.</description> |  |
|--------------------|----------------------------------------------------------------------------------------------------|--|
| Syntax Description | description Text string                                                                                                    |  |
| Default            | «»                                                                                                    |  |
| Configuration Mode | config interface ethernet egress-buffer<br>config interface ethernet ingress-buffer                                                                      |  |
| History            | 3.6.1002                                                                                                    |  |
| Example            | <pre>switch (config interface ethernet 1/1 ingress-buffer iPort.pg1)# description example</pre>                                                          |  |
| Related Commands   |                                                                                                    |  |
| Notes              |                                                                                                    |  |

## 11.9.6.15 pool mc-buffer

|                    | pool <pool-name> mc-buffer <buffer> reserved <reserved> shared <shared units=""><br/><shared-size><br/>no pool <pool-name> mc-buffer<br/>Maps MC-buffer to specified egress pool and sets its reserved and shared sizes.<br/>The no form of the command resets the values to their default.</pool-name></shared-size></shared></reserved></buffer></pool-name> |                                                                                                    |
|--------------------|----------------------------------------------------------------------------------------------------|----------------------------------------------------------------------------------------------------|
| Syntax Description | mc-buffer                                                                                                    | Buffer can have the values mc.sp0, mc.sp1mc.sp7                                                                                                    |
|                    | reserved                                                                                                    | The amount of shared memory for this buffer                                                                                                    |
|                    | shared                                                                                                    | <ul> <li>The amount of shared memory for this buffer</li> <li>In alpha mode, alpha can have the following values: 0, 1/128, 1/64 1, 2, 4, 64, inf</li> <li>In max mode, the shared size is defined as a percentage of the pool size</li> <li>In size mode, the shared size is defined in bytes or infinite</li> </ul> |
| Default            | N/A                                                                                                    |                                                                                                    |
| Configuration Mode | config<br>config interface ethernet egress-buffer                                                                                                    |                                                                                                    |
| History            | 3.6.1002                                                                                                    |                                                                                                    |
|                    | 3.6.5000                                                                                                    | Added "size" parameter and note                                                                                                    |
| Example            | switch (config)# pool ePool4 mc-buffer mc.sp6 reserved 3k shared size 2K                                                                                                    |                                                                                                    |

| Related Commands |                                                                                                    |
|------------------|----------------------------------------------------------------------------------------------------|
| Notes            | <ul> <li>The qualifiers "K" and "M" may be used to set reserved and shared size</li> <li>The units alpha, max, size is presented to the user according to the pool type "static", "dynamic" and "size":</li> <li>Alpha when pool type is dynamic and size is defined in bytes</li> <li>Max when pool type is static and size is defined in bytes</li> <li>Size when pool type is static and size is infinite</li> </ul> |

### 11.9.6.16 clear buffers pool mc-buffers max-usage

|                    | clear buffers pool mc-buffers max-usage<br>Clears max-usage statistics for MC.SP (multicast switch priority, mc.sp0 - mc.sp7)<br>shared buffers. |
|--------------------|----------------------------------------------------------------------------------------------------|
| Syntax Description | N/A                                                                                                    |
| Default            | N/A                                                                                                    |
| Configuration Mode | config                                                                                                    |
| History            | 3.8.1000                                                                                                    |
| Example            | <pre>switch (config)# clear buffers pool mc-buffers max-usage</pre>                                                                              |
| Related Commands   |                                                                                                    |
| Notes              |                                                                                                    |

### 11.9.6.17 clear buffers interface ethernet max-usage

|                    | clear buffers interface ethernet <interface name=""> max-usage<br/>Clears max-usage indicator for all buffers of an interface.</interface> |                                      |  |  |  |  |  |
|--------------------|----------------------------------------------------------------------------------------------------|--------------------------------------|--|--|--|--|--|
| Syntax Description | Name of the interface                                                                                                    |                                      |  |  |  |  |  |
| Default            | N/A                                                                                                    |                                      |  |  |  |  |  |
| Configuration Mode | config                                                                                                    |                                      |  |  |  |  |  |
| History            | 3.6.1002                                                                                                    | 3.6.1002                             |  |  |  |  |  |
|                    | 3.8.2000                                                                                                    | Added the command to the user manual |  |  |  |  |  |
| Example            | switch (config) # clear buffers interface ethernet 1/1 max-usage                                                                           |                                      |  |  |  |  |  |
| Related Commands   |                                                                                                    |                                      |  |  |  |  |  |
| Notes              |                                                                                                    |                                      |  |  |  |  |  |

### 11.9.6.18 clear buffers interface max-usage

|                    | clear buffers interface max-usage<br>Clears max-usage indicator for all buffers of all interfaces. |
|--------------------|----------------------------------------------------------------------------------------------------|
| Syntax Description | N/A                                                                                                |
| Default            | N/A                                                                                                |

| Configuration Mode | config                |                                                     |  |  |
|--------------------|-----------------------|-----------------------------------------------------|--|--|
| History            | 3.6.1002              |                                                     |  |  |
|                    | 3.8.2000              | Added the command to the user manual                |  |  |
| Example            | switch (config) # cle | switch (config) # clear buffers interface max-usage |  |  |
| Related Commands   |                       |                                                     |  |  |
| Notes              |                       |                                                     |  |  |

# 11.9.6.19 clear buffers pool max-usage

|                    | clear buffers pool <pool name=""> max-usage<br/>Clears max-usage indicator for a specific pool.</pool> |                                                       |  |  |  |  |
|--------------------|----------------------------------------------------------------------------------------------------|-------------------------------------------------------|--|--|--|--|
| Syntax Description | pool name Name of the ingress/egress pool                                                              |                                                       |  |  |  |  |
| Default            | N/A                                                                                                    |                                                       |  |  |  |  |
| Configuration Mode | config                                                                                                 |                                                       |  |  |  |  |
| History            | 3.6.1002                                                                                               |                                                       |  |  |  |  |
|                    | 3.8.2000                                                                                               | Added the command to the user manual                  |  |  |  |  |
| Example            | switch (config) # cle                                                                                  | switch (config) # clear buffers pool iPool2 max-usage |  |  |  |  |
| Related Commands   |                                                                                                    |                                                       |  |  |  |  |
| Notes              |                                                                                                    |                                                       |  |  |  |  |

# 11.9.6.20 clear buffers pool max-usage

|                    | clear buffers pool max-usage<br>Clears max-usage indicator for all pools. |        |  |  |  |
|--------------------|---------------------------------------------------------------------------|--------|--|--|--|
| Syntax Description | N/A                                                                       |        |  |  |  |
| Default            | N/A                                                                       | N/A    |  |  |  |
| Configuration Mode | config                                                                    | config |  |  |  |
| History            | 3.6.1002                                                                  |        |  |  |  |
|                    | 3.8.2000 Added the command to the user manual                             |        |  |  |  |
| Example            | switch (config) # clear buffers pool max-usage                            |        |  |  |  |
| Related Commands   |                                                                           |        |  |  |  |
| Notes              |                                                                           |        |  |  |  |

## 11.9.6.21 pool description

| pool <pool-name> description <description><br/>no pool <pool-name> description</pool-name></description></pool-name>         |
|----------------------------------------------------------------------------------------------------|
| Configures the buffer description of a specific pool-name.<br>The no form of the command resets the values to their default. |

| Syntax Description | pool-name             | Possible values:<br>• ePool0 ePool7<br>• iPool0 iPool7 |  |  |
|--------------------|-----------------------|--------------------------------------------------------|--|--|
|                    | description           | String text (20 character max)                         |  |  |
| Default            | ""                    |                                                        |  |  |
| Configuration Mode | config                |                                                        |  |  |
| History            | 3.6.1002              |                                                        |  |  |
| Example            | switch (config)# pool | iPool6 description mapped-to-pg3                       |  |  |
| Related Commands   |                       |                                                        |  |  |
| Notes              |                       |                                                        |  |  |

## 11.9.6.22 cable-length

|                    | cable-length [ <meters>]<br/>Configures the cable length in meters for the given port.</meters>                                                                                                    |  |  |  |  |  |
|--------------------|----------------------------------------------------------------------------------------------------|--|--|--|--|--|
| Syntax Description | meters Cable length in meters Range: 5-100,000                                                                                                    |  |  |  |  |  |
| Default            | N/A                                                                                                    |  |  |  |  |  |
| Configuration Mode | config interface ethernet                                                                                                    |  |  |  |  |  |
| History            | 3.6.5000                                                                                                    |  |  |  |  |  |
| Example            | switch (config interface ethernet 1/4)# cable-length 10                                                                                                    |  |  |  |  |  |
| Related Commands   | show interfaces ethernet cable-length                                                                                                    |  |  |  |  |  |
| Notes              | <ul> <li>The user may use the quantifier "K" to indicate kilometers (e.g. "cable-length 5K")</li> <li>This command is used to calculate the required buffer to sustain the delay caused by the cable length</li> </ul> |  |  |  |  |  |

### 11.9.6.23 show buffers mode

|                    | show buffers mode<br>Displays current mode for shared buffers. |
|--------------------|----------------------------------------------------------------|
| Syntax Description | N/A                                                            |
| Default            | N/A                                                            |
| Configuration Mode | Any command mode                                               |
| History            | 3.6.5000                                                       |
| Example            | switch (config)# show buffers mode<br>Current mode: user mode  |
| Related Commands   |                                                                |
| Notes              |                                                                |

#### 11.9.6.24 show buffers status

|                       | show buffers status [interfaces ethernet <slot>/<port>]<br/>Displays buffer usage status.</port></slot> |                    |  |  |  |  |
|-----------------------|----------------------------------------------------------------------------------------------------|--------------------|--|--|--|--|
| Syntax<br>Description | <slot>/<port></port></slot>                                                                             | Ethernet interface |  |  |  |  |
| Default               | N/A                                                                                                    |                    |  |  |  |  |
| Configuration<br>Mode | Any command mode                                                                                        |                    |  |  |  |  |
| History               | 3.6.1002                                                                                                |                    |  |  |  |  |
|                       | 3.6.5000                                                                                                | Updated example    |  |  |  |  |
|                       | 3.6.6000                                                                                                | Updated example    |  |  |  |  |
|                       | 3.8.2000                                                                                                | Updated example    |  |  |  |  |

| Example |                         |                            |             |        |            |        |          |       |
|---------|-------------------------|----------------------------|-------------|--------|------------|--------|----------|-------|
|         | Interface<br>Hdrm Usage | Buffer<br>Resv/Hdrm MaxUsa | Pool<br>age | Resv   | Shared     | Usage  | MaxUsage | Resv/ |
|         | [Byte]                  | [Byte]                     |             | [Byte] | [%/a/Byte] | [Byte] | [Byte]   |       |
|         |                         |                            |             |        |            |        |          |       |
|         | Eth1/1<br>a             | iPort.iPool0<br>n/a        | iPool0      | 10.0K  | alpha 8    | 0      | 0        | n/    |
|         | Eth1/1<br>a             | iPort.iPool1<br>n/a        | iPool1      | 0      | alpha O    | 0      | 0        | n/    |
|         | Eth1/1<br>a             | iPort.iPool2<br>n/a        | iPool2      | 0      | alpha O    | 0      | 0        | n/    |
|         | Eth1/1<br>a             | iPort.iPool3<br>n/a        | iPool3      | 0      | alpha O    | 0      | 0        | n/    |
|         | Eth1/1<br>a             | iPort.iPool4<br>n/a        | iPool4      | 0      | alpha O    | 0      | 0        | n/    |
|         | Eth1/1<br>a             | iPort.iPool5<br>n/a        | iPool5      | 0      | alpha O    | 0      | 0        | n/    |
|         | Eth1/1<br>a             | iPort.iPool6<br>n/a        | iPool6      | 0      | alpha O    | 0      | 0        | n/    |
|         | Eth1/1<br>a             | iPort.iPool7<br>n/a        | iPool7      | 0      | alpha O    | 0      | 0        | n/    |
|         | Eth1/1<br>a             | iPort.iPoolCtrl<br>n/a     | iPoolCtrl   | 0      | alpha 8    | 0      | 0        | n/    |
|         | Eth1/1<br>0             | iPort.pg0<br>0             | iPool0      | 0      | alpha 8    | 0      | 0        |       |
|         | Eth1/1<br>0             | iPort.pg1<br>0             | iPool0      | 0      | alpha O    | 0      | 0        |       |
|         | Eth1/1<br>0             | iPort.pg2<br>0             | iPool0      | 0      | alpha O    | 0      | 0        |       |
|         | Eth1/1<br>0             | iPort.pg3<br>0             | iPool0      | 0      | alpha O    | 0      | 0        |       |
|         | Eth1/1<br>0             | iPort.pg4<br>0             | iPool0      | 0      | alpha O    | 0      | 0        |       |
|         | Eth1/1<br>0             | iPort.pg5<br>0             | iPool0      | 0      | alpha O    | 0      | 0        |       |
|         | Eth1/1<br>0             | iPort.pg6<br>0             | iPool0      | 0      | alpha O    | 0      | 0        |       |
|         | Eth1/1<br>0             | iPort.pg7<br>0             | iPool0      | 0      | alpha O    | 0      | 0        |       |
|         | Eth1/1<br>0             | iPort.pg9<br>0             | iPoolCtrl   | 10.0K  | alpha 8    | 0      | 0        |       |
|         | Eth1/1<br>a             | ePort.ePool0<br>n/a        | ePool0      | 10.0K  | alpha 8    | 0      | 0        | n/    |
|         | Eth1/1<br>a             | ePort.ePool1<br>n/a        | ePool1      | 0      | alpha O    | 0      | 0        | n/    |
|         | Eth1/1<br>a             | ePort.ePool2<br>n/a        | ePool2      | 0      | alpha O    | 0      | 0        | n/    |
|         | Eth1/1<br>a             | ePort.ePool3<br>n/a        | ePool3      | 0      | alpha O    | 0      | 0        | n/    |
|         | Eth1/1<br>a             | ePort.ePool4<br>n/a        | ePool4      | 0      | alpha O    | 0      | 0        | n/    |
|         | Eth1/1<br>a             | ePort.ePool5<br>n/a        | ePool5      | 0      | alpha O    | 0      | 0        | n/    |
|         | Eth1/1<br>a             | ePort.ePool6<br>n/a        | ePool6      | 0      | alpha O    | 0      | 0        | n/    |
|         | Eth1/1<br>a             | ePort.ePool7<br>n/a        | ePool7      | 0      | alpha O    | 0      | 0        | n/    |
|         | Eth1/1<br>a             | ePort.mc<br>n/a            | ePool15     | 10.0K  | 90.0K      | 0      | 0        | n/    |

| Notes               | Resv/Hdrm<br>PG buffers | n Usage/MaxUsage<br>, and of headroor | e counters s<br>n buffer set | pecify the to fixed 2 | usage of reserv<br>OKB for lossy P | ved buffer<br>G buffers. | set for los | sless |
|---------------------|-------------------------|---------------------------------------|------------------------------|-----------------------|------------------------------------|--------------------------|-------------|-------|
| Related<br>Commands |                         |                                       |                              |                       |                                    |                          |             |       |
|                     | Eth1/1<br>a             | ePort.tc16<br>n/a                     | ePoolCtrl                    | 1.0K                  | alpha 8                            | 0                        | 0           | n/    |
|                     | Eth1/1<br>a             | ePort.tc7<br>n/a                      | ePool0                       | 1.0K                  | alpha 8                            | 0                        | 0           | n/    |
|                     | Eth1/1<br>a             | ePort.tc6<br>n/a                      | ePool0                       | 1.0K                  | alpha 8                            | 0                        | 0           | n/    |
|                     | Eth1/1<br>a             | ePort.tc5<br>n/a                      | ePool0                       | 1.0K                  | alpha 8                            | 0                        | 0           | n/    |
|                     | Eth1/1<br>a             | ePort.tc4<br>n/a                      | ePool0                       | 1.0K                  | alpha 8                            | 0                        | 0           | n/    |
|                     | Eth1/1<br>a             | ePort.tc3<br>n/a                      | ePool0                       | 1.0K                  | alpha 8                            | 0                        | 0           | n/    |
|                     | Eth1/1<br>a             | ePort.tc2<br>n/a                      | ePool0                       | 1.0K                  | alpha 8                            | 0                        | 0           | n/    |
|                     | Eth1/1<br>a             | ePort.tc1<br>n/a                      | ePool0                       | 1.0K                  | alpha 8                            | 0                        | 0           | n/    |
|                     | Eth1/1<br>a             | ePort.tc0<br>n/a                      | ePool0                       | 1.0K                  | alpha 8                            | 0                        | 0           | n/    |
|                     | Eth1/1<br>a             | ePort.ePoolCtrl<br>n/a                | ePoolCtrl                    | 0                     | alpha 8                            | 0                        | 0           | n/    |

## 11.9.6.25 show buffers details

|                    | show buffers details [ <id>]<br/>Displays buffer status in details.</id> |                 |  |  |
|--------------------|--------------------------------------------------------------------------|-----------------|--|--|
| Syntax Description | <pre>cslot&gt;/<port> Ethernet interface</port></pre>                    |                 |  |  |
| Default            | N/A                                                                      |                 |  |  |
| Configuration Mode | Any command mode                                                         |                 |  |  |
| History            | 3.6.1002                                                                 |                 |  |  |
|                    | 3.6.5000                                                                 | Updated Example |  |  |
|                    | 3.7.1000                                                                 | Updated Example |  |  |

| Example          | switch (config)# show buffers details |                                                                                |         |        |                  |               |  |
|------------------|---------------------------------------|--------------------------------------------------------------------------------|---------|--------|------------------|---------------|--|
|                  | Flags:                                |                                                                                |         |        |                  |               |  |
|                  | Y: Lossy                              |                                                                                |         |        |                  |               |  |
|                  | L: Lossless                           |                                                                                |         |        |                  |               |  |
|                  | S: Static                             |                                                                                |         |        |                  |               |  |
|                  | D: Dynamic                            |                                                                                |         |        |                  |               |  |
|                  | Shared size is in p                   | Shared size is in percent/Bytes for static pool and in alphas for dynamic pool |         |        |                  |               |  |
|                  | Interface Eth1/1:                     |                                                                                |         |        |                  |               |  |
|                  |                                       |                                                                                |         |        |                  |               |  |
|                  |                                       | _                                                                              |         |        | -1 -1            |               |  |
|                  | Butter                                | Resv                                                                           | Xoii    | Xon    | Shared           | Pool          |  |
|                  | Deberiperon                           | [Byte]                                                                         | [Byte]  | [Byte] | [%/a/Byte]       |               |  |
|                  |                                       |                                                                                |         |        |                  |               |  |
|                  |                                       | 1.0.077                                                                        |         |        | 1 1 0            |               |  |
|                  | iPort.iPoolU(Y)                       | 10.0K                                                                          | -       | -      | alpha 8          | 1PoolU(D)     |  |
|                  | iPort.iPool1(Y)                       | 0                                                                              | _       | _      | alpha U          | 1P0011(D)     |  |
|                  | iPort iPool3(V)                       | 0                                                                              | _       | _      | alpha 0          | iPool3(D)     |  |
|                  | iPort iPool4(V)                       | 0                                                                              |         |        | alpha 0          | iPool4(D)     |  |
|                  | iPort iPool5(V)                       | 0                                                                              | _       | _      | alpha 0          | iPool5(D)     |  |
|                  | iPort iPool6(V)                       | 0                                                                              | _       | _      | alpha 0          | iPool6(D)     |  |
|                  | iPort iPool7(Y)                       | 0                                                                              | _       | _      | alpha 0          | iPool7(D)     |  |
|                  | iPort.iPoolCtrl(Y)                    | 0                                                                              | _       | -      | alpha 8          | iPoolCtrl(D)  |  |
|                  | iPort.pg0(Y)                          | 0                                                                              | _       | -      | alpha 8          | iPool0(D)     |  |
|                  | iPort.pg1(Y)                          | 0                                                                              | -       | -      | alpha 0          | iPool0(D)     |  |
|                  | iPort.pg2(Y)                          | 0                                                                              | -       | -      | alpha 0          | iPool0(D)     |  |
|                  | iPort.pg3(Y)                          | 0                                                                              | -       | -      | alpha 0          | iPool0(D)     |  |
|                  | iPort.pg4(Y)                          | 0                                                                              | -       | -      | alpha 0          | iPool0(D)     |  |
|                  | iPort.pg5(Y)                          | 0                                                                              | -       | -      | alpha O          | iPool0(D)     |  |
|                  | iPort.pg6(Y)                          | 0                                                                              | -       | -      | alpha O          | iPool0(D)     |  |
|                  | iPort.pg7(Y)                          | 0                                                                              | -       | -      | alpha O          | iPool0(D)     |  |
|                  | iPort.pg9(Y)                          | 10.0K                                                                          | -       | -      | alpha 8          | iPoolCtrl(D)  |  |
|                  | ePort.ePool0                          | 10.0K                                                                          | -       | -      | alpha 8          | ePool0(D)     |  |
|                  | ePort.ePool1                          | 0                                                                              | -       | -      | alpha O          | ePool1(D)     |  |
|                  | ePort.ePool2                          | 0                                                                              | -       | -      | alpha O          | ePool2(D)     |  |
|                  | ePort.ePool3                          | 0                                                                              | -       | -      | alpha 0          | ePool3(D)     |  |
|                  | ePort.ePool4                          | 0                                                                              | -       | -      | alpha 0          | ePool4(D)     |  |
|                  | ePort.ePool5                          | 0                                                                              | -       | -      | alpha U          | ePool5(D)     |  |
|                  | ePort.ePool6                          | 0                                                                              | -       | -      | alpha U          | ePool6(D)     |  |
|                  | ePort.ePool/                          | U<br>10 07                                                                     | -       | -      | alpna U          | ePool/(D)     |  |
|                  | ePort ePoolCtrl                       | 10.0K                                                                          | _       | _      | 90.0K<br>alpha 8 | ePool(trl(D)) |  |
|                  | ePort tc0                             | 1 0K                                                                           | _       | _      | alpha 8          | ePool((D)     |  |
|                  | ePort tc1                             | 1 0K                                                                           | _       | _      | alpha 8          | ePool(D)      |  |
|                  | ePort.tc2                             | 1.0K                                                                           | _       | _      | alpha 8          | ePool(D)      |  |
|                  | ePort.tc3                             | 1.0K                                                                           | _       | -      | alpha 8          | ePool0(D)     |  |
|                  | ePort.tc4                             | 1.0K                                                                           | -       | -      | alpha 8          | ePool0(D)     |  |
|                  | ePort.tc5                             | 1.0K                                                                           | -       | -      | alpha 8          | ePool0(D)     |  |
|                  | ePort.tc6                             | 1.0K                                                                           | -       | -      | alpha 8          | ePool0(D)     |  |
|                  | ePort.tc7                             | 1.0K                                                                           | -       | -      | alpha 8          | ePool0(D)     |  |
|                  | ePort.tc16                            | 1.0K                                                                           | -       | -      | alpha 8          | ePoolCtrl(D)  |  |
|                  | switch-priority to E                  | Buffers map                                                                    | ping:   |        |                  |               |  |
|                  | Switch-priority                       | Buffer                                                                         |         |        |                  |               |  |
|                  | 0                                     | iPort.pc                                                                       | 10      |        |                  |               |  |
|                  | 1                                     | iPort.pc                                                                       | ,<br>10 |        |                  |               |  |
|                  | 2                                     | iPort.pc                                                                       | 10      |        |                  |               |  |
|                  | 3                                     | iPort.pg                                                                       | 10      |        |                  |               |  |
|                  | 4                                     | iPort.pg                                                                       | 10      |        |                  |               |  |
|                  | 5                                     | iPort.pg                                                                       | t O     |        |                  |               |  |
|                  | 6                                     | iPort.pg                                                                       | 10      |        |                  |               |  |
|                  | 7                                     | iPort.pg                                                                       | 10      |        |                  |               |  |
| Related Commands |                                       |                                                                                |         |        |                  |               |  |
| Notos            |                                       |                                                                                |         |        |                  |               |  |
| notes            |                                       |                                                                                |         |        |                  |               |  |

|                    | show buffers pools [pool-name]<br>Displays buffer pool statistics.                                                                                                    |                                                                                                    |                                                                                                    |                                                                                             |                                                                                                    |                                                             |           |
|--------------------|----------------------------------------------------------------------------------------------------|----------------------------------------------------------------------------------------------------|----------------------------------------------------------------------------------------------------|---------------------------------------------------------------------------------------------|----------------------------------------------------------------------------------------------------|-------------------------------------------------------------|-----------|
| Syntax Description | pool-name                                                                                                    | •                                                                                                    | <ul><li>iPool</li><li>ePool</li></ul>                                                                                                    | 0-iPool7<br>l0-ePool7                                                                       | ,                                                                                                  |                                                             |           |
| Default            | N/A                                                                                                    |                                                                                                    |                                                                                                    |                                                                                             |                                                                                                    |                                                             |           |
| Configuration Mode | Any comm                                                                                                    | Any command mode                                                                                                    |                                                                                                    |                                                                                             |                                                                                                    |                                                             |           |
| History            | 3.6.1002                                                                                                    |                                                                                                    |                                                                                                    |                                                                                             |                                                                                                    |                                                             |           |
|                    | 3.6.5000                                                                                                    |                                                                                                    | Updated                                                                                                    | example                                                                                     | output                                                                                             |                                                             |           |
| Example            | switch (co<br>Flags: S -                                                                                                    | nfig)# show b<br>Static, D -                                                                                                    | Dynamic                                                                                                    | ols                                                                                         |                                                                                                    |                                                             |           |
|                    | Pool                                                                                                    | Direction                                                                                                    | Size<br>[Byte]                                                                                                    | Usage<br>[Byte]                                                                             | MaxUsage<br>[Byte]                                                                                 | Description                                                 |           |
|                    | iPool0<br>iPool1<br>iPool2<br>iPool3<br>iPool4<br>iPool5<br>iPool6<br>iPool7<br>iPoolCtrl<br>ePool0<br>ePool1<br>ePool2<br>ePool3<br>ePool4<br>ePool5<br>ePool6<br>ePool7<br>ePool5<br>ePool5<br>ePool5<br>ePool15<br>ePool15 | ingress (D)<br>ingress (D)<br>ingress (D)<br>ingress (D)<br>ingress (D)<br>ingress (D)<br>ingress (D)<br>egress (D)<br>egress (D)<br>egress (D)<br>egress (D)<br>egress (D)<br>egress (D)<br>egress (D)<br>egress (D)<br>egress (D)<br>egress (D)<br>egress (S)<br>egress (D) | 13.2M<br>0<br>0<br>0<br>0<br>0<br>256.0K<br>13.2M<br>0<br>0<br>10.0K<br>0<br>0<br>0<br>0<br>0<br>0<br>0<br>0<br>0<br>0<br>0<br>0<br>0<br>0<br>0<br>0<br>0<br>0 | 0<br>0<br>0<br>0<br>0<br>0<br>0<br>0<br>0<br>0<br>0<br>0<br>0<br>0<br>0<br>0<br>0<br>0<br>0 | 576<br>0<br>0<br>0<br>0<br>0<br>0<br>0<br>0<br>0<br>0<br>0<br>0<br>0<br>0<br>0<br>0<br>0<br>0<br>0 | Lossy-default<br>Control<br>Default<br>Multicast<br>Control |           |
| Related Commands   |                                                                                                    |                                                                                                    |                                                                                                    |                                                                                             |                                                                                                    |                                                             |           |
| Notes              | When adva<br>iPool's rele                                                                                                    | anced buffer<br>evant traffic                                                                                                    | manageme<br>pool name                                                                                                    | ent is disa                                                                                 | bled, the "D                                                                                       | escription" field specifi                                   | es the e/ |

#### 11.9.6.26 show buffers pools

# 11.9.6.27 show buffers pools mc-buffers

|                    | show buffers pools [ <pool-name>] mc-buffers<br/>Displays global multicast buffers usage status.</pool-name> |     |  |  |  |
|--------------------|----------------------------------------------------------------------------------------------------|-----|--|--|--|
| Syntax Description | pool-name Possible values: ePool0 ePool7                                                                     |     |  |  |  |
| Default            | N/A                                                                                                    | N/A |  |  |  |
| Configuration Mode | Any command mode                                                                                             |     |  |  |  |
| History            | 3.6.5000                                                                                                    |     |  |  |  |

| Example          | switch (config)# show buffers pools ePool4 mc-buffers |        |                |                      |                 |                    |  |
|------------------|-------------------------------------------------------|--------|----------------|----------------------|-----------------|--------------------|--|
|                  | MC-Buffer                                             | Pool   | Resv<br>[Byte] | Shared<br>[%/a/Byte] | Usage<br>[Byte] | MaxUsage<br>[Byte] |  |
|                  | mc.sp0                                                | ePool0 | 0              | alpha 1/4            | 0               | 0                  |  |
|                  | mc.sp1                                                | ePool0 | 0              | alpha 1/4            | 0               | 0                  |  |
|                  | mc.sp2                                                | ePool0 | 0              | alpha 1/4            | 0               | 0                  |  |
|                  | mc.sp3                                                | ePool0 | 0              | alpha 1/4            | 0               | 0                  |  |
|                  | mc.sp4                                                | ePool0 | 0              | alpha 1/4            | 0               | 0                  |  |
|                  | mc.sp5                                                | ePool0 | 0              | alpha 1/4            | 0               | 0                  |  |
|                  | mc.sp6                                                | ePool0 | 0              | alpha 1/4            | 0               | 0                  |  |
|                  | mc.sp7                                                | ePool0 | 0              | alpha 1/4            | 0               | 0                  |  |
| Related Commands |                                                       |        |                |                      |                 |                    |  |
| Notes            |                                                       |        |                |                      |                 |                    |  |

#### 11.9.6.28 show traffic pool

|                       | show traffic pool [ <name>]<br/>Displays state and configuration information for a given traffic pool.</name>      |                                                    |                                        |                                                       |                                                            |                                  |         |
|-----------------------|----------------------------------------------------------------------------------------------------|----------------------------------------------------|----------------------------------------|-------------------------------------------------------|------------------------------------------------------------|----------------------------------|---------|
| Syntax Description    | N/A                                                                                                    |                                                    |                                        |                                                       |                                                            |                                  |         |
| Default               | N/A                                                                                                    |                                                    |                                        |                                                       |                                                            |                                  |         |
| Configuration<br>Mode | Any command mode                                                                                                   |                                                    |                                        |                                                       |                                                            |                                  |         |
| History               | 3.6.5000                                                                                                    |                                                    |                                        |                                                       |                                                            |                                  |         |
| Example               | switch (config)# show t<br><br>Traffic                                                                             | raffic pool<br>                                    | Memory                                 | Switch                                                | Memory actual                                              | Usage                            | <br>Max |
|                       | Usage<br>Pool<br>[Bytes]                                                                                           |                                                    | [%]                                    | Priorities                                            | [Bytes]                                                    | [KB]                             |         |
|                       | lossless-default (RO)<br>lossy-default                                                                             | lossless<br>lossy                                  | auto<br>auto                           | 0, 1, 2, 3,<br>4, 5, 6, 7                             | 0<br>13.7M                                                 | 0<br>0                           | 0<br>0  |
|                       | Exception list:<br>N/A                                                                                             |                                                    |                                        |                                                       |                                                            |                                  |         |
| Related<br>Commands   |                                                                                                    |                                                    |                                        |                                                       |                                                            |                                  |         |
| Notes                 | <ul> <li>Omission of traffic p</li> <li>The "Exception list"<br/>configuration. See s<br/>more details.</li> </ul> | bool name c<br>' section dis<br>ection <u>"Exc</u> | lisplays ir<br>splays me<br>ceptions t | nformation abo<br>essages to indic<br>to Legal Sharec | out all existing tra<br>ate unrecommer<br>Buffer Configura | affic pool<br>Ided<br>ation" for | s       |

## 11.9.6.29 show traffic pool interface ethernet

|                    | show traffic pool <name> <device port=""> interface ethernet <slot>/<port><br/>Displays state and configuration information for the buffers on a given port related to a<br/>given traffic pool.</port></slot></device></name> |                    |  |  |
|--------------------|----------------------------------------------------------------------------------------------------|--------------------|--|--|
| Syntax Description | <slot>/<port></port></slot>                                                                                                    | Ethernet interface |  |  |
| Default            | N/A                                                                                                    |                    |  |  |

| Configuration<br>Mode | Any command r                                           | Any command mode                                                    |                                                                                                    |                                                                                                    |                      |                      |                           |              |
|-----------------------|---------------------------------------------------------|---------------------------------------------------------------------|----------------------------------------------------------------------------------------------------|----------------------------------------------------------------------------------------------------|----------------------|----------------------|---------------------------|--------------|
| History               | 3.6.5000                                                |                                                                     |                                                                                                    |                                                                                                    |                      |                      |                           |              |
|                       | 3.8.2000                                                |                                                                     | Updated e                                                                                                    | example                                                                                                  |                      |                      |                           |              |
| Example               | switch (config)                                         | # show                                                              | traffic po                                                                                                    | ol lossy-defau                                                                                           | lt inter             | face et!             | hernet 1/1                |              |
|                       | Switch-priority<br>0<br>1<br>2<br>3<br>4<br>5<br>6<br>7 | Ingr<br>iPor<br>iPor<br>iPor<br>iPor<br>iPor<br>iPor<br>iPor<br>iPo | ress buffer<br>t.pg0<br>t.pg0<br>t.pg0<br>t.pg0<br>t.pg0<br>t.pg0<br>t.pg0<br>t.pg0<br>t.pg0<br>t.pg0<br>t.pg0 | Egress buf<br>ePort.tc1<br>ePort.tc2<br>ePort.tc3<br>ePort.tc4<br>ePort.tc5<br>ePort.tc7<br>Size (bytes) | fer                  | (bytes)              | May lisare                |              |
|                       | Name                                                    | Mellio1                                                             | .y percent                                                                                                    |                                                                                                    |                      | (byces)              | Max Usage                 |              |
|                       | lossy-default                                           | auto                                                                |                                                                                                    | 34.9M                                                                                                    | U                    |                      | 0                         |              |
|                       | Ingress buffer<br>Max Usage                             | Headroc                                                             | om size (by                                                                                                    | tes) Xon (byte                                                                                           | s) Xoff              | (bytes)              | Headroom Us               | age Headroom |
|                       | iPort.pg0                                               | 20.0K                                                               |                                                                                                    | N/A                                                                                                    | N/A                  |                      | 0                         | 0            |
|                       | Direction Po                                            | ol Usag                                                             | ge (bytes)                                                                                                    | Pool Max Usa                                                                                             | ge (byte             | <br>s)               |                           |              |
|                       | Ingress 0<br>Egress 0                                   |                                                                     |                                                                                                    | 0<br>0                                                                                                   |                      |                      |                           |              |
|                       | Exception list:<br>N/A                                  |                                                                     |                                                                                                    |                                                                                                    |                      |                      |                           |              |
| Related Commands      |                                                         |                                                                     |                                                                                                    |                                                                                                    |                      |                      |                           |              |
| Notes                 | The "Exception configuration. S details.                | list" se<br>See sect                                                | ection displ<br>tion <u>"Exce</u> p                                                                            | ays messages t<br>ptions to Legal                                                                        | o indica<br>Shared E | te unreo<br>Buffer C | commended<br>onfiguration | " for more   |

# 11.10 Storm Control

Storm control may be enabled on L2 Ethernet ports, LAGs, and MLAGs to monitor inbound traffic to prevent disruptions caused by a broadcast, multicast, or unicast traffic storm on the physical interfaces.

Storm control utilizes a bandwidth-based method to measure traffic where packets exceeding the percentage level specified by the user are dropped.

Users are able to monitor broadcast, unknown unicast, and unregistered multicast traffic while supporting different thresholds for each type or monitor a summary of all the previously mentioned traffic with one threshold.

# 11.10.1 Storm Control Commands

#### 11.10.1.1 storm-control

|                    | <pre>storm-control {<broadcast unknown-unicast="" unreg-multicast=""  ="">   all} {level <level></level></broadcast></pre>                                                                                                    |                                                                                                    |  |  |  |
|--------------------|----------------------------------------------------------------------------------------------------|----------------------------------------------------------------------------------------------------|--|--|--|
| Syntax Description | broadcast  <br>unreg-multicast  <br>unknown-unicast<br>  all                                                                                                    | <ul> <li>Each port can support broadcast, unregistered-multicast, unknown-unicast or all configurations</li> <li>All means one threshold level for all traffic types. It is identical to configuring broadcast, unregistered-multicast and unknown-unicast together.</li> </ul>                                                                                                    |  |  |  |
|                    | <pre>level <level>   { bits <bits>   bytes <bytes>   packets <packets> [k m  g]}</packets></bytes></bits></level></pre>                                                                                                    | <ul> <li>Storm control per traffic type may be configured with different thresholds:</li> <li>Level - specifies threshold value in percentages from interface speed</li> <li>Bits - specifies threshold value in bits per second. Must be specified with multiplier k, m, or g. Possible ranges: [1k999k][1m999m][1g200g].</li> <li>Bytes - specifies threshold value in bytes per second. May be specified with multiplier k, m, or g. Possible ranges: [128999][1k999k][1m999m][1g25g].</li> <li>Packets - specifies threshold value in packets per second. May be specified with multiplier k, m, or g. Possible ranges: [1999][1k999k][1m999m][1g25g].</li> </ul> |  |  |  |
|                    | force                                                                                                    | Resolves collisions and applies new configuration                                                                                                    |  |  |  |
| Default            | no storm control                                                                                                    |                                                                                                    |  |  |  |
| Configuration Mode | config interface et<br>config interface po<br>config interface m                                                                                                    | hernet<br>ort-channel<br>lag-port-channel                                                                                                    |  |  |  |
| History            | 3.6.4006                                                                                                    |                                                                                                    |  |  |  |
|                    | 3.6.4110                                                                                                    | Updated command syntax, default and configuration mode                                                                                                    |  |  |  |
|                    | 3.6.6000                                                                                                    | Added "config interface mlag port channel" configuration mode                                                                                                    |  |  |  |
|                    | 3.7.0000                                                                                                    | Added bits/bytes/packets threshold types                                                                                                    |  |  |  |
| Example            | <pre>switch (config interface ethernet 1/1) # storm-control broadcast bits 100 m<br/>switch (config interface ethernet 1/1) # storm-control unknown-unicast level 50<br/>switch (config interface ethernet 1/1) # storm-control unreg-multicast packets<br/>900<br/>switch (config interface ethernet 1/1) # storm-control all bytes 1 g</pre>                                                                           |                                                                                                    |  |  |  |
| Related Commands   |                                                                                                    |                                                                                                    |  |  |  |
| Notes              | <ul> <li>The parameter "all" and other configurations are mutually exclusive</li> <li>Storm control can be configured on a LAG but cannot be configured on LAG members</li> <li>Storm control cannot be configured on router ports</li> <li>Storm control cannot be configured on a destination port in a monitoring session</li> <li>Units are in 10<sup>n</sup>. The parameter "k" equals 1000 and not 1024</li> </ul> |                                                                                                    |  |  |  |

#### 11.10.1.2 show storm-control

|                    | show storm-control [ <interface>]<br/>The command displays the configuration levels and dropped packets for each traffic<br/>type.</interface>                                                                                                    |                                                                                                    |  |  |  |  |
|--------------------|----------------------------------------------------------------------------------------------------|----------------------------------------------------------------------------------------------------|--|--|--|--|
| Syntax Description | interface                                                                                                    | <ul> <li>Displays configuration and dropped packets on specific interface</li> <li>If interface is not specified, displays configuration and dropped packets on all interfaces</li> </ul> |  |  |  |  |
| Default            | N/A                                                                                                    |                                                                                                    |  |  |  |  |
| Configuration Mode | config                                                                                                    |                                                                                                    |  |  |  |  |
| History            | 3.6.4006                                                                                                    |                                                                                                    |  |  |  |  |
|                    | 3.6.4110                                                                                                    | Updated example                                                                                                    |  |  |  |  |
|                    | 3.7.1000                                                                                                    | Updated example                                                                                                    |  |  |  |  |
| Example            | switch (config) # s                                                                                                    | how storm-control                                                                                                    |  |  |  |  |
|                    | Interface Eth1/8:<br>Broadcast : 10%<br>Broadcast packets dropped : 0<br>Unreg-Mcast : N/A<br>Unreg-Mcast packets dropped : N/A<br>Unkn-Ucast : N/A<br>Unkn-Ucast packets dropped : N/A<br>All traffic types : N/A<br>All traffic types packets dropped: N/A |                                                                                                    |  |  |  |  |
| Related Commands   |                                                                                                    |                                                                                                    |  |  |  |  |
| Notes              |                                                                                                    |                                                                                                    |  |  |  |  |

# 11.11 Head-of-Queue Lifetime Limit

Head-of-queue (HoQ) lifetime limit (HLL) is a mechanism which allows discarding packets attempting to be transmitted after HLL time from the time that they were ready to be transmitted at the head of the scheduling group.

When HLL\_packet2Stall (7 as default) packets encounter HLL drop, the scheduling group enters a stall state. During that state all packets to the sub-group are discarded. The subgroup exits stall state after HLL\_time\*8.

A counter called HoQ discard packets counts the number of discarded packets due to HLL.

# 11.11.1 HoQ Commands

#### 11.11.1.1 hll

| hll <max-time><br/>no hll</max-time>                                                                       |
|----------------------------------------------------------------------------------------------------|
| Configures HLL time on this interface.<br>The no form of the command resets HLL time to its default value. |

| Syntax Description | max-time                                                                                         | Possible values:<br>• <4   16   32   64   128   256   512>ms<br>• <1   2>sec<br>• "inf" to disable HLL |  |  |  |
|--------------------|--------------------------------------------------------------------------------------------------|----------------------------------------------------------------------------------------------------|--|--|--|
| Default            | 512ms                                                                                            |                                                                                                    |  |  |  |
| Configuration Mode | config interface ethernet<br>config interface port-channel<br>config interface mlag-port-channel |                                                                                                    |  |  |  |
| History            | 3.6.5000                                                                                         | 3.6.5000                                                                                               |  |  |  |
| Example            | switch (config i                                                                                 | switch (config interface ethernet 1/10)# hll 512ms                                                     |  |  |  |
| Related Commands   |                                                                                                  |                                                                                                    |  |  |  |
| Notes              |                                                                                                  |                                                                                                    |  |  |  |

# 11.12 Store-and-Forward

Store-and-Forward is used to describe a functionality where a switch receives a complete packet, stores it, and only then forwards it.

since the switch make forwarding decisions based on the destination address which is at the header of the packet, the switch can make the forwarding decision before receiving the complete packet, this process is called cut-through, the switch forwards part of the packet before receiving the complete packet.

Cut-through allows lower latency and saves buffer space, but if an error occurred in the packet while utilizing cut-through, the packet will be forwarded with an error, alternatively, utilizing storeand-forward allows the switch to drop erroneous packets.

The standard implementation of forwarding mode is for the entire switch; either all ports on a switch are in store-and-forward mode or all ports on a switch are in cut-through mode. NVIDIA implements forwarding mode per egress port, which is a more flexible method and vital in cases where a switch is connected to both a storage device and a compute server among other setups.

## 11.12.1 Additional Reading and Use Cases

For more information about this feature and its potential applications, please refer to the following community post:

• Switch Forwarding: "Store and Forward" vs. "Cut-through"

# 11.12.2 Store-and-Forward Commands

### 11.12.2.1 switchmode store-and-forward

|                    | switchmode store-and-forward<br>no switchmode store-and-forward<br>disable switchmode store-and-forward<br>Enables global store-and-forward configuration on the switch.<br>The no form of the command removes store-and-forward configuration from the<br>switch and reverts it back to the switch's global configuration.<br>The disable form of the command configures the forwarding mode to cut-through. |                                                               |  |
|--------------------|----------------------------------------------------------------------------------------------------|---------------------------------------------------------------|--|
| Syntax Description | N/A                                                                                                    | N/A                                                           |  |
| Default            | N/A                                                                                                    |                                                               |  |
| Configuration Mode | config<br>config interface ethernet<br>config interface port-channel<br>config interface mlag-port-channel                                                                                                    |                                                               |  |
| History            | 3.6.3640                                                                                                    |                                                               |  |
|                    | 3.6.6000                                                                                                    | Added "config interface mlag-port-channel" configuration mode |  |
| Example            | switch (config)# switchmode store-and-forward                                                                                                    |                                                               |  |
| Related Commands   |                                                                                                    |                                                               |  |
| Notes              |                                                                                                    |                                                               |  |

# 12 Ethernet Switching

The following pages provide information on configuring Ethernet (L2) protocols and features.

- Ethernet Interfaces
- Interface Isolation
- Link Aggregation Group (LAG)
- Link Layer Discovery Protocol (LLDP)
- VLANs
- Voice VLAN
- Spanning Tree Protocol
- MAC Address Table
- <u>MLAG</u>
- Link State Tracking
- <u>QinQ</u>
- <u>Access Control List (ACL)</u>
- User Defined Keys
- OpenFlow

# 12.1 Ethernet Interfaces

Ethernet interfaces have the following physical set of configurable parameters:

- Admin state enabling or disabling the interface
- Flow control admin state per direction (send or receive)
- MTU (Maximum Transmission Unit) 1500-9216 bytes
- Speed 1/10/40/56/100GbE (depending interface type and system)
- Description user defined string
- Module-type the type of the module plugged in the interface

To use 100GbE QSFP interfaces as 25/10GbE (via QSA adapter), the speed must be manually set with the command "speed 25000" or "speed 10000" respectively under the interface configuration mode.

#### 12.1.1 Breakout Cables

The breakout cable is a unique NVIDIA capability, where a single physical quad-lane QSFPor double density QSFP (QSFP-DD) port can be divided into various types. QSFP can be divided into 2 dual-lane ports or 4 single-lane ports. QSFP-DD can be divided in 2 quard-lane ports or 4 dual-lane ports.It maximizes the flexibility of the end user to use NVIDIA switch with a combination of different interfaces according to the specific requirements of its network. Certain ports cannot be split at all, and there are ports that can be split into 2 ports only (for more information please refer to your Switch Hardware User Manual). Splitting a port changes the notation of that port from x/y to x/y/z with "x/y" indicating the previous notation of the port prior to the split and "z" indicating the

number of the resulting sub-physical port (1,2 or 1,2,3,4). Each sub-physical port is then handled as an individual port. For example, splitting port 10 into 4 lanes gives the following new ports: 1/10/1, 1/10/2, 1/10/3, 1/10/4.

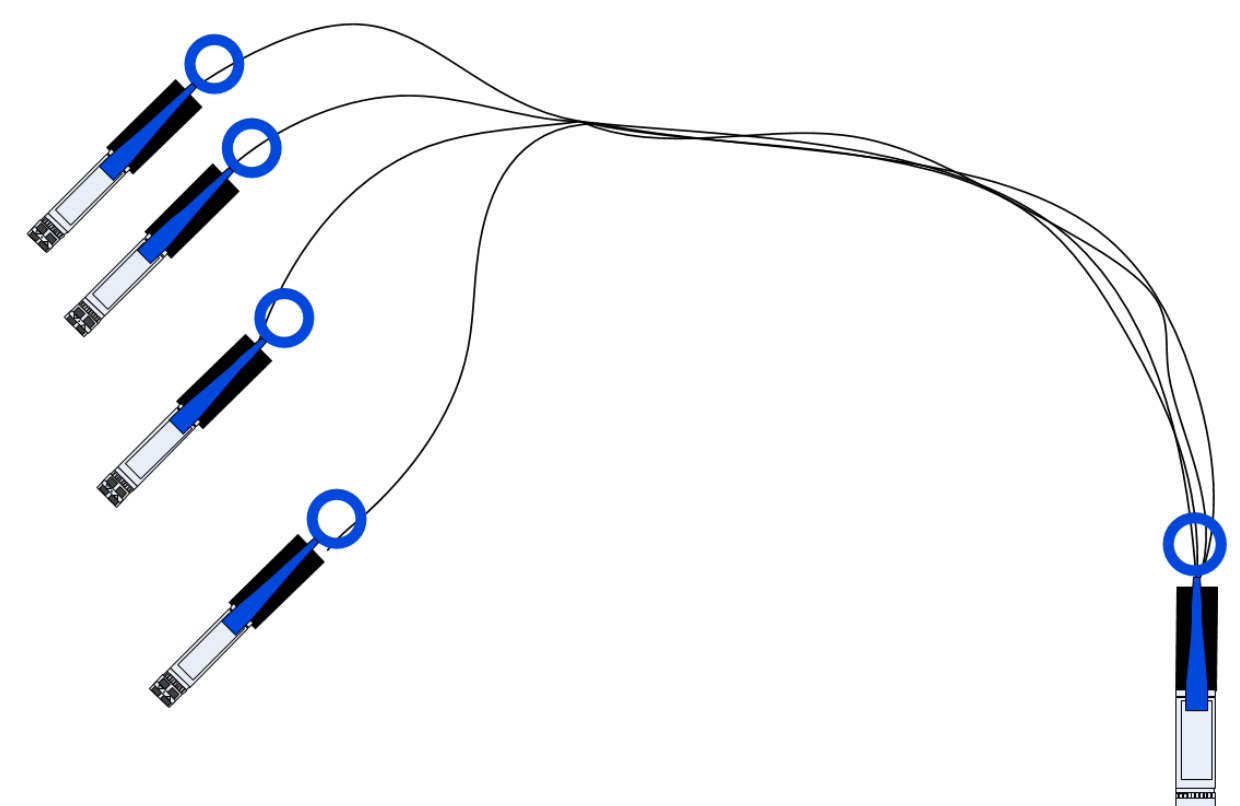

qsfp-split-4 operations result in blocking ports that are additional to the one being split. A set of hardware restrictions determine which of the ports can be split.

Specific ports can be split by using a QSFP 1X4 breakout cable to split one single-lane port into 4 lanes (4 SFP+ connectors). These 4 lanes then go one lane to each of the 4 SFP+ connectors.

Splitting the interface deletes all configuration on that interface.

When splitting an interface's traffic into 4 data streams (split qsfp into four lanes), one of the other ports on the switch is disabled (unmapped). To see the exact splitting options available per system, refer to the cabling chapter in each specific system's hardware user manual.

To see the exact splitting options available per system, refer to each specific system's hardware user manual (Cabling chapter) located on the company website.

#### 12.1.1.1 Breakout Cables Behavior on SN3800 Switch Systems

SN3800 switch systems currently supports only splitting a port to 2.

#### 12.1.1.2 Changing the Module Type to a Split Mode

To split an interface:

- 1. Shut down all the ports related to the interface. Run:
  - In case of qsfp-split-2, shut down the current interface only

• In case of qsfp-split-4, shut down the current interface and the other interface according switch system's specifications.

```
switch (config) # interface ethernet 1/3
switch (config interface ethernet 1/3) # shutdown
switch (config interface ethernet 1/3) # exit
switch (config) # interface ethernet 1/4
switch (config interface ethernet 1/4) # shutdown
```

2. Split

Split the ports specifying the desired module type to be used (QSFP or QSFP-DD). Run:

switch (config interface ethernet 1/3) # module-type qsfp-split-4

3. The following warning will be displayed:

The following interfaces will be unmapped: 1/3 1/4. Type "YES" when asked to confirm the split.

The <ports> field in the warning refers to the affected ports from splitting port <inf> in the applied command.

Please beware that in some products splitting a port into a specific type prevents you from accessing the splittable port and an additional one. For example, splitting a port 3 into qsfp-4 on SN2700, makes ports 3 and 4 inaccessible.

This affects the following systems:

• SN2700 - makes one port inaccessible if split port into qsfp-4

#### 12.1.1.3 Unsplitting a Split Port

1. Shut down all of the split ports. Run:

switch (config interface ethernet 1/4/4) # shutdown switch (config interface ethernet 1/4/4) # exit switch (config) # interface ethernet 1/4/3) # shutdown switch (config interface ethernet 1/4/3) # shutdown switch (config interface ethernet 1/4/2) # exit switch (config interface ethernet 1/4/2) # shutdown switch (config interface ethernet 1/4/2) # shutdown switch (config interface ethernet 1/4/2) # shutdown switch (config interface ethernet 1/4/1) # shutdown switch (config interface ethernet 1/4/1) # shutdown

2. From the first member of the split (1/4/1), change the module-type back to QSFP. Run:

switch (config interface ethernet 1/4/1) # no module-type

The module-type can be changed only from the first member of the split and not from the interface which has been split.

The following warning will be displayed:

The following interfaces will be unmapped: 1/4/1 1/4/2 1/4/3 1/4/4.

3. Type "YES" when prompted with "Type 'YES' to confirm unsplit."

#### 12.1.2 56GbE Link Speed

NVIDIA offers proprietary speed of 56Gb/s per Ethernet interface.

To achieve 56GbE link speed, run the following on the desired interface:

```
switch (config) # interface ethernet 1/1
switch (config interface ethernet 1/1) # speed 56G
```

For more information about this feature and its potential applications, please refer to the following community post:

HowTo Configure 56GbE Link on Adapters and Switches

#### 12.1.3 Transceiver Information

NVIDIA Onyx offers the option of viewing the transceiver information of a module or cable connected to a specific interface. The information is a set of read-only parameters burned onto the EEPROM of the transceiver by the manufacture. The parameters include identifier (connector type), cable type, speed and additional inventory attributes.

To display transceiver information of a specific interface, run:

The indicated cable length is rounded up to the nearest natural number.

For more information about this feature and its potential applications, please refer to the following community post:

HowTo Find Cable Info on Adapters and Switches

#### 12.1.4 High Power Transceivers

NVIDIA switch systems offer high power transceiver (LR4) support in the following ports:

| Transceiver |          |                          | Switch OPN           | Supported Ports |
|-------------|----------|--------------------------|----------------------|-----------------|
| Speed       | Protocol | Power Consumption<br>[W] |                      |                 |
| 40GbE       | LR4/ER4  | 3.5                      | SN2100/SN2410/SN2700 | All ports       |
| 100GbE      |          | 3.5                      | SN2100/SN2410/SN2700 | All ports       |
| 100GbE      |          | 4.5                      | SN2100               | 1, 2, 15, 16    |
|             |          |                          | SN2410               | 49, 50, 55, 56  |
|             |          |                          | SN2700               | 1, 2, 31, 32    |

If a high power transceiver (e.g. LR4) is inserted to a port that does not support it, the link does not go up, and the following warning message is displayed: "Warning: High power transceiver is not supported" when the command "show interfaces ethernet" is run.

### 12.1.5 Forward Error Correction

Forward Error Correction (FEC) mechanism adds extra data to the transmitted information. The receiving device uses this additional data to verify that the received data contains no errors. If the receiving side discovers errors within the received data it is able to correct some of these errors. The number or errors that can be corrected depends on the FEC algorithm and the amount of redundant data.

100GbE NVIDIA-to-NVIDIA Ethernet connections always enable standard Reed Solomon (RS) FEC on all cables.

If a NVIDIAsystem is connected to a 3rd party system, then FEC is only activated if the 3rd party requests it also.

| Speed        | FEC Mode              |
|--------------|-----------------------|
| 200GbE       | KP4 (enhanced RS FEC) |
| 100/50/25GbE | RS FEC                |
| 40/10/1GbE   | No FEC                |

FEC Modes on All Speeds

### 12.1.6 Port Recirculation

The Port Recirculation feature allows the user to configure one of the ports as a recirculation port. When a user configures a physical Ethernet port as a recirculation port, the control of the port will move from the user to the operating system. The interface will no longer be available to the user, but rather be allocated by the operating system for other applications. For instance, on Spectrumbased systems, enabling What-Just-Happened buffer telemetry requires configuring one of the ports as a recirculation port. In this case, the operating system will use this port to get buffer dropped packets from all the other ports and present them to the user.

# 12.1.7 Ethernet Interface Commands

- <u>12.1.7.1 interface ethernet</u>
- <u>12.1.7.2</u> boot-delay
- <u>12.1.7.3</u> default interface ethernet
- <u>12.1.7.4</u> description
- <u>12.1.7.5 fec-override</u>
- <u>12.1.7.6</u> flowcontrol
- <u>12.1.7.7</u> ip address dhcp
- <u>12.1.7.8 load-interval</u>
- <u>12.1.7.9 module-type</u>
- <u>12.1.7.10 mtu</u>
- <u>12.1.7.11</u> recirculation
- <u>12.1.7.12</u> no recirculation port interface ethernet
- <u>12.1.7.13</u> shutdown
- <u>12.1.7.14</u> speed
- <u>12.1.7.15</u> clear counters
- 12.1.7.16 show interfaces counters
- 12.1.7.17 show interfaces counters discard
- <u>12.1.7.18 show interfaces ethernet</u>
- 12.1.7.19 show interfaces ethernet counters to
- 12.1.7.20 show interfaces ethernet counters pg
- <u>12.1.7.21</u> show interfaces ethernet description
- <u>12.1.7.22</u> show interfaces ethernet rates
- 12.1.7.23 show recirculation port
- <u>12.1.7.24</u> show interfaces ethernet status
- 12.1.7.25 show interfaces ethernet transceiver
- <u>12.1.7.26</u> show interfaces ethernet transceiver brief
- <u>12.1.7.27</u> show interfaces ethernet transceiver counters
- 12.1.7.28 show interfaces ethernet transceiver diagnostics
- <u>12.1.7.29</u> show interfaces ethernet transceiver raw
- 12.1.7.30 show interfaces status
- 12.1.7.31 disable interface ethernet traffic-class congestion-control
- 12.1.7.32 disable interface port-channel traffic-class congestion-control
- 12.1.7.33 disable interface mlag-port-channel traffic-class congestion-control

#### 12.1.7.1 interface ethernet

|                    | interface ethernet <slot>/<port>[/<subport>][-<slot>/<port>[/<subport>]]<br/>Enters the Ethernet interface or Ethernet interface range configuration mode.</subport></port></slot></subport></port></slot> |                                                       |
|--------------------|----------------------------------------------------------------------------------------------------|-------------------------------------------------------|
| Syntax Description | <slot>/<port></port></slot>                                                                                                    | Ethernet port number                                  |
|                    | subport                                                                                                    | Ethernet subport number to be used if a port is split |

| Default            | N/A                                                                                                    |                     |
|--------------------|----------------------------------------------------------------------------------------------------|---------------------|
| Configuration Mode | config                                                                                                    |                     |
| History            | 3.1.0000                                                                                                    |                     |
|                    | 3.2.1100                                                                                                    | Added range support |
| Example            | <pre>switch (config) # interface ethernet 1/1 switch (config) # interface ethernet 1/1) # exit switch (config) # interface ethernet 1/1-1/10 switch (config) # interface ethernet 1/1-1/10) #</pre> |                     |
| Related Commands   |                                                                                                    |                     |
| Notes              |                                                                                                    |                     |

# 12.1.7.2 boot-delay

|                    | boot-delay [ <time>]<br/>no boot-delay<br/>Configures interface boot-delay timer.<br/>The no form of the command returns boot-delay time to its default value.</time>                |                                            |
|--------------------|----------------------------------------------------------------------------------------------------|--------------------------------------------|
| Syntax Description | time                                                                                                    | Boot delay time in seconds<br>Range: 0-600 |
| Default            | 0 seconds                                                                                                    |                                            |
| Configuration Mode | config interface ethernet<br>config interface port-channel<br>config interface mlag-port-channel                                                                                     |                                            |
| History            | 3.6.2002                                                                                                    |                                            |
| Example            | switch (config interface ethernet 1/1) # boot-delay 60                                                                                                    |                                            |
| Related Commands   | show interfaces ethernet                                                                                                    |                                            |
| Notes              | <ul> <li>This command delays the interface from boot time of the interface</li> <li>Configuration save and system reboot is required for the configuration to take effect</li> </ul> |                                            |

# 12.1.7.3 default interface ethernet

|                    | default interface ethernet <slot port=""><br/>Resets a port to its default settings</slot> |  |
|--------------------|--------------------------------------------------------------------------------------------|--|
| Syntax Description | slot/port Number of Ethernet interface in form of slot/port                                |  |
| Default            | N/A                                                                                        |  |
| Configuration Mode | config                                                                                     |  |
| History            | 3.9.1000                                                                                   |  |
| Example            | switch (config) # default interface ethernet 1/1                                           |  |
| Related Commands   | interfaces ethernet                                                                        |  |

| Notes | <ul> <li>If one of the following configurations exist on the port, the command will be blocked and an informative message will appear.</li> <li>Port is a BGP update source port (when the IP of the port is taken and used as a source IP for BGP routing updates and for TCP connection establishment with neighbor or peer-group).</li> <li>Port is a PIM update source port (when the IP of the port is taken and used as source IP in PIM communications).</li> </ul> |
|-------|----------------------------------------------------------------------------------------------------|
|       | <ol> <li>Port is an IP PIM rp-candidate.</li> <li>Port is an IP PIM bsr-candidate.</li> <li>Port is a member in LAG router port.</li> <li>Port is a member in LAG in NVE mode.</li> </ol>                                                                                                    |

# 12.1.7.4 description

|                    | description <string><br/>no description<br/>Configures an interface description.<br/>The no form of the command returns the interface description to its default value.</string> |                              |  |
|--------------------|----------------------------------------------------------------------------------------------------|------------------------------|--|
| Syntax Description | string 40 bytes                                                                                                    |                              |  |
| Default            |                                                                                                    | III.                         |  |
| Configuration Mode | config interface ethernet<br>config interface port-channel<br>config interface mlag-port-channel                                                                                 |                              |  |
| History            | 3.1.0000                                                                                                    |                              |  |
|                    | 3.3.4500                                                                                                    | Added MPO configuration mode |  |
| Example            | <pre>switch (config interface ethernet 1/1) # description my-interface</pre>                                                                                                    |                              |  |
| Related Commands   | show interfaces ethernet                                                                                                    |                              |  |
| Notes              |                                                                                                    |                              |  |

### 12.1.7.5 fec-override

|                    | fec-override <fec-configuration> [force]<br/>no fec-override <fec-configuration> [force]<br/>Changes FEC configuration on a specific port or range of ports.<br/>The no form of the command resets this parameter to its default value.</fec-configuration></fec-configuration> |                                                                                                    |
|--------------------|----------------------------------------------------------------------------------------------------|----------------------------------------------------------------------------------------------------|
| Syntax Description | fec-<br>configuration                                                                                                    | <ul> <li>fc-fec - FireCode FEC</li> <li>no-fec - does not use FEC</li> <li>rs-fec - Reed Solomon FEC</li> </ul> |
|                    | force                                                                                                    |                                                                                                    |
| Default            | Auto-FEC selection                                                                                                    |                                                                                                    |
| Configuration Mode | config interface ethernet                                                                                                    |                                                                                                    |
| History            | 3.5.0000                                                                                                    |                                                                                                    |
|                    | 3.6.2002                                                                                                    | Added force option                                                                                              |
|                    | 3.7.1000                                                                                                    | Updated Example                                                                                                 |
| Example            | switch (config interface ethernet 1/1) # fec-override fc-fec                                                                                                    |                                                                                                    |
| Related Commands   | show interfaces ethernet                                                                                                    |                                                                                                    |

| Notes | Use this command with caution. There is no limitation in configuring non-standard |
|-------|-----------------------------------------------------------------------------------|
|       | FEC. It may cause the link to malfunction.                                        |

### 12.1.7.6 flowcontrol

|                    | flowcontrol {receive   send} {off   on} [force]<br>Enables or disables IEEE 802.3x link-level flow control per direction for the specified<br>interface. |                                                                                                    |
|--------------------|----------------------------------------------------------------------------------------------------|----------------------------------------------------------------------------------------------------|
| Syntax Description | receive   send                                                                                                    | <ul> <li>receive - ingresses direction</li> <li>send - egresses direction</li> </ul>                                                                                                    |
|                    | off   on                                                                                                    | <ul> <li>on - enables IEEE 802.3x link-level flow control for the specified interface on receive or send</li> <li>off - disables IEEE 802.3x link-level flow control for the specified interface on receive or send</li> </ul> |
|                    | force                                                                                                    | Forces configuration without the need to toggle the interface                                                                                                    |
| Default            | receive off; send off                                                                                                    |                                                                                                    |
| Configuration Mode | config interface ethernet<br>config interface port-channel<br>config interface mlag-port-channel                                                         |                                                                                                    |
| History            | 3.1.0000                                                                                                    |                                                                                                    |
|                    | 3.3.4500                                                                                                    | Added MPO configuration mode                                                                                                    |
| Example            | switch (config interface ethernet 1/1) # flowcontrol receive on                                                                                          |                                                                                                    |
| Related Commands   | show interfaces ethernet                                                                                                    |                                                                                                    |
| Notes              | To configure global pause please see section <u>"Flowcontrol (Global pause)"</u> .                                                                       |                                                                                                    |

# 12.1.7.7 ip address dhcp

|                    | ip address dhcp<br>no ip address dhcp<br>Enables DHCP on this Ethernet interface.                          |  |  |
|--------------------|----------------------------------------------------------------------------------------------------|--|--|
| Syntax Description | N/A                                                                                                    |  |  |
| Default            | Disabled                                                                                                   |  |  |
| Configuration Mode | config interface ethernet set as router interface<br>config interface port-channel set as router interface |  |  |
| History            | 3.4.2008                                                                                                   |  |  |
| Example            | switch (config interface ethernet 1/1) # ip address dhcp                                                   |  |  |
| Related Commands   | show interfaces ethernet                                                                                   |  |  |
| Notes              |                                                                                                    |  |  |

#### 12.1.7.8 load-interval

|                    | load-interval <time><br/>no load-interval<br/>Sets the interface counter interval.<br/>The no form of the command resets the interval to its default value.</time> |                              |  |
|--------------------|----------------------------------------------------------------------------------------------------|------------------------------|--|
| Syntax Description | time                                                                                                    | In seconds                   |  |
| Default            | 300 seconds                                                                                                    |                              |  |
| Configuration Mode | config interface ethernet<br>config interface port-channel<br>config interface mlag-port-channel                                                                   |                              |  |
| History            | 3.3.0000                                                                                                    |                              |  |
|                    | 3.3.4500                                                                                                    | Added MPO configuration mode |  |
| Example            | switch (config interface ethernet 1/1) # load-interval 30                                                                                                    |                              |  |
| Related Commands   | show interfaces ethernet                                                                                                    |                              |  |
| Notes              | This interval is used for the ingress rate and egress rate counters                                                                                                |                              |  |

## 12.1.7.9 module-type

|                    | module-type <ty<br>no module-type</ty<br>                                                                                                    | /pe> [force]<br><type> [force]</type>                                                                                                    |  |  |
|--------------------|----------------------------------------------------------------------------------------------------|----------------------------------------------------------------------------------------------------|--|--|
|                    | Splits the interface into two, four, or eight separate interfaces and specifies the module type intended to be used (QSFP or QSFP-DD).<br>The no form of the command resets the interface to its default configuration (non-split) |                                                                                                    |  |  |
| Syntax Description | type                                                                                                    | <ul> <li>qsfp-split-2 - port is split into 2 ports using QSFP module, each can run at up to 50GbE</li> <li>qsfp-split-4 - port is split into 4 ports using QSFP module, each can run at up to 25GbE</li> <li>qsfp-dd-split-2 - port is split into 2 ports using QSFP-DD module, each can run at up to 200GbE.</li> <li>qsfp-dd-split-4 - port is split into 4 ports using QSFP-DD module, each can run at up to 100GbE.</li> <li>qsfp-dd-split-8 - port is split into 8 ports using QSFP-DD module, each can run at up to 50GbE.</li> </ul> |  |  |
|                    | force                                                                                                    | Force the split operation without asking for user confirmation.                                                                                                    |  |  |
| Default            | non-split                                                                                                    |                                                                                                    |  |  |
| Configuration Mode | config interface ethernet                                                                                                    |                                                                                                    |  |  |
| History            | 3.1.1400                                                                                                    |                                                                                                    |  |  |
|                    | 3.5.0000                                                                                                    | Added note                                                                                                    |  |  |
|                    | 3.6.3640                                                                                                    | Added note                                                                                                    |  |  |
|                    | 3.6.4006                                                                                                    | Added note                                                                                                    |  |  |
|                    | 3.9.0900                                                                                                    | <ul><li>Added QSFP-DD split types</li><li>Removed "module-type qsfp" command</li></ul>                                                                                                    |  |  |
|                    | 3.10.3100                                                                                                    | Added split to 8 for PAM4-based, Spectrum-3 systems.                                                                                                    |  |  |
| Example          | switch (config interface ethernet 1/4) # module-type qsfp-split-4<br>The following interfaces will be unmapped: 1/4 1/1<br>Type 'YES' to confirm split: YES                                                                                                    |
|------------------|----------------------------------------------------------------------------------------------------|
| Related Commands | show interfaces ethernet                                                                                                    |
| Notes            | <ul> <li>Port cannot be split when storm-control is configured on port</li> <li>Force command don't remove storm-control configuration. Error output:<br/>% Storm control configuration must be removed from interface Eth1/2</li> <li>After a split port is created or deleted, the forwarding mode for each split port<br/>is set according to the global configuration</li> <li>The affected interfaces should be disabled prior to the operation</li> <li>In order to unsplit the interface, use the "no" command.</li> <li>The following speeds are supported on the different Ethernet interface types<br/>and depend on the system types and plugged module: <ul> <li>non-split: 1GbE, 10GbE, 25GbE, 40GbE, 50GbE, 56GbE, 100GbE, 200GbE,<br/>400GbE</li> <li>qsfp-split-2: 1GbE, 10GbE, 25GbE, 50GbE</li> <li>qsfp-dd-split-2: 1GbE, 10GbE, 25GbE, 40GbE, 50GbE, 100GbE, 200GbE,</li> <li>qsfp-dd-split-4: 1GbE, 10GbE, 25GbE, 50GbE, 100GbE, 200GbE,</li> <li>qsfp-dd-split-4: 1GbE, 10GbE, 25GbE, 50GbE, 100GbE</li> <li>qsfp-dd-split-4: 1GbE, 10GbE, 25GbE, 50GbE</li> <li>qsfp-dd-split-4: 1GbE, 10GbE, 25GbE, 50GbE</li> </ul> </li> <li>When using split-to-4 and split-to-8, only odd ports can be split. In case split is<br/>used, the following even port will be unmapped (e.g., splitting port 1/17 to 4 or<br/>to 8 will unmap port 1/18).</li> </ul> |

### 12.1.7.10 mtu

|                    | mtu <frame-size><br/>Configures the Maximum Transmission Unit (MTU) frame size for the interface.</frame-size>                                                                                                    |                                         |
|--------------------|----------------------------------------------------------------------------------------------------|-----------------------------------------|
| Syntax Description | frame-size                                                                                                    | Range: 1500-9216 bytes                  |
| Default            | 9216 bytes                                                                                                    |                                         |
| Configuration Mode | config interface ethernet<br>config interface port-channel<br>config interface mlag-port-channel                                                                                                    |                                         |
| History            | 3.1.0000                                                                                                    |                                         |
|                    | 3.3.4500                                                                                                    | Added MPO configuration mode            |
|                    | 3.9.2000                                                                                                    | Updated default MTU size and added note |
| Example            | switch (config interface ethernet 1/4) # mtu 9216                                                                                                    |                                         |
| Related Commands   | show interfaces ethernet                                                                                                    |                                         |
| Notes              | Switches that perform upgrade to version 3.9.2000, existing interfaces will stay with MTU 1500 (or any other value that was configured). Newly created interfaces (created by split/unsplit operation) will be created with MTU 9216 (the new default). The configured and displayed MTU represents the L3 MTU (being used in IP interfaces). The L2 MTU (being used in physical interfaces) is automatically configured as L3 MTU + 22 Bytes. |                                         |

### 12.1.7.11 recirculation

|                    | recirculation [force]<br>no recirculation<br>Sets the recirculation port.<br>The no form of the command unsets the recirculation port.                          |            |  |  |
|--------------------|----------------------------------------------------------------------------------------------------|------------|--|--|
| Syntax Description | N/A                                                                                                    | N/A        |  |  |
| Default            | Disabled                                                                                                    |            |  |  |
| Configuration Mode | config interface ethernet                                                                                                    |            |  |  |
| History            | 3.9.0300                                                                                                    |            |  |  |
|                    | 3.9.1000                                                                                                    | Added note |  |  |
| Example            | switch (config interface ethernet 1/1) # recirculation force                                                                                                    |            |  |  |
| Related Commands   | what-just-happened buffer enable                                                                                                    |            |  |  |
| Notes              | This command reduces by 1 the number of monitor sessions that can be configured. It will fail if the maximum number of monitor sessions are already configured. |            |  |  |

### 12.1.7.12 no recirculation port interface ethernet

|                    | no recirculation port interface ethernet <port_num><br/>Disables the recirculation port.</port_num> |             |
|--------------------|----------------------------------------------------------------------------------------------------|-------------|
| Syntax Description | port_num                                                                                            | Port number |
| Default            | N/A                                                                                                 |             |
| Configuration Mode | config                                                                                              |             |
| History            | 3.9.0300                                                                                            |             |
| Example            | switch (config) # no recirculation port interface ethernet 1/2                                      |             |
| Related Commands   | recirculation<br>show recirculation port                                                            |             |
| Notes              |                                                                                                    |             |

### 12.1.7.13 shutdown

|                    | shutdown<br>no shutdown<br>Disables the interface.<br>The no form of the command enables the interface. |                              |
|--------------------|----------------------------------------------------------------------------------------------------|------------------------------|
| Syntax Description | N/A                                                                                                    |                              |
| Default            | Interface is enabled                                                                                    |                              |
| Configuration Mode | config interface ethernet<br>config interface port-channel<br>config interface mlag-port-channel        |                              |
| History            | 3.1.0000                                                                                                |                              |
|                    | 3.3.4500                                                                                                | Added MPO configuration mode |

| Example          | switch (config interface ethernet 1/4) # shutdown |
|------------------|---------------------------------------------------|
| Related Commands | show interfaces ethernet                          |
| Notes            |                                                   |

## 12.1.7.14 speed

|                    | speed { <value><br/>no speed<br/>Sets the speed<br/>The no form of</value>                       | [no-autoneg   speed_value [ speed_value]]   <auto>} [force]<br/>of the interface.<br/>the command sets the speed of the interface to its default value.</auto>                                                                                                    |
|--------------------|--------------------------------------------------------------------------------------------------|----------------------------------------------------------------------------------------------------|
| Syntax Description | value                                                                                            | <ul> <li>The following speeds are available:</li> <li>1G or 1000–1GbE</li> <li>10G or 10000–10GbE</li> <li>25G or 25000–25GbE</li> <li>40G or 40000–40GbE</li> <li>50G or 50000–50GbE (This speed refers to the speed 50Gx2. See below)</li> <li>50Gx1–Port runs at 50Gbps using 1 lane for transmitting (50G PAM4: 1 lane * 50 Gbps)</li> <li>50Gx2–Port runs at 50Gbps using 2 lanes for transmitting (50G NRZ: 2 lane * 25 Gbps)</li> <li>50GxAuto–Port runs at 50Gbps with auto-select lane count</li> <li>56G or 56000–56GbE</li> <li>100G or 100000–100GbE (This speed refers to the speed 100Gx4. See below)</li> <li>100Gx2–Port runs at 100Gbps using 2 lanes for transmitting (100G PAM4: 2 lanes * 50 Gbps)</li> <li>100Gx4–Port runs at 100Gbps using 4 lanes for transmitting (100G NRZ: 4 lanes * 25 Gpbs)</li> <li>100Gx4–Port runs at 200Gbps using 4 lanes for transmitting (200G PAM4: 4 lanes * 50 Gbps)</li> <li>200Gx4–Port runs at 200Gbps using 4 lanes for transmitting (200G PAM4: 4 lanes * 50 Gbps)</li> <li>400G or 400000–400GbE (This speed refers to the speed 200Gx4. See below)</li> <li>200Gx4–Port runs at 200Gbps using 4 lanes for transmitting (200G PAM4: 4 lanes * 50 Gbps)</li> <li>400G or 400000–400GbE (This speed refers to the speed 400Gx8. See below)</li> <li>400G or 400000–400GbE (This speed refers to the speed 400Gx8. See below)</li> <li>400G PAM4: 8 lanes * 50 Gbps)</li> </ul> |
|                    | no-autoneg                                                                                       | Disallows auto negotiation link speed on the interface (not supported on MPO or LAG interfaces)                                                                                                    |
|                    | force                                                                                            | Forces speed change configuration                                                                                                    |
| Default            | Depends on the                                                                                   | port module type (see the "Notes" section below)                                                                                                    |
| Configuration Mode | config interface ethernet<br>config interface port-channel<br>config interface mlag-port-channel |                                                                                                    |
| History            | 3.1.0000                                                                                         |                                                                                                    |
|                    | 3.5.0000                                                                                         | Added 25GbE, 50GbE, and 100GbE speeds and updated notes                                                                                                    |
|                    | 3.6.6000                                                                                         | Added no-autoneg parameter                                                                                                    |
|                    | 3.9.0600                                                                                         | Removed no-autoneg parameter                                                                                                    |

|                  | 3.9.1000                                                                                                    | Updated notesAdded speed with lane configuration                                                                                                    |
|------------------|----------------------------------------------------------------------------------------------------|----------------------------------------------------------------------------------------------------|
|                  | 3.9.2000                                                                                                    | Added no-autoneg parameter                                                                                                    |
| Example          | switch (config<br>switch (config<br>switch (config                                                                                                    | <pre>interface ethernet 1/1) # speed 40G<br/>interface ethernet 1/2) # speed 40G no-autoneg<br/>interface ethernet 1/3) # speed 25G no-autoneg force</pre> |
| Related Commands | show interfaces                                                                                                    | s ethernet                                                                                                    |
| Notes            | <ul> <li>snow interraces etnemet</li> <li>The default speed of an interface depends on its speed capabilities.</li> <li>It is not possible to set the speed on a LAG or MPO interface</li> <li>Not all interfaces support all speed options</li> <li>It is not possible to set "auto" speed along with specific speeds</li> <li>A port with more than one speed advertised or a port configured to "auto" speed cannot be added to LAG</li> <li>To change the speed of a LAG interface: <ul> <li>a. Remove Ethernet ports from LAG.</li> <li>b. Shutdown ports.</li> <li>c. Reconfigure port speed.</li> <li>d. Re-enable ports.</li> <li>e. Re-add ports to LAG interface.</li> </ul> </li> <li>Speed configuration with lane count affects the Spectrum-2 and Spectrum-3</li> </ul> |                                                                                                    |

### 12.1.7.15 clear counters

|                    | clear counters<br>Clears the interface counters.                                                 |                                       |  |
|--------------------|--------------------------------------------------------------------------------------------------|---------------------------------------|--|
| Syntax Description | N/A                                                                                              |                                       |  |
| Default            | N/A                                                                                              |                                       |  |
| Configuration Mode | config interface ethernet<br>config interface port-channel<br>config interface mlag-port-channel |                                       |  |
| History            | 3.1.0000                                                                                         |                                       |  |
|                    | 3.3.4500                                                                                         | Added MPO configuration mode          |  |
| Example            | switch (config interface ethernet 1/1) # clear counters                                          |                                       |  |
| Related Commands   | show interfaces ethernet                                                                         |                                       |  |
| Notes              | This command a                                                                                   | This command also clears NVE counters |  |

### 12.1.7.16 show interfaces counters

|                    | show interfaces <type> <id> counters<br/>Displays the extended counters for the interface.</id></type> |                                                                                                    |
|--------------------|----------------------------------------------------------------------------------------------------|----------------------------------------------------------------------------------------------------|
| Syntax Description | id                                                                                                    | Interface number: <slot>/<port> <b>or</b> <slot>/<port>-<slot>/<port></port></slot></port></slot></port></slot> |
| Default            | N/A                                                                                                    |                                                                                                    |
| Configuration Mode | Any command mode                                                                                       |                                                                                                    |
| History            | 3.1.0000                                                                                               |                                                                                                    |

|                  | 3.6.1002                                                                                         | Added "error packets" counter to Tx                                                                                                    |
|------------------|--------------------------------------------------------------------------------------------------|----------------------------------------------------------------------------------------------------|
|                  | 3.6.4006                                                                                         | Added extended output for storm-control                                                                                                    |
|                  | 3.6.5000                                                                                         | Added hoq discard packets counter                                                                                                    |
|                  | 3.9.0500                                                                                         | Removed Priority option                                                                                                    |
|                  | 3.9.1000                                                                                         | Added ability to use a range of ports and added "ECN marked packets" counter                                                                                                    |
|                  | 3.8.1300                                                                                         | Added note                                                                                                    |
| Example          | <pre>switch (config) Eth1/1: Rx: 0 0 0 0 0 0 0 0 0 0 0 0 0 0 0 0 0 0 0</pre>                     | <pre># show interfaces ethernet 1/1-1/2 counters  packets unicast packets multicast packets broadcast packets bytes packets of 64 bytes packets of 65-127 bytes packets of 128-255 bytes packets of 512-1023 bytes packets of 512-1023 bytes packets of 1024-1518 bytes packets Jumbo discard packets error packets fcs errors undersize packets oversize packets oversize packets pause packets unknown control opcode symbol errors discard packets broadcast packets broadcast packets broadc</pre> |
| Related Commands |                                                                                                  |                                                                                                    |
| Notes            | <ul> <li>NVIDIA-Spect</li> <li>As of version information</li> <li>Discard Pack and TX</li> </ul> | ctrum-based systems display queue depth for TC0-TC7<br>n 3.9.1000, the "id" attribute is optional. If nothing is selected,<br>for all ports will be displayed<br>kets counter refers to discards due to insufficient buffer in both RX                                                                                                    |

### 12.1.7.17 show interfaces counters discard

|                    | show interfaces <type> <id> counters discard<br/>Displays discarded counters of the interface.</id></type> |                                                                                                    |
|--------------------|----------------------------------------------------------------------------------------------------|----------------------------------------------------------------------------------------------------|
| Syntax Description | id                                                                                                    | Interface number: <slot>/<port> or <slot>/<port>-<slot>/<port></port></slot></port></slot></port></slot> |
| Default            | N/A                                                                                                    |                                                                                                    |

| Configuration Mode | Any command mode                                                                  |                                                                                                    |  |  |  |
|--------------------|-----------------------------------------------------------------------------------|----------------------------------------------------------------------------------------------------|--|--|--|
| History            | 3.6.6102                                                                          |                                                                                                    |  |  |  |
|                    | 3.9.1000                                                                          | Made "id" attribute optional                                                                                                    |  |  |  |
| Example            | switch (config) # show interfaces ethernet 1/24 counters discard                  |                                                                                                    |  |  |  |
| -                  | Interface Eth1/24:                                                                |                                                                                                    |  |  |  |
|                    | Rx:                                                                               |                                                                                                    |  |  |  |
|                    | 0                                                                                 | discard packets                                                                                                    |  |  |  |
|                    | 0                                                                                 | error packets                                                                                                    |  |  |  |
|                    | 0                                                                                 | fcs errors                                                                                                    |  |  |  |
|                    | 0                                                                                 | undersize packets                                                                                                    |  |  |  |
|                    | 0                                                                                 | oversize packets                                                                                                    |  |  |  |
|                    | 0                                                                                 | pause packets                                                                                                    |  |  |  |
|                    | 0                                                                                 | unknown control opcode                                                                                                    |  |  |  |
|                    | 0                                                                                 | symbol errors                                                                                                    |  |  |  |
|                    | 0                                                                                 | discard packets by storm control                                                                                                    |  |  |  |
|                    | 0                                                                                 | general discard packets                                                                                                    |  |  |  |
|                    | 0                                                                                 | policy discard packets                                                                                                    |  |  |  |
|                    | 0                                                                                 | invalid tag packets                                                                                                    |  |  |  |
|                    | 0                                                                                 | discard packets by vlan filter                                                                                                    |  |  |  |
|                    | Tx:                                                                               |                                                                                                    |  |  |  |
|                    | 1154059970                                                                        | discard packets                                                                                                    |  |  |  |
|                    | 0                                                                                 | error packets                                                                                                    |  |  |  |
|                    | 0                                                                                 | hog discard packets                                                                                                    |  |  |  |
|                    | 0                                                                                 | oversize packets                                                                                                    |  |  |  |
|                    | 0                                                                                 | policy discard packets                                                                                                    |  |  |  |
|                    | 11500                                                                             | Sil discard packets                                                                                                    |  |  |  |
|                    | 11500                                                                             | diggard packets by ylan filter                                                                                                    |  |  |  |
|                    | 0                                                                                 | discard packets by vian filter                                                                                                    |  |  |  |
|                    | 0                                                                                 | discard packets by sop filter                                                                                                    |  |  |  |
| Related Commands   |                                                                                   |                                                                                                    |  |  |  |
|                    |                                                                                   |                                                                                                    |  |  |  |
| Notes              | <ul> <li>Discard Pac<br/>and TX.</li> <li>The "id" att<br/>be displaye</li> </ul> | kets counter refers to discards due to insufficient buffer in both RX<br>ribute is optional. If nothing is selected, information for all ports will<br>d |  |  |  |

## 12.1.7.18 show interfaces ethernet

|                    | show interfaces<br>counters   desc<br>switchport   tra<br>Displays the con | aces ethernet <inf> [cable-length   capabilities   congestion-control  <br/>description   link-diagnostics   pfc-wd   signal-degrade   status  <br/>  transceiver]<br/>e configuration and status for the interface.</inf> |  |  |  |  |
|--------------------|----------------------------------------------------------------------------|----------------------------------------------------------------------------------------------------|--|--|--|--|
| Syntax Description | inf                                                                        | Interface number: <slot>/<port> or <slot>/<port>-<slot>/<port></port></slot></port></slot></port></slot>                                                                                                    |  |  |  |  |
|                    | cable-length                                                               | Display cable-length of specific interfaces                                                                                                    |  |  |  |  |
|                    | capabilities                                                               | Display specific interfaces capabilities information                                                                                                    |  |  |  |  |
|                    | congestion-<br>control                                                     | Display specific interface congestion control information                                                                                                    |  |  |  |  |
|                    | counters                                                                   | Display specific interfaces counters                                                                                                    |  |  |  |  |
|                    | description                                                                | Display specific interfaces description information                                                                                                    |  |  |  |  |
|                    | link-<br>diagnostics                                                       | Display interfaces link diagnostics information                                                                                                    |  |  |  |  |
|                    | pfc-wd                                                                     | Display pfc-wd information                                                                                                    |  |  |  |  |
|                    | signal-degrade                                                             | Display interfaces signal degrade information                                                                                                    |  |  |  |  |
|                    | status                                                                     | Display specific interfaces status information                                                                                                    |  |  |  |  |

|                    | switchport       | Display specific interface VLAN-membership information                                                    |  |  |  |
|--------------------|------------------|----------------------------------------------------------------------------------------------------|--|--|--|
|                    | transceiver      | Display detailed cable info for this port                                                                 |  |  |  |
| Default            | N/A              | //A                                                                                                    |  |  |  |
| Configuration Mode | Any command mode |                                                                                                    |  |  |  |
| History            | 3.1.0000         |                                                                                                    |  |  |  |
|                    | 3.6.1002         | Added "error packets" counter to Tx, "Last change in operational status", and "Isolation group" to output |  |  |  |
|                    | 3.6.2002         | Added "boot delay" parameters to output                                                                   |  |  |  |
|                    | 3.6.3640         | Added support for "forwarding mode"                                                                       |  |  |  |
|                    | 3.6.4110         | Updated Example with "Forwarding mode"                                                                    |  |  |  |
|                    | 3.6.5000         | Added telemetry to output                                                                                 |  |  |  |
|                    | 3.6.6000         | Added output line for "auto-negotiation"                                                                  |  |  |  |
|                    | 3.6.8008         | Updated example                                                                                           |  |  |  |
|                    | 3.6.8100         | Updated example                                                                                           |  |  |  |
|                    | 3.7.1100         | Updated example and notes                                                                                 |  |  |  |
|                    | 3.9.1000         | Added ability to use a range of ports and updated example                                                 |  |  |  |

| Example            | switch (config) # show interfaces ethernet 1/1 |                                                                      |  |  |  |
|--------------------|------------------------------------------------|----------------------------------------------------------------------|--|--|--|
|                    | Eth1/1:                                        |                                                                      |  |  |  |
|                    | Admin state                                    | : Disabled                                                           |  |  |  |
|                    | Operational state                              | : Down                                                               |  |  |  |
|                    | Last change in operatio                        | nal status: Never                                                    |  |  |  |
|                    | Boot delay time                                | : U sec<br>. N/A                                                     |  |  |  |
|                    | Mac address                                    | : 98:03:9b:94:d9:a0                                                  |  |  |  |
|                    | MTU                                            | : 1500 bytes (Maximum packet size 1522 bytes)                        |  |  |  |
|                    | Fec                                            | : auto                                                               |  |  |  |
|                    | Operational Fec                                | : no-fec                                                             |  |  |  |
|                    | Flow-control<br>Supported speeds               | : receive off send off<br>• 16 106 256 406 506x1 506x2 1006x2 1006x4 |  |  |  |
|                    | 200Gx4 400Gx8                                  | . 16 106 256 106 50681 50682 100682 100681                           |  |  |  |
|                    | Advertised speeds                              | : 100Gx4                                                             |  |  |  |
|                    | Actual speed                                   | : Unknown                                                            |  |  |  |
|                    | Auto-negotiation                               | : Enabled                                                            |  |  |  |
|                    | Switchport mode                                | : Unknown                                                            |  |  |  |
|                    | MAC learning mode                              | : Enabled                                                            |  |  |  |
|                    | Forwarding mode                                | : inherited cut-through                                              |  |  |  |
|                    | FCS Ingress                                    | • Enabled CRC check                                                  |  |  |  |
|                    | FCS Egress                                     | : Enabled CRC recalculate                                            |  |  |  |
|                    | FCS Timestamping                               | : Enabled                                                            |  |  |  |
|                    | Telemetry sampling: Dis                        | abled TCs: N/A                                                       |  |  |  |
|                    | Telemetry threshold:                           | Disabled TCs: N/A                                                    |  |  |  |
|                    | Telemetry threshold 1                          | evel: N/A                                                            |  |  |  |
|                    |                                                |                                                                      |  |  |  |
|                    | Last clearing of "show                         | interface" counters: Never                                           |  |  |  |
|                    | 60 seconds ingress rate                        | e : U bits/sec, U bytes/sec, U packets/                              |  |  |  |
|                    | 60 seconds egress rate                         | : 0 bits/sec. 0 bytes/sec. 0 packets/                                |  |  |  |
|                    | sec                                            |                                                                      |  |  |  |
|                    |                                                |                                                                      |  |  |  |
|                    | Rx:                                            |                                                                      |  |  |  |
|                    | 0                                              | packets                                                              |  |  |  |
|                    |                                                | multicast packets                                                    |  |  |  |
|                    | 0                                              | broadcast packets                                                    |  |  |  |
|                    | 0                                              | bytes                                                                |  |  |  |
|                    | 0                                              | discard packets                                                      |  |  |  |
|                    | 0                                              | error packets                                                        |  |  |  |
|                    | 0                                              | undersize packets                                                    |  |  |  |
|                    | 0                                              | oversize packets                                                     |  |  |  |
|                    | 0                                              | pause packets                                                        |  |  |  |
|                    | 0                                              | unknown control opcode                                               |  |  |  |
|                    | 0                                              | symbol errors                                                        |  |  |  |
|                    |                                                | uiscard packets by storm control                                     |  |  |  |
|                    | Tx:                                            |                                                                      |  |  |  |
|                    | 0                                              | packets                                                              |  |  |  |
|                    | 0                                              | unicast packets                                                      |  |  |  |
|                    | 0                                              | multicast packets                                                    |  |  |  |
|                    | 0                                              | broaucast packets                                                    |  |  |  |
|                    | 0                                              | discard packets                                                      |  |  |  |
|                    | 0                                              | error packets                                                        |  |  |  |
|                    | 0                                              | hoq discard packets                                                  |  |  |  |
| Deleted Correct de |                                                |                                                                      |  |  |  |
| Related Commands   |                                                |                                                                      |  |  |  |
| Notes              | • If a high power transc                       | eiver (e.g. LR4) is inserted to a port that does not support         |  |  |  |
|                    | it, the link does not g                        | o up, and the following warning message is displayed:                |  |  |  |
|                    | "Warning: High power                           | transceiver is not supported" when running the command               |  |  |  |
|                    | "show interfaces ethe                          | ernet" is run. For more information, please refer to "High           |  |  |  |
|                    | Power Transceivers"                            | <u>Ingli</u>                                                         |  |  |  |
|                    | "Operational Fec" apr                          | pears as N/A while port is DOWN and as po-fec/fc-fec/rs-             |  |  |  |
|                    | foc while port is UP                           | Jeans as 107 A mille porcis Domit, and as 10-160/10-160/15-          |  |  |  |
|                    | As of vorsion 2.0.1000                         | ) the "inf" attribute is optional. If pothing is selected            |  |  |  |
|                    | AS UNVERSION 5.7.1000                          | rte will be displayed                                                |  |  |  |
|                    | The speed with lange                           | i is will be displayed                                               |  |  |  |
|                    | • The speed with tane of                       | ount information refers to the spectrum-2 and spectrum-3             |  |  |  |
|                    | systems only.                                  |                                                                      |  |  |  |

|                    | show interfaces ethernet [ <slot port="">   <slot port="">-<slot port="">] counters tc<br/><priority><br/>Displays traffic class counters for the specified interface and priority.</priority></slot></slot></slot> |                                                                                                    |  |  |  |
|--------------------|----------------------------------------------------------------------------------------------------|----------------------------------------------------------------------------------------------------|--|--|--|
| Syntax Description | slot/port                                                                                                    | Number of Ethernet interface in form of slot/port                                                                                                    |  |  |  |
|                    | priority                                                                                                    | Valid priority values: 0-7 or all                                                                                                    |  |  |  |
| Default            | N/A                                                                                                    | N/A                                                                                                    |  |  |  |
| Configuration Mode | Any command mode                                                                                                    |                                                                                                    |  |  |  |
| History            | 3.6.3004                                                                                                    |                                                                                                    |  |  |  |
|                    | 3.9.1000                                                                                                    | Added ability to use a range of ports                                                                                                    |  |  |  |
| Example            | switch (conf<br>Eth1/1:<br>TC 3<br>0<br>0<br>0<br>0<br>0<br>0<br>Eth1/2:<br>TC 3<br>0<br>0<br>0<br>0<br>0<br>0                                                                                                    | ig) # show interfaces ethernet 1/1-1/2 counters tc 3 packets bytes queue depth unicast no buffer discard WRED discard packets bytes queue depth unicast no buffer discard WRED discard |  |  |  |
| Related Commands   |                                                                                                    |                                                                                                    |  |  |  |
| Notes              | As of version information                                                                                                    | 3.9.1000, the "slot/port" attribute is optional. If nothing is selected, for all ports will be displayed                                                                               |  |  |  |

### 12.1.7.19 show interfaces ethernet counters tc

## 12.1.7.20 show interfaces ethernet counters pg

|                    | show interfaces ethernet [ <slot port="">   <slot port="">-<slot port="">] counters pg<br/><priority><br/>Displays priority group counters for the specified interface and priority.</priority></slot></slot></slot> |                                       |  |  |
|--------------------|----------------------------------------------------------------------------------------------------|---------------------------------------|--|--|
| Syntax Description | slot/port Number of Ethernet interface in form of slot/port                                                                                                    |                                       |  |  |
|                    | priority Valid priority values: 0-7 or all                                                                                                    |                                       |  |  |
| Default            | N/A                                                                                                    |                                       |  |  |
| Configuration Mode | Any command mode                                                                                                    |                                       |  |  |
| History            | 3.6.3004                                                                                                    |                                       |  |  |
|                    | 3.9.1000                                                                                                    | Added ability to use a range of ports |  |  |

| Example          | switch (config) # show interfaces ethernet 1/1-1/2 counters pg 3                                                                   |
|------------------|----------------------------------------------------------------------------------------------------|
| -                | Eth1/1:                                                                                                    |
|                  | PG 0:                                                                                                    |
|                  | 0 packets                                                                                                    |
|                  | 0 bytes                                                                                                    |
|                  | 0 queue depth                                                                                                    |
|                  | 0 no buffer discard                                                                                                    |
|                  | 0 shared buffer discard                                                                                                    |
|                  | Eth1/2:                                                                                                    |
|                  | PG 0:                                                                                                    |
|                  | 0 packets                                                                                                    |
|                  | 0 bytes                                                                                                    |
|                  | 0 queue depth                                                                                                    |
|                  | 0 no buffer discard                                                                                                    |
|                  | 0 shared buffer discard                                                                                                    |
| Related Commands |                                                                                                    |
| Notes            | As of version 3.9.1000, the "slot/port" attribute is optional. If nothing is selected, information for all ports will be displayed |

## 12.1.7.21 show interfaces ethernet description

|                    | show interfaces ethernet [ <inf>] description<br/>Displays the admin status and protocol status for the specified interface.</inf> |                                                                            |                                                                                    |                                                                    |                                                |   |
|--------------------|----------------------------------------------------------------------------------------------------|----------------------------------------------------------------------------|------------------------------------------------------------------------------------|--------------------------------------------------------------------|------------------------------------------------|---|
| Syntax Description | inf                                                                                                    | Interface number: <slot>/<port></port></slot>                              |                                                                                    |                                                                    |                                                |   |
| Default            | N/A                                                                                                    |                                                                            |                                                                                    |                                                                    |                                                |   |
| Configuration Mode | Any command                                                                                                    | Any command mode                                                           |                                                                                    |                                                                    |                                                |   |
| History            | 3.1.0000                                                                                                    |                                                                            |                                                                                    |                                                                    |                                                |   |
|                    | 3.4.1100                                                                                                    | Updated exa                                                                | Updated example                                                                    |                                                                    |                                                |   |
|                    | 3.8.2000                                                                                                    | Updated exa                                                                | Updated example                                                                    |                                                                    |                                                |   |
|                    | 3.9.1000 Updated example                                                                                                    |                                                                            |                                                                                    |                                                                    |                                                |   |
| Example            | <pre>switch (confi<br/></pre>                                                                                                    | g) # show inter<br>Admin<br>state<br>Enabled<br>Enabled<br>g) # show inter | faces ethernet des<br>Operational<br>state<br>Up<br>Up<br>Up<br>faces ethernet 1/2 | Switchport<br>mode<br>hybrid<br>hybrid<br>hybrid<br>20 descriptior | Speed<br>10G<br>100Gx4 (auto)<br>100Gx4 (auto) |   |
|                    | Interface<br>Description                                                                                                    | Admin<br>state<br>                                                         | Operational<br>state                                                               | Switchport<br>mode                                                 | Speed                                          |   |
|                    | <br>Eth1/20                                                                                                    | Enabled                                                                    | Up                                                                                 | hybrid                                                             | 50Gx2                                          | - |
| Related Commands   |                                                                                                    |                                                                            |                                                                                    |                                                                    |                                                |   |
| Notes              | The speed with lane count information refers to the Spectrum-2 and Spectrum-3 systems only.                                        |                                                                            |                                                                                    |                                                                    |                                                |   |

### 12.1.7.22 show interfaces ethernet rates

|                    | show interfaces ethernet rates [ <transfer-rate-unit>]<br/>Displays the current transfer rate of the interface.</transfer-rate-unit> |                                                                                                    |                |                           |               |  |
|--------------------|----------------------------------------------------------------------------------------------------|----------------------------------------------------------------------------------------------------|----------------|---------------------------|---------------|--|
| Syntax Description | transfer-rate-<br>unit                                                                                                    | <ul> <li>bytes - displays interface transfer rates in B/s dynamically<br/>(while converting to K/M/G if needed)</li> <li>KB - displays interface transfer rate in Kb/s</li> <li>MB - displays interface transfer rate in Mb/s</li> <li>GB - displays interface transfer rates in b/s dynamically (while<br/>converting to K/M/G if needed)</li> <li>Kb - displays interface transfer rate in Kb/s</li> <li>Mb - displays interface transfer rate in Kb/s</li> <li>Mb - displays interface transfer rate in Mb/s</li> <li>Gb - displays interface transfer rate in Mb/s</li> <li>If no parameter is entered, transfer rate is displayed in bits</li> </ul> |                |                           |               |  |
| Default            | N/A                                                                                                    | N/A                                                                                                    |                |                           |               |  |
| Configuration Mode | Any command mode                                                                                                    |                                                                                                    |                |                           |               |  |
| History            | 3.6.2002                                                                                                    |                                                                                                    |                |                           |               |  |
|                    | 3.7.0000                                                                                                    | Added new rates to                                                                                                    | "transfer-rate | -unit"                    |               |  |
| Example            | switch (config)                                                                                                    | # show interfaces e                                                                                                    | thernet rates  | KB                        |               |  |
|                    | Port                                                                                                    | egress<br>avg rate (KB/s)                                                                                                    | pkts/sec       | ingres<br>avg rate (KB/s) | s<br>pkts/sec |  |
|                    | Eth1/1<br>Eth1/2<br>Eth1/3                                                                                                    | 0<br>0<br>0                                                                                                    | 0<br>0<br>0    | 0.032<br>0.032<br>0       | 1<br>1<br>0   |  |
| Related Commands   |                                                                                                    |                                                                                                    |                |                           |               |  |
| Notes              |                                                                                                    |                                                                                                    |                |                           |               |  |

### 12.1.7.23 show recirculation port

|                    | show recirculation port<br>Shows recirculation port status and information. |
|--------------------|-----------------------------------------------------------------------------|
| Syntax Description | N/A                                                                         |
| Default            | N/A                                                                         |
| Configuration Mode | Any command mode                                                            |
| History            | 3.9.0300                                                                    |
| Example            | switch (config) # show recirculation port                                   |
| Related Commands   | recirculation                                                               |
| Notes              |                                                                             |

### 12.1.7.24 show interfaces ethernet status

| show interfaces ethernet [ <inf>] status<br/>Displays the status, speed and negotiation mode of the specified interface.</inf> |
|----------------------------------------------------------------------------------------------------|
|                                                                                                    |

| Syntax Description | inf Interface number: <slot>/<port></port></slot>                                           |                   |                                     |                                          |  |
|--------------------|---------------------------------------------------------------------------------------------|-------------------|-------------------------------------|------------------------------------------|--|
| Default            | N/A                                                                                         |                   |                                     |                                          |  |
| Configuration Mode | Any command m                                                                               | Any command mode  |                                     |                                          |  |
| History            | 3.1.0000                                                                                    |                   |                                     |                                          |  |
|                    | 3.4.1100                                                                                    | Updated example   | Updated example                     |                                          |  |
|                    | 3.9.1000                                                                                    | Updated example   |                                     |                                          |  |
| Example            | switch (config)                                                                             | # show interfaces | ethernet status                     |                                          |  |
|                    | Port Operational state                                                                      |                   | Speed                               | Negotiation                              |  |
|                    | Eth1/58 Dow<br>Eth1/59 Up<br>Eth1/60 Dow                                                    | m<br>m (Suspend)  | 40 Gbps<br>100Gx4 (auto)<br>40 Gbps | No-Negotiation<br>Auto<br>No-Negotiation |  |
| Related Commands   |                                                                                             |                   |                                     |                                          |  |
| Notes              | The speed with lane count information refers to the Spectrum-2 and Spectrum-3 systems only. |                   |                                     |                                          |  |

## 12.1.7.25 show interfaces ethernet transceiver

|                    | show interfaces ethernet [ <inf>] transceiver<br/>Displays transceiver information.</inf>                                       |                                                                                                    |                                                |                                               |  |  |  |
|--------------------|----------------------------------------------------------------------------------------------------|----------------------------------------------------------------------------------------------------|------------------------------------------------|-----------------------------------------------|--|--|--|
| Syntax Description | inf                                                                                                    | Interface number: <slot>/<p< th=""><th>ort&gt;</th><th></th></p<></slot>                                   | ort>                                           |                                               |  |  |  |
| Default            | N/A                                                                                                    | ·                                                                                                    |                                                |                                               |  |  |  |
| Configuration Mode | Any command m                                                                                                    | ode                                                                                                    |                                                |                                               |  |  |  |
| History            | 3.1.0000                                                                                                    |                                                                                                    |                                                |                                               |  |  |  |
| Example            | switch (config)                                                                                                    | # show interfaces ethernet st                                                                              | tatus                                          |                                               |  |  |  |
|                    | Port                                                                                                    | Operational state                                                                                          | Speed                                          |                                               |  |  |  |
|                    |                                                                                                    |                                                                                                    |                                                |                                               |  |  |  |
|                    | Eth1/58                                                                                                    | Down                                                                                                    | 40 Gbps                                        | No-                                           |  |  |  |
|                    | Negotiation<br>Eth1/59                                                                                                    | Up                                                                                                    | 40 Gbps                                        | No-                                           |  |  |  |
|                    | Negotiation<br>Eth1/60<br>Negotiation                                                                                           | Down (Suspend)                                                                                             | 40 Gbps                                        | No-                                           |  |  |  |
| Related Commands   | switch (config)<br>Port 1/1 state<br>identifi<br>cable/mo<br>ethernet<br>vendor<br>cable_le<br>part num<br>revision<br>serial n | <pre># show interfaces ethernet 1/ er : QSFP+ dule type : Optical cabl speed and type: 40GBASE - SF</pre>  | /1 transceiver<br>Le/module<br>R4<br>R4        |                                               |  |  |  |
| Notes              | <ul> <li>For a full list<br/><u>Cables and T</u></li> <li>If a high pow<br/>"cable/modu"</li> </ul>                             | of the supported cables and<br><u>ransceivers webpage</u><br>ver transceiver (e.g. LR4) is us<br>ule type" | transceivers, please<br>ed, it will be indicat | refer to the <u>LinkX™</u><br>ed in the field |  |  |  |

| 12.1.7.26 | show interfaces | ethernet | transceiver   | brief |
|-----------|-----------------|----------|---------------|-------|
| 12.1.7.20 | Show incertaces | culculcu | ci unsechi ci | DITCI |

|                    | show interfaces ethernet [ <inf>] transceiver brief<br/>Display brief transceiver information.</inf>   |                                                                |                                                                 |                                                              |                                                                  |  |  |  |  |  |  |  |
|--------------------|----------------------------------------------------------------------------------------------------|----------------------------------------------------------------|-----------------------------------------------------------------|--------------------------------------------------------------|------------------------------------------------------------------|--|--|--|--|--|--|--|
| Syntax Description | inf                                                                                                    | Interface nun                                                  | nber: <slot>/<port< th=""><th>&gt;</th><th></th></port<></slot> | >                                                            |                                                                  |  |  |  |  |  |  |  |
| Default            | N/A                                                                                                    |                                                                |                                                                 |                                                              |                                                                  |  |  |  |  |  |  |  |
| Configuration Mode | Any command mode                                                                                       |                                                                |                                                                 |                                                              |                                                                  |  |  |  |  |  |  |  |
| History            | 3.6.6102                                                                                               |                                                                |                                                                 |                                                              |                                                                  |  |  |  |  |  |  |  |
| Example            | switch (config) #<br>show interfaces e<br><br>Interface I<br>Rev                                       | show interfac<br>thernet transc<br>dentifier                   | es ethernet 1/1 t<br>eeiver brief<br>Vendor                     | ransceiver brief<br>PN                                       | SN                                                               |  |  |  |  |  |  |  |
|                    | Eth1/1<br>Eth1/2 Q<br>A3<br>Eth1/3 Q<br>A3<br>Eth1/4 Q<br>A3<br>Eth1/4 Q<br>A3<br>Eth1/5 Q<br>A3       | NSFP+<br>NSFP+<br>NSFP+<br>NSFP+                               | Mellanox<br>Mellanox<br>Mellanox<br>Mellanox                    | MCP1600-E00A<br>MCP1600-E00A<br>MCP1600-E00A<br>MCP1600-E00A | MT1710VS06916<br>MT1710VS06929<br>MT1710VS06953<br>MT1710VS06923 |  |  |  |  |  |  |  |
| Related Commands   |                                                                                                    |                                                                |                                                                 |                                                              |                                                                  |  |  |  |  |  |  |  |
| Notes              | <ul> <li>For a full list<br/><u>Cables and Tr</u></li> <li>If a high powe<br/>"cable/modul"</li> </ul> | of the support<br>ansceivers wet<br>er transceiver<br>le type" | ed cables and trar<br><u>ppage</u><br>(e.g. LR4) is used,       | isceivers, please i<br>it will be indicate                   | refer to the <u>LinkX™</u><br>ed in the field                    |  |  |  |  |  |  |  |

## 12.1.7.27 show interfaces ethernet transceiver counters

|                    | show interfaces ethernet [ <inf>] transceiver counters<br/>Displays PHY counters related to operational FEC mode and actual number of lanes in<br/>the current port.</inf> |                                                 |  |  |  |
|--------------------|----------------------------------------------------------------------------------------------------|-------------------------------------------------|--|--|--|
| Syntax Description | inf Interface number: <slot>/<port></port></slot>                                                                                                    |                                                 |  |  |  |
| Default            | N/A                                                                                                    |                                                 |  |  |  |
| Configuration Mode | Any command mode                                                                                                    |                                                 |  |  |  |
| History            | 3.6.1002                                                                                                    |                                                 |  |  |  |
|                    | 3.10.3000                                                                                                    | Updated command description, notes, and example |  |  |  |

| Example          | switch (config) # show interfa                                                                                                    | ces ethernet 1/1 transceiver counters                                                                                                    |
|------------------|----------------------------------------------------------------------------------------------------|----------------------------------------------------------------------------------------------------|
|                  | Rx<br>phy received bits<br>phy symbol errors<br>phy corrected bits<br>Time since last clear<br>Edpl/bip errors lane0<br>Edpl/bip errors lane1<br>Edpl/bip errors lane2<br>Edpl/bip errors lane3<br>raw_ber_magnitude<br>raw_ber_coef<br>effective_ber_magnitude<br>effective_ber_coef                                                                                                    | 398503339622400<br>0<br>0<br>0<br>0<br>0<br>0<br>0<br>0<br>9<br>1<br>1<br>255<br>15                                                                                                    |
| Related Commands |                                                                                                    |                                                                                                    |
| Notes            | <ul> <li>The counter "phy received traffic received and can be</li> <li>The counter "phy symbol e was not corrected because not active on this interface</li> <li>The counter "phy corrected active FEC mode (RS/FC)</li> <li>The counter "Time since las counters clear event in mse</li> <li>The counter "Edpl/bip erro on appropriate lane</li> <li>The counter "FC corrected value on appropriate lane</li> <li>The counter "RS corrected value on appropriate lane</li> <li>The counter "raw_ber_mag number of errors. Used for raw_ber_magnitude)</li> <li>The counter "effective_ber effective number of errors.</li> <li>The counter "effective_ber effective_ber_coef * 10^(-e)</li> <li>The counter "effective_ber number of errors</li> </ul> | bits" provides information on the total amount of<br>used to estimate the ratio of error traffic<br>rrors" provides information on the error traffic that<br>the FEC algorithm could not do it or because FEC was<br>d bits" provides the number of corrected bits by the<br>st clear" provides the time passed since the last<br>ec<br>rs lane*" provides the NO FEC corrected counter value<br>blocks lane*" provides the FC FEC corrected counter<br>symbols lane*" provides the RS FEC corrected counter<br>nitude" provides the BER magnitude value for total<br>BER calculation - Raw_BER = raw_ber_coef * 10^(-<br>"" provides the BER coefficient value for total number of<br>_magnitude" provides the BER magnitude value for<br>Used for BER calculation - Effective_BER =<br>effective_ber_magnitude)<br>_coef" provides the BER coefficient value for effective |

## 12.1.7.28 show interfaces ethernet transceiver diagnostics

|                    | show interfaces ethernet [ <inf>] transceiver diagnostics<br/>Displays cable channel monitoring and diagnostics info for this interface. Tx and Rx<br/>power are reported in mW and dBm units.</inf> |                                                               |  |  |  |  |
|--------------------|----------------------------------------------------------------------------------------------------|---------------------------------------------------------------|--|--|--|--|
| Syntax Description | inf Interface number: <slot>/<port></port></slot>                                                                                                    |                                                               |  |  |  |  |
| Default            | N/A                                                                                                    |                                                               |  |  |  |  |
| Configuration Mode | Any command mode                                                                                                    |                                                               |  |  |  |  |
| History            | 3.6.2002                                                                                                    |                                                               |  |  |  |  |
|                    | 3.6.4006                                                                                                    | Updated Example to report Tx and Rx power in mW and dBm units |  |  |  |  |
|                    | 3.6.6000                                                                                                    | Updated Example                                               |  |  |  |  |

| Example          | switch (config) # show interfaces ethernet 1/5 transceiver diagnostics                                                                                                    |
|------------------|----------------------------------------------------------------------------------------------------|
|                  | Port 1/5 transceiver diagnostic data:<br>Temperature (-127C to +127C):<br>Temperature : 26 C<br>Hi Temp Alarm Thresh: 80 C<br>Low Temp Alarm Thresh: -10 C<br>Temperature Alarm : None                                                                                                    |
|                  | Voltage ( 0 to 6.5535 V):<br>Voltage : 3.28980 V<br>Hi Volt Alarm Thresh : 3.50000 V<br>Low Volt Alarm Thresh: 3.10000 V<br>Voltage Alarm : None                                                                                                    |
|                  | Tx Bias Current ( 0 to 131 mA):         Ch1 Tx Current : 6.60000 mA         Ch2 Tx Current : 6.60000 mA         Ch3 Tx Current : 6.60000 mA         Ch4 Tx Current : 6.60000 mA         Hi Tx Crnt Alarm Thresh : 8.50000 mA         Low Tx Crnt Alarm Thresh : 5.49200 mA         Ch1 Tx Current Alarm : None                                                                                                    |
|                  | Ch2 Tx Current Alarm : None<br>Ch3 Tx Current Alarm : None<br>Ch4 Tx Current Alarm : None                                                                                                    |
|                  | Tx Power ( 0 mW to 6.5535 mW / 8.1647 dBm):         Ch1 Tx Power       : 1.01420 mW / 0.06124 dBm         Ch2 Tx Power       : 0.96740 mW / -0.14394 dBm         Ch3 Tx Power       : 0.96730 mW / -0.14439 dBm         Ch4 Tx Power       : 0.96050 mW / -0.17503 dBm         Hi Tx Power Alarm Thresh:       : 3.46730 mW / 5.39991 dBm         Low Tx Power Alarm Thresh:       0.07240 mW / -11.40261 dBm         Ch1 Tx Power Alarm       : None         Ch2 Tx Power Alarm       : None         Ch3 Tx Power Alarm       : None         Ch4 Tx Power Alarm       : None         Ch4 Tx Power Alarm       : None         Ch4 Tx Power Alarm       : None |
|                  | Rx Power ( 0 mW to 6.5535 mW / 8.1647 dBm):         Ch1 Rx Power       : 0.99160 mW / -0.03663 dBm         Ch2 Rx Power       : 1.06080 mW / 0.25633 dBm         Ch3 Rx Power       : 1.09810 mW / 0.40642 dBm         Ch4 Rx Power       : 0.97500 mW / -0.10995 dBm         Hi Rx Power Alarm Thresh:       3.46730 mW / 5.39991 dBm         Low Rx Power Alarm Thresh:       0.04670 mW / -13.30683 dBm         Ch1 Rx Power Alarm       : None         Ch2 Rx Power Alarm       : None         Ch3 Rx Power Alarm       : None         Ch4 Rx Power Alarm       : None                                                                                    |
|                  | Vendor Date Code (dd-mm-yyyy): 07-11-2016                                                                                                    |
| Related Commands |                                                                                                    |
| Notes            | This example is for a QSFP transceiver                                                                                                    |

## 12.1.7.29 show interfaces ethernet transceiver raw

|                    | show interfaces ethernet [ <inf>] transceiver raw<br/>Displays cable info for this interface.</inf> |  |  |  |  |
|--------------------|----------------------------------------------------------------------------------------------------|--|--|--|--|
| Syntax Description | inf Interface number: <slot>/<port></port></slot>                                                   |  |  |  |  |
| Default            | N/A                                                                                                 |  |  |  |  |
| Configuration Mode | Any command mode                                                                                    |  |  |  |  |
| History            | 3.6.1002                                                                                            |  |  |  |  |
| Example            |                                                                                                    |  |  |  |  |

| switch  | (cor             | nfig | g) ‡ | # sl | now  | in   | ter  | Eace | es e | ethe | erne | et 3 | 1/7 | tra | anso | cei | ver raw      |
|---------|------------------|------|------|------|------|------|------|------|------|------|------|------|-----|-----|------|-----|--------------|
| Port 1/ | '7 ra            | aw t | rar  | isce | eive | er ( | data | a:   |      |      |      |      |     |     |      |     |              |
|         | ,                | 0    | - 0  |      |      | 0    |      |      |      |      |      |      |     |     |      |     |              |
| 12C Add | ires             | 3 03 | <50, | , Pa | age  | υ,   | 0:.  | 255  | :    | ~ ~  | ~ ~  | ~ ~  | ~ ~ | ~ ~ | ~ ~  | ~ ~ |              |
| 0000    | Ud               | 02   | 06   | 00   | 00   | 00   | 00   | 00   | 00   | 00   | 00   | 00   | 00  | 00  | 00   | 00  |              |
| 0010    | 00               | 00   | 00   | 00   | 00   | 00   | 00   | 00   | 00   | 00   | 00   | 00   | 00  | 00  | 00   | 00  |              |
| 0020    | 00               | 00   | 00   | 00   | 00   | 00   | 00   | 00   | 00   | 00   | 00   | 00   | 00  | 00  | 00   | 00  |              |
| 0030    | 00               | 00   | 00   | 00   | 00   | 00   | 00   | 00   | 00   | 00   | 00   | 00   | 00  | 00  | 00   | 00  |              |
| 0040    | 00               | 00   | 00   | 00   | 00   | 00   | 00   | 00   | 00   | 00   | 00   | 00   | 00  | 00  | 00   | 00  |              |
| 0050    | 00               | 00   | 00   | 00   | 00   | 00   | 00   | 00   | 00   | 00   | 00   | 00   | 00  | 00  | 00   | 00  |              |
| 0060    | 00               | 00   | 00   | 00   | 00   | 00   | 00   | 00   | 00   | 00   | 00   | 00   | 00  | 00  | 00   | 00  |              |
| 0070    | 00               | 00   | 00   | 00   | 00   | 00   | 00   | 00   | 00   | 00   | 00   | 00   | 00  | 00  | 00   | 00  |              |
| 0080    | 0d               | 00   | 23   | 08   | 00   | 00   | 00   | 00   | 00   | 00   | 00   | 05   | 8d  | 00  | 00   | 00  | #            |
| 0090    | 00               | 00   | 01   | a0   | 4d   | 65   | 6c   | 6c   | 61   | 6e   | 6f   | 78   | 20  | 20  | 20   | 20  | Mellanox     |
| 00a0    | 20               | 20   | 20   | 20   | 0f   | 00   | 02   | c9   | 4d   | 43   | 32   | 32   | 30  | 37  | 31   | 33  | MC220713     |
| 00b0    | 30               | 2d   | 30   | 30   | 41   | 20   | 20   | 20   | 41   | 33   | 02   | 03   | 05  | 00  | 46   | 66  | 0-00A A3Ff   |
| 00c0    | 00               | 00   | 00   | 00   | 4d   | 54   | 31   | 32   | 32   | 37   | 56   | 53   | 30  | 30  | 36   | 34  | MT1227VS0064 |
| 00d0    | 32               | 20   | 20   | 20   | 31   | 32   | 30   | 37   | 30   | 38   | 20   | 20   | 00  | 00  | 00   | e4  | 2 120708     |
| 00e0    | 00               | 00   | 00   | 00   | 00   | 00   | 00   | 00   | 00   | 00   | 00   | 00   | 00  | 00  | 00   | 00  |              |
| 00f0    | 00               | 00   | 00   | 00   | 00   | 00   | 00   | 00   | 00   | 00   | 02   | 00   | 00  | 30  | 00   | 00  |              |
| I2C Add | lress            | s 02 | <50, | , Pa | ages | s 1  | , 12 | 28:2 | 255: |      |      |      |     |     |      |     |              |
| 0080    | 0d               | 02   | 06   | 00   | 00   | 00   | 00   | 00   | 00   | 00   | 00   | 00   | 00  | 00  | 00   | 00  |              |
| 0090    | 00               | 00   | 00   | 00   | 00   | 00   | 00   | 00   | 00   | 00   | 00   | 00   | 00  | 00  | 00   | 00  |              |
| 00a0    | 00               | 00   | 00   | 00   | 00   | 00   | 00   | 00   | 00   | 00   | 00   | 00   | 00  | 00  | 00   | 00  |              |
| 00b0    | 00               | 00   | 00   | 00   | 00   | 00   | 00   | 00   | 00   | 00   | 00   | 00   | 00  | 00  | 00   | 00  |              |
| 00c0    | 00               | 00   | 00   | 00   | 00   | 00   | 00   | 00   | 00   | 00   | 00   | 00   | 00  | 00  | 00   | 00  |              |
| 0000    | 00               | 00   | 00   | 00   | 00   | 00   | 00   | 00   | 00   | 00   | 00   | 00   | 00  | 00  | 00   | 00  |              |
| 00e0    | 00               | 00   | 00   | 00   | 00   | 00   | 00   | 00   | 00   | 00   | 00   | 00   | 00  | 00  | 00   | 00  |              |
| 00f0    | 00               | 00   | 00   | 00   | 00   | 00   | 00   | 00   | 00   | 00   | 00   | 00   | 00  | 00  | 00   | 00  |              |
|         |                  |      |      |      |      |      |      |      |      |      |      |      |     |     |      |     |              |
| Related | Related Commands |      |      |      |      |      |      |      |      |      |      |      |     |     |      |     |              |
| Notes   |                  |      |      |      |      |      |      |      |      |      |      |      |     |     |      |     |              |

### 12.1.7.30 show interfaces status

|                    | show interfaces status<br>Displays the configuration and status for the interface. |                                  |  |  |  |  |
|--------------------|------------------------------------------------------------------------------------|----------------------------------|--|--|--|--|
| Syntax Description | N/A                                                                                | N/A                              |  |  |  |  |
| Default            | N/A                                                                                | N/A                              |  |  |  |  |
| Configuration Mode | Any command mode                                                                   |                                  |  |  |  |  |
| History            | 3.6.4006                                                                           |                                  |  |  |  |  |
|                    | 3.9.0300                                                                           | Updated example-added MTU column |  |  |  |  |
|                    | 3.9.1000 Updated example                                                           |                                  |  |  |  |  |
| Example            |                                                                                    |                                  |  |  |  |  |

| switch (config) | switch (config) # show interfaces status                                                                                      |                                                                                                    |                                                                                                    |                                                            |                                                                                                    |  |
|-----------------|----------------------------------------------------------------------------------------------------|----------------------------------------------------------------------------------------------------|----------------------------------------------------------------------------------------------------|------------------------------------------------------------|----------------------------------------------------------------------------------------------------|--|
| Port            | Operational state                                                                                                    | Admin                                                                                                    | Speed                                                                                                    | MTU                                                        | Description                                                                                                    |  |
| <br>mgmt0       | Up                                                                                                    | Enabled                                                                                                    | 1000Mb/s (auto)                                                                                                    | 1500                                                       |                                                                                                    |  |
| Eth1/1          | Down                                                                                                    | Disabled                                                                                                    | Unknown                                                                                                    | 1500                                                       | -                                                                                                    |  |
| Eth1/2          | Up                                                                                                    | Enabled                                                                                                    | 40G                                                                                                    | 1500                                                       | -                                                                                                    |  |
| Eth1/3          | Up                                                                                                    | Enabled                                                                                                    | 40G                                                                                                    | 1500                                                       | -                                                                                                    |  |
| Eth1/4          | Up                                                                                                    | Enabled                                                                                                    | 40G                                                                                                    | 1500                                                       | -                                                                                                    |  |
| Eth1/5          | Up                                                                                                    | Enabled                                                                                                    | 40G                                                                                                    | 1500                                                       | -                                                                                                    |  |
| Eth1/6          | Up                                                                                                    | Enabled                                                                                                    | 10G                                                                                                    | 1500                                                       | -                                                                                                    |  |
| Eth1/7          | Up                                                                                                    | Enabled                                                                                                    | 10G                                                                                                    | 1500                                                       | -                                                                                                    |  |
| Eth1/8          | Up                                                                                                    | Enabled                                                                                                    | 10G                                                                                                    | 1500                                                       | -                                                                                                    |  |
| Eth1/9          | Up                                                                                                    | Enabled                                                                                                    | 10G                                                                                                    | 1500                                                       | -                                                                                                    |  |
| Eth1/10         | Up                                                                                                    | Enabled                                                                                                    | 100Gx4                                                                                                    | 1500                                                       | -                                                                                                    |  |
| Eth1/11         | Up                                                                                                    | Enabled                                                                                                    | 100Gx4                                                                                                    | 1500                                                       | _                                                                                                    |  |
| Eth1/12         | Up                                                                                                    | Enabled                                                                                                    | 100Gx4                                                                                                    | 1500                                                       | -                                                                                                    |  |
| Eth1/13         | Up                                                                                                    | Enabled                                                                                                    | 100Gx4                                                                                                    | 1500                                                       | -                                                                                                    |  |
| Eth1/14         | Down                                                                                                    | Disabled                                                                                                    | Unknown                                                                                                    | 1500                                                       | -                                                                                                    |  |
| Eth1/15         | Up                                                                                                    | Enabled                                                                                                    | 100Gx4                                                                                                    | 1500                                                       | -                                                                                                    |  |
| Eth1/16         | Up                                                                                                    | Enabled                                                                                                    | 100Gx4                                                                                                    | 1500                                                       | -                                                                                                    |  |
| Eth1/17         | Down                                                                                                    | Disabled                                                                                                    | Unknown                                                                                                    | 1500                                                       | -                                                                                                    |  |
| Eth1/18         | Down                                                                                                    | Disabled                                                                                                    | Unknown                                                                                                    | 1500                                                       | -                                                                                                    |  |
| Eth1/19         | Down                                                                                                    | Disabled                                                                                                    | Unknown                                                                                                    | 1500                                                       | -                                                                                                    |  |
| Eth1/20         | Down                                                                                                    | Disabled                                                                                                    | Unknown                                                                                                    | 1500                                                       | -                                                                                                    |  |
| Eth1/21/1       | Up                                                                                                    | Enabled                                                                                                    | 10G                                                                                                    | 1500                                                       | -                                                                                                    |  |
| Eth1/21/2       | Up                                                                                                    | Enabled                                                                                                    | 10G                                                                                                    | 1500                                                       | -                                                                                                    |  |
| Eth1/21/3       | Up                                                                                                    | Enabled                                                                                                    | 10G                                                                                                    | 1500                                                       | -                                                                                                    |  |
| Eth1/21/4       | Up                                                                                                    | Enabled                                                                                                    | 10G                                                                                                    | 1500                                                       | -                                                                                                    |  |
| Eth1/22         | Down                                                                                                    | Disabled                                                                                                    | Unknown                                                                                                    | 1500                                                       | -                                                                                                    |  |
| Eth1/23         | Up                                                                                                    | Enabled                                                                                                    | 10G                                                                                                    | 1500                                                       | -                                                                                                    |  |
| Eth1/24         | Up                                                                                                    | Enabled                                                                                                    | 10G                                                                                                    | 1500                                                       | -                                                                                                    |  |
| Eth1/25         | Down                                                                                                    | Disabled                                                                                                    | Unknown                                                                                                    | 1500                                                       | -                                                                                                    |  |
| Eth1/26         | Down                                                                                                    | Disabled                                                                                                    | Unknown                                                                                                    | 1500                                                       | -                                                                                                    |  |
| Eth1/27         | Down                                                                                                    | Disabled                                                                                                    | Unknown                                                                                                    | 1500                                                       | -                                                                                                    |  |
| Eth1/28         | Down                                                                                                    | Disabled                                                                                                    | Unknown                                                                                                    | 1500                                                       | -                                                                                                    |  |
| Eth1/29         | Down                                                                                                    | Disabled                                                                                                    | Unknown                                                                                                    | 1500                                                       | -                                                                                                    |  |
| Eth1/30         | Down                                                                                                    | Disabled                                                                                                    | Unknown                                                                                                    | 1500                                                       | -                                                                                                    |  |
| Eth1/31         | Down                                                                                                    | Disabled                                                                                                    | Unknown                                                                                                    | 1500                                                       | -                                                                                                    |  |
| Eth1/32         | Down                                                                                                    | Disabled                                                                                                    | Unknown                                                                                                    | 1500                                                       | -                                                                                                    |  |
| Related Commar  | nds                                                                                                    |                                                                                                    |                                                                                                    |                                                            |                                                                                                    |  |
| Note            | <ul> <li>If a high<br/>it, the lin<br/>"Warning<br/>"show in<br/><u>Power Tra</u></li> <li>The spee<br/>systems of</li> </ul> | power transceiver (<br>nk does not go up, a<br>g: High power transo<br>terfaces ethernet"<br><u>ansceivers"</u> .<br>d with lane count in<br>ponly. | e.g. LR4) is inserted<br>and the following wa<br>ceiver is not support<br>is run. For more inf<br>nformation refers to | d to a po<br>arning m<br>ted" whe<br>ormatior<br>o the Spe | ort that does not support<br>essage is displayed:<br>en running the command<br>n, please refer to <u>"High</u><br>ectrum-2 and Spectrum-3 |  |

## 12.1.7.31 disable interface ethernet traffic-class congestion-control

|                    | disable interface ethernet <inf> traffic-class <tc> congestion-control<br/>interface ethernet <inf> disable traffic-class <tc> congestion-control<br/>Disables RED/ECN marking for traffic-class queue on ethernet port.</tc></inf></tc></inf> |                                               |  |  |  |  |
|--------------------|----------------------------------------------------------------------------------------------------|-----------------------------------------------|--|--|--|--|
| Syntax Description | inf                                                                                                    | Interface number: <slot>/<port></port></slot> |  |  |  |  |
|                    | tc Traffic class. Range 0-7                                                                                                    |                                               |  |  |  |  |
| Default            | N/A                                                                                                    |                                               |  |  |  |  |
| Configuration Mode | config                                                                                                    |                                               |  |  |  |  |
| History            | 3.8.2000                                                                                                    |                                               |  |  |  |  |
| Role               | admin                                                                                                    |                                               |  |  |  |  |

| Example          | <pre>switch (config) # disable interface ethernet 1/1 traffic-class 5 congestion-<br/>control</pre> |  |
|------------------|----------------------------------------------------------------------------------------------------|--|
|                  | switch (config) # interface ethernet 1/1 disable traffic-class 5 congestion-<br>control             |  |
|                  | show interfaces ethernet 1/1 congestion-control                                                     |  |
| Related Commands | show interfaces ethernet 1/1 congestion-control                                                     |  |

### 12.1.7.32 disable interface port-channel traffic-class congestioncontrol

|                    | disable interface port-channel <inf> traffic-class <tc> congestion-control<br/>Disables RED/ECN marking for traffic-class queue on LAG port.</tc></inf> |                                    |  |
|--------------------|----------------------------------------------------------------------------------------------------|------------------------------------|--|
| Syntax Description | inf                                                                                                    | Interface number.<br>Range: 1-4096 |  |
|                    | tc                                                                                                    | Traffic class.<br>Range 0-7        |  |
| Default            | N/A                                                                                                    |                                    |  |
| Configuration Mode | config                                                                                                    |                                    |  |
| History            | 3.8.2000                                                                                                    |                                    |  |
| Role               | admin                                                                                                    |                                    |  |
| Example            | <pre>switch (config) # disable interface port-channel 15 traffic-class 5 congestion-<br/>control</pre>                                                  |                                    |  |
|                    | <pre>switch (config) # interface port-channel 15 disable traffic-class 5 congestion-<br/>control</pre>                                                  |                                    |  |
| Related Commands   | show interfaces port-channel congestion-control                                                                                                    |                                    |  |
| Notes              | The "no interface port-channel <inf> traffic-class <tc> congestion-control" command returns configuration on the port to its default value.</tc></inf>  |                                    |  |

### 12.1.7.33 disable interface mlag-port-channel traffic-class congestioncontrol

|                    | disable interface mlag-port-channel <inf> traffic-class <tc> congestion-control<br/>interface mlag-port-channel <inf> disable traffic-class <tc> congestion-control<br/>Disables RED/ECN marking for traffic-class queue on MLAG port.</tc></inf></tc></inf> |                                    |
|--------------------|----------------------------------------------------------------------------------------------------|------------------------------------|
| Syntax Description | inf                                                                                                    | Interface number.<br>Range: 1-1000 |
|                    | tc                                                                                                    | Traffic class.<br>Range 0-7        |
| Default            | N/A                                                                                                    |                                    |
| Configuration Mode | config                                                                                                    |                                    |
| History            | 3.8.2000                                                                                                    |                                    |
| Role               | admin                                                                                                    |                                    |

| Example          | <pre>switch (config) # disable interface mlag-port-channel 1 traffic-class 5 congestion-control switch (config) # interface mlag-port-channel 1 disable traffic-class 5 congestion-control</pre> |
|------------------|----------------------------------------------------------------------------------------------------|
| Related Commands | show interfaces mlag-port-channel 1/1 congestion-control                                                                                                    |
| Notes            | The "no interface mlag-port-channel <inf> traffic-class <tc> congestion-control" command returns configuration on the port to a default value.</tc></inf>                                        |

## 12.2 Interface Isolation

Interface isolation provides the ability to group interfaces in sets where traffic from each port is isolated from other interfaces in the group. The isolated interfaces in the group, however, are able to communicate with the interface marked as privileged.

## 12.2.1 Configuring Isolated Interfaces

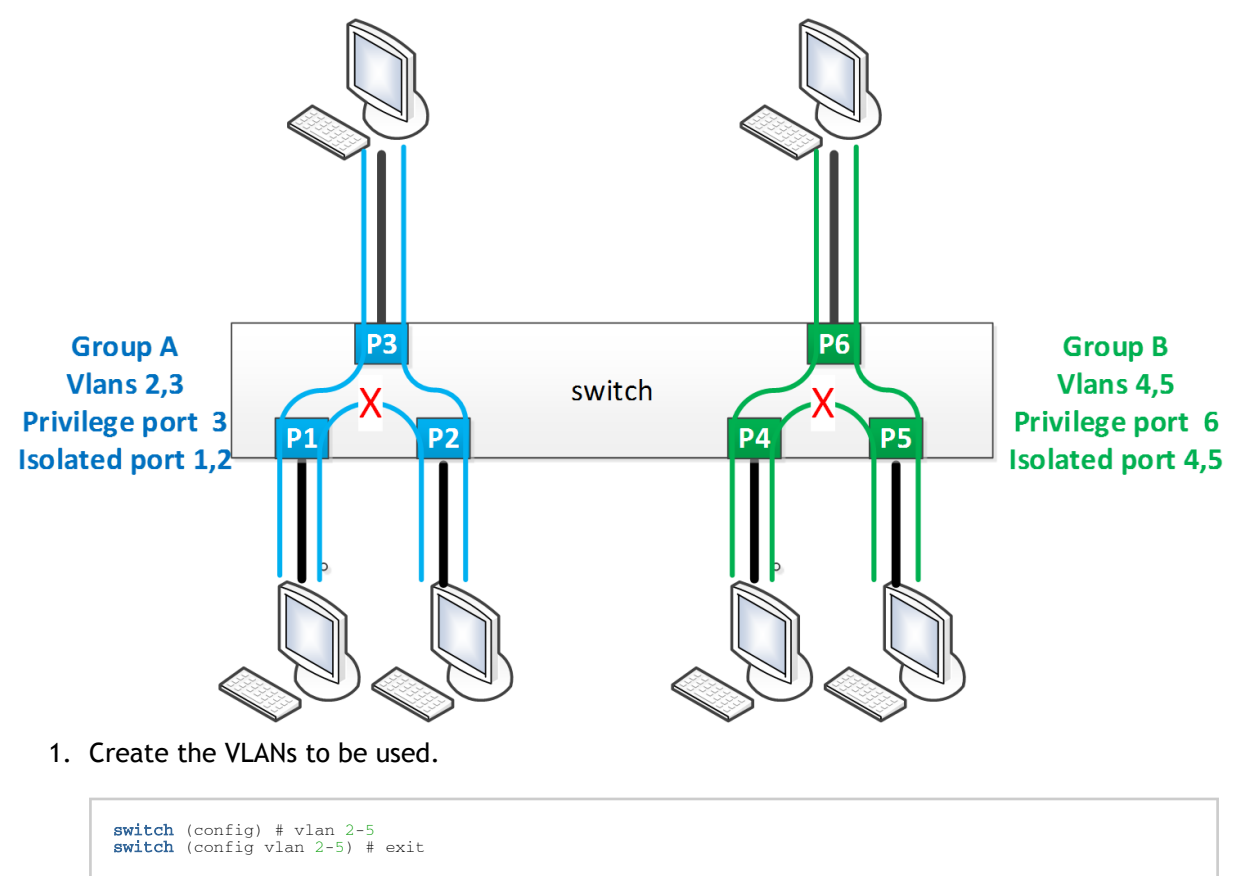

2. Unlock isolation interface protocol.

switch (config) # protocol isolation-group

3. Create isolation Group A.

switch (config) # isolation-group GroupA

4. Assign VLANs 2 and 3 to isolation Group A.

switch (config isolation-group GroupA) # vlan 2-3
switch (config isolation-group GroupA) # exit

5. Create isolation Group B.

switch (config) # isolation-group GroupB

6. Assign VLANs 4 and 5 to isolation Group B.

switch (config isolation-group GroupB) # vlan 4-5
switch (config isolation-group GroupB) # exit

7. Set Ethernet interfaces 1-3 to access for VLAN 3.

switch (config) # interface ethernet 1/1 switchport access vlan 3
switch (config) # interface ethernet 1/2 switchport access vlan 3
switch (config) # interface ethernet 1/3 switchport access vlan 3

8. Isolate Ethernet interfaces 1 and 2 and set Ethernet interfaces 3 as privileged.

switch (config) # interface ethernet 1/1-1/2 isolation-group GroupA mode isolated
switch (config) # interface ethernet 1/3 isolation-group GroupA mode privileged

9. Enable isolation Group A.

```
(config) # isolation-group GroupA no shutdown
```

10. Set Ethernet interfaces 4-6 to trunk.

switch (config) # interface ethernet 1/4 switchport mode trunk switch (config) # interface ethernet 1/5 switchport mode trunk switch (config) # interface ethernet 1/6 switchport mode trunk

11. Isolate Ethernet interfaces 4 and 5 and set Ethernet interfaces 6 as privileged.

switch (config) # interface ethernet 1/4-1/5 isolation-group GroupA mode isolated
switch (config) # interface ethernet 1/6 isolation-group GroupA mode privileged

12. Enable isolation Group B.

switch (config) # isolation-group GroupB no shutdown

13. Verify configuration.

```
switch (config) # show isolation-group
Isolation group: GroupA
State: Enabled
VLANs: 2, 3
Privileged port: Eth1/3
Isolated ports: Eth1/1, Eth1/2
Isolation group: GroupB
State: 4, 5
Privileged port: Eth1/6
Isolated ports: Eth1/4, Eth1/5
```

## 12.2.2 Interface Isolation Commands

### 12.2.2.1 protocol isolation-group

|                    | protocol isolation-group<br>no protocol isolation-group<br>Enables interface isolation and unlocks further isolation-group commands.<br>The no form of the command disables interface isolation and locks other isolation-<br>group commands. |
|--------------------|----------------------------------------------------------------------------------------------------|
| Syntax Description | N/A                                                                                                    |
| Default            | Disabled                                                                                                    |
| Configuration Mode | config                                                                                                    |
| History            | 3.6.1002                                                                                                    |
| Example            | switch (config) # protocol isolation-group                                                                                                    |
| Related Commands   | show isolation-group                                                                                                    |
| Notes              | <ul><li>MLAG must be disabled before enabling interface isolation</li><li>When disabled, all configuration is lost</li></ul>                                                                                                    |

## 12.2.2.2 isolation-group

|                    | isolation-group <name><br/>no isolation-group <name><br/>Creates isolation group.<br/>The no form of the command deletes isolation group.</name></name>                                 |  |
|--------------------|----------------------------------------------------------------------------------------------------|--|
| Syntax Description | N/A                                                                                                    |  |
| Default            | N/A                                                                                                    |  |
| Configuration Mode | config                                                                                                    |  |
| History            | 3.6.1002                                                                                                    |  |
| Example            | switch (config) # isolation-group mygroup<br>switch (config isolation-group mygroup) #                                                                                                  |  |
| Related Commands   | protocol isolation-group<br>show isolation-group                                                                                                    |  |
| Notes              | <ul> <li>The no form of this command deletes the isolation group, removes its attached ports, and the VLANs from the group</li> <li>Up to 64 isolation groups can be created</li> </ul> |  |

### 12.2.2.3 shutdown

|                    | shutdown<br>no shutdown<br>Disables isolation group.<br>The no form of the command enables isolation group. |  |  |
|--------------------|----------------------------------------------------------------------------------------------------|--|--|
| Syntax Description | N/A                                                                                                    |  |  |
| Default            | Disabled                                                                                                    |  |  |

| Configuration Mode | config isolation group                                                                          |  |
|--------------------|-------------------------------------------------------------------------------------------------|--|
| History            | 3.6.1002                                                                                        |  |
| Example            | switch (config isolation-group mygroup) # no shutdown                                           |  |
| Related Commands   | protocol isolation-group<br>isolation-group<br>show isolation-group                             |  |
| Notes              | Enabling isolation groups fails if there are VLANs with ports both inside and outside the group |  |

### 12.2.2.4 vlan

|                    | vlan <vid><br/>no vlan <vid><br/>Adds a VLAN to isolation group.<br/>The no form of the command removes a VLAN from an isolation group.</vid></vid>                                                                                                    |
|--------------------|----------------------------------------------------------------------------------------------------|
| Syntax Description | N/A                                                                                                    |
| Default            | N/A                                                                                                    |
| Configuration Mode | config isolation group                                                                                                    |
| History            | 3.6.1002                                                                                                    |
| Example            | switch (config isolation-group mygroup) # vlan 10                                                                                                    |
| Related Commands   | protocol isolation-group<br>isolation-group<br>show isolation-group                                                                                                    |
| Notes              | <ul> <li>Enabling isolation groups fails if there are VLANs with ports both inside and outside the group</li> <li>The VLAN must be created before running this command</li> <li>All interfaces in the VLAN must be attached to only this isolation group</li> <li>The VLAN added cannot have a respective VLAN interface</li> </ul> |

### 12.2.2.5 isolation-group mode

|                    | isolation-group <name> mode {isolated   privileged}<br/>no isolation-group <name> mode {isolated   privileged}<br/>Adds a VLAN to isolation group.<br/>The no form of the command removes a VLAN from an isolation group.</name></name> |                                         |
|--------------------|----------------------------------------------------------------------------------------------------|-----------------------------------------|
| Syntax Description | name                                                                                                    | The isolation group name                |
|                    | isolated                                                                                                    | Configures this interface as isolated   |
|                    | privileged                                                                                                    | Configures this interface as privileged |
| Default            | N/A                                                                                                    |                                         |
| Configuration Mode | config interface ethernet<br>config interface port-channel                                                                                                    |                                         |
| History            | 3.6.1002                                                                                                    |                                         |
| Example            | switch (config interface ethernet 1/2) # isolation-group mygroup mode privileged                                                                                                    |                                         |

| Related Commands | protocol isolation-group<br>isolation-group<br>show isolation-group |
|------------------|---------------------------------------------------------------------|
| Notes            |                                                                     |

#### 12.2.2.6 show isolation-group

|                    | show isolation-group <name><br/>Displays isolation group information.</name>                                                                                         |                 |
|--------------------|----------------------------------------------------------------------------------------------------|-----------------|
| Syntax Description | N/A                                                                                                    |                 |
| Default            | N/A                                                                                                    |                 |
| Configuration Mode | Any command mode                                                                                                    |                 |
| History            | 3.6.1002                                                                                                    |                 |
|                    | 3.6.5000                                                                                                    | Updated Example |
| Example            | <pre>switch (config) # show isolation-group mygroup<br/>Isolation group 1:<br/>State: Disabled<br/>VLANs: N/A<br/>Privileged port: N/A<br/>Isolated ports: N/A</pre> |                 |
| Related Commands   |                                                                                                    |                 |
| Notes              |                                                                                                    |                 |

## 12.3 Link Aggregation Group (LAG)

LAG implementation is compliant with 802.1AX standard.

Link Aggregation Group (LAG) protocol describes a network operation in which several same speed links are combined into a single logical entity with the accumulated bandwidth of the originating ports. LAG groups exchange Lag Aggregation Control Protocol (LACP) packets in order to align the functionality between both endpoints of the LAG. To equally send traffic on all LAG links, the switch uses a hash function which can use a set of attributes as key to the hash function.

As many as 32 physical ports can be aggregated on a single LAG.

### 12.3.1 Configuring Static LAG

1. Create a port-channel entity.

switch (config) # interface port-channel 1
switch (config interface port-channel 1) #

2. Change back to config mode.

```
switch (config interface port-channel 1) # exit
switch (config) #
```

3. Add a physical port to the LAG.

switch (config interface ethernet 1/4) # channel-group 1 mode on switch (config interface ethernet 1/4) #

If the physical port is operationally up, this port becomes an active member of the aggregation. Consequently, it becomes able to convey traffic.

## 12.3.2 Configuring Link Aggregation Control Protocol (LACP)

1. Create a port-channel entity.

switch (config) # interface port-channel 1
switch (config interface port-channel 1) #

2. Change back to config mode.

switch (config interface port-channel 1) # exit
switch (config) #

3. Enable LACP in the switch.

switch (config) # lacp

4. Add a physical port to the LAG.

```
switch (config interface ethernet 1/4) # channel-group 1 mode active
```

Or:

switch (config interface ethernet 1/4) # channel-group 1 mode passive

## 12.3.3 Additional Reading and Use Cases

For more information about this feature and its potential applications, please refer to the following community posts:

HowTo Configure LACP

## 12.3.4 LAG Commands

### 12.3.4.1 interface port-channel

|                    | interface port-channel <1-4096>[-<2-4096>]<br>no interface port-channel <1-4096>[-<2-4096>]<br>Creates a LAG and enters the LAG configuration mode. There is an option to create<br>a range of LAG interfaces.<br>The no form of the command deletes the LAG, or range of LAGs. |                     |
|--------------------|----------------------------------------------------------------------------------------------------|---------------------|
| Syntax Description | 1-4096 / LAG number<br>2-4096                                                                                                    |                     |
| Default            | N/A                                                                                                    |                     |
| Configuration Mode | config                                                                                                    |                     |
| History            | 3.1.1400                                                                                                    |                     |
|                    | 3.2.1100                                                                                                    | Added range support |
| Example            | <pre>switch (config)# interface port-channel 1 switch (config interface port-channel 1) # exit switch (config)# interface port-channel 1-10 switch (config interface port-channel 1-10) #</pre>                                                                                 |                     |
| Related Commands   | show interface port-channel                                                                                                    |                     |
| Notes              | <ul> <li>If a LAG is also an IPL, attempting to delete it without first deleting the IPL is rejected by the management</li> <li>LAGs have forwarding mode in accordance with the global configuration</li> </ul>                                                                |                     |

### 12.3.4.2 lacp

|                    | lacp<br>no lacp<br>Enables LACP in the switch.<br>The no form of the command disables LACP in the switch. |
|--------------------|----------------------------------------------------------------------------------------------------|
| Syntax Description | N/A                                                                                                    |
| Default            | LACP is disabled                                                                                          |
| Configuration Mode | config                                                                                                    |
| History            | 3.1.1400                                                                                                  |
| Example            | switch (config) # lacp                                                                                    |
| Related Commands   |                                                                                                    |
| Notes              |                                                                                                    |

### 12.3.4.3 lacp system-priority

|                    | lacp system-prio<br>no lacp system-p<br>Configures the L<br>The no form of t | rity <1-65535><br>oriority<br>ACP system priority.<br>he command sets the LACP system-priority to default. |
|--------------------|------------------------------------------------------------------------------|----------------------------------------------------------------------------------------------------|
| Syntax Description | 1-65535                                                                      | LACP system-priority                                                                                       |

| Default            | 32768                                                                                                    |
|--------------------|----------------------------------------------------------------------------------------------------|
| Configuration Mode | config                                                                                                    |
| History            | 3.1.1400                                                                                                    |
| Example            | switch (config)# lacp system-priority 1                                                                                                    |
| Related Commands   | show lacp interfaces port-channel                                                                                                    |
| Notes              | Each device that runs LACP has an LACP system priority value. A value between 1 and 65535 can be configured. LACP uses the system priority with the MAC address to form the system ID. When setting the priority, a higher number means a lower priority. |

## 12.3.4.4 lacp (interface)

|                    | lacp {rate fast   port-priority <1-65535>}<br>no lacp {rate fast   port-priority}<br>Configures the LACP interface parameters.<br>The no form of the command sets the LACP interface configuration to default. |                                                                               |
|--------------------|----------------------------------------------------------------------------------------------------|-------------------------------------------------------------------------------|
| Syntax Description | rate fast                                                                                                    | Sets LACP PDUs on the port to be in fast (1 second) or slow rate (30 seconds) |
|                    | 1-65535                                                                                                    | LACP port-priority                                                            |
| Default            | rate—slow (30 seconds)<br>port-priority—32768                                                                                                    |                                                                               |
| Configuration Mode | config interfaces ethernet                                                                                                    |                                                                               |
| History            | 3.1.1400                                                                                                    |                                                                               |
| Example            | switch (config interfaces ethernet 1/7)# lacp rate fast                                                                                                    |                                                                               |
| Related Commands   |                                                                                                    |                                                                               |
| Notes              | Configuring LACP rate (fast or slow) will configure the peer port to send (fast or slow), it does not make any affect on the local port LACP rate.                                                             |                                                                               |

## 12.3.4.5 port-channel load-balance ethernet

|                        | port-channel load-balance ethernet { <method>   [symmetric]}<br/>no port-channel load-balance ethernet {<method>   [symmetric]}<br/>Configures the port-channel load balancing distribution function method, with<br/>symmetric hashing enabled or not.<br/>The no form of the command sets the distribution function method to default, or<br/>disabling symmetric hashing.</method></method> |                  |                          |
|------------------------|----------------------------------------------------------------------------------------------------|------------------|--------------------------|
| Syntax Description met | method                                                                                                    | destination-ip   | Destination IP address   |
|                        |                                                                                                    | destination-mac  | Destination MAC address  |
|                        |                                                                                                    | destination-port | Destination UDP/TCP port |
|                        |                                                                                                    | flow-label       | IPv6 flow-label field    |
|                        |                                                                                                    | l2-protocol      | Ethertype field          |
|                        |                                                                                                    | l3-protocol      | IP protocol field        |
|                        |                                                                                                    | ingress-port     | Ingress port             |

|                    |                                                                                                    | source-destination-ip                            | Source and destination IP addresses                     |  |
|--------------------|----------------------------------------------------------------------------------------------------|--------------------------------------------------|---------------------------------------------------------|--|
|                    |                                                                                                    | source-destination-mac                           | Source and destination MAC addresses                    |  |
|                    |                                                                                                    | source-destination-port                          | Source and destination UDP/TCP ports                    |  |
|                    |                                                                                                    | source-ip                                        | Source IP address                                       |  |
|                    |                                                                                                    | source-mac                                       | Source MAC address                                      |  |
|                    |                                                                                                    | source-port                                      | Source UDP/TCP port                                     |  |
|                    |                                                                                                    | symmetric                                        | Symmetric hashing; bidirectional flows follow same path |  |
|                    | symmetric                                                                                                    | Enables symmetric hashing                        |                                                         |  |
| Default            | source-destination-mac, source-destination-ip, source-destination-port, l3-protocol, l2-protocol, flow-label |                                                  |                                                         |  |
| Configuration Mode | config                                                                                                    |                                                  |                                                         |  |
| History            | 3.1.1400                                                                                                    |                                                  |                                                         |  |
|                    | 3.8.1000                                                                                                    | Updated syntax                                   |                                                         |  |
|                    | 3.8.2100                                                                                                    | Changed the method option support TCP/UDP ports. | ns. Modified default LAG HASH to                        |  |
| Example            | switch (config)                                                                                              | # port-channel load-balance                      | ethernet ?                                              |  |
| F                  | destination-ip                                                                                               | Destination 1                                    | IP address                                              |  |
|                    | destination-mac                                                                                              | Destination N                                    | MAC address                                             |  |
|                    | flow-label                                                                                                   | IPv6 flow-lak                                    | pel field                                               |  |
|                    | 12-protocol                                                                                                  | Ethertype fie                                    | Ethertype field                                         |  |
|                    | ingross-port                                                                                                 | Ir protocor i                                    | -1610                                                   |  |
|                    | source-destination                                                                                           | on-ip Source and de                              | estination IP addresses                                 |  |
|                    | source-destination                                                                                           | on-mac Source and de                             | estination MAC addresses                                |  |
|                    | source-ip                                                                                                    | Source IP add                                    | lress                                                   |  |
|                    | source-mac                                                                                                   | Source MAC ad                                    | ldress                                                  |  |
|                    | source-port<br>symmetric<br>path                                                                             | Source ODP/TC<br>Symmetric has                   | P port<br>shing; bidirectional flows follow same        |  |
| Related Commands   | show interface p                                                                                             | ort-channel load-balance                         |                                                         |  |

| Notes | <ul> <li>As of 3.8.2100, the default value of port-channel load-balance has been changed from "source-destination-mac" to "source-destination-mac, source-destination-ip, source-destination-port, l3-protocol, l2-protocol, flow-label". This occurs only upon fresh installations or after "reset factory". Upgrading users will retain the old load balancing value and show running-config will indicate this.</li> <li>Several load balance methods can be configured (refer to the example)</li> <li>"ingress-port" and "symmetric" cannot both be set at the same time. The command will be rejected under the following conditions: <ul> <li>1) "ingress-port" and "symmetric" both appear in the same command.</li> <li>2) "ingress-port" is requested while "symmetric" is in force from a previous command. It needs to be cancelled first with "no port-channel load-balance ethernet symmetric".</li> </ul> </li> </ul> |
|-------|----------------------------------------------------------------------------------------------------|
|       | <ul> <li>3)"symmetric" is requested BY ITSELF while "ingress-port" is in force from<br/>a previous command. If "symmetric" is part of a larger list that does not<br/>include "ingress-port", the meaning is to exclude "ingress-port" and the<br/>command will be accepted.</li> </ul>                                                                                                    |
|       | <ul> <li>When symmetric is set without other methods: only symmetric hashing can be<br/>set while other methods remain unchanged</li> </ul>                                                                                                    |
|       | <ul> <li>When symmetric is set together with other methods: symmetric hashing is set in<br/>parallel with other methods</li> </ul>                                                                                                    |
|       | <ul> <li>When other methods are set without symmetric: other methods are set, while<br/>symmetric hashing remains unchanged</li> </ul>                                                                                                    |

## 12.3.4.6 channel-group

|                    | channel-group <1-4096> [mode {on   active   passive}]<br>no channel-group<br>Assigns and configures a physical interface to a LAG.<br>The no form of the command removes a physical interface from the port-channel. |                                                                                               |
|--------------------|----------------------------------------------------------------------------------------------------|-----------------------------------------------------------------------------------------------|
| Syntax Description | 1-4096                                                                                                    | The port channel number                                                                       |
|                    | mode on                                                                                                    | Static assignment the port to LAG. LACP will not be enabled on this port.                     |
|                    | mode active/<br>passive                                                                                                    | Dynamic assignment of the port to LAG. LACP will be enabled in either passive or active mode. |
| Default            | N/A                                                                                                    |                                                                                               |
| Configuration Mode | config interface ethernet                                                                                                    |                                                                                               |
| History            | 3.1.1400                                                                                                    |                                                                                               |
|                    | 3.4.0008                                                                                                    | Added a note                                                                                  |
|                    | 3.6.3640                                                                                                    | Added a note                                                                                  |
|                    | 3.6.4006                                                                                                    | Added a note                                                                                  |
| Example            | switch (config interface ethernet 1/7) # channel-group 1 mode active                                                                                                    |                                                                                               |
| Related Commands   | show interfaces port-channel summary<br>show interfaces port-channel compatibility-parameters<br>show lacp interfaces ethernet                                                                                       |                                                                                               |

| <ul> <li>Notes</li> <li>Setting the mode to active/passive is possible only in LACP is enabled</li> <li>The first port in the LAG decide if the LAG will be static ("on") or LACP ("active", "pasive")</li> <li>All the ports in the LAG must have the same configuration, determines by the first port added to the LAG. The port with a different configuration will be rejected, for the list of dependencies refer to "show interfaces port-channel compatibility-parameters".</li> <li>A physical port may only be part of one channel-group</li> <li>Added support to check if the forwarding mode of the interface is the same a the forwarding mode of LAG. Error output: % Channel-group and Ethernet port have different port forwarding mode configuration</li> <li>Port cannot be added to port-channel when storm-control is configured on port Error output: % Interface * has storm control configuration and can't be added to LAG.</li> </ul> |       |                                                                                                    |
|----------------------------------------------------------------------------------------------------|-------|----------------------------------------------------------------------------------------------------|
| <ul> <li>A physical port may only be part of one channel-group</li> <li>Added support to check if the forwarding mode of the interface is the same a the forwarding mode of LAG. Error output:</li> <li>% Channel-group and Ethernet port have different port forwarding mode configuration</li> <li>Port cannot be added to port-channel when storm-control is configured on port Error output:</li> <li>% Interface * has storm control configuration and can't be added to LAG.</li> </ul>                                                                                                    | Notes | <ul> <li>Setting the mode to active/passive is possible only in LACP is enabled</li> <li>The first port in the LAG decide if the LAG will be static ("on") or LACP ("active", "pasive")</li> <li>All the ports in the LAG must have the same configuration, determines by the first port added to the LAG. The port with a different configuration will be rejected, for the list of dependencies refer to "show interfaces port-channel compatibility-parameters".</li> </ul>                                                                                                    |
|                                                                                                    |       | <ul> <li>All the ports in the LAG must have the same computation, determines by the first port added to the LAG. The port with a different configuration will be rejected, for the list of dependencies refer to "show interfaces port-channel compatibility-parameters".</li> <li>A physical port may only be part of one channel-group</li> <li>Added support to check if the forwarding mode of the interface is the same as the forwarding mode of LAG. Error output:<br/>% Channel-group and Ethernet port have different port forwarding mode configuration</li> <li>Port cannot be added to port-channel when storm-control is configured on port. Error output:<br/>% Interface * has storm control configuration and can't be added to LAG.</li> </ul> |

### 12.3.4.7 lacp-individual enable

|                    | lacp-individual enable [force]<br>no lacp-individual enable [force]<br>Configures the LAG to act with LACP-individual capabilities.<br>The no form of the command disables the LACP-individual capability.                  |                                                      |
|--------------------|----------------------------------------------------------------------------------------------------|------------------------------------------------------|
| Syntax Description | force                                                                                                    | Toggles the interface after enabling LACP-individual |
| Default            | N/A                                                                                                    |                                                      |
| Configuration Mode | config interface port-channel                                                                                                    |                                                      |
| History            | 3.4.1100                                                                                                    |                                                      |
| Example            | switch (config interface port-channel 10) # lacp-individual enable force                                                                                                    |                                                      |
| Related Commands   |                                                                                                    |                                                      |
| Notes              | If a switch is connected via LAG to a host without LACP capability, running this command on that LAG allows a member port (with the lowest numerical priority value), acting as an individual, to communicate with the host |                                                      |

## 12.3.4.8 ip address dhcp

|                    | ip address dhcp<br>no ip address dhcp<br>Enables DHCP on this LAG interface.<br>The no form of the command disables DHCP on this LAG interface. |
|--------------------|----------------------------------------------------------------------------------------------------|
| Syntax Description | N/A                                                                                                    |
| Default            | Disabled                                                                                                    |
| Configuration Mode | config interface port-channel set as router interface                                                                                           |
| History            | 3.4.2008                                                                                                    |
| Example            | switch (config interface port channel 10) # ip address dhcp                                                                                     |
| Related Commands   | interface port-channel<br>show interface port-channel                                                                                           |
| Notes              |                                                                                                    |

## 12.3.4.9 show lacp counters

|                                                                     | show lacp counters<br>Displays the LACP PDUs counters. |                |                 |                 |         |         |  |
|---------------------------------------------------------------------|--------------------------------------------------------|----------------|-----------------|-----------------|---------|---------|--|
| Syntax Description                                                  | N/A                                                    |                |                 |                 |         |         |  |
| Default                                                             | N/A                                                    |                |                 |                 |         |         |  |
| Configuration Mode                                                  | config interface port-channel set as router interface  |                |                 |                 |         |         |  |
| History                                                             | 3.1.1400                                               |                |                 |                 |         |         |  |
|                                                                     | 3.6.6000                                               | Update         | ed exampl       | e               |         |         |  |
| Example                                                             | ·                                                      |                |                 |                 |         |         |  |
| switch (config) # show ]<br>VRF Name: default                       | acp counters                                           |                |                 |                 |         |         |  |
| Port-channel 5:                                                     |                                                        |                |                 |                 |         |         |  |
| LACPDUs Marker Marke<br>Port Sent Recv                              | er Marker Rsp Ma<br>Sent Re                            | rker Rsp<br>cv | LACPDUs<br>Sent | LACPDUs<br>Recv | Illegal | Unknown |  |
| 1/12 0 0                                                            | 0 0                                                    |                | 0               | 0               | 0       | 0       |  |
| 1/11 0 0<br>1/10 0 0                                                | 0 0<br>0 0                                             |                | 0<br>0          | 0<br>0          | 0<br>0  | 0<br>0  |  |
| Related Commands interface port-channel show interface port-channel |                                                        |                |                 |                 |         |         |  |
| Notes                                                               |                                                        |                |                 |                 |         |         |  |

## 12.3.4.10 show lacp interfaces ethernet

|                                                                                                    | show lacp inte<br>Displays the L | show lacp interface ethernet <inf><br/>Displays the LACP interface configuration and status.</inf> |                |                     |
|----------------------------------------------------------------------------------------------------|----------------------------------|----------------------------------------------------------------------------------------------------|----------------|---------------------|
| Syntax Description                                                                                                    | inf                              | Inte                                                                                               | erface nu      | umber (e.g., "1/1") |
| Default                                                                                                    | N/A                              |                                                                                                    |                |                     |
| Configuration Mode                                                                                                    | Any command                      | mode                                                                                               |                |                     |
| History                                                                                                    | 3.1.1400                         |                                                                                                    |                |                     |
|                                                                                                    | 3.6.6102                         | Upo                                                                                                | dated exa      | ample               |
| Example                                                                                                    | ·                                |                                                                                                    |                |                     |
| <pre>switch (config) # show lacp interfaces ethernet 1/1 Port: 1/1 Port State: Down Channel Group: 1 Pseudo port-channel: Po1 LACP port-priority: 32768 LACP Rate: Slow LACP Activity: Active LACP Timeout: Short Aggregation State: Aggregation, Defaulted,</pre> |                                  |                                                                                                    |                |                     |
| LA<br>Port State Pr                                                                                                    | CP Port Admin<br>iority Key      | Oper<br>Key                                                                                        | Port<br>Number | Port<br>State       |
| 1/1 Down 32                                                                                                    | 768 13826                        | 13826                                                                                              | 0x1            | 0x0                 |
| Related Commands                                                                                                    |                                  |                                                                                                    |                |                     |
| Notes                                                                                                    |                                  |                                                                                                    |                |                     |

|                                                                                                    | show lacp interfaces neighbor<br>Displays the LACP interface neighbor status.                                              |                       |  |  |
|----------------------------------------------------------------------------------------------------|----------------------------------------------------------------------------------------------------|-----------------------|--|--|
| Syntax Description                                                                                         | N/A                                                                                                    |                       |  |  |
| Default                                                                                                    | N/A                                                                                                    |                       |  |  |
| Configuration Mode                                                                                         | Any command mo                                                                                                    | de                    |  |  |
| History                                                                                                    | 3.1.1400                                                                                                    |                       |  |  |
|                                                                                                    | 3.4.0000                                                                                                    | Updated example       |  |  |
| Example                                                                                                    |                                                                                                    |                       |  |  |
| switch (config) # show I<br>Flags:<br>A - Device is in Active<br>P - Device is in Passive                  | lacp interfaces nei<br>mode<br>e mode                                                                                      | ghbor                 |  |  |
| Channel group 1 neighbor                                                                                   | rs -                                                                                                    |                       |  |  |
| Port 1/4                                                                                                   |                                                                                                    |                       |  |  |
| Partner System ID<br>Flags<br>LACP Partner Port Prior:<br>LACP Partner Oper Key<br>LACP Partner Port State | Partner System ID: 00:00:00:00:00Flags: ALACP Partner Port Priority: 0LACP Partner Oper Key: 0LACP Partner Port State: 0x0 |                       |  |  |
| Port State Flags Decode                                                                                    | _                                                                                                    |                       |  |  |
| Activity : Active<br>Aggregation State : Aggr                                                              | regation, Sync, Col                                                                                                    | lecting, Distributing |  |  |
| MLAG channel group 25 ne                                                                                   | eighbors                                                                                                    |                       |  |  |
| Port 1/49                                                                                                  |                                                                                                    |                       |  |  |
| Partner System ID<br>Flags<br>LACP Partner Port Prior:<br>LACP Partner Oper Key<br>LACP Partner Port State | : 00:02:c9<br>: A<br>ity : 255<br>: 33<br>. 0xbc                                                                           | :fa:c4:c0             |  |  |
| Port State Flags Decode                                                                                    | . 0450                                                                                                    |                       |  |  |
| Activity : Active<br>Aggregation State : Aggr                                                              | Activity : Active<br>Aggregation State : Aggregation, Sync, Collecting, Distributing,                                      |                       |  |  |
| MLAG channel group 28 ne                                                                                   | eighbors                                                                                                    |                       |  |  |
| Port 1/51                                                                                                  |                                                                                                    |                       |  |  |
| Partner System ID<br>Flags<br>LACP Partner Port Prior:<br>LACP Partner Oper Key                            | : f4:52:14<br>: A<br>: 255<br>: 33                                                                                         | :10:d8:f1             |  |  |
| LACP Partner Port State : Oxbc                                                                             |                                                                                                    |                       |  |  |
| Port State Flags Decode                                                                                    | -                                                                                                    |                       |  |  |
| Activity : Active<br>Aggregation State : Aggr                                                              | ACTIVITY : ACTIVE<br>Aggregation State : Aggregation, Sync, Collecting, Distributing,                                      |                       |  |  |
| Related Commands                                                                                           |                                                                                                    |                       |  |  |
| Notes                                                                                                    |                                                                                                    |                       |  |  |

### 12.3.4.11 show lacp interfaces neighbor

### 12.3.4.12 show lacp

|                    | show lacp<br>Displays the LACP global parameters.                          |
|--------------------|----------------------------------------------------------------------------|
| Syntax Description | N/A                                                                        |
| Default            | N/A                                                                        |
| Configuration Mode | Any command mode                                                           |
| History            | 3.4.0000                                                                   |
| Example            | switch (config) # show lacp<br>Port-channel Module Admin Status is enabled |
| Related Commands   |                                                                            |
| Notes              |                                                                            |

## 12.3.4.13 show lacp interfaces system-identifier

|                    | show lacp interfaces {mlag-port-channel   port-channel} <instance> system-<br/>identifier<br/>Displays the system identifier of LACP.</instance> |                      |  |  |
|--------------------|----------------------------------------------------------------------------------------------------|----------------------|--|--|
| Syntax Description | instance                                                                                                    | LAG or MLAG instance |  |  |
| Default            | N/A                                                                                                    | N/A                  |  |  |
| Configuration Mode | Any command mode                                                                                                    |                      |  |  |
| History            | 3.4.0000                                                                                                    |                      |  |  |
| Example            | switch (config)# show lacp interfaces port-channel 2 system-identifier<br>Priority: 12345<br>MAC: 00:02:c9:ac:2a:60                              |                      |  |  |
| Related Commands   |                                                                                                    |                      |  |  |
| Notes              |                                                                                                    |                      |  |  |

## 12.3.4.14 show interfaces port-channel

|                    | show interfaces port-channel <port-channel><br/>Displays LAG configuration properties.</port-channel> |                                           |  |
|--------------------|----------------------------------------------------------------------------------------------------|-------------------------------------------|--|
| Syntax Description | port-channel                                                                                          | LAG interface whose properties to display |  |
| Default            | N/A                                                                                                   |                                           |  |
| Configuration Mode | Any command mod                                                                                       | e                                         |  |
| History            | 3.3.4000                                                                                              |                                           |  |
|                    | 3.4.1100                                                                                              | Updated example                           |  |
|                    | 3.6.1002                                                                                              | Added "error packets" counter to Tx       |  |
|                    | 3.6.5000                                                                                              | Updated example with telemetry            |  |
|                    | 3.6.8008                                                                                              | Updated example                           |  |
|                    | 3.7.1000                                                                                              | Updated example                           |  |

|                          | 3.9.1000             | Updated example                          |
|--------------------------|----------------------|------------------------------------------|
| Example                  |                      |                                          |
| switch (config) # show : | interfaces port-cha  | nnel 10                                  |
| Po10:                    |                      |                                          |
| Admin state :            | Enabled              |                                          |
| Operational state :      | Down                 |                                          |
| Description :            | N/A                  |                                          |
| Mac address :            | N/A                  |                                          |
| MTU :                    | 1500 bytes (Maximu   | n packet size 1522 bytes)                |
| lacp-individual mode:    | Disabled             |                                          |
| Flow-control :           | receive off send of  | ff                                       |
| Actual speed :           | N/A                  |                                          |
| Width reduction mode:    | Not supported        |                                          |
| Switchport mode :        | access               |                                          |
| MAC learning mode :      | Enabled              |                                          |
| Forwarding mode :        | inherited cut-thro   | ıgh                                      |
| FCS Ingress :            | Enabled CRC check    |                                          |
| FCS Egress :             | Disabled CRC recal   | culate                                   |
| FCS Timestamping :       | Enabled              |                                          |
|                          |                      |                                          |
| Telemetry sampling: D    | isabled TCs: N/A     |                                          |
| Telemetry threshold      | Disabled To          | Cs: N/A                                  |
| Telemetry threshold      | level: N/A           |                                          |
| Last clearing of "show   | w interface" counte: | rs: Never                                |
| 60 seconds ingress rat   | te                   | : 0 bits/sec, 0 bytes/sec, 0 packets/sec |
| 60 seconds egress rate   | e                    | : 0 bits/sec, 0 bytes/sec, 0 packets/sec |
|                          |                      |                                          |
| Rx:                      |                      |                                          |
| 0                        | packets              |                                          |
| 0                        | unicast packets      |                                          |
| 0                        | multicast packet:    | 5                                        |
| 0                        | broadcast packet:    | 5                                        |
| 0                        | bytes                |                                          |
| 0                        | discard packets      |                                          |
| 0                        | error packets        |                                          |
| 0                        | fcs errors           |                                          |
| 0                        | undersize packet:    | 5                                        |
| 0                        | oversize packets     |                                          |
| 0                        | pause packets        |                                          |
| 0                        | unknown control (    | opcode                                   |
| 0                        | symbol errors        |                                          |
| Ū.                       | discard packets !    | by storm control                         |
| Tx:                      |                      |                                          |
| 0                        | packets              |                                          |
| 0                        | unicast packets      |                                          |
| 0                        | multicast packet:    | 5                                        |
| 0                        | broadcast packet     | 5                                        |
| 0                        | bytes                |                                          |
| 0                        | discard packets      |                                          |
| 0                        | error packets        |                                          |
| 0                        | hog discard pack     | ets                                      |
| Related Commands         |                      |                                          |
|                          |                      |                                          |
| Notes                    |                      |                                          |

## 12.3.4.15 show interfaces port-channel counters

|                    | show interfaces port-channel <port-channel> counters<br/>Displays the extended counters for the interface.</port-channel> |  |  |
|--------------------|----------------------------------------------------------------------------------------------------|--|--|
| Syntax Description | port-channel LAG interface whose properties to display.                                                                   |  |  |
| Default            | N/A                                                                                                    |  |  |
| Configuration Mode | Any command mode                                                                                                    |  |  |
| History            | 3.6.1002                                                                                                    |  |  |

|                  | 3.9.1000                             | Added ability to use a range of ports                                                              |
|------------------|--------------------------------------|----------------------------------------------------------------------------------------------------|
| Example          | switch (config) #                    | show interfaces port-channel 2-3 counters                                                          |
|                  | Pv.                                  |                                                                                                    |
|                  | 0                                    | packet s                                                                                           |
|                  | 0                                    | unicast nackets                                                                                    |
|                  | 0                                    | multicast packets                                                                                  |
|                  | 0                                    | broadcast packets                                                                                  |
|                  | 0                                    | hytes                                                                                              |
|                  | 0                                    | packets of 64 bytes                                                                                |
|                  | 0                                    | packets of 65-127 bytes                                                                            |
|                  | 0                                    | packets of 128-255 bytes                                                                           |
|                  | 0                                    | packets of 256-511 bytes                                                                           |
|                  | 0                                    | packets of 512-1023 bytes                                                                          |
|                  | 0                                    | packets of 1024-1518 bytes                                                                         |
|                  | 0                                    | packets Jumbo                                                                                      |
|                  | 0                                    | error packets                                                                                      |
|                  | 0                                    | discard packets                                                                                    |
|                  | 0                                    | fcs errors                                                                                         |
|                  | 0                                    | undersize packets                                                                                  |
|                  | 0                                    | oversize packets                                                                                   |
|                  | 0                                    | pause packets                                                                                      |
|                  | 0                                    | unknown control opcode                                                                             |
|                  | 0                                    | symbol errors                                                                                      |
|                  | Tx                                   |                                                                                                    |
|                  | 1000000                              | packets                                                                                            |
|                  | 0                                    | unicast packets                                                                                    |
|                  | 1000000                              | multicast packets                                                                                  |
|                  | 0                                    | broadcast packets                                                                                  |
|                  | 1505000000                           | bytes                                                                                              |
|                  | 1000000                              | error packets                                                                                      |
|                  | 0                                    | discard packets                                                                                    |
|                  | 0                                    | pause packets                                                                                      |
|                  | 0                                    | ECN marked packets                                                                                 |
|                  | Po3:                                 |                                                                                                    |
|                  |                                      |                                                                                                    |
| Related Commands |                                      |                                                                                                    |
| Notes            | As of version 3.9. selected, informa | 1000, the "port-channel" attribute is optional. If nothing is tion for all ports will be displayed |

## 12.3.4.16 show interfaces port-channel compatibility-parameters

|                    | show interfaces port-channel compatibility-parameters<br>Displays LAG parameters. |                                                              |  |  |
|--------------------|-----------------------------------------------------------------------------------|--------------------------------------------------------------|--|--|
| Syntax Description | N/A                                                                               | N/A                                                          |  |  |
| Default            | N/A                                                                               |                                                              |  |  |
| Configuration Mode | Any command mode                                                                  |                                                              |  |  |
| History            | 3.3.4000                                                                          |                                                              |  |  |
|                    | 3.6.3640                                                                          | Added "forwarding mode" as compatibility parameter to output |  |  |
|                    | 3.6.6000                                                                          | Updated example                                              |  |  |
|                    | 3.6.8008                                                                          | Updated example                                              |  |  |

| Example          | switch (config) # show interfaces port-channel compatibility-parameters                                                                                                    |
|------------------|----------------------------------------------------------------------------------------------------|
|                  | Compatibility-parameters:<br>* Port-mode<br>* Speed<br>* MTU<br>* Forwarding mode<br>* Flow Control<br>* Access VLAN<br>* Allowed VLAN list<br>* Flowcontrol & PFC<br>* Channel-group mode<br>* QoS parameters<br>* MAC learning disable<br>Static configuration on the port should be removed:<br>* ACL port binding<br>* Static mrouter<br>* sflow<br>* OpenFlow<br>* port mirroring local analyzer port<br>* Static mac address |
| Related Commands |                                                                                                    |
| Notes            |                                                                                                    |

### 12.3.4.17 show interfaces port-channel load-balance

|                    | show interfaces port-channel load-balance<br>Displays the type of load-balancing in use for LAGs. |
|--------------------|---------------------------------------------------------------------------------------------------|
| Syntax Description | N/A                                                                                               |
| Default            | N/A                                                                                               |
| Configuration Mode | Any command mode                                                                                  |
| History            | 3.3.4000                                                                                          |
| Example            | <pre>switch (config) # show interfaces port-channel load-balance<br/>source-destination-mac</pre> |
| Related Commands   | port-channel load-balance ethernet ?                                                              |
| Notes              |                                                                                                   |

### 12.3.4.18 show interfaces port-channel summary

|                    | show interfaces po<br>Displays a summar | ort-channel summary<br>ry for LAG interfaces. |
|--------------------|-----------------------------------------|-----------------------------------------------|
| Syntax Description | N/A                                     |                                               |
| Default            | N/A                                     |                                               |
| Configuration Mode | Any command mod                         | de                                            |
| History            | 3.1.1400                                |                                               |
|                    | 3.4.1100                                | Updated example                               |
| Example            |                                         |                                               |

| switch (config            | g) # show in                | terfaces port-channel summary                                           |
|---------------------------|-----------------------------|-------------------------------------------------------------------------|
| Flags: D - Dov<br>S - Sus | wn, U - Up,<br>spend in por | P - Up in port-channel (members)<br>t-channel (members), I - Individual |
| Group Port-<br>Channel    | Туре                        | Member Ports                                                            |
| 1 Po2(U)                  | LACP                        | Eth1/58(D) Eth1/59(I) Eth1/60(S)                                        |
| 2 Po5(D)                  | LACP                        | Eth1/1(S) Eth1/33(I)                                                    |
| 3 Po10(U)                 | LACP                        | Eth1/49(P) Eth1/50(P) Eth1/51(S) Eth1/52(S)                             |
| Related Comm              | nands                       |                                                                         |
| Notes                     |                             |                                                                         |

# 12.4 Link Layer Discovery Protocol (LLDP)

The Link Layer Discovery Protocol (LLDP) is a vendor-neutral Link Layer protocol in the Internet Protocol Suite used by network devices for advertising their identity, capabilities, and neighbors on a IEEE 802 LAN. The protocol is formally defined in IEEE 802.1AB. From version 3.8.2000, LLDP is now enabled by default.

### 12.4.1 Configuring LLDP

1. Enable LLDP globally on the switch.

switch (config) # lldp

2. Enable LLDP per interface.

switch (config interface ethernet 1/1) # lldp receive
switch (config interface ethernet 1/1) # lldp transmit

3. Display LLDP local information.

```
switch (config) # show lldp local
LLDP is Enabled
Local global configuration
Chassis sub type: macAddress (4)
Chassis id: 00:11:22:33:44:55
System Name: "switch-111111"
System Description: my-system-description
Supported capabilities: B
Supported capabilities enabled: B
```

4. Display LLDP remote information.

```
switch (config)# show lldp interfaces ethernet 1/1 remote
Ethernet 1/1
Remote Index: 1
Remote chassis id: 00:11:22:33:44:55 ; chassis id subtype: mac
Remote port-id: ethernet 1/2; port id subtype: local
Remote port description: ethernet 1/2
Remote system name: remote-system
Remote system description: remote-system-description
Remote system capabilities supported: B ; B
```
#### 12.4.2 DCBX

Data Center Bridging (DCB) is an enabler for running the Ethernet network with lossless connectivity using priority-based flow control and enhanced transmission selection. DCBX (exchange) complements the DCB implementation by offering a dynamic protocol that communicates DCB attributes between peering endpoint. NVIDIA Onyx supports two versions of DCBX TLVs running on top of LLDP:

- DCBX IEEE
- DCBX CEE

By default DCBX IEEE is enabled when LLDP is enabled. LLDP is enabled by default.

### 12.4.3 Additional Reading and Use Cases

For more information about this feature and its potential applications, please refer to the following community posts:

- DCBX Versions and Support on Ethernet Switches
- LLDP DCBX Packet Format Examples IEEE and CEE (Wireshark)

#### 12.4.4 LLDP Commands

#### 12.4.4.1 lldp

|                    | lldp<br>no lldp<br>Enables LLDP globally.<br>The no form of the command disables the LLDP. |                                              |
|--------------------|--------------------------------------------------------------------------------------------|----------------------------------------------|
| Syntax Description | N/A                                                                                        |                                              |
| Default            | Enabled                                                                                    |                                              |
| Configuration Mode | config                                                                                     |                                              |
| History            | 3.2.0300                                                                                   |                                              |
|                    | 3.8.2000                                                                                   | Changed default from "disabled" to "enabled" |
| Example            | switch (config)# lldp                                                                      |                                              |
| Related Commands   | show lldp local                                                                            |                                              |
| Notes              |                                                                                            |                                              |

#### 12.4.4.2 lldp reinit

|                    | lldp reinit <seco<br>no lldp reinit<br/>Sets the delay i<br/>will be attempt<br/>The no form of</seco<br> | onds><br>n seconds from enabling the LLDP on the port until re-initialization<br>ed.<br>the command sets the parameter to default. |
|--------------------|----------------------------------------------------------------------------------------------------|----------------------------------------------------------------------------------------------------|
| Syntax Description | seconds                                                                                                   | 1-10                                                                                                    |

| Default            | 2                               |
|--------------------|---------------------------------|
| Configuration Mode | config                          |
| History            | 3.2.0300                        |
| Example            | switch (config)# lldp reinit 10 |
| Related Commands   | show lldp timers                |
| Notes              |                                 |

### 12.4.4.3 lldp timer

|                    | <pre>lldp timer <seconds> no lldp timer Sets the LLDP interval at which LLDP frames are transmitted. (lldpMessageTxInterval). The no form of the command sets the parameter to default.</seconds></pre> |  |
|--------------------|----------------------------------------------------------------------------------------------------|--|
| Syntax Description | seconds 5-32768                                                                                                    |  |
| Default            | 30                                                                                                    |  |
| Configuration Mode | config                                                                                                    |  |
| History            | 3.2.0300                                                                                                    |  |
| Example            | switch (config)# lldp timer 10                                                                                                    |  |
| Related Commands   | show lldp timers                                                                                                    |  |
| Notes              |                                                                                                    |  |

# 12.4.4.4 lldp tx-delay

|                    | lldp tx-delay <seconds><br/>no lldp tx-delay<br/>Indicates the delay in seconds between successive LLDP frame transmissions.<br/>The no form of the command sets the parameter to default.</seconds> |  |
|--------------------|----------------------------------------------------------------------------------------------------|--|
| Syntax Description | seconds 1-8192                                                                                                    |  |
| Default            | 2                                                                                                    |  |
| Configuration Mode | config                                                                                                    |  |
| History            | 3.2.0300                                                                                                    |  |
| Example            | switch (config)# lldp tx-delay 10                                                                                                    |  |
| Related Commands   | show lldp timers                                                                                                    |  |
| Notes              | The recommended value for the tx-delay is set by the following formula: 1 <= lldp tx-delay <= $(0.25 * lldp timer)$                                                                                  |  |

#### 12.4.4.5 lldp tx-hold-multiplier

|                    | lldp tx-hold-multiplier <seconds><br/>no lldp tx-hold-multiplier<br/>The time-to-live value expressed as a multiple of the lldpMessageTxInterval object.<br/>The no form of the command sets the parameter to default.</seconds>                                                                                                    |        |  |
|--------------------|----------------------------------------------------------------------------------------------------|--------|--|
| Syntax Description | seconds                                                                                                    | 1-8192 |  |
| Default            | 2                                                                                                    |        |  |
| Configuration Mode | config                                                                                                    |        |  |
| History            | 3.2.0300                                                                                                    |        |  |
| Example            | switch (config)# lldp tx-hold-multiplier 10                                                                                                    |        |  |
| Related Commands   | show lldp timers                                                                                                    |        |  |
| Notes              | The actual time-to-live value used in LLDP frames, can be expressed by the following formula: TTL = min(65535, (lldpMessageTxInterval * lldpMessageTxHoldMultiplier)). For example, if the value of lldpMessageTxInterval is 30, and the value of lldpMessageTxHoldMultiplier is 4, then the value 120 is encoded in the TTL field in the LLDP header. |        |  |

#### 12.4.4.6 lldp (interface)

|                    | lldp {receive   transmit}<br>no lldp {receive   transmit}<br>Enables LLDP receive or transmit capabilities.<br>The no form of the command disables LLDP receive or transmit capabilities. |                                     |
|--------------------|----------------------------------------------------------------------------------------------------|-------------------------------------|
| Syntax Description | med-tlv-select                                                                                                    | Enables LLDP media TLVs.            |
|                    | receive                                                                                                    | Enables LLDP receive on this port.  |
|                    | tlv-select                                                                                                    | Enables LLDP TLVs.                  |
|                    | transmit                                                                                                    | Enables LLDP transmit on this port. |
| Default            | Enabled for receive and transmit                                                                                                    |                                     |
| Configuration Mode | config interface ethernet                                                                                                    |                                     |
| History            | 3.2.0300                                                                                                    |                                     |
| Example            | switch (config interface ethernet 1/1)# lldp receive                                                                                                    |                                     |
| Related Commands   | show lldp interface                                                                                                    |                                     |
| Notes              | The LLDP is disabled by default (globally)                                                                                                    |                                     |

#### 12.4.4.7 lldp tlv-select

|                    | <pre>lldp tlv-select {[dcbx] [dcbx-cee] [port-description] [sys-name] [sys-description] [sys-<br/>capababilities] [management-address] [none] all}<br/>Sets the LLDP basic TLVs to be transmitted on this port.</pre> |                            |
|--------------------|----------------------------------------------------------------------------------------------------|----------------------------|
| Syntax Description | dcbx                                                                                                    | Enables LLDP-DCBX TLVs     |
|                    | dcbx-cee                                                                                                    | Enables LLDP-DCBX CEE TLVs |
|                    | port-description                                                                                                    | LLDP port description TLV  |

|                    | sys-name                                                                                                    | LLDP system name TLV         |  |
|--------------------|----------------------------------------------------------------------------------------------------|------------------------------|--|
|                    | sys-description                                                                                                    | LLDP system description TLV  |  |
|                    | sys-capabilities                                                                                                    | LLDP system capabilities TLV |  |
|                    | management-address                                                                                                    | LLDP management address TLV  |  |
|                    | all                                                                                                    | all above TLVs               |  |
|                    | none                                                                                                    | None of the above TLVs       |  |
| Default            | all                                                                                                    |                              |  |
| Configuration Mode | config interface ethernet                                                                                                    |                              |  |
| History            | 3.2.0300                                                                                                    |                              |  |
|                    | 3.3.0000                                                                                                    | Added "none" parameter       |  |
|                    | 3.3.4302                                                                                                    | Added "dcbx" parameter       |  |
|                    | 3.3.4402                                                                                                    | Added "dcbx-cee" parameter   |  |
| Example            | switch (config interface ethernet 1/1) # lldp tlv-select port-description sys-name                                                                                                    |                              |  |
| Related Commands   | show lldp interface                                                                                                    |                              |  |
| Notes              | <ul> <li>The management address is chosen according to the following criteria where 1 takes priority over 2, and 2 takes priority over 3:</li> <li>1. Smallest IP address of mgmt0</li> <li>2. Smallest IP address of mgmt1</li> <li>3. First primary address of all non-management interfaces</li> </ul> |                              |  |

#### 12.4.4.8 lldp med-tlv-select

|                    | lldp med-tlv-select {all   media-capability   network-policy   none}<br>Configures LLDP media TLV attributes. |                                |
|--------------------|----------------------------------------------------------------------------------------------------|--------------------------------|
| Syntax Description | all                                                                                                    | Enables all LLDP media TLVs    |
|                    | media-<br>capabilities                                                                                        | Enables Media Capabilities TLV |
|                    | network-policy                                                                                                | Enables Network-Policy TLV     |
|                    | none                                                                                                    | Disables all LLDP media TLVs   |
| Default            | Disabled                                                                                                    |                                |
| Configuration Mode | config interface ethernet                                                                                     |                                |
| History            | 3.6.1002                                                                                                    |                                |
| Example            | switch (config interface ethernet 1/1)# lldp med-tlv-select all                                               |                                |
| Related Commands   | show lldp interface                                                                                           |                                |
| Notes              |                                                                                                    |                                |

# 12.4.4.9 dcb application-priority

| dcb application-priority <selector> <protocol> <priority></priority></protocol></selector> |
|--------------------------------------------------------------------------------------------|
| Adds an application to the application priority table.                                     |

| Syntax Description | selector                                                      | Protocol type: ethertype                                                          |
|--------------------|---------------------------------------------------------------|-----------------------------------------------------------------------------------|
|                    | protocol                                                      | Protocol field in hexadecimal notation (e.g. '0x8906' for FCoE, '0x8914' for FIP) |
|                    | priority                                                      | Range: 0-7                                                                        |
| Default            | No applications are available. The table is empty.            |                                                                                   |
| Configuration Mode | config                                                        |                                                                                   |
| History            | 3.3.4200                                                      |                                                                                   |
| Example            | switch (config-if)# dcb application-priority ethertype 0x8906 |                                                                                   |
| Related Commands   | show lldp interface                                           |                                                                                   |
| Notes              |                                                               |                                                                                   |

### 12.4.4.10 clear lldp counters

|                    | clear lldp counters [ <device port=""  ="">]<br/>Clears LLDP counters for all ports or for a specific port.</device> |
|--------------------|----------------------------------------------------------------------------------------------------|
| Syntax Description | N/A                                                                                                    |
| Default            | N/A                                                                                                    |
| Configuration Mode | config                                                                                                    |
| History            | 3.6.4006                                                                                                    |
| Example            | switch (config) # clear lldp counters<br>switch (config) # clear lldp counters 1/1                                   |
| Related Commands   |                                                                                                    |
| Notes              |                                                                                                    |

# 12.4.4.11 show lldp local

|                    | show lldp local<br>Displays LLDP local information.                                                                                                    |  |  |
|--------------------|----------------------------------------------------------------------------------------------------|--|--|
| Syntax Description | N/A                                                                                                    |  |  |
| Default            | N/A                                                                                                    |  |  |
| Configuration Mode | Any command mode                                                                                                    |  |  |
| History            | 3.2.0300                                                                                                    |  |  |
| Example            | <pre>switch (config)# show lldp local<br/>LLDP is Enabled<br/>Local global configuration<br/>Chassis sub type: macAddress (4)<br/>Chassis id: 0002C9030046AF00<br/>System Name: my-switch<br/>System Description: SN2100<br/>Supported capabilities: B,R<br/>Supported capabilities: B,R</pre> |  |  |
| Related Commands   |                                                                                                    |  |  |
| Notes              |                                                                                                    |  |  |

### 12.4.4.12 show lldp interfaces

|                                                                                                    | show lle<br>Display                                                        | show lldp interfaces [ethernet <inf> [med-cap   remote]]<br/>Displays LLDP remote interface table information.</inf>                                                                                                    |                                                                                                    |  |  |  |
|----------------------------------------------------------------------------------------------------|----------------------------------------------------------------------------|----------------------------------------------------------------------------------------------------|----------------------------------------------------------------------------------------------------|--|--|--|
| Syntax Description                                                                                                    | inf                                                                        |                                                                                                    | Local interface number (e.g. 1/1)                                                                                                    |  |  |  |
|                                                                                                    | med-ca                                                                     | p                                                                                                    | Displays local port media capabilities information                                                                                    |  |  |  |
|                                                                                                    | remote                                                                     |                                                                                                    | Displays LLDP Ethernet remote configuration & status                                                                                  |  |  |  |
| Default                                                                                                    | N/A                                                                        |                                                                                                    |                                                                                                    |  |  |  |
| Configuration Mode                                                                                                    | Any cor                                                                    | nmand moo                                                                                                    | le                                                                                                    |  |  |  |
| History                                                                                                    | 3.2.030                                                                    | 0                                                                                                    |                                                                                                    |  |  |  |
|                                                                                                    | 3.3.420                                                                    | 0                                                                                                    | Updated example                                                                                                    |  |  |  |
|                                                                                                    | 3.6.100                                                                    | 2                                                                                                    | Updated example                                                                                                    |  |  |  |
| Example                                                                                                    |                                                                            |                                                                                                    |                                                                                                    |  |  |  |
| <pre>switch (config)# show<br/>TLV flags:<br/>PD: port-description,<br/>ETS-C: ETS-Configurati<br/>CEE: Converged Enhance<br/>MED-CAP: Media Capabil<br/>MED-NWP: MED-Network P</pre> | lldp inte<br>SN: sys-n<br>on, ETS-R<br>d Etherne<br>ities<br>olicy         | rfaces<br>ame, SD: sy<br>: ETS-Recom<br>t DCBX vers                                                                                                    | s-description, SC: sys-capabilities, MA: management-address<br>mendation, AP: Application Priority, PFC: Priority Flow Control<br>ion |  |  |  |
| Interface Receive Tr                                                                                                    | ansmit T                                                                   | LVs                                                                                                    |                                                                                                    |  |  |  |
| Eth1/1 Enabled En<br>Eth1/2 Enabled En<br>Eth1/3 Disabled Di<br>Eth1/4 Enabled En<br>Eth1/5 Enabled En<br>Eth1/6 Enabled En<br>Eth1/7 Enabled En                                      | abled P<br>abled P<br>sabled P<br>abled P<br>abled P<br>abled P<br>abled P | <pre>led PD, SD<br/>led PD, SD<br/>led PD, SN, SD, SC, MA, PFC, AP, ETS-C, ETS-R<br/>bled PD, SN, SD, SC, MA, PFC, AP, ETS-C, ETS-R, MED-NWP<br/>led PD, SN, SD, SC, MA, PFC, AP, ETS-C, ETS-R, MED-CAP, MED-NWP<br/>led PD, SN, SD, SC, MA, PFC, AP, ETS-C, ETS-R<br/>led PD, SN, SD, SC, MA, PFC, AP, ETS-C, ETS-R<br/>led PD, SN, SD, SC, MA, PFC, AP, ETS-C, ETS-R</pre> |                                                                                                    |  |  |  |
| Related Commands                                                                                                    |                                                                            |                                                                                                    |                                                                                                    |  |  |  |
| Notes                                                                                                    |                                                                            |                                                                                                    |                                                                                                    |  |  |  |

### 12.4.4.13 show lldp remote

|                    | show lldp remote<br>Displays LLDP remote information (remote device id, remote port id, remote system name). |
|--------------------|----------------------------------------------------------------------------------------------------|
| Syntax Description | N/A                                                                                                    |
| Default            | N/A                                                                                                    |
| Configuration Mode | Any command mode                                                                                             |
| History            | 3.6.3004                                                                                                    |
| Example            |                                                                                                    |

| switch (config) # show lldp remote |                   |                   |                |
|------------------------------------|-------------------|-------------------|----------------|
| Local Interface                    | Device ID         | Port ID           | System Name    |
| Eth1/4                             | e4:1d:2d:a5:f3:35 | e4:1d:2d:a5:f3:35 | Not Advertised |
| Eth1/10                            | e4:1d:2d:44:65:00 | Eth1/10           | switch108      |
| Eth1/11                            | e4:1d:2d:44:65:00 | Eth1/11           | switch108      |
| Eth1/12                            | e4:1d:2d:44:65:00 | Eth1/12           | switch108      |
| Eth1/13                            | e4:1d:2d:44:65:00 | Eth1/13           | switch108      |
| Eth1/14                            | e4:1d:2d:44:65:00 | Eth1/14           | switch108      |
| Eth1/15                            | e4:1d:2d:44:65:00 | Eth1/15           | switch108      |
| Eth1/16                            | e4:1d:2d:44:65:00 | Eth1/16           | switch108      |
| Eth1/17                            | e4:1d:2d:44:65:00 | Eth1/17           | switch108      |
| Eth1/18                            | e4:1d:2d:44:65:00 | Eth1/18           | switch108      |
| Eth1/19                            | e4:1d:2d:44:65:00 | Eth1/19           | switch108      |
| Eth1/20                            | e4:1d:2d:44:65:00 | Eth1/20           | switch108      |
| Eth1/21                            | e4:1d:2d:44:65:00 | Eth1/21           | switch108      |
| Eth1/22                            | e4:1d:2d:44:65:00 | Eth1/22           | switch108      |
| Eth1/23                            | e4:1d:2d:44:65:00 | Eth1/23           | switch108      |
| Eth1/24                            | e4:1d:2d:44:65:00 | Eth1/24           | switch108      |
| Eth1/25                            | e4:1d:2d:44:65:00 | Eth1/25           | switch108      |
| Eth1/26                            | e4:1d:2d:44:65:00 | Eth1/26           | switch108      |
| Eth1/31                            | e4:1d:2d:44:65:00 | Eth1/31           | switch108      |
| Eth1/32                            | e4:1d:2d:44:65:00 | Eth1/32           | switch108      |
| Related Commands                   |                   |                   |                |
| Notes                              |                   |                   |                |

# 12.4.4.14 show lldp statistics

|                    |                     | show lldp st<br>Displays LLI | show lldp statistics [ <inf>]<br/>Displays LLDP interface statistics.</inf> |                   |                      |        |               |
|--------------------|---------------------|------------------------------|-----------------------------------------------------------------------------|-------------------|----------------------|--------|---------------|
| Syntax Deso        | cription            | N/A                          | N/A                                                                         |                   |                      |        |               |
| Default            |                     | N/A                          |                                                                             |                   |                      |        |               |
| Configurati        | on Mode             | Any comma                    | nd mode                                                                     |                   |                      |        |               |
| History            |                     | 3.2.0300                     |                                                                             |                   |                      |        |               |
| Example            |                     |                              |                                                                             |                   |                      |        |               |
| switch (con        | nfig)# show l       | ldp statisti                 | cs                                                                          |                   |                      |        |               |
| Interface          | Frames<br>Discarded | In<br>Errors                 | In<br>Total                                                                 | TLVs<br>Discarded | TLVs<br>Unrecognized | Ageout | Out<br>Frames |
| Eth1/1             | 0                   | 0                            | 0                                                                           | 0                 | 0                    | 0      | 0             |
| Eth1/2             | 0                   | 0                            | 20                                                                          | 0                 | 40                   | 0      | 5             |
| Eth1/3             | 16                  | 0                            | 16                                                                          | 0                 | 0                    | 0      | 0             |
| Eth1/4             | 0                   | 0                            | 15                                                                          | 0                 | 30                   | 0      | 5             |
| Eth1/5             | 0                   | 0                            | 15                                                                          | 0                 | 30                   | 0      | 5             |
| Eth1/6             | 0                   | 0                            | 0                                                                           | 0                 | 0                    | 0      | 0             |
| Eth1/7             | 0                   | 0                            | 0                                                                           | 0                 | 0                    | 0      | 0             |
| Eth1/8             | 0                   | 0                            | 0                                                                           | 0                 | 0                    | 0      | 0             |
| Eth1/9             | 0                   | 0                            | 0                                                                           | 0                 | 0                    | 0      | 0             |
| Eth1/10            | 0                   | 0                            | 5                                                                           | 0                 | 15                   | 0      | 5             |
| Ethl/12            | 0                   | 0                            | 5                                                                           | 0                 | 15                   | 0      | 5             |
| Eth1/13            | 0                   | 0                            | 5                                                                           | 0                 | 15                   | 0      | 5             |
| EUNI/14<br>E+b1/15 | 0                   | 0                            | 0                                                                           | 0                 | 10                   | 0      | 0             |
| Eth1/16            | 0                   | 0                            | 5                                                                           | 0                 | 15                   | 0      | 6             |
| Related Co         | mmands              |                              |                                                                             |                   |                      |        |               |
| Notes              |                     |                              |                                                                             |                   |                      |        |               |

#### 12.4.4.15 show lldp statistics global

|                    | show lldp statistics global<br>Displays LLDP global statistics.                                                                                                 |  |  |
|--------------------|----------------------------------------------------------------------------------------------------|--|--|
| Syntax Description | N/A                                                                                                    |  |  |
| Default            | N/A                                                                                                    |  |  |
| Configuration Mode | Any command mode                                                                                                    |  |  |
| History            | 3.2.0300                                                                                                    |  |  |
| Example            | switch (config)# show lldp timersRemote Table Last Change Time: 10300Remote Table Inserts: 5Remote Table Deletes: 0Remote Table Drops: 0Remote Table Ageouts: 0 |  |  |
| Related Commands   |                                                                                                    |  |  |
| Notes              |                                                                                                    |  |  |

#### 12.4.4.16 show lldp timers

|                    | show lldp timers<br>Displays LLDP timers configuration                                                     |  |  |
|--------------------|----------------------------------------------------------------------------------------------------|--|--|
| Syntax Description | N/A                                                                                                    |  |  |
| Default            | N/A                                                                                                    |  |  |
| Configuration Mode | Any command mode                                                                                           |  |  |
| History            | 3.2.0300                                                                                                   |  |  |
| Example            | <pre>switch (config)# show lldp timers msg-tx-interval :30 tx-delay :2 tx-hold :4 tx-reinit-delay :2</pre> |  |  |
| Related Commands   |                                                                                                    |  |  |
| Notes              |                                                                                                    |  |  |

#### 12.4.4.17 show dcb application-priority

|                    | show dcb application-priority<br>Displays application priority admin table. |  |  |
|--------------------|-----------------------------------------------------------------------------|--|--|
| Syntax Description | N/A                                                                         |  |  |
| Default            | N/A                                                                         |  |  |
| Configuration Mode | Any command mode                                                            |  |  |
| History            | 3.3.4200                                                                    |  |  |

| Example          | switch (config)# show dcb application-priority |                  |          |
|------------------|------------------------------------------------|------------------|----------|
|                  | Selector                                       | Protocol         | Priority |
|                  | Ethertype<br>Ethertype                         | 0x8906<br>0x8914 | 3<br>3   |
| Related Commands |                                                |                  |          |
| Notes            |                                                |                  |          |

# 12.5 VLANs

A Virtual Local Area Network (VLAN) is an L2 segment of the network which defines a broadcast domain and is identified by a tag added to all Ethernet frames running within the domain. This tag is called a VLAN ID (VID) and can be assigned a value of 1-4094.

Each port can have a switch mode of either:

- Access access port is a port connected to a host. It can accept only untagged frames, and assigns them a default configured VLAN (Port VLAN ID). On egress, traffic sent from the access port is untagged.
- Access-dcb receives ingress untagged traffic but sends egress priority tag (VLAN ID = 0)
- Hybrid hybrid port is a port connected to either switches or hosts. It can receive both tagged and untagged frames and assigns untagged frames a default configured VLAN (Port VLAN ID). It receives tagged frames with VLANs of which the port is a member (these VLANs' names are allowed). On egress, traffic of allowed VLANs sent from the Hybrid port is sent tagged, while traffic sent with PVID is untagged.
- Trunk trunk port is a port connecting 2 switches. It accepts only tagged frames with VLANs of which the port is a member. On egress, traffic sent from the Trunk port is tagged. By default, a Trunk port is, automatically, a member on all current VLANs.

# 12.5.1 Configuring Access Mode and Assigning Port VLAN ID (PVID)

1. Create a VLAN.

```
switch (config) # vlan 6
switch (config vlan 6) #
```

2. Change back to config mode.

```
switch (config vlan 6) # exit
switch (config) #
```

3. Enter the interface configuration mode.

switch (config) # interface ethernet 1/22
switch (config interface ethernet 1/22) #

4. From within the interface context, configure the interface mode to Access.

switch (config interface ethernet 1/22) # switchport mode access

5. From within the interface context, configure the Access VLAN membership.

switch (config interface ethernet 1/22) # switchport access vlan 6

#### 12.5.2 Configuring Hybrid Mode and Assigning Port VLAN ID (PVID)

1. Create a VLAN.

switch (config) # vlan 6
switch (config vlan 6) #

2. Change back to config mode.

```
switch (config vlan 6) # exit
switch (config) #
```

3. Enter the interface configuration mode.

switch (config) # interface ethernet 1/22
switch (config interface ethernet 1/22) #

4. From within the interface context, configure the interface mode to Access.

switch (config interface ethernet 1/22) # switchport mode hybrid switch (config interface ethernet 1/22) #

5. From within the interface context, configure the Access VLAN membership.

switch (config interface ethernet 1/22) # switchport access vlan 6

#### 12.5.3 Configuring Trunk Mode VLAN Membership

1. Create a VLAN.

switch (config) # vlan 10
switch (config vlan 10) #

2. Change back to config mode.

switch (config vlan 10) # exit
switch (config) #

3. Enter the interface configuration mode.

switch (config) # interface ethernet 1/35
switch (config interface ethernet 1/35) #

4. From within the interface context, configure the interface mode to Trunk.

```
switch (config interface ethernet 1/35) # switchport mode trunk
```

#### 12.5.4 Configuring Hybrid Mode VLAN Membership

1. Create a VLAN.

switch (config) # vlan 10
switch (config vlan 10) #

2. Change back to config mode.

switch (config vlan 10) # exit
switch (config) #

3. Enter the interface configuration mode.

switch (config) # interface ethernet 1/35
switch (config interface ethernet 1/35) #

4. From within the interface context, configure the interface mode to Hybrid.

switch (config interface ethernet 1/35) # switchport mode hybrid switch (config interface ethernet 1/35) #

5. From within the interface context, configure the allowed VLAN membership.

switch (config interface ethernet 1/35) # switchport hybrid allowed-vlan add 10
switch (config interface ethernet 1/35) #

#### 12.5.5 Additional Reading and Use Cases

For more information about this feature and its potential applications, please refer to the following community post:

Howto Configure Switch Port Types with NVIDIA Onyx

# 12.5.6 VLAN Commands

#### 12.5.6.1 vlan

|                    | vlan { <vlan-id>   <vlan-range>}<br/>no vlan {<vlan-id>   <vlan-range>}<br/>Creates a VLAN or range of VLANs, and enters a VLAN context.<br/>The no form of the command deletes the VLAN or VLAN range.</vlan-range></vlan-id></vlan-range></vlan-id> |                    |  |
|--------------------|----------------------------------------------------------------------------------------------------|--------------------|--|
| Syntax Description | vlan-id                                                                                                    | Range: 1-4094      |  |
|                    | vlan-range                                                                                                    | Any range of VLANs |  |
| Default            | VLAN 1 is enabled by default                                                                                                    |                    |  |
| Configuration Mode | config                                                                                                    |                    |  |
| History            | 3.1.1400                                                                                                    |                    |  |
| Example            | switch (config) # vlan 10<br>switch (config vlan 10) #                                                                                                    |                    |  |

| Related Commands | show vlan<br>switchport mode<br>switchport [trunk   hybrid] allowed-vlan                                                |
|------------------|----------------------------------------------------------------------------------------------------|
| Notes            | Interfaces are not added automatically to VLAN unless configured with trunk or hybrid mode with "all" option turned on. |

#### 12.5.6.2 name

|                    | name <vlan-name><br/>no name<br/>Adds VLAN name.<br/>The no form of the command deletes the VLAN name.</vlan-name> |                          |  |
|--------------------|----------------------------------------------------------------------------------------------------|--------------------------|--|
| Syntax Description | vlan-name                                                                                                    | 40-character long string |  |
| Default            | No name availab                                                                                                    | No name available        |  |
| Configuration Mode | config vlan                                                                                                    | config vlan              |  |
| History            | 3.1.1400                                                                                                    |                          |  |
| Example            | switch (config vlan 10) # name my-vlan-name                                                                        |                          |  |
| Related Commands   | show vlan<br>switchport mode<br>switchport [trunk   hybrid] allowed-vlan                                           |                          |  |
| Notes              | Name can not be configured for a range of VLANs.                                                                   |                          |  |

#### 12.5.6.3 show vlan

|                    | show vlan [id <vlan-id>]<br/>Displays the VLAN table.</vlan-id>                  |                  |  |
|--------------------|----------------------------------------------------------------------------------|------------------|--|
| Syntax Description | vlan-id                                                                          | 1-4094           |  |
| Default            | N/A                                                                              | N/A              |  |
| Configuration Mode | Any command mo                                                                   | Any command mode |  |
| History            | 3.1.1400                                                                         |                  |  |
| Example            | switch (config vlan                                                              |                  |  |
| Related Commands   | show vlan<br>switchport mode<br>switchport [trunk   hybrid] allowed-vlan<br>vlan |                  |  |
| Notes              |                                                                                  |                  |  |

# 12.5.6.4 switchport mode

| Sets the switch port mode.<br>The no form of the command sets the switch port mode to access. | switchport mode {access   dot1q-tunnel   trunk   hybrid   access-dcb}<br>no switchport mode   |
|-----------------------------------------------------------------------------------------------|-----------------------------------------------------------------------------------------------|
|                                                                                               | Sets the switch port mode.<br>The no form of the command sets the switch port mode to access. |

| Syntax Description | access                                                                                                    | Untagged port. 802.1q tagged traffic are filtered. Egress traffic is untagged.                                          |
|--------------------|----------------------------------------------------------------------------------------------------|----------------------------------------------------------------------------------------------------|
|                    | dot1q-tunnel                                                                                                    | Allows both tagged and untagged ingress Ethernet packets. Egress packets are tagged with a second VLAN (802.1Q) header. |
|                    | trunk                                                                                                    | 802.1q tagged port, untagged traffic is filtered.                                                                       |
|                    | hybrid                                                                                                    | Both 802.1q tagged and untagged traffic is allowed on the port.                                                         |
|                    | access-dcb                                                                                                    | Untagged port, egress traffic is priority tagged.                                                                       |
| Default            | access                                                                                                    |                                                                                                    |
| Configuration Mode | config interface ethernet<br>config interface port-channel<br>config interface mlag-port-channel                                                          |                                                                                                    |
| History            | 3.1.1400                                                                                                    |                                                                                                    |
|                    | 3.3.4500                                                                                                    | Added MPO configuration mode                                                                                            |
|                    | 3.4.3000                                                                                                    | Added dot1q-tunnel parameter                                                                                            |
|                    | 3.6.6000                                                                                                    | Added ability to switchport mode for a range of interfaces                                                              |
| Example            | switch (config) # interface ethernet 1/7<br>switch (config interface ethernet 1/7) # switchport mode access                                               |                                                                                                    |
| Related Commands   | show vlan<br>show interfaces switchport<br>switchport access vlan<br>switchport [trunk   hybrid] allowed-vlan<br>switchport dot1q-tunnel qos-mode<br>vlan |                                                                                                    |
| Notes              | Switchport mode may be configured for a range of interfaces (interface <inf-type> <id-range> switchport mode <type>)</type></id-range></inf-type>         |                                                                                                    |

# 12.5.6.5 switchport dot1q-tunnel qos-mode

|                    | switchport dot1q-tunnel qos-mode {pipe   uniform}<br>no switchport dot1q-tunnel qos-mode<br>Assigns QoS to the service provider's traffic.<br>The no form of the command resets the parameter value to its default. |                                                                             |
|--------------------|----------------------------------------------------------------------------------------------------|-----------------------------------------------------------------------------|
| Syntax Description | pipe                                                                                                    | Gives the service provider's traffic QoS 0                                  |
|                    | uniform                                                                                                    | Gives the service provider's traffic the same QoS as the customer's traffic |
| Default            | pipe                                                                                                    |                                                                             |
| Configuration Mode | config interface ethernet<br>config interface port-channel<br>config interface mlag-port-channel                                                                                                    |                                                                             |
| History            | 3.4.3000                                                                                                    |                                                                             |
| Role               | admin                                                                                                    |                                                                             |
| Example            | switch (config in                                                                                                    | nterface ethernet 1/1) # switchport dot1q-tunnel qos-mode uniform           |

| Related Commands | show vlan<br>show interfaces switchport<br>switchport access vlan<br>switchport [trunk   hybrid] allowed-vlan<br>vlan |
|------------------|----------------------------------------------------------------------------------------------------|
| Notes            |                                                                                                    |

### 12.5.6.6 switchport access

|                    | switchport access vlan <vlan-id><br/>no switchport access vlan<br/>switchport access vlan<br/>Configures the port access VLAN.<br/>The no form of the command sets the port access VLAN to 1.<br/>The none clause of the command removes access VLAN membership from the port,<br/>thus disallowing untagged traffic on this port. This is commonly used for fast<br/>transition from hybrid switchport to trunk-like switchport and vice versa.</vlan-id>                                                                                                    |                                                                                                    |
|--------------------|----------------------------------------------------------------------------------------------------|----------------------------------------------------------------------------------------------------|
| Syntax Description | vlan-id                                                                                                    | 1-4094                                                                                                    |
| Default            | 1                                                                                                    |                                                                                                    |
| Configuration Mode | config interface ethernet<br>config interface port-channel<br>config interface mlag-port-channel                                                                                                    |                                                                                                    |
| History            | 3.1.1400                                                                                                    |                                                                                                    |
|                    | 3.2.0500                                                                                                    | Format change (removed hybrid and access-dcb options). Previous command format was: "switchport {hybrid   access-dcb   access} vlan <vlan-id>".</vlan-id> |
|                    | 3.3.4500                                                                                                    | Added MPO configuration mode.                                                                                                    |
|                    | 3.6.6000                                                                                                    | Added ability to configure VLAN ID for a range of interfaces.                                                                                             |
|                    | 3.7.1100                                                                                                    | Updated command syntax & notes.                                                                                                    |
| Example            | switch (config interface ethernet 1/7) # switchport access vlan 10                                                                                                    |                                                                                                    |
| Related Commands   | show vlan<br>show interfaces switchport<br>switchport mode<br>switchport [trunk   hybrid] allowed-vlan<br>vlan                                                                                                    |                                                                                                    |
| Note               | <ul> <li>This command is not applicable for interfaces with port mode trunk</li> <li>Only one option ("access", "access-dcb" or "hybrid") is possible to configure on the port, depending on the switchport mode of the port</li> <li>Access VLAN ID may be configured to a range of interfaces ( interface <inf-type> <id-range> switchport access vlan <vlan-id>)</vlan-id></id-range></inf-type></li> <li>This command is not applicable for interfaces with port mode trunk</li> <li>In hybrid mode, access vlan is optional. Alternatively, use "access none" in order to disable access vlan. In this case, all incoming untagged traffic will be dropped.</li> </ul> |                                                                                                    |

# 12.5.6.7 switchport {hybrid, trunk} allowed-vlan

| switchport {hybrid, trunk} allowed-vlan { <vlan>   add <vlan>   remove <vlan> all  </vlan></vlan></vlan> |
|----------------------------------------------------------------------------------------------------|
| except <vlan>   none}</vlan>                                                                             |
| Sets the port allowed VLANs.                                                                             |

| Syntax Description | vlan                                                                                                    | VLAN ID (1-4094) or VLAN range                                                                              |
|--------------------|----------------------------------------------------------------------------------------------------|----------------------------------------------------------------------------------------------------|
|                    | add                                                                                                    | Adds VLAN or range of VLANs                                                                                 |
|                    | remove                                                                                                    | Removes VLANs or range of VLANs                                                                             |
|                    | all                                                                                                    | Adds all VLANs in available in the VLAN table"<br>New VLANs added to the VLAN table are added automatically |
|                    | except                                                                                                    | Adds all VLANs expect this VLAN or VLAN range                                                               |
|                    | none                                                                                                    | Removes all VLANs                                                                                           |
| Default            | N/A                                                                                                    |                                                                                                    |
| Configuration Mode | config interface ethernet<br>config interface port-channel<br>config interface mlag-port-channel                                                                                                    |                                                                                                    |
| History            | 3.1.1400                                                                                                    |                                                                                                    |
| Example            | switch (config interface ethernet 1/7) # switchport hybrid allowed-vlan all                                                                                                    |                                                                                                    |
| Related Commands   | show vlan<br>show interfaces switchport<br>switchport access vlan<br>switchport mode<br>vlan                                                                                                    |                                                                                                    |
| Note               | <ul> <li>This command is not applicable for interfaces with port mode access or access-dcb</li> <li>In order for the parameter "hybrid" or "trunk" to be available, the switchport mode on the interface must be configured to either hybrid or trunk respectively</li> </ul> |                                                                                                    |

#### 12.5.6.8 switchport voice

|                             | switchport voice vlan <vlan-id><br/>no switchport voice vlan<br/>Configures voice VLAN for the interface.<br/>The no form of the command disables voice VLAN.</vlan-id> |                                                                                                    |
|-----------------------------|----------------------------------------------------------------------------------------------------|----------------------------------------------------------------------------------------------------|
| Syntax Description          | vlan-id                                                                                                    | 1-4094                                                                                                  |
| Default                     | Disabled                                                                                                    |                                                                                                    |
| Configuration Mode          | config interface ethernet<br>config interface port-channel<br>config interface mlag-port-channel                                                                        |                                                                                                    |
| History                     | 3.6.1002                                                                                                    |                                                                                                    |
|                             |                                                                                                    |                                                                                                    |
| Example                     | switch (config i                                                                                                    | nterface ethernet 1/7) # switchport voice vlan 10                                                       |
| Example<br>Related Commands | switch (config i<br>lldp med-tlv-sele<br>show vlan<br>show interfaces<br>switchport mode<br>switchport [trun<br>vlan                                                    | nterface ethernet 1/7) # switchport voice vlan 10<br>ect<br>switchport<br>e<br>k   hybrid] allowed-vlan |

#### 12.5.6.9 show interfaces switchport

|                                                                                 | show interfaces [ <if>] switchport<br/>Displays all interface switch port configurations.</if>                        |                                                                                                    |
|---------------------------------------------------------------------------------|----------------------------------------------------------------------------------------------------|----------------------------------------------------------------------------------------------------|
| Syntax Description                                                              | if                                                                                                    | Possible interface types:<br>• ethernet <slot port=""><br/>• port-channel <lag-id><br/>• mlag-port-channel <id></id></lag-id></slot> |
| Default                                                                         | N/A                                                                                                    |                                                                                                    |
| Configuration Mode                                                              | Any command mo                                                                                                    | ode                                                                                                    |
| History                                                                         | 3.1.1400                                                                                                    |                                                                                                    |
|                                                                                 | 3.6.6102                                                                                                    | Added ability to filter by specific interfaces and updated Example                                                                   |
| Example                                                                         |                                                                                                    |                                                                                                    |
| switch (config) # show interfaces switchport                                    |                                                                                                    |                                                                                                    |
| Interface Mode                                                                  | Access ,                                                                                                    | vlan Allowed vlans                                                                                                    |
| Eth1/1 acces<br>Eth1/2 acces<br>Eth1/6 acces                                    | s 1<br>s 1<br>s 1                                                                                                    |                                                                                                    |
| Related Commands show vlan<br>switchport access vlan<br>switchport mode<br>vlan |                                                                                                    | s vlan                                                                                                    |
| Notes                                                                           | This command can accept an explicit interface or interface range (displays information only for available interfaces) |                                                                                                    |

# 12.6 Voice VLAN

Voice VLAN allows configuring a port to provide QoS to voice and data traffic in a scenario where a terminal is connected to an IP phone which is in turn connected to the port on the switch. The IP phone bridges the data traffic from the terminal into the switch port. Any voice traffic from the IP phone is also sent to the same port with no differentiation. Therefore it is in the administrator's interest to provide different QoS to the voice traffic and the data traffic by placing the voice traffic on a different VLAN from the data traffic.

This can be achieved by configuring a voice VLAN on the desired switch port using LLDP-MED TLVs. Media Endpoint Discovery (MED) TLVs allow the switch to apply certain policies by informing the remote media device to configure itself using different TLV.

In this use-case scenario we employ the use of the network policy TLV, which is defined as per TIA-TR41. The network policy TLV can be used to inform a specific VLAN to use for an application stream.

The OS allows the user to configure the VLAN for voice traffic. In the following figure, the user configures a voice VLAN of 25 and the switch port has a PVID of 50. Therefore all the voice traffic is switched onto VLAN 25 and the untagged packets from the terminal are switched into VLAN 50.

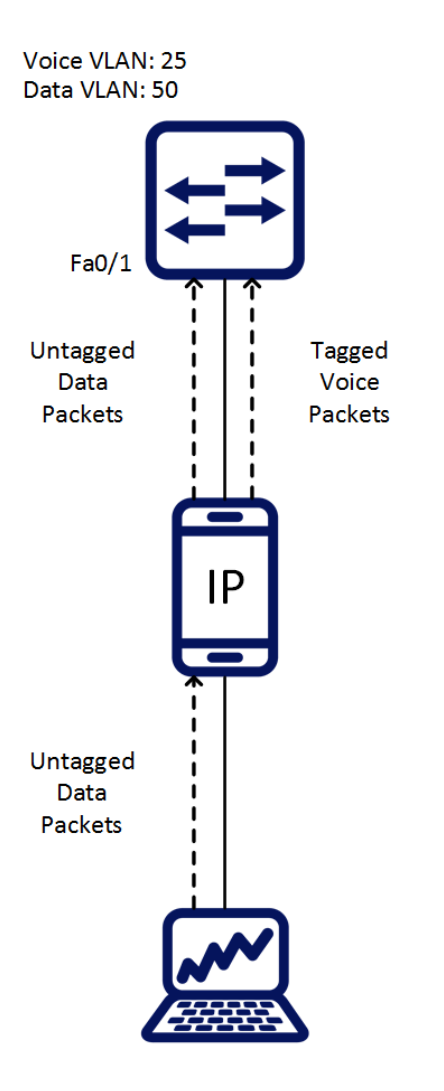

### 12.6.1 Configuring Voice VLAN

To configure LLDP-MED TLV, run the following:

switch (config) # interface ethernet 1/4 switch (config interface ethernet 1/4) # lldp med-tlv-select media-capabilities switch (config interface ethernet 1/4) # lldp med-tlv-select network-policy switch (config interface ethernet 1/4) # lldp med-tlv-select all

#### To verify LLDP-MED TLV configuration, run the following:

To configure voice VLAN, take the following steps:

1. Create a VLAN.

```
switch (config) # vlan 200
switch (config vlan 200) # exit
switch (config) #
```

2. Set the interface mode to be hybrid.

```
switch (config) # interface ethernet 1/4 switchport mode hybrid
switch (config) # interface ethernet 1/4 switchport hybrid allowed-vlan 200
```

3. Assign the VLAN to the interface.

switch (config) # interface ethernet 1/4 switchport voice vlan 200

 (Optional) Change the PVID of the port so that untagged packets go to a different VLAN than the default.

```
switch (config)# vlan 300
switch (config vlan 300)# exit
switch (config)# interface ethernet 1/4 switchport access vlan 300
```

5. Verify the configuration.

```
Network Policy:
Application Type : 1 (Voice)
VLAN Id : 200
L2 Priority : 0
DSCP Value : 0
```

To remove voice VLAN and LLDP-MED TLV, take the following steps:

1. Remove the voice VLAN from the interface.

switch (config)# no interface ethernet 1/4 switchport voice vlan

2. Disable the MED TLV from the interface.

switch (config)# interface ethernet 1/4 lldp med-tlv-select none

#### 12.6.2 Limitations

- 1. LLDP MED cannot be enabled on a router port interface and vice versa (i.e. a port that has LLDP MED enabled cannot be configured as a router port interface).
- 2. LLDP MED cannot be enabled on a LAG and vice versa (i.e. a port that has LLDP MED enabled cannot be configured as a LAG).
- 3. If switchport is in trunk, dot1q-tunnel, or dcbx-access, configuring either the TLV or Voice VLAN gives a warning message.

# 12.7 Spanning Tree Protocol

The operation of Rapid Spanning Tree Protocol (RSTP) provides for rapid recovery of connectivity following the failure of a bridge/bridge port or a LAN. The RSTP component avoids this delay by calculating an alternate root port, and immediately switching over to the alternate port if the root port becomes unavailable. Thus, using RSTP, the switch immediately brings the alternate port to forwarding state, without the delays caused by the listening and learning states. The RSTP component conforms to IEEE standard 802.1D 2004.

RSTP enhancements is a set of functions added to increase the volume of RSTP in NVIDIA switches. It adds a set of capabilities related to the behavior of ports in different segments of the network. For example: the required behavior of a port connected to a non-switch entity, such as host, is to converge quickly, while the required behavior of a port connected to a switch entity is to converge based on the RSTP parameters.

Additionally, it adds security issues on a port and switch basis, allowing the operator to determine the state and role of a port or the entire switch should an abnormal event occur. For example: If a port is configured to be root-guard, the operator will not allow it to become a root-port under any circumstances, regardless of any BPDU that will have been received on the port.

# 12.7.1 Port Priority and Cost

When two ports on a switch are part of a loop, the STP port priority and port path cost configuration determine which port on the switch is put in the forwarding state and which port is put in the blocking state.

To configure port priority use the following command:

switch (config interface ethernet <inf>)# spanning-tree port-priority <0-240>

To configure port path cost use the following command:

switch (config interface ethernet <inf>)# spanning-tree cost <1-20000000>

#### 12.7.2 Port Type

Port type has the following configuration options:

 edge - is not assumed to be converged by the RSTP learning/forwarding mechanism. It converges to forwarding quickly.

It is recommended to configure the port type for all ports connected to hosts as edge ports.

- normal is assumed to be connected to a switch, thus it tries to be converged by the RSTP learning/forwarding. However, if it does not receive any BPDUs, it is operationally moved to be edge.
- network is assumed to be connected only to a switch or bridge.

Each of these configuration options is mutually exclusive.

Port type is configured using the command spanning-tree port type. It may be applied globally on the switch (Config) level, which configures all switch interfaces. Another option is to configure ports individually by entering the interface's configuration mode.

• Global configuration:

switch (config)# spanning-tree port type {edge , normal , network} default

• Interface configuration:

switch (config interface ethernet <inf>)# spanning-tree port type {edge , normal, network}

For more information about this feature and its potential applications, please refer to the following community post:

How To Configure Switch Port Types with NVIDIA Onyx

#### 12.7.3 BPDU Filter

Using BPDU filter prevents the CPU from sending/receiving BPDUs on specific ports.

BPDU filtering is configured per interface. When configured, the port does not send any BPDUs and drops all BPDUs that it receives. To configure BPDU filter, use the following command:

switch (config interface ethernet <inf>)# spanning-tree bpdufilter {enable | disable}

#### 12.7.4 BPDU Guard

BPDU guard is a security feature which, when enabled, will move the port to "down (suspended)" mode in case it receives BPDU packets. This feature becomes useful when connecting to an unauthorized switch.

To configure BPDU guard use the following command:

switch (config interface ethernet <inf>)# spanning-tree bpduguard {enable , disable}

#### 12.7.4.1 Logging Example In Case of a BPDU Guard Event

```
Oct 29 22:55:30 r-anaconda-01 issd[7375]: TID
140652362820224: [issd.WARNING]: NPAPI_WRN: warning RstHandleInBpdu Received
BPDU on Port Eth1/12 with BPDU guard enabled. Disabling Port.
```

#### 12.7.5 Loop Guard

Loop guard is a feature that prevents loops in the network.

When a blocking port in a redundant topology transitions to the forwarding state (accidentally), an STP loop occurs. This happens when BPDUs are no longer received by one of the ports in a physically redundant topology.

Loop guard is useful in switched networks where devices are connected point-to-point. A designated bridge cannot disappear unless it sends an inferior BPDU or brings the link down on a point-to-point connection.

The loop guard configuration is only allowed on "network" and "normal" port types.

If loop guard is enabled and the port does not receive BPDUs, the port is put into an inconsistent state (blocking) until the port starts to receive BPDUs again. A port in the inconsistent state does not transmit BPDUs. If BPDUs are received again, loop guard alters its inconsistent state condition. STP converges to a stable topology without the failed link or bridge after loop guard isolates the failure.

Disabling loop guard moves all loop-inconsistent ports to listening state.

To configure loop guard use the following command:

switch (config interface ethernet <inf>)# spanning-tree guard loop

### 12.7.6 Root Guard

Configuring root guard on a port prevents that port from becoming a root port. A port put in rootinconsistent (blocked) state if an STP convergence is triggered by a BPDU that makes that port a root port. The port is unblocked after the port stops sending BPDUs.

To configure loop guard use the following command:

```
switch (config interface ethernet <inf>) # spanning-tree guard root
```

# 12.7.7 MSTP

Spanning Tree Protocol (STP) is a mandatory protocol to run on L2 Ethernet networks to eliminate network loops and the resulting broadcast storm caused by these loops. Multiple STP (MSTP) enables the virtualization of the L2 domain into several VLANs, each governed by a separate instance of a spanning tree which results in a network with higher utilization of physical links while still keeping the loop free topology on a logical level.

Up to 64 MSTP instances can be configured on a switch.

#### 12.7.8 RPVST

Rapid Per-VLAN Spanning Tree (RPVST) flavor of the STP provides finer-grained traffic by paving a spanning-tree instance per each configured VLAN. Like MSTP, it allows a better utilization of the network links comparing to RSTP.

The following figure exhibits a typical RPVST network configuration to get a better utilization on the inter-switch trunk ports.

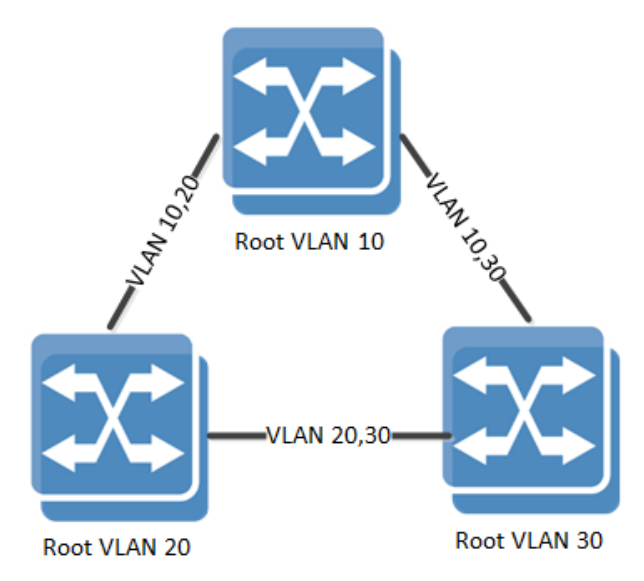

#### 12.7.8.1 RPVST and VLAN Limitations

When the STP of the switch is set to RPVST, spanning tree is set on each of the configured VLANs in the system by default. To enable the spanning tree mode, the command "spanning-tree" must be run.

Each VLAN runs an STP state machine and an RPVST instance. There is a global limitation on the number of active state machines that can operate inNVIDIA Onyx. Enforcement of this limitation is done through the maximum number of VLANs allowed in the system (128).

The state machine takes attributes like forward time, hello time, max age and priority, etc.

When configuring priority on a VLAN in RPVST, the operational priority given to the VLAN is a summation of what the user configured and the value of the VLAN itself. For example, running "spanning-tree vlan 10 priority 32768" yields a priority of 32778 for VLAN 10.

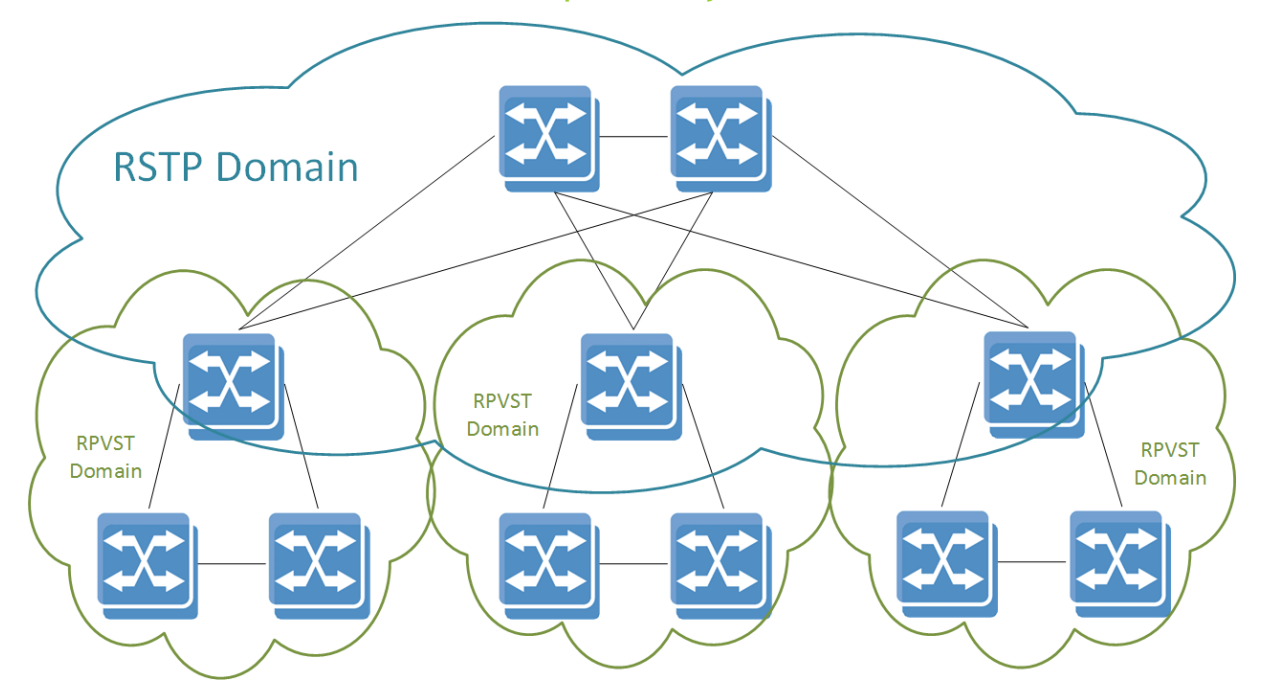

#### 12.7.8.2 RPVST and RSTP Interoperability

RPVST domains can be interconnected by a standard 802.1Q domain that runs RSTP protocol. While the RSTP domain builds a single common instance spanning tree, the RPVST domains at the edge continue to build a tree per VLAN while exchanging tagged RPVST multicast BPDUs. (This exchange may happen on untagged RPVST BPDUs as well.) The switch devices that are in the boundary between the RPVST and the RSTP domains should be configured as RPVST mode.

When set to RPVST mode, the switch continues to run the common instance spanning tree (CIST) state machine on VLAN 1 by exchanging IEEE BPDUs with the legacy RSTP switches.

To successfully connect RSTP and RPVST domains, the system administrator must align the native VLAN configuration across all network switches, or in other words, the internal identification of untagged packets to VLAN.

# 12.7.9 STP Commands

### 12.7.9.1 spanning-tree

|                    | spanning-tree<br>no spanning-tree<br>Globally enables spanning tree.<br>The no form disables spanning tree. |
|--------------------|----------------------------------------------------------------------------------------------------|
| Syntax Description | N/A                                                                                                    |
| Default            | Spanning tree is enabled                                                                                    |
| Configuration Mode | config                                                                                                    |
| History            | 3.1.0000                                                                                                    |
| Example            | switch (config) # no spanning-tree                                                                          |
| Related Commands   | show spanning-tree                                                                                          |
| Notes              |                                                                                                    |

#### 12.7.9.2 spanning-tree mode

|                    | spanning-tree mode {mst   rst   rpvst}<br>no spanning-tree mode<br>Changes spanning tree mode.<br>The no form of the command sets the parameter to its default value. |                              |
|--------------------|----------------------------------------------------------------------------------------------------|------------------------------|
| Syntax Description | mst                                                                                                    | Multiple spanning tree       |
|                    | rst                                                                                                    | Rapid spanning tree          |
|                    | rpvst                                                                                                    | Rapid per-VLAN spanning tree |
| Default            | rst                                                                                                    |                              |
| Configuration Mode | config                                                                                                    |                              |
| History            | 3.3.4150                                                                                                    |                              |
| Example            |                                                                                                    |                              |
| Related Commands   | show spanning-tree                                                                                                    |                              |
| Notes              | The number of VLANs supported by RPVST is 128                                                                                                    |                              |

### 12.7.9.3 spanning-tree (timers)

|                    | <pre>spanning-tree [forward-time <time in="" secs="">   hello-time <time in="" secs="">   max-age <time in="" secs="">] no spanning-tree [forward-time   hello-time   max-age   priority] Configures spanning tree timers. The no form of the command sets the timer to default.</time></time></time></pre> |                                                                                                    |
|--------------------|----------------------------------------------------------------------------------------------------|----------------------------------------------------------------------------------------------------|
| Syntax Description | forward-time                                                                                                    | Controls how fast a port changes its spanning tree state from<br>Blocking state to Forwarding state<br>Parameter range: 4-30 seconds |

|                    | hello-time                                                                                                    | Determines how often the switch broadcasts its hello message to<br>other switches when it is the root of the spanning tree<br>Parameter range: 1-2 seconds                |
|--------------------|----------------------------------------------------------------------------------------------------|----------------------------------------------------------------------------------------------------|
|                    | max-age                                                                                                    | Sets the maximum age allowed for the Spanning Tree Protocol<br>information learnt from the network on any port before it is<br>discarded<br>Parameter range: 6-40 seconds |
| Default            | forward-time: 15 seconds<br>hello-time:2 seconds<br>max-age: 20 seconds                                            |                                                                                                    |
| Configuration Mode | config                                                                                                    |                                                                                                    |
| History            | 3.1.0000                                                                                                    |                                                                                                    |
| Example            | switch (config) # spanning-tree forward-time                                                                       |                                                                                                    |
| Related Commands   | show spanning-tree                                                                                                 |                                                                                                    |
| Notes              | The following formula applies on the spanning tree timers: 2*(ForwardTime<br>-1)>=MaxAgeTime >= 2*(Hello Time + 1) |                                                                                                    |

# 12.7.9.4 spanning-tree port type (default global)

|                    | spanning-tree port type {edge [bpdufilter   bpduguard]   network [bpduguard]  <br>normal [bpduguard]} default<br>no spanning-tree port type default<br>Configures all switch interfaces as edge/network/normal ports. These ports can be<br>connected to any type of device |                                                                                            |  |
|--------------------|----------------------------------------------------------------------------------------------------|--------------------------------------------------------------------------------------------|--|
|                    | The no form of th                                                                                                    | The no form of the command disables the spanning tree operation.                           |  |
| Syntax Description | edge                                                                                                    | Assumes all ports are connected to hosts/servers                                           |  |
|                    | bpdufilter                                                                                                    | Configures to enable the spanning tree BPDU filter                                         |  |
|                    | bpduguard                                                                                                    | Configures to enable the spanning tree BPDU guard                                          |  |
|                    | network                                                                                                    | Assumes all ports are connected to switches and bridges                                    |  |
|                    | normal                                                                                                    | The port type (edge or network) determines according to the spanning tree operational mode |  |
| Default            | normal                                                                                                    |                                                                                            |  |
| Configuration Mode | config                                                                                                    |                                                                                            |  |
| History            | 3.1.0000                                                                                                    |                                                                                            |  |
|                    | 3.4.0008                                                                                                    | Updated command syntax                                                                     |  |
| Example            | switch (config) # spanning-tree port type edge default                                                                                                    |                                                                                            |  |
| Related Commands   | show spanning-tree                                                                                                    |                                                                                            |  |
| Notes              |                                                                                                    |                                                                                            |  |

#### 12.7.9.5 spanning-tree priority

|                    | spanning-tree priority <bridge-priority><br/>no spanning-tree priority<br/>Sets the spanning tree bridge priority.<br/>The no form of the command sets the bridge priority to default.</bridge-priority> |                                                                                                    |
|--------------------|----------------------------------------------------------------------------------------------------|----------------------------------------------------------------------------------------------------|
| Syntax Description | bridge-priority                                                                                                    | Sets the bridge priority for the spanning tree<br>Value must be in increments of 4096, starting from 0 (accepted<br>values: 0, 4096, 8192, 12288, 16384, 20480, 24576, 28672, 32768,<br>36864, 40960, 45056, 49152, 53248, 57344, 61440) |
| Default            | 32786                                                                                                    |                                                                                                    |
| Configuration Mode | config                                                                                                    |                                                                                                    |
| History            | 3.1.0000                                                                                                    |                                                                                                    |
| Example            | switch (config) # spanning-tree priority 4096                                                                                                    |                                                                                                    |
| Related Commands   | show spanning-tree                                                                                                    |                                                                                                    |
| Notes              |                                                                                                    |                                                                                                    |

### 12.7.9.6 spanning-tree port-priority

|                    | spanning-tree port-priority <priority><br/>no spanning-tree port-priority<br/>Configures the spanning-tree interface priority.<br/>The no form of the command returns configuration to its default.</priority> |                                                                                                    |
|--------------------|----------------------------------------------------------------------------------------------------|----------------------------------------------------------------------------------------------------|
| Syntax Description | priority                                                                                                    | Spanning tree interface priority<br>Possible values: 0, 16, 32,48, 64, 80, 96, 112, 128,144, 160, 176,<br>192, 208, 224, 240 |
| Default            | 128                                                                                                    |                                                                                                    |
| Configuration Mode | config interface ethernet<br>config interface port-channel<br>config interface mlag-port-channel                                                                                                    |                                                                                                    |
| History            | 3.1.0000                                                                                                    |                                                                                                    |
|                    | 3.3.4500                                                                                                    | Added MPO configuration mode                                                                                                 |
| Example            | switch (config interface ethernet 1/1) # spanning-tree port-priority 16                                                                                                    |                                                                                                    |
| Related Commands   | show spanning-tree                                                                                                    |                                                                                                    |
| Notes              |                                                                                                    |                                                                                                    |

### 12.7.9.7 spanning-tree cost

|                    | spanning-tree cost <port cost=""><br/>no spanning-tree cost<br/>Configures the interface cost of the spanning tree.<br/>The no form of the command returns configuration to its default.</port> |                                                                    |
|--------------------|----------------------------------------------------------------------------------------------------|--------------------------------------------------------------------|
| Syntax Description | port cost                                                                                                    | Sets the spanning tree cost of an interface.<br>Range: 0-200000000 |

| Default            | The default cost is derived from the interface speed:<br>• 1Gb/s 20000<br>• 10Gb/s 2000<br>• 40Gb/s 500<br>• 50Gb/s 400<br>• 100Gb/s 200                                                                                                    |                                           |
|--------------------|----------------------------------------------------------------------------------------------------|-------------------------------------------|
| Configuration Mode | config interface et<br>config interface po<br>config interface m                                                                                                    | hernet<br>ort-channel<br>lag-port-channel |
| History            | 3.1.0000                                                                                                    |                                           |
|                    | 3.3.4500                                                                                                    | Added MPO configuration mode              |
| Example            | switch (config interface ethernet 1/1) # spanning-tree cost 1000                                                                                                    |                                           |
| Related Commands   | show spanning-tree                                                                                                    |                                           |
| Notes              | <ul> <li>LAG default cost is calculated by dividing the port speed by the number of active links in UP state. For example: if there were 4 links in the LAG out of which only two are in UP state, assuming the port speed is 10Gbps, the LAG cost will be 2000/2 = 1000.</li> <li>When configuring the cost for a LAG, the cost will be fixed to this configuration, no matter what the number of active links (UP state) in the LAG is</li> <li>Unstable network may cause the LAG cost to change dynamically assuming the cost parameter is not configured for anything else other than default</li> </ul> |                                           |

### 12.7.9.8 spanning-tree port type

|                    | spanning-tree port type <port type=""><br/>no spanning-tree port type<br/>Configures spanning-tree port type<br/>The no form of the command returns configuration to default.</port> |                                                                                             |
|--------------------|----------------------------------------------------------------------------------------------------|---------------------------------------------------------------------------------------------|
| Syntax Description | default                                                                                                    | According to global configuration.                                                          |
|                    | edge                                                                                                    | Assumes all ports are connected to hosts/servers.                                           |
|                    | normal                                                                                                    | The port type (edge or network) determines according to the spanning tree operational mode. |
|                    | network                                                                                                    | Assumes all ports are connected to switches and bridges.                                    |
|                    | bpdufilter                                                                                                    | Configures to enable the spanning tree BPDU filter.                                         |
|                    | bpduguard                                                                                                    | Configures to enable the spanning tree BPDU guard.                                          |
| Default            | Globally defined by the command "spanning-tree port type <port-type> default".</port-type>                                                                                           |                                                                                             |
| Configuration Mode | config interface ethernet<br>config interface port-channel<br>config interface mlag-port-channel                                                                                     |                                                                                             |
| History            | 3.1.0000                                                                                                    |                                                                                             |
|                    | 3.3.4500                                                                                                    | Added MPO configuration mode                                                                |
| Example            | switch (config interface ethernet 1/1) # spanning-tree port type edge                                                                                                    |                                                                                             |
| Related Commands   | show spanning-tree                                                                                                    |                                                                                             |
| Notes              |                                                                                                    |                                                                                             |

#### 12.7.9.9 spanning-tree guard

|                    | spanning-tree guard {loop   root}<br>no spanning-tree guard {loop   root}<br>Configures spanning-tree guard.<br>The no form of the command returns configuration to default. |                                                                                                    |
|--------------------|----------------------------------------------------------------------------------------------------|----------------------------------------------------------------------------------------------------|
| Syntax Description | ιοορ                                                                                                    | Enables loop-guard on the interface.<br>If the loop-guard is enabled, upon a situation where the interface<br>fails to receive BPDUs the switch will not egress data traffic on<br>this interface. |
|                    | root                                                                                                    | Enables root-guard on the interface.<br>If root-guard is enabled on the interface, the interface will never<br>be selected as root port.                                                           |
| Default            | loop-guard and root-guard are disabled                                                                                                    |                                                                                                    |
| Configuration Mode | config interface ethernet<br>config interface port-channel<br>config interface mlag-port-channel                                                                             |                                                                                                    |
| History            | 3.1.0000                                                                                                    |                                                                                                    |
|                    | 3.3.4500                                                                                                    | Added MPO configuration mode                                                                                                    |
| Example            | switch (config interface ethernet 1/1) # spanning-tree guard root                                                                                                    |                                                                                                    |
| Related Commands   | show spanning-tree                                                                                                    |                                                                                                    |
| Notes              |                                                                                                    |                                                                                                    |

#### 12.7.9.10 spanning-tree bpdufilter

|                    | <pre>spanning-tree bpdufilter {disable   enable}<br/>no spanning-tree bpdufilter<br/>Configures spanning-tree BPDU filter on the interface. The interface will ignore any<br/>BPDU that it receives and will not send PDBUs, The STP state on the port will move to<br/>the forwarding state.<br/>The no form of the command returns the configuration to default.</pre> |                                       |
|--------------------|----------------------------------------------------------------------------------------------------|---------------------------------------|
| Syntax Description | disable                                                                                                    | Disables the BPDU filter on this port |
|                    | enable                                                                                                    | Enables the BPDU filter on this port  |
| Default            | BPDU filter is disabled                                                                                                    |                                       |
| Configuration Mode | config interface ethernet<br>config interface port-channel<br>config interface mlag-port-channel                                                                                                    |                                       |
| History            | 3.1.0000                                                                                                    |                                       |
| Example            | switch (config interface ethernet 1/1) # spanning-tree bpdufilter enable                                                                                                    |                                       |
| Related Commands   | show spanning-tree                                                                                                    |                                       |
| Notes              | This command can be used when the switch is connected to hosts                                                                                                    |                                       |

#### 12.7.9.11 clear spanning-tree counters

|                    | clear spanning-tree counters<br>Clears the spanning-tree counters. |
|--------------------|--------------------------------------------------------------------|
| Syntax Description | N/A                                                                |
| Default            | N/A                                                                |
| Configuration Mode | config                                                             |
| History            | 3.1.0000                                                           |
| Example            | switch (config) # clear panning-tree counters                      |
| Related Commands   | show spanning-tree                                                 |
| Notes              |                                                                    |

#### 12.7.9.12 spanning-tree mst max-hops

|                    | spanning-tree mst max-hops <max-hops><br/>no spanning-tree mst max-hops<br/>Specifies the max hop value inserts into BPDUs that sent out as the root bridge.<br/>The no form of the command sets the parameter to its default value.</max-hops> |                              |
|--------------------|----------------------------------------------------------------------------------------------------|------------------------------|
| Syntax Description | max-hops                                                                                                    | Max hop value<br>Range: 6-40 |
| Default            | 20                                                                                                    |                              |
| Configuration Mode | config                                                                                                    |                              |
| History            | 3.3.4150                                                                                                    |                              |
| Example            | switch (config) # spanning-tree mst max-hops 20                                                                                                    |                              |
| Related Commands   | show spanning-tree                                                                                                    |                              |
| Notes              | <ul> <li>The max hop setting determines the number of bridges in an MST region that a BPDU can traverse before it is discarded</li> <li>This command is available when global STP mode is set to MST</li> </ul>                                 |                              |

#### 12.7.9.13 spanning-tree mst priority

|                    | spanning-tree mst <mst-instance> priority <priority><br/>no spanning-tree mst <mst-instance> priority<br/>Configures the specified instance's priority number.<br/>The no form of the command sets the parameter to its default value.</mst-instance></priority></mst-instance> |                                                                                                    |
|--------------------|----------------------------------------------------------------------------------------------------|----------------------------------------------------------------------------------------------------|
| Syntax Description | mst-instance                                                                                                    | MST instance<br>Range: 1-64                                                                                                    |
|                    | priority                                                                                                    | MST instance port priority<br>Value must be in increments of 4096, starting from 0 (accepted<br>values: 0, 4096, 8192, 12288, 16384, 20480, 24576, 28672, 32768,<br>36864, 40960, 45056, 49152, 53248, 57344, 61440) |
| Default            | 32768                                                                                                    |                                                                                                    |
| Configuration Mode | config                                                                                                    |                                                                                                    |

| History          | 3.3.4150                                                                                                    |
|------------------|----------------------------------------------------------------------------------------------------|
| Example          | switch (config) # spanning-tree mst 1 priority 32768                                                                                                    |
| Related Commands | show spanning-tree                                                                                                    |
| Notes            | <ul> <li>The bridge priority is the four most significant digits of the bridge ID, which is used by spanning tree algorithms to select the root bridge and choose among redundant links. Bridge ID numbers range from 0-65535 (16 bits); bridges with smaller bridge IDs are elected over other bridges.</li> <li>This command is available when global STP mode is set to MST</li> </ul> |

#### 12.7.9.14 spanning-tree mst vlan

|                    | spanning-tree mst <mst-instance> vlan <vlan-id><br/>no spanning-tree mst <mst-instance> vlan <vlan-id><br/>Maps a VLAN or a range of VLANs into an MSTP instance.<br/>The no form of the command unmaps a VLAN or a range of VLANs from MSTP instances.</vlan-id></mst-instance></vlan-id></mst-instance> |                                                                                                    |
|--------------------|----------------------------------------------------------------------------------------------------|----------------------------------------------------------------------------------------------------|
| Syntax Description | mst-instance                                                                                                    | MST instance<br>Range: 1-64                                                                                                    |
|                    | vlan-id                                                                                                    | A single VLAN or a a range of VLANs<br>Formats: " <vlan>" or "<from-vlan>-<to-vlan>" (see Example below)</to-vlan></from-vlan></vlan> |
| Default            | N/A                                                                                                    |                                                                                                    |
| Configuration Mode | config                                                                                                    |                                                                                                    |
| History            | 3.3.4150                                                                                                    |                                                                                                    |
| Example            | switch (config) # spanning-tree mst 1 vlan 10-20                                                                                                    |                                                                                                    |
| Related Commands   | show spanning-tree                                                                                                    |                                                                                                    |
| Notes              | This command is available when global STP mode is set to MST                                                                                                    |                                                                                                    |

### 12.7.9.15 spanning-tree mst revision

|                    | spanning-tree mst revision <number><br/>no spanning-tree mst revision<br/>Configures the MSTP revision number.<br/>The no form of the command sets the parameter to its default value.</number>                                   |                                       |
|--------------------|----------------------------------------------------------------------------------------------------|---------------------------------------|
| Syntax Description | number                                                                                                    | MST revision number<br>Range: 0-65535 |
| Default            | 0                                                                                                    |                                       |
| Configuration Mode | config                                                                                                    |                                       |
| History            | 3.3.4150                                                                                                    |                                       |
| Example            | switch (config)# spanning-tree mst revision 1                                                                                                    |                                       |
| Related Commands   | show spanning-tree                                                                                                    |                                       |
| Notes              | <ul> <li>The revision number is one of three parameters, along with the MST name and VLAN-to-instance map, that identify the switch's MST region</li> <li>This command is available when global STP mode is set to MST</li> </ul> |                                       |

#### 12.7.9.16 spanning-tree mst name

|                    | spanning-tree mst name <name><br/>no spanning-tree mst name<br/>Configures the MSTP name.<br/>The no form of the command sets the parameter to its default value.</name>                                                            |                               |
|--------------------|----------------------------------------------------------------------------------------------------|-------------------------------|
| Syntax Description | name                                                                                                    | MST name: Up to 32 characters |
| Default            | N/A                                                                                                    |                               |
| Configuration Mode | config                                                                                                    |                               |
| History            | 3.3.4150                                                                                                    |                               |
| Example            | switch (config)# spanning-tree mst name mymst                                                                                                    |                               |
| Related Commands   | show spanning-tree                                                                                                    |                               |
| Notes              | <ul> <li>The name is one of three parameters, along with the MST revision number and VLAN-to-instance map, that identifies the switch's MST region</li> <li>This command is available when global STP mode is set to MST</li> </ul> |                               |

# 12.7.9.17 spanning-tree mst root

|                    | <ul> <li>spanning-tree mst <mst-instance> root <role></role></mst-instance></li> <li>no spanning-tree mst <mst-instance> root</mst-instance></li> <li>Changes the bridge priority for the specified MST instance to the following values:</li> <li>Primary - 8192</li> <li>Secondary - 16384</li> <li>The no form of the command sets the parameter to its default value.</li> </ul>                                                                                                    |                                           |
|--------------------|----------------------------------------------------------------------------------------------------|-------------------------------------------|
| Syntax Description | mst-instance                                                                                                    | MSTP instance<br>Range: 1-64              |
|                    | role                                                                                                    | Possible values: "primary" or "secondary" |
| Default            | primary                                                                                                    |                                           |
| Configuration Mode | config                                                                                                    |                                           |
| History            | 3.3.4150                                                                                                    |                                           |
|                    | 3.7.1000                                                                                                    | Updated example                           |
| Example            | switch (config)# spanning-tree mst 1 root primary                                                                                                    |                                           |
| Related Commands   | show spanning-tree                                                                                                    |                                           |
| Notes              | <ul> <li>The root command is a way to automate a system configuration while 'playing' with the priority field. The priority field granularity may be too explicit for some users in case you wish to have 2 levels of priority (primary and secondary). So by default all the switches get the same priority and while using the root option you can get the role of master and backup by setting the priority field to a predefined value.</li> <li>This command is available when global STP mode is set to MST</li> </ul> |                                           |

#### 12.7.9.18 spanning-tree mst port-priority

|                    | spanning-tree mst <mst-instance> port-priority <priority><br/>no spanning-tree mode<br/>Changes the spanning tree mode.<br/>The no form of the command sets the parameter to its default value.</priority></mst-instance> |                                                                                                    |
|--------------------|----------------------------------------------------------------------------------------------------|----------------------------------------------------------------------------------------------------|
| Syntax Description | mst-instance                                                                                                    | MST instance<br>Range: 1-64                                                                                                  |
|                    | priority                                                                                                    | MST instance port priority<br>Valid values are: 0, 16, 32, 48, 64, 80, 96, 112, 128, 144, 160, 176,<br>192, 208, 224 and 240 |
| Default            | rst                                                                                                    |                                                                                                    |
| Configuration Mode | config interface ethernet<br>config interface port-channel                                                                                                    |                                                                                                    |
| History            | 3.3.4150                                                                                                    |                                                                                                    |
| Example            | switch (config interface ethernet 1/1)# spanning-tree mst 1 port-priority 32768                                                                                                    |                                                                                                    |
| Related Commands   | show spanning-tree                                                                                                    |                                                                                                    |
| Notes              | This command is available when global STP mode is set to MST                                                                                                    |                                                                                                    |

#### 12.7.9.19 spanning-tree mst cost

|                    | spanning-tree mst <mst-instance> cost <cost-value><br/>no spanning-tree mode<br/>Configures the cost per MSTP instance.<br/>The no form of the command sets the parameter to its default value.</cost-value></mst-instance> |                                              |
|--------------------|----------------------------------------------------------------------------------------------------|----------------------------------------------|
| Syntax Description | mst-instance                                                                                                    | MST instance<br>Range: 1-64                  |
|                    | cost-value                                                                                                    | MST instance port cost<br>Range: 0-200000000 |
| Default            | <ul> <li>20000 for 1Gb/s</li> <li>2000 for 10Gb/s</li> <li>500 for 40Gb/s</li> <li>357 for 56Gb/s</li> <li>200 for 100Gb/s</li> </ul>                                                                                       |                                              |
| Configuration Mode | config interface ethernet<br>config interface port-channel                                                                                                    |                                              |
| History            | 3.3.4150                                                                                                    |                                              |
| Example            | switch (config interface ethernet 1/1)# spanning-tree mst 1 cost 4000                                                                                                    |                                              |
| Related Commands   | show spanning-tree                                                                                                    |                                              |
| Notes              | This command is available when global STP mode is set to MST                                                                                                    |                                              |

#### 12.7.9.20 spanning-tree vlan forward-time

|                    | spanning-tree vlan <vid> forward-time <secs><br/>no spanning-tree vlan <vid> forward-time<br/>Configures how fast an interface changes its spanning tree state from Blocking to<br/>Forwarding.<br/>The no form of the command resets the parameter value to its default.</vid></secs></vid> |                                |
|--------------------|----------------------------------------------------------------------------------------------------|--------------------------------|
| Syntax Description | secs                                                                                                    | Parameter range: 4-30 seconds. |
| Default            | 15 seconds                                                                                                    |                                |
| Configuration Mode | config                                                                                                    |                                |
| History            | 3.4.1100                                                                                                    |                                |
| Example            | switch (config) # spanning-tree vlan 10 forward-time 15                                                                                                    |                                |
| Related Commands   | show spanning-tree                                                                                                    |                                |
| Notes              | <ul> <li>The following formula applies on the spanning tree timers: 2*(ForwardTime -1)&gt;=MaxAgeTime &gt;= 2*(Hello Time + 1)</li> <li>This command is available when global STP mode is set to RPVST</li> </ul>                                                                            |                                |

### 12.7.9.21 spanning-tree vlan hello-time

|                    | spanning-tree vlan <vid> hello-time <secs><br/>no spanning-tree vlan <vid> hello-time<br/>Configures how often the switch broadcasts its hello message to other switches when it<br/>is the root of the spanning tree.<br/>The no form of the command resets the parameter value to its default.</vid></secs></vid> |                    |
|--------------------|----------------------------------------------------------------------------------------------------|--------------------|
| Syntax Description | vid                                                                                                    | VLAN ID            |
|                    | secs                                                                                                    | Range: 1-2 seconds |
| Default            | 2 seconds                                                                                                    |                    |
| Configuration Mode | config                                                                                                    |                    |
| History            | 3.4.1100                                                                                                    |                    |
| Example            | switch (config) # spanning-tree vlan 10 hello-time 2                                                                                                    |                    |
| Related Commands   | show spanning-tree                                                                                                    |                    |
| Notes              | <ul> <li>The following formula applies on the spanning tree timers: 2*(ForwardTime -1)&gt;=MaxAgeTime &gt;= 2*(Hello Time + 1)</li> <li>This command is available when global STP mode is set to RPVST</li> </ul>                                                                                                   |                    |

### 12.7.9.22 spanning-tree vlan max-age

|                    | spanning-tree vlan <vid> max-age <secs><br/>no spanning-tree vlan <vid> max-age<br/>Sets the maximum age allowed for the Spanning Tree Protocol information learned from<br/>the network on any port before it is discarded.<br/>The no form of the command resets the parameter value to its default.</vid></secs></vid> |                     |
|--------------------|----------------------------------------------------------------------------------------------------|---------------------|
| Syntax Description | secs                                                                                                    | Range: 6-40 seconds |
| Default            | 20 seconds                                                                                                    |                     |

| Configuration Mode                  | config                                             |  |  |
|-------------------------------------|----------------------------------------------------|--|--|
| History                             | 3.4.1100                                           |  |  |
| Example                             | switch (config) # spanning-tree vlan 10 max-age 20 |  |  |
| Related Commands show spanning-tree |                                                    |  |  |
| Notes                               |                                                    |  |  |

### 12.7.9.23 spanning-tree vlan priority

|                    | spanning-tree vlan <vid> priority <priority><br/>no spanning-tree vlan <vid> priority<br/>Configures RPVST instance port priority.<br/>The no form of the command resets the parameter value to its default.</vid></priority></vid> |                                                                                                    |  |
|--------------------|----------------------------------------------------------------------------------------------------|----------------------------------------------------------------------------------------------------|--|
| Syntax Description | vid                                                                                                    | VLAN ID                                                                                                    |  |
|                    | priority                                                                                                    | MST instance port priority<br>Value must be in increments of 4096, starting from 0 (accepted<br>values: 0, 4096, 8192, 12288, 16384, 20480, 24576, 28672, 32768,<br>36864, 40960, 45056, 49152, 53248, 57344, 61440) |  |
| Default            | 32768                                                                                                    |                                                                                                    |  |
| Configuration Mode | config                                                                                                    |                                                                                                    |  |
| History            | 3.4.1100                                                                                                    |                                                                                                    |  |
| Example            | switch (config) # spanning-tree vlan 10 priority 32768                                                                                                    |                                                                                                    |  |
| Related Commands   | show spanning-tree                                                                                                    |                                                                                                    |  |
| Notes              |                                                                                                    |                                                                                                    |  |

#### 12.7.9.24 show spanning-tree

|                    | show spanning-tree<br>Displays spanning tree information. |                                       |  |
|--------------------|-----------------------------------------------------------|---------------------------------------|--|
| Syntax Description | N/A                                                       |                                       |  |
| Default            | N/A                                                       |                                       |  |
| Configuration Mode | Any command mode                                          |                                       |  |
| History            | 3.1.0000                                                  |                                       |  |
|                    | 3.4.1100                                                  | Updated example with R and G flags    |  |
|                    | 3.6.6000                                                  | Updated example                       |  |
|                    | 3.6.6102                                                  | Added note on MLAG spanning-tree cost |  |
| Example            |                                                           |                                       |  |

| Notes                                                                                                    | • MLA<br>por<br>• If a<br>"do                                              | AG spanning-tree<br>ts in the MLAG (e<br>port is in BPDU (<br>wn (suspended)". | cost is al<br>even if on<br>Guard inc | ways eq<br>e of the<br>onsisten | ual to the o<br>member po<br>t mode, the | cost of there b<br>orts fails or a r<br>e interface sta | eing 2 member<br>new port is add<br>atus will move t | led)<br>to |
|----------------------------------------------------------------------------------------------------|----------------------------------------------------------------------------|--------------------------------------------------------------------------------|---------------------------------------|---------------------------------|------------------------------------------|---------------------------------------------------------|------------------------------------------------------|------------|
| Related Command                                                                                                    | s clear sp<br>spannin                                                      | clear spanning-tree counters<br>spanning-tree                                  |                                       |                                 |                                          |                                                         |                                                      |            |
| Eth1/7<br>Eth1/8                                                                                                    | Designated<br>Disabled                                                     | Discarding<br>Discarding(G)                                                    | 200<br>200                            | 128<br>128                      | normal<br>edge                           |                                                         |                                                      |            |
| Interface                                                                                                    | Role                                                                       | Sts                                                                            | Cost                                  | Prio                            | Туре                                     |                                                         |                                                      |            |
| Bridge ID:<br>Priority<br>Address<br>Hello Time (sec)<br>Max Age (sec)<br>Forward Delay (s<br>L: Loop Inconsiste<br>R: Root Inconsiste<br>G: BPDU Guard Inco | : 32768<br>: 7c:fe:5<br>: 2<br>: 20<br>Sec): 15<br>ent<br>ent<br>onsistent | 00:ff:2c:40                                                                    |                                       |                                 |                                          |                                                         |                                                      |            |
| This bridge is t<br>Hello Time (sec)<br>Max Age (sec)<br>Forward Delay (s                                                                                    | : 2<br>: 20<br>sec): 15                                                    |                                                                                |                                       |                                 |                                          |                                                         |                                                      |            |
| Root ID:<br>Priority: 32768<br>Address : 7c:fe:                                                                                                    | 90:ff:2c:40                                                                |                                                                                |                                       |                                 |                                          |                                                         |                                                      |            |
| Switch<br>Spanning tree prot<br>Spanning tree for                                                                                                    | : e<br>cocol rst : e<br>ce version: 2                                      | ethernet-default<br>enabled                                                    |                                       |                                 |                                          |                                                         |                                                      |            |
| switch (config) #                                                                                                    | show spannir                                                               | ng-tree                                                                        |                                       |                                 |                                          |                                                         |                                                      |            |

# 12.7.9.25 show spanning-tree detail

|                    | show spanning-tree detail<br>Displays detailed spanning-tree configuration and statistics. |                 |  |
|--------------------|--------------------------------------------------------------------------------------------|-----------------|--|
| Syntax Description | N/A                                                                                        |                 |  |
| Default            | N/A                                                                                        |                 |  |
| Configuration Mode | Any command mode                                                                           |                 |  |
| History            | 3.1.0000                                                                                   |                 |  |
|                    | 3.6.4110                                                                                   | Updated example |  |
|                    | 3.6.5000                                                                                   | Updated example |  |
| Example            | nple                                                                                       |                 |  |
| Related Commands   | clear spanning-tree counters<br>spanning-tree                                              |                 |  |
| Notes              |                                                                                            |                 |  |

|                    | show spanning-tree interface {ethernet <slot>/<port>   port-channel <port-channel>  <br/>mlag-port-channel <mlag-port-channel><br/>Display running state for specific interfaces.</mlag-port-channel></port-channel></port></slot>                                                                                                    |               |  |
|--------------------|----------------------------------------------------------------------------------------------------|---------------|--|
| Syntax Description | Ethernet interface                                                                                                    |               |  |
|                    | port-channel                                                                                                    | LAG instance  |  |
|                    | mlag-port-<br>channel                                                                                                    | MLAG instance |  |
| Default            | N/A                                                                                                    |               |  |
| Configuration Mode | Any command mode                                                                                                    |               |  |
| History            | 3.3.4150                                                                                                    |               |  |
| Example            | <pre>switch (config) # show spanning-tree 1/2 Eth1/2 is Disabled Discarding     Port path cost 500, Port priority 128, Port Identifier 128.5     Designated root has priority 0, address unknown     Designated bridge has priority 0, address unknown     Designated port id 0.0, designated path cost 0     Number of transitions to forwarding state: 0     Port type: normal     PortFast is: off     Bpdu filter: disabled     Bpdu guard: disabled     Root guard: disabled     Link type: point-to-point     BPDU: sent: 0 received: 0</pre> |               |  |
| Related Commands   | clear spanning-tree counters<br>spanning-tree                                                                                                    |               |  |
| Notes              |                                                                                                    |               |  |

#### 12.7.9.26 show spanning-tree interface

# 12.7.9.27 show spanning-tree mst

|                    | show spanning-tree mst [details   <instance> interface {ethernet <slot>/<port>  <br/>port-channel <port-channel>   mlag-port-channel <mlag-port-channel>}]<br/>Displays basic multi-spanning-tree information.</mlag-port-channel></port-channel></port></slot></instance> |                                                                    |  |  |
|--------------------|----------------------------------------------------------------------------------------------------|--------------------------------------------------------------------|--|--|
| Syntax Description | details                                                                                                    | Displays detailed multi-spanning-tree configuration and statistics |  |  |
|                    | ethernet                                                                                                    | Ethernet interface                                                 |  |  |
|                    | port-channel                                                                                                    | LAG instance                                                       |  |  |
|                    | mlag-port-<br>channel                                                                                                    | MLAG instance                                                      |  |  |
| Default            | N/A                                                                                                    |                                                                    |  |  |
| Configuration Mode | Any command mode                                                                                                    |                                                                    |  |  |
| History 3.3.4150   |                                                                                                    |                                                                    |  |  |
|                    | 3.6.6000                                                                                                    | Updated example                                                    |  |  |
| Example            |                                                                                                    |                                                                    |  |  |
| Interface                            | Role                   | Sts                         | Cost       | Prio           | Туре           |
|--------------------------------------|------------------------|-----------------------------|------------|----------------|----------------|
| Eth1/7<br>Eth1/8                     | Designated<br>Disabled | Discarding<br>Discarding(G) | 200<br>200 | 128.7<br>128.8 | normal<br>edge |
| Related Commands clear sp<br>spannin |                        | panning-tree cou<br>ng-tree | nters      |                |                |
|                                      |                        |                             |            |                |                |

#### 12.7.9.28 show spanning-tree root

|                              |                              | show spanning-tree root<br>Displays root multi-spanning-tree information.        |                    |                       |                            |                            |                   |  |  |
|------------------------------|------------------------------|----------------------------------------------------------------------------------|--------------------|-----------------------|----------------------------|----------------------------|-------------------|--|--|
| Syntax Description           |                              | N/A                                                                              |                    |                       |                            |                            |                   |  |  |
| Default                      |                              | N/A                                                                              |                    |                       |                            |                            |                   |  |  |
| Configurat                   | ion Mode                     | Any command mode                                                                 |                    |                       |                            |                            |                   |  |  |
| History 3.3.4150             |                              |                                                                                  |                    |                       |                            |                            |                   |  |  |
| Example                      | Example                      |                                                                                  |                    |                       |                            |                            |                   |  |  |
| switch (co                   | nfig) # show                 | w spanning-tree roo                                                              | t                  |                       |                            |                            |                   |  |  |
| Instance                     | Priority                     | MAC addr                                                                         | Root Cost          | Hello Time            | Max Age                    | FWD Dly                    | Root Port         |  |  |
| MST0<br>MST1<br>MST2<br>MST3 | 32768<br>32768<br>0<br>32768 | 00:02:c9:71:ed:40<br>00:02:c9:71:f0:c0<br>00:02:c9:71:f0:c0<br>00:02:c9:71:f0:c0 | 500<br>0<br>0<br>0 | 2<br>2<br>2<br>2<br>2 | 20<br>20<br>20<br>20<br>20 | 15<br>15<br>15<br>15<br>15 | Eth1/20<br>-<br>- |  |  |
| Related Commands             |                              | clear spanning-tre<br>spanning-tree                                              | e counters         |                       |                            |                            |                   |  |  |
| Notes                        |                              |                                                                                  |                    |                       |                            |                            |                   |  |  |

#### 12.7.9.29 show spanning-tree vlan

|                    | show spanning-tree vlan <vid> [detail   interface {ethernet <slot>/<port>   po<br/>channel <port-channel>   mlag-port-channel <mlag-port-channel>}]<br/>Displays spanning-tree protocol information.</mlag-port-channel></port-channel></port></slot></vid> |                                                                           |  |
|--------------------|----------------------------------------------------------------------------------------------------|---------------------------------------------------------------------------|--|
| Syntax Description | vid                                                                                                    | VLAN ID. Range is also supported<br>Format: <vid1>[-<vid2>]</vid2></vid1> |  |
|                    | detail                                                                                                    | Displays detailed RPVST configuration and statistics                      |  |
|                    | ethernet                                                                                                    | Ethernet interface                                                        |  |
|                    | port-channel                                                                                                    | LAG instance                                                              |  |
|                    | mlag-port-<br>channel                                                                                                    | MLAG instance                                                             |  |

| Default                                                                                                    | N/A                                           |                        |  |  |
|----------------------------------------------------------------------------------------------------|-----------------------------------------------|------------------------|--|--|
| Configuration Mode                                                                                                    | Any command mode                              |                        |  |  |
| History                                                                                                    | 3.4.1100                                      |                        |  |  |
|                                                                                                    | 3.6.5000                                      | Updated example output |  |  |
| Example                                                                                                    | Example                                       |                        |  |  |
| switch (config) # show                                                                                                    | spanning-tree vlan                            | 1 detail               |  |  |
| Switch ethernet-default<br>Spanning tree protocol is enabled<br>Bridge is executing the rpvst compatible Spanning Tree Protocol                                                                                                    |                                               |                        |  |  |
| <pre>Vlan 1:<br/>Bridge Identifier priority: 32769<br/>Bridge Identifier address: e4:1d:2d:3d:5e:c0<br/>Configured hello time: 2, max age 20, forward delay 15<br/>Current root: priority 32769, address e4:1d:2d:3d:5e:c0<br/>Number of topology changes: 0, last change occurred 00:00:00 ago<br/>Last TCN received from: N/A<br/>Timers: hold 6 hello 2, max age 20, forward delay 15<br/>Default port type: normal<br/>Default port type: normal<br/>Default bpdu filter: disabled</pre> |                                               |                        |  |  |
| Related Commands                                                                                                    | clear spanning-tree counters<br>spanning-tree |                        |  |  |
| Notes                                                                                                    |                                               |                        |  |  |

#### 12.7.9.30 show spanning-tree vlan topo-change-history

|                    | show spann<br>Displays spa                                                  | show spanning-tree vlan <vid> topo-change-history<br/>Displays spanning-tree topology change notification history per VLAN.</vid> |                                          |  |  |
|--------------------|-----------------------------------------------------------------------------|----------------------------------------------------------------------------------------------------|------------------------------------------|--|--|
| Syntax Description | vid                                                                         | VLAN<br>Form                                                                                                    | ID<br>nat: <vid1>[-<vid2>]</vid2></vid1> |  |  |
| Default            | N/A                                                                         |                                                                                                    |                                          |  |  |
| Configuration Mode | Any comma                                                                   | Any command mode                                                                                                    |                                          |  |  |
| History            | 3.6.4110                                                                    |                                                                                                    |                                          |  |  |
| Example            | switch (config) # show spanning-tree vlan 50 topo-change-history<br>Vlan 50 |                                                                                                    |                                          |  |  |
|                    | Interface                                                                   | Date                                                                                                    | Time                                     |  |  |
|                    | Eth1/49<br>Eth1/49<br>Eth1/49<br>Eth1/49                                    | 07/18/17<br>07/18/17<br>07/18/17<br>07/18/17                                                                                      | 04:39:55<br>04:38:11<br>04:38:09         |  |  |
| Related Commands   | spanning-tr                                                                 | ee                                                                                                    |                                          |  |  |
| Notes              |                                                                             |                                                                                                    |                                          |  |  |

# 12.7.9.31 show spanning-tree mst topo-change-history

| show spanning-tree mst <mst-instance> topo-change-history</mst-instance>  |
|---------------------------------------------------------------------------|
| Displays spanning-tree topology change notification history per instance. |

| Syntax Description | mst-instance                                                                         | MST ins<br>Range:             | tance<br>1-64        |  |
|--------------------|--------------------------------------------------------------------------------------|-------------------------------|----------------------|--|
| Default            | N/A                                                                                  |                               |                      |  |
| Configuration Mode | Any command mode                                                                     |                               |                      |  |
| History            | 3.6.4110                                                                             |                               |                      |  |
| Example            | <pre>switch (config) # show spanning-tree mst 5 topo-change-history Instance 5</pre> |                               |                      |  |
|                    | Interface D                                                                          | ate                           | Time                 |  |
|                    | Eth1/49 0<br>Eth1/49 0                                                               | 7/18/17<br>7/18/17<br>7/18/17 | 04:43:51<br>04:43:33 |  |
| Related Commands   | spanning-tree                                                                        |                               |                      |  |
| Notes              |                                                                                      |                               |                      |  |

#### 12.7.9.32 show spanning-tree topo-change-history

|                    | show spanning-tree topo-change-history<br>Displays spanning-tree topology change notification history.     |                                                                      |                                                              |                                                                                                    |  |
|--------------------|----------------------------------------------------------------------------------------------------|----------------------------------------------------------------------|--------------------------------------------------------------|----------------------------------------------------------------------------------------------------|--|
| Syntax Description | mst-instance                                                                                               | e                                                                    | MST ins<br>Range:                                            | stance<br>1-64                                                                                           |  |
| Default            | N/A                                                                                                    |                                                                      |                                                              |                                                                                                    |  |
| Configuration Mode | Any command mode                                                                                           |                                                                      |                                                              |                                                                                                    |  |
| History            | 3.6.4110                                                                                                   |                                                                      |                                                              |                                                                                                    |  |
| Example            | switch (con:                                                                                               | fig) #                                                               | show sp                                                      | panning-tree topo-change-history                                                                         |  |
|                    | Eth1/49<br>Eth1/35<br>Eth1/35<br>Eth1/35<br>Eth1/35<br>Eth1/35<br>Eth1/35<br>Eth1/35<br>Eth1/35<br>Eth1/35 | 07/27<br>07/27<br>07/27<br>07/27<br>07/27<br>07/27<br>07/27<br>07/27 | 7/17<br>7/17<br>7/17<br>7/17<br>7/17<br>7/17<br>7/17<br>7/17 | 09:39:38<br>09:35:42<br>09:35:40<br>09:35:08<br>09:35:06<br>09:32:05<br>09:32:03<br>09:31:42<br>09:31:40 |  |
| Related Commands   | spanning-tre                                                                                               | ee                                                                   |                                                              |                                                                                                    |  |
| Notes              |                                                                                                    |                                                                      |                                                              |                                                                                                    |  |

# 12.8 MAC Address Table

#### 12.8.1 Configuring Unicast Static MAC Address

You can configure static MAC addresses for unicast traffic. This feature improves security and reduces unknown unicast flooding.

To configure Unicast Static MAC address, run the following:

```
mac-address-table static unicast <destination mac address> vlan <vlan identifier(1-4094)> interface ethernet
<slot>/<port>
```

#### For example:

```
switch (config) # mac-address-table static 00:11:22:33:44:55 vlan 1 interface ethernet 1/1
```

#### 12.8.2 MAC Learning Considerations

MAC learning may be disabled using the command mac-learning disable which is beneficial in the following situations:

- To prevent denial-of-service attacks
- To manage the available MAC address table space by controlling which interfaces can learn MAC addresses
- To duplicate to a dedicated server (port7 in the figure below) all the packets that one host (host1; port1) sends to another (host2; port2), like in port mirroring. To accomplish this, MAC learning is disabled on port2. In this case the FDB does not obtain the MAC address of host2. Also, to prevent broadcast to every port, it is possible to configure a VLAN (VLAN 80) which ports 1, 2 and 7 are member of.

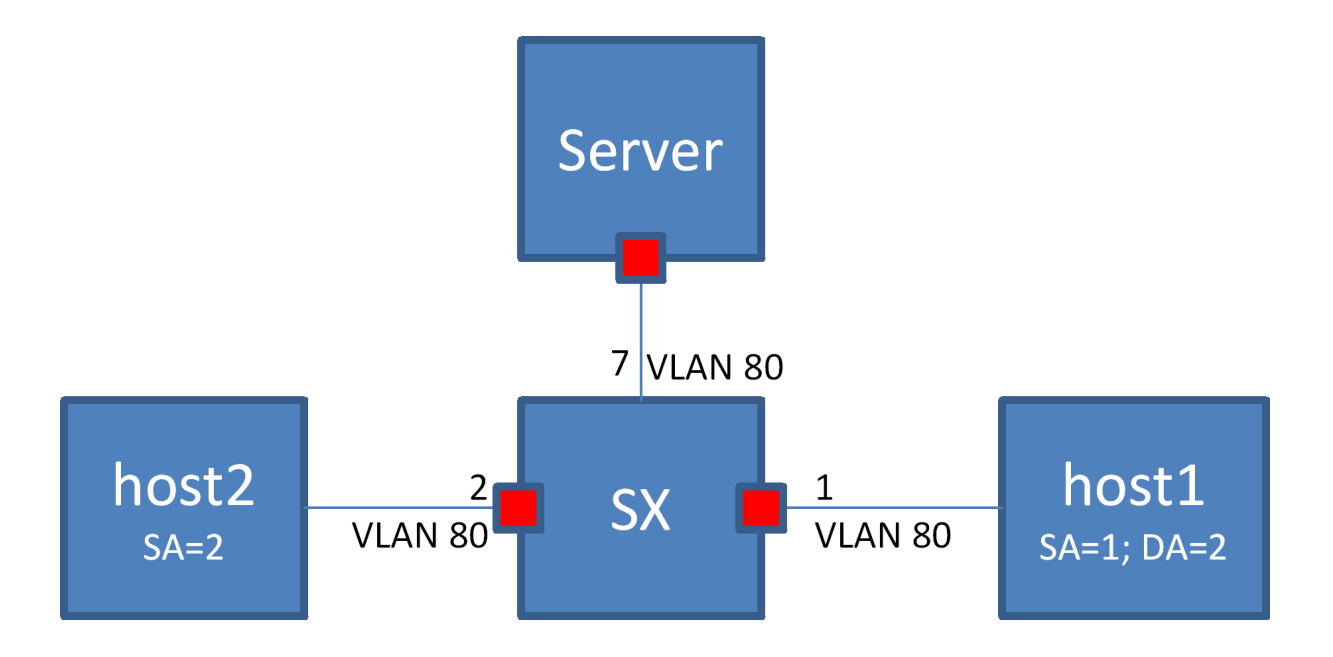

# 12.8.3 MAC Address Table Commands

#### 12.8.3.1 mac-address-table aging-time

|                    | mac-address-table aging-time <age><br/>no mac-address-table aging-time<br/>Sets the maximum age of a dynamically learnt entry in the MAC address table.<br/>The no form of the command resets the aging time of the MAC address table to its<br/>default.</age> |  |  |  |
|--------------------|----------------------------------------------------------------------------------------------------|--|--|--|
| Syntax Description | age 10-1000000 seconds                                                                                                    |  |  |  |
| Default            | 300                                                                                                    |  |  |  |
| Configuration Mode | config                                                                                                    |  |  |  |
| History            | 3.1.0600                                                                                                    |  |  |  |
| Example            | switch (config) # mac-address-table aging-time 50                                                                                                    |  |  |  |
| Related Commands   | show mac-address-table<br>show mac-address-table aging time                                                                                                    |  |  |  |
| Notes              |                                                                                                    |  |  |  |

#### 12.8.3.2 mac-address-table static

|                    | mac-address-table static <mac address=""> vlan <vlan> interface <if-type> <if-number><br/>no mac-address-table static <mac address=""> vlan <vlan> interface <if-type> <if-<br>number&gt;<br/>Configures a static MAC address in the forwarding database.<br/>The no form of the command deletes a configured static MAC address from the<br/>forwarding database.</if-<br></if-type></vlan></mac></if-number></if-type></vlan></mac> |                                         |  |
|--------------------|----------------------------------------------------------------------------------------------------|-----------------------------------------|--|
| Syntax Description | mac address                                                                                                    | Destination MAC address                 |  |
|                    | vlan                                                                                                    | VLAN ID or VLAN range                   |  |
|                    | if-type                                                                                                    | Ethernet or port-channel interface type |  |
|                    | if-number                                                                                                    | Interface number (i.e. 1/1, 3)          |  |
| Default            | No static MAC addresses available in default                                                                                                    |                                         |  |
| Configuration Mode | config                                                                                                    |                                         |  |
| History            | 3.1.0600                                                                                                    |                                         |  |
| Example            | <pre>switch (config) # mac-address-table static aa:aa:aa:aa:aa:aa vlan 1 interface ethernet 1/7</pre>                                                                                                    |                                         |  |
| Related Commands   | show mac-address-table<br>mac-address-table aging time                                                                                                    |                                         |  |
| Notes              | The no form of the command will not clear a dynamic MAC address. Dynamic MAC addresses are cleared using the "clear mac-address-table dynamic" command.                                                                                                    |                                         |  |

#### 12.8.3.3 mac-learning disable

|                    | mac-learning disable<br>no mac-learning disable<br>Disables MAC-address learning.<br>The no form of the command enables MAC-address learning.                                                                                                    |  |  |  |
|--------------------|----------------------------------------------------------------------------------------------------|--|--|--|
| Syntax Description | N/A                                                                                                    |  |  |  |
| Default            | Enabled                                                                                                    |  |  |  |
| Configuration Mode | config interface ethernet<br>config interface port-channel                                                                                                    |  |  |  |
| History            | 3.1.0600                                                                                                    |  |  |  |
| Example            | switch (config interface ethernet 1/1) # mac-learning disable                                                                                                    |  |  |  |
| Related Commands   |                                                                                                    |  |  |  |
| Notes              | <ul> <li>When adding a port to a LAG, the port needs to be aligned with the LAG's configuration</li> <li>When removing a port from a LAG, the port remains in whichever configuration the LAG is in</li> <li>Disabling MAC learning is not supported on a local analyzer port.</li> <li>Disabling MAC learning is not supported on an IPL LAG.</li> </ul> |  |  |  |

#### 12.8.3.4 clear mac-address-table dynamic

|                    | clear mac-address-table dynamic<br>Clear the dynamic entries in the MAC address table.                                                               |
|--------------------|----------------------------------------------------------------------------------------------------|
| Syntax Description | N/A                                                                                                    |
| Default            | N/A                                                                                                    |
| Configuration Mode | config                                                                                                    |
| History            | 3.1.0600                                                                                                    |
| Example            | <pre>switch (config) # clear mac-address-table dynamic</pre>                                                                                         |
| Related Commands   | mac-address-table aging-time<br>mac-address-table static<br>show mac-address-table                                                                   |
| Notes              | This command does not clear the MAC addresses learned on the mgmt0 port. Static entries are deleted using the "no mac-address-table static" command. |

#### 12.8.3.5 show mac-address-table

|                    | show mac-address-table [address <mac-address>   <if-number>   vlan [<vlan>  <br/>range <range>]   unicast]<br/>Displays the static and dynamic unicast and multicast MAC addresses for the switch.<br/>Various of filter options available.</range></vlan></if-number></mac-address> |                                                       |
|--------------------|----------------------------------------------------------------------------------------------------|-------------------------------------------------------|
| Syntax Description | mac-address                                                                                                    | Filters the table to a specific MAC address.          |
|                    | if-number                                                                                                    | Filters the table to a specific interface.            |
|                    | vlan                                                                                                    | Filters the table to a specific VLAN number (1-4094). |

|                    | range                                                        | Filters th                                                               | e table to                                             | o a range of VLANs.                                                |
|--------------------|--------------------------------------------------------------|--------------------------------------------------------------------------|--------------------------------------------------------|--------------------------------------------------------------------|
|                    | unicast                                                      | Filters th                                                               | e table to                                             | o a unicast addresses only.                                        |
| Default            | N/A                                                          | N/A                                                                      |                                                        |                                                                    |
| Configuration Mode | Any command mo                                               | de                                                                       |                                                        |                                                                    |
| History            | 3.1.0600                                                     |                                                                          |                                                        |                                                                    |
|                    | 3.3.4500                                                     | Updated                                                                  | example                                                |                                                                    |
|                    | 3.8.1000                                                     | Updated                                                                  | syntax & e                                             | example                                                            |
| Example            | Switch (config) #<br>Switch ethernet-d<br>Vlan Mac Addre<br> | efault<br>ss<br><br>00:00:01<br>5c:fe:16<br>5d:fe:1b<br>: 2<br>show mac- | Type<br><br>Static<br>Dynamic<br>Dynamic<br>-address-t | Interface<br>Po5<br>Eth1/1<br>Eth1/2<br>cable unicast              |
|                    | Vlan Mac Addre<br>                                           | ss<br>2e:61:72<br>22:33:44<br>77:88:99                                   | Type<br>Dynamic<br>Static<br>Static                    | Port\Next Hop<br>Eth1/31<br>192.168.2.2(nve1)<br>192.168.2.2(nve1) |
| Related Commands   | mac-address-table<br>clear mac-address                       | e static<br>s-table                                                      |                                                        |                                                                    |
| Notes              |                                                              |                                                                          |                                                        |                                                                    |

# 12.8.3.6 show mac-address-table aging-time

|                    | show mac-address-table aging-time<br>Displays the MAC address table aging time.     |
|--------------------|-------------------------------------------------------------------------------------|
| Syntax Description | N/A                                                                                 |
| Default            | N/A                                                                                 |
| Configuration Mode | Any command mode                                                                    |
| History            | 3.1.0600                                                                            |
| Example            | switch (config) # show mac-address-table aging-time                                 |
|                    | Mac Address Aging Time: 300                                                         |
| Related Commands   | mac-address-table aging-time<br>mac-address-table static<br>clear mac-address-table |
| Notes              | MAC addresses learned on the mgmt0 is not shown by this command.                    |

#### 12.8.3.7 show mac-address-table interface

|                    | show mac-address-table interface [port-channel   mlag-port-channel <if>]<br/>Displays the MAC address table of a LAG or an MPO.</if> |
|--------------------|----------------------------------------------------------------------------------------------------|
| Syntax Description | N/A                                                                                                    |

| Default            | N/A                                                                                                    |  |  |  |  |
|--------------------|----------------------------------------------------------------------------------------------------|--|--|--|--|
| Configuration Mode | Any command mode                                                                                                    |  |  |  |  |
| History            | 3.6.4006                                                                                                    |  |  |  |  |
| Example            | switch (config) # show mac-address-table                                                                                   |  |  |  |  |
|                    | Vlan Mac Address Type Port                                                                                                 |  |  |  |  |
|                    | 1         E4:1D:2D:37:11:22         Static         Eth1/1           1         E4:1D:2D:37:3E:11         Static         Po5 |  |  |  |  |
|                    | Number of unicast: 2<br>Number of multicast: 0                                                                             |  |  |  |  |
|                    | switch (config) # show mac-address-table interface port-channel 5                                                          |  |  |  |  |
|                    | Vlan Mac Address Type Port                                                                                                 |  |  |  |  |
|                    | 1 E4:1D:2D:37:3E:11 Static Po5                                                                                             |  |  |  |  |
|                    | Number of unicast: 1<br>Number of multicast: 0                                                                             |  |  |  |  |
| Related Commands   | mac-address-table static<br>clear mac-address-table                                                                        |  |  |  |  |
| Notes              |                                                                                                    |  |  |  |  |

#### 12.8.3.8 show mac-address-table interface nve

|                    | show mac-address-table interface nve <nve-id><br/>Displays MAC address table on specific NVE interface.</nve-id> |                                           |
|--------------------|----------------------------------------------------------------------------------------------------|-------------------------------------------|
| Syntax Description | nve-id                                                                                                    | NVE ID                                    |
| Default            | N/A                                                                                                    |                                           |
| Configuration Mode | Any command mode                                                                                                 |                                           |
| History            | 3.8.1000                                                                                                    |                                           |
| Example            | switch (config) # show mac-address-table interface nve 1                                                         |                                           |
|                    | Vlan Mac Addro                                                                                                   | ess Type Port\Next Hop                    |
|                    | 60 E4:1D:2D                                                                                                    | :37:11:22 Dynamic                         |
|                    | Number of NVE:                                                                                                   | 1                                         |
| Related Commands   | protocol nve<br>mac-address-tabl<br>clear mac-addres                                                             | le static<br>ss-table                     |
| Notes              | This command                                                                                                    | d is not supported if NVE is not enabled. |

#### 12.8.3.9 show mac-address-table summary

|                    | show mac-address-table summary<br>Displays total number of unicast/multicast MAC address entries. |
|--------------------|---------------------------------------------------------------------------------------------------|
| Syntax Description | N/A                                                                                               |
| Default            | N/A                                                                                               |
| Configuration Mode | Any command mode                                                                                  |

| History          | 3.6.2002                                                 |                                                   |
|------------------|----------------------------------------------------------|---------------------------------------------------|
|                  | 3.8.1000                                                 | Updated example                                   |
| Example          | switch (config) #<br>Number of unicast<br>Number of NVE: | show mac-address-table summary<br>(local): 4<br>2 |
| Related Commands | mac-address-table static<br>clear mac-address-table      |                                                   |
| Notes            |                                                          |                                                   |

# 12.9 MLAG

A link aggregation group (LAG) is used for extending the bandwidth from a single link to multiple links and provide redundancy in case of link failure. Extending the implementation of the LAG to more than a single device provides yet another level of redundancy that extends from the link level to the node level. This extrapolation of the LAG from single to multiple switches is referred to as multi-chassis link aggregation (MLAG). MLAG is supported on Ethernet blades' internal and external ports.

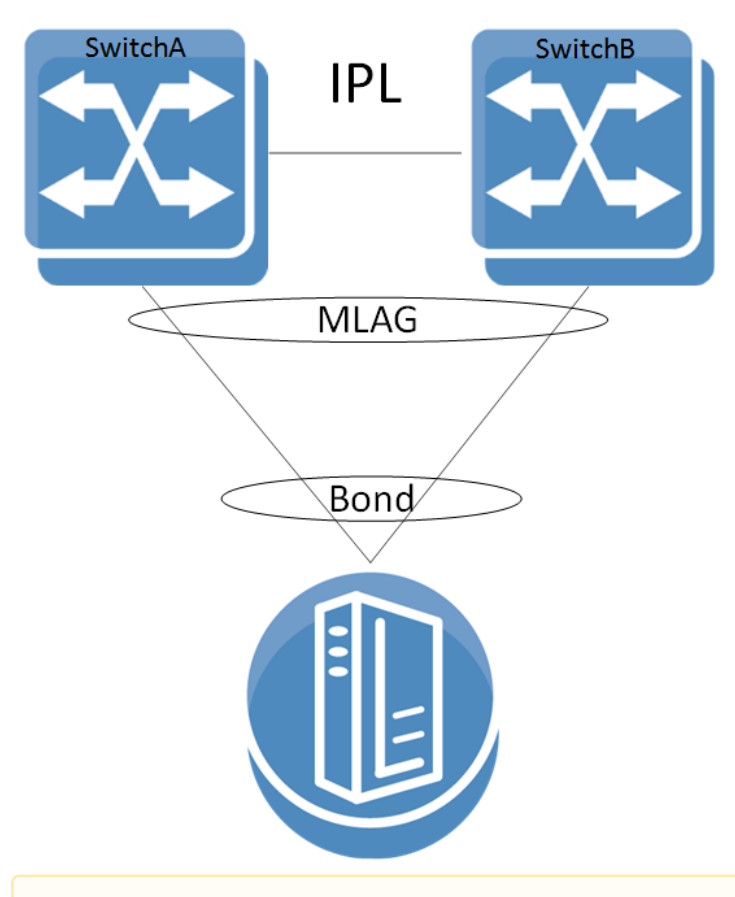

Each switch configuration is independent and the user is responsible for configuring both switches similarly pertaining MLAG (e.g., MLAG port-channel VLAN membership, static MAC, ACL, and so forth).

A peered device (host or switch) connecting to switches running an MLAG runs a standard LAG and is unaware of the fact that the LAG connects to two separate switches.

The MLAG switches share an inter-peer link (IPL) between them for carrying control messages in a steady state or data packages in failure scenarios. Thus, the bandwidth of the IPL should be defined accordingly. The IPL itself can be a LAG and may be constructed of links of any supported speed. In such a case, PFC must be configured on this IPL. The figure in section <u>"Configuring MLAG"</u> illustrates this. The IPL serves the following purposes:

- MLAG protocol control: keepalive messages, MAC sync, MLAG port sync, and so forth
- MLAG port failure: serves redundancy in case of a fallen link on one of the MLAG switches
- Layer-3 failure: serves redundancy in case of a failed connection between the MLAG switches and the rest of the L3 network should there be one

The IPL VLAN interface must be used only for MLAG protocol and must not be used by any other interfaces (e.g., LAG, Ethernet).

Ports 21 and 22 are dedicated IPL ports for MLAG protocol on the SH2200 switch system.

The MLAG protocol is made up of the following components to be expanded later:

- Keepalive
- Unicast and multicast sync
- MLAG port sync

When positioned at the top of rack (ToR) and connecting with a Layer-3 uplink, the MLAG pair acts as the L3 border for the hosts connected to it. To allow default gateway redundancy, both MLAG switches should be addressed by the host via the same default gateway address.

MLAG uses an IP address (VIP) that points to all MLAG member nodes.

When running MLAG as L2/L3 border point, an MAGP VIP must be deployed as the default gateway for MLAG port-channels (MPOs).

When MLAG is connected through a Layer-2 based uplink, there is no need to apply default gateway redundancy towards hosts since this function is implemented on the L2/L3 border points of the network. For more information, refer to the <u>"MAGP"</u> page.

The two peer switches need to carry the exact same configuration of the MLAG attributes for guaranteeing proper functionality of the MLAG.

Ensuring that both switches are configured identically is the responsibility of the user and is not monitored by the OS.

MLAG is currently supported for 2 switches only.

The VIP address must be on the same management IP subnet.

All nodes in an MLAG must be of the same CPU type (e.g., x86), switch type, and must all have the same OS version installed.

When working with MLAG, the maximum number of MAC addresses is limited to 88K. Without it, there is no limitation.

When transitioning from standalone into a group or vice versa, a few seconds are required for the node state to stabilize. During that time, group feature commands (e.g. MLAG commands) should not be executed. To run group features, wait for the CLI prompt to turn into [standalone:master], [<group>:master] or [<group>:standby] instead of [standalone:\*unknown\*] or [<group>:\*unknown\*].

Each MLAG VIP group must be configured with a different unicast IP address. If not, MLAG behavior is inconsistent.

In a scenario where there is no IP communication between the MGMT ports of the MLAG switches (for example when one MGMT port is disconnected), the following CLI prompt is displayed: <hostname>[<mlag cluster name>:unknown]#. This does not reflect the MLAG state, but only the state of the cluster.

IPL port-channel should not be configured with LACP rate fast, but should stay with default rate (slow).

#### 12.9.1 MLAG Keepalive and Failover

Master election in MLAG is based on the IPs of the nodes taking part of the MLAG. The master elected is that which has the highest IPL VLAN interface local IP address.

MLAG master/slave roles take effect in fault scenarios such as split-brain, peer faults, and during software upgrades.

The MLAG pair of switches periodically exchanges a keepalive message on a user configurable interval. If the keepalive message fails to arrive for three consecutive intervals the switches break into two standalone switches. In such a case, the remaining active switch begins to act as a standalone switch and assumes that its previously peering MLAG switch has failed.

To avoid a scenario where failure on the IPL causes both MLAG peers to assume that their peer has failed, a safety mechanism is maintained based on UDP packets running via the management plane which alerts both MLAG switches that its peer is alive. In such case where keepalive packets are not received the slave shuts down its MLAG interfaces and the master becomes a standalone switch in order to avoid misalignment in MLAG configuration.

#### 12.9.2 Unicast and Multicast Sync

Unicast and multicast sync is a mechanism which syncs the unicast and multicast FDBs of the MLAG peers. It prevents unicast asymmetric traffic from loading the network with flood traffic and multicast traffic from being processed.

#### 12.9.3 MLAG Port Sync

Under normal circumstances, traffic from the IPL cannot pass through the MLAG ports (the IPL is isolated from the MLAG ports). If one of the MLAG links break, the other MLAG switch opens that isolation and allows traffic from its peer through the IPL to flow via the MLAG port which accesses the destination of the fallen link.

#### 12.9.4 MLAG Virtual System-MAC

A pair of MLAG switches uses a single virtual system MAC for L2 protocols (such as LACP) operating on the MLAG ports. This virtual system MAC is served also as the STP bridge ID.

The virtual system MAC is automatically computed based on the MLAG VIP name, but can be manually set using the command <u>"system-mac"</u>.

MLAG relies on systems to have the same virtual system MAC. Therefore, if a system MAC mismatch is detected, the slave shuts down its interfaces.

When the MLAG Virtual MAC is generated automatically (see <u>system-mac</u> command), the virtual MAC is calculated according to the MLAG-VIP name, using the base MAC as VRRP MAC prefix (00:00:5E:00:01:xx) with the suffix hashed from the mlag-vip name 0...255. Since there are only 256 possibilities, the Virtual MAC collisions might happen when there are many MLAG pairs in a same STP domain.

- There are only 256 possibilities when generating the virtual MAC automatically. AS such, a collisions may occur when there are many MLAG pairs in a same STP domain.
- Check for MAC collisions on every existing MLAG pair in the same STP domain for each newly added MLAG pair.

#### 12.9.5 Upgrading MLAG Pair

Switches in the same MLAG group must have the same OS version.

When peers identify having different versions, they enter an upgrading state in which the slave peer waits for a specific period of time (according to the command <u>"upgrade-timeout"</u>) before closing its ports.

It is advised to plan MLAG upgrade in advance and perform it in a timely manner. Do not perform topology changes during the upgrade period.

From a configuration point of view, to upgrade the MLAG cluster, first upgrade the standby switch and then upgrade the MLAG cluster master (not to be confused with the VIP master).

In the intermediate state where the standby is upgraded and the MLAG cluster master is not, traffic may be impacted by lack of synchronization between the two switches.

By default, there is 60 minutes to upgrade the MLAG cluster master. To avoid traffic impact, shorten the time between upgrading the MLAG standby and upgrading the MLAG cluster master as much as possible.

MLAG cluster master is not to be confused with MLAG VIP master. To see MLAG VIP, run "show mlag-vip". During upgrade, the MLAG VIP master may change based on which switch is up first.

The MLAG cluster master, on the other hand, is the switch with the highest IP address. To see which switch has a higher IP address, run "show mlag"

1. Identify the MLAG cluster master by issuing "show mlag" command. The switch with the higher local IP address of the IPL is the MLAG cluster master (in the example below, SwitchB is the master).

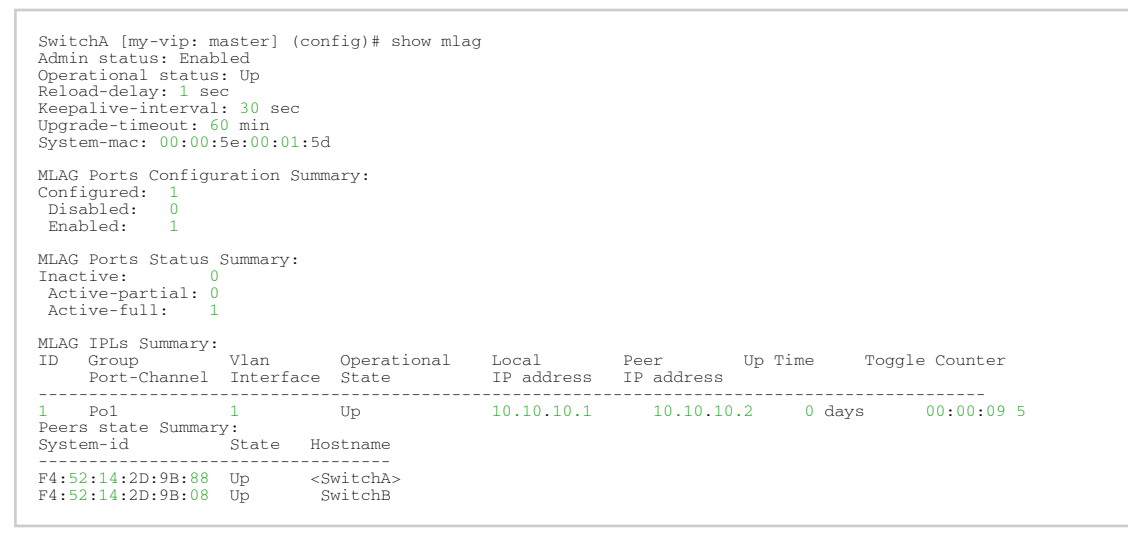

- After identifying the MLAG master/standy, make sure to first upgrade the MLAG standby peer according to steps 1-10 in <u>"Upgrading Operating System Software"</u> before upgrading the master.
- 3. Wait until the upgraded switch is up and the "show mlag" output looks like the example is step #1, above.

When standby MLAG peer upgrade is complete and the master is still in the lower version, MACs are not learned by the standby switch system (except for traffic flood) until master switch upgrade is complete.

4. Upgrade the MLAG cluster master node according to steps 1-10 in <u>"Upgrading Operating</u> <u>System Software"</u>.

When two tiers of MLAG pairs are used, each pair should be upgraded sequentially and not in parallel to prevent traffic loops.

# 12.9.6 Interoperability with MLAG

#### 12.9.6.1 MLAG Interoperability with L2 Protocols

MLAG inter-operates with all STP modes (RSTP, MSTP and PVRST). MLAG can be configured in a spanning tree network where the two MLAG switches function as one STP entity.

In general all static configuration must be configured identically on both peers.

| Protocol               | Description                                                                                                    |
|------------------------|----------------------------------------------------------------------------------------------------|
| Static MAC addresses   | Static MAC address are not synced between MLAG peers                                                                                                    |
| LACP                   | MPO supports all LACP modes (passive/active), but it is not a must. If<br>used, their configuration must be identical on each peer.<br><b>Note:</b> if LACP system-priority is configured on one switch, and not<br>both, it will cause MLAG port-channels to be suspended on one switch. |
| VLAN                   | VLAN membership of an MPO must be configured identically on both<br>peers. This includes PVID, switchport mode, and tagged/untagged<br>VLAN. VLAN static configuration such as snooping MRouter must be<br>configured identically on both peers as well.                                  |
| Spanning-tree protocol | MPO spanning-tree configuration must be identical in both switches,<br>and other local ports' spanning-tree configuration must be done when<br>those ports are down.                                                                                                    |
| IGMP snooping          | IGMP snooping must be activated globally on both peers. IGMP snooping attributes on the MPO must have identical configuration.                                                                                                    |
| Port mirroring         | Supported                                                                                                    |
| PIM                    | Not supported                                                                                                    |
| sFlow                  | Supported                                                                                                    |
| LLDP                   | All attributes of a the MPO must be configured identically on both peers.                                                                                                    |
| Isolation-groups       | Not supported with MLAG                                                                                                    |
| OpenFlow               | Not supported over MLAG IPL                                                                                                    |
| РТР                    | Not supported over MLAG IPL (not supported over LAG in general)                                                                                                    |
| NVE                    | Not supported                                                                                                    |
| Dot1x                  | Not supported                                                                                                    |

#### 12.9.6.2 MLAG Interoperability with Routing Protocols

MLAG can operate with BGP routing protocol. For redundancy purposes, establish BGP session between the two routers over the IPL.

#### 12.9.6.2.1 BGP over MPO

To use BGP over MPO, configure the following:

1. Configure MAGP on the relevant VLAN interface.

2. Configure IP prefix list, to match all prefixes.

switch (config) # ip prefix-list any seq 10 permit 0.0.0.0 /0 ge 0

3. Configure BGP route map to use MAGP address as nexthop. Advertised next-hop should be the virtual IP address of the MAGP.

switch (config) # route-map magp permit 1 match ip address any
switch (config) # route-map magp permit 1 set ip next-hop <magp-ip-address>

4. Apply BGP route map on neighbor egress direction.

switch (config) # router bgp 65000 vrf default neighbor <neighbor> route-map magp out

It is not recommended to use OSPF over MLAG port-channel (MPO).

### 12.9.7 Configuring MLAG

This section provides a basic example of how to configure two switches and a server in an MLAG setup.

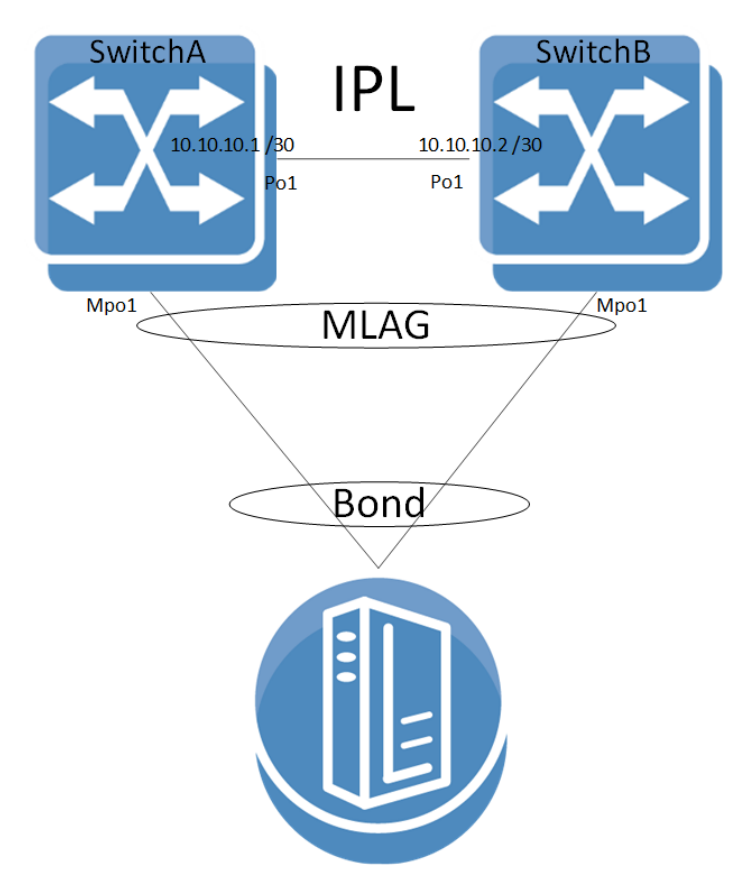

For more advanced configuration options, please refer to the community post <u>"MLAG Procedures</u> and <u>Troubleshooting"</u>.

#### 12.9.7.1 Configuring L2 MLAG

#### Prerequisites:

1. Enable IP routing. Run:

switch (config) # ip routing

2. (Recommended) Enable LACP in the switch. Run:

switch (config) # lacp

3. Enable the MLAG protocol commands. Run:

switch (config)# protocol mlag

#### Configuring the IPL:

1. Create a VLAN for the inter-peer link (IPL) to run on. Run:

switch (config) # vlan 4000
switch (config vlan 4000)#

2. Create a LAG. Run:

switch (config)# interface port-channel 1
switch (config interface port-channel 1)#

3. Map a physical port to the LAG in active mode (LACP). Run:

switch (config)# interface ethernet 1/1 channel-group 1 mode active

4. Set this LAG as an IPL. Run:

switch (config interface port-channel 1)# ipl 1

5. Create a VLAN interface. Run:

switch (config)# interface vlan 4000
switch (config interface vlan 4000)#

6. Configure MTU to 9K. Run:

switch (config interface vlan 4000)# mtu 9216

7. Set an IP address and netmask for the VLAN interface. Configure IP address for the IPL link on both switches: The IPL IP address should not be part of the management network, it could be any IP address and subnet that is not in use in the network. This address is not advertised outside the switch.

On SwitchA, run:

switch (config interface vlan 4000)# ip address 1.1.1.1 /30

On SwitchB, run:

switch (config interface vlan 4000)# ip address 1.1.1.2 /30

The peer with the interface VLAN with the highest IP is the MLAG master. In the example, above, SwitchB (with IP 1.1.1.2) is the master. The IP addresses of both peers can be seen in via "show mlag" command.

 Map the VLAN interface to be used on the IPL and set the peer IP address (the IP address of the IPL port on the second switch) of the IPL peer port. IPL peer ports must be configured on the same netmask.

On SwitchA, run:

switch (config interface vlan 4000) # ipl 1 peer-address 1.1.1.2

On SwitchB, run:

switch (config interface vlan 4000)# ipl 1 peer-address 1.1.1.1

9. (Optional) Configure a virtual IP (VIP) for the MLAG. MLAG VIP is important for retrieving peer information.

If you have a mgmt0 interface, the IP address should be within the subnet of the management interface. Do not use mgmt1. The management network is used for keepalive messages between the switches. The MLAG domain must be unique name for each MLAG domain. In case you have more than one pair of MLAG switches on the same network, each domain (consist of two switches) should be configured with different name.

On SwitchA, run:

switch (config) # mlag-vip my-vip ip 10.234.23.254 /24

On SwitchB, run:

switch (config) # mlag-vip my-vip

10. (Optional) Configure a virtual system MAC for the MLAG. Run:

switch (config)# mlag system-mac 00:00:5e:00:01:5d

#### Creating an MLAG interface:

1. Create an MLAG interface for the host. Run:

switch (config) # interface mlag-port-channel 1
switch (config interface mlag-port-channel 1)#

The MPO interfaces should be configured in the same sequence on both switches of MLAG cluster.

- Example: On SwitchA: interface mlag-port-channel 1-10 interface mlag-port-channel 30-40 On SwitchB: interface mlag-port-channel 1-10 interface mlag-port-channel 30-40
- 2. Bind an Ethernet port to the MLAG interface. Run:

switch (config interface ethernet 1/1)# mlag-channel-group 1 mode on

3. Create and enable the MLAG interface. Run:

switch (config interface mlag-port-channel 1)# no shutdown

#### Enabling MLAG:

1. Enable MLAG. Run:

switch (config mlag)# no shutdown

When running MLAG as L2/L3 border point, MAGP VIP must be deployed as the default GW for MPOs. For more information, refer to <u>"MAGP"</u>.

#### 12.9.7.2 Verifying MLAG Configuration

1. Examine MLAG configuration and status. Run show mlag on the switch:

```
SwitchA [my-vip: master] (config)# show mlag
Admin status: Enabled
Operational status: Up
Reload-delay: 1 sec
Keepalive-interval: 30 sec
Upgrade-timeout: 60 min
System-mac: 00:00:5e:00:01:5d
MLAG Ports Configuration Summary:
Configured: 1
Disabled: 0
Enabled: 1
MLAG Ports Status Summary:
```

```
Inactive:
 Active-partial: 0
Active-full: 1
MLAG IPLs Summary:
ID Group Vlan Operational
Port-Channel Interface State
                                   Operational Local
                                                                                    Up Time
                                                       Local Peer
IP address IP address
                                                                                                 Toggle Counter
                       1
                                                                      1.1.1.2 0 days
      Po1
                                  Up
                                                                                                    00:00:09 5
Peers state Summary:
System-id State Hostname
                              <SwitchA>
Switch
F4:52:14:2D:9B:88 Up
F4:52:14:2D:9B:08 Up
                         ----
```

2. Examine the MLAG summary table. Run:

```
SwitchA [my-vip: master] (config) # show interfaces mlag-port-channel summary
MLAG Port-Channel Flags: D-Down, U-Up, P-Partial UP, S-suspended by MLAG
Port Flags:
  D: Down
P: Up in port-channel (members)
  S: Suspend in port-channel (members)
I: Individual
MLAG Port-Channel Summary:
       -----
  Group
Port-Channel
                     Type
                               Local
                                                           Peer
  Port-Channei
(D/U/P/S)
                               Ports
(D/P/S/I)
                                                           Ports
(D/P/S/I)
  1 Mpo2(U) Static Eth1/2(P)
                                                           Eth1/2(P)
```

3. Examine the MLAG statistics. Run:

```
SwitchA [my-vip: master] (config) # show mlag statistics

IPL 1:

Rx Heartbeat : 516

Tx Heartbeat : 516

Rx IGMP tunnel : 0

Tx IGMP tunnel : 0

TX XSTP tunnel : 0

TX XSTP tunnel : 0

TX Mlag-notification : 0

Tx mlag-notification : 0

Tx port-notification : 0

Tx port-notification : 0

Rx FDB sync : 0

Tx FDB sync : 0

RX LACP manager : 1

TX LACP manager : 0
```

4. (Optional) In case MLAG-VIP was configured, its functionality can be examined using "show mlag-vip" command.

```
      SwitchA [my-vip: master] (config)# show mlag-vip

      MLAG VIP

      ======

      MLAG group name: my-mlag-group

      MLAG VIP address: 10.234.23.254 /24

      Active nodes: 2

      Hostname
      VIP-State

      SwitchA
      master

      SwitchB
      standby

      10.234.23.2
```

No output will appear, if MLAG-VIP is not configured.

#### 12.9.7.3 Enabling L3 Forwarding with User VRF

If you want to use a VRF for IP routing and forwarding on an MLAG topology, it is recommended to configure an additional VLAN interface with the same user VRF context as the non-MLAG L3 interface that has to route through the same physical ports as the IPL. This would allow forwarding L3 traffic through this VLAN interface on the same ports as the IPL.

### 12.9.8 Additional Reading and Use Cases

For more information about this feature and its potential applications, please refer to the following community posts:

- How To Configure MLAG
- MLAG Procedures and Troubleshooting
- Rack Solution Using SN2100 MLAG Switch Pair and ConnectX-4 Lx
- High Availability using NVIDIA Switches and Adapters
- How To Upgrade MLNX-OS Software on an MLAG Switch Pair
- How To Configure a 3rd Party Switch Connected to a Pair of MLAG Switches
- How To Enable MLAG Switch Pair Using NEO
- Configuring Cisco 6513 switch and MLAG
- How To Configure MLAG Using MLAG Wizard

#### 12.9.9 MLAG Commands

<u>MLAG Commands</u>

#### 12.9.10 MLAG Commands

- <u>12.9.10.1</u> protocol mlag
- <u>12.9.10.2</u> mlag
- <u>12.9.10.3 shutdown</u>
- 12.9.10.4 interface mlag-port-channel
- <u>12.9.10.5</u> ipl
- <u>12.9.10.6 ipl peer-address</u>
- 12.9.10.7 keep-alive-interval
- 12.9.10.8 mlag-channel-group mode
- <u>12.9.10.9 mlag-vip</u>
- <u>12.9.10.10</u> reload-delay
- <u>12.9.10.11</u> system-mac
- 12.9.10.12 upgrade-timeout
- <u>12.9.10.13</u> show mlag
- <u>12.9.10.14</u> show mlag-vip
- <u>12.9.10.15</u> show interfaces mlag-port-channel
- 12.9.10.16 show interfaces mlag-port-channel counters
- 12.9.10.17 show interfaces mlag-port-channel summary
- 12.9.10.18 show mlag statistics

#### 12.9.10.1 protocol mlag

|                    | protocol mlag<br>no protocol mlag<br>Enables MLAG functionality and unhides the MLAG commands.<br>The no form of the command hides the MLAG commands and deletes its database.                                                                                                    |
|--------------------|----------------------------------------------------------------------------------------------------|
| Syntax Description | N/A                                                                                                    |
| Default            | no protocol mlag                                                                                                    |
| Configuration Mode | config                                                                                                    |
| History            | 3.3.4500                                                                                                    |
| Example            | switch (config) # protocol mlag                                                                                                    |
| Related Commands   |                                                                                                    |
| Notes              | <ul> <li>Running the no form of this command hides MLAG commands</li> <li>MLAG may be enabled without IP routing, but without IP routing an IPL VLAN interface cannot be configured and thus MLAG does not function</li> <li>MLAG may be enabled without IGMP snooping, but if IGMP snooping is disabled, multicast FDBs do not sync</li> </ul> |

#### 12.9.10.2 mlag

|                    | mlag<br>Enters MLAG configuration mode. |
|--------------------|-----------------------------------------|
| Syntax Description | N/A                                     |
| Default            | N/A                                     |
| Configuration Mode | config                                  |
| History            | 3.3.4500                                |
| Example            | switch (config) # mlag                  |
| Related Commands   | protocol mlag                           |
| Notes              |                                         |

#### 12.9.10.3 shutdown

|                    | shutdown<br>no shutdown<br>Disables MLAG.<br>The no form of the command enables MLAG. |
|--------------------|---------------------------------------------------------------------------------------|
| Syntax Description | N/A                                                                                   |
| Default            | Disabled                                                                              |
| Configuration Mode | config mlag                                                                           |
| History            | 3.3.4500                                                                              |
| Example            | switch (config mlag) # no shutdown                                                    |
| Related Commands   | protocol mlag                                                                         |

| Notes | This parameter must be similar in all MLAG peers |
|-------|--------------------------------------------------|
|-------|--------------------------------------------------|

#### 12.9.10.4 interface mlag-port-channel

|                    | interface mlag-port-channel <if-number><br/>no interface mlag-port-channel <if-number><br/>Creates an MLAG interface.<br/>The no form of the command deletes the MLAG interface.</if-number></if-number>                                    |                                   |  |
|--------------------|----------------------------------------------------------------------------------------------------|-----------------------------------|--|
| Syntax Description | if-number                                                                                                    | Interface number<br>Range: 1-1000 |  |
| Default            | N/A                                                                                                    |                                   |  |
| Configuration Mode | config                                                                                                    |                                   |  |
| History            | 3.3.4500                                                                                                    |                                   |  |
| Example            | <pre>switch (config) # interface mlag-port-channel 1 switch (config interface mlag-port-channel 1) #</pre>                                                                                                    |                                   |  |
| Related Commands   | protocol mlag                                                                                                    |                                   |  |
| Notes              | <ul> <li>The maximum number of interfaces is 64</li> <li>The default Admin state is disabled</li> <li>Range configuration is possible on this interface</li> <li>This interface number must be the same in all the MLAG switches</li> </ul> |                                   |  |

#### 12.9.10.5 ipl

| -                  |                                                                                                    |                                         |
|--------------------|----------------------------------------------------------------------------------------------------|-----------------------------------------|
|                    | ipl <ipl-id><br/>no ipl <ipl-id><br/>Sets this LAG as an IPL port.<br/>The no form of the command resets this LAG as regular LAG.</ipl-id></ipl-id>                                                                                                    |                                         |
| Syntax Description | ipl-id                                                                                                    | IPL ID (only "1" IPL port is supported) |
| Default            | no ipl                                                                                                    |                                         |
| Configuration Mode | config interface port-channel                                                                                                    |                                         |
| History            | 3.3.4500                                                                                                    |                                         |
| Example            | switch (config interface port-channel 1)# ipl 1                                                                                                    |                                         |
| Related Commands   | protocol mlag                                                                                                    |                                         |
| Notes              | <ul> <li>If a LAG is set as IPL, only the commands "no shutdown", "no ipl" and "no interface port-channel" become applicable</li> <li>A LAG interface set as IPL must have default LAG configuration, otherwise the set is rejected. Force option can be used</li> </ul> |                                         |

#### 12.9.10.6 ipl peer-address

| ipl <ipl-id> peer-address <ip-address><br/>no ipl <ipl-id></ipl-id></ip-address></ipl-id>                                                                                     |
|----------------------------------------------------------------------------------------------------|
| Maps a VLAN interface to be used for an IPL LAG and sets the peer IP address of the IPL peer port.<br>The no form of the command deletes a peer IPL LAG and unbinds this VLAN |
| interface from the IPL function.                                                                                                    |

| Syntax Description | ipl-id                                                           | IPL ID (only "1" IPL port is supported)                                                   |
|--------------------|------------------------------------------------------------------|-------------------------------------------------------------------------------------------|
|                    | ip-address                                                       | IPv4 address                                                                              |
| Default            | N/A                                                              |                                                                                           |
| Configuration Mode | config interface vlan                                            |                                                                                           |
| History            | 3.3.4500                                                         |                                                                                           |
| Example            | switch (config interface vlan 1)# ipl 1 peer-address 10.10.10.10 |                                                                                           |
| Related Commands   | protocol mlag                                                    |                                                                                           |
| Notes              | <ul><li> The subnet r</li><li> This VLAN in</li></ul>            | nask is the same subnet mask of the VLAN interface<br>terface should be used for IPL only |

# 12.9.10.7 keep-alive-interval

|                    | keep-alive-interval <value><br/>no keep-alive-interval<br/>Configures the interval during which keep-alive messages are issued between the<br/>MLAG switches.<br/>The no form of the command resets this parameter to its default value.</value> |                                 |
|--------------------|----------------------------------------------------------------------------------------------------|---------------------------------|
| Syntax Description | value                                                                                                    | Time in seconds<br>Range: 1-300 |
| Default            | 1 second                                                                                                    |                                 |
| Configuration Mode | config mlag                                                                                                    |                                 |
| History            | 3.3.4500                                                                                                    |                                 |
| Example            | switch (config mlag) # keep-alive-interval 1                                                                                                    |                                 |
| Related Commands   | protocol mlag                                                                                                    |                                 |
| Notes              | This parameter must be similar on all MLAG peers                                                                                                    |                                 |

#### 12.9.10.8 mlag-channel-group mode

|                    | mlag-channel-group <if-number> mode {on   active   passive}<br/>no mlag-channel-group<br/>Binds an Ethernet port to the MLAG port-channel (MPO).<br/>The no form of the command deletes the binding.</if-number> |                                    |
|--------------------|----------------------------------------------------------------------------------------------------|------------------------------------|
| Syntax Description | if-number                                                                                                    | Interface number<br>Range: 1-1000  |
|                    | on                                                                                                    | Binds to static MLAG               |
|                    | active                                                                                                    | Sets MLAG LAG in LACP active mode  |
|                    | passive                                                                                                    | Sets MLAG LAG in LACP passive mode |
| Default            | N/A                                                                                                    |                                    |
| Configuration Mode | config interface ethernet                                                                                                    |                                    |
| History            | 3.3.4500                                                                                                    |                                    |
| Example            | switch (config interface ethernet 1/1)# mlag-channel-group 1 mode on                                                                                                    |                                    |
| Related Commands   | protocol mlag                                                                                                    |                                    |

| Notes |  |
|-------|--|
|       |  |

#### 12.9.10.9 mlag-vip

|                    | mlag-vip <domain-name> ip [<ip-address> {<masklen>   netmask&gt; [force]]<br/>no mlag-vip<br/>Sets the VIP domain and IP address for MLAG.<br/>The no form of the command deletes the VIP domain and IP address.</masklen></ip-address></domain-name>                                                                                         |                                                                                                    |  |
|--------------------|----------------------------------------------------------------------------------------------------|----------------------------------------------------------------------------------------------------|--|
| Syntax Description | domain-name                                                                                                    | MLAG group name                                                                                    |  |
|                    | <ip-address></ip-address>                                                                                                    | IP address (IPv4 only)                                                                             |  |
|                    | <masklen></masklen>                                                                                                    | Format example: /24<br>Note that a space is required between the IP address and the mask           |  |
|                    | <netmask></netmask>                                                                                                    | Format example: 255.255.255.0<br>Note that a space is required between the IP address and the mask |  |
|                    | force                                                                                                    | Forces the IP address if another IP is already configured                                          |  |
| Default            | N/A                                                                                                    |                                                                                                    |  |
| Configuration Mode | config                                                                                                    |                                                                                                    |  |
| History            | 3.3.4500                                                                                                    |                                                                                                    |  |
|                    | 3.8.2000                                                                                                    | Updated notes                                                                                      |  |
| Example            | switch (config)# mlag-vip my-mlag-domain ip 10.10.10.254/24                                                                                                    |                                                                                                    |  |
| Related Commands   |                                                                                                    |                                                                                                    |  |
| Notes              | <ul> <li>This command is supported only by IPv4 address scheme. For management networks that are IPv6-only, the mlag-vip cannot be configured.</li> <li>This IP address must be configured in one of the MLAG switches and must be in the box management subnet</li> <li>Other switches in the MLAG must join the same domain name</li> </ul> |                                                                                                    |  |

# 12.9.10.10 reload-delay

|                    | reload-delay <value><br/>no reload-delay<br/>Specifies the amount of time that MLAG ports are disabled after system reboot.<br/>The no form of the command resets this parameter to its default value.</value>            |                                 |
|--------------------|----------------------------------------------------------------------------------------------------|---------------------------------|
| Syntax Description | value                                                                                                    | Time in seconds<br>Range: 0-300 |
| Default            | 30 seconds                                                                                                    |                                 |
| Configuration Mode | config mlag                                                                                                    |                                 |
| History            | 3.3.4500                                                                                                    |                                 |
| Example            | switch (config mlag) # reload-delay 30                                                                                                    |                                 |
| Related Commands   |                                                                                                    |                                 |
| Notes              | <ul> <li>This interval allows the switch to learn the IPL topology to identify the master<br/>and sync the MAC address before opening the MLAG ports</li> <li>This parameter must be similar in all MLAG peers</li> </ul> |                                 |

#### 12.9.10.11 system-mac

|                    | system-mac <virtual-mac><br/>no system-mac <virtual-mac><br/>Configures virtual system MAC.<br/>The no form of the command resets this value to its default value.</virtual-mac></virtual-mac> |             |  |
|--------------------|----------------------------------------------------------------------------------------------------|-------------|--|
| Syntax Description | virtual-mac                                                                                                    | MAC address |  |
| Default            | Default is calculated according to the MLAG-VIP name, using the base MAC as VRRP MAC prefix (00:00:5e:00:01:xx) with the suffix hashed from the mlag-vip name 0255.                            |             |  |
| Configuration Mode | config mlag                                                                                                    |             |  |
| History            | 3.4.2008                                                                                                    |             |  |
| Example            | switch (config mlag) # system-mac 00:00:5e:00:01:5d                                                                                                    |             |  |
| Related Commands   |                                                                                                    |             |  |
| Notes              | This parameter must be configured the same in all MLAG peers                                                                                                    |             |  |

# 12.9.10.12 upgrade-timeout

|                    | upgrade-timeout <time><br/>no upgrade-timeout<br/>Configures the time period during which an MLAG slave keeps its ports active while<br/>in upgrading state.<br/>The no form of the command resets the parameter value to its default.</time> |                                         |  |
|--------------------|----------------------------------------------------------------------------------------------------|-----------------------------------------|--|
| Syntax Description | time                                                                                                    | Time in minutes<br>Range: 0-120 minutes |  |
| Default            | 60                                                                                                    |                                         |  |
| Configuration Mode | config mlag                                                                                                    |                                         |  |
| History            | 3.4.2008                                                                                                    |                                         |  |
| Example            | switch (config mlag) # upgrade-timeout 60                                                                                                    |                                         |  |
| Related Commands   |                                                                                                    |                                         |  |
| Notes              | This parameter must be configured the same in all MLAG peers                                                                                                    |                                         |  |

#### 12.9.10.13 show mlag

|                    | show mlag<br>Displays MLAG configuration and status. |                                                     |  |  |
|--------------------|------------------------------------------------------|-----------------------------------------------------|--|--|
| Syntax Description | N/A                                                  | N/A                                                 |  |  |
| Default            | N/A                                                  | N/A                                                 |  |  |
| Configuration Mode | Any command m                                        | ode                                                 |  |  |
| History            | 3.3.4500                                             |                                                     |  |  |
|                    | 3.3.5006                                             | Updated example                                     |  |  |
|                    | 3.4.2008                                             | Updated example with system MAC and upgrade timeout |  |  |

|                                                                                                    | 3.6.6102                                                                                                    | Updated example             |                                    |                                |               |
|----------------------------------------------------------------------------------------------------|----------------------------------------------------------------------------------------------------|-----------------------------|------------------------------------|--------------------------------|---------------|
| Example                                                                                                    |                                                                                                    |                             |                                    |                                |               |
| switch (config)# show ml                                                                                                    | lag                                                                                                    |                             |                                    |                                |               |
| Admin status: Enabled<br>Operational status: Up<br>Reload-delay: 1 sec<br>Keepalive-interval: 30 s<br>Upgrade-timeout: 60 min<br>System-mac: 00:00:5e:00: | sec<br>:01:5d                                                                                                    |                             |                                    |                                |               |
| MLAG Ports Configuration<br>Configured: 1<br>Disabled: 0<br>Enabled: 1                                                                                    | n Summary:                                                                                                    |                             |                                    |                                |               |
| MLAG Ports Status Summar                                                                                                    | су:                                                                                                    |                             |                                    |                                |               |
| Inactive: 0<br>Active-partial: 0<br>Active-full: 1                                                                                                    |                                                                                                    |                             |                                    |                                |               |
| MLAG IPLs Summary:<br>ID Group Vlar<br>Counter<br>Port-Channel Inte                                                                                       | n Operation<br>erface State                                                                                                    | nal Local<br>IP address     | Peer<br>IP address                 | Up Time                        | Toggle        |
|                                                                                                    |                                                                                                    |                             |                                    |                                |               |
| 1 Po1 1                                                                                                    | Up                                                                                                    | 10.10.10.1                  | 10.10.10.2                         | 0 days 00:00:09                | 5             |
| MLAG Members Summary:<br>System-id State Hostname                                                                                                    |                                                                                                    |                             |                                    |                                |               |
| f4:52:14:2d:9b:88 Up<br>f4:52:14:2d:9b:08 Up                                                                                                    | <switchb><br/>SwitchA</switchb>                                                                                                    |                             |                                    |                                |               |
| Related Commands                                                                                                    |                                                                                                    |                             |                                    |                                |               |
| Notes                                                                                                    | If run in the mid<br>*Upgrading* <hos< td=""><td><b>dle of an upgrade, 1</b></td><td>the following me<br/>upgrade in pro</td><td>essage will appear i<br/>gress*</td><td>n the output:</td></hos<> | <b>dle of an upgrade, 1</b> | the following me<br>upgrade in pro | essage will appear i<br>gress* | n the output: |

#### 12.9.10.14 show mlag-vip

|                    | show mlag-vip<br>Displays MLAG VIP configuration and status.                     |                                                                                                    |                          |  |
|--------------------|----------------------------------------------------------------------------------|----------------------------------------------------------------------------------------------------|--------------------------|--|
| Syntax Description | N/A                                                                              | N/A                                                                                                    |                          |  |
| Default            | N/A                                                                              | N/A                                                                                                    |                          |  |
| Configuration Mode | Any command r                                                                    | Any command mode                                                                                                    |                          |  |
| History            | 3.3.4500                                                                         |                                                                                                    |                          |  |
|                    | 3.6.6102                                                                         | Updated example                                                                                                    |                          |  |
| Example            | switch (config)<br>MLAG-VIP<br>MLAG group nam<br>MLAG VIP addre<br>Active nodes: | switch (config) # show mlag-vip<br>MLAG-VIP<br>MLAG group name: Test<br>MLAG VIP address: 10.10.10.3/24<br>Active nodes: 2 |                          |  |
|                    | Hostname                                                                         | VIP-State                                                                                                    | IP Address               |  |
|                    | SwitchA<br>SwitchB                                                               | master<br>standby                                                                                                    | 10.10.10.1<br>10.10.10.2 |  |
| Related Commands   |                                                                                  |                                                                                                    |                          |  |
| Notes              |                                                                                  |                                                                                                    |                          |  |

# 12.9.10.15 show interfaces mlag-port-channel

|                    | show interfaces mlag-port-channel [ <if-number>]<br/>Displays the MLAG LAG configuration and status.</if-number> |                                     |  |  |
|--------------------|----------------------------------------------------------------------------------------------------|-------------------------------------|--|--|
| Syntax Description | N/A                                                                                                    | N/A                                 |  |  |
| Default            | N/A                                                                                                    | N/A                                 |  |  |
| Configuration Mode | Any command mode                                                                                                 |                                     |  |  |
| History            | 3.3.4500                                                                                                    |                                     |  |  |
|                    | 3.6.1002                                                                                                    | Added "error packets" counter to Tx |  |  |
|                    | 3.6.5000                                                                                                    | Added telemetry to output           |  |  |
|                    | 3.6.6000                                                                                                    | Added "forwarding mode" to output   |  |  |
|                    | 3.6.8008                                                                                                    | Updated example                     |  |  |
|                    | 3.9.1000                                                                                                    | Updated example                     |  |  |
| Example            |                                                                                                    |                                     |  |  |

| switch (config)# show | interfaces mlag-port-channel 11               |
|-----------------------|-----------------------------------------------|
| Mpo11:                |                                               |
| Admin state           | : Disabled                                    |
| Operational state     | : Down                                        |
| Description           | : N/A                                         |
| Mac address           | : N/A                                         |
| MTU                   | : 1500 bytes (Maximum packet size 1522 bytes) |
| lacp-individual mode  | 2: Disabled                                   |
| Flow-control          | : receive off send off                        |
| Actual speed          | • N/A                                         |
| Width reduction mode  | • Not supported                               |
| Switchport mode       | access                                        |
| MAC learning mode     | · Rockled                                     |
| Earwarding mode       | . induction out through                       |
| FOR Ingrada           | . Enabled CDC sheet                           |
| FCS Ingress           |                                               |
| FCS Egress            |                                               |
| FCS Timestamping      | : Enabled                                     |
| Telemetry sampling:   | Disabled TCs: N/A                             |
| Telemetry threshol    | .d: Disabled TCs: N/A                         |
| Telemetry threshol    | .d level: N/A                                 |
|                       |                                               |
| Last clearing of "sh  | 10w interface" counters: Never                |
| 60 seconds ingress r  | ate : 0 bits/sec, 0 bytes/sec, 0 packets/sec  |
| 60 seconds egress ra  | ite : 0 bits/sec, 0 bytes/sec, 0 packets/sec  |
| Dv.                   |                                               |
|                       | packets                                       |
| 0                     | unicade packets                               |
| 0                     |                                               |
| 0                     | multicast packets                             |
| 0                     | broadcast packets                             |
| 0                     |                                               |
| 0                     | discard packets                               |
| 0                     | error packets                                 |
| 0                     | ics errors                                    |
| 0                     | undersize packets                             |
| 0                     | oversize packets                              |
| 0                     | pause packets                                 |
| 0                     | unknown control opcode                        |
| 0                     | symbol errors                                 |
| 0                     | discard packets by storm control              |
| Ψ <b>v</b> •          |                                               |
| 0                     | nackets                                       |
| 0                     | unicast packets                               |
| 0                     | militast packets                              |
| 0                     | multicast packets                             |
| 0                     | Droadcast packets                             |
| U                     | bytes                                         |
| U                     | alscara packets                               |
| 0                     | error packets                                 |
| 0                     | hoq discard packets                           |
| Related Commands      |                                               |
| Notes                 |                                               |
| NULES                 |                                               |

# 12.9.10.16 show interfaces mlag-port-channel counters

|                    | show interfaces mlag-port-channel <if-number> counters<br/>Displays the extended counters for the interface.</if-number> |                                            |  |
|--------------------|----------------------------------------------------------------------------------------------------|--------------------------------------------|--|
| Syntax Description | if-numbers                                                                                                    | MLAG interface whose properties to display |  |
| Default            | N/A                                                                                                    |                                            |  |
| Configuration Mode | Any command mode                                                                                                    |                                            |  |
| History            | 3.6.1002                                                                                                    |                                            |  |
|                    | 3.9.1000                                                                                                    | Added ability to use a range of ports      |  |

| Example          | switch (config) # show                        | interfaces mlag-port-channel 2-3 counters                                                  |
|------------------|-----------------------------------------------|--------------------------------------------------------------------------------------------|
|                  | Ry                                            |                                                                                            |
|                  | 12 pa                                         | ckets                                                                                      |
|                  | 0                                             | unicast packets                                                                            |
|                  | 12                                            | multicast packets                                                                          |
|                  | 0                                             | broadcast packets                                                                          |
|                  | 2700                                          | bytes                                                                                      |
|                  | 0                                             | packets of 64 bytes                                                                        |
|                  | 0                                             | packets of 65-127 bytes                                                                    |
|                  | 12                                            | packets of 128-255 bytes                                                                   |
|                  | 0                                             | packets of 256-511 bytes                                                                   |
|                  | 0                                             | packets of 512-1023 bytes                                                                  |
|                  | 0                                             | packets of 1024-1518 bytes                                                                 |
|                  | 0                                             | packets Jumbo                                                                              |
|                  | 0                                             | error packets                                                                              |
|                  | 0                                             | discard packets                                                                            |
|                  | 0                                             | fcs errors                                                                                 |
|                  | 0                                             | undersize packets                                                                          |
|                  | 0                                             | oversize packets                                                                           |
|                  | 0                                             | pause packets                                                                              |
|                  | 0                                             | unknown control opcode                                                                     |
|                  | 0                                             | symbol errors                                                                              |
|                  | Tx                                            |                                                                                            |
|                  | 0                                             | packets                                                                                    |
|                  | 0                                             | unicast packets                                                                            |
|                  | 0                                             | multicast packets                                                                          |
|                  | 0                                             | broadcast packets                                                                          |
|                  | 152100000000                                  | bytes                                                                                      |
|                  | 100000000                                     | error packets                                                                              |
|                  | 0                                             | discard packets                                                                            |
|                  | 0                                             | pause packets                                                                              |
|                  | 0                                             | ECN marked packets                                                                         |
|                  | Mpo3:                                         |                                                                                            |
|                  | •••                                           |                                                                                            |
| Related Commands |                                               |                                                                                            |
| Notes            | As of version 3.9.1000 information for all po | , the "if-numbers" attribute is optional. If nothing is selected,<br>rts will be displayed |

# 12.9.10.17 show interfaces mlag-port-channel summary

|                    | show interfaces mlag-port-channel summary<br>Displays MLAG summary table. |                                 |  |
|--------------------|---------------------------------------------------------------------------|---------------------------------|--|
| Syntax Description | N/A                                                                       |                                 |  |
| Default            | N/A                                                                       |                                 |  |
| Configuration Mode | Any command mode                                                          |                                 |  |
| History            | 3.3.4500                                                                  |                                 |  |
|                    | 3.4.0000                                                                  | Added notes and Updated example |  |
|                    | 3.4.1100                                                                  | Updated example                 |  |
|                    | 3.6.6000                                                                  | Updated example                 |  |

| Example          | switch [my-vip: sta                                                                                                    | ndby] (co                                                                                   | nfig)# show inte:                                                                                                    | rfaces mlag-port-channel summary                                                                                                    |
|------------------|----------------------------------------------------------------------------------------------------|---------------------------------------------------------------------------------------------|----------------------------------------------------------------------------------------------------|----------------------------------------------------------------------------------------------------|
|                  | MLAG Port-Channel F                                                                                                    | lags: D-D                                                                                   | own, U-Up, P-Part                                                                                                    | tial UP, S-suspended by MLAG                                                                                                    |
|                  | Port Flags:<br>D: Down<br>P: Up in port-channel (members)<br>S: Suspend in port-channel (members)<br>I: Individual                                                                                                    |                                                                                             |                                                                                                    |                                                                                                    |
|                  | MLAG Port-Channel S                                                                                                    | ummary:                                                                                     |                                                                                                    |                                                                                                    |
|                  | Group<br>Port-Channel<br>(D/U/P/S)                                                                                                    | Туре                                                                                        | Local<br>Ports<br>(D/P/S/I)                                                                                                    | Peer<br>Ports<br>(D/P/S/I)                                                                                                    |
|                  | 1 Mpo61(D)                                                                                                    | LACP                                                                                        | Eth1/4(I)                                                                                                    | Eth1/3(S)                                                                                                    |
| Related Commands |                                                                                                    |                                                                                             |                                                                                                    |                                                                                                    |
| Notes            | <ul> <li>If a cluster is not is available but nothing.</li> <li>If the system had following promptinformation is promotion is promptinformation is promptinformation.</li> <li>The "I" flag ind</li> <li>The "S" flag ind</li> </ul> | ot availabl<br>is not cor<br>appens to<br>ot may ap<br>oresented<br>icates an<br>dicates an | le, the column "F<br>nfigured on the po-<br>be busy, peer po-<br>pear in the outpu<br>- please try agair<br>interface which i<br>interface which | Peer Ports" shows "N/A". If the cluster<br>eer, the "Peer Ports" column shows<br>rts may be unavailable and the<br>it: "System busy and partial<br>in later"<br>s part of a LAG and in individual state<br>is part of a LAG and in suspended state |

# 12.9.10.18 show mlag statistics

|                    | show mlag statistics<br>Displays the MLAG IPL counters.                                                                                                    |                 |  |
|--------------------|----------------------------------------------------------------------------------------------------|-----------------|--|
| Syntax Description | N/A                                                                                                    |                 |  |
| Default            | N/A                                                                                                    |                 |  |
| Configuration Mode | Any command mo                                                                                                    | de              |  |
| History            | 3.3.4500                                                                                                    |                 |  |
|                    | 3.4.0000                                                                                                    | Updated example |  |
|                    | 3.6.6102                                                                                                    | Updated example |  |
| Example            | J.6.61U2Updated exampleswitch (config)# show mlag statisticsIPL 1:Rx Heartbeat : 516Tx Heartbeat : 516Rx IGMP tunnel : 0Tx IGMP tunnel : 0RX XSTP tunnel : 0TX XSTP tunnel : 0RX Mlag-notification : 0Rx port-notification : 0Rx port-notification : 0Rx FDB sync : 0RX LACP manager : 1TX LACP manager : 0 |                 |  |
| Related Commands   |                                                                                                    |                 |  |
| Notes              |                                                                                                    |                 |  |

# 12.10 Link State Tracking

A group of links may contain upstream links and downstream links. When all upstream links in a group are down, Link State Tracking (LST) shuts all the downstream links down. In order to let the peer on the other side know that it needs to stop sending traffic on the downstream links. When the upstream link recovers, LST brings up the downstream links, letting the peers know that they may resume forwarding traffic on those links.

A link can be a member of several groups. A downstream interface is shut down if at least one of the groups requests a shutdown and is brought back up if all groups request it to be up.

In situations with only downstream links in a group (no upstream links), the downstream links will stay up.

#### 12.10.1 Configuring Link State Tracking

The following is a basic example of how to configure link state tracking group and tracking VLAN.

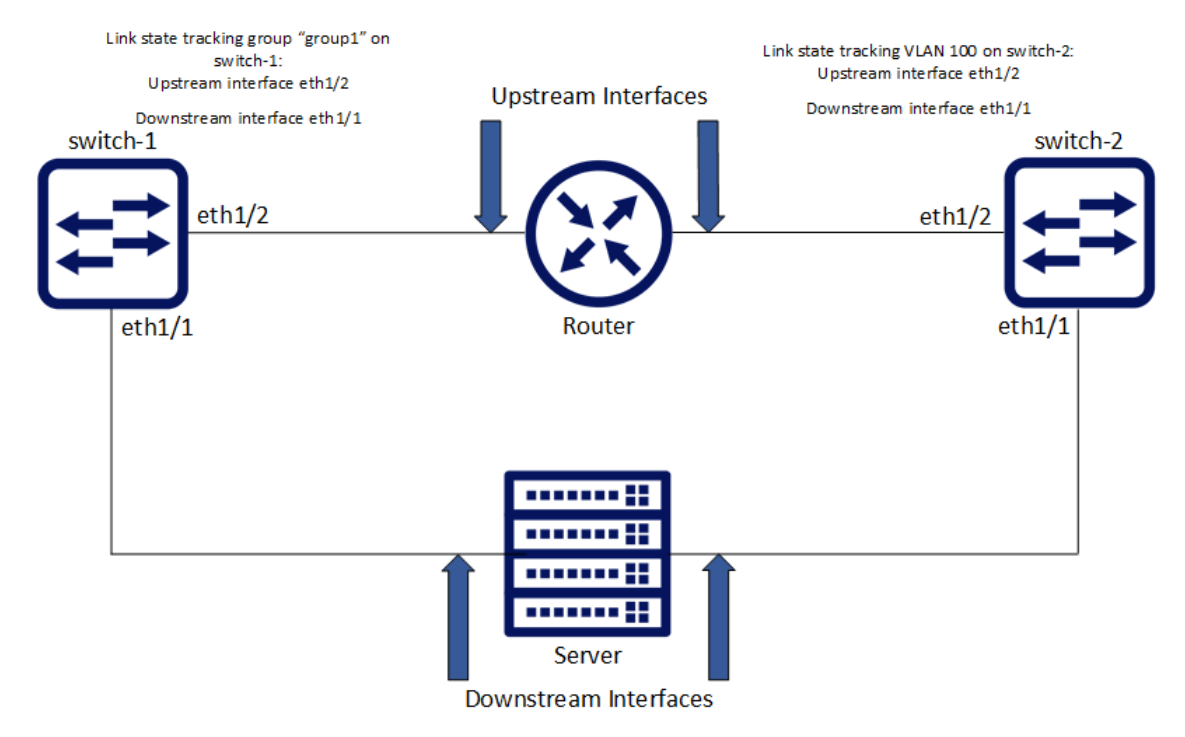

To configure Link State Tracking group:

1. Create tracking group. Run:

switch-1 (config) # link state tracking group group1

2. Configure link type on the interface. Run:

switch-1 (config) # interface ethernet 1/2 link type upstream
switch-1 (config) # interface ethernet 1/1 link type downstream

3. Add interfaces into the group. Run:

switch-1 (config) # interface ethernet 1/1 link state tracking group group1
switch-1 (config) # interface ethernet 1/2 link state tracking group group1

To configure Link State Tracking VLAN:

1. Create VLAN. Run:

switch-2 (config) # vlan 100

2. Configure VLAN members. Run:

switch-2 (config) # interface ethernet 1/1 switchport access vlan 100
switch-2 (config) # interface ethernet 1/2 switchport access vlan 100

3. Configure link type on the interface. Run:

switch-2 (config) # interface ethernet 1/2 link type upstream
switch-2 (config) # interface ethernet 1/1 link type downstream

4. Create link state tracking VLAN. Run:

switch-2 (config) # link state tracking vlan 100

To verify Link State Tracking configuration, run:

```
      switch-1 (config) # show link state tracking group group1

      Group
      Port Type
      Interface
      Admin Status
      Operational Status

      group1
      Upstream
      Eth1/2
      Enabled
      Up
```

#### 12.10.2 Link State Tracking Commands

#### 12.10.2.1 link type

|                    | link type {downstream   upstream}<br>no link type<br>Configures an interface's link direction.<br>The no form of the command deletes the interface's link direction configuration. |                                    |  |
|--------------------|----------------------------------------------------------------------------------------------------|------------------------------------|--|
| Syntax Description | downstream                                                                                                    | Configures interface as downstream |  |
|                    | upstream                                                                                                    | Configures interface as upstream   |  |
| Default            | N/A                                                                                                    |                                    |  |
| Configuration Mode | config interface ethernet                                                                                                    |                                    |  |
| History            | 3.7.1000                                                                                                    |                                    |  |
| Example            | switch (config interface ethernet 1/1)# link type downstream                                                                                                    |                                    |  |
| Related Commands   | show link state tracking                                                                                                    |                                    |  |
| Notes              | <ul><li>IPL, loopback, and VLAN interfaces are not supported.</li><li>An interface can be either upstream or downstream but not both.</li></ul>                                    |                                    |  |

#### 12.10.2.2 link state tracking group

|                    | link state tracking group <group-name><br/>no link state tracking group <group-name><br/>Creates a link state tracking group if one does not exist, and if applied to a specific<br/>interface, then it adds that interface to the group.<br/>The no form of the command deletes a link state tracking group, and if applied to a<br/>specific interface, then it removes that interface from the group.</group-name></group-name> |                                    |  |
|--------------------|----------------------------------------------------------------------------------------------------|------------------------------------|--|
| Syntax Description | group-name                                                                                                    | Name for link state tracking group |  |
| Default            | N/A                                                                                                    |                                    |  |
| Configuration Mode | config config interface ethernet config interface port-channel config interface mlag-port-channel                                                                                                    |                                    |  |
| History            | 3.7.1000                                                                                                    |                                    |  |
| Example            | switch (config interface ethernet 1/1)# link state tracking group group1                                                                                                    |                                    |  |
| Related Commands   | show link state tracking                                                                                                    |                                    |  |
| Notes              | <ul> <li>The maximum number of tracking groups/VLANs is 64</li> <li>Link state tracking group name should not contain any of the following characters: [*/\"\\ ;,.?&lt;&gt;:@#\$%^&amp;()=] and should consist of no more than 255 characters</li> <li>Tracking the link state of member ports in a LAG or MLAG is not supported</li> </ul>                                                                                        |                                    |  |

#### 12.10.2.3 link state tracking vlan

|                    | link state tracking vlan <vlan-id><br/>no link state tracking vlan <vlan-id><br/>Creates a VLAN link state tracking group. All VLAN members are automatically added<br/>into this group.<br/>The no form of the command deletes a VLAN link state tracking group.</vlan-id></vlan-id> |                                      |  |
|--------------------|----------------------------------------------------------------------------------------------------|--------------------------------------|--|
| Syntax Description | vlan-id                                                                                                    | ID of VLAN whose link state to track |  |
| Default            | N/A                                                                                                    |                                      |  |
| Configuration Mode | config                                                                                                    |                                      |  |
| History            | 3.7.1000                                                                                                    |                                      |  |
| Example            | switch (config)# link state tracking vlan 100                                                                                                    |                                      |  |
| Related Commands   | show link state tracking                                                                                                    |                                      |  |
| Notes              | The maximum number of tracking groups/VLANs is 64                                                                                                    |                                      |  |

# 12.10.2.4 show link state tracking

|                    | show link state tracking [group <group-name>   vlan <vlan-id>]<br/>Displays link state tracking configuration.</vlan-id></group-name> |                                                 |
|--------------------|----------------------------------------------------------------------------------------------------|-------------------------------------------------|
| Syntax Description | group                                                                                                    | Displays link state tracking per tracking group |
|                    | vlan                                                                                                    | Displays link state tracking per VLAN           |
| Default            | N/A                                                                                                    |                                                 |
| Configuration Mode | Any command mode                                                                                                    |                                                 |

| History                                              | 3.7.1000   | 3.7.1000                                          |              |                    |  |  |
|------------------------------------------------------|------------|---------------------------------------------------|--------------|--------------------|--|--|
| Example                                              |            |                                                   |              |                    |  |  |
| switch (config)# show link state tracking            |            |                                                   |              |                    |  |  |
|                                                      |            |                                                   |              |                    |  |  |
| Group H                                              | Port Type  | Interface                                         | Admin Status | Operational Status |  |  |
| Vlan 100 U                                           | Jpstream   | Eth1/54                                           | Enabled      | Down               |  |  |
| Vlan 100 I                                           | Downstream | Eth1/1                                            | Enabled      | Down (by tracking) |  |  |
| Vlan 100 U                                           | Jnassigned | Eth1/2                                            | Enabled      | Up                 |  |  |
| Vlan 101 U                                           | Jpstream   | Eth1/54                                           | Enabled      | Down               |  |  |
| Vlan 101 I                                           | Downstream | Eth1/1                                            | Enabled      | Down (by tracking) |  |  |
| Vlan 101 U                                           | Jnassigned | Eth1/2                                            | Enabled      | Up                 |  |  |
| group1 I                                             | Downstream | Eth1/1                                            | Enabled      | Down (by tracking) |  |  |
| Related Commands link type<br>link stat<br>link stat |            | e tracking group<br>e tracking vlan               |              |                    |  |  |
| Notes                                                | The max    | The maximum number of tracking groups/VLANs is 64 |              |                    |  |  |

# 12.11 QinQ

A QinQ VLAN tunnel enables a service provider (SP) to segregate the traffic of different customers in their infrastructure, while still giving the customer a full range of VLANs for their internal use by adding a second 802.1Q VLAN tag to an already tagged frame.

So let us assume for example that an SP exists which needs to offer L2 connectivity to two corporations, "X" and "Y", that have campuses located in both "A", "B". All campuses run Ethernet LANs, and the customers intend to connect through the SP's L2 VPN network so that their campuses are in the same LAN (L2 network). Hence, it would be desirable for "X", "Y" to have a single LAN each in both "A", "B" which could easily exceed the VLAN limit of 4096 of the 802.1Q specification.

### 12.11.1 QinQ Operation Modes

QinQ can be enabled on a port or according to predefined conditions.

C-VLAN is the VLAN tag assigned to the ingress traffic of a QinQ-enabled interface.

S-VLAN is the VLAN tag assigned to the egress traffic of a QinQ-enabled interface.

- ACL-mode: Adding and removing S-VLAN is determined by an ACL-dependent action
- Port-mode: All ingress traffic to a specific QinQ-enabled interface is tagged with an additional VLAN 802.1Q tag (also known as S-VLAN). The S-VLAN ID is equal to that interface's PVID (access VLAN).

The S-VLAN tag is added regardless of whether the traffic is tagged or untagged. Traffic coming out from this port, has the S-VLAN stripped from it.

#### 12.11.2 Configuring QinQ

1. Create the C-VLAN. Run:

```
switch (config) # vlan 200
switch (config vlan 200) # exit
```

2. Enter the configuration mode of an Ethernet, LAG, or MLAG interface. Run:

```
switch (config) # interface port-channel 100
```

3. Change the switchport mode of the interface to enable QinQ. Run:

switch (config interface port-channel 100) # switchport mode dot1q-tunnel

4. Change its port VLAN ID (PVID). This configures the S-VLAN. Run:

switch (config interface port-channel 100) # switchport access vlan 200

5. Verify the configuration. Run:

```
switch (config interface port-channel 100) # show interface port-channel 100
Po100
Admin state: Enabled
Operational state: Up
Description: N\A
Mac address: 00:00:00:00:00
MTU: 1500 bytes(Maximum packet size 1522 bytes)
lacp-individual mode: Disabled
Flow-control: receive off send off
Actual speed: 1 X 40 Gbps
Width reduction mode: disabled
Switchport mode: dotlq-tunnel
QoS mode: uniform
MAC learning mode: Enabled
Last clearing of "show interface" counters : Never
60 seconds ingress rate: 0 bits/sec, 0 bytes/sec, 0 packets/sec
60 seconds egress rate: 0 bits/sec, 0 bytes/sec, 0 packets/sec
60 seconds egress rate: 0 bits/sec, 0 bytes/sec, 0 packets/sec
fo multicast packets
0 broadcast packets
0 discard packets
1 multicast packets
0 multicast packets
0 multicast packets
0 multicast packets
0 multicast packets
0 broadcast packets
0 broadcast packets
0 broadcast packets
0 discard packets
0 discard packets
0 discard packets
0 broadcast packets
0 broadcast packets
0 broadcast packets
0 broadcast packets
0 discard packets
0 broadcast packets
0 broadcast packets
0 broadcast packets
0 broadcast packets
0 broadcast packets
0 broadcast packets
0 broadcast packets
0 broadcast packets
0 broadcast packets
0 broadcast packets
0 broadcast packets
0 broadcast packets
0 broadcast packets
0 broadcast packets
0 broadcast packets
0 broadcast packets
0 broadcast packets
0 broadcast packets
0 broadcast packets
0 broadcast packets
0 broadcast packets
0 broadcast packets
0 broadcast packets
0 broadcast packets
0 broadcast packets
0 broadcast packets
0 broadcast packets
0 broadcast packets
0 broadcast packets
0 broadcast packets
0 broadcast packets
0 broadcast packets
0 broadcast packets
0 broadcast packets
0 broadcast packets
0 broadcast packets
0 broadcast packets
0 broadcast packets
0 broadcast packets
0 broadcast packets
0 broadcast packets
0 broadcast packets
0 broadcast packets
0 broadcast packets
0 broadcast packets
0 broadcast packets
0 broadcast packets
0 broadcast packets
0 broadcast packets
0 broadcast packets
0 broadcast
```

6. Verify the configuration. Run:

| <b>switch</b> (config<br>Interface                           | interface por<br>Mode                                              | t-channel 100)<br>Access vlan | # show interfaces<br>Allowed vlans | switchport |
|--------------------------------------------------------------|--------------------------------------------------------------------|-------------------------------|------------------------------------|------------|
| Eth1/1<br>Eth1/2<br>Eth1/3<br>Eth1/4<br>Eth1/5<br>Eth1/6     | access<br>access<br>access<br>access<br>access<br>access<br>access | 1<br>1<br>1<br>1<br>1         |                                    |            |
| Eth1/27<br>Eth1/33<br>Eth1/34<br>Eth1/35<br>Eth1/36<br>Po400 | access<br>access<br>access<br>access<br>access<br>dot1q-tunnel     | 1<br>1<br>1<br>1<br>1<br>200  |                                    |            |

# 12.11.3 QinQ Commands

#### 12.11.3.1 switchport dot1q-tunnel qos-mode

|                    | switchport dot1q-tunnel qos-mode {pipe   uniform}<br>no switchport dot1q-tunnel qos-mode<br>Assigns QoS to the service provider's traffic.<br>The no form of the command resets the parameter value to its default. |                                                                             |  |
|--------------------|----------------------------------------------------------------------------------------------------|-----------------------------------------------------------------------------|--|
| Syntax Description | pipe                                                                                                    | Gives the service provider's traffic the same QoS as the customer's traffic |  |
|                    | uniform                                                                                                    | Gives the service provider's traffic QoS 0                                  |  |
| Default            | pipe                                                                                                    |                                                                             |  |
| Configuration Mode | config interface ethernet<br>config interface port-channel<br>config interface mlag-port-channel                                                                                                    |                                                                             |  |
| History            | 3.4.3000                                                                                                    |                                                                             |  |
| Example            | switch (config interface ethernet 1/1) # switchport dot1q-tunnel qos-mode uniform                                                                                                    |                                                                             |  |
| Related Commands   | show vlan<br>show interfaces switchport<br>switchport access vlan<br>switchport [trunk   hybrid] allowed-vlan<br>vlan                                                                                               |                                                                             |  |
| Notes              |                                                                                                    |                                                                             |  |

# 12.12 Access Control List (ACL)

An Access Control List (ACL) is a list of permissions attached to an object, to filter or match switches packets. When the pattern is matched at the hardware lookup engine, a specified action (e.g. permit/deny) is applied. The rule fields represent flow characteristics such as source and destination addresses, protocol and VLAN ID.

ACL support currently allows actions of permit or deny rules, with or without mirroring, and supports only ingress direction. ACL search pattern can be taken from either L2 or L3 fields, e.g L2/L3 source and destination addresses, protocol, VLAN ID and priority or TCP port.

# 12.12.1 Configuring ACL

ACL is configured by the user and is applied to a port once the ACL search engine matches search criteria with a received packet.

To configure ACL:

1. Create a MAC / IPv4 ACL (access-list) entity. Run:

switch (config) mac access-list mac-acl
switch (config mac access-list mac-acl) #
2. Add a MAC / IP rules to the appropriate access-list. Run:

switch (config mac access-list mac-acl) # seq-number 10 deny 0a:0a:0a:0a:0a:0a:0a:0a mask ff:ff:ff:ff:ff:ff:ff any
vlan 6 cos 2 protocol 80

3. Bind the created access-list to an interface (port or LAG). Run:

switch (config) # interface ethernet 1/1
switch (config interface ethernet 1/1) # mac port access-group mac-acl

#### 12.12.2 ACL Actions

An ACL action is a set of actions can be activated in case the packet hits the ACL rule.

To modify the VLAN tag of the egress traffic as part of the ACL "permit" rule:

- 1. Create access-list action profile:
  - a. Create an action access-list profile using the command "access-list action <actionprofile-name>".
  - b. Add rule to map a VLAN using the command "vlan-map <vlan-id>" within the action profile configuration mode.
  - c. Add action on a rule to strip the VLAN from a packet using the command "vlan-pop" within the action profile configuration mode.
  - d. Add action on a rule to append a VLAN to a packet using the command "vlan-push" within the action profile configuration mode.
- 2. Create an access-list and bind the action rule:
  - a. Create an access-list profile using the command "{ipv4/ipv4-udk/ipv6/mac/mac-udk} access-list".
  - b. Add access list rule using the command "deny/permit" ("action <action profile name>").
- Bind the access-list to an interface using the command "{ipv4/ipv4-udk/ipv6/mac/mac-udk} port access-group".

```
Create an action profile and add vlan mapping action:

switch (config) # access-list action my-action)

switch (config access-list action my-action) # vlan-map 20

switch (config access-list action my-action) # exit

Create an access list and bind rules:

switch (config) # mac access-list my-list)

switch (config mac access-list my-list) # permit any any action my-action

switch (config mac access-list my-list) # permit any any action my-action

switch (config mac access-list my-list) # exit

Bind an access-list to a port:

switch (config interface ethernet 1/1

switch (config interface ethernet 1/1) # mac access-list my-list
```

To mirror traffic to the monitor session as part of the ACL "permit" rule"

- 1. Create access-list action profile:
  - a. Create an action access-list profile using the command "access-list action".
  - b. Add a rule to mirror traffic to monitor session using the command "monitor session" within the action profile configuration mode.
- 2. Create an access-list and bind the action rule:
  - a. Create an access-list profile using the command "{ipv4/ipv4-udk/ipv6/mac/mac-udk} access-list".

- b. Add access list rule using the command "deny/permit" ("action ").
- Bind the access-list to an interface using the command "{ipv4/ipv4-udk/ipv6/mac/mac-udk} port access-group

```
Create an action profile and add monitor mapping action:

switch (config)# access-list action my-action)

switch (config access-list action my-action)# monitor session 1

switch (config access-list action my-action)# exit

Create an access list and bind rules:

switch (config)# mac access-list my-list

switch (config mac access-list my-list)# permit any any vlan 10 action my-action

switch (config mac access-list my-list)# permit any any vlan 10 action my-action

switch (config)# interface ethernet 1/1

switch (config interface ethernet 1/1)# mac access-list my-list

switch (config interface ethernet 1/1)# exit
```

### 12.12.3 ACL Logging

A strong insight into the system is given by ACL logging. ACLs can log packets that pass through the switch, so the flows can later be analyzed.

A packet that hits an ACL with a log clause is passed to the logger. The logger writes the partial header of the packet (L2 or L3) to the syslog, with a timestamp and some additional information such as ingress interface and the VLAN to which the packet belongs.

To protect the system memory, a limited number of flows are collected for each time interval. If the number of flows for a specific time interval is exceeded, then no packets are logged for this time interval.

To further protect the system, a rate-limiter controls the number of packets passed to the CPU.

Only packets traversing the switch are logged. Packets that are passed to the CPU are not.

### 12.12.4 ACL Capability Summary

The following table summarizes the ACL capabilities supported by NVIDIA Onyx.

| ACL<br>Table | Policy                   | Protoco<br>l | Keys                                                                                   | Actions                                                                                                    | Supported<br>Interfaces (Ingress<br>Bind Point Only) |
|--------------|--------------------------|--------------|----------------------------------------------------------------------------------------|----------------------------------------------------------------------------------------------------|------------------------------------------------------|
| MAC          | Permit<br>Deny<br>Remark | N/A          | DST MAC (with mask)<br>SRC MAC (with mask)<br>Protocol<br>CoS<br>VLAN-ID<br>VLAN-group | VLAN map<br>VLAN pop<br>VLAN push<br>Counter per rule<br>Shared counter to<br>rules<br>Log<br>Policer<br>Mirroring | L2 port<br>LAG<br>MLAG<br>RIF<br>VLAN interface      |

|  | ACL<br>Table                  | Policy                   | Protoco<br>l                                                                                                    | Keys                                                                                                    | Actions                                                                       | Supported<br>Interfaces (Ingress<br>Bind Point Only) |
|--|-------------------------------|--------------------------|----------------------------------------------------------------------------------------------------|----------------------------------------------------------------------------------------------------|-------------------------------------------------------------------------------|------------------------------------------------------|
|  | IPv4 Permit<br>Deny<br>Remar  | Permit<br>Deny           | IP                                                                                                    | DST IP (incl. subnets)<br>SRC IP (incl. subnets)                                                                                                | VLAN map<br>VLAN pop<br>VLAN push                                             | L2 port<br>LAG<br>MLAG<br>RIF<br>VLAN interface      |
|  |                               | Reinaik                  | UDP                                                                                                    | DST IP (incl. subnets)<br>SRC IP (incl. subnets)<br>L4 DST port (incl.<br>range)<br>L4 SRC port (incl.<br>range)<br>TCP flags<br>Establish flow | Counter per rule<br>Shared counter to<br>rules<br>Log<br>Policer<br>Mirroring |                                                      |
|  |                               |                          |                                                                                                    | DST IP (incl. subnets)<br>SRC IP (incl. subnets)<br>L4 DST port (incl.<br>range)<br>L4 SRC port (incl.<br>range)                                |                                                                               |                                                      |
|  |                               | TCP-UDP<br>ICMP          | TCP-UDP                                                                                                    | DST IP (incl. subnets)<br>SRC IP (incl. subnets)<br>L4 DST port (incl.<br>range)<br>L4 SRC port (incl.<br>range)                                |                                                                               |                                                      |
|  |                               |                          | ICMP                                                                                                    | DST IP (incl. subnets)<br>SRC IP (incl. subnets)<br>Code<br>Type                                                                                |                                                                               |                                                      |
|  | IPv6 Permit<br>Deny<br>Remark | Permit<br>Deny<br>Remark | IPv6                                                                                                    | DST IPv6 (incl.<br>subnets)<br>SRC IPv6 (incl.<br>subnets)                                                                                      | VLAN map<br>VLAN pop<br>VLAN push<br>Counter per rule                         | L2 port<br>LAG<br>MLAG<br>RIF                        |
|  |                               | TCP<br>UDP               | DST IPv6 (incl.<br>subnets)<br>SRC IPv6 (incl.<br>subnets)<br>L4 DST port (incl.<br>range)<br>L4 SRC port (incl.<br>range)<br>TCP flags<br>Establish flow | rules<br>Log<br>Policer<br>Mirroring                                                                                                    | VLAN Interface                                                                |                                                      |
|  |                               |                          | UDP                                                                                                    | DST IPv6 (incl.<br>subnets)<br>SRC IPv6 (incl.<br>subnets)<br>L4 DST port (incl.<br>range)<br>L4 SRC port (incl.<br>range)                      |                                                                               |                                                      |

| ACL<br>Table | Policy                      | Protoco<br>l | Keys                                                                                                    | Actions                                                                                                    | Supported<br>Interfaces (Ingress<br>Bind Point Only) |
|--------------|-----------------------------|--------------|----------------------------------------------------------------------------------------------------|----------------------------------------------------------------------------------------------------|------------------------------------------------------|
|              |                             | TCP-UDP      | DST IPv6 (incl.<br>subnets)<br>SRC IPv6 (incl.<br>subnets)<br>L4 DST port (incl.<br>range)<br>L4 SRC port (incl.<br>range)                                                                                                    |                                                                                                    |                                                      |
|              |                             | ICMPv6       | DST IPv6 (incl.<br>subnets)<br>SRC IPv6 (incl.<br>subnets)<br>Code<br>Type                                                                                                    |                                                                                                    |                                                      |
| MAC-UDK      | Permit<br>Deny<br>Remark    | N/A          | DST MAC (with mask)<br>SRC MAC (with mask)<br>Protocol<br>CoS<br>VLAN-ID<br>VLAN-group<br>UDK1 (up to 4 bytes)<br>UDK2 (up to 4 bytes)<br>UDK3 (up to 4 bytes)<br>UDK4 (up to 4 bytes)                                                          | VLAN map<br>VLAN pop<br>VLAN push<br>Counter per rule<br>Shared counter to<br>rules<br>Log<br>Policer<br>Mirroring | L2 port<br>LAG<br>MLAG<br>RIF<br>VLAN interface      |
| IPv4-UDK     | Permit<br>Deny<br>Remark IP | IP           | DST IP (incl. subnets)<br>SRC IP (incl. subnets)<br>UDK1 (up to 4 bytes)<br>UDK2 (up to 4 bytes)<br>UDK3 (up to 4 bytes)<br>UDK4 (up to 4 bytes)                                                                                                | VLAN map<br>VLAN pop<br>VLAN push<br>Counter per rule<br>Shared counter to<br>rules<br>Log<br>Policer<br>Mirroring | L2 port<br>LAG<br>MLAG<br>RIF<br>VLAN interface      |
|              |                             | ТСР          | DST IP (incl. subnets)<br>SRC IP (incl. subnets)<br>L4 DST port (incl.<br>range)<br>L4 SRC port (incl.<br>range)<br>TCP flags<br>Establish flow<br>UDK1 (up to 4 bytes)<br>UDK2 (up to 4 bytes)<br>UDK3 (up to 4 bytes)<br>UDK4 (up to 4 bytes) |                                                                                                    |                                                      |
|              |                             | UDP          | DST IP (incl. subnets)<br>SRC IP (incl. subnets)<br>L4 DST port (incl.<br>range)<br>L4 SRC port (incl.<br>range)<br>UDK1 (up to 4 bytes)<br>UDK2 (up to 4 bytes)<br>UDK3 (up to 4 bytes)<br>UDK4 (up to 4 bytes)                                |                                                                                                    |                                                      |

| ACL<br>Table | Policy | Protoco<br>l | Keys                                                                                                    | Actions | Supported<br>Interfaces (Ingress<br>Bind Point Only) |
|--------------|--------|--------------|----------------------------------------------------------------------------------------------------|---------|------------------------------------------------------|
|              |        | TCP-UDP      | DST IP (incl. subnets)<br>SRC IP (incl. subnets)<br>L4 DST port (incl.<br>range)<br>L4 SRC port (incl.<br>range)<br>UDK1 (up to 4 bytes)<br>UDK2 (up to 4 bytes)<br>UDK3 (up to 4 bytes)<br>UDK4 (up to 4 bytes) |         |                                                      |
|              |        | ICMP         | DST IP (incl. subnets)<br>SRC IP (incl. subnets)<br>Code<br>Type<br>UDK1 (up to 4 bytes)<br>UDK2 (up to 4 bytes)<br>UDK3 (up to 4 bytes)<br>UDK4 (up to 4 bytes)                                                 |         |                                                      |

\*The maximum number of rules that can be configured per ACL type depends on the system resources utilized by the existing configuration. In order to reach the maximum number of rules, as defined in the table above, disable IP routing.

### 12.12.5 Additional Readings and Use Cases

For more information about this feature and its potential applications, please refer to the following community post:

• HowTo Configure Filtering Rules on Ethernet Switches (ACLs, IP Filtering)

### 12.12.6 ACL Commands

• ACL Commands

### 12.12.7 ACL Commands

- <u>12.12.7.1 {ipv4/ipv6/mac/ipv4-udk/mac-udk} access-list</u>
- <u>12.12.7.2</u> policer
- <u>12.12.7.3 bind-point rif</u>
- <u>12.12.7.4</u> remark
- <u>12.12.7.5</u> shared-counter
- <u>12.12.7.6 clear shared-counters</u>
- <u>12.12.7.7</u> clear counters

- 12.12.7.8 {ipv4/ipv6/mac/ipv4-udk/mac-udk} access-list clear counters
- <u>12.12.7.9 {ipv4/ipv6/mac/ipv4-udk/mac-udk} port access-group</u>
- <u>12.12.7.10 deny/permit (MAC ACL rule)</u>
- <u>12.12.7.11</u> deny/permit (IPv4 ACL rule)
- 12.12.7.12 deny/permit (IPv4 TCP ACL rule)
- <u>12.12.7.13</u> deny/permit (IPv4 TCP-UDP/UDP ACL rule)
- 12.12.7.14 deny/permit (IPv4 ICMP ACL rule)
- <u>12.12.7.15</u> deny/permit (IPv6 ACL rule)
- <u>12.12.7.16 deny/permit (IPv6 TCP ACL rule)</u>
- <u>12.12.7.17</u> deny/permit (IPv6 TCP-UDP/UDP ACL rule)
- <u>12.12.7.18 deny/permit (IPv6 ICMPv6 ACL rule)</u>
- <u>12.12.7.19 deny/permit (MAC UDK ACL rule)</u>
- 12.12.7.20 deny/permit (IPv4 UDK ACL rule)
- <u>12.12.7.21</u> deny/permit (IPv4 TCP UDK ACL rule)
- 12.12.7.22 deny/permit (IPv4 TCP-UDP/UDP UDK ACL rule)
- <u>12.12.7.23</u> deny/permit (IPv4 ICMP UDK ACL rule)
- <u>12.12.7.24</u> port access-group (IPv4/IPv4 UDK/IPv6/MAC/MAC UDK)
- 12.12.7.25 access-list action
- <u>12.12.7.26</u> access-list log
- <u>12.12.7.27</u> vlan-map
- <u>12.12.7.28</u> vlan-pop
- <u>12.12.7.29</u> vlan-push
- <u>12.12.7.30</u> monitor session
- 12.12.7.31 show ipv4 access-lists
- <u>12.12.7.32</u> show ipv4-udk access-lists
- 12.12.7.33 show ipv6 access-lists
- 12.12.7.34 show mac access-lists
- 12.12.7.35 show mac access-lists summary
- <u>12.12.7.36</u> show mac-udk access-lists
- <u>12.12.7.37 show access-lists action</u>
- 12.12.7.38 show mac-udk access-lists
- 12.12.7.39 show access-lists log config
- <u>12.12.7.40</u> show access-lists policers (ipv4/ipv4-udk/ipv6/mac/mac-udk)
- 12.12.7.41 show access-lists shared-counters (ipv4/ipv4-udk/ipv6/mac/mac-udk)
- <u>12.12.7.42</u> show access-lists summary
- 12.12.7.43 show access-lists log
- 12.12.7.44 show access-lists log config

#### 12.12.7.1 {ipv4/ipv6/mac/ipv4-udk/mac-udk} access-list

|                    | {ipv4   ipv6   mac   ipv4-udk   mac-udk} access-list <acl-name><br/>no {ipv4   ipv6   mac   ipv4-udk   mac-udk} access-list <acl-name><br/>Creates an ACL table and enters its configuration mode.<br/>The no form of the command deletes the ACL table.</acl-name></acl-name> |                                 |
|--------------------|----------------------------------------------------------------------------------------------------|---------------------------------|
| Syntax Description | ipv4   mac                                                                                                    | IPv4 or MAC - access list       |
|                    | acl-name                                                                                                    | User-defined string for the ACL |

| Default                                 | No ACL available by default.                                                                                                    |                                              |
|-----------------------------------------|----------------------------------------------------------------------------------------------------|----------------------------------------------|
| Configuration Mode                      | config                                                                                                    |                                              |
| History                                 | 3.1.1400                                                                                                    |                                              |
|                                         | 3.6.5000                                                                                                    | Added ipv6, ipv4-udk, and mac-udk parameters |
| Example                                 | <pre>switch (config)# mac access-list my-mac-list<br/>switch (config mac access-list my-mac-list)#</pre>                                                                                                    |                                              |
| Related Commands ipv4/port access-group |                                                                                                    | ss-group                                     |
| Notes                                   | <ul> <li>Each table has its own set of predefined keys</li> <li>The mac-udk and ipv4-udk options add an extra UDK to the standard MAC and IPv4 tables</li> <li>When a new access-list is created, its default bind port is L2 port</li> </ul> |                                              |

### 12.12.7.2 policer

|                    | <pre>policer <policer_name> {bits bytes packets} rate <rate_value> [k m g] [burst<br/><burst_value> [k m g]]<br/>no policer <policer_name><br/>Creates a new shared-policer that can be bound to rules on this table.<br/>The no form of the command removes the policer</policer_name></burst_value></rate_value></policer_name></pre> |                                                                                                    |  |
|--------------------|----------------------------------------------------------------------------------------------------|----------------------------------------------------------------------------------------------------|--|
| Syntax Description | rate_value                                                                                                    | Policer rate value (of the bits, bytes, or packets)<br>Default is bits                                                                                                    |  |
|                    | burst_value                                                                                                    | Sets burst to policer.<br>If no burst is configured, the default value for type "packets" is<br>100 and for "bytes" is 10000.<br>For bits there is no default burst. Min value: 2000 bytes. |  |
|                    | k, m, g                                                                                                    | Rate/burst value units: kilo, mega, or giga—not mandatory.                                                                                                    |  |
|                    | bytes                                                                                                    | Attaches bytes type policer                                                                                                    |  |
|                    | bits                                                                                                    | Attaches bits type policer. Min value: 8000 bits.                                                                                                    |  |
|                    | packets                                                                                                    | Attaches packets type policer                                                                                                    |  |
|                    | rate                                                                                                    | Policer rate value: 100-100000000000                                                                                                    |  |
| Default            | Disabled                                                                                                    |                                                                                                    |  |
| Configuration Mode | config mac access-list<br>config ipv4 access-list<br>config ipv6 access-list<br>config ipv4-udk access-list<br>config mac-udk access-list                                                                                                    |                                                                                                    |  |
| History            | 3.6.5000                                                                                                    |                                                                                                    |  |
| Example            | switch (config mac access-list my-mac-list) # policer myPolicer packets rate 1000                                                                                                    |                                                                                                    |  |
| Related Commands   | ipv4/ipv6/mac/ipv4-udk/mac-udk access-list                                                                                                    |                                                                                                    |  |
| Notes              | <ul><li>This ACL po</li><li>The policer</li></ul>                                                                                                    | licer is shared when this table is bound to two or more ports.<br>configuration will always be displayed in bytes                                                                           |  |

### 12.12.7.3 bind-point rif

|                    | bind-point rif<br>no bind-point rif<br>Changes the ACL table bind point from L2 port mode to L3 port.<br>The no form of the command resets this parameter to its default.     |  |
|--------------------|----------------------------------------------------------------------------------------------------|--|
| Syntax Description | N/A                                                                                                    |  |
| Default            | L2 port                                                                                                    |  |
| Configuration Mode | config mac access-list<br>config ipv4 access-list<br>config ipv6 access-list<br>config ipv4-udk access-list<br>config mac-udk access-list                                     |  |
| History            | 3.6.5000                                                                                                    |  |
| Example            | switch (config mac access-list my-mac-list)# bind-point rif                                                                                                    |  |
| Related Commands   | ipv4/ipv6/mac/ipv4-udk/mac-udk access-list                                                                                                    |  |
| Notes              | <ul> <li>The bind point may only be changed when an ACL table is empty (no rules) and unbound</li> <li>This command is used to attach ACLs to interface VLANs only</li> </ul> |  |

#### 12.12.7.4 remark

|                    | [ <seq-number>] remark <string><br/>no [<seq-number>] remark <string><br/>Creates a remark rule from an ACL table.<br/>The no form of the command deletes a remark rule from an ACL table.</string></seq-number></string></seq-number> |
|--------------------|----------------------------------------------------------------------------------------------------|
| Syntax Description | N/A                                                                                                    |
| Default            | N/A                                                                                                    |
| Configuration Mode | config mac access-list<br>config ipv4 access-list<br>config ipv6 access-list<br>config ipv4-udk access-list<br>config mac-udk access-list                                                                                              |
| History            | 3.6.5000                                                                                                    |
| Example            | switch (config mac access-list my-mac-list)# remark "1st group"                                                                                                    |
| Related Commands   | ipv4/ipv6/mac/ipv4-udk/mac-udk access-list                                                                                                    |
| Notes              | <ul> <li>The remark rule has a sequence number like standard rules and it can be displayed when showing all rules of ACL table</li> <li>This rule has no effect on traffic and it is only for management purposes</li> </ul>           |

#### 12.12.7.5 shared-counter

| shared-counter <counter-name><br/>no shared-counter <counter-name></counter-name></counter-name> |
|--------------------------------------------------------------------------------------------------|
| Creates a shared counter.<br>The no form of the command deletes a shared counter.                |

| Syntax Description                                          | counter-name                                                                                                    | Shared counter name |  |
|-------------------------------------------------------------|----------------------------------------------------------------------------------------------------|---------------------|--|
| Default                                                     | N/A                                                                                                    |                     |  |
| Configuration Mode                                          | config mac access-list<br>config ipv4 access-list<br>config ipv6 access-list<br>config ipv4-udk access-list<br>config mac-udk access-list                                                                                                    |                     |  |
| History                                                     | 3.6.5000                                                                                                    |                     |  |
| Example                                                     | switch (config mac access-list my-mac-list)# shared-counter myCounter                                                                                                    |                     |  |
| Related Commands ipv4/ipv6/mac/ipv4-udk/mac-udk access-list |                                                                                                    |                     |  |
| Notes                                                       | <ul> <li>When creating a new shared counter, it is created only in the scope of the A table it has been initially created on and cannot be shared across multiple A tables</li> <li>A shared counter cannot be deleted when attached to rules</li> </ul> |                     |  |

### 12.12.7.6 clear shared-counters

|                    | clear shared-counters [ <counter-name>]<br/>Resets all shared counters in ACL table or a specific shared counter.</counter-name>          |                                                                |  |
|--------------------|----------------------------------------------------------------------------------------------------|----------------------------------------------------------------|--|
| Syntax Description | counter-name                                                                                                    | Shared counter name                                            |  |
| Default            | N/A                                                                                                    |                                                                |  |
| Configuration Mode | config mac access-list<br>config ipv4 access-list<br>config ipv6 access-list<br>config ipv4-udk access-list<br>config mac-udk access-list |                                                                |  |
| History            | 3.6.5000                                                                                                    |                                                                |  |
| Example            | switch (config                                                                                                    | <pre>mac access-list my-mac-list)# clear shared-counters</pre> |  |
| Related Commands   | ipv4/ipv6/mac.<br>shared-counter                                                                                                    | /ipv4-udk/mac-udk access-list                                  |  |
| Notes              |                                                                                                    |                                                                |  |

### 12.12.7.7 clear counters

|                    | clear counters [ <seq-number>]<br/>Resets all counters (including shared counters) in ACL table or a specific counter.</seq-number>       |                                                        |
|--------------------|----------------------------------------------------------------------------------------------------|--------------------------------------------------------|
| Syntax Description | seq-number                                                                                                    | The sequence number of the rule whose counter to reset |
| Default            | N/A                                                                                                    |                                                        |
| Configuration Mode | config mac access-list<br>config ipv4 access-list<br>config ipv6 access-list<br>config ipv4-udk access-list<br>config mac-udk access-list |                                                        |
| History            | 3.6.5000                                                                                                    |                                                        |
| Example            | switch (config mac access-list my-mac-list)# clear counters 10                                                                            |                                                        |

| Related Commands | ipv4/ipv6/mac/ipv4-udk/mac-udk access-list<br>shared-counter |
|------------------|--------------------------------------------------------------|
| Notes            |                                                              |

### 12.12.7.8 {ipv4/ipv6/mac/ipv4-udk/mac-udk} access-list clear counters

|                    | {ipv4   ipv6   mac   ipv4-udk   mac-udk} access-list clear counters<br>Resets all counters (including shared counters) on all ACL tables of the same type. |
|--------------------|----------------------------------------------------------------------------------------------------|
| Syntax Description | N/A                                                                                                    |
| Default            | N/A                                                                                                    |
| Configuration Mode | config mac access-list<br>config ipv4 access-list<br>config ipv6 access-list<br>config ipv4-udk access-list<br>config mac-udk access-list                  |
| History            | 3.6.5000                                                                                                    |
| Example            | switch (config)# ipv4 access-list clear counters                                                                                                    |
| Related Commands   | ipv4/ipv6/mac/ipv4-udk/mac-udk access-list<br>shared-counter                                                                                               |
| Notes              |                                                                                                    |

### 12.12.7.9 {ipv4/ipv6/mac/ipv4-udk/mac-udk} port access-group

|                    | {ipv4   ipv6   mac   ipv4-udk   mac-udk} port access-group <acl-name><br/>no {ipv4   ipv6   mac   ipv4-udk   mac-udk} port access-group <acl-name><br/>Binds an ACL to the interface.<br/>The no form of the command unbinds the ACL from the interface.</acl-name></acl-name> |                              |
|--------------------|----------------------------------------------------------------------------------------------------|------------------------------|
| Syntax Description | ipv4   mac                                                                                                    | IPv4 or MAC - access list    |
|                    | acl-name                                                                                                    | ACL name                     |
| Default            | No ACL is bind b                                                                                                    | y default.                   |
| Configuration Mode | config interface ethernet<br>config interface port-channel<br>config interface mlag-port-channel<br>config interface vlan                                                                                                    |                              |
| History            | 3.1.1400                                                                                                    |                              |
|                    | 3.3.4500                                                                                                    | Added MPO configuration mode |
|                    | 3.6.5000                                                                                                    | Added new parameters         |
| Example            | switch (config interface ethernet 1/1) # mac port access-group my-list                                                                                                    |                              |
| Related Commands   | {ipv4/ipv4-udk/ipv6/mac/mac-udk} access-list                                                                                                    |                              |
| Notes              | The access control list should be defined prior to the binding action                                                                                                    |                              |

#### 12.12.7.10 deny/permit (MAC ACL rule)

|                       | [seq-number<br>any} { <dest-r<br><vlan_id>] [v<br/>counter <nar<br><burst_value<br>no <sequenc<br>Creates a rul<br/>The no form</sequenc<br></burst_value<br></nar<br></vlan_id></dest-r<br> | <pre>r <sequence-number>] {permit   deny} ip {<source-mac> mask <mac_mask>  <br/>mac&gt; mask <mac_mask>   any} [protocol <protocol_num>] [cos <cos>] [vlan<br/>vlan-mask <vlan_mask>] [action <action-name>] [log] [counter   shared-<br/>me&gt;] [policer {<name>   [bytes   packets] rate <rate_value> [k   m   g] [burst<br/>e&gt; [k   m   g]]}<br/>e-number&gt;<br/>le for MAC ACL.<br/>of the command deletes a rule from the MAC ACL.</rate_value></name></action-name></vlan_mask></cos></protocol_num></mac_mask></mac_mask></source-mac></sequence-number></pre> |
|-----------------------|----------------------------------------------------------------------------------------------------|----------------------------------------------------------------------------------------------------|
| Syntax<br>Description | sequence-<br>number                                                                                                    | Optional parameter to set a specific sequence number for the rule<br>Range: 1-65535                                                                                                    |
|                       | deny                                                                                                    | Drop all matching traffic                                                                                                    |
|                       | permit                                                                                                    | Allow matching traffic to pass                                                                                                    |
|                       | <source-<br>mac&gt; mask<br/><mac_mask<br>&gt;   any</mac_mask<br></source-<br>                                                                                                    | Sets source MAC and optionally sets a mask for that MAC. The "any" option will cause the rule not to check the source MAC.                                                                                                    |
|                       | <dest-mac><br/>mask<br/><mac_mask<br>&gt;   any</mac_mask<br></dest-mac>                                                                                                    | Sets destination MAC and optionally sets a mask for that MAC. The "any" option will cause the rule not to check the destination MAC.                                                                                                    |
|                       | protocol                                                                                                    | Sets the Ethertype field value from the MAC address<br>Range: 0x0000-0xffff                                                                                                    |
|                       | cos                                                                                                    | Sets the COS (priority bit) field<br>Range: 0-7                                                                                                    |
|                       | vlan<br><vlan_id></vlan_id>                                                                                                    | Sets the VLAN ID field<br>Range: 1-4094                                                                                                    |
|                       | vlan-mask<br><vlan-<br>mask&gt;</vlan-<br>                                                                                                    | Sets VLAN group<br>Range: 0x0000-0x0FFF                                                                                                    |
|                       | action                                                                                                    | Action name (free string)                                                                                                    |
|                       | log                                                                                                    | Enable the log option                                                                                                    |
|                       | counter                                                                                                    | Attach a unique counter to rule                                                                                                    |
|                       | shared-<br>counter                                                                                                    | Attach a predefined shared-counter to rule                                                                                                    |
|                       | policer                                                                                                    | Attaches shared policer to a rule                                                                                                    |
|                       | bytes                                                                                                    | Attaches bytes type policer                                                                                                    |
|                       | bits                                                                                                    | Attaches bits type policer. Min value: 8000 bits.                                                                                                    |
|                       | packets                                                                                                    | Attaches packets type policer                                                                                                    |
|                       | rate                                                                                                    | Policer rate value: 100-100000000000                                                                                                    |
|                       | k   m   g                                                                                                    | Specifies kilo, mega, giga                                                                                                    |
|                       | burst                                                                                                    | Sets burst to policer.<br>If no burst is configured, the default value for type "packets" is 100 and for<br>"bytes" is 10000.<br>For bits there is no default burst. Min value: 2000 bytes.                                                                                                    |
|                       |                                                                                                    |                                                                                                    |

|                       | switch-<br>priority<br><switch-<br>priority_val<br/>ue&gt;</switch-<br>                                                                                                    | Mapping of matched traffic to switch-priority<br>Range: 0-7                 |
|-----------------------|----------------------------------------------------------------------------------------------------|-----------------------------------------------------------------------------|
|                       | tc<br><tc_value></tc_value>                                                                                                    | Mapping of matched traffic to TC<br>Range: 0-7                              |
| Default               | No rule is ad<br>Default sequ                                                                                                    | ded by default to access control list<br>ence number is by increments of 10 |
| Configuration<br>Mode | config mac acl                                                                                                    |                                                                             |
| History               | 3.1.1400                                                                                                    |                                                                             |
|                       | 3.3.4500                                                                                                    | Added vlan-mask parameter                                                   |
|                       | 3.5.1000                                                                                                    | Updated seq-number parameter                                                |
|                       | 3.6.5000                                                                                                    | Added log, counter, and shared-counter parameters                           |
|                       | 3.6.6000                                                                                                    | Added policer parameters                                                    |
|                       | 3.7.0000                                                                                                    | Added bits, switch-priority and tc parameters                               |
| Example               | <pre>switch (config mac access-list my-list) # seq-number 10 deny 0a:0a:0a:0a:0a:0a:0a<br/>ff:ff:ff:ff:ff:ff any vlan 6 cos 2 protocol 80</pre>                                                                                                    |                                                                             |
| Related<br>Commands   | {ipv4/ipv4-udk/ipv6/mac/mac-udk} access-list<br>{ipv4/ipv4-udk/ipv6/mac/mac-udk} port access-group                                                                                                    |                                                                             |
| Notes                 | <ul> <li>VLAN and VLAN group cannot be used in the same command</li> <li>It is possible to attach the rule to a unique policer, or to create a policer only for the rule</li> <li>The policer configuration will always be displayed in bytes</li> <li>This ACL policer is shared when this table is bound to two or more ports.</li> </ul> |                                                                             |

### 12.12.7.11 deny/permit (IPv4 ACL rule)

|                       | <pre>[seq-number <sequence-number>] {permit   deny} ip {<source-ip> mask <ip>   [any]} {<dest-ip> mask <ip>   [any]} [action <action-id>] [log] [counter   shared-counter <name>] [ecn <val>] [ttl <val>] [dscp <val>] [policer {<name>   [bytes   packets] rate <rate_value> [k   m   g] [burst <burst_value> [k   m   g]]} no <sequence-number> Creates a rule for IPv4 ACL. The no form of the command deletes a rule from the IPv4 ACL.</sequence-number></burst_value></rate_value></name></val></val></val></name></action-id></ip></dest-ip></ip></source-ip></sequence-number></pre> |                                                                                                    |
|-----------------------|----------------------------------------------------------------------------------------------------|----------------------------------------------------------------------------------------------------|
| Syntax<br>Description | sequence-<br>number                                                                                                    | Optional parameter to set a specific sequence number for the rule<br>Range: 1-65535                                                       |
|                       | deny                                                                                                    | Drop all matching traffic                                                                                                    |
|                       | permit                                                                                                    | Allow matching traffic to pass                                                                                                    |
|                       | {any  <br><source-<br>ip&gt; mask<br/><ip>}</ip></source-<br>                                                                                                    | Sets source IP and optionally sets a mask for that IP address. The "any" option causes the rule to not check the source IP. Range: 0-255. |
|                       | {any  <br><destinatio<br>n-ip&gt; mask<br/><ip>}</ip></destinatio<br>                                                                                                    | Sets destination IP and optionally sets a mask for that IP. The "any" option causes the rule to not check the destination IP.             |

| -                     | action                                                                                             | Action needs to be defined before attaching to rule                                                                                                    |
|-----------------------|----------------------------------------------------------------------------------------------------|----------------------------------------------------------------------------------------------------|
|                       | log                                                                                                | Enable the log option                                                                                                    |
|                       | counter                                                                                            | Attach a unique counter to rule                                                                                                    |
|                       | shared-<br>counter                                                                                 | Attach a predefined shared-counter to rule                                                                                                    |
|                       | ecn                                                                                                | ECN ACL filter<br>Range: 0-3                                                                                                    |
|                       | ttl                                                                                                | Time to live ACL filter<br>Range: 0-3                                                                                                    |
|                       | dscp                                                                                               | DSCP ACL filter<br>Range: 0-63                                                                                                    |
|                       | policer                                                                                            | Attaches shared policer to a rule                                                                                                    |
|                       | bytes                                                                                              | Attaches bytes type policer                                                                                                    |
|                       | bits                                                                                               | Attaches bits type policer. Min value: 8000 bits.                                                                                                    |
|                       | packets                                                                                            | Attaches packets type policer                                                                                                    |
|                       | rate                                                                                               | Policer rate value: 100-100000000000                                                                                                    |
|                       | k   m   g                                                                                          | Specifies kilo, mega, giga                                                                                                    |
|                       | burst                                                                                              | Sets burst to policer.<br>If no burst is configured, the default value for type "packets" is 100 and for<br>"bytes" is 10000.<br>For bits there is no default burst. Min value: 2000 bytes. |
|                       | switch-<br>priority<br><switch-<br>priority_va<br/>lue&gt;</switch-<br>                            | Mapping of matched traffic to switch-priority<br>Range: 0-7                                                                                                    |
|                       | tc<br><tc_value></tc_value>                                                                        | Mapping of matched traffic to TC<br>Range: 0-7                                                                                                    |
| Default               | No rule is ac<br>Default sequ                                                                      | Ided by default to access control list<br>Jence number is by increments of 10                                                                                                    |
| Configuration<br>Mode | config ipv4 acl                                                                                    |                                                                                                    |
| History               | 3.1.1400                                                                                           |                                                                                                    |
|                       | 3.3.4302                                                                                           | Updated syntax description of mask <ip> parameter</ip>                                                                                                    |
|                       | 3.5.1000                                                                                           | Updated seq-number parameter                                                                                                    |
|                       | 3.6.5000                                                                                           | Added log, counter, and shared-counter parameters                                                                                                    |
|                       | 3.6.6000                                                                                           | Added ECN, TTL, DSCP, and policer parameters                                                                                                    |
|                       | 3.7.0000                                                                                           | Added bits, switch-priority, and tc parameters                                                                                                    |
| Example               | switch (conf                                                                                       | ig ipv4 access-list my-list) # deny ip any any action act shared-counter                                                                                                    |
| Related<br>Commands   | {ipv4/ipv4-udk/ipv6/mac/mac-udk} access-list<br>{ipv4/ipv4-udk/ipv6/mac/mac-udk} port access-group |                                                                                                    |

| Notes | <ul> <li>User cannot attach a shared counter defined on a different ACL table</li> <li>The parameter shared-counter must be defined before attaching it to the scope of the ACL table</li> <li>It is possible to attach the rule to a unique policer, or to create a policer only for the rule</li> </ul> |
|-------|----------------------------------------------------------------------------------------------------|
|       | <ul><li>The policer configuration will always be displayed in bytes</li><li>This ACL policer is shared when this table is bound to two or more ports.</li></ul>                                                                                                    |

# 12.12.7.12 deny/permit (IPv4 TCP ACL rule)

|                       | [seq-number <sequence-number>] {deny   permit} tcp {<source-ip> mask <ip>   any} {<dest-ip> mask <ip>   any} [src-port <src-port>   eq-source <src-port>   src-port-range <from> <to>] [dest-port <dest-port>   eq-destination <dest-port>   dest-port-range <from> <to>] [action <action-id>] [established   [ack {0   1}] [urg {0   1}] [rst {0   1}] [syn {0   1}] [fin {0   1}] [psh {0   1}] [ns {0   1}] [ece {0   1}] [cwr {0   1}]] [log] [counter   shared-counter <name>] [ecn <val>] [ttl <val>] [dscp <val>] [policer {<name>   [bytes   packets] rate <rate_value> [k   m   g] [burst <burst_value> [k   m   g]]} no <sequence-number> Creates a rule for IPv4 TCP ACL. The no form of the command deletes a rule from the ACL.</sequence-number></burst_value></rate_value></name></val></val></val></name></action-id></to></from></dest-port></dest-port></to></from></src-port></src-port></ip></dest-ip></ip></source-ip></sequence-number> |                                                                                                    |
|-----------------------|----------------------------------------------------------------------------------------------------|----------------------------------------------------------------------------------------------------|
| Syntax<br>Description | sequence-<br>number                                                                                                    | Optional parameter to set a specific sequence number for the rule<br>Range: 1-65535                                                        |
|                       | deny                                                                                                    | Drop all matching traffic                                                                                                    |
|                       | permit                                                                                                    | Allow matching traffic to pass                                                                                                    |
|                       | <source-ip><br/>mask <ip><br/>  any</ip></source-ip>                                                                                                    | Sets source IP and optionally sets a mask for that IP address. The "any" option will cause the rule not to check the source IP.            |
|                       | <dest-ip><br/>mask <ip><br/>  any</ip></dest-ip>                                                                                                    | Sets destination IP and optionally sets a mask for that IP. The "any" option will cause the rule not to check the destination IP.          |
|                       | src-port                                                                                                    | L4 source port<br>Note: User may only choose one of the following options to configure source<br>port: src-port; eq-source                 |
|                       | eq-source<br><src-port></src-port>                                                                                                    | TCP source port number<br>Range: 0-65535                                                                                                   |
|                       | src-port-<br>range                                                                                                    | Sets a range of L4 source ports to match<br>Note: User may configure either a single source port or a range                                |
|                       | dest-port                                                                                                    | L4 destination port<br>Note: User may only choose one of the following options to configure<br>destination port: dest-port; eq-destination |
|                       | eq-<br>destination<br><dest-port></dest-port>                                                                                                    | TCP destination port number<br>Range: 0-65535                                                                                              |
|                       | dest-port-<br>range                                                                                                    | Sets a range of L4 destination ports to match<br>Note: User may configure either a single destination port or a range                      |
|                       | action                                                                                                    | Action needs to be defined before attaching to rule                                                                                        |
|                       | established                                                                                                    | Matches flows which are in established state ("ack" or "rst" flags are set)                                                                |

|                       | ack; urg;<br>rst; syn;<br>fin; psh;<br>ns; ece;<br>cwr                                               | Matches flows with specific flag<br>Possible match: 0 or 1                                                                                                    |
|-----------------------|----------------------------------------------------------------------------------------------------|----------------------------------------------------------------------------------------------------|
|                       | log                                                                                                  | Enables the log option                                                                                                    |
|                       | counter                                                                                              | Attaches a unique counter to rule                                                                                                    |
|                       | shared-<br>counter                                                                                   | Attaches a predefined shared-counter to rule                                                                                                    |
|                       | ecn                                                                                                  | ECN ACL filter<br>Range: 0-3                                                                                                    |
|                       | ttl                                                                                                  | Time to live ACL filter<br>Range: 0-225                                                                                                    |
|                       | dscp                                                                                                 | DSCP ACL filter<br>Range: 0-63                                                                                                    |
|                       | policer                                                                                              | Attaches shared policer to a rule                                                                                                    |
|                       | bytes                                                                                                | Attaches bytes type policer                                                                                                    |
|                       | bits                                                                                                 | Attaches bits type policer. Min value: 8000 bits.                                                                                                    |
|                       | packets                                                                                              | Attaches packets type policer                                                                                                    |
|                       | rate                                                                                                 | Policer rate value<br>Range: 100-100000000000                                                                                                    |
|                       | k   m   g                                                                                            | Specifies kilo, mega, giga                                                                                                    |
|                       | burst                                                                                                | Sets burst to policer.<br>If no burst is configured, the default value for type "packets" is 100 and for<br>"bytes" is 10000.<br>For bits there is no default burst. Min value: 2000 bytes. |
|                       | switch-<br>priority<br><switch-<br>priority_val<br/>ue&gt;</switch-<br>                              | Mapping of matched traffic to switch-priority<br>Range: 0-7                                                                                                    |
|                       | tc<br><tc_value></tc_value>                                                                          | Mapping of matched traffic to TC<br>Range: 0-7                                                                                                    |
| Default               | No rule is added by default to access control list<br>Default sequence number is by increments of 10 |                                                                                                    |
| Configuration<br>Mode | config ipv4 acl                                                                                      |                                                                                                    |
| History               | 3.1.1400                                                                                             |                                                                                                    |
|                       | 3.5.1000                                                                                             | Updated seq-number parameter                                                                                                    |
|                       | 3.6.5000                                                                                             | Updated command syntax                                                                                                    |
|                       | 3.6.6000                                                                                             | Added ECN, TTL, DSCP, policer, and extra flag parameters                                                                                                    |
|                       | 3.7.0000                                                                                             | Added bits, switch-priority and tc parameters                                                                                                    |
| Example               | switch (conf<br>range 200 40<br>switch (conf<br>1 k burst 20                                         | ig ipv4 access-list my-list)# permit tcp any any src-port 200 dest-port-<br>0 established<br>ig ipv4 access-list my-list)# permit tcp any any ns 0 policer packets rate<br>50               |

| Related  | {ipv4/ipv4-udk/ipv6/mac/mac-udk} access-list                                                                                                    |
|----------|----------------------------------------------------------------------------------------------------|
| Commands | {ipv4/ipv4-udk/ipv6/mac/mac-udk} port access-group                                                                                                    |
| Notes    | <ul> <li>L4 ports are valid</li> <li>It is possible to attach the rule to a unique policer, or to create a policer only for the rule</li> <li>The policer configuration will always be displayed in bytes</li> <li>This ACL policer is shared when this table is bound to two or more ports.</li> </ul> |

### 12.12.7.13 deny/permit (IPv4 TCP-UDP/UDP ACL rule)

|                    | [seq-number <sequence-number>] {deny   permit} {tcp-udp   udp} {<source-ip> mask<br/><ip>   any} {<dest-ip> mask <ip>   any} [src-port <src-port>   eq-source <src-port>  <br/>src-port-range <from> <to>] [dest-port <dest-port>   eq-destination <dest-port>  <br/>dest-port-range <from> <to>] [action <action-id>] [log] [counter   shared-counter<br/><name>] [ecn <val>] [ttl <val>] [dscp <val>] [policer {<name>   [bytes   packets] rate<br/><rate_value> [k   m   g] [burst <burst_value> [k   m   g]]}<br/>no <sequence-number><br/>Creates a rule for IPv4 TCP-UDP/UDP ACL.<br/>The no form of the command deletes a rule from the ACL.</sequence-number></burst_value></rate_value></name></val></val></val></name></action-id></to></from></dest-port></dest-port></to></from></src-port></src-port></ip></dest-ip></ip></source-ip></sequence-number> |                                                                                                    |
|--------------------|----------------------------------------------------------------------------------------------------|----------------------------------------------------------------------------------------------------|
| Syntax Description | sequence-<br>number                                                                                                    | Optional parameter to set a specific sequence number for the rule Range: 1-65535                                                           |
|                    | deny                                                                                                    | Drop all matching traffic                                                                                                    |
|                    | permit                                                                                                    | Allow matching traffic to pass                                                                                                    |
|                    | <source-ip><br/>mask <ip>  <br/>any</ip></source-ip>                                                                                                    | Sets source IP and optionally sets a mask for that IP address. The "any" option will cause the rule not to check the source IP.            |
|                    | <dest-ip><br/>mask <ip>  <br/>any</ip></dest-ip>                                                                                                    | Sets destination IP and optionally sets a mask for that IP. The "any" option will cause the rule not to check the destination IP.          |
|                    | src-port                                                                                                    | L4 source port<br>Note: User may only choose one of the following options to configure<br>source port: src-port; eq-source                 |
|                    | eq-source<br><src-port></src-port>                                                                                                    | TCP-UDP/UDP source port number<br>Range: 0-65535                                                                                           |
|                    | src-port-range                                                                                                    | Sets a range of L4 source ports to match<br>Note: User may configure either a single source port or a range                                |
|                    | dest-port                                                                                                    | L4 destination port<br>Note: User may only choose one of the following options to configure<br>destination port: dest-port; eq-destination |
|                    | eq-destination<br><dest-port></dest-port>                                                                                                    | TCP-UDP/UDP destination port number<br>Range: 0-65535                                                                                      |
|                    | dest-port-<br>range                                                                                                    | Sets a range of L4 destination ports to match<br>Note: User may configure either a single destination port or a range                      |
|                    | action                                                                                                    | Action needs to be defined before attaching to rule                                                                                        |
|                    | log                                                                                                    | Enables the log option                                                                                                    |
|                    | counter                                                                                                    | Attaches a unique counter to rule                                                                                                    |
|                    | shared-<br>counter                                                                                                    | Attaches a predefined shared-counter to rule                                                                                               |

|                    | ecn                                                                                                    | ECN ACL filter<br>Range: 0-3                                                                                                    |
|--------------------|----------------------------------------------------------------------------------------------------|----------------------------------------------------------------------------------------------------|
|                    | ttl                                                                                                    | Time to live ACL filter<br>Range: 0-225                                                                                                    |
|                    | dscp                                                                                                    | DSCP ACL filter<br>Range: 0-63                                                                                                    |
|                    | policer                                                                                                    | Attaches shared policer to a rule                                                                                                    |
|                    | bytes                                                                                                    | Attaches bytes type policer                                                                                                    |
|                    | bits                                                                                                    | Attaches bits type policer. Min value: 8000 bits.                                                                                                    |
|                    | packets                                                                                                    | Attaches packets type policer                                                                                                    |
|                    | rate                                                                                                    | Policer rate value<br>Range: 100-100000000000                                                                                                    |
|                    | k   m   g                                                                                                    | Specifies kilo, mega, giga                                                                                                    |
|                    | burst                                                                                                    | Sets burst to policer.<br>If no burst is configured, the default value for type "packets" is 100<br>and for "bytes" is 10000.<br>For bits there is no default burst. Min value: 2000 bytes. |
|                    | switch-priority<br><switch-<br>priority_value<br/>&gt;</switch-<br>                                                                                                    | Mapping of matched traffic to switch-priority<br>Range: 0-7                                                                                                    |
|                    | tc <tc_value></tc_value>                                                                                                    | Mapping of matched traffic to TC<br>Range: 0-7                                                                                                    |
| Default            | No rule is addeo<br>Default sequenc                                                                                                    | d by default to access control list<br>ce number is by increments of 10                                                                                                    |
| Configuration Mode | config ipv4 acl                                                                                                    |                                                                                                    |
| History            | 3.1.1400                                                                                                    |                                                                                                    |
|                    | 3.5.1000                                                                                                    | Updated seq-number parameter                                                                                                    |
|                    | 3.6.5000                                                                                                    | Updated command syntax                                                                                                    |
|                    | 3.6.6000                                                                                                    | Added ECN, TTL, DSCP, and policer parameters                                                                                                    |
|                    | 3.7.0000                                                                                                    | Added bits, switch-priority and tc parameters                                                                                                    |
| Example            | switch (config<br>100 eq-source 3<br>switch (config<br>eq-source 300                                                                                                    | ipv4 access-list my-list)# permit tcp-udp any any eq-destination<br>00<br>ipv4 access-list my-list)# permit udp any any eq-destination 100                                                  |
| Related Commands   | {ipv4/ipv4-udk/<br>{ipv4/ipv4-udk/                                                                                                    | ipv6/mac/mac-udk} access-list<br>ipv6/mac/mac-udk} port access-group                                                                                                    |
| Notes              | <ul> <li>It is possible to attach the rule to a unique policer, or to create a policer only for the rule</li> <li>The policer configuration will always be displayed in bytes</li> <li>This ACL policer is shared when this table is bound to two or more ports.</li> </ul> |                                                                                                    |

#### 12.12.7.14 deny/permit (IPv4 ICMP ACL rule)

|                    |                                                                                                    | · · · · · · · · · · · · · · · · · · ·                                                                                                    |
|--------------------|----------------------------------------------------------------------------------------------------|----------------------------------------------------------------------------------------------------|
|                    | [seq-number <sd<br>any} {<dest-ip><br/>[counter   share<br/>{<name>   [byte<br/>m   g]]}<br/>no <sequence-n<br>Creates a rule f<br/>The no form of</sequence-n<br></name></dest-ip></sd<br> | equence-number>] {deny   permit} icmp { <source-ip> mask <ip>  <br/>mask <ip>   any} [eq-code <icmp-code>] [eq-type <icmp-type>] [log]<br/>ed-counter <name>] [ecn <val>] [ttl <val>] [dscp <val>] [policer<br/>es   packets] rate <rate_value> [k   m   g] [burst <burst_value> [k  <br/>umber&gt;<br/>or IPv4 ICMP ACL.<br/>the command deletes a rule from the ACL.</burst_value></rate_value></val></val></val></name></icmp-type></icmp-code></ip></ip></source-ip> |
| Syntax Description | sequence-<br>number                                                                                                    | Optional parameter to set a specific sequence number for the rule Range: 1-65535                                                                                                    |
|                    | deny                                                                                                    | Drop all matching traffic                                                                                                    |
|                    | permit                                                                                                    | Allow matching traffic to pass                                                                                                    |
|                    | <source-ip><br/>mask <ip>  <br/>any</ip></source-ip>                                                                                                    | Sets source IP and optionally sets a mask for that IP address. The "any" option will cause the rule not to check the source IP.                                                                                                    |
|                    | <dest-ip> mask<br/><ip>   any</ip></dest-ip>                                                                                                    | Sets destination IP and optionally sets a mask for that IP. The "any" option will cause the rule not to check the destination IP.                                                                                                    |
|                    | eq-code                                                                                                    | Matches ICMP code value. Range: 0-255.                                                                                                    |
|                    | eq-type                                                                                                    | Matches ICMP type value. Range: 0-255.                                                                                                    |
|                    | log                                                                                                    | Enables the log option                                                                                                    |
|                    | counter                                                                                                    | Attaches a unique counter to rule                                                                                                    |
|                    | shared-<br>counter                                                                                                    | Attaches a predefined shared-counter to rule                                                                                                    |
|                    | ecn                                                                                                    | ECN ACL filter. Value: 0-3.                                                                                                    |
|                    | ttl                                                                                                    | Time to live ACL filter. Value: 0-225.                                                                                                    |
|                    | dscp                                                                                                    | DSCP ACL filter. Value: 0-63.                                                                                                    |
|                    | policer                                                                                                    | Attaches shared policer to a rule                                                                                                    |
|                    | bytes                                                                                                    | Attaches bytes type policer                                                                                                    |
|                    | bits                                                                                                    | Attaches bits type policer. Min value: 8000 bits.                                                                                                    |
|                    | packets                                                                                                    | Attaches packets type policer                                                                                                    |
|                    | rate                                                                                                    | Policer rate value: 100-100000000000                                                                                                    |
|                    | k   m   g                                                                                                    | Specifies kilo, mega, giga                                                                                                    |
|                    | burst                                                                                                    | Sets burst to policer.<br>If no burst is configured, the default value for type "packets" is 100<br>and for "bytes" is 10000.<br>For bits there is no default burst. Min value: 2000 bytes.                                                                                                    |
|                    | switch-priority<br><switch-<br>priority_value<br/>&gt;</switch-<br>                                                                                                    | Mapping of matched traffic to switch-priority. valid values 0-7                                                                                                    |
|                    | tc <tc_value></tc_value>                                                                                                    | Mapping of matched traffic to tc. valid values 0-7                                                                                                    |

| Default            | No rule is added by default to access control list<br>Default sequence number is by increments of 10                                                                                                    |                                               |
|--------------------|----------------------------------------------------------------------------------------------------|-----------------------------------------------|
| Configuration Mode | config ipv4 acl                                                                                                    |                                               |
| History            | 3.1.1400                                                                                                    |                                               |
|                    | 3.5.1000                                                                                                    | Updated seq-number parameter                  |
|                    | 3.6.2002                                                                                                    | Added ICMP parameters                         |
|                    | 3.6.5000                                                                                                    | Updated command syntax                        |
|                    | 3.6.6000                                                                                                    | Added ECN, TTL, DSCP, and policer parameters  |
|                    | 3.7.0000                                                                                                    | Added bits, switch-priority and tc parameters |
| Example            | switch (config ipv4 access-list my-list)# permit icmp any any eq-code 10 eq-type 155                                                                                                    |                                               |
| Related Commands   | {ipv4/ipv4-udk/ipv6/mac/mac-udk} access-list<br>{ipv4/ipv4-udk/ipv6/mac/mac-udk} port access-group                                                                                                    |                                               |
| Notes              | <ul> <li>ICMP code must be specified in conjunction with an ICMP type. If ICMP type is specified but no ICMP code is specified, the rule matches all ICMP packets of the given type</li> <li>If no ICMP type or code are specified, the rule matches all ICMP packets from the specified source/destination address</li> <li>It is possible to attach the rule to a unique policer, or to create a policer only for the rule</li> <li>The policer configuration will always be displayed in bytes</li> <li>This ACL policer is shared when this table is bound to two or more ports.</li> </ul> |                                               |

# 12.12.7.15 deny/permit (IPv6 ACL rule)

|                    | <pre>[seq-number <sequence-number>] {permit   deny} ip {<src-ipv6>/<mask-len>   any} {<dest-ipv6>/<mask-len>   any} [action <action-id>] [log] [counter   shared-counter <name>] [ecn <val>] [ttl <val>] [dscp <val>] [policer {<name>   [bytes   packets] rate <rate_value> [k   m   g] [burst <burst_value> [k   m   g]]} no <sequence-number> Creates an IPv6 ACL rule with a specific protocol. The no form of the command deletes a rule from the IPv6 ACL.</sequence-number></burst_value></rate_value></name></val></val></val></name></action-id></mask-len></dest-ipv6></mask-len></src-ipv6></sequence-number></pre> |                                                                                                    |
|--------------------|----------------------------------------------------------------------------------------------------|----------------------------------------------------------------------------------------------------|
| Syntax Description | sequence-<br>number                                                                                                    | Optional parameter to set a specific sequence number for the rule Range: 1-65535                            |
|                    | deny                                                                                                    | Drop all matching traffic                                                                                   |
|                    | permit                                                                                                    | Allow matching traffic to pass                                                                              |
|                    | <src-ipv6>/<br/><mask-len>  <br/>any</mask-len></src-ipv6>                                                                                                    | Sets source IP and optionally sets a mask for that IP address. The parameter "any" ignores the source IP.   |
|                    | <dest-ipv6>/<br/><mask-len>  <br/>any</mask-len></dest-ipv6>                                                                                                    | Sets destination IP and optionally sets a mask for that IP. The parameter "any" ignores the destination IP. |
|                    | action                                                                                                    | Action needs to be defined before attaching to rule                                                         |
|                    | log                                                                                                    | Enables the log option                                                                                      |
|                    | counter                                                                                                    | Attaches a unique counter to rule                                                                           |
|                    | shared-counter                                                                                                    | Attaches a predefined shared-counter to rule                                                                |

|                    | ecn                                                                                                    | ECN ACL filter<br>Range: 0-3                                                                                                    |
|--------------------|----------------------------------------------------------------------------------------------------|----------------------------------------------------------------------------------------------------|
|                    | ttl                                                                                                    | Time to live ACL filter<br>Range: 0-225                                                                                                    |
|                    | dscp                                                                                                    | DSCP ACL filter<br>Range: 0-63                                                                                                    |
|                    | policer                                                                                                    | Attaches shared policer to a rule                                                                                                    |
|                    | bytes                                                                                                    | Attaches bytes type policer                                                                                                    |
|                    | bits                                                                                                    | Attaches bits type policer. Min value: 8000 bits.                                                                                                    |
|                    | packets                                                                                                    | Attaches packets type policer                                                                                                    |
|                    | rate                                                                                                    | Policer rate value<br>Range: 100-100000000000                                                                                                    |
|                    | k   m   g                                                                                                    | Specifies kilo, mega, giga                                                                                                    |
|                    | burst                                                                                                    | Sets burst to policer.<br>If no burst is configured, the default value for type "packets" is 100<br>and for "bytes" is 10000.<br>For bits there is no default burst. Min value: 2000 bytes. |
|                    | switch-priority<br><switch-<br>priority_value&gt;</switch-<br>                                                                                                    | Mapping of matched traffic to switch-priority<br>Range: 0-7                                                                                                    |
|                    | tc <tc_value></tc_value>                                                                                                    | Mapping of matched traffic to TC<br>Range: 0-7                                                                                                    |
| Default            | No rule is added by default to access control list<br>Default sequence number is by increments of 10                                                                                                    |                                                                                                    |
| Configuration Mode | config ipv6 acl                                                                                                    |                                                                                                    |
| History            | 3.6.5000                                                                                                    |                                                                                                    |
|                    | 3.6.6000                                                                                                    | Added ECN, TTL, DSCP, and policer parameters                                                                                                    |
|                    | 3.7.0000                                                                                                    | Added bits, switch-priority and tc parameters                                                                                                    |
| Example            | switch (config<br>switch (config                                                                                                    | ipv6 access-list my-list) # permit ip 2:2::/32 any<br>ipv6 access-list my-list) # permit ip any any policer name                                                                            |
| Related Commands   |                                                                                                    |                                                                                                    |
| Notes              | <ul> <li>IPv6 address format is as follows: <a:b:c:d:e:f:g:h>/mask_len</a:b:c:d:e:f:g:h></li> <li>The fields eq-code (icmp-code) and eq-type (eq-type) are valid only for ICMP rules</li> <li>It is possible to attach the rule to a unique policer, or to create a policer only for the rule</li> <li>The policer configuration will always be displayed in bytes</li> <li>This ACL policer is shared when this table is bound to two or more ports.</li> </ul> |                                                                                                    |

### 12.12.7.16 deny/permit (IPv6 TCP ACL rule)

|                    | [seq-number <sequence-number>] {permit   deny} tcp {<source-ipv6> /<mask-len>  <br/>any} {<dest-ipv6> /<mask-len>   any} [src-port <src-port>   src-port-range <from><br/><to>] [dest-port <dest-port>   dest-port-range <from> <to>] [established   [ack {0  <br/>1}] [urg {0   1}] [rst {0   1}] [syn {0   1}] [fin {0   1}] [psh {0   1}] [ns {0   1}] [ece {0<br/>  1}] [cwr {0   1}]] [log] [counter   shared-counter <name>] [action <action-id>]<br/>[ecn <val>] [ttl <val>] [dscp <val>] [policer {<name>   [bytes   packets] rate<br/><rate_value> [k   m   g] [burst <burst_value> [k   m   g]]}<br/>no <sequence-number><br/>Creates an IPv6 ACL rule with a specific protocol.<br/>The no form of the command deletes a rule from the IPv6 ACL.</sequence-number></burst_value></rate_value></name></val></val></val></action-id></name></to></from></dest-port></to></from></src-port></mask-len></dest-ipv6></mask-len></source-ipv6></sequence-number> |                                                                                                    |  |
|--------------------|----------------------------------------------------------------------------------------------------|----------------------------------------------------------------------------------------------------|--|
| Syntax Description | sequence-<br>number                                                                                                    | Optional parameter to set a specific sequence number for the rule Range: 1-65535                                                           |  |
|                    | deny                                                                                                    | Drop all matching traffic                                                                                                    |  |
|                    | permit                                                                                                    | Allow matching traffic to pass                                                                                                    |  |
|                    | <source-<br>ipv6&gt; /<mask-<br>len&gt;   any</mask-<br></source-<br>                                                                                                    | Sets source IP and optionally sets a mask for that IP address. The "any" option will cause the rule not to check the source IP.            |  |
|                    | <dest-ipv6> /<br/><mask-len>  <br/>any</mask-len></dest-ipv6>                                                                                                    | Sets destination IP and optionally sets a mask for that IP. The "any" option will cause the rule not to check the destination IP.          |  |
|                    | src-port                                                                                                    | L4 source port<br>Note: User may only choose one of the following options to<br>configure source port: src-port; eq-source                 |  |
|                    | src-port-range                                                                                                    | Sets a range of L4 source ports to match<br>Note: User may configure either a single source port or a range                                |  |
|                    | dest-port                                                                                                    | L4 destination port<br>Note: User may only choose one of the following options to<br>configure destination port: dest-port; eq-destination |  |
|                    | dest-port-<br>range                                                                                                    | Sets a range of L4 destination ports to match<br>Note: User may configure either a single destination port or a range                      |  |
|                    | action                                                                                                    | Action needs to be defined before attaching to rule                                                                                        |  |
|                    | established                                                                                                    | Matches flows which are in established state ("ack" or "rst" flags are set)                                                                |  |
|                    | ack; urg; rst;<br>syn; fin; psh;<br>ns; ece; cwr                                                                                                    | Matches flows with specific flag<br>Possible match: 0 or 1                                                                                 |  |
|                    | log                                                                                                    | Enables the log option                                                                                                    |  |
|                    | counter                                                                                                    | Attaches a unique counter to rule                                                                                                    |  |
|                    | shared-<br>counter                                                                                                    | Attaches a predefined shared-counter to rule                                                                                               |  |
|                    | ecn                                                                                                    | ECN ACL filter<br>Range: 0-3                                                                                                    |  |
|                    | ttl                                                                                                    | Time to live ACL filter<br>Range: 0-225                                                                                                    |  |
|                    | dscp                                                                                                    | DSCP ACL filter<br>Range: 0-63.                                                                                                    |  |

|                    | policer                                                                                                    | Attaches shared policer to a rule                                                                                                    |
|--------------------|----------------------------------------------------------------------------------------------------|----------------------------------------------------------------------------------------------------|
|                    | bytes                                                                                                    | Attaches bytes type policer                                                                                                    |
|                    | bits                                                                                                    | Attaches bits type policer. Min value: 8000 bits.                                                                                                    |
|                    | packets                                                                                                    | Attaches packets type policer                                                                                                    |
|                    | rate                                                                                                    | Policer rate value<br>Range: 100-100000000000                                                                                                    |
|                    | k   m   g                                                                                                    | Specifies kilo, mega, giga                                                                                                    |
|                    | burst                                                                                                    | Sets burst to policer.<br>If no burst is configured, the default value for type "packets" is 100<br>and for "bytes" is 10000.<br>For bits there is no default burst. Min value: 2000 bytes.                                                                           |
|                    | switch-priority<br><switch-<br>priority_value<br/>&gt;</switch-<br>                                                      | Mapping of matched traffic to switch-priority<br>Range: 0-7                                                                                                    |
|                    | tc <tc_value></tc_value>                                                                                                 | Mapping of matched traffic to TC<br>Range: 0-7                                                                                                    |
| Default            | No rule is added by default to access control list<br>Default sequence number is by increments of 10                     |                                                                                                    |
| Configuration Mode | config ipv6 acl                                                                                                    |                                                                                                    |
| History            | 3.6.5000                                                                                                    |                                                                                                    |
|                    | 3.6.6000                                                                                                    | Added ECN, TTL, DSCP, policer, and flag parameters                                                                                                    |
|                    | 3.7.0000                                                                                                    | Added bits, switch-priority, and tc parameters                                                                                                    |
| Example            | switch (config                                                                                                    | ipv6 access-list my-list) # permit tcp any 10:10:12::/48                                                                                                    |
| Related Commands   |                                                                                                    |                                                                                                    |
| Notes              | <ul> <li>IPv6 address</li> <li>It is possible<br/>for the rule</li> <li>The policer</li> <li>This ACL policer</li> </ul> | s format is as follows: <a:b:c:d:e:f:g:h>/mask_len<br/>e to attach the rule to a unique policer, or to create a policer only<br/>configuration will always be displayed in bytes<br/>licer is shared when this table is bound to two or more ports.</a:b:c:d:e:f:g:h> |

### 12.12.7.17 deny/permit (IPv6 TCP-UDP/UDP ACL rule)

|                    | <pre>[seq-number <sequence-number>] {permit   deny} {tcp-udp   udp} {<source-ipv6> / <mask-len>   any} {<dest-ipv6> /<mask-len>   any} [src-port <src-port>   src-port- range <from> <to>] [dest-port <dest-port>   dest-port-range <from> <to>] [log] [counter   shared-counter <name>] [action <action-id>] [ecn <val>] [ttl <val>] [dscp <val>] [policer {<name>   [bytes   packets] rate <rate_value> [k   m   g] [burst <burst_value> [k   m   g]]} no <sequence-number> Creates an IPv6 ACL rule with a specific protocol. The no form of the command deletes a rule from the IPv6 ACL.</sequence-number></burst_value></rate_value></name></val></val></val></action-id></name></to></from></dest-port></to></from></src-port></mask-len></dest-ipv6></mask-len></source-ipv6></sequence-number></pre> |                                                                                  |
|--------------------|----------------------------------------------------------------------------------------------------|----------------------------------------------------------------------------------|
| Syntax Description | sequence-<br>number                                                                                                    | Optional parameter to set a specific sequence number for the rule Range: 1-65535 |
|                    | deny                                                                                                    | Drop all matching traffic                                                        |
|                    | permit                                                                                                    | Allow matching traffic to pass                                                   |

| <source-<br>ipv6&gt; /<mask-<br>len&gt;   any</mask-<br></source-<br> | Sets source IP and optionally sets a mask for that IP address. The "any" option will cause the rule not to check the source IP.                                                            |
|-----------------------------------------------------------------------|----------------------------------------------------------------------------------------------------|
| <dest-ipv6> /<br/><mask-len>  <br/>any</mask-len></dest-ipv6>         | Sets destination IP and optionally sets a mask for that IP. The "any" option will cause the rule not to check the destination IP.                                                          |
| src-port                                                              | L4 source port<br>Note: User may only choose one of the following options to<br>configure source port: src-port; eq-source                                                                 |
| src-port-range                                                        | Sets a range of L4 source ports to match<br>Note: User may configure either a single source port or a range                                                                                |
| dest-port                                                             | L4 destination port<br>Note: User may only choose one of the following options to<br>configure destination port: dest-port; eq-destination                                                 |
| dest-port-<br>range                                                   | Sets a range of L4 destination ports to match<br>Note: User may configure either a single destination port or a range                                                                      |
| action                                                                | Action needs to be defined before attaching to rule                                                                                                    |
| log                                                                   | Enables the log option                                                                                                    |
| counter                                                               | Attaches a unique counter to rule                                                                                                    |
| shared-<br>counter                                                    | Attaches a predefined shared-counter to rule                                                                                                    |
| ecn                                                                   | ECN ACL filter<br>Range: 0-3                                                                                                    |
| ttl                                                                   | Time to live ACL filter<br>Range: 0-225                                                                                                    |
| dscp                                                                  | DSCP ACL filter<br>Range: 0-63.                                                                                                    |
| policer                                                               | Attaches shared policer to a rule                                                                                                    |
| bytes                                                                 | Attaches bytes type policer                                                                                                    |
| bits                                                                  | Attaches bits type policer. Min value: 8000 bits.                                                                                                    |
| packets                                                               | Attaches packets type policer                                                                                                    |
| rate                                                                  | Policer rate value<br>Range: 100-100000000000                                                                                                    |
| k   m   g                                                             | Specifies kilo, mega, giga                                                                                                    |
| burst                                                                 | Sets burst to policer.<br>If no burst is configured, the default value for type "packets" is 10<br>and for "bytes" is 10000.<br>For bits there is no default burst. Min value: 2000 bytes. |
| switch-priority<br><switch-<br>priority_value<br/>&gt;</switch-<br>   | Mapping of matched traffic to switch-priority<br>Range: 0-7                                                                                                    |
|                                                                       |                                                                                                    |
| tc <tc_value></tc_value>                                              | Mapping of matched traffic to TC<br>Range: 0-7                                                                                                    |

Default

| Configuration Mode | config ipv6 acl                                                                                                    |                                               |
|--------------------|----------------------------------------------------------------------------------------------------|-----------------------------------------------|
| History            | 3.6.5000                                                                                                    |                                               |
|                    | 3.6.6000                                                                                                    | Added ECN, TTL, DSCP, and policer parameters  |
|                    | 3.7.0000                                                                                                    | Added bits, switch-priority and tc parameters |
| Example            | <pre>switch (config ipv6 access-list my-list) # permit udp 2:2::/32 10:10:12::/48</pre>                                                                                                    |                                               |
| Related Commands   |                                                                                                    |                                               |
| Notes              | <ul> <li>IPv6 address format is as follows: <a:b:c:d:e:f:g:h>/mask_len</a:b:c:d:e:f:g:h></li> <li>It is possible to attach the rule to a unique policer, or to create a policer only for the rule</li> <li>The policer configuration will always be displayed in bytes</li> <li>This ACL policer is shared when this table is bound to two or more ports.</li> </ul> |                                               |

### 12.12.7.18 deny/permit (IPv6 ICMPv6 ACL rule)

|                    | [seq-number <sequence-number>] {permit   deny} icmpv6 {<source-ipv6> /<mask-<br>len&gt;   any} {<dest-ipv6> /<mask-len>   any} [code <icmp-code>] [type <icmp-type>]<br/>[log] [counter   shared-counter <name>] [action <action-id>] [ecn <val>] [ttl <val>]<br/>[dscp <val>] [policer {<name>   [bytes   packets] rate <rate_value> [k   m   g]<br/>[burst <burst_value> [k   m   g]]}<br/>no <sequence-number><br/>Creates an IPv6 ACL rule with a specific protocol.<br/>The no form of the command deletes a rule from the IPv6 ACL.</sequence-number></burst_value></rate_value></name></val></val></val></action-id></name></icmp-type></icmp-code></mask-len></dest-ipv6></mask-<br></source-ipv6></sequence-number> |                                                                                                    |  |
|--------------------|----------------------------------------------------------------------------------------------------|----------------------------------------------------------------------------------------------------|--|
| Syntax Description | sequence-<br>number                                                                                                    | Optional parameter to set a specific sequence number for the rule Range: 1-65535                                                  |  |
|                    | deny                                                                                                    | Drop all matching traffic                                                                                                    |  |
|                    | permit                                                                                                    | Allow matching traffic to pass                                                                                                    |  |
|                    | <source-<br>ipv6&gt; /<br/><mask-len>  <br/>any</mask-len></source-<br>                                                                                                    | Sets source IP and optionally sets a mask for that IP address. The "any" option will cause the rule not to check the source IP.   |  |
|                    | <dest-ipv6> /<br/><mask-len>  <br/>any</mask-len></dest-ipv6>                                                                                                    | Sets destination IP and optionally sets a mask for that IP. The "any" option will cause the rule not to check the destination IP. |  |
|                    | eq-code                                                                                                    | Matches ICMP code value<br>Range: 0-255                                                                                           |  |
|                    | eq-type                                                                                                    | Matches ICMP type value<br>Range: 0-255                                                                                           |  |
|                    | action                                                                                                    | Action needs to be defined before attaching to rule                                                                               |  |
|                    | log                                                                                                    | Enables the log option                                                                                                    |  |
|                    | counter                                                                                                    | Attaches a unique counter to rule                                                                                                 |  |
|                    | shared-<br>counter                                                                                                    | Attaches a predefined shared-counter to rule                                                                                      |  |
|                    | ecn                                                                                                    | ECN ACL filter<br>Range: 0-3                                                                                                    |  |
|                    | ttl                                                                                                    | Time to live ACL filter<br>Range: 0-225                                                                                           |  |

|                    | dscp                                                                                                    | DSCP ACL filter<br>Range: 0-63                                                                                                    |
|--------------------|----------------------------------------------------------------------------------------------------|----------------------------------------------------------------------------------------------------|
|                    | policer                                                                                                    | Attaches shared policer to a rule                                                                                                    |
|                    | bytes                                                                                                    | Attaches bytes type policer                                                                                                    |
|                    | bits                                                                                                    | Attaches bits type policer. Min value: 8000 bits.                                                                                                    |
|                    | packets                                                                                                    | Attaches packets type policer                                                                                                    |
|                    | rate                                                                                                    | Policer rate value<br>Range: 100-100000000000                                                                                                    |
|                    | k   m   g                                                                                                    | Specifies kilo, mega, giga                                                                                                    |
|                    | burst                                                                                                    | Sets burst to policer.<br>If no burst is configured, the default value for type "packets" is 100<br>and for "bytes" is 10000.<br>For bits there is no default burst. Min value: 2000 bytes. |
|                    | switch-<br>priority<br><switch-<br>priority_value<br/>&gt;</switch-<br>                                                                                                    | Mapping of matched traffic to switch-priority<br>Range: 0-7                                                                                                    |
|                    | tc <tc_value></tc_value>                                                                                                    | Mapping of matched traffic to TC<br>Range: 0-7                                                                                                    |
| Default            | No rule is added by default to access control list<br>Default sequence number is by increments of 10                                                                                                    |                                                                                                    |
| Configuration Mode | config ipv6 acl                                                                                                    |                                                                                                    |
| History            | 3.6.5000                                                                                                    |                                                                                                    |
|                    | 3.6.6000                                                                                                    | Added ECN, TTL, DSCP, and policer parameters                                                                                                    |
|                    | 3.7.0000                                                                                                    | Added bits, switch-priority, and tc parameters                                                                                                    |
| Example            | switch (config<br>type 155                                                                                                    | ipv6 access-list my-list) # permit icmpv6 any any eq-code 10 eq-                                                                                                    |
| Related Commands   |                                                                                                    |                                                                                                    |
| Notes              | <ul> <li>IPv6 address format is as follows: <a:b:c:d:e:f:g:h>/mask_len</a:b:c:d:e:f:g:h></li> <li>It is possible to attach the rule to a unique policer, or to create a policer only for the rule</li> <li>The policer configuration will always be displayed in bytes</li> <li>This ACL policer is shared when this table is bound to two or more ports.</li> </ul> |                                                                                                    |

## 12.12.7.19 deny/permit (MAC UDK ACL rule)

| <pre>[seq-number <sequence-number>] {deny   permit} {<source-mac> mask <mac-<br>mask&gt;   any} {<dest-mac> mask <mac-mask>   any} [protocol <protocol-num>] [cos<br/><cos>] [vlan <vlan-id>] [vlan-mask <vlan_mask>] [action <action-name>] [log]<br/>[counter   shared-counter <name>] [udk <udk1> <val> [mask <mask>]] [<udk2><br/><val> [mask <mask>]] [<udk3> <val> [mask <mask>]] [<udk4> <val> [mask <mask>]]<br/>[policer {<name>   [bytes   packets] rate <rate_value> [k   m   g] [burst<br/><burst_value> [k   m   g]]}<br/>no <sequence-number><br/>Creates a MAC-UDK ACL rule.<br/>The no form of the command deletes a rule from MAC UDK ACL.</sequence-number></burst_value></rate_value></name></mask></val></udk4></mask></val></udk3></mask></val></udk2></mask></val></udk1></name></action-name></vlan_mask></vlan-id></cos></protocol-num></mac-mask></dest-mac></mac-<br></source-mac></sequence-number></pre> |
|----------------------------------------------------------------------------------------------------|
| no <sequence-number><br/>Creates a MAC-UDK ACL rule.<br/>The no form of the command deletes a rule from MAC UDK ACL.</sequence-number>                                                                                                    |

| Syntax Description | sequence-<br>number                                                                                  | Optional parameter to set a specific sequence number for the rule Range: 1-65535                                                                                                    |
|--------------------|----------------------------------------------------------------------------------------------------|----------------------------------------------------------------------------------------------------|
|                    | deny                                                                                                 | Drop all matching traffic                                                                                                    |
|                    | permit                                                                                               | Allow matching traffic to pass                                                                                                    |
|                    | <source-mac><br/>mask <mac-<br>mask&gt;   any</mac-<br></source-mac>                                 | Sets source MAC and optionally sets a mask for that MAC. The "any" option will cause the rule not to check the source MAC.                                                                  |
|                    | <dest-mac><br/>mask <mac-<br>mask&gt;   any</mac-<br></dest-mac>                                     | Sets destination MAC and optionally sets a mask for that MAC. The "any" option will cause the rule not to check the destination MAC.                                                        |
|                    | protocol                                                                                             | Sets the Ethertype filed value from the MAC address Range: 0x0000-0xffff                                                                                                    |
|                    | COS                                                                                                  | Sets the COS (priority bit) field<br>Range: 0-7                                                                                                    |
|                    | vlan <vlan-id></vlan-id>                                                                             | Sets the VLAN ID field<br>Range: 1-4094                                                                                                    |
|                    | vlan-mask<br><vlan-mask></vlan-mask>                                                                 | Sets VLAN group<br>Range: 0x0000-0x0FFF                                                                                                    |
|                    | action                                                                                               | Action name (free string)                                                                                                    |
|                    | log                                                                                                  | Enable the log option                                                                                                    |
|                    | counter                                                                                              | Attach a unique counter to rule                                                                                                    |
|                    | shared-<br>counter                                                                                   | Attach a predefined shared-counter to rule                                                                                                    |
|                    | udk                                                                                                  | UDK name must be set by user before the rule configuration                                                                                                    |
|                    | val                                                                                                  | The value of the UDK (up to 4 bytes)                                                                                                    |
|                    | mask                                                                                                 | Mask for the UDK value                                                                                                    |
|                    | policer                                                                                              | Attaches shared policer to a rule                                                                                                    |
|                    | bytes                                                                                                | Attaches bytes type policer                                                                                                    |
|                    | bits                                                                                                 | Attaches bits type policer. Min value: 8000 bits.                                                                                                    |
|                    | packets                                                                                              | Attaches packets type policer                                                                                                    |
|                    | rate                                                                                                 | Policer rate value<br>Range: 100-100000000000                                                                                                    |
|                    | k   m   g                                                                                            | Specifies kilo, mega, giga                                                                                                    |
|                    | burst                                                                                                | Sets burst to policer.<br>If no burst is configured, the default value for type "packets" is<br>100 and for "bytes" is 10000.<br>For bits there is no default burst. Min value: 2000 bytes. |
|                    | switch-priority<br><switch-<br>priority_value<br/>&gt;</switch-<br>                                  | Mapping of matched traffic to switch-priority<br>Range: 0-7                                                                                                    |
|                    | tc <tc_value></tc_value>                                                                             | Mapping of matched traffic to TC<br>Range: 0-7                                                                                                    |
| Default            | No rule is added by default to access control list<br>Default sequence number is by increments of 10 |                                                                                                    |

| Configuration Mode | config mac-udk acl                                                                                                    |                                               |
|--------------------|----------------------------------------------------------------------------------------------------|-----------------------------------------------|
| History            | 3.6.5000                                                                                                    |                                               |
|                    | 3.6.6000                                                                                                    | Added policer parameters                      |
|                    | 3.7.0000                                                                                                    | Added bits, switch-priority and tc parameters |
| Example            | <pre>switch (config mac-udk access-list mac_udk_acl) # permit any any udk myUdk 10 mask 0xff</pre>                                                                                                    |                                               |
| Related Commands   |                                                                                                    |                                               |
| Notes              | <ul> <li>User cannot attach a shared counter defined on a different ACL table</li> <li>The parameter shared-counter must be defined before attaching it to the scope of the ACL table</li> <li>UDK fields must come at the end of the rule configuration</li> <li>The default mask is 0xff-0xfffffff (depends on value length)</li> <li>UDK cannot be deleted while it is attached to a rule</li> <li>1-4 UDKs per rule may be configured</li> <li>Values and masks of the UDK can be decimal or hexadecimal</li> <li>It is possible to attach the rule to a unique policer, or to create a policer only for the rule</li> <li>The policer configuration will always be displayed in bytes</li> <li>This ACL policer is shared when this table is bound to two or more ports.</li> </ul> |                                               |

### 12.12.7.20 deny/permit (IPv4 UDK ACL rule)

|                    | [seq-number <sequence-number>] {permit   deny} ip {<source-ip> mask <ip>   any}<br/>{<dest-ip> mask <ip>   any} [mask <mask>]] [<udk2> <val> [mask <mask>]] [<udk3><br/><val> [mask <mask>]] [<udk4> <val> [mask <mask>]] [ecn <val>] [ttl <val>] [dscp<br/><val>] [policer {<name>   [bytes   packets] rate <rate_value> [k   m   g] [burst<br/><burst_value> [k   m   g]]}<br/>no <sequence-number><br/>Creates a rule for IPv4 ACL.<br/>The no form of the command deletes a rule from the IPv4 ACL.</sequence-number></burst_value></rate_value></name></val></val></val></mask></val></udk4></mask></val></udk3></mask></val></udk2></mask></ip></dest-ip></ip></source-ip></sequence-number> |                                                                                                    |  |
|--------------------|----------------------------------------------------------------------------------------------------|----------------------------------------------------------------------------------------------------|--|
| Syntax Description | sequence-<br>number                                                                                                    | Optional parameter to set a specific sequence number for the rule Range: 1-65535                                                          |  |
|                    | deny                                                                                                    | Drop all matching traffic                                                                                                    |  |
|                    | permit                                                                                                    | Allow matching traffic to pass                                                                                                    |  |
|                    | {any  <br><source-ip><br/>mask <ip>}</ip></source-ip>                                                                                                    | Sets source IP and optionally sets a mask for that IP address. The "any" option causes the rule to not check the source IP. Range: 0-255. |  |
|                    | {any  <br><destination-<br>ip&gt; mask <ip>}</ip></destination-<br>                                                                                                    | Sets destination IP and optionally sets a mask for that IP. The "any" option causes the rule to not check the destination IP.             |  |
|                    | action                                                                                                    | Action needs to be defined before attaching to rule                                                                                       |  |
|                    | log                                                                                                    | Enable the log option                                                                                                    |  |
|                    | counter                                                                                                    | Attach a unique counter to rule                                                                                                    |  |
|                    | shared-<br>counter                                                                                                    | Attach a predefined shared-counter to rule                                                                                                |  |
|                    | udk                                                                                                    | UDK name must be set by user before the rule configuration                                                                                |  |
|                    | val                                                                                                    | The value of the UDK (up to 4 bytes)                                                                                                    |  |

| -                  | mask                                                                                                    | Mask for the UDK value                                                                                                    |
|--------------------|----------------------------------------------------------------------------------------------------|----------------------------------------------------------------------------------------------------|
|                    | ecn                                                                                                    | ECN ACL filter  <br>Range: 0-3                                                                                                    |
|                    | ttl                                                                                                    | Time to live ACL filter<br>Range: 0-225                                                                                                    |
|                    | dscp                                                                                                    | DSCP ACL filter<br>Range: 0-63                                                                                                    |
|                    | policer                                                                                                    | Attaches shared policer to a rule                                                                                                    |
|                    | bytes                                                                                                    | Attaches bytes type policer                                                                                                    |
|                    | bits                                                                                                    | Attaches bits type policer. Min value: 8000 bits.                                                                                                    |
|                    | packets                                                                                                    | Attaches packets type policer                                                                                                    |
|                    | rate                                                                                                    | Policer rate value<br>Range: 100-100000000000                                                                                                    |
|                    | k   m   g                                                                                                    | Specifies kilo, mega, giga                                                                                                    |
|                    | burst                                                                                                    | Sets burst to policer.<br>If no burst is configured, the default value for type "packets" is<br>100 and for "bytes" is 10000.<br>For bits there is no default burst. Min value: 2000 bytes. |
|                    | switch-priority<br><switch-<br>priority_value<br/>&gt;</switch-<br>                                                                                                    | Mapping of matched traffic to switch-priority<br>Range: 0-7                                                                                                    |
|                    | tc <tc_value></tc_value>                                                                                                    | Mapping of matched traffic to TC<br>Range: 0-7                                                                                                    |
| Default            | No rule is added<br>Default sequenc                                                                                                    | by default to access control list<br>e number is by increments of 10                                                                                                    |
| Configuration Mode | config ipv4 acl                                                                                                    |                                                                                                    |
| History            | 3.6.5000                                                                                                    |                                                                                                    |
|                    | 3.6.6000                                                                                                    | Added ECN, TTL, DSCP, and policer parameters                                                                                                    |
|                    | 3.7.0000                                                                                                    | Added bits, switch-priority and tc parameters                                                                                                    |
| Example            | switch (config ipv4 access-list my-list) # deny ip any any action act shared-<br>counter                                                                                                    |                                                                                                    |
| Related Commands   | {ipv4/ipv4-udk/ipv6/mac/mac-udk} access-list<br>{ipv4/ipv4-udk/ipv6/mac/mac-udk} port access-group                                                                                                    |                                                                                                    |
| Notes              | <ul> <li>User cannot attach a shared counter defined on a different ACL table</li> <li>The parameter shared-counter must be defined before attaching it to the scope of the ACL table</li> <li>UDK fields must come at the end of the rule configuration</li> <li>The default mask is 0xff-0xffffffff (depends on value length)</li> <li>UDK cannot be deleted while it is attached to a rule</li> <li>1-4 UDKs per rule may be configured</li> <li>Values and masks of the UDK can be decimal or hexadecimal</li> <li>It is possible to attach the rule to a unique policer, or to create a policer only for the rule</li> <li>The policer configuration will always be displayed in bytes</li> <li>This ACL policer is shared when this table is bound to two or more ports.</li> </ul> |                                                                                                    |

### 12.12.7.21 deny/permit (IPv4 TCP UDK ACL rule)

|                    | [seq-number <sequence-number>] {deny   permit} tcp {<source-ip> mask <ip>   any}<br/>{<dest-ip> mask <ip>   any} [src-port <src-port>   eq-source <src-port>   src-port-range<br/><from> <to>] [dest-port <dest-port>   eq-destination <dest-port>   dest-port-range<br/><from> <to>] [action <action-id>] [established   [ack {0   1}] [urg {0   1}] [rst {0   1}]<br/>[syn {0   1}] [fin {0   1}] [psh {0   1}] [ns {0   1}] [cec {0   1}] [cwr {0   1}]] [log]<br/>[counter   shared-counter <name>] [udk <udk1> <val> [mask <mask>]] [<udk2> <val><br/>[mask <mask>]] [<udk3> <val> [mask <mask>]] [<udk4> <val> [mask <mask>]] [ecn<br/><val>] [ttl <val>] [dscp <val>] [policer {<name>   [bytes   packets] rate <rate_value> [k<br/>  m   g] [burst <burst_value> [k   m   g]]}<br/>no <sequence-number><br/>Creates a rule for IPv4 TCP ACL.<br/>The no form of the command deletes a rule from the ACL.</sequence-number></burst_value></rate_value></name></val></val></val></mask></val></udk4></mask></val></udk3></mask></val></udk2></mask></val></udk1></name></action-id></to></from></dest-port></dest-port></to></from></src-port></src-port></ip></dest-ip></ip></source-ip></sequence-number> |                                                                                                    |  |
|--------------------|----------------------------------------------------------------------------------------------------|----------------------------------------------------------------------------------------------------|--|
| Syntax Description | sequence-<br>number                                                                                                    | Optional parameter to set a specific sequence number for the rule<br>Range: 1-65535                                                        |  |
|                    | deny                                                                                                    | Drop all matching traffic                                                                                                    |  |
|                    | permit                                                                                                    | Allow matching traffic to pass                                                                                                    |  |
|                    | <source-ip><br/>[mask <ip>]  <br/>any</ip></source-ip>                                                                                                    | Sets source IP and optionally sets a mask for that IP address. The "any" option will cause the rule not to check the source IP.            |  |
|                    | <dest-ip><br/>[mask <ip>]  <br/>any</ip></dest-ip>                                                                                                    | Sets destination IP and optionally sets a mask for that IP. The "any" option will cause the rule not to check the destination IP.          |  |
|                    | src-port                                                                                                    | L4 source port<br>Note: User may only choose one of the following options to configure<br>source port: src-port; eq-source                 |  |
|                    | eq-source<br><src-port></src-port>                                                                                                    | TCP source port number<br>Range: 0-65535                                                                                                   |  |
|                    | src-port-<br>range                                                                                                    | Sets a range of L4 source ports to match<br>Note: User may configure either a single source port or a range                                |  |
|                    | dest-port                                                                                                    | L4 destination port<br>Note: User may only choose one of the following options to configure<br>destination port: dest-port; eq-destination |  |
|                    | eq-<br>destination<br><dest-port></dest-port>                                                                                                    | TCP destination port number<br>Range: 0-65535                                                                                              |  |
|                    | dest-port-<br>range                                                                                                    | Sets a range of L4 destination ports to match<br>Note: User may configure either a single destination port or a range                      |  |
|                    | action                                                                                                    | Action needs to be defined before attaching to rule                                                                                        |  |
|                    | established                                                                                                    | Matches flows which are in established state ("ack" or "rst" flags are set)                                                                |  |
|                    | ack; urg; rst;<br>syn; fin; psh;<br>ns; ece; cwr                                                                                                    | Matches flows with specific flag<br>Possible match: 0 or 1                                                                                 |  |
|                    | log                                                                                                    | Enables the log option                                                                                                    |  |
|                    | counter                                                                                                    | Attaches a unique counter to rule                                                                                                    |  |
|                    | shared-<br>counter                                                                                                    | Attaches a predefined shared-counter to rule                                                                                               |  |

|                    | udk                                                                                                    | UDK name must be set by user before the rule configuration                                                                                                    |  |  |
|--------------------|----------------------------------------------------------------------------------------------------|----------------------------------------------------------------------------------------------------|--|--|
|                    | val                                                                                                    | The value of the UDK (up to 4 bytes)                                                                                                    |  |  |
|                    | mask                                                                                                    | Mask for the UDK value                                                                                                    |  |  |
|                    | ecn                                                                                                    | ECN ACL filter<br>Range: 0-3                                                                                                    |  |  |
|                    | ttl                                                                                                    | Time to live ACL filter<br>Range: 0-225                                                                                                    |  |  |
|                    | dscp                                                                                                    | DSCP ACL filter<br>Range: 0-63                                                                                                    |  |  |
|                    | policer                                                                                                    | Attaches shared policer to a rule                                                                                                    |  |  |
|                    | bytes                                                                                                    | Attaches bytes type policer                                                                                                    |  |  |
|                    | bits                                                                                                    | Attaches bits type policer. Min value: 8000 bits.                                                                                                    |  |  |
|                    | packets                                                                                                    | Attaches packets type policer                                                                                                    |  |  |
|                    | rate                                                                                                    | Policer rate value<br>Range: 100-100000000000                                                                                                    |  |  |
|                    | k   m   g                                                                                                    | Specifies kilo, mega, giga                                                                                                    |  |  |
|                    | burst                                                                                                    | Sets burst to policer.<br>If no burst is configured, the default value for type "packets" is 100<br>and for "bytes" is 10000.<br>For bits there is no default burst. Min value: 2000 bytes. |  |  |
|                    | switch-<br>priority<br><switch-<br>priority_valu<br/>e&gt;</switch-<br>                                                                                                    | Mapping of matched traffic to switch-priority<br>Range: 0-7                                                                                                    |  |  |
|                    | tc <tc_value></tc_value>                                                                                                    | Mapping of matched traffic to TC<br>Range: 0-7                                                                                                    |  |  |
| Default            | No rule is added by default to access control list<br>Default sequence number is by increments of 10                                                                                                    |                                                                                                    |  |  |
| Configuration Mode | config ipv4 acl                                                                                                    |                                                                                                    |  |  |
| History            | 3.6.5000                                                                                                    |                                                                                                    |  |  |
|                    | 3.6.6000                                                                                                    | Added ECN, TTL, DSCP, policer, and flag parameters                                                                                                    |  |  |
|                    | 3.7.0000                                                                                                    | Added bits, switch-priority and tc parameters                                                                                                    |  |  |
| Example            | switch (config ipv4 access-list my-list)# permit tcp any any src-port 200 dest-port-<br>range 200 400 established                                                                                                    |                                                                                                    |  |  |
| Related Commands   | {ipv4/ipv4-udk/ipv6/mac/mac-udk} access-list<br>{ipv4/ipv4-udk/ipv6/mac/mac-udk} port access-group                                                                                                    |                                                                                                    |  |  |
| Notes              | <ul> <li>UDK fields must come at the end of the rule configuration</li> <li>The default mask is 0xff-0xffffffff (depends on value length)</li> <li>UDK cannot be deleted while it is attached to a rule</li> <li>1-4 UDKs per rule may be configured</li> <li>It is possible to attach the rule to a unique policer, or to create a policer only for the rule</li> <li>The policer configuration will always be displayed in bytes</li> <li>This ACL policer is shared when this table is bound to two or more ports.</li> </ul> |                                                                                                    |  |  |

### 12.12.7.22 deny/permit (IPv4 TCP-UDP/UDP UDK ACL rule)

|                    | [seq-number <sequence-number>] {deny   permit} {tcp-udp   udp} {<source-ip><br/>mask <ip>   any} {<dest-ip> mask <ip>   any} [src-port <src-port>   eq-source <src-<br>port&gt;   src-port-range <from> <to>] [dest-port <dest-port>   eq-destination <dest-<br>port&gt;   dest-port-range <from> <to>] [action <action-id>] [log] [counter   shared-<br/>counter <name>] [udk <udk1> <val> [mask <mask>]] [<udk2> <val> [mask <mask>]]<br/>[<udk3> <val> [mask <mask>]] [<udk4> <val> [mask <mask>]] [ecn <val>] [ttl <val>]<br/>[dscp <val>] [policer {<name>   [bytes   packets] rate <rate_value> [k   m   g]<br/>[burst <burst_value> [k   m   g]]}<br/>no <sequence-number><br/>Creates a rule for IPv4 TCP-UDP/UDP ACL.<br/>The no form of the command deletes a rule from the ACL.</sequence-number></burst_value></rate_value></name></val></val></val></mask></val></udk4></mask></val></udk3></mask></val></udk2></mask></val></udk1></name></action-id></to></from></dest-<br></dest-port></to></from></src-<br></src-port></ip></dest-ip></ip></source-ip></sequence-number> |                                                                                                    |  |
|--------------------|----------------------------------------------------------------------------------------------------|----------------------------------------------------------------------------------------------------|--|
| Syntax Description | sequence-<br>number                                                                                                    | Optional parameter to set a specific sequence number for the rule Range: 1-65535                                                           |  |
|                    | deny                                                                                                    | Drop all matching traffic                                                                                                    |  |
|                    | permit                                                                                                    | Allow matching traffic to pass                                                                                                    |  |
|                    | <source-ip><br/>mask <ip>  <br/>any</ip></source-ip>                                                                                                    | Sets source IP and optionally sets a mask for that IP address. The "any" option will cause the rule not to check the source IP.            |  |
|                    | <dest-ip><br/>mask <ip>  <br/>any</ip></dest-ip>                                                                                                    | Sets destination IP and optionally sets a mask for that IP. The "any" option will cause the rule not to check the destination IP.          |  |
|                    | src-port                                                                                                    | L4 source port<br>Note: User may only choose one of the following options to configure<br>source port: src-port; eq-source                 |  |
|                    | eq-source<br><src-port></src-port>                                                                                                    | TCP-UDP/UDP source port number<br>Range: 0-65535                                                                                           |  |
|                    | src-port-<br>range                                                                                                    | Sets a range of L4 source ports to match<br>Note: User may configure either a single source port or a range                                |  |
|                    | dest-port                                                                                                    | L4 destination port<br>Note: User may only choose one of the following options to configure<br>destination port: dest-port; eq-destination |  |
|                    | eq-<br>destination<br><dest-port></dest-port>                                                                                                    | TCP-UDP/UDP destination port number<br>Range: 0-65535                                                                                      |  |
|                    | dest-port-<br>range                                                                                                    | Sets a range of L4 destination ports to match.<br>Note: User may configure either a single destination port or a range.                    |  |
|                    | action                                                                                                    | Action needs to be defined before attaching to rule                                                                                        |  |
|                    | log                                                                                                    | Enables the log option                                                                                                    |  |
|                    | counter                                                                                                    | Attaches a unique counter to rule                                                                                                    |  |
|                    | shared-<br>counter                                                                                                    | Attaches a predefined shared-counter to rule                                                                                               |  |
|                    | udk                                                                                                    | UDK name must be set by user before the rule configuration                                                                                 |  |
|                    | val                                                                                                    | The value of the UDK (up to 4 bytes)                                                                                                    |  |
|                    | mask                                                                                                    | Mask for the UDK value                                                                                                    |  |
|                    | ecn                                                                                                    | ECN ACL filter<br>Range: 0-3                                                                                                    |  |

|                    | ttl                                                                                                    | Time to live ACL filter<br>Range: 0-225                                                                                                    |
|--------------------|----------------------------------------------------------------------------------------------------|----------------------------------------------------------------------------------------------------|
|                    | dscp                                                                                                    | DSCP ACL filter<br>Range: 0-63                                                                                                    |
|                    | policer                                                                                                    | Attaches shared policer to a rule                                                                                                    |
|                    | bytes                                                                                                    | Attaches bytes type policer                                                                                                    |
|                    | bits                                                                                                    | Attaches bits type policer. Min value: 8000 bits.                                                                                                    |
|                    | packets                                                                                                    | Attaches packets type policer                                                                                                    |
|                    | rate                                                                                                    | Policer rate value<br>Range: 100-100000000000                                                                                                    |
|                    | k   m   g                                                                                                    | Specifies kilo, mega, giga                                                                                                    |
|                    | burst                                                                                                    | Sets burst to policer.<br>If no burst is configured, the default value for type "packets" is 100<br>and for "bytes" is 10000.<br>For bits there is no default burst. Min value: 2000 bytes. |
|                    | switch-<br>priority<br><switch-<br>priority_valu<br/>e&gt;</switch-<br>                                                                                                    | Mapping of matched traffic to switch-priority<br>Range: 0-7                                                                                                    |
|                    | tc <tc_value></tc_value>                                                                                                    | Mapping of matched traffic to TC<br>Range: 0-7                                                                                                    |
| Default            | No rule is added by default to access control list<br>Default sequence number is by increments of 10                                                                                                    |                                                                                                    |
| Configuration Mode | config ipv4 acl                                                                                                    |                                                                                                    |
| History            | 3.6.5000                                                                                                    |                                                                                                    |
|                    | 3.6.6000                                                                                                    | Added ECN, TTL, DSCP, and policer parameters                                                                                                    |
|                    | 3.7.0000                                                                                                    | Added bits, switch-priority and tc parameters                                                                                                    |
| Example            | <pre>switch (config ipv4 access-list my-list)# permit tcp-udp any any eq-destination 100 eq-source 300 switch (config ipv4 access-list my-list)# permit udp any any eq-destination 100 eq-source 300</pre>                                                                                                    |                                                                                                    |
| Related Commands   | {ipv4/ipv4-udk/ipv6/mac/mac-udk} access-list<br>{ipv4/ipv4-udk/ipv6/mac/mac-udk} port access-group                                                                                                    |                                                                                                    |
| Notes              | <ul> <li>UDK fields must come at the end of the rule configuration</li> <li>The default mask is 0xff-0xffffffff (depends on value length)</li> <li>UDK cannot be deleted while it is attached to a rule</li> <li>1-4 UDKs per rule may be configured</li> <li>It is possible to attach the rule to a unique policer, or to create a policer only for the rule</li> <li>The policer configuration will always be displayed in bytes</li> <li>This ACL policer is shared when this table is bound to two or more ports.</li> </ul> |                                                                                                    |

### 12.12.7.23 deny/permit (IPv4 ICMP UDK ACL rule)

|                    | [seq-number <s<br>any} {<dest-ip><br/>[log] [counter  <br/><val> [mask <m<br>[ecn <val>] [ttl<br/><rate_value> [k<br/>no <sequence-n<br>Creates a rule f<br/>The no form of</sequence-n<br></rate_value></val></m<br></val></dest-ip></s<br> | equence-number>] {deny   permit} icmp { <source-ip> mask <ip>  <br/>mask <ip>   any} [eq-code <icmp-code>] [eq-type <icmp-type>]<br/>shared-counter <name>] [udk <udk1> <val> [mask <mask>]] [<udk2><br/>ask&gt;]] [<udk3> <val> [mask <mask>]] [<udk4> <val> [mask <mask>]]<br/><val>] [dscp <val>] [policer {<name>   [bytes   packets] rate<br/>t   m   g] [burst <burst_value> [k   m   g]]}<br/>number&gt;<br/>for IPv4 ICMP ACL.<br/>the command deletes a rule from the ACL.</burst_value></name></val></val></mask></val></udk4></mask></val></udk3></udk2></mask></val></udk1></name></icmp-type></icmp-code></ip></ip></source-ip> |
|--------------------|----------------------------------------------------------------------------------------------------|----------------------------------------------------------------------------------------------------|
| Syntax Description | sequence-<br>number                                                                                                    | Optional parameter to set a specific sequence number for the rule Range: 1-65535                                                                                                    |
|                    | deny                                                                                                    | Drop all matching traffic                                                                                                    |
|                    | permit                                                                                                    | Allow matching traffic to pass                                                                                                    |
|                    | <source-ip><br/>mask <ip>  <br/>any</ip></source-ip>                                                                                                    | Sets source IP and optionally sets a mask for that IP address. The "any" option will cause the rule not to check the source IP.                                                                                                    |
|                    | <dest-ip><br/>mask <ip>  <br/>any</ip></dest-ip>                                                                                                    | Sets destination IP and optionally sets a mask for that IP. The "any" option will cause the rule not to check the destination IP.                                                                                                    |
|                    | eq-code                                                                                                    | Matches ICMP code value<br>Range: 0-255                                                                                                    |
|                    | eq-type                                                                                                    | Matches ICMP type value<br>Range: 0-255                                                                                                    |
|                    | log                                                                                                    | Enables the log option                                                                                                    |
|                    | counter                                                                                                    | Attaches a unique counter to rule                                                                                                    |
|                    | shared-<br>counter                                                                                                    | Attaches a predefined shared-counter to rule                                                                                                    |
|                    | udk                                                                                                    | UDK name must be set by user before the rule configuration                                                                                                    |
|                    | val                                                                                                    | The value of the UDK (up to 4 bytes)                                                                                                    |
|                    | mask                                                                                                    | Mask for the UDK value                                                                                                    |
|                    | ecn                                                                                                    | ECN ACL filter<br>Range: 0-3                                                                                                    |
|                    | ttl                                                                                                    | Time to live ACL filter<br>Range: 0-225                                                                                                    |
|                    | dscp                                                                                                    | DSCP ACL filter<br>Range: 0-63                                                                                                    |
|                    | policer                                                                                                    | Attaches shared policer to a rule                                                                                                    |
|                    | bytes                                                                                                    | Attaches bytes type policer                                                                                                    |
|                    | bits                                                                                                    | Attaches bits type policer. Min value: 8000 bits.                                                                                                    |
|                    | packets                                                                                                    | Attaches packets type policer                                                                                                    |
|                    | rate                                                                                                    | Policer rate value<br>Range: 100-100000000000                                                                                                    |
|                    | k   m   g                                                                                                    | Specifies kilo, mega, giga                                                                                                    |

|                    | burst                                                                                                    | Sets burst to policer.<br>If no burst is configured, the default value for type "packets" is<br>100 and for "bytes" is 10000.<br>For bits there is no default burst. Min value: 2000 bytes. |
|--------------------|----------------------------------------------------------------------------------------------------|----------------------------------------------------------------------------------------------------|
|                    | switch-priority<br><switch-<br>priority_value<br/>&gt;</switch-<br>                                                                                                    | Mapping of matched traffic to switch-priority<br>Range: 0-7                                                                                                    |
|                    | tc <tc_value></tc_value>                                                                                                    | Mapping of matched traffic to TC<br>Range: 0-7                                                                                                    |
| Default            | No rule is added by default to access control list<br>Default sequence number is by increments of 10                                                                                                    |                                                                                                    |
| Configuration Mode | config ipv4 acl                                                                                                    |                                                                                                    |
| History            | 3.6.5000                                                                                                    |                                                                                                    |
|                    | 3.6.6000                                                                                                    | Added ECN, TTL, DSCP, and policer parameters                                                                                                    |
|                    | 3.7.0000                                                                                                    | Added bits, switch-priority and tc parameters                                                                                                    |
| Example            | <pre>switch (config ipv4 access-list my-list)# permit icmp any any eq-code 10 eq-type 155</pre>                                                                                                    |                                                                                                    |
| Related Commands   | {ipv4/ipv4-udk/ipv6/mac/mac-udk} access-list<br>{ipv4/ipv4-udk/ipv6/mac/mac-udk} port access-group                                                                                                    |                                                                                                    |
| Notes              | <ul> <li>ICMP code must be specified in conjunction with an ICMP type. If ICMP type is specified but no ICMP code is specified, the rule matches all ICMP packets of the given type.</li> <li>If no ICMP type or code are specified, the rule matches all ICMP packets from the specified source/destination address.</li> <li>UDK fields must come at the end of the rule configuration</li> <li>The default mask is 0xff-0xffffffff (depends on value length)</li> <li>UDK cannot be deleted while it is attached to a rule</li> <li>1-4 UDKs per rule may be configured</li> <li>It is possible to attach the rule to a unique policer, or to create a policer only for the rule</li> <li>The policer configuration will always be displayed in bytes</li> <li>This ACL policer is shared when this table is bound to two or more ports.</li> </ul> |                                                                                                    |

### 12.12.7.24 port access-group (IPv4/IPv4 UDK/IPv6/MAC/MAC UDK)

|                    | {ipv4   ipv4-udk   ipv6   mac   mac-udk} port access-group <acl-name><br/>no {mac   ipv4   ipv6   mac-udk   ipv4-udk} port access-group<br/>Attaches an ACL table with bind-point RIF to a VLAN interface.<br/>The no form of the command unmaps ACL table with bind-point RIF from a VLAN<br/>interface.</acl-name> |                |
|--------------------|----------------------------------------------------------------------------------------------------|----------------|
| Syntax Description | acl-name                                                                                                    | ACL table name |
| Default            | N/A                                                                                                    |                |
| Configuration Mode | config interface vlan                                                                                                    |                |
| History            | 3.6.5000                                                                                                    |                |
| Example            | switch (config interface vlan 10)# ipv4 port access-group ipv4_acl2                                                                                                    |                |
| Related Commands   | show access list summary                                                                                                    |                |

| Notes | • Only ACL tables with bind-point set to RIF can be attached to a VLAN interface |
|-------|----------------------------------------------------------------------------------|
|       | <ul> <li>Interface VLAN must be configured before binding operation</li> </ul>   |

#### 12.12.7.25 access-list action

|                    | access-list action <action-profile-name><br/>no access-list action <action-profile-name><br/>Creates access-list action profile and entering the action profile configuration<br/>mode.<br/>The no form of the command deletes the action profile.</action-profile-name></action-profile-name> |                            |
|--------------------|----------------------------------------------------------------------------------------------------|----------------------------|
| Syntax Description | action-profile-<br>name                                                                                                    | Given name for the profile |
| Default            | N/A                                                                                                    |                            |
| Configuration Mode | config                                                                                                    |                            |
| History            | 3.2.0230                                                                                                    |                            |
| Example            | switch (config)# access-list action my-action<br>switch (config access-list action my-action)#                                                                                                    |                            |
| Related Commands   |                                                                                                    |                            |
| Notes              |                                                                                                    |                            |

## 12.12.7.26 access-list log

|                    | access-list log [interval <int_num>] [memory <packet_num>] [syslog <packet_num>]<br/>no access-list log [interval <int_num>] [memory <packet_num>] [syslog<br/><packet_num>]<br/>Configures access list logger.<br/>The no form of the command resets parameters for access list logger.</packet_num></packet_num></int_num></packet_num></packet_num></int_num> |                                                              |
|--------------------|----------------------------------------------------------------------------------------------------|--------------------------------------------------------------|
| Syntax Description | interval                                                                                                    | Logging interval length in minutes<br>Range: 1min-24hrs      |
|                    | memory                                                                                                    | Maximal number of packets to save in memory<br>Range: 1-3600 |
|                    | syslog                                                                                                    | Maximal number of packets to show in syslog<br>Range: 1-3600 |
| Default            | N/A                                                                                                    |                                                              |
| Configuration Mode | config                                                                                                    |                                                              |
| History            | 3.6.5000                                                                                                    |                                                              |
| Example            | <pre>switch (config)# access-list log interval 10 switch (config)# access-list log memory 300 switch (config)# access-list log syslog 200</pre>                                                                                                    |                                                              |
| Related Commands   |                                                                                                    |                                                              |
| Notes              | <ul> <li>The packet number in syslog configuration must not be greater than the maximal packets number in memory</li> <li>When configuring interval, the interval will restart resulting in a log dump to syslog and memory clear</li> </ul>                                                                                                    |                                                              |

#### 12.12.7.27 vlan-map

|                    | vlan-map <vid><br/>no vlan-map<br/>Adds action to map a new VLAN to the packet (in the ingress port or VLAN).<br/>The no form of the command removes the action to map a new VLAN.</vid> |                          |
|--------------------|----------------------------------------------------------------------------------------------------|--------------------------|
| Syntax Description | vid                                                                                                    | VLAN ID<br>Range: 1-4094 |
| Default            | N/A                                                                                                    |                          |
| Configuration Mode | config acl action                                                                                                    |                          |
| History            | 3.2.0230                                                                                                    |                          |
| Example            | switch (config access-list action my-action)# vlan-map 10                                                                                                    |                          |
| Related Commands   |                                                                                                    |                          |
| Notes              |                                                                                                    |                          |

### 12.12.7.28 vlan-pop

|                    | vlan-pop<br>Pops VLAN frames from traffic.             |
|--------------------|--------------------------------------------------------|
| Syntax Description | N/A                                                    |
| Default            | N/A                                                    |
| Configuration Mode | config acl action                                      |
| History            | 3.4.3000                                               |
| Example            | switch (config access-list action my-action)# vlan-pop |
| Related Commands   |                                                        |
| Notes              |                                                        |

### 12.12.7.29 vlan-push

|                    | vlan-push <vid><br/>Pushes (or adds) VLAN frames to traffic.</vid> |                          |
|--------------------|--------------------------------------------------------------------|--------------------------|
| Syntax Description | vid                                                                | VLAN ID<br>Range: 1-4094 |
| Default            | N/A                                                                |                          |
| Configuration Mode | config acl action                                                  |                          |
| History            | 3.4.3000                                                           |                          |
| Example            | switch (config access-list action my-action)# vlan-push 10         |                          |
| Related Commands   |                                                                    |                          |
| Notes              |                                                                    |                          |
### 12.12.7.30 monitor session

|                    | monitor session <session_id><br/>Mirrors traffic to monitor session.</session_id> |                                                                 |  |  |  |  |
|--------------------|-----------------------------------------------------------------------------------|-----------------------------------------------------------------|--|--|--|--|
| Syntax Description | session_id                                                                        | ession_id The monitor session.<br>Range: 1-3                    |  |  |  |  |
| Default            | N/A                                                                               |                                                                 |  |  |  |  |
| Configuration Mode | config acl action                                                                 | config acl action                                               |  |  |  |  |
| History            | 3.9.3100                                                                          |                                                                 |  |  |  |  |
| Example            | switch (config a                                                                  | switch (config access-list action my-action)# monitor session 1 |  |  |  |  |
| Related Commands   |                                                                                   |                                                                 |  |  |  |  |

# 12.12.7.31 show ipv4 access-lists

|                                                             | show ipv4 acce<br>Displays config                                                                                                  | show ipv4 access-lists <access-list-name><br/>Displays configuration of IPv4 rules in a specific table.</access-list-name> |                                                                   |                        |  |  |  |
|-------------------------------------------------------------|----------------------------------------------------------------------------------------------------|----------------------------------------------------------------------------------------------------|-------------------------------------------------------------------|------------------------|--|--|--|
| Syntax Description                                          | access-list-<br>name                                                                                                    | ACL name                                                                                                    |                                                                   |                        |  |  |  |
| Default                                                     | N/A                                                                                                    |                                                                                                    |                                                                   |                        |  |  |  |
| Configuration Mode                                          | Any command I                                                                                                    | node                                                                                                    |                                                                   |                        |  |  |  |
| History                                                     | 3.1.1400                                                                                                    |                                                                                                    |                                                                   |                        |  |  |  |
|                                                             | 3.3.4500                                                                                                    | 3.3.4500 Updated example                                                                                                   |                                                                   |                        |  |  |  |
|                                                             | 3.6.6000                                                                                                    | Updated example                                                                                                    |                                                                   |                        |  |  |  |
| Example                                                     |                                                                                                    |                                                                                                    |                                                                   |                        |  |  |  |
| switch (config) # sho                                       | w ipv4 access-li                                                                                                    | sts my-list                                                                                                    |                                                                   |                        |  |  |  |
| Table Type: ipv4<br>Table Name: my-list<br>Bind-point: port |                                                                                                    |                                                                                                    |                                                                   |                        |  |  |  |
| seq-number p/d p                                            | rotocol s-ipv4                                                                                                    | d-ipv4                                                                                                    | sport/type end-sport                                              | <br>dport/code         |  |  |  |
| end-dport tcp-contro                                        | 1 actior<br>                                                                                                    | n counter Packets                                                                                                    | ttl ecn dscp policer                                              | log                    |  |  |  |
| 10 permit i<br>none N/A<br>20 permit i<br>none N/A          | p any<br>none<br>p any<br>none                                                                                                    | any<br>N/A N/A<br>any<br>N/A N/A                                                                                           | any none<br>none none none none<br>any none<br>none none none YES | any<br>NO<br>any<br>NO |  |  |  |
| Related Commands                                            | Related Commands deny/permit<br>{ipv4/ipv4-udk/ipv6/mac/mac-udk} access-list<br>{ipv4/ipv4-udk/ipv6/mac/mac-udk} port access-group |                                                                                                    |                                                                   |                        |  |  |  |
| Notes                                                       |                                                                                                    |                                                                                                    |                                                                   |                        |  |  |  |

|                                                                 | •                                                     |                                                                                                    |              |                       |              |  |  |
|-----------------------------------------------------------------|-------------------------------------------------------|----------------------------------------------------------------------------------------------------|--------------|-----------------------|--------------|--|--|
|                                                                 | show ipv4-udk acc<br>Displays configura               | how ipv4-udk access-lists <access-list-name><br/>)isplays configuration of IPv4 UDK rules in a specific table.</access-list-name> |              |                       |              |  |  |
| Syntax Description                                              | access-list-name                                      | ACL name                                                                                                    |              |                       |              |  |  |
| Default                                                         | N/A                                                   |                                                                                                    |              |                       |              |  |  |
| Configuration Mode                                              | Any command mo                                        | de                                                                                                    |              |                       |              |  |  |
| History                                                         | 3.6.5000                                              |                                                                                                    |              |                       |              |  |  |
|                                                                 | 3.6.6000                                              | Updated example                                                                                                    |              |                       |              |  |  |
| Example                                                         |                                                       |                                                                                                    |              |                       |              |  |  |
| switch (config) # show                                          | ipv4-udk access-lis                                   | ts my-list                                                                                                    |              |                       |              |  |  |
| Table Type: ipv4-udk<br>Table Name: my-list<br>Bind-point: port |                                                       |                                                                                                    |              |                       |              |  |  |
|                                                                 |                                                       |                                                                                                    |              |                       |              |  |  |
| seq-number p/d pro<br>dport tcp-control<br>policer log          | tocol s-ipv4<br>action counter                        | d-ipv4 sport/type<br>Packets udk                                                                                                  | end-sport    | dport/code<br>ttl ecn | end-<br>dscp |  |  |
|                                                                 |                                                       |                                                                                                    |              |                       |              |  |  |
| 7 permit tcp<br>any non                                         | any<br>e N/A N/                                       | any any<br>A                                                                                                    | none<br>none | any<br>none none      | none<br>none |  |  |
| 8 deny tcp                                                      | 1.1.1.1/32                                            | any any                                                                                                    | none         | any                   | none         |  |  |
| -U +F non<br>NO                                                 | e N/A N/                                              | A aaa value 5                                                                                                    | none         | none none             | none         |  |  |
| 10 permit tcp<br>+P-R non<br>NO                                 | 1.1.1.1/32<br>e N/A N/                                | 2.2.2.2/32 any<br>A bbb value 6 mask 0x8                                                                                          | none<br>none | any<br>none none      | none<br>none |  |  |
| Related Commands                                                | deny/permit<br>{ipv4/ipv4-udk/ip<br>{ipv4/ipv4-udk/ip | v6/mac/mac-udk} access-list<br>v6/mac/mac-udk} port access-group                                                                  | )            |                       |              |  |  |
| Notes                                                           |                                                       |                                                                                                    |              |                       |              |  |  |

### 12.12.7.32 show ipv4-udk access-lists

# 12.12.7.33 show ipv6 access-lists

|                    | show ipv6 access-lists <access-list-name><br/>Displays configuration of IPv6 rules in a specific table.</access-list-name> |                  |  |  |  |  |
|--------------------|----------------------------------------------------------------------------------------------------|------------------|--|--|--|--|
| Syntax Description | access-list-name                                                                                                    | ACL name         |  |  |  |  |
| Default            | N/A                                                                                                    | Ν/Α              |  |  |  |  |
| Configuration Mode | Any command mo                                                                                                    | Any command mode |  |  |  |  |
| History            | 3.6.5000                                                                                                    |                  |  |  |  |  |
|                    | 3.6.6000                                                                                                    | Updated example  |  |  |  |  |
| Example            | •                                                                                                    |                  |  |  |  |  |

| switch (co<br>Table Type<br>Table Name<br>Bind-point | nfig) # s<br>: ipv6<br>: my-list<br>: port      | how ipv6            | access-lis                                | sts my-lis           | t                                      |                                      |                                     |                                                     |                                  |                                      |
|------------------------------------------------------|-------------------------------------------------|---------------------|-------------------------------------------|----------------------|----------------------------------------|--------------------------------------|-------------------------------------|-----------------------------------------------------|----------------------------------|--------------------------------------|
| seq-number<br>end-dport                              | p/d<br>tcp-cont                                 | protoco<br>rol      | l s-ipv6<br>action                        | counter              | d-ipv6<br>Packets                      | sp<br>ttl                            | ort/ty<br>ecn                       | pe end-<br>dscp pc                                  | sport                            | dport/code<br>log                    |
| 10<br>none<br>20<br>none<br>30<br>none               | permit<br>N/A<br>permit<br>N/A<br>permit<br>N/A | ip<br>ip<br>ip      | any<br>none<br>any<br>none<br>any<br>none | N/A<br>N/A<br>N/A    | any<br>N/A<br>any<br>N/A<br>any<br>N/A | an<br>33<br>an<br>none<br>an<br>none | y<br>none<br>y<br>none<br>y<br>none | none no<br>none no<br>none no<br>none no<br>none no | e<br>one<br>e<br>one<br>e<br>one | any<br>YES<br>any<br>NO<br>any<br>NO |
| Related Co                                           | ommands                                         | der<br>{ipv<br>{ipv | iy/permit<br>/4/ipv4-udk<br>/4/ipv4-udk   | /ipv6/ma<br>/ipv6/ma | c/mac-udk} a<br>c/mac-udk} p           | ccess-list<br>ort access             | -group                              |                                                     |                                  |                                      |

# 12.12.7.34 show mac access-lists

|                                                                                                    |                | show mac access-lists <access-list-name><br/>Displays configuration of MAC rules in a specific table.</access-list-name> |                           |                 |          |     |      |           |        |
|----------------------------------------------------------------------------------------------------|----------------|----------------------------------------------------------------------------------------------------|---------------------------|-----------------|----------|-----|------|-----------|--------|
| Syntax Description                                                                                                    | on             | access-list-na                                                                                                    | access-list-name ACL name |                 |          |     |      |           |        |
| Default                                                                                                    |                | N/A                                                                                                    |                           |                 |          |     |      |           |        |
| Configuration Mo                                                                                                    | de             | Any command                                                                                                    | mod                       | le              |          |     |      |           |        |
| History                                                                                                    |                | 3.1.1400                                                                                                    |                           |                 |          |     |      |           |        |
|                                                                                                    |                | 3.3.4500                                                                                                    |                           | Updated example |          |     |      |           |        |
|                                                                                                    |                | 3.6.6000                                                                                                    |                           | Updated example |          |     |      |           |        |
| Example                                                                                                    |                |                                                                                                    |                           |                 |          |     |      |           |        |
| switch (config)<br>Table Type: mac<br>Table Name: my-1<br>Bind-point: port                                                         | # show<br>ist  | mac access-lis                                                                                                    | ts my                     | y-list          |          |     |      |           |        |
| seq-number p/d<br>counter Pack                                                                                                    | sma<br>ets<br> | ac<br>policer                                                                                                    | log                       | dmac            | protocol | cos | vlan | vlan-mask | action |
| 10 perm<br>N/A N/A                                                                                                    | it any         | roe                                                                                                    | NO                        | any             | any      | any | any  | N/A       | none   |
| Related Commands deny/permit<br>{ipv4/ipv4-udk/ipv6/mac/mac-udk} access-list<br>{ipv4/ipv4-udk/ipv6/mac/mac-udk} port access-group |                |                                                                                                    |                           |                 |          |     |      |           |        |
| Notes                                                                                                    |                |                                                                                                    |                           |                 |          |     |      |           |        |

### 12.12.7.35 show mac access-lists summary

|                                                                                                    |             | show mac access-lis<br>Displays configurati | how mac access-lists <access-list-name><br/>Pisplays configuration of MAC rules in a specific table.</access-list-name> |                     |  |  |  |  |  |
|----------------------------------------------------------------------------------------------------|-------------|---------------------------------------------|----------------------------------------------------------------------------------------------------|---------------------|--|--|--|--|--|
| Syntax Descri                                                                                                    | ption       | access-list-name                            | ACL name                                                                                                    |                     |  |  |  |  |  |
| Default                                                                                                    |             | N/A                                         |                                                                                                    |                     |  |  |  |  |  |
| Configuration                                                                                                    | Mode        | Any command mode                            | Any command mode                                                                                                    |                     |  |  |  |  |  |
| History                                                                                                    |             | 3.6.8100                                    | 3.6.8100                                                                                                    |                     |  |  |  |  |  |
| Example                                                                                                    |             |                                             |                                                                                                    |                     |  |  |  |  |  |
| switch (confi                                                                                                    | g) # show m | ac access-lists summ                        | nary                                                                                                    |                     |  |  |  |  |  |
| Table type                                                                                                    | Table Name  | Bind Point                                  | Total entries                                                                                                    | Bound to interfaces |  |  |  |  |  |
| mac                                                                                                    | mac1        | port                                        | 1                                                                                                    | Eth1/16             |  |  |  |  |  |
| Related Commands deny/permit<br>{ipv4/ipv4-udk/ipv6/mac/mac-udk} access-list<br>{ipv4/ipv4-udk/ipv6/mac/mac-udk} port access-group |             |                                             |                                                                                                    |                     |  |  |  |  |  |
| Notes                                                                                                    |             |                                             |                                                                                                    |                     |  |  |  |  |  |

# 12.12.7.36 show mac-udk access-lists

|                                                            | show mac-udk ac<br>Displays configur                  | show mac-udk access-lists <access-list-name><br/>Displays configuration of MAC UDK rules in a specific table.</access-list-name> |                  |                      |                          |        |         |         |
|------------------------------------------------------------|-------------------------------------------------------|----------------------------------------------------------------------------------------------------|------------------|----------------------|--------------------------|--------|---------|---------|
| Syntax Description                                         | access-list-<br>name                                  | ccess-list- ACL name<br>ame                                                                                                    |                  |                      |                          |        |         |         |
| Default                                                    | N/A                                                   |                                                                                                    |                  |                      |                          |        |         |         |
| Configuration Mode                                         | Any command me                                        | ode                                                                                                    |                  |                      |                          |        |         |         |
| History                                                    | 3.6.5000                                              |                                                                                                    |                  |                      |                          |        |         |         |
|                                                            | 3.6.6000                                              | Update                                                                                                    | d exam           | ple                  |                          |        |         |         |
| Example                                                    |                                                       |                                                                                                    |                  |                      |                          |        |         |         |
| switch (config) # show                                     | mac-udk access-li                                     | ists my-l                                                                                                    | ist              |                      |                          |        |         |         |
| Table Type: mac<br>Table Name: my-list<br>Bind-point: port |                                                       |                                                                                                    |                  |                      |                          |        |         |         |
| seq-number p/d sm<br>udk policer lo                        | <br>ac dmac <u>r</u><br>g                             | protocol                                                                                                    | cos              | vlan                 | vlan-mask                | action | counter | Packets |
| 10 permit an                                               | -<br>y any a                                          | any                                                                                                    | any              | any                  | N/A                      | none   | N/A     | 0       |
| 20 permit an<br>none NO                                    | y any a                                               | any                                                                                                    | any              | any                  | N/A                      | none   | N/A     | N/A     |
| Related Commands                                           | deny/permit<br>{ipv4/ipv4-udk/iț<br>{ipv4/ipv4-udk/iț | ov6/mac.<br>ov6/mac.                                                                                                    | /mac-u<br>/mac-u | ıdk} acc<br>ıdk} por | ess-list<br>t access-gro | up     |         |         |
| Notes                                                      |                                                       |                                                                                                    |                  |                      |                          |        |         |         |

### 12.12.7.37 show access-lists action

|                    | show access-lists action <action-profile-name><br/>Displays the access-list action profiles summary.</action-profile-name> |                                                       |                                                       |                                                    |                                        |  |  |
|--------------------|----------------------------------------------------------------------------------------------------|-------------------------------------------------------|-------------------------------------------------------|----------------------------------------------------|----------------------------------------|--|--|
| Syntax Description | action-<br>profile-name                                                                                                    | Filter the table according to the action profile name |                                                       |                                                    |                                        |  |  |
|                    | summary                                                                                                    | Display summary                                       | of the action list                                    |                                                    |                                        |  |  |
| Default            | N/A                                                                                                    |                                                       |                                                       |                                                    |                                        |  |  |
| Configuration Mode | Any command                                                                                                    | mode                                                  |                                                       |                                                    |                                        |  |  |
| History            | 3.2.0230                                                                                                    | 230                                                   |                                                       |                                                    |                                        |  |  |
|                    | 3.7.1000                                                                                                    |                                                       |                                                       |                                                    |                                        |  |  |
|                    | 3.9.3100 Updated example to reflect ACL-based monitoring                                                                   |                                                       |                                                       |                                                    |                                        |  |  |
| Example            | switch (config<br>Access-list Ac<br><br>Type M<br>                                                                         | )# show access-list<br>tion test_action:<br>          | Mapped_port<br>N/A<br>s action test_ac<br>Mapped_port | Counter_set<br>N/A<br>tion_2<br>Counter_set<br>N/A | Policer_ID<br>N/A<br>Policer_ID<br>N/A |  |  |
| Related Commands   |                                                                                                    |                                                       |                                                       |                                                    |                                        |  |  |
| Notes              |                                                                                                    |                                                       |                                                       |                                                    |                                        |  |  |

# 12.12.7.38 show mac-udk access-lists

|                    | show mac-udk access-lists <access-list-name><br/>Displays configuration of MAC UDK rules in a specific table.</access-list-name> |                             |  |  |  |  |
|--------------------|----------------------------------------------------------------------------------------------------|-----------------------------|--|--|--|--|
| Syntax Description | access-list-<br>name                                                                                                    | ccess-list- ACL name<br>ame |  |  |  |  |
| Default            | N/A                                                                                                    |                             |  |  |  |  |
| Configuration Mode | Any command n                                                                                                    | node                        |  |  |  |  |
| History            | 3.6.5000                                                                                                    |                             |  |  |  |  |
|                    | 3.6.6000                                                                                                    | Updated example             |  |  |  |  |
| Example            |                                                                                                    |                             |  |  |  |  |

| switch (config)<br>Table Type: mac                                                                                                 | switch (config) # show mac-udk access-lists my-list |        |          |     |      |           |        |         |         |
|----------------------------------------------------------------------------------------------------|-----------------------------------------------------|--------|----------|-----|------|-----------|--------|---------|---------|
| Table Name: my-                                                                                                    | list                                                |        |          |     |      |           |        |         |         |
| Bind-point: por                                                                                                    | t                                                   |        |          |     |      |           |        |         |         |
|                                                                                                    |                                                     |        |          |     |      |           |        |         |         |
| seq-number p/d                                                                                                    | sma                                                 | c dmac | protocol | COS | vlan | vlan-mask | action | counter | Packets |
| udk policer                                                                                                    | log                                                 |        |          |     |      |           |        |         |         |
|                                                                                                    |                                                     |        |          |     |      |           |        |         |         |
| 10 per                                                                                                    | mit any                                             | any    | any      | any | any  | N/A       | none   | N/A     | 0       |
| 20 per                                                                                                    | mit any                                             | any    | any      | any | any  | N/A       | none   | N/A     | N/A     |
| none NO                                                                                                    |                                                     |        |          |     |      |           |        |         |         |
| Related Commands deny/permit<br>{ipv4/ipv4-udk/ipv6/mac/mac-udk} access-list<br>{ipv4/ipv4-udk/ipv6/mac/mac-udk} port access-group |                                                     |        |          |     |      |           |        |         |         |
| Notes                                                                                                    |                                                     |        |          |     |      |           |        |         |         |

# 12.12.7.39 show access-lists log config

|                    | show access-lists log config <action-profile-name><br/>Displays the access-list log configuration information.</action-profile-name> |                                                                                                    |  |  |  |  |  |
|--------------------|----------------------------------------------------------------------------------------------------|----------------------------------------------------------------------------------------------------|--|--|--|--|--|
| Syntax Description | action-profile-<br>name                                                                                                    | action-profile-<br>name Filter the table according to the action profile name                                                                            |  |  |  |  |  |
| Default            | Ν/Α                                                                                                    |                                                                                                    |  |  |  |  |  |
| Configuration Mode | Any command mode                                                                                                    |                                                                                                    |  |  |  |  |  |
| History            | 3.2.0230                                                                                                    |                                                                                                    |  |  |  |  |  |
|                    | 3.6.8008                                                                                                    | Updated example                                                                                                    |  |  |  |  |  |
| Example            | switch (config)<br>access-list log<br>Memory packet<br>Syslog packet<br>Interval (min                                                | switch (config)# show access-lists log config<br>access-list log configuration:<br>Memory packets : 1000<br>Syslog packets : 10<br>Interval (minutes): 1 |  |  |  |  |  |
| Related Commands   |                                                                                                    |                                                                                                    |  |  |  |  |  |
| Notes              |                                                                                                    |                                                                                                    |  |  |  |  |  |

### 12.12.7.40 show access-lists policers (ipv4/ipv4-udk/ipv6/mac/macudk)

|                    | show {ipv4   ipv4<br>policers [name  <br>Displays all confi | now {ipv4   ipv4-udk   ipv6   mac   mac-udk} access-lists <access-list-name><br/>olicers [name   seq-number]<br/>isplays all configured policers on a specific ACL table.</access-list-name> |  |  |
|--------------------|-------------------------------------------------------------|----------------------------------------------------------------------------------------------------|--|--|
| Syntax Description | access-list-<br>name                                        | ACL name                                                                                                    |  |  |
|                    | name                                                        | Policer name filter                                                                                                    |  |  |
|                    | seq-number Filter by sequence number                        |                                                                                                    |  |  |
| Default            | N/A                                                         |                                                                                                    |  |  |

| Configuratio | on Mode          | Any com       | mand mode      |                 |  |
|--------------|------------------|---------------|----------------|-----------------|--|
| History      |                  | 3.6.5000      | 3.6.5000       |                 |  |
| Example      |                  |               |                |                 |  |
| switch (conf | fig) # show      | ipv6 access   | s-lists my-lis | st policers     |  |
| Name         | Туре             | Rate          | Burst          | Sequence Number |  |
| pol          | packets          | 1000          | 200            | 50,60,70        |  |
| rom<br>N/A   | packets<br>bytes | 1000<br>12345 | 200<br>20000   | 80<br>40        |  |
|              |                  |               |                |                 |  |
| Related Com  | nmands           |               |                |                 |  |
| Notes        |                  |               |                |                 |  |

### 12.12.7.41 show access-lists shared-counters (ipv4/ipv4-udk/ipv6/ mac/mac-udk)

|                      |               | show {ipv4   ipv4-udk   ipv6   mac   mac-udk} access-lists <access-list-name><br/>shared-counters<br/>Displays all configured shared-counters on a specific ACL table.</access-list-name> |                                     |                                                                                                    |  |
|----------------------|---------------|----------------------------------------------------------------------------------------------------|-------------------------------------|----------------------------------------------------------------------------------------------------|--|
| Syntax De            | scription     | access-list-na                                                                                                    | ame                                 | ACL name                                                                                                    |  |
| Default              |               | N/A                                                                                                    |                                     |                                                                                                    |  |
| Configurat           | ion Mode      | Any command                                                                                                    | d mod                               | le                                                                                                    |  |
| History              |               | 3.6.5000                                                                                                    |                                     |                                                                                                    |  |
| Example              |               |                                                                                                    |                                     |                                                                                                    |  |
| switch (co           | nfig mac acce | ss-list my-list                                                                                                    | t) # s                              | show mac access-lists mac_acl shared-counters                                                                                                    |  |
| counter              | packets       | total Rules                                                                                                    | rule                                | IDs                                                                                                    |  |
| cnt1<br>cnt2<br>cnt3 | 0<br>0<br>0   | 3<br>2<br>1                                                                                                    | 20 30<br>50 60<br>70                | ) 40<br>)                                                                                                    |  |
| Related Co           | ommands       |                                                                                                    |                                     |                                                                                                    |  |
| Notes                |               | <ul> <li>For each<br/>the numb</li> <li>Up to 5 r<br/>rules can</li> </ul>                                                                                                    | config<br>per of<br>ule ID<br>be at | gured shared counter it also displays the counter value (packets),<br>rules attached to this counter and the rule IDs<br>s are displayed even though there is no limitation on how many<br>ctached to a counter |  |

### 12.12.7.42 show access-lists summary

|                    | show [ipv4   mac   ipv6   ipv4-udk   mac-udk] access-lists summary<br>Displays the summary of number of rules per ACL, and the interfaces attached. |                 |  |  |
|--------------------|----------------------------------------------------------------------------------------------------|-----------------|--|--|
| Syntax Description | N/A                                                                                                    | 1/A             |  |  |
| Default            | N/A                                                                                                    | N/A             |  |  |
| Configuration Mode | Any command mode                                                                                                    |                 |  |  |
| History            | 3.1.1400                                                                                                    |                 |  |  |
|                    | 3.6.5000                                                                                                    | Updated example |  |  |

| Example                                     |            |           |               |                     |
|---------------------------------------------|------------|-----------|---------------|---------------------|
| switch (config) # show access-lists summary |            |           |               |                     |
| Table type                                  | Table Name | Bind type | Total entries | Bound to interfaces |
| mac                                         | aaa        | port      | 0             | Мро55               |
| ipv4                                        | ddd        | port      | 1             | Eth1/3, Pol         |
| ipv4                                        | aaa        | rif       | 0             | VlanIf555           |
| ipv6                                        | table1     | port      | 9             | Eth1/9              |
| Related Commands                            |            |           |               |                     |
| Notes                                       |            |           |               |                     |

# 12.12.7.43 show access-lists log

|                         |                                                      | show access-lists log [last <num>]<br/>Displays captured packets on all access list rules.</num> |                   |            |                |              |      |
|-------------------------|------------------------------------------------------|--------------------------------------------------------------------------------------------------|-------------------|------------|----------------|--------------|------|
| Synt                    | ax Description                                       | num                                                                                              | Number of pack    | ets to sho | w              |              |      |
| Defa                    | ult                                                  | N/A                                                                                              |                   |            |                |              |      |
| Conf                    | iguration Mode                                       | Any command mo                                                                                   | de                |            |                |              |      |
| Histo                   | ory                                                  | 3.6.5000                                                                                         |                   |            |                |              |      |
| Exan                    | nple                                                 |                                                                                                  |                   |            |                |              |      |
| swito<br>Log :<br>Log 1 | ch (config) # show .<br>status: Normal<br>MAC rules: | access-lists log                                                                                 |                   |            |                |              |      |
| IF                      | Table(rule)                                          | Source MAC                                                                                       | Dest MAC          | Ethertyp   | e VLAN         | Hits         |      |
| 1/2                     | mac_al_log(10)                                       | 44:44:44:44:44:44                                                                                | 22:22:22:22:22:22 | IPv4       | N/A            | 5            |      |
| Log :                   | IPv4 rules:                                          |                                                                                                  |                   |            |                |              |      |
| IF                      | Table(rule)                                          | Source IPv4                                                                                      | Dest IPv4         | Protocol   | Source<br>port | Dest<br>port | Hits |
| 1/3                     | ipv4_al_lo(10)                                       | 1.1.1.1                                                                                          | 2.2.2.2           | UDP        | 44             | 33           | 11   |
| Rela                    | ted Commands                                         |                                                                                                  |                   |            |                |              |      |
| Note                    | 2S                                                   |                                                                                                  |                   |            |                |              |      |

# 12.12.7.44 show access-lists log config

|                    | show access-lists log config<br>Displays configuration of access-list logger. |
|--------------------|-------------------------------------------------------------------------------|
| Syntax Description | N/A                                                                           |
| Default            | N/A                                                                           |
| Configuration Mode | Any command mode                                                              |
| History            | 3.6.5000                                                                      |

| Example          | <pre>switch (config) # show access-lists log config<br/>access-list log configuration:<br/>Memory packets: 1000<br/>Syslog packets: 10<br/>Interval (minutes): 60</pre> |
|------------------|----------------------------------------------------------------------------------------------------|
| Related Commands |                                                                                                    |
| Notes            |                                                                                                    |

# 12.13 User Defined Keys

User defined keys (UDKs) allow defining custom byte keys—that is, groups of bytes that can be matched to a predefined point in the packet (an extraction point, e.g. the start of a MAC header, or an IP header)—which is useful when wanting to make a match with a part of the packet which does not have a dedicated key.

The maximum number of UDKs is 4.

An extraction point may be defined for each packet type in a UDK. For each extraction point, an offset (from the beginning of the extraction) is defined.

To be able to modify a UDK after attaching it to an ACL rule, it is first necessary to un-match the UDK from the ACL, and then change the match mode of the UDK to none using the command "no udk match mode".

Defining a UDK affects the throughput for packets equal or smaller than 128 bytes.

### 12.13.1 Configuring UDK

To set UDK with ACL on a specific field:

1. Define new user defined key called ipv4\_udk. Run:

switch (config) # udk ipv4\_udk
switch (config udk ipv4\_udk) # exit

Set user defined key ipv4\_udk to match on IPV4 header in offset 4 bytes from start of header. Run:

```
switch (config) # udk ipv4_udk extraction point mode 13 packet type ipv4 extraction point start-of-header
offset 4
```

3. Set the len (in bytes) of the field to match on. Run:

switch (config) # udk ipv4\_udk len 2

4. Set the user defined key to work with access list. Run:

switch (config) # udk ipv4\_udk match mode acl

5. Define new access list table called my\_acl\_table. Run:

switch (config) # ipv4-udk access-list my\_acl\_table

6. Set new rule on the access list table with the previously defined user defined key to match 0x1234. Run:

switch (config) # ipv4-udk access-list my\_acl\_table permit ip any any udk ipv4\_udk 0x1234

7. Bind the access list table to an ethernet interface. Run:

switch (config) # interface ethernet 1/1 ipv4-udk port access-group my\_acl\_table

# 12.13.2 UDK Commands

### 12.13.2.1 udk

|                    | udk <udk-name><br/>no udk <udk-name><br/>Creates user defined key.<br/>The no form of the command deletes user defined key.</udk-name></udk-name> |                                                                  |  |  |
|--------------------|----------------------------------------------------------------------------------------------------|------------------------------------------------------------------|--|--|
|                    | udk-name                                                                                                    | String                                                           |  |  |
| Syntax             |                                                                                                    |                                                                  |  |  |
| Description        |                                                                                                    |                                                                  |  |  |
| Default            | N/A                                                                                                    |                                                                  |  |  |
| Configuration Mode | config                                                                                                    |                                                                  |  |  |
| History            | 3.6.5000                                                                                                    |                                                                  |  |  |
| Example            | switch (config)# udk udk_name<br>switch (config udk udk_name)#                                                                                    |                                                                  |  |  |
| Related Commands   |                                                                                                    |                                                                  |  |  |
| Notes              | Defining UDK aff                                                                                                    | ects the throughput for packets equal or smaller than 128 bytes. |  |  |

### 12.13.2.2 match mode

|                    | match mode <match-mode><br/>no match mode<br/>Configures user defined key match mode.<br/>The no form of the command resets this parameter to its default.</match-mode> |                                              |  |
|--------------------|----------------------------------------------------------------------------------------------------|----------------------------------------------|--|
| Syntax Description | match-mode                                                                                                    | Possible values:<br>• acl<br>• all<br>• ecmp |  |
| Default            | None                                                                                                    |                                              |  |
| Configuration Mode | config udk                                                                                                    |                                              |  |
| History            | 3.6.5000                                                                                                    |                                              |  |

| Example          | <pre>switch (config udk udk_name)# match mode all</pre> |
|------------------|---------------------------------------------------------|
| Related Commands | udk <udk-name></udk-name>                               |
| Notes            |                                                         |

# 12.13.2.3 extraction point

|                    | extraction point mode <mode> [packet type <type> [extraction point <point> [offset<br/><offset>]]]<br/>Configures user-defined key extraction point mode.</offset></point></type></mode> |                                                                                                    |  |  |  |
|--------------------|----------------------------------------------------------------------------------------------------|----------------------------------------------------------------------------------------------------|--|--|--|
| Syntax Description | mode                                                                                                    | Possible values:<br>• l2<br>• l3<br>• l4                                                                                                    |  |  |  |
|                    | packet type                                                                                                    | <ul> <li>Sets user defined key packet type. Possible values:</li> <li>For L2: l2</li> <li>For L3: arp; ipv4; ipv6</li> <li>For L4: udp</li> </ul>                                                                                                |  |  |  |
|                    | extraction<br>point                                                                                                    | <ul> <li>Sets user defined key extraction point. Possible values for:</li> <li>l2: l2-ether-type; start-of-header</li> <li>arp: start-of-header</li> <li>ipv4; ipv6: start-of-header; start-of-payload</li> <li>udp: start-of-payload</li> </ul> |  |  |  |
|                    | offset                                                                                                    | Sets user defined key extraction point offset<br>Range: 0-126 (even values)                                                                                                    |  |  |  |
| Default            | Mode: l3<br>Default extraction point per packet type:<br>L2: start-of-header<br>ARP; IPv4; IPv6: start-of-header<br>UDP: start-of-payload<br>Offset: 0                                   |                                                                                                    |  |  |  |
| Configuration Mode | config udk                                                                                                    | config udk                                                                                                    |  |  |  |
| History            | 3.6.5000                                                                                                    | 3.6.5000                                                                                                    |  |  |  |
| Example            | switch (config udk udk_name) $\#$ extraction point mode 13 packet type ipv4 extraction point start-of-header offset 2                                                                    |                                                                                                    |  |  |  |
| Related Commands   | udk <udk-nam< td=""><td>e&gt;</td></udk-nam<>                                                                                                    | e>                                                                                                    |  |  |  |
| Notes              |                                                                                                    |                                                                                                    |  |  |  |

## 12.13.2.4 len

|                    | len <length><br/>Configures user-defined key length.</length> |            |
|--------------------|---------------------------------------------------------------|------------|
| Syntax Description | length                                                        | Range: 1-4 |
| Default            | 4                                                             |            |
| Configuration Mode | config udk                                                    |            |
| History            | 3.6.5000                                                      |            |
| Example            | switch (config udk udk_name)# len 4                           |            |

| Related Commands | udk <udk-name></udk-name> |
|------------------|---------------------------|
| Notes            |                           |

### 12.13.2.5 show udk

|                    | show udk [ <udk-name>]<br/>Displays summary for user-defined keys.</udk-name>                                                                                                    |                                         |
|--------------------|----------------------------------------------------------------------------------------------------|-----------------------------------------|
| Syntax Description | udk-name                                                                                                    | Displays information about specific UDK |
| Default            | N/A                                                                                                    |                                         |
| Configuration Mode | Any command mo                                                                                                    | de                                      |
| History            | 3.6.5000                                                                                                    |                                         |
| Example            | <pre>switch (config)# show udk UDK name: udk_name Match mode: none Length: 4 Extraction mode: 13 IPv4 extraction point: start-of-header IPv4 offset: 22 IPv6 extraction point: start-of-header IPv6 offset: 0 ARP extraction point: start-of-header ARP offset: 0</pre> |                                         |
| Related Commands   | udk <udk-name></udk-name>                                                                                                    |                                         |
| Notes              |                                                                                                    |                                         |

# 12.14 OpenFlow

NVIDIA Onyx supports OpenFlow 1.3. OpenFlow is a network protocol that facilitates direct communication between network systems via Ethernet. Software Defined Networks (SDN) allows a centralist management of network equipment. OpenFlow allows the SDN controller to manage SDN equipment. The OpenFlow protocol allows communication between the OpenFlow controller and OpenFlow agent.

OpenFlow is useful to manage switches and allow applications running on the OpenFlow controller to have access to the switch's data path and provide functionality such as flow steering, security enhancement, traffic monitoring and more.

The OpenFlow controller communicates with the OpenFlow switch over secured channel using OpenFlow protocol.

An OpenFlow switch contains a flow table which contains flows inserted by the OpenFlow controller. And the OpenFlow switch performs packet lookup and forwarding according to those rules.

OpenFlow switch implementation is based on the hybrid model, allowing the coexistence of an OpenFlow pipeline and a normal pipeline. In this model, a packet is forwarded according to OpenFlow configuration, if such configuration is matched with the packet parameters, otherwise the packet is handled by the normal (regular forwarding/routing) pipeline. NVIDIA Onyx allows configuring regular switch port and port-channel ports to be in hybrid mode (this is relevant to regular switch ports, port-channel switch ports, regular router ports and port-channel router ports).

The OpenFlow specification defines:

"OpenFlow-hybrid switches support both OpenFlow operation and normal Ethernet switching operation, i.e. traditional L2 Ethernet switching, VLAN isolation, L3 routing (IPv4 routing, IPv6 routing...), ACL and QoS processing. Those switches must provide a classification mechanism outside of OpenFlow that routes traffic to either the OpenFlow pipeline or the normal pipeline. For example, a switch may use the VLAN tag or input port of the packet to decide whether to process the packet using one pipeline or the other, or it may direct all packets to the OpenFlow pipeline."

Utilizing the built-in capabilities of the hybrid switch/router is the main benefit of the hybrid mode. It increases network performance and efficiency - faster processing of new flows as well as lower load on the controllers. The hybrid switch processes non-OpenFlow data through its local management plane and achieve better efficiency and use of resources, compared to the pure OpenFlow switch.

- Flow Table
- OpenFlow 1.3 Workflow
- Configuring OpenFlow
- Configuring Flows Using CLI Commands
- <u>Configuring Secure Connection to OpenFlow</u>
- OpenFlow Commands

# 12.14.1 Flow Table

The flow table contains flows which are used to perform packet lookup, modification and forwarding. Each flow has a 12 tuple key. The key is used in order to classify a packet into a certain flow. The key contains the flowing fields: ingress port, source MAC, destination MAC, EtherType, VLAN ID, PCP, source IP, destination IP, IP protocol, IP ToS bits, TCP/UDP source port and TCP/UDP destination port.

The flow key can have a specific value for each field or wildcard which signals to the switch to ignore this part of the key.

Each packet passes through the flow table once a match is found; the switch performs the actions configured to the specific flow by the OpenFlow controller.

Up-keeping a flow table enables the switch to forward incoming traffic with a simple lookup on its flow table entries. OpenFlow switches perform a check for matching entries on, or ignore using a wildcard, specific fields of the ingress traffic. If the entry exists, the switch performs the action associated with that flow entry. Packets without a flow entry match are forwarded according to the normal pipeline (hybrid switch).

Every flow entry contains one of the following parameters:

- 1. Header fields for matching purposes with each entry containing a specific value or a wildcard which could match all entries.
- 2. Matching packet counters which are useful for statistical purposes, in order to keep track of the number of packets.
- 3. Actions which specify the manner in which to handle the packets of a flow which can be any of the following:
  - Forwarding the packet
  - Dropping the packet
  - Forwarding the packet to the OpenFlow controller
  - Modifying the VLAN, VLAN priority (PCP), and/or stripping the VLAN header

# 12.14.2 OpenFlow 1.3 Workflow

The OpenFlow (OF) pipeline is deployed in parallel to the usual NVIDIA Onyx pipeline.

The ingress port must be deployed in hybrid mode so as to serve both the OF and normal NVIDIA Onyx pipeline.

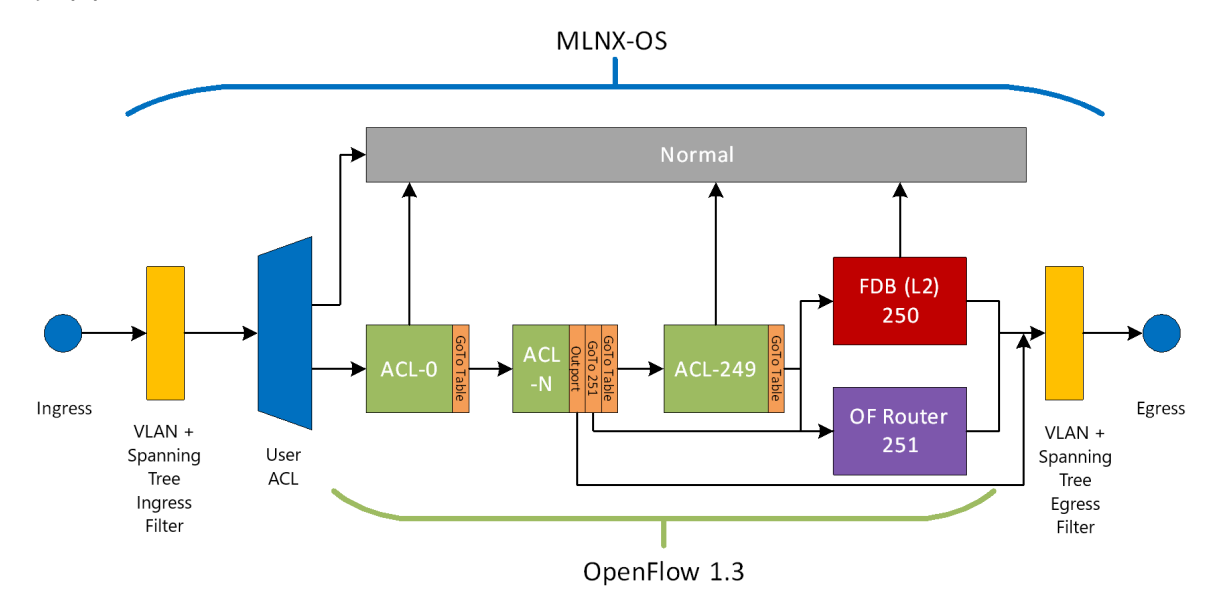

The ingress packet, which passes the VLAN and Spanning Tree filters and is a match to the user ACL table, either progresses to the regular NVIDIA Onyx flow or the OpenFlow pipeline depending on the port coupling.

The following table presents a general summary of the capabilities of the OpenFlow 1.3 pipeline. They are also described further on in the document.

| Table        | Match                                                                                                    | Actions                                                                                                    | Group                                                                                                    | Meters                                                   |
|--------------|----------------------------------------------------------------------------------------------------|----------------------------------------------------------------------------------------------------|----------------------------------------------------------------------------------------------------|----------------------------------------------------------|
| ACLs [0-249] | <ul> <li>in_port</li> <li>dl_src</li> <li>dl_dst</li> <li>dl_type</li> <li>vlan_vid</li> <li>vlan_pcp</li> <li>ip_src</li> <li>ip_dst</li> <li>ipv6_dst</li> <li>ipv6_src</li> <li>ip_proto</li> <li>ip_dscp</li> <li>ip_ecn</li> <li>ip_ttl</li> <li>14_src_port</li> <li>tunnel_id</li> <li>metadata 0xFFF</li> <li>mpls_label</li> <li>Table must be<br/>configured using<br/>"openflow table<br/>match-keys" to<br/>support the following<br/>fields: <ul> <li>ip_dst_inner</li> <li>ip_dst_inner</li> <li>ign_eth_type</li> </ul> </li> </ul> | <ul> <li>Push/pop VLAN</li> <li>SET_TTL</li> <li>DEC_TTL</li> <li>goto_table</li> <li>Set queue</li> <li>Eth SRC/DST MAC</li> <li>VLAN ID</li> <li>PCP</li> <li>DSCP</li> <li>ECN</li> <li>Output</li> <li>Group</li> <li>Meters</li> <li>Normal</li> <li>controller (trap)</li> <li>L4 src/dst</li> <li>write_metadata</li> </ul> | <ul> <li>ALL—Output<br/>ports; Set field</li> <li>Select—{weights}<br/>Output ports<br/>(without LAG)</li> <li>FF—Output ports</li> </ul> | <ul> <li>KBps/PKTs-<br/>{Burst}</li> <li>Drop</li> </ul> |
| FDB [250]    | <ul> <li>vlan_vid</li> <li>dl_dst</li> <li>(Exact match)</li> </ul>                                                                                                    | <ul><li>OUTPUT</li><li>DROP</li><li>Normal</li></ul>                                                                                                    | Select—{Weights}<br>Output ports (without<br>LAG)                                                                                         | N/A                                                      |
| Router [251] | <ul> <li>ipv4_dst</li> <li>ipv6_dst</li> <li>(LPM)</li> </ul>                                                                                                    | <ul> <li>DEC_TTL</li> <li>SET_DMAC</li> <li>OUTPUT</li> <li>DROP</li> <li>(Must have DEC_TTL and SET_DMAC when output action is implemented)</li> </ul>                                                                                                    |                                                                                                    | N/A                                                      |

Onyx only supports up to 50 actions per flow/group.

### 12.14.2.1 ACL Rule Tables (0-249)

An Access Control List (ACL) is a list of permissions attached to an object, to filter or match switches packets. When the pattern is matched at the hardware lookup engine, a specified action (e.g. permit/deny) is applied. The rule fields represent flow characteristics such as source and destination addresses, protocol and VLAN ID.

ACL support currently allows actions of permit or deny rules, and supports only ingress direction. ACL search pattern can be taken from either L2 or L3 fields.

#### 12.14.2.1.1 Supported ACL Matching Rules

Ingress packets, arriving the ACL, are matched against any combination of the following parameters (defined as the key):

- OXM\_OF\_METADATA-matches according to metadata
- OXM\_OF\_IN\_PORT-matches according to ingress port (exact match or wildcard)
- OXM\_OF\_ETH\_SRC-matches source MAC address
- OXM\_OF\_ETH\_DST-matches destination MAC address
- OXM\_OF\_ETH\_TYPE—matches EtherType

When match rule is set to match eth\_type 9100, VLAN ID matching does not work.

- OXM\_OF\_VLAN\_VID-matches VLAN ID
- OXM\_OF\_VLAN\_PCP-matches priority level
- OXM\_OF\_IPV4\_SRC-matches source IPv4 address
- OXM\_OF\_IPV4\_DST-matches destination IPv4 address
- OXM\_OF\_IPV6\_SRC-matches source IPv6 address
- OXM\_OF\_IPV6\_DST-matches destination IPv6 address
- OXM\_OF\_IPV6\_ND\_TARGET

OXM\_OF\_IPV6\_ND\_TARGET match rule is not supported.

- OXM\_OF\_IP\_PROTO-matches IP protocols (exact match or wildcard)
- OXM\_OF\_IP\_DSCP-matches IP DSCP field (exact match or wildcard)
- OXM\_OF\_IP\_ECN-matches network ECN (exact match or wildcard)
- OXM\_OF\_NW\_TTL-matches network TTL (exact match or wildcard)
- OXM\_OF\_TCP\_SRC-matches source TCP
- OXM\_OF\_TCP\_DST-matches destination TCP
- OXM\_OF\_UDP\_SRC-matches source UDP
- OXM\_OF\_UDP\_DST-matches destination UDP
- OXM\_OF\_SCTP\_SRC-matches source SCTP
- OXM\_OF\_SCTP\_DST-matches destination SCTP
- OXM\_OF\_ICMPV4\_TYPE-matches ICMP type
- OXM\_OF\_ICMPV4\_CODE-matches ICMP code
- OXM\_OF\_ARP\_OP-matches ARP OP code
- OXM\_OF\_ARP\_SPA-matches sender protocol address
- OXM\_OF\_ARP\_TPA-matches target protocol address

There is a default set of match keys configured. To see what it is, please run the command "show openflow table match-keys" on your machine. To alter it, please use the command "openflow table match-keys".

### 12.14.2.1.2 Non-standard Matches

OpenFlow 1.3 is able to match non-standard OpenFlow matching rules by mapping them to standard ones. The following non-standard matches are supported:

- Matching source/destination IPv4 address encapsulated with MPLS labels (up to 6 MPLS labels can be skipped)—ip\_src\_inner/ip\_dst\_inner is mapped to OXM\_OF\_IPV4\_SRC, OXM\_OF\_IPV4\_DST
- Table configuration:

openflow table 0 match-keys dl\_dst dl\_src dl\_type mpls\_label vlan\_vid openflow table 10 match-keys ignr\_eth\_type ip\_dst\_inner ip\_src\_inner

The ignr\_eth\_type is needed to ignore the Ethertype of IP that is required by OpenFlow to set to as a prerequisite to match on IP addresses.

• Rules:

```
openflow add-flows 1 table=0,mpls,mpls_label:32,actions=goto_table=10
openflow add-flows 2 table=10,ip,nw_src=10.10.10.0/24,nw_dst=10.10.20.0/24,
actions=output:127
```

The above matches IP address from 10.10.10.0/24 to 10.10.20.0/24 which have MPLS label 32 as the first label.

Control actions are not supported for non-standard matches.

#### 12.14.2.1.3 Supported Rule Table Instructions

The intercepted packet is processed according to the instructions on the rule tables. The supported instructions are as follows:

DROP-drops packet

- OFPIT\_GOTO\_TABLE-sends the packet for processing by another rule table
- OFPIT\_METER-policer function; drops packet if it exceeds kbps/pktps limit
- OFPIT\_WRITE\_METADATA-writes meta-data with mask <METADATA>/0xFFF
- OFPIT\_EXPERIMENTE-sends the packet for processing by another controller
- OFPIT\_APPLY\_ACTIONS-applies certain actions specified in the section below

#### 12.14.2.1.4 Supported ACL Apply Actions

The following actions are applied on ingress packets once a match is achieved on the ACL table:

- OFPAT\_OUTPUT-the packet is sent out to a port (may also be a controller port)
- OFPAT\_GROUP-the packet is sent out to a group
  - 3 types of group ports are supported:
    - All: The packet is broadcasted on all ports which are part of the defined group
    - Selected: The packets are distributed toward the group ports according to a weight mechanism
    - Fast-Failover (FF): FF is a group of ports, one of which is defined as the primary port through which the packets are transported. In a failure scenario (defined as part of the group definition), traffic becomes transported through the most eligible backup port

(from the list of backup ports). Once the failure scenario ends, traffic is routed again through the primary port

- OFPAT\_POP\_VLAN-strips 802.1Q (VLAN) tag from the packet
- OFPAT\_PUSH\_VLAN-adds 802.1Q (VLAN) tag from the packet
- OFPAT\_SET\_NW\_TTL—modifies network TTL
- OFPAT\_DEC\_NW\_TTL-decrements network TTL
- OFPAT\_SET\_FIELD-ACL set fields detailed in section below
- Normal

#### 12.14.2.1.5 Supported ACL Set Fields

The following modifications may be implemented on ingress packets:

- OXM\_OF\_ETH\_SRC-sets the source MAC address of the packet
- OXM\_OF\_ETH\_DST—sets the destination MAC address of the packet
- OXM\_OF\_VLAN\_VID—sets the VLAN ID of the packet
- OXM\_OF\_VLAN\_PCP—sets the VLAN priority code point (PCP; 0-7)
- OXM\_OF\_IP\_DSCP—sets IP DSCP
- OXM\_OF\_IP\_ECN-sets network ECN
- NXM\_NX\_CT\_NW\_SRC<sup>\*</sup>-sets the source IP address of the packet
- NXM\_NX\_CT\_NW\_DST<sup>\*</sup>-sets the destination IP address of the packet
- NXM\_NX\_CT\_TP\_SRC<sup>\*</sup>-sets the source L4 port of the packet
- NXM\_NX\_CT\_TP\_DST<sup>\*</sup>-sets the destination L4 port of the packet

\*Supported only on Spectrum-2 and Spectrum-3 systems.

#### 12.14.2.1.6 Supported ACL Meters

- ACL tables support up to 968 meters with 1 band (drop) per meter.
- Valid meter ID range: 1-969
- Only the rate or the burst size fields can be modified using OFPMC\_MODIFY
- OFPMF\_BURST meter type can be OFPMF\_KBPS (KB/s) or OFPMF\_PKTPS (number of packets per second) but not both
- Meter actions:
- OFPMBT\_DROP—drops packet according to meter configuration

#### 12.14.2.1.7 FDB Table (250)

The FDB table is the same one shared with regular NVIDIA Onyx configuration (e.g., learning, static macs, and so forth). The cumulative number of supported FDB rules is 88KB. FDB may only configure rules with priority of 0x8000. Hard timeout is supported for FDB table rules. FDB rules cannot have wildcard on VID/ETH\_DST.

The default action for the FDB table is normal and this cannot be changed by the user.

#### 12.14.2.1.8 Supported FDB Apply Actions

- OFPAT\_OUTPUT-the packet is sent out to a port (may be controller port)
- DROP-drops packet
- Normal

#### 12.14.2.1.9 Supported FDB Matching Rules

- OXM\_OF\_VLAN\_VID-matches VLAN ID
- OXM\_OF\_ETH\_DST-matches destination MAC address

### 12.14.2.2 Router Table (251)

The OpenFlow router table and the regular NVIDIA Onyx router table share the same hardware resources, but are separated logically.

The cumulative number of supported FDB & router rules is 88K. Hard timeout, where the switch removes a rule after a configured timer expires, is supported for router table rules. Switch systems ignore rule priority and configure rules according to masklen in DST IPv4/IPv6 match. A rule with action output must have SET\_FIELD with ETH\_DST and DEC\_NW\_TTL. The default action for the router table is DROP.

Set DMAC can be assigned only to one output port. When a new rule with a set DMAC and a new output port is configured, the previous rules are removed from the hardware. Later, if the new configuration is deleted, the previous rules get reinstalled in hardware. Note that all sent packets from the Router Table are without a VLAN header (untagged).

#### 12.14.2.2.1 Supported Router Apply Actions

- OFPAT\_OUTPUT-the packet is sent out to a port (may be controller port)
- OFPAT\_DEC\_NW\_TTL-decrements network TTL
- OFPAT\_SET\_DMAC-OFPAT\_SET\_FIELD with OFPXMT\_OFB\_ETH\_DST
- DROP-drops packet

When an output action is implemented, DEC\_TTL and SET\_DMAC must also be set.

#### 12.14.2.2.2 Supported Router Set Fields

• OXM\_OF\_ETH\_DST-sets the destination MAC address of the packet

#### 12.14.2.2.3 Supported Router Matching Rules

- OXM\_OF\_IPV4\_DST-matches destination IPv4 address
- OXM\_OF\_IPV6\_DST-matches destination IPv6 address

# 12.14.3 Configuring OpenFlow

To run OpenFlow on a switch:

1. Unlock the OpenFlow CLI commands. Run:

switch (config) # protocol openflow

2. Configure interfaces to be managed by OpenFlow. Run:

switch (config) # interface ethernet 1/1-1/4 openflow mode hybrid

3. Configure the OpenFlow controller IP and TCP port. Run:

switch (config) # openflow controller-ip 10.209.0.205 tcp-port 6633

### 12.14.4 Configuring Flows Using CLI Commands

The on-switch commands use the Open vSwitch (OVS) syntax for OpenFlow. They are actually based on the "ovs-ofctl" command. For more details please refer to the Flow Syntax section of <u>this</u> man-page.

It is slightly modified as you need to explicitly input a flow reference number to modify. This flow ID may be used when performing any modification to the flow (e.g. delete).

All flow configurations also appear in the running-config and are restored after switch reload.

When configuring flows, you may assign them a high priority, and then to configure a "drop all" rule for non-matching packets with a lower priority.

For the flows (use a higher priority e.g. 10000 then the drop all rule) and input interface:

```
switch (config) # openflow add-flows 1 ip, priority=5000, in_port=Eth1/1, nw_src=192.168.0.1/32, nw_dst=239.0.1.2/
32, actions=output=Eth1/56
```

The above rule matches on SRC IP=192.168.0.1 and DEST IP=239.0.1.2 and the action is to output matching traffic to interface Eth1/56.

For the "drop all" rule (use a lower priority than other match rules):

switch (config) # openflow add-flows 1000 priority=50,in\_port=ANY,actions=DROP

To delete a flow, run the command "del-flows" along with a flow's reference number:

switch (config) # openflow del-flows 1
switch (config) # openflow del-flows 1000

OpenFlow may be configured using one method at a time, so if an OpenFlow controller is configured then switch CLI method cannot be used.

#### 12.14.4.1 Support of MLAG Interface in OpenFlow

To configure MLAG interface in OpenFlow, do the following:

1. Enable OpenFlow in the system.

switch (config) # protocol openflow

2. Add MPO interfaces as OpenFlow mode hybrid port.

switch (config) # interface mlag-port-channel 1-3 openflow mode hybrid

3. Add the needed OpenFlow flow with MPO usage.

openflow add-flows 1 table=0, priority=500, in\_port=Mpo1, actions=NORMAL

4. Observe the relevant MPO interfaces in OpenFlow using the "show openflow" command.

```
switch (config) # show openflow
OpenFlow Version: OpenFlow 1.3
Datapath ID: 0000248a07cacd00
Controllers Information:
Controller State Role Changed (sec) Last Error
Mapping of OpenFlow ports to their OpenFlow numbers:
Interface OF-Port
Mpo1 OF-29001
Mpo2 OF-29002
Mpo3 OF-29003
```

 Observe the OpenFlow rules with MPO interfaces with the "show openflow flows ethernetnames" command.

```
switch (config) # show openflow flows ethernet-names
OFPST_FLOW reply (OF1.3) (xid=0x2):
cookie=0x0, duration=2.166s, table=0, n_packets=0, n_bytes=0, priority=500,in_port=Mpol actions=NORMAL
```

 Only 63 POs/MPOs interfaces are allowed if protocol OpenFlow is enabled (1 LAG is always used by OpenFlow by default).

7. It is not possible to enable OpenFlow protocol if there are already 64 POs/MPOs in use. Only 63 POs/MPOs can be used as 1 LAG is always used by OpenFlow:

```
switch (config) # protocol mlag
switch (config) # interface mlag-port-channel 1-64
switch (config) # protocol openflow
% There are already 64 POs/MPOs in use. One free LAG is required to enable protocol OpenFlow.
```

Forwarding control traffic (LACP, LLDP, BPDU) from one MPO interface to another one is currently not supported. If the destination port is MPO and this MPO is in the DOWN state, the traffic will be redirected to IPL and cause unexpected behavior (the IPL will start flapping due to redundant packets, e.g. LACP packets).

For example, it may lead to the scenario when LACP packets will be delivered on the wrong destination port when the following OpenFlow rule will be used: openflow add-flows 1 table=0, priority=100, in\_port=Mpo1, actions=output: Mpo2

The workaround is to use separate OpenFlow rule with a higher priority and destination MAC for the LACP packets in order to forward LACP packets in the proper direction: openflow add-flows 1 table=0, priority=200, dl\_dst= 01:80:c2:00:00:02, actions=NORMAL openflow add-flows 1 table=0, priority=100, in\_port=Mpo1, actions=output: Mpo2

Proper setup of MLAG topology and MLAG failovers are under user responsibility. Openflow does not handle such situations. The OpenFlow rules are also not synchronized on the MLAG members.

### 12.14.5 Configuring Secure Connection to OpenFlow

Since OpenFlow requires a certificate signed by the certificate authority (CA), the default certificate, which is self-signed, must be replaced.

If using a certificate generated by the switch, skip steps 2 and 3 below.

To change the default certificate for a secure OpenFlow connection:

1. Import the certificate to be used (e.g., a certificate created by openssl outside the switch). Run:

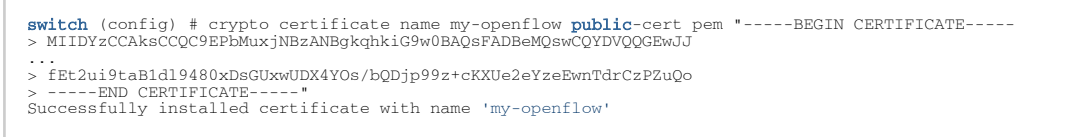

Or use a new self-signed certificate via switch CLI and export it as a CSR (certificate signing request) and send said CSR to the root CA for signing:

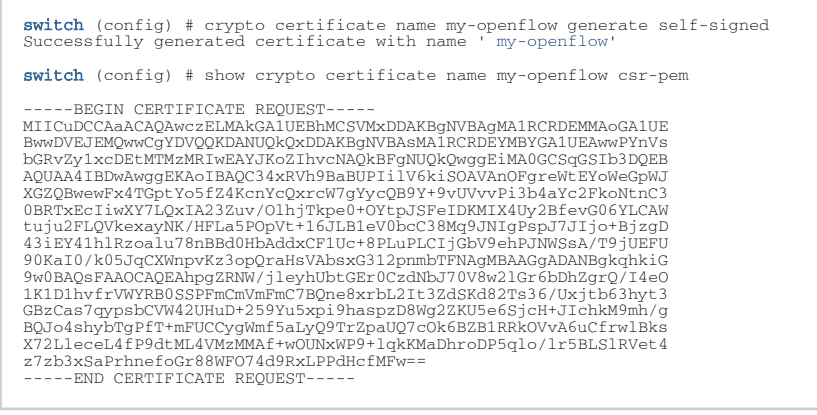

Import key of certificate. Run:

switch (config) # crypto certificate name my-openflow private-key pem "----BEGIN RSA PRIVATE KEY----> MIIEpAIBAAKCAQEAypJnZkwbhmt71Kf/MO6cy7QmWWHhCozzWRwuWGKse+MxSmfC

- .. QAuPOVR11SyIEnYU+X0rMHc/9tgUh/8C7mBKwj7dccMmnRWz2djsjg== -----END RSA PRIVATE KEY-----"
- 3. Designate "my-openflow" as the global default certificate for authentication of this system to clients. Run:

switch (config) # crypto certificate default-cert name my-openflow

4. Import the CA certificate which signed for the controller. Run:

switch (config) # # crypto certificate name rootCA public-cert pem "----BEGIN CERTIFICATE----> MIIDjzCCAnegAwIBAgIJALVou4mcQtxlMA0GCSqGSIb3DQEBCwUAMF4xCzAJBgNV

...
> +ZfQIOCFS8gY4BDq73W4ugr38mqIA8UXXAMPwgjCbk4NyOh0rJ1P6WT8fYzvunct

> ----END CERTIFICATE----" Successfully installed certificate with name 'rootCA'

5. Adds the "rootCA" to the default CA certificate list. Run:

switch (config) # crypto certificate ca-list default-ca-list name rootCA

6. Save configuration. Run:

switch (config) # configuration write

7. Reboot the switch. Run:

switch (config) # reload

8. Verify configuration. Run:

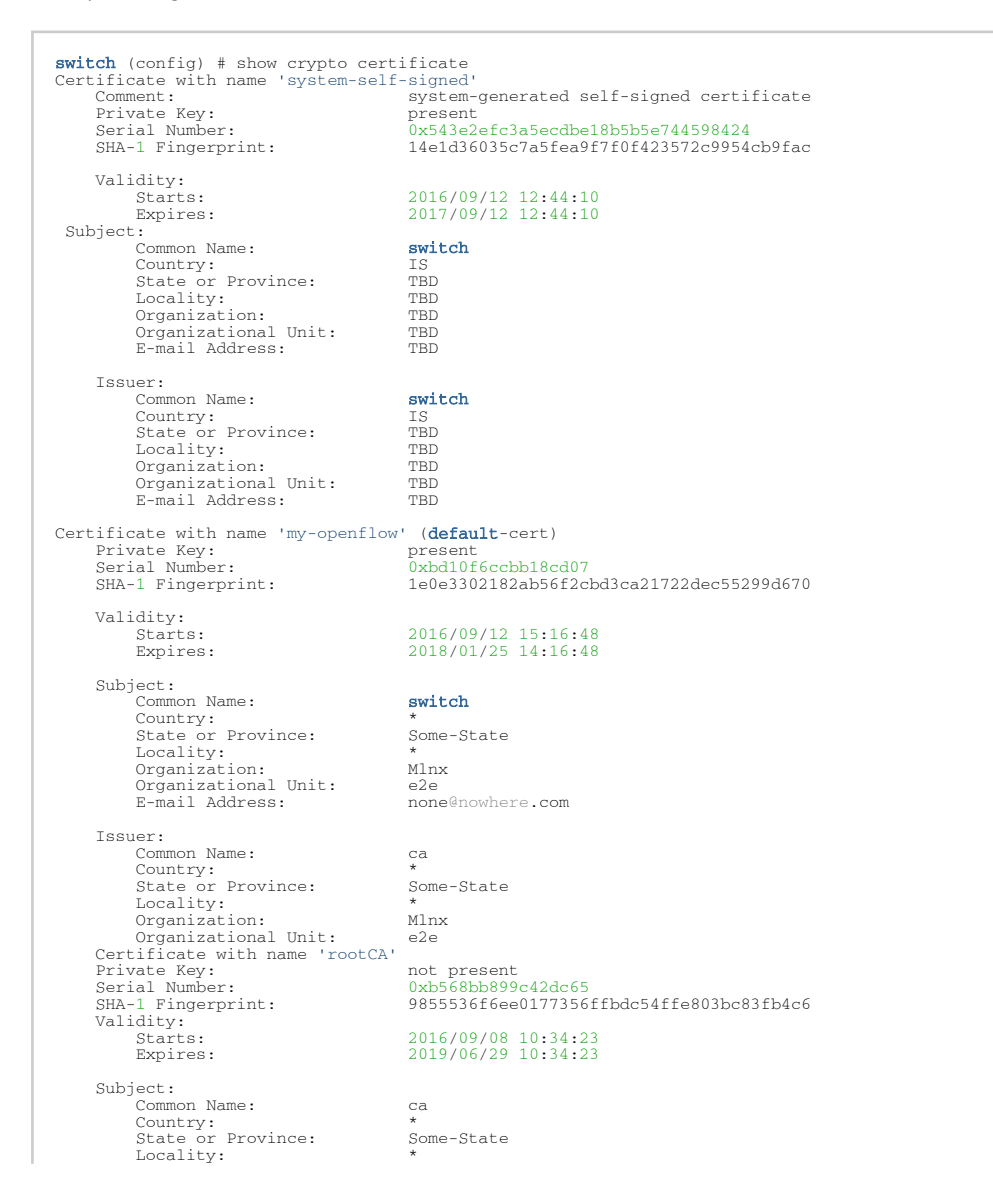

| Organization:<br>Organizational Unit: | Mlnx<br>e2e |
|---------------------------------------|-------------|
| Issuer:                               |             |
| Common Name:                          | ca          |
| Country:                              | *           |
| State or Province:                    | Some-State  |
| Locality:                             | *           |
| Organization:                         | Mlnx        |
| Organizational Unit:                  | e2e         |
|                                       |             |

9. Configure secure controller IP connection. Run:

switch (config) # controller-ip 10.10.10.10 tls

# 12.14.6 OpenFlow Commands

- 12.14.6.1 protocol openflow
- 12.14.6.2 openflow mode hybrid
- 12.14.6.3 openflow add-flows
- 12.14.6.4 openflow del-flows
- 12.14.6.5 openflow add-group
- 12.14.6.6 openflow del-group
- 12.14.6.7 openflow mod-group
- 12.14.6.8 openflow add-meter
- 12.14.6.9 openflow del-meter
- <u>12.14.6.10</u> openflow fail-mode secure
- <u>12.14.6.11</u> openflow mod-meter
- <u>12.14.6.12</u> openflow re-apply flows
- <u>12.14.6.13</u> openflow re-apply groups
- <u>12.14.6.14</u> openflow re-apply meters
- <u>12.14.6.15</u> controller-ip
- <u>12.14.6.16</u> datapath-id
- 12.14.6.17 openflow table match-keys
- 12.14.6.18 openflow acl table counter disable
- <u>12.14.6.19 show openflow</u>
- 12.14.6.20 show openflow flows
- 12.14.6.21 show openflow flows ethernet-names
- 12.14.6.22 show openflow groups
- <u>12.14.6.23</u> show openflow groups ethernet-names
- 12.14.6.24 show openflow meters
- 12.14.6.25 show openflow flows table
- 12.14.6.26 show openflow flows cookie
- 12.14.6.27 show openflow table match-keys
- 12.14.6.28 show openflow table match-keys supported

### 12.14.6.1 protocol openflow

|                    | protocol openflow<br>no protocol openflow<br>Unhides the OpenFlow commands.<br>The no form of the command hides the OpenFlow commands. |
|--------------------|----------------------------------------------------------------------------------------------------|
| Syntax Description | N/A                                                                                                    |
| Default            | no protocol openflow                                                                                                    |
| Configuration Mode | config                                                                                                    |
| History            | 3.3.4200                                                                                                    |
| Example            | switch (config) # protocol openflow                                                                                                    |
| Related Commands   |                                                                                                    |
| Notes              |                                                                                                    |

# 12.14.6.2 openflow mode hybrid

|                    | openflow mode hybrid<br>no openflow mode<br>Enables OpenFlow on the port.<br>The no form of the command returns the port to its default state.                                                                     |                                                               |
|--------------------|----------------------------------------------------------------------------------------------------|---------------------------------------------------------------|
| Syntax Description | N/A                                                                                                    |                                                               |
| Default            | no openflow mod                                                                                                    | le                                                            |
| Configuration Mode | config interface ethernet<br>config interface port-channel<br>config interface mlag-port-channel                                                                                                    |                                                               |
| History            | 3.3.4200                                                                                                    |                                                               |
|                    | 3.6.2100                                                                                                    | Updated notes                                                 |
|                    | 3.9.2000                                                                                                    | Updated example and notes                                     |
|                    | 3.9.2400                                                                                                    | Added mlag-port-channel configuration option and updated note |
| Example            | <pre>switch (config interface ethernet 1/1)# openflow mode hybrid<br/>switch (config interface port-channel 1)# openflow mode hybrid<br/>switch (config interface mlag-port-channel 1)# openflow mode hybrid</pre> |                                                               |
| Related Commands   | protocol openflow                                                                                                    |                                                               |
| Notes              | Running OpenFlow on the MLAG interface has several limitations. Please see them in the section "Support of MLAG Interface in OpenFlow" section                                                                     |                                                               |

# 12.14.6.3 openflow add-flows

|                    | openflow add-flows <flow-id> [[table-id],[priority-id],<match-parameter1> [,,<match-parametern>],<action1>[,,<actionn>]]<br/>Adds OpenFlow flow.</actionn></action1></match-parametern></match-parameter1></flow-id> |                                               |
|--------------------|----------------------------------------------------------------------------------------------------|-----------------------------------------------|
| Syntax Description | flow-id                                                                                                    | ID number to give this flow<br>Range: 0-65535 |

|                                                                                                    | priority-id                                                                                                    | Priority to give this flow<br>Range: 0-65535                                                                                                    |  |
|----------------------------------------------------------------------------------------------------|----------------------------------------------------------------------------------------------------|----------------------------------------------------------------------------------------------------|--|
|                                                                                                    | match-<br>parameter                                                                                                    | Rule according to which a match is made. For a list of supported matches, see the match column in the <u>"OpenFlow 1.3 Pipeline</u> Capabilities Summary Table".                                                                                                    |  |
|                                                                                                    | table-id                                                                                                    | Range:<br>• ACLs: 0-249<br>• FDB: 250<br>• Router: 251                                                                                                    |  |
|                                                                                                    | action                                                                                                    | Action to perform on the matched traffic. For a list of supported actions, see the action column in <u>"OpenFlow 1.3 Pipeline</u> <u>Capabilities Summary Table"</u> .                                                                                                    |  |
| Default                                                                                                    | table-id default i                                                                                                    | s 0                                                                                                    |  |
| Configuration Mode                                                                                                    | config                                                                                                    |                                                                                                    |  |
| History                                                                                                    | 3.6.4006                                                                                                    |                                                                                                    |  |
| Example                                                                                                    | I                                                                                                    |                                                                                                    |  |
| <pre>switch (config)# openfld<br/>priority=10,in_port=Eth1<br/>1/33</pre>                                                                                | ow add-flows 1,<br>1/1,nw_src=192.168                                                                                                    | 3.0.1/32,nw_dst=239.0.1.2/32,actions=output=Eth 1/11,Eth 1/22,Eth                                                                                                    |  |
| switch (config) # openflo                                                                                                    | ow add-flows 3 tal                                                                                                    | ple=3,in_port=121,actions=output:117                                                                                                    |  |
| switch (config) # openflo                                                                                                    | ow add-flows 2 in                                                                                                    | port=ANY,actions=push_vlan:33024,mod_vlan_vid:4111                                                                                                    |  |
| <pre>switch (config)# openflo<br/>table=0,priority=101,dl_<br/>251</pre>                                                                                 | ow add-flows 4<br>_type=0x0800,in_po                                                                                                    | prt=79,dl_vlan=233,nw_dst=172.0.0.0/8,actions=pop_vlan,goto_table:                                                                                                    |  |
| switch (config) # openflo                                                                                                    | ow add-flows 5 in                                                                                                    | port=1,actions=dec_ttl                                                                                                    |  |
| <pre>switch (config)# openflow add-flows 6 table=0,priority=777,in_port=121,dl_type=0x0800,nw_proto=6,actions=mod_nw_ttl:55,output:99</pre>              |                                                                                                    |                                                                                                    |  |
| <pre>switch (config)# openflow add-flows 7 table=0,priority=777,in_port=121,dl_type=0x0800,nw_proto=6,actions=Set_field:55-\&gt;nw_ttl,output:99</pre>   |                                                                                                    |                                                                                                    |  |
| <pre>switch (config)# openflow add-flows 8 table=0,priority=777,in_port=121,actions=output:99,Set_field:11:22:33:44:00:00-\&gt;eth_dst</pre>             |                                                                                                    |                                                                                                    |  |
| <pre>switch (config)# openflow add-flows 9 table=0,priority=777,in_port=121,dl_type=0x0800,nw_proto=6,actions=Set_field:0-\&gt;ip_ecn,output:99</pre>    |                                                                                                    |                                                                                                    |  |
| table=0,priority=777,in_                                                                                                    | ow add-flows 10<br>_port=121,actions:                                                                                                    | -output:99,Set_field:ff:ff:ff:ff:55:66-\>eth_src                                                                                                    |  |
| switch (config)# openflo                                                                                                    | ow add-flows 11 ta                                                                                                    | able=0,priority=777,in_port=127,actions=group:11                                                                                                    |  |
| switch (config)# openflo                                                                                                    | ow add-flows 12 pr                                                                                                    | riority=12,in_port=105,actions=group:5                                                                                                    |  |
| switch (config)# openflo                                                                                                    | switch (config)# openflow add-flows 13 table=0,priority=777,in_port=127,actions=meter:6,output:117                                                                                             |                                                                                                    |  |
| switch (config)# openflo                                                                                                    | ow add-flows 14 ta                                                                                                    | able=2, priority=777, in_port=127, actions=meter:2, output:117                                                                                                    |  |
| <pre>switch (config)# openflow add-flows 10 ip,priority=10,in_port=Eth1/1,dl_vlan=10,actions=output=Eth1/11 switch (config)# openflow add-flows 40</pre> |                                                                                                    |                                                                                                    |  |
| switch (config) # openflo                                                                                                    | w add-flows 30 in                                                                                                    | priority=100 actions=output=normal                                                                                                    |  |
| switch (config) # openfic                                                                                                    | switch (config)# openflow add-flows 10 priority=10 in port=ANV actions=DROP                                                                                                    |                                                                                                    |  |
|                                                                                                    |                                                                                                    |                                                                                                    |  |
| Related Commands                                                                                                    |                                                                                                    |                                                                                                    |  |
| Notes                                                                                                    | <ul> <li>If no flow-tex</li> <li>The unique II<br/>Please notice<br/>the list of ac<br/>openflow add<br/>table=0, prio:<br/>group:3<br/>openflow add<br/>table=0, prio:<br/>group:1</li> </ul> | <pre>kt is provided the command deletes the configured OpenFlow flows<br/>D of the rule is the set of match keys, priority, and table number.<br/>e that if match keys, priority, and table number are the same while<br/>tions are different, it will be treated as the same rule.<br/>-flows 12<br/>rity=123,in_port=ANY,actions=group:1,mod_dl_src:ff:ff:ff:ff:ff:55:66,<br/>-flows 13<br/>rity=123,in_port=ANY,actions=group:2,mod_dl_src:ff:ff:ff:ff:ff:55:66,</pre> |  |

### 12.14.6.4 openflow del-flows

|                    | openflow del-flows [ <flow-id>]<br/>Deletes OpenFlow flow.</flow-id>            |                                               |  |
|--------------------|---------------------------------------------------------------------------------|-----------------------------------------------|--|
| Syntax Description | flow-id                                                                         | ID number to give this flow<br>Range: 0-65535 |  |
| Default            | N/A                                                                             | N/A                                           |  |
| Configuration Mode | config                                                                          | config                                        |  |
| History            | 3.6.4006                                                                        |                                               |  |
|                    | 3.9.1000                                                                        | Updated note                                  |  |
| Example            | switch (config)# openflow del-flows 1                                           |                                               |  |
| Related Commands   |                                                                                 |                                               |  |
| Notes              | If flow ID "all" is provided, the command deletes all configured OpenFlow flows |                                               |  |

# 12.14.6.5 openflow add-group

|                        | openflow add-group <group-id> <group-type> <bucket-parameter1>[,,<bucket-parametern>]<br/>Adds an OpenFlow group.</bucket-parametern></bucket-parameter1></group-type></group-id>                      |                                                                                                    |  |
|------------------------|----------------------------------------------------------------------------------------------------|----------------------------------------------------------------------------------------------------|--|
| Syntax                 | group-id                                                                                                    | Group ID number                                                                                                    |  |
| Description            | group-<br>type                                                                                                    | For a list of supported group types, see the group column in <u>"OpenFlow 1.3</u><br><u>Pipeline Capabilities Summary Table"</u>                                                                       |  |
|                        | bucket<br>parameter                                                                                                    | <pre>Possible values:<br/>• actions=output,,output<br/>• bucket_id=<id-number><br/>• watch_group=<group_id><br/>• watch_port=<port><br/>• weight=<value></value></port></group_id></id-number></pre>   |  |
| Default                | N/A                                                                                                    |                                                                                                    |  |
| Configuratio<br>n Mode | config                                                                                                    |                                                                                                    |  |
| History                | 3.6.4006                                                                                                    |                                                                                                    |  |
|                        | 3.9.1600                                                                                                    | Added note                                                                                                    |  |
| Example                | <pre>switch (config) # openflow add-group<br/>group_id=3,type=ff,bucket=watch_port:117,output:123,bucket=watch_port:123,output:119,bucket=<br/>watch_port:111,output:119,113,121,115,123,109,117</pre> |                                                                                                    |  |
| Related<br>Commands    |                                                                                                    |                                                                                                    |  |
| Notes                  | The maximu<br>• 64 port:<br>• 128 por                                                                                                    | um number of ports in one OpenFlow group is as follows:<br>s in Spectrum-based systems<br>rts in Spectrum-2 and Spectrum-3 systems<br>e than one group in the action list of OpenFlow is not supported |  |

### 12.14.6.6 openflow del-group

|                    | openflow del-group <group-id><br/>Deletes matching OpenFlow group ID.</group-id>   |                 |
|--------------------|------------------------------------------------------------------------------------|-----------------|
| Syntax Description | group-id                                                                           | Group ID number |
| Default            | N/A                                                                                |                 |
| Configuration Mode | config                                                                             |                 |
| History            | 3.6.4006                                                                           |                 |
|                    | 3.9.1000                                                                           | Updated note    |
| Example            | switch (config)# openflow del-group                                                |                 |
| Related Commands   |                                                                                    |                 |
| Notes              | If group ID "all" is provided, the command deletes all configured OpenFlow groups. |                 |

# 12.14.6.7 openflow mod-group

|                        | openflow mod-group <group-id> <group-type> <bucket-parameter1>[,,<bucket-parametern>]<br/>Modifies matching OpenFlow group ID.</bucket-parametern></bucket-parameter1></group-type></group-id>            |                                                                                                    |  |
|------------------------|----------------------------------------------------------------------------------------------------|----------------------------------------------------------------------------------------------------|--|
| Syntax                 | group-id                                                                                                    | Group ID number                                                                                                    |  |
| Description            | group-type                                                                                                    | For a list of supported group types, see the group column in <u>"OpenFlow 1.3</u><br><u>Pipeline Capabilities Summary Table"</u>                                                                     |  |
|                        | bucket<br>parameter                                                                                                    | <pre>Possible values:<br/>• actions=output,,output<br/>• bucket_id=<id-number><br/>• watch_group=<group_id><br/>• watch_port=<port><br/>• weight=<value></value></port></group_id></id-number></pre> |  |
| Default                | N/A                                                                                                    |                                                                                                    |  |
| Configurati<br>on Mode | config                                                                                                    |                                                                                                    |  |
| History                | 3.6.4006                                                                                                    |                                                                                                    |  |
| Example                | <pre>switch (config)# openflow mod-group<br/>group_id=3,type=ff,bucket=watch_port:117,output:123,bucket=watch_port:123,output:119,bucket=w<br/>atch_port:111,output:119,113,121,115,123,109,117,119</pre> |                                                                                                    |  |
| Related<br>Commands    | openflow add-group                                                                                                    |                                                                                                    |  |
| Notes                  | A group must exist in order to execute this command                                                                                                    |                                                                                                    |  |

# 12.14.6.8 openflow add-meter

|                    | openflow add-meter <meter-id> <meter-rule> <band-parameter1>[,,<band-<br>parameterN&gt;]<br/>Adds OpenFlow meter.</band-<br></band-parameter1></meter-rule></meter-id> |                 |
|--------------------|----------------------------------------------------------------------------------------------------|-----------------|
| Syntax Description | meter-id                                                                                                    | Meter ID number |

|                    | meter-rule                                                                          | For a list of supported meters types, see the meter column in<br>"OpenFlow 1.3 Pipeline Capabilities Summary Table" |  |
|--------------------|-------------------------------------------------------------------------------------|----------------------------------------------------------------------------------------------------|--|
|                    | band-parameter                                                                      | Possible values:<br>• type={type   drop}<br>• rate= <value><br/>• burst_size=<size></size></value>                  |  |
| Default            | N/A                                                                                 |                                                                                                    |  |
| Configuration Mode | config                                                                              |                                                                                                    |  |
| History            | 3.6.4006                                                                            |                                                                                                    |  |
| Example            | <pre>switch (config)# openflow add-meter meter=6,pktps,band=type=drop,rate=10</pre> |                                                                                                    |  |
| Related Commands   |                                                                                     |                                                                                                    |  |
| Notes              |                                                                                     |                                                                                                    |  |

# 12.14.6.9 openflow del-meter

|                    | openflow del-meter <meter-id><br/>Deletes matching OpenFlow meter ID.</meter-id>   |                 |  |
|--------------------|------------------------------------------------------------------------------------|-----------------|--|
| Syntax Description | meter-id                                                                           | Meter ID number |  |
| Default            | N/A                                                                                |                 |  |
| Configuration Mode | config                                                                             |                 |  |
| History            | 3.6.4006                                                                           |                 |  |
|                    | 3.9.1000                                                                           | Updated note    |  |
| Example            | <pre>switch (config)# openflow del-meter meter=6</pre>                             |                 |  |
| Related Commands   |                                                                                    |                 |  |
| Notes              | If meter ID "all" is provided, the command deletes all configured OpenFlow meters. |                 |  |

# 12.14.6.10 openflow fail-mode secure

|                    | openflow fail-mode secure<br>no openflow fail-mode secure<br>Enables the "fail secure mode" of the switch.<br>The no form of the command disables the "fail secure mode" of the switch. |                  |  |
|--------------------|----------------------------------------------------------------------------------------------------|------------------|--|
| Syntax Description | N/A                                                                                                    |                  |  |
| Default            | Enabled                                                                                                    |                  |  |
| Configuration Mode | Config                                                                                                    |                  |  |
| History            | 3.8.2100                                                                                                    |                  |  |
|                    | 3.9.1600                                                                                                    | Added note below |  |
| Example            | switch (config) # no openflow fail-mode secure                                                                                                    |                  |  |
| Related Commands   |                                                                                                    |                  |  |

| Notes | In the case that a switch loses contact with all controllers as a result of echo request timeouts, TLS session timeouts, or other disconnections, the switch should immediately enter either "fail secure mode" or "fail standalone mode" (depending upon the switch implementation and configuration). "Fail secure mode" only affects the switch behavior in that packets and messages destined to go to the controllers are dropped. Flow entries should continue to expire according to their timeouts in "fail secure mode." In "fail standalone mode," the switch processes all packets using the OFPP_NORMAL reserved port and the switch acts as a legacy Ethernet switch or router. |
|-------|----------------------------------------------------------------------------------------------------|
|-------|----------------------------------------------------------------------------------------------------|

Note that the default fail-mode is "secure". There is no default rule with action normal for this mode. All traffic will be affected, including protocols, until required rule is added or fail-mode is changed to "standalone". If using controller, add required rule via controller in any fail-mode.

### 12.14.6.11 openflow mod-meter

|                    | openflow mod-meter <meter-id> <meter-rule> <band-parameter1>[,,<band-<br>parameterN&gt;]<br/>Modifies matching OpenFlow meter ID.</band-<br></band-parameter1></meter-rule></meter-id> |                                                                                                    |  |
|--------------------|----------------------------------------------------------------------------------------------------|----------------------------------------------------------------------------------------------------|--|
| Syntax Description | meter-id                                                                                                    | Meter ID number                                                                                                    |  |
|                    | meter-rule                                                                                                    | For a list of supported meters types, see the meter column in<br>"OpenFlow 1.3 Pipeline Capabilities Summary Table" |  |
|                    | band-<br>parameter                                                                                                    | Possible values:<br>• type={type   drop}<br>• rate= <value><br/>• burst_size=<size></size></value>                  |  |
| Default            | N/A                                                                                                    |                                                                                                    |  |
| Configuration Mode | config                                                                                                    |                                                                                                    |  |
| History            | 3.6.4006                                                                                                    |                                                                                                    |  |
| Example            | <pre>switch (config)# openflow mod-meter meter=6,pktps,band=type=drop,rate=10</pre>                                                                                                    |                                                                                                    |  |
| Related Commands   |                                                                                                    |                                                                                                    |  |
| Notes              |                                                                                                    |                                                                                                    |  |

### 12.14.6.12 openflow re-apply flows

|                    | openflow re-apply flows <flow-id><br/>Reapplies matching flow ID.</flow-id> |                |
|--------------------|-----------------------------------------------------------------------------|----------------|
| Syntax Description | flow-id                                                                     | Range: 0-65535 |
| Default            | N/A                                                                         |                |
| Configuration Mode | config                                                                      |                |
| History            | 3.6.4006                                                                    |                |
| Example            | <pre>switch (config)# openflow re-apply flows 58</pre>                      |                |
| Related Commands   |                                                                             |                |

| Notes |  |
|-------|--|
|-------|--|

# 12.14.6.13 openflow re-apply groups

|                    | openflow re-apply groups <group-id><br/>Reapplies matching group ID.</group-id> |                |  |
|--------------------|---------------------------------------------------------------------------------|----------------|--|
| Syntax Description | group-id                                                                        | Range: 0-65535 |  |
| Default            | N/A                                                                             |                |  |
| Configuration Mode | config                                                                          |                |  |
| History            | 3.6.4006                                                                        |                |  |
| Example            | <pre>switch (config)# openflow re-apply groups group_id=2</pre>                 |                |  |
| Related Commands   | ted Commands                                                                    |                |  |
| Notes              |                                                                                 |                |  |

# 12.14.6.14 openflow re-apply meters

|                    | openflow re-apply meters <meter-id><br/>Reapplies matching meters ID.</meter-id> |                |  |
|--------------------|----------------------------------------------------------------------------------|----------------|--|
| Syntax Description | meter-id                                                                         | Range: 0-65535 |  |
| Default            | N/A                                                                              |                |  |
| Configuration Mode | config interface ethernet                                                        |                |  |
| History            | 3.6.4006                                                                         |                |  |
| Example            | switch (config interface ethernet 1/1) $\#$ openflow re-apply meters 13          |                |  |
| Related Commands   |                                                                                  |                |  |
| Notes              |                                                                                  |                |  |

# 12.14.6.15 controller-ip

|                    | openflow controller-ip <ip-address> [tls] [tcp-port <tcp-port>]<br/>no openflow controller-ip <ip-address> [tls] [tcp-port <tcp-port>]<br/>Configures the OpenFlow controller's IP &amp; TCP port.<br/>The command "no openflow controller-ip <ip-address>" deletes all OpenFlow<br/>controller configurations related to its IP address.<br/>The command "no openflow controller-ip <ip-address> tcp-port" deletes all the<br/>OpenFlow controller configurations related to IP address, and any tcp-port except for<br/>TLS ones.<br/>The command "no openflow controller-ip <ip-address> [tls] tcp-port <tcp-port>"<br/>deletes the entry for the OpenFlow controller IP address, TLS (if applicable), and the<br/>TCP port</tcp-port></ip-address></ip-address></ip-address></tcp-port></ip-address></tcp-port></ip-address> |                                                     |  |
|--------------------|----------------------------------------------------------------------------------------------------|-----------------------------------------------------|--|
| Syntax Description | ip-address                                                                                                    | The IPv4 address of the OpenFlow controller         |  |
|                    | tls                                                                                                    | Configures secure connection to OpenFlow controller |  |
|                    | tcp-port                                                                                                    | Sets the TCP port number of the OpenFlow controller |  |
| Default            | TCP port 6633                                                                                                    |                                                     |  |

| Configuration Mode | config openflow                                                        |                       |
|--------------------|------------------------------------------------------------------------|-----------------------|
| History            | 3.6.1002                                                               |                       |
|                    | 3.6.2002                                                               | Added "tls" parameter |
| Example            | switch (config openflow) # controller-ip 10.10.10.10 tls tcp-port 6633 |                       |
| Related Commands   |                                                                        |                       |
| Notes              |                                                                        |                       |

# 12.14.6.16 datapath-id

|                    | datapath-id <value><br/>no datapath-id<br/>Sets a specific identifier for the switch with which the controller is communicating.<br/>The no form of the command resets the parameter to its default value.</value> |  |  |
|--------------------|----------------------------------------------------------------------------------------------------|--|--|
| Syntax Description | value The most significant 16 bits of the agent data-path ID<br>Range: 0x0000-0xFFFF in hexa                                                                                                    |  |  |
| Default            | 0x0000                                                                                                    |  |  |
| Configuration Mode | config openflow                                                                                                    |  |  |
| History            | 3.3.4200                                                                                                    |  |  |
| Example            | switch (config openflow) # datapath-id 0x1234                                                                                                    |  |  |
| Related Commands   |                                                                                                    |  |  |
| Notes              |                                                                                                    |  |  |

# 12.14.6.17 openflow table match-keys

|                    | openflow table <table_id[-table_id]> match-keys <key_list><br/>no openflow table <table_id[-table_id]> match-keys [<key_list>]<br/>Adds ACL keys to an OpenFlow table.<br/>The no form of the command removes ACL keys from the OpenFlow table.</key_list></table_id[-table_id]></key_list></table_id[-table_id]> |                              |  |
|--------------------|----------------------------------------------------------------------------------------------------|------------------------------|--|
| Syntax Description | table_id OpenFlow table ID for adding/removing key values. Can be one ID range. Range: 0-249.                                                                                                    |                              |  |
|                    | key_list                                                                                                    | Key value(s)                 |  |
| Default            | 0x0000                                                                                                    |                              |  |
| Configuration Mode | config                                                                                                    |                              |  |
| History            | 3.3.4200                                                                                                    |                              |  |
|                    | 3.9.0300                                                                                                    | Added note of supported keys |  |
| Example            | switch (config) # openflow table 1 match-keys metadata ip_proto                                                                                                    |                              |  |
| Related Commands   |                                                                                                    |                              |  |

| Notes | <ul> <li>OpenFlow match rules are installed according to the configured match keys</li> <li>New match keys are configured only when the table is empty (i.e. does not contain any rules)</li> <li>The following are the supported keys in this command:<br/>Key name Description</li> </ul> |                                                                                                    |  |
|-------|----------------------------------------------------------------------------------------------------|----------------------------------------------------------------------------------------------------|--|
|       | <pre>in_port<br/>dl_src<br/>dl_dst<br/>dl_type<br/>vlan_vid<br/>vlan_pcp<br/>ip_src<br/>ip_dst<br/>ip_proto<br/>ip_dscp<br/>ip_ecn<br/>ip_ttl<br/>l4_src_port<br/>l4_dst_port</pre>                                                                                                    | Source port<br>Source MAC address<br>Destination MAC address<br>Ethernet protocol type<br>Virtual LAN tag<br>Priority Code Point<br>Source IPv4 address<br>Destination IPv4 address<br>IPV4 - Next protocol, IPV6 - Next header<br>IP ToS/DSCP or IPv6 traffic class field dscp<br>ECN bits from IP header<br>IP TTL or IPv6 hop limit<br>Source L4 port<br>Destination L4 port |  |

# 12.14.6.18 openflow acl table counter disable

|                    | openflow acl table <id range=""> counter disable<br/>no openflow acl table <id range=""> counter disable<br/>Disables counter for a specific ACL or range of ACL OpenFlow tables.<br/>The no form of the command enables counter for ACL table.</id></id> |  |  |
|--------------------|----------------------------------------------------------------------------------------------------|--|--|
| Syntax Description | id/range Specific ACL or range of ACL OpenFlow tables.                                                                                                    |  |  |
| Default            | Enabled counter for all ACL tables.                                                                                                    |  |  |
| Configuration Mode | config                                                                                                    |  |  |
| History            | 3.9.2000                                                                                                    |  |  |
| Example            | <pre>switch (config) # openflow acl table 10 counter disable<br/>switch (config) # openflow acl table 0-249 counter disable<br/>switch (config) # no openflow acl table 0-10 counter disable</pre>                                                        |  |  |
| Related Commands   |                                                                                                    |  |  |
| Notes              |                                                                                                    |  |  |

# 12.14.6.19 show openflow

|                    | show openflow<br>Displays general information about the OpenFlow protocol configuration. |                 |  |
|--------------------|------------------------------------------------------------------------------------------|-----------------|--|
| Syntax Description | N/A                                                                                      | N/A             |  |
| Default            | N/A                                                                                      |                 |  |
| Configuration Mode | Any command mode                                                                         |                 |  |
| History            | 3.3.4200                                                                                 |                 |  |
|                    | 3.6.1002                                                                                 | Updated example |  |
| Example            |                                                                                          |                 |  |

| switch (config) # sho<br>OpenFlow Version: Oper<br>Datapath ID: ffff7cfe<br>Controllers Information<br>Controller                                                                                                    | w openflow<br>nFlow 1.3<br>90e600c0<br>on:<br>State | Role                    | Changed (sec)                        | Last Error |  |
|----------------------------------------------------------------------------------------------------|-----------------------------------------------------|-------------------------|--------------------------------------|------------|--|
| tcp:1.1.1.1:6633<br>tcp:10.10.10.10:6633<br>tcp:10.10.10.30:6633<br>Mapping of OpenFlow p<br>Interface OF-Port<br><br>Eth1/12 OF107<br>Eth1/9 OF109<br>Eth1/10 OF111<br>Eth1/7 OF113<br>Eth1/8 OF115<br>Eth1/8 OF121<br>Eth1/4 OF123 | BACKOFF<br>ACTIVE<br>ACTIVE                         | other<br>other<br>other | 3 Connection<br>2067 N/A<br>2067 N/A | timed out  |  |
| Related Commands                                                                                                    |                                                     |                         |                                      |            |  |

### 12.14.6.20 show openflow flows

|                       | show openflow flows<br>Displays information about the OpenFlow flows.                                                                                                    |                 |  |
|-----------------------|----------------------------------------------------------------------------------------------------|-----------------|--|
| Syntax<br>Description | N/A                                                                                                    |                 |  |
| Default               | N/A                                                                                                    |                 |  |
| Configuration<br>Mode | Any command m                                                                                                    | node            |  |
| History               | 3.3.4302                                                                                                    |                 |  |
|                       | 3.6.1002                                                                                                    | Updated example |  |
| Example               | <pre>switch (config) # show openflow flows<br/>OFPST_FLOW reply (OF1.3) (xid=0x2):<br/>cookie=0x0, duration=467.993s, table=0, n_packets=0, n_bytes=0, send_flow_rem<br/>priority=8,in_port=125 actions=output:123<br/>cookie=0x0, duration=439.218s, table=0, n_packets=0, n_bytes=0, send_flow_rem<br/>priority=9999,in_port=125 actions=output:123<br/>cookie=0x0, duration=467.984s, table=0, n_packets=0, n_bytes=0, send_flow_rem<br/>priority=1000 actions=drop<br/>cookie=0x0, duration=467.975s, table=0, n_packets=0, n_bytes=0, send_flow_rem<br/>priority=200,dl_vlan=222 actions=pop_vlan,output:123<br/>cookie=0x0, duration=467.987s, table=0, n_packets=0, n_bytes=0, send_flow_rem<br/>priority=10,dl_vlan=10 actions=output:123<br/>cookie=0x0, duration=468.013s, table=0, n_packets=0, n_bytes=0, send_flow_rem<br/>priority=8,dl_dst=01:01:01:01:01:01 actions=output:123<br/>cookie=0x0, duration=467.991s, table=0, n_packets=0, n_bytes=0, send_flow_rem<br/>priority=8,dl_src=01:01:01:01:01:01 actions=output:123<br/>cookie=0x0, duration=467.992s, table=0, n_packets=0, n_bytes=0, send_flow_rem<br/>priority=8,dl_src=01:01:01:01:01:01 actions=output:123<br/>cookie=0x0, duration=467.992s, table=0, n_packets=0, n_bytes=0, send_flow_rem<br/>priority=8,dl_src=01:01:01:01:01:01 actions=output:123<br/>cookie=0x0, duration=467.992s, table=0, n_packets=0, n_bytes=0, send_flow_rem</pre> |                 |  |
| Related<br>Commands   |                                                                                                    |                 |  |
| Notes                 |                                                                                                    |                 |  |

|                                                                                                    | show openflow flows <cookie table=""  =""> ethernet-names<br/>Displays OpenFlow flows configuration with interface names.</cookie> |                                              |  |
|----------------------------------------------------------------------------------------------------|----------------------------------------------------------------------------------------------------|----------------------------------------------|--|
| Syntax Description                                                                                                    | N/A                                                                                                    |                                              |  |
| Default                                                                                                    | N/A                                                                                                    |                                              |  |
| Configuration Mode                                                                                                    | Any command mode                                                                                                    |                                              |  |
| History                                                                                                    | 3.6.4006                                                                                                    |                                              |  |
|                                                                                                    | 3.9.2400                                                                                                    | Updated example with LAG and MLAG interfaces |  |
| Example                                                                                                    |                                                                                                    |                                              |  |
| <pre>kxample<br/>switch (config) # show openflow flows ethernet-names<br/>OFPST_FLOW reply (OFI.3) (xid=0x2):<br/>cookie=0x0, duration=911.531s, table=0, n_packets=0, n_bytes=0, priority=0 actions=NORMAL<br/>cookie=0x0, duration=80.662s, table=1, n_packets=0, n_bytes=0,<br/>priority=0,in_port=0,dl_src=02:00:00:00:00 actions=output:Eth1/13,output:123,output:127<br/>cookie=0x0, duration=80.530s, table=1, n_packets=0, n_bytes=0,<br/>priority=2, in_port=1, dl_src=02:00:00:00:00 actions=output:Eth1/13,output:123,output:127<br/>cookie=0x0, duration=80.414s, table=1, n_packets=0, n_bytes=0,<br/>priority=2, in_port=2, dl_src=02:02:00:00:00:00 actions=output:Eth1/13,output:123,output:127<br/>cookie=0x0, duration=80.180s, table=1, n_packets=0, n_bytes=0,<br/>priority=3, in_port=3, dl_src=02:03:00:00:00:00 actions=output:Eth1/13,output:123,output:127<br/>cookie=0x0, duration=80.table=1, n_packets=0, n_bytes=0,<br/>priority=5, in_port=4, dl_src=02:04:00:00:00:00 actions=output:Eth1/13,output:123,output:127<br/>cookie=0x0, duration=80.64s, table=1, n_packets=0, n_bytes=0,<br/>priority=5, in_port=5, dl_src=02:05:00:00:00:00 actions=output:Eth1/13,output:123,output:127<br/>cookie=0x0, duration=79.948s, table=1, n_packets=0, n_bytes=0,<br/>priority=7, in_port=7, dl_src=02:05:00:00:00:00 actions=output:Eth1/13,output:123,output:127<br/>cookie=0x0, duration=79.51s, table=1, n_packets=0, n_bytes=0,<br/>priority=7, in_port=7, dl_src=02:05:00:00:00:00 actions=output:Eth1/13,output:123,output:127<br/>cookie=0x0, duration=79.51s, table=1, n_packets=0, n_bytes=0,<br/>priority=8, in_port=8, dl_src=02:08:00:00:00:00 actions=output:Eth1/13,output:123,output:127<br/>cookie=0x0, duration=79.51s, table=1, n_packets=0, n_bytes=0,<br/>priority=8, in_port=9, dl_src=02:08:00:00:00:00 actions=output:Eth1/13,output:123,output:127<br/>cookie=0x0, duration=79.46rs, table=1, n_packets=0, n_bytes=0,<br/>priority=9, in_port=9, dl_src=02:08:00:00:00:00 actions=output:Eth1/13,output:123,output:127<br/>cookie=0x0, duration=79.46rs, table=1, n_packets=0, n_bytes=0,<br/>priority=0, in_port=45, table=1, n_packets=0, n_bytes=0,<br/>priority=0, in_port=45, table=1, n_p</pre> |                                                                                                    |                                              |  |

### 12.14.6.21 show openflow flows ethernet-names

# 12.14.6.22 show openflow groups

|                                                                                                    | show openflow groups<br>Displays OpenFlow flows configuration with interface names.                                       |
|----------------------------------------------------------------------------------------------------|----------------------------------------------------------------------------------------------------|
| Syntax Description                                                                                                    | N/A                                                                                                    |
| Default                                                                                                    | N/A                                                                                                    |
| Configuration Mode                                                                                                    | Any command mode                                                                                                    |
| History 3.6.3004                                                                                                    |                                                                                                    |
| Example                                                                                                    |                                                                                                    |
| <pre>switch (config) # show o<br/>OFPST_GROUP_DESC reply (<br/>group_id=5566,type=selec<br/>22,actions=output:3</pre> | penflow groups<br>OF1.3) (xid=0x2):<br>t,bucket=weight:5,actions=output:1,bucket=weight:7,actions=output:2,bucket=weight: |

Notes

| Related Commands |  |
|------------------|--|
| Notes            |  |

### 12.14.6.23 show openflow groups ethernet-names

|                        | show openflow grou<br>Displays all the conf | show openflow groups ethernet-names<br>Displays all the configured OpenFlow groups with their interface names. |  |  |
|------------------------|---------------------------------------------|----------------------------------------------------------------------------------------------------|--|--|
| Syntax Description     | N/A                                         | N/A                                                                                                    |  |  |
| Default                | N/A                                         | N/A                                                                                                    |  |  |
| Configuration Mode     | Any command mode                            | Any command mode                                                                                               |  |  |
| History                | 3.6.4006                                    |                                                                                                    |  |  |
|                        | 3.9.2400                                    | Updated Example with LAG and MLAG interfaces                                                                   |  |  |
| Example                |                                             |                                                                                                    |  |  |
| quitch (config) # chou | openfler, ground                            |                                                                                                    |  |  |

switch (config) # show openflow groups OFPST\_GROUP\_DESC reply (OF1.3) (xid=0x2): group\_id=4,type=all,bucket=actions=output:Eth1/13,output:123 group\_id=1,type=select,bucket=actions=output:Eth1/7,output:Eth1/8,output:Eth1/5,output:123,set\_field:11:22 :33:44:00:00->eth\_dst group\_id=2,type=select,bucket=actions=output:Eth1/13 group\_id=3,type=all,bucket=actions=output:Eth1/13,output:123,set\_field:11:22:33:44:00:00->eth\_dst group\_id=5,type=all,bucket=actions=output:Eth1/12 group\_id=6,type=all,bucket=actions=output:Eth1/7,Mpo1,output:Eth1/5,set\_field: 11:22:33:44:00:00->eth\_dst Related Commands Notes

### 12.14.6.24 show openflow meters

|                    | show openflow meters [ <id>]<br/>Displays all/specified OpenFlow meters.</id>                                                                                                    |                    |
|--------------------|----------------------------------------------------------------------------------------------------|--------------------|
| Syntax Description | ID                                                                                                    | Requested meter ID |
| Default            | N/A                                                                                                    |                    |
| Configuration Mode | Any command mode                                                                                                    |                    |
| History            | 3.6.3004                                                                                                    |                    |
| Example            | <pre>switch (config) # show openflow meters<br/>OFPST_METER_CONFIG reply (OF1.3) (xid=0x2):<br/>meter=20 kbps bands=<br/>type=drop rate=300<br/>meter=100 kbps bands=<br/>type=drop rate=500<br/>meter=200 kbps bands=<br/>type=drop rate=500<br/>switch (config) # show openflow meters 20<br/>OFPST_METER_CONFIG reply (OF1.3) (xid=0x2):<br/>meter=20 kbps bands=<br/>type=drop rate=300</pre> |                    |
| Related Commands   |                                                                                                    |                    |
| Notes              |                                                                                                    |                    |
#### 12.14.6.25 show openflow flows table

|                                                                                                    | show openflow flows table <num> [summary]<br/>Displays information/summary of a given OpenFlow flows table.</num> |                                            |  |  |  |  |
|----------------------------------------------------------------------------------------------------|----------------------------------------------------------------------------------------------------|--------------------------------------------|--|--|--|--|
| Syntax Description                                                                                                    | NUM                                                                                                    | NUM range: 0-252                           |  |  |  |  |
|                                                                                                    | summary                                                                                                    | Displays given OpenFlow flow table summary |  |  |  |  |
| Default                                                                                                    | N/A                                                                                                    |                                            |  |  |  |  |
| Configuration Mode                                                                                                    | Any command mode                                                                                                  |                                            |  |  |  |  |
| History                                                                                                    | 3.6.3004                                                                                                    |                                            |  |  |  |  |
| Example                                                                                                    |                                                                                                    |                                            |  |  |  |  |
| <pre>switch (config) # show openflow flows table 1 OFPST_FLOW reply (OF1.3) (xid=0x2): cookie=0x0, duration=6.344s, table=1, n_packets=0, n_bytes=0, in_port=127 actions=drop switch (config) # show openflow flows table 1 summary OFPST_AGGREGATE reply (OF1.3) (xid=0x2): packet_count=0 byte_count=0 flow_count=1</pre> |                                                                                                    |                                            |  |  |  |  |
| Related Commands                                                                                                    |                                                                                                    |                                            |  |  |  |  |
| Notes                                                                                                    | Notes                                                                                                    |                                            |  |  |  |  |

#### 12.14.6.26 show openflow flows cookie

|                                                                                                    | show openflow flows cookie <cookie> [summary]<br/>Displays information/summary of a given OpenFlow flows cookie.</cookie>                                                                                                    |                                            |  |  |  |  |
|----------------------------------------------------------------------------------------------------|----------------------------------------------------------------------------------------------------|--------------------------------------------|--|--|--|--|
| Syntax Description                                                                                                    | cookie Requested cookie ID in the following format:<br>cookie_id.cookie_id/mask_id (e.g., 0x2A, 0x12/0x2)                                                                                                    |                                            |  |  |  |  |
|                                                                                                    | summary                                                                                                    | Displays given OpenFlow flow table summary |  |  |  |  |
| Default                                                                                                    | N/A                                                                                                    |                                            |  |  |  |  |
| Configuration Mode                                                                                                    | Any command mode                                                                                                    |                                            |  |  |  |  |
| History                                                                                                    | 3.6.3004                                                                                                    |                                            |  |  |  |  |
| Example                                                                                                    | Example                                                                                                    |                                            |  |  |  |  |
| <pre>switch (config) # show op<br/>OFPST_FLOW reply (OF1.3)<br/>cookie=0x11, duration=2.6<br/>switch (config) # show op<br/>OFPST_FLOW reply (OF1.3)<br/>cookie=0x22, duration=3.9</pre> | <pre>switch (config) # show openflow flows cookie 0x11<br/>OFPST_FLOW reply (OF1.3) (xid=0x2):<br/>cookie=0x11, duration=2.699s, table=0, n_packets=0, n_bytes=0, actions=NORMAL<br/>switch (config) # show openflow flows cookie 0x22<br/>OFPST_FLOW reply (OF1.3) (xid=0x2):<br/>cookie=0x22, duration=3.970s, table=1, n_packets=0, n_bytes=0, in_port=127 actions=drop</pre> |                                            |  |  |  |  |
| Related Commands                                                                                                    |                                                                                                    |                                            |  |  |  |  |
| Notes                                                                                                    | A cookie may be associated with a flow using the add-flows, and mod-flows commands.                                                                                                    |                                            |  |  |  |  |

#### 12.14.6.27 show openflow table match-keys

| show openflow table <table_id[-table_id]> match-keys</table_id[-table_id]> |
|----------------------------------------------------------------------------|
| Displays configured ACL keys in OpenFlow table.                            |

| Syntax Description | table_id                                                                                                    | OpenFlow table ID for adding/removing key values. Can be one ID or range. Range: 0-249.                                                                                                    |  |  |  |  |  |
|--------------------|----------------------------------------------------------------------------------------------------|----------------------------------------------------------------------------------------------------|--|--|--|--|--|
| Default            | N/A                                                                                                    | N/A                                                                                                    |  |  |  |  |  |
| Configuration Mode | Any command                                                                                                    | mode                                                                                                    |  |  |  |  |  |
| History            | 3.6.3004                                                                                                    |                                                                                                    |  |  |  |  |  |
| Example            | switch (config<br>Table:                                                                                                    | ) # show openflow table 2 match-keys                                                                                                    |  |  |  |  |  |
|                    | Key name D                                                                                                    | escription                                                                                                    |  |  |  |  |  |
|                    | <pre>in_port S dl_src S dl_st E dl_type E vlan_vid V vlan_pcp F ip_src S ip_dst E ip_proto I ip_dscp I ip_ecn E ip_ttl I l4_src_port S l4_dst_port M</pre> | ource port<br>ource MAC address<br>estination MAC address<br>thernet protocol type<br>irtual LAN tag<br>riority Code Point<br>ource IPv4 address<br>estination IPv4 address<br>PV4 - Next protocol, IPV6 - Next header<br>P ToS/DSCP or IPv6 traffic class field dscp<br>CN bits from IP header<br>P TTL or IPv6 hop limit<br>ource L4 port<br>estination L4 port<br>atches value in the metadata field |  |  |  |  |  |
| Related Commands   |                                                                                                    |                                                                                                    |  |  |  |  |  |
| Notes              |                                                                                                    |                                                                                                    |  |  |  |  |  |

#### 12.14.6.28 show openflow table match-keys supported

|                    | show openflow table <table_id[-table_id]> match-keys supported<br/>Displays list of ACL keys which can be configured in OpenFlow table.</table_id[-table_id]>                                                                                                    |                                                                               |  |  |  |
|--------------------|----------------------------------------------------------------------------------------------------|-------------------------------------------------------------------------------|--|--|--|
| Syntax Description | table_id OpenFlow table ID for adding/removing key values. Can ID or range. Range: 0-249.                                                                                                    |                                                                               |  |  |  |
| Default            | N/A                                                                                                    |                                                                               |  |  |  |
| Configuration Mode | Any command                                                                                                    | mode                                                                          |  |  |  |
| History            | 3.6.3004                                                                                                    |                                                                               |  |  |  |
| Example            | switch (config<br>Key name D<br><br>in_port S<br>dl_src S<br>dl_dst D<br>dl_type E<br>vlan_vid V<br>vlan_pcp P<br>ip_src S<br>ip_dst D<br>ipv6_dst D<br>ipv6_dst D<br>ipv6_src S<br>ip_dscp I<br>ip_dscp I<br>ip_ecn E<br>ip_tt1 I<br>l4_src_port S<br>l4_dst_port D<br>metadata M | <pre>) # show openflow table 2 match-keys supported<br/>escription<br/></pre> |  |  |  |

| Related Commands |  |
|------------------|--|
| Notes            |  |

# 13 VXLAN

Data centers are being increasingly consolidated and outsourced in an effort to improve the deployment time of applications and reduce operational costs, and applications are constantly raising demand for compute, storage, and network resource. Thus, in order to scale compute, storage, and network resources are being abstracted from their logical representation, in what is referred to as server, storage, and network virtualization. Virtualization can be implemented in various layers of computer systems or networks.

Multi-tenant data centers are taking advantage of the benefits of server virtualization to provide a new kind of hosting—a virtual hosted data center. Multi-tenant data centers are ones where individual tenants could belong to a different company or a different department. To a tenant, virtual data centers are similar to their physical counterparts, consisting of end-stations attached to a network, complete with services such as load balancers and firewalls. To tenant systems, a virtual network looks like a normal network, except that the only end-stations connected to the virtual network are those belonging to a tenant's specific virtual network.

How a virtual network is implemented does not generally matter to the tenant; what matters is that the service provided (Layer 2 (L2) or Layer 3 (L3)) has the right semantics, performance, etc. It could be implemented via a pure routed network, a pure bridged network, or a combination of bridged and routed networks.

VXLAN (Virtual eXtensible Local Area Network) addresses the above requirements of the L2 and L3 data center network infrastructure in the presence of virtual networks in a multi-tenant environment. It runs over the existing networking infrastructure and provides a means to "stretch" an L2 network. Each overlay bridge is called a VXLAN segment. Only machines within the same VXLAN segment can communicate with each other. Each VXLAN segment is identified through a 24-bit segment ID called "VXLAN Network Identifier (VNI)". A network endpoint which performs a conversion from virtual to physical network and back is called VXLAN Tunnel End-Point or VTEP.

In virtual environments, it is typically required to use logical switches to forward traffic between different virtual machines (VMs) on the same physical host, between virtual machines and the physical machines and between networks. Virtual switch environments use an OVSDB management protocol for configuration and state discovery of the virtual networks. OVSDB protocol allows programmable access to the database of virtual switch configuration.

# 13.1 Configuring VXLAN

To enable VXLAN:

1. Configure jumbo frames for NVE ports. Run:

switch (config) # interface ethernet 1/1-1/4 mtu 9216 force

2. Configure jumbo frames for underlay-facing ports. Run:

switch (config)# interface ethernet 1/17 mtu 9216 force

3. Create VLAN for all VXLAN traffic. Run:

switch (config) # vlan 3

4. Configure Overlay interfaces with VXLAN VLAN. Run:

```
switch (config) # interface ethernet 1/17 switchport access vlan 3
```

5. Enable IP routing. Run:

```
switch (config)# ip routing vrf default
```

6. Configure interface on the VXLAN VLAN and configure an IP address for it. Run:

switch (config) # interface vlan 3
switch (config interface vlan 3) # ip address 33.33.33.254 255.255.255.0
switch (config interface vlan 3) # interface vlan 3 mtu 9216

7. Enable NVE protocol. Run:

switch (config) # protocol nve

8. Configure interface NVE. Run:

switch (config) # interface nve 1

9. Create loopback interface to terminate the VXLAN tunnel. The IP address of the interface will be a VTEP endpoint address, and needs to be reachable in the underlay network. Run:

switch (config)# interface loopback 1
switch (config interface loopback 1)# ip address 1.2.3.4 255.255.255
switch (config)# interface nve 1 vxlan source interface loopback 1

10. Configure routing to other VTEP devices. Run:

switch (config)# ip route vrf default 1.2.3.5 /32 33.33.33.253
switch (config)# ip route vrf default 1.2.3.6 /32 33.33.33.252

11. Configure overlay-facing ports for NVE mode. Run:

switch (config)# interface ethernet 1/1 nve mode only force switch (config)# interface ethernet 1/2 nve mode only force switch (config)# interface ethernet 1/3 nve mode only force switch (config)# interface ethernet 1/4 nve mode only force

For deployments with a controller, set up OVSDB:

1. Start OVSDB server. Run:

switch (config) # ovs ovsdb server

2. Configure the OVSDB manager to an IP address of a controller. Run:

switch (config)# ovs ovsdb manager remote ssl ip address 10.130.250.5

For controller-less deployments, configure the bridging from the CLI directly:

1. Create bridges. Run:

switch (config)# interface nve 1 nve bridge 7777
switch (config)# interface ethernet 1/1 nve vlan 10 bridge 7777

2. Configure source-node replication. Run:

switch (config)# no interface nve 1 nve fdb flood load-balance

3. Configure flood addresses for BUM traffic. Run:

switch (config)# interface nve 1 nve fdb flood bridge 7777 address 1.2.3.5
switch (config)# interface nve 1 nve fdb flood bridge 7777 address 1.2.3.6

4. Configure FDB remote learning. Run:

switch (config)# interface nve 1 nve fdb learning remote

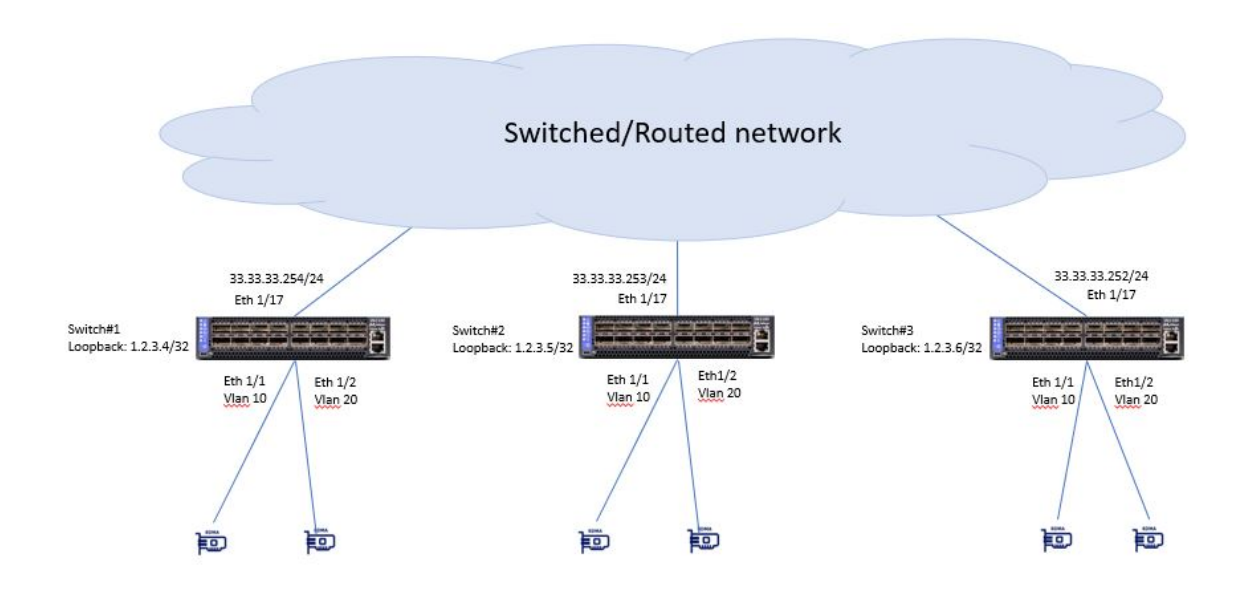

# 13.2 VMware Network Virtualization and Security Platform (NSX) Configuration

#### 13.2.1 Hardware Topology

- 2 ESXi servers pre-configured with VXLAN networking using VMware NSX
- 3 NSX Controllers available for VXLAN unicast type logical switches
- 1 NVIDIA switch connected to the ESXi servers and to a physical database server
- Out-of-band network for management and a VLAN network to carry VXLAN traffic

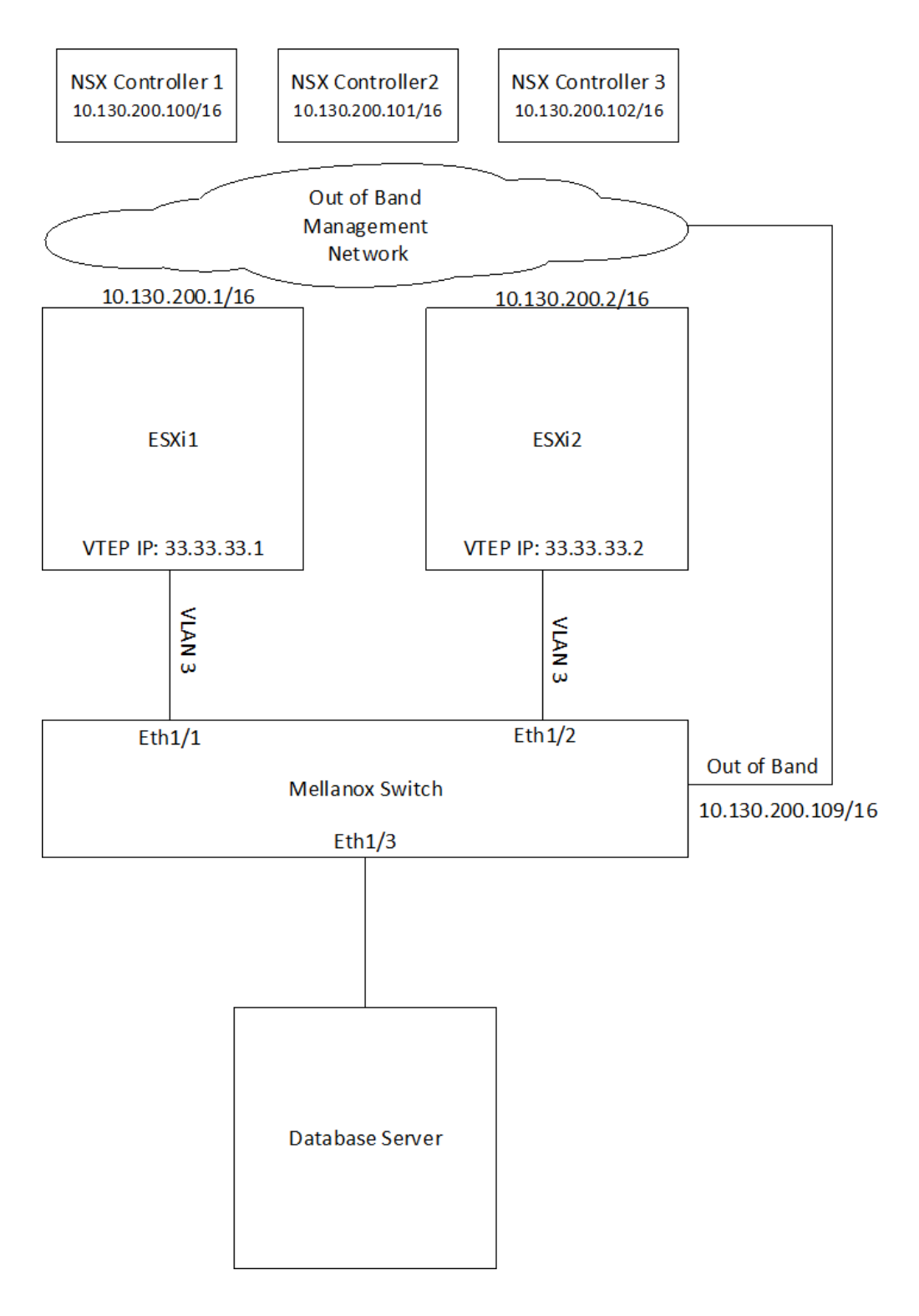

#### 13.2.2 Switch Configuration

1. Configure jumbo frames on ESXi and Database server facing interfaces. Run:

switch (config)# interface ethernet 1/1-1/3 mtu 9216 force

2. Create VLAN 3 to carry VXLAN traffic (if it does not exist yet). Run:

```
switch (config)# vlan 3
switch (config vlan 3)# exit
switch (config)#
```

3. Enable IP routing. Run:

```
switch (config)# ip routing vrf default
```

 Create an interface on VLAN 3 and assign an IP address to it. The IP address must be the default gateway of the VXLAN netstack created by NSX after

enabling VXLAN traffic on the hosts.

To check the default gateway in vSphere web client select an ESXi host and go to: Configure -> TCP/IP configuration.

| Summary Monitor Configure                               | Permissions VMs Datastor | es Networks Update Manager                |                |  |  |  |  |  |
|---------------------------------------------------------|--------------------------|-------------------------------------------|----------------|--|--|--|--|--|
| <ul> <li>✓ Storage</li> <li>Storage Adapters</li> </ul> | TCP/IP Stacks            |                                           |                |  |  |  |  |  |
| Storage Devices                                         | TCP/IP Stack             | TCP/IP Stack VMkernel Adapters IPv4 Gatew |                |  |  |  |  |  |
| Datastores                                              | Default                  |                                           | 5 10.144.0.1   |  |  |  |  |  |
| Host Cache Configuration                                | Custom stacks            | Custom stacks                             |                |  |  |  |  |  |
| Protocol Endpoints                                      | vxlan                    |                                           | 1 33.33.33.254 |  |  |  |  |  |
| I/O Filters                                             | ::                       |                                           |                |  |  |  |  |  |
|                                                         | 4                        |                                           |                |  |  |  |  |  |
| Virtual switches<br>VMkernel adapters                   | M                        |                                           |                |  |  |  |  |  |
| Physical adapters                                       | TCP/IP Stack: vxlan      |                                           |                |  |  |  |  |  |
| TCP/IP configuration                                    | DNS Routing IDv4         | Pouting Table IPv6 Routing Table          | heancyhA       |  |  |  |  |  |
| Advanced                                                | Enco Roung IPV4 P        | touting lable                             | Adranoda       |  |  |  |  |  |

switch (config) # interface vlan 3
switch (config interface vlan 3)# ip address 33.33.33.254 255.255.255.0
switch (config interface vlan 3)# interface vlan 3 mtu 9216

5. Create a loopback interface to communicate with VTEPs on the ESXi servers by routing through "interface vlan 3". This interface will be the VTEP IP assigned to the switch. Run:

switch (config)# interface loopback 1
switch (config interface loopback 1)# ip address 1.2.3.4 255.255.255.255

6. Enable NVE protocol. Run:

switch (config) # protocol nve

7. Configure interface NVE. Run:

switch (config) # interface nve 1

8. Configure the source of the NVE interface to be the loopback created above. Run:

switch (config) # interface nve 1 vxlan source interface loopback 1

9. Start the OVSDB server and connect it to the NSX Controllers. Run:

| switch | (config)# | ovs | ovsdb | server  |        |     |    |         |                |
|--------|-----------|-----|-------|---------|--------|-----|----|---------|----------------|
| switch | (config)# | ovs | ovsdb | manager | remote | ssl | ip | address | 10.130.200.100 |
| switch | (config)# | ovs | ovsdb | manager | remote | ssl | ip | address | 10.144.200.101 |
| switch | (config)# | ovs | ovsdb | manager | remote | ssl | ip | address | 10.144.200.102 |

10. Configure the port facing the Database server as an NVE port. Run:

switch (config)# interface ethernet 1/3 nve mode only force

11. Get the switch certificate for later configuration in the NSX Manager. Run:

switch (config) # show crypto certificate name system-self-signed public-pem

#### Copy the certificate starting with the line:

----BEGIN CERTIFICATE-----

#### Until the line:

----END CERTIFICATE-----

Make sure to include both of those lines.

NSX Manager Configuration

Adding Hosts to Replication Cluster

12. In NSX Manager, go to "Service Definitions" → "Hardware Devices".

| Navigator #                                             | Service Definitions         |                                             |                |             |                  |            |  |  |
|---------------------------------------------------------|-----------------------------|---------------------------------------------|----------------|-------------|------------------|------------|--|--|
| Back                                                    | Services Service Managers   | rrvices Service Managers Hardware Devices   |                |             |                  |            |  |  |
| Networking & Security                                   | NSX Manager: 10.144.254.172 | nager: 10.144.254.172 💌                     |                |             |                  |            |  |  |
| R) Dashboard<br>愛 Installation<br>逸 Logical Switches    | Hardware Devices            |                                             |                |             |                  |            |  |  |
| NSX Edges                                               | Name                        | Management IP Address                       | Connectivity   | BFD Enabled | Logical Switches | W (Q Inter |  |  |
| Firewall Page 5000                                      |                             |                                             | This list is e | mpty.       |                  |            |  |  |
| itige Service Definitions                               |                             |                                             |                |             |                  |            |  |  |
| Service Composer                                        |                             |                                             |                |             |                  |            |  |  |
| * Tools                                                 |                             |                                             |                |             |                  |            |  |  |
| 戻 Flow Monitoring                                       |                             |                                             |                |             |                  |            |  |  |
| Activity Monitoring                                     |                             |                                             |                |             |                  |            |  |  |
| 📷 Endpoint Monitoring                                   |                             |                                             |                |             |                  |            |  |  |
| 🛱 Traceflow                                             | 86                          | i a Cojects 🗟 capr<br>pilozion Cluster Edit |                |             |                  |            |  |  |
| <ul> <li>Networking &amp; Security Inventory</li> </ul> |                             |                                             |                |             |                  |            |  |  |
| RSX Managers                                            | Replication Cluster         |                                             |                |             |                  |            |  |  |
|                                                         | Hosts                       |                                             |                |             |                  |            |  |  |

- 13. Under "Replication Cluster" click Edit.
- 14. Add both of the ESXi servers to the replication cluster.

All hosts added to the replication cluster can replicate BUM (Broadcast, Unknown unicast and Multicast) traffic to other ESXi servers.

When the switch needs to send BUM traffic to a virtual machine, it will select one of the hosts in the replication cluster and send the traffic to it, the host will then replicate it to all other ESXi hosts.

It is recommended to add at least 2 ESXi servers to the replication cluster for redundancy.

#### 13.2.3 Adding the Switch to NSX

1. Under Hardware Devices click the + sign to add a new hardware device.

- 2. Fill in a name for the new hardware device.
- 3. Fill in the switch certificate we got earlier.
- 4. Click OK.

| Add Hardware | e De | evice ?                                                                                                    | x |
|--------------|------|----------------------------------------------------------------------------------------------------|---|
| Name:        | *    | mellanox                                                                                                    |   |
| Certificate: | *    | gwnGYP<br>qCxisPVXbRJKJg166hUhNWtwrgo1x8HPw9Mw<br>6k82S7Mituk0Phmp29brDd5n8aYK<br>Ii1QREVoU+tRAZTcu0tji0s/<br>Qs3Hr87vxEJxOoXvmV8o9MgVQO9WQBQSwiEV<br>n8dQ<br>YxnMGkCyRyeOzXrBm74WtArQNy5Wye3+Is9fQT<br>9IsQCNCr8Pcv/XBKvIWxeUjA==<br>END CERTIFICATE |   |
| 🗹 Enable B   | BFD  |                                                                                                    |   |
|              |      | OK Cancel                                                                                                    |   |

5. Wait until the new switch is showing as "UP" under the connectivity column, you may need to refresh vSphere client a few times.

| 🕂   🧪 🗙 🛞   🍪 Actions - | 📡 (Q Filter 🔹         |              |             |                  |
|-------------------------|-----------------------|--------------|-------------|------------------|
| Name                    | Management IP Address | Connectivity | BFD Enabled | Logical Switches |
| 🥁 mellanox              | 10.130.200.109        | Up           | ¥           | 0                |
|                         |                       |              |             |                  |

#### 13.2.4 Mapping a Logical Switch to a Physical Switch Port

- 1. In NSX Manager go to "Logical Switches".
- 2. Right click the logical switch you wish to map to the physical switch port and select "Manage Hardware Bindings".

| Navigator                                                                                                    | Logical Switches            |                            |                 |                       |                |                        |        |  |  |  |  |
|----------------------------------------------------------------------------------------------------|-----------------------------|----------------------------|-----------------|-----------------------|----------------|------------------------|--------|--|--|--|--|
| A Back                                                                                                    | NSX Manager: 10.144.254.172 | Janager: (10.144254.172 v  |                 |                       |                |                        |        |  |  |  |  |
| Networking & Security                                                                                                    | +   / 🗙 😘 🗞 🛞 🚳             | / X 10 🙊 🛞 ⊗ Actions - 😵 🔍 |                 |                       |                |                        |        |  |  |  |  |
| 🚼 NSX Home                                                                                                    | Virtual Wre ID              | Segment ID                 | Name            | 1 Status              | Transport Zone | Hardware Ports Binding | Scope  |  |  |  |  |
| S Dashboard                                                                                                    | virtualwire-405             | 5002                       | atabase_network | Automation and        |                | 0                      | Global |  |  |  |  |
| @ Installation                                                                                                    | virtualwire-402             | 5000                       | in vxlan_105    | Actions - database_ne | NWORK.         | 0                      | Global |  |  |  |  |
| http://www.commons.com/commons.com/commons.com/commons.com/commons.com/commons.com/commons.com/commons.com/com/com/com/com/com/com/com/com/com/ | 📑 virtualwire-403           | 5001                       | 🐏 vxlan_106     | X Remove              |                | 0                      | Global |  |  |  |  |
| NSX Edges                                                                                                    |                             |                            |                 | 1 Add VM              |                |                        |        |  |  |  |  |
| Firewall                                                                                                    |                             |                            |                 | 🙀 Remove VM           |                |                        |        |  |  |  |  |
| R SpoolGuard                                                                                                    |                             |                            |                 | Connect Edge          |                |                        |        |  |  |  |  |
| Service Definitions                                                                                                    |                             |                            |                 | Anage Hardwar         | Bindings       |                        |        |  |  |  |  |
| Service Composer                                                                                                    |                             |                            |                 |                       |                |                        |        |  |  |  |  |
| To the                                                                                                    |                             |                            |                 |                       |                |                        |        |  |  |  |  |

- 3. Click the "+" sign to add a new mapping instance.
- 4. Click Select under the port column and select port "eth3", this corresponds to "1/3" we configured earlier as an NVE port in the switch.
- 5. Under the VLAN column, set the VLAN that will map this logical switch to this specific switch port, you can have multiple logical switches mapped to the same port on a different VLAN (for example to connect a firewall appliance to logical switches). For "access" configuration (no VLAN is required on the host connected to the physical switch port) use VLAN 1.

#### 6. Click OK.

| ✓ mellanox (1 B | indings) |             |  |            |  |
|-----------------|----------|-------------|--|------------|--|
| 🕈 🧷 🗙           |          |             |  |            |  |
| Switch          |          | Port        |  | VLAN<br>10 |  |
| vtep0           |          | eth3 Select |  |            |  |
|                 |          |             |  |            |  |
|                 |          |             |  |            |  |
|                 |          |             |  |            |  |
|                 |          |             |  |            |  |
|                 |          |             |  |            |  |
|                 |          |             |  |            |  |
|                 |          |             |  |            |  |
|                 |          |             |  |            |  |

# 13.3 Additional Reading and Use Cases

For more information about this feature and its potential applications, please refer to the following community posts:

- HowTo Configure Openstack L2 Gateway with Spectrum Switch (VTEP)
- HowTo Configure VTEP using VMware NSX on Spectrum Switches

# 13.4 RoCE Over VXLAN

#### 13.4.1 RoCEv2 Using PFC and ECN

The following figure and flow demonstrate how to configure RoCEv2 using PFC and ECN. RoCEv2 QoS is preserved by DSCP.

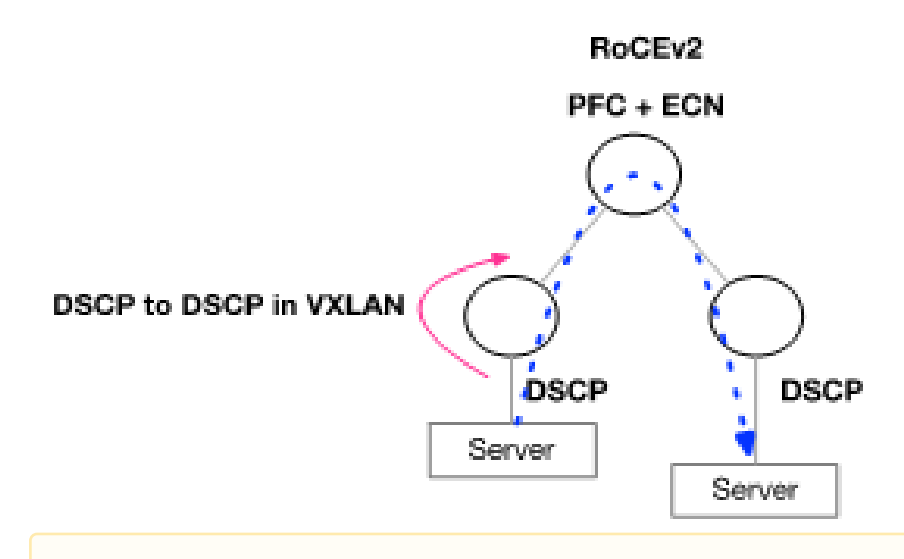

DSCP is automatically driven from the original packet into the VXLAN header in Onyx.

• Configure the switch buffer to support lossless traffic.

```
traffic pool roce type lossless
traffic pool roce memory percent 50.00
traffic pool roce map switch-priority 3
```

• Enable ECN.

```
interface ethernet 1/15 traffic-class 3 congestion-control ecn minimum-absolute 150 maximum-absolute 1500
interface ethernet 1/16 traffic-class 3 congestion-control ecn minimum-absolute 150 maximum-absolute 1500
interface mlag-port-channel 7-8 traffic-class 3 congestion-control ecn minimum-absolute 150 maximum-
absolute 1500
interface port-channel 1 traffic-class 6 dcb ets strict
interface ethernet 1/16 traffic-class 6 dcb ets strict
interface mlag-port-channel 7-8 traffic-class 6 dcb ets strict
interface mlag-port-channel 7-8 traffic-class 6 dcb ets strict
interface mlag-port-channel 7-8 traffic-class 6 dcb ets strict
```

• Set QoS trust to DSCP.

```
interface ethernet 1/15-1/16 gos trust L3
interface mlag-port-channel 7-8 gos trust L3
interface port-channel 1 gos trust L3
```

#### 13.4.2 RoCEv1 Using PFC

The following figure and flow demonstrate how to configure RoCEv1 using PFC. RoCEv1 QoS is based on the PCP field sent by the server.

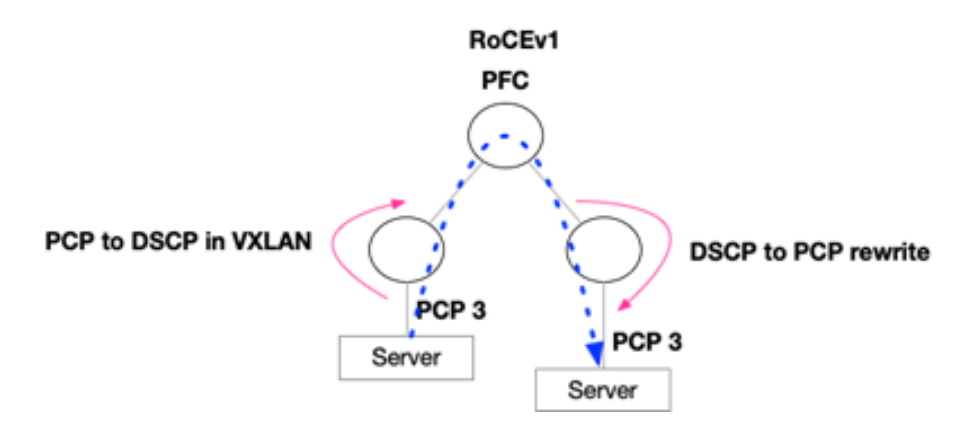

• Configure the switch buffer to support lossless traffic.

traffic pool roce type lossless traffic pool roce memory percent 50.00 traffic pool roce map **switch**-priority 3

• Set Uplinks and IPL trust to DSCP.

interface ethernet 1/15-1/16 qos trust L3
interface port-channel 1 qos trust L3

• Set Downlinks trust to PCP.

interface mlag-port-channel 7-8 qos trust L2

• Set Downlinks rewrite to DSCP. This will allow translation from PCP to DSCP in VXLAN.

interface mlag-port-channel 7-8 qos rewrite dscp

• Set Uplinks and IPL rewrite to PCP. This will allow translation from DSCP to PCP.

interface ethernet 1/15-1/16 qos rewrite pcp
interface port-channel 1 qos rewrite pcp

# 13.5 VXLAN Commands

VXLAN Commands

# 13.6 VXLAN Commands

- 13.6.1 protocol nve
- 13.6.2 interface nve
- <u>13.6.3</u> nve bridge
- <u>13.6.4 nve controller bgp</u>
- 13.6.5 nve fdb flood bridge address

- 13.6.6 nve fdb flood load-balance
- 13.6.7 nve fdb learning remote
- 13.6.8 nve mode only
- 13.6.9 nve neigh-suppression
- <u>13.6.10 nve vlan bridge</u>
- 13.6.11 nve vlan neigh-suppression
- <u>13.6.12 nve vni vlan</u>
- <u>13.6.13</u> interface nve auto-vlan-map
- 13.6.14 interface nve disable nve vni
- <u>13.6.15 vxlan mlag-tunnel-ip</u>
- <u>13.6.16 vxlan source interface loopback</u>
- <u>13.6.17 shutdown</u>
- <u>13.6.18 clear mac-address-table nve</u>
- <u>13.6.19 clear nve counters</u>
- <u>13.6.20 show interfaces nve</u>
- 13.6.21 show interfaces nve detail
- 13.6.22 show interfaces nve counters
- 13.6.23 show interfaces counters vlan
- <u>13.6.24</u> show interfaces nve flood
- <u>13.6.25</u> show interfaces nve mac-address-table
- 13.6.26 show interfaces nve mac-address-table local learned unicast
- 13.6.27 show interfaces nve mac-address-table remote configured multicast
- 13.6.28 show interfaces nve peers
- 13.6.29 ovs ovsdb server
- 13.6.30 ovs ovsdb manager remote
- <u>13.6.31</u> ovs ovsdb server listen
- <u>13.6.32</u> ovs logging level
- 13.6.33 show ovs

#### 13.6.1 protocol nve

|                    | protocol nve<br>no protocol nve<br>Enables NVE functionality and displays NVE commands.<br>The no form of the command hides the NVE commands and deletes its database. |
|--------------------|----------------------------------------------------------------------------------------------------|
| Syntax Description | N/A                                                                                                    |
| Default            | no protocol nve                                                                                                    |
| Configuration Mode | config                                                                                                    |
| History            | 3.6.3004                                                                                                    |
| Example            | switch (config) # protocol nve                                                                                                    |
| Related Commands   |                                                                                                    |
| Notes              |                                                                                                    |

#### 13.6.2 interface nve

|                    | interface nve <nve-id><br/>no interface nve <nve-id><br/>Creates VXLAN tunnel.<br/>The no form of the command destroys VXLAN tunnel.</nve-id></nve-id> |  |  |
|--------------------|----------------------------------------------------------------------------------------------------|--|--|
| Syntax Description | nve-id NVE ID<br>Range: 1-64                                                                                                    |  |  |
| Default            | N/A                                                                                                    |  |  |
| Configuration Mode | config                                                                                                    |  |  |
| History            | 3.6.3004                                                                                                    |  |  |
| Example            | switch (config) # interface nve 1<br>switch (config interface nve 1) #                                                                                 |  |  |
| Related Commands   | protocol nve                                                                                                    |  |  |
| Notes              |                                                                                                    |  |  |

# 13.6.3 nve bridge

|                    | nve bridge <vni-id> [name <bridge-name>]<br/>no nve bridge <vni-id><br/>Creates an NVE bridge with a given VNI.<br/>The no form of the command removes NVE bridge.</vni-id></bridge-name></vni-id> |                                               |
|--------------------|----------------------------------------------------------------------------------------------------|-----------------------------------------------|
| Syntax Description | vni-id                                                                                                    | VXLAN network identifier<br>Range: 0-16777216 |
|                    | bridge-name                                                                                                    | Name of NVE bridge                            |
| Default            | bridge-name: bridge- <vni-id></vni-id>                                                                                                    |                                               |
| Configuration Mode | config interface nve                                                                                                    |                                               |
| History            | 3.6.3212                                                                                                    |                                               |
| Example            | switch (config interface nve 1) # nve bridge 25                                                                                                    |                                               |
| Related Commands   | protocol nve                                                                                                    |                                               |
| Notes              | Number of bridges limited to 500                                                                                                    |                                               |

# 13.6.4 nve controller bgp

|                    | nve controller bgp<br>no nve controller bgp<br>Enables the NVE controller mode to BGP.<br>The no form disables the NVE controller mode from BGP to OVSDB mode. |
|--------------------|----------------------------------------------------------------------------------------------------|
| Syntax Description | N/A                                                                                                    |
| Default            | Disabled                                                                                                    |
| Configuration Mode | config interface nve                                                                                                    |
| History            | 3.8.1000                                                                                                    |

| Example          | switch (config interface nve 1) # nve controller mode            |  |
|------------------|------------------------------------------------------------------|--|
| Related Commands | protocol nve                                                     |  |
| Notes            | If controller BGP is enabled, shutdown command is not supported. |  |

# 13.6.5 nve fdb flood bridge address

|                    | <ul> <li>nve fdb flood bridge <vni-id> address <ip-address></ip-address></vni-id></li> <li>no nve fdb flood bridge <vni-id> address [ip-address]</vni-id></li> <li>Adds an IP address of a remote VTEP to be used for BUM traffic.</li> <li>The no form of the command has two input options:</li> <li>Entering an IP address removes a specific remote address</li> <li>No IP address removes all addresses</li> </ul> |                                               |
|--------------------|----------------------------------------------------------------------------------------------------|-----------------------------------------------|
| Syntax Description | vni-id                                                                                                    | VXLAN network identifier<br>Range: 0-16777216 |
|                    | ip-address                                                                                                    | IP address                                    |
| Default            | N/A                                                                                                    |                                               |
| Configuration Mode | config interface nve                                                                                                    |                                               |
| History            | 3.6.3212                                                                                                    |                                               |
| Example            | switch (config interface nve 1) # nve fdb flood bridge 7777 address 1.2.3.6                                                                                                    |                                               |
| Related Commands   | protocol nve                                                                                                    |                                               |
| Notes              | The number of IF                                                                                                    | addresses is limited to 750                   |

# 13.6.6 nve fdb flood load-balance

|                    | nve fdb flood load-balance<br>no nve fdb flood load-balance<br>Configures service-node replication.<br>The no form of the command configures source-node replication. |
|--------------------|----------------------------------------------------------------------------------------------------|
| Syntax Description | N/A                                                                                                    |
| Default            | service-node replication                                                                                                    |
| Configuration Mode | config interface nve                                                                                                    |
| History            | 3.6.8008                                                                                                    |
| Example            | switch (config interface nve 1) # nve fdb flood load-balance                                                                                                    |
| Related Commands   | protocol nve                                                                                                    |
| Notes              |                                                                                                    |

# 13.6.7 nve fdb learning remote

| nve fdb learning remote                                  |
|----------------------------------------------------------|
| no nve fdb learning remote                               |
| Enables remote (controller-less) FDB learning.           |
| The no form of the command disables remote FDB learning. |

| Syntax Description | N/A                                                       |
|--------------------|-----------------------------------------------------------|
| Default            | Disabled (controller-based learning)                      |
| Configuration Mode | config interface nve                                      |
| History            | 3.6.8008                                                  |
| Example            | switch (config interface nve 1) # nve fdb learning remote |
| Related Commands   | protocol nve                                              |
| Notes              |                                                           |

# 13.6.8 nve mode only

|                    | nve mode only [force]<br>no nve mode only [force]<br>Sets physical interface to NVE mode.<br>The no form of the command removes physical interface from NVE mode. |  |
|--------------------|----------------------------------------------------------------------------------------------------|--|
| Syntax Description | force Forces configuration while interface is admin up                                                                                                    |  |
| Default            | no nve mode only                                                                                                    |  |
| Configuration Mode | config interface ethernet                                                                                                    |  |
| History            | 3.6.3004                                                                                                    |  |
| Example            | switch (config interface ethernet 1/1) # nve mode only                                                                                                    |  |
| Related Commands   | protocol nve                                                                                                    |  |
| Notes              |                                                                                                    |  |

# 13.6.9 nve neigh-suppression

|                    | nve neigh-suppression<br>no nve neigh-suppression<br>Enables neighbor suppression for all VLAN-VNI mappings.<br>The no form of the command disables neighbor suppression for all VLAN-VNI<br>mappings.                                            |                                             |  |
|--------------------|----------------------------------------------------------------------------------------------------|---------------------------------------------|--|
| Syntax Description | N/A                                                                                                    |                                             |  |
| Default            | no nve mode only                                                                                                    |                                             |  |
| Configuration Mode | config interface nve                                                                                                    |                                             |  |
| History            | 3.8.1000                                                                                                    |                                             |  |
|                    | 3.9.1000                                                                                                    | Added support for IPv6 neighbor suppression |  |
| Example            | switch (config interface nve 1) # nve neigh-suppression                                                                                                    |                                             |  |
| Related Commands   | protocol nve<br>nve controller bgp<br>nve vlan neigh-suppression                                                                                                    |                                             |  |
| Notes              | <ul> <li>If VLAN mapping is already configured, then the user might run "disable nve vlan <vlan_id> neigh-suppression" to not use global configuration.</vlan_id></li> <li>BGP controller mode must be set prior to using this command</li> </ul> |                                             |  |

# 13.6.10 nve vlan bridge

|                    | nve vlan <vlan-id> bridge <vni-id><br/>no nve vlan <vlan-id> bridge <vni-id><br/>Maps a VLAN to a specific bridge on the interface (controller-less configuration).<br/>The no form of the command unmaps a VLAN from a specific bridge on the<br/>interface.</vni-id></vlan-id></vni-id></vlan-id> |  |  |
|--------------------|----------------------------------------------------------------------------------------------------|--|--|
| Syntax Description | vni-id VXLAN network identifier<br>Range: 0-16777216                                                                                                    |  |  |
| Default            | N/A                                                                                                    |  |  |
| Configuration Mode | config interface ethernet                                                                                                    |  |  |
| History            | 3.6.6102                                                                                                    |  |  |
| Example            | switch (config interface ethernet 1/1) # nve vlan 10 bridge 7777                                                                                                    |  |  |
| Related Commands   | protocol nve                                                                                                    |  |  |
| Notes              | <ul> <li>Multiple VLANs cannot be mapped to a single bridge</li> <li>If you use VTEP light, VLAN 0 should be used for untagged traffic</li> </ul>                                                                                                    |  |  |

# 13.6.11 nve vlan neigh-suppression

|                    | nve vlan <vlan_id> neigh-suppression<br/>[disable   no] nve vlan <vlan_id> neigh-suppression<br/>Configures neigh-suppression for a specific VLAN mapping.<br/>The no form of the command uses the global neigh-suppression configuration in this<br/>VLAN mapping.<br/>The disable form of the command disables neigh-suppression in this VLAN mapping<br/>regardless of the global configuration.</vlan_id></vlan_id> |                                           |  |
|--------------------|----------------------------------------------------------------------------------------------------|-------------------------------------------|--|
| Syntax Description | vlan_id                                                                                                    | VXLAN network identifier<br>Range: 1-4094 |  |
| Default            | N/A                                                                                                    |                                           |  |
| Configuration Mode | config interface nve                                                                                                    |                                           |  |
| History            | 3.8.1000                                                                                                    |                                           |  |
| Example            | switch (config interface nve 1) # nve vlan 5 neigh-suppression                                                                                                    |                                           |  |
| Related Commands   | protocol nve<br>nve controller bgp<br>nve neigh-suppression                                                                                                    |                                           |  |
| Notes              | <ul> <li>BGP controller mode must be set prior to using this command</li> <li>VLAN-VNI mapping needs to be set prior to running this command</li> </ul>                                                                                                    |                                           |  |

#### 13.6.12 nve vni vlan

|                    | nve vni <vni_valu<br>no nve vni <vni_v<br>Creates new VNI<br/>The no form of t</vni_v<br></vni_valu<br> | ue> vlan <vlan_id> [counter <encap both="" decap="">]<br/>value&gt; vlan <vlan_id><br/>-to-VLAN manual mapping.<br/>he command deletes VNI-to-VLAN manual mapping.</vlan_id></encap></vlan_id> |
|--------------------|----------------------------------------------------------------------------------------------------|----------------------------------------------------------------------------------------------------|
| Syntax Description | vni_value                                                                                               | Possible values: 1-16777214                                                                                                    |

| 1                  |                                                                                                    |                                                   |  |
|--------------------|----------------------------------------------------------------------------------------------------|---------------------------------------------------|--|
|                    | vlan_id                                                                                                    | VLAN ID<br>Range: 1-4094                          |  |
|                    | encap                                                                                                    | Enable counters for encapsulated packets per VLAN |  |
|                    | decap                                                                                                    | Enable counters for decapsulated packets per VLAN |  |
| Default            | N/A                                                                                                    |                                                   |  |
| Configuration Mode | config interface nve                                                                                                    |                                                   |  |
| History            | 3.8.1000                                                                                                    |                                                   |  |
|                    | 3.9.1000                                                                                                    | Updated example and added counters per VLAN       |  |
| Example            | switch (config interface nve 1) # nve vni 5000 vlan 5                                                                                                    |                                                   |  |
| Related Commands   | protocol nve<br>nve controller bgp<br>interface nve<br>interface nve auto-vlan-map<br>show interfaces counters vlan                                                                              |                                                   |  |
| Notes              | <ul> <li>BGP controller mode must be set prior to using this command</li> <li>For complete configuration, this VLAN needs to be created and a VXLAN source loopback needs to be added</li> </ul> |                                                   |  |

# 13.6.13 interface nve auto-vlan-map

|                    | interface nve <nve> nve vni auto-vlan-map [base <base-number>]<br/>interface nve <nve> no nve vni auto-vlan-map<br/>Performs automatic mapping of all existing VLANs that are not manually mapped to<br/>VNI to a calculated VNI (Calculated VNI=base-number + VLAN).<br/>The no form of the command disables automatic VLAN mapping.</nve></base-number></nve> |                                                            |                                                                                                  |                                                                         |  |
|--------------------|----------------------------------------------------------------------------------------------------|------------------------------------------------------------|--------------------------------------------------------------------------------------------------|-------------------------------------------------------------------------|--|
| Syntax Description | base-number Range: 1-16773120<br>Default: 100000                                                                                                    |                                                            |                                                                                                  |                                                                         |  |
| Default            | Disabled                                                                                                    | Disabled                                                   |                                                                                                  |                                                                         |  |
| Configuration Mode | interface nve <nve></nve>                                                                                                    |                                                            |                                                                                                  |                                                                         |  |
| History            | 3.8.2200                                                                                                    |                                                            |                                                                                                  |                                                                         |  |
| Example            | <pre>(config interface nve 1) # nve vni auto-vlan-map<br/>(config) # vlan 2-5<br/>(config) # show interfaces nve 1 detail</pre>                                                                                                    |                                                            |                                                                                                  | map                                                                     |  |
|                    | Vlan VNI                                                                                                    |                                                            | Neigh Suppression                                                                                | Mapping type                                                            |  |
|                    | 1 100                                                                                                    | 001                                                        | Disabled                                                                                         | Auto                                                                    |  |
|                    | 2 100                                                                                                    | 002                                                        | Disabled                                                                                         | Auto                                                                    |  |
|                    | 3 100                                                                                                    | 003                                                        | Disabled                                                                                         | Auto                                                                    |  |
|                    | 4 100<br>5 100                                                                                                    | 004<br>005                                                 | Disabled<br>Disabled                                                                             | Auto<br>Auto                                                            |  |
| Related Commands   | nve vni vlan<br>interface nve disable nve vni                                                                                                    |                                                            |                                                                                                  |                                                                         |  |
| Notes              | <ul> <li>Base-number<br/>it with a diff</li> <li>While auto-v<br/>deletion of a</li> <li>IPL VLAN will</li> </ul>                                                                                                    | cannot b<br>erent bas<br>lan-map i<br>manual r<br>not be m | e changed, user mus<br>e number<br>s enabled, user cann<br>napping is allowed)<br>napped to VNI. | st unset auto-vlan-map and reconfigure<br>not add manual mappings (only |  |

#### 13.6.14 interface nve disable nve vni

|                    | interface nve <nve> disable nve vni any vlan <vlan vlan-range=""><br/>interface nve <nve> no nve vni any vlan <vlan vlan-range=""><br/>Excludes a VLAN from the auto-vlan-map operation.<br/>The no form of the command deletes the exclusion.</vlan></nve></vlan></nve> |
|--------------------|----------------------------------------------------------------------------------------------------|
| Syntax Description | N/A                                                                                                    |
| Default            | Disabled                                                                                                    |
| Configuration Mode | interface nve <nve></nve>                                                                                                    |
| History            | 3.8.2200                                                                                                    |
| Example            | <pre>(config interface nve 1) # disable nve vni any vlan 5<br/>(config interface nve 1) # no nve vni any vlan 5</pre>                                                                                                    |
| Related Commands   | interface nve auto-vlan-map                                                                                                    |
| Notes              | User can set/unset exclude VLANs while auto-vlan-map is enabled or disabled.                                                                                                    |

#### 13.6.15 vxlan mlag-tunnel-ip

|                    | vxlan mlag-tunnel-ip <mlag_ipv4_address><br/>no vxlan mlag-tunnel-ip <mlag_ipv4_address><br/>Configures the MLAG tunnel IP.<br/>The no form of the command unbinds VXLAN tunnel from the loopback interface.</mlag_ipv4_address></mlag_ipv4_address> |                         |  |
|--------------------|----------------------------------------------------------------------------------------------------|-------------------------|--|
| Syntax Description | mlag_ipv4_addr<br>ess                                                                                                    | Valid MLAG IPv4 address |  |
| Default            | N/A                                                                                                    |                         |  |
| Configuration Mode | config interface nve                                                                                                    |                         |  |
| History            | 3.8.1000                                                                                                    |                         |  |
| Example            | switch (config interface nve 1) # vxlan mlag-tunnel-ip 1.2.3.4                                                                                                    |                         |  |
| Related Commands   | protocol nve<br>nve controller bgp                                                                                                    |                         |  |
| Notes              | BGP controller mode must be set prior to running this command                                                                                                    |                         |  |

#### 13.6.16 vxlan source interface loopback

|                    | vxlan source interface loopback <loopback-id><br/>no vxlan source interface loopback <loopback-id><br/>Binds VXLAN tunnel to a loopback interface.<br/>The no form of the command unbinds VXLAN tunnel from the loopback interface.</loopback-id></loopback-id> |                                      |
|--------------------|----------------------------------------------------------------------------------------------------|--------------------------------------|
| Syntax Description | loopback-id                                                                                                    | Loopback interface ID<br>Range: 0-31 |
| Default            | N/A                                                                                                    |                                      |
| Configuration Mode | config interface nve                                                                                                    |                                      |
| History            | 3.6.3004                                                                                                    |                                      |

| Example          | switch (config interface nve 1) # vxlan source interface loopback 14                                                                                                    |
|------------------|----------------------------------------------------------------------------------------------------|
| Related Commands | protocol nve<br>interface nve                                                                                                    |
| Notes            | <ul> <li>The configured loopback interface becomes the VXLAN tunnel endpoint (VTEP)</li> <li>The configured loopback interface must be in the 'default ' VRF</li> </ul> |

# 13.6.17 shutdown

|                    | shutdown<br>no shutdown<br>Disables VXLAN tunnel.<br>The no form of the command enables VXLAN tunnel. |
|--------------------|----------------------------------------------------------------------------------------------------|
| Syntax Description | N/A                                                                                                   |
| Default            | N/A                                                                                                   |
| Configuration Mode | config interface nve                                                                                  |
| History            | 3.6.6102                                                                                              |
| Example            | switch (config interface nve 1) # shutdown                                                            |
| Related Commands   | protocol nve                                                                                          |
| Notes              |                                                                                                    |

#### 13.6.18 clear mac-address-table nve

|                    | clear mac-address-table nve [remote]<br>Clears locally-learned NVE MAC addresses. |  |  |
|--------------------|-----------------------------------------------------------------------------------|--|--|
| Syntax Description | remote Clears remotely-learned NVE MAC addresses                                  |  |  |
| Default            | N/A                                                                               |  |  |
| Configuration Mode | config interface nve                                                              |  |  |
| History            | 3.6.8008                                                                          |  |  |
| Example            | switch (config interface nve 1) # clear mac-address-table nve                     |  |  |
| Related Commands   | protocol nve<br>interface nve                                                     |  |  |
| Notes              |                                                                                   |  |  |

### 13.6.19 clear nve counters

|                    | clear nve counters<br>Clears NVE counters. |
|--------------------|--------------------------------------------|
| Syntax Description | N/A                                        |
| Default            | N/A                                        |
| Configuration Mode | config interface nve                       |
| History            | 3.6.3004                                   |

| Example          | switch (config interface nve 1) # clear nve counters      |
|------------------|-----------------------------------------------------------|
| Related Commands | protocol nve<br>interface nve                             |
| Notes            | The command "clear counters all" also clears NVE counters |

### 13.6.20 show interfaces nve

|                    | show interfaces nve [ <nve-id>]<br/>Displays information about NVE interfaces.</nve-id>                                                                                                    |                                                 |  |
|--------------------|----------------------------------------------------------------------------------------------------|-------------------------------------------------|--|
| Syntax Description | nve-id                                                                                                    | NVE ID<br>Range: 1-64                           |  |
| Default            | N/A                                                                                                    |                                                 |  |
| Configuration Mode | Any command m                                                                                                    | node                                            |  |
| History            | 3.6.3004                                                                                                    |                                                 |  |
|                    | 3.8.1000                                                                                                    | Updated example                                 |  |
|                    | 3.8.2200                                                                                                    | Updated example and added auto-vlan-map status. |  |
|                    | 3.9.0300                                                                                                    | Updated example                                 |  |
| Example            | Switch (config) # show interface nve 1         Admin state       : enabled         Source interface       : loopback 1         Source interface ip       : 192.168.1.1         Controller mode       : BGP         Mlag tunnel ip       : not configured         Effective tunnel ip       : 192.168.1.1         Global neigh-suppression       : Disabled         Auto-vlan-map       : Disabled         Counters       : Disabled         1970       decapsulated (Tx) NVE packets         0       : NVE-encapsulated packets with errors |                                                 |  |
| Related Commands   |                                                                                                    |                                                 |  |
| Notes              |                                                                                                    |                                                 |  |

## 13.6.21 show interfaces nve detail

| show interfaces nve [ <nve-id>] detail<br/>Displays all the VNI-VLAN mappings for this NVE interface.</nve-id> |  |  |
|----------------------------------------------------------------------------------------------------|--|--|
|                                                                                                    |  |  |
| N/A                                                                                                    |  |  |
| Any command mode                                                                                               |  |  |
|                                                                                                    |  |  |
| ing was                                                                                                    |  |  |
|                                                                                                    |  |  |

|                  | 3.9.0300                                                                                                    | Updated example                                                                                                    |                                      |  |
|------------------|----------------------------------------------------------------------------------------------------|----------------------------------------------------------------------------------------------------|--------------------------------------|--|
| Example          | switch (config)                                                                                                    | # show interfaces nve 1 o                                                                                                    | detail                               |  |
|                  | Admin state<br>Source interfa<br>Controller mod<br>Mlag tunnel in<br>Effective tun<br>Global neigh-<br>Auto-vlan-map | : enabled<br>ace : loopback<br>ace ip : 192.168.1<br>de : BGP<br>p : not confi<br>nel ip : 192.168.2<br>suppression : Disabled<br>: Disabled | 1<br>1.1<br>igured<br>1.1            |  |
|                  | Vlan VNI                                                                                                    | Neigh Suppression                                                                                                    | Mapping Type                         |  |
|                  | 6 60<br>7 70<br>8 80<br>9 90                                                                                         | Disabled<br>Disabled<br>Disabled<br>Disabled                                                                                                 | Manual<br>Manual<br>Manual<br>Manual |  |
| Related Commands |                                                                                                    |                                                                                                    |                                      |  |
| Notes            |                                                                                                    |                                                                                                    |                                      |  |

# 13.6.22 show interfaces nve counters

|                    | show interfaces nve <nve-id> counters<br/>Displays NVE counters.</nve-id>                                                                                                    |                       |  |
|--------------------|----------------------------------------------------------------------------------------------------|-----------------------|--|
| Syntax Description | nve-id                                                                                                    | NVE ID<br>Range: 1-64 |  |
| Default            | N/A                                                                                                    |                       |  |
| Configuration Mode | Any command mode                                                                                                    |                       |  |
| History            | 3.6.3004                                                                                                    |                       |  |
|                    | 3.9.0500                                                                                                    | Updated example       |  |
| Example            | <pre>switch (config) # show interface nve 1 counters<br/>encapsulated (Tx) NVE packets :0<br/>decapsulated (Rx) NVE packets :0<br/>dropped NVE-encapsulated packets :0<br/>NVE-encapsulated packets with errors :0</pre> |                       |  |
| Related Commands   |                                                                                                    |                       |  |
| Notes              |                                                                                                    |                       |  |

#### 13.6.23 show interfaces counters vlan

|                    | show interfaces nve <nve_id>counters vlan <vlan_value><br/>Displays NVE counters per VLAN.</vlan_value></nve_id> |                       |  |
|--------------------|----------------------------------------------------------------------------------------------------|-----------------------|--|
| Syntax Description | nve-id                                                                                                    | NVE ID<br>Range: 1-64 |  |
|                    | vlan_value                                                                                                    | VLAN value            |  |
| Default            | N/A                                                                                                    |                       |  |
| Configuration Mode | Any command mode                                                                                                 |                       |  |
| History            | 3.9.1000                                                                                                    |                       |  |

| Example          | <pre>switch (config) # show interfaces nve 1 counters vlan 5 Encapsulated (Tx) NVE packets: 1 Decapsulated (Rx) NVE packets: 1 Encapsulated (Tx) NVE bytes : 102 Decapsulated (Rx) NVE bytes : 152 switch (config) #</pre> |
|------------------|----------------------------------------------------------------------------------------------------|
| Related Commands | nve vni vlan                                                                                                    |
| Notes            |                                                                                                    |

#### 13.6.24 show interfaces nve flood

|                                                 | .show interfaces nve <nve-id> flood [vni <vni-id>]<br/>Displays remote VTEP endpoints configured for BUM (broadcast, unknown unicast,<br/>multicast) flooding.</vni-id></nve-id> |                       |                              |  |
|-------------------------------------------------|----------------------------------------------------------------------------------------------------|-----------------------|------------------------------|--|
| Syntax Description                              | nve-id                                                                                                    | NVE ID<br>Range: 1-64 |                              |  |
|                                                 | vni                                                                                                    | Displays              | NVE flooding on specific VNI |  |
| Default                                         | N/A                                                                                                    |                       |                              |  |
| Configuration Mode                              | Any command mo                                                                                                    | ode                   |                              |  |
| History                                         | 3.6.3004                                                                                                    |                       |                              |  |
| Example                                         |                                                                                                    |                       |                              |  |
| switch (config) # sho                           | ow interface nve 1                                                                                                    | flood                 |                              |  |
| NVE Interface Logic                             | erface Logical Switch V                                                                                                    |                       | Flood IP Address             |  |
| 1 ls77                                          | ls7777 7777                                                                                                    |                       | 1.2.3.5                      |  |
| Example (BGP contro                             | ller mode)                                                                                                    |                       |                              |  |
| switch (config) # sho                           | ow interfaces nve :                                                                                                    | 1 flood               |                              |  |
| NVE Interface VLAN ID VNI ID Flood IP Addresses |                                                                                                    |                       |                              |  |
| 1 6<br>1 7                                      | 60 192.168.1.2<br>70 193.168.1.1<br>193.168.1.2                                                                                                    |                       |                              |  |
| Related Commands                                |                                                                                                    |                       |                              |  |
| Notes                                           |                                                                                                    |                       |                              |  |

# 13.6.25 show interfaces nve mac-address-table

|                    | show interfaces nve <nve-id> mac-address-table [vni <vni-id>]<br/>Displays MAC address table of NVE interface.</vni-id></nve-id> |                                       |  |
|--------------------|----------------------------------------------------------------------------------------------------|---------------------------------------|--|
| Syntax Description | nve-id                                                                                                    | NVE ID<br>Range: 1-64                 |  |
|                    | vni                                                                                                    | Displays NVE flooding on specific VNI |  |
| Default            | N/A                                                                                                    |                                       |  |
| Configuration Mode | Any command mode                                                                                                    |                                       |  |

| History                          | 3.6.3004         |              |                                        |                                    |                 |
|----------------------------------|------------------|--------------|----------------------------------------|------------------------------------|-----------------|
| Example                          |                  |              |                                        |                                    |                 |
| switch (config) # sh             | ow interface nve | 1 mac-addre  | ss-table                               |                                    |                 |
| NVE Interface Logi<br>IP Address | cal Switch       | VNI ID       | Mac Address                            | Address Type                       | Remote Endpoint |
|                                  |                  |              |                                        |                                    |                 |
| 1 ls77<br>1 ls77                 | <br>77<br>77     | 7777<br>7777 | e4:1d:2d:a5:f2:0a<br>00:11:22:33:44:55 | local learned<br>remote configured | N/A<br>1.2.3.5  |
| Related Commands                 |                  |              |                                        |                                    |                 |
| Notes                            |                  |              |                                        |                                    |                 |

# 13.6.26 show interfaces nve mac-address-table local learned unicast

|                        | show interfaces nve <nve-id> mac-address-table local learned unicast [vni <vni-id>]<br/>Displays only the locally-learned unicast MAC addresses.</vni-id></nve-id> |                              |                     |               |                 |
|------------------------|----------------------------------------------------------------------------------------------------|------------------------------|---------------------|---------------|-----------------|
| Syntax Description     | nve-id                                                                                                    | nve-id NVE ID<br>Range: 1-64 |                     |               |                 |
|                        | vni                                                                                                    | Displays                     | NVE flooding on spe | cific VNI     |                 |
| Default                | N/A                                                                                                    |                              |                     |               |                 |
| Configuration Mode     | Any command mod                                                                                                    | Any command mode             |                     |               |                 |
| History                | 3.6.3004                                                                                                    |                              |                     |               |                 |
| Example                | Example                                                                                                    |                              |                     |               |                 |
| switch (config) # show | switch (config) # show interface nve 1 mac-address-table local learned unicast                                                                                     |                              |                     |               |                 |
| NVE Interface Logica   | al Switch V                                                                                                    | NI ID                        | Mac Address         | Address Type  | Remote Endpoint |
|                        |                                                                                                    |                              |                     |               |                 |
| 1 ls777                | 7 7                                                                                                    | 777                          | e7:3a:7e:a5:f2:1a   | local learned | N/A             |
| Related Commands       |                                                                                                    |                              |                     |               |                 |
| Notes                  |                                                                                                    |                              |                     |               |                 |

# 13.6.27 show interfaces nve mac-address-table remote configured multicast

|                    | show interfaces nve <nve-id> mac-address-table remote configured multicast [vni<br/><vni-id>]<br/>Displays only remotely-configured BUM addresses.</vni-id></nve-id> |                                       |  |
|--------------------|----------------------------------------------------------------------------------------------------|---------------------------------------|--|
| Syntax Description | nve-id                                                                                                    | NVE ID<br>Range: 1-64                 |  |
|                    | vni                                                                                                    | Displays NVE flooding on specific VNI |  |
| Default            | N/A                                                                                                    |                                       |  |
| Configuration Mode | Any command mode                                                                                                    |                                       |  |

| History                       |         | 3.6.3004        |            |                      |                   |                 |
|-------------------------------|---------|-----------------|------------|----------------------|-------------------|-----------------|
| Example                       |         |                 |            |                      |                   |                 |
| switch (config)               | # show  | interface nve 1 | mac-addres | s-table remote confi | gured multicast   |                 |
| NVE Interface I<br>IP Address | Logical | Switch          | VNI ID     | Mac Address          | Address Type      | Remote Endpoint |
|                               |         |                 |            |                      |                   |                 |
| 1                             | ls7777  |                 | 7777       | 00:11:22:33:44:55    | remote configured | 1.2.3.5         |
| Related Comman                | ds      |                 |            |                      |                   |                 |
| Notes                         |         |                 |            |                      |                   |                 |

# 13.6.28 show interfaces nve peers

| show interfaces nve <nve-id> peers [vni <vni-id>]<br/>Displays all remote VTEPs.</vni-id></nve-id> |                                                 | nve <nve-id> peers [vni <vni-id>]<br/>ote VTEPs.</vni-id></nve-id> |  |  |
|----------------------------------------------------------------------------------------------------|-------------------------------------------------|--------------------------------------------------------------------|--|--|
| Syntax Description                                                                                 | nve-id                                          | NVE ID<br>Range: 1-64                                              |  |  |
|                                                                                                    | vni                                             | Displays NVE flooding on specific VNI                              |  |  |
| Default                                                                                            | N/A                                             |                                                                    |  |  |
| Configuration Mode                                                                                 | Any command mode                                |                                                                    |  |  |
| History                                                                                            | 3.6.3004                                        |                                                                    |  |  |
|                                                                                                    | 3.8.2200                                        | Added output of the command while running NVE BGP controller mode  |  |  |
| Example                                                                                            |                                                 |                                                                    |  |  |
| switch (config) # show                                                                             | interfaces nve 1                                | peers                                                              |  |  |
| NVE Interface Logical                                                                              | Switch VNI ID                                   | Peer IP Address                                                    |  |  |
| 1 bridge<br>1 bridge                                                                               | 10080<br>10080                                  | 1.1.1.1<br>1.1.1.2                                                 |  |  |
| When running in NVE BGP controller mode:<br>switch (config) # show interfaces nve 1 peers          |                                                 | e:<br>peers                                                        |  |  |
| NVE Interface VLAN ID                                                                              | VNI ID Peer IF                                  | 2 Address                                                          |  |  |
| 1 5<br>1 6                                                                                         | 50         192.168           60         192.168 | 3.1.1<br>3.1.1                                                     |  |  |
| Related Commands                                                                                   |                                                 |                                                                    |  |  |
| Notes                                                                                              |                                                 |                                                                    |  |  |

#### 13.6.29 ovs ovsdb server

| ovs ovsdb server<br>no ovs ovsdb server<br>Runs OVSDB-server process and unhides OVS commands.<br>The no form of the command deactivates OVSDB-server process and hides OVS<br>commands. |
|----------------------------------------------------------------------------------------------------|
|----------------------------------------------------------------------------------------------------|

| Syntax Description | N/A                                                                                                    |
|--------------------|----------------------------------------------------------------------------------------------------|
| Default            | N/A                                                                                                    |
| Configuration Mode | config                                                                                                    |
| History            | 3.6.3004                                                                                                    |
| Example            | switch (config) # ovs ovsdb server                                                                                 |
| Related Commands   |                                                                                                    |
| Notes              | OVSDB server runs when "protocol openflow" or "protocol nve" are enabled, even when not enabled using this command |

# 13.6.30 ovs ovsdb manager remote

|                    | ovs ovsdb manager remote {tcp   ssl} ip-address <ip-address> port <tcp-port><br/>no ovs ovsdb manager remote {tcp   ssl} ip-address <ip-address> port <tcp-port><br/>Configures OVSDB to actively connect to a remote manager at a given IP address and<br/>TCP port, using either TCP or SSL.<br/>The no form of the command disconnects OVSDB from a remote manager.</tcp-port></ip-address></tcp-port></ip-address> |                           |
|--------------------|----------------------------------------------------------------------------------------------------|---------------------------|
| Syntax Description | SSL Connect with TCP protocol                                                                                                    |                           |
|                    | ТСР                                                                                                    | Connect with SSL protocol |
|                    | ip-address IP address of remote manager                                                                                                    |                           |
| Default            | N/A                                                                                                    |                           |
| Configuration Mode | config                                                                                                    |                           |
| History            | 3.6.3004                                                                                                    |                           |
| Example            | switch (config) # ovs ovsdb manager remote tcp ip-address 10.10.10.10 port 20                                                                                                    |                           |
| Related Commands   | ovs ovsdb server                                                                                                    |                           |
| Notes              |                                                                                                    |                           |

#### 13.6.31 ovs ovsdb server listen

|                    | ovs ovsdb server listen {tcp   ssl} port <tcp-port> local ip-address <ip-address><br/>no ovs ovsdb server listen {tcp   ssl} port <tcp-port> local ip-address <ip-address><br/>Configures OVSDB to listen at a given port of an interface with a given (local) IP<br/>address.<br/>The no form of the command disconnects OVSDB from a remote manager.</ip-address></tcp-port></ip-address></tcp-port> |                            |
|--------------------|----------------------------------------------------------------------------------------------------|----------------------------|
| Syntax Description | ion SSL Connect with TCP protocol                                                                                                    |                            |
|                    | ТСР                                                                                                    | Connect with SSL protocol  |
|                    | ip-address                                                                                                    | IP address of a given port |
| Default            | N/A                                                                                                    |                            |
| Configuration Mode | config                                                                                                    |                            |
| History            | 3.6.3004                                                                                                    |                            |
| Example            | switch (config) # ovs ovsdb server listen tcp port 20 local ip-address 20.20.20.20                                                                                                    |                            |
| Related Commands   | ovs ovsdb server                                                                                                    |                            |

| Notes |
|-------|
|       |

# 13.6.32 ovs logging level

|                    | ovs {ovsdb   vswitchd   vtep} logging level {dbg   emer   err   info   off   warn}<br>Configures OVS logging levels for OVS related processes. |                        |  |
|--------------------|----------------------------------------------------------------------------------------------------|------------------------|--|
| Syntax Description | ovsdb   vswitchd   OVS-related processes vtep                                                                                                  |                        |  |
|                    | dbg   emer   err   info<br>  off   warn                                                                                                    | Logging level severity |  |
| Default            | N/A                                                                                                    |                        |  |
| Configuration Mode | config                                                                                                    |                        |  |
| History            | 3.8.1100                                                                                                    |                        |  |
| Example            | switch (config) # ovs ovsdb logging level err<br>switch (config) # ovs ovsdb vswitchd level warn                                               |                        |  |
| Related Commands   |                                                                                                    |                        |  |
| Notes              |                                                                                                    |                        |  |

### 13.6.33 show ovs

|                    | show ovs<br>Displays OVS information.                                                                        |
|--------------------|----------------------------------------------------------------------------------------------------|
| Syntax Description | N/A                                                                                                    |
| Default            | N/A                                                                                                    |
| Configuration Mode | config                                                                                                    |
| History            | 3.8.1100                                                                                                    |
| Example            | <pre>switch (config) # show ovs<br/>Logging level:<br/>ovsdb : info<br/>vswitchd: info<br/>vtep : warn</pre> |
| Related Commands   |                                                                                                    |
| Notes              |                                                                                                    |

# 14 Ethernet VPN (EVPN)

#### 14.1 Overview

Many data centers today are moving from legacy Layer 2 (L2) designs to modern Layer 3 (L3) webscale IT architectures. L3 designs simplify troubleshooting, provide clear upgrade strategies, support multi-vendor environments, and dramatically reduce the size of failure domains.

General Data Center Network with EVPN

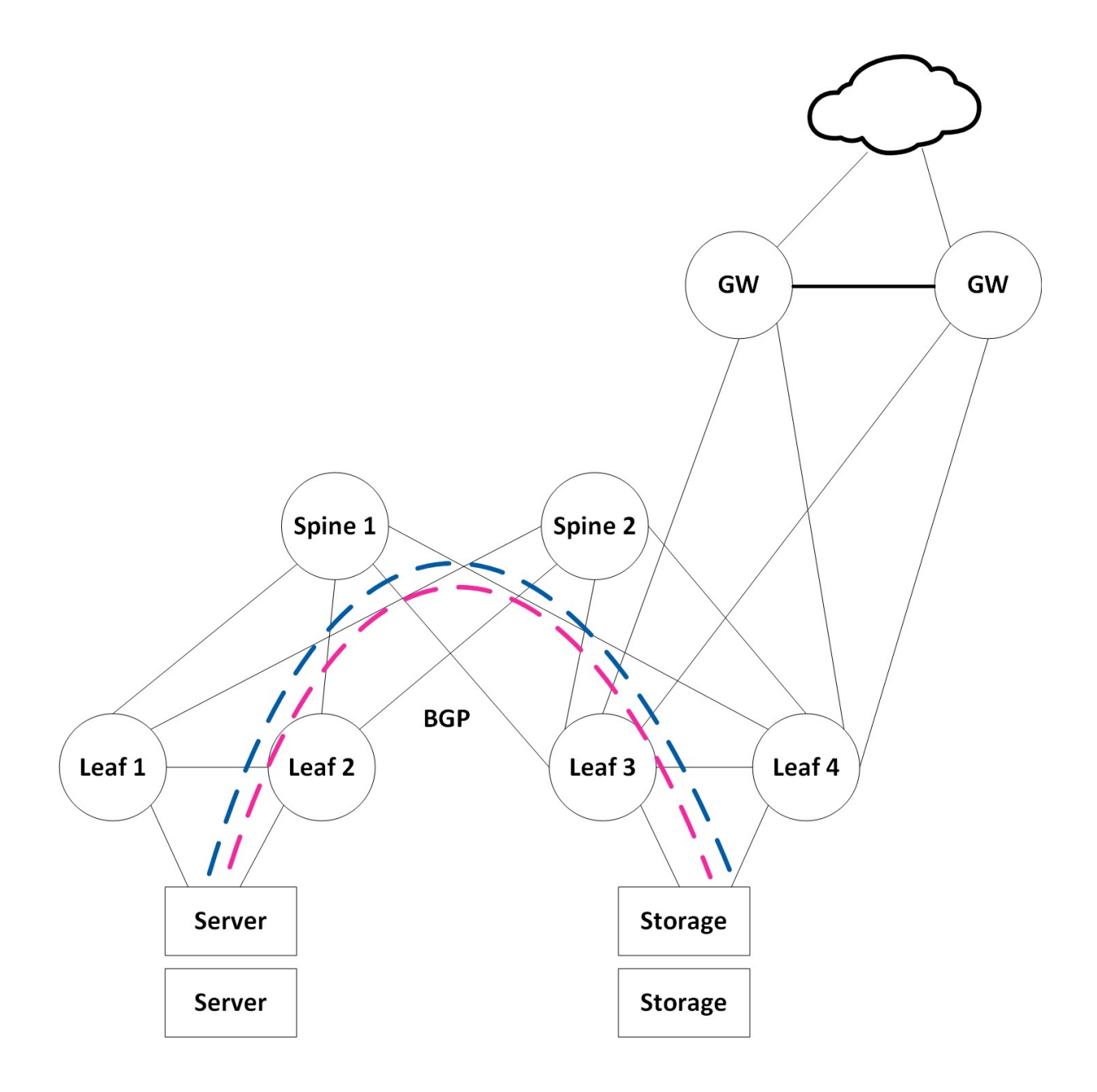

However, many applications and storage appliances still require layer 2 adjacency. VXLAN tunnels can satisfy this L2 adjacency requirement, and EVPN serves as a standard for scale-out L2 Ethernet

fabrics. VXLAN can virtualize the data center network, enabling layer 2 segments to be extended over an IP core (the underlay). EVPN is the control plane for modern VXLAN deployments, allowing VTEPs to discover each other via EVPN and exchange reachability information such as MAC and IPs across racks.

ARP suppression is used to reduce the amount of broadcast packets crossing the extended L2 domain. BGP is the underlay routing protocol serving as the transport layer for the overlay VXLAN.

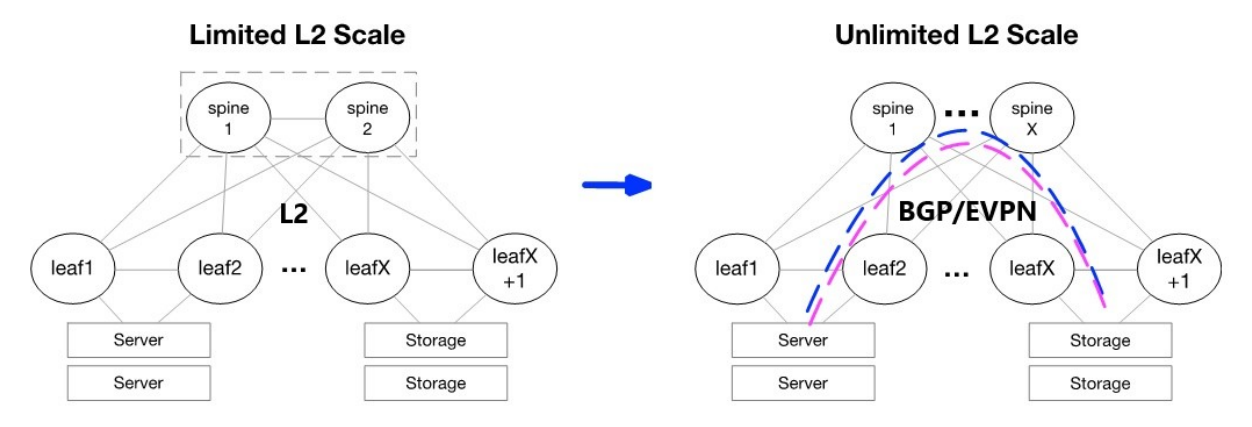

# 14.2 Example of How To Configure EVPN

The configuration flow will be described using the setup illustrated below and over leaf3.

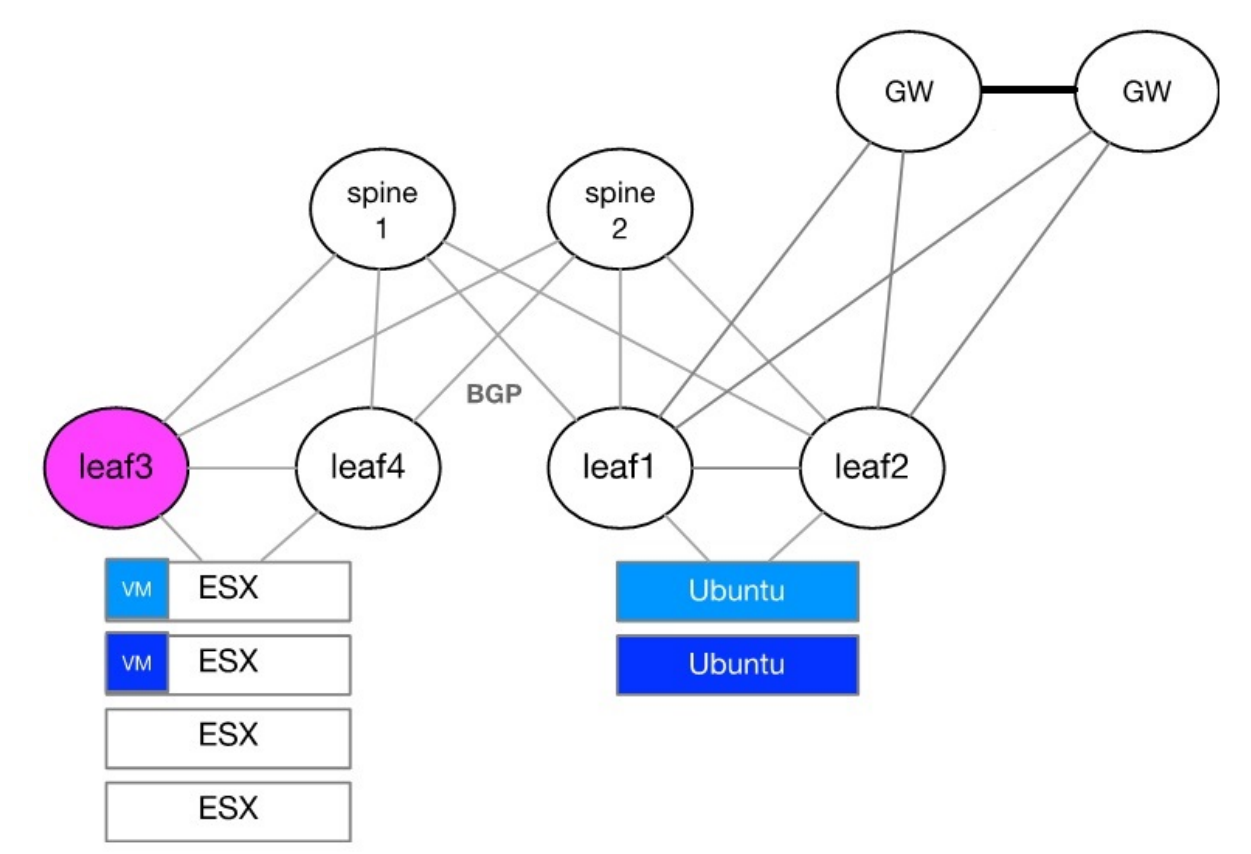

#### 14.2.1 Layer 2 Configuration, MLAG, and VLANs

#### MLAG between leaf3 and leaf4

```
lacp
dcb priority-flow-control enable force
protocol mlag
interface port-channel 1
interface ethernet 1/1 channel-group 1 mode active
interface mlag-port-channel 7-8 no shutdown
interface ethernet 1/31 mlag-channel-group 7 mode active
interface ethernet 1/32 mlag-channel-group 8 mode active
vlan 4094
ip routing vrf default
interface vlan 4094 ip address 10.10.10.1/30 primary
interface vlan 4094 ip 2216
mlag-vip mlag-pair-1 ip 192.168.1.1 /24 force
interface vlan 4094 ip 1 peer-address 10.10.10.2
no mlag shutdown
```

Layer 2 Ports

- In our setup we use VLAN 6 as the native VLAN, and VLAN 10 as the Tagged VLAN.
- We use LACP Bond on our servers, and using them we set LACP on the Switch MPOs.
- PXE boot is required to set our MPOs to "lacp-individual enable"

```
interface mlag-port-channel 7-8
interface ethernet 1/7 mlag-channel-group 7 mode active
interface ethernet 1/8 mlag-channel-group 8 mode active
interface mlag-port-channel 7-8 mtu 9216 force
interface mlag-port-channel 7 switchport mode hybrid
interface mlag-port-channel 8 switchport mode hybrid
interface mlag-port-channel 7-8 no shutdown
lacp
interface mlag-port-channel 7-8 lacp-individual enable force
vlan 6
vlan 10
interface mlag-port-channel 7 switchport access vlan 6
interface mlag-port-channel 7 switchport access vlan 6
interface mlag-port-channel 7 switchport access vlan 6
interface mlag-port-channel 8 switchport hybrid allowed-vlan 10
interface mlag-port-channel 8 switchport hybrid allowed-vlan 10
```

#### 14.2.2 Layer 3 Configuration

Layer 3 Interfaces

- Since we use VXLAN, we will set all of our L3 interfaces to support a maximum MTU of 9216. The servers' MTU should be set to below the maximum fabric MTU to allow space for the additional headers of the VXLAN. The VXLAN encapsulation header adds 50 bytes to the overall size of an Ethernet frame.
- Router ports serve as uplinks.
- Loopback for VTEP source is unique per leaf switch.

```
interface ethernet 1/28 no switchport force
interface ethernet 1/29 no switchport force
interface ethernet 1/28 mtu 9216 force
interface ethernet 1/29 mtu 9216 force
interface ethernet 1/28 ip address 100.100.100.1/30 primary
interface ethernet 1/28 ip address 100.100.100.5/30 primary
interface loopback 1 ip address 1.1.1.1/32 primary
```

#### VXLAN Tunnels Configuration

NVE represents a VTEP. We will use a single VTEP with multiple VNIs.

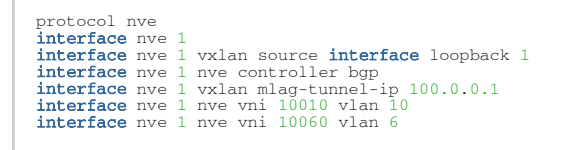

Note that "vxlan mlag-tunnel-ip" is used to configure MLAG with VXLAN. This way other VTEPs will see the MLAG pair as a single entity (for this reason, the "mlag-tunnel-ip" setting should be unique per MLAG pair). As long as the MLAG is up, both switches will use the same IP as the VTEP source. If MLAG state changes to Split Brain (IPL is down but mgmt0 interface is up), the standby switch will use its local loopback for the advertisements; this will prevent impacting traffic from stand-alone ports by the Split Brain scenario.

The only command needed to add more VNIs to a switch is:

```
interface nve 1 nve vni 10020 vlan 20
```

**ARP** Suppression

Traditional L2 network broadcast traffic generated by ARP requests overloads the network. Using ARP suppression with VXLAN enables suppressing these messages at the leaf layer. Let's consider the example setup that is illustrated below.

The support for gratuitous ARP in EVPN has been added, also when ARP Suppression is enabled. The feature allows generating GARP packets on the egress VTEP only when neighbor-suppression is enabled on both VTEPs in the chain (ingress and egress). The suppression should be enabled on interface NVE or on a particular VLAN of the VTEP.

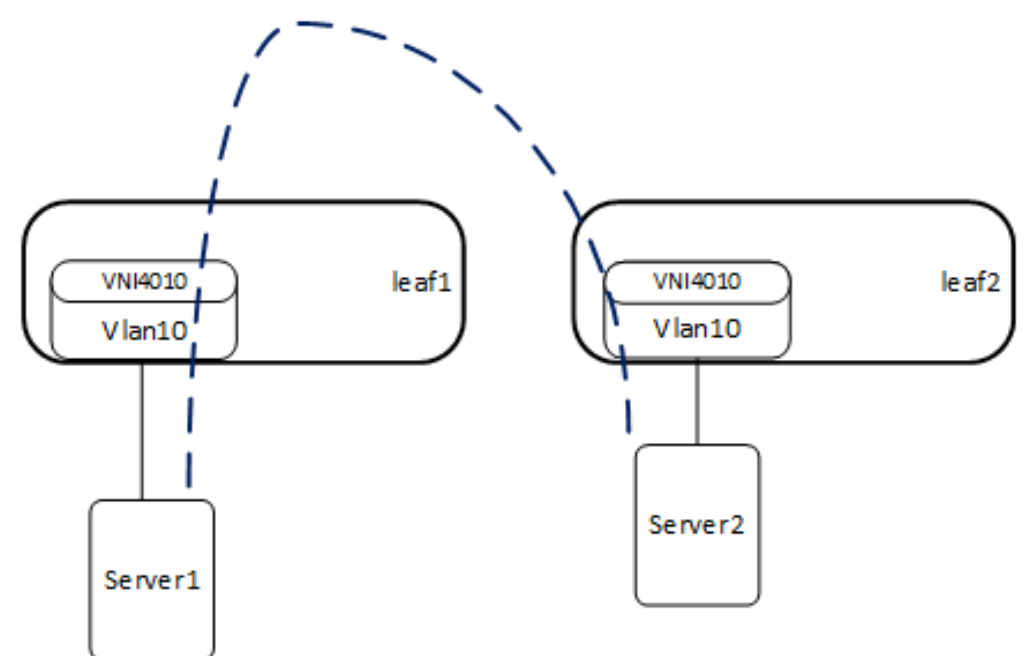

- The first time Server2 communicates, it sends an ARP request.
- Leaf2 learns its MAC and IP, and sends an EVPN update containing the IP and MAC on the corresponding VNI4010.
- Leaf1 learns the IP and MAC of Server2 on VNI4010.
- When Server1 sends an ARP request to Server2, leaf1 replies to the ARP request as it has all of the details.

• The result is that broadcasts to all leafs that are part of VNI4010 are suppressed.

```
interface nve 1 nve neigh-suppression
interface vlan 6
interface vlan 10
```

#### EVPN Neighbor-Suppression

|                                                                   | EVPN neighbor-suppression |          |
|-------------------------------------------------------------------|---------------------------|----------|
|                                                                   | enabled                   | disabled |
| IPv4 Normal ARP                                                   | suppressed                | flooded  |
| IPv4 GARP                                                         | suppressed*               | flooded  |
| IPv6 Neighbor Discovery (equivalent to IPv4 ARP)                  | suppressed                | flooded  |
| IPv6 Unsolicited Neighbor Advertisement (equivalent to IPv4 GARP) | flooded                   | flooded  |

\* the GARP (Gratuitous ARP) packet will reach the destination endpoint despite neighbor suppression

Since IPv4 GARP is processed locally on ingress VTEP and then only BGP update propagated through EVPN network there are several limitations related to scale and performance. The following limitations vary based on the CPU type and current switch load. Switches with higher performance will have better results. Below are the minimum performance expected.

- Ingress VTEP: max 1000 frames per second of ingress GARP
- Egress VTEP: at least 100 fps for GARP generation

#### 14.2.3 BGP and EVPN Configuration

The examples below use eBGP. Nevertheless, iBGP can be used as well.

Now we will configure our L3 underlay using eBGP as the underlay protocol. The Autonomous System (AS) design that we use as an example represents common designs of eBGP running over leaf/spine data centers. Specifically, each of the leaf switches will be in a separate AS, and the spine layer will be in the same AS layer.

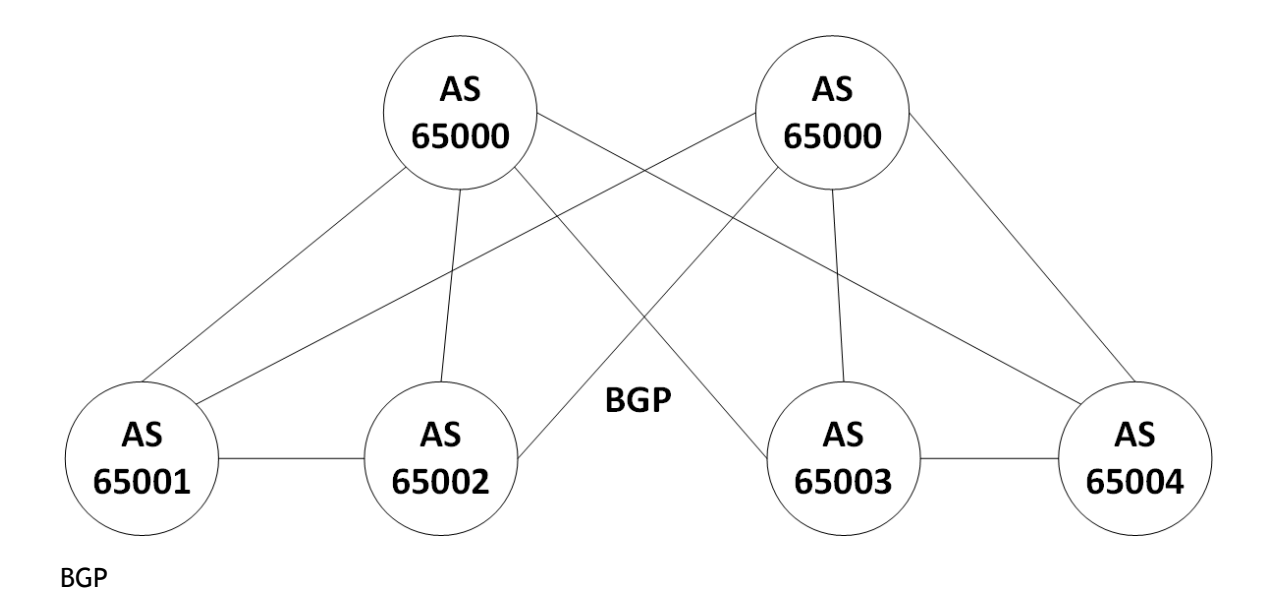

| preteccal by                                                               |
|----------------------------------------------------------------------------|
| router bap 65001 vrf <b>default</b>                                        |
| router bgp 65001 vrf <b>default</b> bgp fast-external-fallover             |
| router bgp 65001 vrf <b>default</b> maximum-paths 32                       |
| router bgp 65001 vrf <b>default</b> bestpath as-path multipath-relax force |
| router bgp 65001 vrf <b>default</b> neighbor 10.10.10.2 remote-as 65002    |
| router bgp 65001 vrf <b>default</b> neighbor 100.100.100.1 remote-as 65000 |
| router bgp 65001 vrf <b>default</b> neighbor 100.100.100.5 remote-as 65000 |
| router bgp 65001 vrf default network 1.1.1.1 /32                           |
| router bgp 65001 vrf default network 100.0.0.1 /32                         |

Note: It is necessary to advertise both the local loopback network and the mlag-tunnel-ip network.

**EVPN Address Family** 

In the following code, we create a peer group that contains all of the EVPN configuration and attach it to our L3 interfaces.

| router bgp 65001 vrf <b>default</b> neighbor evpn peer-group                                   |
|------------------------------------------------------------------------------------------------|
| router bgp 65001 vrf <b>default</b> neighbor evpn send-community                               |
| router bgp 65001 vrf <b>default</b> neighbor evpn send-community extended                      |
| router bgp 65001 vrf <b>default</b> address-family 12vpn-evpn neighbor evpn next-hop-unchanged |
| router bgp 65001 vrf <b>default</b> address-family 12vpn-evpn neighbor evpn activate           |
| router bgp 65001 vrf <b>default</b> address-family 12vpn-evpn vni auto-create                  |
| router bgp 65001 vrf <b>default</b> neighbor 10.10.10.1 peer-group evpn                        |
| router bgp 65001 vrf <b>default</b> neighbor 100.100.100.1 peer-group evpn                     |
| router bgp 65001 vrf <b>default</b> neighbor 100.100.100.5 peer-group evpn                     |
|                                                                                                |

#### 14.2.4 Spine Configuration

Each spine has a unique loopback address that we use to represent its Router-ID.

```
ip routing vrf default
interface ethernet 1/1-1/4 no switchport force
interface ethernet 1/1-1/4 mtu 9216 force
interface loopback 1
interface ethernet 1/1 ip address 100.100.100.2/30 primary
interface ethernet 1/2 ip address 100.100.100.100.6/30 primary
interface ethernet 1/3 ip address 100.100.100.10/30 primary
interface ethernet 1/4 ip address 100.100.100.14/30 primary
interface loopback 1 ip address 1.1.1.5/32 primary
```

protocol bgp router bgp 65000 vrf **default** router bgp 65000 vrf **default** bgp fast-external-fallover router bgp 65000 vrf **default** maximum-paths 32 router bgp 65000 vrf **default** bestpath as-path multipath-relax force router bgp 65000 vrf **default** neighbor 100.100.100.1 remote-as 65001

| router<br>router<br>router<br>router<br>router<br>router<br>router<br>router<br>router<br>router | bgp<br>bgp<br>bgp<br>bgp<br>bgp<br>bgp<br>bgp<br>bgp<br>bgp | 65000<br>65000<br>65000<br>65000<br>65000<br>65000<br>65000<br>65000<br>65000<br>65000<br>65000 | vrf<br>vrf<br>vrf<br>vrf<br>vrf<br>vrf<br>vrf<br>vrf<br>vrf<br>vrf | default<br>default<br>default<br>default<br>default<br>default<br>default<br>default<br>default<br>default<br>default | <pre>neighbor 100.100.100.5 remote-as 65002<br/>neighbor 100.100.100.9 remote-as 65003<br/>neighbor 100.100.100.13 remote-as 65004<br/>neighbor evpn peer-group<br/>neighbor evpn send-community<br/>neighbor evpn send-community extended<br/>address-family 12vpn-evpn neighbor evpn next-hop-unchanged<br/>address-family 12vpn-evpn neighbor evpn activate<br/>neighbor 100.100.100.1 peer-group evpn<br/>neighbor 100.100.100.5 peer-group evpn<br/>neighbor 100.100.100.9 peer-group evpn<br/>neighbor 100.100.100.13 peer-group evpn<br/>neighbor 100.100.100.13 peer-group evpn</pre> |
|--------------------------------------------------------------------------------------------------|-------------------------------------------------------------|-------------------------------------------------------------------------------------------------|--------------------------------------------------------------------|----------------------------------------------------------------------------------------------------|----------------------------------------------------------------------------------------------------|
| router                                                                                           | bgp<br>dgd                                                  | 65000                                                                                           | vrf                                                                | default                                                                                                    | neignbor 100.100.100.13 peer-group evpn<br>network 1.1.1.5 /32                                                                                                    |
|                                                                                                  |                                                             |                                                                                                 |                                                                    |                                                                                                    |                                                                                                    |

### 14.3 Traffic Behavior During Failures

Server Link Failure

Traffic forwarding during a failure follows standard MLAG behavior. If a link of the server fails, traffic will be forwarded across one of the remaining active links.

With reference to the illustration below: If traffic is received on leaf3 due to the ECMP hash of the spine, leaf3 will decapsulate the frame. And based on its local MAC table, leaf3 will also switch the frame across the peer link for forwarding to Server via leaf4.

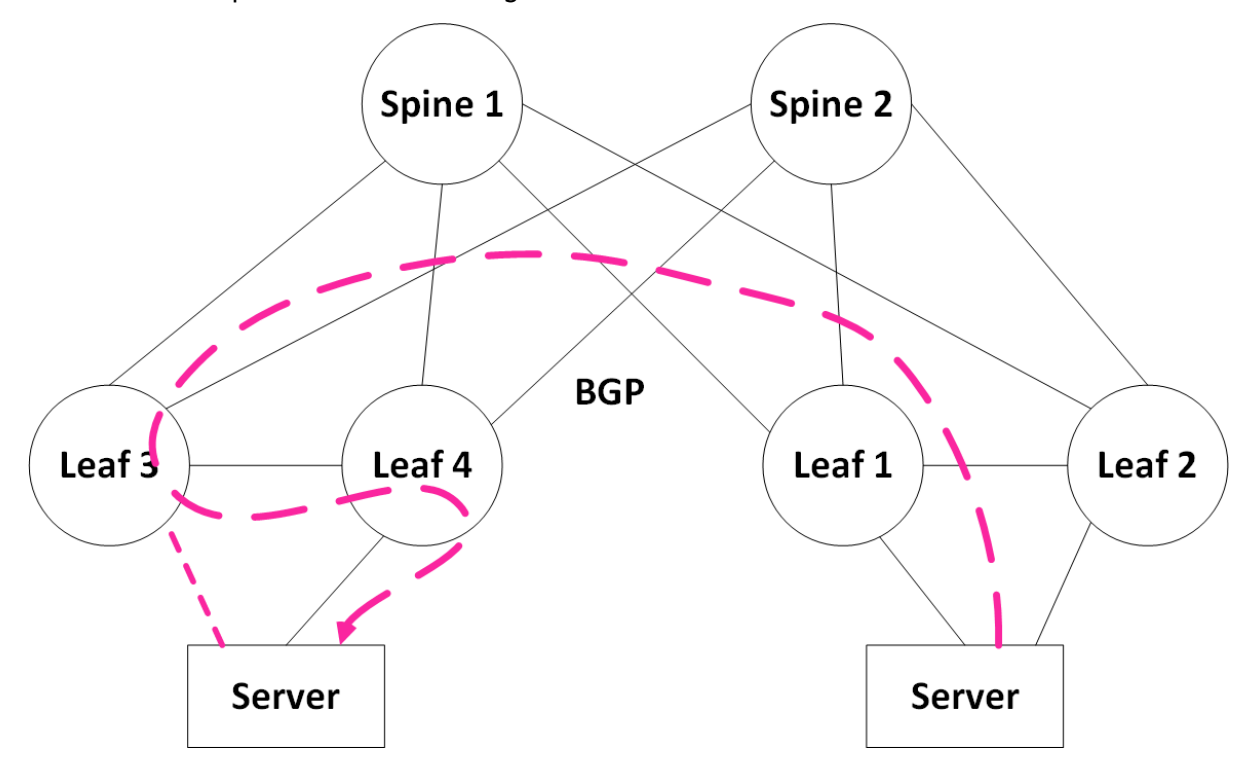

**Uplink Failure** 

To cover rare cases such as losing all of the uplinks on one of the MLAG peers, we enable BGP over the IPL. This way, traffic coming from the servers towards that leaf can still be routed towards the

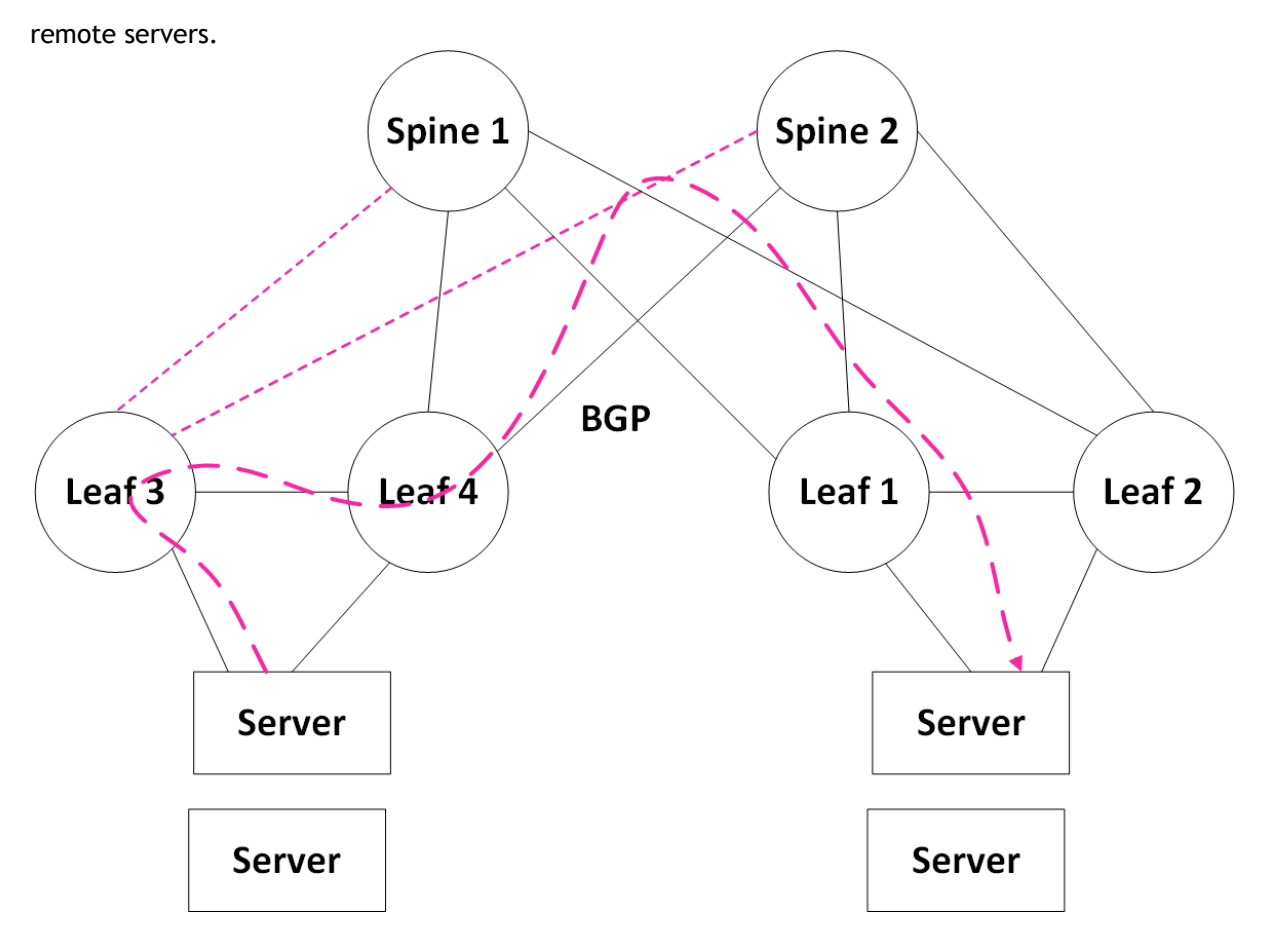

Note: Traffic coming towards the servers connected to leaf4 from the spine will always be terminated on leaf4 and sent directly to the servers without passing over the IPL.

# 14.4 EVPN Troubleshooting

#### 14.4.1 show interface nve 1

Display the configured VTEP on a network device participating in BGP EVPN.

```
Interface NVE 1 status:

Admin state : Enabled

Source interface : loopback 1

Source interface ip : 4.4.4.4

Controller mode : BGP

MLAG tunnel ip : 8.8.8.8

Effective tunnel ip : 8.8.8.8

Global neigh-suppression: Disabled

Auto-vlan-map base : 100000

Counters:

encapsulated (Tx) NVE packets : 0

decapsulated (Rx) NVE packets : 0

MVE-encapsulated packets with errors: 0

NVE-encapsulated packets with errors: 0
```

#### 14.4.2 show interface nve 1 detail

Display the configured VNIs on a network device participating in BGP EVPN.
| Admin sta | tte             | : Enabled         |              |
|-----------|-----------------|-------------------|--------------|
| Source in | <b>tterface</b> | : loopback 1      |              |
| Source in | iterface ip     | : 4.4.4.4         |              |
| Controlle | ir mode         | : BCP             |              |
| MLAG tunn | iel ip          | : 8.8.8.8         |              |
| Effective | itunnel ip      | : 8.8.8.8         |              |
| Global ne | igh-suppressior | : Disabled        |              |
| Auto-vlan | i-map           | : Enabled         |              |
| Auto-vlan | i-map base      | : 100000          |              |
| Vlan      | VNI             | Neigh Suppression | Mapping type |
| 1         | 100001          | Disabled          | Auto         |
| 10        | 10              | Disabled          | Manual       |
| 20        | 20              | Disabled          | Manual       |
| 30        | 30              | Disabled          | Manual       |
| 4000      | Excluded        | N/A               | N/A          |

# 14.4.3 show ip bgp evpn summary

Display the BGP peers participating in the layer 2 EVPN address-family and their states.

| VRF name<br>BGP router ident<br>local AS number<br>BGP table versic<br>Main routing tak<br>IPV4 Prefixes<br>IPV6 Prefixes<br>L2VPN EVPN Prefi | ifier<br>on<br>ole ve<br>.xes | rsion:     | <b>default</b><br>1.1.1.1<br>101<br>2176<br>2176<br>12<br>0<br>9 |              |              |              |        |        |                          |                                |
|----------------------------------------------------------------------------------------------------|-------------------------------|------------|------------------------------------------------------------------|--------------|--------------|--------------|--------|--------|--------------------------|--------------------------------|
| Neighbor                                                                                                    | V                             | AS         |                                                                  | MsgRcvd      | MsgSent      | TblVer       | InQ    | OutQ   | Up/Down                  | State/PfxRcd                   |
| 10.10.10.2<br>192.168.14.4                                                                                                    | 4<br>4                        | 102<br>104 |                                                                  | 2320<br>2112 | 2539<br>3159 | 2176<br>2176 | 0<br>0 | 0<br>0 | 0:00:46:52<br>0:00:57:56 | ESTABLISHED/5<br>ESTABLISHED/4 |

# 14.4.4 show ip bgp evpn

Display all EVPN routes, both local and remote. The routes displayed here are based on RD as they are across VNIs.

| show ip bgp evpn        |        |                   |          |        |        |        |
|-------------------------|--------|-------------------|----------|--------|--------|--------|
| RD<br>Path              | Туре   | Data              | Next Hop | Metric | LocPrf | Weight |
| 1.1.1.1:10              | mac-ip | 00:00:01:11:22:33 | 1.1.1.1  | 0      | 100    | 0      |
| 9.9.9.9:30              | mac-ip | 00:10:94:00:00:02 | 9.9.9.9  | 0      | 100    | 0      |
| 9.9.9.9:30              | mac-ip | 00:10:94:00:00:03 | 9.9.9.9  | 0      | 100    | 0      |
| 1.1.1.1:10              | imet   | 1.1.1.1           | 1.1.1.1  | 0      | 100    | 0      |
| 3.3.3.3:10              | imet   | 3.3.3.3           | 3.3.3.3  | 0      | 100    | 0      |
| 3.3.3.3:30              | imet   | 3.3.3.3           | 3.3.3.3  | 0      | 100    | 0      |
| 3.3.3.3:123             | imet   | 3.3.3.3           | 3.3.3.3  | 0      | 100    | 0      |
| 9.9.9.9:10              | imet   | 9.9.9.9           | 9.9.9.9  | 0      | 100    | 0      |
| 9.9.9.9:30<br>104 102 ? | imet   | 9.9.9.9           | 9.9.9.9  | 0      | 100    | 0      |

# 14.4.5 show ip bgp evpn vni 10060

Display the EVPN information for a specific VNI in detail.

show ip bgp evpn vni 10060

| RD<br>Weight     | Path      | Туре   | Data              | Next Hop | Metric | LocPrf |
|------------------|-----------|--------|-------------------|----------|--------|--------|
| 1.1.1.1:321      | 104 101 3 | mac-ip | 00:00:01:11:22:33 | 1.1.1.1  | 0      | 100    |
| 1.1.1.1:321      | 104 101 3 | mac-ip | 00:10:00:00:00:05 | 1.1.1.1  | 0      | 100    |
| 1.1.1.1:321<br>0 | 104 101 3 | mac-ip | 00:10:33:01:7d:2a | 1.1.1.1  | 0      | 100    |
| 1.1.1.1:321<br>) | 104 101 3 | mac-ip | 00:10:66:02:fa:54 | 1.1.1.1  | 0      | 100    |
| L.1.1.1:321      | 104 101 3 | mac-ip | 00:10:88:06:a7:33 | 1.1.1.1  | 0      | 100    |
| L.1.1.1:321<br>) | 104 101 3 | mac-ip | 00:10:cc:05:f4:a8 | 1.1.1.1  | 0      | 100    |
| 9.9.9.9:321<br>D | 104 102 3 | mac-ip | 00:10:94:00:00:02 | 9.9.9.9  | 0      | 100    |
| 9.9.9.9:321<br>) | 104 102 3 | mac-ip | 00:10:94:00:00:03 | 9.9.9.9  | 0      | 100    |

# 14.4.6 show ip bgp evpn with multiple filters

Display the EVPN information for a specific VNI in detail, selecting different filters

| RD<br>Weight Path                                                                                                    | <br>Туре                                                                                                    | Data                                                                                                  | Next Hop | Metric | LocPrf |   |
|----------------------------------------------------------------------------------------------------|----------------------------------------------------------------------------------------------------|----------------------------------------------------------------------------------------------------|----------|--------|--------|---|
| 2.3.4.5:5                                                                                                    | mac-ip                                                                                                    | 00:bb:cc:dd:ee:ff                                                                                     | 2.3.4.5  | 0      | 100    | 0 |
| 1 paths for mac-ip<br>route:<br>next hop<br>neighbor ip<br>router id<br>metric<br>weight<br>local pref<br>origin<br>Extended Commun<br>flags<br>esi<br>vni<br>path | 00:bb:cc:dd:ee:<br>: 2.3.4.5<br>: 1.1.1.2<br>: 2.3.4.5<br>: 0<br>: 100<br>: incomplete<br>hty: 100:268436<br>hty: tunnelType<br>: valid, bes<br>: 00:00:00:0<br>: 1000 | <pre>ff Route Distinguisher: 2.3. 456(Route-Target-AS) Vxlan(TunnelEncap) t 0:00:00:00:00:00:00</pre> | 4.5:5:   |        |        |   |

# 14.4.7 show mac-address-table

Display all local and remote MAC addresses.

# 14.4.8 show ip arp

Display all local and remote neighbors (ARP entries), this command is only relevant when arpsuppression is enabled.

| Address       | Туре         | Hardware Address  | Interface |
|---------------|--------------|-------------------|-----------|
| 10.209.20.1   | Dynamic ETH  | 00:00:5E:00:01:01 | mgmt0     |
| 10.209.20.57  | Dynamic ETH  | 90:B1:1C:04:11:8D | mgmt 0    |
| 10.209.20.58  | Dynamic ETH  | 90:B1:1C:04:11:C1 | mgmt 0    |
| 10.209.20.67  | Dynamic ETH  | 90:B1:1C:03:57:09 | mgmt 0    |
| 151.151.10.1  | Dynamic ETH  | 98:03:9B:A2:BF:80 | mgmt 0    |
| 136.6.166.105 | Dynamic ETH  | 00:00:66:02:FB:0C | vlan 10   |
| 136.6.162.102 | Dynamic EVPN | 00:00:00:00:05:58 | vlan 123  |
| 136.6.162.114 | Dynamic EVPN | 00:00:01:00:00:02 | vlan 123  |
| 172.3.12.4    | Static EVPN  | 00:11:22:33:44:55 | vlan 123  |
| 136.6.165.153 | Dynamic EVPN | 00:00:44:03:51:30 | vlan 30   |
| 136.6.166.99  | Dynamic EVPN | 00:00:01:00:00:02 | vlan 30   |
| 204.5.245.253 | Dynamic EVPN | 00:00:22:01:A8:98 | vlan 30   |
| 192.168.34.4  | Dynamic ETH  | 24:8A:07:F4:FF:48 | eth 1/15  |

# 14.5 EVPN Data Center Interconnect (DCI)

# 14.5.1 Layer 2 DCI Connection

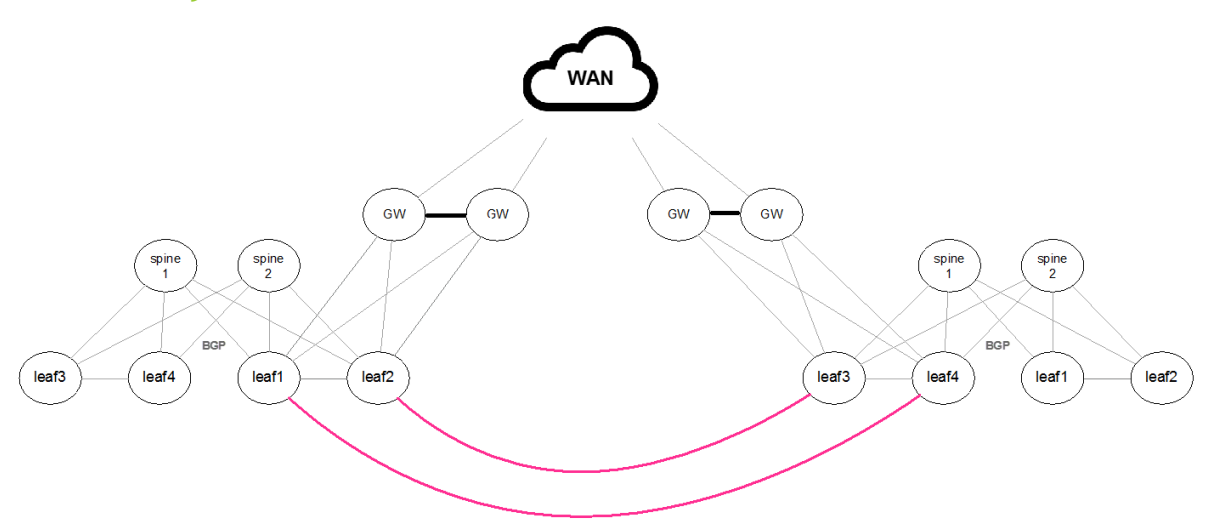

Regular BGP/EVPN Configuration is required since the connection between the sites is L2 based.

### 14.5.2 Layer 3 Routes WAN

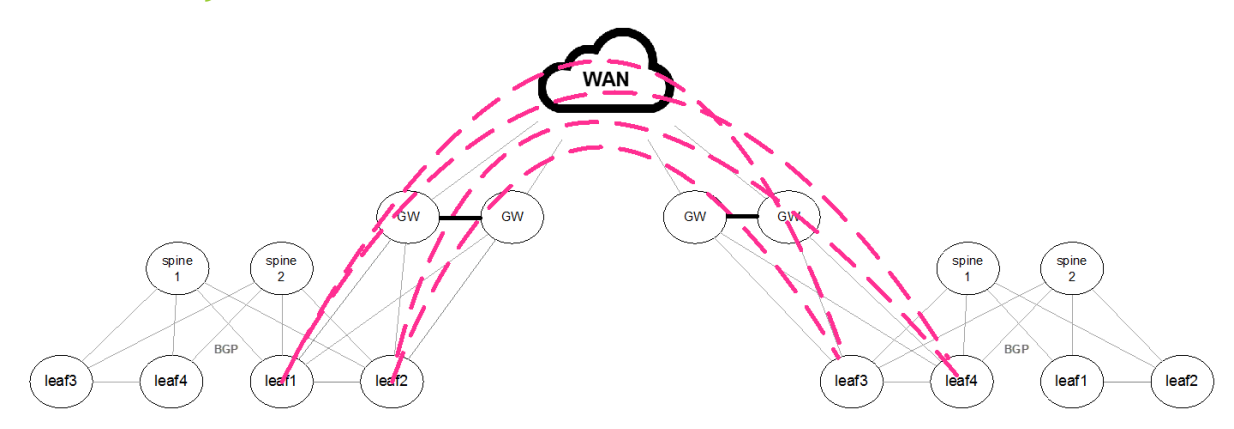

As the WAN transport layer does not support the EVPN/BGP address family, a remote BGP/EVPN connection should be set between each of the local leafs and the remote leafs. To allow this connection BGP should be set to multi-hop mode.

router bgp 65004 neighbor 100.100.100.5 ebgp-multihop 254

# 14.6 EVPN Centralized L3 Gateway

In centralized L3 gateway, a specific VTEP can be configured to act as the default gateway for all the hosts in a particular subnet throughout the EVPN network. It is possible to provision an MLAG pair in active-active mode as the default gateway. The VTEP will perform a routing to the destination host together with VxLAN ingress and egress bridging.

# 14.6.1 Configuration Example of EVPN Centralized Gateway

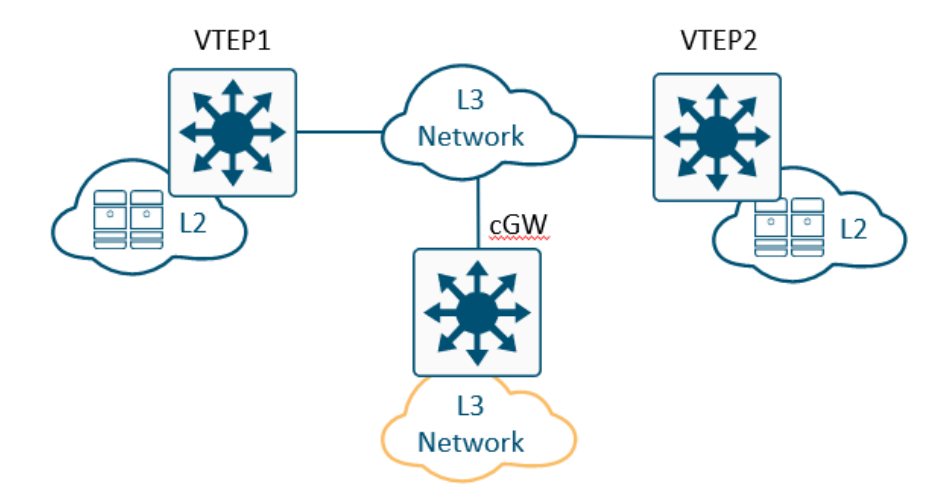

#### Run the following:

ip routing vrf **default** protocol nve **interface** nve 1 **interface** nve 1 vxlan source **interface** loopback 1 interface nve 1 nve controller bgp
interface nve 1 nve vni auto-vlan-map base 100000

• The underlay

| protocol bgp                 |                                                                         |
|------------------------------|-------------------------------------------------------------------------|
| router bgp 1 vrf <b>defa</b> | ault                                                                    |
| router bgp 1 vrf <b>defa</b> | ault router-id 200.0.1.1 force                                          |
| router bgp 1 vrf <b>defa</b> | ault neighbor 1.1.1.2 remote-as 1                                       |
| router bgp 1 vrf <b>defa</b> | ault address-family 12vpn-evpn neighbor 1.1.1.2 send-community          |
| router bgp 1 vrf <b>defa</b> | ault address-family 12vpn-evpn neighbor 1.1.1.2 send-community extended |
| router bgp 1 vrf <b>defa</b> | ault address-family l2vpn-evpn neighbor 1.1.1.2 next-hop-unchanged      |
| router bgp 1 vrf <b>defa</b> | ault address-family l2vpn-evpn neighbor 1.1.1.2 activate                |
| router bgp 1 vrf <b>defa</b> | ault redistribute connected                                             |
| router bgp 1 vrf <b>defa</b> | ault address-family l2vpn-evpn vni auto-create                          |

• The overlay

vlan 10 interface vlan 10 ip address 192.168.1.1 /24

#### **VTEP Key Outputs**

# 14.6.2 Configuration Example of MLAG EVPN Centralized Gateway

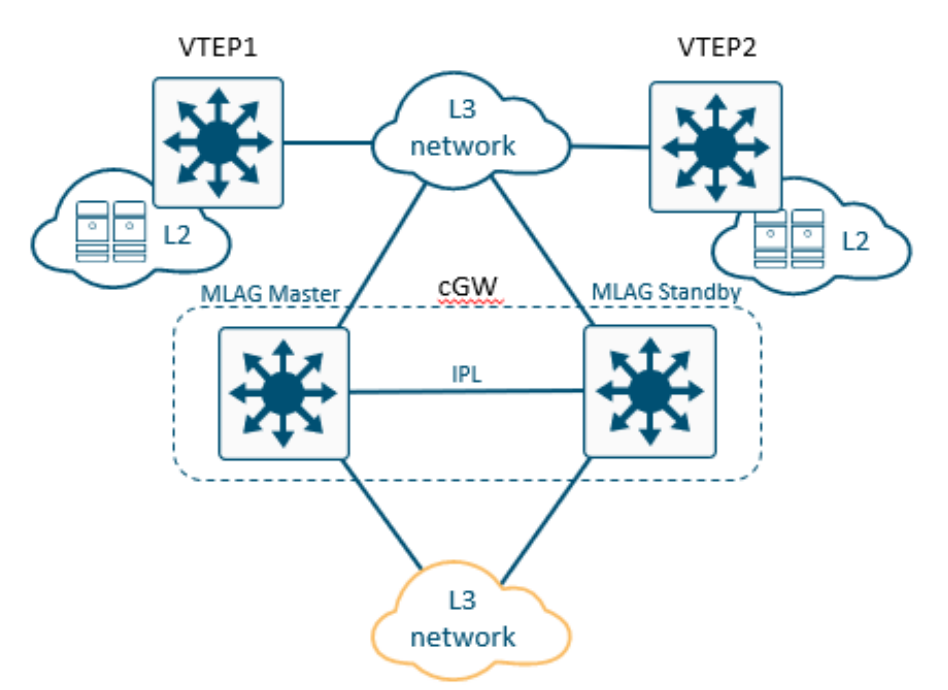

1. Configure the MLAG Master in the following way

```
ip routing vrf default
protocol nve
interface nve 1
interface nve 1 vxlan source interface loopback 1
interface nve 1 nve controller bgp
interface nve 1 nve vni auto-vlan-map base 100000
interface nlag-port-channel 1 switchport access vlan 10
interface vlan 10 ip address 10.0.0.251/24 primary
interface vlan 4094 ip address 2.2.2.1/24 primary
protocol magp
interface vlan 10 magp 10
interface vlan 10 magp 10 ip virtual-router address 10.0.0.1
interface vlan 10 magp 10 ip virtual-router mac-address 00:00:5e:00:00:10
mlag-vip MLAG-1 ip 11.11.11.11 /24 force
interface vlan 4094 ip 1 peer-address 2.2.2.2
protocol bgp
router bgp 1 vrf default
router bgp 1 neighbor 2.2.2.2 remote-as 1
router bgp 1 neighbor 2.2.2.2 remote-as 1
router bgp 1 address-family 12vpn-evpn neighbor 1.1.1.2 send-community
router bgp 1 address-family 12vpn-evpn neighbor 1.1.2.2 send-community
router bgp 1 address-family 12vpn-evpn neighbor 1.1.2.2 next-hop-unchanged
router bgp 1 address-family 12vpn-evpn neighbor 2.2.2.2 next-hop-unchanged
router bgp 1 address-family 12vpn-evpn neighbor 2.2.2.2 next-hop-unchanged
router bgp 1 address-family 12vpn-evpn neighbor 2.2.2.2 next-hop-unchanged
router bgp 1 address-family 12vpn-evpn neighbor 2.2.2.2 next-hop-unchanged
router bgp 1 address-family 12vpn-evpn neighbor 2.2.2.2 next-hop-unchanged
router bgp 1 address-family 12vpn-evpn neighbor 2.2.2.2 next-hop-unchanged
router bgp 1 address-family 12vpn-evpn neighbor 2.2.2.2 next-hop-unchanged
router bgp 1 address-family 12vpn-evpn neighbor 2.2.2.2 next-hop-unchanged
router bgp 1 address-family 12vpn-evpn neighbor 2.2.2.2 next-hop-unchanged
router bgp 1 address-family 12vpn-evpn neighbor 2.2.2.2 next-hop-unchanged
router bgp 1 address-family 12vpn-evpn neighbor 2.2.2.2 next-hop-unchanged
router bgp 1 address-family 12vpn-evpn neighbor 2.2.2.2 next-hop-unchanged
router bgp 1 address-family 12vpn-evpn neighbor 2.2.2.2 next-hop-unchanged
router bgp 1 address-family 12vpn-evpn neighbor 2.2.2.2 next-hop-unchanged
router bgp 1 address-family 12vpn-evpn neighbo
```

2. Configure the MLAG Standby in the following way:

ip routing vrf default
protocol nve
interface nve 1
interface nve 1 vxlan source interface loopback 1
interface nve 1 nve controller bgp
interface nve 1 vxlan mlag-tunnel-ip 5.5.5.5
interface nve 1 nve vni auto-vlan-map base 100000

```
interface mlag-port-channel 1 switchport access vlan 10
interface vlan 10 ip address 10.0.0.252/24 primary
interface vlan 10 magp in address 2.2.2.2/24 primary
protocol magp
interface vlan 10 magp 10 ip virtual-router address 10.0.0.1
interface vlan 10 magp 10 ip virtual-router mac-address 00:00:5e:00:00:10
mlag-vip MLAG-1 ip 11.11.11.11 /24 force
interface port-channel 1 ipl 1
interface vlan 4094 ipl 1 peer-address 2.2.2.1
protocol bgp
router bgp 1 router-id 200.0.1.1 force
router bgp 1 neighbor 1.1.1.2 remote-as 1
router bgp 1 neighbor 2.2.2.1 remote-as 1
router bgp 1 address-family 12vpn-evpn neighbor 1.1.1.2 send-community
router bgp 1 address-family 12vpn-evpn neighbor 2.2.2.1 send-community ext
router bgp 1 address-family 12vpn-evpn neighbor 1.1.1.2 next-hop-unchanged
router bgp 1 address-family 12vpn-evpn neighbor 2.2.2.1 next-hop-unchanged
router bgp 1 address-family 12vpn-evpn neighbor 2.2.2.1 next-hop-unchanged
router bgp 1 address-family 12vpn-evpn neighbor 2.2.2.1 next-hop-unchanged
router bgp 1 address-family 12vpn-evpn neighbor 2.2.2.1 next-hop-unchanged
router bgp 1 address-family 12vpn-evpn neighbor 2.2.2.1 next-hop-unchanged
router bgp 1 address-family 12vpn-evpn neighbor 2.2.2.1 next-hop-unchanged
router bgp 1 address-family 12vpn-evpn neighbor 2.2.2.1 next-hop-unchanged
router bgp 1 address-family 12vpn-evpn neighbor 2.2.2.1 next-hop-unchanged
```

# 14.7 EVPN Logging Examples

# 14.7.1 EVPN MAC Mobility Logs

MAC mobility warning is detected when a MAC address is noticed to move between a local and one or more remote customer site 5 times in a period of 180 seconds. This indicates that multiple hosts have been configured with the same MAC address. The MAC mobility warning is cleared when only one route for the MAC address is left (either local or remote).

When detecting EVPN MAC duplication, the following message will appear:

```
[metad.WARNING]: EVPN MAC duplication detected for MAC 24:8A:07:A0:B0:0D, IP 2.2.2.2 and VLAN 6 from BGP neighbor 1.1.1.1
```

A static MAC error is detected when a remote route is received for a MAC address for which a local existing route has been marked as static. The local route being marked as static indicates that the MAC address is not expected to move. In this case, any remote route with this MAC address is an error. The static MAC error is cleared when all remote routes for the MAC address are withdrawn or if the local route is no longer marked as static.

When receiving EVPN MAC mobility route for a static MAC address, the following message will appear:

[metad.WARNING]: EVPN MAC mobility route received **for** sticky MAC 24:8A:07:A0:B0:0D, IP 2.2.2.2 and VLAN 6 from BGP neighbor 1.1.1.1

# 15 IP Routing

The following pages provide information on configuring IP routing (L3) protocols and features.

- IP Routing Overview
- <u>OSPF</u>
- <u>BGP</u>
- Bidirectional Forwarding Detection (BFD) Infrastructure
- Policy Rules
- <u>VRRP</u>
- <u>MAGP</u>
- DHCP Relay

# 15.1 IP Routing Overview

### 15.1.1 IP Interfaces

NVIDIA Onyx supports the following 3 types of IP interfaces:

- VLAN interface
- Loopback interface
- Router port interface

Onyx supports up to 999 IP interfaces.

Each IP interface can be configured with multiple IP addresses. The first address assigned to the interface automatically becomes its primary address (only one primary address is supported per interface), and the rest are secondary addresses.

Secondary addresses are advertised via OSPF. No "HELLO" messages are sent on them and no adjacencies are established on them either.

Primary addresses cannot be modified once assigned. To assign a different primary address, all addresses of the interface must be removed and then reconfigured.

Up to 16 IPv4 (as well as IPv6) addresses are supported on each IP interface.

IPv4 link local IP addresses such as 169.254.x.x can be assigned to IP interfaces, thus allowing all routing, forwarding functions and applications on top of the interfaces to function as the real IP addresses. Only unique addresses from that range can be assigned to IP interface, same address assignment is not supported.

Since 169.254.101.101 is already used as BGP unnumbered neighbor address, it is recommended not to use this address in the network if BGP unnumbered neighbor is to ever be enabled.

### 15.1.1.1 VLAN Interfaces

VLAN interface is a logical IPv4 interface created per subnet over a specific 802.1Q VLAN ID. If two hosts from two different subnets need to communicate (via the IP layer), the network administrator needs to configure two interface VLANs, one for each of the subnets.

Each interface VLAN has the following attributes:

- Admin state
- Operational state
- MAC address
- IP address and mask
- MTU
- Description
- Set of counters

#### 15.1.1.2 Loopback Interfaces

Loopback interface is a logical software entity where traffic transmitted to this interface is immediately received on the sending end.

### 15.1.1.3 Router Port Interfaces

Router port interface is a regular switch port configured to operate as an L3 interface. Router port interfaces are assigned an IP address and all L3 commands become applicable to them.

Once configured, router port interfaces no longer partake in the bridging activities of the switch and VLANs configured on them are separate from the pool allocated for the switch ports.

### 15.1.1.4 Configuring a VLAN Interface

1. Create a VLAN. Run:

```
switch (config) # vlan 10
switch (config vlan 10) # exit
```

2. Assign a physical interface to this VLAN. Run:

```
switch (config) # interface ethernet 1/1
switch (config interface ethernet 1/1) # switchport mode access
switch (config interface ethernet 1/1) # exit
```

3. There must be at least one interface in the operational state "UP". Run:

| switch (config) # show | interface ethernet 1/1 statu | 15      |                |
|------------------------|------------------------------|---------|----------------|
| Port                   | Operational state            | Speed   | Negotiation    |
|                        |                              |         |                |
| Eth1/1                 | Up                           | 40 Gbps | No-Negotiation |

4. Create a VLAN interface that matches the VLAN. Run:

| switch | (config) | # interface vlan 10            |  |
|--------|----------|--------------------------------|--|
| switch | (config  | <pre>interface vlan 10)#</pre> |  |

5. Configure an IP address and a network mask to the interface. Run:

switch (config interface vlan 10)# ip address 10.10.10.10 /24

6. Verify VLAN interface configuration. Run:

```
switch (config interface vlan 10) # show interfaces vlan 10
Vlan 10:
Admin state : Enabled
Operational state: Down
Autostate : Enabled
Mac Address : 24:8a:07:f3:04:c8
DHCP client : Disabled
IPv4 address:
10.10.10.10/24 [primary]
Broadcast address:
10.10.10.255 [primary]
Arp responder: Disabled
MTU : 1500 bytes
Arp timeout : 1500 seconds
Icmp redirect: Enabled
Description : my-ip-interface
VRF : default
Counters : Disabled
```

### 15.1.1.5 Configuring a Loopback Interface

1. Create a loopback interface. Run:

switch (config) # interface loopback 2
switch (config interface loopback 2) #

2. Configure an IP address on the loopback interface. Run:

switch (config interface loopback 2)# ip address 20.20.20.20 /32

3. Verify loopback interface configuration. Run:

```
switch (config interface loopback 2)# show interfaces loopback 2
Loopback 2:
   IPv4 address:
        20.20.20.20/32 [primary]
Broadcast address:
        20.20.20.20 [primary]
MTU : 1500 bytes
Description: my-loopback
VRF : default
```

### 15.1.1.6 Configuring a Router Port Interface

1. Enter an Ethernet interface's configuration context. Run:

switch (config)# interface ethernet 1/10
switch (config interface ethernet 1/10)#

2. Configure the Ethernet interface to become an router port interface. Run:

switch (config interface ethernet 1/10)# no switchport force

3. Configure an IP address on the router port interface. Run:

```
switch (config interface ethernet 1/10)# ip address 100.100.100.100 /24
```

4. Verify router port interface configuration. Run:

| <pre>switch (config interface ethernet 1/10)# show interfaces ethernet 1/10</pre>                                                                                                    |
|----------------------------------------------------------------------------------------------------|
| Eth1/10:<br>Admin state : Enabled<br>Operational state : Down<br>Last change in operational status: Never<br>Boot delay time : 0 sec<br>Description : N/A<br>Mac address : 24:8a:07:f3:04:c8<br>MTU : 1500 bytes (Maximum packet size 1522 bytes)<br>Fec : auto<br>Flow-control : receive off send off<br>Supported speeds : 1G 10G 25G<br>Advertised speeds : 1G 10G 25G<br>Actual speed : Unknown<br>Auto-negotiation : Enabled<br>Width reduction mode : Unknown<br>DHCP Client : Disabled |
| IPv4 address:<br>100.100.100/24 [primary]                                                                                                    |
| Broadcast address:<br>100.100.255 [primary]                                                                                                    |
| Arp responder: Disabled<br>Arp timeout : 1500 seconds<br>VRF : <b>default</b><br>Forwarding mode: inherited cut-through                                                                                                    |
| Telemetry sampling: Disabled TCS: N\A<br>Telemetry threshold: Disabled TCS: N\A<br>Telemetry threshold level: N\A                                                                                                    |
| Last clearing of "show interface" counters: Never<br>60 seconds ingress rate<br>60 seconds egress rate<br>60 seconds egress rate<br>60 seconds egress rate<br>60 seconds egress rate<br>60 seconds egress rate                                                                                                    |
| Rx:     0     packets       0     unicast packets       0     multicast packets       0     broadcast packets       0     bytes       0     discard packets       0     error packets       0     fcs errors       0     undersize packets       0     oversize packets       0     pause packets       0     unknown control opcode       0     symbol errors                                                                                                    |
| Tx:<br>0 packets<br>0 unicast packets<br>0 multicast packets<br>0 broadcast packets<br>0 bytes<br>0 discard packets<br>0 error packets<br>0 hoq discard packets                                                                                                    |

# 15.1.2 Equal Cost Multi-Path Routing (ECMP)

Equal-cost multi-path routing (ECMP) is a routing strategy where next-hop packet forwarding to a single destination can occur over multiple paths.

In the following figures, routers R1 and R2 can both access each of their router peer networks. Router R1 routing table for 10.0.40/24 will contain the following routes:

- 10.0.10.2
- 10.0.20.2
- 10.0.30.2

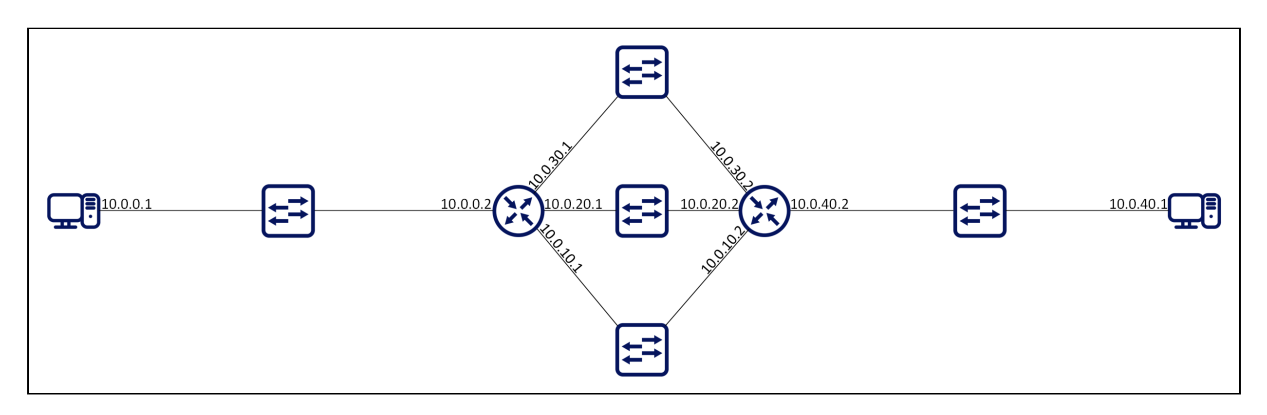

The load balancing function of the ECMP is configured globally on the system.

Hash algorithm can be symmetric or asymmetric. In symmetric hash functions bidirectional flows between routes will follow the same path, while in asymmetric hash functions, bidirectional traffic can follow different paths in both directions.

The following load balancing types are supported:

- Source IP & Port source IP (SIP) and source UDP/TCP port: If the packet is not UDP/TCP, only SIP is used for the hash calculation. This is an asymmetric hash function.
- Destination IP & Port destination IP (DIP) and destination UDP/TCP port: If the packet is not UDP/TCP, only DIP is used for the hash calculation. This is an asymmetric hash function.
- Source and Destination IP & Port destination and source IP, as well as destination and source UDP/TCP port: If the packet is not UDP/TCP, only SIP/DIP are used for the hash calculation. This is a symmetric hash function.
- Traffic Class Load balance based on the traffic class assigned to the packet. This is an asymmetric hash function.
- All (default) all above fields are part of the hash calculations. This is a symmetric hash function.

### 15.1.2.1 Hash Functions

It is advised that LAG and ECMP hash function configuration over more than one hop is different. If the same hash function is used over two hops, all the traffic sorted from one hop to following one will arrive already having the same characteristics, which will render the next hash function useless. For example, configure load-balancing on the first hop based on source IP while on the next hop based on destination IP.

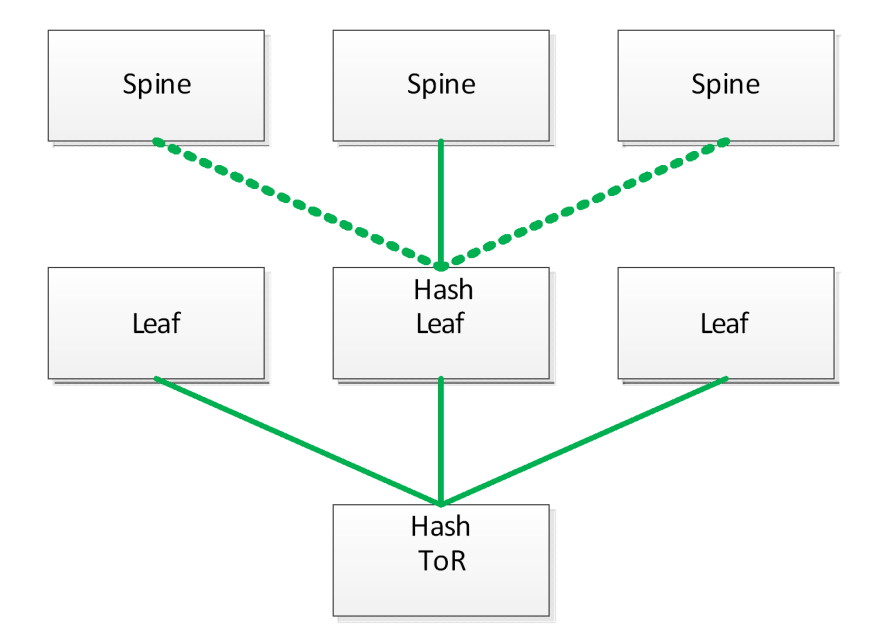

#### 15.1.2.2 ECMP Consistent Hashing

In an IP network multiple flows share the same path defined by their destination prefix. ECMP allows those flows to travel with the same prefix and be distributed over multiple next hops that usually belong to different physical links, in order to reach better bandwidth utilization. When using the standard ECMP some links in the network become unreachable, thus the next hop list and hash function distribution change, and flows are moved to other links. Packet reordering in the network or failure in a user session might occur, while others which use anycast IP addresses utilize ECMP distribution for load balancing. Therefore, changing the next hop may cause flows to arrive to the wrong destination.

When network is reconfigured, and route next hop set is changed, flows that are not affected by the change should continue to be sent to the same next hops and keep the same outgoing link.

Using consistent hash containers enables you to use size arrays with next hop buckets to make sure unaffected flows are sent to the same next hops when some next hops are removed from the container. When a new next hop is added to the consistent hash container, some buckets are replaced with a new next hop, so part of the existing flows are moved to a new next hop.

When a route is installed, it points to a hash container. Each flow in the route is mapped to a respective bucket, and is eventually forwarded to the next hop in the bucket.

In the following example we see a single route with 3 flows and 4 next hops, so the container has 12 bucket.

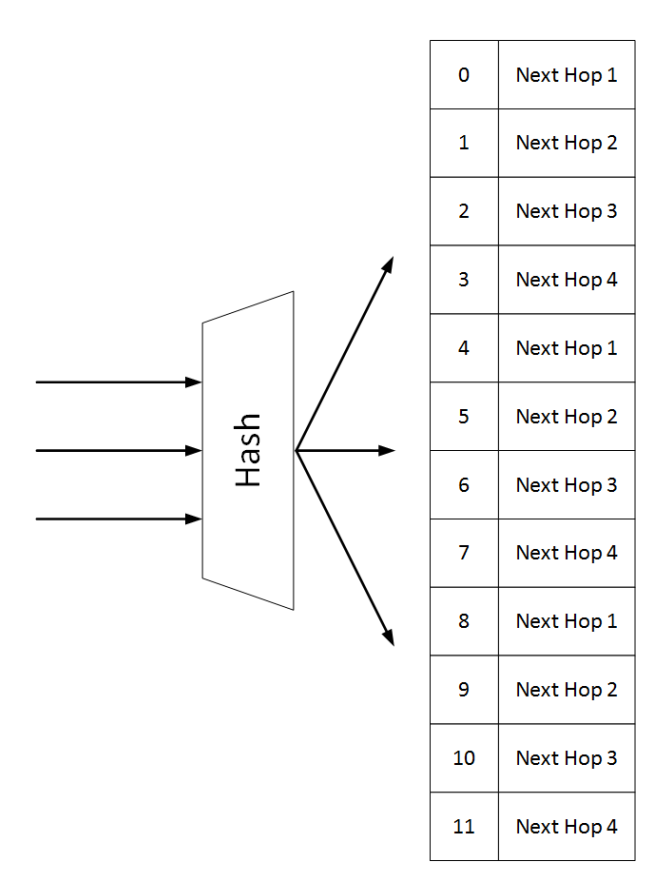

### 15.1.2.2.1 Remove Next Hops

Unlike the default IP load-sharing hashing, when consistent hashing is used, and a next hop needs to be removed, the number of hash buckets does not change. All appearances of the deleted next hop are removed from the container and replaced by the remaining next hops.

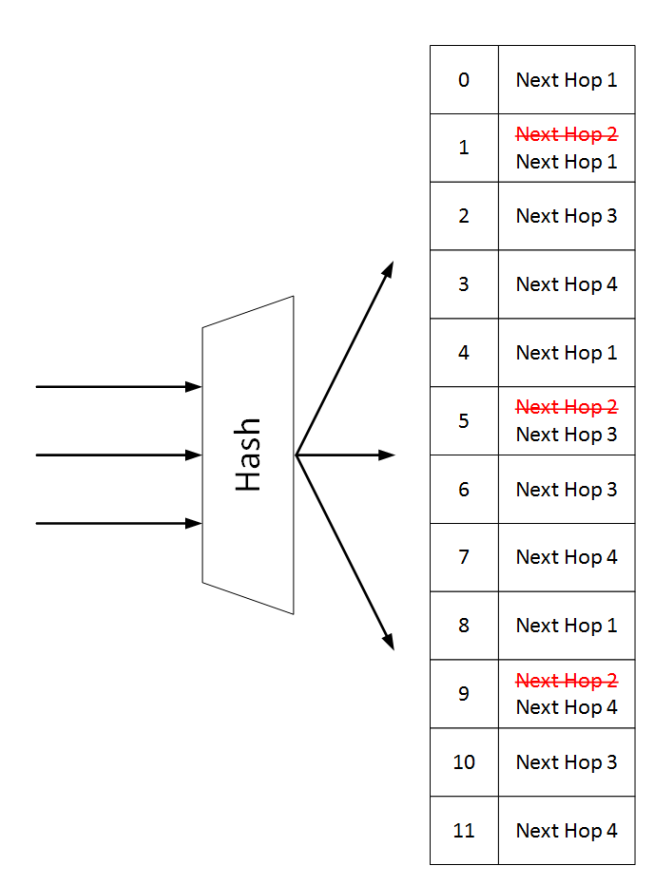

#### 15.1.2.2.2 Add Next Hops

When adding a new next hop, some of existing next hops should be removed from the hash, and the new next hop should be located in one of the newly available places. The new next hops are not applied to HW immediately, but only after a convergence time period.

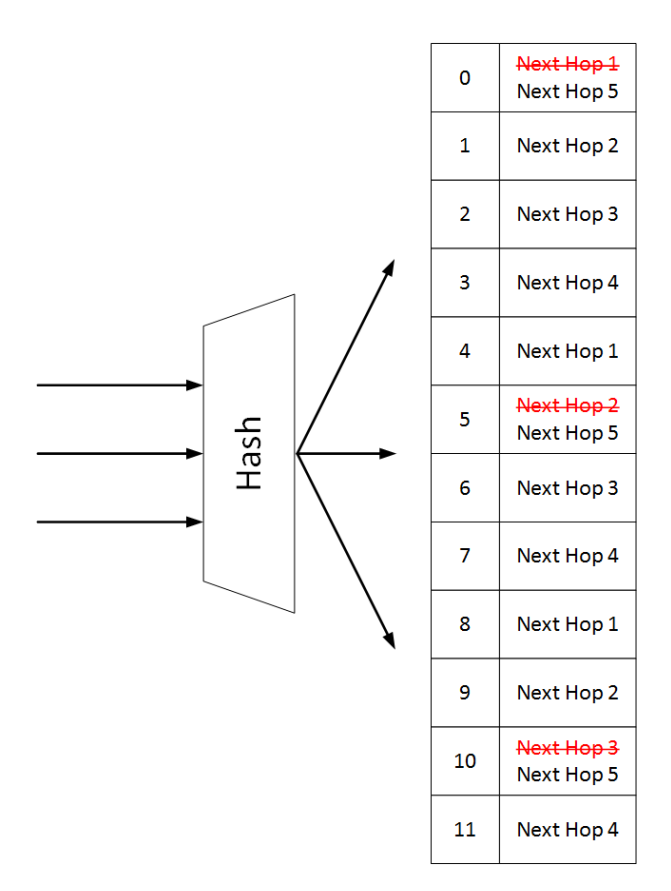

### 15.1.2.2.3 Supported Number of Containers

When the consistent hashing containers count exceeds the maximum number of containers, the operational state of consistent hashing function will become "unstable" and the containers with the same next hop sets will be merged to release more resources. Once more resources are available to deploy the containers, the operation state will become "stable".

In the unstable case which may result from lack of consistent hashing resources, the new route will be installed as a non-consistent route, and a random next hop from its next hop set will be chosen as the actual next hop and installed in hardware. The route will only be partially programed in hardware.

| Container Bucket Size | Default Number of Containers | Maximum Number of Containers |
|-----------------------|------------------------------|------------------------------|
| 512                   | 40                           | 96                           |
| 1024                  | 20                           | 48                           |

### 15.1.2.2.4 Configuring Consistent Hashing

To configure consistent hashing, run "ip load-sharing type consistent".

### 15.1.2.3 Virtual Routing and Forwarding

Virtual Routing and Forwarding (VRF) allows multiple routing table instances to coexist within the same router simultaneously. Since the routing instances are independent, IP addresses on each routing table may overlap without conflicting with each other.

VRF can be used for the following purposes:

- Ensure customer privacy and security
- Separate between management and user data
- Support customers with the same address space
- Support VPN

Multiple routing instances defined in the router can have different purposes and can be configured in different manners:

- Different IP interfaces can be attached to different VRFs (only one IP interface can be in a single VRF)
- Routing in VRF can be enabled or disabled
- Each VRF component can run its own routing protocol independently from other instances
- Differently configured IPv4 and IPv6 services

The first VRF in the system is created automatically and it is called "default" VRF. It cannot be deleted or configured.

Onyx supports up to 64 VRFs, 8 instances of BGP, and 8 instances of OSPF.

# 15.1.3 ARP Neighbor Discovery Responder

ARP functionality in IP/Ethernet networks is needed to provide mapping from IP addresses to L2 MAC addresses. This request may be sent in multiple cases:

- A station wants to initiate an IP session with another station on the same IP subnet and needs to obtain its L2 address
- A station wants to update other stations that its MAC address has changed
- A station wants to check that the MAC address of its peer did not change
- The peer responds with unicast ARP response.

The following are two scenarios when ARP responder functionality is needed:

- Network wants to avoid broadcast in the network or on some parts of the network, so broadcast ARP packets are not distributed in that part of the network
- There is no L2 connectivity between some parts of the network, and even IP addressing scheme does not reflect it

ARP responder answers a broadcast ARP requests that arrive to the switch.

ARP responder is configured on an IP interface (with or without IP address) of any type (e.g. VLAN interface, router port, or LAG).

Only IP interfaces in UP admin state respond to ARP.

This functionality is provided for all ARP entries that are configured or provided on the interface: Static, dynamic, or per protocol.

There is no need to enable IP routing in the system to enable ARP responder functionality.

If a user has multiple VRFs the interface can be created in any VRF. If IP routing is disabled the interface is created in default VRF.

ARP responder can be enabled together with IP routing and given an interface which can be used in routing.

When IP routing on the interface is enabled, all entries that have been used by the responder become ARP entries for the router and vice versa.

A user must avoid using ARP responder in broadcast networks—the system itself does not block it.

#### 15.1.3.1 Configuring ARP Responder

In order to initialize ARP responder:

1. Create IP interface. Run:

switch (config) # interface vlan 10
switch (config interface vlan 10) #

2. Initialize ARP responder on the interface. Run:

switch (config interface vlan 10) # ip arp responder

3. Create static ARP entries on VLAN. Run:

switch (config interface vlan 10) # ip arp 172.130.11.1 00:11:22:33:44:55

4. Create ACL to drop broadcast, and assign it to all relevant L2 interface (VLAN's members). Run:

### 15.1.4 Policy Based Routing (PBR)

Usually layer 3 forwarding is done based on destination IP: a router will extract packet destination IP from the packet header, match it to its routing table in Longest prefix match order, and forward it according the lookup result. In some cases, it is required that the routing decision will depend on different criteria such as source IP, source or destination port, packet type, and so forth.

PBR provides a way to implement such behavior. PBR is implemented as match/action table and influence the destination to which a packet should go based on various packet fields and not only based on the destination IP address.

PBR is applied to ingress packets after Ingress ACL and OpenFlow rules for packets that are eligible for routing.

### 15.1.5 General IP Routing Commands

- 15.1.5.1 vrf definition
- <u>15.1.5.2</u> routing-context vrf
- <u>15.1.5.3</u> ip routing
- <u>15.1.5.4 description</u>
- <u>15.1.5.5</u> rd
- 15.1.5.6 vrf forwarding
- <u>15.1.5.7 clear ip routing counters</u>
- 15.1.5.8 show ip routing
- <u>15.1.5.9</u> show ip routing counters
- <u>15.1.5.10 show routing-context vrf</u>
- <u>15.1.5.11</u> show vrf
- <u>15.1.5.12</u> IP Interface
  - <u>15.1.5.12.1</u> switchport
  - 15.1.5.12.2 encapsulation dot1q vlan
  - 15.1.5.12.3 interface ip enable
- 15.1.5.13 Interface VLAN
  - <u>15.1.5.13.1</u> interface vlan
  - 15.1.5.13.2 interface vlan no-autostate
  - <u>15.1.5.13.3</u> ip address
  - <u>15.1.5.13.4</u> counters
  - <u>15.1.5.13.5</u> description
  - <u>15.1.5.13.6 mtu</u>
  - <u>15.1.5.13.7 shutdown</u>
  - <u>15.1.5.13.8 clear counters</u>
  - <u>15.1.5.13.9</u> ip icmp redirect
  - 15.1.5.13.10 show interfaces
  - 15.1.5.13.11 show interfaces vlan
  - <u>15.1.5.13.12</u> show ip interface
  - 15.1.5.13.13 show ip interface brief
  - 15.1.5.13.14 show interfaces configured
  - <u>15.1.5.13.15</u> show ip
  - <u>15.1.5.13.16</u> show ip interface mgmt0
  - 15.1.5.13.17 show ip interface port-channel
  - 15.1.5.13.18 show ip interface vrf
  - 15.1.5.13.19 show ip interface vrf vrf
  - 15.1.5.13.20 show ipv6 interface
  - 15.1.5.13.21 show ipv6 interface brief
  - <u>15.1.5.13.22</u> show ipv6
  - <u>15.1.5.13.23</u> show ipv6 interface loopback
  - 15.1.5.13.24 show ipv6 interface port-channel
  - 15.1.5.13.25 show ipv6 interface vlan

- 15.1.5.13.26 show ipv6 interface vrf
- 15.1.5.13.27 show ipv6 interface vrf brief
- 15.1.5.14 Loopback Interface
  - 15.1.5.14.1 interface loopback
  - 15.1.5.14.2 interface vrf ip address alias
  - <u>15.1.5.14.3</u> ip address
  - <u>15.1.5.14.4</u> description
  - 15.1.5.14.5 show interfaces loopback
- <u>15.1.5.15</u> Routing and ECMP
  - <u>15.1.5.15.1</u> ip route
  - <u>15.1.5.15.2</u> ip load-sharing
  - <u>15.1.5.15.3</u> show ip route
  - <u>15.1.5.15.4</u> show ip route vrf
  - <u>15.1.5.15.5</u> show ip route -a
  - 15.1.5.15.6 show ip route failed
  - 15.1.5.15.7 show ip route static
  - 15.1.5.15.8 show ip route static multicast-override
  - 15.1.5.15.9 show ip route summary
  - <u>15.1.5.15.10</u> show ip route interface
  - 15.1.5.15.11 show ip load-sharing
- 15.1.5.16 Network to Media Resolution (ARP)
  - <u>15.1.5.16.1</u> ip arp
  - <u>15.1.5.16.2</u> ip arp responder
  - <u>15.1.5.16.3</u> ip arp timeout
  - <u>15.1.5.16.4</u> clear ip arp
  - <u>15.1.5.16.5</u> show ip arp
- 15.1.5.17 IP Diagnostic Tools
  - <u>15.1.5.17.1 ping</u>
  - <u>15.1.5.17.2</u> traceroute
  - <u>15.1.5.17.3 tcpdump</u>
- <u>15.1.5.18 QoS</u>
  - <u>15.1.5.18.1</u> gos map dscp-to-pcp preserve-pcp
- <u>15.1.5.19 PBR</u>
  - <u>15.1.5.19.1</u> nexthop-group direct
  - <u>15.1.5.19.2</u> nexthop-group direct nexthop interface
  - <u>15.1.5.19.3</u> nexthop-group recursive nexthop
  - <u>15.1.5.19.4</u> route-map
  - <u>15.1.5.19.5</u> route-map sequence match rule
  - <u>15.1.5.19.6</u> route-map sequence nexthop-group
  - 15.1.5.19.7 route-map sequence counter
  - 15.1.5.19.8 bind/unbind route-map on interface
  - <u>15.1.5.19.9</u> show nexthop-groups
  - <u>15.1.5.19.10</u> show route-maps
  - 15.1.5.19.11 route-map to interface bind
  - <u>15.1.5.19.12</u> show pbr general information

### 15.1.5.1 vrf definition

|                    | vrf definition <vrf-name> [force]<br/>no vrf definition <vrf-name> [force]<br/>Creates the VRF.</vrf-name></vrf-name>                                                                                                    |                                                                                                    |
|--------------------|----------------------------------------------------------------------------------------------------|----------------------------------------------------------------------------------------------------|
| Syntax Description | vrf-name                                                                                                    | VRF session name                                                                                        |
|                    | force                                                                                                    | "force" option was added on VRF creation command to bypass<br>user confirmation for creating "mgmt" VRF |
| Default            | N/A                                                                                                    |                                                                                                    |
| Configuration Mode | config                                                                                                    |                                                                                                    |
| History            | 3.4.2008                                                                                                    |                                                                                                    |
|                    | 3.6.6000                                                                                                    | Updated the notes section                                                                               |
|                    | 3.9.2000                                                                                                    | Added force option                                                                                      |
| Example            | switch (config) #<br>switch (config vr                                                                                                    | vrf definition my-vrf<br>f definition my-vrf) #                                                         |
| Related Commands   |                                                                                                    |                                                                                                    |
| Notes              | <ul> <li>63 VRFs are supported aside from the default VRF</li> <li>In case of "mgmt" VRF creation, CLI will ask permission to save the current configuration (behave like "configuration write") and reload the system. If "force" option was passed, then no confirmation is needed. After reboot, mgmt VRF will be created with management interfaces in it. Also, clustered, mDNS, OpenFlow API and FTP/TELNET servers will run in managemtn VRF when started. All other services does not change their existing configuration.</li> <li>In case of management VRF removal, the CLI will ask permission to remove services that running in management VRF, save new configuration, and reboot the switch. If "force" option was passed, no confirmation is needed.</li> <li>After reboot, mgmt VRF will be removed and management interfaces will be moved to "default" VRF. Also, clusterd, mDNS, OpenFlow API, and FTP/TELNET servers will run in "default" VRF when started. Other services that were enabled in management VRF will be disabled, except ones that are enabled by default (i.e., "ntp", "snmp-server", "tacacs-server", "radius-server", "ldap", "web", and so forth)—they will be reset and enabled in "default" VRF. The logic of moving/shutting down services from removed VRF could be applied for ALL user-defined VRF"s.</li> </ul> |                                                                                                    |

# 15.1.5.2 routing-context vrf

|                    | routing-context vrf <vrf-name><br/>Enters the active-context of the specified session.</vrf-name> |                  |
|--------------------|---------------------------------------------------------------------------------------------------|------------------|
| Syntax Description | vrf-name                                                                                          | VRF session name |
| Default            | N/A                                                                                               |                  |
| Configuration Mode | config                                                                                            |                  |
| History            | 3.4.2008                                                                                          |                  |
| Example            | switch (config) # routing-context vrf my-vrf                                                      |                  |

| Related Commands |                                                                                                    |
|------------------|----------------------------------------------------------------------------------------------------|
| Notes            | <ul> <li>If a routing-context is configured, the user does not have to explicitly specify the VRF name parameter in this or any other VRF command</li> <li>If no routing-context is configured and the user does not specify the VRF name, default VRF is used</li> </ul> |

# 15.1.5.3 ip routing

|                    | ip routing [vrf <vrf-name>]<br/>Enables L3 forwarding between high speed interfaces.</vrf-name>                                                                               |                     |
|--------------------|----------------------------------------------------------------------------------------------------|---------------------|
| Syntax Description | vrf-name                                                                                                    | VRF session name    |
| Default            | N/A                                                                                                    |                     |
| Configuration Mode | config                                                                                                    |                     |
| History            | 3.4.1802                                                                                                    |                     |
|                    | 3.4.2008                                                                                                    | Added VRF parameter |
| Example            | switch (config) # ip routing vrf my-vrf                                                                                                    |                     |
| Related Commands   |                                                                                                    |                     |
| Notes              | <ul> <li>RD must be configured to enable IP routing on the VRF</li> <li>If no routing-context is specified, the "routing-context" VRF is automatically configured.</li> </ul> |                     |

### 15.1.5.4 description

|                    | description <description><br/>no description forceAdds description for the VRF.<br/>The no form of the command removes the description of the VRF.</description> |                                                                                 |
|--------------------|----------------------------------------------------------------------------------------------------|---------------------------------------------------------------------------------|
| Syntax Description | description                                                                                                    | Text string                                                                     |
|                    | force                                                                                                    | Forces deletion (no confirmation needed if configuration exists inside the VRF) |
| Default            | N/A                                                                                                    |                                                                                 |
| Configuration Mode | config vrf definition                                                                                                    |                                                                                 |
| History            | 3.4.2008                                                                                                    |                                                                                 |
| Example            | switch (config vrf definition my-vrf) # description vrf-description                                                                                              |                                                                                 |
| Related Commands   |                                                                                                    |                                                                                 |
| Notes              |                                                                                                    |                                                                                 |

### 15.1.5.5 rd

|                    | rd [ <ip addr="">:&lt;0-65<br/>addr&gt;]<br/>Adds a Route Distir</ip> | rd [ <ip addr="">:&lt;0-65,535&gt;   <as number="">:&lt;0-4,294,967,295&gt;   <as number="">:<ip addr="">]<br/>Adds a Route Distinguisher (RD) to the VRF configuration mode.</ip></as></as></ip> |  |
|--------------------|-----------------------------------------------------------------------|----------------------------------------------------------------------------------------------------|--|
| Syntax Description | ip-addr                                                               | IPv4 address                                                                                                    |  |

|                    | AS Number                                                                                                    | Asynchronous machine number                                                                                                    |  |
|--------------------|----------------------------------------------------------------------------------------------------|----------------------------------------------------------------------------------------------------|--|
| Default            | N/A                                                                                                    |                                                                                                    |  |
| Configuration Mode | config vrf definitio                                                                                                    | config vrf definition                                                                                                    |  |
| History            | 3.4.2008                                                                                                    |                                                                                                    |  |
| Example            | switch (config vrf definition my-vrf) # rd 10.10.10.10:2                                                                                                 |                                                                                                    |  |
| Related Commands   |                                                                                                    |                                                                                                    |  |
| Notes              | <ul> <li>RDs internally<br/>duplicate IP ad<br/>same IP addres<br/>number or IPv2<br/>been assigned<br/>VRF then creat</li> <li>An RD must be</li> </ul> | identify routes belonging to a VRF to distinguish overlapping or<br>Idress ranges. This allows the creation of distinct routes to the<br>ss for different VPNs. The RD is a 64-bit number made up of an AS<br>4 address followed by a user-selected ID number. Once an RD has<br>to a VRF it cannot be changed. To change the RD, remove the<br>se it again. VRF is not active until an RD is defined.<br>defined to enable IP routing on the VRF |  |

# 15.1.5.6 vrf forwarding

|                    | vrf forwarding <vrf-name><br/>Maps an interface to VRF.</vrf-name>                                           |                  |
|--------------------|----------------------------------------------------------------------------------------------------|------------------|
| Syntax Description | vrf-name                                                                                                    | VRF session name |
| Default            | N/A                                                                                                    |                  |
| Configuration Mode | config interface ethernet set as router port interface<br>config interface vlan<br>config interface loopback |                  |
| History            | 3.4.2008                                                                                                    |                  |
| Example            | switch (config interface ethernet 1/2) # vrf forwarding my-vrf                                               |                  |
| ·                  |                                                                                                    |                  |
| Related Commands   |                                                                                                    |                  |

# 15.1.5.7 clear ip routing counters

|                    | clear ip routing counters<br>Clears counters, related to NULL interface and dropped packets by router. |
|--------------------|----------------------------------------------------------------------------------------------------|
| Syntax Description | N/A                                                                                                    |
| Default            | N/A                                                                                                    |
| Configuration Mode | config                                                                                                 |
| History            | 3.6.6102                                                                                               |
| Example            | switch (config) # clear ip routing counters                                                            |
| Related Commands   |                                                                                                    |
| Notes              |                                                                                                    |

# 15.1.5.8 show ip routing

|                    | show ip routing [vrf <vrf-name>   all]<br/>Displays IP routing information per VRF.</vrf-name>                                                                                                    |                                       |
|--------------------|----------------------------------------------------------------------------------------------------|---------------------------------------|
| Syntax Description | vrf                                                                                                    | Displays information for specific VRF |
|                    | all                                                                                                    | Displays information on all VRFs      |
| Default            | N/A                                                                                                    |                                       |
| Configuration Mode | Any command mode                                                                                                    |                                       |
| History            | 3.2.0230                                                                                                    |                                       |
|                    | 3.4.2008                                                                                                    | Added VRF parameter                   |
|                    | 3.6.8008                                                                                                    | Updated example                       |
|                    | 3.9.0500                                                                                                    | Updated example                       |
| Example            | <pre>switch (config) # show ip routing<br/>VRF Name default:<br/>IP routing : disabled<br/>Global virtual router mac: aa:bb:cc:00:00:11<br/>switch (config) # show ip routing vrf all<br/>VRF Name default:<br/>IP routing: enabled<br/>VRF Name new:<br/>IP routing: disabled</pre> |                                       |
| Related Commands   |                                                                                                    |                                       |
| Notes              | If no routing-context is specified, the "routing-context" VRF is automatically displayed.                                                                                                    |                                       |

# 15.1.5.9 show ip routing counters

|                    | show ip routing [vrf <vrf-name>   all] counters</vrf-name>                                                                                                    |                                                                            |  |
|--------------------|----------------------------------------------------------------------------------------------------|----------------------------------------------------------------------------|--|
|                    | Display counters,                                                                                                    | Display counters, related to NULL interface and dropped packets by router. |  |
| Syntax Description | N/A                                                                                                    | N/A                                                                        |  |
| Default            | N/A                                                                                                    |                                                                            |  |
| Configuration Mode | Any command mode                                                                                                    |                                                                            |  |
| History            | 3.6.6102                                                                                                    |                                                                            |  |
|                    | 3.9.1300                                                                                                    | Updated example                                                            |  |
| Example            | <pre>switch (config) # show ip routing counters 0 packets discarded by router 0 bytes discarded by router 0 packets to null interface 0 bytes to null interface</pre> |                                                                            |  |
| Related Commands   |                                                                                                    |                                                                            |  |
| Notes              |                                                                                                    |                                                                            |  |

# 15.1.5.10 show routing-context vrf

|                    | show routing-context vrf<br>Displays VRF active context.                             |
|--------------------|--------------------------------------------------------------------------------------|
| Syntax Description | N/A                                                                                  |
| Default            | N/A                                                                                  |
| Configuration Mode | Any command mode                                                                     |
| History            | 3.4.2008                                                                             |
| Example            | <pre>switch (config) # show routing-context vrf<br/>VRF active context: my-vrf</pre> |
| Related Commands   |                                                                                      |
| Notes              |                                                                                      |

# 15.1.5.11 show vrf

|                    | show vrf [ <vrf-name>   all]<br/>Displays VRF information.</vrf-name>                                                                                                    |                                                                |
|--------------------|----------------------------------------------------------------------------------------------------|----------------------------------------------------------------|
| Syntax Description | all                                                                                                    | Displays information for all VRF instances                     |
|                    | vrf-name                                                                                                    | Name of VRF instance                                           |
| Default            | N/A                                                                                                    |                                                                |
| Configuration Mode | Any command r                                                                                                    | node                                                           |
| History            | 3.4.2008                                                                                                    |                                                                |
|                    | 3.6.6000                                                                                                    | Updated example                                                |
|                    | 3.9.1900                                                                                                    | Updated example                                                |
| Example            | <pre>3.9.1900 Updated example switch (config) # show vrf my-vrf VRF Info: Name: default RD: NA Description: NA IP routing state: Enabled IPv6 routing state: Enabled IP multicast routing state: Enabled Protocols: IPv4, PIM-SM Interfaces: Eth1/1 switch (config) # show vrf my-vrf VRF Info: Name: default RD: NA Description: NA IP routing state: Enabled IP wilticast routing state: Enabled IP multicast routing state: Enabled IP multicast routing state: Enabled</pre> |                                                                |
| Related Commands   |                                                                                                    |                                                                |
| Notes              | If no routing-co<br>displayed.                                                                                                    | ntext is specified, the "routing-context" VRF is automatically |

# 15.1.5.12 IP Interface

### 15.1.5.12.1 switchport

|                    | switchport [force]<br>no switchport [force]<br>Configures the Ethernet interface as a regular switchport.<br>The no form of the command configures the Ethernet interface as router port<br>interface. |                                                                     |
|--------------------|----------------------------------------------------------------------------------------------------|---------------------------------------------------------------------|
| Syntax Description | force                                                                                                    | Forces configuration even if the interface's admin state is enabled |
| Default            | N/A                                                                                                    |                                                                     |
| Configuration Mode | config interface ethernet<br>config interface port-channel                                                                                                    |                                                                     |
| History            | 3.3.5200                                                                                                    |                                                                     |
|                    | 3.6.4006                                                                                                    | Added storm-control support                                         |
| Example            | switch (config interface ethernet 1/10)# no switchport force                                                                                                    |                                                                     |
|                    | error message is case storm-control is configured on port:                                                                                                    |                                                                     |
|                    | % interface * has storm control configuration. Please remove it first                                                                                                    |                                                                     |
| Related Commands   |                                                                                                    |                                                                     |
| Notes              | <ul> <li>When storm-control is configured on port, an error message will appear</li> <li>Force command deletes all storm-control configuration from port</li> </ul>                                    |                                                                     |

# 15.1.5.12.2 encapsulation dot1q vlan

|                    | encapsulation dot1q vlan <vlan-id> [force]<br/>no encapsulation dot1q vlan [force]<br/>Enables L2 802.1Q encapsulation of traffic on a specified router port interface in a<br/>VLAN.<br/>The no form of the command disables L2 802.1Q encapsulation of traffic on a<br/>specified router port interface in a VLAN.</vlan-id> |                                                                                 |
|--------------------|----------------------------------------------------------------------------------------------------|---------------------------------------------------------------------------------|
| Syntax Description | vlan-id                                                                                                    | Enables L2 802.1Q encapsulation of traffic on a router port interface in a VLAN |
|                    | force                                                                                                    | Forces admin state down                                                         |
| Default            | N/A                                                                                                    |                                                                                 |
| Configuration Mode | config interface ethernet                                                                                                    |                                                                                 |
| History            | 3.3.5200                                                                                                    |                                                                                 |
| Example            | switch (config interface ethernet 1/10)# encapsulation dot1q vlan 10                                                                                                    |                                                                                 |
| Related Commands   |                                                                                                    |                                                                                 |
| Notes              |                                                                                                    |                                                                                 |

### 15.1.5.12.3 interface ip enable

|                    | interface <vlan ethernet="" port-channel=""  =""> <ifname> ip enable<br/>no interface <vlan ethernet="" port-channel=""  =""> <ifname> ip enable<br/>Enables IP forwarding on the interface.<br/>The no form of the command disables IP forwarding on the interface.</ifname></vlan></ifname></vlan> |                         |
|--------------------|----------------------------------------------------------------------------------------------------|-------------------------|
| Syntax Description | vlan                                                                                                    | VLAN type interface     |
|                    | ethernet                                                                                                    | Ethernet type interface |
|                    | port-channel                                                                                                    | LAG type interface      |
|                    | ifname                                                                                                    | interface id            |
| Default            | Disabled                                                                                                    |                         |
| Configuration Mode | config                                                                                                    |                         |
| History            | 3.9.0300                                                                                                    |                         |
| Example            | switch (config interface vlan 10)# ip enable                                                                                                    |                         |
| Related Commands   | show ip interface vrf                                                                                                    |                         |
| Notes              |                                                                                                    |                         |

# 15.1.5.13 Interface VLAN

### 15.1.5.13.1 interface vlan

|                    | interface vlan <vid><br/>no interface vlan <vid><br/>Creates a VLAN interface and enters the interface VLAN configuration mode.<br/>The no form of the command deletes the VLAN interface.</vid></vid>                                                                                                    |         |
|--------------------|----------------------------------------------------------------------------------------------------|---------|
| Syntax Description | vid                                                                                                    | VLAN ID |
| Default            | N/A                                                                                                    |         |
| Configuration Mode | config                                                                                                    |         |
| History            | 3.2.0230                                                                                                    |         |
| Example            | switch (config) # interface vlan 10<br>switch (config interface vlan 10) #                                                                                                    |         |
| Related Commands   | ip routing<br>vlan <vlan-id><br/>switchport mode<br/>switchport access<br/>show interface vlan</vlan-id>                                                                                                    |         |
| Notes              | <ul> <li>Make sure the VLAN was created, using the command "vlan <vlan-id>" in the global configuration mode</vlan-id></li> <li>The VLAN must be assigned to one of the L2 interfaces. To do so, run the command "swichport"</li> <li>At least one interface belong to that VLAN must be in UP state</li> </ul> |         |

# 15.1.5.13.2 interface vlan no-autostate

|                    | interface vlan <vid> no-autostate<br/>no interface vlan <id> no-autostate<br/>Disables the VLAN interface autostate such that its operational state remains up as<br/>long as its admin state is up, even if no port in the relevant VLAN egress-list is<br/>operationally up.<br/>The no form of the command enables this functionality.</id></vid> |                                                                     |
|--------------------|----------------------------------------------------------------------------------------------------|---------------------------------------------------------------------|
| Syntax Description | vid                                                                                                    |                                                                     |
| Default            | N/A                                                                                                    |                                                                     |
| Configuration Mode | config                                                                                                    |                                                                     |
| History            | 3.6.4006                                                                                                    |                                                                     |
| Example            | switch (config) #<br>switch (config) #                                                                                                    | interface vlan 10 no-autostate<br>interface vlan 10-13 no-autostate |
| Related Commands   | show ip interface                                                                                                    | vlan                                                                |
| Notes              |                                                                                                    |                                                                     |

# 15.1.5.13.3 ip address

|                    | ip address <ip-address> <mask> no ip address [<ip-address> [<mask>]]<br/>Enters user-defined IPv4 address for the interface. The no form of the command<br/>removes the specified IPv4 address. If no address is specified, then all IPv4 addresses<br/>of this interface are removed.</mask></ip-address></mask></ip-address> |                                                                                                    |
|--------------------|----------------------------------------------------------------------------------------------------|----------------------------------------------------------------------------------------------------|
| Syntax Description | ip-address                                                                                                    |                                                                                                    |
|                    | mask                                                                                                    | There are two possible ways to the mask:<br>• /length (i.e. /24)<br>• Network address (i.e. 255.255.25.0)<br>The mask length may be configured without a space (i.e. <ipv4-<br>address&gt;/<length>)</length></ipv4-<br> |
| Default            | 0.0.0/0                                                                                                    |                                                                                                    |
| Configuration Mode | config interface vlan                                                                                                    |                                                                                                    |
| History            | 3.2.0230                                                                                                    |                                                                                                    |
| Example            | switch (config interface vlan 10) # ip address 10.10.10.10 /24                                                                                                    |                                                                                                    |
| Related Commands   | interface vlan<br>show interfaces vlan                                                                                                    |                                                                                                    |
| Notes              | An interface may have up to 16 IPv4 address assignments                                                                                                    |                                                                                                    |

### 15.1.5.13.4 counters

|                    | counters<br>no counters<br>Enables counters on the IP interface. The no form of the command disables counters<br>gathering on the IP interface. |
|--------------------|----------------------------------------------------------------------------------------------------|
| Syntax Description | N/A                                                                                                    |
| Default            | Disabled                                                                                                    |

| Configuration Mode | config interface vlan                                                                                                    |
|--------------------|----------------------------------------------------------------------------------------------------|
| History            | 3.2.0230                                                                                                    |
| Example            | switch (config interface vlan 10) # counters                                                                                                  |
| Related Commands   | interface vlan<br>show interfaces vlan                                                                                                    |
| Notes              | <ul> <li>Enabling counters for the router interface adds delay to the traffic stream</li> <li>There are maximum of 16 counter sets</li> </ul> |

# 15.1.5.13.5 description

|                    | description <string><br/>no description<br/>Enters a description for the interface.<br/>The no form of the command sets the description to default.</string> |                                                 |
|--------------------|----------------------------------------------------------------------------------------------------|-------------------------------------------------|
| Syntax Description | string                                                                                                    | User defined string                             |
| Default            | 66 77                                                                                                    |                                                 |
| Configuration Mode | config interface v                                                                                                    | rlan                                            |
| History            | 3.2.0230                                                                                                    |                                                 |
| Example            | switch (config ir                                                                                                    | uterface vlan 10) # description my-ip-interface |
| Related Commands   | interface vlan<br>show interfaces vlan                                                                                                    |                                                 |
| Notes              |                                                                                                    |                                                 |

### 15.1.5.13.6 mtu

|                    | mtu <size> [force]<br/>no mtu<br/>Sets the Maximum Transmission Unit for the interface.<br/>The no form of the command sets the MTU to default.</size>                                                                   |                                         |
|--------------------|----------------------------------------------------------------------------------------------------|-----------------------------------------|
| Syntax Description | size                                                                                                    | Range: 1500-9216 bytes                  |
| Default            | 9216 bytes                                                                                                    |                                         |
| Configuration Mode | config interface vlan                                                                                                    |                                         |
| History            | 3.2.0230                                                                                                    |                                         |
|                    | 3.9.2000                                                                                                    | Changed default MTU size and added note |
| Example            | switch (config interface vlan 10)# mtu 9216                                                                                                    |                                         |
| Related Commands   | interface vlan<br>show interfaces vlan                                                                                                    |                                         |
| Notes              | In switches that perform upgrade to version 3.9.2000, existing L3 interfaces will stay with MTU 1500 (or any other value that was configured). Newly created interfaces will be created with MTU 9216 (the new default). |                                         |

### 15.1.5.13.7 shutdown

|                    | shutdown<br>no shutdown<br>Disables the interface.<br>The no form of the command enables the interface. |
|--------------------|----------------------------------------------------------------------------------------------------|
| Syntax Description | N/A                                                                                                    |
| Default            | Enabled                                                                                                 |
| Configuration Mode | config interface vlan                                                                                   |
| History            | 3.1.0000                                                                                                |
| Example            | switch (config interface vlan 20) # shutdown                                                            |
| Related Commands   | interface vlan<br>show interfaces vlan                                                                  |
| Notes              |                                                                                                    |

### 15.1.5.13.8 clear counters

|                    | clear counters<br>Clears the interface counters.   |
|--------------------|----------------------------------------------------|
| Syntax Description | N/A                                                |
| Default            | N/A                                                |
| Configuration Mode | config interface vlan                              |
| History            | 3.2.0230                                           |
| Example            | switch (config interface vlan 10) # clear counters |
| Related Commands   | counters<br>interface vlan<br>show interfaces vlan |
| Notes              |                                                    |

# 15.1.5.13.9 ip icmp redirect

|                    | ip icmp redirect<br>no ip icmp redirect<br>Enables ICMP redirect.<br>The no form of the command disables ICMP redirect. |
|--------------------|----------------------------------------------------------------------------------------------------|
| Syntax Description | N/A                                                                                                    |
| Default            | Enabled                                                                                                    |
| Configuration Mode | config interface vlan                                                                                                   |
| History            | 3.4.0010                                                                                                    |
| Example            | switch (config interface vlan 10) # no ip icmp redirect                                                                 |
| Related Commands   | interface vlan<br>show interfaces vlan                                                                                  |

| Notes | ICMP redirect transmits messages to hosts alerting them about the existence of |
|-------|--------------------------------------------------------------------------------|
|       | more efficient routes to a specific destination                                |

#### 15.1.5.13.10 show interfaces

|                                                                                                    | show interfaces [brief]<br>Displays interface configuration.                                                                   |                 |  |  |
|----------------------------------------------------------------------------------------------------|----------------------------------------------------------------------------------------------------|-----------------|--|--|
| Syntax Description                                                                                                    | brief Displays brief output                                                                                                    |                 |  |  |
| Default                                                                                                    | N/A                                                                                                    |                 |  |  |
| Configuration Mode                                                                                                    | Any command m                                                                                                    | ode             |  |  |
| History                                                                                                    | 3.2.3000                                                                                                    |                 |  |  |
|                                                                                                    | 3.6.8008                                                                                                    | Updated example |  |  |
| Example                                                                                                    |                                                                                                    |                 |  |  |
| switch (config) # show i                                                                                                    | nterfaces                                                                                                    |                 |  |  |
| Interface lo status:<br>Comment :<br>Admin up : yes<br>Link up : yes<br>DHCP running : no<br><br>Interface mgmt0 status:<br>Comment :<br>Admin up : yes<br>Link up : yes<br>DHCP running : yes<br><br>Interface mgmt1 status:<br>Comment :<br>Admin up : yes<br>Link up : yes<br>DHCP running : yes<br>Link up : yes<br>DHCP running : yes<br><br>Eth1/1:<br>Admin state<br>Operational state<br>Last change in operati.<br>Boot delay time<br> | terfaces<br>but no valid lease)<br>: Enabled<br>: Up<br>mal status: 0:22:11 ago (5 oper change)<br>: 0 sec                     |                 |  |  |
| Related Commands                                                                                                    | interface vlan<br>show interfaces vlan                                                                                         |                 |  |  |
| Notes                                                                                                    | ICMP redirect transmits messages to hosts alerting them about the existence of more efficient routes to a specific destination |                 |  |  |

### 15.1.5.13.11 show interfaces vlan

|                    | show interfaces vlan [ <id>]<br/>Displays interface configuration.</id> |                                                 |  |  |
|--------------------|-------------------------------------------------------------------------|-------------------------------------------------|--|--|
| Syntax Description | id                                                                      | Specifies the VLAN ID for which to display data |  |  |
| Default            | N/A                                                                     |                                                 |  |  |
| Configuration Mode | Any command mode                                                        |                                                 |  |  |
| History            | 3.2.3000                                                                |                                                 |  |  |
|                    | 3.6.8008                                                                | Updated example                                 |  |  |

|                  | 3.9.3100                                                                                                    | Updated example to reflect ARP responder and ARP cache-update                                           |  |  |  |
|------------------|----------------------------------------------------------------------------------------------------|----------------------------------------------------------------------------------------------------|--|--|--|
| Example          | switch (config)                                                                                                    | # show interfaces vlan 100                                                                              |  |  |  |
|                  | Vlan 100:<br>Admin state<br>Operational stat<br>Autostate<br>Mac Address<br>DHCP client<br>IPv4 address:<br>192.168.70.25<br>192.168.80.25 | : Enabled<br>:: Down<br>: Enabled<br>: 24:8A:07:83:30:C8<br>: Disabled<br>:: Disabled                   |  |  |  |
|                  | Broadcast address:<br>192.168.70.255 [primary]<br>192.168.80.255                                                                           |                                                                                                    |  |  |  |
|                  | IPv6 address:<br>4000::1/64 [g<br>5000::1/64                                                                                               | primary]                                                                                                |  |  |  |
|                  | MTU<br>Arp timeout<br>Arp responder<br>Arp cache-update<br>Icmp redirect<br>Description<br>VRF<br>Counters                                 | : 1500 bytes<br>: 1500 seconds<br>: Disabled<br>: garp<br>: Enabled<br>: N/A<br>: default<br>: Disabled |  |  |  |
| Related Commands |                                                                                                    |                                                                                                    |  |  |  |
| Notes            |                                                                                                    |                                                                                                    |  |  |  |

### 15.1.5.13.12 show ip interface

|                    | show ip interface [vrf <vrf-name>]<br/>Displays IP interfaces information.</vrf-name> |                                                                                  |  |  |
|--------------------|---------------------------------------------------------------------------------------|----------------------------------------------------------------------------------|--|--|
| Syntax Description | vrf VRF name                                                                          |                                                                                  |  |  |
| Default            | N/A                                                                                   |                                                                                  |  |  |
| Configuration Mode | Any command mode                                                                      |                                                                                  |  |  |
| History            | 3.4.2008                                                                              |                                                                                  |  |  |
|                    | 3.6.8008                                                                              | Updated example                                                                  |  |  |
|                    | 3.9.3100                                                                              | Updated example to reflect Arp timeout, Arp responder, Disabled Arp cache-update |  |  |

| Example          | switch (config) # show ip interface ethernet 1/1                                                                                                    |
|------------------|----------------------------------------------------------------------------------------------------|
|                  | Eth1/1:<br>Admin state : Enabled<br>Operational state : Up<br>Last change in operational status: 0:11:14 ago (5 oper change)<br>Boot delay time : 0 sec<br>Description : N/A<br>Mac address : 24:8A:07:83:30:C8<br>MTU : 1500 bytes (Maximum packet size 1522 bytes)<br>Fec : auto<br>Flow-control : receive off send off<br>Supported speeds : 1G 10G 25G<br>Actual speed : 25G (auto)<br>Auto-negotiation : Enabled<br>Width reduction mode : Unknown<br>DHCP client : Disabled<br>Autoconfig : Disabled<br>IPv4 address:<br>192.168.50.254/24 [primary]<br>192.168.60.255<br>IPv6 address:<br>2000::1/64 [primary]<br>3000.::1/64<br>fe80::268a:7ff:fe83:30c8/64 |
|                  | Arp timeout : 1500 seconds<br>Arp responder : Disabled<br>Arp cache-update: garp<br>VRF : default<br>Forwarding mode : inherited cut-through<br>                                                                                                    |
| Related Commands |                                                                                                    |
| Notes            |                                                                                                    |

### 15.1.5.13.13 show ip interface brief

|                                                       |        | show ip interface <vrf vrf_name=""> brief<br/>Displays IP interfaces' brief information.</vrf> |  |        |                               |                |                      |                               |
|-------------------------------------------------------|--------|------------------------------------------------------------------------------------------------|--|--------|-------------------------------|----------------|----------------------|-------------------------------|
| Syntax Description                                    |        | vrf                                                                                            |  | VRF n  | ame                           |                |                      |                               |
| Default                                               |        | N/A                                                                                            |  |        |                               |                |                      |                               |
| Configuration Mode                                    | ÷      | Any command mode                                                                               |  |        |                               |                |                      |                               |
| History                                               |        | 3.4.2008                                                                                       |  |        |                               |                |                      |                               |
|                                                       |        | 3.6.8008                                                                                       |  | Updat  | ed example                    |                |                      |                               |
|                                                       |        | 3.9.0300                                                                                       |  | Updat  | ed example                    |                |                      |                               |
| Example                                               |        |                                                                                                |  |        |                               |                |                      |                               |
| switch (config) # show ip interface vrf default brief |        |                                                                                                |  |        |                               |                |                      |                               |
| Interface Ad                                          | ddress | s/Mask Prima                                                                                   |  | Y<br>Y | Admin-state                   | Oper-state     | MTU                  | VRF                           |
| mgmt0 10<br>Loopback 1 1<br>vrf-default 1             | 0.209. | .21.18/22<br>1/32 primar<br>1/32 primar                                                        |  | у<br>У | Enabled<br>Enabled<br>Enabled | Up<br>Up<br>Up | 1500<br>1500<br>1500 | default<br>default<br>default |

| Related Commands |  |
|------------------|--|
| Notes            |  |

# 15.1.5.13.14 show interfaces configured

|                    | show interfaces [ <type> <id>] configured<br/>Displays interface configuration.</id></type>                                                                                                    |                                                                  |  |
|--------------------|----------------------------------------------------------------------------------------------------|------------------------------------------------------------------|--|
| Syntax Description | <type> <id></id></type>                                                                                                    | Specifies the interface for which to display data                |  |
| Default            | N/A                                                                                                    |                                                                  |  |
| Configuration Mode | Any command m                                                                                                    | ode                                                              |  |
| History            | 3.4.2008                                                                                                    |                                                                  |  |
|                    | 3.6.8008                                                                                                    | Updated example                                                  |  |
| Example            | switch (config)<br>Interface mgmt0<br>Comment<br>Enabled<br>DHCP<br>DHCP Hostname<br>Zeroconf<br>IP address<br>Netmask<br>IPv6 enabled<br>Autoconf enabl<br>Autoconf route<br>Autoconf priva<br>DHCPv6 enabled<br>IPv6 addresses<br>Speed<br>Duplex<br>MTU | <pre># show interfaces mgmt0 configured<br/>configuration:</pre> |  |
| Related Commands   |                                                                                                    |                                                                  |  |
| Notes              |                                                                                                    |                                                                  |  |

# 15.1.5.13.15 show ip

|                    | show ip interface [vrf <vrf-name>] ethernet <slot>/<port><br/>Displays information on the specified Ethernet interface in the routing-context VRF.</port></slot></vrf-name> |                 |  |
|--------------------|----------------------------------------------------------------------------------------------------|-----------------|--|
| Syntax Description | <slot>/<port></port></slot>                                                                                                    | Port number     |  |
|                    | vrf                                                                                                    | VRF name        |  |
| Default            | N/A                                                                                                    |                 |  |
| Configuration Mode | Any command mode                                                                                                    |                 |  |
| History            | 3.4.2008                                                                                                    |                 |  |
|                    | 3.6.8008                                                                                                    | Updated example |  |
| Example            |                                                                                                    |                 |  |

switch (config) # show ip interface ethernet 1/1 Eth1/1: : Enabled Admin state Operational state : Up Last change in operational status: 0:11:14 ago (5 oper change) Boot delay time : 0 sec : N/A : 24:8a:07:83:30:c8 : 1500 bytes (Maximum packet size 1522 bytes) : auto : receive off send off : 1G 10G 25G : 1G 10G 25G : 25G (auto) : Enabled : Unknown · Disabled Description : N/A Mac address MTU Fec Flow-control Supported speeds Advertised speeds Actual speed Auto-negotiation Auto-negotiation Width reduction mode DHCP client : Disabled : Disabled Autoconfig IPv4 address: 192.168.50.254/24 [primary] 192.168.60.254/24 Broadcast address: 192.168.50.255 [primary] 192.168.60.255 IPv6 address: 2000::1/64 [primary] 3000::1/64 fe80::268a:7ff:fe83:30c8/64 Arp responder : Disabled Arp timeout : 1500 seconds VRF : default Forwarding mode: inherited cut-through Telemetry sampling: Disabled TCs: N\A Telemetry threshold: Disabled TCs: N\A Telemetry threshold level: N\A Last clearing of "show interface" counters: Never : 56 bits/sec, 7 bytes/sec, 1 packets/sec 60 seconds ingress rate 60 seconds egress rate : 8 bits/sec, 1 bytes/sec, 0 packets/sec Rx: 698 packets unicast packets 0 multicast packets 0 698 broadcast packets 44672 bytes discard packets 0 error packets 0 0 fcs errors 0 undersize packets 0 oversize packets 0 pause packets 0 unknown control opcode 0 symbol errors Tx: 1923 packets 0 unicast packets 1859 multicast packets 64 broadcast packets 142718 bytes 0 discard packets 0 error packets 0 hog discard packets **Related Commands** Notes

|                    | show ip interface [vrf <vrf-name>] mgmt0<br/>Displays management interface information.</vrf-name>                                                                                                    |                                                                                                    |
|--------------------|----------------------------------------------------------------------------------------------------|----------------------------------------------------------------------------------------------------|
| Syntax Description | vrf                                                                                                    | VRF name                                                                                                    |
| Default            | N/A                                                                                                    |                                                                                                    |
| Configuration Mode | Any command mode                                                                                                    |                                                                                                    |
| History            | 3.4.2008                                                                                                    |                                                                                                    |
|                    | 3.6.8008                                                                                                    | Updated example                                                                                                    |
| Example            | switch (config) #<br>Interface mgmt0 s<br>Comment<br>Admin up<br>Link up<br>DHCP running<br>IP address<br>Netmask<br>IPv6 enabled<br>Autoconf enable<br>Autoconf privac<br>DHCPv6 running<br>IPv6 addresses<br>IPv6 addresses<br>IPv6 addresses<br>IPv6 addresses<br>IPv6 addresses<br>Rx:<br>1843422 byte<br>25627 pack<br>0 mcas<br>0 disc<br>0 erro<br>0 over<br>0 fram<br>Tx:<br>236174 bytes<br>1897 packe<br>0 disca<br>0 error<br>0 carri<br>0 colli<br>0 queue | <pre>show ip interface mgmt0 tatus:     yes     yes     yes     yes     i 0.12.67.33     255.255.128     yes d: no     yes d: no     yes d: no     yes yes fife53:3d8e/64     1000Mb/s (auto)     full (auto)     ethernet     e: bridge     i 1500     z 24:8A:07:53:3D:8E  s ets t packets ards rs runs e  ts rds s uns er sions len</pre> |
| Related Commands   |                                                                                                    |                                                                                                    |
| Notes              |                                                                                                    |                                                                                                    |

#### 15.1.5.13.16 show ip interface mgmt0

# 15.1.5.13.17 show ip interface port-channel

|                    | show ip interface [vrf <vrf-name>] port-channel <id><br/>Displays information on the specified LAG in the routing-context VRF.</id></vrf-name> |        |
|--------------------|----------------------------------------------------------------------------------------------------|--------|
| Syntax Description | id                                                                                                    | LAG ID |
|                                                                                                    | vrf                | VRF name                                                                |  |
|----------------------------------------------------------------------------------------------------|--------------------|-------------------------------------------------------------------------|--|
| Default                                                                                                    | N/A                |                                                                         |  |
| Configuration Mode                                                                                                    | Any command mo     | de                                                                      |  |
| History                                                                                                    | 3.4.2008           |                                                                         |  |
|                                                                                                    | 3.6.8008           | Updated example                                                         |  |
|                                                                                                    | 3.7.1000           | Updated example                                                         |  |
|                                                                                                    | 3.9.3100           | Updated example to reflect Arp timeout, Arp responder, Arp cache-update |  |
| Example                                                                                                    |                    |                                                                         |  |
| switch (config) # show i                                                                                                    | p interface port-c | hannel 1                                                                |  |
| <pre>switch (config) # show ip interface port-channel 1 Pol: Admin state : Enabled Operational state : Down Description : N/A Mac address : 24:83:07:83:30:C8 MTU : 1500 bytes (Maximum packet size 1522 bytes) lacp-individual mode: Disabled Flow-control : receive off send off Actual speed : 256 (auto) Auto-negotation : N/A Width reduction mode: Not supported DHCP client : Disabled Autoconfig : Disabled IPv4 address: 192.168.100.254/24 (primary) 192.168.100.255 (primary) 192.168.100.255 FPv6 address: 6000::1/64 (primary) 7000::1/64 Arp timeout : 1500 seconds Arp responder : Disabled Arp cache-update: garp VRF : default Forwarding mode: inherited cut-through </pre> |                    |                                                                         |  |
| Related Commands                                                                                                    |                    |                                                                         |  |
| Notes                                                                                                    |                    |                                                                         |  |

## 15.1.5.13.18 show ip interface vrf

|                    | show ip interface vrf { <vrf-name>   all   ethernet <slot>/<port>   loopback <id>  <br/>port-channel <id>   vlan <vid>} [brief]<br/>Displays IP interface information per VRF.</vid></id></id></port></slot></vrf-name> |                                                 |  |
|--------------------|----------------------------------------------------------------------------------------------------|-------------------------------------------------|--|
| Syntax Description | vrf                                                                                                    | Displays IP interface information per VRF       |  |
|                    | all                                                                                                    | Displays information on all VRF                 |  |
|                    | ethernet                                                                                                    | Displays Ethernet interface information per VRF |  |

|                    | loopback                                                                                                    | Displays loopback interface information per VRF |
|--------------------|----------------------------------------------------------------------------------------------------|-------------------------------------------------|
|                    | port-channel                                                                                                    | Displays LAG information per VRF                |
|                    | vlan                                                                                                    | Displays VLAN interface information per VRF     |
| Default            | N/A                                                                                                    |                                                 |
| Configuration Mode | Any command m                                                                                                    | ode                                             |
| History            | 3.4.2008                                                                                                    |                                                 |
|                    | 3.6.5000                                                                                                    | Updated example                                 |
|                    | 3.6.6000                                                                                                    | Updated example                                 |
|                    | 3.6.8008                                                                                                    | Updated example                                 |
|                    | 3.7.1000                                                                                                    | Updated example                                 |
| Example            | <pre>switch (config) # show ip interface vrf default port-channel 1 Pol: Admin state : Enabled Operational state : Down Description : N/A Mac address : 24:8a:07:83:30:c8 MTU : 1500 bytes (Maximum packet size 1522 bytes) lacp-individual mode: Disabled Flow-control : receive off send off Actual speed : 25G (auto) Auto-negotiation : N/A Width reduction mode: Not supported DHCP client : Disabled</pre> |                                                 |
| Related Commands   |                                                                                                    |                                                 |
| Notes              | If no routing-context is specified, the "routing-context" VRF is automatically displayed.                                                                                                    |                                                 |

#### 15.1.5.13.19 show ip interface vrf vrf

|                    | show ip interface vrf <vrf-name> vrf<br/>Displays VRF loopback information for a specific VRF.</vrf-name> |                  |  |
|--------------------|----------------------------------------------------------------------------------------------------|------------------|--|
| Syntax Description | vrf-name VRF name                                                                                         |                  |  |
| Default            | N/A                                                                                                    |                  |  |
| Configuration Mode | Any command m                                                                                             | Any command mode |  |
| History            | 3.9.0300                                                                                                  |                  |  |
| Example            | switch (config) # show ip interface vrf default                                                           |                  |  |
| Related Commands   | show ip interface vrf                                                                                     |                  |  |
| Notes              |                                                                                                    |                  |  |

# 15.1.5.13.20 show ipv6 interface

|                    | show ipv6 interface<br>Displays IPv6 interface information. |          |  |
|--------------------|-------------------------------------------------------------|----------|--|
| Syntax Description | vrf                                                         | VRF name |  |

| Default            | N/A                                                                                                    |  |  |
|--------------------|----------------------------------------------------------------------------------------------------|--|--|
| Configuration Mode | Any command mode                                                                                                    |  |  |
| History            | 3.6.8008                                                                                                    |  |  |
| Example            | switch (config) # show ipv6 interface                                                                                                    |  |  |
| Example            | <pre>3.6.2008 switch (config) # show ipv6 interface Eth1/1: VRF : default Admin state: enabled IPv6 : enabled IPv6 ddress: 2000::1/64 [primary] 3000::1/64 Joined group address: fe80::268a:7ff:fe83:30c8/64 Joined group address: fe80::268a:7ff:fe83:30c8/64 Joined group address: fe80::268a:7ff:fe83:30c8/64 Joined group address: fe80::268a:7ff:fe83:30c8/64 Joined group address: fe80::268a:7ff:fe83:30c8/64 Joined group address: fe80::268a:7ff:fe83:30c8/64 Joined group address: fe80::268a:7ff:fe83:30c8/64 Joined group address: fe80::268a:7ff:fe83:30c8/64 Joined group address: fe80::268a:7ff:fe83:30c8/64 Joined group address: fe80::268a:7ff:fe83:30c8/64 Joined group address: fe80::268a:7ff:fe83:30c8/64 Joined group address: fe80::268a:7ff:fe83:30c8/64 Joined group address: fe80::268a:7ff:fe83:30c8/64 Joined group address: fe80::268a:7ff:fe83:30c8/64 ND retransmit interval (usec): 1000 ND DAD ND cachable time i 0 loopback1 VRF i default Admin state: enabled IPv6 address: i 0 loopback1: VRF i default Admin state: enabled IPv6 address: 2001::1/28 [primary] 2002::1/28</pre> |  |  |
|                    | Local Link Address:<br>fe80::4c01:40ff:feb3:b753/64                                                                                                    |  |  |
|                    | Joined group address:<br>ff02::1:ff00:1                                                                                                    |  |  |
| Related Commands   |                                                                                                    |  |  |
| Notes              |                                                                                                    |  |  |

#### 15.1.5.13.21 show ipv6 interface brief

|                             |                                       | show ipv6 interface [vrf <vrf-name>] brief<br/>Displays IPv6 interface information.</vrf-name> |          |               |             |            |      |
|-----------------------------|---------------------------------------|------------------------------------------------------------------------------------------------|----------|---------------|-------------|------------|------|
| Syntax Desci                | ription                               | vrf                                                                                            | VRF name |               |             |            |      |
| Default                     |                                       | N/A                                                                                            |          |               |             |            |      |
| Configuratio                | n Mode                                | Any command m                                                                                  | ode      |               |             |            |      |
| History                     |                                       | 3.6.8008                                                                                       |          |               |             |            |      |
| Example                     |                                       |                                                                                                |          |               |             |            |      |
| switch (con                 | ifig) # show i                        | ipv6 interface br:                                                                             | ief      |               |             |            |      |
|                             |                                       |                                                                                                |          |               |             |            |      |
| Interface<br>VRF            | Address/Mas                           | sk                                                                                             | Primary  | Address-state | Admin-state | Oper-state | MTU  |
|                             |                                       |                                                                                                |          |               |             |            |      |
| mgmt 0                      | fe80::268a:                           | 7ff:fe53:3d8e/64                                                                               |          | valid         | Enabled     | Up         | 1500 |
| default<br>mgmt1<br>default | fe80::268a:7ff:fe53:3d8f/64           |                                                                                                |          | valid         | Enabled     | Up         | 1500 |
| Eth1/1<br>default           | 2000::1/64                            | 2000::1/64                                                                                     |          | valid         | Enabled     | Up         | 1500 |
| Eth1/1                      | 3000::1/64                            |                                                                                                |          | valid         |             |            |      |
| Eth1/1                      | fe80::268a:                           | :7ff:fe83:30c8/64                                                                              |          | valid         |             |            |      |
| Po1                         | 6000::1/64                            |                                                                                                | primary  | valid         | Enabled     | Down       | 1500 |
| default                     |                                       |                                                                                                |          |               |             |            |      |
| Pol                         | 7000::1/64                            |                                                                                                |          | valid         |             |            |      |
| vlan100                     | 4000::1/64                            |                                                                                                | primary  | valid         | Enabled     | Down       | 1500 |
| default                     | F000 1/C4                             |                                                                                                |          |               |             |            |      |
| loophogh1                   | 2001.1/04                             | <b>)</b>                                                                                       |          | valid         | Enchlod     | LIN        | 1500 |
| looppacki<br>default        | 2001::1/128                           | 5                                                                                              | primary  | Valla         | Enabled     | υp         | 1200 |
| loopback1                   | 2002.1/128                            | 3                                                                                              |          | valid         |             |            |      |
| loopback1                   | k1 fe80::4c01:40ff:feb3:b753/64 valid |                                                                                                | valid    |               |             |            |      |
|                             |                                       | , -                                                                                            |          |               |             |            |      |
| Related Corr                | mands                                 |                                                                                                |          |               |             |            |      |
| Notes                       |                                       |                                                                                                |          |               |             |            |      |

#### 15.1.5.13.22 show ipv6

|                    | show ipv6 interface [vrf <vrf-name>] ethernet <slot>/<port><br/>Display IPv6 information of the specified Ethernet interface.</port></slot></vrf-name> |  |  |  |
|--------------------|----------------------------------------------------------------------------------------------------|--|--|--|
| Syntax Description | <slot>/<port> Port number</port></slot>                                                                                                    |  |  |  |
|                    | vrf VRF name                                                                                                    |  |  |  |
| Default            | N/A                                                                                                    |  |  |  |
| Configuration Mode | Any command mode                                                                                                    |  |  |  |
| History            | 3.6.8008                                                                                                    |  |  |  |

| Example          | switch (config) # show ipv6 interface ethernet 1/1                                                                                                    |
|------------------|----------------------------------------------------------------------------------------------------|
|                  | Eth1/1:<br>VRF : default<br>Admin state: enabled<br>IPv6 : enabled<br>IPv6 address:<br>2000::1/64 [primary]<br>3000::1/64<br>Local Link Address:<br>fe80::268a:7ff:fe83:30c8/64<br>Joined group address:<br>ff02::1:ff00:1<br>ND retransmit interval (usec): 1000<br>ND DAD : enabled<br>Number of DAD attempts : 1<br>ND reachable time : 0 |
| Related Commands |                                                                                                    |
| Notes            |                                                                                                    |

## 15.1.5.13.23 show ipv6 interface loopback

|                    | show ipv6 interface [vrf <vrf-name>] loopback <id><br/>Display IPv6 information of the specified loopback interface.</id></vrf-name>                                                                                                    |          |  |
|--------------------|----------------------------------------------------------------------------------------------------|----------|--|
| Syntax Description | id Loopback port ID                                                                                                    |          |  |
|                    | vrf                                                                                                    | VRF name |  |
| Default            | N/A                                                                                                    |          |  |
| Configuration Mode | Any command mode                                                                                                    |          |  |
| History            | 3.6.8008                                                                                                    |          |  |
| Example            | <pre>switch (config) # show ipv6 interface loopback 1 loopback1: VRF : default Admin state: enabled IPv6 : enabled IPv6 address:     2001::1/128 [primary]     2002::1/128 Local Link Address:     fe80::4c01:40ff:feb3:b753/64 Joined group address:     ff02::1:ff00:1</pre> |          |  |
| Related Commands   |                                                                                                    |          |  |
| Notes              |                                                                                                    |          |  |

## 15.1.5.13.24 show ipv6 interface port-channel

|                    | show ipv6 interface [vrf <vrf-name>] port-channel <id><br/>Display IPv6 information of the specified LAG interface.</id></vrf-name> |  |  |
|--------------------|----------------------------------------------------------------------------------------------------|--|--|
| Syntax Description | id LAG ID                                                                                                    |  |  |

|                    | vrf                                                                                                    | VRF name                                                                                                |  |
|--------------------|----------------------------------------------------------------------------------------------------|----------------------------------------------------------------------------------------------------|--|
| Default            | N/A                                                                                                    |                                                                                                    |  |
| Configuration Mode | Any command mode                                                                                                    |                                                                                                    |  |
| History            | 3.6.8008                                                                                                    |                                                                                                    |  |
| Example            | <pre>switch (config) Pol: VRF : 0 Admin state: 0 IPv6 address:     6000::1/64     7000::1/64 ND retransmit ND DAD Number of DAD ND reachable t</pre> | <pre># show ipv6 interface port-channel 1 default enabled enabled [primary] interval (usec): 1000</pre> |  |
| Related Commands   |                                                                                                    |                                                                                                    |  |
| Notes              |                                                                                                    |                                                                                                    |  |

## 15.1.5.13.25 show ipv6 interface vlan

|                    | show ipv6 interface [vrf <vrf-name>] vlan <vid><br/>Display IPv6 information of the specified VLAN interface.</vid></vrf-name>                                                                                                    |          |
|--------------------|----------------------------------------------------------------------------------------------------|----------|
| Syntax Description | vid                                                                                                    | VLAN ID  |
|                    | vrf                                                                                                    | VRF name |
| Default            | N/A                                                                                                    |          |
| Configuration Mode | Any command mode                                                                                                    |          |
| History            | 3.6.8008                                                                                                    |          |
| Example            | <pre>3.6.8008 switch (config) # show ipv6 interface vlan 100 vlan100: VRF : default Admin state: enabled IPv6 : enabled IPv6 address:     4000::1/64 [primary]     5000::1/64 ICMPv6 redirect : disabled ND retransmit interval (usec): 1000 ND DAD : enabled Number of DAD attempts : 1 ND reachable time : 0</pre> |          |
| Related Commands   |                                                                                                    |          |
| Notes              |                                                                                                    |          |

# 15.1.5.13.26 show ipv6 interface vrf

| show ipv6 interface vrf <vrf-name></vrf-name>  |
|------------------------------------------------|
| Display IPv6 information of the specified VRF. |

| Syntax Description | name                                                                                                    | VRF name                                                                                                    |
|--------------------|----------------------------------------------------------------------------------------------------|----------------------------------------------------------------------------------------------------|
| Default            | N/A                                                                                                    |                                                                                                    |
| Configuration Mode | Any command m                                                                                                    | ode                                                                                                    |
| History            | 3.6.8008                                                                                                    |                                                                                                    |
| Example            | <pre>switch (config) Eth1/1:     VRF : d     Admin state: e     IPv6 : e  Po1:     VRF : d     Admin state: e     IPv6 : e  vlan100:     VRF : d     Admin state: e     IPv6 : e  loopback1:     VRF : d     Admin state: e     IPv6 : e  loopback1:     VRF : d     Admin state: e     IPv6 : e  </pre> | <pre># show ipv6 interface vrf default efault mabled mabled efault mabled mabled efault enabled mabled enabled enabled</pre> |
| Related Commands   |                                                                                                    |                                                                                                    |
| Notes              |                                                                                                    |                                                                                                    |

#### 15.1.5.13.27 show ipv6 interface vrf brief

|                    | show ipv6 interface vrf <name> brief<br/>Display IPv6 information of the specified VRF in brief form.</name> |  |  |
|--------------------|----------------------------------------------------------------------------------------------------|--|--|
| Syntax Description | name VRF name                                                                                                |  |  |
| Default            | N/A                                                                                                    |  |  |
| Configuration Mode | Any command mode                                                                                             |  |  |
| History            | 3.6.8008                                                                                                    |  |  |
| Example            |                                                                                                    |  |  |

| switch (config) # show ipv6 interface vrf default brief |                                          |         |               |              |            |         |
|---------------------------------------------------------|------------------------------------------|---------|---------------|--------------|------------|---------|
| Interface<br>VRF                                        | Address/Mask                             | Primary | Address-state | Admin-state  | Oper-state | MTU     |
|                                                         |                                          |         |               |              |            |         |
| mgmt 0                                                  | fe80::268a:7ff:fe53:3d8e/64              |         | valid         | Enabled      | Up         | 1500    |
| default                                                 |                                          |         |               |              |            |         |
| mgmt1                                                   | fe80::268a:7ff:fe53:3d8f/64              |         | valid         | Enabled      | Up         | 1500    |
| default                                                 |                                          |         |               |              |            |         |
| Eth1/1                                                  | 2000::1/64                               | primary | valid         | Enabled      | Up         | 1500    |
| default                                                 |                                          |         |               |              |            |         |
| Eth1/1                                                  | 3000::1/64                               |         | valid         |              |            |         |
| Eth1/1                                                  | te80::268a:7ff:te83:30c8/64              |         | valid         |              | 5          | 1500    |
| POL                                                     | 6000::1/64                               | primary | valid         | Enabled      | Down       | 1500    |
| default                                                 | 5000 1/64                                |         | 1 . 1         |              |            |         |
| POL                                                     | /000::1/64                               |         | Valid         |              | 5          | 1500    |
| vlan100                                                 | 4000::1/64                               | primary | valid         | Enabled      | Down       | 1500    |
| deraurt                                                 | E0001/64                                 |         |               |              |            |         |
|                                                         | 2001.1/120                               |         | valla         | Tree-la la J | T T-m      | 1 - 0 0 |
| dofault                                                 | 2001::1/120                              | primary | Valla         | Ellabied     | υþ         | 1000    |
| leephaak1                                               | 20021/129                                |         |               |              |            |         |
| loopback1                                               | 2002::1/120<br>fo20/c01./0ff.fob3.b753/6 | Л       | valid         |              |            |         |
| TOODDACKT                                               | TEOO':4COT:40IT:TED3:D/23/0              | 4       | vallu         |              |            |         |
| Related Com                                             | mands                                    |         |               |              |            |         |
| Notes                                                   |                                          |         |               |              |            |         |

# 15.1.5.14 Loopback Interface

## 15.1.5.14.1 interface loopback

|                    | interface loopback <id><br/>no interface loopback <id><br/>Creates a loopback interface and enters the interface configuration mode.<br/>The no form of the command deletes the interface.</id></id>                              |             |
|--------------------|----------------------------------------------------------------------------------------------------|-------------|
| Syntax Description | id                                                                                                    | Range: 0-31 |
| Default            | N/A                                                                                                    |             |
| Configuration Mode | config                                                                                                    |             |
| History            | 3.2.3000                                                                                                    |             |
| Example            | switch (config) # interface loopback 10<br>switch (config interface loopback 10) #                                                                                                    |             |
| Related Commands   |                                                                                                    |             |
| Notes              | <ul> <li>Up to 32 loopback interfaces can be configured</li> <li>Within the loopback configuration mode, you can configure description and ip-<br/>address</li> <li>MTU cannot be configured on the loopback interface</li> </ul> |             |

## 15.1.5.14.2 interface vrf ip address alias

|  | interface vrf <vrf-name> ip address alias <loopback<n>   loopback N&gt;<br/>no interface vrf <vrf-name> ip address alias</vrf-name></loopback<n></vrf-name> |
|--|----------------------------------------------------------------------------------------------------|
|  | Copies addresses from given loopback interface.<br>The no form of the command disables the copied addresses from given loopback<br>interface.               |

| Syntax Description | vrf-name                                                                         | VRF name                                          |
|--------------------|----------------------------------------------------------------------------------|---------------------------------------------------|
|                    | loopback <n>  <br/>loopback N</n>                                                | Loopback interface with specified loopback number |
| Default            | Disabled                                                                         |                                                   |
| Configuration Mode | config                                                                           |                                                   |
| History            | 3.9.0300                                                                         |                                                   |
| Example            | <pre>switch (config)# interface vrf vrf-default ip address alias loopback1</pre> |                                                   |
| Related Commands   | show ip interface [vrf]                                                          |                                                   |
| Notes              |                                                                                  |                                                   |

## 15.1.5.14.3 ip address

|                    | ip address <ip-address> <mask><br/>no ip address [<ip-address> [<mask>]]<br/>Enters user-defined IPv4 address for the interface.<br/>The no form of the command removes the specified IPv4 address. If no address is<br/>specified, then all IPv4 addresses of this interface are removed.</mask></ip-address></mask></ip-address> |                                                                                                    |
|--------------------|----------------------------------------------------------------------------------------------------|----------------------------------------------------------------------------------------------------|
| Syntax Description | ip-address                                                                                                    | IPv4 address                                                                                                    |
|                    | mask                                                                                                    | <ul> <li>There are two possible ways to the mask:</li> <li>/length - only /32 is possible</li> <li>Network address (i.e. 255.255.255.0)</li> <li>The mask length may be configured without a space (i.e. <ipv4-address>/<length>).</length></ipv4-address></li> </ul> |
| Default            | 0.0.0/0                                                                                                    |                                                                                                    |
| Configuration Mode | config                                                                                                    |                                                                                                    |
| History            | 3.3.5006                                                                                                    |                                                                                                    |
| Example            | switch (config interface loopback 10) # ip address 10.10.10.10 /32                                                                                                    |                                                                                                    |
| Related Commands   | interface loopback                                                                                                    |                                                                                                    |
| Notes              | An interface may have up to 16 IPv4 address assignments.                                                                                                    |                                                                                                    |

## 15.1.5.14.4 description

|                    | description <string><br/>no description<br/>Enters a description for the interface.<br/>The no form of the command sets the description to default.</string> |                                                                                                    |
|--------------------|----------------------------------------------------------------------------------------------------|----------------------------------------------------------------------------------------------------|
| Syntax Description | string                                                                                                    | User defined string                                                                                                    |
|                    | mask                                                                                                    | <ul> <li>There are two possible ways to the mask:</li> <li>/length - only /32 is possible</li> <li>Network address (i.e. 255.255.255.0)</li> <li>The mask length may be configured without a space (i.e. <ipv4-address>/<length>).</length></ipv4-address></li> </ul> |
| Default            |                                                                                                    |                                                                                                    |
| Configuration Mode | config interface loopback                                                                                                    |                                                                                                    |

| History          | 3.3.5006                                                            |  |
|------------------|---------------------------------------------------------------------|--|
| Example          | switch (config interface loopback 10) # description my-ip-interface |  |
| Related Commands | nterface loopback                                                   |  |
| Notes            |                                                                     |  |

## 15.1.5.14.5 show interfaces loopback

|                    | show interface loopback <id><br/>Displays the attribute of the interface loopback.</id>                                                                                                    |                            |
|--------------------|----------------------------------------------------------------------------------------------------|----------------------------|
| Syntax Description | id                                                                                                    | Range: 1-32                |
| Default            | N/A                                                                                                    |                            |
| Configuration Mode | config interface lo                                                                                                    | opback                     |
| History            | 3.2.3000                                                                                                    |                            |
|                    | 3.6.8008                                                                                                    | Updated example            |
| Example            | switch (config) #                                                                                                    | show interfaces loopback 1 |
|                    | Loopback 1:<br>IPv4 address:<br>192.168.1.1/32 [primary]<br>192.168.2.1/32<br>Broadcast address:<br>192.168.1.1 [primary]<br>192.168.2.1<br>IPv6 address:<br>2001::1/128 [primary]<br>2002::1/128<br>fe80::4c01:40ff:feb3:b753/64<br>MTU : 1500 bytes<br>Description: N/A<br>VRF : default |                            |
| Related Commands   | interface loopback                                                                                                    |                            |
| Notes              |                                                                                                    |                            |

## 15.1.5.15 Routing and ECMP

#### 15.1.5.15.1 ip route

|                    | <pre>ip route [vrf <vrf-name>] <ip-prefix> <netmask> {<next -hop-ip-address="">   null0}<br/>[<distance>]<br/>no ip route [vrf <vrf-name>] <ip-prefix> <netmask> [<next -hop-ip-address="">]<br/>Configures a static route inside VRF.<br/>The no form of the command removes the static route configured.</next></netmask></ip-prefix></vrf-name></distance></next></netmask></ip-prefix></vrf-name></pre> |                                                                                                    |  |  |  |
|--------------------|----------------------------------------------------------------------------------------------------|----------------------------------------------------------------------------------------------------|--|--|--|
| Syntax Description | vrf-name                                                                                                    | VRF session name                                                                                                    |  |  |  |
|                    | ip-prefix                                                                                                    | IP address                                                                                                    |  |  |  |
|                    | netmask                                                                                                    | There are two possible ways to input the mask:<br>• / <length> (e.g. /24)<br/>• Network address (e.g. 255.255.25.0)</length> |  |  |  |

|                    | next-hop-ip-<br>address                                                                    | IP address of the next hop                                                                                                    |  |  |  |
|--------------------|--------------------------------------------------------------------------------------------|----------------------------------------------------------------------------------------------------|--|--|--|
|                    | nullO                                                                                      | Sets a static drop-route                                                                                                    |  |  |  |
|                    | distance                                                                                   | <ul> <li>Administrative distance assigned to route. Options include:</li> <li>No parameter - route is assigned a default administrative distance of 1</li> <li>1-255 - the administrative distance assigned to route</li> </ul> |  |  |  |
| Default            | N/A                                                                                        |                                                                                                    |  |  |  |
| Configuration Mode | config                                                                                     |                                                                                                    |  |  |  |
| History            | 3.1.0000                                                                                   |                                                                                                    |  |  |  |
|                    | 3.4.2008                                                                                   | Added VRF parameter                                                                                                    |  |  |  |
|                    | 3.9.1600                                                                                   | Removed ethernet, port-channel, and vlan parameters                                                                                                    |  |  |  |
| Example            | switch (config) #                                                                          | # ip route vrf my-vrf 80.80.80.0 /24 20.20.20.2                                                                                                    |  |  |  |
| Related Commands   |                                                                                            |                                                                                                    |  |  |  |
| Notes              | If no routing-context is specified, the "routing-context" VRF is automatically configured. |                                                                                                    |  |  |  |

## 15.1.5.15.2 ip load-sharing

|                    | ip load-sharing <type> [ecmp-group-size <size> [ max-ecmp-groups <max>]]<br/>no ip load-sharing</max></size></type>          |                                                                                                    |  |  |  |  |
|--------------------|----------------------------------------------------------------------------------------------------|----------------------------------------------------------------------------------------------------|--|--|--|--|
|                    | This command se<br>The no form of t                                                                                          | command sets the ECMP load sharing mode.<br>Io form of the command sets the load-sharing to default.                                                                                                    |  |  |  |  |
| Syntax Description | type                                                                                                    | <ul> <li>source-ip-port - source ip and TCP/UDP port</li> <li>destination-ip-port - destination ip and TCP/UDP port</li> <li>source-destination-ip-port - source &amp; destination ip and TCP/<br/>port</li> <li>flow-label - flow label</li> <li>udk - user-defined keys</li> <li>all - all options</li> <li>consistent - consistent hashing mode</li> </ul> |  |  |  |  |
|                    | ecmp-group-<br>size                                                                                                    | Configures ECMP consistent hashing group size                                                                                                    |  |  |  |  |
|                    | max-ecmp-<br>groups                                                                                                    | Configures max groups of ECMP consistent hashing                                                                                                    |  |  |  |  |
| Default            | all                                                                                                    |                                                                                                    |  |  |  |  |
| Configuration Mode | config                                                                                                    |                                                                                                    |  |  |  |  |
| History            | 3.2.0230                                                                                                    |                                                                                                    |  |  |  |  |
|                    | 3.5.1000                                                                                                    | Added flow-label parameter                                                                                                    |  |  |  |  |
|                    | 3.7.1100                                                                                                    | Updated syntax                                                                                                    |  |  |  |  |
| Example            | <pre>switch (config) # ip load-sharing all switch (config) # ip load-sharing consistent [ecmp-group-size<size>]</size></pre> |                                                                                                    |  |  |  |  |
| Related Commands   | ip route                                                                                                    |                                                                                                    |  |  |  |  |

| Notes | If no routing-context is specified, the "routing-context" VRF is automatically |
|-------|--------------------------------------------------------------------------------|
|       | configured.                                                                    |

## 15.1.5.15.3 show ip route

|                                                                                                    | show ip route [vrf<br>prefixes]] [connect<br>Displays routing ta | <vrf-name] [[<i<br="">ed   bgp   stat<br/>ble.</vrf-name]>                                                             | vrf-name] [[ <ip-address>   <ip-address>/<length>] [longer-<br/>:d   bgp   static]<br/>le.</length></ip-address></ip-address>                                                                                                    |                          |                                                           |  |  |  |  |
|----------------------------------------------------------------------------------------------------|------------------------------------------------------------------|----------------------------------------------------------------------------------------------------|----------------------------------------------------------------------------------------------------|--------------------------|-----------------------------------------------------------|--|--|--|--|
| Syntax Description                                                                                                    | ip-address                                                       | Performs longest prefix match (LPM) and displays best route                                                            |                                                                                                    |                          |                                                           |  |  |  |  |
|                                                                                                    | <ip-address>/<br/><length></length></ip-address>                 | Displays next<br>not exist in ro<br>Note: It is the<br>enter it corre<br>For example:<br>• Valid - sh<br>• Invalid - s | Displays next hop for the specified network. If the network does<br>not exist in routing table, it is not shown.<br>Note: It is the user's responsibility to calculate the mask and<br>enter it correctly.<br>For example:<br>• Valid - show ip route 10.10.10.0/24<br>• Invalid - show ip route 10.10.10.10/24 |                          |                                                           |  |  |  |  |
|                                                                                                    | longer-prefixes                                                  | Displays the r<br>a more specifi<br>are specified                                                                      | routes to the spe<br>fic destination.<br>.)                                                                                                    | ecified de<br>(Only avai | stination and any routes to<br>ilable if both IP and mask |  |  |  |  |
|                                                                                                    | connected                                                        | Displays entri<br>switch                                                                                               | ies for routes to                                                                                                    | networks                 | directly connected to the                                 |  |  |  |  |
| bgp Display BGP routes                                                                                                    |                                                                  |                                                                                                    |                                                                                                    |                          |                                                           |  |  |  |  |
|                                                                                                    | static                                                           | Displays entri                                                                                                    | ies added throu                                                                                                    | gh CLI con               | nmands                                                    |  |  |  |  |
| Default                                                                                                    | N/A                                                              |                                                                                                    |                                                                                                    |                          |                                                           |  |  |  |  |
| History                                                                                                    | 3.6.5000                                                         | Updated exar                                                                                                    | nple                                                                                                    |                          |                                                           |  |  |  |  |
|                                                                                                    | 3.6.6000                                                         | Updated example                                                                                                    |                                                                                                    |                          |                                                           |  |  |  |  |
|                                                                                                    | 3.6.8008                                                         | Updated example                                                                                                    |                                                                                                    |                          |                                                           |  |  |  |  |
|                                                                                                    | 3.7.1100                                                         | Updated example                                                                                                    |                                                                                                    |                          |                                                           |  |  |  |  |
| Example                                                                                                    |                                                                  |                                                                                                    |                                                                                                    |                          |                                                           |  |  |  |  |
| switch (config) # show                                                                                                    | / ip route                                                       |                                                                                                    |                                                                                                    |                          |                                                           |  |  |  |  |
| <pre>Flags:<br/>F: Failed to install in H/W<br/>B: BFD protected (static route)<br/>i: BFD session initializing (static route)<br/>x: protecting BFD session failed (static route)<br/>c: consistent hashing<br/>p: partial programming in H/W</pre> |                                                                  |                                                                                                    |                                                                                                    |                          |                                                           |  |  |  |  |
| VRF Name default:                                                                                                    |                                                                  |                                                                                                    |                                                                                                    |                          |                                                           |  |  |  |  |
| Destination Mask                                                                                                    | Flag                                                             | Gateway                                                                                                    | Interface                                                                                                    | Source                   | AD/M                                                      |  |  |  |  |
| default         0.0.           10.12.67.0         255.           192.168.2.0         255.                                                                                                    | 0.0<br>255.255.128<br>255.255.0 c                                | 10.12.67.126<br>0.0.0.0<br>0.0.0.0                                                                                     | mgmt0<br>mgmt0<br>vlan1                                                                                                    | DHCP<br>direct<br>direct | 1/1<br>0/0<br>0/0                                         |  |  |  |  |
| Related Commands                                                                                                    | ip route                                                         |                                                                                                    |                                                                                                    |                          |                                                           |  |  |  |  |

# 15.1.5.15.4 show ip route vrf

|                                                                                                    | show ip route vrf { <vrf-name>   all}<br/>Displays routing table of VRF instance.</vrf-name> |                         |                                               |                |            |  |  |
|----------------------------------------------------------------------------------------------------|----------------------------------------------------------------------------------------------|-------------------------|-----------------------------------------------|----------------|------------|--|--|
| Syntax Description                                                                                                    | all                                                                                          | Displays rout           | Displays routing tables for all VRF instances |                |            |  |  |
|                                                                                                    | vrf-name                                                                                     | Name of VRF             |                                               |                |            |  |  |
| Default                                                                                                    | N/A                                                                                          |                         |                                               |                |            |  |  |
| Configuration Mode                                                                                                    | Any command mode                                                                             | de                      |                                               |                |            |  |  |
| History                                                                                                    | 3.4.2008                                                                                     |                         |                                               |                |            |  |  |
|                                                                                                    | 3.6.4070                                                                                     | Added suppo             | rt for BFD and u                              | pdated no      | otes       |  |  |
|                                                                                                    | 3.6.5000                                                                                     | Updated exa             | mple                                          |                |            |  |  |
|                                                                                                    | 3.6.8008                                                                                     | Updated exa             | mple                                          |                |            |  |  |
| Example                                                                                                    |                                                                                              |                         |                                               |                |            |  |  |
| switch (config) # show                                                                                                    | w ip route vrf defau                                                                         | lt                      |                                               |                |            |  |  |
| Flags:<br>F: Failed to install<br>B: BFD protected (st<br>i: BFD session init:<br>x: protecting BFD se<br>VRF Name default:                                               | l in H/W<br>tatic route)<br>ializing (static rou<br>ession failed (stati                     | te)<br>c route)         |                                               |                |            |  |  |
| Destination Masl                                                                                                    | k Flag                                                                                       | Gateway                 | Interface                                     | Source         | AD/M       |  |  |
| default 0.0<br>10.12.67.0 255                                                                                                    | .0.0<br>.255.255.128                                                                         | 10.12.67.126<br>0.0.0.0 | mgmt0<br>mgmt0                                | DHCP<br>direct | 1/1<br>0/0 |  |  |
| switch (config) # show                                                                                                    | w ip route vrf my-vr                                                                         | f static                |                                               |                |            |  |  |
| Flags:<br>F: Failed to install in H/W<br>B: BFD protected (static route)<br>i: BFD session initializing (static route)<br>x: protecting BFD session failed (static route) |                                                                                              |                         |                                               |                |            |  |  |
| VRF Name my-vrf:                                                                                                    |                                                                                              |                         |                                               |                |            |  |  |
| Destination Masl                                                                                                    | k Flag                                                                                       | Gateway                 | Interface                                     | Source         | AD/M       |  |  |
| 80.80.80.0 255                                                                                                    | .255.255.0                                                                                   | 20.20.20.2              | vlan20                                        | static         | 1/1        |  |  |
| Related Commands                                                                                                    | ip route                                                                                     |                         |                                               |                |            |  |  |

| Notes | <ul> <li>If no default route exists, then the message "Route not found" is printed</li> <li>Route next hop is BFD controlled, status is viewable when <all> is inserted in the command, and it will be shown as follows: <ul> <li>If route is removed from routing decision it will be marked as "Active"</li> <li>Protected next hops are marked with "B"</li> <li>BFD protected failed/non active neighbors are marked with "BF"</li> </ul> </all></li> <li>If no routing-context is specified, the "routing-context" VRF is automatically displayed</li> <li>When using a network prefix, the user must calculate the host mask and enter correctly. For example, "show ip route 10.10.10.0/24" is valid, but "ip route</li> </ul> |
|-------|----------------------------------------------------------------------------------------------------|
|       | correctly. For example, "show ip route 10.10.10.0/24" is valid, but "ip route 10.10.10.10/24" is invalid.                                                                                                    |

## 15.1.5.15.5 show ip route -a

|                                        | show ip route [vrf { <vrf-name>   all}] -a<br/>Displays routing table of VRF instance.</vrf-name>                                                                                                    |                                                                           |                  |                        |  |  |
|----------------------------------------|----------------------------------------------------------------------------------------------------|---------------------------------------------------------------------------|------------------|------------------------|--|--|
| Syntax Description                     | vrf-name                                                                                                    | e Name of VRF                                                             |                  |                        |  |  |
|                                        | all                                                                                                    | Displays routing tables for all VRF instances                             |                  |                        |  |  |
|                                        | -a                                                                                                    | Displays static routes currently inactive due to the interface being down |                  |                        |  |  |
| Default                                | N/A                                                                                                    |                                                                           |                  |                        |  |  |
| Configuration Mode                     | Any command mode                                                                                                    |                                                                           |                  |                        |  |  |
| History                                | 3.4.0000                                                                                                    |                                                                           |                  |                        |  |  |
| Example                                |                                                                                                    |                                                                           |                  |                        |  |  |
| switch (config) # sho<br>VRF Name: my- | w ip route vrf my-vrf<br>vrf                                                                                                    | -a                                                                        |                  |                        |  |  |
| Destination Mas<br>90.90.90.0 255      | k Gatewa<br>.255.255.0 1.1.1.                                                                                                    | y Interface<br>2 NA                                                       | Source<br>static | Distance/Metric<br>1/0 |  |  |
| Related Commands                       | ip route                                                                                                    |                                                                           |                  |                        |  |  |
| Notes                                  | <ul> <li>If no default route exists, then the message "Route not found" is printed</li> <li>Route next hop is BFD controlled, status is viewable when <all> is inserted in the command, and it will be shown as follows: <ul> <li>If route is removed from routing decision it will be marked as "Active"</li> <li>Protected next hops are marked with "B"</li> <li>BFD protected failed/non active neighbors are marked with "BF"</li> </ul> </all></li> <li>If no routing-context is specified, the "routing-context" VRF is automatically displayed</li> </ul> |                                                                           |                  |                        |  |  |

#### 15.1.5.15.6 show ip route failed

|                    | show ip route [vrf { <vrf-name>   all}] failed<br/>Displays failed routes of VRF instance.</vrf-name> |             |  |
|--------------------|----------------------------------------------------------------------------------------------------|-------------|--|
| Syntax Description | vrf-name                                                                                              | Name of VRF |  |
|                    | all Displays routing tables for all VRF instances                                                     |             |  |
| Default            | N/A                                                                                                   |             |  |
| Configuration Mode | Any command mode                                                                                      |             |  |

| History                                                                                                   | 3.6.6000                                                                                                    |                     |                  |                  |            |
|----------------------------------------------------------------------------------------------------|----------------------------------------------------------------------------------------------------|---------------------|------------------|------------------|------------|
|                                                                                                    | 3.6.8008                                                                                                    | Updated exar        | mple             |                  |            |
| Example                                                                                                   |                                                                                                    |                     |                  |                  |            |
| switch (config) # show                                                                                    | ip route failed                                                                                                    |                     |                  |                  |            |
| Flags:<br>F: Failed to install<br>B: BFD protected (sta<br>i: BFD session initia<br>x: protecting BFD ses | in H/W<br>tic route)<br>lizing (static rout<br>sion failed (static                                                                                                    | e)<br>route)        |                  |                  |            |
| Warning: Number of HW f<br>These routes are marked                                                        | ailed routes is 2<br>with 'f' flag                                                                                                    |                     |                  |                  |            |
| VRF Name default:                                                                                         |                                                                                                    |                     |                  |                  |            |
| Destination Mask                                                                                          | Flag (                                                                                                    | ateway              | Interface        | Source           | AD/M       |
| 20.20.20.0 255.255.255.0 f 0.0<br>80.80.80.0 255.255.255.0 f 20.                                          |                                                                                                    | .0.0.0<br>0.20.20.2 | vlan20<br>vlan20 | direct<br>static | 0/0<br>1/1 |
| Related Commands                                                                                          | ip route                                                                                                    |                     |                  |                  |            |
| Notes                                                                                                    | <ul> <li>If no default route exists, then the message "Route not found" is printed</li> <li>Route next hop is BFD controlled, status is viewable when <all> is inserted in the command, and it will be shown as follows: <ul> <li>If route is removed from routing decision it will be marked as "Active"</li> <li>Protected next hops are marked with "B"</li> <li>BFD protected failed/non active neighbors are marked with "BF"</li> </ul> </all></li> <li>If no routing-context is specified, the "routing-context" VRF is automatically displayed</li> </ul> |                     |                  |                  |            |

#### 15.1.5.15.7 show ip route static

|                                                                                                    | show ip route [vrf { <vrf-name>   all}] static<br/>Displays static routes of VRF instance.</vrf-name> |        |                 |                 |              |       |  |  |
|----------------------------------------------------------------------------------------------------|----------------------------------------------------------------------------------------------------|--------|-----------------|-----------------|--------------|-------|--|--|
| Syntax Description                                                                                                    | vrf-name                                                                                              |        | Name of VRF     | Name of VRF     |              |       |  |  |
|                                                                                                    | all                                                                                                   |        | Displays rout   | ng tables for a | ll VRF insta | inces |  |  |
| Default                                                                                                    | N/A                                                                                                   |        |                 |                 |              |       |  |  |
| Configuration Mode                                                                                                    | Any comm                                                                                              | and mo | de              |                 |              |       |  |  |
| History                                                                                                    | 3.1.0000                                                                                              |        |                 |                 |              |       |  |  |
|                                                                                                    | 3.6.5000                                                                                              |        | Updated exar    | nple            |              |       |  |  |
|                                                                                                    | 3.6.8008                                                                                              |        | Updated example |                 |              |       |  |  |
| Example                                                                                                    |                                                                                                    |        |                 |                 |              |       |  |  |
| <pre>switch (config) # show ip route static  Flags:     F: Failed to install in H/W     B: BFD protected (static route)     i: BFD session initializing (static route)     x: protecting BFD session failed (static route) VRF Name default:</pre> |                                                                                                    |        |                 |                 |              |       |  |  |
| Destination Mask                                                                                                    |                                                                                                    | Flag   | Gateway         | Interface       | Source       | AD/M  |  |  |
| 80.80.80.0 255.                                                                                                    | 255.255.0                                                                                             |        | 20.20.20.2      | vlan20          | static       | 1/1   |  |  |
| Related Commands ip route                                                                                                    |                                                                                                    |        |                 |                 |              |       |  |  |

| Notes | <ul> <li>If no default route exists, then the message "Route not found" is printed</li> <li>Route next hop is BFD controlled, status is viewable when <all> is inserted in the command, and it will be shown as follows: <ul> <li>If route is removed from routing decision it will be marked as "Active"</li> <li>Protected next hops are marked with "B"</li> <li>BFD protected failed/non active neighbors are marked with "BF"</li> </ul> </all></li> <li>If no routing-context is specified, the "routing-context" VRF is automatically</li> </ul> |
|-------|----------------------------------------------------------------------------------------------------|
|       | displayed                                                                                                    |

#### 15.1.5.15.8 show ip route static multicast-override

|                                                                         | show ip route [<br>Displays Revers<br>source configur                   | vrf {all   <v<br>e Path Forw<br/>ed via the c</v<br>    | <pre>f-name&gt;}] static multicast-override<br/>arding (RPF) information for a specific IPv4 multicast<br/>ommand <u>"ip mroute"</u>.</pre> |  |
|-------------------------------------------------------------------------|-------------------------------------------------------------------------|---------------------------------------------------------|----------------------------------------------------------------------------------------------------|--|
| Syntax Description                                                      | vrf-name                                                                | Name of                                                 | VRF                                                                                                    |  |
|                                                                         | all                                                                     | Displays                                                | information for all VRFs                                                                                                    |  |
| Default                                                                 | N/A                                                                     | N/A                                                     |                                                                                                    |  |
| Configuration Mode                                                      | Any command I                                                           | node                                                    |                                                                                                    |  |
| History                                                                 | 3.6.6000                                                                |                                                         |                                                                                                    |  |
|                                                                         | 3.6.8008                                                                | Updated                                                 | example                                                                                                    |  |
| Example                                                                 |                                                                         |                                                         |                                                                                                    |  |
| switch (config) # show                                                  | switch (config) # show ip route vrf default static multicast-override   |                                                         |                                                                                                    |  |
| VRF "default":                                                          |                                                                         |                                                         |                                                                                                    |  |
| Destination Ma                                                          | sk                                                                      | Gateway                                                 | Route preference                                                                                                    |  |
| 50.50.50.0 25<br>100.100.8.0 25<br>100.100.100.0 25<br>100.100.100.0 25 | 5.255.255.0<br>5.255.255.0<br>5.255.255.0<br>5.255.255.0<br>5.255.255.0 | 20.20.20.45<br>20.20.20.9<br>20.20.20.22<br>20.20.20.20 | 1<br>1<br>7<br>1                                                                                                    |  |
| Related Commands                                                        | Polatod Commands                                                        |                                                         |                                                                                                    |  |
| Notes                                                                   |                                                                         |                                                         |                                                                                                    |  |

## 15.1.5.15.9 show ip route summary

|                    | show ip route [vrf { <vrf-name>   all}] summary<br/>Displays route summary of VRF instance.</vrf-name> |                                               |  |
|--------------------|----------------------------------------------------------------------------------------------------|-----------------------------------------------|--|
| Syntax Description | vrf-name                                                                                               | Name of VRF                                   |  |
|                    | all                                                                                                    | Displays routing tables for all VRF instances |  |
| Default            | N/A                                                                                                    |                                               |  |
| Configuration Mode | Any command mo                                                                                         | de                                            |  |
| History            | 3.1.0000                                                                                               |                                               |  |
|                    | 3.6.5000                                                                                               | Updated example                               |  |

| Example          | switch (config) # show ip route vrf my-vrf summary<br>VRF Name: default                                                                                                    |  |  |
|------------------|----------------------------------------------------------------------------------------------------|--|--|
|                  | Route Source Routes                                                                                                    |  |  |
|                  | direct 3<br>static 0<br>ospf 0<br>bgp 0<br>DHCP 1<br>Total 4                                                                                                    |  |  |
| Related Commands | ip route                                                                                                    |  |  |
| Notes            | <ul> <li>If no default route exists, then the message "Route not found" is printed</li> <li>Route next hop is BFD controlled, status is viewable when <all> is inserted in the command, and it will be shown as follows: <ul> <li>If route is removed from routing decision it will be marked as "Active"</li> <li>Protected next hops are marked with "B"</li> <li>BFD protected failed/non active neighbors are marked with "BF"</li> </ul> </all></li> <li>If no routing-context is specified, the "routing-context" VRF is automatically displayed</li> </ul> |  |  |

## 15.1.5.15.10 show ip route interface

|                                                                                                    | show ip route [vrf { <vrf-name>   all}] interface {ethernet <slot>/<port>   port-<br/>channel <lag>   vlan <vlan>}<br/>Displays routing table for specific interfaces.</vlan></lag></port></slot></vrf-name> |                          |                        |
|----------------------------------------------------------------------------------------------------|----------------------------------------------------------------------------------------------------|--------------------------|------------------------|
| Syntax Description                                                                                   | ethernet                                                                                                    | Displays routing table f | or Ethernet interfaces |
|                                                                                                    | port-channel                                                                                                    | Displays routing table f | for LAG interfaces     |
|                                                                                                    | vlan                                                                                                    | Displays routing table f | or VLAN interfaces     |
| Default                                                                                              | N/A                                                                                                    |                          |                        |
| Configuration Mode                                                                                   | Any command mode                                                                                                    |                          |                        |
| History                                                                                              | 3.4.2008                                                                                                    | Added VRF parameter      |                        |
|                                                                                                    | 3.6.5000                                                                                                    | Updated example          |                        |
| Example                                                                                              |                                                                                                    |                          |                        |
| switch (config) # show ip route interface vlan 10<br>VRF Name: default<br>Total number of entries: 1 |                                                                                                    |                          |                        |
| Address I                                                                                            | уре На                                                                                                    | rdware Address           | Interface              |
| 15.0.0.2 5                                                                                           | Static ETH DE                                                                                                    | :DE:BE:EF:DE:AD          | vlan 10                |
| Related Commands                                                                                     | ip route                                                                                                    |                          |                        |
| Notes                                                                                                |                                                                                                    |                          |                        |

## 15.1.5.15.11 show ip load-sharing

|                    | show ip load-sharing<br>Displays ECMP hash attribute. |  |  |
|--------------------|-------------------------------------------------------|--|--|
| Syntax Description | N/A                                                   |  |  |

| Default            | N/A                                                                                                    |                                                        |  |
|--------------------|----------------------------------------------------------------------------------------------------|--------------------------------------------------------|--|
| Configuration Mode | Any command mode                                                                                                    |                                                        |  |
| History            | 3.4.2008                                                                                                    |                                                        |  |
|                    | 3.7.1100                                                                                                    | Updated example                                        |  |
| Example            | <pre>(config) # show ip load-sharing<br/>Load sharing: all<br/>Type: static<br/>(config) # show ip load-sharing<br/>Load sharing: destination-ip-port<br/>Type: consistent<br/>Operational state: stable<br/>Container size: 512<br/>Max number of containers: 40<br/>Used containers: 5</pre> |                                                        |  |
| Related Commands   | ip load-sharing                                                                                                    |                                                        |  |
| Notes              | The command                                                                                                    | 's output is different for static & consistent hashing |  |

## 15.1.5.16 Network to Media Resolution (ARP)

## 15.1.5.16.1 ip arp

|                    | ip arp [vrf <vrf-name>] <ip-address> <mac-address><br/>no ip arp <ip-address><br/>Configures IP ARP properties of VRF.<br/>The no form of the command deletes the static ARP configuration.</ip-address></mac-address></ip-address></vrf-name> |                                        |  |
|--------------------|----------------------------------------------------------------------------------------------------|----------------------------------------|--|
| Syntax Description | vrf-name                                                                                                    | VRF session name                       |  |
|                    | IP address                                                                                                    | IPv4 address                           |  |
|                    | mac-address                                                                                                    | MAC address (format XX:XX:XX:XX:XX:XX) |  |
| Default            | N/A                                                                                                    |                                        |  |
| Configuration Mode | config                                                                                                    |                                        |  |
| History            | 3.4.2008                                                                                                    |                                        |  |
| Example            | <pre>switch (config) # ip arp vrf my-vrf 20.20.20.2 aa:bb:cc:dd:ee:ff</pre>                                                                                                    |                                        |  |
| Related Commands   |                                                                                                    |                                        |  |
| Notes              | If no routing-context is specified, the "routing-context" VRF is automatically configured.                                                                                                    |                                        |  |

#### 15.1.5.16.2 ip arp responder

|                    | ip arp responder<br>Initiates ARP responder functionality.                          |
|--------------------|-------------------------------------------------------------------------------------|
| Syntax Description | N/A                                                                                 |
| Default            | N/A                                                                                 |
| Configuration Mode | config interface ethernet<br>config interface port-channel<br>config interface vlan |

| History          | 3.6.8008                                             |
|------------------|------------------------------------------------------|
| Example          | switch (config interface vlan 10) # ip arp responder |
| Related Commands | ip arp<br>show ip arp                                |
| Note             |                                                      |

## 15.1.5.16.3 ip arp timeout

|                    | ip arp timeout <timeout-value><br/>no ip arp timeout<br/>Sets the dynamic ARP cache timeout.<br/>The no form of the command sets the timeout to default.</timeout-value>                                  |                                                                         |  |
|--------------------|----------------------------------------------------------------------------------------------------|-------------------------------------------------------------------------|--|
| Syntax Description | timeout-value                                                                                                    | Time that an entry remains in the ARP cache<br>Range: 240-28800 seconds |  |
| Default            | 1500 seconds                                                                                                    |                                                                         |  |
| Configuration Mode | config interface ethernet<br>config interface port-channel<br>config interface vlan                                                                                                    |                                                                         |  |
| History            | 3.2.0230                                                                                                    |                                                                         |  |
|                    | 3.5.1000                                                                                                    | Updated Note section                                                    |  |
| Example            | switch (config interface vlan 10) # ip arp timeout 2000                                                                                                    |                                                                         |  |
| Related Commands   | ip arp<br>show ip arp                                                                                                    |                                                                         |  |
| Note               | <ul> <li>This configuration may take up to 5 minutes to take effect</li> <li>The time interval after which each ARP entry becomes stale may actually vary from 50-150% of the configured value</li> </ul> |                                                                         |  |

## 15.1.5.16.4 clear ip arp

|                    | clear ip arp [vrf <vrf-name>] [interface <type>   <ip-address>]<br/>Clears the dynamic ARP cache for the specific VRF session.</ip-address></type></vrf-name> |                                                      |  |
|--------------------|----------------------------------------------------------------------------------------------------|------------------------------------------------------|--|
| Syntax Description | vrf-name                                                                                                    | VRF session name                                     |  |
|                    | interface                                                                                                    | Clears dynamic ARP entries for a interface           |  |
|                    | ip-address                                                                                                    | Clears dynamic ARP entries for a specific IP address |  |
| Default            | N/A                                                                                                    |                                                      |  |
| Configuration Mode | config                                                                                                    |                                                      |  |
| History            | 3.2.0230                                                                                                    |                                                      |  |
|                    | 3.4.2008                                                                                                    | Added VRF parameter                                  |  |
| Example            | <pre>switch (config) # clear ip arp vrf my-vrf</pre>                                                                                                    |                                                      |  |
| Related Commands   | ip arp<br>show ip arp                                                                                                    |                                                      |  |

| Notes | If no routing-context is specified, the "routing-context" VRF is automatically |
|-------|--------------------------------------------------------------------------------|
|       | configured.                                                                    |

## 15.1.5.16.5 show ip arp

| 15.1.5.16.5 show              | v ip arp                                                                                                    |           |                                          |                        |                  |
|-------------------------------|----------------------------------------------------------------------------------------------------|-----------|------------------------------------------|------------------------|------------------|
|                               | show ip arp [vrf [ <vrf-name>   all]] [interface <type>   count   timeout]<br/>Displays all ARP information for VRF instance.</type></vrf-name> |           |                                          |                        |                  |
| Syntax Description            | all                                                                                                    |           | Displays all ARP information for all VRF |                        |                  |
|                               | interface                                                                                                    |           | Displays all ARP infor                   | mation for specific ir | iterface         |
|                               | count                                                                                                    |           | Displays number of Al                    | RPs for specific VRF   |                  |
|                               | timeout                                                                                                    |           | Displays value of ARP                    | timeout                |                  |
| Default                       | N/A                                                                                                    |           |                                          |                        |                  |
| Configuration Mode            | Any comr                                                                                                    | mand mo   | de                                       |                        |                  |
| History                       | 3.3.3000                                                                                                    |           |                                          |                        |                  |
|                               | 3.4.2008                                                                                                    |           | Added VRF paramete                       | r                      |                  |
|                               | 3.6.5000                                                                                                    |           | Updated example out                      | put                    |                  |
|                               | 3.8.2000                                                                                                    |           | Added example of "sh                     | ow ip arp timeout"     |                  |
|                               | 3.9.0500                                                                                                    |           | Updated output exam                      | ple: "Flags" column    | was added        |
| Example                       |                                                                                                    |           |                                          |                        |                  |
| switch (config) # show        | ip arp                                                                                                    |           |                                          |                        |                  |
| Flags:<br>G. EVPN Default GW  |                                                                                                    |           |                                          |                        |                  |
| VRF Name default:             |                                                                                                    |           |                                          |                        |                  |
| Total number of entries       | : 4                                                                                                    |           |                                          |                        |                  |
| Address Type                  | e                                                                                                    | Flags     | Hardware Address                         | Interface              |                  |
| 10.209.0.1 Dyna               | amic ETH                                                                                                    |           | 00:00:5e:00:01:01                        | <br>mgmt0              |                  |
| 10.209.1.53 Dyna              | amic ETH                                                                                                    |           | 24:8a:07:b0:2d:10                        | mgmt0                  |                  |
| 6.6.6.6 Dyna                  | amic EVPN                                                                                                    | G         | 24:8a:07:ca:cd:48                        | vlan 6                 |                  |
| 192.168.10.1 Dyna             | amic ETH                                                                                                    |           | 24:8a:07:ca:cd:48                        | eth 1/10               |                  |
| Example (show ip arp timeout) |                                                                                                    |           |                                          |                        |                  |
| switch (config)# show i       | p arp time                                                                                                    | out       |                                          |                        |                  |
| VRF Timeout(in seconds)       |                                                                                                    |           |                                          |                        |                  |
| vrf-default 1500              |                                                                                                    |           |                                          |                        |                  |
| Related Commands              | ip arp                                                                                                    |           |                                          |                        |                  |
| Notes                         | If no rout<br>displayed                                                                                                    | ing-conte | ext is specified, the "re                | outing-context" VRF    | is automatically |

# 15.1.5.17 IP Diagnostic Tools

#### 15.1.5.17.1 ping

|                                                                                                    | ping [vrf <vrf-name>] [-LRUbdfnqrvVaA] [-c count] [-i interval] [-w deadline] [-p<br/>pattern] [-s packetsize] [-t ttl] [-I interface or address] [-M mtu discovery hint] [-S<br/>sndbuf] [-T timestamp option ] [-Q tos ] [hop1] destination<br/>Sends ICMP echo requests to a specified host.</vrf-name> |                             |  |  |
|----------------------------------------------------------------------------------------------------|----------------------------------------------------------------------------------------------------|-----------------------------|--|--|
| Syntax Description                                                                                                    | vrf                                                                                                    | Specifies VRF instance name |  |  |
|                                                                                                    | Linux Ping options                                                                                                    |                             |  |  |
| Default                                                                                                    | N/A                                                                                                    |                             |  |  |
| Configuration Mode                                                                                                    | config                                                                                                    |                             |  |  |
| History                                                                                                    | 3.1.0000                                                                                                    |                             |  |  |
|                                                                                                    | 3.4.2008                                                                                                    | Added VRF parameter         |  |  |
| Example                                                                                                    | Example                                                                                                    |                             |  |  |
| <pre>switch (config) # ping 172.30.2.2 PING 172.30.2.2 (172.30.2.2) 56(84) bytes of data. 64 bytes from 172.30.2.2: icmp_seq=1 ttl=64 time=0.703 ms 64 bytes from 172.30.2.2: icmp_seq=2 ttl=64 time=0.187 ms 64 bytes from 172.30.2.2: icmp_seq=3 ttl=64 time=0.166 ms 64 bytes from 172.30.2.2: icmp_seq=4 ttl=64 time=0.161 ms 64 bytes from 172.30.2.2: icmp_seq=5 ttl=64 time=0.153 ms 64 bytes from 172.30.2.2: icmp_seq=6 ttl=64 time=0.144 ms ^C 172.30.2.2 ping statistics 6 packets transmitted, 6 received, 0% packet loss, time 5004ms rtt min/avg/max/mdev = 0.144/0.252/0.703/0.202 ms</pre> |                                                                                                    |                             |  |  |
| Related Commands                                                                                                    | traceroute                                                                                                    |                             |  |  |
| Notes                                                                                                    | When using -I option use the interface name + interface number, for example "ping -I vlan10"                                                                                                    |                             |  |  |

## 15.1.5.17.2 traceroute

|                    | traceroute [vrf <v<br>max_ttl] [-N sque<br/>s src_addr] [-z ser<br/>Traces the route p</v<br> | rrf-name>] [-46dFITUnrAV] [-f first_ttl] [-g gate,] [-i device] [-m<br>ries] [-p port] [-t tos] [-l flow_label] [-w waittime] [-q nqueries] [-<br>ndwait] host [packetlen]<br>backets take to a destination. |
|--------------------|-----------------------------------------------------------------------------------------------|----------------------------------------------------------------------------------------------------|
| Syntax Description | vrf                                                                                           | Specifies VRF instance name                                                                                                    |
|                    | -4                                                                                            | Uses IPv4                                                                                                    |
|                    | -6                                                                                            | Uses IPv6                                                                                                    |
|                    | -d                                                                                            | Enables socket level debugging                                                                                                    |
|                    | -F                                                                                            | Sets DF ("do not fragment" bit) on                                                                                                    |
|                    | -1                                                                                            | Uses ICMP ECHO for tracerouting                                                                                                    |
|                    | -Т                                                                                            | Uses TCP SYN for tracerouting                                                                                                    |
|                    | -U                                                                                            | Uses UDP datagram (default) for tracerouting                                                                                                    |
|                    | -n                                                                                            | Does not resolve IP addresses to their domain names                                                                                                    |

|                                                                                                    | -r                                                                                                    | Bypasses the normal routing and send directly to a host on an attached network                                                                                                    |  |
|----------------------------------------------------------------------------------------------------|----------------------------------------------------------------------------------------------------|----------------------------------------------------------------------------------------------------|--|
|                                                                                                    | -A                                                                                                    | Performs AS path lookups in routing registries and print results directly after the corresponding addresses                                                                                                    |  |
|                                                                                                    | -V                                                                                                    | Prints version info and exit                                                                                                    |  |
|                                                                                                    | -f                                                                                                    | Starts from the first_ttl hop (instead from 1)                                                                                                    |  |
|                                                                                                    | -g                                                                                                    | Routes packets throw the specified gateway (maximum 8 for IPv4 and 127 for IPv6)                                                                                                    |  |
|                                                                                                    | -i                                                                                                    | Specifies a network interface to operate with                                                                                                    |  |
|                                                                                                    | -m                                                                                                    | Sets the max number of hops (max TTL to be reached)<br>Default: 30                                                                                                    |  |
|                                                                                                    | -N                                                                                                    | Sets the number of probes to be tried simultaneously Default: 16                                                                                                    |  |
|                                                                                                    | -p                                                                                                    | Uses destination port. It is an initial value for the UDP destination port (incremented by each probe, default is 33434), for the ICMP seq number (incremented as well, default from 1), and the constant destination port for TCP tries (default is 80). |  |
|                                                                                                    | -t                                                                                                    | Sets the TOS (IPv4 type of service) or TC (IPv6 traffic class) value for outgoing packets                                                                                                    |  |
|                                                                                                    | -l                                                                                                    | Uses specified flow_label for IPv6 packets                                                                                                    |  |
|                                                                                                    | -W                                                                                                    | Sets the number of seconds to wait for response to a probe (default is 5.0). Non-integer (float point) values allowed too.                                                                                                    |  |
|                                                                                                    | -q                                                                                                    | Sets the number of probes per each hop<br>Default: 3                                                                                                    |  |
|                                                                                                    | -S                                                                                                    | Uses source src_addr for outgoing packets                                                                                                    |  |
|                                                                                                    | -Z                                                                                                    | Sets minimal time interval between probes (default is 0). If the value is more than 10, then it specifies a number in milliseconds, else it is a number of seconds (float point values allowed too).                                                      |  |
| Default                                                                                                    | N/A                                                                                                    |                                                                                                    |  |
| Configuration Mode                                                                                                    | config                                                                                                    |                                                                                                    |  |
| History                                                                                                    | 3.1.0000                                                                                                    |                                                                                                    |  |
|                                                                                                    | 3.4.2008                                                                                                    | Added VRF parameter                                                                                                    |  |
| Example                                                                                                    |                                                                                                    |                                                                                                    |  |
| <pre>switch (config) # tracer<br/>traceroute to 192.168.10<br/>1 172.30.0.1 (172.30.0.1<br/>2 10.222.128.46 (10.222.<br/>3 10.158.128.30 (10.158.<br/>4 10.158.128.65 (10.158.<br/>5 10.7.34.115 (10.7.34.1<br/>6 192.168.10.70 (192.168)</pre> | oute 192.168.10.70<br>.70 (192.168.10.70<br>) 3.632 ms 2.849 m<br>128.46) 3.176 ms 3<br>128.30) 15.331 ms<br>128.65) 20.468 ms<br>15) 16.405 ms 11.9<br>.10.70) 16.377 ms | ), 30 hops max, 40 byte packets<br>s 3.544 ms<br>.289 ms 3.656 ms<br>15.819 ms 16.388 ms<br>7.893 ms 12.27 ms<br>85 ms 12.264 ms<br>16.091 ms 20.475 ms                                                                                                   |  |
| Related Commands                                                                                                    |                                                                                                    |                                                                                                    |  |
| Notes                                                                                                    | <ul> <li>The following</li> <li>When using -i<br/>"traceroute -i</li> </ul>                                                                                               | flags are not supported: -6, -l, -A<br>option use the interface name + interface number, for example<br>vlan10"                                                                                                    |  |

#### 15.1.5.17.3 tcpdump

|                                                                                                    | tcpdump [vrf <vrf-name>] [-aAdeflLnNOpqRStuUvxX] [-c count] [-C file_size] [-E<br/>algo:secret] [-F file] [-i interface] [-M secret] [-r file] [-s snaplen] [-T type] [-w file]<br/>[-W filecount] [-y datalinktype] [-Z user] [expression]<br/>Invokes standard binary, passing command line parameters straight through. Runs in<br/>foreground, printing packets as they arrive, until the user hits Ctrl+C.</vrf-name> |                                                                                                    |  |
|----------------------------------------------------------------------------------------------------|----------------------------------------------------------------------------------------------------|----------------------------------------------------------------------------------------------------|--|
| Syntax Description                                                                                                    | vrf                                                                                                    | Specifies VRF instance name                                                                                                    |  |
| Default                                                                                                    | N/A                                                                                                    |                                                                                                    |  |
| Configuration Mode                                                                                                    | config                                                                                                    |                                                                                                    |  |
| History                                                                                                    | 3.1.0000                                                                                                    |                                                                                                    |  |
|                                                                                                    | 3.4.2008                                                                                                    | Added VRF parameter                                                                                                    |  |
| Example                                                                                                    |                                                                                                    |                                                                                                    |  |
| <pre>switch (config) # tcpdump<br/><br/>09:37:38.678812 IP 192.168.10.7.ssh &gt; 192.168.10.1.54155: P 1494624:1494800(176) ack 625 win 90<br/><nop,nop,timestamp 5842763="" 858672398=""><br/>09:37:38.678860 IP 192.168.10.7.ssh &gt; 192.168.10.1.54155: P 1494800:1495104(304) ack 625 win 90<br/><nop,nop,timestamp 5842763="" 858672398=""><br/><br/>9141 packets captured<br/>9142 packets received by filter<br/>0 packets dropped by kernel</nop,nop,timestamp></nop,nop,timestamp></pre> |                                                                                                    |                                                                                                    |  |
| Related Commands                                                                                                    |                                                                                                    |                                                                                                    |  |
| Notes                                                                                                    | <ul> <li>When using -<br/>"tcpdump -i</li> <li>For all flag o</li> </ul>                                                                                                    | i option use the interface name + interface number, for example<br>vlan10"<br>ptions of this command refer to the linux 'man page' of tcp dump |  |

## 15.1.5.18 QoS

# 15.1.5.18.1 gos map dscp-to-pcp preserve-pcp

|                    | qos map dscp-to-pcp preserve-pcp<br>no qos map dscp-to-pcp preserve-pcp<br>Configures the router to copy PCP bits when transferring data from one subnet to<br>another.<br>The no form of the command disables this ability. |
|--------------------|----------------------------------------------------------------------------------------------------|
| Syntax Description | N/A                                                                                                    |
| Default            | Disabled                                                                                                    |
| Configuration Mode | config                                                                                                    |
| History            | 3.3.4000                                                                                                    |
| Example            | switch (config) # qos map dscp-to-pcp preserve-pcp                                                                                                    |
| Related Commands   |                                                                                                    |
| Notes              |                                                                                                    |

#### 15.1.5.19 PBR

## 15.1.5.19.1 nexthop-group direct

|                    | <ip ipv6> pbr nexthop-group <group_name> [recursive]<br/>no <ip ipv6> pbr nexthop-group <group_name><br/>Creates direct or recursive nexthop-group and enter to the nexthop-group CLI<br/>context.<br/>The no form of the command deletes the nexthop-group.</group_name></ip ipv6></group_name></ip ipv6> |                                   |  |
|--------------------|----------------------------------------------------------------------------------------------------|-----------------------------------|--|
| Syntax Description | group_name                                                                                                    | Name of the desired nexthop-group |  |
| Default            | Disabled                                                                                                    |                                   |  |
| Configuration Mode | config                                                                                                    |                                   |  |
| History            | 3.9.2000                                                                                                    |                                   |  |
| Example            | <pre>switch (config) # ip pbr nexthop-group n_ggg_v4 switch (config) # ipv6 pbr nexthop-group n_ggg_v6</pre>                                                                                                    |                                   |  |
| Related Commands   | show pbr nexthop-group<br>pbr route-map seq set nexthop-group                                                                                                    |                                   |  |
| Notes              | Maximum number of created nexthop-groups is 1000. Name for the nexthop-group with different IP family also should be different.                                                                                                    |                                   |  |

## 15.1.5.19.2 nexthop-group direct nexthop interface

|                    | <pre><ip ipv6> pbr nexthop-group <group_name> nexthop interface {ethernet <port slot=""> port-channel <id>   vlan <id>} <next-hop address="" ip=""> no <ip ipv6> pbr nexthop-group <group_name> nexthop interface {ethernet <port slot=""> port-channel <id>   vlan <id>} <next-hop address="" ip=""> Adds nexthop (L3 interface and nexthop IP address) to requested nexthop-group. The no form of the command deletes the desired nexthop from the nexthop-group.</next-hop></id></id></port></group_name></ip ipv6></next-hop></id></id></port></group_name></ip ipv6></pre> |                                   |  |
|--------------------|----------------------------------------------------------------------------------------------------|-----------------------------------|--|
| Syntax Description | group_name                                                                                                    | Name of the desired nexthop-group |  |
|                    | port/slot                                                                                                    | Physical port                     |  |
|                    | port-channel<br><id></id>                                                                                                    | LAG                               |  |
|                    | vlan <id></id>                                                                                                    | VLAN ID                           |  |
| Default            | Disabled                                                                                                    |                                   |  |
| Configuration Mode | config                                                                                                    |                                   |  |
| History            | 3.9.2000                                                                                                    |                                   |  |
| Example            | <pre>switch (config) # ip pbr nexthop-group n_ggg_v4 nexthop interface ethernet 1/4 10.10.23 switch (config) # ipv6 pbr nexthop-group n_ggg_v6 nexthop interface vlan 5 194:23::2</pre>                                                                                                    |                                   |  |
| Related Commands   | show pbr nexthop-group                                                                                                    |                                   |  |
| Notes              | Maximum number of configured direct nexthops in one group is 128. One nexthop can be configured only once in one nexthop-group.                                                                                                    |                                   |  |

#### 15.1.5.19.3 nexthop-group recursive nexthop

|                    | <ip ipv6}>pbr nexthop-group <group_name> recursive nexthop vrf <vrf_name> <next-<br>hop IP address&gt;<br/>no <ip ipv6> pbr nexthop-group <group_name> recursive no nexthop<br/>Adds recursive nexthop to requested nexthop-group.<br/>The no form of the command deletes the desired nexthop from the nexthop-group.</group_name></ip ipv6></next-<br></vrf_name></group_name></ip ipv6}> |                                         |  |
|--------------------|----------------------------------------------------------------------------------------------------|-----------------------------------------|--|
| Syntax Description | group_name                                                                                                    | Name of the desired nexthop-group       |  |
|                    | vrf_name                                                                                                    | VRF where the desired nexthop is placed |  |
|                    | next-hop IP<br>address                                                                                                    | IP/IPv6 address of desired nexthop      |  |
| Default            | N/A                                                                                                    |                                         |  |
| Configuration Mode | config                                                                                                    |                                         |  |
| History            | 3.9.2000                                                                                                    |                                         |  |
| Example            | <pre>switch (config) # ip pbr nexthop-group n_ggg_v4 recursive nexthop vrf default 10.10.23 switch (config) # ipv6 pbr nexthop-group n_ggg_v6 recursive nexthop vrf default 194:23::2</pre>                                                                                                    |                                         |  |
| Related Commands   | show pbr nexthop-group                                                                                                    |                                         |  |
| Notes              | Maximum number of configured recursive nexthops in one nexthop-group is 1.                                                                                                    |                                         |  |

## 15.1.5.19.4 route-map

|                    | <ip ipv6> pbr route-map <map_name><br/>no <ip ipv6> pbr route-map <map_name><br/>Creates route-map and enter to the route-map CLI context.<br/>The no form of the command deletes the route-map.</map_name></ip ipv6></map_name></ip ipv6> |                                         |  |
|--------------------|----------------------------------------------------------------------------------------------------|-----------------------------------------|--|
| Syntax Description | map_name                                                                                                    | Name of the desired nexthop-group       |  |
|                    | vrf_name                                                                                                    | VRF where the desired nexthop is placed |  |
|                    | next-hop IP<br>address                                                                                                    | IP/IPv6 address of desired nexthop      |  |
| Default            | N/A                                                                                                    |                                         |  |
| Configuration Mode | config                                                                                                    |                                         |  |
| History            | 3.9.2000                                                                                                    |                                         |  |
| Example            | <pre>switch (config) # ip pbr route-map r_ttt_v4</pre>                                                                                                    |                                         |  |
|                    | switch (config)                                                                                                    | # ipv6 pbr route-map r_ttt_v6           |  |
| Related Commands   | show pbr route-map                                                                                                    |                                         |  |
| Notes              | Maximum number of configured route-maps is 200. Name for the route-map with different IP family also should be different.                                                                                                    |                                         |  |

#### 15.1.5.19.5 route-map sequence match rule

|                       | <pre><ip ipv6> pbr route-map <map_name> seq <number> match {dest-addr <ip address="" prefix<br="">length&gt; source-addr <ip address="" length="" prefix=""> protocol <tcp udp> source-port <port> <br/>dest-port<port> dscp <value>}<br/>no <ip ipv6> pbr route-map <map_name> seq <number> match<br/>Create or modify sequence with new match rule. No form deletes match rule from the<br/>sequence.</number></map_name></ip ipv6></value></port></port></tcp udp></ip></ip></number></map_name></ip ipv6></pre> |                                                         |  |
|-----------------------|----------------------------------------------------------------------------------------------------|---------------------------------------------------------|--|
| Syntax                | map_name                                                                                                    | Name of the desired nexthop-group                       |  |
| Description           | number                                                                                                    | ID of sequence inside of the route-map                  |  |
|                       | IP address/<br>prefix length                                                                                                    | IPv4/IPv6 subnet to be matched on the packet            |  |
|                       | tcp udp                                                                                                    | Protocol type to be matched on the packet               |  |
|                       | port                                                                                                    | Desired TCP or UDP protocol to be matched on the packet |  |
|                       | value                                                                                                    | DSCP value to be matched on the packet                  |  |
| Default               | N/A                                                                                                    |                                                         |  |
| Configuration<br>Mode | config                                                                                                    |                                                         |  |
| History               | 3.9.2000                                                                                                    |                                                         |  |
| Example               | <pre>switch (config) # ip pbr route-map r_ttt_v4 seq 3 match dest-addr 1.2.3.0/24 source-addr<br/>4.5.6.0/24 dest-port 656 source-port 757 protocol tcp<br/>switch (config) # ipv6 pbr route-map r_ttt_v6 seq 3 match dest-addr 23:23::/64 source-</pre>                                                                                                    |                                                         |  |
|                       | addr 90:23::/64 dest-port 656 source-port 757 protocol tcp                                                                                                    |                                                         |  |
| Related<br>Commands   | show pbr route-map                                                                                                    |                                                         |  |
| Notes                 | Match for source/destination IP address should be specified according to route-map IP family. Maximum number of sequences is 2000 (totally in the system). Maximum number of IPv6 sequences is 2000. Sequence field can be omitted, in this case system with generate new sequence number with index +10 for the last created. Currently DSCP value can be only $\{0,1,2,3,4\}$ .                                                                                                    |                                                         |  |

# 15.1.5.19.6 route-map sequence nexthop-group

|                       | <ip ipv6> pbr route-map <map_name> seq <number> set nexthop-group <group_name><br/>no <ip ipv6> pbr route-map <map_name> seq <number> set nexthop-group<br/>Specify desired nexthop-group for sending matched traffic.<br/>The no form of the command deletes the biding.</number></map_name></ip ipv6></group_name></number></map_name></ip ipv6> |                                        |  |
|-----------------------|----------------------------------------------------------------------------------------------------|----------------------------------------|--|
| Syntax<br>Description | map_name                                                                                                    | Name of the desired nexthop-group      |  |
|                       | number                                                                                                    | ID of sequence inside of the route-map |  |
|                       | group_name                                                                                                    | Name of the desired nexthop-group      |  |
| Default               | N/A                                                                                                    |                                        |  |
| Configuration<br>Mode | config                                                                                                    |                                        |  |
| History               | 3.9.2000                                                                                                    |                                        |  |

| Example             | <pre>switch (config) # ip pbr route-map r_ttt_v4 seq 3 set nexthop-group n_ggg_v4 switch (config) # ipv6 pbr route-map r_ttt_v6 seq 3 set nexthop-group n_ggg_v6</pre> |
|---------------------|----------------------------------------------------------------------------------------------------|
| Related<br>Commands | show pbr route-map                                                                                                    |
| Notes               | One nexthop-group can be specified in more than one sequence.                                                                                                    |

## 15.1.5.19.7 route-map sequence counter

|                       | <pre><ip ipv6> pbr route-map <map_name> seq <number> counter no <ip ipv6> pbr route-map <map_name> seq <number> counter Request counter to be allocated and count matched packets by match rule. The no form of the command de-allocate the counter.</number></map_name></ip ipv6></number></map_name></ip ipv6></pre> |                                        |  |
|-----------------------|----------------------------------------------------------------------------------------------------|----------------------------------------|--|
| Syntax                | map_name                                                                                                    | Name of the desired nexthop-group      |  |
| Description           | number                                                                                                    | ID of sequence inside of the route-map |  |
| Default               | N/A                                                                                                    |                                        |  |
| Configuration<br>Mode | config                                                                                                    |                                        |  |
| History               | 3.9.2000                                                                                                    |                                        |  |
| Example               | <pre>switch (config) # ip pbr route-map r_ttt_v4 seq 3 counter</pre>                                                                                                    |                                        |  |
|                       | <pre>switch (config) # ipv6 pbr route-map r_ttt_v6 seq 3 counter</pre>                                                                                                    |                                        |  |
| Related<br>Commands   | show pbr route-map                                                                                                    |                                        |  |
| Notes                 |                                                                                                    |                                        |  |

## 15.1.5.19.8 bind/unbind route-map on interface

|                       | <pre>interface {ethernet <slot port=""> port-channel <id>   vlan <id>} {ip ipv6} pbr route-map<br/><map_name><br/>no interface {ethernet <slot port=""> port-channel <id>   vlan <id>} {ip ipv6} pbr route-map<br/><map_name><br/>Bind requested route-map on the ingress router port.<br/>Te no form of the command unbinds requested route-map from the interface.</map_name></id></id></slot></map_name></id></id></slot></pre> |                                   |  |  |
|-----------------------|----------------------------------------------------------------------------------------------------|-----------------------------------|--|--|
| Syntax                | map_name                                                                                                    | Name of the desired nexthop-group |  |  |
| Description           | ethernet<br><port slot=""></port>                                                                                                    | Physical port                     |  |  |
|                       | port-channel<br><id></id>                                                                                                    | LAG                               |  |  |
|                       | vlan <id></id>                                                                                                    | VLAN ID                           |  |  |
| Default               | N/A                                                                                                    |                                   |  |  |
| Configuration<br>Mode | config                                                                                                    |                                   |  |  |
| History               | 3.9.2000                                                                                                    |                                   |  |  |

| Example             | <pre>switch (config) # interface ethernet 1/2 ip pbr route-map r_ttt_v4</pre> |
|---------------------|-------------------------------------------------------------------------------|
|                     | <pre>switch (config) # interface vlan 3 ipv6 pbr route-map r_ttt_v6</pre>     |
| Related<br>Commands | show ip interface                                                             |
| Notes               | In one time one IPv4 and one IPv6 route-map can be bound on interface         |

## 15.1.5.19.9 show nexthop-groups

|                    | show {ip ipv6} pbr nexthop-group brief   <name><br/>Shows brief information about the all configured nexthop-groups. In case of<br/>specifying nexthop-group name show details.</name> |                                                                                  |             |                            |
|--------------------|----------------------------------------------------------------------------------------------------|----------------------------------------------------------------------------------|-------------|----------------------------|
| Syntax Description | name                                                                                                    | Name of the desired                                                              | nexthop-    | group                      |
| Default            | N/A                                                                                                    |                                                                                  |             |                            |
| Configuration Mode | config                                                                                                    |                                                                                  |             |                            |
| History            | 3.9.2000                                                                                                    |                                                                                  |             |                            |
| Example            | <pre>switch (config) # s Flags:     A: active     I: inactive     F: failed to inst</pre>                                                                                              | show ip pbr nexthop-g<br>tall in H/W                                             | roup brief  |                            |
|                    | Name<br>Notes<br><br>n_ggg_v4<br>resolved next-                                                                                                    | Type<br>direct                                                                   | Flags<br>   | Group doesn't have active/ |
|                    | <pre>switch (config) # s Flags:     A: active     I: inactive     F: failed to inst bbb:     Type     Egress interface Flags     Notes:     N/A</pre>                                  | show ip pbr nexthop-g<br>tall in H/W<br>: direct<br>: vlan 4 (10.10.10.23<br>: A | roup bbb    | hops                       |
| Related Commands   |                                                                                                    |                                                                                  |             |                            |
| Notes              | In case of any misc                                                                                                    | onfiguration field "No                                                           | tes" will r | eflect it.                 |

#### 15.1.5.19.10 show route-maps

|                    | show {ip ipv6} pbr route-map brief   <name><br/>Shows brief information about the all configured route-maps. In case of specifying<br/>route-map name show details.</name> |                                   |
|--------------------|----------------------------------------------------------------------------------------------------|-----------------------------------|
| Syntax Description | name                                                                                                    | Name of the desired nexthop-group |
| Default            | N/A                                                                                                    |                                   |
| Configuration Mode | config                                                                                                    |                                   |

| History          | 3.9.2000                                                                                                    |  |  |  |
|------------------|----------------------------------------------------------------------------------------------------|--|--|--|
| Example          | <pre>switch (config) # show ip pbr route-map brief Flags:    A: active    I: inactive    F: failed to install in H/W</pre>              |  |  |  |
|                  | Name Total sequences Active/Inactive Bound to interfaces                                                                                |  |  |  |
|                  | r_ttt_v4 1 0/1                                                                                                    |  |  |  |
|                  | <pre>switch (config) # show ip pbr route-map r_ttt_v4 Flags:     A: active     I: inactive     F: failed to install in H/W tests:</pre> |  |  |  |
|                  | seq match counter nexthop-group flags                                                                                                   |  |  |  |
|                  | 1 protocol tcp 0 n_ggg_v4 A                                                                                                    |  |  |  |
| Related Commands |                                                                                                    |  |  |  |
| Notes            | In case of any misconfiguration field "Notes" will reflect it.                                                                          |  |  |  |

## 15.1.5.19.11 route-map to interface bind

|                    | show {ip ipv6} interface {ethernet <slot port="">  port-channel <id>   vlan <id>}<br/>Show binding the route-map to interface and its route-map state.</id></id></slot> |               |  |
|--------------------|----------------------------------------------------------------------------------------------------|---------------|--|
| Syntax Description | ethernet<br><port slot=""></port>                                                                                                    | Physical port |  |
|                    | port-channel<br><id></id>                                                                                                    | LAG           |  |
|                    | vlan <id></id>                                                                                                    | VLAN ID       |  |
| Default            | N/A                                                                                                    |               |  |
| Configuration Mode | config                                                                                                    |               |  |
| History            | 3.9.2000                                                                                                    |               |  |

| Example          | switch (config) # show ip interface vlan 3                                                                                                    |
|------------------|----------------------------------------------------------------------------------------------------|
|                  | Vlan 3:<br>Admin state : Enabled<br>Operational state : Down<br>Autostate : Enabled<br>Mac Address : 7c:fe:90:f6:aa:08<br>DHCP client : Disabled<br>PBR route-map : r_ttt_v4<br>PBR route-map state: Active<br>                                                      |
|                  | <pre>switch (config) # show ipv6 interface vlan 3 vlan3:</pre>                                                                                                    |
|                  | VRF : default<br>Admin state : enabled<br>IPv6 : enabled<br>ICMPv6 redirect : disabled<br>ND retransmit interval (usec): 1000<br>ND DAD : enabled<br>Number of DAD attempts : 1<br>ND reachable time : 0<br>PBR route-map : r_ttt_v6<br>PBR route-map state : Active |
| Related Commands |                                                                                                    |
| Notes            | In case of any misconfiguration field "Notes" will reflect it.                                                                                                    |

## 15.1.5.19.12 show pbr general information

|                    | show ip pbr [exceptions [nexthop-group   route-map   interface]]<br>Shows number of configured nexthop-groups and route-maps. Also shows<br>misconfiguration for all PBR configuration or per selected category. |  |  |
|--------------------|----------------------------------------------------------------------------------------------------|--|--|
| Syntax Description | N/A                                                                                                    |  |  |
| Default            | N/A                                                                                                    |  |  |
| Configuration Mode | config                                                                                                    |  |  |
| History            | 3.9.2000                                                                                                    |  |  |
| Example            | switch (config) # show ip pbr                                                                                                    |  |  |
|                    | Configured nexthop-groups (active/inactive/not installed): 1 (0/1/0)<br>Configured route-maps (bind/unbind) : 1 (1/0)                                                                                            |  |  |
|                    | switch (config) # show ip pbr exceptions                                                                                                    |  |  |
|                    | Configured nexthop-groups (active/inactive/not installed): 1 (0/1/0)<br>Configured route-maps (bind/unbind) : 1 (1/0)                                                                                            |  |  |
|                    | Exceptions:<br>Nexthop-groups:<br>Nexthop-group n_ggg_v4 doesn't have active/resolved next-hops                                                                                                    |  |  |
|                    | Route-maps:<br>Route-map r_ttt_v4 sequence 1 assigned nexthop-group is not Active                                                                                                    |  |  |
|                    | Interfaces:<br>Interface vlan 3 assigned route-map is not Active                                                                                                    |  |  |
| Related Commands   |                                                                                                    |  |  |
| Notes              | Information about the total amount of configured nexthop-groups and route-maps includes both IPv4 and IPv6 families and does not depend on the specified IP family in CLI command.                               |  |  |

## 15.1.6 IPv6

IP version 6 (IPv6) is a routing protocol which succeeds IPv4. With the expansion of the Internet and databases IPv6 addresses consist of 128 bits whose purpose is to allow networks to include a significantly higher number of nodes by increasing the pool of available unique IP addresses. IPv6 packets alleviate overhead and allow for future customizability.

Textual representations of IPv6 addresses consist of 128 bits made up from eight 16-bit hexadecimal numbers separated by colons. IPv6 addresses may be abbreviated as follows:

- You may omit leading zeros in each 16-bit sequence
- You may replace an entire sequence with a double colon if it equals zero

For example, these addresses represent the same IPv6 address:

- af23:0000:0000:0000:1284:037d:35ce:2401
- af23:0:0:0:1284:37d:35ce:2401
- af23::1284:37d:35ce:2401

IPv6 addresses typically denote a 64-bit network prefix and a 64-bit host address.

#### 15.1.6.1 Features that Support IPv6

The following are the features IPv6 is supported on:

- Static Routes
- ECMP
- Neighbor Discovery
- BGP
- BFD for BGP (IPv6), and Static Routes
- DHCPv6 Relay

#### 15.1.6.2 Neighbor Discovery Protocol

Neighbor Discovery (ND) decides relationships between neighbors and replaces ARP, ICMP, and ICMP redirect in IPv4.

Five kinds of ICMPv6 packets are defined by ND:

- Neighbor advertisement
- Router advertisement
- Neighbor solicitation
- Router solicitation
- Redirect

ND checks whether a neighboring node's address has changed, whether the neighbor is still reachable, and also resolves the address of the neighbor which a packet is being forwarded to. ND is also useful for network nodes for discovering other nodes and performing basic link-layer configuration.

#### 15.1.6.3 Configuring IPv6

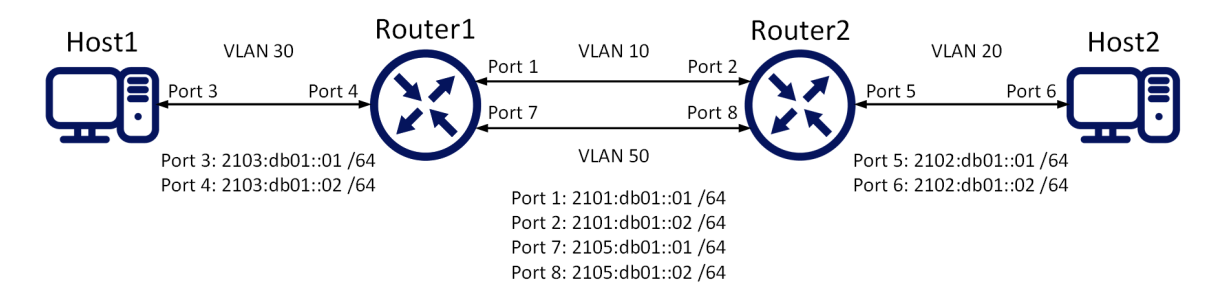

#### To configure Router1:

1. Enable IP routing. Run:

switch (config) # ip routing

2. Enable forwarding IPv6 unicast packets. Run:

switch (config) # ipv6 routing

3. Configure the VLAN interfaces. Run:

```
switch (config) # interface vlan 10
switch (config interface vlan 10) # exit
switch (config) # interface vlan 30
switch (config interface vlan 30) # exit
switch (config) # interface vlan 50
switch (config interface vlan 50) # exit
```

4. Enable IPv6 on the VLAN interfaces. Run:

switch (config)# interface vlan 10 ipv6 enable switch (config)# interface vlan 30 ipv6 enable switch (config)# interface vlan 50 ipv6 enable

5. Configure IPv6 addresses for each one of the VLAN interfaces. Run:

switch (config)# interface vlan 10 ipv6 address 2101:db01::1 /64
switch (config)# interface vlan 30 ipv6 address 2103:db01::2 /64
switch (config)# interface vlan 50 ipv6 address 2105:db01::1 /64

6. Configure IPv6 unicast on port 2. Run:

switch (config)# ipv6 route 2002:db01:: /64 2101:db01::2

7. Configure IPv6 unicast on port 8. Run:

switch (config)# ipv6 route 2002:db01:: /64 2105:db01::2

#### To configure Router2:

1. Disable prefix mode on the CLI. Run:

switch (config) # no cli default prefix-mode enable

2. Enable the VLANs on the system. Run:

```
switch (config)# vlan 10
switch (config vlan 10) # exit
switch (config)# vlan 20
switch (config vlan 20) # exit
switch (config)# vlan 50
switch (config vlan 50) # exit
```

3. Configure the switch ports to accept the VLANs of which they are part only. Run:

switch (config)# interface ethernet 1/1 switchport access vlan 10 // port2
switch (config)# interface ethernet 1/2 switchport access vlan 50 // port8
switch (config)# interface ethernet 1/36 switchport access vlan 20 // port5

4. Disable spanning tree. Run:

```
switch (config) # no spanning-tree
```

5. Enable forwarding IPv6 unicast packets. Run:

switch (config) # ipv6 routing

6. Configure the VLAN interfaces. Run:

```
switch (config) # interface vlan 10
switch (config interface vlan 10) # exit
switch (config) # interface vlan 20
switch (config interface vlan 20) # exit
switch (config) # interface vlan 50
switch (config interface vlan 50) # exit
```

7. Configure IPv6 addresses for each one of the VLAN interfaces. Run:

switch (config)# interface vlan 10 ipv6 address 2101:db01::2 /64
switch (config)# interface vlan 20 ipv6 address 2102:db01::1 /64
switch (config)# interface vlan 50 ipv6 address 2105:db01::2 /64

8. Configure IPv6 unicast on port 1. Run:

switch (config) # ipv6 route 2103:db01:: /64 2101:db01::1

9. Configure IPv6 unicast on port 7. Run:

switch (config)# ipv6 route 2103:db01:: /64 2105:db01::1

Ping neighbor to verify IPv6 configuration:

```
switch (config) # ping6 2101:db01::2
PING 2101:db01::2(2101:db01::2) 56 data bytes
64 bytes from 2101:db01::2: icmp_seq=1 ttl=64 time=0.371 ms
64 bytes from 2101:db01::2: icmp_seq=2 ttl=64 time=0.192 ms
64 bytes from 2101:db01::2: icmp_seq=4 ttl=64 time=0.277 ms
64 bytes from 2101:db01::2: icmp_seq=5 ttl=64 time=0.231 ms
```

#### 15.1.6.4 IPv6 Commands

#### 15.1.6.4.1 ipv6 enable

|                    | ipv6 enable<br>no ipv6 enable<br>Assigns automatic link-local IPv6 address to the interface.<br>The no form of the command de-assigns that automatic local address and disables<br>IPv6 if no static IPv6 address has been assigned to the interface. |                                       |  |  |
|--------------------|----------------------------------------------------------------------------------------------------|---------------------------------------|--|--|
| Syntax Description | N/A                                                                                                    | N/A                                   |  |  |
| Default            | Unassigned                                                                                                    | Unassigned                            |  |  |
| Configuration Mode | config interface vlan<br>config interface loopback<br>config interface ethernet configured as a router port interface<br>config interface port-channel configured as a router port interface                                                          |                                       |  |  |
| History            | 3.4.1100                                                                                                    |                                       |  |  |
|                    | 3.6.4110                                                                                                    | Updated notes and command description |  |  |
| Example            | switch (config vlan 10) # ipv6 enable                                                                                                    |                                       |  |  |
| Related Commands   |                                                                                                    |                                       |  |  |
| Notes              | Assigning an IPv6 address to an interface also enables IPv6 processing on the interface.                                                                                                    |                                       |  |  |

#### 15.1.6.4.2 ipv6 address

|                    | <ul> <li>ipv6 address <ipv6-address> /<length></length></ipv6-address></li> <li>no ipv6 address [<ipv6-address> [/<length>]]</length></ipv6-address></li> <li>Enables IPv6 processing and assigns an IPv6 address to the interface.</li> <li>The no form of the command removes the specified IPv6 address. If no address is specified, then all addresses of the interface are removed.</li> </ul> |                                                                                                    |  |
|--------------------|----------------------------------------------------------------------------------------------------|----------------------------------------------------------------------------------------------------|--|
| Syntax Description | ipv6-address                                                                                                    | IPv6 address                                                                                                    |  |
|                    | length                                                                                                    | Mask length for the associated address space<br>Range: 1-128<br>The mask length may be configured without a space (i.e. <ipv6-<br>address&gt;/<length>)</length></ipv6-<br> |  |
| Default            | N/A                                                                                                    |                                                                                                    |  |
| Configuration Mode | config interface vlan<br>config interface loopback<br>config interface ethernet configured as a router port interface<br>config interface port-channel configured as a router port interface                                                                                                    |                                                                                                    |  |
| History            | 3.4.1100                                                                                                    |                                                                                                    |  |
|                    | 3.6.4110                                                                                                    | Updated syntax description and example output                                                                                                    |  |
| Example            | switch (config vlan 10) # ipv6 address 2001::1 /120<br>switch (config vlan 10) # ipv6 address 2001::1/120                                                                                                    |                                                                                                    |  |
| Related Commands   |                                                                                                    |                                                                                                    |  |
| Notes              | An interface may have up to 16 IPv6 address assignments                                                                                                    |                                                                                                    |  |

#### 15.1.6.4.3 ipv6 nd managed-config-flag

|                    | ipv6 nd managed-config-flag<br>no ipv6 nd managed-config-flag<br>Sets the managed address configuration flag in IPv6 router advertisements.<br>The no form of the command restores the default setting. |                            |  |
|--------------------|----------------------------------------------------------------------------------------------------|----------------------------|--|
| Syntax Description | N/A                                                                                                    |                            |  |
| Default            | Managed address configuration flag is not set                                                                                                    |                            |  |
| Configuration Mode | config interface vlan<br>config interface ethernet configured as a router port interface<br>config interface port-channel configured as a router port interface                                         |                            |  |
| History            | 3.4.1100                                                                                                    |                            |  |
|                    | 3.6.4110                                                                                                    | Updated configuration mode |  |
| Example            | switch (config vlan 10) # ipv6 nd managed-config-flag                                                                                                    |                            |  |
| Related Commands   |                                                                                                    |                            |  |
| Notes              |                                                                                                    |                            |  |

#### 15.1.6.4.4 ipv6 nd ns-interval

|                    | ipv6 nd ns-interval <period><br/>no ipv6 nd ns-interval<br/>Configures the interval between IPv6 neighbor solicitation (NS) transmissions.<br/>The no form of the command restores the default value.</period> |                                                |
|--------------------|----------------------------------------------------------------------------------------------------|------------------------------------------------|
| Syntax Description | period                                                                                                    | Time in milliseconds<br>Range: 1000-4294967295 |
| Default            | 1000                                                                                                    |                                                |
| Configuration Mode | config interface vlan<br>config interface ethernet configured as a router port interface<br>config interface port-channel configured as a router port interface                                                |                                                |
| History            | 3.4.1100                                                                                                    |                                                |
|                    | 3.6.4110                                                                                                    | Updated configuration mode                     |
| Example            | switch (config vlan 10) # ipv6 nd ns-interval 1500                                                                                                    |                                                |
| Related Commands   |                                                                                                    |                                                |
| Notes              |                                                                                                    |                                                |

#### 15.1.6.4.5 ipv6 nd other-config-flag

|                    | ipv6 nd other-config-flag<br>no ipv6 nd other-config-flag<br>Indicates that other configuration information is available via DHCPv6.<br>The no form of the command removes the other configuration flag. |  |
|--------------------|----------------------------------------------------------------------------------------------------|--|
| Syntax Description | N/A                                                                                                    |  |
| Default            | Not set                                                                                                    |  |

| Configuration Mode | config interface vlan<br>config interface ethernet configured as a router port interface<br>config interface port-channel configured as a router port interface |                            |
|--------------------|----------------------------------------------------------------------------------------------------|----------------------------|
| History            | 3.4.1100                                                                                                    |                            |
|                    | 3.6.4110                                                                                                    | Updated configuration mode |
| Example            | switch (config vlan 10) # ipv6 nd other-config-flag                                                                                                    |                            |
| Related Commands   |                                                                                                    |                            |
| Notes              |                                                                                                    |                            |

# 15.1.6.4.6 ipv6 nd prefix

|                    | <pre>ipv6 nd prefix <ipv6-address> /<length> [no-autoconfig] [no-onlink] [valid-time {<time>   infinite}] [preferred-time {<time>   infinite}] ipv6 nd prefix <prefix> no-advertise no ipv6 nd prefix <prefix> Configures inclusion for router advertisements (RAs) for neighbor. The no form of the command removes the corresponding IPv6 nd prefix.</prefix></prefix></time></time></length></ipv6-address></pre> |                                                                              |  |
|--------------------|----------------------------------------------------------------------------------------------------|------------------------------------------------------------------------------|--|
| Syntax Description | ipv6-address                                                                                                    | IPv6 address                                                                 |  |
|                    | length                                                                                                    | Prefix length for the associated address space<br>Range: 1-128               |  |
|                    | no-advertise                                                                                                    | Prevents advertising of the specified default prefix                         |  |
|                    | valid-time                                                                                                    | Time in seconds<br>Range: 0-4294967295                                       |  |
|                    | preferred-time                                                                                                    | Time in seconds<br>Range: 0-4294967295                                       |  |
|                    | no-autoconfig                                                                                                    | Indicates that the prefix cannot be used for stateless address configuration |  |
|                    | no-onlink                                                                                                    | Indicates that the prefix cannot be used for on-link determination           |  |
| Default            | valid-time: 2592000 seconds<br>preferred-time: 604800 seconds<br>no-autoconfig: Reset, autoconfig enabled<br>no-onlink: Reset, on-link determination is enabled                                                                                                    |                                                                              |  |
| Configuration Mode | config interface vlan<br>config interface ethernet configured as a router port interface<br>config interface port-channel configured as a router port interface                                                                                                    |                                                                              |  |
| History            | 3.4.1100                                                                                                    |                                                                              |  |
|                    | 3.6.4110                                                                                                    | Updated syntax description, configuration mode and default values            |  |
| Example            | switch (config vlan 10) # ipv6 nd prefix 2001::1 /120                                                                                                    |                                                                              |  |
| Related Commands   |                                                                                                    |                                                                              |  |
| Notes              | <ul><li>Valid time must be larger than preferred time</li><li>By default, the router advertises all configured sunbnets on the interface</li></ul>                                                                                                    |                                                                              |  |
#### 15.1.6.4.7 ipv6 nd ra dns-servers lifetime

|                    | ipv6 nd ra dns-se<br>no ipv6 nd ra dns<br>Advertises a lifet<br>The no form of th                                                                                                    | rvers lifetime { <time>   infinite}<br/>s-servers lifetime<br/>time of a Recursive DNS Server (RDNSS).<br/>he command resets the lifetime value to default.</time> |
|--------------------|----------------------------------------------------------------------------------------------------|----------------------------------------------------------------------------------------------------|
| Syntax Description | time                                                                                                    | Possible values:<br>• 0 - RDNSS address can no longer be used<br>• 1-4294967295 in seconds                                                                         |
|                    | infinite                                                                                                    | A value of all one bits (0xffffffff) and "infinite" represents infinity                                                                                            |
| Default            | If no lifetime period is configured on the interface, the default value is 1.5 times the Router Advertisement (RA) interval set by the command "ipv6 nd ra interval"                                                                                                    |                                                                                                    |
| Configuration Mode | config interface vlan<br>config interface ethernet configured as a router port interface<br>config interface port-channel configured as a router port interface                                                                                                    |                                                                                                    |
| History            | 3.4.1100                                                                                                    |                                                                                                    |
|                    | 3.6.4110                                                                                                    | Updated command and syntax description, configuration mode and default values                                                                                      |
| Example            | switch (config vlan 10) # ipv6 nd ra dns-servers lifetime infinite                                                                                                    |                                                                                                    |
| Related Commands   |                                                                                                    |                                                                                                    |
| Notes              | <ul> <li>Using the RDNSS and DNSSL options, an IPv6 host can perform IPv6 address network configuration and DNS information simultaneously, without using DHCPv6 for the DNS configuration</li> <li>A lifetime value set for an individual RDNSS overrides this value</li> <li>The lifetime value is the maximum amount of time after a route advertisement packet is sent that the RDNSS referenced in the packet may be used for name resolution</li> </ul> |                                                                                                    |

#### 15.1.6.4.8 ipv6 nd ra dns-server

|                    | ipv6 nd ra dns-serv<br>no ipv6 nd ra dns-s<br>Configures the IPv6<br>neighbor-discovery<br>The no form of the                                                        | rer <ipv6 address=""> [lifetime [<time>   infinite]]<br/>erver [<ipv6 address="">]<br/>6 address of a Recursive DNS Server (RDNSS) to include in the<br/>9 router advertisements (RAs).<br/>9 command removes the RDNSS from the configuration.</ipv6></time></ipv6> |
|--------------------|----------------------------------------------------------------------------------------------------|----------------------------------------------------------------------------------------------------|
| Syntax Description | ipv6 address                                                                                                    | IPv6 address of RDNSS                                                                                                    |
|                    | lifetime                                                                                                    | <ul> <li>Maximum lifetime value for the specified RDNSS entry. Possible values:</li> <li>0 - RDNSS address can no longer be used</li> <li>1-4294967295 in seconds</li> </ul>                                                                                         |
|                    | infinite                                                                                                    | A value of all one bits (0xffffffff) and "infinite" represents infinity                                                                                                    |
| Default            | If no lifetime period is configured on the interface, the default value is 1.5 times the Router Advertisement (RA) interval set by the command "ipv6 nd ra interval" |                                                                                                    |
| Configuration Mode | config interface vlan<br>config interface ethernet configured as a router port interface<br>config interface port-channel configured as a router port interface      |                                                                                                    |
| History            | 3.4.1100                                                                                                    |                                                                                                    |

|                  | 3.6.4110                                                                                                    | Updated command, example and syntax description, configuration mode and default values |
|------------------|----------------------------------------------------------------------------------------------------|----------------------------------------------------------------------------------------|
| Example          | switch (config vlar                                                                                                    | 1 10) # ipv6 nd ra dns-server 2001::1 lifetime infinite                                |
| Related Commands |                                                                                                    |                                                                                        |
| Notes            | <ul> <li>Including RDNSS information in RAs provides DNS server configuration for connected IPv6 hosts without requiring DHCPv6</li> <li>Multiple servers can be configured on the interface by using the command repeatedly</li> <li>A lifetime value for the RDNSS can optionally be specified with this command, and overrides any default value configured for the interface using the ipv6 nd ra dns-servers lifetime command</li> </ul> |                                                                                        |

#### 15.1.6.4.9 ipv6 nd ra dns-suffixes lifetime

|                    | <ul> <li>ipv6 nd ra dns-suffixes <domain-name> lifetime {<time>   infinite}</time></domain-name></li> <li>no ipv6 nd ra dns-suffixes <domain-name> lifetime</domain-name></li> <li>Advertises a lifetime of a DNS Search List (DNSSL).</li> <li>Using RDNSS and DNSSL options, an IPv6 host can perform IPv6 address network</li> <li>configuration and DNS information simultaneously, without using DHCPv6 for the DNS</li> <li>configuration.</li> <li>The no form of the command resets the lifetime value to its default.</li> </ul> |                                                                                            |  |
|--------------------|----------------------------------------------------------------------------------------------------|--------------------------------------------------------------------------------------------|--|
| Syntax Description | time                                                                                                    | Possible values:<br>• 0 - RDNSS address can no longer be used<br>• 1-4294967295 in seconds |  |
|                    | infinite                                                                                                    | A value of all one bits (0xffffffff) and "infinite" represents infinity                    |  |
| Default            | If no lifetime period is configured on the interface, the default value is 1.5 times the<br>Router Advertisement (RA) interval set by the command "ipv6 nd ra interval"                                                                                                    |                                                                                            |  |
| Configuration Mode | config interface vlan<br>config interface ethernet configured as a router port interface<br>config interface port-channel configured as a router port interface                                                                                                    |                                                                                            |  |
| History            | 3.4.1100                                                                                                    |                                                                                            |  |
|                    | 3.6.4110                                                                                                    | Updated command, example and syntax description, configuration mode and default values     |  |
| Example            | switch (config vlan 10) # ipv6 nd ra dns-suffix domain.com lifetime infinite                                                                                                    |                                                                                            |  |
| Related Commands   |                                                                                                    |                                                                                            |  |
| Notes              | The DNSSL contains the domain names of DNS suffixes for IPv6 hosts to append to short, unqualified domain names for DNS queries                                                                                                    |                                                                                            |  |

#### 15.1.6.4.10 ipv6 nd ra dns-suffix

| no ipv6 nd ra dns-suffix [ <domain-name>]<br/>Creates a DNS search list (DNSSL) to include in the neighbor-discovery Router<br/>Advertisements (RAs).<br/>The no form of the command removes the DNSSL from the configuration.</domain-name> |
|----------------------------------------------------------------------------------------------------|
|----------------------------------------------------------------------------------------------------|

| Syntax Description | domain-name                                                                                                    | Domain suffix for IPv6 hosts to append to short unqualified<br>domain names for DNS queries<br>The suffix must contain only alphanumeric characters,<br>"." (periods), "-" (hyphens), and must begin and end with an<br>alphanumeric character |
|--------------------|----------------------------------------------------------------------------------------------------|----------------------------------------------------------------------------------------------------|
|                    | lifetime                                                                                                    | Maximum lifetime value for the specified DNSSL entry                                                                                                    |
|                    | time                                                                                                    | Possible values:<br>• 0 - DNSSL must not be used for name resolution<br>• 1-4294967295 in seconds                                                                                                    |
|                    | infinite                                                                                                    | A value of all one bits (0xffffffff) and "infinite" represents infinity                                                                                                    |
| Default            | If no lifetime period is configured on the interface, the default value is 1.5 times the Router Advertisement (RA) interval set by the command "ipv6 nd ra interval"                                                                                                    |                                                                                                    |
| Configuration Mode | config interface vlan<br>config interface ethernet configured as a router port interface<br>config interface port-channel configured as a router port interface                                                                                                    |                                                                                                    |
| History            | 3.4.1100                                                                                                    |                                                                                                    |
|                    | 3.6.4110                                                                                                    | Updated command, example and syntax description, configuration mode and default values                                                                                                    |
| Role               | admin                                                                                                    |                                                                                                    |
| Example            | switch (config vlan 10) # ipv6 nd ra dns-suffix domain.com lifetime infinite                                                                                                    |                                                                                                    |
| Related Commands   |                                                                                                    |                                                                                                    |
| Notes              | <ul> <li>The DNSSL contains the domain names of DNS suffixes for IPv6 hosts to append to short, unqualified domain names for DNS queries</li> <li>Multiple DNS domain names can be added to the DNSSL by reusing the command</li> <li>A lifetime value for the DNSSL can optionally be specified with this command which overrides any default value configured for the interface using the command "ipv6 nd ra dns-suffixes lifetime"</li> </ul> |                                                                                                    |

#### 15.1.6.4.11 ipv6 nd ra hop-limit

|                    | ipv6 nd ra hop-limit <limit><br/>no ipv6 nd ra hop-limit<br/>Sets a suggested hop-limit value to be included in route advertisement (RA) packets.<br/>The no form of the command resets the parameter to its default value.</limit> |                                                                                                    |
|--------------------|----------------------------------------------------------------------------------------------------|----------------------------------------------------------------------------------------------------|
| Syntax Description | limit                                                                                                    | <ul> <li>The hop-limit value to be included by attached hosts in outgoing packets.</li> <li>0 - unspecified (by this router)</li> <li>1-255 - number of hops</li> </ul> |
| Default            | Limit value is 64                                                                                                    |                                                                                                    |
| Configuration Mode | config interface vlan<br>config interface ethernet configured as a router port interface<br>config interface port-channel configured as a router port interface                                                                     |                                                                                                    |
| History            | 3.4.1100                                                                                                    |                                                                                                    |
|                    | 3.6.4110                                                                                                    | Updated configuration modes                                                                                                    |
| Example            | switch (config vlan 10) # ipv6 nd ra hop-limit 70                                                                                                    |                                                                                                    |
| Related Commands   |                                                                                                    |                                                                                                    |

| Notes |
|-------|
|-------|

#### 15.1.6.4.12 ipv6 nd ra interval max-period

|                    | ipv6 nd ra interval<br>no ipv6 nd ra inter<br>Configures the inte<br>The no form of the                                                                                                    | max-period <time> [min-period <time>]<br/>val<br/>erval between IPv6 router advertisement (RA) transmissions.<br/>o command resets the parameter to its default value.</time></time> |
|--------------------|----------------------------------------------------------------------------------------------------|----------------------------------------------------------------------------------------------------|
| Syntax Description | time                                                                                                    | Maximum interval between successive IPv6 router advertisement<br>transmissions<br>Range: 4-1800 seconds                                                                              |
|                    | min-period                                                                                                    | <ul> <li>Minimum interval between successive IPv6 router advertisement transmissions:</li> <li>Default is used if no parameter is given</li> <li>4-1800</li> </ul>                   |
| Default            | max-period: 600 seconds<br>min-period: See Note                                                                                                    |                                                                                                    |
| Configuration Mode | config interface vlan<br>config interface ethernet configured as a router port interface<br>config interface port-channel configured as a router port interface                                                                                                    |                                                                                                    |
| History            | 3.4.1100                                                                                                    |                                                                                                    |
|                    | 3.6.4110                                                                                                    | Updated syntax description, configuration modes and notes                                                                                                    |
| Example            | switch (config vlan 10) # ipv6 nd ra interval max-period 600                                                                                                    |                                                                                                    |
| Related Commands   |                                                                                                    |                                                                                                    |
| Notes              | <ul> <li>The min-period must be 0.33 * <max-period> if <max-period> is &gt;= 9 seconds; otherwise, the default is Router Advertisement Interval</max-period></max-period></li> <li>The parameter min-period must be no less than 3 seconds and no greater than 0.75*max-period</li> </ul> |                                                                                                    |

#### 15.1.6.4.13 ipv6 nd ra lifetime

|                    | ipv6 nd ra lifetime <time><br/>no ipv6 nd ra lifetime<br/>Router lifetime is associated with a router's usefulness as default route, it does not<br/>apply to information contained in other message fields or options. Options that need<br/>time limits for their information include their own lifetime fields.<br/>The no form of the command resets the parameter to its default value.</time> |                                                                                                    |
|--------------------|----------------------------------------------------------------------------------------------------|----------------------------------------------------------------------------------------------------|
| Syntax Description | time                                                                                                    | <ul> <li>The router lifetime specifies the period that the router can be considered as a default router by RA recipients in seconds.</li> <li>0 - the router should not be considered a default router on this interface</li> <li>1-9000 - lifetime period advertised in RAs should not be less than the max router advertisement interval</li> </ul> |
| Default            | 3* <router advertisement="" interval=""></router>                                                                                                    |                                                                                                    |
| Configuration Mode | config interface vlan<br>config interface ethernet configured as a router port interface<br>config interface port-channel configured as a router port interface                                                                                                    |                                                                                                    |
| History            | 3.4.1100                                                                                                    |                                                                                                    |

|                  | 3.6.4110           | Added support for IPv6          |
|------------------|--------------------|---------------------------------|
| Example          | switch (config vla | n 10) # ipv6 nd ra lifetime 300 |
| Related Commands |                    |                                 |
| Notes            |                    |                                 |

#### 15.1.6.4.14 ipv6 nd ra mtu suppress

|                    | ipv6 nd ra mtu suppress<br>no ipv6 nd ra mtu suppress<br>Suppresses advertisement (RA) MTU option sent to router.<br>MTU option ensures all nodes on a link use the same MTU value.<br>The no form of the command restores the MTU option to enabled. |                                               |  |
|--------------------|----------------------------------------------------------------------------------------------------|-----------------------------------------------|--|
| Syntax Description | N/A                                                                                                    |                                               |  |
| Default            | Suppressed                                                                                                    |                                               |  |
| Configuration Mode | config interface vlan<br>config interface ethernet configured as a router port interface<br>config interface port-channel configured as a router port interface                                                                                       |                                               |  |
| History            | 3.4.1100                                                                                                    |                                               |  |
|                    | 3.6.4110                                                                                                    | Updated command Syntax and configuration mode |  |
| Example            | switch (config vlan 10) # ipv6 nd ra mtu suppress                                                                                                    |                                               |  |
| Related Commands   |                                                                                                    |                                               |  |
| Notes              | If not suppress                                                                                                    | ed, MTU of the interface is advertised.       |  |

#### 15.1.6.4.15 ipv6 nd ra suppress

|                    | ipv6 nd ra suppress [all]<br>no ipv6 nd ra suppress<br>Suppresses periodic and solicited IPv6 router advertisement (RA) transmissions.<br>The no form of the command restores the transmission of RAs. |                                                                                                 |
|--------------------|----------------------------------------------------------------------------------------------------|-------------------------------------------------------------------------------------------------|
| Syntax Description | all                                                                                                    | Configures the switch to suppress all RAs, including those responding to a router solicitation. |
| Default            | Only unsolicited RAs transmitted periodically are suppressed                                                                                                    |                                                                                                 |
| Configuration Mode | config interface vlan<br>config interface ethernet configured as a router port interface<br>config interface port-channel configured as a router port interface                                        |                                                                                                 |
| History            | 3.4.1100                                                                                                    |                                                                                                 |
|                    | 3.6.4110                                                                                                    | Updated command syntax and configuration mode                                                   |
| Example            | switch (config vlan 10) # ipv6 nd ra suppress all                                                                                                    |                                                                                                 |
| Related Commands   |                                                                                                    |                                                                                                 |
| Notes              |                                                                                                    |                                                                                                 |

#### 15.1.6.4.16 ipv6 nd reachable-time

|                    | ipv6 nd reachable-time <time><br/>no ipv6 nd reachable-time<br/>Sets the time period the switch includes in the reachable time field of outgoing<br/>advertisements (RAs).<br/>The no form of the command resets the parameter to its default value.</time> |                                                                                                    |
|--------------------|----------------------------------------------------------------------------------------------------|----------------------------------------------------------------------------------------------------|
| Syntax Description | time                                                                                                    | <ul> <li>In milliseconds; the reachable time defines the period that a node assumes a neighbor is reachable after having received a reachability confirmation. Values:</li> <li>0 - unspecified by router</li> <li>1 - 3600000 the period that a node assumes a neighbor is reachable</li> </ul> |
| Default            | 0 (unspecified)                                                                                                    |                                                                                                    |
| Configuration Mode | config interface vlan<br>config interface ethernet configured as a router port interface<br>config interface port-channel configured as a router port interface                                                                                             |                                                                                                    |
| History            | 3.4.1100                                                                                                    |                                                                                                    |
|                    | 3.6.4110                                                                                                    | Updated command syntax, configuration mode and notes                                                                                                    |
| Example            | switch (config vlan 10) # ipv6 nd reachable-time 30000                                                                                                    |                                                                                                    |
| Related Commands   |                                                                                                    |                                                                                                    |
| Notes              | RAs that advertise zero seconds indicate that the router does not specify a reachable time                                                                                                    |                                                                                                    |

#### 15.1.6.4.17 ipv6 nd router-preference

|                    | <pre>ipv6 nd router-preference {high   medium   low}<br/>no ipv6 nd router-preference<br/>Sets the value the switch enters in the default router preference (DRP) field of<br/>router advertisements (RAs) it sends.<br/>The no form of the command resets the parameter to its default value.</pre> |                             |
|--------------------|----------------------------------------------------------------------------------------------------|-----------------------------|
| Syntax Description | N/A                                                                                                    |                             |
| Default            | Medium                                                                                                    |                             |
| Configuration Mode | config interface vlan<br>config interface ethernet configured as a router port interface<br>config interface port-channel configured as a router port interface                                                                                                    |                             |
| History            | 3.4.1100                                                                                                    |                             |
|                    | 3.6.4110                                                                                                    | Updated configuration modes |
| Example            | switch (config vlan 10) # ipv6 nd router-preference high                                                                                                    |                             |
| Related Commands   |                                                                                                    |                             |

| Notes | • IPv6 hosts maintain a default router list from which to select a router for traffic to offlink destinations. The router's address is then saved in the destination cache. The neighbor discovery protocol (NDP) prefers routers that are reachable or probably reachable over routers whose reachability is unknown or suspect. For reachable or probably reachable routers, NDP can either select the same router every time or cycle through the router list. DRP values specify a host's preferred router. |
|-------|----------------------------------------------------------------------------------------------------|
|       | <ul> <li>If router lifetime is zero, preference value must be medium</li> </ul>                                                                                                    |

#### 15.1.6.4.18 ipv6 nd retrans-timer

|                    | ipv6 nd retrans-timer <time><br/>no ipv6 nd retrans-timer<br/>Advertises the time between consecutive neighbor solicitation (NS) messages.<br/>The no form of the command resets the parameter to its default value.</time> |                                                                                                    |
|--------------------|----------------------------------------------------------------------------------------------------|----------------------------------------------------------------------------------------------------|
| Syntax Description | time                                                                                                    | <ul> <li>In milliseconds; the time between retransmitted neighbor<br/>solicitation messages. Possible values:</li> <li>0 - unspecified</li> <li>Range - 1000-4294967295</li> </ul> |
| Default            | 0 (unspecified)                                                                                                    |                                                                                                    |
| Configuration Mode | config interface vlan<br>config interface ethernet configured as a router port interface<br>config interface port-channel configured as a router port interface                                                             |                                                                                                    |
| History            | 3.4.1100                                                                                                    |                                                                                                    |
|                    | 3.6.4110                                                                                                    | Updated command syntax, configuration mode and example output                                                                                                    |
| Example            | switch (config vlan 10) # ipv6 nd retrans-timer 1000                                                                                                    |                                                                                                    |
| Related Commands   |                                                                                                    |                                                                                                    |
| Notes              |                                                                                                    |                                                                                                    |

#### 15.1.6.4.19 ipv6 nd redirects

|                    | ipv6 nd redirects<br>no ipv6 nd redirects<br>Enables sending ICMPv6 redirect messages.<br>The no form of the command disables sending ICMPv6 redirect messages. |
|--------------------|----------------------------------------------------------------------------------------------------|
| Syntax Description | N/A                                                                                                    |
| Default            | Disabled                                                                                                    |
| Configuration Mode | config interface vlan                                                                                                    |
| History            | 3.4.1100                                                                                                    |
| Example            | switch (config interface vlan 10) # ipv6 nd redirects                                                                                                    |
| Related Commands   |                                                                                                    |
| Notes              |                                                                                                    |

#### 15.1.6.4.20 ipv6 nd dad attempts

|                    | ipv6 nd dad attempts <number><br/>no ipv6 nd dad attempts<br/>Sets the number of consecutive neighbor solicitation messages sent for duplicate<br/>address detection (DAD) validation.<br/>The no form of the command resets the value to its default.</number> |                                                                      |
|--------------------|----------------------------------------------------------------------------------------------------|----------------------------------------------------------------------|
| Syntax Description | number                                                                                                    | Number of attempts:<br>• 0 - DAD is not performed<br>• Range: 1-1000 |
| Default            | 1                                                                                                    |                                                                      |
| Configuration Mode | config interface vlan<br>config interface ethernet configured as a router port interface<br>config interface port-channel configured as a router port interface                                                                                                 |                                                                      |
| History            | 3.4.1100                                                                                                    |                                                                      |
|                    | 3.6.4110                                                                                                    | Updated configuration mode                                           |
| Role               | admin                                                                                                    |                                                                      |
| Example            | switch (config vlan 10) # ipv6 nd dad attempts 10                                                                                                    |                                                                      |
| Related Commands   |                                                                                                    |                                                                      |
| Notes              |                                                                                                    |                                                                      |

#### 15.1.6.4.21 clear ipv6 neighbors

|                    | clear ipv6 neighbors {ethernet <slot> / <port>   port-channel <port-channel>   vlan<br/><vlan-id>} [<ipv6-addr>]<br/>Removes the specified dynamic IPv6 neighbor discovery cache entries.</ipv6-addr></vlan-id></port-channel></port></slot> |                                              |
|--------------------|----------------------------------------------------------------------------------------------------|----------------------------------------------|
| Syntax Description | ethernet                                                                                                    | Ethernet port ( <slot>/<port>)</port></slot> |
|                    | vlan                                                                                                    | VLAN interface                               |
|                    | ipv6-addr                                                                                                    | IPv6 address                                 |
| Default            | N/A                                                                                                    |                                              |
| Configuration Mode | config                                                                                                    |                                              |
| History            | 3.4.1100                                                                                                    |                                              |
|                    | 3.6.4110                                                                                                    | Updated command                              |
| Example            | switch (config) # clear ipv6 neighbors ethernet 1/4                                                                                                    |                                              |
| Related Commands   |                                                                                                    |                                              |
| Notes              | <ul> <li>Commands that do not specify an IPv6 address remove all dynamic entries for the listed interface</li> <li>Commands that do not specify an interface remove all dynamic entries</li> </ul>                                           |                                              |

#### 15.1.6.4.22 ipv6 route

|                    | <ul> <li>General route:<br/>ipv6 route [vrf <vrf-name>] {<ipv6-prefix>   <ipv6-address> /<length>} <next-hop-ipv6-address> [<distance>]</distance></next-hop-ipv6-address></length></ipv6-address></ipv6-prefix></vrf-name></li> <li>Local route:<br/>ipv6 route [vrf <vrf-name>] {<ipv6-prefix>   <ipv6-address> /<length>}<br/>ipv6 route<br/>[<distance>]</distance></length></ipv6-address></ipv6-prefix></vrf-name></li> <li>Drop route:<br/>ipv6 route [vrf <vrf-name>] {<ipv6-prefix>   <ipv6-address> /<length>} null0<br/>[<distance>]</distance></length></ipv6-address></ipv6-prefix></vrf-name></li> <li>Delete route(s):<br/>no ipv6 route [vrf <vrf-name>] {<ipv6-prefix>   <ipv6-address> /<length>} [<next-hop-ipv6-address>]</next-hop-ipv6-address></length></ipv6-address></ipv6-prefix></vrf-name></li> <li>Creates an IPv6 static route.</li> </ul> |                                                                                                    |
|--------------------|----------------------------------------------------------------------------------------------------|----------------------------------------------------------------------------------------------------|
| Syntax Description | ipv6-address                                                                                                    | IPv6 address                                                                                                    |
|                    | ipv6-prefix                                                                                                    | IPv6 address + mask length without space (e.g. a1:a2::33/64)                                                                                                    |
|                    | length                                                                                                    | Prefix length for the associated address space<br>Range: 1-128                                                                                                    |
|                    | next-hop-ipv6-<br>address                                                                                                    | IPv6 address of the next-hop                                                                                                    |
|                    | distance                                                                                                    | <ul> <li>Administrative distance assigned to route.</li> <li>Options include: <ul> <li>No parameter – route is assigned a default administrative distance of 1</li> <li>1-255 – the administrative distance assigned to route</li> </ul> </li> </ul> |
|                    | null0                                                                                                    | Creates a black hole route with action DROP                                                                                                    |
| Default            | No distance parameter indicated: Administrative distance of 1                                                                                                    |                                                                                                    |
| Configuration Mode | config                                                                                                    |                                                                                                    |
| History            | 3.4.1100                                                                                                    |                                                                                                    |
|                    | 3.6.4110                                                                                                    | Updated command                                                                                                    |
|                    | 3.9.1600                                                                                                    | Removed ethernet, port-channel, and vlan options                                                                                                    |
| Example            | switch (config) # ipv6 route 3003:db01:: /64 2001:db01::1                                                                                                    |                                                                                                    |
| Related Commands   |                                                                                                    |                                                                                                    |
| Notes              | <ul> <li>Static routes have a default administrative distance of 1</li> <li>Assigning a higher administrative distance to a static route configures it to be overridden by dynamic routing data</li> <li>Multiple routes which are configured to the same destination with the same administrative distance comprise an Equal Cost Multi-Path (ECMP) route</li> <li>A no command not including a source deletes all statements to the destination</li> <li>Route with distance value 255 is not inserted to the forwarding table</li> </ul>                                                                                                    |                                                                                                    |

#### 15.1.6.4.23 ipv6 routing

|                    | ipv6 routing<br>no ipv6 routing<br>Enables forwarding IPv6 unicast packets.<br>The no form of the command disables IPv6 unicast routing.                                                    |
|--------------------|----------------------------------------------------------------------------------------------------|
| Syntax Description | N/A                                                                                                    |
| Default            | Disabled                                                                                                    |
| Configuration Mode | config                                                                                                    |
| History            | 3.4.1100                                                                                                    |
| Example            | switch (config) # ipv6 routing                                                                                                    |
| Related Commands   |                                                                                                    |
| Notes              | When routing is enabled, the switch attempts to deliver inbound packets to destination addresses by forwarding them to interfaces or next hop addresses specified by the IPv6 routing table |

#### 15.1.6.4.24 ipv6 routing disable-discard-counter

|                    | ipv6 routing disable-discard-counter<br>no ipv6 routing disable-discard-counter<br>Disables router discard counters.<br>The no form of the command restores discard counters advancing. |
|--------------------|----------------------------------------------------------------------------------------------------|
| Syntax Description | N/A                                                                                                    |
| Default            | Disabled                                                                                                    |
| Configuration Mode | config                                                                                                    |
| History            | 3.9.2100                                                                                                    |
| Example            | switch (config) # ipv6 routing disable-discard-counter                                                                                                    |
| Related Commands   |                                                                                                    |
| Notes              | A reboot is required for the feature to take effect.                                                                                                    |

#### 15.1.6.4.25 show ipv6 interfaces

|                    | show ipv6 interfaces [{{ethernet <port>   port-channel <port-channel>   vlan <vlan-<br>id&gt;}}  brief]<br/>Displays the status of specified routed interfaces that are configured for IPv6.</vlan-<br></port-channel></port> |                                                                |
|--------------------|----------------------------------------------------------------------------------------------------|----------------------------------------------------------------|
| Syntax Description | ethernet <port></port>                                                                                                    | Displays output pertaining to the specified Ethernet interface |
|                    | port-channel<br><port-channel></port-channel>                                                                                                    | Displays output pertaining to the specified LAG interface      |
|                    | vlan <vlan-id></vlan-id>                                                                                                    | Displays output pertaining to the specified VLAN interface     |
|                    | brief                                                                                                    | Shows basic IPv6 information regarding all IPv6 interfaces     |
| Default            | N/A                                                                                                    |                                                                |
| Configuration Mode | Any command mode                                                                                                    |                                                                |

| History                            | .6.4110                                                                                                    |  |  |  |  |
|------------------------------------|----------------------------------------------------------------------------------------------------|--|--|--|--|
| Example                            |                                                                                                    |  |  |  |  |
| switch (config) # show i           | pv6 interface                                                                                                    |  |  |  |  |
| <pre>Vlan10 is Enabled , lin</pre> | <pre>e protocol is UP ss : fe80::f652:14ff:fe2d:9808 ddresses : 4 resses : 8 ges limited to every milliseconds : 100 enabled tempts : 1 e (milliseconds) : 30000 transmit interval (milliseconds) : 0 isements maximum interval (seconds) : 600 isements minimum interval (seconds) : 198 isements managed configuration flag : unset isements other configuration flag : unset ter advertisement : suppressed isements lifetime (seconds) : 1800 fault router preference : medium isements hop-limit : 64</pre> |  |  |  |  |
| Related Commands                   |                                                                                                    |  |  |  |  |
| Notes                              |                                                                                                    |  |  |  |  |

#### 15.1.6.4.26 show ipv6 interfaces brief

|                                                 |                                          | show ipv6 interfaces [ <type> <id>] brief<br/>Displays basic IPv6 information regarding all IPv6 interfaces</id></type> |                                                   |                    |            |              |     |
|-------------------------------------------------|------------------------------------------|----------------------------------------------------------------------------------------------------|---------------------------------------------------|--------------------|------------|--------------|-----|
| Syntax Des                                      | cription                                 | <type> <id></id></type>                                                                                                 | Specifies the interface for which to display data |                    |            |              |     |
| Default                                         |                                          | N/A                                                                                                    |                                                   |                    |            |              |     |
| Configuration Mode Any command mode             |                                          |                                                                                                    |                                                   |                    |            |              |     |
| History                                         |                                          | 3.6.4110                                                                                                    |                                                   |                    |            |              |     |
|                                                 |                                          | 3.6.8008                                                                                                    | Updated Example                                   |                    |            |              |     |
| Example                                         | Example                                  |                                                                                                    |                                                   |                    |            |              |     |
| switch (co<br><br>Interface                     | onfig) # show<br><br>Address/Mask        | ipv6 interface brie<br><br>Primary                                                                                      | ef<br>Address-state                               | Admin-state        | Oper-state | MTU          | VRF |
| mgmt0<br>default<br>Eth1/1<br>default<br>Eth1/1 | fe80::784e/6<br>2001::1/64<br>2002::1/64 | 4<br>primary                                                                                                    | valid<br>valid<br>valid                           | Enabled<br>Enabled | Up<br>Down | 1500<br>1500 |     |
| Related Commands                                |                                          |                                                                                                    |                                                   |                    |            |              |     |
| Notes                                           |                                          |                                                                                                    |                                                   |                    |            |              |     |

#### 15.1.6.4.27 show interfaces null0

|                    | show interfaces null0 [vrf <vrf-name>]<br/>Displays blackhole route byte and packet counters.</vrf-name> |
|--------------------|----------------------------------------------------------------------------------------------------|
| Syntax Description | N/A                                                                                                    |
| Default            | N/A                                                                                                    |
| Configuration Mode | Any command mode                                                                                         |
| History            | 3.6.4110                                                                                                 |
| Example            | switch (config) # show interfaces null0<br>10 packets<br>740 bytes                                       |
| Related Commands   |                                                                                                    |
| Notes              |                                                                                                    |

#### 15.1.6.4.28 show ipv6 neighbors

|                          | show ipv6 neighbors [{ethernet <port>   port-channel <port-channel>   vlan <vlan-<br>id&gt;}   <ipv6 address="">   summary]<br/>Displays IPv6 neighbor discovery (ND) cache information.</ipv6></vlan-<br></port-channel></port> |                |                                                   |
|--------------------------|----------------------------------------------------------------------------------------------------|----------------|---------------------------------------------------|
| Syntax Description       | ethernet <port></port>                                                                                                    | Displays outpu | t pertaining to the specified Ethernet interface. |
|                          | vlan <vlan-id></vlan-id>                                                                                                    | Displays outpu | t pertaining to the specified VLAN interface.     |
|                          | ipv6 address                                                                                                    | IPv6 address o | f individual neighbor                             |
| Default                  | N/A                                                                                                    |                |                                                   |
| Configuration Mode       | Any command mode                                                                                                    |                |                                                   |
| History                  | 3.4.1100                                                                                                    |                |                                                   |
|                          | 3.6.4110                                                                                                    | Updated comr   | nand syntax and Example                           |
| Example                  |                                                                                                    |                |                                                   |
| switch (config) # show i | pv6 neighbors                                                                                                    |                |                                                   |
| IPv6 Address             | MAC Address                                                                                                    | State          | Interf                                            |
| 2001:db01::1             | f4:52:14:2d:98:                                                                                                    | 88 Reachable   | vlan10                                            |
| Related Commands         |                                                                                                    |                |                                                   |
| Notes                    |                                                                                                    |                |                                                   |

#### 15.1.6.4.29 show ipv6 route

|                    | show ipv6 route [vrf <vrf-name] {[<ipv6-address=""> <ipv6-address>/<length> [longer-<br/>prefixes]] [connected   bgp   static]}<br/>Displays IPv6 neighbor discovery (ND) cache information.</length></ipv6-address></vrf-name]> |                                                                          |  |
|--------------------|----------------------------------------------------------------------------------------------------|--------------------------------------------------------------------------|--|
| Syntax Description | ipv6-addr                                                                                                    | Filters routes by IPv6 address or prefix                                 |  |
|                    | longer-prefixes                                                                                                    | Displays output for longer prefix entries                                |  |
|                    | connected                                                                                                    | Displays entries for routes to networks directly connected to the switch |  |

| 1                                                                                                    |                                 |                                 |                                                  |  |
|----------------------------------------------------------------------------------------------------|---------------------------------|---------------------------------|--------------------------------------------------|--|
|                                                                                                    | static                          | Displays entrie                 | es added through CLI commands                    |  |
|                                                                                                    | summary                         | Displays the cu<br>summary form | urrent contents of the IPv6 routing table in nat |  |
| Default                                                                                                    | N/A                             |                                 |                                                  |  |
| Configuration Mode                                                                                                    | Any command m                   | ode                             |                                                  |  |
| History                                                                                                    | 3.4.1100                        |                                 |                                                  |  |
|                                                                                                    | 3.6.4110                        | Updated Exam                    | nple                                             |  |
|                                                                                                    | 3.6.8008                        | Updated Exam                    | nple                                             |  |
| Example                                                                                                    | ^                               |                                 |                                                  |  |
| switch (config) # show                                                                                                    | ipv6 route                      |                                 |                                                  |  |
| Flags:<br>F: Failed to install<br>B: BFD protected<br>i: BFD session initia<br>x: protecting BFD ses<br>VRF Name default: | in H/W<br>lizing<br>sion failed |                                 |                                                  |  |
| Destination Fl                                                                                                    | ag Gateway                      | Interface                       | Source AD/M                                      |  |
| fe80::/64<br>default                                                                                                    | ::                              | mgmt0<br>mgmt0                  | direct 256/256<br>direct 1/1                     |  |
| Related Commands                                                                                                    |                                 |                                 |                                                  |  |
| Note                                                                                                    |                                 |                                 |                                                  |  |

# 15.2 OSPF

Open Shortest Path First (OSPF) is a link-state routing protocol for IP networks. It uses a link state routing algorithm and falls into the group of interior routing protocols, operating within a single autonomous system (AS).

OSPF-speaking routers send Hello packets on all OSPF-enabled IP interfaces. If two routers sharing a common data link agree on certain parameters specified in their respective Hello packets, they become neighbors.

Adjacencies, which can be thought of as virtual point-to-point links, are formed between some neighbors. OSPF defines several network types and several router types. The establishment of an adjacency is determined by the types of routers exchanging Hellos and the type of network over which the Hello packets are exchanged.

Each router sends link-state advertisements (LSAs) over all adjacencies. The LSAs describe all of the router's links, or interfaces, the router's neighbors, and the state of the links. These links might be to stub networks (those without another router attached), to other OSPF routers, to networks in other areas, or to external networks (those learned from another routing process). Because of the varying types of link-state information, OSPF defines multiple LSA types.

Each router receiving an LSA from a neighbor records the LSA in its link-state database and sends a copy of the LSA to all of its other neighbors. By flooding LSAs throughout an area, all routers will build identical link-state databases.

When the databases are complete, each router uses the SPF algorithm to calculate a loop-free graph describing the shortest (lowest cost) path to every known destination, with itself as the root.

When all link-state information has been flooded to all routers in an area, and neighbors have verified that their databases are identical, it means the link-state databases have been synchronized and the route tables have been built. Hello packets are exchanged between neighbors as keepalives, and LSAs are retransmitted. If the network topology is stable, no other activity should occur. For OSPF network design over NVIDIA L3 VMS, please refer to the Virtual Modular Switch Reference Guide.

#### 15.2.1 Router ID

The router ID is a 32-bit number assigned to the router running the OSPF protocol. This number uniquely identifies the router in the OSPF link-state database.

Router ID can be configured statically, however, if it is not configured, then the default election is as follows:

- If a loopback interface already exists, the router ID selects the highest loopback IP address assigned to a loopback interface. Effective tunnel IP is considered as loopback address.
- Otherwise, the the highest IP address assigned to any other interface on the system is selected as router ID.

#### 15.2.2 ECMP

Equal-cost multi-path (ECMP) routing is a routing strategy where next-hop packet forwarding to a single destination can occur over multiple paths. The OSPF link-state routing algorithm can find multiple routes to the same destination, all multiple routes are added to the routing table only if those routes are equal-cost routes.

In case there are several routes with different costs, only the route with the lowest cost is selected. In case there are multiple routes with the same lowest cost, all of them are used (up to maximum of 64 ECMP routes).

ECMP is not configurable but is enabled by default for OSPF.

#### 15.2.3 Configuring OSPF

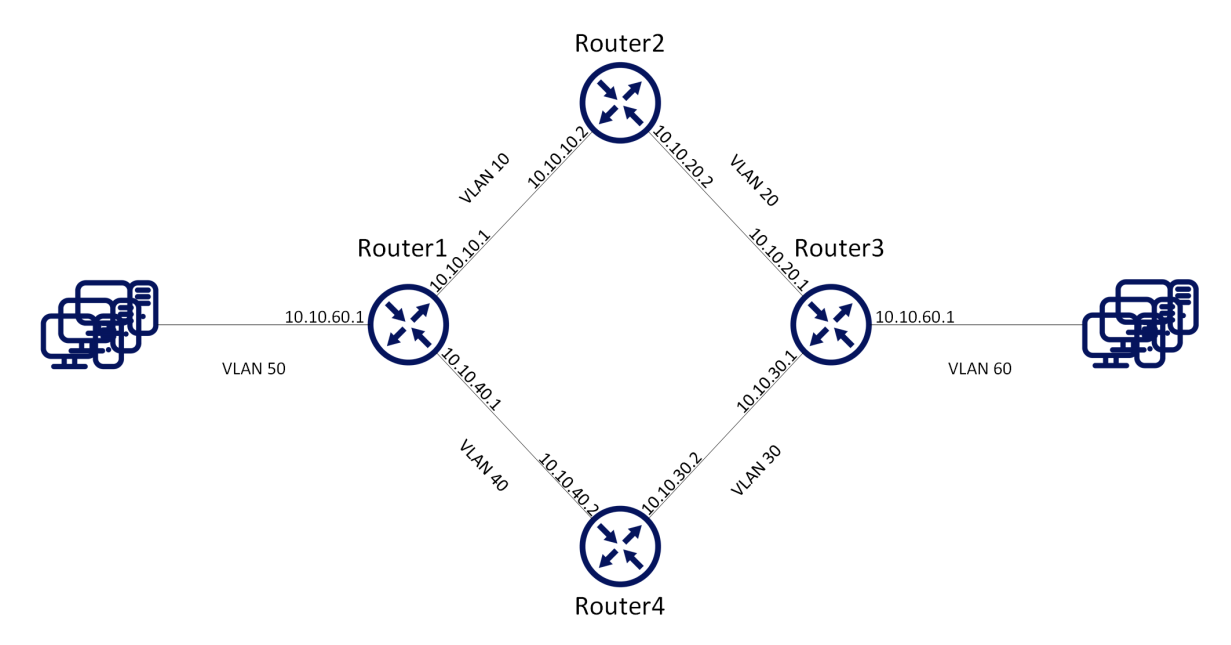

#### Prerequisites:

The following configuration example refers to Router 2 in the figure above The remainder of the routers in the figure are configured similarly.

It is recommended to disable STP before enabling OSPF. Use the command "no spanning-tree".

1. Enable IP routing functionality. Run:

switch (config) # ip routing

2. Enable the desired VLAN. Run:

switch (config) # vlan 10
switch (config) # vlan 20

3. Add this VLAN to the desired interface. Run:

```
switch (config)# interface ethernet 1/1
switch (config ethernet 1/1)# switchport access vlan 10
switch (config ethernet 1/1)# exit
switch (config interface ethernet 1/2
switch (config ethernet 1/2)# switchport access vlan 20
```

4. Create a VLAN interface. Run:

switch (config)# interface vlan 10

5. Apply IP address to the VLAN interface. Run:

switch (config interface vlan 10)# ip address 10.10.10.2 /16

6. Enable the interface. Run:

switch (config interface vlan 10) # no shutdown

7. Create a second VLAN interface. Run:

switch (config)# interface vlan 20

8. Apply IP address to the second VLAN interface. Run:

switch (config interface vlan 20)# ip address 10.10.20.2 /16

9. Enable the second interface. Run:

switch (config interface vlan 20)# no shutdown

#### **Basic OSPF Configuration:**

1. Enable OSPF configuration commands. Run:

switch (config) # protocol ospf

2. Create an OSPF instance. Run:

switch (config) # router ospf

Only one instance of OSPF per VRF is supported.

3. Associate the VLAN interfaces to the OSPF area. Area 0 is the backbone area. Run:

```
switch (config interface vlan 10)# ip ospf area 0
switch (config interface vlan 10)# exit
switch (config)# interface vlan 20
switch (config interface vlan 20)# ip ospf area 0
```

To verify OSPF configuration and status:

1. Verify OSPF configuration and status. Run:

```
switch (config) # show ip ospf
Routing Process 1 with ID 10.10.10.10 vrf-default
Stateful High Availability disabled
Graceful-restart is not supported
Supports only single TOS (TOS 0) route
Opaque LSA not supported
OSPF Admin State is enabled
Redistributing External Routes: Disabled
Administrative distance 110
Reference Bandwidth is 100Gb
Initial SPF schedule delay 1 msecs
SPF Hold time 10 msecs
Maximum paths to destination 64
Router is not originating router LSA with maximum metric
Condition: Always
Number of external LSAs 0, checksum sum 0
Number of areas is 1, 1 normal, 0 stub, 0 nssa
Number of active areas is 1, 1 normal, 0 stub, 0 nssa
```

```
Area (0.0.0.0) (Active)
Interfaces in this area: 2 Active Interfaces: 2
Passive Interfaces: 0
SPF Calculation has run 5 times
This area is Normal area
Number of LSAs: 1, checksum sum 7700
```

2. Verify the OSPF neighbors status. Make sure that each neighbor reaches FULL state with its peer to enable it take part in all dynamic routing changes in the network. Run:

```
switch (config) # show ip ospf neighbors
Neighbor 10.10.10.1, interface address 10.10.10.2
In the area 0.0.0.0 via interface Vlan 10
Neighbor priority is 1, State is FULL
BDR is 10.10.10.1
Options 0
Dead timer due in 35
Neighbor 10.10.20.1, interface address 10.10.20.2
In the area 0.0.0.0 via interface Vlan 20
Neighbor priority is 1, State is FULL
BDR is 10.10.20.1
Options 0
Dead timer due in 35
```

3. Verify the OSPF interface configuration and status. Run:

```
switch (config) # show ip ospf interface
Interface Vlan is 10 Enabled, line protocol is Down
IP address 10.10.10.2, Mask 255.255.0.0 [primary]
Process ID 1 VRF Default, Area 0.0.0.0
OSPF Interface Admin State is enabled
State DOWN, Network Type BROADCAST, Cost 1
Transmit delay 1 sec, Router Priority 1
No designated router on this network
No backup designated router on this network
Timer intervals (sec's): Hello 10, Dead 40, Wait 40, Retransmit 5
No authentication
Number of opaque link LSAs: 0, checksum sum 0
Interface Vlan is 20 Enabled, line protocol is Up
IP address 10.10.20.2, Mask 255.255.0.0 [primary]
Process ID 1 VRF Default, Area 0.0.0.0
OSPF Interface Admin State is enabled
State DESIGNATED ROUTER, Network Type BROADCAST, Cost 1
Transmit delay 1 sec, Router Priority 1
No designated router on this network
Timer intervals (sec's): Hello 10, Dead 40, Wait 40, Retransmit 5
No authentication
```

#### 15.2.4 Additional Reading and Use Cases

For more information about this feature and its potential applications, please refer to the following community post:

HowTo Configure OSPF on Switches (Running-Config)

#### 15.2.5 OSPF Commands

- <u>15.2.5.1 protocol ospf</u>
- <u>15.2.5.2</u> router ospf
- <u>15.2.5.3</u> router-id
- <u>15.2.5.4 shutdown</u>
- 15.2.5.5 auto-cost reference-bandwidth
- <u>15.2.5.6 distance</u>
- 15.2.5.7 redistribute

- <u>15.2.5.8 timers throttle spf</u>
- 15.2.5.9 area default-cost
- <u>15.2.5.10</u> area range
- <u>15.2.5.11</u> area stub
- <u>15.2.5.12</u> area nssa
- <u>15.2.5.13</u> no area
- <u>15.2.5.14</u> default-information originate
- <u>15.2.5.15</u> summary-address
- <u>15.2.5.16</u> ip ospf cost
- 15.2.5.17 ip ospf dead-interval
- 15.2.5.18 ip ospf hello-interval
- 15.2.5.19 ip ospf priority
- 15.2.5.20 ip ospf network
- <u>15.2.5.21</u> ip ospf retransmit-interval
- 15.2.5.22 ip ospf passive-interface
- <u>15.2.5.23</u> ip ospf transmit-delay
- 15.2.5.24 ip ospf shutdown
- 15.2.5.25 ip ospf authentication
- <u>15.2.5.26</u> ip ospf authentication-key
- 15.2.5.27 ip ospf message-digest-key
- <u>15.2.5.28</u> ip ospf area
- <u>15.2.5.29 show ip ospf</u>
- <u>15.2.5.30 show ip ospf border-routers</u>
- 15.2.5.31 show ip ospf database
- <u>15.2.5.32</u> show ip ospf interface
- 15.2.5.33 show ip ospf neighbors
- 15.2.5.34 show ip ospf request-list
- 15.2.5.35 show ip ospf retransmission-list
- <u>15.2.5.36 show ip ospf summary-address</u>

|                    | protocol ospf<br>no protocol ospf<br>Enables Open Shortest Path First Protocol (OSPF), and unhides the related OSPF<br>commands.<br>The no form of the command deletes the OSPF configuration and hides the OSPF<br>related commands. |
|--------------------|----------------------------------------------------------------------------------------------------|
| Syntax Description | N/A                                                                                                    |
| Default            | Disabled                                                                                                    |
| Configuration Mode | config                                                                                                    |
| History            | 3.3.3500                                                                                                    |
| Example            | switch (config)# protocol ospf                                                                                                    |
| Related Commands   | ip routing                                                                                                    |
| Notes              |                                                                                                    |

#### 15.2.5.1 protocol ospf

## 15.2.5.2 router ospf

|                    | router ospf [ <process-id> [vrf <vrf-name>]]<br/>no router ospf [<process-id> [vrf <vrf-name>]]<br/>Creates an ospf instance in the specified VRF and enters the ospf configuration<br/>mode. The default process ID is 1<br/>If a VRF is not specified, the OSPF instance is created in the default VRF.</vrf-name></process-id></vrf-name></process-id> |                                                         |  |
|--------------------|----------------------------------------------------------------------------------------------------|---------------------------------------------------------|--|
| Syntax Description | process-id OSPF instance ID                                                                                                    |                                                         |  |
|                    | vrf                                                                                                    | VRF name (e.g. default)                                 |  |
| Default            | Process ID - 1<br>VRF - active VRF routing-context                                                                                                    |                                                         |  |
| Configuration Mode | config                                                                                                    |                                                         |  |
| History            | 3.3.3500                                                                                                    |                                                         |  |
|                    | 3.6.1002                                                                                                    | Added VRF and process ID parameters and updated Example |  |
| Example            | <pre>switch (config)# router ospf 2 vrf myvrf switch (config router ospf 2)#</pre>                                                                                                    |                                                         |  |
| Related Commands   |                                                                                                    |                                                         |  |
| Notes              | Only one OSPF instance per VRF is supported.                                                                                                    |                                                         |  |

#### 15.2.5.3 router-id

|                    | router-id <ip-address><br/>no router-id<br/>Sets Router ID for the OSPF instance.<br/>The no form of the command causes automatic election of router ID by the router.</ip-address>                                                                                                    |                                    |  |
|--------------------|----------------------------------------------------------------------------------------------------|------------------------------------|--|
| Syntax Description | ip-address                                                                                                    | The Router ID in IP address format |  |
| Default            | <ul> <li>The router ID is a 32-bit number assigned to the router running the OSPF protocol.</li> <li>This number uniquely identifies the router within an OSPF link-state database.</li> <li>Router ID can be configured statically. However, if it is not configured, then the default election is as follows: <ul> <li>If a loopback interface already exists, the router ID takes the highest loopback IP address assigned to a loopback interface</li> <li>Otherwise, the highest IP address is elected as router ID</li> </ul> </li> </ul> |                                    |  |
| Configuration Mode | config ospf router                                                                                                    |                                    |  |
| History            | 3.3.3500                                                                                                    |                                    |  |
|                    | 3.7.1100                                                                                                    | Updated default                    |  |
| Example            | switch (config router ospf)# router-id 10.10.10.10                                                                                                    |                                    |  |
| Related Commands   |                                                                                                    |                                    |  |
| Notes              |                                                                                                    |                                    |  |

#### 15.2.5.4 shutdown

|                    | shutdown<br>no shutdown<br>Disables the OSPF instance.<br>The no form of the command enables the OSPF instance. |
|--------------------|----------------------------------------------------------------------------------------------------|
| Syntax Description | N/A                                                                                                    |
| Default            | Enable (no shutdown)                                                                                            |
| Configuration Mode | config ospf router                                                                                              |
| History            | 3.3.3500                                                                                                    |
| Example            | switch (config router ospf)# shutdown                                                                           |
| Related Commands   |                                                                                                    |
| Note               |                                                                                                    |

#### 15.2.5.5 auto-cost reference-bandwidth

|                    | auto-cost reference-bandwidth <ref-bw> [Gbps   Mbps]<br/>no auto-cost reference-bandwidth<br/>Configures reference-bandwidth in Gb/s (Default) or Mb/s.<br/>The no form of the command resets this parameter to its default value.</ref-bw> |                                          |  |
|--------------------|----------------------------------------------------------------------------------------------------|------------------------------------------|--|
| Syntax Description | ref-bw                                                                                                    | Range: 1-4294                            |  |
|                    | Gbps                                                                                                    | Value in Gb/s (default if not specified) |  |
|                    | Mbps                                                                                                    | Value in Mb/s                            |  |
| Default            | 100Gbps                                                                                                    |                                          |  |
| Configuration Mode | config ospf router                                                                                                    |                                          |  |
| History            | 3.3.3500                                                                                                    |                                          |  |
| Example            | switch (config router ospf)# auto-cost reference-bandwidth 10 Gbps                                                                                                    |                                          |  |
| Related Commands   |                                                                                                    |                                          |  |
| Notes              |                                                                                                    |                                          |  |

#### 15.2.5.6 distance

|                    | distance <value><br/>no distance<br/>Configures the OSPF route administrative distance.<br/>The no form of the command resets this parameter to default.</value> |  |  |
|--------------------|----------------------------------------------------------------------------------------------------|--|--|
| Syntax Description | value OSPF administrative distance<br>Range is 1-255                                                                                                    |  |  |
| Default            | 110                                                                                                    |  |  |
| Configuration Mode | config ospf router                                                                                                    |  |  |
| History            | 3.3.3500                                                                                                    |  |  |
| Example            | switch (config router ospf)# distance 100                                                                                                    |  |  |

| Related Commands |  |
|------------------|--|
| Notes            |  |

#### 15.2.5.7 redistribute

|                    | redistribute {bg<br>no redistribute<br>Enables importi<br>configured rout<br>The no form of | p   direct   static   ebgp   ibgp}<br>{bgp   direct   rip   static}<br>ng routes from other routing protocols as well as any statically<br>ers into OSPF.<br>the command disables the importing of the routes. |
|--------------------|---------------------------------------------------------------------------------------------|----------------------------------------------------------------------------------------------------|
| Syntax Description | direct                                                                                      | Redistributes directly connected routes                                                                                                    |
|                    | bgp                                                                                         | Redistributes routes from BGP protocol                                                                                                    |
|                    | ibgp                                                                                        | Redistributes IBGP routes                                                                                                    |
|                    | ebgp                                                                                        | Redistributes EBGP routes                                                                                                    |
|                    | static                                                                                      | Redistributes static configured routes                                                                                                    |
| Default            | Disable (no redistribution)                                                                 |                                                                                                    |
| Configuration Mode | config ospf router                                                                          |                                                                                                    |
| History            | 3.6.3506                                                                                    |                                                                                                    |
| Example            | switch (config router ospf)# redistribute direct                                            |                                                                                                    |
| Related Commands   |                                                                                             |                                                                                                    |
| Notes              | Routes from mu                                                                              | Itiple protocols can be imported in parallel.                                                                                                    |

#### 15.2.5.8 timers throttle spf

|                    | timers throttle spf <spf-delay> <spf-hold><br/>no timers throttle spf<br/>Sets the OSPF throttle SPF timers.<br/>The no form of the command resets the timers to default.</spf-hold></spf-delay> |                                                                                           |
|--------------------|----------------------------------------------------------------------------------------------------|-------------------------------------------------------------------------------------------|
| Syntax Description | spf-delay The interval by which SPF calculations delayed after a topology change reception Range: 0-100 (milliseconds)                                                                           |                                                                                           |
|                    | spf-hold                                                                                                    | The minimum delay between two consecutive delay calculations Range: 0-1000 (milliseconds) |
| Default            | spf-delay - 1 millisecond<br>spf-hold - 10 milliseconds                                                                                                    |                                                                                           |
| Configuration Mode | config ospf router                                                                                                    |                                                                                           |
| History            | 3.3.3500                                                                                                    |                                                                                           |
| Example            | switch (config router ospf)# timers throttle spf 100 1000                                                                                                    |                                                                                           |
| Related Commands   |                                                                                                    |                                                                                           |
| Notes              |                                                                                                    |                                                                                           |

## 15.2.5.9 area default-cost

|                    | area <area-id> default-cost <cost><br/>no area <area-id> default-cost<br/>Specifies cost for the default summary route sent into an OSPF stub or not-so-<br/>stubby area (NSSA).<br/>The no form of the command sets the cost to the default value.</area-id></cost></area-id> |                                                              |
|--------------------|----------------------------------------------------------------------------------------------------|--------------------------------------------------------------|
| Syntax Description | area-id OSPF area ID<br>Range: 0-4294967295.                                                                                                    |                                                              |
|                    | cost                                                                                                    | The cost for the default summary route<br>Range: 1-16777215. |
| Default            | The summary route cost is based on the area border router that generated the summary route                                                                                                    |                                                              |
| Configuration Mode | config ospf router                                                                                                    |                                                              |
| History            | 3.3.3500                                                                                                    |                                                              |
| Example            | switch (config router ospf)# area 0 default-cost 100                                                                                                    |                                                              |
| Related Commands   |                                                                                                    |                                                              |
| Notes              | Base cost for all                                                                                                    | calculation is 100GbE                                        |

## 15.2.5.10 area range

|                    | area <area-id> rau<br/>no area <area-id><br/>Consolidates and<br/>The no form of th</area-id></area-id> | area <area-id> range <ip-address> <prefix> [not-advertise]<br/>no area <area-id> range <ip-address> <prefix> [not-advertise]<br/>Consolidates and summarizes routes at an OSPF area boundary.<br/>The no form of the command removes the ip-prefix range from summarization.</prefix></ip-address></area-id></prefix></ip-address></area-id> |  |
|--------------------|----------------------------------------------------------------------------------------------------|----------------------------------------------------------------------------------------------------|--|
| Syntax Description | area-id                                                                                                 | OSPF area ID<br>Range: 0-4294967295                                                                                                    |  |
|                    | not-advertise                                                                                           | Suppresses routes that match the specified IP address                                                                                                    |  |
|                    | prefix                                                                                                  | Network prefix (in the format of /24, or 255.255.255.0 for example)                                                                                                    |  |
| Default            | Disabled                                                                                                |                                                                                                    |  |
| Configuration Mode | config ospf router                                                                                      |                                                                                                    |  |
| History            | 3.3.3500                                                                                                |                                                                                                    |  |
| Example            | switch (config router ospf)# area 0 range 10.10.10.10 /24                                               |                                                                                                    |  |
| Related Commands   |                                                                                                    |                                                                                                    |  |
| Notes              |                                                                                                    |                                                                                                    |  |

#### 15.2.5.11 area stub

| area <area-id> stub [no-summary]<br/>no area <area-id> stub [no-summary]<br/>Configures an area as an OSPF stub area (an area is created if non-existent).<br/>The no form of the command removes the stub area configuration and changes<br/>the area to normal, or deletes the area (if stub is not used).</area-id></area-id> |
|----------------------------------------------------------------------------------------------------|
|----------------------------------------------------------------------------------------------------|

| Syntax Description | area-id OSPF area ID<br>Range: 0-4294967295 |                                                         |
|--------------------|---------------------------------------------|---------------------------------------------------------|
|                    | no-summary                                  | Summary route will not be advertised into the stub area |
| Default            | Summary route is advertised                 |                                                         |
| Configuration Mode | config ospf router                          |                                                         |
| History            | 3.3.3500                                    |                                                         |
| Example            | switch (config router ospf)# area 0 stub    |                                                         |
| Related Commands   |                                             |                                                         |
| Note               |                                             |                                                         |

#### 15.2.5.12 area nssa

|                    | area <area-id> n<br/>type <m-type>]]<br/>no area <area-id<br>type7 always]<br/>Configures an ar<br/>The no form of t<br/>the area to defa</area-id<br></m-type></area-id> | ssa [default-information-originate [metric <m-value>] [metric-<br/>[nosummary] [translate type7 always]<br/>&gt; nssa [default-information-originate ] [no-summary] [translate<br/>ea as an OSPF not-so-stubby (NSSA) area.<br/>he command removes the NSSA area configuration and changes<br/>ult.</m-value> |
|--------------------|----------------------------------------------------------------------------------------------------|----------------------------------------------------------------------------------------------------|
| Syntax Description | area-id                                                                                                    | OSPF area ID<br>Range: 0-4294967295                                                                                                    |
|                    | default-<br>information-<br>originate                                                                                                    | A default type7 LSA (Link State Advertisements) is generated into the NSSA area                                                                                                    |
|                    | m-type                                                                                                    | Metric type for OSPF<br>Range: 1-2                                                                                                    |
|                    | m-value                                                                                                    | Metric value for OSPF<br>Range: 1-65535                                                                                                    |
|                    | no-summary                                                                                                    | Summary route will not be advertised into the NSSA area                                                                                                    |
|                    | translate type7<br>always                                                                                                    | Type7 LSAs is translated to type5 LSAs (Link State Advertisements)                                                                                                    |
| Default            | Default m-type - 2<br>Default m-value - 10                                                                                                    |                                                                                                    |
| Configuration Mode | config ospf router                                                                                                    |                                                                                                    |
| History            | 3.3.3500                                                                                                    |                                                                                                    |
| Example            | switch (config r                                                                                                    | outer ospf)# area 0 nssa                                                                                                    |
| Related Commands   |                                                                                                    |                                                                                                    |
| Notes              | An area can be e                                                                                                    | rither stub, NSSA or normal.                                                                                                    |

#### 15.2.5.13 no area

| Deletes OSPE area and its related configuration | no area <area-id></area-id>                     |
|-------------------------------------------------|-------------------------------------------------|
|                                                 | Deletes OSPE area and its related configuration |

| Syntax Description | area-id                                | OSPF area ID<br>Range: 0-4294967295              |
|--------------------|----------------------------------------|--------------------------------------------------|
| Default            | N/A                                    |                                                  |
| Configuration Mode | config ospf router                     |                                                  |
| History            | 3.3.3500                               |                                                  |
| Example            | switch (config router ospf)# no area 1 |                                                  |
| Related Commands   |                                        |                                                  |
| Notes              | The command fa                         | ils if the area is attached to active interfaces |

#### 15.2.5.14 default-information originate

|                    | default-informat<br>no default-inform<br>Enables default<br>The no form of t | tion originate [always] [metric <m-value>] [metric-type <m-type>]<br/>mation originate<br/>route origination to normal areas.<br/>the command resets the parameter values to their default.</m-type></m-value> |
|--------------------|------------------------------------------------------------------------------|----------------------------------------------------------------------------------------------------|
| Syntax Description | always                                                                       | Default route is always advertised even if the default route is not in the routing table                                                                                                    |
|                    | metric                                                                       | Route metric value. Range: 1-65535.                                                                                                    |
|                    | metric-type                                                                  | Metric type. Range: 1-2.                                                                                                    |
| Default            | m-value - 1<br>m-type - 2                                                    |                                                                                                    |
| Configuration Mode | config ospf router                                                           |                                                                                                    |
| History            | 3.6.8008                                                                     |                                                                                                    |
| Example            | switch (config router ospf)# default-information originate always            |                                                                                                    |
| Related Commands   |                                                                              |                                                                                                    |
| Notes              | When default ro<br>and advertises a                                          | ute origination is enabled, the router automatically becomes ASBR default route                                                                                                    |

## 15.2.5.15 summary-address

|                    | summary-address <ip-address> <prefix> [not-advertise]<br/>no summary-address <ip-address> <prefix> [not-advertise]<br/>Creates aggregate addresses for the OSPF protocol.<br/>The no form of the command disables the aggregation of the ip-address.</prefix></ip-address></prefix></ip-address> |                                                                      |
|--------------------|----------------------------------------------------------------------------------------------------|----------------------------------------------------------------------|
| Syntax Description | ip-address                                                                                                    | The summary IP address.                                              |
|                    | not-advertise                                                                                                    | Suppresses routes that match the specified ip-address.               |
|                    | prefix                                                                                                    | Network prefix (in the format of /24 or 255.255.255.0, for example). |
| Default            | N/A                                                                                                    |                                                                      |
| Configuration Mode | config ospf router                                                                                                    |                                                                      |
| History            | 3.3.3500                                                                                                    |                                                                      |
| Example            | switch (config )                                                                                                    | router ospf)# summary-address 10.10.10.10 /24                        |

| Related Commands |                                                           |
|------------------|-----------------------------------------------------------|
| Notes            | Maximum of 1500 summarized IP addresses can be configured |

# 15.2.5.16 ip ospf cost

|                    | ip ospf cost <cost><br/>no ip ospf cost<br/>Sets OSPF cost of sending packet of this interface.<br/>The no form of the command resets this parameter to default.</cost> |                                                        |
|--------------------|----------------------------------------------------------------------------------------------------|--------------------------------------------------------|
| Syntax Description | cost                                                                                                    | The Interface cost used by the OSPF. Range is 1-65535. |
| Default            | Reference_BW/Link_BW                                                                                                    |                                                        |
| Configuration Mode | config interface vlan<br>config interface ethernet (configured as a router port interface)<br>config interface port-channel (configured as a router port interface)     |                                                        |
| History            | 3.3.3500                                                                                                    |                                                        |
|                    | 3.7.1100                                                                                                    | Updated Default                                        |
| Example            | switch (config interface vlan 10)# ip ospf cost 100                                                                                                    |                                                        |
| Related Commands   |                                                                                                    |                                                        |
| Notes              |                                                                                                    |                                                        |

#### 15.2.5.17 ip ospf dead-interval

|                    | ip ospf dead-interval <seconds><br/>no ip ospf dead-interval<br/>Configures the interval during which at least one Hello packet must be received<br/>from a neighbor before the router declares that neighbor as down.<br/>The no form of the command resets this parameter to its default.</seconds> |                                                          |  |
|--------------------|----------------------------------------------------------------------------------------------------|----------------------------------------------------------|--|
| Syntax Description | seconds                                                                                                    | The dead-interval timer<br>Range: 1-65535 seconds        |  |
| Default            | 40 seconds                                                                                                    | 40 seconds                                               |  |
| Configuration Mode | config interface vlan<br>config interface ethernet (configured as a router port interface)<br>config interface port-channel (configured as a router port interface)                                                                                                    |                                                          |  |
| History            | 3.3.3500                                                                                                    |                                                          |  |
| Example            | switch (config interface vlan 10)# ip ospf dead-interval 10                                                                                                    |                                                          |  |
| Related Commands   |                                                                                                    |                                                          |  |
| Notes              | The value must                                                                                                    | The value must be the same for all nodes on the network. |  |

## 15.2.5.18 ip ospf hello-interval

| ip ospf hello-interval <seconds><br/>no ip ospf hello-interval</seconds> |
|--------------------------------------------------------------------------|
| The no form of the command resets this parameter to default.             |

| Syntax Description | seconds                                                                                                    | The Hello interval timer<br>Range: 1-65535 seconds |
|--------------------|----------------------------------------------------------------------------------------------------|----------------------------------------------------|
| Default            | 10                                                                                                    |                                                    |
| Configuration Mode | config interface vlan<br>config interface ethernet (configured as a router port interface)<br>config interface port-channel (configured as a router port interface) |                                                    |
| History            | 3.3.3500                                                                                                    |                                                    |
| Example            | switch (config interface vlan 10)# ip ospf hello-interval 20                                                                                                    |                                                    |
| Related Commands   |                                                                                                    |                                                    |
| Notes              | The value must b                                                                                                    | e the same for all nodes on the network.           |

#### 15.2.5.19 ip ospf priority

|                    | ip ospf priority <number><br/>no ip ospf priority<br/>Configures the priority for this OSPF interface.<br/>The no form of the command resets this parameter to default.</number> |                                                               |  |
|--------------------|----------------------------------------------------------------------------------------------------|---------------------------------------------------------------|--|
| Syntax Description | number                                                                                                    | The Interface priority used by the OSPF protocol Range: 0-255 |  |
| Default            | 1                                                                                                    | 1                                                             |  |
| Configuration Mode | config interface vlan<br>config interface ethernet (configured as a router port interface)<br>config interface port-channel (configured as a router port interface)              |                                                               |  |
| History            | 3.3.3500                                                                                                    |                                                               |  |
| Example            | switch (config interface vlan 10)# ip ospf priority 100                                                                                                    |                                                               |  |
|                    |                                                                                                    |                                                               |  |
| Related Commands   |                                                                                                    |                                                               |  |

## 15.2.5.20 ip ospf network

|                    | ip ospf network <type><br/>no ip ospf network<br/>Sets the OSPF interface network type.<br/>The no form of the command resets the interface network type to its default.</type> |                                                                                           |
|--------------------|----------------------------------------------------------------------------------------------------|-------------------------------------------------------------------------------------------|
| Syntax Description | type                                                                                                    | The network type on this interface. <ul> <li>broadcast</li> <li>point-to-point</li> </ul> |
| Default            | Broadcast for VLAN interfaces<br>Point-to-point for router port interfaces                                                                                                    |                                                                                           |

| Configuration Mode | config interface vlan<br>config interface ethernet (configured as a router port interface)<br>config interface port-channel (configured as a router port interface)                                                                                                    |
|--------------------|----------------------------------------------------------------------------------------------------|
| History            | 3.3.3500                                                                                                    |
| Example            | switch (config interface vlan 10)# ip ospf network point-to-point                                                                                                    |
| Related Commands   |                                                                                                    |
| Notes              | <ul> <li>The network type influences the behavior of the OSPF interface. An OSPF network type is usually broadcast, which uses OSPF multicast capabilities. Under this network type, a designated router and backup designated router are elected. For point-to-point networks, there are only two neighbors and multicast is not required.</li> <li>All routers on the same network must have the same network type</li> </ul> |

## 15.2.5.21 ip ospf retransmit-interval

|                    | ip ospf retransmit-interval <seconds><br/>no ip ospf retransmit-interval<br/>Configures the time between OSPF link-state advertisement (LSA) retransmissions<br/>for adjacencies that belongs to the interface.<br/>The no form of the command resets this parameter to its default.</seconds> |                                                  |  |
|--------------------|----------------------------------------------------------------------------------------------------|--------------------------------------------------|--|
| Syntax Description | seconds                                                                                                    | The retransmit interval<br>Range: 0-3600 seconds |  |
| Default            | 5                                                                                                    |                                                  |  |
| Configuration Mode | config interface vlan<br>config interface ethernet (configured as a router port interface)<br>config interface port-channel (configured as a router port interface)                                                                                                    |                                                  |  |
| History            | 3.3.3500                                                                                                    |                                                  |  |
| Example            | switch (config interface vlan 10)# ip ospf retransmit-interval 10                                                                                                    |                                                  |  |
| Related Commands   |                                                                                                    |                                                  |  |
| Notes              |                                                                                                    |                                                  |  |

## 15.2.5.22 ip ospf passive-interface

|                    | ip ospf passive-interface<br>no ip ospf passive-interface<br>Suppresses flooding of OSPF routing updates on an interface.<br>The no form of the command reverts the status to active OSPF interface. |
|--------------------|----------------------------------------------------------------------------------------------------|
| Syntax Description | N/A                                                                                                    |
| Default            | Active interface (no ip ospf passive-interface)                                                                                                    |
| Configuration Mode | config interface vlan<br>config interface ethernet (configured as a router port interface)<br>config interface port-channel (configured as a router port interface)                                  |
| History            | 3.3.3500                                                                                                    |
| Example            | switch (config interface vlan 10)# ip ospf passive-interface                                                                                                    |
| Related Commands   |                                                                                                    |

| Notes |  |
|-------|--|
|-------|--|

#### 15.2.5.23 ip ospf transmit-delay

|                    | ip ospf transmit-delay <seconds><br/>no ip ospf transmit-delay<br/>Sets the estimated time required to send an OSPF link-state update packet.<br/>The no form of the command resets this parameter to its default.</seconds> |                                                         |  |
|--------------------|----------------------------------------------------------------------------------------------------|---------------------------------------------------------|--|
| Syntax Description | seconds                                                                                                    | The transmit-delay interval in seconds<br>Range: 0-3600 |  |
| Default            | 1                                                                                                    |                                                         |  |
| Configuration Mode | config interface vlan<br>config interface ethernet (configured as a router port interface)<br>config interface port-channel (configured as a router port interface)                                                          |                                                         |  |
| History            | 3.3.3500                                                                                                    |                                                         |  |
| Example            | switch (config interface vlan 10)# ip ospf transmit-delay 2                                                                                                    |                                                         |  |
| Related Commands   |                                                                                                    |                                                         |  |
| Notes              |                                                                                                    |                                                         |  |

## 15.2.5.24 ip ospf shutdown

|                    | ip ospf shutdown<br>no ip ospf shutdown<br>Disables the OSPF instance on the interface.<br>The no form of the command enables the OSPF on this interface.           |
|--------------------|----------------------------------------------------------------------------------------------------|
| Syntax Description | N/A                                                                                                    |
| Default            | Enabled (no shutdown)                                                                                                    |
| Configuration Mode | config interface vlan<br>config interface ethernet (configured as a router port interface)<br>config interface port-channel (configured as a router port interface) |
| History            | 3.3.3500                                                                                                    |
| Example            | switch (config interface vlan 10)# ip ospf shutdown                                                                                                    |
| Related Commands   |                                                                                                    |
| Notes              |                                                                                                    |

## 15.2.5.25 ip ospf authentication

|                    | ip ospf authentication [message-digest]<br>no ip ospf authentication<br>Specifies the authentication type for OSPF.<br>The no form of the command disables the authentication. |                                                            |  |
|--------------------|----------------------------------------------------------------------------------------------------|------------------------------------------------------------|--|
| Syntax Description | message-digest                                                                                                    | Specifies that message-digest authentication (MD5) is used |  |
| Default            | Disabled                                                                                                    |                                                            |  |

| Configuration Mode | config interface vlan<br>config interface ethernet (configured as a router port interface)<br>config interface port-channel (configured as a router port interface)                |  |
|--------------------|----------------------------------------------------------------------------------------------------|--|
| History            | 3.3.3500                                                                                                    |  |
| Example            | switch (config interface vlan 10)# ip ospf authentication                                                                                                    |  |
| Related Commands   |                                                                                                    |  |
| Notes              | <ul> <li>Without message-digest option, a simple password authentication will be used</li> <li>Message-digest authentication can be enabled only if a key is configured</li> </ul> |  |

## 15.2.5.26 ip ospf authentication-key

|                    | ip ospf authentication-key [ <auth-type>] <password><br/>no ip ospf authentication-key<br/>To assign a password for simple password authentication for the OSPF.<br/>The no form of the command deletes the simple password authentication key.</password></auth-type>                            |                                                                         |  |
|--------------------|----------------------------------------------------------------------------------------------------|-------------------------------------------------------------------------|--|
| Syntax Description | auth-type                                                                                                    | The authentication type:<br>• 0 - unencrypted password<br>• 7 - MD5 key |  |
|                    | password                                                                                                    | Authentication password (up to 8 alphanumeric string)                   |  |
| Default            | Unencrypted password                                                                                                    |                                                                         |  |
| Configuration Mode | config interface vlan<br>config interface ethernet (configured as a router port interface)<br>config interface port-channel (configured as a router port interface)                                                                                                    |                                                                         |  |
| History            | 3.3.3500                                                                                                    |                                                                         |  |
| Example            | switch (config interface vlan 10)# ip ospf authentication-key 0<br>mycleartextpassword                                                                                                    |                                                                         |  |
| Related Commands   |                                                                                                    |                                                                         |  |
| Notes              | <ul> <li>When selecting an encrypted password "7", the user must input a password encrypted with an MD5 key</li> <li>When selecting an unencrypted password "0", the user must input a cleartext password. Then when examining the running-config, it exhibits the encrypted password.</li> </ul> |                                                                         |  |

## 15.2.5.27 ip ospf message-digest-key

|                    | ip ospf message-digest-key <key-id> md5 [auth-type] <key><br/>no ip ospf message-digest-key <key-id><br/>Sets the message digest key for MD5 authentication.<br/>The no form of the command deletes the key for MD5 authentication.</key-id></key></key-id> |                                                                         |  |
|--------------------|----------------------------------------------------------------------------------------------------|-------------------------------------------------------------------------|--|
| Syntax Description | auth-type                                                                                                    | The authentication type:<br>• 0 - Unencrypted password<br>• 7 - MD5 key |  |
|                    | key                                                                                                    | Authentication password, up to 8 alphanumeric string                    |  |
|                    | key-id                                                                                                    | Alphanumeric password of up to 16 bytes                                 |  |
| Default            | Unencrypted                                                                                                    |                                                                         |  |

| Configuration Mode | config interface vlan<br>config interface ethernet (configured as a router port interface)<br>config interface port-channel (configured as a router port interface) |
|--------------------|----------------------------------------------------------------------------------------------------|
| History            | 3.3.3500                                                                                                    |
| Example            | switch (config interface vlan 10)# ip ospf message-digest-key mykeyid md5 7 mykey                                                                                   |
| Related Commands   |                                                                                                    |
| Notes              | The user cannot delete the last key until authentication is disabled.                                                                                               |

## 15.2.5.28 ip ospf area

|                    | ip ospf area <area-id><br/>no ip ospf area<br/>Configures OSPF area of this interface (and creates the area if non-existent).<br/>The no form of the command removes the interface from the area.</area-id> |                                     |  |
|--------------------|----------------------------------------------------------------------------------------------------|-------------------------------------|--|
| Syntax Description | area-id                                                                                                    | OSPF area ID<br>Range: 0-4294967295 |  |
| Default            | N/A                                                                                                    |                                     |  |
| Configuration Mode | config interface vlan<br>config interface ethernet (configured as a router port interface)<br>config interface port-channel (configured as a router port interface)<br>config interface loopback            |                                     |  |
| History            | 3.3.3500                                                                                                    |                                     |  |
| Example            | switch (config interface vlan 10)# ip ospf area 0                                                                                                    |                                     |  |
| Related Commands   |                                                                                                    |                                     |  |
| Notes              |                                                                                                    |                                     |  |

## 15.2.5.29 show ip ospf

|                    | show ip ospf [ <process-id> [vrf <vrf-name>]]<br/>Displays general OSPF configuration on specific VRF and status.</vrf-name></process-id> |                                                         |  |
|--------------------|----------------------------------------------------------------------------------------------------|---------------------------------------------------------|--|
| Syntax Description | process-id OSPF instance ID                                                                                                    |                                                         |  |
|                    | vrf                                                                                                    | VRF instance                                            |  |
| Default            | Process ID - 1<br>VRF - active VRF routing-context                                                                                        |                                                         |  |
| Configuration Mode | Any command mode                                                                                                    |                                                         |  |
| History            | 3.3.3500                                                                                                    |                                                         |  |
|                    | 3.6.1002                                                                                                    | Added VRF and process ID parameters and updated Example |  |
| Example            |                                                                                                    |                                                         |  |

switch (config) # show ip ospf 2 vrf myvrf Routing Process 2 with ID 2.2.2.2 myvrf Stateful High Availability is not supported Graceful-restart is not supported Supports only single TOS (TOS 0) route Opaque LSA not supported OSPF Admin State is enabled Redistributing External Routes: Disabled Administrative distance 110 Reference Bandwidth is 40 Gbps Initial SPF schedule delay 1 msecs SPF Hold time 5000 msecs Maximum paths to destination 64 Router LSA with maximum metric is not supported Condition: Always Number of external LSAs 0, checksum sum  $\ensuremath{\mathsf{0}}$ Number of opaque AS LSAs 0, checksum sum  $\ensuremath{\mathsf{0}}$ Number of areas is 1, 1 normal, 0 stub, 0 nssa Number of active areas is 1, 1 normal, 0 stub, 0 nssa Area (0.0.0.0) (Active) Interfaces in this area: 2 Active Interfaces: 2 Passive Interfaces: 0 SPF Calculation has run 6 times This area is Normal area Number of LSAs: 3, checksum sum 161346 **Related Commands** 

#### Notes

#### 15.2.5.30 show ip ospf border-routers

|                                                                                                    | show ip ospf border-routers [vrf <vrf-name>]<br/>Displays routing table entries to an Area Border Routers.</vrf-name> |                                                                      |  |  |
|----------------------------------------------------------------------------------------------------|----------------------------------------------------------------------------------------------------|----------------------------------------------------------------------|--|--|
| Syntax Description                                                                                                    | vrf                                                                                                    | OSPF routing table entries to an Area Border Routers on specific VRF |  |  |
| Default                                                                                                    | VRF - active VRF routing-context                                                                                      |                                                                      |  |  |
| Configuration Mode                                                                                                    | Any command mode                                                                                                    |                                                                      |  |  |
| History                                                                                                    | 3.3.3500                                                                                                    |                                                                      |  |  |
|                                                                                                    | 3.6.1002                                                                                                    | Added VRF parameter and updated Example                              |  |  |
| Example                                                                                                    |                                                                                                    |                                                                      |  |  |
| switch (config)# show ip ospf border-routers vrf myvrf                                                                                                    |                                                                                                    |                                                                      |  |  |
| OSPF Process ID 2, vrf myvrf Internal Routing Table<br>Codes: i - Intra-area route, I - Inter-area route<br>i 1.1.1.1 [0] ABR Area: 0.0.0.0, Next Hop: 21.21.21.1 |                                                                                                    |                                                                      |  |  |
| Related Commands                                                                                                    |                                                                                                    |                                                                      |  |  |
| Notes                                                                                                    |                                                                                                    |                                                                      |  |  |

#### 15.2.5.31 show ip ospf database

| show ip ospf database [summary] [ <process-id> <area-id> [<link-state-id>]] [adv-</link-state-id></area-id></process-id> |
|----------------------------------------------------------------------------------------------------|
| router <ip-address>   self-originated] [vrf <vrf-name>]</vrf-name></ip-address>                                          |
| Displays the OSPF database.                                                                                              |

| Syntax Description                  |                                                    | adv-router <ip-<br>address&gt;</ip-<br> | Filters per advertise router                                |                              |                           |
|-------------------------------------|----------------------------------------------------|-----------------------------------------|-------------------------------------------------------------|------------------------------|---------------------------|
|                                     |                                                    | area-id                                 | Filters the command per OSPF area ID<br>Range: 0-4294967295 |                              |                           |
|                                     |                                                    | link-state-id                           | The link state ID                                           |                              |                           |
|                                     |                                                    | self-originated                         | Self Originate                                              |                              |                           |
|                                     |                                                    | summary                                 | Summarizes the output of the OSPF database                  |                              |                           |
|                                     |                                                    | process-id                              | Displays OSPF da                                            | atabase on specif            | ic instance ID            |
|                                     |                                                    | vrf                                     | Displays OSPF da                                            | atabase on specif            | ic VRF                    |
| Default                             | Process ID - 1<br>VRF - active VRF routing-context |                                         |                                                             |                              |                           |
| Configuration Me                    | Configuration Mode Any command mode                |                                         |                                                             |                              |                           |
| History                             |                                                    | 3.3.3500                                |                                                             |                              |                           |
|                                     |                                                    | 3.6.1002                                | Added VRF and p                                             | process ID parame            | eters and updated Example |
| Example switch (config) # show ip o |                                                    |                                         |                                                             |                              |                           |
| Related Commands                    |                                                    |                                         |                                                             |                              |                           |
| switch (config)                     | # show ip                                          | ospf database 2 vrf                     | myvrf                                                       |                              |                           |
| OSPF Router with                    | n ID (2.2.                                         | .2.2) (Process ID 2 V                   | RF myvrf)                                                   |                              |                           |
|                                     | Router Link States (Area 0.0.0.0)                  |                                         |                                                             |                              |                           |
| Link ID<br>2.2.2.2<br>1.1.1.1       | ADV Route<br>2.2.2.2<br>1.1.1.1                    | er Age<br>1150<br>1152                  | Seq<br>0x80000006<br>0x80000006                             | Checksum<br>0xbd2a<br>0xf7f5 | LinkCount<br>3<br>3       |
|                                     | Network Link States (Area 0.0.0.0)                 |                                         |                                                             |                              |                           |
| Link ID<br>21.21.21.2               | ADV Route<br>2.2.2.2                               | er Age<br>1150                          | Seq<br>0x80000003                                           | Checksum<br>0xbb26           |                           |
| Notes                               |                                                    |                                         |                                                             |                              |                           |

## 15.2.5.32 show ip ospf interface

|                    | show ip ospf interface [ <process-id>] [vlan <vlan-id>   Ethernet <slot port="" port-<br=""  ="">channel <number>] [brief]<br/>Displays the OSPF related interface configuration.</number></slot></vlan-id></process-id> |                                                                     |  |
|--------------------|----------------------------------------------------------------------------------------------------|---------------------------------------------------------------------|--|
| Syntax Description | brief                                                                                                    | Gives a brief summary of the output                                 |  |
|                    | process-id                                                                                                    | Displays OSPF interface configuration on specific instance ID       |  |
|                    | vlan <vlan-id></vlan-id>                                                                                                    | Displays OSPF interface configuration and status per VLAN interface |  |
|                    | vrf                                                                                                    | Displays OSPF interface configuration on specific VRF               |  |
| Default            | Process ID - 1<br>VRF - active VRF routing-context                                                                                                    |                                                                     |  |
| Configuration Mode | Any command mode                                                                                                    |                                                                     |  |
| History            | 3.3.3500                                                                                                    |                                                                     |  |
|                    | 3.6.1002                                                                                                    | Added VRF and process ID parameters and updated Example             |  |

|                                                                                                    |                                                                            | 3.6.4070                                                                                                    | Added Ethernet                                                | variable            |                    |  |  |  |
|----------------------------------------------------------------------------------------------------|----------------------------------------------------------------------------|----------------------------------------------------------------------------------------------------|---------------------------------------------------------------|---------------------|--------------------|--|--|--|
| Example                                                                                                    |                                                                            |                                                                                                    |                                                               |                     |                    |  |  |  |
| switch (config) # show ip ospf interface 2 vrf myvrf                                                                                                    |                                                                            |                                                                                                    |                                                               |                     |                    |  |  |  |
| Interface Vlan is 21<br>IP address 21.21.21.2<br>IP address 30.30.30.3<br>Process ID 2 VRF myvi<br>OSPF Interface Admin<br>State DESIGNATED ROU<br>Transmit delay 1 sec<br>DR is 2.2.2<br>Backup Designated Rou<br>Timer intervals (sec<br>No authentication<br>Number of opaque linh | Enak<br>, N<br>0, N<br>f, A<br>Stat<br>ER,<br>Rou<br>ter<br>;): H<br>: LSA | bled, line protocol<br>Mask 255.255.255.0<br>Mask 255.255.255.0<br>Area 0.0.0.0<br>te is enabled<br>Network Type BROAD<br>tter Priority 1<br>is 1.1.1.1<br>Hello 10, Dead 40, Mas: 0, checksum sum | is Up<br>[primary]<br>CAST, Cost 10<br>Wait 40, Retransm<br>0 | nit 5               |                    |  |  |  |
| switch (config) # show ip ospf interface 2 vrf myvrf brief                                                                                                    |                                                                            |                                                                                                    |                                                               |                     |                    |  |  |  |
| OSPF Process ID 2 VRI<br>Total number of inter<br>Interface Id Area<br>Vlan21 0.0.0<br>Ethernet1/22 0.0.0                                                                                                    | ' myv<br>face<br>0.0                                                       | rrf<br>e: 2<br>Cost<br>10<br>1                                                                                                    | State<br>Enabled<br>Enabled                                   | Neighbors<br>1<br>1 | Status<br>Up<br>Up |  |  |  |
| Related Commands                                                                                                    |                                                                            |                                                                                                    |                                                               |                     |                    |  |  |  |
| Notes                                                                                                    |                                                                            |                                                                                                    |                                                               |                     |                    |  |  |  |

## 15.2.5.33 show ip ospf neighbors

|                    | show ip ospf [vrf <vrf-name>] neighbors [vlan <vlan-id>   interface <name>]<br/>[<neighbor address="" ip="">]<br/>Displays the OSPF related interface neighbor configuration.</neighbor></name></vlan-id></vrf-name> |                                                                     |  |  |  |
|--------------------|----------------------------------------------------------------------------------------------------|---------------------------------------------------------------------|--|--|--|
| Syntax Description | vlan-id                                                                                                    | Displays OSPF interface configuration and status per VLAN interface |  |  |  |
|                    | neighbor ip<br>address                                                                                                    | Filers the output per a specific OSPF neighbor                      |  |  |  |
|                    | vrf                                                                                                    | Displays OSPF interface neighbor configuration on specific VRF      |  |  |  |
| Default            | VRF - active VRF routing-context                                                                                                    |                                                                     |  |  |  |
| Configuration Mode | Any command mode                                                                                                    |                                                                     |  |  |  |
| History            | 3.3.3500                                                                                                    |                                                                     |  |  |  |
|                    | 3.6.1002                                                                                                    | Added VRF parameter and updated Example                             |  |  |  |
|                    | 3.6.4070                                                                                                    | Added support for BFD                                               |  |  |  |
| Example            |                                                                                                    |                                                                     |  |  |  |

```
switch (config) # show ip ospf neighbors vrf myvrf
Neighbor 1.1.1.1, interface address 21.21.21.1
In the area 0.0.0.0 via Interface Vlan 21
Neighbor priority is 1, State is FULL
DR is 2.2.2.2
Backup Designated Router is 1.1.1.1
Options 2
Dead timer due in 36
Neighbor 1.1.1.1, interface address 22.22.22.1
In the area 0.0.0.0 via 1/22
Neighbor priority is 1, State is FULL
No designated router on this network
No backup designated router on this network
Options 2
Dead timer due in 36
switch (config) # show ip ospf neighbors 1/22 vrf myvrf
Neighbor 1.1.1.1, interface address 22.22.22.1
In the area 0.0.0.0 via 1/22
Neighbor priority is 1, State is FULL
No designated router on this network
No backup designated router on this network
Options 2
Dead timer due in 29
Related Commands
```

| Notes | BFD session state is displayed as: established, failed or not established. When BFD is |
|-------|----------------------------------------------------------------------------------------|
|       | not defined in the command, it is not displayed in the output.                         |

#### 15.2.5.34 show ip ospf request-list

|                                                                                                    |                                 | show ip ospf request-list <neighbor-id> {vlan <vlan-id>   ethernet <slot port="">  <br/>port-channel <id>} [vrf <vrf-name>]<br/>Displays the OSPF list of all link-state advertisements (LSAs) requested by a router.</vrf-name></id></slot></vlan-id></neighbor-id> |           |                                                |                 |                              |  |  |
|----------------------------------------------------------------------------------------------------|---------------------------------|----------------------------------------------------------------------------------------------------|-----------|------------------------------------------------|-----------------|------------------------------|--|--|
| Syntax Descript                                                                                                    | ion                             | neigh                                                                                                    | bor-id    | Filers the output per a specific OSPF neighbor |                 |                              |  |  |
|                                                                                                    |                                 | vlan-i                                                                                                    | id        | Filers the output per a specific VLAN ID       |                 |                              |  |  |
|                                                                                                    |                                 | vrf <v< th=""><th>vrf-name&gt;</th><th colspan="3">Displays OSPF request-list on specific VRF</th><th></th></v<>                                                                                                    | vrf-name> | Displays OSPF request-list on specific VRF     |                 |                              |  |  |
| Default                                                                                                    |                                 | vrf - active VRF routing-context                                                                                                    |           |                                                |                 |                              |  |  |
| Configuration N                                                                                                    | lode                            | Any command mode                                                                                                    |           |                                                |                 |                              |  |  |
| History                                                                                                    |                                 | 3.3.3500                                                                                                    |           |                                                |                 |                              |  |  |
| Example                                                                                                    |                                 |                                                                                                    |           |                                                |                 |                              |  |  |
| <pre>switch (config) # show ip ospf request-list 4.4.4 vlan 7 OSPF Router with ID (7.7.7.1) (Process ID 1) Neighbor 4.4.4.4, Interface vlan 7, Address 7.7.7.2 42 LSAs on request-list</pre> |                                 |                                                                                                    |           |                                                |                 |                              |  |  |
| Type<br>1<br>1                                                                                                    | LS-ID<br>10.10.10.<br>10.10.10. | LS-ID A1<br>10.10.10.23 1<br>10.10.10.24 1                                                                                                    |           | Seq No<br>0x8000012f<br>0x8000012f             | Age<br>37<br>38 | Checksum<br>0xa7b9<br>0xbd61 |  |  |
| Related Comma                                                                                                    |                                 |                                                                                                    |           |                                                |                 |                              |  |  |
| Notes                                                                                                    |                                 |                                                                                                    |           |                                                |                 |                              |  |  |

## 15.2.5.35 show ip ospf retransmission-list

|                                                                                                    |                               | show ip ospf<br>port>   port-<br>Displays the (<br>to neighbors.                                                             | retrar<br>chann<br>DSPF        | ansmission-list <neighbor-id> {vlan <vlan-id>   ethernet <slot <br="">nel <id>} [vrf <vrf-name>]<br/><sup>-</sup> list of all link-state advertisements (LSAs) waiting to be resent</vrf-name></id></slot></vlan-id></neighbor-id> |                 |                              |  |  |
|----------------------------------------------------------------------------------------------------|-------------------------------|----------------------------------------------------------------------------------------------------|--------------------------------|----------------------------------------------------------------------------------------------------|-----------------|------------------------------|--|--|
| Syntax Description                                                                                                    | I                             | neighbor-id                                                                                                    |                                | Filers the output per a specific OSPF neighbor                                                                                                    |                 |                              |  |  |
|                                                                                                    |                               | vrf <vrf-name< th=""><th><u>;&gt;</u></th><th colspan="5">Displays OSPF retransmission-list on specific VRF</th></vrf-name<> | <u>;&gt;</u>                   | Displays OSPF retransmission-list on specific VRF                                                                                                    |                 |                              |  |  |
|                                                                                                    |                               | vlan-id                                                                                                    |                                | Filers the output per a specific VLAN ID                                                                                                    |                 |                              |  |  |
| Default                                                                                                    |                               | vrf - active V                                                                                                    | f - active VRF routing-context |                                                                                                    |                 |                              |  |  |
| Configuration Mode                                                                                                    | e                             | Any command mode                                                                                                    |                                |                                                                                                    |                 |                              |  |  |
| History                                                                                                    |                               | 3.3.3500                                                                                                    |                                |                                                                                                    |                 |                              |  |  |
| Example                                                                                                    | Example                       |                                                                                                    |                                |                                                                                                    |                 |                              |  |  |
| <pre>switch (config) # show ip ospf retransmission-list 4.4.4.4 vlan 6 OSPF Router with ID (7.7.7.1) (Process ID 1) Neighbor 4.4.4.4, Interface vlan 6, Address 6.6.6.2 Link state retransmission due in 3780 msec, Queue length 207</pre> |                               |                                                                                                    |                                |                                                                                                    |                 |                              |  |  |
| Type LS<br>3 22<br>3 19                                                                                                    | S-ID<br>2.22.22.2<br>92.168.2 | ADV-RTF<br>22 7.7.7.1<br>3.2 7.7.7.1                                                                                         | 2<br>-<br>-                    | Seq No<br>0x80000045<br>0x80000001                                                                                                    | Age<br>0<br>353 | Checksum<br>Oxaaf4<br>Ox6752 |  |  |
| Related Command                                                                                                    | S                             |                                                                                                    |                                |                                                                                                    |                 |                              |  |  |
| Notes                                                                                                    | Notes                         |                                                                                                    |                                |                                                                                                    |                 |                              |  |  |

## 15.2.5.36 show ip ospf summary-address

|                                               | show ip ospf summary-address [vrf <vrf-name>]<br/>Displays a list of all summary address redistribution information configured on the<br/>OSPF.</vrf-name> |                                                                                              |         |           |          |        |         |  |  |
|-----------------------------------------------|----------------------------------------------------------------------------------------------------|----------------------------------------------------------------------------------------------|---------|-----------|----------|--------|---------|--|--|
| Syntax Description                            |                                                                                                    | vrf <vrf-name> Display summary address and area range information of specific VRF</vrf-name> |         |           |          |        | tion on |  |  |
| Default                                       |                                                                                                    | vrf - active VRF routing-context                                                             |         |           |          |        |         |  |  |
| Configuration                                 | Any command mode                                                                                                    |                                                                                              |         |           |          |        |         |  |  |
| History                                       | 3.3.3500                                                                                                    |                                                                                              |         |           |          |        |         |  |  |
| Example                                       |                                                                                                    |                                                                                              |         |           |          |        |         |  |  |
| switch (config)# show ip ospf summary-address |                                                                                                    |                                                                                              |         |           |          |        |         |  |  |
| OSPF Process I                                | ID 1 VRF defa                                                                                                    | ault                                                                                         |         |           |          |        |         |  |  |
| Network Mask                                  |                                                                                                    |                                                                                              | Area    | Advertise | LSA type | Metric | Tag     |  |  |
|                                               |                                                                                                    |                                                                                              |         |           |          |        |         |  |  |
| 66.66.66.0                                    | 255.255.2                                                                                                    | 55.0                                                                                         | 0.0.0.1 | Advertise | Type 3   | Auto   | N/A     |  |  |
| 66.66.66.0                                    | 255.255.2                                                                                                    | 55.0                                                                                         | 0.0.0.1 | Advertise | Type 7   | Auto   | N/A     |  |  |
| 55.55.55.0                                    | 255.255.2                                                                                                    | 55.0                                                                                         | 0.0.0.5 | Advertise | Type 3   | Auto   | N/A     |  |  |
| 33.33.0.0                                     | 255.255.0                                                                                                    | .0                                                                                           | N/A     | Advertise | Type 5   | Auto   | N/A     |  |  |
| 44.44.0.0                                     | 255.255.0                                                                                                    | .0                                                                                           | N/A     | Advertise | Type 5   | Auto   | N/A     |  |  |
| Related Comm                                  | nands                                                                                                    |                                                                                              |         |           |          |        |         |  |  |
| Notes                                         |                                                                                                    |                                                                                              |         |           |          |        |         |  |  |

# 15.3 BGP

Border Gateway Protocol (BGP) is an exterior gateway protocol which is designed to transfer routing information between routers. It maintains and propagates a table of routes which designates network reachability among autonomous systems (ASs).

BGP neighbors, or peers, are routers configured manually to converse using the BGP protocol on top of a TCP session on port 179. A BGP speaker periodically sends keep-alive messages to maintain the connection. Network reachability includes such information as forwarding destinations (IPv4 or IPv6) together with a list of ASs that this information traverses and other attributes, so it becomes possible to construct a graph of AS connectivity without routing loops. BGP makes possible to apply policy rules to enforce connectivity graph.

BGP routers communicate through TCP connection on port 179. Connection between BGP neighbors is configured manually or can be established dynamically by configuring dynamic listen groups. When BGP runs between two peers in the same AS, it is referred to as Internal BGP (iBGP, or Interior Border Gateway Protocol). When it runs between separate ASs, it is called External BGP (eBGP, or Exterior Border Gateway Protocol). Both sides can initiate a connection, after the initial connectivity is created, BGP state machine drives both sides to enter into ESTABLISHED state where they can exchange UPDATE messages with reachability information.

#### 15.3.1 State Machine

In order to make decisions in its operations with peers, a BGP peer uses a simple finite state machine (FSM) that consists of six states: Idle; Connect; Active; OpenSent; OpenConfirm; and Established. For each peer-to-peer session, a BGP implementation maintains a state variable that tracks which of these six states the session is in. The BGP protocol defines the messages that each peer should exchange in order to change the session from one state to another.

The first state is the "Idle" state. In "Idle" state, BGP initializes all resources, refuses all inbound BGP connection attempts and initiates a TCP connection to the peer. The second state is "Connect". In the "Connect" state, the router awaits the TCP connection to complete and transitions to the "OpenSent" state if successful. If unsuccessful, it initializes the ConnectRetry timer and transitions to the "Active" state upon expiration. In the "Active" state, the router resets the ConnectRetry timer to zero and returns to the "Connect" state. In the "OpenSent" state, the router sends an Open message and waits for one in return in order to transition to the "OpenConfirm" state. KeepAlive messages are exchanged and, upon successful receipt, the router is placed into the "Established" state. In the "Established" state, the router can send/receive: KeepAlive; Update; and Notification messages to/from its peer.

#### 15.3.2 Default Address Family

Default Address Family defines which address family is activated when peer or peer-group becomes active.

When the default address family configuration is modified - it will cause a renegotiation of capabilities for all neighbors that do not have explicit configuration of active address families. The default address family in BGP is IPv4.
## 15.3.3 Default Route Originate

Default Route Originate initial value is set to "false".

## 15.3.4 Peer Groups and Update Groups

Any BGP peer can be defined as part of a peer group and it will inherit peer group configuration or have its own configuration.

A system will automatically generate an update group from peer groups members.

Peer that has a different outbound policy from peer-group will not become a part of update group.

## 15.3.5 Configuring BGP

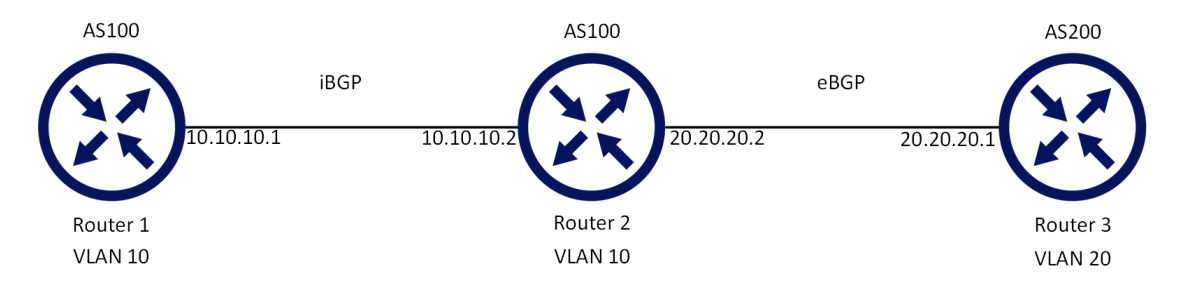

Follow these steps for basic BGP configuration on two switches (Router 1 and Router 2):

Prerequisites:

1. Enable IP routing functionality. Run:

switch (config)# ip routing

2. Enable the desired VLAN. Run:

switch (config) # vlan 10

The same VLAN must be configured on both switches.

3. Add this VLAN to the desired interface. Run:

switch (config)# interface ethernet 1/1
switch (config interface ethernet 1/1)# switchport access vlan 10

4. Create a VLAN interface. Run:

switch (config)# interface vlan 10

5. Apply IP address to the VLAN interface on Router 1. Run:

switch (config interface vlan 10)# ip address 10.10.10.1 /24

6. Apply IP address to the VLAN interface on Router 2. Run:

switch (config interface vlan 10)# ip address 10.10.10.2 /24

7. Enable the interface. Run:

switch (config interface vlan 10)# no shutdown

#### Configure BGP:

1. Enable BGP. Run:

switch (config) # protocol bgp

2. Configure an AS number that identifies the BGP router. Run:

switch (config) # router bgp 100

To run iBGP, the AS number of all remote neighbors should be identical to the local AS number of the configured router.

3. Configure BGP Router 1 neighbor. Run:

switch (config router bgp 100)# neighbor 10.10.10.2 remote-as 100

4. Configure BGP Router 2 neighbor. Run:

switch (config router bgp 100)# neighbor 10.10.10.1 remote-as 100

#### 15.3.6 Verifying BGP

1. Check the general status of BGP. Run:

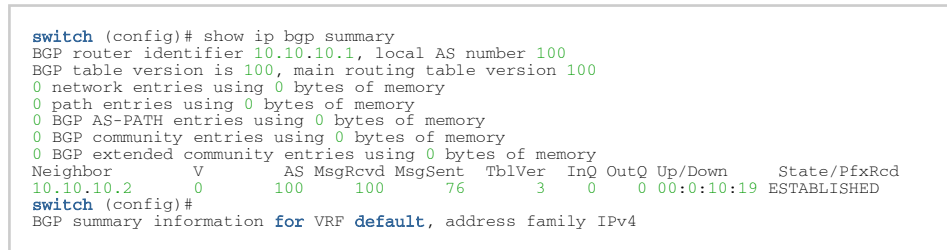

- Verify that the state of each BGP neighbor reached to ESTABLISHED state.
- If the neighbor is disabled (shutdown). The state of the neighbor will be IDLE.
- BGP incoming and outgoing messages should be incremented.
- The AS number of each neighbor is the correct one.
- 2. Check the status of the neighbors. Run:

```
switch (config)# show ip bgp neighbors
BGP neighbor is 10.10.10.2, remote AS 100, external link
BGP version 0, remote router ID 0.0.0.0
BGP State = ESTABLISHED
Last read 0:00:00:00, last write 0:00:00:00, hold time is 180, keepalive interval is 60 seconds
Configured hold time is 180, keepalive interval is 60 seconds
Minimum holdtime from neighbor is 0 seconds
```

You should be able to see running BGP counters and ESTABLISHED state per active neighbor.

## 15.3.7 Ethernet Virtual Private Network

Ethernet Virtual Private Network (EVPN) technology provides L2 and L3 VPN services by advertising Ethernet MAC addresses and IP routes over BGP address family. This technology supports multiple forwarding planes including VXLAN.

BGP Layer2-EVPN address family distributes EVPN "routes" between EVPN enabled nodes where some of them are Virtual Tunnel Endpoints (VTEPs) with VXLAN functionality and some of them are transit nodes that perform BGP reflection functionality.

The following route types are defined by RFC 7432:

- MAC/IP advertisement route (route type 2) advertises MAC and IP addresses of end-systems and their mapping to broadcast domains (VXLAN VNIs and EVPN EVIs). It is used for unicast forwarding, ARP suppression, and advertising default gateway in the EVPN network.
- Inclusive multicast Ethernet tag route (route type 3) advertises EVPN bridge domain (EVI) and originating router IP address. The EVPN network uses those addresses to instantiate forwarding plane for BUM (Broadcast, unknown Unicast, unknown Multicast) traffic.
- IP prefix route (type 5) advertises IP prefix, IP gateway, IP address, and HW encapsulation (VNI in the case of VXLAN). This route is used to establish IP prefix LPM routing in the EVPN nodes.

Other route types (type 1 and 4) are used in multi-homing environments only.

RFC 7432 defines BGP attributes that should be used together with Layer-2 EVPN address family routes:

- PMSI tunnel attributes used for inclusive multicast Ethernet tag route to define multicast type (head end replication) and data path (VNI)
- MAC mobility extended community used in MAC/IP routes to inform neighbors about MAC roaming events
- Default gateway used by MAC/IP route to establish default gateway routes
- Route targets used by all routes to import and export BGP Layer-2 VPN to forwarding and from plane

## 15.3.8 BGP Unnumbered

BGP unnumbered feature enables a user to establish a BGP session through a P2P Layer-3 link (port or port-channel) without specifying what the IP address of the remote neighbor is, nor what the neighbor's ASN number is.

This Layer-3 link is capable of running IPv6, so the system will use IPv6 link-local addresses that are automatically generated by each IPv6 interface of the local and remote peer. These addresses will be used to establish the BGP TCP session. The ASN number is ignored during the BGP session establishment.

Once IPv6 BGP session is established, the system is able to exchange IPv4 NLRIs (prefixes) over IPv6 BGP session using IPv6 link-local neighbor address as a next hop. The system associates the IPv6 link local address with that neighbor so that the neighbor will be used as a next hop for the routes.

This feature is useful when provisioning a big data center fabric:

- It does not require allocation of an IP subnet on each pair of connected switches
- It simplifies the massive configuration and automation

Remote link-local neighbor address should be available in the local neighbor cache. This address can be populated in any way (ping, static configuration, etc.). It is recommended to use the IPv6 Router Advertisement capability of the router so that the address is populated and refreshed periodically.

Only one neighbor should be available. If more than one exists, one of them is randomly selected.

An ARP entry for 169.254.101.101 is automatically created on each interface on which BGP Unnumbered is configured.

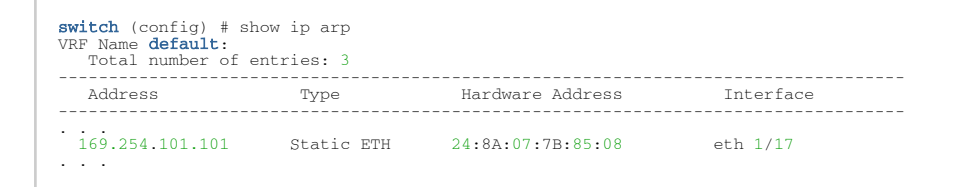

BGP unnumbered uses 169.254.101.101 as the unnumbered nexthop. As such, while using BGP unnumbered, do not use this address in your topology in the following usages:

- 1. The interface's IPv4 addresses
- 2. The prefix or nexthop of static routes
- 3. The ARP neighbor address

IBGP is not supported for BGP unnumbered.

### 15.3.9 Configuring BGP Unnumbered

For a basic BGP unnumbered configuration, do the following:

1. Enable IP routing and IPv6 routing

ip routing vrf default
ipv6 routing vrf default

2. Configure a vrf loopback interface

```
interface loopback 1
interface loopback 1 ip address 25.1.1.1/32 primary
interface vrf default ip address alias loopback1
```

3. Enable IP and IPv6 forwarding on interface

```
interface ethernet 1/2 no switchport force
interface ethernet 1/2 ip enable
interface ethernet 1/2 ipv6 enable
no interface ethernet 1/2 ipv6 nd ra suppress
```

4. Configure BGP

protocol bgp router bgp 200 vrf **default** 

#### 5. Enable BGP unnumbered interfaces

```
router bgp 200 vrf default neighbor interface ethernet 1/2
```

#### 6. Test if the session connected well.

```
switch (config) # show ip bgp neighbors interface ethernet 1/2
BGP neighbor: ethernet 1/2 (fe80::268a:7ff:fe7b:8508), remote AS: 100, link: external:
BGP version : 4
Configured hold time in seconds (180
keepalive interval in seconds (configured) : 60
keepalive interval in seconds (established with peer): 60
Minimum holdtime from neighbor in seconds : 180
Peer group :
Neighbor configuration:
Configuration IFV4 Unicast IFV6 Unicast L2VPN EVPN
Configured AFI SAFI Enabled Disabled Disabled
Send Extended Community Disabled Disabled Disabled
Send Extended Community Disabled Disabled Disabled
Route Reflection Disabled Disabled Disabled
Neighbor capabilities:
Route Refresh : advertise and received
Extended next hop IPv4 Disabled Enabled Disabled
Soft Reconfiguration : Disabled Disabled
Soft Reconfiguration : Disabled Disabled
Route Refresh : advertise and received
Soft Reconfiguration : Disabled
Neighbor capabilities:
Route Refresh : advertise and received
Address family L2VP UNicast: n/a
Address family L2VP UNICAST: n/a
Extended next hop IPv4 : advertise and received
Address family L2VP UNP IVN : n/a
Extended next hop IPv4 : advertise and received
Maddress family L2VP UNP IVN : n/a
Extended next hop IPv4 : advertise and received
Maddress family L2VP UNP IVN : n/a
Extended next hop IPv4 : advertise and received
Maddress family L2VP UPV : n/a
Extended next hop IPv4 : advertise and received
Maddress family L2VP UPV : n/a
Extended next hop IPv4 : advertise and received
Maddress family L2VP UPV : n/a
Extended next hop IPv4 : advertise and received
Maddress family L2VP UPV IVN : n/a
Extended next hop IPv4 : advertise and received
Maddress family L2VP UPV : n/a
Extended next hop IPv4 : advertise and received
Maddress family L2VP UPV IVN : n/a
Extended next hop IPv4 : advertise and received
Maddress family L2VP UPVN : n/a
Extended next hop IPv4 : advertise and received
Maddress family L2VP UPVN : n/a
Extended next hop IPv4 : advertise and received
Maddress family L2VP UPVN : n/a
Extended next hop IPv4 : advertise and rec
```

### 15.3.10 Additional Reading and Use Cases

For more information about this feature and its potential applications, please refer to the following community posts:

- NVIDIA Onyx BGP Deployment Guide
- How To Configure BGP
- EVPN

## 15.3.11 BGP Commands

- BGP Commands
- BGP Monitoring Protocol

## 15.3.12 BGP Commands

#### • <u>15.3.12.1</u> Config

- <u>15.3.12.1.1</u> protocol bgp
- <u>15.3.12.1.2</u> clear ip bgp
- <u>15.3.12.1.3</u> router bgp
- 15.3.12.2 Config Router
  - <u>15.3.12.2.1 shutdown</u>
  - <u>15.3.12.2.2</u> address-family
  - 15.3.12.2.3 aggregate-address
  - 15.3.12.2.4 bestpath as-path multipath-relax
  - <u>15.3.12.2.5</u> bgp default
  - 15.3.12.2.6 bgp fast-external-fallover
  - <u>15.3.12.2.7</u> bgp listen limit
  - <u>15.3.12.2.8 bgp listen range peer-group</u>
  - 15.3.12.2.9 bgp redistribute-internal
  - <u>15.3.12.2.10</u> cluster-id
  - 15.3.12.2.11 client-to-client reflection
  - <u>15.3.12.2.12</u> distance
  - 15.3.12.2.13 graceful-restart stalepath-time
  - <u>15.3.12.2.14</u> maximum-paths
  - <u>15.3.12.2.15</u> neighbor
  - 15.3.12.2.16 neighbor activate
  - 15.3.12.2.17 neighbor advertisement-interval
  - 15.3.12.2.18 neighbor allowas-in
  - <u>15.3.12.2.19</u> neighbor default-originate
  - 15.3.12.2.20 neighbor description
  - 15.3.12.2.21 neighbor ebgp-multihop
  - 15.3.12.2.22 neighbor export-localpref
  - 15.3.12.2.23 neighbor fall-over bfd
  - <u>15.3.12.2.24</u> neighbor graceful-restart helper
  - 15.3.12.2.25 neighbor import-localpref
  - 15.3.12.2.26 neighbor local-as
  - 15.3.12.2.27 neighbor maximum-prefix
  - 15.3.12.2.28 neighbor next-hop-peer
  - 15.3.12.2.29 neighbor next-hop-self
  - <u>15.3.12.2.30</u> neighbor next-hop-unchanged
  - 15.3.12.2.31 neighbor password
  - 15.3.12.2.32 neighbor no-password
  - 15.3.12.2.33 neighbor peer-group
  - 15.3.12.2.34 neighbor remote-as
  - 15.3.12.2.35 neighbor remove-private-as
  - 15.3.12.2.36 neighbor route-map
  - 15.3.12.2.37 neighbor no-route-map
  - <u>15.3.12.2.38</u> neighbor route-reflector-client

- 15.3.12.2.39 neighbor send-community
- <u>15.3.12.2.40</u> neighbor shutdown
- 15.3.12.2.41 neighbor soft-reconfiguration
- 15.3.12.2.42 neighbor soft-reconfiguration inbound
- <u>15.3.12.2.43</u> neighbor timers
- <u>15.3.12.2.44</u> neighbor transport connection-mode passive
- 15.3.12.2.45 neighbor update-source
- 15.3.12.2.46 neighbor no-update-source
- <u>15.3.12.2.47</u> neighbor weight
- <u>15.3.12.2.48</u> network
- <u>15.3.12.2.49</u> redistribute
- <u>15.3.12.2.50</u> router-id
- <u>15.3.12.2.51</u> route-map
- <u>15.3.12.2.52</u> timers bgp
- <u>15.3.12.2.53 vni</u>
- <u>15.3.12.2.54</u> vni rd
- <u>15.3.12.2.55</u> vni route-target
- <u>15.3.12.2.56</u> vni auto-create
- 15.3.12.2.57 route-table prefix-list
- <u>15.3.12.3</u> Show
  - <u>15.3.12.3.1</u> show {ip | ipv6} bgp
  - <u>15.3.12.3.2</u> show ip bgp address-family
  - 15.3.12.3.3 show ip bgp community
  - <u>15.3.12.3.4</u> show ip bgp evpn
  - <u>15.3.12.3.5</u> show ip bgp evpn summary
  - 15.3.12.3.6 show ip bgp exceptions
  - 15.3.12.3.7 show ip bgp neighbors
  - 15.3.12.3.8 show ip bgp neighbors advertised/received address-family
  - 15.3.12.3.9 show ip bgp neighbors received
  - 15.3.12.3.10 show ip bgp neighbors received detail
  - <u>15.3.12.3.11</u> show ip bgp paths
  - <u>15.3.12.3.12</u> show ip bgp peer-group
  - <u>15.3.12.3.13</u> show ip bgp summary
  - <u>15.3.12.3.14</u> show ip bgp update-group
  - 15.3.12.3.15 show ip bgp vrf summary
- 15.3.12.4 IP AS-Path Access-List
  - <u>15.3.12.4.1</u> ip as-path access-list
  - <u>15.3.12.4.2</u> show ip as-path access-list
- <u>15.3.12.5 IP Community-List</u>
  - <u>15.3.12.5.1</u> ip community-list standard
  - <u>15.3.12.5.2</u> ip community-list expanded
  - 15.3.12.5.3 show ip community-list

## 15.3.12.1 Config

## 15.3.12.1.1 protocol bgp

|                    | protocol bgp<br>no protocol bgp<br>Enables BGPv4, and unhides BGP related commands.<br>The no form of the command deletes all BGP configuration and hides BGP related<br>commands. |
|--------------------|----------------------------------------------------------------------------------------------------|
| Syntax Description | N/A                                                                                                    |
| Default            | Disabled                                                                                                    |
| Configuration Mode | config                                                                                                    |
| History            | 3.3.5006                                                                                                    |
| Example            | switch (config)# protocol bgp                                                                                                    |
| Related Commands   | ip routing                                                                                                    |
| Notes              |                                                                                                    |

## 15.3.12.1.2 clear ip bgp

|                    | clear ip bgp <i<br>Clears BGP lea<br/>neighbor.</i<br>                                                                                                 | p-address   ethernet   port-channel   all> [soft] [in   out]<br>Inned routes from the BGP table and resets the connection to the |
|--------------------|----------------------------------------------------------------------------------------------------|----------------------------------------------------------------------------------------------------|
| Syntax Description | ip-address                                                                                                    | A BGP peer IP address. Only the specified neighbor is reset.                                                                     |
|                    | all                                                                                                    | All BGP peers. All BGP neighbors are reset.                                                                                      |
|                    | soft                                                                                                    | Clears BGP learned routes from the BGP table without resetting the connection to the neighbor                                    |
|                    | in                                                                                                    | Inbound routes are reset                                                                                                    |
|                    | out                                                                                                    | Outbound routes are reset                                                                                                    |
|                    | ethernet                                                                                                    | interface ethernet <ifname></ifname>                                                                                             |
|                    | port-channel                                                                                                    | interface port-channel <ifname></ifname>                                                                                         |
| Default            | N/A                                                                                                    |                                                                                                    |
| Configuration Mode | config                                                                                                    |                                                                                                    |
| History            | 3.3.5006                                                                                                    | First release                                                                                                    |
|                    | 3.3.5200                                                                                                    | Updated description                                                                                                    |
|                    | 3.6.3004                                                                                                    | Removed "out" parameter                                                                                                    |
|                    | 3.9.0300                                                                                                    | Added support for unnumbered neighbors and Updated example                                                                       |
| Example            | <pre>switch (config)# clear ip bgp all<br/>switch (config)# clear ip bgp vrf default interface ethernet 1/1</pre>                                      |                                                                                                    |
| Related Commands   |                                                                                                    |                                                                                                    |
| Notes              | This command removes BGPv4 learned routes from the routing table, reads all routes from designated peers, and sends routes to those peers as required. |                                                                                                    |

### 15.3.12.1.3 router bgp

|                    | router bgp <as-number></as-number>                                 |                                                                                                    |  |
|--------------------|--------------------------------------------------------------------|----------------------------------------------------------------------------------------------------|--|
|                    | no router bgp <as-number></as-number>                              |                                                                                                    |  |
|                    | Creates and enters a BGP instance with the specified AS number.    |                                                                                                    |  |
|                    | The no form of                                                     | The no form of the command deletes all router BGP instance configuration                                                                                                    |  |
|                    |                                                                    |                                                                                                    |  |
| Syntax Description | as-number                                                          | Autonomous system number: A unique number to be used to identify<br>the AS. The AS is a number which identifies the BGP router to other<br>routers and tags the routing information passed along.<br>Range: 1-4294967295 |  |
| Default            | N/A                                                                |                                                                                                    |  |
| Configuration Mode | config                                                             |                                                                                                    |  |
| History            | 3.3.5006                                                           |                                                                                                    |  |
|                    | 3.3.5200                                                           | Updated syntax description                                                                                                    |  |
|                    | 3.8.1112                                                           | Modified range                                                                                                    |  |
| Example            | switch (config)# router bgp 100<br>switch (config router bgp 100)# |                                                                                                    |  |
| Related Commands   | ip routing                                                         |                                                                                                    |  |
| Notes              |                                                                    |                                                                                                    |  |

# 15.3.12.2 Config Router

## 15.3.12.2.1 shutdown

|                    | shutdown<br>no shutdown<br>Gracefully disables BGP protocol without removing existing configuration.<br>The no form of the command enables BGP. |
|--------------------|----------------------------------------------------------------------------------------------------|
| Syntax Description | N/A                                                                                                    |
| Default            | Enabled                                                                                                    |
| Configuration Mode | config router bgp                                                                                                    |
| History            | 3.3.5006                                                                                                    |
| Example            | switch (config router bgp 100)# no shutdown                                                                                                    |
| Related Commands   |                                                                                                    |
| Notes              |                                                                                                    |

## 15.3.12.2.2 address-family

|                    | address-family <ipv4-unicast ipv6-unicast="" l2vpn-evpn=""  =""><br/>Enables selected address family configuration mode.</ipv4-unicast> |                                                |
|--------------------|----------------------------------------------------------------------------------------------------|------------------------------------------------|
| Syntax Description | ipv4-unicast                                                                                                    | Enables IPv4 address family configuration mode |
|                    | ipv6-unicast                                                                                                    | Enables IPv6 address family configuration mode |
|                    | l2vpn-evpn                                                                                                    | Enables EVPN address family configuration mode |

| Default            | IPv4                             |                                                                                                |  |
|--------------------|----------------------------------|------------------------------------------------------------------------------------------------|--|
| Configuration Mode | config router b                  | config router bgp                                                                              |  |
| History            | 3.6.4070                         |                                                                                                |  |
|                    | 3.6.8100                         | Added "l2vpn-evpn" parameter                                                                   |  |
| Example            | switch (config<br>switch (config | router bgp 65001) # address-family 12vpn-evpn<br>router bgp 65001 address-family 12vpn-evpn) # |  |
| Related Commands   |                                  |                                                                                                |  |
| Notes              |                                  |                                                                                                |  |

## 15.3.12.2.3 aggregate-address

|                    | aggregate-address <ip_prefix_length> [summary-only] [as-set] [attribute-map]<br/>no aggregate-address <ip_prefix_length> [summary-only] [as-set] [attribute-map]<br/>Creates an aggregate route in the BGP database.<br/>The no form of the command disables ECMP across AS paths.</ip_prefix_length></ip_prefix_length>                                                   |                                                                                                    |  |
|--------------------|----------------------------------------------------------------------------------------------------|----------------------------------------------------------------------------------------------------|--|
| Syntax Description | ip_prefix_lengt<br>h                                                                                                    | Destination to aggregate                                                                                                    |  |
|                    | summary-only                                                                                                    | Contributor routes are not advertised                                                                                                |  |
|                    | as-set                                                                                                    | Includes AS_PATH information from contributor routes as AS_SET attributes                                                            |  |
|                    | attribute-map                                                                                                    | Assigns attribute values in set commands of the map's permit clauses. Deny clauses and match commands in permit clauses are ignored. |  |
| Default            | Disabled                                                                                                    |                                                                                                    |  |
| Configuration Mode | config router bgp                                                                                                    |                                                                                                    |  |
| History            | 3.4.0000                                                                                                    |                                                                                                    |  |
|                    | 3.6.4070                                                                                                    | Added support for IPv4 and IPv6                                                                                                    |  |
| Example            | switch (config router bgp 4) # aggregate-address 3.5.3.7 /32                                                                                                    |                                                                                                    |  |
| Related Commands   |                                                                                                    |                                                                                                    |  |
| Notes              | <ul> <li>Aggregate routes combine the characteristics of multiple routes into a single route that the switch advertises</li> <li>Aggregation can reduce the amount of information that a BGP speaker is required to store and transmit when advertising routes to other BGP speakers</li> <li>Aggregate routes are advertised only after they are redistributed</li> </ul> |                                                                                                    |  |

# 15.3.12.2.4 bestpath as-path multipath-relax

|                    | bestpath as-path multipath-relax [force]<br>no bestpath as-path multipath-relax [force]<br>Enables ECMP across AS paths.<br>The no form of the command disables ECMP across AS paths. |  |
|--------------------|----------------------------------------------------------------------------------------------------|--|
| Syntax Description | force Applies configuration while BGP is admin-up                                                                                                    |  |
| Default            | Disabled                                                                                                    |  |
| Configuration Mode | config router bgp                                                                                                    |  |

| History          | 3.3.5006                                                                                                    |                               |
|------------------|----------------------------------------------------------------------------------------------------|-------------------------------|
|                  | 3.3.5200                                                                                                    | Updated description and notes |
|                  | 3.6.3004                                                                                                    | Added "force" parameter       |
| Example          | switch (config router bgp 100)# bestpath as-path multipath-relax                                                                                                    |                               |
| Related Commands | maximum-paths                                                                                                    |                               |
| Notes            | <ul> <li>With this option disabled, only routes with exactly the same AS path as the best route to a destination are considered for ECMP</li> <li>With this option enabled, all routes with similar length AS path as the best route are considered for ECMP</li> </ul> |                               |

# 15.3.12.2.5 bgp default

|                    | no bgp default {ipv4-unicast   ipv6-unicast}<br>disable bgp default {ipv4-unicast   ipv6-unicast}<br>Reverts protocol to initial state (IPv4 enabled), enabling setting address families as<br>default for peer or peer-group activation.<br>Disables setting address families as default for peer or peer-group activation. |                                                   |  |
|--------------------|----------------------------------------------------------------------------------------------------|---------------------------------------------------|--|
| Syntax Description | ipv4-unicast                                                                                                    | IPv4 unicast address family (enabled by default)  |  |
|                    | ipv6-unicast                                                                                                    | IPv6 unicast address family (disabled by default) |  |
| Default            | N/A                                                                                                    |                                                   |  |
| Configuration Mode | config router bgp                                                                                                    |                                                   |  |
| History            | 3.6.4070                                                                                                    |                                                   |  |
|                    | 3.6.4110                                                                                                    | Added support for IPv6                            |  |
|                    | 3.8.1000                                                                                                    | Updated command syntax                            |  |
| Example            | switch (config router bgp 100)# bgp default ipv4-unicast                                                                                                    |                                                   |  |
| Related Commands   |                                                                                                    |                                                   |  |
| Notes              | This command can be used multiple times and each address family can be configured separately.                                                                                                    |                                                   |  |

## 15.3.12.2.6 bgp fast-external-fallover

|                    | bgp fast-external-fallover<br>no bgp fast-external-fallover<br>Terminates eBGP sessions of any directly adjacent peer without waiting for the hold-<br>down timer to expire if the link used to reach the peer goes down.<br>The no form of the command waits for hold-down timer to expire before terminating<br>eBGP sessions. |
|--------------------|----------------------------------------------------------------------------------------------------|
| Syntax Description | N/A                                                                                                    |
| Default            | no bgp fast-external-fallover                                                                                                    |
| Configuration Mode | config router bgp                                                                                                    |
| History            | 3.4.0000                                                                                                    |
| Example            | switch (config router bgp 100)# bgp fast-external-fallover                                                                                                    |
| Related Commands   | maximum-paths                                                                                                    |

| Notes | Although this feature improves BGP conversion time, it may cause instability in your |
|-------|--------------------------------------------------------------------------------------|
|       | BGP table due to a flapping interface.                                               |

#### 15.3.12.2.7 bgp listen limit

|                    | bgp listen limit <maximum><br/>no bgp listen limit<br/>Limits the number of dynamic BGP peers allowed on the switch.<br/>The no form of the command resets to the default value.</maximum> |                                                                                     |
|--------------------|----------------------------------------------------------------------------------------------------|-------------------------------------------------------------------------------------|
| Syntax Description | maximum                                                                                                    | The maximum number of dynamic BGP peers to be allowed on the switch<br>Range: 1-128 |
| Default            | 100                                                                                                    |                                                                                     |
| Configuration Mode | config router bgp                                                                                                    |                                                                                     |
| History            | 3.4.0000                                                                                                    |                                                                                     |
| Example            | switch (config router bgp 100)# bgp listen limit 101                                                                                                    |                                                                                     |
| Related Commands   |                                                                                                    |                                                                                     |
| Notes              |                                                                                                    |                                                                                     |

# 15.3.12.2.8 bgp listen range peer-group

|                    | bgp listen range <ip-prefix> peer-group <peer-group-name> remote-as <as-number><br/>no bgp listen range <ip-prefix> <length><br/>Identifies a range of IP addresses from which the switch will accept incoming dynamic<br/>BGP peering requests.<br/>After applying the no form of the command, the switch will no longer accept dynamic<br/>peering requests on the range.</length></ip-prefix></as-number></peer-group-name></ip-prefix> |                                           |
|--------------------|----------------------------------------------------------------------------------------------------|-------------------------------------------|
| Syntax Description | ip-address                                                                                                    | IP address                                |
|                    | length                                                                                                    | Mask length (e.g. /24 or 255.255.255.254) |
|                    | peer-group-<br>name                                                                                                    | Peer group name                           |
|                    | remote-as <as-<br>number&gt;</as-<br>                                                                                                    | Remote peer's number                      |
| Default            | 100                                                                                                    |                                           |
| Configuration Mode | config router bgp                                                                                                    |                                           |
| History            | 3.4.0000                                                                                                    |                                           |
| Example            | switch (config router bgp 100)# bgp listen range 10.10.10.10 /24 peer-group my-<br>group remote-as 13                                                                                                    |                                           |
| Related Commands   |                                                                                                    |                                           |

## 15.3.12.2.9 bgp redistribute-internal

|                    | bgp redistribute-internal<br>no bgp redistribute-internal<br>Enables iBGP redistribution into an interior gateway protocol (IGP).<br>The no form of the command disables iBGP redistribution into an interior gateway<br>protocol (IGP). |                                           |
|--------------------|----------------------------------------------------------------------------------------------------|-------------------------------------------|
| Syntax Description | ip-prefix                                                                                                    | IP address                                |
|                    | length                                                                                                    | Mask length (e.g. /24 or 255.255.255.254) |
|                    | peer-group-<br>name                                                                                                    | Peer group name                           |
|                    | remote-as <as-<br>number&gt;</as-<br>                                                                                                    | Remote peer's number                      |
| Default            | Disabled                                                                                                    |                                           |
| Configuration Mode | config router bgp                                                                                                    |                                           |
| History            | 3.4.0000                                                                                                    |                                           |
| Example            | switch (config router bgp 100)# bgp redistribute-internal                                                                                                    |                                           |
| Related Commands   |                                                                                                    |                                           |
| Notes              |                                                                                                    |                                           |

### 15.3.12.2.10 cluster-id

|                    | cluster-id <ip-address> [force]<br/>no cluster-id <ip-address> [force]<br/>Configures the cluster ID in a cluster with multiple route reflectors.<br/>The no form of the command resets the cluster ID for route reflector.</ip-address></ip-address> |                                                                                                    |
|--------------------|----------------------------------------------------------------------------------------------------|----------------------------------------------------------------------------------------------------|
| Syntax Description | ip-address                                                                                                    | <ul> <li>The route reflector cluster ID.</li> <li>0.0.0.1 to 255.255.255.255 Valid cluster ID number</li> <li>0.0.0.0 removes the cluster-ID from the switch (similar to "no cluster-id")</li> </ul> |
|                    | force                                                                                                    | Applies configuration while BGP is admin-up                                                                                                    |
| Default            | Cluster ID is the same as Router ID                                                                                                    |                                                                                                    |
| Configuration Mode | config router bgp                                                                                                    |                                                                                                    |
| History            | 3.2.1000                                                                                                    |                                                                                                    |
|                    | 3.4.0000                                                                                                    | Updated syntax description                                                                                                    |
|                    | 3.6.3004                                                                                                    | Added "force" parameter                                                                                                    |

| Example          | switch (config router bgp 100)# cluster-id 10.10.10.10 |
|------------------|--------------------------------------------------------|
| Related Commands |                                                        |
| Notes            |                                                        |

## 15.3.12.2.11 client-to-client reflection

|                    | client-to-client reflection<br>no client-to-client reflection<br>The switch will be configured as a route reflector.<br>The no form of the command stops the switch from being a route reflector |
|--------------------|----------------------------------------------------------------------------------------------------|
| Syntax Description | N/A                                                                                                    |
| Default            | client-to-client reflection is enabled                                                                                                    |
| Configuration Mode | config router bgp                                                                                                    |
| History            | 3.2.1000                                                                                                    |
| Example            | switch (config router bgp 100)# client-to-client reflection                                                                                                    |
| Related Commands   |                                                                                                    |
| Notes              |                                                                                                    |

### 15.3.12.2.12 distance

|                    | distance <external> <internal> <local><br/>no distance<br/>Sets the administrative distance of the routes learned through BGP.<br/>The no form of the command resets the administrative distance its default.</local></internal></external> |                                                                 |
|--------------------|----------------------------------------------------------------------------------------------------|-----------------------------------------------------------------|
| Syntax Description | external                                                                                                    | Administrative distance for external BGP routes<br>Range: 1-255 |
|                    | internal                                                                                                    | Administrative distance for internal BGP routes<br>Range: 1-255 |
|                    | local                                                                                                    | Administrative distance for local BGP routes<br>Range: 1-255    |
| Default            | external: 20<br>internal: 200<br>local: 200                                                                                                    |                                                                 |
| Configuration Mode | config router bgp                                                                                                    |                                                                 |
| History            | 3.3.5006                                                                                                    |                                                                 |
| Example            | switch (config router bgp 100)# distance 10 20 30                                                                                                    |                                                                 |
| Related Commands   |                                                                                                    |                                                                 |

| Notes | <ul> <li>Routers use administrative distances to decide on a route when two protocols provide routing information to the same destination</li> <li>Lower distance values correspond to higher reliability</li> <li>Routes are external when learned from an external autonomous system</li> <li>Routes are internal when learned from a peer in the local autonomous system</li> <li>Local routes are those networks listed with a network router configuration command, often as back doors, for the router or for the networks being redistributed from another process</li> </ul> |
|-------|----------------------------------------------------------------------------------------------------|
|       | <ul> <li>BGP routing tables do not include routes with a distance of 255</li> </ul>                                                                                                    |

# 15.3.12.2.13 graceful-restart stalepath-time

|                    | graceful-restart stalepath-time <interval><br/>no graceful-restart stalepath-time<br/>Configures the maximum time that stale routes from a restarting BGP neighbor are<br/>retained after a BGP session is reestablished with that peer.<br/>The no form of the command resets to the default value.</interval> |                                  |
|--------------------|----------------------------------------------------------------------------------------------------|----------------------------------|
| Syntax Description | interval                                                                                                    | Time in seconds<br>Range: 1-3600 |
| Default            | 300 seconds                                                                                                    |                                  |
| Configuration Mode | config router bgp                                                                                                    |                                  |
| History            | 3.4.0000                                                                                                    |                                  |
| Example            | switch (config router bgp 100)# graceful-restart stalepath-time 350                                                                                                    |                                  |
| Related Commands   |                                                                                                    |                                  |
| Note               |                                                                                                    |                                  |

# 15.3.12.2.14 maximum-paths

|                    | maximum-paths [ibgp] <maximum-path><br/>Configures the maximum number of parallel eBGP/iBGP routes that the switch installs<br/>in the routing table.</maximum-path> |                                                                  |
|--------------------|----------------------------------------------------------------------------------------------------|------------------------------------------------------------------|
| Syntax Description | ibgp                                                                                                    | Sets the configuration on the internal BGP                       |
|                    | maximum-path                                                                                                    | The number of routes to install to the routing table Range: 1-32 |
| Default            | 1                                                                                                    |                                                                  |
| Configuration Mode | config router bgp                                                                                                    |                                                                  |
| History            | 3.3.5006                                                                                                    |                                                                  |
|                    | 3.3.5200                                                                                                    | Updated description and notes                                    |
|                    | 3.6.4070                                                                                                    | Updated maximum-path range                                       |
| Example            | switch (config router bgp 100)# maximum-paths ibgp 10                                                                                                    |                                                                  |
| Related Commands   |                                                                                                    |                                                                  |

| Notes | <ul> <li>This command provides an ECMP parameter that controls the number of equal-cost paths that the switch installs in the routing table for each destination</li> <li>The action is effective after BGP restart</li> <li>If the parameter "ibgp" is not used, the setting is applied on routes learned from peers from other ASs</li> <li>If "ibgp" is used, the setting is applied to routes learned from peers of the same AS</li> </ul> |
|-------|----------------------------------------------------------------------------------------------------|
|-------|----------------------------------------------------------------------------------------------------|

## 15.3.12.2.15 neighbor

|                    | neighbor <ethernet port-channel=""  =""><br/>no neighbor <ethernet port-channel=""  =""><br/>Configures a neighbor.<br/>The no form of the command removes the neighbor, dropping the connection and all<br/>routes if already connected.</ethernet></ethernet> |                         |
|--------------------|----------------------------------------------------------------------------------------------------|-------------------------|
| Syntax Description | ethernet                                                                                                    | Ethernet type interface |
|                    | port-channel                                                                                                    | LAG type interface      |
| Default            | Disabled                                                                                                    |                         |
| Configuration Mode | config<br>config router bgp                                                                                                    |                         |
| History            | 3.9.0500                                                                                                    |                         |
| Example            | switch (config router bgp 100)# neighbor interface ethernet 1/17                                                                                                    |                         |
| Related Commands   | ip routing<br>router bgp                                                                                                    |                         |
| Notes              | <ul> <li>This command supports BGP unnumbered neighbors</li> <li>IBGP is not supported. For incoming IBGP connection request, it will be rejected and a warning will be logged</li> </ul>                                                                       |                         |

## 15.3.12.2.16 neighbor activate

|                    | neighbor <ip-address ethernet="" peer-group="" port-channel=""  =""> activate<br/>no neighbor <ip-address ethernet="" peer-group="" port-channel=""  =""> activate<br/>disable neighbor <ip-address ethernet="" peer-group="" port-channel=""  =""> activate<br/>Sends advertisement for given address-family to neighbor.<br/>The no form of the command removes the command from running-config and enables<br/>inheritance.<br/>The disable form of the command sets boolean value to false and disables inheritance.</ip-address></ip-address></ip-address> |                                          |
|--------------------|----------------------------------------------------------------------------------------------------|------------------------------------------|
| Syntax Description | n ip-address Neighbor IP address                                                                                                    |                                          |
|                    | peer-group                                                                                                    | Peer group name                          |
|                    | ethernet                                                                                                    | interface ethernet <ifname></ifname>     |
|                    | port-channel                                                                                                    | interface port-channel <ifname></ifname> |
| Default            | N/A                                                                                                    |                                          |
| Configuration Mode | config router bgp<br>config router bgp address-family                                                                                                    |                                          |
| History            | 3.6.4070                                                                                                    |                                          |
|                    | 3.6.4110                                                                                                    | Added "disable" option to the command    |

|                  | 3.6.8100                                                                                                    | Added "config router bgp address-family" configuration mode                                                                         |
|------------------|----------------------------------------------------------------------------------------------------|----------------------------------------------------------------------------------------------------|
|                  | 3.9.0300                                                                                                    | Added support for unnumbered neighbors and Updated example                                                                          |
| Example          | <pre>switch (config router bgp 100)# no neighbor 10.10.10.1 activate<br/>switch (config router bgp 65001 address-family l2vpn-evpn)# neighbor 192.168.3.2<br/>activate<br/>switch (config router bgp 200)# vrf default address-family ipv4-unicast neighbor<br/>interface ethernet 1/1 activate</pre> |                                                                                                    |
| Related Commands |                                                                                                    |                                                                                                    |
| Notes            | <pre>There are 4 possible ways of using the "disable" prefix:     At the beginning of the command     switch (config) # disable router bgp 65001 address-family l2vpn-evpn neighbor     192.168.3.2 activate</pre>                                                                                    |                                                                                                    |
|                  | • At the end<br>switch (con<br>activate d                                                                                                    | of the command<br>nfig) # router bgp 65001 address-family l2vpn-evpn neighbor 192.168.3.2<br>isable                                 |
|                  | • After the "<br>switch (con<br>192.168.3.3                                                                                                    | r <b>outer bgp *"</b><br>nfig) # router bgp 65001 disable address-family l2vpn-evpn neighbor<br>2 activate                          |
|                  | • After the "<br>switch (con<br>192.168.3.)                                                                                                    | <b>router bgp * address-family l2vpn-evpn"</b><br>nfig) # router bgp 65001 address-family l2vpn-evpn disable neighbor<br>2 activate |

## 15.3.12.2.17 neighbor advertisement-interval

|                    | neighbor <ip-address ethernet="" peer-group-name="" port-channel=""  =""> advertisement-<br/>interval <delay><br/>no neighbor <ip-address ethernet="" peer-group-name="" port-channel=""  =""> advertisement-<br/>interval<br/>Sets the minimum route advertisement interval (MRAI) between the sending of BGP<br/>routing updates.<br/>The no form of the command disables this function.</ip-address></delay></ip-address> |                                                                                                    |
|--------------------|----------------------------------------------------------------------------------------------------|----------------------------------------------------------------------------------------------------|
| Syntax Description | ipv4_addr, A BGP peer IP address<br>ipv6_addr                                                                                                    |                                                                                                    |
|                    | peer-group-<br>name                                                                                                    | Peer group name                                                                                                    |
|                    | delay                                                                                                    | Time (in seconds) is specified by an integer<br>Range: 0-600; where "0" disables this function and prevents the<br>system from inheriting this parameter's group configuration |
|                    | ethernet                                                                                                    | interface ethernet <ifname></ifname>                                                                                                    |
|                    | port-channel                                                                                                    | interface port-channel <ifname></ifname>                                                                                                    |
| Default            | 30 seconds                                                                                                    |                                                                                                    |
| Configuration Mode | config router bgp                                                                                                    |                                                                                                    |
| History            | 3.4.0000                                                                                                    |                                                                                                    |
|                    | 3.6.3004                                                                                                    | Updated description of "delay" parameter                                                                                                    |
|                    | 3.9.0300                                                                                                    | Added support for unnumbered neighbors and Updated example                                                                                                    |

| Example          | switch (config router bgp 100)# neighbor 10.10.10.10 advertisement-interval 100                                                                                                    |
|------------------|----------------------------------------------------------------------------------------------------|
|                  | Without address family:<br>switch (config router bgp 200)# vrf default neighbor interface ethernet 1/3<br>advertisement-interval 7                                                                                                    |
|                  | With address family—can be done only on peer group not on single neighbor:<br>switch (config router bgp 200)# vrf default address-family ipv4-unicast neighbor<br>interface ethernet 1/3 advertisement-interval 7                                                                                                    |
| Related Commands |                                                                                                    |
| Notes            | When configuring an advertisement interval to a BGP session, this interval is<br>implemented per prefix route of that session. For example: If a session is configured<br>with advertisement interval of 100 seconds, when it first learns a new route it<br>automatically sends an update on this route. If it learns another route in the same<br>prefix as the initial route, it waits for 100 seconds. But if it learns another route in a<br>different prefix it immediately advertises that route and does not wait another 100<br>seconds. |

# 15.3.12.2.18 neighbor allowas-in

|                    | neighbor <ip-address ethernet="" peer-group-name="" port-channel=""  =""> allowas-in<br/>[number]<br/>no neighbor <ip-address ethernet="" peer-group-name="" port-channel=""  =""> allowas-in<br/>Configures the switch to permit the advertisement of prefixes containing duplicate<br/>autonomous switch numbers (ASNs).<br/>The no form of the command disables this function.</ip-address></ip-address> |                                                                                                    |  |
|--------------------|----------------------------------------------------------------------------------------------------|----------------------------------------------------------------------------------------------------|--|
| Syntax Description | ip-address                                                                                                    | A BGP peer IP address                                                                                                    |  |
|                    | peer-group-<br>name                                                                                                    | Peer group name                                                                                                    |  |
|                    | number                                                                                                    | Number of switch's (ASN) allowed in path<br>Range: 0-10; where "0" disables this function and prevents the system<br>from inheriting this parameter's group configuration |  |
|                    | ethernet                                                                                                    | interface ethernet <ifname></ifname>                                                                                                    |  |
|                    | port-channel                                                                                                    | interface port-channel <ifname></ifname>                                                                                                    |  |
| Default            | N/A                                                                                                    |                                                                                                    |  |
| Configuration Mode | config router bgp                                                                                                    |                                                                                                    |  |
| History            | 3.4.0000                                                                                                    |                                                                                                    |  |
|                    | 3.6.3004                                                                                                    | Updated description of "number" parameter                                                                                                    |  |
|                    | 3.9.0300                                                                                                    | Added support for unnumbered neighbors and Updated example                                                                                                    |  |
| Example            | <pre>switch (config router bgp 100)# neighbor 10.10.10.10 allowas-in 2 switch (config router bgp 200)# vrf default neighbor interface ethernet 1/1 allowas- in</pre>                                                                                                    |                                                                                                    |  |
| Related Commands   | ip routing<br>router bgp <as-number></as-number>                                                                                                    |                                                                                                    |  |
| Notes              | Neighbors from the same AS as the router are considered as iBGP peers, and neighbors from other ASs are considered eBGP peers.                                                                                                    |                                                                                                    |  |

## 15.3.12.2.19 neighbor default-originate

|                       | neighbor <ip-address ethernet="" peer-group="" port-channel=""  =""> default-originate<br/>[route_map_name]<br/>no neighbor <ip-address ethernet="" peer-group="" port-channel=""  =""> default-originate<br/>[route_map_name]<br/>disable neighbor <ip-address ethernet="" peer-group="" port-channel=""  =""> default-originate<br/>[route_map_name]<br/>Enables advertisement of the default route to a specified neighbor or peer group.<br/>The no form of the command disables advertisement of the default route and enables<br/>inheritance.<br/>The disable form of the command disables advertisement of the default route and<br/>disables inheritance.</ip-address></ip-address></ip-address> |                                                            |  |
|-----------------------|----------------------------------------------------------------------------------------------------|------------------------------------------------------------|--|
| Syntax Description    | ip-address                                                                                                    | Neighbor IPv4 address                                      |  |
|                       | peer-group                                                                                                    | Peer group name                                            |  |
|                       | route_map_n<br>ame                                                                                                    | Route map name that modifies default route attributes      |  |
|                       | ethernet                                                                                                    | interface ethernet <ifname></ifname>                       |  |
|                       | port-channel                                                                                                    | interface port-channel <ifname></ifname>                   |  |
| Default               | N/A                                                                                                    |                                                            |  |
| Configuration<br>Mode | config router bgp                                                                                                    |                                                            |  |
| History               | 3.6.4070                                                                                                    |                                                            |  |
|                       | 3.6.4110                                                                                                    | Added "disable" option to the command                      |  |
|                       | 3.9.0300                                                                                                    | Added support for unnumbered neighbors and Updated example |  |
| Example               | switch (config router bgp 100)# neighbor 10.10.10.1 default-originate default-                                                                                                    |                                                            |  |
|                       | switch (config router bgp 200)# vrf default address-family ipv4-unicast neighbor interface ethernet 1/1 default-originate                                                                                                    |                                                            |  |
| Related Commands      |                                                                                                    |                                                            |  |
| Notes                 |                                                                                                    |                                                            |  |

## 15.3.12.2.20 neighbor description

|                    | neighbor <ip-address ethernet="" peer-group-name="" port-channel=""  =""> description<br/><string><br/>no neighbor <ip-address ethernet="" peer-group-name="" port-channel=""  =""> description<br/>Associates descriptive text with the specified peer or peer group.<br/>The no form of the command removes the description from the peer.</ip-address></string></ip-address> |                                            |
|--------------------|----------------------------------------------------------------------------------------------------|--------------------------------------------|
| Syntax Description | ip-address                                                                                                    | IP address of the neighbor                 |
|                    | peer-group-<br>name                                                                                                    | Peer group name                            |
|                    | string                                                                                                    | Free string, up to 80 characters in length |
|                    | ethernet                                                                                                    | interface ethernet <ifname></ifname>       |
|                    | port-channel                                                                                                    | interface port-channel <ifname></ifname>   |
| Default            | No description                                                                                                    |                                            |

| Configuration Mode | config router bgp                                                                                                    |                                                            |
|--------------------|----------------------------------------------------------------------------------------------------|------------------------------------------------------------|
| History            | 3.3.5006                                                                                                    |                                                            |
|                    | 3.6.4070                                                                                                    | Added support for IPv6 and IPv4                            |
|                    | 3.9.0300                                                                                                    | Added support for unnumbered neighbors and Updated example |
| Example            | <pre>switch (config router bgp 100)# neighbor 10.10.10.10 description The next door<br/>neighbor<br/>switch (config router bgp 200)# vrf default neighbor interface ethernet 1/1<br/>description test desc</pre> |                                                            |
| Related Commands   |                                                                                                    |                                                            |
| Notes              | The peer description only appears in the show commands                                                                                                    |                                                            |

# 15.3.12.2.21 neighbor ebgp-multihop

|                    | neighbor <ip-address peer-group-name=""  =""> ebgp-multihop [<ttl>]<br/>no neighbor <ip-address peer-group-name=""  =""> ebgp-multihop<br/>Enables BGP to connect to external peers that are not directly connected to the<br/>switch.<br/>The no form of the command resets the value to the default (TTL = 1).</ip-address></ttl></ip-address> |                                                                                                    |
|--------------------|----------------------------------------------------------------------------------------------------|----------------------------------------------------------------------------------------------------|
| Syntax Description | ip-address                                                                                                    | IP address of the BGP-speaking neighbor                                                                                                    |
|                    | peer-group-<br>name                                                                                                    | Peer group name                                                                                                    |
|                    | ttl                                                                                                    | Time-to-live<br>Range: 1-255 hops; where "1" disables connecting to external<br>peers and prevents the system from inheriting this parameter's<br>group configuration |
| Default            | ttl-1                                                                                                    |                                                                                                    |
| Configuration Mode | config router bgp                                                                                                    |                                                                                                    |
| History            | 3.3.5006                                                                                                    |                                                                                                    |
|                    | 3.3.5200                                                                                                    | Updated Default                                                                                                    |
|                    | 3.6.3004                                                                                                    | Updated description of "ttl" parameter                                                                                                    |
| Example            | switch (config router bgp 100)# neighbor 10.10.10.10 ebgp-multihop 5                                                                                                    |                                                                                                    |
| Related Commands   | ip routing<br>neighbor <ip-address> remote-as <as-number></as-number></ip-address>                                                                                                    |                                                                                                    |
| Notes              | The command does not establish the multi-hop if the only route to the peer is the default route $(0.0.0.0)$                                                                                                    |                                                                                                    |

# 15.3.12.2.22 neighbor export-localpref

|                    | neighbor <ip-addre<br>localpref <value><br/>no neighbor <ip-ad<br>localpref<br/>Configures the loca<br/>The no form of the</ip-ad<br></value></ip-addre<br> | ess   peer-group-name   ethernet   port-channel> export-<br>ldress   peer-group-name   ethernet   port-channel> export-<br>al preference value sent to the specified peer or peer group.<br>e command resets the local preference to its default value. |
|--------------------|----------------------------------------------------------------------------------------------------|----------------------------------------------------------------------------------------------------|
| Syntax Description | ip-address                                                                                                    | IP address of the BGP-speaking neighbor                                                                                                    |

|                    | peer-group-name                                                                                 | Peer group name                                                                                                    |  |
|--------------------|-------------------------------------------------------------------------------------------------|----------------------------------------------------------------------------------------------------|--|
|                    | value                                                                                           | Preference value<br>Range: 0-2147483647; where "100" configures the default, and<br>prevents the system from inheriting this parameter's group<br>configuration |  |
|                    | ethernet                                                                                        | interface ethernet <ifname></ifname>                                                                                                    |  |
|                    | port-channel                                                                                    | interface port-channel <ifname></ifname>                                                                                                    |  |
| Default            | 100                                                                                             |                                                                                                    |  |
| Configuration Mode | config router bgp                                                                               |                                                                                                    |  |
| History            | 3.4.0000                                                                                        |                                                                                                    |  |
|                    | 3.6.3004                                                                                        | Updated description of "value" parameter                                                                                                    |  |
|                    | 3.9.0300                                                                                        | Added support for unnumbered neighbors and Updated example                                                                                                    |  |
| Example            | switch (config router bgp 100)# neighbor 10.10.10.10 export-localpref 100                       |                                                                                                    |  |
|                    | switch (config router bgp 200)# vrf default neighbor interface ethernet 1/1 export-localpref 66 |                                                                                                    |  |
| Related Commands   |                                                                                                 |                                                                                                    |  |
| Notes              |                                                                                                 |                                                                                                    |  |

# 15.3.12.2.23 neighbor fall-over bfd

|                    | neighbor <ip-address ip-address="" peer-group-name=""  =""> fall-over bfd<br/>no neighbor <ip-address ip-address="" peer-group-name=""  =""> fall-over bfd<br/>Disables BFD as a mechanism to detect failure.<br/>The no form of the command enables BFD neighbor.</ip-address></ip-address> |                            |
|--------------------|----------------------------------------------------------------------------------------------------|----------------------------|
| Syntax Description | peer-group-name Peer group name                                                                                                    |                            |
|                    | ip-address                                                                                                    | IP address of the neighbor |
| Default            | Enabled                                                                                                    |                            |
| Configuration Mode | config router bgp                                                                                                    |                            |
| History            | 3.6.4070                                                                                                    |                            |
| Example            | switch (config router bgp 100)# neighbor 10.10.10.10 bfd                                                                                                    |                            |
| Related Commands   |                                                                                                    |                            |
| Notes              | The command "no neighbor <ip_address> fall-over bfd" affects traffic. BGP will restore the connection based on Hello protocol.</ip_address>                                                                                                    |                            |

## 15.3.12.2.24 neighbor graceful-restart helper

|                    | neighbor <ip-address peer-group-name=""  =""> graceful-restart helper<br/>no neighbor <ip-address peer-group-name=""  =""> graceful-restart helper<br/>Enables BGP graceful restart helper mode for the specified BGP neighbor or peer<br/>group.<br/>The no form of the command disables this parameter.</ip-address></ip-address> |                                         |  |
|--------------------|----------------------------------------------------------------------------------------------------|-----------------------------------------|--|
| Syntax Description | ip-address                                                                                                    | IP address of the BGP-speaking neighbor |  |
|                    | peer-group-name                                                                                                    | Peer group name                         |  |

| Default            | Graceful restart is enabled                                                                                                    |  |
|--------------------|----------------------------------------------------------------------------------------------------|--|
| Configuration Mode | config router bgp                                                                                                    |  |
| History            | 3.4.0000                                                                                                    |  |
| Example            | switch (config router bgp 100)# neighbor graceful-restart helper                                                                                                    |  |
| Related Commands   |                                                                                                    |  |
| Notes              | <ul> <li>When graceful restart helper mode is enabled, the switch retains routes from<br/>neighbors capable of graceful restart while those neighbors are restarting BGP</li> <li>Individual neighbor configuration takes precedence over the global<br/>configuration</li> </ul> |  |

# 15.3.12.2.25 neighbor import-localpref

|                    | neighbor <ip-address ethernet="" peer-group-name="" port-channel=""  =""> import-localpref<br/><value><br/>no neighbor <ip-address ethernet="" peer-group-name="" port-channel=""  =""> import-<br/>localpref <value><br/>Configures the local preference value assigned to routes received from the specified<br/>peer or peer group.<br/>The no form of the command resets the local preference to its default value.</value></ip-address></value></ip-address> |                                                                                                    |
|--------------------|----------------------------------------------------------------------------------------------------|----------------------------------------------------------------------------------------------------|
| Syntax Description | ip-address                                                                                                    | IP address of the BGP-speaking neighbor                                                                                                    |
|                    | peer-group-<br>name                                                                                                    | Peer group name                                                                                                    |
|                    | value                                                                                                    | Preference value<br>Range: 0-2147483647; where "100" configures the default, and<br>prevents the system from inheriting this parameter's group<br>configuration |
|                    | ethernet                                                                                                    | interface ethernet <ifname></ifname>                                                                                                    |
|                    | port-channel                                                                                                    | interface port-channel <ifname></ifname>                                                                                                    |
| Default            | 100                                                                                                    |                                                                                                    |
| Configuration Mode | config router bgp                                                                                                    |                                                                                                    |
| History            | 3.4.0000                                                                                                    |                                                                                                    |
|                    | 3.6.3004                                                                                                    | Updated description of "value" parameter                                                                                                    |
|                    | 3.9.0300                                                                                                    | Added support for unnumbered neighbors and Updated example                                                                                                    |
| Example            | switch (config                                                                                                    | router bgp 100)# neighbor 10.10.10.10 import-localpref 100                                                                                                    |
|                    | switch (config<br>localpref 55                                                                                                    | router bgp 200)# vrf default neighbor interface ethernet 1/1 import-                                                                                            |
| Related Commands   |                                                                                                    |                                                                                                    |
| Notes              |                                                                                                    |                                                                                                    |

#### 15.3.12.2.26 neighbor local-as

|                    | neighbor <ip-address ethernet="" peer-group-name="" port-channel=""  =""> local-as <asn-id><br/>[no-prepend   no-prepend replace-as]<br/>no neighbor <ip-address ethernet="" peer-group-name="" port-channel=""  =""> local-as<br/>Enables the modification of the AS path attribute for routes received from an eBGP<br/>neighbor.<br/>The no form of the command disables AS path modification for the specified peer or<br/>peer group.</ip-address></asn-id></ip-address> |                                                                                                    |  |
|--------------------|----------------------------------------------------------------------------------------------------|----------------------------------------------------------------------------------------------------|--|
| Syntax Description | ip-address                                                                                                    | IP address of the BGP-speaking neighbor                                                                                                    |  |
|                    | peer-group-<br>name                                                                                                    | Peer group name                                                                                                    |  |
|                    | asn-id                                                                                                    | AS number that is sent instead of the actual AS of the switch. Range: 0-4294967295                                                                                 |  |
|                    | no-prepend                                                                                                    | local-as number is not prepended to the routes received from external neighbors                                                                                    |  |
|                    | no-prepend<br>replace-as                                                                                                    | Replaces the local-as (as configured with the IP address argument) in the AS path attribute without pre-pending it to the routes received from external neighbors. |  |
|                    | ethernet                                                                                                    | interface ethernet <ifname></ifname>                                                                                                    |  |
|                    | port-channel                                                                                                    | interface port-channel <ifname></ifname>                                                                                                    |  |
| Default            | N/A                                                                                                    |                                                                                                    |  |
| Configuration Mode | config router bgp                                                                                                    |                                                                                                    |  |
| History            | 3.4.0000                                                                                                    |                                                                                                    |  |
|                    | 3.6.3004                                                                                                    | Updated description of "as-id" parameter                                                                                                    |  |
|                    | 3.6.4070                                                                                                    | Added support for IPv6 and IPv4                                                                                                    |  |
|                    | 3.6.4110                                                                                                    | Updated command syntax                                                                                                    |  |
|                    | 3.8.2000                                                                                                    | Modified the "replace-as" option and changed it to "no-prepend replace-<br>as"                                                                                     |  |
|                    | 3.9.0300                                                                                                    | Added support for unnumbered neighbors and Updated example                                                                                                    |  |
| Example            | switch (confi                                                                                                    | g router bgp 4)# neighbor 100.100.100.100 local-as 123                                                                                                    |  |
|                    | switch (config router bgp 200)# vrf default address-family ipv4-unicast neighbor<br>interface ethernet 1/1 send-community                                                                                                    |                                                                                                    |  |
| Related Commands   | ip routing<br>neighbor <ip-address> remote-as <as-number></as-number></ip-address>                                                                                                    |                                                                                                    |  |
| Notes              | <ul> <li>This function allows the switch to appear as a member of a different autonomous system (AS) to external peers</li> <li>To disable peering with the neighbor run the command "clear ip bgp"</li> </ul>                                                                                                    |                                                                                                    |  |

#### 15.3.12.2.27 neighbor maximum-prefix

|                    | neighbor <ip-address ethernet="" peer-group-name="" port-channel=""  =""> maximum-<br/>prefix <maximum> [warning-only]<br/>no neighbor <ip-address ethernet="" peer-group-name="" port-channel=""  =""> maximum-<br/>prefix<br/>Configures the number of BGP routes the switch accepts from a specified neighbor<br/>and defines an action when the limit is exceeded.<br/>The no form of the command removes the limitation.</ip-address></maximum></ip-address> |                                                                                                    |
|--------------------|----------------------------------------------------------------------------------------------------|----------------------------------------------------------------------------------------------------|
| Syntax Description | ip-address                                                                                                    | IP address of the BGP-speaking neighbor                                                                                                    |
|                    | peer-group-<br>name                                                                                                    | Peer group name                                                                                                    |
|                    | maximum                                                                                                    | Number of BGP routes the switch accepts from a specified<br>neighbor<br>Range: 1-2147483647; where "12000" configures the default, and<br>prevents the system from inheriting this parameter's group<br>configuration |
|                    | warning-only                                                                                                    | Only generates a warning rather than disconnecting the neighbor                                                                                                    |
|                    | ethernet                                                                                                    | interface ethernet <ifname></ifname>                                                                                                    |
|                    | port-channel                                                                                                    | interface port-channel <ifname></ifname>                                                                                                    |
| Default            | 12000                                                                                                    |                                                                                                    |
| Configuration Mode | config router bgp                                                                                                    |                                                                                                    |
| History            | 3.4.0000                                                                                                    |                                                                                                    |
|                    | 3.6.3004                                                                                                    | Updated description of "maximum" parameter                                                                                                    |
|                    | 3.9.0300                                                                                                    | Added support for unnumbered neighbors and Updated example                                                                                                    |
| Example            | <pre>switch (config router bgp 100)# neighbor 10.10.10.10 maximum-prefix 12000 warning-only switch (config router bgp 200)# vrf default neighbor interface ethernet 1/1 maximum-prefix 88</pre>                                                                                                    |                                                                                                    |
| Related Commands   | ip routing<br>neighbor <ip-address> remote-as <as-number></as-number></ip-address>                                                                                                    |                                                                                                    |
| Notes              |                                                                                                    |                                                                                                    |

## 15.3.12.2.28 neighbor next-hop-peer

|                    | neighbor <ip-address ethernet="" peer-group-name="" port-channel=""  =""> next-hop-peer<br/>[disable]<br/>no neighbor <ip-address ethernet="" peer-group-name="" port-channel=""  =""> next-hop-peer<br/>Configures the switch to replace the next-hop attribute in routes advertised to IBGP<br/>peers with the address of the EBGP peer that advertised this route.<br/>The no form of the command disables this function.</ip-address></ip-address> |                            |
|--------------------|----------------------------------------------------------------------------------------------------|----------------------------|
| Syntax Description | ip-address                                                                                                    | IP address of the neighbor |
|                    | peer-group-<br>name                                                                                                    | Peer group name            |

|                    | disable                                                                                                    | Disables this function and prevents the system from inheriting this parameter's group configuration |
|--------------------|----------------------------------------------------------------------------------------------------|----------------------------------------------------------------------------------------------------|
|                    | ethernet                                                                                                    | interface ethernet <ifname></ifname>                                                                |
|                    | port-channel                                                                                                    | interface port-channel <ifname></ifname>                                                            |
| Default            | no next-hop-peer                                                                                                    |                                                                                                    |
| Configuration Mode | config router bgp                                                                                                    |                                                                                                    |
| History            | 3.3.5006                                                                                                    |                                                                                                    |
|                    | 3.6.3004                                                                                                    | Added "disable" parameter                                                                           |
|                    | 3.9.0300                                                                                                    | Added support for unnumbered neighbors, updated command description, and Updated example            |
| Example            | switch (config router bgp 100)# neighbor 10.10.10.10 next-hop-peer                                                                                         |                                                                                                    |
|                    | switch (config router bgp 200)# vrf default neighbor interface ethernet 1/1 next-<br>hop-peer                                                              |                                                                                                    |
| Related Commands   |                                                                                                    |                                                                                                    |
| Notes              | This command overrides the next hop for all routes received from this neighbor or peer group $% \left( {{{\mathbf{r}}_{\mathrm{s}}}_{\mathrm{s}}} \right)$ |                                                                                                    |

# 15.3.12.2.29 neighbor next-hop-self

|                    | neighbor <ip-address ethernet="" peer-group-name="" port-channel=""  =""> next-hop-self<br/>[disable]<br/>no neighbor <ip-address ethernet="" peer-group-name="" port-channel=""  =""> next-hop-self<br/>Configures the IP address of the router as the next hop address in routes advertises to<br/>the specific neighbor.<br/>The no form of the command resets this parameter to its default.</ip-address></ip-address> |                                                                                                    |  |
|--------------------|----------------------------------------------------------------------------------------------------|----------------------------------------------------------------------------------------------------|--|
| Syntax Description | ip-address                                                                                                    | IP address of the neighbor                                                                          |  |
|                    | peer-group-<br>name                                                                                                    | Peer group name                                                                                     |  |
|                    | disable                                                                                                    | Disables this function and prevents the system from inheriting this parameter's group configuration |  |
|                    | ethernet                                                                                                    | interface ethernet <ifname></ifname>                                                                |  |
|                    | port-channel                                                                                                    | interface port-channel <ifname></ifname>                                                            |  |
| Default            | no next-hop-self                                                                                                    |                                                                                                    |  |
| Configuration Mode | config router bgp                                                                                                    |                                                                                                    |  |
| History            | 3.3.5006                                                                                                    |                                                                                                    |  |
|                    | 3.6.4070                                                                                                    | Added support for IPv6                                                                              |  |
|                    | 3.9.0300                                                                                                    | Added support for unnumbered neighbors and Updated example                                          |  |
| Example            | switch (config router bgp 100)# neighbor 10.10.10.10 next-hop-self                                                                                                    |                                                                                                    |  |
|                    | switch (config router bgp 200)# vrf default neighbor interface ethernet 1/1 next-<br>hop-self                                                                                                    |                                                                                                    |  |
| Related Commands   | neighbor <ip-address> remote-as <as-number></as-number></ip-address>                                                                                                    |                                                                                                    |  |

| Notes | <ul> <li>This function is used in networks where BGP neighbors do not directly access all<br/>other neighbors on the same subnet.</li> </ul>       |
|-------|----------------------------------------------------------------------------------------------------|
|       | <ul> <li>In the default state, the next hop is generated based on the IP address and the<br/>present next hop in the route information.</li> </ul> |

## 15.3.12.2.30 neighbor next-hop-unchanged

|                       | neighbor <ip-address ethernet="" group="" peer="" port-channel=""  =""> next-hop-unchanged<br/>no neighbor <ip-address ethernet="" group="" peer="" port-channel=""  =""> next-hop-unchanged<br/>disable neighbor <ip-address ethernet="" group="" peer="" port-channel=""  =""> next-hop-<br/>unchanged<br/>Enables preserving BGP next-hop when forwarding routes to this eBGP peer or all eBGP<br/>peers in this address family.<br/>The no form of the command removes configuration and enables inheritance of AFI SAFI<br/>next-hop-unchanged configuration from a peer group if this neighbor is member in one.<br/>The disable form of the command disables preserving BGP next-hop when forwarding<br/>routes to this eBGP peer or all eBGP peers in this address family.</ip-address></ip-address></ip-address> |                                                                                                    |  |
|-----------------------|----------------------------------------------------------------------------------------------------|----------------------------------------------------------------------------------------------------|--|
| Syntax Description    | ip-address                                                                                                    | Neighbor IP address                                                                                                    |  |
|                       | peer_group                                                                                                    | Peer group name                                                                                                    |  |
|                       | ethernet                                                                                                    | interface ethernet <ifname></ifname>                                                                                                    |  |
|                       | port-channel                                                                                                    | interface port-channel <ifname></ifname>                                                                                                    |  |
| Default               | The next-hop of a route is preserved when advertising the route to an iBGP peer, but is updated when advertising the route to an eBGP peer. Setting this to "true" overrides this behavior and preserves the next-hop when routes are advertised to this eBGP peer.                                                                                                    |                                                                                                    |  |
| Configuration<br>Mode | config router bgp address-family                                                                                                    |                                                                                                    |  |
| History               | 3.6.8100                                                                                                    |                                                                                                    |  |
|                       | 3.9.0300                                                                                                    | Added support for unnumbered neighbors and Updated example                                                                                     |  |
| Example               | switch (config<br>next-hop-unchar<br>switch (config                                                                                                    | router bgp 65001 address-family 12vpn-evpn) # neighbor 192.168.5.2<br>nged<br>router bgp 65001 address-family 12vpn-evpn) # next-hop-unchanged |  |
|                       | switch (config router bgp 200)# vrf default address-family ipv4-unicast neighbor interface ethernet 1/1 next-hop-unchanged                                                                                                    |                                                                                                    |  |
| Related<br>Commands   | address-family l2vpn-evpn                                                                                                    |                                                                                                    |  |
| Note                  | <ul> <li>There are 4 possible ways of using the "disable" prefix:</li> <li>At the beginning of the command<br/>switch (config) # disable router bgp 65001 address-family l2vpn-evpn neighbor<br/>192.168.3.2 next-hop-unchanged</li> <li>At the end of the command<br/>switch (config) # router bgp 65001 address-family l2vpn-evpn neighbor 192.168.3.2<br/>next-hop-unchanged disable</li> <li>After the "router bgp *"<br/>switch (config) # router bgp 65001 disable address-family l2vpn-evpn neighbor<br/>192.168.3.2 next-hop-unchanged</li> <li>After the "router bgp * address-family l2vpn-evpn neighbor<br/>192.168.3.2 next-hop-unchanged</li> <li>After the "router bgp * address-family l2vpn-evpn disable neighbor<br/>192.168.3.2 next-hop-unchanged</li> </ul>                                           |                                                                                                    |  |

## 15.3.12.2.31 neighbor password

|                    | neighbor <ip-address ethernet="" peer-group-name="" port-channel=""  =""> password<br/>[<encryption>] <string><br/>no neighbor <ip-address ethernet="" peer-group-name="" port-channel=""  =""> password<br/>Enables authentication on a TCP connection with a BGP peer.<br/>The no form of the command resets the value to its default.</ip-address></string></encryption></ip-address>                                                                                                    |                                                                                     |  |
|--------------------|----------------------------------------------------------------------------------------------------|-------------------------------------------------------------------------------------|--|
| Syntax Description | ip-address                                                                                                    | IP address of the neighbor                                                          |  |
|                    | peer-group-<br>name                                                                                                    | Peer group name                                                                     |  |
|                    | encryption                                                                                                    | Possible values:<br>• no parameter - clear text<br>• 0-clear text<br>• 7-obfuscated |  |
|                    | string                                                                                                    | Up to 8 bytes in length                                                             |  |
|                    | ethernet                                                                                                    | interface ethernet <ifname></ifname>                                                |  |
|                    | port-channel                                                                                                    | interface port-channel <ifname></ifname>                                            |  |
| Default            | no neighbor password                                                                                                    |                                                                                     |  |
| Configuration Mode | config router bgp                                                                                                    |                                                                                     |  |
| History            | 3.4.0000                                                                                                    |                                                                                     |  |
|                    | 3.9.0300                                                                                                    | Added support for unnumbered neighbors and Updated example                          |  |
| Example            | switch (config r                                                                                                    | outer bgp 100)# neighbor 10.10.10.10 password 7 admin123                            |  |
|                    | switch (config router bgp 200)# vrf default neighbor interface ethernet 1/1 password 0 test                                                                                                    |                                                                                     |  |
| Related Commands   |                                                                                                    |                                                                                     |  |
| Note               | <ul> <li>Peers must use the same password to ensure communication</li> <li>"neighbor <ip-address> password 7 <password>" can only accept data that was created using "show config"</password></ip-address></li> <li>"show config" will never show the clear-test password, it will always be obfuscated (and thus displayed using the 'password 7' syntax).</li> <li>Router BGP neighbor password cannot be set when enabling secure mode</li> <li>Router BGP peer-group password cannot be set when enabling with secure mode</li> </ul> |                                                                                     |  |

## 15.3.12.2.32 neighbor no-password

|                    | neighbor <ip-address ethernet="" peer-group-name="" port-channel=""  =""> no-password<br/>Disables authentication for peer without inheritance.</ip-address> |                                          |
|--------------------|----------------------------------------------------------------------------------------------------|------------------------------------------|
| Syntax Description | ip-address                                                                                                    | IP address of the neighbor               |
|                    | peer-group-<br>name                                                                                                    | Peer group name                          |
|                    | ethernet                                                                                                    | interface ethernet <ifname></ifname>     |
|                    | port-channel                                                                                                    | interface port-channel <ifname></ifname> |
| Default            | N/A                                                                                                    |                                          |
| Configuration Mode | config router bgp                                                                                                    |                                          |
| History            | 3.6.3004                                                                                                    |                                          |

|                  | 3.9.0300          | Added support for unnumbered neighbors            |
|------------------|-------------------|---------------------------------------------------|
| Example          | switch (config    | router bgp 100)# neighbor 10.10.10.10 no-password |
| Related Commands | neighbor password |                                                   |
| Notes            |                   |                                                   |

## 15.3.12.2.33 neighbor peer-group

|                    | <ol> <li>neighbor <ip-address ethernet="" port-channel=""  =""> peer-group <peer-group-name></peer-group-name></ip-address></li> <li>neighbor <peer-group-name> peer-group</peer-group-name></li> <li>no neighbor <ip-address ethernet="" port-channel=""  =""> peer-group <peer-group-name></peer-group-name></ip-address></li> <li>no neighbor <peer-group-name> peer-group</peer-group-name></li> <li>Assigns BGP neighbors to an existing peer group</li> <li>Creates a peer-group</li> <li>Unassigns a BGP neighbor from a peer-group</li> <li>Deletes the peer-group</li> </ol>                                                                                                    |                                                          |
|--------------------|----------------------------------------------------------------------------------------------------|----------------------------------------------------------|
| Syntax Description | ip-address                                                                                                    | IP address of the neighbor                               |
|                    | peer-group-<br>name                                                                                                    | Peer group name                                          |
|                    | ethernet                                                                                                    | interface ethernet <ifname></ifname>                     |
|                    | port-channel                                                                                                    | interface port-channel <ifname></ifname>                 |
| Default            | N/A                                                                                                    |                                                          |
| Configuration Mode | config router bgp                                                                                                    |                                                          |
| History            | 3.4.0000                                                                                                    |                                                          |
|                    | 3.6.3004                                                                                                    | Added notes                                              |
|                    | 3.6.4070                                                                                                    | Added support for IPv6 and IPv4                          |
|                    | 3.9.0300                                                                                                    | Added support for unnumbered neighbors and modified note |
| Example            | switch (config router bgp 100)# neighbor groupA peer-group<br>switch (config router bgp 100)# neighbor 1.2.3.4 peer-group groupA                                                                                                    |                                                          |
| Related Commands   |                                                                                                    |                                                          |
| Notes              | <ul> <li>Once a peer group is created, the group name can be used as a parameter in neighbor configuration commands, and the configuration will be applied to all members of the group</li> <li>Settings applied to an individual neighbor in the peer group override group settings</li> <li>A neighbor can only belong to one peer group, so issuing this command for a neighbor that is already a member of another group removes it from that group</li> <li>When a neighbor is removed from a peer group, the neighbor does not retain the configuration inherited from the peer group.</li> <li>Router BGP peer-group password cannot be set when enabling with secure mode</li> <li>A BGP group must be used by either a single listen range, or by a set of neighbors sharing the same type (iBGP or eBGP)</li> <li>A group must already exist before a node is configured to use it</li> <li>Any configuration change on a group affects each of the peers inheriting this specific parameter from the group only after undergoing admin state toggle</li> </ul> |                                                          |

#### 15.3.12.2.34 neighbor remote-as

|                    | neighbor <ip-address> remote-as <as-number><br/>no neighbor <ip-address> remote-as <as-number><br/>Configures a neighbor.<br/>The no form of the command removes the neighbor, dropping the connection and all<br/>routes if already connected.</as-number></ip-address></as-number></ip-address> |                                          |
|--------------------|----------------------------------------------------------------------------------------------------|------------------------------------------|
| Syntax Description | ipv4_addr,<br>ipv6_addr                                                                                                    | IP address of the neighbor               |
|                    | as-number                                                                                                    | The BGP peer as-number<br>Range: 1-65535 |
| Default            | N/A                                                                                                    |                                          |
| Configuration Mode | config router bgp                                                                                                    |                                          |
| History            | 3.3.5006                                                                                                    |                                          |
|                    | 3.3.5200                                                                                                    | Updated description and note             |
| Example            | switch (config router bgp 100)# neighbor 10.10.10.10 remote-as 200                                                                                                    |                                          |
| Related Commands   | ip routing<br>router bgp <as-number></as-number>                                                                                                    |                                          |
| Notes              | Neighbors from the same AS as the router are considered as iBGP peers, and neighbors from other ASs are considered eBGP peers                                                                                                    |                                          |

## 15.3.12.2.35 neighbor remove-private-as

|                    | neighbor <ip-address ethernet="" peer-group-name="" port-channel=""  =""> remove-private-as<br/>[disable]<br/>no neighbor <ip-address ethernet="" peer-group-name="" port-channel=""  =""> remove-<br/>private-as<br/>Removes private autonomous system numbers from outbound routing updates for<br/>external BGP (eBGP) neighbors.<br/>The no form of the command preserves private AS numbers for the specified peer.</ip-address></ip-address> |                                                                                                    |
|--------------------|----------------------------------------------------------------------------------------------------|----------------------------------------------------------------------------------------------------|
| Syntax Description | ipv4_addr,<br>ipv6_addr                                                                                                    | A BGP peer IP address                                                                                                    |
|                    | peer-group-<br>name                                                                                                    | Peer group name                                                                                                    |
|                    | disable                                                                                                    | Preserves private AS numbers for the specified peer and prevents the system from inheriting this parameter's group configuration |
|                    | ethernet                                                                                                    | interface ethernet <ifname></ifname>                                                                                             |
|                    | port-channel                                                                                                    | interface port-channel <ifname></ifname>                                                                                         |
| Default            | N/A                                                                                                    |                                                                                                    |
| Configuration Mode | config router bgp                                                                                                    |                                                                                                    |
| History            | 3.4.0000                                                                                                    |                                                                                                    |
|                    | 3.6.4070                                                                                                    | Added support for IPv6 and IPv4                                                                                                  |
|                    | 3.9.0300                                                                                                    | Added support for unnumbered neighbors and Updated example                                                                       |

| Example          | <pre>switch (config router bgp 100)# neighbor 10.10.10.10 remove-private-as switch (config router bgp 200)# vrf default neighbor interface ethernet 1/1 remove- private-as</pre>                                                                                                    |
|------------------|----------------------------------------------------------------------------------------------------|
| Related Commands | ip routing<br>router bgp <as-number></as-number>                                                                                                    |
| Notes            | <ul> <li>This can only be used with external BGP (eBGP) peers</li> <li>If the update has only private AS numbers in the AS path, BGP removes these numbers</li> <li>If the AS path includes both private and public AS numbers, BGP does not remove the private AS numbers. This situation is considered a configuration error</li> <li>If the AS path contains the AS number of the eBGP neighbor, BGP does not remove the private AS number</li> <li>If the AS path contains confederations, BGP removes the private AS numbers only if they come after the confederation portion of the AS path</li> </ul> |

# 15.3.12.2.36 neighbor route-map

|                       | neighbor <ip-address ethernet="" peer-group-name="" port-channel=""  =""> route-map <route-<br>map-name&gt; [in   out]<br/>no neighbor <ip-address ethernet="" peer-group-name="" port-channel=""  =""> route-map [route-<br/>map-name] [in   out]<br/>disable neighbor <ip-address ethernet="" peer-group-name="" port-channel=""  =""> route-map<br/>[route-map-name] [in   out]<br/>Configures route-map export or import to the peer either for a specific address family or<br/>for all (depending on the configuration context).<br/>The no form of the command removes map-route configuration and enables inheritance.<br/>The inheritance priority is as follows:<br/>a. Peer AFI-SAFI<br/>b. Peer<br/>c. Peer Group AFI-SAFI<br/>d. Peer Group<br/>The "disable" form of the command resets the route-map configuration to the default and<br/>disables inheritance.</ip-address></ip-address></route-<br></ip-address> |                                                                                                    |
|-----------------------|----------------------------------------------------------------------------------------------------|----------------------------------------------------------------------------------------------------|
| Syntax                | ip-address                                                                                                    | IP address of the neighbor                                                                                                    |
| Description           | peer-group-<br>name                                                                                                    | Peer group name                                                                                                    |
|                       | route-map-<br>name                                                                                                    | Name of the route-map                                                                                                    |
|                       | in   out                                                                                                    | <ul> <li>in—sets route import to the peer for this AFI/SAFI</li> <li>out—sets route export to the peer for this AFI/SAFI</li> <li>If no parameter is explicitly used, both in and out are configured.</li> </ul> |
|                       | ethernet                                                                                                    | interface ethernet <ifname></ifname>                                                                                                    |
|                       | port-channel                                                                                                    | interface port-channel <ifname></ifname>                                                                                                    |
| Default               | N/A                                                                                                    |                                                                                                    |
| Configuration<br>Mode | config router bgp<br>config router bgp address-family                                                                                                    |                                                                                                    |
| History               | 3.3.5006                                                                                                    |                                                                                                    |
|                       | 3.3.5200                                                                                                    | Updated notes and default                                                                                                    |
|                       | 3.4.1100                                                                                                    | Added "out" parameter                                                                                                    |
|                       | 3.6.3004                                                                                                    | Added note                                                                                                    |

|                     | 3.6.4070                                                                                                    | Added support for IPv6 and IPv4                             |
|---------------------|----------------------------------------------------------------------------------------------------|-------------------------------------------------------------|
|                     | 3.6.8100                                                                                                    | Added "config router bgp address-family" configuration mode |
|                     | 3.9.0300                                                                                                    | Added support for unnumbered neighbors and Updated example  |
| Example             | <pre>switch (config router bgp 100)# neighbor 10.10.10.10 route-map MyRouteMap in<br/>switch (config router bgp 65001 address-family l2vpn-evpn) # neighbor 192.168.3.2<br/>route-map routeMapSample in<br/>switch (config router bgp 100 address-family ipv4-unicast) # neighbor 1.1.1.1 route-map<br/>sampleRoutemap in<br/>switch (config router bgp 200)# vrf default address-family ipv4-unicast neighbor<br/>interface ethernet 1/1 route-map r_map_test out</pre>                                                                                                    |                                                             |
| Related<br>Commands | neighbor <ip-address> remote-as <as-number><br/>route-map <map-name> [deny   permit] [sequence-number]<br/>clear ip bgp {<ip-address>   all}</ip-address></map-name></as-number></ip-address>                                                                                                    |                                                             |
| Notes               | <ul> <li>There are 3 possible ways of using the "disable" prefix: <ul> <li>At the beginning of the command switch (config) # disable router bgp 65001 address-family l2vpn-evpn neighbor 192.168.3.2 route-map</li> <li>After the "router bgp *" switch (config) # router bgp 65001 disable address-family l2vpn-evpn neighbor 192.168.3.2 route-map</li> <li>After the "router bgp * address-family l2vpn-evpn neighbor 192.168.3.2 route-map</li> <li>After the "router bgp * address-family l2vpn-evpn disable neighbor 192.168.3.2 route-map</li> <li>After the "router bgp 65001 address-family l2vpn-evpn disable neighbor 192.168.3.2 route-map</li> </ul> </li> <li>When inheritance is enabled (by default or when using the no form of the command), then if there is no peer AFI SAFI route-map configuration, then an assessment is made of whether a route-map was at the peer level or not. If yes, then it is taken. Otherwise, the OS continues looking to the peer group AFI SAFI, and then the peer group (if a peer is member of a peer group).</li> <li>Only one inbound route-map can be applied to a given neighbor</li> <li>If a new route-map is applied to a neighbor, it replaces the previous route map</li> <li>Changing a route-map only takes effect on routes received or sent after the change</li> </ul> |                                                             |

## 15.3.12.2.37 neighbor no-route-map

|                    | neighbor <ip-address>   <peer-group-name ethernet="" port-channel=""  =""> no-route-<br/>map <route-map-name> [ in out ]<br/>Unsets route-map for neighbor and prevents the system from inheriting this parameter's<br/>group configuration.</route-map-name></peer-group-name></ip-address> |                                                                                                    |
|--------------------|----------------------------------------------------------------------------------------------------|----------------------------------------------------------------------------------------------------|
| Syntax Description | ip-address                                                                                                    | IP address of the neighbor                                                                                                    |
|                    | peer-group-<br>name                                                                                                    | Peer group name                                                                                                    |
|                    | route-map-<br>name                                                                                                    | Name of the route-map                                                                                                    |
|                    | in   out                                                                                                    | <ul> <li>in—sets route import to the peer for this AFI/SAFI</li> <li>out—sets route export to the peer for this AFI/SAFI</li> <li>If no parameter is explicitly used, both in and out are configured.</li> </ul> |
|                    | ethernet                                                                                                    | interface ethernet <ifname></ifname>                                                                                                    |
|                    | port-channel                                                                                                    | interface port-channel <ifname></ifname>                                                                                                    |
| Default            | N/A                                                                                                    |                                                                                                    |

| Configuration Mode | config router bgp                                                                                                    |                                                            |
|--------------------|----------------------------------------------------------------------------------------------------|------------------------------------------------------------|
| History            | 3.6.3004                                                                                                    |                                                            |
|                    | 3.9.0300                                                                                                    | Added support for unnumbered neighbors and Updated example |
| Example            | <pre>switch (config router bgp 100)# neighbor 10.10.10.10 no-route-map<br/>switch (config router bgp 200)# vrf default address-family ipv4-unicast neighbor<br/>interface ethernet 1/1 no-route-map out</pre> |                                                            |
| Related Commands   | neighbor <ip-address> remote-as <as-number><br/>route-map <map-name> [deny   permit] [sequence-number]</map-name></as-number></ip-address>                                                                    |                                                            |
| Notes              | BGP command "no-route-map" is deprecated and been replaced with the disable form of the BGP <u>neighbor route-map</u> command.                                                                                |                                                            |

# 15.3.12.2.38 neighbor route-reflector-client

|                       | neighbor <ip-address ethernet="" peer-group="" port-channel=""  =""> route-reflector-client<br/>no neighbor <ip-address ethernet="" peer-group="" port-channel=""  =""> route-reflector-client<br/>disable neighbor <ip-address ethernet="" peer-group="" port-channel=""  =""> route-reflector-<br/>client<br/>Configures a given peer to be a reflector client of this router for this address-family.<br/>The no form of the command removes configuration and enables inheritance of AFI/SAFI<br/>route-reflector-client configuration from a peer group if this neighbor is member in one.<br/>The disable form of the command removes a given peer from being a reflector client of<br/>this router for this AFI/SAFI and disables configuration inheritance.</ip-address></ip-address></ip-address> |                                                                 |
|-----------------------|----------------------------------------------------------------------------------------------------|-----------------------------------------------------------------|
| Syntax Description    | ip-address                                                                                                    | Neighbor IP address                                             |
|                       | peer-group                                                                                                    | Peer group name                                                 |
|                       | ethernet                                                                                                    | interface ethernet <ifname></ifname>                            |
|                       | port-<br>channel                                                                                                    | interface port-channel <ifname></ifname>                        |
| Default               | N/A                                                                                                    |                                                                 |
| Configuration<br>Mode | config router bgp<br>config router bgp address-family                                                                                                    |                                                                 |
| History               | 3.3.5006                                                                                                    |                                                                 |
|                       | 3.3.5200                                                                                                    | Updated notes and default                                       |
|                       | 3.6.3004                                                                                                    | Added "disable" parameter                                       |
|                       | 3.6.4070                                                                                                    | Added support for IPv6 and IPv4                                 |
|                       | 3.6.8100                                                                                                    | Added "config router bgp address-family" configuration mode     |
|                       | 3.9.0300                                                                                                    | Added support for unnumbered neighbors and Updated example      |
| Example               | switch (conf                                                                                                    | ig router bgp 100)# neighbor 10.10.10.10 route-reflector-client |
|                       | <pre>switch (config router bgp 200)# vrf default address-family ipv4-unicast neighbo<br/>interface ethernet 1/1 route-reflector-client</pre>                                                                                                    |                                                                 |
| Related<br>Commands   |                                                                                                    |                                                                 |

| Notes | <ul> <li>There are 4 possible ways of using the "disable" prefix:</li> <li>At the beginning of the command<br/>switch (config) # disable router bgp 65001 address-family l2vpn-evpn neighbor<br/>192.168.3.2 route-reflector-client</li> <li>At the end of the command<br/>switch (config) # router bgp 65001 address-family l2vpn-evpn neighbor 192.168.3.2<br/>route-reflector-client disable</li> <li>After the "router bgp *"<br/>switch (config) # router bgp 65001 disable address-family l2vpn-evpn neighbor<br/>192.168.3.2 route-reflector-client</li> <li>After the "router bgp * address-family l2vpn-evpn neighbor<br/>192.168.3.2 route-reflector-client</li> <li>After the "router bgp * address-family l2vpn-evpn disable neighbor<br/>192.168.3.2 route-reflector-client</li> </ul> |
|-------|----------------------------------------------------------------------------------------------------|
|-------|----------------------------------------------------------------------------------------------------|

## 15.3.12.2.39 neighbor send-community

|                       | neighbor <ip-address ethernet="" group="" peer="" port-channel=""  =""> send-community<br/>[extended]<br/>no neighbor <ip-address ethernet="" group="" peer="" port-channel=""  =""> send-community<br/>[extended]<br/>disable neighbor <ip-address ethernet="" group="" peer="" port-channel=""  =""> send-community<br/>[extended]<br/>Enables sending UPDATE messages to the peer containing BGP community attributes<br/>either for this address family or all relevant address-families.<br/>The no form of the command removes configuration and enables inheritance of send-<br/>community attribute configuration.<br/>The disable form of the command disables sending UPDATE messages containing BGP<br/>community attributes.</ip-address></ip-address></ip-address> |                                                                                                    |  |
|-----------------------|----------------------------------------------------------------------------------------------------|----------------------------------------------------------------------------------------------------|--|
| Syntax Description    | ip-address                                                                                                    | Neighbor IP address                                                                                              |  |
|                       | peer_group                                                                                                    | Peer group name                                                                                                  |  |
|                       | extended                                                                                                    | Enables sending UPDATE messages to the peer for this address family containing extended BGP community attributes |  |
|                       | ethernet                                                                                                    | interface ethernet <ifname></ifname>                                                                             |  |
|                       | port-<br>channel                                                                                                    | interface port-channel <ifname></ifname>                                                                         |  |
| Default               | Enabled                                                                                                    |                                                                                                    |  |
| Configuration<br>Mode | config router bgp<br>config router bgp address-family                                                                                                    |                                                                                                    |  |
| History               | 3.4.0000                                                                                                    |                                                                                                    |  |
|                       | 3.6.3004                                                                                                    | Added "disable" parameter                                                                                        |  |
|                       | 3.6.4070                                                                                                    | Added support for IPv6 and IPv4                                                                                  |  |
|                       | 3.6.8100                                                                                                    | Added "config router bgp address-family" configuration mode                                                      |  |
|                       | 3.9.0300                                                                                                    | Added support for unnumbered neighbors and Updated example                                                       |  |
| Example               | <pre>switch (config router bgp 100)# neighbor 10.10.10.10 send-community switch (config router bgp 65001 address-family l2vpn-evpn) # neighbor 192.168.3.2 send-community switch (config router bgp 200)# vrf default address-family ipv4-unicast neighbor interface ethernet 1/1 send-community</pre>                                                                                                    |                                                                                                    |  |
| Related<br>Commands   |                                                                                                    |                                                                                                    |  |

| Notes | <ul> <li>There are 4 possible ways of using the "disable" prefix:</li> <li>At the beginning of the command<br/>switch (config) # disable router bgp 65001 address-family l2vpn-evpn neighbor<br/>192.168.3.2 send-community</li> <li>At the end of the command<br/>switch (config) # router bgp 65001 address-family l2vpn-evpn neighbor 192.168.3.2<br/>send-community disable</li> <li>After the "router bgp *"<br/>switch (config) # router bgp 65001 disable address-family l2vpn-evpn neighbor<br/>192.168.3.2 send-community</li> <li>After the "router bgp * address-family l2vpn-evpn neighbor<br/>192.168.3.2 send-community</li> <li>After the "router bgp * address-family l2vpn-evpn disable neighbor<br/>192.168.3.2 send-community</li> </ul> |
|-------|----------------------------------------------------------------------------------------------------|
|-------|----------------------------------------------------------------------------------------------------|

## 15.3.12.2.40 neighbor shutdown

|                       | neighbor <ip-address ethernet="" peer-group-name="" port-channel=""  =""> shutdown [disable]<br/>no neighbor <ip-address ethernet="" peer-group-name="" port-channel=""  =""> shutdown<br/>Disables BGP neighbor gracefully.<br/>The no form of the command enables BGP neighbor.</ip-address></ip-address> |                                                                                                   |  |
|-----------------------|----------------------------------------------------------------------------------------------------|---------------------------------------------------------------------------------------------------|--|
| Syntax Description    | ip-address                                                                                                    | IP address of the neighbor                                                                        |  |
|                       | peer-group-<br>name                                                                                                    | Peer group name                                                                                   |  |
|                       | disable                                                                                                    | Enables BGP neighbor and prevents the system from inheriting this parameter's group configuration |  |
|                       | ethernet                                                                                                    | interface ethernet <ifname></ifname>                                                              |  |
|                       | port-channel                                                                                                    | interface port-channel <ifname></ifname>                                                          |  |
| Default               | Enabled                                                                                                    |                                                                                                   |  |
| Configuration<br>Mode | config router bgp                                                                                                    |                                                                                                   |  |
| History               | 3.3.5006                                                                                                    |                                                                                                   |  |
|                       | 3.3.5200                                                                                                    | Updated note                                                                                      |  |
|                       | 3.9.0300                                                                                                    | Added support for unnumbered neighbors and Updated example                                        |  |
| Example               | switch (config router bgp 100)# neighbor 10.10.10.10 shutdown                                                                                                    |                                                                                                   |  |
|                       | switch (config router bgp 200)# vrf default neighbor interface ethernet 1/1 shutdown                                                                                                    |                                                                                                   |  |
| Related Commands      |                                                                                                    |                                                                                                   |  |
| Notes                 | <ul> <li>Disabling a neighbor terminates all its active sessions and removes associated routing information</li> <li>A group's shutdown immediately impacts every peer in this group, making them inherit this parameter</li> </ul>                                                                         |                                                                                                   |  |

#### 15.3.12.2.41 neighbor soft-reconfiguration

|                    | neighbor <ip-address ethernet="" peer-group-name="" port-channel=""  =""> soft-<br/>reconfiguration<br/>no neighbor <ip-address ethernet="" peer-group-name="" port-channel=""  =""> soft-<br/>reconfiguration<br/>Enables neighbor soft reconfiguration.<br/>The no form of the command disables neighbor soft reconfiguration.</ip-address></ip-address> |                                          |
|--------------------|----------------------------------------------------------------------------------------------------|------------------------------------------|
| Syntax Description | peer-group-<br>name                                                                                                    | Peer group name                          |
|                    | ip-address                                                                                                    | IP address of the neighbor               |
|                    | ethernet                                                                                                    | interface ethernet <ifname></ifname>     |
|                    | port-channel                                                                                                    | interface port-channel <ifname></ifname> |
| Default            | Enabled                                                                                                    |                                          |
| Configuration Mode | config router bgp                                                                                                    |                                          |
| History            | 3.6.4070                                                                                                    |                                          |
| Example            | switch (config router bgp 100)# neighbor 10.10.10.1 soft-reconfiguration                                                                                                    |                                          |
| Related Commands   |                                                                                                    |                                          |
| Notes              |                                                                                                    |                                          |

## 15.3.12.2.42 neighbor soft-reconfiguration inbound

|                    | neighbor <ip-address ethernet="" peer-group-name="" port-channel=""  =""> soft-<br/>reconfiguration inbound<br/>no neighbor <ip-address ethernet="" peer-group-name="" port-channel=""  =""> soft-<br/>reconfiguration inbound<br/>Enables neighbor soft reconfiguration.<br/>The no form of the command disables neighbor soft reconfiguration.</ip-address></ip-address> |                                                            |  |
|--------------------|----------------------------------------------------------------------------------------------------|------------------------------------------------------------|--|
| Syntax Description | ip-address                                                                                                    | Neighbor IPv4 address                                      |  |
|                    | peer-group-<br>name                                                                                                    | Peer group name                                            |  |
|                    | ethernet                                                                                                    | interface ethernet <ifname></ifname>                       |  |
|                    | port-channel                                                                                                    | interface port-channel <ifname></ifname>                   |  |
| Default            | N/A                                                                                                    |                                                            |  |
| Configuration Mode | config router bgp                                                                                                    |                                                            |  |
| History            | 3.6.8100                                                                                                    |                                                            |  |
|                    | 3.9.0300                                                                                                    | Added support for unnumbered neighbors and Updated example |  |
| Example            | switch (config router bgp 65001) # neighbor 192.168.3.2 soft-reconfiguration inbound<br>switch (config router bgp 200)# vrf default neighbor interface ethernet 1/1 soft-<br>reconfiguration inbound                                                                                                    |                                                            |  |
| Related Commands   |                                                                                                    |                                                            |  |
| Notes              | This command is mandatory to show received EVPN for this neighbor                                                                                                    |                                                            |  |

| 15.5.12.2.15       |                                                                                                    |                                                                                                    |  |
|--------------------|----------------------------------------------------------------------------------------------------|----------------------------------------------------------------------------------------------------|--|
|                    | neighbor <ip-address ethernet="" peer-group-name="" port-channel=""  =""> timers <keep-alive><br/><hold-time><br/>no neighbor <ip-address ethernet="" peer-group-name="" port-channel=""  =""> timers<br/>Configures the keepalive and hold times for a specified peer.<br/>The no form of the command resets the parameters to their default values.</ip-address></hold-time></keep-alive></ip-address> |                                                                                                    |  |
| Syntax Description | ip-address                                                                                                    | IP address of the neighbor                                                                                                    |  |
|                    | peer-group-<br>name                                                                                                    | Peer group name                                                                                                    |  |
|                    | keep-alive                                                                                                    | <ul> <li>The period between the transmission of consecutive keep-alive messages</li> <li>Range: 1-3600 seconds</li> <li>"0" means that keepalive is not sent and the connection does not expire</li> <li>Explicitly configuring the default, "60", prevents the system from inheriting this parameter's group configuration</li> </ul>                                |  |
|                    | hold-time                                                                                                    | <ul> <li>The period the switch waits for a keepalive or update message before it disables peering <ul> <li>Range: 3-7200 seconds</li> <li>"0" means that keepalive is not sent and the connection does not expire</li> <li>Explicitly configuring the default, "180", prevents the system from inheriting this parameter's group configuration</li> </ul> </li> </ul> |  |
|                    | ethernet                                                                                                    | interface ethernet <ifname></ifname>                                                                                                    |  |
|                    | port-channel                                                                                                    | interface port-channel <ifname></ifname>                                                                                                    |  |
| Default            | keep-alive—60 seconds<br>hold-time—180 seconds                                                                                                    |                                                                                                    |  |
| Configuration Mode | config router bgp                                                                                                    |                                                                                                    |  |
| History            | 3.3.5006                                                                                                    |                                                                                                    |  |
|                    | 3.3.5200                                                                                                    | Updated description                                                                                                    |  |
|                    | 3.6.3004                                                                                                    | Updated "hold-time" and "keep-alive" parameter's syntax description                                                                                                    |  |
|                    | 3.6.4070                                                                                                    | Added IPv6 and IPv4 support                                                                                                    |  |
|                    | 3.9.0300                                                                                                    | Added support for unnumbered neighbors and Updated example                                                                                                    |  |
| Example            | switch (confi                                                                                                    | g router bgp 100)# neighbor 10.10.10.10 timers 65 195                                                                                                    |  |
|                    | switch (config router bgp 200)# vrf default neighbor interface ethernet 1/1 timers 10 20                                                                                                    |                                                                                                    |  |
| Related Commands   | neighbor <ip-address> remote-as <as-number></as-number></ip-address>                                                                                                    |                                                                                                    |  |
| Notes              | Hold time must be at least 3 seconds and should be three times longer than the keep-<br>alive setting.                                                                                                    |                                                                                                    |  |

#### 15.3.12.2.43 neighbor timers
### 15.3.12.2.44 neighbor transport connection-mode passive

|                       | neighbor <ip-address ethernet="" peer-group-name="" port-channel=""  =""> transport<br/>connection-mode passive [disable]<br/>no neighbor <ip-address ethernet="" peer-group-name="" port-channel=""  =""> transport<br/>connection-mode passive<br/>Sets the TCP connection for the specified BGP neighbor or peer group to passive mode.<br/>The no form of the command sets the specified BGP neighbor or peer group to active<br/>connection mode.</ip-address></ip-address> |                                                                                                    |  |
|-----------------------|----------------------------------------------------------------------------------------------------|----------------------------------------------------------------------------------------------------|--|
| Syntax Description    | ip-address                                                                                                    | IP address of the neighbor                                                                                                    |  |
|                       | peer-group-<br>name                                                                                                    | Peer group name                                                                                                    |  |
|                       | disable                                                                                                    | Sets the specified BGP neighbor or peer group to active connection mode<br>and prevents the system from inheriting this parameter's group<br>configuration |  |
|                       | ethernet                                                                                                    | interface ethernet <ifname></ifname>                                                                                                    |  |
|                       | port-channel                                                                                                    | interface port-channel <ifname></ifname>                                                                                                    |  |
| Default               | TCP sessions initiated                                                                                                    |                                                                                                    |  |
| Configuration<br>Mode | config router bgp                                                                                                    |                                                                                                    |  |
| History               | 3.4.0000                                                                                                    |                                                                                                    |  |
|                       | 3.6.3004                                                                                                    | Added "disable" parameter                                                                                                    |  |
|                       | 3.6.4070                                                                                                    | Added IPv6 and IPv4 support                                                                                                    |  |
|                       | 3.9.0300                                                                                                    | Added support for unnumbered neighbors and Updated example                                                                                                 |  |
| Example               | switch (config router bgp 100)# neighbor 10.10.10.10 transport connection-mode passive switch (config router bgp 200)# neighbor interface ethernet 1/1 transport connection-mode passive                                                                                                    |                                                                                                    |  |
| Related<br>Commands   |                                                                                                    |                                                                                                    |  |
| Notes                 | <ul> <li>When the peer's transport connection mode is set to passive, it accepts TCP connections for BGP, but does not initiate them</li> <li>BGP peers in active mode can both accept and initiate TCP connections for BGP</li> </ul>                                                                                                    |                                                                                                    |  |

### 15.3.12.2.45 neighbor update-source

|                    | neighbor <ip-address> update-source {ethernet <slot port="">   loopback <number>   port-<br/>channel <number>   vlan <vlan-id>}<br/>no neighbor <ip-address> update-source<br/>Configures the source-address for routing updates and to establish TCP connections with<br/>peers.<br/>The no form of the command disables configured source-address for routing updates and<br/>for TCP connection establishment with a peer.</ip-address></vlan-id></number></number></slot></ip-address> |                            |
|--------------------|----------------------------------------------------------------------------------------------------|----------------------------|
| Syntax Description | ip-address                                                                                                    | IP address of the neighbor |
|                    | ethernet <slot <br="">port&gt;</slot>                                                                                                    | Ethernet interface         |
|                    | loopback<br><number></number>                                                                                                    | Loopback interface number  |

|                       | vlan <vlan-id></vlan-id>                                                                                                    | VLAN interface<br>Range: 1-4094 |
|-----------------------|----------------------------------------------------------------------------------------------------|---------------------------------|
|                       | port-channel<br><number></number>                                                                                                    | LAG interface<br>Range: 1-4094  |
| Default               | BGP uses best local address                                                                                                    |                                 |
| Configuration<br>Mode | config router bgp                                                                                                    |                                 |
| History               | 3.3.5006                                                                                                    |                                 |
|                       | 3.6.4070                                                                                                    | Added IPv6 and IPv4 support     |
| Example               | switch (config router bgp 100)# neighbor 10.10.10.2 update-source vlan 10                                                                                                    |                                 |
| Related<br>Commands   |                                                                                                    |                                 |
| Notes                 | If BGP update-source on neighbor is configured, the given interface's primary address is used as the source address. If BGP update-source configured on a peer group, the primary address is not guaranteed to be the source. |                                 |

### 15.3.12.2.46 neighbor no-update-source

|                    | neighbor <ip-address> no-update-source<br/>Disables configured source-address for routing updates and for TCP connection<br/>establishment with a peer and prevents the system from inheriting this parameter's<br/>group configuration.</ip-address> |
|--------------------|----------------------------------------------------------------------------------------------------|
| Syntax Description | N/A                                                                                                    |
| Default            | BGP uses best local address                                                                                                    |
| Configuration Mode | config router bgp                                                                                                    |
| History            | 3.6.3004                                                                                                    |
| Example            | switch (config router bgp 100)# neighbor 10.10.10.2 no-update-source                                                                                                    |
| Related Commands   |                                                                                                    |
| Notes              |                                                                                                    |

# 15.3.12.2.47 neighbor weight

|                    | neighbor <ip-address ethernet="" peer-group-name="" port-channel=""  =""> weight <value><br/>no neighbor <ip-address ethernet="" peer-group-name="" port-channel=""  =""> weight<br/>Assigns a weight attribute to paths from the specified neighbor.<br/>The no form of the command resets to default values.</ip-address></value></ip-address> |                                                                                                    |
|--------------------|----------------------------------------------------------------------------------------------------|----------------------------------------------------------------------------------------------------|
| Syntax Description | ipv4_addr,<br>ipv6_addr                                                                                                    | IP address of the neighbor                                                                                                    |
|                    | peer-group-<br>name                                                                                                    | Peer group name                                                                                                    |
|                    | value                                                                                                    | <ul> <li>Weight value</li> <li>Range: 0-65535</li> <li>Explicitly configuring a default value prevents the system from inheriting this parameter's group configuration</li> </ul> |

| 1                  |                                                                                                    |                                                            |
|--------------------|----------------------------------------------------------------------------------------------------|------------------------------------------------------------|
|                    | ethernet                                                                                                    | interface ethernet <ifname></ifname>                       |
|                    | port-channel                                                                                                    | interface port-channel <ifname></ifname>                   |
| Default            | Value is 32768 for router-originated paths and 0 for routes received through BGP                                                                                                    |                                                            |
| Configuration Mode | config router bgp                                                                                                    |                                                            |
| History            | 3.4.0000                                                                                                    |                                                            |
|                    | 3.6.4070                                                                                                    | Added IPv6 and IPv4 support                                |
|                    | 3.8.2000                                                                                                    | Updated weight range                                       |
|                    | 3.9.0300                                                                                                    | Added support for unnumbered neighbors and Updated example |
| Example            | <pre>switch (config router bgp 100)# neighbor 10.10.10.10 weight 100 switch (config router bgp 200)# vrf default neighbor interface ethernet 1/1 weight 100</pre>                                                                                                    |                                                            |
| Related Commands   |                                                                                                    |                                                            |
| Notes              | <ul> <li>Weight values set through route map commands have precedence over neighbor weight command values</li> <li>Other attributes are used only when all paths to the prefix have the same weight</li> <li>A path's BGP weight is also configurable through route maps</li> <li>When multiple paths to a destination prefix exist, the best-path selection algorithm prefers the path with the highest weight</li> <li>Weight is the first parameter that the BGP best-path selection algorithm considers</li> </ul> |                                                            |

#### 15.3.12.2.48 network

|                       | network <ip_prefix length=""><br/>no network <ip_prefix length=""><br/>Configures a route for advertisement to BGP peers.<br/>The no form of the command removes the route from the BGP routes table, preventing<br/>its advertisement. The route is only advertised if the router has a gateway to the<br/>destination.</ip_prefix></ip_prefix> |                                                              |  |
|-----------------------|----------------------------------------------------------------------------------------------------|--------------------------------------------------------------|--|
| Syntax Description    | ip_prefix_len<br>gth                                                                                                    | A string that specific route map is assigned to the network. |  |
|                       | length                                                                                                    | /24 or 255.255.255.0 format.                                 |  |
| Default               | N/A                                                                                                    |                                                              |  |
| Configuration<br>Mode | config router bgp                                                                                                    |                                                              |  |
| History               | 3.3.5006                                                                                                    |                                                              |  |
|                       | 3.3.5200                                                                                                    | Updated description, syntax description, and notes           |  |
|                       | 3.6.4070                                                                                                    |                                                              |  |
|                       | 3.10.4300                                                                                                    | Removed route-map-name option                                |  |
| Example               | switch (config router bgp 100)# network 10.10.10.0 /24 routemap                                                                                                    |                                                              |  |
| Related Commands      |                                                                                                    |                                                              |  |
| Notes                 | <ul> <li>The parameters "ip-prefix" and "length" specify the route destination</li> <li>The configuration zeros the host portion of the specified network address (e.g. 192.0.2.4/24 is stored as 192.0.2.0/24)</li> <li>Address family is identified by the network address itself and not by the configuration command context</li> </ul>      |                                                              |  |

#### 15.3.12.2.49 redistribute

|                    | [neighbor <peer_group>] redistribute {connected   static   ospf   ospf-internal   ospf-<br/>external} [<route-map>]<br/>no redistribute {connected   static   ospf}<br/>Enables redistribution of specified routes to the BGP domain.<br/>The no form of the command disables route redistribution from the specified source.</route-map></peer_group> |                                                                    |  |
|--------------------|----------------------------------------------------------------------------------------------------|--------------------------------------------------------------------|--|
| Syntax Description | connected                                                                                                    | Redistributes the direct routes                                    |  |
|                    | static                                                                                                    | Redistributes the user-defined (static) route                      |  |
|                    | peer_group                                                                                                    | Route map name that modifies default route attributes              |  |
|                    | ospf                                                                                                    | Redistributes all routes learned by OSPF protocol                  |  |
|                    | ospf-internal                                                                                                    | Redistributes all OSPF-learned routes which are marked as internal |  |
|                    | ospf-external                                                                                                    | Redistributes all OSPF-learned routes which are marked as external |  |
| Default            | No redistribution                                                                                                    |                                                                    |  |
| Configuration Mode | config router bgp                                                                                                    |                                                                    |  |
| History            | 3.2.1000                                                                                                    |                                                                    |  |
|                    | 3.6.4070                                                                                                    |                                                                    |  |
| Example            | switch (config router bgp 100)# redistribute ospf                                                                                                    |                                                                    |  |
| Related Commands   |                                                                                                    |                                                                    |  |
| Notes              | <ul><li>Multiple redistribution options can be applied</li><li>This command cannot be used with route-maps</li></ul>                                                                                                    |                                                                    |  |

### 15.3.12.2.50 router-id

|                    | router-id <ip-address> [force]<br/>no router-id [force]<br/>Configures a fixed router ID for BGP.<br/>The no form of the command removes the fixed router ID and restores the system<br/>default.</ip-address>                                                                                                    |                                             |
|--------------------|----------------------------------------------------------------------------------------------------|---------------------------------------------|
| Syntax Description | ip-address                                                                                                    | IP Address identified the router ID         |
|                    | force                                                                                                    | Applies configuration while BGP is admin-up |
| Default            | <ul> <li>The Router ID is dynamically elected (no router-id).</li> <li>If a loopback interface is configured, the router ID is set to the IP address of the loopback interface</li> <li>If multiple loopback interfaces are configured, the router ID is set to the IP address of the loopback interface with the highest IP address</li> <li>If no loopback interface is configured, the router ID is set to the highest IP address on a physical interface</li> </ul> |                                             |
| Configuration Mode | config router bgp                                                                                                    |                                             |
| History            | 3.3.5006                                                                                                    |                                             |
|                    | 3.6.3004                                                                                                    | Added "force" parameter                     |
| Example            | switch (config router bgp 100)# router-id 10.10.10.10                                                                                                    |                                             |
| Related Commands   |                                                                                                    |                                             |

| Notes | The IP address configured identifies the BGP speaker. The command triggers an |
|-------|-------------------------------------------------------------------------------|
|       | automatic notification and session reset for the BGP neighbors.               |

### 15.3.12.2.51 route-map

|                    | [neighbor <peer_group>] route-map <route_map_name> [in   out]<br/>no [neighbor <peer_group>] route-map <route_map_name> [in   out]<br/>Specifies a route map that will be applied in the given direction for specific address<br/>family.<br/>The no form of the command removes this configuration.</route_map_name></peer_group></route_map_name></peer_group> |                                                                                                    |  |
|--------------------|----------------------------------------------------------------------------------------------------|----------------------------------------------------------------------------------------------------|--|
| Syntax Description | route_map_name                                                                                                    | Name of a route map to apply                                                                                         |  |
|                    | in/out                                                                                                    | Specifies in which direction the route map is applied. If nothing is given, route map is applied in both directions. |  |
|                    | peer_group                                                                                                    | Peer group name                                                                                                    |  |
| Default            | N/A                                                                                                    |                                                                                                    |  |
| Configuration Mode | config router bgp                                                                                                    |                                                                                                    |  |
| History            | 3.6.4070                                                                                                    |                                                                                                    |  |
| Example            | switch (config router bgp 100)# route-map default in                                                                                                    |                                                                                                    |  |
| Related Commands   |                                                                                                    |                                                                                                    |  |
| Notes              |                                                                                                    |                                                                                                    |  |

### 15.3.12.2.52 timers bgp

| History            | 3.3.5006<br>3.3.5200<br>3.6.3004                                                                                                    | Updated syntax description, related commands and notes<br>This command is blocked                                                                                    |
|--------------------|----------------------------------------------------------------------------------------------------|----------------------------------------------------------------------------------------------------|
|                    | 3.6.3004                                                                                                    | This command is blocked                                                                                                    |
|                    | 3.3.5200                                                                                                    | Updated syntax description, related commands and notes                                                                                                    |
| History            | 3.3.5006                                                                                                    |                                                                                                    |
| Configuration Mode | config router bgp                                                                                                    |                                                                                                    |
| Default            | Keepalive time—60 secs<br>Hold time—180 secs                                                                                                    |                                                                                                    |
|                    | hold                                                                                                    | Interval after not receiving a keepalive message that a peer is declared dead. Range: 3-7200 seconds. 0—peer is held indefinitely regardless of keep-alive messages. |
| Syntax Description | keep-alive                                                                                                    | Frequency with which keepalive messages are sent to its peer.<br>Range: 1-3600 seconds. 0—no keep-alive messages are sent.                                           |
|                    | timers bgp <keep-alive> <hold><br/>no timers bgp<br/>Configures the BGP keepalive and hold times.<br/>The no form of the command resets the parameters to their default settings.</hold></keep-alive> |                                                                                                    |

| Notes | <ul> <li>Timer settings apply to every peer connection</li> <li>The command "neighbor timers" configures the times on a specified peer connection</li> <li>Hold time should be three times longer than the keepalive setting</li> </ul> |
|-------|----------------------------------------------------------------------------------------------------|
|-------|----------------------------------------------------------------------------------------------------|

#### 15.3.12.2.53 vni

|                    | vni <vni_value><br/>no vni <vni_value><br/>Create VNI on the router BGP.<br/>The no form of the command deletes VNI on the router BGP.</vni_value></vni_value> |                                                  |
|--------------------|----------------------------------------------------------------------------------------------------|--------------------------------------------------|
| Syntax Description | vni_value                                                                                                    | Range: 1-16777214                                |
| Default            | N/A                                                                                                    |                                                  |
| Configuration Mode | config router bgp address-family l2vpn-evpn                                                                                                    |                                                  |
| History            | 3.8.1000                                                                                                    |                                                  |
| Example            | switch (config router bgp 100 vrf default address-family l2vpn-evpn) # vni 1000                                                                                |                                                  |
| Related Commands   | router bgp <as-number></as-number>                                                                                                    |                                                  |
| Notes              | This command is irre                                                                                                    | elevant when using the enabled auto-create mode. |

# 15.3.12.2.54 vni rd

|                    | vni <vni_value> rd <rd><br/>no vni <vni_value> rd<br/>Configure route distinguisher to VNI.<br/>The no form of the command deletes route distinguisher configuration</vni_value></rd></vni_value> |                                                                                                    |  |
|--------------------|----------------------------------------------------------------------------------------------------|----------------------------------------------------------------------------------------------------|--|
| Syntax Description | vni_value                                                                                                    | Range: 1-16777214                                                                                                    |  |
|                    | rd                                                                                                    | Route distinguisher address in the format "ip:value"<br>Valid value: The valid IP and value needs to be between 0 to<br>65535 |  |
| Default            | N/A                                                                                                    |                                                                                                    |  |
| Configuration Mode | config router bgp ac                                                                                                    | ldress-family l2vpn-evpn                                                                                                    |  |
| History            | 3.8.1000                                                                                                    |                                                                                                    |  |
| Example            | <pre>switch (config router bgp 100 vrf default address-family l2vpn-evpn) # vni 1000 rd 2.3.4.5:15</pre>                                                                                          |                                                                                                    |  |
| Related Commands   | vni                                                                                                    |                                                                                                    |  |
| Notes              | This command is                                                                                                    | s irrelevant when using the enabled auto-create mode.                                                                         |  |

### 15.3.12.2.55 vni route-target

|                    | vni <vni_value><br/>no vni <vni_valu<br>Configure route<br/>The no form of t</vni_valu<br></vni_value> | route-target {both   import   export} <route_target><br/>e&gt; route-target {both   import   export}<br/>target to VNI.<br/>the command deletes route distinguisher configuration.</route_target> |
|--------------------|----------------------------------------------------------------------------------------------------|----------------------------------------------------------------------------------------------------|
| Syntax Description | vni_value                                                                                              | Range: 1-16777214                                                                                                    |

|                    | route_target                      | <ul> <li>Several route-targets can be configured for each VNI<br/>Valid ranges: <ul> <li>for ip: value should be [065535]</li> <li>for as_num: values are: <ul> <li>if as_num value is less or equal to 65535: value can be<br/>[04294967295]</li> <li>if as_num is more than 65535: value can be between 0<br/>to 65535</li> </ul> </li> </ul></li></ul> |
|--------------------|-----------------------------------|----------------------------------------------------------------------------------------------------|
| Default            | N/A                               |                                                                                                    |
| Configuration Mode | config router bg                  | p address-family l2vpn-evpn                                                                                                    |
| History            | 3.8.1000                          |                                                                                                    |
| Example            | switch (config<br>route-target bo | router bgp 100 vrf default address-family 12vpn-evpn) # vni 1000<br>th 1.2.3.4:15                                                                                                    |
| Related Commands   | vni                               |                                                                                                    |
| Notes              | This command i                    | s irrelevant when using the enabled auto-create mode.                                                                                                    |

### 15.3.12.2.56 vni auto-create

|                    | vni auto-create<br>no vni auto-create<br>Enables auto-create mode on router bgp.<br>The no form of the command disables auto-create mode on router bgp. |                                                                   |  |
|--------------------|----------------------------------------------------------------------------------------------------|-------------------------------------------------------------------|--|
| Syntax Description | N/A                                                                                                    |                                                                   |  |
| Default            | N/A                                                                                                    |                                                                   |  |
| Configuration Mode | config router bgp address-family l2vpn-evpn                                                                                                    |                                                                   |  |
| History            | 3.8.1000                                                                                                    |                                                                   |  |
|                    | 3.8.2200                                                                                                    | Command was changed from "auto-create" to "vni auto-create"       |  |
| Example            | switch (config<br>create                                                                                                    | router bgp 100 vrf default address-family l2vpn-evpn) # vni auto- |  |
| Related Commands   | vni                                                                                                    |                                                                   |  |
| Notes              | Upon enabli                                                                                                    | ng auto-create, VNI is created automatically                      |  |

# 15.3.12.2.57 route-table prefix-list

|                    | route-table prefix-list <prefix-list-name> <export import=""  =""><br/>no route-table prefix-list <prefix-list-name> <export import=""  =""><br/>Configure RTM policy for IPv4 or IPv6 address-family and bind it with a prefix-list in<br/>export direction from BGP RIB to routing table or import in the reverse direction.<br/>The no forms of the command removed the RTM policy for IPv4 or IPv6 address-<br/>family.</export></prefix-list-name></export></prefix-list-name> |                           |
|--------------------|----------------------------------------------------------------------------------------------------|---------------------------|
| Syntax Description | prefix-list-<br>name                                                                                                    | Specific prefix-list name |
|                    | export                                                                                                    | Filtering from RIB to FIB |
|                    | import                                                                                                    | Filtering from FIB to RIB |

| Default            | N/A                                                                                                    |
|--------------------|----------------------------------------------------------------------------------------------------|
| Configuration Mode | config router bgp address-family                                                                                                    |
| History            | 3.8.2100                                                                                                    |
| Example            | <pre>switch (config) # router bgp 1 address-family ipv4-unicast<br/>switch (config router bgp 1 address-family ipv4-unicast) # route-table prefix-list<br/>kuku import<br/>switch (config router bgp 1 address-family ipv4-unicast) # route-table prefix-list<br/>kuku export<br/>switch (config router bgp 1 address-family ipv4-unicast) # exit<br/>switch (config) # show ip bgp address-family ipv4-unicast) # exit<br/>Address family : IPv4<br/>Maximum Path : 0/0<br/>Redistribute :<br/>Total Neighbors : 1<br/>Total peer-groups : 0<br/>Total dynamic ranges : 0<br/>Route table prefix list (import/export): list-name/list name</pre> |
| Related Commands   | route-table prefix-list<br>show ip bgp vrf address-family                                                                                                    |
| Notes              | Valid does both IPv4-unicast and IPv6-unicast                                                                                                    |

### 15.3.12.3 Show

### 15.3.12.3.1 show {ip | ipv6} bgp

Syntax Description

Default

Configuration Mode

History

Example

| Output 1:                                                                                                    |                     |          |          |        |        |      |
|----------------------------------------------------------------------------------------------------|---------------------|----------|----------|--------|--------|------|
| switch (config) #                                                                                                    | show ip b           | gp 192.1 | 68.100.0 | /24    |        |      |
| BGP table version<br>Local router ID:                                                                                                    | 1: 22<br>192.168.10 | 0.11     |          |        |        |      |
| <pre>Status codes:<br/>s: suppressed<br/>d: damped<br/>h: history<br/>*: valid<br/>&gt;: best<br/>i: internal<br/>r: RIB-failure<br/>S: Stale<br/>m: multipath<br/>b: backup-path<br/>x: best-external</pre> | .1                  |          |          |        |        |      |
| Origin codes:<br>i: IGP<br>e: EGP<br>?: incomplete                                                                                                    |                     |          |          |        |        |      |
| Network                                                                                                    | Next Hop            | Status   | Metric   | LocPrf | Weight | Path |
| 192.168.100.0/24                                                                                                    | 0.0.0.0             | *>       | 0        | 100    | 32768  | i    |
| Output 2:                                                                                                    |                     |          |          |        |        |      |

mtbc-baidu-01-2410 [standalone: master] (config) # show ip bgp BGP table version: 65 Local router
Pelated Commands

| Related | Commands |
|---------|----------|
|         |          |

Notes

### 15.3.12.3.2 show ip bgp address-family

|                    | show ip bgp ac<br>unicast> [activ<br>Displays addre | ldress-family [vrf <vrf-name>] <l2vpn-evpn ipv4-unicast="" ipv6-<br=""  ="">'e] [detail]<br/>ss-family configuration.</l2vpn-evpn></vrf-name> |  |  |
|--------------------|-----------------------------------------------------|----------------------------------------------------------------------------------------------------|--|--|
| Syntax Description | l2vpn-evpn                                          | Displays information about L2VPN-EVPN address family                                                                                          |  |  |
|                    | active                                              | Displays active neighbors in that address family (configured, active or dynamic)                                                              |  |  |
|                    | detail                                              | Displays detailed info about configuration and configured/active neighbors for the specified address-family                                   |  |  |
| Default            | N/A                                                 |                                                                                                    |  |  |
| Configuration Mode | Any command                                         | Any command mode                                                                                                    |  |  |
| History            | 3.6.4070                                            |                                                                                                    |  |  |
|                    | 3.7.1000                                            | Added "l2vpn-evpn" parameter and Updated example                                                                                              |  |  |
|                    | 3.8.1000                                            | Added output example for an updated address family configuration                                                                              |  |  |
|                    | 3.8.2100                                            | Added RTM import/export policy                                                                                                    |  |  |
|                    | 3.8.2200                                            | Updated output example for "show ip bgp address-family l2vpn-evpn"                                                                            |  |  |
| Example            |                                                     | · · · · · · · · · · · · · · · · · · ·                                                                                                    |  |  |

Example output 1: switch (config) # show ip bgp address-family l2vpn-evpn : L2VPN EVPN Address family Maximum Path · 0/0 Redistribute : : 0 Total Neighbors : 0 Total peer-groups Total dynamic ranges : 0 Auto-Create VNI : Disable Route table prefix list (import/export): : Disable RD/RT Auto-Create switch (config) # show ip bgp address-family l2vpn-evpn active Address family : L2VPN EVPN Networks : Networks maximum-path : 0/0 : -: 2 redistribute Total neighbors Total peer-groups : 0 Total dynamic ranges : 0 switch (config) # show ip bgp address-family l2vpn-evpn detail Address family : L2VPN EVPN Maximum Path : 0/0 Redistribute : Total Neighbors : 1 Neighbors: Neighbor V AS MsgRcvd MsgSent TblVer InQ OutQ Up/Down State/PfxRcd 1 6 0 0 Never ACTIVE/0 1.1.1.1 4 65002 0 

 Total peer-groups
 : 1

 Peer Group
 : peer

 Total dynamic ranges
 : 0

 Auto-Create VNI
 : Disable

 VNI Vlan Route Distinguisher Route Target \_\_\_\_\_ 1000 5 1.2.3.4:3 None Example output 2: switch (config) # show ip bgp address-family ipv4-unicast detail Address family : IPv4 Maximum Path : 0/0 Redistribute : Total Neighbors: 1 Neighbors: Neighbor V AS MsgRcvd MsgSent TblVer InQ OutQ Up/Down State/PfxRcd ------3.3.3.3 4 200 0 0 0 0 1 Never TDLE/0 Total peer-groups : 1 Peer Group : basim\_ipv4 Total dynamic ranges: 0 Address family configuration: Next hop unchanged: Enable Example output 3: switch (config) # show ip bgp address-family ipv4-unicast Address family : IPv4 Maximum Path : 0/0 Redistribute : : 1 Total Neighbors : 0 Total peer-groups Total dynamic ranges : 0 Route table prefix list (import/export): a-list/a-list **Related Commands** 

| Notes |  |
|-------|--|
|-------|--|

#### 15.3.12.3.3 show ip bgp community show ip bgp [vrf <vrf-name>] community <comm1> <comm2> ... <commn> [exact] [detail] Displays information about the BGP routes (RIB) filtered according to communities. Syntax Description N/A Default N/A **Configuration Mode** Any command mode 3.4.0000 History 3.6.4070 Added support for IPv6 Example switch (config) # show ip bgp community 100:1 BGP table version is 8, local router ID is 3.5.7.4 Status codes: s suppressed, d damped, h history, \* valid, > best, i - internal r RIB-failure, S Stale, m multipath, b backup-path, x best-external Origin codes: i - IGP, e - EGP, ? - incomplete 14ext Hop 0.0.0.0 0 0 Next Hop Metric Weight Path Network LocPrf \*> 3.4.3.11/32 \*> 3.5.7.88/32 0 32768 i 0 0 0 32768 i \*> 3.5.7.99/32 0.0.0.0 0 32768 i 0 switch (config) # show ip bgp community 100:1 exact BGP table version is 8, local router ID is 3.5.7.4 Status codes: s suppressed, d damped, h history, \* valid, > best, i - internal r RIB-failure, S Stale, m multipath, b backup-path, x best-external Origin codes: i - IGP, e - EGP, ? - incomplete Network Next Hop Metric LocPrf Weight Path 0 \*> 3.4.3.11/32 0.0.0.0 0 32768 i \*> 3.5.7.99/32 0.0.0.0 0 32768 i switch (config) # show ip bgp community 100:1 BGP table version is 8/20, local router ID is 3.5.7.4 Status codes: \* valid, > best, i - internal, m multipath Origin codes: i - IGP, e - EGP, ? - incomplete Network Next Hop Metric LocPrf Weight Path \*> 2001::0/64 2001:1::1 0 0 32768 i **Related Commands** show ip bgp Notes

#### 15.3.12.3.4 show ip bgp evpn

|                    | show ip bgp [v<br>[received   ac<br>extcommunity<br><mac-address<br>Displays BGP I<br/>currently und</mac-address<br> | vrf <vrf-name>] [neighbors <ip ethernet="" peer-group="" port-channel=""  =""><br/>dvertised]] evpn [route-type <type>   community {<aa:nn>   <number>}  <br/>y route-target {<aa:id>   <aa.bb:id>   <ip:id>}   extcommunity router-mac<br/>&gt;   vni <value>   rd <rd>] [detail]<br/>EVPN routes received from all neighbors in specified VRF or the VRF<br/>er context.</rd></value></ip:id></aa.bb:id></aa:id></number></aa:nn></type></ip></vrf-name> |  |  |
|--------------------|----------------------------------------------------------------------------------------------------|----------------------------------------------------------------------------------------------------|--|--|
| Syntax Description | ipv4_addr                                                                                                    | Neighbor IP address                                                                                                    |  |  |
|                    | peer_group                                                                                                    | Peer group name                                                                                                    |  |  |
|                    | ethernet interface ethernet <ifname></ifname>                                                                         |                                                                                                    |  |  |

|                    | port-channel                      | interface port-channel <ifname></ifname>                                                                                                    |
|--------------------|-----------------------------------|----------------------------------------------------------------------------------------------------|
|                    | route-type                        | Possible values:<br>• auto-discovery—Ethernet Auto-discovery Route<br>• mac-ip—MAC/IP Advertisement Route<br>• imet—Inclusive Multicast Ethernet Tag Route<br>• ethernet-segment—Ethernet Segment Route<br>• ip-prefix—IP Prefix Route |
|                    | community                         | <aa:nn>—community number<br/><number>—community number</number></aa:nn>                                                                                                    |
|                    | extcommunit<br>y route-<br>target | <pre>Filters by route target     <aa:id>-Route Target (asplain)     <aa.bb:id>-Route Target (asdot)     <cip:id>-Rout Target (IP)</cip:id></aa.bb:id></aa:id></pre>                                                                    |
|                    | extcommunit<br>y router-mac       | Filters by router MAC                                                                                                    |
|                    | vni                               | VNI value<br>Range: 1-16777215                                                                                                    |
|                    | rd                                | <pre>Filters by route target     <aa:id>-Route Target (asplain)     <aa.bb:id>-Route Target (asdot)     <ip:id>-Rout Target (IP)</ip:id></aa.bb:id></aa:id></pre>                                                                      |
|                    | detail                            | Shows additional information about BGP route                                                                                                    |
| Default            | N/A                               |                                                                                                    |
| Configuration Mode | Any command                       | mode                                                                                                    |
| History            | 3.6.8100                          |                                                                                                    |
|                    | 3.8.2200                          | <ul> <li>Added "show ip bgp evpn detail" output</li> <li>Replaced auto-completion of "route-type" with string keywords instead on numbers</li> </ul>                                                                                   |
|                    | 3.9.0300                          | Adding vni attribute to "show ip bgp evpn detail" for imet routes and added example                                                                                                    |
|                    | 3.9.1000                          | Added ability to select several attributes for filtering output routes                                                                                                    |
| Example            |                                   |                                                                                                    |

| switch (cor                                                                                                    | nfig) # sh                                                          | ow ip bgp evpn                                                                                                    |                                                                                                    |          |        |     |
|----------------------------------------------------------------------------------------------------|---------------------------------------------------------------------|----------------------------------------------------------------------------------------------------|----------------------------------------------------------------------------------------------------|----------|--------|-----|
| RD<br>LocPrf                                                                                                    | Weight                                                              | Type<br>Path                                                                                                    | Data                                                                                                    | Next Hop | Metric |     |
| 2.3.4.5:5                                                                                                    |                                                                     | mac-ip                                                                                                    | 00:bb:cc:dd:ee:ff                                                                                         | 2.3.4.5  | 0      | 100 |
| 0 2.3.4.5:6                                                                                                    | ?                                                                   | mac-ip                                                                                                    | 00:aa:bb:cc:dd:ee                                                                                         | 2.3.4.5  | 0      | 100 |
| 0                                                                                                    | ?                                                                   | imet                                                                                                    | 1.2.3.4                                                                                                   | 1.2.3.4  | 0      | 100 |
| 1.2.3.4:6                                                                                                    | -                                                                   | imet                                                                                                    | 1.2.3.4                                                                                                   | 1.2.3.4  | 0      | 100 |
| 2.3.4.5:5                                                                                                    | :<br>?                                                              | imet                                                                                                    | 2.3.4.5                                                                                                   | 2.3.4.5  | 0      | 100 |
| 2.3.4.5:6<br>0                                                                                                    | ?                                                                   | imet                                                                                                    | 2.3.4.5                                                                                                   | 2.3.4.5  | 0      | 100 |
| switch (cor<br><br>RD<br>LocPrf                                                                                                    | nfig) # sh<br><br>Weight                                            | ow ip bgp evpn vn:<br><br>Type<br>Path                                                                                                    | i 1000<br>Data                                                                                            | Next Hop | Metric |     |
| 2.3.4.5:5                                                                                                    |                                                                     | mac-ip                                                                                                    | 00:bb:cc:dd:ee:ff                                                                                         | 2.3.4.5  | 0      | 100 |
| 0 1.2.3.4:5                                                                                                    | ?                                                                   | imet                                                                                                    | 1.2.3.4                                                                                                   | 1.2.3.4  | 0      | 100 |
| 0 2.3.4.5:5                                                                                                    | ?                                                                   | imet                                                                                                    | 2.3.4.5                                                                                                   | 2.3.4.5  | 0      | 100 |
| switch (cor<br><br>RD<br>LocPrf                                                                                                    | nfig) # sh<br><br>Weight                                            | ow ip bgp evpn vn:<br><br>Type<br>Path                                                                                                    | i 1000 route-type mac-ip<br>Data                                                                          | Next Hop | Metric |     |
| 2.3.4.5:5                                                                                                    | ?                                                                   | mac-ip                                                                                                    | 00:bb:cc:dd:ee:ff                                                                                         | 2.3.4.5  | 0      | 100 |
| switch (cor                                                                                                    | nfig) # sh                                                          | ow ip bgp evpn vn:                                                                                                    | i 1000 route-type mac-ip detail                                                                           |          |        |     |
| 1 paths for<br>route:<br>next h<br>neighbo<br>router<br>metric<br>weight<br>local p<br>origin<br>Extende<br>flags<br>esi<br>vni<br>path<br>etherne | r mac-ip 0<br>pp<br>or ip<br>id<br>pref<br>ed Communi<br>ed Communi | 0:bb:cc:dd:ee:ff<br>: 2.3.4.5<br>: 1.1.1.2<br>: 2.3.4.5<br>: 0<br>: 0<br>: incomplete<br>ty: 100:268436456<br>ty: tunnelTypeVxla<br>: valid, best<br>: 00:00:00:00:00<br>:<br>: | <pre>Route Distinguisher: 2.3.4.5:5:<br/>(Route-Target-AS)<br/>an(TunnelEncap)<br/>0:00:00:00:00:00</pre> |          |        |     |
| Related Co                                                                                                    | mmands                                                              |                                                                                                    |                                                                                                    |          |        |     |
| Notes                                                                                                    |                                                                     |                                                                                                    |                                                                                                    |          |        |     |

|                                                                                                    |                                            | sho<br>Dis<br>L2 | how ip bgp [vrf <vrf>] evpn summary<br/>Displays some basic statistics about BGP per VRF only for neighbors who support<br/>_2EVPN AF.</vrf> |                                                        |                                |        |        |                          |                                |  |
|----------------------------------------------------------------------------------------------------|--------------------------------------------|------------------|----------------------------------------------------------------------------------------------------|--------------------------------------------------------|--------------------------------|--------|--------|--------------------------|--------------------------------|--|
| Syntax Descrip                                                                                                    | otion                                      | vrf              | F                                                                                                    | Name of                                                | VRF                            |        |        |                          |                                |  |
| Default                                                                                                    |                                            | N/               | A                                                                                                    |                                                        |                                |        |        |                          |                                |  |
| Configuration                                                                                                    | Mode                                       | An               | y comman                                                                                                    | d mode                                                 |                                |        |        |                          |                                |  |
| History                                                                                                    |                                            | 3.6              | 5.8100                                                                                                    |                                                        |                                |        |        |                          |                                |  |
| Example                                                                                                    |                                            |                  |                                                                                                    |                                                        |                                |        |        |                          |                                |  |
| switch (config                                                                                                    | g) # sł                                    | now ij           | p bgp evpn                                                                                                    | summary                                                |                                |        |        |                          |                                |  |
| VRF name<br>BGP router ide<br>local AS numbe<br>BGP table vers<br>Main routing t<br>IPV4 Prefixes<br>L2VPN EVPN Pre | entifie<br>er<br>sion<br>table v<br>efixes | er<br>Versio     | on                                                                                                    | : V.<br>: 11<br>: 6<br>: 2<br>: 2<br>: 0<br>: 0<br>: 1 | rf-defaul<br>92.168.5.<br>5001 | t<br>1 |        |                          |                                |  |
| Neighbor                                                                                                    | V AS                                       | 3                | MsgRcvd                                                                                                    | MsgSent                                                | TblVer                         | InQ    | OutQ   | Up/Down                  | State/PfxRcd                   |  |
| 192.168.3.2<br>192.168.5.2                                                                                          | 4 65                                       | 002<br>003       | 25<br>24                                                                                                    | 29<br>28                                               | 2<br>2                         | 0<br>0 | 0<br>0 | 0:00:11:10<br>0:00:11:17 | ESTABLISHED/1<br>ESTABLISHED/0 |  |
| Related Comm                                                                                                    | nands                                      |                  |                                                                                                    |                                                        |                                |        |        |                          |                                |  |
| Notes                                                                                                    |                                            |                  |                                                                                                    |                                                        |                                |        |        |                          |                                |  |

#### 15.3.12.3.5 show ip bgp evpn summary

### 15.3.12.3.6 show ip bgp exceptions

|                    | show ip bgp exception<br>Displays all the bgp ex | ns<br>xceptions.                        |                         |  |  |
|--------------------|--------------------------------------------------|-----------------------------------------|-------------------------|--|--|
| Syntax Description | N/A                                              |                                         |                         |  |  |
| Default            | N/A                                              |                                         |                         |  |  |
| Configuration Mode | Any command mode                                 |                                         |                         |  |  |
| History            | 3.9.0300                                         |                                         |                         |  |  |
| Example            | switch (config)# show                            | switch (config)# show ip bgp exceptions |                         |  |  |
|                    | Туре                                             | Origin                                  | Description             |  |  |
|                    | neighbor                                         | ethernet 1/11                           | Interface doesn't exist |  |  |
| Related Commands   | router bgp neighbor i                            | nterface                                |                         |  |  |
| Notes              |                                                  |                                         |                         |  |  |

## 15.3.12.3.7 show ip bgp neighbors

| show ip bgp [vrf <vrf-name>] neighbors <ip-address ethernet="" port-channel=""  =""></ip-address></vrf-name> |
|----------------------------------------------------------------------------------------------------|
| Displays summaries information about all BGP neighbors.                                                      |

| Syntax Description | vrf              | VRF name                                                           |  |  |
|--------------------|------------------|--------------------------------------------------------------------|--|--|
|                    | ip               | Neighbor IPv4 address                                              |  |  |
|                    | ethernet         | interface ethernet <ifname></ifname>                               |  |  |
|                    | port-<br>channel | interface port-channel <ifname></ifname>                           |  |  |
|                    | ifname           | Interface number (Ethernet or port-channel number)                 |  |  |
| Default            | N/A              | N/A                                                                |  |  |
| Configuration Mode | Any command mode |                                                                    |  |  |
| History            | 3.3.5200         |                                                                    |  |  |
|                    | 3.7.1000         | Updated example                                                    |  |  |
|                    | 3.8.2200         | Updated xample to reflect the new "Enhanced Route Refresh" display |  |  |
|                    | 3.9.0300         | Added support for unnumbered neighbors and Updated example         |  |  |
| Example            |                  |                                                                    |  |  |

| switch (config) # show ip bgp neighbors 192.168.10.2<br>BCP neighbor: 192.168.10.2, remote AS: 100, link: internal:<br>BCP version : 4<br>Configured hold time in seconds : 180<br>keepalive interval in seconds (established with peer): 60<br>Minimum holdtime from neighbor in seconds : 180<br>Peer group :<br>Neighbor configuration:<br>Configured AFI SAFI Enabled Disabled Enabled<br>Send Community Enabled Enabled Enabled<br>Send Community Enabled Disabled Disabled Disabled<br>Next Hop Unchanged Disabled Disabled Disabled<br>Extended Community Enabled Enabled Enabled<br>Entended Community Enabled Disabled Disabled Disabled<br>Next Hop Unchanged Disabled Disabled Disabled<br>Send Extended Community Enabled Enabled Enabled<br>Extended next hop IPv4 Disabled Disabled Disabled<br>Neighbor capabilities:<br>Route Refresh : advertise and received<br>Soft Reconfiguration : Disabled<br>Graceful Restart Capability: advertise and received<br>Address family IPv6 Unicast: n/a<br>Address family IPv6 Unicast: n/a<br>Address family IPv6 Unicast: n/a<br>Address family IPv6 Unicast: n/a<br>Address family IVv6 Unicast: n/a<br>Address family IVv6 Unicast: n/a<br>Prefixes 1 1<br>Netification 0<br>Updates 4<br>Keepality I<br>Prefixes Current 1<br>Prefixes Current 1<br>Prefixes Current 1<br>Inplicit Withdraw 0<br>Explicit Withdraw 0<br>N<br>Explicit Withdraw 0<br>N<br>Explicit Withdraw 0<br>N<br>Explicit Witharaw 0<br>N<br>Explicit Witharaw 0<br>N<br>Explicit Witharaw 0<br>N<br>Explicit Witharaw 0<br>Explicit Witharaw 0<br>Explicit Wi | switch (config) # show<br>BGP neighbor: 192.16                                                                                                    |                                                                                                  |                                                                                                    |                                              |                |
|----------------------------------------------------------------------------------------------------|----------------------------------------------------------------------------------------------------|--------------------------------------------------------------------------------------------------|----------------------------------------------------------------------------------------------------|----------------------------------------------|----------------|
| BGP neighbor: 192.168.10.2, remote AS: 100, link: internal:         BGP version : 4         Configured hold time in seconds (configured) : 60         keepalive interval in seconds (established with peer): 60         Minimum holdtime from neighbor in seconds : 180         Peer group :         Neighbor configuration:         Configured AFI SAFI         Enabled       Enabled         Send Community       Enabled         Bord Extended Community       Enabled         Route Reflection       Disabled       Disabled         Neighbor capabilities:       Route Refresh       : advertise and received         Route Refresh       : advertise and received         Soft Reconfiguration       Disabled       Disabled         Neighbor capabilities:       Route Refresh       : advertise and received         Route Refresh       : advertise and received       Address family IPv4 Unicast: n/a         Address family IPv4 Unicast: n/a       Address family IPv4 Unicast: n/a         Address family IPv4 Unicast: n/a       Address family IPv4 Unicast: n/a         Message statistics:       Ing depth : 0       0         Updates       4       4         Keepalives       9       9         Refreshes       0       0                                                                                                    | BGP neighbor: 192.16                                                                                                    | vip bgp 1                                                                                        | neighbors 192.                                                                                                    | 168.10.2                                     |                |
| Neighbor configuration:          Configuration       IPV4 Unicast       IPV6 Unicast       L2VPN EVPN         Configured AFI SAFI       Enabled       Enabled       Enabled       Enabled         Send Community       Enabled       Enabled       Enabled       Enabled       Enabled         Route Reflection       Disabled       Disabled       Disabled       Disabled       Disabled       Disabled         Next Hop Unchanged       Disabled       Disabled       Disabled       Disabled       Disabled         Neighbor capabilities:       Route Refresh       : advertise and received       Soft Reconfiguration       : Disabled       Disabled       Graceful Restart Capability: advertise and received         Address family IPv4 Unicast:       advertise and received       Address family IPv5 Unicast: n/a       Address family IPv6 Unicast: n/a         Address family IPv4 Unicast:       advertise and received       Extended next hop IPv4       : n/a         Message statistics:       Ing depth : 0       0       0       0         Quepth : 0       0       0       0       0       0       0         Vupdates       4       4       4       Keepalives       9       9       Refreshes       0       0         IPv4 Unicast:       Vunicast: <td< td=""><td>BGP version : 4<br/>Configured hold time<br/>keepalive interval i<br/>keepalive interval i<br/>Minimum holdtime fro<br/>Peer group :</td><td>58.10.2, n<br/>e in second<br/>in seconds<br/>in seconds<br/>om neighbo</td><td>remote AS: 100<br/>nds : 180<br/>s (configured)<br/>s (established<br/>or in seconds</td><td>, link: inte<br/>: 60<br/>with peer):<br/>: 180</td><td>ernal:<br/>: 60</td></td<>                                                                                                    | BGP version : 4<br>Configured hold time<br>keepalive interval i<br>keepalive interval i<br>Minimum holdtime fro<br>Peer group :                                                                                                    | 58.10.2, n<br>e in second<br>in seconds<br>in seconds<br>om neighbo                              | remote AS: 100<br>nds : 180<br>s (configured)<br>s (established<br>or in seconds                                                                                                    | , link: inte<br>: 60<br>with peer):<br>: 180 | ernal:<br>: 60 |
| Configuration       IPV4 Unicast       IPV6 Unicast       L2VPN EVPN         Configured AFI SAFI       Enabled       Enabled       Enabled       Enabled       Enabled       Enabled       Enabled       Enabled       Enabled       Enabled       Enabled       Enabled       Enabled       Enabled       Enabled       Enabled       Enabled       Disabled       Disabled                                                                                                    | Neighbor configuration:                                                                                                    |                                                                                                  |                                                                                                    |                                              |                |
| ConfigurationIPV4 UnicastIPV6 UnicastL2VPN EVPNConfigured AFI SAFIEnabledDisabledEnabledEnabledSend CommunityEnabledEnabledEnabledEnabledSend Extended CommunityEnabledDisabledDisabledDisabledNet ReflectionDisabledDisabledDisabledEnabledNet ReflectionDisabledDisabledDisabledDisabledNeighbor capabilities:I advertise and receivedEnhanced Route Refresh: advertise and receivedSoft Reconfiguration: DisabledGraceful Restart Capability:advertise and receivedAddress family IPv4 Unicast:n/aAddress family I2VPN EVPN : advertise and receivedAddress family IPv4 Unicast:n/aMessage statistics:In/aInQ depth : 00OutQ depth: 00Opens1Notification0Opens1Inditionation0Updates4A keepalives99Refreshes0Itutionation00Updates111Prefix activitySentRecvdPrefixes Current111Prefixes Total111Prefixes Total111Prefixes Total111Prefixes Total111Prefixes Total11 <td></td> <td></td> <td></td> <td></td> <td></td>                                                                                                    |                                                                                                    |                                                                                                  |                                                                                                    |                                              |                |
| Configured AFI SAFIEnabledDisabledEnabledSend CommunityEnabledEnabledEnabledEnabledRoute ReflectionDisabledDisabledDisabledEnabledNext Hop UnchangedDisabledDisabledDisabledDisabledExtended next hop IPv4DisabledDisabledDisabledDisabledNeighbor capabilities:Route Refresh: advertise and receivedSoft Reconfiguration: DisabledGraceful Restart Capability:advertise and receivedAddress family IPv6 Unicast: n/aAddress family IPv6 Unicast: n/aAddress family IPv6 Unicast:n/aAddress family L2VPN EVPN: advertise and receivedAddress family L2VPN EVPN: advertise and receivedAddress family L2VPN EVPN: advertise and receivedAddress family L2VPN EVPN: advertise and receivedAddress family L2VPN EVPN: advertise and receivedAddress family L2VPN EVPN: advertise and receivedAddress family L2VPN EVPN: advertise and receivedAddress family L2VPN EVPN: advertise and receivedAddress family L2VPN EVPN: advertise and receivedMessage statistics::InQ depth: 0:Opens11Notification0Updates444Keepalives999Refreshes00:Prefixes Current111Prefixes Total11 <td< td=""><td>Configuration</td><td></td><td>IPV4 Unicast</td><td>IPV6 Unicast</td><td>L2VPN EVPN</td></td<>                                                                                                    | Configuration                                                                                                    |                                                                                                  | IPV4 Unicast                                                                                                    | IPV6 Unicast                                 | L2VPN EVPN     |
| Send CommunityEnabledEnabledEnabledEnabledRoute ReflectionDisabledDisabledDisabledDisabledNext Hop UnchangedDisabledDisabledDisabledDisabledExtended next hop IPv4DisabledDisabledDisabledDisabledNeighbor capabilities:advertise and receivedEnhanced Route Refresh: advertise and receivedRoute Refresh: advertise and receivedSoft Reconfiguration: DisabledGraceful Restart Capability:advertise and receivedAddress family IPv4 Unicast:advertise and receivedAddress family IPv4 Unicast:n/aAddress family IPv4 Unicast:n/aMessage statistics:In/aInQ depth : 00OutQ depth: 00Opens1Notification0Opadates4Keepalives999Refreshes01414Default minimu time between advertisement runs in seconds: 30IPV4 Unicast:Prefixes Current1Prefixes Total1Implicit Withdraw000Explicit Withdraw0Explicit Withdraw0Explicit Withdraw0Explicit Withdraw0                                                                                                    | Configured AFI SAFI                                                                                                    |                                                                                                  | Enabled                                                                                                    | Disabled                                     | Enabled        |
| Send Extended CommunityEnabledEnabledEnabledDisabledRoute ReflectionDisabledDisabledDisabledDisabledNext Hop UnchangedDisabledDisabledDisabledDisabledExtended next hop IPv4DisabledDisabledDisabledDisabledNeighbor capabilities:Route Refresh: advertise and receivedEnhanced Route Refresh: advertise and receivedRohtareerGraceful Restart Capability:advertise and receivedAddress family IPv4 Unicast:advertise and receivedAddress family IPv6 Unicast:n/aAddress family IPv6 Unicast:n/aMessage statistics:Inq depth : 00utQ depth: 0OutQ depth:000Opens11Notification00Updates44Keepalives99Refreshes00Total1414Default minimum time between advertisement runs in seconds:30IPV4 Unicast:                                                                                                    | Send Community                                                                                                    |                                                                                                  | Enabled                                                                                                    | Enabled                                      | Enabled        |
| Route ReflectionDisabledDisabledDisabledNext Hop UnchangedDisabledDisabledEnabledExtended next hop IPv4DisabledDisabledDisabledNeighbor capabilities:Route Refresh: advertise and receivedRoute Refresh: advertise and receivedSoft Reconfiguration: DisabledGraceful Restart Capability:advertise and receivedAddress family IPv4 Unicast:advertise and receivedAddress family IPv6 Unicast:n/aAddress family L2VPN EVPN: advertise and receivedExtended next hop IPv4: n/aMessage statistics:InInQ depth : 00OutQ depth: 00Opens1Notification0Updates4Keepalives999Refreshes0014IPv4 Unicast:Prefix activitySentPrefix activitySentPrefix activitySentPrefix activitySentPrefixes Total1Implicit Withdraw000Explicit Withdraw000Explicit Withdraw000Explicit Withdraw000Explicit Withdraw000Explicit Withdraw000Explicit Withdraw000Explicit Withdraw000 </td <td>Send Extended Commun</td> <td>ity</td> <td>Enabled</td> <td>Enabled</td> <td>Enabled</td>                                                                                                    | Send Extended Commun                                                                                                    | ity                                                                                              | Enabled                                                                                                    | Enabled                                      | Enabled        |
| Next Hop Unchanged<br>Extended next hop IPv4Disabled<br>DisabledDisabled<br>DisabledEnabled<br>DisabledNeighbor capabilities:<br>Route Refresh: advertise and received<br>Enhanced Route Refresh: advertise and received<br>Soft Reconfiguration: DisabledGraceful Restart Capability:<br>address family IPv4 Unicast:<br>advertise and received<br>Address family IPv6 Unicast:<br>advertise and received<br>Extended next hop IPv4: n/aMessage statistics:<br>InQ depth : 0<br>OutQ depth: 0: n/aParameter<br>Opens<br>TotalSent<br>I<br>I<br>I<br>IParameter<br>Opens<br>TotalSent<br>I<br>I<br>I<br>I<br>IParameter<br>Opens<br>Total0<br>I<br>I                                                                                                    | Route Reflection                                                                                                    |                                                                                                  | Disabled                                                                                                    | Disabled                                     | Disabled       |
| Extended next hop IPv4DisabledDisabledDisabledNeighbor capabilities:<br>Route Refresh: advertise and receivedRoute Refresh: advertise and receivedSoft Reconfiguration: DisabledGraceful Restart Capability: advertise and receivedAddress family IPv4 Unicast: advertise and receivedAddress family IPv6 Unicast: n/aAddress family L2VPN EVPN: advertise and receivedExtended next hop IPv4: n/aMessage statistics:<br>InQ depth: 0OutQ depth: 0Opens111Notification0Opens11414Default minimum time between advertisement runs in seconds: 30IPV4IPv4Prefix activitySentPrefixe Current1Prefixes Total1Implicit Withdraw000Explicit Withdraw0                                                                                                    | Next Hop Unchanged                                                                                                    |                                                                                                  | Disabled                                                                                                    | Disabled                                     | Enabled        |
| Neighbor capabilities:<br>Route Refresh : advertise and received<br>Enhanced Route Refresh : advertise and received<br>Soft Reconfiguration : Disabled<br>Graceful Restart Capability: advertise and received<br>Address family IPv4 Unicast: advertise and received<br>Address family IPv6 Unicast: n/a<br>Address family L2VPN EVPN : advertise and received<br>Extended next hop IPv4 : n/a<br>Message statistics:<br>InQ depth : 0<br>OutQ depth: 0<br>Parameter Sent Rcvd<br>                                                                                                    | Extended next hop IP                                                                                                    | v4                                                                                               | Disabled                                                                                                    | Disabled                                     | Disabled       |
| Neighbor capabilities:<br>Route Refresh : advertise and received<br>Enhanced Route Refresh : advertise and received<br>Soft Reconfiguration : Disabled<br>Graceful Restart Capability: advertise and received<br>Address family IPv4 Unicast: n/a<br>Address family L2VPN EVPN : advertise and received<br>Extended next hop IPv4 : n/a<br>Message statistics:<br>InQ depth : 0<br>OutQ depth: 0<br>Parameter Sent Rcvd<br>                                                                                                    |                                                                                                    |                                                                                                  |                                                                                                    |                                              |                |
| Route Refresh       : advertise and received         Enhanced Route Refresh       : advertise and received         Soft Reconfiguration       : Disabled         Graceful Restart Capability: advertise and received         Address family IPv4 Unicast: advertise and received         Address family IPv6 Unicast: n/a         Address family L2VPN EVPN : advertise and received         Extended next hop IPv4       : n/a         Message statistics:         InQ depth : 0         OutQ depth: 0         Address family IPv6 Unicast: Rcvd                                                                                                    | Neighbor capabilities:                                                                                                    |                                                                                                  |                                                                                                    |                                              |                |
| Enhanced Route Refresh : advertise and received<br>Soft Reconfiguration : Disabled<br>Graceful Restart Capability: advertise and received<br>Address family IPv4 Unicast: advertise and received<br>Address family L2VPN EVPN : advertise and received<br>Extended next hop IPv4 : n/a<br>Message statistics:<br>InQ depth : 0<br>OutQ depth: 0<br>Message statistics :<br>InQ depth : 0<br>OutQ depth: 0<br>Message statistics :<br>InQ depth : 0<br>OutQ depth: 0<br>Parameter Sent Rcvd<br>                                                                                                    | Route Refresh                                                                                                    | : a                                                                                              | dvertise and re                                                                                                    | ceived                                       |                |
| Soft Reconfiguration : Disabled<br>Graceful Restart Capability: advertise and received<br>Address family IPv4 Unicast: advertise and received<br>Address family L2VPN EVPN : advertise and received<br>Extended next hop IPv4 : n/a<br>Message statistics:<br>InQ depth : 0<br>OutQ depth: 0<br>Parameter Sent Rcvd<br>                                                                                                    | Enhanced Route Refre                                                                                                    | sh :a                                                                                            | dvertise and re                                                                                                    | ceived                                       |                |
| Graceful Restart Capability: advertise and received<br>Address family IPv4 Unicast: advertise and received<br>Address family L2VPN EVPN : advertise and received<br>Extended next hop IPv4 : n/a<br>Message statistics:<br>InQ depth : 0<br>OutQ depth: 0<br>Parameter Sent Rcvd<br>                                                                                                    | Soft Reconfiguration                                                                                                    | : D                                                                                              | isabled                                                                                                    |                                              |                |
| Address family IPv4 Unicast: advertise and received<br>Address family I2VPN EVPN : advertise and received<br>Extended next hop IPv4 : n/a<br>Message statistics:<br>InQ depth : 0<br>0utQ depth: 0<br>Parameter Sent Rcvd<br><br>Parameter Sent Rcvd<br><br>Opens 1 1<br>Notification 0<br>Updates 4<br>Keepalives 9<br>Refreshes 0<br>Total 14<br>Default minimum time between advertisement runs in seconds: 30<br>IPV4 Unicast:<br>Prefix activity Sent Rcvd<br>                                                                                                    | Graceful Restart Cap                                                                                                    | ability: a                                                                                       | dvertise and re                                                                                                    | ceived                                       |                |
| Address family IPv6 Unicast: n/a<br>Address family L2VPN EVPN : advertise and received<br>Extended next hop IPv4 : n/a<br>Message statistics:<br>InQ depth : 0<br>OutQ depth: 0<br>Parameter Sent Rcvd<br>                                                                                                    | Address family IPv4                                                                                                    | Unicast: a                                                                                       | dvertise and re                                                                                                    | ceived                                       |                |
| Address family L2VPN EVPN : advertise and received         Extended next hop IPv4 : n/a         Message statistics:         InQ depth : 0         QutQ depth: 0         Parameter       Sent Rcvd                                                                                                    | Address family IPv6                                                                                                    | Unicast: n                                                                                       | ı/a                                                                                                    |                                              |                |
| Extended next hop IPv4 : n/aMessage statistics:InQ depth : 0OutQ depth: 0ParameterSentParameterSentOpens111Notification000Updates444Keepalives990Total141414Default minimum time between advertisement runs in seconds: 30IPV4Unicast:Prefix activitySentPrefixes Current111Prefixes Total111Implicit Withdraw000                                                                                                    | Address family L2VPN                                                                                                    | EVPN : a                                                                                         | dvertise and re                                                                                                    | ceived                                       |                |
| Message statistics:<br>InQ depth : 0<br>QutQ depth: 0<br>Parameter Sent Rcvd<br><br>Opens 1 1<br>Notification 0 0<br>Updates 4 4<br>Keepalives 9 9<br>Refreshes 0 0<br>Total 14 14<br>Default minimum time between advertisement runs in seconds: 30<br>IPV4 Unicast:<br>Prefix activity Sent Rcvd<br><br>Prefixes Current 1 1<br>Prefixes Total 1<br>Implicit Withdraw 0<br>Explicit Withdraw 0<br>0<br>0                                                                                                    | Extended next hop IP                                                                                                    | v4 : r                                                                                           | 1/a                                                                                                    |                                              |                |
| ParameterSentRcvdOpens11Notification00Updates44Keepalives99Refreshes00Total1414Default minimum time between advertisement runs in seconds: 30IPV4 Unicast:Prefix activitySentPrefix activitySentRcvdPrefixes Current11Implicit Withdraw00Explicit Withdraw00                                                                                                    | Message statistics:<br>InQ depth : 0<br>OutQ depth: 0                                                                                                    |                                                                                                  |                                                                                                    |                                              |                |
| Opens11Notification00Updates44Keepalives99Refreshes00Total1414IPV4 Unicast:Prefix activitySentRcvdPrefixes Current1111Prefixes Total1111Implicit Withdraw00Explicit Withdraw00                                                                                                    | Parameter                                                                                                    | Sent                                                                                             | Rcvd                                                                                                    | -                                            |                |
| Notification 0 0<br>Updates 4 4<br>Keepalives 9 9<br>Refreshes 0 0<br>Total 14 14<br>Default minimum time between advertisement runs in seconds: 30<br>IPV4 Unicast:<br>Prefix activity Sent Rcvd<br>Prefixes Current 1 1<br>Prefixes Total 1 1<br>Implicit Withdraw 0 0<br>Explicit Withdraw 0 0                                                                                                    |                                                                                                    |                                                                                                  |                                                                                                    | -                                            |                |
| Notification       0       0         Updates       4       4         Keepalives       9       9         Refreshes       0       0         Total       14       14         Default minimum time between advertisement runs in seconds: 30         IPV4 Unicast:                                                                                                    | Opons                                                                                                    | 1                                                                                                | 1                                                                                                    |                                              |                |
| opuates     4     4       Keepalives     9     9       Refreshes     0     0       Total     14     14   Default minimum time between advertisement runs in seconds: 30 IPV4 Unicast:         Prefix activity     Sent     Rcvd                                                                                                    | Opens<br>Notification                                                                                                    | 1                                                                                                | 1                                                                                                    |                                              |                |
| Reepartives     9     9       Refreshes     0     0       Total     14     14       Default minimum time between advertisement runs in seconds: 30       IPV4 Unicast:       Prefix activity     Sent       Rcvd       Prefixes Current     1       1     1       Prefixes Total     1       1     1       Implicit Withdraw     0     0       Explicit Withdraw     0     0                                                                                                    | Opens<br>Notification                                                                                                    | 1<br>0                                                                                           | 1<br>0                                                                                                    |                                              |                |
| Refresses     0     0       Total     14     14       Default minimum time between advertisement runs in seconds: 30       IPV4 Unicast:       Prefix activity     Sent       Rcvd       Prefixes Current     1       1     1       Prefixes Total     1       Implicit Withdraw     0       0     0                                                                                                    | Opens<br>Notification<br>Updates                                                                                                    | 1<br>0<br>4                                                                                      | 1<br>0<br>4                                                                                                    |                                              |                |
| Total     14     14       Default minimum time between advertisement runs in seconds: 30       IPV4 Unicast:       Prefix activity     Sent       Prefix activity     Sent       Rcvd       Prefixes Current     1       Implicit Withdraw     0       0     Explicit Withdraw                                                                                                    | Opens<br>Notification<br>Updates<br>Keepalives                                                                                                    | 1<br>0<br>4<br>9                                                                                 | 1<br>0<br>4<br>9                                                                                                    |                                              |                |
| Default minimum time between advertisement runs in seconds: 30<br>IPV4 Unicast:<br>Prefix activity Sent Rcvd<br>Prefixes Current 1 1<br>Prefixes Total 1<br>Implicit Withdraw 0<br>Explicit Withdraw 0<br>0                                                                                                    | Opens<br>Notification<br>Updates<br>Keepalives<br>Refreshes                                                                                                    | 1<br>0<br>4<br>9<br>0                                                                            | 1<br>0<br>4<br>9<br>0                                                                                                    |                                              |                |
| Prefix activity       Sent       Rcvd         Prefixes Current       1       1         Prefixes Total       1       1         Implicit Withdraw       0       0         Explicit Withdraw       0       0                                                                                                    | Opens<br>Notification<br>Updates<br>Keepalives<br>Refreshes<br>Total                                                                                                    | 1<br>0<br>4<br>9<br>0<br>14                                                                      | 1<br>0<br>4<br>9<br>0<br>14                                                                                                    |                                              |                |
| Prefix activitySentRcvdPrefixes Current11Prefixes Total11Implicit Withdraw00Explicit Withdraw00                                                                                                    | Opens<br>Notification<br>Updates<br>Keepalives<br>Refreshes<br>Total<br>Default minimum time ber                                                                                                    | 1<br>0<br>4<br>9<br>0<br>14<br>tween adve                                                        | 1<br>0<br>4<br>9<br>0<br>14<br>rtisement runs -                                                                                                    | in seconds: 3                                | 0              |
| Prefixes Current11Prefixes Total11Implicit Withdraw00Explicit Withdraw00                                                                                                    | Opens<br>Notification<br>Updates<br>Keepalives<br>Refreshes<br>Total<br>Default minimum time ber<br>IPV4 Unicast:                                                                                                    | 1<br>0<br>4<br>9<br>0<br>14<br>tween adve                                                        | 1<br>0<br>4<br>9<br>0<br>14<br>rtisement runs -                                                                                                    | in seconds: 3                                | 0              |
| Prefixes Total11Implicit Withdraw00Explicit Withdraw00                                                                                                    | Opens<br>Notification<br>Updates<br>Keepalives<br>Refreshes<br>Total<br>Default minimum time ben<br>IPV4 Unicast:<br><br>Prefix activity                                                                                                    | 1<br>0<br>4<br>9<br>0<br>14<br>tween adve                                                        | 1<br>0<br>4<br>9<br>0<br>14<br>rtisement runs -<br>Rcvd                                                                                                    | in seconds: 3<br>-                           | 0              |
| Implicit Withdraw 0 0<br>Explicit Withdraw 0 0                                                                                                    | Opens<br>Notification<br>Updates<br>Keepalives<br>Refreshes<br>Total<br>Default minimum time ben<br>IPV4 Unicast:<br><br>Prefix activity<br><br>Prefixes Current                                                                                                    | 1<br>0<br>4<br>9<br>0<br>14<br>tween adve                                                        | 1<br>0<br>4<br>9<br>0<br>14<br>rtisement runs -<br>Rcvd<br>1                                                                                                    | in seconds: 3<br>-<br>-                      | 0              |
| Explicit Withdraw 0 0                                                                                                    | Opens<br>Notification<br>Updates<br>Keepalives<br>Refreshes<br>Total<br>Default minimum time ber<br>IPV4 Unicast:<br>Prefix activity<br>Prefixes Current<br>Prefixes Total                                                                                            | 1<br>0<br>4<br>9<br>0<br>14<br>tween adve<br>Sent<br>1<br>1                                      | 1<br>0<br>4<br>9<br>0<br>14<br>rtisement runs -<br>Rcvd<br>1<br>1                                                                                                    | in seconds: 3<br>-<br>-                      | 0              |
|                                                                                                    | Opens<br>Notification<br>Updates<br>Keepalives<br>Refreshes<br>Total<br>Default minimum time ber<br>IPV4 Unicast:<br><br>Prefix activity<br><br>Prefixes Current<br>Prefixes Total<br>Implicit Withdraw                                                               | 1<br>0<br>4<br>9<br>0<br>14<br>tween adve<br>Sent<br>1<br>1<br>0                                 | 1<br>0<br>4<br>9<br>0<br>14<br>rtisement runs -<br>Rcvd<br>1<br>1<br>0                                                                                                    | in seconds: 3<br>-<br>-                      | 0              |
| Used as bestpath n/a 1                                                                                                    | Opens<br>Notification<br>Updates<br>Keepalives<br>Refreshes<br>Total<br>Default minimum time ben<br>IPV4 Unicast:<br><br>Prefix activity<br><br>Prefixes Current<br>Prefixes Total<br>Implicit Withdraw<br>Explicit Withdraw                                          | 1<br>0<br>4<br>9<br>0<br>14<br>tween adve<br>Sent<br>1<br>1<br>0<br>0                            | 1<br>0<br>4<br>9<br>0<br>14<br>rtisement runs -<br>Rcvd<br>1<br>1<br>1<br>0<br>0                                                                                                    | in seconds: 3<br>-<br>-                      | 0              |
| Used as multipath n/a n/a                                                                                                    | Opens<br>Notification<br>Updates<br>Keepalives<br>Refreshes<br>Total<br>Default minimum time bei<br>IPV4 Unicast:<br><br>Prefix activity<br><br>Prefixes Current<br>Prefixes Total<br>Implicit Withdraw<br>Explicit Withdraw<br>Used as bestpath                      | 1<br>0<br>4<br>9<br>0<br>14<br>tween adve<br>Sent<br>1<br>1<br>0<br>0<br>n/a                     | 1<br>0<br>4<br>9<br>0<br>14<br>rtisement runs -<br>Rcvd<br>1<br>1<br>1<br>0<br>0<br>1                                                                                                    | in seconds: 3<br>-<br>-                      | 0              |
|                                                                                                    | Opens<br>Notification<br>Updates<br>Keepalives<br>Refreshes<br>Total<br>Default minimum time bei<br>IPV4 Unicast:<br><br>Prefix activity<br><br>Prefixes Current<br>Prefixes Total<br>Implicit Withdraw<br>Explicit Withdraw<br>Used as bestpath<br>Used as multipath | 1<br>0<br>4<br>9<br>0<br>14<br>tween adve<br>Sent<br>1<br>1<br>0<br>0<br>n/a<br>n/a              | 1<br>0<br>4<br>9<br>0<br>14<br>rtisement runs -<br>Rcvd<br>1<br>1<br>1<br>0<br>0<br>1<br>1<br>1<br>0                                                                                           | in seconds: 3<br>-<br>-                      | 0              |
|                                                                                                    | Opens<br>Notification<br>Updates<br>Keepalives<br>Refreshes<br>Total<br>Default minimum time bei<br>IPV4 Unicast:<br><br>Prefix activity<br><br>Prefixes Current<br>Prefixes Total<br>Implicit Withdraw<br>Explicit Withdraw<br>Used as bestpath<br>Used as multipath | 1<br>0<br>4<br>9<br>0<br>14<br>tween adve<br>Sent<br>1<br>1<br>0<br>0<br>n/a<br>n/a              | 1<br>0<br>4<br>9<br>0<br>14<br>rtisement runs -<br>Rcvd<br>1<br>1<br>1<br>0<br>0<br>1<br>1<br>1<br>0<br>1<br>1<br>1<br>0                                                                       | in seconds: 3<br>-<br>-                      | 0              |
| Local Policy Denied Prefixes Outbound Inbound                                                                                                    | Opens<br>Notification<br>Updates<br>Keepalives<br>Refreshes<br>Total<br>Default minimum time ber<br>IPV4 Unicast:<br>Prefix activity<br>                                                                                                    | 1<br>0<br>4<br>9<br>0<br>14<br>tween adve<br>Sent<br>1<br>1<br>0<br>0<br>n/a<br>n/a<br>Prefixes  | 1<br>0<br>4<br>9<br>0<br>14<br>rtisement runs -<br>Rcvd<br>1<br>1<br>1<br>0<br>0<br>1<br>1<br>1<br>0<br>0<br>1<br>1<br>7<br>2<br>0<br>1<br>0<br>1<br>0<br>1<br>0<br>0<br>1<br>0<br>0<br>1<br>4 | in seconds: 3<br>-<br>-<br>Inbound           | 0              |
| Local Policy Denied Prefixes Outbound Inbound                                                                                                    | Opens<br>Notification<br>Updates<br>Keepalives<br>Refreshes<br>Total<br>Default minimum time bet<br>IPV4 Unicast:<br>Prefix activity<br>                                                                                                    | 1<br>0<br>4<br>9<br>0<br>14<br>tween adver<br>Sent<br>1<br>1<br>0<br>0<br>n/a<br>n/a<br>Prefixes | 1<br>0<br>4<br>9<br>0<br>14<br>rtisement runs -<br>Rcvd<br>1<br>1<br>0<br>0<br>1<br>n/a                                                                                                    | in seconds: 3<br>-<br>-<br>-                 | 0              |

| Prefix activity                                                                                                    | Sent                                      | Rcvd                                      |                                                  |                                                     |                           |                                                         |
|----------------------------------------------------------------------------------------------------|-------------------------------------------|-------------------------------------------|--------------------------------------------------|-----------------------------------------------------|---------------------------|---------------------------------------------------------|
| Prefixes Current                                                                                                    | 1                                         | 1                                         |                                                  |                                                     |                           |                                                         |
| Prefixes Total                                                                                                    | 1                                         | 1                                         |                                                  |                                                     |                           |                                                         |
| Implicit Withdraw                                                                                                    | Θ                                         | Θ                                         |                                                  |                                                     |                           |                                                         |
| Explicit Withdraw                                                                                                    | Θ                                         | Θ                                         |                                                  |                                                     |                           |                                                         |
| Used as bestpath                                                                                                    | n/a                                       | 1                                         |                                                  |                                                     |                           |                                                         |
| Used as multipath                                                                                                    | n/a                                       | n/a                                       |                                                  |                                                     |                           |                                                         |
| Local Policy Denied Pr                                                                                                    | efixes                                    | Outbound                                  | Inbound                                          | <br>t                                               |                           |                                                         |
| Total                                                                                                    |                                           | 2                                         | 0                                                |                                                     |                           |                                                         |
| Maximum nops to extern<br>Connection State : EST<br>Local host : 192.168.1<br>Local port : 56794<br>Foreign host : 192.168<br>Remote port : 179      | AL BGP I<br>ABLISHEI<br>.1<br>.10.2       | leignbor: 25<br>)                         | 20                                               |                                                     |                           |                                                         |
| utput 2:                                                                                                    |                                           |                                           | - h                                              | /1                                                  |                           |                                                         |
| GP neighbor: ethernet<br>GP version<br>Configured hold time<br>keepalive interval in<br>Minimum holdtime from<br>Peer group<br>Neighbor configuratio | <pre>1/1, rer in seconds neighbo n:</pre> | note AS: 650<br>nds<br>s<br>pr in second  | 002, link<br>: 4<br>: 180<br>: 60<br>ds: 90<br>: | : extern                                            | al:                       |                                                         |
| Configuration                                                                                                    |                                           | IPV4                                      | Unicast                                          | IPV6 Un                                             | icast                     | L2VPN EVPN                                              |
| Configured AFI SAFI<br>Send Community<br>Send Extended Commu<br>Route Reflection<br>Next Hop Unchanged                                               | nity                                      | Enabl<br>Disak<br>Disak<br>Disak<br>Disak | led<br>oled<br>oled<br>oled<br>oled              | Disable<br>Disable<br>Disable<br>Disable<br>Disable | <br>d<br>d<br>d<br>d<br>d | Enabled<br>Disabled<br>Disabled<br>Disabled<br>Disabled |
| Neighbor capabilities                                                                                                    |                                           |                                           |                                                  |                                                     |                           |                                                         |

Soft Reconfiguration : Disabled Graceful Restart Capability: advertise Address family IPv4 Unicast: advertise and received Address family IPv6 Unicast: n/a Address family L2VPN EVPN : advertise and received Message statistics: InQ depth : 0  $\,$ OutQ depth: 0  $\,$ \_\_\_\_\_ Parameter Sent Rcvd ------\_\_\_\_\_ \_\_\_\_\_ Opens11Notification00Updates32Keepalives1211Refreshes00Total1614 Default minimum time between advertisement runs in seconds: 30 L2VPN EVPN. -----Prefix activity Sent Rcvd Prefixes Current22Prefixes Total22Implicit Withdraw00Explicit Withdraw00Used as bestpathn/a2Used as multipathn/an/a \_\_\_\_\_ Local Policy Denied Prefixes Outbound Inbound \_\_\_\_\_ 0 0 Total Connection Information: Connections established: 4Dropped: 1Last Reset: 0:00:0Last Drop Reason: 6 (2) : 4 : 0:00:03:22 Maximum hops to external BGP neighbor: 255 Connection State : ESTABLISHED : 192.168.2.1 Local host : 179 Local port : 192.168.2.2 : 50394 Foreign host Local Port Output 3: switch (config) # show ip bgp neighbors BGP neighbor: 192.168.2.2, remote AS: 65001, link: internal: Configured hold time in seconds : 4 Keepalive interval in seconds : 60 Minimum holdtime from Minimum holdtime from neighbor in seconds: 90 **Related Commands** Notes

#### 15.3.12.3.8 show ip bgp neighbors advertised/received address-family

|                    | show ip bgp neigh<br><ipv4-unicast ip<br=""  ="">Displays advertise</ipv4-unicast> | nbors <neigh_ip ethernet="" port-channel=""  =""> <advertised received=""  =""><br/>ov6-unicast&gt;<br/>ed/received BGP routes for a specific address-family per neighbor.</advertised></neigh_ip> |
|--------------------|------------------------------------------------------------------------------------|----------------------------------------------------------------------------------------------------|
| Syntax Description | neigh_ip                                                                           | Neighbor IP address                                                                                                    |
|                    | ethernet                                                                           | interface ethernet <ifname></ifname>                                                                                                    |

|                    | port-channel                                                                                                    | interface port-c                                                                                                    | hannel <ifname< th=""><th>;&gt;</th><th></th><th></th></ifname<>                   | ;>             |                                             |                                    |
|--------------------|----------------------------------------------------------------------------------------------------|----------------------------------------------------------------------------------------------------|------------------------------------------------------------------------------------|----------------|---------------------------------------------|------------------------------------|
| Default            | N/A                                                                                                    |                                                                                                    |                                                                                    |                |                                             |                                    |
| Configuration Mode | Any command mo                                                                                                    | ode                                                                                                    |                                                                                    |                |                                             |                                    |
| History            | 3.8.2200                                                                                                    |                                                                                                    |                                                                                    |                |                                             |                                    |
|                    | 3.9.0300                                                                                                    | Added support f                                                                                                    | or unnumbered                                                                      | neighbors ar   | nd Updated e                                | example                            |
| Example            | Output 1:<br>switch (config) #<br>BGP table version<br>Local router ID :<br>Status codes:<br>s: suppressed<br>d: damped<br>h: history<br>*: valid<br>>: best<br>i: internal<br>r: RIB-failure<br>S: Stale<br>m: multipath<br>b: backup-path<br>x: best-external<br>Origin codes:<br>i: IGP<br>e: EGP<br>?: incomplete<br> | <pre># show ip bgp nei 1: 2 192.168.1.1  Status Metric Lo 22.168.7.1 i* 0 1 # show ip bgp nei 1: 65 1: 22.1.1.1 Next Hop Eth1/17</pre> | ghbors 192.168.<br>cPrf Weight Pat<br>00 32768 i<br>ghbors interfac<br>Status<br>* | .7.2 advertis  | ed ipv4-unic<br>/17 advertis<br>LocPrf<br>0 | ast<br>ed ipv4-<br>Weight<br>32768 |
| Notes              | In order to us                                                                                                    | e received option                                                                                                    | n, user must fir                                                                   | st configure s | oft-reconfig                                | uration-                           |
|                    | inboud as foll<br>switch (config<br>inbound                                                                                                    | lows:<br>g) # router bgp 1(                                                                                                    | )0 neighbor 192                                                                    |                | -reconfigura                                | tion                               |
|                    | <ul> <li>Received opti<br/>policies</li> <li>Advertised opti</li> </ul>                                                                                                    | on "shows BGP ro                                                                                                    | outes" shows all                                                                   | received rou   | tes before a                                | pplying                            |

# 15.3.12.3.9 show ip bgp neighbors received

| show ip bgp neighbors <ip-address ethernet="" port-channel=""  =""> received [<ip-<br>address&gt; [<mask>] [longer-prefixes]]</mask></ip-<br></ip-address> |
|----------------------------------------------------------------------------------------------------|
| Displays BGP summary information.                                                                                                    |

| Syntax Description                                                                                                    | n                                             | ip-address                        | ; N                | leighbor IF                            | o address              |                                 |                                |                            |                         |
|----------------------------------------------------------------------------------------------------|-----------------------------------------------|-----------------------------------|--------------------|----------------------------------------|------------------------|---------------------------------|--------------------------------|----------------------------|-------------------------|
|                                                                                                    |                                               | mask                              | ٨                  | Nask lengt                             | h                      |                                 |                                |                            |                         |
|                                                                                                    |                                               | longer-<br>prefixes               | C<br>n<br>s        | )isplays th<br>nore speci<br>pecified) | e routes<br>fic destir | to the specifi<br>ation (only a | ied destinati<br>vailable if b | on and any<br>oth IP and r | routes to a<br>nask are |
|                                                                                                    |                                               | ethernet                          | i                  | nterface e                             | thernet <              | ifname>                         |                                |                            |                         |
|                                                                                                    |                                               | port-chan                         | nel i              | nterface p                             | ort-chan               | nel <ifname></ifname>           |                                |                            |                         |
| Default                                                                                                    |                                               | N/A                               |                    |                                        |                        |                                 |                                |                            |                         |
| Configuration Mod                                                                                                    | le                                            | Any comm                          | and mo             | de                                     |                        |                                 |                                |                            |                         |
| History                                                                                                    |                                               | 3.3.5200                          |                    |                                        |                        |                                 |                                |                            |                         |
|                                                                                                    |                                               | 3.7.1000                          | L                  | Jpdated ex                             | kample                 |                                 |                                |                            |                         |
|                                                                                                    |                                               | 3.8.1000                          | L                  | Jpdated ex                             | kample                 |                                 |                                |                            |                         |
|                                                                                                    |                                               | 3.9.0300                          | A                  | dded supp                              | port for u             | nnumbered r                     | neighbors and                  | d Updated e                | example                 |
| Example                                                                                                    | 1                                             |                                   | I                  |                                        |                        |                                 |                                |                            |                         |
| <pre>switch (config) # BGP table version local router ID : Status codes:     s: suppressed     d: damped     h: history     *: valid     &gt;: best     i: internal     r: RIB-failure     S: Stale     m: multipath     b: backup-path     x: best-external Origin codes:     i: IGP     e: EGP     ?: incomplete</pre> | show i]<br>: 16<br>192.16                     | o bgp neigh<br>8.1.1              | ubors 19           | 2.168.3.2                              | received               |                                 |                                |                            |                         |
| Network Ne                                                                                                    | xt Hop                                        | Status                            | Metri              | .c LocPrf                              | Weight                 | Path                            |                                |                            |                         |
| 94.0.0.0/24 19                                                                                                    | 2.168.3                                       | .2 *>                             | 0                  | 100                                    | 0                      | 100 i                           |                                |                            |                         |
| Output 2:<br>switch (config) #<br>BGP table version<br>local router ID<br><br>Network Ne<br>                                                                                                    | show i<br>: 65<br>: 22.1.1<br>xt Hop<br>h1/17 | p bgp neigh<br>1.1<br>Status<br>0 | nbors ir<br>Metric | uterface e<br>c LocPrf<br>0            | Weight<br>23 ?         | /17 received                    |                                |                            |                         |
|                                                                                                    |                                               |                                   |                    |                                        |                        |                                 |                                |                            |                         |
| Related Command                                                                                                    | ls                                            |                                   |                    |                                        |                        |                                 |                                |                            |                         |
| Notes                                                                                                    |                                               |                                   |                    |                                        |                        |                                 |                                |                            |                         |

| 15.3.12.3.10 | show ip | bgp | neighbors     | received    | detail |
|--------------|---------|-----|---------------|-------------|--------|
| 101011210110 |         | ~5~ | inciging of a | 1 CCCI / CC | accure |

|                                                                                                    | show ip bgp neighbors <ip-address> [received] [<ip-address> [<mask> [longer-<br/>prefixes]]] detail</mask></ip-address></ip-address> |                                                                                                    |  |  |  |  |  |  |
|----------------------------------------------------------------------------------------------------|----------------------------------------------------------------------------------------------------|----------------------------------------------------------------------------------------------------|--|--|--|--|--|--|
|                                                                                                    | Displays detailed information on routes received from neighbors.                                                                     |                                                                                                    |  |  |  |  |  |  |
| Syntax Description                                                                                                    | ip-address                                                                                                    | Neighbor IP address. Provide optionally to display routes received<br>from specified neighbor.<br>Mask length. Displays routes received from specified neighbor<br>filtered by the specified network. |  |  |  |  |  |  |
|                                                                                                    | mask                                                                                                    |                                                                                                    |  |  |  |  |  |  |
|                                                                                                    | longer-<br>prefixes                                                                                                    | Displays routes received from specified neighbor filtered by the specified prefix and longer                                                                                                    |  |  |  |  |  |  |
| Default                                                                                                    | N/A                                                                                                    |                                                                                                    |  |  |  |  |  |  |
| Configuration Mode                                                                                                    | Any command                                                                                                    | mode                                                                                                    |  |  |  |  |  |  |
| History                                                                                                    | 3.3.5200                                                                                                    |                                                                                                    |  |  |  |  |  |  |
|                                                                                                    | 3.7.1000                                                                                                    | Updated example                                                                                                    |  |  |  |  |  |  |
| Example                                                                                                    |                                                                                                    |                                                                                                    |  |  |  |  |  |  |
| switch (config) # show ip                                                                                                    | p bgp 192.168.10                                                                                                    | 00.0 /24 longer-prefixes detail                                                                                                    |  |  |  |  |  |  |
| BGP routing table entry<br>Version<br>Paths                                                                                                    | for: 192.168.10<br>: 22<br>: (1, best:                                                                                               | #1)                                                                                                    |  |  |  |  |  |  |
| Local Connected:<br>Origin : IGP<br>metric : 0<br>localpref : 100<br>weight : 32768<br>Attributes: valid, bes<br>switch (config)# show ip                         | st<br>p bgp 192.168.10                                                                                                    | 00.0 /24 detail                                                                                                    |  |  |  |  |  |  |
| BGP routing table entry<br>Version<br>Paths                                                                                                    | for: 192.168.10<br>: 22<br>: (1, best:                                                                                               | 00.0/24<br>#1)                                                                                                    |  |  |  |  |  |  |
| Local connected:<br>0.0.0.0 from 0.0.0.0 (192.168.100.11):<br>Origin : IGP<br>metric : 0<br>localpref : 100<br>weight : 32768<br>Attributes: valid, sourced, best |                                                                                                    |                                                                                                    |  |  |  |  |  |  |
| Related Commands                                                                                                    |                                                                                                    |                                                                                                    |  |  |  |  |  |  |
| Notes                                                                                                    |                                                                                                    |                                                                                                    |  |  |  |  |  |  |

## 15.3.12.3.11 show ip bgp paths

|                    | show ip bgp paths [vrf <vrf-name>] [ipv4   ipv6]<br/>Displays summary of all AS paths and for prefixes for specific address family.</vrf-name> |                                 |  |  |  |  |  |
|--------------------|----------------------------------------------------------------------------------------------------|---------------------------------|--|--|--|--|--|
| Syntax Description | N/A                                                                                                    | 1/A                             |  |  |  |  |  |
| Default            | N/A                                                                                                    | N/A                             |  |  |  |  |  |
| Configuration Mode | Any command n                                                                                                    | Any command mode                |  |  |  |  |  |
| History            | 3.3.5200                                                                                                    |                                 |  |  |  |  |  |
|                    | 3.6.4070                                                                                                    | Added support for IPv4 and IPv6 |  |  |  |  |  |

|                  | 3.9.2300                                                                                                    | Updated example                                                     |
|------------------|----------------------------------------------------------------------------------------------------|---------------------------------------------------------------------|
| Example          | switch (config           Path         Met           4 50 100         0           2 50 100         0           4 40         0           12 50 100         0           2         0           2         20 | ) # show ip bgp paths<br>ric Refcount<br>1<br>1<br>1<br>1<br>1<br>1 |
| Related Commands |                                                                                                    |                                                                     |
| Notes            |                                                                                                    |                                                                     |

# 15.3.12.3.12 show ip bgp peer-group

|                    | show ip bgp peer-group [vrf <vrf-name>] [peer-group-name] <ipv4-unicast  ipv6-<br="">unicast&gt;<br/>Displays information about peer groups and configuration, filtered per address<br/>family.</ipv4-unicast></vrf-name> |                  |  |  |  |  |  |
|--------------------|----------------------------------------------------------------------------------------------------|------------------|--|--|--|--|--|
| Syntax Description | peer-group- Displays information about a specific peer-group.<br>name                                                                                                    |                  |  |  |  |  |  |
| Default            | N/A                                                                                                    |                  |  |  |  |  |  |
| Configuration Mode | Any command m                                                                                                    | Any command mode |  |  |  |  |  |
| History            | 3.4.0000                                                                                                    |                  |  |  |  |  |  |
|                    | 3.6.8100                                                                                                    | Updated example  |  |  |  |  |  |
|                    | 3.7.1000 Updated example                                                                                                    |                  |  |  |  |  |  |
| Example            |                                                                                                    |                  |  |  |  |  |  |

| switch (config) # show  | ip bgp          | peer-group | peer     | Grp1     |          |          |          |            |               |
|-------------------------|-----------------|------------|----------|----------|----------|----------|----------|------------|---------------|
| Name                    | Name · peerGrn1 |            |          |          |          |          |          |            |               |
| Hold time               | : 180           | - 1        |          |          |          |          |          |            |               |
| Keep-alive              | : 60            |            |          |          |          |          |          |            |               |
| Max prefix              | : 100           | 000        |          |          |          |          |          |            |               |
| Weight                  | : 0             |            |          |          |          |          |          |            |               |
| Export local preference | s: 100          |            |          |          |          |          |          |            |               |
| Import local preference | s: 100          |            |          |          |          |          |          |            |               |
| Status Down             | : no            |            |          |          |          |          |          |            |               |
| EBGP Multihop           | : 1             |            |          |          |          |          |          |            |               |
| Next Hop Self           | : no            |            |          |          |          |          |          |            |               |
| Soft Reconfiguration    | : no            |            |          |          |          |          |          |            |               |
| Next Hop Peer           | : no            |            |          |          |          |          |          |            |               |
| Remove Private AS       | : no            |            |          |          |          |          |          |            |               |
| Transport Mode          | : no            |            |          |          |          |          |          |            |               |
| Password                | : no            |            |          |          |          |          |          |            |               |
| Local AS                | : 0             |            |          |          |          |          |          |            |               |
| No Prepend              | : no            |            |          |          |          |          |          |            |               |
| Replace AS              | : no            |            |          |          |          |          |          |            |               |
| Soft Reconfiguration    | : Dis           | abled      |          |          |          |          |          |            |               |
|                         |                 |            |          |          |          |          |          |            |               |
|                         |                 | TDV/4 U'   |          |          |          |          |          |            |               |
| Configuration           |                 | 1PV4 Uni   | cast<br> | 1PV6     | OUNICAST | LZVPN .  | EVPN<br> |            |               |
| Configured AFI SAFI     |                 | Disabled   |          | Disa     | abled    | Disabl   | ed       |            |               |
| Send Community          |                 | Disabled   |          |          | Disabled |          | ed       |            |               |
| Send Extended Community |                 | Disabled   |          |          | Disabled |          | ed       |            |               |
| Route Reflection        |                 | Disabled   |          | Disabled |          | Disabled |          |            |               |
| Next Hop Unchanged      |                 | Disabled   |          | Disa     | abled    | Disabl   | ed       |            |               |
|                         |                 |            |          |          |          |          |          |            |               |
| Neighbor V              | AS              | MsgRcvd    | MsgS     | ent      | TblVer   | InQ      | OutQ     | Up/Down    | State/PfxRcd  |
|                         |                 |            |          |          |          |          |          |            |               |
| 192.168.2.2 4           | 65001           | 355        | 413      |          | 7        | 0        | 0        | 0:00:00:26 | ESTABLISHED/2 |
|                         |                 |            |          |          |          |          |          |            |               |
| Related Commands        |                 |            |          |          |          |          |          |            |               |
| Notes                   |                 |            |          |          |          |          |          |            |               |

### 15.3.12.3.13 show ip bgp summary

|                    | show ipv6 bgp { <id>   all} [vrf <vrf-name>] summary<br/>Displays BGP summary for IPv6 addresses.</vrf-name></id> |                                                              |  |  |  |  |
|--------------------|----------------------------------------------------------------------------------------------------|--------------------------------------------------------------|--|--|--|--|
| Syntax Description | N/A                                                                                                    |                                                              |  |  |  |  |
| Default            | N/A                                                                                                    |                                                              |  |  |  |  |
| Configuration Mode | Any command mode                                                                                                  |                                                              |  |  |  |  |
| History            | 3.3.5200                                                                                                    |                                                              |  |  |  |  |
|                    | 3.6.4070                                                                                                    | Added support for IPv6                                       |  |  |  |  |
|                    | 3.9.0300                                                                                                    | Updated example to reflect support of BGP unnumbered feature |  |  |  |  |
| Example            |                                                                                                    |                                                              |  |  |  |  |

| Output 1:<br>switch (config) # show ip bgp summary |                                                                                                    |      |        |           |            |          |        |        |                |                    |      |
|----------------------------------------------------|----------------------------------------------------------------------------------------------------|------|--------|-----------|------------|----------|--------|--------|----------------|--------------------|------|
| BGP router<br>BGP table<br>BGP using<br>BGP activi | BGP router identifier 3.5.7.4, local AS number 4<br>BGP table version is 70/120, main routing table version 70/96<br>BGP using 26308 total bytes of memory<br>BGP activity 37/8 IPv4 prefixes, 37/8 IPv6 prefixes, 37/4 paths |      |        |           |            |          |        |        |                |                    |      |
| Neighbor                                           | V                                                                                                    | AS   | M      | sgRcvd M  | sgSent InQ | OutQ U   | p/Down |        | State/PfxRcd   |                    |      |
| 2001::1                                            | 4                                                                                                    | 7    | 3      | 9         | 0          | 0        | 0:00:0 | 0:48 E | STABLISHED/tot | al number of pref: | ixes |
| Output 2:<br>switch (co                            | onfi                                                                                                    | g)   | # sh   | ow ip bgp | vrf defau  | lt summa | ry     |        |                |                    |      |
| VRF name                                           |                                                                                                    |      |        | : d       | efault     |          |        |        |                |                    |      |
| BGP router                                         | id                                                                                                    | ent  | ifie   | r : 2     | 2.1.1.1    |          |        |        |                |                    |      |
| local AS r                                         | umb                                                                                                    | er   |        | : 3       | 00         |          |        |        |                |                    |      |
| BGP table                                          | ver                                                                                                    | sio  | n      | : 3       | 1          |          |        |        |                |                    |      |
| Main routi                                         | ng                                                                                                    | tab  | le v   | ersion: 3 | 1          |          |        |        |                |                    |      |
| IPV4 Prefi                                         | xes                                                                                                    |      |        | : 8       |            |          |        |        |                |                    |      |
| 1PV6 Prell                                         | .xes                                                                                                    | . fi |        | : 2       |            |          |        |        |                |                    |      |
| LZVPN EVPN                                         | N PI                                                                                                    | ell  | xes    | : 0       |            |          |        |        |                |                    |      |
|                                                    |                                                                                                    |      |        |           |            |          |        |        |                |                    |      |
| Neighbor                                           | V<br>                                                                                                    |      | AS<br> | MsgRcvd   | MsgSent    | TblVer   | InQ    | OutQ   | Up/Down        | State/PfxRcd       |      |
| Eth1/17                                            | 4                                                                                                    |      | 23     | 378       | 377        | 31       | 0      | 0      | 0:05:05:14     | ESTABLISHED/6      |      |
| 17.1.1.23                                          | 4                                                                                                    |      | 23     | 79        | 80         | 31       | 0      | 0      | 0:01:04:34     | ESTABLISHED/4      |      |
| 2323::1                                            | 4                                                                                                    |      | 100    | U         | U          | 31       | 0      | 0      | Never          | IDLE/0             |      |
| Related Co                                         | omn                                                                                                    | nan  | lds    |           |            |          |        |        |                |                    |      |
| Notes                                              |                                                                                                    |      |        |           |            |          |        |        |                |                    |      |

# 15.3.12.3.14 show ip bgp update-group

|                    | show ip bgp update-group <neighbor address="" ethernet="" ip="" port-channel=""  =""><br/>Displays update-group information for all neighbors.</neighbor> |                                          |  |  |  |
|--------------------|----------------------------------------------------------------------------------------------------|------------------------------------------|--|--|--|
| Syntax Description | ethernet                                                                                                    | interface ethernet <ifname></ifname>     |  |  |  |
|                    | port-channel                                                                                                    | interface port-channel <ifname></ifname> |  |  |  |
| Default            | N/A                                                                                                    |                                          |  |  |  |
| Configuration Mode | Any command mode                                                                                                    |                                          |  |  |  |
| History            | 3.6.4070                                                                                                    |                                          |  |  |  |
|                    | 3.7.1000                                                                                                    | Updated example                          |  |  |  |
|                    | 3.9.0300 Added support for unnumbered neighbors and Updated e                                                                                             |                                          |  |  |  |
| Example            |                                                                                                    |                                          |  |  |  |

| switch (config) # show                                                                 | switch (config)# show ip bgp update-group 192.168.2.2 |                     |             |             |              |         |            |                  |
|----------------------------------------------------------------------------------------|-------------------------------------------------------|---------------------|-------------|-------------|--------------|---------|------------|------------------|
| Update-group for neig<br>BGP router identifier<br>local AS number<br>BGP table version | hbor: 192.168.<br>: 192.168.<br>: 65001<br>: 7        | 2.2<br>2.1          |             |             |              |         |            |                  |
| Neighbor V                                                                             | Δς Μα                                                 | Ravd Mac            | rSent Thl   | Ver In(     | ) Out        | 0 IIn/  | 'Down      | State/PfyRcd     |
| iverginor v                                                                            | 110 1100                                              | neva mbg            | ,00110 101  |             | <i>i</i> 040 | .g 0P/  | Down       | peace, i i kilea |
| 192.168.2.2 4 6                                                                        | 5001 368                                              | 428                 | 7           | 0 0         | 0:0          | 0:06:30 | ) ESTABLIS | HED/2            |
| r-mgtswd-270 [standal                                                                  | one: master] (                                        | (config) #          | show ip bg  | ıp update-g | froup        |         |            |                  |
| Update-group                                                                           |                                                       |                     | : 5         |             |              |         |            |                  |
| BGP version<br>Address Family                                                          |                                                       |                     | : 4<br>: TF | v4 Unicast  |              |         |            |                  |
| Minimum time between                                                                   | advertisements                                        | s runs in s         | seconds: 30 | )           |              |         |            |                  |
| Has 1 members:<br>192.168.2.2                                                          |                                                       |                     |             |             |              |         |            |                  |
| Update-group                                                                           |                                                       |                     | : 6         |             |              |         |            |                  |
| BGP version<br>Address Family                                                          |                                                       |                     | : 4<br>: L2 | VPN EVPN    |              |         |            |                  |
| Minimum time between                                                                   | advertisements                                        | s runs in s         | seconds: 30 | )           |              |         |            |                  |
| Has 1 members:<br>192.168.2.2                                                          |                                                       |                     |             |             |              |         |            |                  |
|                                                                                        | , . <u>,</u>                                          |                     |             |             | a (a         |         |            |                  |
| Update-group for neig                                                                  | how ip bgp up<br>hbor: ethernet                       | date-group<br>: 1/1 | ) interface | e ethernet  | 1/1          |         |            |                  |
| BGP router identifier<br>local AS number                                               | : 2.2.2.2<br>: 200                                    |                     |             |             |              |         |            |                  |
| BGP table version                                                                      | : 1                                                   |                     |             |             |              |         |            |                  |
|                                                                                        |                                                       |                     |             |             |              |         |            |                  |
|                                                                                        |                                                       |                     |             |             |              |         |            |                  |
| Neighbor V                                                                             | AS                                                    | MsgRcvd             | MsgSent     | TblVer      | InQ          | OutQ    | Up/Down    | State/PfxRcd     |
|                                                                                        |                                                       |                     |             |             |              |         |            |                  |
| <br>Eth1/1 4                                                                           | 100                                                   | 6                   | 7           | 1           | 0            | 0       | 0:00:03:23 | ESTABLISHED/     |
| 0                                                                                      |                                                       |                     |             |             |              |         |            |                  |
|                                                                                        | 1                                                     |                     |             |             |              |         |            |                  |
| Related Commands                                                                       |                                                       |                     |             |             |              |         |            |                  |
| Notes                                                                                  |                                                       |                     |             |             |              |         |            |                  |

# 15.3.12.3.15 show ip bgp vrf summary

|                    | show ip bgp vrf { <vrf-name>   all} summary<br/>Displays BGP summary info for all or specified VRFs.</vrf-name> |                                        |  |  |  |  |
|--------------------|----------------------------------------------------------------------------------------------------|----------------------------------------|--|--|--|--|
| Syntax Description | vrf-name                                                                                                    | Displays BGP summary for specified VRF |  |  |  |  |
|                    | all                                                                                                    | Displays BGP summary for all VRFs      |  |  |  |  |
| Default            | N/A                                                                                                    |                                        |  |  |  |  |
| Configuration Mode | Any command mo                                                                                                  | Any command mode                       |  |  |  |  |
| History            | 3.6.6000                                                                                                    |                                        |  |  |  |  |
|                    | 3.6.8100 Updated example                                                                                        |                                        |  |  |  |  |
| Example            |                                                                                                    |                                        |  |  |  |  |

| switch (c                                                                                                    | onfig  | )# show      | ip bgp sum | nary                                                                  |        |        |        |                     |                         |  |
|----------------------------------------------------------------------------------------------------|--------|--------------|------------|-----------------------------------------------------------------------|--------|--------|--------|---------------------|-------------------------|--|
| VRF name<br>BGP router identifier<br>local AS number<br>BGP table version<br>Main routing table version<br>IPV4 Prefixes<br>IPV6 Prefixes<br>L2VPN EVPN Prefixes |        |              |            | : vrf-defa<br>: 1.1.1.2<br>: 65001<br>: 3<br>: 3<br>: 0<br>: 0<br>: 2 | ault   |        |        |                     |                         |  |
| Neighbor                                                                                                    | V      | AS           | MsgRcvd    | MsgSent                                                               | TblVer | InQ    | OutQ   | Up/Down             | State/PfxRcd            |  |
| 1.1.1.1<br>1.1.1.5                                                                                                    | 4<br>4 | 65002<br>100 | 25<br>0    | 29<br>0                                                               | 3<br>3 | 0<br>0 | 0<br>0 | 0:00:10:38<br>Never | ESTABLISHED/2<br>IDLE/0 |  |
| Related Commands                                                                                                    |        |              |            |                                                                       |        |        |        |                     |                         |  |
| Notes                                                                                                    | Notes  |              |            |                                                                       |        |        |        |                     |                         |  |

### 15.3.12.4 IP AS-Path Access-List

### 15.3.12.4.1 ip as-path access-list

|                    | <pre>ip as-path access-list <list-name> {permit   deny} <reg-exp> [any   egp   igp   incomplete] no ip as-path access-list <list-name> Creates an access list to filter BGP route updates. The no ip as-path access-list command deletes the named access list.</list-name></reg-exp></list-name></pre> |                                                                                                    |  |  |
|--------------------|----------------------------------------------------------------------------------------------------|----------------------------------------------------------------------------------------------------|--|--|
| Syntax Description | list-name                                                                                                    | The name for the access list                                                                                                    |  |  |
|                    | permit                                                                                                    | Permits access for a matching condition                                                                                                    |  |  |
|                    | deny                                                                                                    | Denies access for a matching condition                                                                                                    |  |  |
|                    | reg-exp                                                                                                    | POSIX-compliant regular expression that is used to specify a pattern<br>to match against an input string<br><b>Note:</b> The AS path is a comma-separated list of decimal AS numbers |  |  |
|                    | any                                                                                                    | Any route type                                                                                                    |  |  |
|                    | egp                                                                                                    | External BGP routes                                                                                                    |  |  |
|                    | igp                                                                                                    | Internal BGP routes                                                                                                    |  |  |
|                    | incomplete                                                                                                    | Routes marked as "Incomplete"                                                                                                    |  |  |
| Default            | N/A                                                                                                    |                                                                                                    |  |  |
| Configuration Mode | config                                                                                                    |                                                                                                    |  |  |
| History            | 3.4.0000                                                                                                    |                                                                                                    |  |  |
|                    | 3.9.2400                                                                                                    | Updated "reg-exp" syntax description                                                                                                    |  |  |
| Example            | switch (config)# ip as-path access-list mylist permit                                                                                                    |                                                                                                    |  |  |
| Related Commands   |                                                                                                    |                                                                                                    |  |  |
| Notes              | If access list_name does not exist, this command creates it. If it already exists, this command appends statements to the list.                                                                                                    |                                                                                                    |  |  |

#### 15.3.12.4.2 show ip as-path access-list

|                    | show ip as-path access-list [list-name]<br>Presents defined as-path access lists |                                        |  |
|--------------------|----------------------------------------------------------------------------------|----------------------------------------|--|
| Syntax Description | list-name                                                                        | Displays a specific prefix-list        |  |
| Default            | N/A                                                                              |                                        |  |
| Configuration Mode | config                                                                           |                                        |  |
| History            | 3.4.0000                                                                         |                                        |  |
| Example            | switch (confi                                                                    | g)# show ip as-path access-list mylist |  |
| Related Commands   |                                                                                  |                                        |  |
| Notes              |                                                                                  |                                        |  |

# 15.3.12.5 IP Community-List

### 15.3.12.5.1 ip community-list standard

|                    | ip community-list standard <list-name> {deny   permit} <list-of-communities><br/>no ip community-list standard <list-name><br/>Adds a standard entry to a community-list.<br/>The no form of the command deletes the specified community list.</list-name></list-of-communities></list-name> |                                                                                                    |  |
|--------------------|----------------------------------------------------------------------------------------------------|----------------------------------------------------------------------------------------------------|--|
| Syntax Description | list-name                                                                                                    | The name for the community list                                                                                                    |  |
|                    | permit                                                                                                    | Permits access for a matching condition                                                                                                    |  |
|                    | deny                                                                                                    | Denies access for a matching condition                                                                                                    |  |
|                    | list-of-<br>communitie<br>s                                                                                                    | List of standard communities:<br>• <aa:nn><br/>• <number><br/>• internet<br/>• local-AS<br/>• no-advertise<br/>• no-export</number></aa:nn> |  |
| Default            | N/A                                                                                                    |                                                                                                    |  |
| Configuration Mode | config                                                                                                    |                                                                                                    |  |
| History            | 3.4.0000                                                                                                    |                                                                                                    |  |
| Example            | <pre>switch (config)# ip community-list standard mycommunity permit 1:2 3:4</pre>                                                                                                    |                                                                                                    |  |
| Related Commands   | ands                                                                                                    |                                                                                                    |  |
| Notes              | A BGP community access list filters route maps that are configured as BGP communities. The command uses regular expressions to name the communities specified by the list.                                                                                                    |                                                                                                    |  |

#### 15.3.12.5.2 ip community-list expanded

|                    | ip community-list expanded <list-name> {deny   permit} <reg-exp><br/>no ip community-list expanded <list-name><br/>Adds a regular expression entry to a community-list.<br/>The no form of the command deletes the specified community list.</list-name></reg-exp></list-name> |                                                                                       |  |  |
|--------------------|----------------------------------------------------------------------------------------------------|---------------------------------------------------------------------------------------|--|--|
| Syntax Description | list-name                                                                                                    | Configures a named standard community list                                            |  |  |
|                    | permit                                                                                                    | Permits access for a matching condition                                               |  |  |
|                    | deny                                                                                                    | Denies access for a matching condition                                                |  |  |
|                    | reg-exp                                                                                                    | Regular expression that is used to specify a pattern to match against an input string |  |  |
| Default            | N/A                                                                                                    |                                                                                       |  |  |
| Configuration Mode | config                                                                                                    |                                                                                       |  |  |
| History            | 3.4.0000                                                                                                    |                                                                                       |  |  |
| Example            | <pre>switch (config)# ip community-list expanded mycommunity permit 1:[0-9]+</pre>                                                                                                    |                                                                                       |  |  |
| Related Commands   |                                                                                                    |                                                                                       |  |  |
| Notes              | A BGP community access list filters route maps that are configured as BGP communities. The command uses regular expressions to name the communities specified by the list.                                                                                                    |                                                                                       |  |  |

### 15.3.12.5.3 show ip community-list

|                    | show ip community-list [community-list-name]<br>Displays the defined community lists.                                                                                      |                                                          |  |
|--------------------|----------------------------------------------------------------------------------------------------|----------------------------------------------------------|--|
| Syntax Description | community-<br>list-name                                                                                                    | An optional parameter to display only the specified list |  |
| Default            | N/A                                                                                                    |                                                          |  |
| Configuration Mode | config                                                                                                    |                                                          |  |
| History            | 3.4.0000                                                                                                    |                                                          |  |
| Example            | switch (config)# show ip community-list mycommunity                                                                                                    |                                                          |  |
| Related Commands   |                                                                                                    |                                                          |  |
| Notes              | A BGP community access list filters route maps that are configured as BGP communities. The command uses regular expressions to name the communities specified by the list. |                                                          |  |

# 15.3.13 BGP Monitoring Protocol

BGP monitoring protocol (BMP) is defined in RFC 7854, and is used to monitor BGP sessions. BMP is used to exchange BGP speaker status with a BMP collector. Usually, this speaker installs a number of BGP sessions with peers and one (or more) BMP sessions with a collector. The BGP speaker updates

the BMP server with the data received from its protocol, concerning changes in its peer sessions, and periodically sends out BGP statistics.

### 15.3.13.1 BMP Commands

## 15.3.13.1.1 protocol bmp

|                    | protocol bmp<br>no protocol bmp<br>Enables BMP.<br>The no form of the command disables BMP.                                                                 |  |  |  |
|--------------------|----------------------------------------------------------------------------------------------------|--|--|--|
| Syntax Description | N/A                                                                                                    |  |  |  |
| Default            | N/A                                                                                                    |  |  |  |
| Configuration Mode | config                                                                                                    |  |  |  |
| History            | 3.7.1100                                                                                                    |  |  |  |
| Example            | switch (config)# protocol bmp                                                                                                    |  |  |  |
| Related Commands   |                                                                                                    |  |  |  |
| Notes              | <ul> <li>BMP commands are not executed when protocol BMP is disabled</li> <li>Running protocol BMP when "no ip l3" is configured is not possible</li> </ul> |  |  |  |

#### 15.3.13.1.2 ip bmp server

|                    | ip bmp [vrf <vrf name="">] server <id><br/>no ip bmp [vrf <vrf name="">] server <id><br/>Creates a BMP server, up to three servers per VRF.<br/>The no form of the command removes BMP server configuration.</id></vrf></id></vrf> |                              |  |  |
|--------------------|----------------------------------------------------------------------------------------------------|------------------------------|--|--|
| Syntax Description | id                                                                                                    | BMP server id: 1-3           |  |  |
|                    | vrf name                                                                                                    | The default is "default VRF" |  |  |
| Default            | N/A                                                                                                    |                              |  |  |
| Configuration Mode | config                                                                                                    |                              |  |  |
| History            | 3.7.1100                                                                                                    |                              |  |  |
| Example            | switch (config)# ip bmp server 1                                                                                                    |                              |  |  |
| Related Commands   |                                                                                                    |                              |  |  |
| Notes              |                                                                                                    |                              |  |  |

#### 15.3.13.1.3 ip bmp server activate

|                    | ip bmp [vrf <vrf name="">] server <id> activate<br/>no ip bmp [vrf <vrf name="">] server <id> activate<br/>Activates BMP server.<br/>The no form of the command deactivates the BMP server.</id></vrf></id></vrf> |
|--------------------|----------------------------------------------------------------------------------------------------|
| Syntax Description | N/A                                                                                                    |
| Default            | N/A                                                                                                    |
| Configuration Mode | config                                                                                                    |

| History          | 3.7.1100                                                                                                    |
|------------------|----------------------------------------------------------------------------------------------------|
| Example          | <pre>switch (config)# ip bmp server 1 activate<br/>switch (config)# ip bmp server 1 vrf default activate</pre> |
| Related Commands |                                                                                                    |
| Notes            |                                                                                                    |

### 15.3.13.1.4 ip bmp server stats-reporting-period

|                    | ip bmp [vrf <vrf name="">] server <id> stats-reporting-period <seconds><br/>no ip bmp [vrf <vrf name="">] server <id> stats-reporting-period <seconds><br/>Configures statistics reporting period.<br/>The no form of the command removes statistics reporting period configuration.</seconds></id></vrf></seconds></id></vrf> |                                                 |  |
|--------------------|----------------------------------------------------------------------------------------------------|-------------------------------------------------|--|
| Syntax Description | Seconds                                                                                                    | Reporting period<br>Range: 1-600<br>Default: 30 |  |
| Default            | N/A                                                                                                    |                                                 |  |
| Configuration Mode | config                                                                                                    |                                                 |  |
| History            | 3.7.1100                                                                                                    |                                                 |  |
| Example            | switch (config)# ip bmp server 1 stats-reporting-period 111                                                                                                    |                                                 |  |
| Related Commands   |                                                                                                    |                                                 |  |
| Notes              | It is not possible to update a server's stats-reporting-period while the server is active                                                                                                    |                                                 |  |

### 15.3.13.1.5 ip bmp server address port

|                    | ip bmp [vrf <vrf name="">] server <id> address <address> port <port><br/>no ip bmp [vrf <vrf name="">] server <id> address <address> port <port><br/>Configures an address for BMP server.<br/>The no form of the command removes address for BMP server.</port></address></id></vrf></port></address></id></vrf> |                             |  |
|--------------------|----------------------------------------------------------------------------------------------------|-----------------------------|--|
| Syntax Description | address                                                                                                    | IPv4 or IPv6 server address |  |
|                    | port                                                                                                    | TCP port to connect         |  |
| Default            | N/A                                                                                                    |                             |  |
| Configuration Mode | config                                                                                                    |                             |  |
| History            | 3.7.1100                                                                                                    |                             |  |
| Example            | <pre>switch (config)# ip bmp server 1 address 1.1.1.1 port 11 switch (config)# ip bmp server 1 vrf vrf-default address 7.7.7.7 port 5000</pre>                                                                                                    |                             |  |
| Related Commands   |                                                                                                    |                             |  |
| Notes              | It is not possible to update a server's address while the server is active                                                                                                    |                             |  |

# 15.3.13.1.6 show ip bmp

|                    | show ip bmp [vrf <vrf name="">] [server <id>]<br/>Displays BMP configuration.</id></vrf> |  |
|--------------------|------------------------------------------------------------------------------------------|--|
| Syntax Description | VRF Name default is "default VRF"                                                        |  |

| Default                                                                                                    |                  | N/A                                             |          |                             |
|----------------------------------------------------------------------------------------------------|------------------|-------------------------------------------------|----------|-----------------------------|
| Configurati                                                                                                    | on Mode          | config                                          |          |                             |
| History                                                                                                    |                  | 3.7.1100                                        |          |                             |
| Example                                                                                                    |                  |                                                 |          |                             |
| switch (config)# show ip bmp                                                                                         |                  |                                                 |          |                             |
| ID                                                                                                    | Admin State      | Address                                         | Port     | Statistics Reporting Period |
| 1 2                                                                                                    | Active<br>Active | 1.1.1.1<br>2.2.2.2                              | 11<br>22 | 20<br>30                    |
| Related Cor                                                                                                    | Related Commands |                                                 |          |                             |
| Note If no server ID is supplied, the command displays BMP configurations for all configured BMP servers under a VRF |                  | nmand displays BMP configurations for all<br>RF |          |                             |

# 15.4 Bidirectional Forwarding Detection (BFD) Infrastructure

Many protocols uses slow Hello mechanisms and failure is detection usually seconds after the problem occurs. The BFD goal is to provide low overhead short duration detection of failures between adjacent nodes and single mechanism that can be used for liveness detection over any media.

BFD session is established by the application that uses it. There is no discovery mechanism. E.g. in OSPF BFD session is established to neighbors that were discovered by OSPF hello protocol.

BFD supports multiple modes: one of them is Asynchronous.

In Asynchronous mode a system periodically sends BFD packets to verify connectivity. If a number of packets in a row are not received - the session is declared down.

A system can be passive or active. Active system initiates BDF sessions. Both systems can be active. (Only active mode is supported.)

BFD is not yet supported for BGP unnumbered. Adjusting keepalive/hold timers may need to be considered to achieve faster convergence.

### 15.4.1 Session Establishment

A session begins with exchange of control packets. When bidirectional communication is achieved - a session becomes Up.

After session becomes up - control packet rate can be incremented.

Each side informs the neighbor in what intervals it is going to send BFD packets and what minimum interval it can receive BFD packets is.

Detection time is different in both directions and depends on negotiated parameters.

In Asynchronous mode—agreed transmit interval or remote system—max between local minimum rx time and last received min transmit time.

Detection time is equal to agreed transmit interval of remote system multiplied to multiplier received from remote system.

### 15.4.2 Interaction with Protocols

BFD session can be single-hop or multi-hop:

- Single hop session traverse between two adjacent IP neighbors. BFD control packet should be encapsulated in UDP with DPORT = 3784. SPORT should be in range 49152 to 65535. Same SPORT must be used for all control BFD packets for given session and is unique between different sessions. TTL value is 255.
- Multi-hop sessions traverse between to remote ip neighbors. Control packets are encapsulated in UDP with DPORT = 4784.

If different protocols want to establish a BFD session with the same remote system for same data plane - they should share BFD session.

IPv4 and IPv6 data protocols have different BFD sessions.

In OSPF Protocol neighbor discovery protocol establishes single hop BFD sessions. For OSPF when session fails - it tears down OSPF neighbor.

BFD session is established to BGP neighbor (single hop or multiple hop).

Single hop BFD session can be established for static route next hop.

### 15.4.3 BFD Commands

#### 15.4.3.1 protocol bfd

|                       | protocol bfd<br>no protocol bfd<br>Enables bfd on a system level<br>The no form of the command removes bfd configuration. |
|-----------------------|----------------------------------------------------------------------------------------------------|
| Syntax<br>Description | N/A                                                                                                    |
| Default               | N/A                                                                                                    |
| Configuration<br>Mode | config router bgp                                                                                                    |
| History               | 3.6.4070                                                                                                    |
| Example               | switch (config router bgp)# protocol bfd                                                                                  |
| Related<br>Commands   |                                                                                                    |
| Notes                 | The command returns an error if BFD is enabled in clients already running on the system (static routes or BGP of OSPF)    |

### 15.4.3.2 bfd shutdown

|                       | bfd shutdown [vrf <vrf-name>]<br/>no bfd shutdown [vrf <vrf-name>]<br/>Disables bfd sessions but doesn't remove the configuration.<br/>if VRF is not given the command will be executed in active VRF.</vrf-name></vrf-name>                                                                                                    |
|-----------------------|----------------------------------------------------------------------------------------------------|
| Syntax<br>Description | N/A                                                                                                    |
| Default               | N/A                                                                                                    |
| Configuration<br>Mode | config router bgp                                                                                                    |
| History               | 3.6.4070                                                                                                    |
| Example               | switch (config) # ip bfd shutdown                                                                                                    |
| Related<br>Commands   |                                                                                                    |
| Notes                 | <ul> <li>The command "no ip bfd shutdown" or BFD interval parameters modification are affect traffic for all protocols; OSPF, BGP, static routes. The dynamic protocols (OSPF and BGP) restore the connection based on Hello protocol.</li> <li>For static routes, please execute "no ip route static bfd <ip address="">"</ip></li> </ul> |

### 15.4.3.3 bfd interval

|                       | bfd interval [vrf <vrf-name>] [transmit-rate] [min-rx] [multiplier]<br/>no bfd interval<br/>Sets the interval rates between BFD messages.<br/>The no form of the command removes bfd interval rates.</vrf-name> |                                                                                                    |  |
|-----------------------|----------------------------------------------------------------------------------------------------|----------------------------------------------------------------------------------------------------|--|
| Syntax<br>Description | transmit-<br>rate                                                                                                    | Transfer time between two consecutive BFD messages, the actual time is negotiated between two systems<br>Range: 50-60000 (msec) |  |
|                       | min_rx                                                                                                    | Minimum time between neighbor messages, the actual time is negotiated<br>between two systems<br>Range: 50-60000 (msec)          |  |
|                       | multiplier                                                                                                    | Defines a time period to detect BFD failure<br>Range: 3-50                                                                      |  |
| Default               | transmit-rate - 300<br>min-rx - 150<br>multiplier - 3                                                                                                    |                                                                                                    |  |
| Configuration<br>Mode | config                                                                                                    |                                                                                                    |  |
| History               | 3.6.4070                                                                                                    |                                                                                                    |  |
| Example               | switch (config) # ip bfd interval transmit-rate 300 multiplier 3 min-rx 300 force                                                                                                    |                                                                                                    |  |
| Related<br>Commands   |                                                                                                    |                                                                                                    |  |
| Notes                 | The command is executed in the active VRF if a VRF is not specified                                                                                                    |                                                                                                    |  |

### 15.4.3.4 ip ospf bfd

|                       | ip ospf bfd<br>no ip ospf bfd<br>Enables BFD on the given interface for all OSPF neighbors on a number of active sessions.<br>The no form of the command disables BFD on all OSPF neighbors. |                                |
|-----------------------|----------------------------------------------------------------------------------------------------|--------------------------------|
| Syntax<br>Description | N/A                                                                                                    |                                |
| Default               | N/A                                                                                                    |                                |
| Configuration<br>Mode | config interface ethernet                                                                                                    |                                |
| History               | 3.6.4070                                                                                                    |                                |
|                       | 3.6.4110                                                                                                    | Added "no" form of the command |
| Example               | switch (config interface ethernet 1/2)# ip ospf bfd                                                                                                    |                                |
| Related<br>Commands   |                                                                                                    |                                |
| Notes                 | The command "ip ospf bfd" affects traffic, OSPF restores the connection based on Hello protocol                                                                                              |                                |

## 15.4.3.5 ip route bfd

|                    | ip route [vrf <vrf_name>] <prefix> <next_hop> bfd<br/>no ip route [vrf <vrf_name>] <prefix> <next_hop> bfd<br/>Configures static route with BFD enabled on a specified VRF.<br/>The no form of the commands removes the route.</next_hop></prefix></vrf_name></next_hop></prefix></vrf_name> |                                    |
|--------------------|----------------------------------------------------------------------------------------------------|------------------------------------|
| Syntax Description | vrf-name                                                                                                    | VRF session name                   |
|                    | prefix                                                                                                    | Subnet IP address                  |
|                    | next_hop                                                                                                    | IP address of next hop             |
| Default            | N/A                                                                                                    |                                    |
| Configuration Mode | config                                                                                                    |                                    |
| History            | 3.6.4070                                                                                                    |                                    |
|                    | 3.7.1100                                                                                                    | Updated command syntax and Example |
| Example            | switch (config) # ip route vrf default 1.1.1.0/24 3.3.3.3 bfd                                                                                                    |                                    |
| Related Commands   |                                                                                                    |                                    |
| Notes              | When a session fails, all static routes pointing to the specified gateway are removed from the routing decision                                                                                                    |                                    |

### 15.4.3.6 show ip route static

| show ip route [vrf [ <vrf-name>   all]] static</vrf-name> |
|-----------------------------------------------------------|
| Displays static routing table of VRF instance.            |

| Syntax<br>Description | all                                                                                      | Displays routing tables for all VRF instances |  |
|-----------------------|------------------------------------------------------------------------------------------|-----------------------------------------------|--|
|                       | vrf                                                                                      | VRF name                                      |  |
| Default               | Default vrf                                                                              |                                               |  |
| Configuration<br>Mode | Any command mode                                                                         |                                               |  |
| History               | 3.6.4070                                                                                 |                                               |  |
|                       | 3.7.1100                                                                                 | Update command syntax                         |  |
| Example               | switch (config) # show ip route vrf default static                                       |                                               |  |
| Related<br>Commands   | ip route                                                                                 |                                               |  |
| Notes                 | If no routing-context is specified, the "routing-context" VRF is automatically displayed |                                               |  |

## 15.4.3.7 show ip bfd neighbors

|                       | show ip bfd [vrf <name>   all] neighbors [brief   <ip>]<br/>Displays BFD table of neighbor VRF instances.</ip></name> |                                       |  |
|-----------------------|----------------------------------------------------------------------------------------------------|---------------------------------------|--|
| Syntax<br>Description | all                                                                                                    | Displays tables for all VRF instances |  |
| Default               | N/A                                                                                                    |                                       |  |
| Configuration<br>Mode | Any command mode                                                                                                    |                                       |  |
| History               | 3.6.4110                                                                                                    |                                       |  |
| Example               |                                                                                                    |                                       |  |

switch (config) # show ip bgp neighbors 1000::1040 BGP neighbor: 1000::1040, remote AS: 100, link: external BGP version: 4, remote router ID: 2.1.1.1 BGP State: ESTABLISHED Last read: 0:00:09:28, last write: 0:00:09:28, hold time is: 180, keepalive interval in seconds: 60 BFD State: Up Configured hold time in seconds: 180, keepalive interval in seconds: 60 Minimum holdtime from neighbor in seconds: 180 Neighbor capabilities: Route refresh: advertise and received Graceful Restart Capability: advertise and received Address family IPv4 Unicast: advertise and received Address family IPv6 Unicast: n/a Message statistics: InO depth is: 0 OutO depth is: 0 \_\_\_\_ \_\_\_\_ Sent Rcvd \_\_\_\_ -----Opens: -Notifications: 0 0 Updates: 4 4 Keepalives: 1587 1593 Route Refresh: 0 0 Titol: 1592 1594 - odvertisemen 1 0 4 1598 Default minimum time between advertisement runs in seconds: 30 For address family: IPv4 Unicast BGP table version: 7 Output queue size : 0 Rcvd Sent Prefix activity: \_ \_ \_ \_ \_ \_ \_ \_ Prefixes Current: 4 2 4 2 0 0 0 0 n/a 2 n/a Prefixes Total: Implicit Withdraw: Explicit Withdraw: Used as bestpath: Used as multipath: n/a -----Outbound Inbound Local Policy Denied Prefixes: \_\_\_\_\_ -----0 0 Total: Connections established: 1; dropped: 1 Last reset: 0:23:01:17, due to: 0 (0) External BGP neighbor possible distance in hops: 1 Connection state is: ESTABLISHED Local host: 1.1.1.1, Local port: 49616 Foreign host: 1000::1040, Foreign port: 179 Related Commands Notes

# 15.5 Policy Rules

### 15.5.1 Route Map

Route maps define conditions for redistributing routes between routing protocols. A route map clause is identified by a name, filter type (permit or deny) and a sequence number. Clauses with the
same name are components of a single route map; the sequence number determines the order in which the clauses are compared to a route.

Route maps can be used only for the BGP protocol.

Route maps cannot be used for the commands <u>"network"</u> or <u>"redistribute"</u>.

### 15.5.2 Route Map Commands

- <u>15.5.1 Route Map</u>
- 15.5.2 Route Map Commands
  - <u>15.5.2.1</u> route-map
  - 15.5.2.2 continue <sequence-number>
  - <u>15.5.2.3</u> abort
  - 15.5.2.4 match as-number
  - <u>15.5.2.5</u> match as-path
  - 15.5.2.6 match community-list
  - 15.5.2.7 match ip/ipv6 address
  - 15.5.2.8 match ip next-hop
  - <u>15.5.2.9 match metric</u>
  - 15.5.2.10 set as-path prepend
  - 15.5.2.11 set community additive
  - 15.5.2.12 set community none
  - 15.5.2.13 set community delete
  - 15.5.2.14 set community-list
  - 15.5.2.15 set community-list additive
  - <u>15.5.2.16 set community-list delete</u>
  - <u>15.5.2.17 set ip next-hop</u>
  - <u>15.5.2.18 set local-preference</u>
  - <u>15.5.2.19 set metric</u>
  - 15.5.2.20 set origin
  - <u>15.5.2.21</u> set weight
  - <u>15.5.2.22</u> show route-map
  - <u>15.5.2.23</u> IP Prefix-List
    - <u>15.5.2.23.1</u> Configuring Prefix-List with Multiple Entries
  - 15.5.2.24 IP Prefix-List Commands
    - <u>15.5.2.24.1 ip prefix-list</u>
    - 15.5.2.24.2 ip prefix-list bulk-mode
    - 15.5.2.24.3 ip prefix-list commit
    - <u>15.5.2.24.4 permit</u>
    - 15.5.2.24.5 show ipv6 prefix-list

### 15.5.2.1 route-map

|                    | route-map <map-name> [deny   permit] [sequence-number]<br/>no route-map <map-tag> {deny   permit} [<sequence-number>]<br/>Creates a route map that can be used for importing, exporting routes and applying<br/>local policies.<br/>The no form of the command deletes configured route maps.</sequence-number></map-tag></map-name> |                                                 |
|--------------------|----------------------------------------------------------------------------------------------------|-------------------------------------------------|
| Syntax Description | name                                                                                                    | Name of the route-map                           |
|                    | deny   permit                                                                                                    | Configures the rule to be used                  |
|                    | sequence-<br>number                                                                                                    | Sequence number for a route-map specific record |
| Default            | N/A                                                                                                    |                                                 |
| Configuration Mode | config                                                                                                    |                                                 |
| History            | 3.3.5006                                                                                                    |                                                 |
| Example            | switch (config) # route-map mymap permit 1200<br>switch (config route-map mymap permit 1200)#                                                                                                    |                                                 |
| Related Commands   |                                                                                                    |                                                 |
| Notes              | <ul> <li>All changes in a the route map configuration mode become pending until the end of the route-map session</li> <li>If not configured, deny   permit is configured as permit</li> <li>If not configured, sequence-number default value is 10</li> </ul>                                                                        |                                                 |

### 15.5.2.2 continue <sequence-number>

|                    | continue <sequence-number><br/>no continue<br/>Enables additional route map evaluation of routes whose parameters meet the clause's<br/>matching criteria.<br/>The no form of the command removes this configuration from the route map clause.</sequence-number> |
|--------------------|----------------------------------------------------------------------------------------------------|
| Syntax Description | N/A                                                                                                    |
| Default            | N/A                                                                                                    |
| Configuration Mode | config route map                                                                                                    |
| History            | 3.3.5006                                                                                                    |
| Example            | <pre>switch (config route-map mymap permit 10)# match as-number 40 switch (config route-map mymap permit 10)# set weight 7 switch (config route-map mymap permit 10)# continue 1200 switch (config route-map mymap permit 10)# exit</pre>                         |
| Related Commands   | route-map <map-name> [deny   permit] [sequence-number]</map-name>                                                                                                    |

| Notes | <ul> <li>A clause typically contains a match (route-map) and a set (route-map) statement.<br/>The evaluation of routes whose settings are the same as match statement<br/>parameters normally end and the clause's set statement are applied to the route.<br/>Routes that match a clause containing a continue statement are evaluated against<br/>the clause specified by the continue statement.</li> <li>When a route matches multiple route-map clauses, the filter action (deny or<br/>permit) is determined by the last clause that the route matches. The set<br/>statements in all clauses matching the route are applied to the route after the<br/>route map evaluation is complete. Multiple set statements are applied in the same<br/>order by which the route was evaluated against the clauses containing them.</li> <li>Continue cannot be set to go back to a previous clause: <sequence-number> of the</sequence-number></li> </ul> |
|-------|----------------------------------------------------------------------------------------------------|
|       | • Continue cannot be set to go back to a previous clause; <sequence-number> of the continue must always be higher than the current clause's sequence number.</sequence-number>                                                                                                    |

#### 15.5.2.3 abort

|                    | abort<br>Discards pending changes and returns to global configuration mode. |
|--------------------|-----------------------------------------------------------------------------|
| Syntax Description | N/A                                                                         |
| Default            | N/A                                                                         |
| Configuration Mode | config route map                                                            |
| History            | 3.3.5006                                                                    |
| Example            | switch (config route-map mymap permit 10)# abort                            |
| Related Commands   |                                                                             |
| Notes              |                                                                             |

### 15.5.2.4 match as-number

|                    | match as-number<br>no match as-numb<br>Filters according t<br>The no form of th                                                                                                    | <number><br/>oer<br/>to one of the AS numbers in the AS path of the route.<br/>e command removes this configuration from the route map clause.</number> |
|--------------------|----------------------------------------------------------------------------------------------------|----------------------------------------------------------------------------------------------------|
| Syntax Description | number Autonomous system number to check                                                                                                    |                                                                                                    |
| Default            | N/A                                                                                                    |                                                                                                    |
| Configuration Mode | config route map                                                                                                    |                                                                                                    |
| History            | 3.3.5006                                                                                                    |                                                                                                    |
| Example            | switch (config route-map mymap permit 10)# match as-number 40                                                                                                    |                                                                                                    |
| Related Commands   |                                                                                                    |                                                                                                    |
| Notes              | <ul> <li>When a clause contains multiple match commands, the permit or deny filter applies to a route only if its properties are equal to corresponding parameters in each match statement</li> <li>When a route's properties do not equal the statement parameters, the route is evaluated against the next clause in the route map, as determined by sequence number</li> <li>If all clauses fail to permit or deny the route, the route is denied</li> </ul> |                                                                                                    |

### 15.5.2.5 match as-path

|                    | match as-path <as-path-list name=""><br/>no match as-path<br/>Creates a route map clause entry that matches the route's AS path using an as-path<br/>access-list.<br/>The no form of the command removes the match statement from the configuration<br/>mode route map clause.</as-path-list>                                                                                                    |                                   |
|--------------------|----------------------------------------------------------------------------------------------------|-----------------------------------|
| Syntax Description | number                                                                                                    | Autonomous system number to check |
| Default            | N/A                                                                                                    |                                   |
| Configuration Mode | config route map                                                                                                    |                                   |
| History            | 3.3.5006                                                                                                    |                                   |
|                    | 3.6.3004                                                                                                    | Added note                        |
| Example            | switch (config route-map mymap permit 10)# match as-path my-list                                                                                                    |                                   |
| Related Commands   |                                                                                                    |                                   |
| Notes              | <ul> <li>When a clause contains multiple match commands, the permit or deny filter applies to a route only if its properties are equal to corresponding parameters in each match statement</li> <li>When a route's properties do not equal the statement parameters, the route is evaluated against the next clause in the route map, as determined by sequence number</li> <li>If all clauses fail to permit or deny the route, the route is denied</li> <li>An as-path-list must already exist before a node is configured to use it</li> </ul> |                                   |

### 15.5.2.6 match community-list

|                    | match community <c<br>no match community<br/>Creates a route map<br/>The no form of the c</c<br>                                                                                                    | communities-list-name> exact-match<br>/ <communities-list-name> exact-match<br/>clause entry that specifies one route filtering condition.<br/>command removes the match clause.</communities-list-name>                                                                                                    |  |
|--------------------|----------------------------------------------------------------------------------------------------|----------------------------------------------------------------------------------------------------|--|
| Syntax Description | communities-list-<br>name                                                                                                    | A name of an IP community list                                                                                                    |  |
| Default            | N/A                                                                                                    |                                                                                                    |  |
| Configuration Mode | config route map                                                                                                    |                                                                                                    |  |
| History            | 3.3.5006                                                                                                    |                                                                                                    |  |
| Example            | switch (config route-map mymap permit 10)# match community-list COM_LIST exact-<br>match                                                                                                    |                                                                                                    |  |
| Related Commands   |                                                                                                    |                                                                                                    |  |
| Notes              | <ul> <li>When a clause conservation of the sector of the sector of the s</li></ul> | ontains multiple match commands, the permit or deny filter<br>e only if its properties are equal to corresponding parameters in<br>ement.<br>properties do not equal the statement parameters, the route is<br>st the next clause in the route map, as determined by sequence<br>to permit or deny the route, the route is denied. |  |

### 15.5.2.7 match ip/ipv6 address

|                    | match ip address <prefix-list-name><br/>no match ip address<br/>match ipv6 address <prefix-list-name><br/>no match ipv6 address<br/>Filters according to IPv4/IPv6 prefix list.<br/>The no form of the command removes this configuration from the route map clause.</prefix-list-name></prefix-list-name>                                                                                                    |                  |
|--------------------|----------------------------------------------------------------------------------------------------|------------------|
| Syntax Description | prefix-list-name                                                                                                    | Prefix-list name |
| Default            | N/A                                                                                                    |                  |
| Configuration Mode | config route map                                                                                                    |                  |
| History            | 3.3.5006                                                                                                    |                  |
| Example            | switch (config route-map mymap permit 10)# match ip address listSmallRoutes                                                                                                    |                  |
| Related Commands   |                                                                                                    |                  |
| Notes              | <ul> <li>When a clause contains multiple match commands, the permit or deny filter applies to a route only if its properties are equal to corresponding parameters in each match statement</li> <li>When a route's properties do not equal the statement parameters, the route is evaluated against the next clause in the route map, as determined by sequence number</li> <li>If all clauses fail to permit or deny the route, the route is denied</li> <li>The prefix-list-name should point to an existing IP prefix-list. If it is not found, no route is considered as a match for this clause.</li> </ul> |                  |

### 15.5.2.8 match ip next-hop

|                    | match ip next-hop <ipv4 ipv6=""><br/>no match ip next-hop<br/>Configures a route's entry next-hop match.<br/>The no form of the command removes a route-map's entry next-hop match.</ipv4>                                                                                                    |                                       |
|--------------------|----------------------------------------------------------------------------------------------------|---------------------------------------|
| Syntax Description | ipv4/ipv6                                                                                                    | Next hop IP address (e.g. 10.0.13.86) |
| Default            | N/A                                                                                                    |                                       |
| Configuration Mode | config route map                                                                                                    |                                       |
| History            | 3.3.5200                                                                                                    |                                       |
|                    | 3.6.4070                                                                                                    | Added support for IPv4 and IPv6       |
| Example            | switch (config route-map mymap permit 10)# match ip next-hop 10.10.10.10                                                                                                    |                                       |
| Related Commands   |                                                                                                    |                                       |
| Notes              | <ul> <li>When a clause contains multiple match commands, the permit or deny filter applies to a route only if its properties are equal to corresponding parameters in each match statement</li> <li>When a route's properties do not equal the statement parameters, the route is evaluated against the next clause in the route map, as determined by sequence number</li> <li>If all clauses fail to permit or deny the route, the route is denied</li> </ul> |                                       |

#### 15.5.2.9 match metric

|                    | match metric <value><br/>no match metric<br/>Configures a route's entry metric match.<br/>The no form of the command removes a route-map's entry metric match.</value>                                                                                                    |                      |
|--------------------|----------------------------------------------------------------------------------------------------|----------------------|
| Syntax Description | value                                                                                                    | Range: 1-2147483647. |
| Default            | N/A                                                                                                    |                      |
| Configuration Mode | config route map                                                                                                    |                      |
| History            | 3.3.5200                                                                                                    |                      |
|                    | 3.4.0000                                                                                                    | Updated value range  |
| Example            | switch (config route-map mymap permit 10)# match metric 10                                                                                                    |                      |
| Related Commands   |                                                                                                    |                      |
| Notes              | <ul> <li>When a clause contains multiple match commands, the permit or deny filter applies to a route only if its properties are equal to corresponding parameters in each match statement</li> <li>When a route's properties do not equal the statement parameters, the route is evaluated against the next clause in the route map, as determined by sequence number</li> <li>If all clauses fail to permit or deny the route, the route is denied</li> </ul> |                      |

### 15.5.2.10 set as-path prepend

|                    | set as-path prepend <value<sub>1&gt; <value<sub>2&gt; <value<sub>n&gt;<br/>no set as-path prepend<br/>Modifies as-path on affected routes.<br/>The no form of the command removes the set statement from the route map.</value<sub></value<sub></value<sub> |                                                                         |  |
|--------------------|----------------------------------------------------------------------------------------------------|-------------------------------------------------------------------------|--|
| Syntax Description | value                                                                                                    | value BGP AS number that is prepended to as-path<br>Range: 1-4294967295 |  |
| Default            | N/A                                                                                                    |                                                                         |  |
| Configuration Mode | config route map                                                                                                    |                                                                         |  |
| History            | 3.4.0000                                                                                                    |                                                                         |  |
| Example            | switch (config route-map mymap permit 10)# set as-path prepend 5 10                                                                                                    |                                                                         |  |
| Related Commands   |                                                                                                    |                                                                         |  |
| Notes              |                                                                                                    |                                                                         |  |

### 15.5.2.11 set community additive

| set community <list-of-communities> additive<br/>no set community <list-of-communities> additive</list-of-communities></list-of-communities> |
|----------------------------------------------------------------------------------------------------|
| Adds the matching communities.<br>The no form of the command removes the set statement from the clause.                                      |

| Syntax Description | list-of-<br>communities                                       | List of standard communities:<br>• <aa:nn><br/>• <number><br/>• internet<br/>• local-AS<br/>• no-advertise<br/>• no-export</number></aa:nn> |
|--------------------|---------------------------------------------------------------|----------------------------------------------------------------------------------------------------|
| Default            | N/A                                                           |                                                                                                    |
| Configuration Mode | config route map                                              |                                                                                                    |
| History            | 3.3.5200                                                      |                                                                                                    |
| Example            | switch (config route-map mymap permit 10)# set community none |                                                                                                    |
| Related Commands   |                                                               |                                                                                                    |
| Notes              |                                                               |                                                                                                    |

### 15.5.2.12 set community none

|                    | set community none<br>no set community none<br>Sets the community attribute of a distributed route to be empty.<br>The no form of the command removes the set statement from the clause. |
|--------------------|----------------------------------------------------------------------------------------------------|
| Default            | N/A                                                                                                    |
| Configuration Mode | config route map                                                                                                    |
| History            | 3.3.5200                                                                                                    |
| Example            | switch (config route-map mymap permit 10)# set community none                                                                                                    |
| Related Commands   |                                                                                                    |
| Notes              |                                                                                                    |

### 15.5.2.13 set community delete

|                       | set community <list communities="" of=""> delete<br/>no set community <list communities="" of=""> delete<br/>Deletes matching communities.<br/>The no form of the command removes the set statement from the clause.</list></list>                                                                         |  |
|-----------------------|----------------------------------------------------------------------------------------------------|--|
| Syntax Description    | list of communities<br><pre>     List of standard communities:         <ul>             <li><aa:nn></aa:nn></li>             <li><number></number></li>             <li>internet</li>             <li>local-AS</li>             <li>no-advertise</li>             <li>no-export</li>         </ul>  </pre> |  |
| Default               | N/A                                                                                                    |  |
| Configuration<br>Mode | config route map                                                                                                    |  |
| History               | 3.3.5200                                                                                                    |  |
| Example               | switch (config route-map test_route_map permit 10) # set community 400:1 delete                                                                                                    |  |

| Related Commands |  |
|------------------|--|
| Notes            |  |

#### 15.5.2.14 set community-list

|                    | set community-list <community-list-name><br/>no set community <list communities="" of=""><br/>Configures a named standard community list.<br/>The no form of the command removes the set statement from the clause.</list></community-list-name> |  |
|--------------------|----------------------------------------------------------------------------------------------------|--|
| Syntax Description | <community-<br>list-name&gt; Name of community list</community-<br>                                                                                                    |  |
| Default            | N/A                                                                                                    |  |
| Configuration Mode | config route map                                                                                                    |  |
| History            | 3.3.5200                                                                                                    |  |
| Example            | switch (config route-map mymap permit 10 )# set community internet 1:3 additive                                                                                                    |  |
| Related Commands   |                                                                                                    |  |
| Notes              | A community-list must already exist before a node is configured to use it                                                                                                    |  |

### 15.5.2.15 set community-list additive

|                    | set community-list <community-list-name> additive<br/>no set community <list communities="" of=""> additive<br/>Adds to existing communities using the communities found in the community list.<br/>The no form of the command removes the set statement from the clause.</list></community-list-name> |  |
|--------------------|----------------------------------------------------------------------------------------------------|--|
| Syntax Description | <community-list-<br>name&gt; Name of community list</community-list-<br>                                                                                                    |  |
| Default            | N/A                                                                                                    |  |
| Configuration Mode | config route map                                                                                                    |  |
| History            | 3.3.5200                                                                                                    |  |
| Example            | switch (config route-map mymap permit 10)# set community-list mycommunity additive                                                                                                    |  |
| Related Commands   |                                                                                                    |  |
| Notes              |                                                                                                    |  |

### 15.5.2.16 set community-list delete

|                    | set community-list <community-list-name> delete<br/>no set community-list<br/>Deletes the matching community list permit entries from the route community list.<br/>The no form of the command removes the set statement from the clause.</community-list-name> |                        |
|--------------------|----------------------------------------------------------------------------------------------------|------------------------|
| Syntax Description | community-list-<br>name                                                                                                    | Name of community list |
| Default            | N/A                                                                                                    |                        |
| Configuration Mode | config route map                                                                                                    |                        |

| History          | 3.3.5200                                                                         |  |  |
|------------------|----------------------------------------------------------------------------------|--|--|
| Example          | switch (config route-map mymap permit 10)# set community-list mycommunity delete |  |  |
| Related Commands |                                                                                  |  |  |
| Notes            |                                                                                  |  |  |

### 15.5.2.17 set ip next-hop

|                    | set ip next-hop <ipv4 ipv6=""><br/>no set ip next-hop<br/>Configures a route's entry next-hop parameter.<br/>The no form of the command removes a route-map's entry next-hop setting.</ipv4> |                                 |
|--------------------|----------------------------------------------------------------------------------------------------|---------------------------------|
| Syntax Description | ipv4/ipv6 Route next-hop IP (e.g. 10.0.13.86)                                                                                                    |                                 |
| Default            | N/A                                                                                                    |                                 |
| Configuration Mode | config route map                                                                                                    |                                 |
| History            | 3.3.5200                                                                                                    |                                 |
|                    | 3.6.4070                                                                                                    | Added support for IPv4 and IPv6 |
| Example            | switch (config route-map mymap permit 10)# set ip next-hop 10.10.10.10                                                                                                    |                                 |
| Related Commands   |                                                                                                    |                                 |
| Notes              |                                                                                                    |                                 |

### 15.5.2.18 set local-preference

|                    | set local-preference <value><br/>no set local-preference<br/>Configures a route's entry local-preference parameter.<br/>The no form of the command removes a route-map's entry local-pref setting.</value> |  |
|--------------------|----------------------------------------------------------------------------------------------------|--|
| Syntax Description | value Route local-pref<br>Range: 1-2147483648                                                                                                    |  |
| Default            | N/A                                                                                                    |  |
| Configuration Mode | config route map                                                                                                    |  |
| History            | 3.3.5200                                                                                                    |  |
| Example            | switch (config route-map mymap permit 10)# set local-preference 10                                                                                                    |  |
| Related Commands   |                                                                                                    |  |
| Notes              |                                                                                                    |  |

### 15.5.2.19 set metric

| set metric <value></value>                                             |
|------------------------------------------------------------------------|
| no set metric                                                          |
| Configures a route's entry metric parameter.                           |
| The no form of the command removes a route-map's entry metric setting. |

| Syntax Description | value                                                    | Route metric<br>Range: 1-2147483647 |
|--------------------|----------------------------------------------------------|-------------------------------------|
| Default            | N/A                                                      |                                     |
| Configuration Mode | config route map                                         |                                     |
| History            | 3.3.5200                                                 |                                     |
| Example            | switch (config route-map mymap permit 10)# set metric 10 |                                     |
| Related Commands   |                                                          |                                     |
| Notes              |                                                          |                                     |

# 15.5.2.20 set origin

|                    | set origin <egp igp="" incomplete=""  =""><br/>no set origin<br/>Configures a route's entry origin parameter.<br/>The no form of the command removes a route-map's entry origin setting.</egp> |                                                     |  |
|--------------------|----------------------------------------------------------------------------------------------------|-----------------------------------------------------|--|
| Syntax Description | egp Set a route's entry origin parameter to external.                                                                                                    |                                                     |  |
|                    | igp                                                                                                    | Set a route's entry origin parameter to internal.   |  |
|                    | incomplete                                                                                                    | Set a route's entry origin parameter to incomplete. |  |
| Default            | N/A                                                                                                    |                                                     |  |
| Configuration Mode | config route map                                                                                                    |                                                     |  |
| History            | 3.3.5200                                                                                                    |                                                     |  |
| Example            | switch (config route-map mymap permit 10)# set origin egp                                                                                                    |                                                     |  |
| Related Commands   |                                                                                                    |                                                     |  |
| Notes              |                                                                                                    |                                                     |  |

# 15.5.2.21 set weight

|                    | set weight <number><br/>no set weight<br/>Configures modifications to redistributed routes.<br/>The no form of the command removes this configuration from the route map clause.</number> |                         |  |
|--------------------|----------------------------------------------------------------------------------------------------|-------------------------|--|
| Syntax Description | number Value of the weight to set<br>Range: 1-65535                                                                                                    |                         |  |
| Default            | N/A                                                                                                    |                         |  |
| Configuration Mode | config route map                                                                                                    |                         |  |
| History            | 3.3.5006                                                                                                    |                         |  |
|                    | 3.4.0000                                                                                                    | Updated parameter range |  |
| Example            | switch (config route-map mymap permit 10)# set weight 7                                                                                                    |                         |  |
| Related Commands   | route-map <map-name> [deny   permit] [sequence-number]</map-name>                                                                                                    |                         |  |
| Notes              |                                                                                                    |                         |  |

#### 15.5.2.22 show route-map

|                    | show route-map [ <name>]<br/>Displays route map configuration.</name>                                                                                                    |
|--------------------|----------------------------------------------------------------------------------------------------|
| Syntax Description | N/A                                                                                                    |
| Default            | N/A                                                                                                    |
| Configuration Mode | Any command mode                                                                                                    |
| History            | 3.3.5006                                                                                                    |
| Example            | <pre>switch (config)# show route-map mymap<br/>route-map mymap, permit, sequence 10<br/>Match clauses:<br/>as-number 40<br/>Set clauses:<br/>weight 7<br/>route-map mymap, permit, sequence 1200<br/>Set clauses:<br/>weight 11</pre> |
| Related Commands   |                                                                                                    |
| Notes              |                                                                                                    |

#### 15.5.2.23 IP Prefix-List

IP prefix-lists are used to match two components of IP packets or an IP route. Prefix-list is a list of entries that include an IP network address and a bit mask (Range: 1 to 32 and should match the input IP network address).

#### 15.5.2.23.1 Configuring Prefix-List with Multiple Entries

To create a new prefix-list with a large number of entries (50K for IPv4 or 25K for IPv6), use "configuration text fetch" to fetch a predefined prefix-list configuration file and then apply it as a whole.

In order to edit an existing prefix-list, the maximum entries that can be updated every time is 1K at most. An update operation of more than 1K entries can be achieved by doing this multiple times.

Configuration fetch example where fetch "prefix-list-001":

```
switch (config) # configuration text fetch ?
    <download
    URL>
    http, https, ftp, tftp, scp and sftp are supported. e.g.
    scp://username[:password]@hostname/path/filename
```

Apply:

```
switch (config) # configuration text file prefix-list-001 apply verbose
All commands succeeded.
Transcript of all commands executed:
Onyx-Demo (config) # ip prefix-list prefix-list-001
Onyx-Demo (config) # seq 1 permit 200.1.1.0 eq 24
Onyx-Demo (config) # seq 2 permit 1.1.2 eq 32
Onyx-Demo (config) # seq 3 permit 1.1.1.3 eq 32
Onyx-Demo (config) # seq 4 permit 1.1.1.4 eq 32
Onyx-Demo (config) # seq 5 permit 1.1.1.5 eq 32
Onyx-Demo (config) # seq 6 permit 1.1.1.6 eq 32
```

# 15.5.2.24 IP Prefix-List Commands

#### 15.5.2.24.1 ip prefix-list

|                    | ip prefix-list <list-name> [seq <number>]<br/>no ip prefix-list <list-name> [seq <number>]<br/>ipv6 prefix-list <list-name> [seq <number>]<br/>no ipv6 prefix-list <list-name> [seq <number>]<br/>Configures or updates the IPv4 or IPv6 prefix-list in context mode.<br/>The no form of the command deletes the prefix-list or a prefix-list entry.</number></list-name></number></list-name></number></list-name></number></list-name> |                                                                                                    |  |  |
|--------------------|----------------------------------------------------------------------------------------------------|----------------------------------------------------------------------------------------------------|--|--|
| Syntax Description | list-name String                                                                                                    |                                                                                                    |  |  |
|                    | seq <number></number>                                                                                                    | Sequence number assigned to entry<br>Range: 0-4294967295<br>Default value: 10                         |  |  |
| Default            | N/A                                                                                                    |                                                                                                    |  |  |
| Configuration Mode | config                                                                                                    |                                                                                                    |  |  |
| History            | 3.3.5200                                                                                                    |                                                                                                    |  |  |
|                    | 3.6.4070                                                                                                    | Added support for IPv6                                                                                |  |  |
|                    | 3.8.2100                                                                                                    | Updated maximum sequence value. Reorganized the command into ip prefix-list command and sub-commands. |  |  |
| Example            | <pre>switch (config) # ip prefix-list list-name<br/>switch (config ip prefix-list list-name) # deny 1.1.1.0 /24<br/>switch (config ip prefix-list list-name) # deny 1.1.2.0 /24<br/>switch (config ip prefix-list list-name) # exit<br/>switch (config) #<br/>switch (config) # show ip prefix-list list-name</pre>                                                                                                    |                                                                                                    |  |  |
|                    | <pre>prefix-list list-name:<br/>count: 2,<br/>range entries: 0,<br/>sequences: 10 - 20<br/>Configuration:<br/>seq 10 deny 1.1.1.0 /24 eq 24<br/>seq 20 deny 1.1.2.0 /24 eq 24</pre>                                                                                                    |                                                                                                    |  |  |
| Related Commands   | route-table prefix-list<br>show ip bgp vrf address-family                                                                                                    |                                                                                                    |  |  |
| Notes              | The maximum entries for IPv4 prefix-list is 50K and for IPv6 is 25K.                                                                                                    |                                                                                                    |  |  |

### 15.5.2.24.2 ip prefix-list bulk-mode

|                    | ip prefix-list <list-name> bulk-mode<br/>no ip prefix-list <list-name> bulk-mode<br/>Enables bulk-mode for a given prefix-list.<br/>Disables bulk-mode for a given prefix-list.</list-name></list-name> |  |  |
|--------------------|----------------------------------------------------------------------------------------------------|--|--|
| Syntax Description | list-name String                                                                                                    |  |  |
| Default            | N/A                                                                                                    |  |  |

| Configuration Mode | config                                                                                                    |
|--------------------|----------------------------------------------------------------------------------------------------|
| History            | 3.9.1900                                                                                                    |
| Example            | <pre>switch (config) # ip prefix-list list-name<br/>switch (config) # ip prefix-list list-name bulk-mode # bulk-mode will be enabled<br/>for the prefix-list<br/>switch (config) # ip prefix-list list-name seq 10 permit 20.20.20.20 /32 eq 32<br/>switch (config) # ip prefix-list list-name seq 20 deny 21.21.21.21 /32 eq 32<br/>switch (config) # ip prefix-list list-name commit # bulk setting of rules applied<br/>to Onyx, and bulk-mode for this prefix list is cleared.</pre>                                                                                                    |
| Related Commands   |                                                                                                    |
| Notes              | <ul> <li>In case of bulk-mode enabled, the prefix list rule configuration will be cached<br/>in CLI until 'commit' command is issued. Otherwise, the rule configuration will<br/>be applied immediately.</li> <li>To apply prefix list configuration in bulk-mode will improve performance<br/>greatly in case of a very large prefix list (50K and up). The bulk mode is<br/>enabled by default if prefix list rules are configured under CLI prefix mode.<br/>When 'exit' is issued to quit from the CLI prefix mode, CLI will aggregate all the<br/>rule configuration and apply the bulk setting to the system.</li> </ul> |

### 15.5.2.24.3 ip prefix-list commit

|                    | ip prefix-list <list-name> commit<br/>If bulk-mode is enabled for the prefix list, then commit the whole prefix-list<br/>configuration and reset bulk mode (otherwise, nothing will happen).</list-name> |  |  |  |
|--------------------|----------------------------------------------------------------------------------------------------|--|--|--|
| Syntax Description | list-name String                                                                                                    |  |  |  |
| Default            | N/A                                                                                                    |  |  |  |
| Configuration Mode | config                                                                                                    |  |  |  |
| History            | 3.9.1900                                                                                                    |  |  |  |
| Example            | switch (config) # ip prefix-list list-name commit                                                                                                    |  |  |  |
| Related Commands   |                                                                                                    |  |  |  |
| Notes              |                                                                                                    |  |  |  |

### 15.5.2.24.4 permit

|                    | [seq <number>] <permit deny> <ipv4_address ipv6_address> <mask> [eq <length>  <br/>le <length>   ge <length> [le <length>]]<br/>Configures IPv4 or IPv6 permit/deny clauses.</length></length></length></length></mask></ipv4_address ipv6_address></permit deny></number> |                                                                                                    |  |  |
|--------------------|----------------------------------------------------------------------------------------------------|----------------------------------------------------------------------------------------------------|--|--|
| Syntax Description | permit   deny                                                                                                    | Configures the prefixes to be used                                                                                                    |  |  |
|                    | ipv4_address                                                                                                    | IPv4 address                                                                                                    |  |  |
|                    | lpv6_address                                                                                                    | IPv6 address                                                                                                    |  |  |
|                    | eq   ge   le<br><mask></mask>                                                                                                    | <ul> <li>eq-equal to a specified prefix length</li> <li>ge-greater than or equal to a specified prefix length</li> <li>le-less than or equal to a specified prefix length</li> </ul> |  |  |
| Default            | N/A                                                                                                    |                                                                                                    |  |  |
| Configuration Mode | config                                                                                                    |                                                                                                    |  |  |
| History            | 3.8.2100                                                                                                    |                                                                                                    |  |  |

| Example          | <pre>switch (config) # ip prefix-list list-name<br/>switch (config ip prefix-list list-name) # deny 1.1.1.0 /24<br/>switch (config ip prefix-list list-name) # deny 1.1.2.0 /24<br/>switch (config ip prefix-list list-name) # exit<br/>switch (config) #<br/>switch (config) # show ip prefix-list list-name<br/>prefix-list list-name:<br/>count: 2,<br/>range entries: 0,<br/>sequences: 10 - 20<br/>Configuration:<br/>seq 10 deny 1.1.1.0 /24 eq 24<br/>seq 20 deny 1.1.2.0 /24 eq 24</pre> |
|------------------|----------------------------------------------------------------------------------------------------|
| Related Commands | route-table prefix-list<br>show ip bgp vrf address-family                                                                                                    |
| Notes            |                                                                                                    |

#### 15.5.2.24.5 show ipv6 prefix-list

|                    | show ipv6 prefix-list [ <name>]<br/>Displays IPv6 prefix-lists.</name>                                                                                                    |                        |  |  |
|--------------------|----------------------------------------------------------------------------------------------------|------------------------|--|--|
| Syntax Description | name Displays a specific prefix-list                                                                                                    |                        |  |  |
| Default            | N/A                                                                                                    |                        |  |  |
| Configuration Mode | Any command mode                                                                                                    |                        |  |  |
| History            | 3.3.5200                                                                                                    |                        |  |  |
|                    | 3.6.4070                                                                                                    | Added support for IPv6 |  |  |
| Example            | switch (config)# show ipv6 prefix-list<br>prefix-list: a-list<br>count: 1, range entries: 1, sequences: 10 - 10<br>seq 10 permit 2001::0 /64 ge eq 32 (hit count: 0, refcount: 0) |                        |  |  |
| Related Commands   |                                                                                                    |                        |  |  |
| Notes              |                                                                                                    |                        |  |  |

### 15.6 VRRP

The Virtual Router Redundancy Protocol (VRRP) is a computer networking protocol that provides for automatic assignment of available IP routers to participating hosts. This increases the availability and reliability of routing paths via automatic default gateway selections on an IP subnetwork.

The protocol achieves this by creating virtual routers, which are an abstract representation of multiple routers (that is, a master and backup routers, acting as a group). The default gateway of a participating host is assigned to the virtual router instead of a physical router. If the physical router that is routing packets on behalf of the virtual router fails, another physical router is selected to automatically replace it. The physical router that is forwarding packets at any given time is called the master router.

VRRP provides information on the state of a router, not the routes processed and exchanged by that router. Each VRRP instance is limited, in scope, to a single subnet. It does not advertise IP routes beyond that subnet or affect the routing table in any way.

Routers have a priority of between 1-255 and the router with the highest priority becomes the master. The configurable priority value ranges from 1-254, the router which owns the interface IP address as one of its associated IP addresses has the priority value 255. When a planned withdrawal of a master router is to take place, its priority can be lowered, which means a backup router will preempt the master router status rather than having to wait for the hold time to expire.NVIDIA Onyx supports IPv4 in VRRP version 2, and IPv6 in VRRP version 3.

# 15.6.1 Load Balancing

To create load balancing between routers participating in the same VR, it is recommended to create 2 (or more) VRs. Each router will be a master in one of the VRs, and a backup to the other VR(s). A group of hosts should be configured with Router 1's virtual address as the default gateway, while the second group should be configured with Router 2's virtual address.

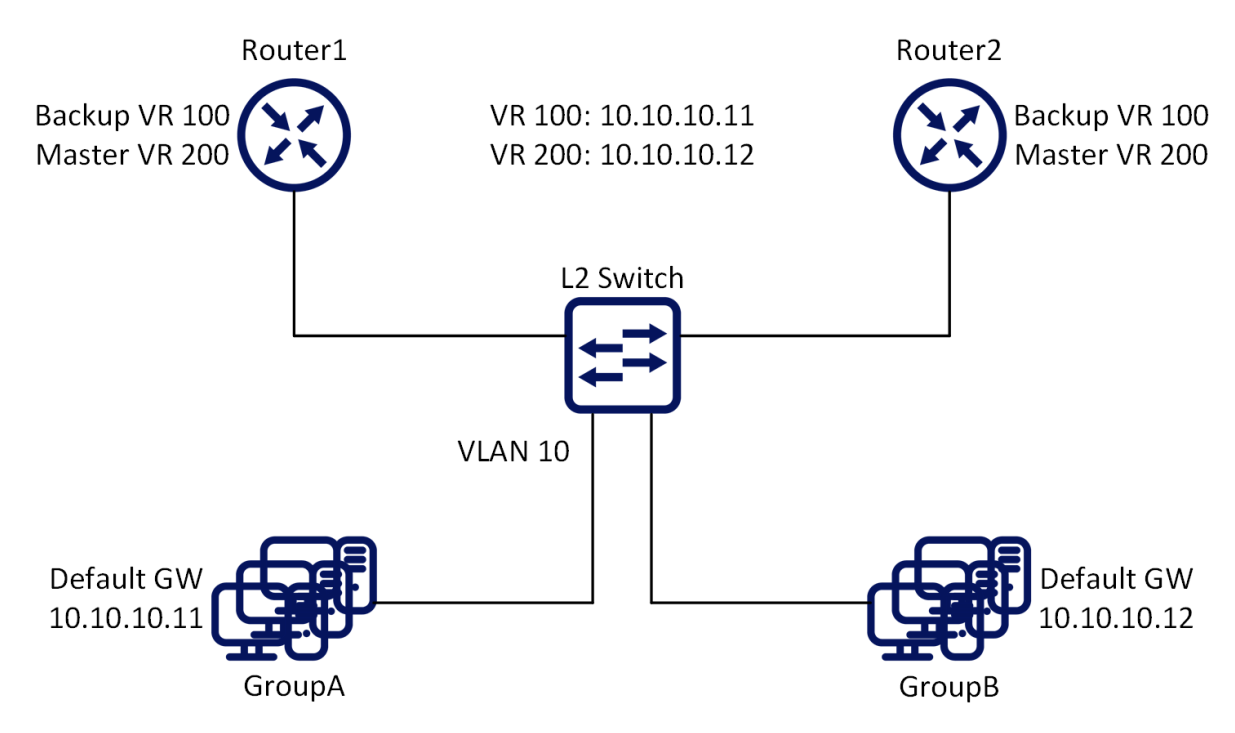

### 15.6.2 Configuring VRRP

The Virtual Router Redundancy Protocol (VRRP) is a computer networking protocol that provides for automatic assignment of available IP routers to participating hosts. This increases the availability and reliability of routing paths via automatic default gateway selections on an IP subnetwork. The protocol achieves this by creating virtual routers, which are an abstract representation of multiple routers (that is, a master and backup routers, acting as a group). The default gateway of a participating host is assigned to the virtual router instead of a physical router. If the physical router that is routing packets on behalf of the virtual router fails, another physical router is selected to automatically replace it. The physical router that is forwarding packets at any given time is called the master router. VRRP provides information on the state of a router, not the routes processed and exchanged by that router. Each VRRP instance is limited, in scope, to a single subnet. It does not advertise IP routes beyond that subnet or affect the routing table in any way.Routers have a priority of between 1-255 and the router with the highest priority becomes the master. The configurable priority value ranges from 1-254, the router which owns the interface IP address as one of its

associated IP addresses has the priority value 255. When a planned withdrawal of a master router is to take place, its priority can be lowered, which means a backup router will preempt the master router status rather than having to wait for the hold time to expire.

#### 15.6.2.1 Preconditions

1. Enable IP routing functionality. Run:

switch (config) # ip routing

2. Enable the desired VLAN. Run:

switch (config) # vlan 20

The VLAN cannot be the same one configured for the MLAG IPL, if MLAG is used.

3. Add this VLAN to the desired interface. Run:

switch (config)# interface ethernet 1/1
switch (config interface ethernet 1/1)# switchport access vlan 20

4. Create a VLAN interface. Run:

switch (config)# interface vlan 20

- 5. Apply IP address to the VLAN interface.
  - a. For IPv4, do the following. On one of the switches, run:

switch (config interface vlan 20)# ip address 20.20.20.20 /24

On the other switch, run:

switch (config interface vlan 20)# ip address 20.20.20.30 /24

b. For IPv6, apply IPv6 address to the VLAN interface.

On one of the switches, run:

switch (config interface vlan 20) # ipv6 address 2001::20 /64

On the other switch, run:

switch (config interface vlan 20) # ipv6 address 2001::30 /64

6. Enable the interface. Run:

switch (config interface vlan 20)# no shutdown

#### 15.6.2.2 Configuring VRRP

1. Enable VRRP protocol globally. Run:

switch (config) # protocol vrrp

2. Create a virtual router group for an IP interface. Up to 255 VRRP IDs are supported. Run:

switch (config interface vlan 20)# vrrp 100

- 3. Set the VIP address.
  - a. For IPv4, run:

switch (config interface vlan 20 vrrp 100)# address 20.20.20.40

b. For IPv6, run:

switch (config interface vlan 20 vrrp 100) # address 2001::40

4. Influence the election of the master in the VR cluster make sure that the priority of the desired master is the highest. Note that the higher IP address is selected in case the priority of the routers in the VR are the same. Select the priority. Run:

switch (config interface vlan 20 vrrp 100)# priority 200

5. The advertisement interval should be the same for all the routers within the VR. Modify the interval. Run:

switch (config interface vlan 20 vrrp 100)# advertisement-interval 2

6. The authentication text should be the same for all the routers within the VR. Configure the authentication text. Run:

switch (config interface vlan 20 vrrp 100)# authentication text my-password

This option is not supported in VRRP IPv6.

7. Use the preempt command to enable a high-priority backup virtual router to preempt the low-priority master virtual router. Run:

switch (config interface vlan 20 vrrp 100)# preempt

8. Disable VRRP. Run:

switch (config interface vlan 20 vrrp 100)# shutdown

The configuration will not be deleted, only the VRRP state machine will be stopped.

#### 15.6.2.3 Verifying VRRP

1. Display VRRP brief status. Run:

| <b>switch</b> (co<br>Interface | onfig)<br>VR | # show vrrp<br>Admin State | Priority | Adv-Intvl | Preempt | State  | VR IP addr  |
|--------------------------------|--------------|----------------------------|----------|-----------|---------|--------|-------------|
| Vlan20                         | 100          | Enabled                    | 100      | 1         | Enabled | Master | 20.20.20.40 |
| Vlan20                         | 100          | Enabled                    | 100      | 1         | Enabled | Master | 2001::40    |

2. Display VRRP detailed status. Run:

```
switch (config) # show vrrp detail
VRRP Admin State: Enabled
Vlan20 - Vrrp 100:
Instance Admin State : Enabled
State : Master
State v6 : Master
Virtual IP Address : 20.20.20.40
Virtual IPv6 Address : 2001::40
Priority : 100
Advertisement interval(sec) : 1
Preemption : Enabled
Virtual MAC Address : 00:00:5e:00:01:64
Primary IP Address : 20.20.20
Waster router : 20.20.20
Virtual MAC Address v6 : 00:00:5e:00:02:64
Primary IP Address v6 : ::
Master router v6 : 2001::20
Master priority : 100
Master priority : 100
Master advertisement interval: 1
```

3. Display VRRP statistic counters. Run:

```
switch (config) # show vrrp statistics
Invalid packets: 0
Too short: 0
Transitions to Master: 1
Total received: 0
Bad TTL: 0
Failed authentication: 0
Conflicting authentication: 0
Conflicting Advertise time: 0
Conflicting Advertise time: 0
Conflicting Advertise time: 0
Received with zero priority: 0
Sent with zero priority: 0
Invalid packets v6: 0
Too short v6: 0
Total received v6: 0
Conflicting Advertise time v6: 0
Conflicting Advertise time v6: 0
Conflicting Advertise time v6: 0
Conflicting Advertise time v6: 0
Conflicting Advertise time v6: 0
Conflicting Advertise time v6: 0
Conflicting Advertise time v6: 0
Conflicting Advertise time v6: 0
Received with zero priority v6: 0
```

### 15.6.3 Additional Reading and Use Cases

For more information about this feature and its potential applications, please refer to the following community post:

HowTo Configure VRRP on Ethernet Switches

#### 15.6.4 VRRP Commands

- 15.6.1 Load Balancing
- 15.6.2 Configuring VRRP
  - <u>15.6.2.1</u> Preconditions
  - <u>15.6.2.2 Configuring VRRP</u>

- 15.6.2.3 Verifying VRRP
- 15.6.3 Additional Reading and Use Cases
- 15.6.4 VRRP Commands
  - <u>15.6.4.1 protocol vrrp</u>
  - 15.6.4.2 clear vrrp statistics
  - <u>15.6.4.3 vrrp</u>
  - 15.6.4.4 address
  - <u>15.6.4.5 shutdown</u>
  - <u>15.6.4.6 priority</u>
  - <u>15.6.4.7 preempt</u>
  - 15.6.4.8 authentication text
  - 15.6.4.9 advertisement-interval
  - <u>15.6.4.10 show vrrp</u>
  - 15.6.4.11 show vrrp detail
  - 15.6.4.12 show vrrp statistics

|                    | protocol vrrp<br>no protocol vrrp<br>Enables VRRP globally and unhides VRRP related commands.<br>The no form of the command deletes all the VRRP configuration and hides VRRP<br>related commands. |
|--------------------|----------------------------------------------------------------------------------------------------|
| Syntax Description | N/A                                                                                                    |
| Default            | no protocol vrrp                                                                                                    |
| Configuration Mode | config                                                                                                    |
| History            | 3.3.4500                                                                                                    |
| Example            | switch (config) # protocol vrrp                                                                                                    |
| Related Commands   |                                                                                                    |
| Notes              |                                                                                                    |

#### 15.6.4.1 protocol vrrp

#### 15.6.4.2 clear vrrp statistics

|                    | clear vrrp statistics<br>Clears VRRP statistics. |
|--------------------|--------------------------------------------------|
| Syntax Description | N/A                                              |
| Default            | N/A                                              |
| Configuration Mode | config                                           |
| History            | 3.3.4500                                         |
| Example            | switch (config)# clear vrrp statistics           |
| Related Commands   |                                                  |
| Notes              |                                                  |

### 15.6.4.3 vrrp

|                    | vrrp <number><br/>no vrrp <number><br/>Creates a virtual router group on this interface and enters a new configuration<br/>mode.<br/>The no form of the command deletes the VRRP instance and the related<br/>configuration.</number></number> |                          |
|--------------------|----------------------------------------------------------------------------------------------------|--------------------------|
| Syntax Description | number A VRRP instance number<br>Range: 1-255                                                                                                    |                          |
| Default            | N/A                                                                                                    |                          |
| Configuration Mode | config interface vlan                                                                                                    |                          |
| History            | 3.3.4500                                                                                                    |                          |
|                    | 3.6.8100                                                                                                    | Updated parameter range  |
|                    | 3.7.1100                                                                                                    | Updated Syntax and notes |
| Example            | switch (config interface vlan 10)#<br>switch (config interface vlan 10 vrrp 10)#                                                                                                    |                          |
| Related Commands   |                                                                                                    |                          |
| Notes              | A maximum total of 64 VRRP instances are supported per switch system.                                                                                                    |                          |

### 15.6.4.4 address

|                    | address <ip-address> [secondary]<br/>no address [<ip-address> [secondary]]<br/>Sets virtual router IP address (primary and secondary).<br/>The no form of the command deletes the IP address from the VRRP interface.</ip-address></ip-address>                          |                                               |  |
|--------------------|----------------------------------------------------------------------------------------------------|-----------------------------------------------|--|
| Syntax Description | ip-address                                                                                                    | The virtual IP address                        |  |
|                    | secondary                                                                                                    | A secondary IP address for the virtual router |  |
| Default            | N/A                                                                                                    | N/A                                           |  |
| Configuration Mode | config vrrp interface                                                                                                    |                                               |  |
| History            | 3.3.4500                                                                                                    |                                               |  |
|                    | 3.9.1000                                                                                                    | Added support IPv6 address                    |  |
| Example            | <pre>switch (config vrrp 100)# address 10.10.10.10 switch (config vrrp 100)# address 10.10.10.11 secondary switch (config vrrp 100)# address 10.10.10.12 secondary switch (config vrrp 100)# address 2001::40 switch (config vrrp 100)# address 2001::41 secondary</pre> |                                               |  |
| Related Commands   |                                                                                                    |                                               |  |

| Notes | <ul> <li>The virtual address can be either from the interface's primary or secondary subnet</li> <li>This command is the enabler of the protocol. Therefore, set all the protocol parameters initially and only then set the ip-address.</li> <li>There are up to 20 IP addresses associated with the VRRP instance. One primary and up to 19 secondary ip-addresses.</li> <li>If the configured IP address is the same as the interface IP address, this switch automatically owns the IP address (priority 255)</li> <li>For IPv6, the OS will auto-generate link-local virtual IP. Up to 19 IPv6 addresses are allowed to be associated with the VRRP instance—one primary address and</li> </ul> |
|-------|----------------------------------------------------------------------------------------------------|
|       | are allowed to be associated with the VRRP instance—one primary address and<br>up to 18 secondary addresses. IPv4 and IPv6 addresses are allowed to be<br>configured on the same VRRP instance.                                                                                                    |

#### 15.6.4.5 shutdown

|                    | shutdown<br>no shutdown<br>Disables the virtual router.<br>The no form of the command enables the virtual router (stops the VRRP state<br>machine). |
|--------------------|----------------------------------------------------------------------------------------------------|
| Syntax Description | N/A                                                                                                    |
| Default            | Enabled (no shutdown)                                                                                                    |
| Configuration Mode | config vrrp interface                                                                                                    |
| History            | 3.3.4500                                                                                                    |
| Example            | switch (config vrrp 100)# shutdown                                                                                                    |
| Related Commands   |                                                                                                    |
| Notes              |                                                                                                    |

### 15.6.4.6 priority

|                    | priority <level><br/>no priority<br/>Sets the priority of the virtual router.<br/>The no form of the command resets the priority to its default.</level>                                                                                                 |                                                   |
|--------------------|----------------------------------------------------------------------------------------------------|---------------------------------------------------|
| Syntax Description | level                                                                                                    | The virtual router priority level<br>Range: 1-254 |
| Default            | 100                                                                                                    |                                                   |
| Configuration Mode | config vrrp interface                                                                                                    |                                                   |
| History            | 3.3.4500                                                                                                    |                                                   |
| Example            | switch (config vrrp 100)# priority 200                                                                                                    |                                                   |
| Related Commands   |                                                                                                    |                                                   |
| Notes              | <ul> <li>The higher IP address is selected as master if the priority of the routers in the VR are the same</li> <li>To influence the election of the master in the VR cluster make sure that the priority of the desired master is the higher</li> </ul> |                                                   |

#### 15.6.4.7 preempt

|                    | preempt<br>no preempt<br>Sets virtual router preemption mode.<br>The no form of the command disables the virtual router preemption. |
|--------------------|----------------------------------------------------------------------------------------------------|
| Syntax Description | N/A                                                                                                    |
| Default            | Enabled (preempt)                                                                                                    |
| Configuration Mode | config vrrp interface                                                                                                    |
| History            | 3.3.4500                                                                                                    |
| Example            | switch (config vrrp 100)# preempt                                                                                                   |
| Related Commands   |                                                                                                    |
| Notes              | To set this router as backup for the current virtual router master, preempt must be enabled.                                        |

### 15.6.4.8 authentication text

|                    | authentication text <password><br/>no authentication text<br/>Sets virtual router authentication password and enables authentication.<br/>The no form of the command disables the authentication mechanism.</password> |                                            |  |
|--------------------|----------------------------------------------------------------------------------------------------|--------------------------------------------|--|
| Syntax Description | password                                                                                                    | The virtual router authentication password |  |
| Default            | Disabled                                                                                                    |                                            |  |
| Configuration Mode | config vrrp interface                                                                                                    |                                            |  |
| History            | 3.3.4500                                                                                                    |                                            |  |
|                    | 3.9.1000                                                                                                    | Updated notes                              |  |
| Example            | switch (config vrrp 100)# authentication text mypassword                                                                                                    |                                            |  |
| Related Commands   |                                                                                                    |                                            |  |
| Notes              | <ul><li>The password string must be up to 8 alphanumeric characters</li><li>This option is not supported in VRRP IPv6 instance</li></ul>                                                                               |                                            |  |

#### 15.6.4.9 advertisement-interval

|                    | advertisement-interval <seconds><br/>no advertisement-interval<br/>Sets the virtual router advertisement-interval.<br/>The no form of the command resets the parameter to its default.</seconds> |                                                                   |
|--------------------|----------------------------------------------------------------------------------------------------|-------------------------------------------------------------------|
| Syntax Description | seconds                                                                                                    | The virtual router advertisement-interval in seconds Range: 1-255 |
| Default            | 1                                                                                                    |                                                                   |
| Configuration Mode | config vrrp interface                                                                                                    |                                                                   |
| History            | 3.3.4500                                                                                                    |                                                                   |

| Example          | switch (config vrrp 100)# advertisement-interval 10 |
|------------------|-----------------------------------------------------|
| Related Commands |                                                     |
| Notes            |                                                     |

### 15.6.4.10 show vrrp

|                    | show vrrp [interface <type> <number>] [vr <id>]<br/>Displays VRRP brief configuration and status.</id></number></type> |                                                                |
|--------------------|----------------------------------------------------------------------------------------------------|----------------------------------------------------------------|
| Syntax Description | interface <type><br/><number></number></type>                                                                          | Filters the output to a specific interface type and number     |
|                    | vr <id></id>                                                                                                    | Filters the output to a specific virtual router<br>Range: 1-10 |
| Default            | N/A                                                                                                    |                                                                |
| Configuration Mode | Any command mode                                                                                                    |                                                                |
| History            | 3.3.4500                                                                                                    |                                                                |
|                    | 3.9.1000                                                                                                    | Added support for VRRP IPv6 instance                           |
| Example            | switch (config) # show vrrp<br>Interface VR Admin State Priority Adv-Intvl Preempt State VR IP addr                    |                                                                |
|                    | Vlan20 100 Enabled 100 1 Enabled Master 20.20.20.40<br>Vlan20 100 Enabled 100 1 Enabled Master 2001::40                |                                                                |
| Related Commands   |                                                                                                    |                                                                |
| Notes              |                                                                                                    |                                                                |

### 15.6.4.11 show vrrp detail

|                    | show vrrp detail [interface <type> <number>] [vr <id>]<br/>Displays detailed VRRP configuration and status.</id></number></type> |                                                                 |
|--------------------|----------------------------------------------------------------------------------------------------|-----------------------------------------------------------------|
| Syntax Description | interface <type><br/><number></number></type>                                                                                    | Filters the output to a specific interface type and number      |
|                    | vr <id></id>                                                                                                    | Filters the output to a specific virtual router<br>Range: 1-255 |
| Default            | N/A                                                                                                    |                                                                 |
| Configuration Mode | Any command mode                                                                                                    |                                                                 |
| History            | 3.3.4500                                                                                                    |                                                                 |
|                    | 3.6.5000                                                                                                    | Updated example                                                 |
|                    | 3.6.8008                                                                                                    | Updated example                                                 |
|                    | 3.9.1000                                                                                                    | Added support for VRRP IPv6 instance                            |

| Example          | switch (config) # show vrrp detail<br>VRRP Admin State: Enabled                                                                                                    |                                                                                                    |
|------------------|----------------------------------------------------------------------------------------------------|----------------------------------------------------------------------------------------------------|
|                  | Vlan20 - Vrrp 100:<br>Instance Admin State<br>State<br>State v6<br>Virtual IP Address<br>Virtual IPv6 Address<br>Priority<br>Advertisement interval(sec)<br>Preemption<br>Virtual MAC Address<br>Primary IP Address<br>Master router<br>Virtual MAC Address v6<br>Primary IP Address v6<br>Master router v6<br>Master orter v6<br>Master advertisement interva<br>Associated IP Addresses:<br>20.20.20.41<br>Associated IPv6 Addresses:<br>2001::41 | <pre>: Enabled<br/>: Master<br/>: Master<br/>: 20.20.20.40<br/>: 2001::40<br/>: 100<br/>: 1<br/>: Enabled<br/>: 00:00:5e:00:01:64<br/>: 20.20.20.20<br/>: 20.20.20.20<br/>: 00:00:5e:00:02:64<br/>: ::<br/>: fe80::ba59:9fff:fea6:6988<br/>: 100<br/>1: 1</pre> |
| Related Commands |                                                                                                    |                                                                                                    |
| Notes            |                                                                                                    |                                                                                                    |

#### 15.6.4.12 show vrrp statistics

|                    | show vrrp statistics [interface <type <number="">] [vr <id>] [all]<br/>Displays VRRP counters.</id></type> |                                                                 |
|--------------------|----------------------------------------------------------------------------------------------------|-----------------------------------------------------------------|
| Syntax Description | interface <type><br/><number></number></type>                                                              | Filters the output to a specific interface type and number      |
|                    | vr <id></id>                                                                                               | Filters the output to a specific virtual router<br>Range: 1-255 |
| Default            | N/A                                                                                                    |                                                                 |
| Configuration Mode | Any command mode                                                                                           |                                                                 |
| History            | 3.3.4500                                                                                                   |                                                                 |
|                    | 3.6.5000                                                                                                   | Updated example                                                 |
|                    | 3.9.1000                                                                                                   | Updated example                                                 |

| Example          | switch (config) # show vrrp statistics |  |
|------------------|----------------------------------------|--|
|                  | Invalid packets: 0                     |  |
|                  | Too short: 0                           |  |
|                  | Transitions to Master: 0               |  |
|                  | Total received: 0                      |  |
|                  | Bad TTL: 0                             |  |
|                  | Failed authentication: 0               |  |
|                  | Unknown authentication: 0              |  |
|                  | Conflicting authentication: 0          |  |
|                  | Conflicting Advertise time: 0          |  |
|                  | Conflicting Addresses: 0               |  |
|                  | Received with zero priority: 0         |  |
|                  | Sent with zero priority: 0             |  |
|                  | Invalid packets v6: 0                  |  |
|                  | Too short v6: 0                        |  |
|                  | Transitions to Master v6: 0            |  |
|                  | Total received v6: 0                   |  |
|                  | Bad TTL v6: 0                          |  |
|                  | Conflicting Advertise time v6: 0       |  |
|                  | Conflicting Addresses v6: 0            |  |
|                  | Received with zero priority v6: 0      |  |
|                  | Sent with zero priority v6: 0          |  |
|                  |                                        |  |
| Related Commands |                                        |  |
| Notes            |                                        |  |

# 15.7 MAGP

Multi-active gateway protocol (MAGP) is aimed to solve the default gateway problem when a host is connected to a set of switch routers (SRs) via MLAG.

The network functionality in that case requires that each SR is an active default gateway router to the host, thus reducing hops between the SRs and directly forwarding IP traffic to the L3 cloud regardless which SR traffic comes through.

### 15.7.1 Configuring MAGP

#### 15.7.1.1 Prerequisites

1. Enable IP routing functionality. Run:

switch (config) # ip routing

2. Enable the desired VLAN. Run:

switch (config) # vlan 20
switch (config vlan 20) #

The VLAN cannot be the same one configured for the MLAG IPL, if MLAG is used.

3. Add this VLAN to the desired interface. Run:

```
switch (config) # interface ethernet 1/1
switch (config interface ethernet 1/1) # switchport access vlan 20
```

#### 4. Create a VLAN interface. Run:

switch (config)# interface vlan 20
switch (config interface vlan 20)#

- 5. Set an IP address to the VLAN interface.
  - a. For IPv4, run:

switch (config interface vlan 20)# ip address 11.11.11.11 /8

b. For IPv6, run:

switch (config interface vlan 20)# ip address 2001::11 /64

6. Enable the interface.

switch (config interface vlan 20) # no shutdown

#### 15.7.1.2 Configuring MAGP

1. Enable MAGP protocol globally. Run:

switch (config) # protocol magp

2. Create a virtual router group for an IP interface. Run:

switch (config interface vlan 20)# magp 100

Up to 255 MAGP IDs are supported.

- 3. Set a virtual router primary IP address.
  - a. For IPv4, run:

switch (config interface vlan 20 magp 100)# ip virtual-router address 11.11.11.254

b. For IPv6, run:

switch (config interface vlan 20 magp 100)# ip virtual-router address 2001::254

Only a virtual IP from the primary subnet can be configured for MAGP.

4. Set a virtual router primary MAC address. Run:

switch (config interface vlan 20 magp 100)# ip virtual-router mac-address aa:bb:cc:dd:ee:ff

To obtain the virtual router's MAC address, please run the command "show vrrp detail".

### 15.7.1.3 Verifying MAGP

#### To verify the MAGP configuration, run:

```
switch (config) # show magp
MAGP 100:
Interface vlan: 20
Admin state : Enabled
State : Master
Virtual IP : 11.11.11.254
V6 State : Master
Virtual IPv6 : 2001::254
Virtual IPv6 : aa:bb:cc:dd:ee:ff
```

This output is to be expected in both MAGP switches.

### 15.7.2 Useful Reading and Use Cases

For more information about this feature and its potential applications, please refer to the following community post:

- HowTo Configure MLAG+MAGP: Running Config Example
- HowTo Configure MAGP

#### 15.7.3 MAGP Commands

- 15.7.1 Configuring MAGP
  - <u>15.7.1.1 Prerequisites</u>
  - 15.7.1.2 Configuring MAGP
  - 15.7.1.3 Verifying MAGP
- 15.7.2 Useful Reading and Use Cases
- 15.7.3 MAGP Commands
  - <u>15.7.3.1 protocol magp</u>
  - <u>15.7.3.2</u> magp
  - <u>15.7.3.3 shutdown</u>
  - 15.7.3.4 ip virtual-router address
  - <u>15.7.3.5</u> ip virtual-router mac-address
  - <u>15.7.3.6</u> ip virtual-router mac-address <address>
  - <u>15.7.3.7 show magp</u>
  - 15.7.3.8 show magp interface vlan

| 15.7.3.1 | protoc | col magp      |
|----------|--------|---------------|
|          |        | protocol magp |

|                    | no protocol magp<br>Enables MAGP globally and unhides MAGP commands.<br>The no form of the command deletes all the MAGP configuration and hides MAGP<br>commands. |
|--------------------|----------------------------------------------------------------------------------------------------|
| Syntax Description | N/A                                                                                                    |

| Default            | Disabled                                   |  |
|--------------------|--------------------------------------------|--|
| Configuration Mode | config                                     |  |
| History            | 3.3.4500                                   |  |
| Example            | switch (config)# protocol magp             |  |
| Related Commands   |                                            |  |
| Notes              | IP routing must be enabled to enable MAGP. |  |

### 15.7.3.2 magp

|                    | magp <instance><br/>no magp <instance><br/>Creates an MAGP instance on this interface and enters a new configuration mode.<br/>The no form of the command deletes the MAGP instance.</instance></instance>                                                        |                                      |
|--------------------|----------------------------------------------------------------------------------------------------|--------------------------------------|
| Syntax Description | instance                                                                                                    | MAGP instance number<br>Range: 1-255 |
| Default            | Disabled                                                                                                    |                                      |
| Configuration Mode | config interface vlan                                                                                                    |                                      |
| History            | 3.3.4500                                                                                                    |                                      |
|                    | 3.7.1100                                                                                                    | Updated notes                        |
| Example            | switch (config interface vlan 20)# magp 100<br>switch (config interface vlan 20 magp 100)#                                                                                                    |                                      |
| Related Commands   |                                                                                                    |                                      |
| Notes              | <ul> <li>Only one MAGP instance can be created on an interface</li> <li>Different interfaces cannot share an MAGP instance</li> <li>MAGP and VRRP are mutually exclusive</li> <li>A maximum total of 64 MAGP instances are supported per switch system</li> </ul> |                                      |

#### 15.7.3.3 shutdown

|                    | shutdown<br>no shutdown<br>Enables MAGP instance.<br>The no form of the command disables the MAGP instance. |
|--------------------|----------------------------------------------------------------------------------------------------|
| Syntax Description | N/A                                                                                                    |
| Default            | Disabled                                                                                                    |
| Configuration Mode | config interface vlan magp                                                                                  |
| History            | 3.3.4500                                                                                                    |
| Example            | switch (config interface vlan 10 magp 1)# shutdown                                                          |
| Related Commands   |                                                                                                    |
| Notes              |                                                                                                    |

#### 15.7.3.4 ip virtual-router address

|                    | ip virtual-router address <ip-address> [secondary]<br/>no ip virtual-router address <ip-address> [secondary]<br/>Sets MAGP virtual IP address.<br/>The no form of the command resets this parameter to its default.</ip-address></ip-address> |                                       |
|--------------------|----------------------------------------------------------------------------------------------------|---------------------------------------|
| Syntax Description | ip-address                                                                                                    | The virtual router IP address         |
|                    | secondary                                                                                                    | Adds secondary virtual router address |
| Default            | N/A                                                                                                    |                                       |
| Configuration Mode | config interface vlan magp                                                                                                    |                                       |
| History            | 3.3.4500                                                                                                    |                                       |
|                    | 3.6.8100                                                                                                    | Added "secondary" parameter           |
|                    | 3.9.1000                                                                                                    | Added support for MAGP IPv6 instance  |
| Example            | <pre>switch (config interface vlan 10 magp 1)# ip virtual-router address 10.10.10.10 switch (config interface vlan 20 magp 100) # ip virtual-router address 2001::254</pre>                                                                   |                                       |
| Related Commands   |                                                                                                    |                                       |
| Notes              | <ul> <li>The MAGP virtual IP address must be different from the interface IP address</li> <li>In a single MAGP instance, IPv4 and IPv6 addresses are both allowed</li> </ul>                                                                  |                                       |

### 15.7.3.5 ip virtual-router mac-address

|                    | ip virtual-router mac-address <mac-address><br/>no ip virtual-router mac-address<br/>Sets MAGP virtual MAC address.<br/>The no form of the command resets the MAC address to its default.</mac-address>                                                                                    |                                         |  |
|--------------------|----------------------------------------------------------------------------------------------------|-----------------------------------------|--|
| Syntax Description | mac-address                                                                                                    | MAC address (format: aa:bb:cc:dd:ee:ff) |  |
| Default            | 00:00:5E:00:01- <magp instance=""></magp>                                                                                                    |                                         |  |
| Configuration Mode | config interface vlan magp                                                                                                    |                                         |  |
| History            | 3.3.4500                                                                                                    | 1500                                    |  |
|                    | 3.9.1000                                                                                                    | Added note about MAGP IPv6              |  |
|                    | 3.9.3000                                                                                                    | Updated MAC address to be lowercase     |  |
| Example            | <pre>switch (config interface vlan 10 magp 1)# ip virtual-router mac-address aa:bb:cc:dd:ee:ff</pre>                                                                                                    |                                         |  |
| Related Commands   |                                                                                                    |                                         |  |
| Notes              | <ul> <li>If not defined, "ip virtual-router mac-address <address>" address is used</address></li> <li>If the "ip virtual-router mac-address <address>" is not defined, the default is used</address></li> <li>In a single MAGP instance, IPv4 and IPv6 use a single virtual MAC</li> </ul> |                                         |  |

### 15.7.3.6 ip virtual-router mac-address <address>

| ip virtual-router mac-address <address><br/>Sets a global virtual router MAC address.</address> |  |
|-------------------------------------------------------------------------------------------------|--|
|-------------------------------------------------------------------------------------------------|--|

| Syntax Description | address                                                                                                    | MAC address (format: aa:bb:cc:dd:ee:ff) |
|--------------------|----------------------------------------------------------------------------------------------------|-----------------------------------------|
| Default            | N/A                                                                                                    |                                         |
| Configuration Mode | config                                                                                                    |                                         |
| History            | 3.9.0500                                                                                                    |                                         |
| Example            | <pre>switch (config)# ip virtual-router mac-address 00:00:5E:00:11:22</pre>                                                   |                                         |
| Related Commands   | show ip routing                                                                                                    |                                         |
| Notes              | <ul><li>The system can have only one MAC address</li><li>If this address is in use, it cannot be changed or removed</li></ul> |                                         |

# 15.7.3.7 show magp

|                    | show magp [ <instance>]<br/>Displays the MAGP configuration.</instance>                                                                                                    |                                                                    |
|--------------------|----------------------------------------------------------------------------------------------------|--------------------------------------------------------------------|
| Syntax Description | instance                                                                                                    | Displays configuration of a specific MAGP instance<br>Range: 1-255 |
| Default            | N/A                                                                                                    |                                                                    |
| Configuration Mode | Any command mode                                                                                                    |                                                                    |
| History            | 3.3.4500                                                                                                    |                                                                    |
|                    | 3.6.5000                                                                                                    | Updated example                                                    |
|                    | 3.6.8100                                                                                                    | Updated example                                                    |
|                    | 3.9.1000                                                                                                    | Updated example                                                    |
| Example            | <pre>switch (config) # show magp<br/>MAGP 100:<br/>Interface vlan: 20<br/>Admin state : Enabled<br/>State : Master<br/>Virtual IP : 11.11.11.200<br/>V6 State : Master<br/>Virtual IPv6 : 2001::254<br/>Virtual IPv6 : 2001::254<br/>Virtual MAC : aa:bb:cc:dd:ee:ff<br/>Associated IP Addresses:<br/>11.11.11.254<br/>Associated IPv6 Addresses:<br/>2001::200</pre> |                                                                    |
| Related Commands   |                                                                                                    |                                                                    |
| Note               |                                                                                                    |                                                                    |

# 15.7.3.8 show magp interface vlan

|                    | show magp interface vlan <id><br/>Displays the configuration of a specific MAGP instance.</id> |                                      |
|--------------------|------------------------------------------------------------------------------------------------|--------------------------------------|
| Syntax Description | instance                                                                                       | MAGP instance number<br>Range: 1-255 |
| Default            | N/A                                                                                            |                                      |
| Configuration Mode | Any command mode                                                                               |                                      |

| History          | 3.3.4500                                                                                                    |                 |
|------------------|----------------------------------------------------------------------------------------------------|-----------------|
|                  | 3.6.5000                                                                                                    | Updated example |
|                  | 3.6.8100                                                                                                    | Updated example |
|                  | 3.9.1000                                                                                                    | Updated example |
| Example          | <pre>switch (config) # show magp interface vlan 20 MAGP 100: Interface vlan: 20 Admin state : Enabled State : Master Virtual IP : 11.11.11.200 V6 State : Master Virtual IPv6 : 2001::254 Virtual IPv6 : aa:bb:cc:dd:ee:ff Associated IP Addresses: 11.11.11.254 Associated IPv6 Addresses: 2001::200</pre> |                 |
| Related Commands |                                                                                                    |                 |
| Notes            |                                                                                                    |                 |

# 15.8 DHCP Relay

Since Dynamic Host Configuration Protocol must work correctly even before DHCP clients have been configured, the DHCP server and DHCP client need to be connected to the same network.

In larger networks, this is not always practical because each network link contains one or more DHCP relay (DHCP-R) agents. These agents receive messages from DHCP clients and forward them to DHCP servers thus extending the reach of the DHCP beyond the local network.

DHCP-R is supported for IPv4 and IPv6.

DHCP-R is supported for both primary IP subnet and secondary IP subnets.

### 15.8.1 DHCP-R Virtual Routing and Forwarding (VRF) Auto-Helper

In some cases it is desired that DHCP-R functionality is automatically enabled to all IP interfaces in the system. For this purpose a vrf-auto-helper may be configured on a DHCP-R instance which would provide DHCP-R services automatically for each newly created interface on a VRF.

Only one instance in each VRF can have vrf-auto-helper capability. Whenever a new instance is created in a VRF, it automatically becomes a vrf-auto-helper.

It is possible to manually disable auto-helper capability for the instance. See the command <u>"vrf-auto-helper"</u> for more information.

### 15.8.2 Upstream and Downstream Interfaces

It is possible to define an interface to be downstream, upstream, or bidirectional (both downstream and upstream):

- Bidirectional interface capable of performing downstream and upstream functionalities
- Downstream interface (default configuration) the interface on which queries are received from clients or from other relay agents
- Upstream interface the interface to which queries from clients and other relay agents are forwarded

#### 15.8.3 DHCP Relay Commands

- 15.8.1 DHCP-R Virtual Routing and Forwarding (VRF) Auto-Helper
- 15.8.2 Upstream and Downstream Interfaces
- <u>15.8.3 DHCP Relay Commands</u>
  - <u>15.8.3.1</u> ip dhcp relay
  - <u>15.8.3.2</u> address
  - <u>15.8.3.3</u> always-on
  - 15.8.3.4 information option
  - <u>15.8.3.5 vrf</u>
  - <u>15.8.3.6 port</u>
  - 15.8.3.7 use-secondary-ip
  - <u>15.8.3.8 vrf-auto-helper</u>
  - 15.8.3.9 ip dhcp relay instance (config interface)
  - 15.8.3.10 clear ip dhcp relay counters
  - 15.8.3.11 ip dhcp relay information option circuit-id
  - 15.8.3.12 ipv6 dhcp relay instance
  - 15.8.3.13 ipv6 dhcp relay instance (global server)
  - 15.8.3.14 ipv6 dhcp relay instance address (destination address on interface)
  - 15.8.3.15 ipv6 dhcp relay instance interface-id option
  - 15.8.3.16 ipv6 dhcp relay instance vrf
  - 15.8.3.17 ipv6 dhcp relay instance port
  - 15.8.3.18 ipv6 dhcp relay instance interface-id option
  - 15.8.3.19 ipv6 dhcp relay instance use-secondary-ip
  - <u>15.8.3.20 clear ipv6 dhcp relay counters</u>
  - 15.8.3.21 show ip dhcp relay
  - 15.8.3.22 show ip dhcp relay counters
  - <u>15.8.3.23</u> show ipv6 dhcp relay
  - <u>15.8.3.24</u> show ipv6 dhcp relay counters

### 15.8.3.1 ip dhcp relay

|                    | ip dhcp relay [instance <instance-id>]<br/>no ip dhcp relay [instance <instance-id>]<br/>Enters DHCP relay instance configuration mode, and creates DHCP instance in<br/>active VRF context.<br/>The no form of the command deletes the instance and DHCP relay process<br/>corresponding to it.</instance-id></instance-id> |            |
|--------------------|----------------------------------------------------------------------------------------------------|------------|
| Syntax Description | instance-id                                                                                                    | Range: 1-8 |
| Default            | N/A                                                                                                    |            |
| Configuration Mode | config                                                                                                    |            |
| History            | 3.6.3004                                                                                                    |            |
| Example            | switch (config)# ip dhcp relay instance 1<br>switch (config ip dhcp relay instance 1)#                                                                                                    |            |
| Related Commands   |                                                                                                    |            |
| Notes              | If an instance is not specified then instance 1 is used (if nonexistent, then it is created).                                                                                                    |            |

### 15.8.3.2 address

|                    | address <ip-address><br/>no address <ip-address><br/>Configures the DHCP server IP address on a particular instance.<br/>The no form of the command deletes the DHCP server IP address.</ip-address></ip-address>                                                                                                    |                                            |
|--------------------|----------------------------------------------------------------------------------------------------|--------------------------------------------|
| Syntax Description | ip-address                                                                                                    | Valid IP unicast address of DHCP server.   |
| Default            | N/A                                                                                                    |                                            |
| Configuration Mode | config ip dhcp relay                                                                                                    |                                            |
| History            | 3.3.4150                                                                                                    |                                            |
|                    | 3.6.1002                                                                                                    | Added VRF parameter                        |
|                    | 3.6.3004                                                                                                    | Enhanced command for DHCP-R multi-instance |
| Example            | switch (config ip dhcp relay instance 1)# address 1.2.3.4                                                                                                    |                                            |
| Related Commands   | ip dhcp relay                                                                                                    |                                            |
| Notes              | <ul> <li>Up to 16 IP addresses may be configured</li> <li>To enable DHCP relay instance, at least one IP address should be configured, or always-on parameter should be turned on using the command "ip dhcp relay always-on"</li> <li>The following option for running this command is also possible: ip dhcp relay instance 1 address <ip-address>. However, if an instance is not specified then instance 1 is used (if nonexistent, then it is created).</ip-address></li> </ul> |                                            |

### 15.8.3.3 always-on

|                    | always-on<br>no always-on<br>Enables broadcast mode on a particular instance.<br>The no form of the command disables the broadcast mode from instance.                                                                                                    |                                            |
|--------------------|----------------------------------------------------------------------------------------------------|--------------------------------------------|
| Syntax Description | vrf                                                                                                    | VRF name                                   |
| Default            | Disabled                                                                                                    |                                            |
| Configuration Mode | config ip dhcp rela                                                                                                    | iy                                         |
| History            | 3.3.4150                                                                                                    |                                            |
|                    | 3.6.1002                                                                                                    | Added VRF parameter                        |
|                    | 3.6.3004                                                                                                    | Enhanced command for DHCP-R multi-instance |
| Example            | switch (config ip dhcp relay instance 1)# always-on                                                                                                    |                                            |
| Related Commands   | ip dhcp relay                                                                                                    |                                            |
| Notes              | <ul> <li>Broadcasts DHCP requests to all interfaces with the DHCP relay agent for given VRF</li> <li>In order to enable DHCP relay, at least one IP address should be configured, or always-on parameter should be turned on using this command</li> <li>When DHCP servers are configured, requests are forwarded only to configured servers</li> <li>The following option for running this command is also possible: ip dhcp relay instance 1 always-on. However, if an instance is not specified then instance 1 is used (if nonexistent, then it is created).</li> </ul> |                                            |

### 15.8.3.4 information option

|                    | information option<br>no information option<br>Enables DHCP relay agents to insert option 82 on the packets of a particular<br>instance.<br>The no form of the command removes option 82 from the packets.          |                                            |
|--------------------|----------------------------------------------------------------------------------------------------|--------------------------------------------|
| Syntax Description | N/A                                                                                                    |                                            |
| Default            | Disabled                                                                                                    |                                            |
| Configuration Mode | config ip dhcp relay                                                                                                    |                                            |
| History            | 3.3.4150                                                                                                    |                                            |
|                    | 3.6.3004                                                                                                    | Enhanced command for DHCP-R multi-instance |
| Example            | switch (config ip dhcp relay instance 1)# information option                                                                                                    |                                            |
| Related Commands   | ip dhcp relay                                                                                                    |                                            |
| Notes              | The following option for running this command is also possible: ip dhcp relay instance 1 information option. However, if an instance is not specified then instance 1 is used (if nonexistent, then it is created). |                                            |

#### 15.8.3.5 vrf

|                    | vrf <vrf-name><br/>no vrf <vrf-name><br/>Configures mention instance in the given VRF.<br/>The no form of the command moves the instance back to default VRF.</vrf-name></vrf-name>                                                                                                    |  |
|--------------------|----------------------------------------------------------------------------------------------------|--|
| Syntax Description | N/A                                                                                                    |  |
| Default            | N/A                                                                                                    |  |
| Configuration Mode | config ip dhcp relay                                                                                                    |  |
| History            | 3.6.3004                                                                                                    |  |
| Example            | switch (config ip dhcp relay instance 1)# vrf 2                                                                                                    |  |
| Related Commands   |                                                                                                    |  |
| Notes              | <ul> <li>If no VRF is specified, then the DHCP-R instance is created in the active VRF</li> <li>If the VRF is changed, then the configuration of the DHCP-R instance is automatically deleted</li> <li>The following option for running this command is also possible: ip dhcp relay instance 1 vrf <vrf-name>. However, if an instance is not specified then instance 1 is used (if nonexistent, then it is created).</vrf-name></li> </ul> |  |

### 15.8.3.6 port

|                    | port <udp-port><br/>no port <udp-port><br/>Changes the UDP port for the given instance.<br/>The no form of the command sets the UDP port to default value.</udp-port></udp-port>                                                                                                    |                            |
|--------------------|----------------------------------------------------------------------------------------------------|----------------------------|
| Syntax Description | udp-port                                                                                                    | UDP port<br>Range: 1-65534 |
| Default            | 67                                                                                                    |                            |
| Configuration Mode | config ip dhcp relay                                                                                                    |                            |
| History            | 3.6.3004                                                                                                    |                            |
| Example            | switch (config ip dhcp relay instance 1)# port 65534                                                                                                    |                            |
| Related Commands   |                                                                                                    |                            |
| Notes              | <ul> <li>The system allocated 2 ports: One is the server port (udp-port), and another is client port (udp-port+1)</li> <li>The following option for running this command is also possible: ip dhcp relay instance 1 port <udp-port>. However, if an instance is not specified then instance 1 is used (if nonexistent, then it is created).</udp-port></li> </ul> |                            |

### 15.8.3.7 use-secondary-ip

|                    | use-secondary-ip<br>no use-secondary-ip<br>Enables the switch to relay a single request from the client multiple times<br>simultaneously, with each of the IP addresses configured on the corresponding<br>downstream interfaces as the respective gateway address (linkaddr field of IPv4 DHCP<br>request packet).<br>The no form of the command disables this function. |
|--------------------|----------------------------------------------------------------------------------------------------|
| Syntax Description | N/A                                                                                                    |
| Default            | Disabled                                                                                                    |
| Configuration Mode | config ip dhcp relay                                                                                                    |
| History            | 3.6.8008                                                                                                    |
| Example            | switch (config ip dhcp relay instance 1)# use-secondary-ip                                                                                                    |
| Related Commands   |                                                                                                    |
| Notes              |                                                                                                    |

#### 15.8.3.8 vrf-auto-helper

|                    | •                                                                                                    |
|--------------------|----------------------------------------------------------------------------------------------------|
|                    | vrf-auto-helper<br>no vrf-auto-helper<br>Makes all L3 interfaces (existing/newly created) to be part of the given instance.<br>The no form of the command resets this parameter to its default                                                                                                    |
| Syntax Description | N/A                                                                                                    |
| Default            | N/A                                                                                                    |
| Configuration Mode | config ip dhcp relay                                                                                                    |
| History            | 3.6.3004                                                                                                    |
| Example            | switch (config ip dhcp relay instance 1)# vrf-auto-helper                                                                                                    |
| Related Commands   |                                                                                                    |
| Notes              | <ul> <li>Every new DHCP-R instance created in a VRF automatically becomes the VRF auto-helper if no other DHCP-R instance has been configured VRF auto-helper previously in that VRF</li> <li>The following option for running this command is also possible: ip dhcp relay instance 1 vrf-auto-helper. However, if an instance is not specified then instance 1 is used (if nonexistent, then it is created).</li> </ul> |

### 15.8.3.9 ip dhcp relay instance (config interface)

|                    | <pre>ip dhcp relay instance <instance-id> [downstream] [upstream]<br/>no ip dhcp relay instance <instance-id> [downstream] [upstream]<br/>Enables the given interface to listen for DHCP packets coming from specified instance<br/>(i.e. binds interface to that instance).<br/>The no form of the command removes the interface mapping from that instance.</instance-id></instance-id></pre> |                                |
|--------------------|----------------------------------------------------------------------------------------------------|--------------------------------|
| Syntax Description | instance-id                                                                                                    | DHCP instance ID<br>Range: 1-8 |
|                    | downstream                                                                                                    | The interface on which queries are received from clients or from other relay agents    |
|--------------------|----------------------------------------------------------------------------------------------------|----------------------------------------------------------------------------------------|
|                    | upstream                                                                                                    | The interface to which queries from clients and other relay agents should be forwarded |
| Default            | Downstream                                                                                                    |                                                                                        |
| Configuration Mode | config interface ethernet set as router port interface<br>config interface port-channel<br>config interface vlan                                                                                                    |                                                                                        |
| History            | 3.6.3004                                                                                                    |                                                                                        |
|                    | 3.6.6000                                                                                                    | Added downstream and upstream parameters                                               |
| Example            | switch (config interface ethernet 1/13) # ip dhcp relay instance 7 downstream                                                                                                    |                                                                                        |
| Related Commands   |                                                                                                    |                                                                                        |
| Notes              | <ul> <li>In order to enable DHCP relay, other than configuring the downstream interface, at least one IP address must be configured, or the always-on parameter must be activated using the command "ip dhcp relay always-on"</li> <li>When DHCP servers are configured, requests are forwarded only to configured servers</li> <li>At most, 64 interfaces can be configured on each instance</li> <li>Only an existent DHCP-R may be specified</li> <li>Each interface is either upstream, downstream, or bidirectional</li> <li>If only downstream interfaces are defined, all interfaces in VRF are assumed to be upstream interfaces</li> </ul> |                                                                                        |

# 15.8.3.10 clear ip dhcp relay counters

|                    | clear ip dhcp relay counters [vrf { <vrf-name>   all}   instance <instance-id>]<br/>Clears all DHCP relay counters (all interfaces) in a given VRF or instance.</instance-id></vrf-name>                                                                                                    |                                            |  |
|--------------------|----------------------------------------------------------------------------------------------------|--------------------------------------------|--|
| Syntax Description | vrf-name                                                                                                    | VRF name or "all" for all VRFs             |  |
|                    | instance-id                                                                                                    | DHCP instance ID<br>Range: 1-8             |  |
| Default            | N/A                                                                                                    |                                            |  |
| Configuration Mode | config                                                                                                    |                                            |  |
| History            | 3.3.4150                                                                                                    |                                            |  |
|                    | 3.6.1002                                                                                                    | Added VRF parameter                        |  |
|                    | 3.6.3004                                                                                                    | Enhanced command for DHCP-R multi-instance |  |
|                    | 3.6.5000                                                                                                    | Added "all" parameter                      |  |
| Example            | switch (config)# clear ip dhcp relay counters                                                                                                    |                                            |  |
| Related Commands   |                                                                                                    |                                            |  |
| Notes              | <ul> <li>If no DHCP-R instance is specified, then the counters of all DHCP-R instances are cleared</li> <li>If a VRF is specified, then the counters of all instances on that VRF are cleared</li> <li>The command "clear counters all" may also be used to clear all DHCP-R counters</li> </ul> |                                            |  |

# 15.8.3.11 ip dhcp relay information option circuit-id

|                    | ip dhcp relay information option circuit-id <label><br/>no ip dhcp relay information option circuit-id<br/>Specifies the content of the circuit ID sub-option attached to the client DHCP<br/>packet when it is forwarded a DHCP server.<br/>The no form of the command removes the label assigned.</label> |                                                                                 |  |
|--------------------|----------------------------------------------------------------------------------------------------|---------------------------------------------------------------------------------|--|
| Syntax Description | label                                                                                                    | Specifies the label attached to packets. The string may be up to 15 characters. |  |
| Default            | The label is taken fi                                                                                                    | rom the IP interface name (e.g. "vlan1")                                        |  |
| Configuration Mode | config interface vlan<br>config interface ethernet set as router port interface<br>config interface port-channel set as router port interface                                                                                                    |                                                                                 |  |
| History            | 3.3.4150                                                                                                    |                                                                                 |  |
|                    | 3.6.1002                                                                                                    | Added VRF parameter                                                             |  |
| Example            | switch (config interface vlan 10)# ip dhcp relay information options circuit-id my-label                                                                                                    |                                                                                 |  |
| Related Commands   |                                                                                                    |                                                                                 |  |
| Notes              | The circuit ID sub-option is an IP interface attribute which is shared across all DHCP-R instances.                                                                                                    |                                                                                 |  |

#### 15.8.3.12 ipv6 dhcp relay instance

|                    | <ul> <li>ipv6 dhcp relay instance <instance-id> [vrf-auto-helper] [downstream] [upstream]</instance-id></li> <li>no ipv6 dhcp relay instance <instance-id> [vrf-auto-helper]</instance-id></li> <li>Enables DHCP relay instance configuration mode, and creates DHCP instance in active VRF context.</li> <li>The no form of the command deletes the DHCP relay instance.</li> </ul> |                                                                                        |  |
|--------------------|----------------------------------------------------------------------------------------------------|----------------------------------------------------------------------------------------|--|
| Syntax Description | instance-id                                                                                                    | DHCP instance ID<br>Range: 1-8                                                         |  |
|                    | vrf-auto-helper                                                                                                    | Instance becomes VTF auto helper                                                       |  |
|                    | downstream                                                                                                    | The interface on which queries are received from clients or from other relay agents    |  |
|                    | upstream                                                                                                    | The interface to which queries from clients and other relay agents should be forwarded |  |
| Default            | Disabled                                                                                                    |                                                                                        |  |
| Configuration Mode | config interface ethernet<br>config interface port-channel<br>config interface vlan                                                                                                    |                                                                                        |  |
| History            | 3.6.4070                                                                                                    |                                                                                        |  |
|                    | 3.6.6000                                                                                                    | Added downstream and upstream parameters                                               |  |
| Example            | switch (config interface ethernet 1/1) # ipv6 dhcp relay instance 1 downstream                                                                                                    |                                                                                        |  |
| Related Commands   |                                                                                                    |                                                                                        |  |

#### 15.8.3.13 ipv6 dhcp relay instance (global server)

|                    | ipv6 dhcp relay instance <instance-id> address <ipv6-address addresses="" list="" of="" or=""><br/>no ipv6 dhcp relay instance <instance-id> address <ipv6-address list="" of<br="" or="">addresses&gt;<br/>Configure the server address on a particular instance.<br/>The no form of the command will delete the server address from instance.</ipv6-address></instance-id></ipv6-address></instance-id> |  |
|--------------------|----------------------------------------------------------------------------------------------------|--|
| Syntax Description | instance-id DHCP instance ID<br>Range: 1-8                                                                                                    |  |
|                    | ipv6-address Valid global unicast IPv6 server address<br>Up to 16 addresses can be assigned per instance                                                                                                    |  |
| Default            | N/A                                                                                                    |  |
| Configuration Mode | config                                                                                                    |  |
| History            | 3.6.4070                                                                                                    |  |
| Example            | switch (config)# ipv6 dhcp relay instance 1 address 2001::1                                                                                                    |  |
| Related Commands   |                                                                                                    |  |
| Notes              | An instance without an assigned addresses will send to All_DHCP_servers address                                                                                                    |  |

# 15.8.3.14 ipv6 dhcp relay instance address (destination address on interface)

|                    | <ul> <li>ipv6 dhcp relay instance <instance-id> address <link-local-address></link-local-address></instance-id></li> <li>no ipv6 dhcp relay instance <instance-id> address <link-local-address></link-local-address></instance-id></li> <li>Configures the destination address on a particular instance on a specific upstream interface. Only link local address is supported.</li> <li>The no form of the command deletes the destination address on a specific upstream interface from a particular instance.</li> </ul> |                                                                                  |
|--------------------|----------------------------------------------------------------------------------------------------|----------------------------------------------------------------------------------|
| Syntax Description | instance-id                                                                                                    | DHCP instance ID<br>Range: 1-8                                                   |
|                    | ipv6-address                                                                                                    | Destination unicast or multicast address<br>Only link local address in supported |
| Default            | N/A                                                                                                    |                                                                                  |
| Configuration Mode | config interface ethernet<br>config interface port-channel<br>config interface vlan                                                                                                    |                                                                                  |
| History            | 3.6.4070                                                                                                    |                                                                                  |

| Example          | <pre>switch (config interface ethernet 1/13)# ipv6 dhcp relay instance 1 address fe80::1</pre> |
|------------------|------------------------------------------------------------------------------------------------|
| Related Commands |                                                                                                |
| Notes            | Up to 16 addresses can be assigned per instance                                                |

# 15.8.3.15 ipv6 dhcp relay instance interface-id option

|                    | ipv6 dhcp relay instance <instance-id> interface-id option<br/>no ipv6 dhcp relay instance <instance-id> interface-id option<br/>Enables the instance to insert interface ID option.<br/>The no form of the command disables this option.</instance-id></instance-id> |  |  |
|--------------------|----------------------------------------------------------------------------------------------------|--|--|
| Syntax Description | instance-id DHCP instance ID<br>Range: 1-8                                                                                                    |  |  |
| Default            | Default interface-id is an interface name (e.g. vlan1, eth1/1)                                                                                                    |  |  |
| Configuration Mode | config                                                                                                    |  |  |
| History            | 3.6.4070                                                                                                    |  |  |
| Example            | switch (config)# ipv6 dhcp relay instance 1 interface-id option                                                                                                    |  |  |
| Related Commands   |                                                                                                    |  |  |
| Notes              |                                                                                                    |  |  |

#### 15.8.3.16 ipv6 dhcp relay instance vrf

|                    | ipv6 dhcp relay instance <instance-id> vrf <vrf-name><br/>no ipv6 dhcp relay instance <instance-id> vrf <vrf-name><br/>Configures instance in the given VRF.<br/>The no form of the command will reset the instance back to default VRF.</vrf-name></instance-id></vrf-name></instance-id> |             |  |
|--------------------|----------------------------------------------------------------------------------------------------|-------------|--|
| Syntax Description | instance-id DHCP instance ID<br>Range: 1-8                                                                                                    |             |  |
|                    | vrf-name                                                                                                    | Name of VRF |  |
| Default            | Default VRF                                                                                                    |             |  |
| Configuration Mode | config                                                                                                    |             |  |
| History            | 3.6.4070                                                                                                    |             |  |
| Example            | switch (config)# ipv6 dhcp relay 1 vrf test                                                                                                    |             |  |
| Related Commands   |                                                                                                    |             |  |
| Notes              | When an instance is moved from one VRF to another - it loses all its current configuration.                                                                                                    |             |  |

#### 15.8.3.17 ipv6 dhcp relay instance port

| ipv6 dhcp relay instance <instance-id> port <udp-port></udp-port></instance-id>    |
|------------------------------------------------------------------------------------|
| no ipv6 dhcp relay instance <instance-id> port <udp-port></udp-port></instance-id> |
| Modifies the UDP port for the given instance.                                      |
| The no form of the command will set the UDP port to default value.                 |

| Syntax Description | instance-id DHCP instance ID<br>Range: 1-8  |                               |  |
|--------------------|---------------------------------------------|-------------------------------|--|
|                    | port                                        | UDP Port ID<br>Range: 1-65534 |  |
| Default            | UDP port 547                                |                               |  |
| Configuration Mode | config                                      |                               |  |
| History            | 3.6.4070                                    |                               |  |
| Example            | switch (config)# ipv6 dhcp relay 1 port 555 |                               |  |
| Related Commands   |                                             |                               |  |
| Notes              |                                             |                               |  |

#### 15.8.3.18 ipv6 dhcp relay instance interface-id option

|                    | ipv6 dhcp relay instance <instance-id> interface-id option [user-defined-id]<br/>Specifies the content of the interface-id option that will be sent by the relay<br/>agent.</instance-id> |  |  |
|--------------------|----------------------------------------------------------------------------------------------------|--|--|
| Syntax Description | instance-id DHCP instance ID<br>Range: 1-8                                                                                                    |  |  |
|                    | user-defined-id Interface ID option content<br>Length: 1-15 (char)<br>Default: interface name                                                                                             |  |  |
| Default            | N/A                                                                                                    |  |  |
| Configuration Mode | config                                                                                                    |  |  |
| History            | 3.6.4070                                                                                                    |  |  |
| Example            | <pre>switch (config)# ipv6 dhcp relay instance <instance-id> interface-id option eth1/1</instance-id></pre>                                                                               |  |  |
| Related Commands   |                                                                                                    |  |  |
| Notes              |                                                                                                    |  |  |

# 15.8.3.19 ipv6 dhcp relay instance use-secondary-ip

|                    | ipv6 dhcp relay instance use-secondary-ip<br>no ipv6 dhcp relay instance use-secondary-ip<br>Enables the switch to relay a single request from the client multiple times<br>simultaneously, with each of the IP addresses configured on the corresponding<br>downstream interfaces as the respective gateway address (giaddr field of IPv6 DHCP<br>request packet).<br>The no form of the command disables this function. |
|--------------------|----------------------------------------------------------------------------------------------------|
| Syntax Description | N/A                                                                                                    |
| Default            | Disabled                                                                                                    |
| Configuration Mode | config                                                                                                    |
| History            | 3.6.8008                                                                                                    |
| Example            | switch (config ipv6 dhcp relay instance 1)# use-secondary-ip                                                                                                    |

| Related Commands |  |
|------------------|--|
| Notes            |  |

# 15.8.3.20 clear ipv6 dhcp relay counters

|                    | clear ipv6 dhcp relay counters [vrf { <vrf-name>   all}   instance <instance-id>]<br/>Clears DHCP relay counters for specific instance or all instances in given VRF or all<br/>instances in the system.</instance-id></vrf-name> |                                     |  |  |  |
|--------------------|----------------------------------------------------------------------------------------------------|-------------------------------------|--|--|--|
| Syntax Description | vrf-name VRF name or "all" for all VRFs                                                                                                    |                                     |  |  |  |
|                    | instance-id                                                                                                    | è-id DHCP instance ID<br>Range: 1-8 |  |  |  |
| Default            | N/A                                                                                                    |                                     |  |  |  |
| Configuration Mode | config                                                                                                    |                                     |  |  |  |
| History            | 3.6.4070                                                                                                    |                                     |  |  |  |
|                    | 3.6.5000                                                                                                    | 000 Added "all" parameter           |  |  |  |
| Example            | switch (config)# clear ipv6 dhcp relay counters vrf all                                                                                                    |                                     |  |  |  |
| Related Commands   |                                                                                                    |                                     |  |  |  |
| Notes              |                                                                                                    |                                     |  |  |  |

# 15.8.3.21 show ip dhcp relay

|                    | show ip dhcp relay [instance <instance-id>]<br/>Displays general DHCP configuration.</instance-id> |                                |  |  |
|--------------------|----------------------------------------------------------------------------------------------------|--------------------------------|--|--|
| Syntax Description | instance-id If instance ID is specified, then a particular instance configuration is displayed     |                                |  |  |
| Default            | N/A                                                                                                |                                |  |  |
| Configuration Mode | Any command mode                                                                                   |                                |  |  |
| History            | 3.3.4150                                                                                           |                                |  |  |
|                    | 3.6.1002                                                                                           | Added VRF and all parameters   |  |  |
|                    | 3.6.3004                                                                                           | Updated example and parameters |  |  |
|                    | 3.6.6000                                                                                           | Updated example                |  |  |
|                    | 3.6.8008                                                                                           | Updated example                |  |  |

| Example          | switch (config)# show ip dhcp relay                                                                                                    |  |  |  |  |
|------------------|----------------------------------------------------------------------------------------------------|--|--|--|--|
|                  | Instance ID 1:<br>VRF Name: default                                                                                                    |  |  |  |  |
|                  | DHCP Servers:<br>1.1.1.1<br>DHCP relay agent options:<br>always-on : Disabled<br>Information Option: Disabled<br>UDP port : 67<br>Auto-helper : Disabled                                                          |  |  |  |  |
|                  |                                                                                                    |  |  |  |  |
|                  | Interface Label Mode                                                                                                    |  |  |  |  |
|                  | eth1/5 N/A downstream                                                                                                    |  |  |  |  |
| Related Commands |                                                                                                    |  |  |  |  |
| Notes            | <ul> <li>If no DHCP-R instance is given, then all DHCP-R instances are displayed</li> <li>Only configured interfaces are displayed</li> <li>Once vrf-auto-helper is enabled, no interface is displayed</li> </ul> |  |  |  |  |

# 15.8.3.22 show ip dhcp relay counters

|                    | show ip dhcp relay counters [instance <instance-id>   vrf <vrf-name>]<br/>Displays the DHCP relay counters.</vrf-name></instance-id> |                                                       |  |  |
|--------------------|----------------------------------------------------------------------------------------------------|-------------------------------------------------------|--|--|
| Syntax Description | instance-id                                                                                                    | Displays the DHCP relay counters for a given instance |  |  |
|                    | vrf                                                                                                    | Displays the DHCP relay counters in a given VRF       |  |  |
| Default            | N/A                                                                                                    |                                                       |  |  |
| Configuration Mode | Any command mode                                                                                                    |                                                       |  |  |
| History            | 3.3.4150                                                                                                    |                                                       |  |  |
|                    | 3.6.1002                                                                                                    | Added VRF and all parameters                          |  |  |
|                    | 3.6.5000                                                                                                    | Updated example                                       |  |  |
|                    | 3.6.8008                                                                                                    | Updated example                                       |  |  |
| Example            |                                                                                                    |                                                       |  |  |

| 5 | switch (config) # show ip dhcp relay counters                                                                                                    |              |         |     |     |     |
|---|----------------------------------------------------------------------------------------------------|--------------|---------|-----|-----|-----|
| 1 | Instance 1:<br>VRF Name: vrf-default                                                                                                    |              |         |     |     |     |
|   | DHCP Counter flags:<br>SPR : Server Packets Received<br>SPE : Server Packets Error<br>SPRE: Server Packet Relayed<br>CPR : Client Packets Received<br>RP : Relay Packets<br>RE : Relay Errors |              |         |     |     |     |
|   | Req/Resp                                                                                                    | Received     | Forward | ed  |     |     |
|   | All Req<br>All Res                                                                                                    | 0<br>0       | 0<br>0  |     |     |     |
|   | If                                                                                                    | SPRE         | SPE     | SPR | CPR | · - |
|   | eth1/5                                                                                                    | 0            | 0       | 0   | 0   |     |
|   | Packets Re                                                                                                    | alayed to Se | erver:  |     |     |     |
|   | Server                                                                                                    | RP           | RE      |     |     |     |
|   | 1.1.1.1                                                                                                    | 0            | 0       |     |     |     |
| F | Related Corr                                                                                                    | mands        |         |     |     |     |
| 1 | Notes                                                                                                    |              |         |     |     |     |

# 15.8.3.23 show ipv6 dhcp relay

|                    | show ipv6 dhcp relay [instance <instance-id>]<br/>Displays general DHCP configuration on all instances.<br/>If instance ID is defined then specific instance configuration is displayed.</instance-id> |                 |  |  |
|--------------------|----------------------------------------------------------------------------------------------------|-----------------|--|--|
| Syntax Description | instance-id DHCP instance ID<br>Range: 1-8                                                                                                    |                 |  |  |
| Default            | N/A                                                                                                    |                 |  |  |
| Configuration Mode | Any command mode                                                                                                    |                 |  |  |
| History            | 3.6.4070 First release                                                                                                    |                 |  |  |
|                    | 3.6.5000                                                                                                    | Updated example |  |  |
|                    | 3.6.6000 Updated example                                                                                                    |                 |  |  |
|                    | 3.6.8008 Updated example                                                                                                    |                 |  |  |

| Example          | switch (config)# show ipv6 dhcp relay                                                                                                    |  |  |  |  |
|------------------|----------------------------------------------------------------------------------------------------|--|--|--|--|
|                  | Instance ID 1:<br>VRF Name: default                                                                                                    |  |  |  |  |
|                  | DHCP Servers:<br>2001:db8:701f::8f9                                                                                                    |  |  |  |  |
|                  | DHCP relay agent options:<br>All_DHCP_Servers : Disabled<br>Interface-id Option: Disabled<br>UDP port : 547<br>Auto-helper : Disabled<br>Status : Down                                                            |  |  |  |  |
|                  | Interface Label Mode                                                                                                    |  |  |  |  |
|                  | eth1/5 N/A downstream                                                                                                    |  |  |  |  |
| Related Commands |                                                                                                    |  |  |  |  |
| Notes            | <ul> <li>If no DHCP-R instance is given, then all DHCP-R instances are displayed</li> <li>Only configured interfaces are displayed</li> <li>Once vrf-auto-helper is enabled, no interface is displayed</li> </ul> |  |  |  |  |

# 15.8.3.24 show ipv6 dhcp relay counters

|                    | show ipv6 dhcp relay counters [instance <instance-id>   vrf <vrf-name>]<br/>Displays the DHCPv6 relay counters.</vrf-name></instance-id> |                                                   |  |  |  |
|--------------------|----------------------------------------------------------------------------------------------------|---------------------------------------------------|--|--|--|
| Syntax Description | instance-id Displays the DHCPv6 relay counters for a given instance                                                                      |                                                   |  |  |  |
|                    | vrf                                                                                                    | Displays the DHCPv6 relay counters in a given VRF |  |  |  |
| Default            | N/A                                                                                                    |                                                   |  |  |  |
| Configuration Mode | Any command mode                                                                                                    |                                                   |  |  |  |
| History            | 3.3.4150                                                                                                    |                                                   |  |  |  |
|                    | 3.6.8008                                                                                                    | Updated example                                   |  |  |  |
| Example            | ^                                                                                                    |                                                   |  |  |  |

| switch (config) # show i                                                                                                    | ipv6 dhcp re                             | elay counte | rs  |    |  |
|----------------------------------------------------------------------------------------------------|------------------------------------------|-------------|-----|----|--|
| Instance 1:<br>VRF Name: vrf-default                                                                                                    |                                          |             |     |    |  |
| DHCP Counter flags:<br>SPR : Server Packets<br>SPE : Server Packets<br>SPRE: Server Packet<br>CPR : Client Packets<br>RP : Relay Packets<br>RE : Relay Errors | Received<br>Error<br>Relayed<br>Received |             |     |    |  |
| Req/Resp Received                                                                                                    | Forwarde                                 | <br>d<br>   |     |    |  |
| All Req 0<br>All Res 0                                                                                                    | 0<br>0                                   |             |     |    |  |
| If SPRE                                                                                                    | SPE                                      | SPR         | CPR |    |  |
| eth1/5 0                                                                                                    | 0                                        | 0           | 0   |    |  |
| Packets Relayed to Ser                                                                                                    | rver:                                    |             |     |    |  |
| Server                                                                                                    |                                          |             | RP  | RE |  |
| 2001:db8:701f::8f9                                                                                                    |                                          |             | 0   | 0  |  |
| Related Commands                                                                                                    | Related Commands                         |             |     |    |  |
| Notes                                                                                                    |                                          |             |     |    |  |

# 16 RDMA Over Converged Ethernet (RoCE)

# 16.1 RoCE Overview

RDMA over Converged Ethernet (RoCE) is a network protocol that leverages Remote Direct Memory Access (RDMA) capabilities to accelerate communications between applications hosted on clusters of servers and storage arrays. RoCE incorporates the IBTA RDMA semantics to allow devices to perform direct memory-to-memory transfers at the application level without involving the host CPU. Both the transport processing and the memory translation and placement are performed by the hardware which enables lower latency, higher throughput, and better performance compared to softwarebased protocols.

RoCE traffic can take advantage of IP/Ethernet L3/L2 Quality of Service (QoS). Given some of the most prevalent use cases for RDMA technology (e.g. low latency, high bandwidth), the use of QoS becomes particularly relevant in a converged environment where RoCE traffic shares the underlying network with other TCP/UDP packets. In this regard, RoCE traffic is no different than other IP flows: QoS is achieved through proper configuration of relevant mechanisms in the fabric.

#### RoCE Packet Structure

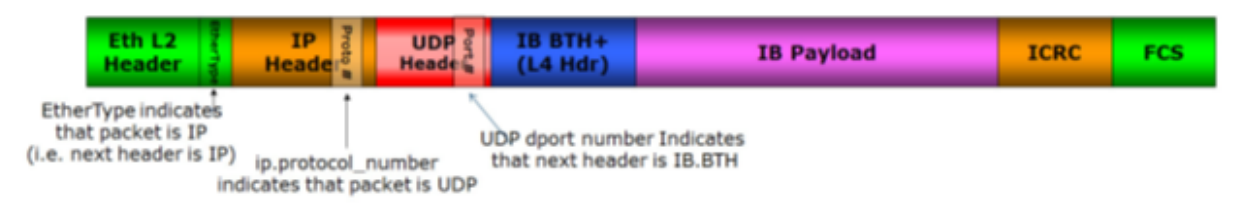

Configuration of IP/Ethernet L3/L2 QoS is determined by the RoCE application using the The SL

component in the Address Vector.

# **RoCE Congestion Management**

RoCE Congestion Management (RCM) relies on the mechanism defined in RFC3168 in the ECN protocol for the signaling of congestion. While ECN marks packets that arrive to their destination, the congestion notification is sent back to the source using a CNP packet, which limits the rate of the packet injection for the relevant QP.

#### 16.1.1 Definitions/Abbreviation

| Definitions/<br>Abbreviation | Description                                                                                                    |  |  |
|------------------------------|----------------------------------------------------------------------------------------------------|--|--|
| RDMA                         | Remote Direct Memory Access                                                                                                    |  |  |
| RoCE                         | RDMA over Converged Ethernet                                                                                                    |  |  |
| Lossless Network             | As with RoCE, the underlying networks for RoCEv2 should be configured as lossless.<br>In this context, lossless does not mean that packets are absolutely never lost. |  |  |
| RCM                          | RoCE Congestion Management                                                                                                    |  |  |
| ECN                          | Explicit Congestion Notification                                                                                                    |  |  |

| Definitions/<br>Abbreviation | Description                    |  |  |
|------------------------------|--------------------------------|--|--|
| CNP                          | Congestion Notification Packet |  |  |
| PFC                          | Priority Flow Control          |  |  |

# 16.2 Configuring RoCE

Configuring simplified RoCE in NVIDIA Onyx allows the user to select the RoCE configuration that best suits their use-case. To configure the simplified RoCE setting, configure the default mode of RoCE based on the NVIDIA recommended definitions or the advanced mode for specific DCN and use cases. There are three modes in which RoCE can be configured: lossless, semi-lossless, and lossy.

**RoCE** Configuration Modes

| Options       | Functionality                                                                                                    |
|---------------|----------------------------------------------------------------------------------------------------|
| Lossless      | <ul> <li>This is the most optimal and automated option and is the default mode for the command, but requires a lossless network (PFC).</li> <li>In addition to the PFC control that exists in semi-lossless, it includes that following features: <ul> <li>Adds traffic pool for lossless and map switch priority (3)</li> <li>Enable PFC on priority RoCE (3) on all ports.</li> </ul> </li> </ul> |
| Semi-lossless | <ul><li>Requires a one-way PFC between the host and the ToR (the fabric will remain lossy).</li><li>In addition to the elements common to all options, it includes the following:</li><li>Micro-burst absorption (pause rx compliant, no pause propagation).</li></ul>                                                                                                    |
| Lossy         | No PFC, but has the factors common to all modes.                                                                                                    |

The following configuration is used in each of the predefined modes:

#### **RoCE** Parameters

| Parameters                                                                                           | Lossy        | Semi-lossless | Lossless     |
|----------------------------------------------------------------------------------------------------|--------------|---------------|--------------|
| Port trust mode L3                                                                                   | $\checkmark$ | ✓             | $\checkmark$ |
| Port sw-prio-TC mapping<br>• sw-prio 3–TC 3 (RoCE)<br>• sw-prio 6–TC 6 (CNP)<br>• other sw-prio–TC 0 | ✓            | ~             | ✓            |
| Port ETS<br>• TC 6 (CNP)-strict<br>• TC 3 (RoCE)-WWR 50%<br>• TC 0 (other traffic)-WWR 50%           | ~            | ~             | ✓            |
| Port ECN absolute threshold 150-1500 TC 3 (RoCE)                                                     | $\checkmark$ | $\checkmark$  | $\checkmark$ |
| LLDP + Application TLV (RoCE)<br>(UDP, Protocol: 4791, Priority 3)                                   | ✓            | ✓             | ✓            |
| Enable PFC on sw-prio 3 (RoCE)                                                                       |              | ✓             | $\checkmark$ |

| Parameters                           | Lossy | Semi-lossless | Lossless     |
|--------------------------------------|-------|---------------|--------------|
| Prio 3 to roce lossless traffic pool |       |               | $\checkmark$ |

- The RoCE command defines the switch default values for several parameters defined in details in the <u>RoCE Parameters table</u>, above. Changes made by the user for RoCE-related parameters will not be changed by the RoCE command when executed.
- Changing buffer configuration mode to "advanced buffer management" after configuring RoCE returns the buffer configuration to its default configuration.

# 16.3 RoCE Commands

• RoCE Commands

# 16.4 Further Information

For more information about this feature and its potential applications, please refer to the following community posts:

- How To Enable, Verify and Troubleshoot RDMA
- <u>RDMA/RoCE Solutions</u>
- <u>RoCE v2 Considerations</u>
- How To add a Timestamp in RoCE
- <u>Understanding RoCEv2 Congestion Management</u>
- <u>MTU Considerations for RoCE based Applications</u>
- <u>Recommended Network Configuration Examples for RoCE Deployment</u>
- How To Configure RoCEv2 for ConnectX-3 Pro Using SwitchX Switches
- <u>Understanding QoS Configuration for RoCE</u>
- How To Configure RoCE Over a Lossless Fabric (PFC+ECN) End-to-End Using ConnectX-4 and Spectrum (Trust L2)
- How To Run RoCE Over L2 Enabled With PFC
- Lossless RoCE Configuration for Onyx Switches in DSCP-Based QoS Mode
- How To Configure RoCE Over a Lossy Fabric (ECN) End-to-End Using ConnectX-4 and Spectrum
   (Trust L3)
- How To Configure RoCE With ECN End-to-End Using ConnectX-4 and Spectrum (Trust L2)
- RoCE Configuration for Onyx Switches in PCP-Based QoS Mode (Advanced Mode)
- How To Configure Resilient RoCE End-to-End Using ConnectX-4 and Spectrum (No QoS)
- Lossless RoCE Configuration for Onyx Switches in PCP-Based QoS Mode
- How To Configure Spectrum Switch for Lossless RoCE

- How To Configure Spectrum Switch for Resilient RoCE
- <u>RoCE Configuration for Onyx Switches in DSCP-Based QoS Mode</u>
- Lossless RoCE Configuration for MLNX-OS Switches in DSCP-Based QoS Mode (Advanced Mode)

# 16.5 RoCE Commands

- <u>16.5.1 roce</u>
- 16.5.2 show roce
- 16.5.3 show interfaces ethernet 1/1 counters roce
- <u>16.5.4 clear roce interface ethernet 1/1</u>

#### 16.5.1 roce

|                    | roce [< lossy   semi-lossless   lossless >]<br>[no] roce<br>Configures the switch to RoCE mode.<br>The no form of the command disables RoCE mode. |                                                                                                    |  |  |  |
|--------------------|----------------------------------------------------------------------------------------------------|----------------------------------------------------------------------------------------------------|--|--|--|
| Syntax Description | Lossless Full PFC support (this is the default when no parameter is chosen).                                                                      |                                                                                                    |  |  |  |
|                    | Semi-lossless                                                                                                    | Micro-burst absorption (pause rx compliant, no pause propagation).                                                                           |  |  |  |
|                    | Lossy                                                                                                    | Congestion control based on ECN marking only. No PFC support.                                                                                |  |  |  |
| Default            | N/A                                                                                                    |                                                                                                    |  |  |  |
| Configuration Mode | config                                                                                                    |                                                                                                    |  |  |  |
| History            | 3.8.2000                                                                                                    |                                                                                                    |  |  |  |
| Example            | switch (config) # roce <mode></mode>                                                                                                    |                                                                                                    |  |  |  |
|                    | <pre>switch (config) # no roce<br/>switch (config) # show roce<br/>RoCE mode: N/A<br/>switch (config) #</pre>                                     |                                                                                                    |  |  |  |
| Related Commands   | show roce<br>show interfaces ethernet 1/1 counters roce                                                                                           |                                                                                                    |  |  |  |
| Notes              | <ul> <li>Configuring R<br/>mode.</li> <li>Changing RoC<br/>momentary lo</li> </ul>                                                                | oCE without specifying a mode will configure RoCE with lossless<br>E mode may cause interfaces toggling and, consequently, a<br>pss of data. |  |  |  |

#### 16.5.2 show roce

|                    | show roce<br>Displays RoCE mode information. |  |  |
|--------------------|----------------------------------------------|--|--|
| Syntax Description | N/A                                          |  |  |

| Default            | N/A                                                                                                    |                                                 |                             |             |                     |               |       |
|--------------------|----------------------------------------------------------------------------------------------------|-------------------------------------------------|-----------------------------|-------------|---------------------|---------------|-------|
| Configuration Mode | config                                                                                                    |                                                 |                             |             |                     |               |       |
| History            | 3.8.2000                                                                                                    |                                                 |                             |             |                     |               |       |
|                    | 3.8.3000                                                                                                    | Up                                              | dated exan                  | nple        |                     |               |       |
| Example            | <pre>switch (config) # sho<br/>RoCE mode : loss<br/>LLDP : disa<br/>Port trust mode: L3<br/>Application TLV:<br/>Selector: udp<br/>Protocol: 4791<br/>Priority: 3<br/>Port congestion-contu<br/>Mode: ecn, absolute<br/>Min : 150<br/>Max : 1500<br/>PFC : er<br/>switch-priority 3: er<br/>RoCE used TCs:</pre> | ow roo<br>sless<br>abled<br>col:<br>e<br>nabled | ce<br>1<br>1                |             |                     |               |       |
|                    | Switch-Priority                                                                                                    |                                                 | Applicati                   | on ETS      |                     |               |       |
|                    | 3 3<br>6 RoCE buffer pools:                                                                                                    | 5                                               | RoCE<br>CNP                 | WRR<br>Stri | 50%<br>ict          |               |       |
|                    |                                                                                                    |                                                 |                             |             |                     |               |       |
|                    | Traffic<br>Max Usage                                                                                                    |                                                 | Туре                        | Memory      | Switch              | Memory actual | Usage |
|                    | Pool                                                                                                    |                                                 |                             | [%]         | Priorities          |               |       |
|                    | lossy-default                                                                                                    |                                                 | lossy                       | auto        | 0, 1, 2, 5,<br>6, 7 | 14.4M         | 0     |
|                    | 0                                                                                                    |                                                 | TOPPIESS                    | auto        | 5,4                 | 14.4№         | 0     |
|                    | <pre>Exception list:<br/>Switch priority 4 is mapped to RoCE traffic pool<br/>LLDP is not enabled.<br/>Interface ethernet 1/8 PFC is not enabled.<br/>Json output:<br/>[</pre>                                                                                                    |                                                 |                             |             |                     |               |       |
|                    | {<br>"Max"<br>"Mode<br>"Min"<br>}<br>]                                                                                                    | ': "15<br>e": "e<br>': "15                      | 500",<br>ecn, absolu<br>50" | te",        |                     |               |       |

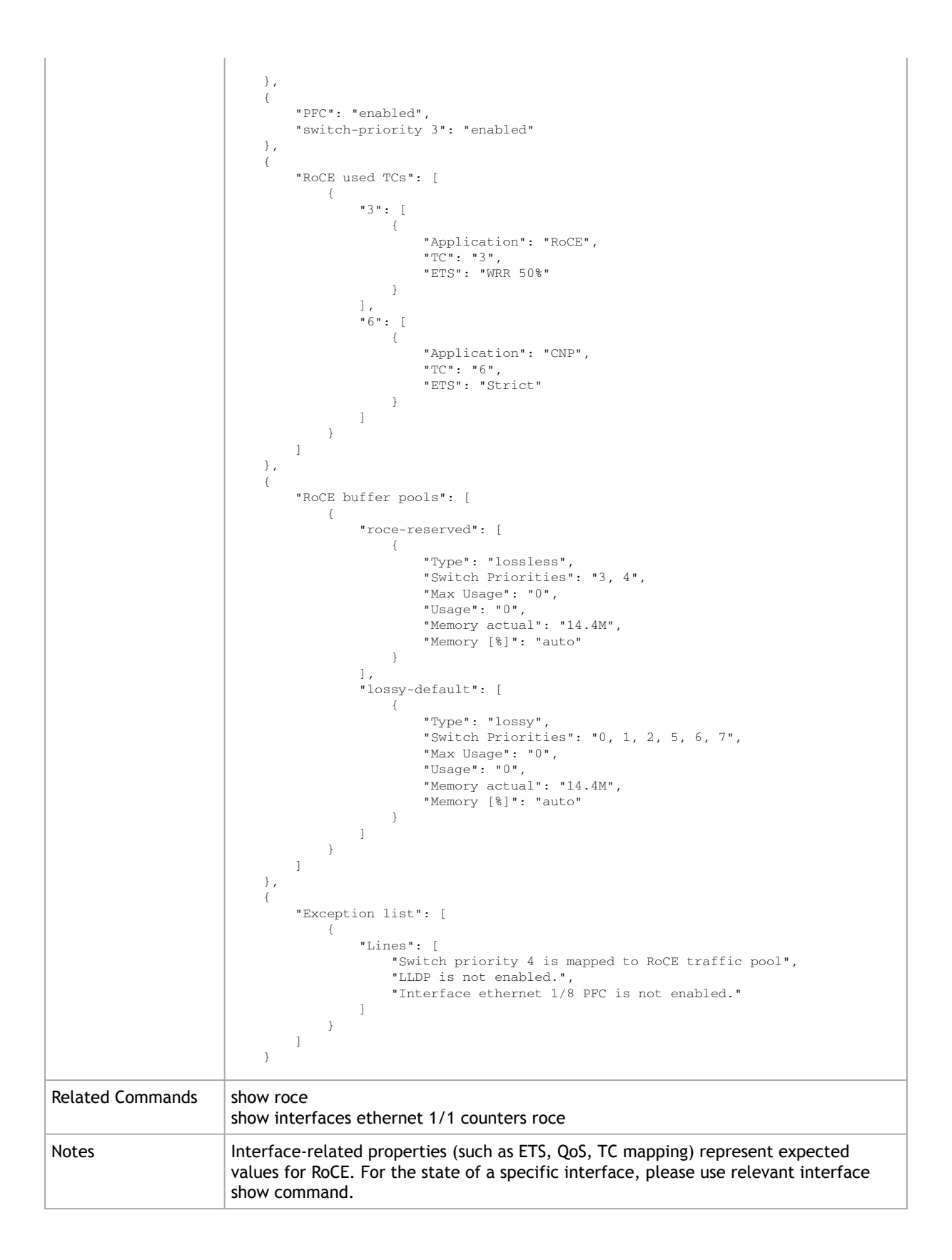

|                    | show interfaces ethernet 1/1 counters roce<br>Display specific interfaces counters relevant to RoCE. See example below.                                                                                                    |  |  |  |
|--------------------|----------------------------------------------------------------------------------------------------|--|--|--|
| Syntax Description | N/A                                                                                                    |  |  |  |
| Default            | N/A                                                                                                    |  |  |  |
| Configuration Mode | config                                                                                                    |  |  |  |
| History            | 3.8.2000                                                                                                    |  |  |  |
| Example            | switch (config) # show interfaces ethernet 1/1 counters roce                                                                                                    |  |  |  |
|                    | Rx:       0       RoCE PG packets         0       RoCE no buffer discard         0       CNP PG packets         0       CNP PG bytes         0       CNP no buffer discard         0       CNP no buffer discard         0       RoCE PFC pause packets         0       RoCE PFC pause duration         0       RoCE buffer usage (bytes)         0       RoCE Duffer max usage (bytes)         0       CNP buffer max usage (bytes)         0       CNP buffer max usage (bytes)         0       RoCE PG usage (bytes)         0       RoCE PG usage (bytes)         0       RoCE PG usage (bytes)         0       RoCE PG usage (bytes)         0       CNP PG usage (bytes)         0       CNP PG packets         0       RoCE TC packets         0       RoCE TC bytes         0       CNP TC packets         0       CNP TC bytes         0       RoCE PFC pause duration         0       RoCE PFC pause duration         0       RoCE Duffer usage (bytes)         0       RoCE buffer usage (bytes)         0       RoCE buffer usage (bytes)         0       RoCE Duffer usage (byt |  |  |  |
| Related Commands   | roce<br>show roce                                                                                                    |  |  |  |
| Notes              |                                                                                                    |  |  |  |

# 16.5.3 show interfaces ethernet 1/1 counters roce

# 16.5.4 clear roce interface ethernet 1/1

|                    | clear roce interface ethernet 1/1<br>Clears all the counters including the max-usage counters. |
|--------------------|------------------------------------------------------------------------------------------------|
| Syntax Description | N/A                                                                                            |
| Default            | N/A                                                                                            |
| Configuration Mode | config                                                                                         |
| History            | 3.8.2000                                                                                       |

| Example          | switch (config) # clear roce interface ethernet 1/1              |  |  |  |
|------------------|------------------------------------------------------------------|--|--|--|
| Related Commands | now interfaces ethernet 1/1 counters roce                        |  |  |  |
|                  | clear counters<br>clear buffers interface ethernet 1/1 max-usage |  |  |  |
| Notes            |                                                                  |  |  |  |

# 17 Multicast (IGMP and PIM)

Protocol independent multicast (PIM) is a collection of protocols that deal with efficient delivery of IP multicast (MC) data. Those protocols are published in the series of RFCs and define different ways and aspects of multicast data distribution. PIM protocol family includes Internet Group Management protocol (IGMP), IGMP Snooping, Bootstrap router (BSR) protocol, and PIM variations: Sparse mode (PIM-SM), Source-Specific mode (PIM-SSM), Dense mode (PIM-DM) and Bidirectional mode (PIM-BIDIR). PIM-DM in not supported in Onyx.

PIM builds and maintains multicast routing tables based on the unicast routing information provided by unicast routing tables that can be maintained statically or dynamically by IP routing protocols like OSPF and BGP.

# 17.1 Basic PIM-SM

PIM relies on the underlying topology gathering protocols that collect unicast routing information and build multicast routing information base (MRIB). The primary role of MRIB is to determine the next hop for PIM messages. MC data flows along with the reverse path of the PIM control.

MC tree construction contains three phases:

- 1. Construction of a shared distribution tree. This tree is built around a special router called the rendezvous point (RP).
- 2. Establishing a native forwarding path from MC sources to the RP.
- 3. Building an optimized MC distribution tree directly from each MC source to all MC targets.

The first stage of the multicast tree establishment starts when the MC receiver expresses desire to start receiving MC data. It can happen as a result of using one of the L3 protocols like MLD or IGMP, or by static configuration. When such request is received by the last hop router (a designated router) this router starts to build a distribution path from the RP. It starts to send periodic "Join" messages to the nearest PIM neighbor router towards the RP. The next router continues to do the same. Eventually the process converges when Join messages reach RP or a router that has already created that distribution tree. Usually that tree is called a shared tree because it is created for any source for specific MC group G and is noted as (\*,G).

At that stage, MC senders can start sending MC data. The DR next to the MC source extracts the packets from the data flow and tunnels them to the RP. The RP decapsulates the packets and distributes them to all MC receivers along with the share tree.

On the second stage the RP switches from tunneling of multicast packets from MC sources to forwarding native traffic. When the RP identifies that a new MC source started to send packets, it initiates an establishment of a native forwarding path from the DR of that source to itself. For this purpose it starts to send Join messages towards MC source to nearest neighbor to that source according the MRIB. This is a source specific Join and is noted as (S,G). When data path is established up to the DR, the DR switches from tunneling MC packets to their native forwarding, so the RP does not need to decapsulate MC packets anymore, but still continue to distribute the packets along with shared tree.

On the third phase multicast receivers will try to switch from shared tree to source specific tree by creating a direct distribution path from a multicast source. When last hop router of the multicast receiver identifies multicast traffic coming from any multicast source it will start to send Join messages towards the source with purpose to create a direct source specific path to that source. Once such path will be established and Designated router that is attached to the source L2 network

will start to distribute the multicast traffic directly bypassing shared tree, the last hop router will detach its receivers from shared tree for that data and will switch to the shortest path tree distribution.

# 17.2 Source-Specific Multicast (SSM)

Source-Specific Multicast (SSM) is a method of delivering multicast packets in which the only packets that are delivered to a receiver are those originating from a specific source address requested by the receiver. By so limiting the source, SSM reduces demands on the network and improves security.

SSM requires that the receiver specify the source address and explicitly excludes the use of the (\*,G) join for all multicast groups in RFC 3376, which is possible only in IPv4's IGMPv3 and IPv6's MLDv2.

Source-specific multicast is best understood in contrast to any-source multicast (ASM). In the ASM service model a receiver expresses interest in traffic to a multicast address. The multicast network must discover all multicast sources sending to that address, and route data from all sources to all interested receivers.

This behavior is particularly well suited for groupware applications where all participants in the group want to be aware of all other participants, and the list of participants is not known in advance.

The source discovery burden on the network can become significant when the number of sources is large.

In the SSM service model, in addition to the receiver expressing interest in traffic to a multicast address, the receiver expresses interest in receiving traffic from only one specific source sending to that multicast address. This relieves the network of discovering many multicast sources and reduces the amount of multicast routing information that the network must maintain.

SSM requires support in last-hop routers and in the receiver's operating system. SSM support is not required in other network components, including routers and even the sending host. Interest in multicast traffic from a specific source is conveyed from hosts to routers using IGMPv3 as specified in RFC 4607.

By default SSM destination addresses defined in the ranges 232.0.0.0/8 for IPv4 or FF3x::/96 for IPv6. This range may be configured by user.

Source-specific multicast delivery semantics are provided for a datagram sent to an SSM address. That is, a datagram with source IP address S and SSM destination address G is delivered to each upper-layer "socket" that has specifically requested the reception of datagrams sent to address G by source S, and only to those sockets.

# 17.3 Bidirectional PIM

Bidirectional PIM (PIM-BIDIR) is a variant of PIM-SM that builds bidirectional distribution trees that connect multicast senders and receivers. It differs from PIM-SM by eliminating a need to tunnel multicast packets to RP and to keep a state for each (S,G) pair. It also eliminates a need in data driven protocol events. PIM-BIDIR achieves it by defining a new role, Designated Forwarder (DF), and by defining new forwarding rules and keeping all other PIM-SM mechanisms intact.

DF is a PIM enabled router that is the closest router to RP among all PIM routers residing on specific L2 network. It is dynamically elected by all PIM routers on that network. DF is required on each L2

multicast capable network for each RP. DF serves all multicast groups that share the same RP and has following duties:

- It is an only router that is responsible to receive and forward upstream multicast packets on that L2 segment
- It is a router that should collect all Join requests from the routers on that L2 segment
- It is an only router that will distribute downstream multicast packets on that segment.

Once Designated forwarders are elected and forwarding rules are established, PIM routers can start to issue (\*,G) Join messages and build shared distribution trees. When shared tree is created, multicast sources can start to exchange data with receivers and it doesn't require any additional maintenance of the multicast states.

Compared to PIM-SM, in bidirectional PIM:

- Each router will keep only (\*,G) state and not (\*,G) and (S,G) like in PIM-SM
- Multicast traffic from the beginning is forwarded naturally no need to tunnel data to RP
- Resulting multicast tree is not shortest path optimal and converges around selected Rendezvous point, but is shared among all participants in that multicast group

In BIDIR-PIM, the packet forwarding rules have been improved over PIM-SM, allowing traffic to be passed up the shared tree toward the RP. To avoid multicast packet looping, bidir-PIM introduces a new mechanism called designated forwarder (DF) election, which establishes a loop-free SPT rooted at the RP.

# 17.4 PIM Load-Sharing

PIM load-sharing improves network efficiency in IP multicast applications especially in cases when we have multiple equal-cost paths to the same destination. There two methods which enhance IP multicast bandwidth capacity consumption: rendezvous point load sharing and next-hop load sharing.

Routers should be connected via router port interfaces and not VLAN interfaces. Connecting two routers via VLAN interface with PIM load-sharing causes loops in the network.

#### 17.4.1 Rendezvous Point Load-Sharing

IP multicast routing is facilitated by use of rendezvous points (RPs) which are anchors in IP multicast distribution trees, and, in case of PIM-BIDIR, are central points that perform IP multicast packet forwarding. Therefore, they can get heavily loaded.

When multiple RPs serve the same multicast IP addresses and are located at an equal distance from a traffic source or receiver, data streams can be shared between those RPs. This enhances switching performance, improves network bandwidth consumption and increases reliability. Data packets based on the packet flow parameters are equally shared between all RPs located at an equal-distance.

# 17.4.2 Next Hop Load-Sharing

Another way to improve network capacity consumption and increase the amount of IP multicast data carried by the network, is to utilize multiple equal-cost paths from RPs to IP multicast receivers. A network usually selects a single path to carry specific multicast group data packets from a source to a specific multicast destination. But when enabling next hop load-sharing, multiple paths between RP and multicast group receivers may be utilized, and based on traffic flow parameters, the data stream may be split to multiple flows that go through several equal-cost paths to the same destination.

# 17.5 Bootstrap Router

For correct operation each PIM router requires a capability to map a multicast group that it needs to serve to a Rendezvous point for that group. This mapping can be done manually or the mapping can be distributed dynamically in the network. BSR protocol serves for this purpose.

This protocol introduces new role in the multicast network - Bootstrap router. That router is responsible to flood multicast group to RP mapping through the multicast routing domain. Bootstrap router is elected dynamically among bootstrap router candidates (C-BSR) and once elected will collect from Rendezvous point candidate (C-RP) mapping information and distribute it in the domain.

Bootstrap activity contains 4 steps. First each C-BSR configured in the network originates floods into the network bootstrap messages that express the router desire to become BSR and also its BSR priority. Any C-BSR that receives that information and has lower priority will suspend itself, so eventually only one router will send BSR messages and become BSR.

When BSR is elected all RP candidates start to advertise to BSR a list of groups that this RP can serve. On the next step, after BSR learns the group mapping proposals, it forms a final group to RP mapping in the domain and starts to distribute it among PIM routers in the multicast routing domain. When PIM router receives BSR message with the group to RP mapping, it installs that mapping in the router local cache and uses that information to create multicast distribution trees.

# 17.6 Configuring Multicast

#### Precondition steps:

1. Enable IP routing functionality. Run:

switch (config) # ip routing

2. Enable the desired VLAN. Run:

switch (config) # vlan 10

3. Add this VLAN to the desired interface. Run:

switch (config)# interface ethernet 1/1
switch (config interface ethernet 1/1)# switchport access vlan 10

4. Create a VLAN interface. Run:

switch (config) # interface vlan 10

5. Apply IP address to the VLAN interface. Run:

switch (config interface vlan 10)# ip address 10.10.10.10 /24

6. Enable the interface. Run:

switch (config interface vlan 10)# no shutdown

#### 17.6.1 Configuring IGMP

IGMP is enabled when IP multicast is enabled and static multicast or PIM is enabled on the interface.

#### 17.6.2 Verifying IGMP

1. Display a brief IGMP interface status. Run:

```
switch (config)# show ip igmp interface brief
VRF "default":
    Interface IP Address IGMP Querier Membership Count Version
    Vlan10 10.10.10.1 1 v2
```

2. Display detailed IGMP interface status. Run:

```
switch (config) # show ip igmp interface vlan10
Interface vlan10
Status: protocol-down/link-down/admin-up
VRF: "vrf-default"
IP address: 10.10.10.1/24
Active querier: 10.10.10.1
Version: 2
Next query will be sent in: 00:01:45
Membership count: 0
IGMP version: 2
IGMP query interval: 125 secs
IGMP startup query interval: 31 secs
IGMP startup query count: 2
IGMP querier timeout: 0 secs
IGMP group timeout: 260 secs
IGMP querier timeout: 0
IGMP robustness variable: 2
IGMP interface immediate leave: Disabled
Multicast TFL threshold: 0
IGMP interface statistics:
General (sent/received):
v2-queries: 2/0
v2-reports: 0/0
v3-queries: 0/0
v3-reports: 0/0
Recksum errors : 0
Packet length errors : 0
Packet length errors : 0
Query from non-querier : 0
Report version mismatch : 0
Unknown IGMP message type : 0
Invalid v3 reports : 0
Packets dropped due to router-alert check: 0
```

3. Display the list of IGMP groups and their status. Run:

| <pre>switch (config)#<br/>IGMP Connected Gr<br/>Type: S - Static,</pre> | show ip igmp grou<br>coup Membership<br>, D - Dynamic | ps               |                      |            |  |
|-------------------------------------------------------------------------|-------------------------------------------------------|------------------|----------------------|------------|--|
| Group Address<br>Last Reporter                                          | Туре                                                  | Interface        | Uptime               | Expires    |  |
| 226.0.1.0<br>10.10.10.2<br>226.0.1.1<br>10.10.10.2                      | D<br>D                                                | vlan10<br>vlan10 | 00:00:05<br>00:00:04 | N/A<br>N/A |  |

# 17.6.3 Configuring PIM

#### Prerequisites:

1. If not enabled, enable IP routing. Run:

switch (config)# ip routing

2. Globally enable multicast routing. Run:

switch (config)# ip multicast-routing

#### To configure PIM:

1. Enable PIM. Run:

switch (config) # protocol pim

2. Enable PIM on any IP interface (router port or VLAN interface) facing an L3 multicast source or L3 multicast receiver including transit interfaces. For example, run:

switch (config)# interface ethernet 1/4 ip pim sparse-mode

The interface's primary address is always used in PIM.

3. Configure IGMP version on any IP interface (router port or VLAN interface) facing multicast receivers. For example, run:

switch (config) # interface ethernet 1/4 ip igmp version {2|3}

If IGMP must be enabled on a VLAN interface, IP IGMP snooping must also be enabled (globally and on the relevant VLAN interface):

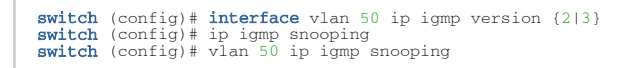

4. Configure a rendezvous point. Run:

switch (config)# ip pim rp-address 10.10.10.10

A good practice is to configure the RP on the loopback interface. Although RP may be configured on the any interface with enabled PIM sparse mode. Note that a loopback interface does not require enabling PIM sparse mode to configure RP.

The RP address must be reachable to all switches.

5. Configure a group mapping for a static RP. Run:

switch (config)# ip pim rp-address 192.168.0.1

You may also specify a "group-list <ip-address> <prefix>" parameter (ip pim rp-address 192.168.0.1 group-list 224.0.0.0/4) if you want different RPs for different groups.

# 17.7 Additional Reading and Use Cases

For more information about this feature and its potential applications, please refer to the following community post:

HowTo Configure IP Multicast (PIM, IGMP) on Ethernet Switches

#### 17.8 IGMP and PIM Commands

- IGMP and PIM Commands
- IGMP Snooping

# 17.9 IGMP and PIM Commands

#### • <u>17.9.1 PIM</u>

- <u>17.9.1.1 protocol pim</u>
- <u>17.9.1.2</u> ip pim sg-expiry-timer
- <u>17.9.1.3</u> ip pim rp-address
- <u>17.9.1.4</u> ip pim bsr-candidate
- <u>17.9.1.5</u> ip pim register-source
- 17.9.1.6 ip pim rp-candidate
- <u>17.9.1.7</u> ip pim sparse-mode
- <u>17.9.1.8</u> ip pim dr-priority
- 17.9.1.9 ip pim hello-interval
- 17.9.1.10 ip pim join-prune-interval
- <u>17.9.1.11 ip pim ssm range</u>

- <u>17.9.1.12</u> ip pim multipath next-hop
- 17.9.1.13 ip pim multipath rp
- <u>17.9.1.14</u> clear ip pim counters
- 17.9.1.15 show ip pim protocol
- <u>17.9.1.16 show ip pim bsr</u>
- <u>17.9.1.17</u> show ip pim interface
- 17.9.1.18 show ip pim interface brief
- 17.9.1.19 show ip pim neighbor
- <u>17.9.1.20 show ip pim rp</u>
- 17.9.1.21 show ip pim rp-hash
- <u>17.9.1.22</u> show ip pim rp-candidate
- 17.9.1.23 show ip pim ssm range
- <u>17.9.1.24</u> show ip pim upstream joins
- <u>17.9.2 PIM Bidir</u>
  - 17.9.2.1 ip pim bidir shutdown
  - 17.9.2.2 ip pim df-robustness
  - <u>17.9.2.3</u> ip pim df-backoff-interval
  - 17.9.2.4 ip pim df-offer-interval
  - <u>17.9.2.5 show ip pim interface df</u>
- <u>17.9.3 Multicast</u>
  - 17.9.3.1 ip multicast-routing
  - <u>17.9.3.2</u> ip mroute
  - <u>17.9.3.3</u> ip multicast ttl-threshold
  - <u>17.9.3.4 clear ip mroute</u>
  - <u>17.9.3.5</u> show ip mroute
  - 17.9.3.6 show ip mroute summary
- <u>17.9.4 IGMP</u>
  - <u>17.9.4.1 ip igmp immediate-leave</u>
  - <u>17.9.4.2</u> ip igmp last-member-query-response-time
  - <u>17.9.4.3</u> ip igmp startup-query-count
  - <u>17.9.4.4</u> ip igmp startup-query-interval
  - 17.9.4.5 ip igmp query-interval
  - 17.9.4.6 ip igmp query-max-response-time
  - <u>17.9.4.7 ip igmp robustness-variable</u>
  - 17.9.4.8 ip igmp static-oif
  - <u>17.9.4.9 clear ip igmp groups</u>
  - 17.9.4.10 show ip igmp groups
  - <u>17.9.4.11</u> show ip igmp interface
  - 17.9.4.12 show ip igmp interface brief

# 17.9.1 PIM

# 17.9.1.1 protocol pim

|                    | protocol pim<br>no protocol pim<br>Enables protocol independent multicast (PIM).<br>The no form of the command hides all PIM commands and deletes all PIM<br>configurations. |
|--------------------|----------------------------------------------------------------------------------------------------|
| Syntax Description | N/A                                                                                                    |
| Default            | Disabled                                                                                                    |
| Configuration Mode | config                                                                                                    |
| History            | 3.3.5006                                                                                                    |
| Example            | switch (config) # protocol pim                                                                                                    |
| Related Commands   |                                                                                                    |
| Notes              |                                                                                                    |

#### 17.9.1.2 ip pim sg-expiry-timer

|                    | ip pim [vrf <vrf-name>] sg-expiry-timer <seconds><br/>no ip pim [vrf <vrf-name>] sg-expiry-timer<br/>Adjusts the SG expiry timer interval for PIM-SM SG multicast routes.<br/>The no form of the command resets the parameters to their default values</vrf-name></seconds></vrf-name> |                |  |
|--------------------|----------------------------------------------------------------------------------------------------|----------------|--|
| Syntax Description | vrf                                                                                                    | VRF name       |  |
|                    | seconds                                                                                                    | Range: 1-65535 |  |
| Default            | 180 seconds                                                                                                    |                |  |
| Configuration Mode | config                                                                                                    |                |  |
| History            | 3.6.6102                                                                                                    |                |  |
| Example            | switch (config) # ip pim sg-expiry-timer 180                                                                                                    |                |  |
| Related Commands   |                                                                                                    |                |  |
| Notes              |                                                                                                    |                |  |

# 17.9.1.3 ip pim rp-address

|                    | ip pim [vrf <vrf-n<br>[override] [bidir]<br/>no ip pim [vrf <vr<br>[override] [bidir]<br/>Configures a stat<br/>adds new multica<br/>The no form of tl<br/>range or removes</vr<br></vrf-n<br> | name>] rp-address <rp-address> [group-list <ip-address> <prefix>]<br/> <br/> <br/> <br/> <br/> <br/> <br/> <br/> <br/> <br/> <br/> <br/> <br/> <br/> <br/> <br/> <br/> <br/> <br/> </prefix></ip-address></rp-address> |
|--------------------|----------------------------------------------------------------------------------------------------|----------------------------------------------------------------------------------------------------|
| Syntax Description | vrf VRF name                                                                                                    |                                                                                                    |

|                    | rp-address                          | The static IP address of rendezvous point                                            |
|--------------------|-------------------------------------|--------------------------------------------------------------------------------------|
|                    | ip-address                          | IP address of the group-range (coupled with the prefix parameter)                    |
|                    | prefix                              | Network prefix (in the format of /24, or 255.255.255.0 for example) of group range   |
|                    | override                            | Specifies that this configuration overrides dynamic configuration learned by BSR     |
|                    | bidir                               | Optional during configuration, but appears in the configuration if in PIM Bidir mode |
| Default            | N/A                                 |                                                                                      |
| Configuration Mode | config                              |                                                                                      |
| History            | 3.3.5006                            |                                                                                      |
|                    | 3.9.1900                            | Added bidir option                                                                   |
| Example            | switch (config)                     | # ip pim rp-address 10.10.10.10                                                      |
|                    | switch (config)<br>233.3.3.3/32 bid | # ip pim vrf default rp-address 100.100.100.100 group-list<br>ir                     |
| Related Commands   |                                     |                                                                                      |
| Notes              |                                     |                                                                                      |

# 17.9.1.4 ip pim bsr-candidate

|                    | <pre>ip pim [vrf <vrf-name>] bsr-candidate {vlan <vlan-id>   loopback <number>   ethernet <port>   port-channel <id>} [hash-len <hash-length>] [priority <priority>] [interval <interval>] no ip pim [vrf <vrf-name>] bsr-candidate {vlan <vlan-id>   loopback <number>   ethernet <port>} [hash-len <hash-length>] [priority <priority>] [interval <interval>] Configures the switch as a candidate BSR router (C-BSR). The no form of the command removes BSR-candidate configuration or restores default parameters values.</interval></priority></hash-length></port></number></vlan-id></vrf-name></interval></priority></hash-length></id></port></number></vlan-id></vrf-name></pre> |                                                                           |
|--------------------|----------------------------------------------------------------------------------------------------|---------------------------------------------------------------------------|
| Syntax Description | vrf                                                                                                    | VRF name                                                                  |
|                    | vlan <vlan-id></vlan-id>                                                                                                    | VLAN ID. Range: 1-4094.                                                   |
|                    | loopback<br><number></number>                                                                                                    | Loopback interface for the BSR candidate address                          |
|                    | ethernet <port></port>                                                                                                    | Ethernet interface for the BSR candidate address                          |
|                    | port-channel<br><id></id>                                                                                                    | LAG interface for the BSR candidate address                               |
|                    | hash-len                                                                                                    | Specifies the hash mask length used in BSR messages. Range: 0-32.         |
|                    | priority                                                                                                    | BSR priority rating. Larger numbers denote higher priority. Range: 0-255. |
|                    | interval                                                                                                    | Period between the transmission of BSMs (seconds). Range: 10-536870906.   |
| Default            | The interface is n<br>priority—64<br>interval—60<br>hash-len—30                                                                                                    | ot BSR candidate by default.                                              |

| Configuration Mode | config<br>config interface ethernet (configured as a router port interface)<br>config interface loopback<br>config interface port-channel (configured as a router port interface)<br>config interface vlan                                                                                                    |  |
|--------------------|----------------------------------------------------------------------------------------------------|--|
| History            | 3.3.5006                                                                                                    |  |
| Example            | switch (config) # ip pim bsr-candidate vlan 10 priority 100                                                                                                    |  |
| Related Commands   | ip pim sparse-mode                                                                                                    |  |
| Notes              | <ul> <li>A BSR is a PIM router within the PIM domain through which dynamic RP selection is implemented. The BSR selects RPs from a list of candidate RPs and exchanges bootstrap messages (BSM) with all routers in the domain. The BSR is elected from one of the C-BSRs through an exchange of BSMs. A subset of PIM routers within the domain are configured as candidate Bootstrap routers (C-BSRs). Through the exchange of Bootstrap messages (BSMs), the C-BSRs elect the BSR, which then uses BSMs to inform all domain routers of its status.</li> <li>Command parameters specify the switch's BSR address, the interval between BSM transmissions, hash length used for RP calculations and the priority assigned to the switch when electing a BSR</li> <li>Entering an ip pim bsr-candidate command replaces any previously configured bsr-candidate command. If the new command does not specify a priority or interval, the previously configured values persist in running-config.</li> </ul> |  |

# 17.9.1.5 ip pim register-source

|                    | ip pim [vrf <vrf-name>] register-source <interface><br/>no ip pim [vrf <vrf-name>] register-source <interface><br/>Configures interface from which to use IP as source in PIM communications.<br/>The no form of the command undoes this configuration.</interface></vrf-name></interface></vrf-name> |                           |
|--------------------|----------------------------------------------------------------------------------------------------|---------------------------|
| Syntax Description | vrf                                                                                                    | VRF name                  |
|                    | interface                                                                                                    | Interface whose IP to use |
| Default            | N/A                                                                                                    |                           |
| Configuration Mode | config<br>config interface ethernet (configured as a router port interface)<br>config interface loopback<br>config interface port-channel (configured as a router port interface)<br>config interface vlan                                                                                            |                           |
| History            | 3.6.6102                                                                                                    |                           |
| Example            | switch (config) # ip pim register-source ethernet 1/2                                                                                                    |                           |
| Related Commands   |                                                                                                    |                           |
| Notes              | This command must be set on an L3 interface with PIM sparse-mode (and not on a regular L3 interface which is not a PIM interface)                                                                                                    |                           |

#### 17.9.1.6 ip pim rp-candidate

|                    | ip pim [vrf <vrf-<br>ethernet <slot p<br=""><interval>] [bidi<br/>no ip pim [vrf <v<br>ethernet <slot p<br=""><interval>] [bidi<br/>Configures the s<br/>The no form of t<br/>command for the</interval></slot></v<br></interval></slot></vrf-<br> | name>] rp-candidate {vlan <vlan-id>   loopback <number>  <br/>hort&gt;} group-list <ip-address> <prefix> [priority <priority>] [interval<br/>r]<br/>rrf-name&gt;] rp-candidate {vlan <vlan-id>   loopback <number>  <br/>hort&gt;} group-list <ip-address> <prefix> [priority <priority>] [interval<br/>r]<br/>witch as a candidate rendezvous point (C-RP).<br/>he command removes the ip pim rp-candidate from running-config<br/>e specified multicast group.</priority></prefix></ip-address></number></vlan-id></priority></prefix></ip-address></number></vlan-id> |
|--------------------|----------------------------------------------------------------------------------------------------|----------------------------------------------------------------------------------------------------|
| Syntax Description | vrf                                                                                                    | VRF name                                                                                                    |
|                    | ethernet <slot <br="">port&gt;</slot>                                                                                                    | Ethernet interface                                                                                                    |
|                    | port-channel<br><number></number>                                                                                                    | LAG interface                                                                                                    |
|                    | vlan <vlan-id></vlan-id>                                                                                                    | VLAN ID<br>Range: 1-4094                                                                                                    |
|                    | loopback<br><number></number>                                                                                                    | Loopback interface number                                                                                                    |
|                    | ip-address                                                                                                    | The group IP address                                                                                                    |
|                    | prefix                                                                                                    | Network prefix (for example /24, or 255.255.255.0)                                                                                                    |
|                    | priority                                                                                                    | RP priority rating<br>Range: 0-255, where smaller numbers mean higher priority                                                                                                    |
|                    | interval                                                                                                    | RP-advertisements message transmission interval<br>Range: 0-16383                                                                                                    |
|                    | bidir                                                                                                    | Optional during configuration, but appears in the configuration if in PIM Bidir mode                                                                                                    |
| Default            | RP priority–192<br>BSR message int                                                                                                    | erval—60 seconds                                                                                                    |
| Configuration Mode | config<br>config interface<br>config interface<br>config interface<br>config interface                                                                                                    | ethernet (configured as a router port interface)<br>loopback<br>port-channel (configured as a router port interface)<br>vlan                                                                                                    |
| History            | 3.3.5006                                                                                                    |                                                                                                    |
|                    | 3.9.0300                                                                                                    | Updated example                                                                                                    |
|                    | 3.9.1900                                                                                                    | Added bidir option                                                                                                    |
| Example            | <pre>switch (config) bfd interface dr-priority hello-interval join-prune-inter sparse-mode switch (config)</pre>                                                                                                    | <pre># interface ethernet 1/13 ip pim ? Configure BFD protection for PIM neighbors on the Configure PIM DR priority on interface Configure PIM hello interval on interface Configure PIM join-prune interval on interface Configure PIM sparse mode on the interface # interface ethernet 1/13 ip pim bfd</pre>                                                                                                    |
|                    | switch (config)<br>225.1.0.0/16<br>switch (config)                                                                                                    | <pre># ip pim vrf default rp-candidate ethernet 1/12 group-list # ip pim vrf default rp-candidate ethernet 1/12 bidir</pre>                                                                                                    |

| Related Commands |                                                                                                    |
|------------------|----------------------------------------------------------------------------------------------------|
| Note             | <ul> <li>The BSR selects a multicast group's dynamic RP set from the list of C-RPs in the PIM domain. The command specifies the interface (used to derive the RP address), C-RP advertisement interval, and priority rating. The BSR selects the RP set by comparing C-RP priority ratings. The C-RP advertisement interval specifies the period between successive C-RP advertisement message transmissions to the BSR.</li> <li>Running-config supports multiple multicast groups through multiple ip pim rp-candidate statements</li> <li>All commands must specify the same interface. Issuing a command with an interface that differs from existing commands removes all existing commands from running-config.</li> <li>Running-config stores the interval and priority setting in a separate statement that applies to all rp-candidate statements. When a command specifies an interval that differs from the previously configured value, the new value replaces the old value and applies to all configured rp-candidate statements.</li> <li>When the no commands do not specify a multicast group, all rp-candidate interval commands restore the interval setting to the default value of 60 seconds.</li> <li>When setting a priority, all previous rp-candidates within all interfaces and groups are configured to this priority</li> </ul> |

# 17.9.1.7 ip pim sparse-mode

|                    | ip pim sparse-mode<br>no ip pim sparse-mode<br>Sets PIM sparse mode on this interface.<br>The no form of the command disables the sparse-mode on the interface and deletes<br>all interfaces configuration. |
|--------------------|----------------------------------------------------------------------------------------------------|
| Syntax Description | N/A                                                                                                    |
| Default            | Disabled                                                                                                    |
| Configuration Mode | config interface vlan<br>config interface ethernet (configured as a router port interface)<br>config interface port-channel (configured as a router port interface)                                         |
| History            | 3.3.5006                                                                                                    |
| Example            | switch (config interface vlan 10) # ip pim sparse-mode                                                                                                    |
| Related Commands   |                                                                                                    |
| Notes              |                                                                                                    |

# 17.9.1.8 ip pim dr-priority

|                    | ip pim dr-priority <priority><br/>no ip pim dr-priority<br/>Configures the designated router (DR) priority of PIM Hello messages.<br/>The no form of the command resets this parameter to its default.</priority> |                                                                                  |
|--------------------|----------------------------------------------------------------------------------------------------|----------------------------------------------------------------------------------|
| Syntax Description | priority                                                                                                    | The designated router priority of the PIM Hello messages. Range is 1-4294967295. |
| Default            | 1                                                                                                    |                                                                                  |

| Configuration Mode | config interface vlan<br>config interface ethernet (configured as a router port interface)<br>config interface port-channel (configured as a router port interface) |  |
|--------------------|----------------------------------------------------------------------------------------------------|--|
| History            | 3.3.5006                                                                                                    |  |
| Example            | switch (config interface vlan 10) # ip pim dr-priority 5                                                                                                    |  |
| Related Commands   | ip pim sparse-mode                                                                                                    |  |
| Notes              | The command "ip pim sparse-mode" must be run prior to using this command.                                                                                           |  |

# 17.9.1.9 ip pim hello-interval

|                    | ip pim hello-interval <interval><br/>no ip pim hello-interval<br/>Configures PIM Hello interval in seconds.<br/>The no form of the command resets this parameter to its default.</interval> |                                      |
|--------------------|----------------------------------------------------------------------------------------------------|--------------------------------------|
| Syntax Description | interval                                                                                                    | PIM Hello interval<br>Range: 1-18000 |
| Default            | 30 seconds                                                                                                    |                                      |
| Configuration Mode | config interface vlan<br>config interface ethernet (configured as a router port interface)<br>config interface port-channel (configured as a router port interface)                         |                                      |
| History            | 3.3.5006                                                                                                    |                                      |
|                    | 3.6.4006                                                                                                    | Updated parameter range              |
| Example            | switch (config interface vlan 10) # ip pim hello-interval 7000                                                                                                    |                                      |
| Related Commands   | ip pim sparse-mode                                                                                                    |                                      |
| Notes              | The command "ip pim sparse-mode" must be run prior to using this command                                                                                                    |                                      |

# 17.9.1.10 ip pim join-prune-interval

|                    | ip pim join-prune-interval <period><br/>no ip pim join-prune-interval<br/>Configures the period between Join/Prune messages that the configuration mode<br/>interface originates and sends to the upstream RPF neighbor.<br/>The no form of the command resets this parameter to its default.</period> |                         |  |
|--------------------|----------------------------------------------------------------------------------------------------|-------------------------|--|
| Syntax Description | period Range: 1-18000 seconds                                                                                                    |                         |  |
| Default            | 60 seconds                                                                                                    | 60 seconds              |  |
| Configuration Mode | config interface vlan<br>config interface ethernet (configured as a router port interface)<br>config interface port-channel (configured as a router port interface)                                                                                                    |                         |  |
| History            | 3.3.5200                                                                                                    |                         |  |
|                    | 3.6.4006                                                                                                    | Updated parameter range |  |
| Example            | switch (config interface vlan 10) # ip pim join-prune-interval 60                                                                                                    |                         |  |
| Related Commands   |                                                                                                    |                         |  |
| Notes              |                                                                                                    |                         |  |

# 17.9.1.11 ip pim ssm range

|                    | <pre>ip pim [vrf <vrf-name>] ssm range {standard   group-list {<group-range> <address> <prefix>}} no ip pim [vrf <vrf-name>] ssm range {standard   group-list {<group-range>  <address> <prefix>}} Enables one or more ranges for SSM operation. The no form of the command disables range for SSM operation.</prefix></address></group-range></vrf-name></prefix></address></group-range></vrf-name></pre> |                                                                   |
|--------------------|----------------------------------------------------------------------------------------------------|-------------------------------------------------------------------|
| Syntax Description | vrf VRF name                                                                                                    |                                                                   |
|                    | standard                                                                                                    | Sets the SSM operation to standard SSM range 232.0.0.0/8          |
|                    | <group-range></group-range>                                                                                                    | User-defined multicast range for SSM operation (e.g. 233.0.0.0/8) |
|                    | <ip-address></ip-address>                                                                                                    | Group range ip-address (e.g. 233.0.0.0/8)                         |
|                    | <prefix></prefix>                                                                                                    | Group range prefix (e.g. 233.0.0.0/8)                             |
| Default            | N/A                                                                                                    |                                                                   |
| Configuration Mode | config                                                                                                    |                                                                   |
| History            | 3.6.4006                                                                                                    |                                                                   |
| Example            | switch (config) # ip pim ssm range group-list 234.0.0.0/8                                                                                                    |                                                                   |
| Related Commands   |                                                                                                    |                                                                   |
| Notes              | Standard and group-list configurations are mutually exclusive. It is necessary to delete standard SSM configuration in order to add group-list and it is necessary to delete all existing group-list configuration in order to configure standard SSM configuration.                                                                                                    |                                                                   |

# 17.9.1.12 ip pim multipath next-hop

|                    | ip pim [vrf <vrf-name>] multipath next-hop [<algorithm>]<br/>no ip pim [vrf <vrf-name>] multipath next-hop<br/>Configures PIM next-hop calculation algorithm.<br/>The no form of the command resets PIM next-hops configuration to default (highest<br/>neighbor).</vrf-name></algorithm></vrf-name> |                                                                                                    |  |
|--------------------|----------------------------------------------------------------------------------------------------|----------------------------------------------------------------------------------------------------|--|
| Syntax Description | vrf VRF name                                                                                                    |                                                                                                    |  |
|                    | algorithm                                                                                                    | <ul> <li>Selectable next-hop calculation algorithms:</li> <li>g-hash - selects next-hop according to group address</li> <li>mod - split groups between next hops on a module basis</li> <li>s-g-hash - Selects next-hop according to group and source address</li> </ul> |  |
| Default            | Highest neighbo                                                                                                    | r - next-hop with highest IP address is selected                                                                                                    |  |
| Configuration Mode | config                                                                                                    |                                                                                                    |  |
| History            | 3.6.8100                                                                                                    |                                                                                                    |  |
|                    | 3.7.1100                                                                                                    | Updated syntax                                                                                                    |  |
| Example            | switch (config)                                                                                                    | # ip pim multipath next-hop g-hash                                                                                                    |  |
| Related Commands   |                                                                                                    |                                                                                                    |  |
| Notes              |                                                                                                    |                                                                                                    |  |

#### 17.9.1.13 ip pim multipath rp

|                    | ip pim multipath rp [ <algorithm>]<br/>no ip pim multipath rp<br/>Configures PIM RP selection algorithm.<br/>The no form of the command resets PIM RP selection algorithm to default (g-hash<br/>algorithm which is described in RFC 4601, sec. 4.7.2).</algorithm> |                                                                                                    |
|--------------------|----------------------------------------------------------------------------------------------------|----------------------------------------------------------------------------------------------------|
| Syntax Description | algorithm                                                                                                    | <ul><li>Selectable RP selection algorithms:</li><li>mod - split groups between RPs on a module basis</li></ul> |
| Default            | G-hash—RPs are selected according to group address                                                                                                    |                                                                                                    |
| Configuration Mode | config                                                                                                    |                                                                                                    |
| History            | 3.7.1100                                                                                                    |                                                                                                    |
| Example            | switch (config) # ip pim multipath rp mod                                                                                                    |                                                                                                    |
| Related Commands   |                                                                                                    |                                                                                                    |
| Note               |                                                                                                    |                                                                                                    |

#### 17.9.1.14 clear ip pim counters

|                    | clear ip pim [vrf <vrf-name>   all] counters<br/>Clears PIM counter information.</vrf-name> |                      |
|--------------------|---------------------------------------------------------------------------------------------|----------------------|
| Syntax Description | vrf                                                                                         | VRF name or all VRFs |
| Default            | N/A                                                                                         |                      |
| Configuration Mode | Any command mode                                                                            |                      |
| History            | 3.6.6102                                                                                    |                      |
| Example            | switch (config) # clear ip pim counters                                                     |                      |
| Related Commands   |                                                                                             |                      |
| Notes              |                                                                                             |                      |

#### 17.9.1.15 show ip pim protocol

|                    | show ip pim [vrf {all   <vrf_name>}] protocol<br/>Displays PIM protocol information.</vrf_name> |                                           |  |
|--------------------|-------------------------------------------------------------------------------------------------|-------------------------------------------|--|
| Syntax Description | vrf                                                                                             | Displays output for a specific VRF        |  |
| Default            | N/A                                                                                             |                                           |  |
| Configuration Mode | Any command mode                                                                                |                                           |  |
| History            | 3.3.5200                                                                                        |                                           |  |
|                    | 3.6.6102                                                                                        | Updated example                           |  |
|                    | 3.6.8008                                                                                        | Updated example and added "vrf" parameter |  |
|                    | 3.7.1100                                                                                        | Updated description and example output    |  |
|                    | 3.9.1900                                                                                        | Updated example                           |  |

| Example |
|---------|
|---------|

| •                                                                                                    |                                                  |               |         |  |
|----------------------------------------------------------------------------------------------------|--------------------------------------------------|---------------|---------|--|
| switch (config) # show ip pim vrf default protocol                                                                                          |                                                  |               |         |  |
| PIM Control Counters<br>PIM Mode: BIDIR<br>Next-hop selection: h<br>RP selection: hash460<br>(S,G) expiry timer: 2<br>PIM Control Counters: | for VRF "def<br>ighest neighl<br>1<br>10 seconds | ault":<br>bor |         |  |
| Counters                                                                                                    | Received                                         | Sent          | Invalid |  |
| Assert                                                                                                    | 0                                                | 0             | 0       |  |
| Bootstrap Router                                                                                                    | 224                                              | 218           | 0       |  |
| CRP Advertisement                                                                                                    | 0                                                | 0             | 0       |  |
| Hello                                                                                                    | 443                                              | 551           | 0       |  |
| J/P                                                                                                    | 0                                                | 0             | 0       |  |
| Join                                                                                                    | 0                                                | 0             | N/A     |  |
| Prune                                                                                                    | 0                                                | 0             | N/A     |  |
| Register                                                                                                    | N/A                                              | N/A           | N/A     |  |
| Register Stop                                                                                                    | N/A                                              | N/A           | N/A     |  |
| State Refresh                                                                                                    | 0                                                | 0             | 0       |  |
| DF Election                                                                                                    | 0                                                | 0             | 0       |  |
| Related Commands                                                                                                    |                                                  |               |         |  |
| Notes                                                                                                    |                                                  |               |         |  |

#### 17.9.1.16 show ip pim bsr

|                    | show ip pim [vrf {all   <vrf_name>}] bsr<br/>Displays PIM BSR information.</vrf_name>                                                                                                    |                                           |
|--------------------|----------------------------------------------------------------------------------------------------|-------------------------------------------|
| Syntax Description | vrf                                                                                                    | Displays output for a specific VRF        |
| Default            | N/A                                                                                                    |                                           |
| Configuration Mode | Any command me                                                                                                    | ode                                       |
| History            | 3.3.5006                                                                                                    |                                           |
|                    | 3.6.6102                                                                                                    | Updated example                           |
|                    | 3.6.8008                                                                                                    | Updated example and added "vrf" parameter |
| Example            | <pre>switch (config) # show ip pim vrf all bsr<br/>PIMv2 Bootstrap information for VRF "default":<br/>No BSR is currently elected.<br/>This system is not a candidate-BSR<br/>PIMv2 Bootstrap information for VRF "vrf_1":<br/>BSR address : 17.17.17.10<br/>Uptime : N/A<br/>BSR Priority : 64<br/>Hash mask length : 30<br/>Expires : 00:00:34<br/>Candidate BSR address: 17.17.17.10<br/>priority : 64<br/>hash mask length : 30<br/>interval : N/A<br/>holdtime : N/A</pre> |                                           |
| Related Commands   |                                                                                                    |                                           |
| Notes              |                                                                                                    |                                           |

#### 17.9.1.17 show ip pim interface

|                                                                                                    | show ip pim [vrf {all   <vrf_name>}] interface {[ethernet <port>   port-channel <id><br/>  vlan <vlan id="">]}<br/>Displays information about the enabled interfaces for PIM.</vlan></id></port></vrf_name> |                                                |
|----------------------------------------------------------------------------------------------------|----------------------------------------------------------------------------------------------------|------------------------------------------------|
| Syntax Description                                                                                                    | vrf                                                                                                    | Displays output for a specific VRF             |
|                                                                                                    | ethernet <port></port>                                                                                                    | Filters the output for specific Ethernet port  |
|                                                                                                    | port-channel<br><id></id>                                                                                                    | Filters the output for specific LAG interface  |
|                                                                                                    | vlan <vlan-id></vlan-id>                                                                                                    | Filters the output for specific VLAN interface |
| Default                                                                                                    | N/A                                                                                                    |                                                |
| Configuration Mode                                                                                                    | Any command mo                                                                                                    | de                                             |
| History                                                                                                    | 3.3.5006                                                                                                    |                                                |
|                                                                                                    | 3.6.6102                                                                                                    | Updated example                                |
|                                                                                                    | 3.6.8008                                                                                                    | Updated example and added "vrf" parameter      |
|                                                                                                    | 3.9.1900                                                                                                    | Updated example                                |
| Example                                                                                                    |                                                                                                    | ·                                              |
| Interface eth1/17 address 17.17.10:<br>PIM : enabled<br>PIM version : 2<br>PIM mode : bidir<br>PIM DR : N/A<br>PIM DR Priority : N/A<br>PIM configured DR priority: N/A<br>PIM DF robustness : 3<br>PIM DF robustness : 3<br>PIM DF offer interval : 100 msec<br>PIM neighbor count : 1<br>PIM neighbor count : 1<br>PIM neighbor count : 30 seconds, next hello will be sent in: 00:00:00<br>PIM Hello Interval : 30 seconds, next hello will be sent in: 00:00:00<br>PIM Hello Generation ID : d674dec2<br>PIM Join-Prune Interval : N/A<br>PIM Interface Statistics:<br>General (sent/received):<br>Hellos : 125 / 123<br>JFs : 7 / 164<br>Asserts : 0 / 0<br>DF-Election: 1 / 2<br>Errors:<br>Checksum errors : N/A<br>Invalid packet types/DF subtypes : N/A / 0<br>Authentication failed : N/A |                                                                                                    |                                                |
| Invalid packet types/DF subtypes : N/A / 0<br>Authentication failed : N/A<br>Packets from non-neighbors : 0<br>JPs received on RPF-interface : N/A<br>(*,G) Joins received with no/wrong RP : N/A / N/A<br>(*,G)/(S,G) JPs received for Bidir groups: 0                                                                                                    |                                                                                                    |                                                |
| Related Commands                                                                                                    |                                                                                                    |                                                |
| Notes                                                                                                    |                                                                                                    |                                                |
# 17.9.1.18 show ip pim interface brief

|                                           |                         | show ip pim [vrf {all   <vrf_name>}] interface brief<br/>Displays PIM information summary for all interfaces.</vrf_name> |                      |                                    |                |             |                                           |        |  |
|-------------------------------------------|-------------------------|----------------------------------------------------------------------------------------------------|----------------------|------------------------------------|----------------|-------------|-------------------------------------------|--------|--|
| Syntax Description                        |                         | vrf                                                                                                    |                      | Displays output for a specific VRF |                |             |                                           |        |  |
| Default                                   |                         | N/A                                                                                                    |                      |                                    |                |             |                                           |        |  |
| Configuration Mode                        |                         | Any command mode                                                                                                    |                      |                                    |                |             |                                           |        |  |
| History                                   |                         | 3.3.50                                                                                                    | 06                   |                                    |                |             |                                           |        |  |
|                                           |                         | 3.6.80                                                                                                    | 08                   | Update                             | ed exam        | nple and    | d added "vrf" para                        | ameter |  |
| Example                                   | Example                 |                                                                                                    |                      |                                    |                |             |                                           |        |  |
| switch (config) #                         | show i                  | p pim v                                                                                                    | f all int            | erface b                           | orief          |             |                                           |        |  |
| VRF "default":                            |                         |                                                                                                    |                      |                                    |                |             |                                           |        |  |
| Address                                   | Inter                   | face                                                                                                    | Ver/<br>Mode         | Nbr<br>Count                       | Query<br>Intvl | DR<br>Prior | DR                                        |        |  |
| 20.20.20.10<br>30.30.30.10<br>17.17.17.10 | eth1/<br>eth1/<br>eth1/ | 1<br>2<br>17                                                                                                    | v2/S<br>v2/S<br>v2/S | 0<br>0<br>1                        | 30<br>30<br>30 | 1<br>1<br>1 | 20.20.20.10<br>30.30.30.10<br>17.17.17.10 |        |  |
| Related Commar                            | nds                     |                                                                                                    |                      |                                    |                |             |                                           |        |  |
| Notes                                     |                         |                                                                                                    |                      |                                    |                |             |                                           |        |  |

# 17.9.1.19 show ip pim neighbor

|                          | show ip pim [vrf {all   <vrf_name>}] neighbor [vlan <vlan-id>   <other interfaces="">  <br/><ip-addr>]<br/>Displays information about IPv4 PIM neighbors.</ip-addr></other></vlan-id></vrf_name> |                                                     |  |  |  |
|--------------------------|----------------------------------------------------------------------------------------------------|-----------------------------------------------------|--|--|--|
| Syntax Description       | vrf                                                                                                    | Displays output for a specific VRF                  |  |  |  |
|                          | vlan <vlan-id></vlan-id>                                                                                                    | Filters the output per specific VLAN ID             |  |  |  |
|                          | neighbor-addr                                                                                                    | Filters the output per specific neighbor IP address |  |  |  |
| Default                  | N/A                                                                                                    |                                                     |  |  |  |
| Configuration Mode       | Any command mode                                                                                                    |                                                     |  |  |  |
| History                  | 3.3.5006                                                                                                    |                                                     |  |  |  |
|                          | 3.6.8008                                                                                                    | Updated example and added "vrf" parameter           |  |  |  |
|                          | 3.9.1900                                                                                                    | Updated example: new option for mode Bidir or SM    |  |  |  |
| Example                  |                                                                                                    |                                                     |  |  |  |
| switch (config) # show i | p pim vrf default nei                                                                                                    | ighbor                                              |  |  |  |
| VRF "default":           |                                                                                                    |                                                     |  |  |  |
| Neighbor Interfac        | e Uptime Expire                                                                                                    | es Ver DR-Prio Mode BFD                             |  |  |  |
| 17.17.17.5 eth1/17       | 01:08:07 00:01:                                                                                                    | 38 v2 N/A Bidir None                                |  |  |  |
| Related Commands         |                                                                                                    |                                                     |  |  |  |
| Notes                    |                                                                                                    |                                                     |  |  |  |

# 17.9.1.20 show ip pim rp

|                    | show ip pim [vrf {all   <vrf_name>}] rp [<rp-address>]<br/>Displays information about the rendezvous points (RPs) for PIM.</rp-address></vrf_name> |                                           |  |  |
|--------------------|----------------------------------------------------------------------------------------------------|-------------------------------------------|--|--|
| Syntax Description | vrf                                                                                                    | Displays output for a specific VRF        |  |  |
|                    | rp-address                                                                                                    | Address of the rendezvous point           |  |  |
| Default            | N/A                                                                                                    |                                           |  |  |
| Configuration Mode | Any command mode                                                                                                    |                                           |  |  |
| History            | 3.3.5006                                                                                                    |                                           |  |  |
|                    | 3.6.6102                                                                                                    | Updated example                           |  |  |
|                    | 3.6.8008                                                                                                    | Updated example and added "vrf" parameter |  |  |
|                    | 3.9.1900                                                                                                    | Updated output: added PIM Bidir mode      |  |  |
| Example            | switch (config)                                                                                                    | # show ip pim vrf all rp                  |  |  |
|                    | PIM RP Status Information for VRF "default":                                                                                                    |                                           |  |  |
|                    | PIM mode : BIDIR                                                                                                    |                                           |  |  |
|                    | BSR : 100.100.100                                                                                                    |                                           |  |  |
|                    | expires :                                                                                                    | expires : 53                              |  |  |
|                    | priority : 64                                                                                                    |                                           |  |  |
|                    | hash-length:                                                                                                    | 30                                        |  |  |
|                    |                                                                                                    |                                           |  |  |
|                    | RP 100.100.10                                                                                                    | 0.100:                                    |  |  |
|                    | expires : 00:02:12                                                                                                    |                                           |  |  |
|                    | RP-source: 100.100.100                                                                                                    |                                           |  |  |
|                    |                                                                                                    |                                           |  |  |
|                    | group ranges:                                                                                                    |                                           |  |  |
|                    | 225.1.2.0/24, priority: 192                                                                                                    |                                           |  |  |
|                    | RP 100.100.10                                                                                                    | 0.100:                                    |  |  |
|                    | expires :                                                                                                    | never                                     |  |  |
|                    | RP-source:                                                                                                    | (local)                                   |  |  |
|                    |                                                                                                    |                                           |  |  |
|                    | group range                                                                                                    | s:                                        |  |  |
|                    | 224.0.0.0/                                                                                                    | 4                                         |  |  |
| Related Commands   |                                                                                                    |                                           |  |  |
| Notes              |                                                                                                    |                                           |  |  |

# 17.9.1.21 show ip pim rp-hash

|                    | show ip pim [vrf <vrf-name>   all] rp-hash <group><br/>Displays an RP that is selected for the given group.</group></vrf-name> |                                    |  |
|--------------------|----------------------------------------------------------------------------------------------------|------------------------------------|--|
| Syntax Description | vrf                                                                                                    | VRF name of all VRFs               |  |
|                    | group                                                                                                    | A group address for RP calculation |  |
| Default            | N/A                                                                                                    |                                    |  |
| Configuration Mode | Any command mode                                                                                                    |                                    |  |

| History          | 3.3.5006                                        |                                                        |  |  |
|------------------|-------------------------------------------------|--------------------------------------------------------|--|--|
|                  | 3.7.1100                                        | Updated example                                        |  |  |
| Example          | switch (config) # show ip pim rp-hash 224.1.1.0 |                                                        |  |  |
|                  | VRF "default":                                  | VRF "default":                                         |  |  |
|                  | RP 192.167.7.1, v2:                             |                                                        |  |  |
|                  | RP-source:                                      |                                                        |  |  |
|                  | priority : N/A                                  |                                                        |  |  |
|                  | Uptime : N/A                                    |                                                        |  |  |
|                  | Expires : N                                     | /Α                                                     |  |  |
| Related Commands |                                                 |                                                        |  |  |
| Notes            | RP is calculated a                              | according PIMv2 hash function as described in RFC 4601 |  |  |

# 17.9.1.22 show ip pim rp-candidate

|                    | show ip pim [vrf {all   <vrf_name>}] rp-candidate<br/>Displays information about RP candidate status.</vrf_name>                                                                                                    |                                                      |  |  |
|--------------------|----------------------------------------------------------------------------------------------------|------------------------------------------------------|--|--|
| Syntax Description | vrf                                                                                                    | Displays output for a specific VRF                   |  |  |
| Default            | N/A                                                                                                    |                                                      |  |  |
| Configuration Mode | Any command mode                                                                                                    |                                                      |  |  |
| History            | 3.3.5006                                                                                                    |                                                      |  |  |
|                    | 3.6.6000                                                                                                    | Updated example                                      |  |  |
|                    | 3.6.6102                                                                                                    | Updated example                                      |  |  |
|                    | 3.6.8008                                                                                                    | Updated example and added "vrf" parameter            |  |  |
|                    | 3.9.1900                                                                                                    | Updated example: added PIM mode (either BIDIR or SM) |  |  |
| Example            | Switch (config)# show ip pim vrf all rp-candidate         VRF "default":         PIM mode: BIDIR         VRF "vrf_1":         RP 17.17.17.10:         Interface       : eth1/17         Interval       : 60         Next advertisement in: 6         Holdtime       : 150         Priority       : 192         Group prefixes:       1: 225.0.0.0/24 |                                                      |  |  |
| Related Commands   |                                                                                                    |                                                      |  |  |
| Notes              |                                                                                                    |                                                      |  |  |

# 17.9.1.23 show ip pim ssm range

|                    | show ip pim ssm<br>Displays informa | [vrf {all   <vrf_name>}] range<br/>tion about configured PIM SSM ranges.</vrf_name> |
|--------------------|-------------------------------------|-------------------------------------------------------------------------------------|
| Syntax Description | vrf                                 | Displays information about configured PIM SSM ranges per specified VRF              |
| Default            | N/A                                 |                                                                                     |

| Configuration Mode                                                                                           | Any command mode                                                                                                    |                                           |  |
|----------------------------------------------------------------------------------------------------|----------------------------------------------------------------------------------------------------|-------------------------------------------|--|
| History                                                                                                    | 3.6.6000                                                                                                    |                                           |  |
|                                                                                                    | 3.6.6102                                                                                                    | Updated example                           |  |
|                                                                                                    | 3.6.8008                                                                                                    | Updated example and added "vrf" parameter |  |
| Example                                                                                                    | <pre>switch (config)# show ip pim vrf all ssm range<br/>VRF "default":<br/>PIM SSM is not configured<br/>VRF "vrf_1":<br/>Range type : group-list<br/>Total number of entries: 1</pre> |                                           |  |
|                                                                                                    |                                                                                                    |                                           |  |
| Group ranges:<br>1: 234.1.1.0/24<br>2: 234.1.2.0/24<br>3: 234.1.3.0/24<br>4: 234.1.4.0/24<br>5: 234.1.5.0/24 |                                                                                                    | /24<br>/24<br>/24<br>/24<br>/24           |  |
| Related Commands                                                                                             |                                                                                                    |                                           |  |
| Notes                                                                                                    |                                                                                                    |                                           |  |

# 17.9.1.24 show ip pim upstream joins

|                    | show ip pim [vrf {all   <vrf_name>}] upstream joins<br/>Displays information about any PIM joins/prunes which are currently being sent to<br/>upstream PIM routers.</vrf_name>                                                                                                    |                                           |  |  |
|--------------------|----------------------------------------------------------------------------------------------------|-------------------------------------------|--|--|
| Syntax Description | vrf                                                                                                    | Displays output for a specific VRF        |  |  |
| Default            | N/A                                                                                                    |                                           |  |  |
| Configuration Mode | Any command r                                                                                                    | Any command mode                          |  |  |
| History            | 3.3.5006                                                                                                    |                                           |  |  |
|                    | 3.6.6102                                                                                                    | Updated example                           |  |  |
|                    | 3.6.8008                                                                                                    | Updated example and added "vrf" parameter |  |  |
| Example            | <pre>switch (config) # show ip pim vrf all upstream joins VRF "default":   There are no upstream joins VRF "vrf_1":   Neighbor address 17.17.17.5:     via interface : 17.17.17.10     next message in: N/A seconds Group 238.0.0.1:     Joins:         1: 10.10.10.5     Prunes:         No prunes included Group 225.0.0.1:     Joins:         1: 10.10.10.5 Prunes:         No prunes included </pre> |                                           |  |  |
| Related Commands   |                                                                                                    |                                           |  |  |

# 17.9.2 PIM Bidir

# 17.9.2.1 ip pim bidir shutdown

|                    | ip pim [vrf <vrf-name>] bidir shutdown [force]<br/>no ip pim [vrf <vrf-name>] bidir shutdown [force]<br/><b>Disables</b> PIM bidirectional functionality, enabling PIM Sparse.<br/>The no form of the command <b>enables</b> PIM bidirectional functionality, disabling PIM<br/>Sparse.</vrf-name></vrf-name> |                                                                                                    |  |
|--------------------|----------------------------------------------------------------------------------------------------|----------------------------------------------------------------------------------------------------|--|
| Syntax Description | vrf                                                                                                    | VRF name.                                                                                                    |  |
|                    | force                                                                                                    | Keyword that is used in case a different mode already configured for PIM in the same VRF and some configuration is in place. |  |
| Default            | Disabled for each VRF                                                                                                    |                                                                                                    |  |
| Configuration Mode | config                                                                                                    |                                                                                                    |  |
| History            | 3.9.1900                                                                                                    |                                                                                                    |  |
| Example            | <pre>switch (config) # ip pim [vrf <vrf-name>] bidir shutdown [force]</vrf-name></pre>                                                                                                    |                                                                                                    |  |
|                    | switch (config) # no ip pim [vrf <vrf-name>] bidir shutdown [force]</vrf-name>                                                                                                    |                                                                                                    |  |
| Related Commands   |                                                                                                    |                                                                                                    |  |

| Notes | <ul> <li>If vrf <vrf-name> is not provided, the command will address vrf as "default"</vrf-name></li> <li>When applying PIM mode BIDIR to vrf, the same mode will apply to ALL other VRFs with enabled PIM protocol</li> <li>If a different mode already configured for PIM in the same VRF and "force" was not used, the following warning message will appear:</li> <li>"PIM SM configuration is present—please remove it to proceed or use "force" keyword to remove current configuration"</li> </ul> |
|-------|----------------------------------------------------------------------------------------------------|
|       | • If another VKF PIM is enabled and is already configured with other PIM mode,                                                                                                    |
|       | TORCE Will not Work and the warning message appear:                                                                                                    |
|       | • Switch PIM mode to Sparse                                                                                                    |
|       | The following commands are disabled in PIM Snarse mode:                                                                                                    |
|       | <ul> <li>in pim df-robustness</li> </ul>                                                                                                    |
|       | • ip pim df-offer-interval                                                                                                    |
|       | <ul> <li>ip pim df-backoff-interval</li> </ul>                                                                                                    |
|       | Remove configuration of the following (if <b>force</b> keyword provided):                                                                                                    |
|       | <ul> <li>ip pim df-robustness</li> </ul>                                                                                                    |
|       | <ul> <li>ip pim df-offer-interval</li> </ul>                                                                                                    |
|       | <ul> <li>ip pim df-backoff-interval</li> </ul>                                                                                                    |
|       | <ul> <li>ip pim rp-candidate *</li> </ul>                                                                                                    |
|       | • ip pim rp-address *                                                                                                    |
|       | Switch PIM mode to Bidir                                                                                                    |
|       | The following commands are disabled in PIM Bidir mode:                                                                                                    |
|       | • Ip pim register-source                                                                                                    |
|       | • Ip pim sg-expiry-timer                                                                                                    |
|       | • ip pim ssin                                                                                                    |
|       | • ip pin al-phonty<br>• ip pim join-prupe-interval                                                                                                    |
|       | Remove configuration of the following (if <b>force</b> keyword provided):                                                                                                    |
|       | • in pim register-source                                                                                                    |
|       | • ip pim sg-expirv-timer                                                                                                    |
|       | • ip pim ssm                                                                                                    |
|       | ip pim dr-priority                                                                                                    |
|       | <ul> <li>ip pim join-prune-interval</li> </ul>                                                                                                    |
|       | ip pim rp-candidate *                                                                                                    |
|       | <ul> <li>ip pim rp-address *</li> </ul>                                                                                                    |

# 17.9.2.2 ip pim df-robustness

|                    | ip pim df-robustness <number><br/>no ip pim df-robustness<br/>Changes value of df-robustness.<br/>The no form of the command changes the value of df-robustness back to default</number> |                                  |  |
|--------------------|----------------------------------------------------------------------------------------------------|----------------------------------|--|
| Syntax Description | number                                                                                                    | Value range: 1-255<br>Default: 3 |  |
| Default            | Disabled                                                                                                    |                                  |  |
| Configuration Mode | config bidir mode<br>config interface vlan<br>config interface ethernet (configured as a router port interface)<br>config interface port-channel (configured as a router port interface) |                                  |  |
| History            | 3.9.1900                                                                                                    |                                  |  |
| Example            | switch (config interface vlan 10) # ip pim df-robustness <number><br/>switch (config interface vlan 10) # no ip pim df-robustness</number>                                               |                                  |  |
| Related Commands   |                                                                                                    |                                  |  |

| Notes | The command "ip pim sparse-mode" must be run prior to using this<br>command (available only in bidir mode)<br>This command is part of the DF election mechanism: A router assumes the role of<br>the DF after having advertised its metrics df-robustness times without receiving any<br>offer from any other neighbor. At that point, it transmits a Winner message that                                                                                                    |
|-------|----------------------------------------------------------------------------------------------------|
|       | declares to every other router on the link the identity of the winner and the metrics it is using.                                                                                                    |
|       | If a router hears a better offer than its own from a neighbor, it stops participating in<br>the election for a period of (df-robustness * df-offer-interval), thus giving a chance<br>to the neighbor with the better metric to be elected DF. If during this period no<br>winner is elected, the router restarts the election from the beginning. If at any<br>point during the initial election a router receives an out of order offer with worse<br>metrics than its own, then it restarts the election from the beginning. |

# 17.9.2.3 ip pim df-backoff-interval

|                    | ip pim df-backoff-interval <milliseconds><br/>no ip pim df-backoff-interval<br/>Changes the value of backoff interval.<br/>The no form of the command changes the value of backoff interval back to default.</milliseconds>                                                   |                                                                                                    |  |
|--------------------|----------------------------------------------------------------------------------------------------|----------------------------------------------------------------------------------------------------|--|
| Syntax Description | milliseconds                                                                                                    | Value range: 100-65,535 msec<br>Default: 1000 msec                                                                                                    |  |
| Default            | Disabled                                                                                                    |                                                                                                    |  |
| Configuration Mode | config bidir mode<br>config interface vlan<br>config interface ethernet (configured as a router port interface)<br>config interface port-channel (configured as a router port interface)                                                                                      |                                                                                                    |  |
| History            | 3.9.1900                                                                                                    |                                                                                                    |  |
| Example            | <pre>switch (config interface vlan 10) # ip pim df-backoff-interval <milliseconds> switch (config interface vlan 10) # no ip pim df-backoff-interval</milliseconds></pre>                                                                                                    |                                                                                                    |  |
| Related Commands   |                                                                                                    |                                                                                                    |  |
| Notes              | The command "ip<br>command (availal<br>This command is<br>better than its cu<br>router and respon<br>hold off for a sho<br>routers get a char<br>The Backoff messa<br>routers on the lin<br>Backoff message<br>period of time de<br>If a third router s<br>is repeated for th | p pim sparse-mode" must be run prior to using this<br>ole only in bidir mode)<br>part of the DF election mechanism: Upon receipt of an offer that is<br>rrent metric, the DF records the identity and metrics of the offering<br>nds with a Backoff message. This instructs the offering router to<br>rt period of time while the unicast routing stabilizes, and other<br>nce to put in their offers.<br>age includes the offering router's new metric and address. All<br>k that have pending offers with metrics worse than those in the<br>(including the original offering router) will hold further offers for a<br>fined in the Backoff message.<br>ends a better offer during the Backoff_Period, the Backoff message<br>e new offer and the Backoff_Period is restarted. |  |

# 17.9.2.4 ip pim df-offer-interval

| ip pim df-offer-interval <milliseconds></milliseconds>                         |
|--------------------------------------------------------------------------------|
| no ip pim df-offer-interval                                                    |
| Changes value of Offer interval                                                |
| The no form of the command changes the value of Offer interval back to default |

| Syntax Description | milliseconds                                                                                                    | Value range: 100-10,000 msec<br>Default: 100 msec                                                                                                    |  |
|--------------------|----------------------------------------------------------------------------------------------------|----------------------------------------------------------------------------------------------------|--|
| Default            | Disabled                                                                                                    |                                                                                                    |  |
| Configuration Mode | config bidir mode<br>config interface vlan<br>config interface ethernet (configured as a router port interface)<br>config interface port-channel (configured as a router port interface) |                                                                                                    |  |
| History            | 3.9.1900                                                                                                    |                                                                                                    |  |
| Example            | <pre>switch (config interface vlan 10) # ip pim df-offer-interval <milliseconds> switch (config interface vlan 10) # no ip pim df-offer-interval</milliseconds></pre>                    |                                                                                                    |  |
| Related Commands   |                                                                                                    |                                                                                                    |  |
| Notes              | The command "ip<br>command (availal<br>This command is<br>elected, routers f<br>sending Offer mes<br>RPA(Rp-address).                                                                    | p pim sparse-mode" must be run prior to using this<br>ole only in bidir mode)<br>part of the DF election mechanism: Initially, when no DF has been<br>finding out about a new RPA start participating in the election by<br>ssages. Offer messages include the router's metric to reach the<br>Offers are periodically retransmitted with a period of Offer_Interval. |  |

# 17.9.2.5 show ip pim interface df

|                    | show ip pim [vrf {all   <vrf_name>}] interface {[ethernet <port>   port-channel <id>  <br/>vlan <vlan id="">]} df<br/>Displays information about IPv4 PIM interface DF election <u>per interface per RP.</u></vlan></id></port></vrf_name> |                                                |                                                                    |                                                                                         |                                 |                                                                                      |
|--------------------|----------------------------------------------------------------------------------------------------|------------------------------------------------|--------------------------------------------------------------------|-----------------------------------------------------------------------------------------|---------------------------------|--------------------------------------------------------------------------------------|
| Syntax Description | Vrf <vrf-name></vrf-name>                                                                                                    | If not provided w                              | rill address                                                       | vrf "default"                                                                           |                                 |                                                                                      |
|                    | Vrf all                                                                                                    | Will show for all                              | vrf                                                                |                                                                                         |                                 |                                                                                      |
|                    | ethernet <port></port>                                                                                                    | Filters the outpu                              | Filters the output for specific Ethernet port                      |                                                                                         |                                 |                                                                                      |
|                    | port-channel<br><id></id>                                                                                                    | Filters the output for specific LAG interface  |                                                                    |                                                                                         |                                 |                                                                                      |
|                    | vlan <vlan-id></vlan-id>                                                                                                    | Filters the outpu                              | t for specif                                                       | ic VLAN interface                                                                       |                                 |                                                                                      |
| Default            | Disabled for each VRF                                                                                                    |                                                |                                                                    |                                                                                         |                                 |                                                                                      |
| Configuration Mode | config bidir mode                                                                                                    |                                                |                                                                    |                                                                                         |                                 |                                                                                      |
| History            | 3.9.1900                                                                                                    |                                                |                                                                    |                                                                                         |                                 |                                                                                      |
| Example            | show ip pim interface df<br>VRF "default":                                                                                                    |                                                |                                                                    |                                                                                         |                                 |                                                                                      |
|                    | -<br>Interface<br>Uptime                                                                                                    | RP                                             | State                                                              | DF Winner                                                                               | Metric                          |                                                                                      |
|                    | -<br>eth1/12<br>eth1/13<br>eth1/13<br>eth1/3<br>eth1/3<br>eth1/5<br>eth1/5                                                                                                    | 100.100.100.100<br>100.100.100.100<br>100.100. | Winner<br>Winner<br>Winner<br>Winner<br>Winner<br>Winner<br>Winner | 2.1.1.2<br>2.1.1.2<br>1.1.2<br>1.1.2<br>192.168.2.254<br>192.168.3.254<br>192.168.3.254 | 0<br>0<br>0<br>0<br>0<br>0<br>0 | 0:29:48<br>0:29:48<br>0:29:43<br>0:29:43<br>5:10:42<br>5:10:42<br>5:10:42<br>5:10:43 |
| Related Commands   |                                                                                                    |                                                |                                                                    |                                                                                         |                                 |                                                                                      |

| Notes | The command "ip pim sparse-mode" must be run prior to using this<br>command (available only in Bidir mode)<br>This command is part of the DF election mechanism: Initially, when no DF has been<br>elected, routers finding out about a new RPA start participating in the election by<br>sending Offer messages. Offer messages include the router's metric to reach the<br>RPA(RP-address). Offers are periodically retransmitted with a period of Offer_Interval.<br>Table columns:<br>Interface name<br>RP: IP address of the RP for with this line is relevant<br>State: state of DF-election: Winner\Loser\Disabled<br>DF Winner: IP of the winner switch for this interface and RP<br>Metric: metric towards the RP<br>Uptime: uptime of the interface |
|-------|----------------------------------------------------------------------------------------------------|
|-------|----------------------------------------------------------------------------------------------------|

# 17.9.3 Multicast

# 17.9.3.1 ip multicast-routing

|                    | ip multicast-routing [vrf <vrf-name>]<br/>no ip multicast-routing [vrf <vrf-name>]<br/>Allows the switch to forward multicast packets.<br/>The no form of the command disables multicast routing.</vrf-name></vrf-name> |          |  |
|--------------------|----------------------------------------------------------------------------------------------------|----------|--|
| Syntax Description | vrf                                                                                                    | VRF name |  |
| Default            | Disabled                                                                                                    |          |  |
| Configuration Mode | config                                                                                                    |          |  |
| History            | 3.3.5006                                                                                                    |          |  |
| Example            | switch (config)# ip multicast-routing                                                                                                    |          |  |
| Related Commands   |                                                                                                    |          |  |
| Notes              |                                                                                                    |          |  |

# 17.9.3.2 ip mroute

|                    | <pre>ip mroute [vrf <vrf-name>] {<ip-addr> <ip-mask> <next-hop>} [pref]<br/>no ip mroute [vrf <vrf-name>] {<ip-addr> <ip-mask> <next-hop>}<br/>Configure multicast reverse path forwarding (RPF) static routes.<br/>The no form of the command deletes the static multicast route.</next-hop></ip-mask></ip-addr></vrf-name></next-hop></ip-mask></ip-addr></vrf-name></pre> |                                                                        |  |
|--------------------|----------------------------------------------------------------------------------------------------|------------------------------------------------------------------------|--|
| Syntax Description | ip-addr                                                                                                    | Unicast IP address.                                                    |  |
|                    | ip-mask                                                                                                    | Network mask in a dotted format (e.g. $255.255.255.0$ ) or /24 format. |  |
|                    | next-hop                                                                                                    | Next hop IP address.                                                   |  |
|                    | preference                                                                                                    | Route preference. Range: 1-255.                                        |  |
| Default            | Preference is 1                                                                                                    |                                                                        |  |
| Configuration Mode | config                                                                                                    |                                                                        |  |
| History            | 3.3.5006                                                                                                    |                                                                        |  |
|                    | 3.6.6000                                                                                                    | Added "next-hop" parameter to "no" form                                |  |

| Example          | switch (config) # no ip mroute 2.1.1.0 /24 3.1.1.1 |
|------------------|----------------------------------------------------|
| Related Commands |                                                    |
| Notes            |                                                    |

# 17.9.3.3 ip multicast ttl-threshold

|                    | ip multicast ttl-threshold <ttl-value><br/>no ip multicast ttl-threshold<br/>Configures the time-to-live (TTL) threshold of packets being forwarded out of an<br/>interface.<br/>The no form of the command removes RPF static routes.</ttl-value> |              |
|--------------------|----------------------------------------------------------------------------------------------------|--------------|
| Syntax Description | ttl-value                                                                                                    | Range: 0-225 |
| Default            | 0-all packets are forwarded                                                                                                    |              |
| Configuration Mode | config interface vlan<br>config interface ethernet (configured as a router port interface)<br>config interface port-channel (configured as a router port interface)                                                                                |              |
| History            | 3.3.5006                                                                                                    |              |
| Example            | switch (config interface vlan 10)# ip multicast ttl-threshold 10                                                                                                    |              |
| Related Commands   |                                                                                                    |              |
| Notes              |                                                                                                    |              |

#### 17.9.3.4 clear ip mroute

| Notes              | This command does not support clearing specific (S,G) state if G belongs to an ASM                                                              |                                                     |  |
|--------------------|----------------------------------------------------------------------------------------------------|-----------------------------------------------------|--|
| Palata d Campanda  |                                                                                                    |                                                     |  |
| Example            | switch (config) # clear ip mroute 237.0.0.1 1.1.1.8                                                                                             |                                                     |  |
| History            | 3.6.6102                                                                                                    |                                                     |  |
| Configuration Mode | Any command mode                                                                                                    |                                                     |  |
| Default            | N/A                                                                                                    |                                                     |  |
| Syntax Description | vrf                                                                                                    | Clears multicast route information for specific VRF |  |
|                    | clear ip mroute [vrf <vrf>] [<group-address> [<source-address>]]<br/>Clears multicast route information.</source-address></group-address></vrf> |                                                     |  |
|                    |                                                                                                    |                                                     |  |

### 17.9.3.5 show ip mroute

|                    | show ip mroute [vrf {all   <vrf-name>}] [<group> [<prefix> [<source/>]]]<br/>Displays information about IPv4 multicast routes.</prefix></group></vrf-name> |                                                                                        |
|--------------------|----------------------------------------------------------------------------------------------------|----------------------------------------------------------------------------------------|
| Syntax Description | source                                                                                                    | Source IP address                                                                      |
|                    | group                                                                                                    | IP address of multicast group                                                          |
|                    | prefix                                                                                                    | Network prefix of multicast group (in the format of /24, or 255.255.255.0 for example) |

|                                                                                                    | summary                                                                                                    | Displays a summary of the multicast routes              |
|----------------------------------------------------------------------------------------------------|----------------------------------------------------------------------------------------------------|---------------------------------------------------------|
|                                                                                                    | vrf                                                                                                    | Displays information pertinent to specified or all VRFs |
| Default                                                                                                    | N/A                                                                                                    |                                                         |
| Configuration Mode                                                                                                    | de Any command mode                                                                                                    |                                                         |
| History                                                                                                    | 3.2.1000                                                                                                    |                                                         |
|                                                                                                    | 3.5.1000                                                                                                    | Added new F flag and Updated example                    |
|                                                                                                    | 3.6.8008                                                                                                    | Updated example and added "vrf" parameter               |
|                                                                                                    | 3.8.1100                                                                                                    | Added W/L line to Example output                        |
| Example                                                                                                    |                                                                                                    |                                                         |
| switch (config) # show                                                                                                    | n ip mroute vrf vr                                                                                                    | rf_1                                                    |
| S : SSM Group<br>L : Local<br>P : Pruned<br>R : RP-bit set<br>J : Join SPT<br>F : Failed to ins<br>W/L: Assert winner                                                                | stall in H/W<br>/loser<br>.ime/Expires                                                                                                   |                                                         |
| Incoming interface<br>RPF Neighbor<br>Outgoing interface<br>eth1/1, N/A/A<br>(10.10.10.5, 225.0.0<br>Incoming interface                                                              | <pre>:: eth1/17<br/>: 0.0.0.0<br/>e list:<br/>.SM, 00D 00:04:40,<br/>0.1/32), 00D 00:04<br/>:: eth1/17<br/></pre>                        | /00D 00:00:00<br>4:37/00D 00:00:22, flags: AT:          |
| RPF Neighbor<br>Outgoing interface<br>(10.10.10.5, 225.0.0<br>Incoming interface<br>RPF Neighbor<br>Outgoing interface<br>(10.10.10.5, 225.0.0<br>Incoming interface<br>RPF Neighbor | : 17.17.17.5<br>e list:<br>.2/32), 00D 00:04<br>e: eth1/17<br>: 17.17.17.5<br>e list:<br>.3/32), 00D 00:04<br>e: eth1/17<br>: 17.17.17.5 | 4:31, flags: A:<br>4:16, flags: A:                      |
| Outgoing interface<br>(10.10.10.5, 238.0.0<br>Incoming interface<br>RPF Neighbor                                                                                                    | e list:<br>0.1/32), 00D 00:04<br>e: eth1/17<br>: 17.17.17.5                                                                              | 4:40/00D 00:00:19, flags: ST:                           |
| Outgoing interface<br>eth1/2, N/A/S                                                                                                    | e list:<br>SM, 00D 00:04:40,                                                                                                    | /00D 00:00:00                                           |
| switch (config) # show                                                                                                    | / ip mroute vrf vi                                                                                                    | rf_1 225.0.0.1                                          |
| IP Multicast Routing T<br>Flags:<br>B : Bidir Group<br>A : ASM Group<br>S : SSM Group<br>L : Local<br>P : Pruned<br>R : RP-bit set<br>T : SPT-bit set                                | 'able:                                                                                                    |                                                         |

```
J : Join SPT
F : Failed to install in H/W
    W/T.•
           : Uptime/Expires
  Timers
  Interface state: Interface, State/Mode
VRF "vrf_1":
  (*, 225.0.0.1/32), 00D 00:13:27, RP 17.17.17.10, flags: AL:
    Incoming interface: eth1/17
    RPF Neighbor : 0.0.0.0
    Outgoing interface list:
         eth1/1, N/A/ASM, 00D 00:13:27/00D 00:00:00
  (10.10.10.5, 225.0.0.1/32), 00D 00:13:24/00D 00:00:35, flags: AT:
Incoming interface: eth1/17
RPF Neighbor : 17.17.17.5
    Outgoing interface list:
switch (config) # show ip mroute vrf all 225.0.0.1 /32
IP Multicast Routing Table:
  Flags:
   B : Bidir Group
    A : ASM Group
S : SSM Group
L : Local
P : Pruned
    P : Fruneu
R : RP-bit set
T : SPT-bit set
J : Join SPT
F : Failed to install in H/W
    W/L:
              : Uptime/Expires
  Timers
  Interface state: Interface, State/Mode
VRF "vrf_1":
  (*, 225.0.0.1/32), 00D 00:14:54, RP 17.17.17.10, flags: AL:
   Incoming interface: eth1/17
RPF Neighbor : 0.0.0.0
   Outgoing interface list:
         eth1/1, N/A/ASM, 00D 00:14:54/00D 00:00:00
  (10.10.10.5, 225.0.0.1/32), 00D 00:14:51/00D 00:00:08, flags: AT:
    Incoming interface: eth1/17
RPF Neighbor : 17.17.17.5
    RPF Neighbor
    Outgoing interface list:
Related Commands
Notes
```

#### 17.9.3.6 show ip mroute summary

|                    | show ip mroute [vrf {all   <vrf-name>}] summary<br/>Displays a summary of the IPv4 multicast routes.</vrf-name> |                                                         |
|--------------------|----------------------------------------------------------------------------------------------------|---------------------------------------------------------|
| Syntax Description | vrf                                                                                                    | Displays information pertinent to specified or all VRFs |
| Default            | N/A                                                                                                    |                                                         |
| Configuration Mode | Any command mode                                                                                                |                                                         |
| History            | 3.2.1000                                                                                                    |                                                         |
|                    | 3.6.8008                                                                                                    | Updated example                                         |
|                    |                                                                                                    |                                                         |

|                                                                                                    | 3.8.1100                        | Added W/L line to Example output |
|----------------------------------------------------------------------------------------------------|---------------------------------|----------------------------------|
| Example                                                                                                    |                                 |                                  |
| switch (config) # show i                                                                                                    | p mroute vrf vrf_               | 1 summary                        |
| IP Multicast Routing Table:<br>Flags:<br>B : Bidir Group<br>A : ASM Group<br>S : SSM Group<br>L : Local<br>P : Pruned<br>R : RP-bit set<br>T : SPT-bit set<br>J : Join SPT |                                 |                                  |
| W/L:                                                                                                    |                                 |                                  |
| Timers : Uptin<br>Interface state: Inter                                                                                                    | ne/Expires<br>face, Next-Hop or | VCD, State/Mode                  |
| <pre>VRF "vrf_1":     (*, 225.0.0.1/32):     Uptime : 00D 00:11:18     RP : 17.17.17.10     OIF count: 1     flags : AL</pre>                                              |                                 |                                  |
| (10.10.10.5, 225.0.0.1/32):<br>Uptime : 00D 00:11:15<br>Exptime : 00D 00:00:44<br>OIF count: 0<br>flags : AT                                                               |                                 |                                  |
| (10.10.10.5, 238.0.0.1/32):<br>Uptime : 00D 00:11:18<br>Exptime : 00D 00:00:41<br>OIF count: 1<br>flags : ST<br>Total: 3 routes                                            |                                 |                                  |
| Polatod Commands                                                                                                    |                                 |                                  |
|                                                                                                    |                                 |                                  |
| Notes                                                                                                    |                                 |                                  |

# 17.9.4 IGMP

# 17.9.4.1 ip igmp immediate-leave

|                    | ip igmp immediate-leave<br>no ip igmp immediate-leave<br>Enables the device to remove the group entry from the multicast routing table<br>immediately upon receiving a leave message for the group.<br>The no form of the command disables immediate-leave. |
|--------------------|----------------------------------------------------------------------------------------------------|
| Syntax Description | N/A                                                                                                    |
| Default            | Disabled                                                                                                    |
| Configuration Mode | config interface vlan<br>config interface ethernet configured as a router port interface<br>config interface port-channel configured as a router port interface                                                                                             |
| History            | 3.6.8100                                                                                                    |
| Example            | switch (config interface vlan 10)# ip igmp immediate-leave                                                                                                    |

| Related Commands |  |
|------------------|--|
| Notes            |  |

# 17.9.4.2 ip igmp last-member-query-response-time

|                    | ip igmp last-member-query-response-time <interval><br/>no ip igmp last-member-query-response-time<br/>Configures the IGMP last member query response time in seconds.<br/>The no form of the command resets this parameter to its default.</interval> |                                                              |
|--------------------|----------------------------------------------------------------------------------------------------|--------------------------------------------------------------|
| Syntax Description | interval                                                                                                    | IGMP last member query response time.<br>Range:1-25 seconds. |
| Default            | 1                                                                                                    |                                                              |
| Configuration Mode | config interface vlan<br>config interface ethernet (configured as a router port interface)<br>config interface port-channel (configured as a router port interface)                                                                                   |                                                              |
| History            | 3.3.5006                                                                                                    |                                                              |
| Example            | switch (config interface vlan 10)# ip igmp last-member-query-response-time 10                                                                                                    |                                                              |
| Related Commands   |                                                                                                    |                                                              |
| Notes              | When both "IGMP" and "IGMP Snooping" handle a Leave message and have different values for "Last Member Query Time" timer configured, then traffic loss may occur for a short period of time.                                                          |                                                              |

#### 17.9.4.3 ip igmp startup-query-count

|                    | ip igmp startup-query-count <count><br/>no ip startup-query-count<br/>Configures the number of query messages an interface sends during startup.<br/>The no form of the command resets this parameter to its default.</count> |              |
|--------------------|----------------------------------------------------------------------------------------------------|--------------|
| Syntax Description | count                                                                                                    | Range: 1-255 |
| Default            | 2                                                                                                    |              |
| Configuration Mode | config interface vlan<br>config interface ethernet (configured as a router port interface)<br>config interface port-channel (configured as a router port interface)                                                           |              |
| History            | 3.3.5006                                                                                                    |              |
| Example            | switch (config interface vlan 10)# ip igmp startup-query-count 10                                                                                                    |              |
| Related Commands   |                                                                                                    |              |
| Notes              |                                                                                                    |              |

# 17.9.4.4 ip igmp startup-query-interval

| ip igmp startup-query-interval <interval></interval>             |
|------------------------------------------------------------------|
| no ip startup-query-interval                                     |
| Configures the IGMP startup query interval in seconds.           |
| The no form of the command resets this parameter to its default. |

| Syntax Description | interval                                                 | Range: 1-1800 seconds                                                                                                  |
|--------------------|----------------------------------------------------------|----------------------------------------------------------------------------------------------------|
| Default            | 31                                                       |                                                                                                    |
| Configuration Mode | config interface<br>config interface<br>config interface | e vlan<br>e ethernet (configured as a router port interface)<br>e port-channel (configured as a router port interface) |
| History            | 3.3.5006                                                 |                                                                                                    |
| Example            | switch (config                                           | interface vlan 10)# ip igmp startup-query-interval 10                                                                  |
| Related Commands   |                                                          |                                                                                                    |
| Notes              |                                                          |                                                                                                    |

# 17.9.4.5 ip igmp query-interval

|                    | ip igmp query-interval <interval><br/>no ip igmp query-interval<br/>Configures the IGMP query interval in seconds.<br/>The no form of the command resets this parameter to its default.</interval> |                                                  |
|--------------------|----------------------------------------------------------------------------------------------------|--------------------------------------------------|
| Syntax Description | interval                                                                                                    | The IGMP query interval<br>Range: 1-1800 seconds |
| Default            | 125 seconds                                                                                                    |                                                  |
| Configuration Mode | config interface vlan                                                                                                    |                                                  |
| History            | 3.3.5006                                                                                                    |                                                  |
| Example            | switch (config interface vlan 10)# ip igmp query-interval 60                                                                                                    |                                                  |
| Related Commands   |                                                                                                    |                                                  |
| Notes              |                                                                                                    |                                                  |

# 17.9.4.6 ip igmp query-max-response-time

|                    | ip igmp query-max-response-time <time><br/>no ip igmp query-max-response-time<br/>Configures the IGMP max response time in seconds.<br/>The no form of the command resets this parameter to its default.</time> |                                                   |
|--------------------|----------------------------------------------------------------------------------------------------|---------------------------------------------------|
| Syntax Description | time                                                                                                    | The IGMP max response time<br>Range: 1-25 seconds |
| Default            | 10                                                                                                    |                                                   |
| Configuration Mode | config interface vlan                                                                                                    |                                                   |
| History            | 3.3.5006                                                                                                    |                                                   |
| Example            | switch (config interface vlan 10)# ip igmp query-max-response-time 20                                                                                                    |                                                   |
| Related Commands   |                                                                                                    |                                                   |
| Notes              |                                                                                                    |                                                   |

#### 17.9.4.7 ip igmp robustness-variable

|                    | •                                                                                                    |                                        |
|--------------------|----------------------------------------------------------------------------------------------------|----------------------------------------|
|                    | ip igmp robustness-variable <count><br/>no ip igmp robustness-variable<br/>Configures the IGMP robustness variable.<br/>The no form of the command resets this parameter to its default.</count> |                                        |
| Syntax Description | count                                                                                                    | IGMP robustness variable<br>Range: 1-7 |
| Default            | 2                                                                                                    |                                        |
| Configuration Mode | config interface vlan<br>config interface ethernet (configured as a router port interface)<br>config interface port-channel (configured as a router port interface)                              |                                        |
| History            | 3.3.5006                                                                                                    |                                        |
| Example            | switch (config interface vlan 10)# ip igmp robustness-variable 4                                                                                                    |                                        |
| Related Commands   |                                                                                                    |                                        |
| Notes              | The robustness variable can be increased to increase the number of times that packets are resent<br>This parameter reflects expected packet loss on a congested network                          |                                        |

# 17.9.4.8 ip igmp static-oif

|                    | ip igmp static-oif <group> [source-ip <address>]<br/>no ip igmp static-oif <group> [source-ip <address>]<br/>Statically binds an IP interface to a multicast group.<br/>The no form of the command deletes the static multicast address from the interface.</address></group></address></group> |                                                |  |  |
|--------------------|----------------------------------------------------------------------------------------------------|------------------------------------------------|--|--|
| Syntax Description | group Multicast IP address                                                                                                    |                                                |  |  |
|                    | source-ip                                                                                                    | IP address from which to receive group traffic |  |  |
| Default            | N/A                                                                                                    | N/A                                            |  |  |
| Configuration Mode | config interface vlan<br>config interface ethernet (configured as a router port interface)<br>config interface port-channel (configured as a router port interface)                                                                                                    |                                                |  |  |
| History            | 3.3.5006                                                                                                    |                                                |  |  |
| Example            | switch (config interface vlan 10)# ip igmp static-oif 10.10.10.5                                                                                                    |                                                |  |  |
| Related Commands   |                                                                                                    |                                                |  |  |
| Notes              | PIM must be enabled in order to configure the route in the hardware.                                                                                                    |                                                |  |  |

# 17.9.4.9 clear ip igmp groups

|                    | clear ip igmp groups {all   interface <if>   vrf <number>   <group-address> <mask>}<br/>Clears IGMP group information.</mask></group-address></number></if> |                                          |
|--------------------|----------------------------------------------------------------------------------------------------|------------------------------------------|
| Syntax Description | all                                                                                                    | Clears all IGMP groups                   |
|                    | interface                                                                                                    | Clears IGMP groups on specific interface |
|                    | vrf                                                                                                    | Clears IGMP groups in specific VRF       |

|                    | group-address                             | Clears a specific group range |  |
|--------------------|-------------------------------------------|-------------------------------|--|
| Default            | N/A                                       |                               |  |
| Configuration Mode | Any command mod                           | le                            |  |
| History            | 3.3.5200                                  | 3.3.5200                      |  |
| Example            | switch (config)# clear ip igmp groups all |                               |  |
| Related Commands   |                                           |                               |  |
| Notes              |                                           |                               |  |

# 17.9.4.10 show ip igmp groups

|                                                 | show ip igmp [vrf {all   <vrf_name>}] groups [<group>   <iface>]<br/>Displays information about IGMP-attached group membership.</iface></group></vrf_name> |                     |                                                                                                 |                 |                          |
|-------------------------------------------------|----------------------------------------------------------------------------------------------------|---------------------|-------------------------------------------------------------------------------------------------|-----------------|--------------------------|
| Syntax Description                              | vrf                                                                                                    | Displays o          | Displays output for a specific VRF                                                              |                 |                          |
|                                                 | group                                                                                                    | Filters th          | Filters the output to a specific IP multicast group address                                     |                 |                          |
|                                                 | iface                                                                                                    | Filters th channel, | Filters the output to a specific IP interface (i.e. ethernet, port-<br>channel, vlan interface) |                 |                          |
| Default                                         | N/A                                                                                                    |                     |                                                                                                 |                 |                          |
| Configuration Mode                              | Any command mo                                                                                                    | de                  |                                                                                                 |                 |                          |
| History                                         | 3.3.5200                                                                                                    |                     |                                                                                                 |                 |                          |
|                                                 | 3.6.6102                                                                                                    | Updated             | example                                                                                         |                 |                          |
|                                                 | 3.6.8008                                                                                                    | Updated             | example and a                                                                                   | added "vrf" pa  | rameter                  |
| Example                                         | Example                                                                                                    |                     |                                                                                                 |                 |                          |
| switch (config) # show                          | ip igmp vrf all g                                                                                                    | roups               |                                                                                                 |                 |                          |
| IGMP Connected Group I<br>Type: S - Static, D - | Membership<br>Dynamic                                                                                                    |                     |                                                                                                 |                 |                          |
| VRF "default":<br>No IGMP group member          | rships learned or                                                                                                    | configured          |                                                                                                 |                 |                          |
| VRF "vrf_1":                                    |                                                                                                    |                     |                                                                                                 |                 |                          |
| Group Address                                   | Type Interface Uptime Expires Last Reporter                                                                                                    |                     | Last Reporter                                                                                   |                 |                          |
| 225.0.0.1<br>238.0.0.1                          | D eth1<br>D eth1                                                                                                    | /1<br>/2            | 01:03:03<br>01:03:03                                                                            | 00:03:51<br>N/A | 20.20.20.5<br>30.30.30.5 |
| Related Commands                                |                                                                                                    |                     |                                                                                                 |                 |                          |
| Notes                                           |                                                                                                    |                     |                                                                                                 |                 |                          |

# 17.9.4.11 show ip igmp interface

|                    | show ip igmp [vrf <vrf-name>   all] interface [ethernet <if>   port-channel <if>  <br/>vlan <vlanid>] brief<br/>Displays IGMP brief configuration and status.</vlanid></if></if></vrf-name> |                                    |
|--------------------|----------------------------------------------------------------------------------------------------|------------------------------------|
| Syntax Description | vrf                                                                                                    | Displays output for a specific VRF |
|                    | brief                                                                                                    | Displays brief output information  |

|                    | ethernet                 | Displays output for a specific Ethernet port          |
|--------------------|--------------------------|-------------------------------------------------------|
|                    | port-channel             | Displays output for a specific LAG                    |
|                    | vlan <vlan-id></vlan-id> | Displays output for a specific VLAN ID                |
| Default            | N/A                      |                                                       |
| Configuration Mode | Any command mo           | de                                                    |
| History            | 3.3.5200                 |                                                       |
|                    | 3.6.6102                 | Updated example                                       |
|                    | 3.6.8008                 | Updated example and added "vrf" parameter             |
|                    | 3.6.8100                 | Added "IGMP interface immediate leave" line to output |
|                    |                          |                                                       |

#### Example

| switch (config)#              | show ip igmp interface vlan  | 10         |   |  |
|-------------------------------|------------------------------|------------|---|--|
| Interface vlan10              |                              |            |   |  |
| Status: p                     | rotocol-down/link-down/admir | 1-up       |   |  |
| VRF: "vrf                     | -default"                    | -          |   |  |
| IP addres                     | s: 10.10.10.1/24             |            |   |  |
| Active qu                     | erier: 10.10.10.1            |            |   |  |
| Version:                      | 2                            |            |   |  |
| Next quer                     | y will be sent in: 00:01:45  |            |   |  |
| Membershi                     | p count: 0                   |            |   |  |
| IGMP vers                     | ion: 2                       |            |   |  |
| IGMP quer                     | y interval: 125 secs         |            |   |  |
| IGMP max                      | response time: 10 secs       |            |   |  |
| IGMP star                     | tup query interval: 31 secs  |            |   |  |
| IGMP star                     | tup query count: 2           |            |   |  |
| IGMP last                     | member query interval: 1 se  | ecs        |   |  |
| IGMP last                     | member query count: 2        |            |   |  |
| IGMP grou                     | p timeout: 260 secs          |            |   |  |
| IGMP quer                     | ier timeout: 0 secs          |            |   |  |
| IGMP unso                     | licited report interval: 10  | secs       |   |  |
| IGMP robu                     | stness variable: 2           |            |   |  |
| IGMP inte                     | rface immediate leave: Disab | oled       |   |  |
| Multicast                     | routing status on interface  | e: Enabled |   |  |
| Multicast                     | TTL threshold: 0             |            |   |  |
| TOWD                          |                              |            |   |  |
| IGMP INCE                     | (aret (margined))            |            |   |  |
| General                       | (sent/received):             |            |   |  |
| v2-qu                         | erres: 2/0                   |            |   |  |
| VZ-re                         | ports: 0/0                   |            |   |  |
| V2-10                         | aves: 0/0                    |            |   |  |
| v3-qu<br>v3-ro                | erres. 0/0                   |            |   |  |
| VJ-16                         | ports. 0/0                   |            |   |  |
| Errors:                       |                              |            |   |  |
| Check                         | sum errors                   | :          | 0 |  |
| Packe                         | t length errors              | :          | 0 |  |
| Packe                         | ts with Local IP as source   | :          | 0 |  |
| Sourc                         | e subnet check failures      | :          | 0 |  |
| Query                         | from non-querier             | :          | 0 |  |
| Repor                         | t version mismatch           | :          | 0 |  |
| Query version mismatch : 0    |                              |            |   |  |
| Unknown IGMP message type : 0 |                              |            |   |  |
| Inval                         | Invalid v2 reports : 0       |            |   |  |
| Inval                         | Invalid v3 reports : 0       |            |   |  |
| Inval                         | Invalid leaves : 0           |            |   |  |
| Packe                         | ts dropped due to router-ale | ert check: | 0 |  |
| Related Command               | ls                           |            |   |  |
| Notos                         |                              |            |   |  |
| INULUS                        |                              |            |   |  |

|                          | show ip igmp interface [ethernet <if>   port-channel <if>   vlan <vlan-id>] brief<br/>Displays brief IGMP configuration and status information.</vlan-id></if></if> |                       |                        |          |
|--------------------------|----------------------------------------------------------------------------------------------------|-----------------------|------------------------|----------|
| Syntax Description       | vrf                                                                                                    | Displays output for a | specific VRF           |          |
|                          | ethernet                                                                                                    | Displays output for a | specific Ethernet port | :        |
|                          | port-channel                                                                                                    | Displays output for a | specific LAG           |          |
|                          | vlan <vlan-id></vlan-id>                                                                                                    | Displays output for a | specific VLAN ID       |          |
| Default                  | N/A                                                                                                    |                       |                        |          |
| Configuration Mode       | Any command m                                                                                                    | ode                   |                        |          |
| History                  | 3.3.5200                                                                                                    |                       |                        |          |
|                          | 3.6.6102                                                                                                    | Updated example       |                        |          |
|                          | 3.6.8008                                                                                                    | Updated example and   | l added "vrf" paramet  | ter      |
| Example                  | ^                                                                                                    |                       |                        |          |
| switch (config)# show ip | p igmp vrf all int                                                                                                    | erface brief          |                        |          |
| VRF "default":           |                                                                                                    |                       |                        |          |
| Interface II             | ? Address                                                                                                    | IGMP Querier          | Membership Count       | Version  |
| eth1/10 12               | 2.14.192.5                                                                                                    | 0.0.0.0               | 0                      | v3       |
| VRF "vrf_1":             |                                                                                                    |                       |                        |          |
| Interface II             | ? Address                                                                                                    | IGMP Querier          | Membership Count       | Version  |
| eth1/1 20                | ).20.20.10                                                                                                    | 20.20.20.10           | 1                      | v2       |
| eth1/17 1                | 7.17.17.10                                                                                                    | 17.17.17.5            | L<br>O                 | v3<br>v3 |
| Related Commands         |                                                                                                    |                       |                        |          |
| Notes                    |                                                                                                    |                       |                        |          |

#### 17.9.4.12 show ip igmp interface brief

# 17.10 IGMP Snooping

The Internet Group Multicast Protocol (IGMP) is a communications protocol used by hosts and adjacent routers on IP networks to establish multicast group memberships. The host joins a multicast-group by sending a join request message towards the network router, and responds to queries sent from the network router by dispatching a join report.

A given port can be either manually configured to be a MRouter port or it can be dynamically manifested when having received a query, hence, the network router is connected to this port. All IGMP Snooping control packets received from hosts (joins/leaves) are forwarded to the MRouter port, and the MRouter port updates its multicast-group database accordingly. Each dynamically learned multicast group will be added to all of the MRouter ports on the switch.

As many as 5K multicast groups can be created on the switch.

### 17.10.1 Configuring IGMP Snooping

IGMP snooping can be configured to establish multicast group memberships.

1. Enable IGMP snooping globally. Run:

switch (config) # ip igmp snooping

2. Enable IGMP snooping on a VLAN. Run:

```
switch (config) # vlan 2
switch (config vlan 2) # ip igmp snooping
```

#### 17.10.2 Defining a Multicast Router Port on a VLAN

A Multicast Router (MRouter) port on can be defined on a VLAN in one of the methods described below:

- To change the interface switchport to trunk:
  - a. Enable IGMP snooping globally. Run:

switch (config) # ip igmp snooping

b. Change the interface switchport mode of the port (the interface is member of VLAN 1 by default). Run:

switch (config) # interface ethernet 1/1
switch (config interface ethernet 1/1) # switchport mode trunk

c. Change back to config mode. Run:

```
switch (config interface ethernet 1/1) # exit
switch (config) #
```

d. Define the MRouter port on the VLAN. Run:

switch (config) # vlan 2 switch (config vlan 2) # ip igmp snooping mrouter interface ethernet 1/1

- To change the interface switchport to hybrid:
  - a. Enable IGMP snooping globally. Run:

switch (config) # ip igmp snooping

b. Create a VLAN. Run:

switch (config) # vlan 200 switch (config vlan 200) #

c. Change back to config mode. Run:

switch (config vlan 200) # exit
switch (config) #

d. Change the interface switchport mode of the port (the interface is member of VLAN 1 by default). Run:

```
switch (config) # interface ethernet 1/22
switch (config interface ethernet 1/22) # switchport mode hybrid
```

e. Attach the VLAN to the port's interface. Run:

switch (config interface ethernet 1/22) # switchport mode hybrid allowed-vlan 200 switch (config interface ethernet 1/22) #

f. Change to config mode again. Run:

```
switch (config interface ethernet 1/22) # exit
switch (config) #
```

g. Define the MRouter port on the VLAN. Run:

switch (config) # vlan 200 switch (config vlan 200) # ip igmp mrouter interface ethernet 1/22

- To change the interface switchport to access:
  - a. Enable IGMP snooping globally. Run:

switch (config) # ip igmp snooping

b. Create a VLAN. Run:

switch (config) # vlan 200 switch (config vlan 200) #

c. Change back to config mode. Run:

switch (config vlan 200) # exit
switch (config) #

d. Change the interface switchport mode of the port (the interface is member of VLAN 1 by default). Run:

switch (config) # interface ethernet 1/22
switch (config interface ethernet 1/22) # switchport mode access

e. Attach the VLAN to the port's interface. Run:

switch (config interface ethernet 1/22) # switchport access vlan 200

f. Change to config mode again. Run:

switch (config interface ethernet 1/22) # exit

g. Define the MRouter port on the VLAN. Run:

switch (config) # vlan 200
switch (config vlan 200) # ip igmp mrouter interface ethernet 1/22

# 17.10.3 IGMP Snooping Querier

IGMP Snooping Querier complements the IGMP snooping functionality. IGMP Snooping Querier is used to support IGMP snooping in a VLAN where PIM and IGMP are not configured because the multicast traffic does not need to be routed. When IGMP Snooping Querier is enabled, IGMP queries are sent out periodically by the switch through all ports in the VLAN and to which hosts wishing to receive IP multicast traffic respond with IGMP report messages. IGMP Snooping Querier must be used in conjunction with IGMP snooping as IGMP snooping listens to these IGMP reports to establish appropriate forwarding.

To configure IGMP Snooping Querier:

1. Enable the IGMP snooping on the switch. Run:

```
switch (config) # ip igmp snooping
```

2. Create a VLAN and enable IGMP Snooping on VLAN. Run:

```
switch (config) # vlan 10
switch (config vlan 10)# ip igmp snooping
```

3. Enable the IGMP snooping querier on a specific VLAN. Run:

```
switch (config vlan 10) # ip igmp snooping querier
```

4. Set the query interval time. Run:

switch (config vlan 10)# ip igmp snooping querier query-interval 100

5. (Optional) Verify the IGMP snooping querier configuration. Run:

```
switch (config vlan 10)# show ip igmp snooping querier
Snooping querier information for VLAN 10
IGMP Querier Present
Query IP address: 1.1.1.2
Query interval: 125
Response interval: 100
Group membership interval: 1
Robustness: 2
Version: 2
```

# 17.10.4 IGMP Snooping Querier Guard

In some environments, devices attached to a switch (such as hosts or other switches) cannot be managed by the switch administrator. This can lead to IGMP resources misconfiguration or abuse and is an operational behavior and security concern.

This is common in shared network infrastructures, where a 3rd party is connected to the switch to access resources that are made available via that network device.

IGMP Snooping Querier Guard enables the switch administrator to define a filter to discard IGMP Membership Query messages, allowing it to be selected as the IGMP querier by ignoring the received messages. Connecting a device to an interface where this filter is defined stops the IGMP Querier election process that allows a 3rd party device to trigger the local interface to be demoted from being the IGMP querier. IGMP Snooping Querier Guard can be configured on specific interfaces such as a port, MLAG port channel, or port channel. It only works when "igmp snooping" is enabled.

To configure IGMP Snooping Querier Guard on a specific interface, do the following:

1. Enable the IGMP snooping on the switch. Run:

switch (config) # ip igmp snooping

2. Enable IGMP snooping querier-guard on a specific interface. Run:

```
switch (config interface ethernet 1/1) # ip igmp snooping querier-guard
```

# 17.10.5 IGMP Snooping Commands

- <u>17.10.5.1</u> ip igmp snooping (admin)
- 17.10.5.2 ip igmp snooping (config)
- <u>17.10.5.3</u> ip igmp snooping fast-leave
- 17.10.5.4 ip igmp snooping mrouter
- <u>17.10.5.5</u> ip igmp snooping static-group
- <u>17.10.5.6</u> ip igmp snooping querier
- <u>17.10.5.7</u> ip igmp snooping querier-guard
- <u>17.10.5.8</u> ip igmp snooping querier address
- 17.10.5.9 igmp snooping querier query-interval
- <u>17.10.5.10</u> ip igmp snooping profile
- <u>17.10.5.11</u> ip igmp snooping filter profile
- <u>17.10.5.12</u> ip igmp snooping max-groups
- <u>17.10.5.13</u> ip igmp version
- <u>17.10.5.14</u> clear ip igmp snooping counters
- 17.10.5.15 clear ip igmp snooping filter
- 17.10.5.16 show ip igmp snooping
- 17.10.5.17 show ip igmp snooping groups
- 17.10.5.18 show ip igmp snooping interfaces
- <u>17.10.5.19</u> show ip igmp snooping membership
- 17.10.5.20 show ip igmp snooping mrouter
- <u>17.10.5.21</u> show ip igmp snooping querier
- <u>17.10.5.22</u> show ip igmp snooping querier-guard
- <u>17.10.5.23</u> show ip igmp snooping querier counters
- 17.10.5.24 show ip igmp snooping statistics
- 17.10.5.25 show ip igmp snooping vlan
- <u>17.10.5.26</u> show ip igmp snooping profile
- 17.10.5.27 show ip igmp snooping filter

# 17.10.5.1 ip igmp snooping (admin)

|                    | ip igmp snooping<br>no ip igmp snooping<br>Enables IGMP snooping globally or per VLAN.<br>The no form of the command disables IGMP snooping globally or per VLAN. |
|--------------------|----------------------------------------------------------------------------------------------------|
| Syntax Description | N/A                                                                                                    |
| Default            | IGMP snooping is disabled globally and per VLAN                                                                                                    |
| Configuration Mode | config<br>config vlan                                                                                                    |
| History            | 3.1.1400                                                                                                    |
| Example            | <pre>switch (config) # ip igmp snooping switch (config vlan 10) # ip igmp snooping</pre>                                                                          |
| Related Commands   | show ip igmp snooping                                                                                                    |
| Notes              | IGMP snooping has global admin state, and per VLAN admin state. Both states need to be enabled in order to enable the IGMP snooping on a specific VLAN.           |

# 17.10.5.2 ip igmp snooping (config)

|                    | <pre>ip igmp snooping {last-member-query-interval &lt;1-25&gt;   proxy reporting mrouter-<br/>timeout &lt;60-600&gt;   port-purge-timeout &lt;130-1225&gt;   report-suppression-interval<br/>&lt;1-25&gt;   unregistered multicast {flood   forward-to-mrouter-ports}   version {2  <br/>3}}<br/>no ip igmp snooping {last-member-query-interval   proxy reporting   mrouter-<br/>timeout   report-suppression-interval   unregistered multicast   version}<br/>Configures global IGMP parameters.<br/>The no form of the command resets the global IGMP parameters to default.</pre> |                                                                                                    |  |
|--------------------|----------------------------------------------------------------------------------------------------|----------------------------------------------------------------------------------------------------|--|
| Syntax Description | last-member-<br>query-interval<br><1-25>                                                                                                    | Sets the time period (in seconds) with which the general queries are sent by the IGMP querier. After timeout expiration, the port is removed from the multicast group.                                                                                                    |  |
|                    | proxy reporting                                                                                                    | Enables proxy reporting                                                                                                    |  |
|                    | mrouter-timeout<br><60-600>                                                                                                    | Sets the IGMP snooping MRouter port purge time-out after<br>which the port gets deleted if no IGMP router control packets<br>are received                                                                                                    |  |
|                    | port-purge-<br>timeout<br><130-1225>                                                                                                    | Sets the IGMP snooping port purge time interval after which<br>the port gets deleted if no IGMP reports are received                                                                                                    |  |
|                    | report-<br>suppression-<br>interval <1-25>                                                                                                    | Sets the IGMP snooping report-suppression time interval for<br>which the IGMPv2 report messages for the same group will not<br>get forwarded onto the MRouter ports                                                                                                    |  |
|                    | unregistered<br>multicast                                                                                                    | <ul> <li>Sets the behavior of the snooping switch for unregistered multicast traffic</li> <li>flood - flood unregistered multicast traffic on all port in specific VLAN</li> <li>forward-to-mrouter-ports - forward unregistered multicast traffic only to mrouter ports in specific VLAN</li> </ul> |  |

|                    | version                                                                                                    | <ul> <li>Sets the default operating version to use for newly created IGMP snooping instances</li> <li>2 - enables IGMPv2</li> <li>3 - enables IGMPv3</li> <li>Also available in "config vlan" configuration mode</li> </ul> |  |
|--------------------|----------------------------------------------------------------------------------------------------|----------------------------------------------------------------------------------------------------|--|
| Default            | last-member-query<br>proxy reporting - di<br>mrouter-timout - 12<br>port-purge-timeout<br>report-suppression-<br>unregistered multic<br>version - 3                                               | -interval - 1 second<br>isabled<br>25<br>: - 260 seconds<br>:interval - 5 seconds<br>:ast - flood                                                                                                    |  |
| Configuration Mode | config                                                                                                    |                                                                                                    |  |
| History            | 3.1.1400                                                                                                    |                                                                                                    |  |
|                    | 3.2.0500                                                                                                    | Added "unregistered multicast" parameter                                                                                                    |  |
|                    | 3.6.1002                                                                                                    | Added "version parameter"                                                                                                    |  |
|                    | 3.6.2100                                                                                                    | Changed default value for "version" parameter                                                                                                    |  |
|                    | 3.7.1100                                                                                                    | Updated note                                                                                                    |  |
| Example            | switch (config) # ip igmp snooping report-suppression-interval 3                                                                                                    |                                                                                                    |  |
| Related Commands   | ip igmp snooping (admin)<br>show ip igmp snooping                                                                                                    |                                                                                                    |  |
| Notes              | When both IGMP and IGMP snooping protocols handle a Leave message and have different values for "Last Member Query Time" timer configured, then there is traffic loss for a short period of time. |                                                                                                    |  |

# 17.10.5.3 ip igmp snooping fast-leave

|                    | ip igmp snooping fast-leave<br>no ip igmp snooping fast-leave<br>Enables fast leave processing on a specific interface.<br>The no form of the command disables fast leave processing on a specific interface. |                              |  |
|--------------------|----------------------------------------------------------------------------------------------------|------------------------------|--|
| Syntax Description | N/A                                                                                                    |                              |  |
| Default            | Enabled                                                                                                    |                              |  |
| Configuration Mode | config interface ethernet<br>config interface port-channel<br>config interface mlag-port-channel                                                                                                    |                              |  |
| History            | 3.1.1400                                                                                                    |                              |  |
|                    | 3.3.4500                                                                                                    | Added MPO configuration mode |  |
| Example            | switch (config interface ethernet 1/1) # ip igmp snooping fast-leave                                                                                                    |                              |  |
| Related Commands   | show ip igmp snooping interfaces                                                                                                    |                              |  |
| Notes              |                                                                                                    |                              |  |

# 17.10.5.4 ip igmp snooping mrouter

|                    | ip igmp snooping mrouter interface <type> <number><br/>no ip igmp snooping mrouter interface <type> <number><br/>Creates a static multicast router port on a specific VLAN, on a specific interface.<br/>The no form of the command removes the static multicast router port from a<br/>specific VLAN.</number></type></number></type> |  |
|--------------------|----------------------------------------------------------------------------------------------------|--|
| Syntax Description | interface <type> Attaches the group to a specific interface<br/><number> type - ethernet or port-channel</number></type>                                                                                                    |  |
| Default            | No static mrouters are configured                                                                                                    |  |
| Configuration Mode | config vlan                                                                                                    |  |
| History            | 3.1.1400                                                                                                    |  |
| Example            | switch (config vlan 1) # ip igmp snooping mrouter 1/1                                                                                                    |  |
| Related Commands   | show ip igmp snooping mrouter                                                                                                    |  |
| Notes              | The multicast router port can be created only if IGMP snooping is enabled both globally and on the VLAN.                                                                                                    |  |

# 17.10.5.5 ip igmp snooping static-group

|                    | ip igmp snooping static-group <ip address=""> interface <type> <number> [source<br/><source-ip>]<br/>no ip igmp snooping static-group <ip address=""> interface <type> <number> [source<br/><source-ip>]<br/>Creates a specified static multicast group for specified ports and from a specified<br/>source IP address.<br/>The no form of the command deletes the interface from the multicast group.</source-ip></number></type></ip></source-ip></number></type></ip> |                                                                              |
|--------------------|----------------------------------------------------------------------------------------------------|------------------------------------------------------------------------------|
| Syntax Description | IP address Multicast IP address <224.x.x.x - 239.255.255.255>                                                                                                    |                                                                              |
|                    | interface                                                                                                    | Attach the group to a specific interface                                     |
|                    | type                                                                                                    | Ethernet or port-channel                                                     |
|                    | source                                                                                                    | Source IP address. If omitted, a multicast group is created for all sources. |
| Default            | No static groups are configured                                                                                                    |                                                                              |
| Configuration Mode | config vlan                                                                                                    |                                                                              |
| History            | 3.1.1400                                                                                                    |                                                                              |
|                    | 3.6.2100                                                                                                    | Added "source" parameter                                                     |
| Example            | switch (config vlan 1) # ip igmp snooping static-group 230.0.0.1 1/1                                                                                                    |                                                                              |
| Related Commands   | show ip igmp snooping groups                                                                                                    |                                                                              |
| Notes              | If the deleted interface is the last port, it deletes the entire multicast group.                                                                                                    |                                                                              |

### 17.10.5.6 ip igmp snooping querier

|                    | ip igmp snooping querier<br>no ip igmp snooping querier<br>Enables the IGMP Snooping Querier on a VLAN.<br>The no form of the command disables the IGMP Snooping Querier on a VLAN. |  |  |
|--------------------|----------------------------------------------------------------------------------------------------|--|--|
| Syntax Description | N/A                                                                                                    |  |  |
| Default            | Disable                                                                                                    |  |  |
| Configuration Mode | config vlan                                                                                                    |  |  |
| History            | 3.3.4200                                                                                                    |  |  |
| Example            | switch (config vlan 1)# ip igmp snooping querier                                                                                                    |  |  |
| Related Commands   | igmp snooping querier query-interval<br>show ip igmp snooping querier                                                                                                    |  |  |
| Notes              |                                                                                                    |  |  |

# 17.10.5.7 ip igmp snooping querier-guard

|                    | ip igmp snooping querier-guard<br>no ip igmp snooping querier-guard<br>Enables IGMP querier guard functionality on per L2 interface basis.<br>The no form of the command disables IGMP querier guard functionality on the<br>current interface. |  |  |
|--------------------|----------------------------------------------------------------------------------------------------|--|--|
| Syntax Description | N/A                                                                                                    |  |  |
| Default            | Disabled                                                                                                    |  |  |
| Configuration Mode | config interface ethernet<br>config interface port-channel<br>config interface mlag-port-channel                                                                                                    |  |  |
| History            | 3.8.2000                                                                                                    |  |  |
| Example            | switch (config interface ethernet 1/1) # ip igmp snooping querier-guard                                                                                                    |  |  |
| Related Commands   | show ip igmp snooping querier-guard show ip igmp snooping interfaces                                                                                                    |  |  |
| Notes              | Doesn't affect layer 3 multicast router.                                                                                                    |  |  |

# 17.10.5.8 ip igmp snooping querier address

|                    | ip igmp snooping querier address <ip_address><br/>ip igmp snooping querier<br/>Configures the IGMP Snooping querier source IP address.<br/>The no form of the command deletes the querier IP address.</ip_address> |                        |
|--------------------|----------------------------------------------------------------------------------------------------|------------------------|
| Syntax Description | ip_address                                                                                                    | The querier IP address |
| Default            | Disabled                                                                                                    |                        |
| Configuration Mode | config vlan                                                                                                    |                        |
| History            | 3.4.2000                                                                                                    |                        |

| Example          | switch (config vlan 1) # ip igmp snooping querier address 1.1.1.2                                    |
|------------------|----------------------------------------------------------------------------------------------------|
| Related Commands | ip igmp snooping querier<br>ip igmp snooping querier query-interval<br>show ip igmp snooping querier |
| Notes            | Need to configure the querier IP address, otherwise the "0.0.0.0." address will be used.             |

# 17.10.5.9 igmp snooping querier query-interval

|                    | igmp snooping querier query-interval <time><br/>no igmp snooping querier query-interval<br/>Configures the query interval.<br/>The no form of the command rests the parameter to its default.</time> |                 |
|--------------------|----------------------------------------------------------------------------------------------------|-----------------|
| Syntax Description | time Time interval between queries (in seconds).                                                                                                    |                 |
| Default            | 125 seconds                                                                                                    |                 |
| Configuration Mode | config vlan                                                                                                    |                 |
| History            | 3.3.4200                                                                                                    |                 |
|                    | 3.7.1000                                                                                                    | Updated example |
| Example            | switch (config vlan 1)# igmp snooping querier query-interval 100                                                                                                    |                 |
| Related Commands   | igmp snooping querier query-interval<br>show ip igmp snooping querier                                                                                                    |                 |
| Notes              |                                                                                                    |                 |

# 17.10.5.10 ip igmp snooping profile

|                    | <pre>ip igmp snooping profile <profile_name> [seq <num>]{permit deny} {group_address[/ prefix_length]} [source_address[/prefix_length]] no ip igmp snooping profile <profile_name> [seq <num>] Defines an IGMP Snooping Filter Profile and rules of the IGMP Snooping Filter Profile. The no form of the command deletes the profile and the rules.</num></profile_name></num></profile_name></pre> |                                          |
|--------------------|----------------------------------------------------------------------------------------------------|------------------------------------------|
| Syntax Description | profile_name                                                                                                    | User specified profile name.             |
|                    | seq <number></number>                                                                                                    | Sequence number: 1-65534.                |
|                    | permit                                                                                                    | Permits access for a matching condition. |
|                    | deny                                                                                                    | Denies access for a matching condition.  |
|                    | group_address[/<br>prefix_length]                                                                                                    | Group IP address or prefix.              |
|                    | source_address[/<br>prefix_length]                                                                                                    | Source IP address or prefix.             |
| Default            | Sequence value: 10                                                                                                    |                                          |
| Configuration Mode | config                                                                                                    |                                          |
| History            | 3.9.2100                                                                                                    |                                          |

| Example          | <pre>switch (config)# ip igmp snooping profile proflie_1</pre>                                         |
|------------------|----------------------------------------------------------------------------------------------------|
|                  | <pre>switch (config ip igmp snooping profile proflie_1)# permit 224.1.1.0/24 192.168.1.1</pre>         |
|                  | <pre>switch (config ip igmp snooping profile proflie_1)# deny 224.1.1.0/24 192.168.1.1</pre>           |
|                  | <pre>switch (config ip igmp snooping profile proflie_1)# seq 53 permit 224.2.0.1 192.168.53.0/24</pre> |
|                  | <pre>switch (config ip igmp snooping profile proflie_1)# seq 54 permit 224.3.0.0/16 192.168.54.1</pre> |
|                  |                                                                                                    |
| Related Commands | show ip igmp snooping profile                                                                          |

# 17.10.5.11 ip igmp snooping filter profile

|                    | <pre>interface {ethernet <port>[-<port>]   port-channel <lag-id>[-<lag-id>]   mlag-port-<br/>channel <mlag-id>[-<mlag-id>]}ip igmp snooping filter profile <profile_name> [vlan<br/><num>[-<range>]]<br/>no interface {ethernet <port>[-<port>]   port-channel <lag-id>[-<lag-id>]   mlag-<br/>port-channel <mlag-id>[-<mlag-id>]}ip igmp snooping filter profile <profile_name><br/>[vlan <num>[-<range>]]<br/>Applies a defined IGMP snooping filter profile to an interface and corresponding<br/>VLANs.</range></num></profile_name></mlag-id></mlag-id></lag-id></lag-id></port></port></range></num></profile_name></mlag-id></mlag-id></lag-id></lag-id></port></port></pre> |                                        |
|--------------------|----------------------------------------------------------------------------------------------------|----------------------------------------|
| Syntax Description | port Ethernet port                                                                                                    |                                        |
|                    | lag-id                                                                                                    | LAG ID                                 |
|                    | mlag-id                                                                                                    | MLAG ID                                |
|                    | profile_name                                                                                                    | Specified name                         |
|                    | vlan <num>[-<range>]</range></num>                                                                                                    | Specified VLAN or specified VLAN range |
| Default            | N/A                                                                                                    |                                        |
| Configuration Mode | config                                                                                                    |                                        |
| History            | 3.9.2100                                                                                                    |                                        |
| Example            | switch (config)# interface ethernet 1/21 ip igmp snooping filter profile WEB-<br>Profile vlan 1                                                                                                    |                                        |
| Related Commands   | show ip igmp snooping profile                                                                                                    |                                        |
| Notes              | <ul> <li>If "vlan" parameter is not defined, the command will apply to all VLANs</li> <li>IGMP filtering takes effect on the local switch only. After filtering, the original packet is not directly discarded and continues to be forwarded to uplink switches. That is, the forwarding packet is not the filtered/changed packet (or remaining part of the packet), but the original/unchanged packet itself.</li> </ul>                                                                                                    |                                        |

# 17.10.5.12 ip igmp snooping max-groups

|                    | <pre>interface {ethernet <port>[-<port>]   port-channel <lag-id>[-<lag-id>]   mlag-port-<br/>channel <mlag-id>[-<mlag-id>]} ip igmp snooping max-groups <value><br/>no interface {ethernet <port>[-<port>]   port-channel <lag-id>[-<lag-id>]   mlag-<br/>port-channel <mlag-id>[-<mlag-id>]} ip igmp snooping max-groups <value><br/>vlan <num>[-<range>] ip igmp snooping max-groups <value><br/>no vlan <num>[-<range>] ip igmp snooping max-groups<br/>Applies maximum number of IGMP groups that can be joined on a specific interface<br/>or in a specific VLAN.<br/>The no form of the command cancels the maximum number of IGMP groups that can<br/>be joined on a specific interface or in a specific VLAN.</range></num></value></range></num></value></mlag-id></mlag-id></lag-id></lag-id></port></port></value></mlag-id></mlag-id></lag-id></lag-id></port></port></pre> |                                                 |  |
|--------------------|----------------------------------------------------------------------------------------------------|-------------------------------------------------|--|
| Syntax Description | port Ethernet port                                                                                                    |                                                 |  |
|                    | lag-id                                                                                                    | LAG ID                                          |  |
|                    | mlag-id                                                                                                    | MLAG ID                                         |  |
|                    | vlan <num>[-<range>]</range></num>                                                                                                    | Specified VLAN or specified VLAN range          |  |
|                    | max-groups <value></value>                                                                                                    | Maximum number of IGMP groups<br>Range: 1-32767 |  |
| Default            | N/A                                                                                                    |                                                 |  |
| Configuration Mode | config                                                                                                    |                                                 |  |
| History            | 3.9.2100                                                                                                    |                                                 |  |
| Example            | switch (config) # interface ethernet 1/2 ip igmp snooping max-groups 100                                                                                                    |                                                 |  |
|                    | switch (config) # vlan 10 ip igmp snooping max-groups 100                                                                                                    |                                                 |  |
|                    | switch (config) # no interface ethernet 1/21 ip igmp snooping max-groups                                                                                                    |                                                 |  |
| Related Commands   | show ip igmp snooping profile                                                                                                    |                                                 |  |
| Notes              | <ul> <li>For existing groups registered before enabling max-group filtering, a report packet is accepted in order to refresh the existing groups</li> <li>IGMP filtering takes effect on the local switch only. After filtering, the original packet is not directly discarded and continues to be forwarded to uplink switches. That is, the forwarding packet is not the filtered/changed packet (or remaining part of the packet), but the original/unchanged packet itself.</li> </ul>                                                                                                    |                                                 |  |

#### 17.10.5.13 ip igmp version

|                    | ip igmp version <2, 3><br>no ip igmp version<br>Sets IGMP version on interface.<br>The no form of the command resets the IGMP version on the interface to default<br>value. |                                      |
|--------------------|----------------------------------------------------------------------------------------------------|--------------------------------------|
| Syntax Description | version                                                                                                    | Protocol IGMP version. Range: 2-3    |
| Default            | IGMP version 2                                                                                                    |                                      |
| Configuration Mode | config interface vlan<br>config interface ethernet (configured as a router port interface)<br>config interface port-channel (configured as a router port interface)         |                                      |
| History            | 3.3.5006                                                                                                    |                                      |
|                    | 3.8.1300                                                                                                    | Added the command to the user manual |

| Example          | switch (config interface vlan 10) # ip igmp version 3 |
|------------------|-------------------------------------------------------|
| Related Commands |                                                       |
| Notes            |                                                       |

### 17.10.5.14 clear ip igmp snooping counters

|                    | clear ip igmp snooping counters [vlan <vlan-id>]<br/>Clears IGMP snooping counters.</vlan-id> |                                        |  |
|--------------------|-----------------------------------------------------------------------------------------------|----------------------------------------|--|
| Syntax Description | vlan                                                                                          | Clears IGMP snooping counters per VLAN |  |
| Default            | N/A                                                                                           |                                        |  |
| Configuration Mode | config                                                                                        |                                        |  |
| History            | 3.6.1002                                                                                      |                                        |  |
|                    | 3.6.6000                                                                                      | Updated command format                 |  |
| Example            | switch (config) # clear ip igmp snooping counters vlan 2                                      |                                        |  |
| Related Commands   |                                                                                               |                                        |  |
| Notes              |                                                                                               |                                        |  |

# 17.10.5.15 clear ip igmp snooping filter

|                    | clear ip igmp snooping filter [interface {ethernet <port>[-<port>]   port-channel<br/><lag-id>[-<lag-id>]   mlag-port-channel <mlag-id>[-<mlag-id>] }   vlan <num>]<br/>counters<br/>Clears the IGMP snooping filter counters for all interfaces or the specifically<br/>selected one(s).</num></mlag-id></mlag-id></lag-id></lag-id></port></port> |                                                             |  |
|--------------------|----------------------------------------------------------------------------------------------------|-------------------------------------------------------------|--|
| Syntax Description | port Ethernet port                                                                                                    |                                                             |  |
|                    | lag-id                                                                                                    | LAG ID                                                      |  |
|                    | mlag-id                                                                                                    | MLAG ID                                                     |  |
|                    | vlan <num></num>                                                                                                    | Specified VLAN                                              |  |
| Default            | N/A                                                                                                    |                                                             |  |
| Configuration Mode | Any command mode                                                                                                    |                                                             |  |
| History            | 3.9.2100                                                                                                    |                                                             |  |
| Example            | switch (config) # cl                                                                                                    | ear ip igmp snooping filter counters                        |  |
|                    | switch (config) # cl                                                                                                    | ear ip igmp snooping filter interface ethernet 1/2 counters |  |
|                    | switch (config) # cl                                                                                                    | ear ip igmp snooping filter vlan 50 counters                |  |
| Related Commands   |                                                                                                    |                                                             |  |
| Notes              |                                                                                                    |                                                             |  |

# 17.10.5.16 show ip igmp snooping

|                    | show ip igmp snooping<br>Displays IGMP snooping information for all VLANs or a specific VLAN.                                                                                                    |                                       |  |
|--------------------|----------------------------------------------------------------------------------------------------|---------------------------------------|--|
| Syntax Description | N/A                                                                                                    |                                       |  |
| Default            | N/A                                                                                                    |                                       |  |
| Configuration Mode | Any command mode                                                                                                    |                                       |  |
| History            | 3.1.1400                                                                                                    |                                       |  |
|                    | 3.6.1002                                                                                                    | Added default IGMP version to Example |  |
|                    | 3.6.6102                                                                                                    | Updated example                       |  |
| Example            | <pre>switch (config) # show ip igmp snooping IGMP snooping global configuration:     IGMP snooping globally: enabled     IGMP default version for new VLAN: V3     IGMP snooping operationally: enabled     Proxy-reporting globally: enabled     Last member query interval: 1 seconds     Mrouter timeout: 125 seconds     Port purge timeout: 260 seconds     Report suppression interval: 5 seconds     IGMP snooping unregistered multicast: flood</pre> |                                       |  |
| Related Commands   |                                                                                                    |                                       |  |
| Notes              |                                                                                                    |                                       |  |

# 17.10.5.17 show ip igmp snooping groups

|                    | show ip igmp snooping groups [vlan <vid> [group <group-ip>]]<br/>Displays per VLAN the list of multicast groups attached (static or dynamic allocated)<br/>per port.</group-ip></vid> |                                                         |  |
|--------------------|----------------------------------------------------------------------------------------------------|---------------------------------------------------------|--|
| Syntax Description | vid                                                                                                    | VLAN ID                                                 |  |
|                    | group                                                                                                    | Multicast group IP address                              |  |
| Default            | N/A                                                                                                    |                                                         |  |
| Configuration Mode | Any command mode                                                                                                    |                                                         |  |
| History            | 3.1.1400                                                                                                    |                                                         |  |
|                    | 3.6.1002                                                                                                    | Updated example                                         |  |
|                    | 3.6.2100                                                                                                    | Added "vlan" and "group" parameters and Updated example |  |
|                    | 3.6.6102                                                                                                    | Updated example output                                  |  |
| Example            | -                                                                                                    |                                                         |  |

```
switch (config) # show ip igmp snooping groups
_____
Vlan ID Group St/Dyn Ports

        1
        230.0.0.1
        St
        Eth1/1,Eth1/2

        2
        230.0.0.1
        St
        Eth1/4,Eth1/6

        2
        230.0.0.2
        St
        Eth1/5

Total Num of Dynamic Group Addresses: 1
Total Num of Static Group Addresses: 1
switch (config) # show ip igmp snooping groups vlan 1
               St/Dyn Ports
Group
-----
230.0.0.1 St Eth1/1,Eth1/2,Eth1/3
Total Num of Dynamic Group Addresses: 0
Total Num of Static Group Addresses: 1
switch (config) # show ip igmp snooping groups vlan 1 group 230.0.0.1
Snooping group information for VLAN 1 and group 230.0.0.1
         Filter Mode: EXCLUDE
         Exclude sources: None
         V1/V2 Receiver Ports: Eth1/1,Eth1/2,Eth1/3
         V3 Receiver Ports: None
Related Commands
Notes
```

#### 17.10.5.18 show ip igmp snooping interfaces

|                    | show ip igmp snooping interfaces<br>Displays IGMP snooping interface information.                                                                                                    |                 |                                                        |                                          |                                            |  |
|--------------------|----------------------------------------------------------------------------------------------------|-----------------|--------------------------------------------------------|------------------------------------------|--------------------------------------------|--|
| Syntax Description | N/A                                                                                                    |                 |                                                        |                                          |                                            |  |
| Default            | N/A                                                                                                    |                 |                                                        |                                          |                                            |  |
| Configuration Mode | Any command mode                                                                                                    |                 |                                                        |                                          |                                            |  |
| History            | 3.1.1400                                                                                                    |                 |                                                        |                                          |                                            |  |
|                    | 3.8.2000                                                                                                    | Updated of      | Updated example                                        |                                          |                                            |  |
|                    | 3.9.2000                                                                                                    | Updated example |                                                        |                                          |                                            |  |
|                    | 3.9.2100                                                                                                    | Updated of      | example, adding sup                                    | port for IGMP snoo                       | oping filtering                            |  |
| Example            | switch (config) # show ip igmp snooping interfaces<br>interface leave-mode querier-guard profile_filter max-groupsEth1/1NormalDisabledN/AunlimitEth1/2NormalDisabledN/A100Eth1/3NormalEnabledprofile_1unlimitEth1/4NormalEnabledprof_2200Eth1/5NormalDisabledN/A50 |                 | max-groups                                             |                                          |                                            |  |
|                    |                                                                                                    |                 | Disabled<br>Disabled<br>Enabled<br>Enabled<br>Disabled | N/A<br>N/A<br>profile_1<br>prof_2<br>N/A | unlimited<br>100<br>unlimited<br>200<br>50 |  |
| Related Commands   | ip igmp snooping querier-guard<br>ip igmp snooping fast-leave<br>ip igmp snooping max-groups<br>ip igmp snooping filter profile                                                                                                    |                 |                                                        |                                          |                                            |  |
| Notes              | The "profile_filter" and "max-groups" columns are just placeholders for the IGMP Snooping filter feature that will be introduces 3.9.2100 or later.                                                                                                    |                 |                                                        |                                          |                                            |  |

# 17.10.5.19 show ip igmp snooping membership

|                                                                                                    | show ip igmp snooping membership [vlan <vid> [group <group-ip>]]<br/>Displays information about host membership for multicast groups.</group-ip></vid> |                                                          |  |
|----------------------------------------------------------------------------------------------------|----------------------------------------------------------------------------------------------------|----------------------------------------------------------|--|
| Syntax Description                                                                                                    | vlan                                                                                                    | Displays IGMP snooping querier counters on specific VLAN |  |
|                                                                                                    | group                                                                                                    | Multicast group IP address                               |  |
| Default                                                                                                    | N/A                                                                                                    |                                                          |  |
| Configuration Mode                                                                                                    | Any command mode                                                                                                    |                                                          |  |
| History                                                                                                    | 3.6.2100                                                                                                    |                                                          |  |
| Example                                                                                                    |                                                                                                    |                                                          |  |
| switch (config) # show ip igmp snooping membership vlan 1 group 224.5.5.5                                                                                                    |                                                                                                    |                                                          |  |
| Snooping membership information for VLAN 1 and group 224.5.5.5                                                                                                    |                                                                                                    |                                                          |  |
| Receiver Port: Eth1/1<br>Attached Host: 10.10.10.1<br>Version: 3<br>Mode: Include<br>Sources: 10.10.10.100<br>Timeout since the host has been joined: 0:00:02<br>Expiry timeout: 0:04:18 |                                                                                                    |                                                          |  |
| Related Commands                                                                                                    |                                                                                                    |                                                          |  |
| Notes                                                                                                    |                                                                                                    |                                                          |  |

#### 17.10.5.20 show ip igmp snooping mrouter

|                    | show ip igmp snooping mrouter<br>Displays IGMP snooping multicast router information.               |  |  |
|--------------------|----------------------------------------------------------------------------------------------------|--|--|
| Syntax Description | N/A                                                                                                 |  |  |
| Default            | N/A                                                                                                 |  |  |
| Configuration Mode | Any command mode                                                                                    |  |  |
| History            | 3.1.1400                                                                                            |  |  |
| Example            | <pre>switch (config) # show ip igmp snooping mrouter<br/>Vlan Ports<br/><br/>1 Eth1/1(static)</pre> |  |  |
|                    |                                                                                                    |  |  |
| Related Commands   | vlan <id> ip igmp snooping mrouter interface ethernet <id></id></id>                                |  |  |
| Notes              |                                                                                                    |  |  |

### 17.10.5.21 show ip igmp snooping querier

|                    | show ip igmp snooping querier [vlan <num>]<br/>Displays running IGMP snooping querier configuration on the VLANs.</num> |  |  |
|--------------------|----------------------------------------------------------------------------------------------------|--|--|
| Syntax Description | vlan <num> Displays the IGMP snooping querier configuration running on the specified VLAN</num>                         |  |  |
| Default            | N/A                                                                                                    |  |  |
| Configuration Mode | Any command mode                                                                                                    |  |  |

| History          | 3.3.4200                                                                                                    |                 |  |
|------------------|----------------------------------------------------------------------------------------------------|-----------------|--|
|                  | 3.6.2100                                                                                                    | Updated example |  |
| Example          | <pre>switch (config) # show ip igmp snooping querier vlan 1<br/>Snooping querier information for VLAN 1<br/>IGMP Querier Present<br/>Querier IP address: 10.10.10.10<br/>Query interval: 125<br/>Response interval: 100<br/>Group membership interval: 1<br/>Robustness: 2<br/>Version: 3</pre> |                 |  |
| Related Commands | vlan <id> ip igmp snooping querier</id>                                                                                                    |                 |  |
| Notes            |                                                                                                    |                 |  |

# 17.10.5.22 show ip igmp snooping querier-guard

|                    | show ip igmp snooping querier-guard [interface {ethernet <port>   port-channel <lag-id>   mlag-port-channel <mlag-id>}]<br/>Shows status of IGMP query-guard mode and statistics of the denied IGMP query packets.</mlag-id></lag-id></port> |         |  |  |
|--------------------|----------------------------------------------------------------------------------------------------|---------|--|--|
| Syntax Description | port Ethernet port                                                                                                    |         |  |  |
|                    | lag-id                                                                                                    | LAG ID  |  |  |
|                    | mlag-id                                                                                                    | MLAG ID |  |  |
| Default            | N/A                                                                                                    | N/A     |  |  |
| Configuration Mode | config                                                                                                    |         |  |  |
| History            | 3.8.2000                                                                                                    |         |  |  |
| Example            | <pre>switch (config) # show ip igmp snooping querier-guard<br/>Eth1/1:<br/>Querier Guard Mode : Enabled<br/>Denied IGMP Query Messages: 0<br/>r-qa-sw-eth-86 [standalone: master] (config) #</pre>                                           |         |  |  |
| Related Commands   | ip igmp snooping querier-guard<br>interface <type> <id> ip igmp snooping querier-guard</id></type>                                                                                                    |         |  |  |
| Notes              |                                                                                                    |         |  |  |

# 17.10.5.23 show ip igmp snooping querier counters

|                    | show ip igmp snooping querier counters [vlan <num> [group <group-id>]]<br/>Displays IGMP snooping querier counters.</group-id></num> |                                                          |  |
|--------------------|----------------------------------------------------------------------------------------------------|----------------------------------------------------------|--|
| Syntax Description | vlan                                                                                                    | Displays IGMP snooping querier counters on specific VLAN |  |
|                    | group                                                                                                    | Multicast group IP address                               |  |
| Default            | N/A                                                                                                    |                                                          |  |
| Configuration Mode | Any command mode                                                                                                    |                                                          |  |
| History            | 3.6.1002                                                                                                    |                                                          |  |

| Example          | <pre>switch (config) # show ip igmp snooping querier counters vlan 10<br/>Snooping querier counters for VLAN 10<br/>General queries received: 0<br/>Group specific queries received: 0<br/>Group specific queries transmitted : 0<br/>Group source specific queries transmitted : 0<br/>Group source specific queries transmitted : 0<br/>Leave messages received : 0<br/>V1/V2 reports received : 0<br/>V1/V2 reports transmitted : 0<br/>V3 reports transmitted: 0</pre> |
|------------------|----------------------------------------------------------------------------------------------------|
| Related Commands |                                                                                                    |
| Notes            |                                                                                                    |

# 17.10.5.24 show ip igmp snooping statistics

|                    | show ip igmp snooping statistics<br>Displays IGMP snooping statistical counters.                                                                                                    |                 |  |
|--------------------|----------------------------------------------------------------------------------------------------|-----------------|--|
| Syntax Description | N/A                                                                                                    |                 |  |
| Default            | N/A                                                                                                    |                 |  |
| Configuration Mode | Any command mode                                                                                                    |                 |  |
| History            | 3.1.1400                                                                                                    |                 |  |
|                    | 3.6.1002                                                                                                    | Updated example |  |
|                    | 3.6.2100                                                                                                    | Updated example |  |
| Example            | <pre>switch (config) # show ip igmp snooping statistics<br/>Snooping Statistics for VLAN 3770<br/>General queries received : 3<br/>General queries transmitted: 0<br/>Group specific queries received : 0<br/>Group and source specific queries received : 0<br/>Group and source specific queries transmitted: 0<br/>V1/V2 reports received : 0<br/>V1/V2 reports transmitted : 0<br/>Leave messages received : 0<br/>Leave messages transmitted: 0<br/>V3 reports received : 12<br/>V3 reports transmitted : 0<br/>Active Groups count: 2<br/>Dropped packets: 0<br/>Joins: 0</pre> |                 |  |
| Related Commands   |                                                                                                    |                 |  |
| Notes              |                                                                                                    |                 |  |

# 17.10.5.25 show ip igmp snooping vlan

|                    | show ip igmp snooping vlan { <vlan vlan-range="">   all}<br/>Displays IGMP configuration per VLAN or VLAN range.</vlan> |                                                                  |  |
|--------------------|----------------------------------------------------------------------------------------------------|------------------------------------------------------------------|--|
| Syntax Description | vlan/vlan range                                                                                                    | Displays IGMP VLAN configuration per specific VLAN or VLAN range |  |
|                    | all                                                                                                    | Display IGMP VLAN configuration on all VLAN                      |  |
| Default            | N/A                                                                                                    |  |
|--------------------|----------------------------------------------------------------------------------------------------|--|
| Configuration Mode | Any command mode                                                                                                    |  |
| History            | 3.1.1400                                                                                                    |  |
| Example            | <pre>switch (config) # show ip igmp vlan 1<br/>Vlan 1 configuration parameters:<br/>IGMP snooping is enabled<br/>IGMP version is V2<br/>Snooping switch is acting as Non-Querier<br/>mrouter static port list: Eth1/1<br/>mrouter dynamic port list: none</pre> |  |
| Related Commands   |                                                                                                    |  |
| Notes              |                                                                                                    |  |

## 17.10.5.26 show ip igmp snooping profile

|                    | show ip igmp snooping profile <profile_name><br/>Show content of the specified IGMP profile</profile_name>                                                                                                    |                                      |  |  |  |  |
|--------------------|----------------------------------------------------------------------------------------------------|--------------------------------------|--|--|--|--|
| Syntax Description | profile_name                                                                                                    | profile_name Specified profile name. |  |  |  |  |
| Default            | N/A                                                                                                    |                                      |  |  |  |  |
| Configuration Mode | Any command mode                                                                                                    |                                      |  |  |  |  |
| History            | 3.9.2100                                                                                                    | 3.9.2100                             |  |  |  |  |
| Example            | <pre>switch (config) # show ip igmp snooping profile proflie_1 IGMP snooping profile proflie_1:     Count: 5 Configuration:     seq 10 permit 224.1.1.0/24 192.168.1.1/32     seq 20 deny 224.1.1.0/24 192.168.1.1/32     seq 53 permit 224.2.0.1/32 192.168.53.0/24     seq 54 permit 224.3.0.0/16 192.168.54.1/32     seq 65535 deny 0.0.0.0/0 0.0.0.0/0</pre> |                                      |  |  |  |  |
| Related Commands   | ip igmp snooping profile                                                                                                    |                                      |  |  |  |  |
| Notes              |                                                                                                    |                                      |  |  |  |  |

## 17.10.5.27 show ip igmp snooping filter

|                    | show ip igmp snooping filter {interface {ethernet <port>[-<port>]   port-channel<br/><lag-id>[-<lag-id>]   mlag-port-channel <mlag-id>[-<mlag-id>]}   vlan <num>[-<br/><range>] } [detail[value]]   [statistics]<br/>Show statistics of the IGMP snooping filter.</range></num></mlag-id></mlag-id></lag-id></lag-id></port></port> |                                        |  |  |  |
|--------------------|----------------------------------------------------------------------------------------------------|----------------------------------------|--|--|--|
| Syntax Description | port                                                                                                    | Ethernet port                          |  |  |  |
|                    | lag-id                                                                                                    | LAG ID                                 |  |  |  |
|                    | mlag-id                                                                                                    | MLAG ID                                |  |  |  |
|                    | vlan <num>[-<br/><range>]</range></num>                                                                                                    | Specified VLAN or specified VLAN-range |  |  |  |
|                    | detail                                                                                                    | IGMP filter detail information         |  |  |  |

|                    | value                                                                                                    | Specified number of Denied requested groups.<br>Range: 10-100<br>Default: 10                                                                                                    |  |  |
|--------------------|----------------------------------------------------------------------------------------------------|----------------------------------------------------------------------------------------------------|--|--|
|                    | statistics                                                                                                    | IGMP filter statistics                                                                                                    |  |  |
| Default            | N/A                                                                                                    |                                                                                                    |  |  |
| Configuration Mode | Any command mode                                                                                                    |                                                                                                    |  |  |
| History            | 3.9.2100                                                                                                    |                                                                                                    |  |  |
| Example            | switch (config) # sł                                                                                                    | now ip igmp snooping filter interface ethernet 1/5 detail                                                                                                    |  |  |
|                    | <pre>Eth1/5 IGMP Filters:<br/>Status : Enabled<br/>Profile Name: permitSpec<br/>Profile statistics details:<br/>VLAN range: 50<br/>VLAN 50:<br/>Denied requested groups : 1<br/>Denied membership report packets : 1<br/>Partially denied V3 membership report packets : 0<br/>Denied group address list (last 10 entries):<br/>239.1.2.22, 0.0.0.0<br/>Max IGMP dynamic groups: 2<br/>Max groups statistics details:<br/>Denied requested groups : 1<br/>Denied membership report packets : 1<br/>Partially accepted V3 membership report packets: 0<br/>Denied group address list (last 10 entries):</pre> |                                                                                                    |  |  |
|                    | 239.1.12.24, 0.0.0.0<br>Active groups: 1                                                                                                    |                                                                                                    |  |  |
| Related Commands   |                                                                                                    |                                                                                                    |  |  |
| Notes              | <ul> <li>For IGMP Snoopi<br/>memory in total<br/>will be notified.<br/>more memory w<br/>filter counters"</li> <li>For whole group<br/>the following for<br/><b>REJECT</b> IG/<br/>Host x.x.x.x (C<br/><b>REJECT</b> IG/<br/>239.1.12.33)</li> <li>For profile fill<br/>source addres<br/>The related lo<br/>"<b>REJECT th</b><br/><b>Group</b> (239.2)</li> <li>For partial source<br/>filtering"</li> <li>For partial source<br/>from some group<br/>membership rep</li> </ul>                                                                                                    | ng filter feature to show denied group address list, only 50MB<br>is allowed to be allocated. If 80% of 50MB is reached, the user<br>If 100% of 50MB is reached, the user will be notified and no<br>ill be allowed to be allocated. Use "clear ip igmp snooping<br>command in the CLI to clear the memory.<br>record filtering, either by profile filtering or max-group limit,<br>rmat content would be logged:<br>WP report of (Source, Group) = (1st source, 239.1.12.33) from<br>due to <b>max-groups limit</b> .<br>WP report of (Source, Group) = (source1, source2,<br>from <b>Host</b> x.x.x.x due to <b>profile</b> (profile_name_xxx) filtering<br>tering, it could be partial source address matching, i.e., some<br>sses are filtered, while the group record remains not filtered.<br>og is like the following format:<br><b>nese source address list</b> (src2, src4, ) <b>out of IGMP report of</b><br>39.0.18), from Host x.x.x.x due to profile (profile name_xxx)<br>the address matching, if there are some source address filtered<br>to records of the report packet, then "Partially denied V3<br>ort packets" will be updated accordingly |  |  |

## 18 Appendixes

The document contains the following appendixes:

- Appendix: Ethernet Storage Fabric (ESF)
- Appendix: Enhancing System Security According to NIST SP 800-131A
- <u>Appendix: Feature Support per IC and CPU Type</u>
- Appendix: Splunk Integration with NVIDIA Products
- Appendix: Show Commands Not Supported By JSON API
- Appendix: What Just Happened (WJH) Events

## 18.1 Appendix: Ethernet Storage Fabric (ESF)

Ethernet Storage Fabric (ESF) delivers performance and efficiency for scale-out storage and hyperconverged infrastructures. It leverages the speed, flexibility, and cost efficiency of Ethernet to provide the foundation for the fastest and most efficient storage networking infrastructure.

ESF runs on purpose-built switches which are optimized to deliver the highest levels of performance, lowest latency and zero packet loss, with unique form factor and storage aware features. Other capabilities of ESF include simultaneous handling of compute and storage traffic, future proofed with support for the NVMe over fabric protocol, support for file, block, and object storage, and it is best suited for scale-out storage and Hyperconverged infrastructures.

This section describes NVIDIA Ethernet Storage Fabric solution, its use cases, implementation and monitoring and debugging capabilities.

The most common deployment of ESF is a single rack of 6-18 servers, or in the case of HCI 6-18 appliances. The servers/appliances are connected in high availability architecture, utilizing MLAG, to two ToR SN2100/SN2010 half ``19 width Spectrum switches, enabling high availability in a single rack unit.

We will start with the setup/topology overview, followed by its Bill of Material and connectivity guidelines.

The following sections will describe the various ESF deployment manners available for the user:

- 1. CLI based configuration done one-by-one on all switches
- 2. Automation based configuration using Ansible
- 3. Using NEO as the management system

## 18.1.1 ESF Configuration using Ansible

Ansible is the de-facto standard for automation in the data center to enable efficiency, errorless mode of work and bottom line reaching lower TCO and faster TTM for deployments at scale Detailed information on Ansible and the additional automation tools integrated with NVIDIA Onyx, please refer to the Automation chapter in this User Manual.

Here you can find a detailed guideline on Ansible deployment on top of the discussed topologyplease refer to solution 1 described in this guide.

In this deployment guide we use a server/VM running Ansible, connecting the switches through the management network and configuring them using Ansible playbook composed of the Ansible modules building blocks available on NVIDIA Onyx page on <u>Ansible.com</u>.

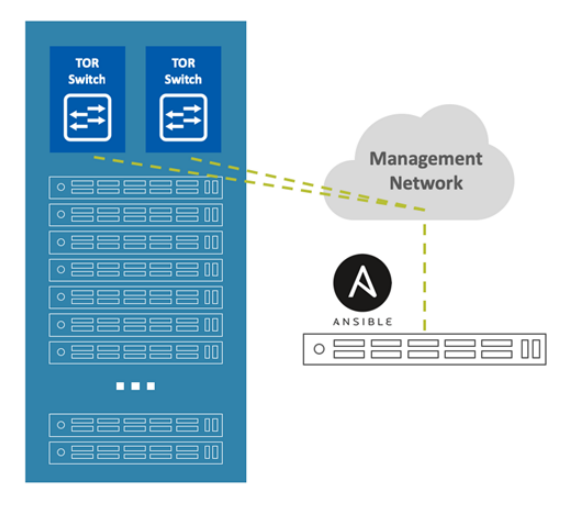

## 18.1.2 ESF Configuration Using CLI

Before starting the configuration process, make sure both switches have the same software version installed. To check the software version, run the "show version" command in the CLI.

It is recommended to upgrade both switches to the latest software release.

#### 18.1.2.1 Switch Configuration

Run the following commands on both switches:

1. Enable LACP (required for the IPL):

sx01 (config) # lacp

2. Turn off spanning tree using this command (only if using version v3.6.6102 or earlier)

sx01 (config) # no spanning-tree

3. Enable IP routing:

sx01 (config) # ip routing

4. Enable MLAG protocol:

sx01 (config) # protocol mlag

5. Enable QoS globally:

sx01 (config) # dcb priority-flow-control enable force

#### 18.1.2.2 IPL Configuration

Control traffic for the MLAG is sent over the IPL ports via a L3 interface (interface VLAN). For high availability, it is recommended to have more than one physical link serving as the IPL, therefore the IPL is configured over LAG (port-channel).

It is recommended to use a VLAN ID that is not used within the subnet (4000 in this example) to avoid mixing the host traffic with the control traffic on this interface.

All VLANs are open on the IPL port. There is no need to configure this port, once an interface is mapped as "IPL", all VLANs are open on this port.

In this example, ports 1/35 and 1/36 are used for the IPL connectivity between the switches. The IPL link may pass traffic upon MLAG port failures, but not under normal circumstances when all ports are in UP state.

Run the following commands on both switches:

```
sx01 (config) # interface port-channel 1
sx01 (config) interface port-channel 1 ) # exit
sx01 (config) # interface ethernet 1/35 channel-group 1 mode active
sx01 (config) # vlan 4000
sx01 (config) # vlan 4000
sx01 (config) # interface vlan 4000
sx01 (config) # interface vlan 4000
sx01 (config interface vlan 4000 ) # exit
sx01 (config interface port-channel 1 ipl 1
sx01 (config) # interface port-channel 1 dcb priority-flow-control mode on force
```

#### 18.1.2.2.1 Configure IP address for the IPL link on both switches

1. Configure the following on one switch (e.g. sx01):

```
sx01 (config) # interface vlan 4000
sx01 (config interface vlan 4000) # ip address 10.10.10.1 255.255.255.0
sx01 (config interface vlan 4000) # ipl 1 peer-address 10.10.10.2
```

2. Configure the following on the second switch (e.g. sx02):

```
sx02 (config) # interface vlan 4000
sx02 (config interface vlan 4000) # ip address 10.10.10.2 255.255.255.0
sx02 (config interface vlan 4000) # ipl 1 peer-address 10.10.10.1
```

The IPL IP address should not be part of the management network, it could be any IP address and subnet that is not in use in the network. This address is not advertised outside the switch

### 18.1.2.3 MAGP Configuration

As stated in the previous chapter, MAGP configuration is required on the Spine switches when the fabric is utilizing L2 routing in the whole fabric. You can find more details about MAGP in the MAGP section of the UM.

To configure MAGP on the switches, you need to take the following steps on all spine switches used in your setup. In our use case we have one rack with two such switches:

#### 18.1.2.3.1 Switch 1 Configuration

1. Create a VLAN interface.

switch (config)# interface vlan 20
switch (config interface vlan 20)#

2. Set an IP address to the VLAN interface.

switch (config interface vlan 20)# ip address 11.11.11.11 /8

3. Enable MAGP protocol globally.

switch (config) # protocol magp

#### 18.1.2.3.2 Switch 2 Configuration

1. Create a VLAN interface:

switch (config)# interface vlan 20
switch (config interface vlan 20)#

2. Set an IP address to the VLAN interface.

switch (config interface vlan 20)# ip address 11.11.11.22 /8

3. Enable MAGP protocol globally.

switch (config) # protocol magp

4. Next steps (9-11) should be taken per VLAN (done for VLAN 10 below): Create a virtual router group for an IP interface.

switch (config interface vlan 20)# magp 10

5. Set a virtual router primary IP address.

switch (config interface vlan 20 magp 10)# ip virtual-router address 11.11.11.254

6. Set a virtual router primary MAC address.

switch (config interface vlan 20 magp 10)# ip virtual-router mac-address aa:bb:cc:dd:ee:ff

#### Verify the MAGP configuration.

switch (config) # show magp 10

The output in our setup will return the following:

```
MAGP 10
Interface vlan: 20
Admin state: Master
State: Enabled
Virtual IP: 11.11.11.254
Virtual MAC: aa:bb:cc:dd:ee:ff
```

### 18.1.2.4 MLAG Interface Configuration

MLAG configuration is very similar to port-channel configuration. It is recommended to keep the same port in each switch within the same mlag-port-channel (not a must). In this example, there are two MLAG ports, one for each host (host s1 is connected to mlag-port-channel 1 and host s2 is connected to mlag-port-channel 2).

The "mlag-port-channel" number is globally significant and must be the same on both switches.

1. Configure the following on both switches:

```
sx01 (config) # interface mlag-port-channel 1-2
sx01 (config interface port-channel 1-2 ) # exit
```

- 2. Set the mode (LACP or static) Only one option is applicable:
  - To set the MLAG interface in static mode run:

```
sx01 (config) # interface ethernet 1/1 mlag-channel-group 1 mode on
sx01 (config) # interface ethernet 1/2 mlag-channel-group 2 mode on
```

• To set the MLAG interface in LACP mode, run:

```
sx01 (config) #
interface ethernet 1/1 mlag-channel-group 1 mode active
sx01 (config) # interface ethernet 1/2 mlag-channel-group 2 mode active
```

LACP mode 4 should be configured on the host side. Configuring LACP is similar in LAG and MLAG ports. LACP notifications arrive via the control protocol and not via the port physical status. It will show the remote system-id and may encounter configuration errors. LACP is very valuable, especially in large scale configurations with multiple MLAGs, as it helps detect any mismatched configurations in terms of connectivity.

3. Enable the two interfaces:

sx01 (config) #interface mlag-port-channel 1-2 no shutdown

4. To change any MLAG port parameter (e.g. MTU), enter the MLAG interface configuration mode and perform the change:

```
sx01 (config) # interface mlag-port-channel 1-2
sx01 (config interface mlag-port-channel 1-2 ) # mtu 9216 force
```

Some operations may require "force" or manual disabling of the link.

- 5. To change the LAG/MLAG port speed, all interfaces should be removed from LAG/MLAG while changing the speed in the member interface configuration mode. It is recommended to configure the ports speed before adding the ports as members to the LAG/MLAG port, as once the ports are members in a LAG/MLAG the speed cannot be modified without removing the port from the LAG/MLAG.
- 6. To verify MLAG configuration and status, run the following commands:

```
sx01 [my-mlag-vip-domain: master] (config) # show mlag
Admin status: Enabled
Operational status: Up
Reload-delay: 30 sec
Keepalive-interval: 1 sec
System-id: F4:52:14:11:E5:38
```

7. To verify MLAG domain status, run:

```
sx01 [my-mlag-vip-domain: master] (config) # show mlag-vip
MLAG VIP
======
MLAG group name: my-mlag-vip-domain
MLAG VIP address: 10.209.28.200/24
Active nodes: 2
Hostname VIP-State IP Address
------
sx01 master 10.209.28.50
sx02 standby 10.209.28.51
```

8. To see MLAG interfaces summary, run:

### 18.1.2.5 MLAG VIP Configuration

MLAG VIP (Virtual IP) is important for retrieving peer information.

The management network is used for keep-alive messages between the switches.

The MLAG domain must be unique name for each MLAG domain. In case you have more than one pair of MLAG switches on the same network, each domain (consist of two switches) should be configured with different name.

The IP address should be within the subnet of the management interface (mgmt0).

1. Configure the following on both switches:

sx01 (config)# mlag-vip my-mlag-vip-domain ip 10.209.28.200 /24 force

2. Set a virtual system MAC. The System MAC is used to identify the far-end switch used for the LACP System ID. It should be unicastrange.

switch (config)# mlag system-mac 00:00:5e:00:01:5d

In case of an upgrade the MAC address is auto-calculated. For new MLAG installation, it must be added as configuration.

The MLAG system-mac needs to be identical between both switches.

3. Enable MLAG globally, run:

switch config) # no mlag shutdown

## 18.1.2.6 Server Configuration

There are various options to configure a bond on the servers but not all bond modes are applicable. The supported bonding modes are as follows:

- balance-rr: mode 0
- balance-xor: mode 2
- 802.3ad (LACP): mode 4 (starting from 3.4.0000 MLNX-OS release)

Modes 1,3,5,6 were designed to work without LAG configured on the switch side, which limits support for all other modes. Configuring LAG on the switch side will break the solution.

For bonding modes which require LAG on the switch, MLAG must be configured when using redundant switches.

For the bonding modes which don't use LAG on the switch, two independent switches or non MLAG ports on MLAG switches are enough.

| Linux Bonding Mode | Mode Number | LAG on switch requirement | Availability on MLAG interface |
|--------------------|-------------|---------------------------|--------------------------------|
| balance-rr         | 0           | Yes                       | Yes                            |
| active-backup      | 1           | No                        | No                             |
| balance-xor        | 2           | Yes                       | Yes                            |
| broadcast          | 3           | No                        | No                             |
| 802.3ad            | 4           | Yes (with LACP)           | Yes                            |
| balance-tlb        | 5           | No                        | No                             |
| balance-alb        | 6           | No                        | No                             |

Please refer to the below links for detailed examples:

- Example for Linux.
- Example for Windows 2012 (or above) where LBFO is configured via the OS.

In older Windows versions it is configured via the NIC driver configuration.

# 18.1.3 ESF Maintenance, Monitoring and Troubleshooting

#### 18.1.3.1 MLAG Upgrade Procedure

To upgrade the MLAG cluster, the standby switch should be upgraded first, then (after reboot with the upgraded software) the slave will rejoin the MLAG cluster.

After that, the master can be upgraded.

When the master reboots with the upgraded software, the other standby node (which is running) becomes the master. After the old master reboots, it joins the cluster and then the configuration is set.

For a more detailed description of NVIDIA Onyx upgrade procedure, please refer to the following posts:

- HowTo Upgrade MLNX-OS Software on NVIDIA switch systems
- HowTo Upgrade MLNX-OS Software on an MLAG Switch Pair

#### 18.1.3.2 Monitoring and Troubleshooting

This section provides information and tools to monitor and debug the deployed fabric.

It is recommended to ensure that the below conditions are followed:

- 1. Both switches are part of the same management subnet (connected to the same switch or more but on the same subnet).
- 2. The management network is connected on mgmt0 port.
- 3. The mlag-port-channel number is identical in both switches (recommended but not obligatory).
- 4. The same switch version is installed on both switches.
- 5. The IPL link is in UP state. try to ping the other switch via the IPL ping.
- Align the MLAG interface mode on both the server and the switch. For example, if you select LACP mode on the MLAG interface (active), mode 4 should be configured on the bond interface.

Below are failure scenarios followed by monitoring and debug instructions.

The following scenarios are discussed:

- IPL link Down
- · 'Inactive Ports' and 'Active-Partial' Status on the "show mlag" command
- Management Port is Down but IPL port is UP
- MLAG Cluster issues
- IPL issues
- MLAG port issues

#### 18.1.3.2.1 IPL link Down

The IPL link should be configured as port-channel with 2 or more ports, but in some scenarios both ports may be in "Down" state. In this case only the master switch will pass traffic.

If we run "show mlag" command when only one "mlag-port-channel" port is configured, we will get the following:

#### Master:

```
System-id State Hostname

E4:1D:2D:37:50:88 Up <mti-mar-sx04>

E4:1D:2D:37:54:88 Up mti-mar-sx03

mti-mar-sx04 [my-new-domain: master] (config) #
```

#### Standby:

#### When shutting down the IPL port on the master switch:

#### Standby switch:

```
mti-mar-sx03 [my-new-domain: standby] (config) # show mlag
Admin status: Enabled
Operational status: Down
Reload-delay: 30 sec
Keepalive-interval: 1 sec
Upgrade-timeout: 60 min
System-mac: 00:00:5e:00:01:5d
MLAG Ports Configuration Summary:
Configured: 1
Disabled: 1
Enabled: 0
```

# 18.1.3.2.2 'Inactive Ports' and 'Active-Partial' Status on the "show mlag" command

By default, all ethernet ports are admin UP, while the mlag-port-channels are down, as in most cases the full network configuration is done first and then the mlag-port-channel is enabled. Make sure to enable the ports when creating mlag-port-channel and adding ethernet interface to it (either static or LACP).

Note: When one port is down, it doesn't mean that the whole mlag-port-channel is down.

MLAG Ports Status Summary:

- Inactive all ports in the mlag-port-channel are down (on both switches).
- Active-partial some ports are down (example below, on one switch)
- Active-full normal condition, all is good.

When one mlag-port-channel is down, we will see the following output:

```
mti-mar-sx03 [my-new-domain: master] (config) # interface mlag-port-channel 10 shutdown
mti-mar-sx03 [my-new-domain: master] (config) # show mlag
Admin status: Enabled
Operational status: Up
Reload-delay: 30 sec
Keepalive-interval: 1 sec
Upgrade-timeout: 60 min
System-mac: 00:00:5e:00:01:5d
MLAG Ports Configuration Summary:Configured: 1
Disabled: 0
Enabled: 1
MLAG Ports Status Summary:Inactive: 0
Active-full: 0
MLAG IPLS Summary:
ID Group Vlan Operational Local Peer
Port-Channel Interface State IP address IP address
I Po1 4000 Up 10.10.10.1 10.10.2
MLAG Members Summary:
System-id State Hostname
E4:1D:2D:37:54:88 Up <mti-mar-sx03 [my-new-domain: master] (config) #
</pre>
```

#### To enable it:

```
mti-mar-sx03 [my-new-domain: master] (config) # interface mlag-port-channel 10 no shutdown
mti-mar-sx03 [my-new-domain: master] (config) # show mlag
Admin status: Enabled
Operational status: Up
Reload-delay: 30 sec
Keepalive-interval: 1 sec
Upgrade-timeout: 60 min
System-mac: 00:00:5e:00:011:5d
MLAG Ports Configuration Summary:
Configured: 1
Disabled: 0
Enabled: 1
MLAG Ports Status Summary:
Inactive: 0
Active-partial: 0
Active-full: 1
MLAG IPLS Summary:
ID Group Vlan Operational Local Peer
Port-Channel Interface State IP address IP address
```

#### 18.1.3.2.2.1 Management Port is Down but IPL port is UP

When there is no ping between the two servers on mgmt0 (e.g. mgmt0 port is Down, or any management switch problem that blocks traffic between the switches on mgmt0) - both switches will pass traffic.

There is no mentioning of the second switch in the cluster.

The "show mlag" and "show mlag-vip" output will look like this:

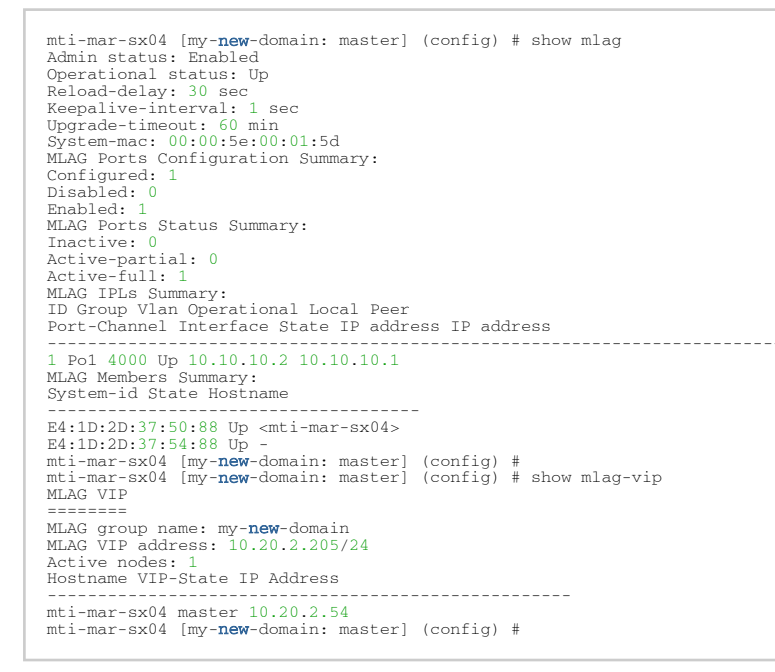

#### 18.1.3.2.2.2 MLAG Cluster Issues

After adding the two switches to the cluster, wait for a few seconds. One switch will become Master, while the other one will become the slave. When performing remove/add/cluster change operations, always wait for the switch to go to "standalone master" before continuing.

Run "show mlag-vip"

Verify that the two switches are in the cluster. The other MLAG switch must reflect the same information.

If one switch does not see this MLAG-Domain do the following:

Run "show ip route":

```
mti-mar-sx03 [my-mlag-vip-domain: master] (config) # show ip route
VRF Name: default
Destination Mask Gateway Interface Source Distance/Metric
default 0.0.0.0 10.20.0.251 mgmt0 DHCP 0/0
10.20.0.0 255.255.0.0 0.0.0.0 mgmt0 direct 0/0
10.10.10.0 255.255.255.0 0.0.0.0
```

The management subnet must only point out of the MGMT port. inband management is acceptable. If there is a conflict, the MGMT Keep alive is sent out on the wrong port and not advertised to another switch.

In case the switch still does not see the cluster: The MGMT keep alive is broadcast to a well known multicast DNS group - 224.0.0.251. Check to see if both switches are advertising to this group. It is likely that the mgmt. port will see a lot of traffic. This output will need to be captured and analyzed.

```
mti-mar-sx03 [my-mlag-vip-domain: master] (config) # tcpdump -i mgmt0
tcpdump: verbose output suppressed, use -v or -vv for full protocol decode
listening on mgmt0, link-type EN10MB (Ethernet), capture size 96 bytes
06:42:15.330780 TP mti-mar-sx03.mti.labs.mlnx.mdns > 224.0.0.251.mdns: 0 [2a] PTR (Cache flush)? _tcn_MLAG-
DOMAIN._tcp.local. (117)
```

This is a transmission from master to the multicast group. Before we have a master, both switches will see this frame, and both will transmit it. After the cluster is formed, only the master will transmit this. If this frame is not seen, the cluster will not form.

#### 18.1.3.2.3 IPL issues

IPL Link needs to be up for MLAG peer ports and sync data to be available. The IPL VLAN is local to the MLAG switches and can be any number. VLAN 4000 or higher is typically used for control vlans and is recommended.

The "show mlag" command shows IPL link state and other valuable information.

The IPL link needs to be Up. Both switches must be in Up State in the "Member" summary. Peering or down are not a good state. Peering could be a transient state but should move to UP eventually.

In case IPL is up and still member ports are not visible, try ping the remote IPL interface. Ping the local switch and then the MLAG Peer switch IPL IP address. If ping doesn't go through use tcpdump to debug this case. In case link is up and ping is lossy, check for traffic on the IPL interface. During normal operation, IPL traffic is a few frames per second at the most. If you see a lot of traffic, it is likely an indication of a loop in the setup.

switch (config) # tcpdump -i vlan4000

The other usual suspects are checking if both sides are set to static, or LACP. Check interface transceiver for matching serial numbers to identify cabling issues.

#### 18.1.3.2.4 MLAG Port Issues

A healthy MLAG should show all ports as UP (P) and MLAG must be (U).

"Partial" means that all ports are down on the MLAG-peer switch side. This could be a result of interface MLAG being shut on the remote side or mlag protocol shut on remote side.

Peer ports not being visible means that ports in the MLAG-Peer switch are either not added in the MLAG or there are cluster issues.

If the physical port shows (S) that could result from either receiving no PDUs from the remote side or by receiving a PDU that doesn't match what is being received on other members of the MLAG port-channel

Check the LACP counters to see continuous increment of counters, both sent and receive must increment. One every second for fast retransmit and one every 30 seconds for slow retransmit.

mti-mar-sx03 [my-mlag-vip-domain: master] (config) # show lacp counters

In case the lacp counters are incrementing and port is still down, then check the SID received on different port of the MLAG. They should match across all MLAG ports.

#### To check the SID used by the NVIDIA switch use this command:

mti-mar-sx03 [my-mlag-vip-domain: master] (config) # show lacp interfaces mlag-port-channel 1 system-identifier
Priority: 32768
MAC: 00:00:5e:00:01:06

#### Check the lacp property across all ports in an MLAG:

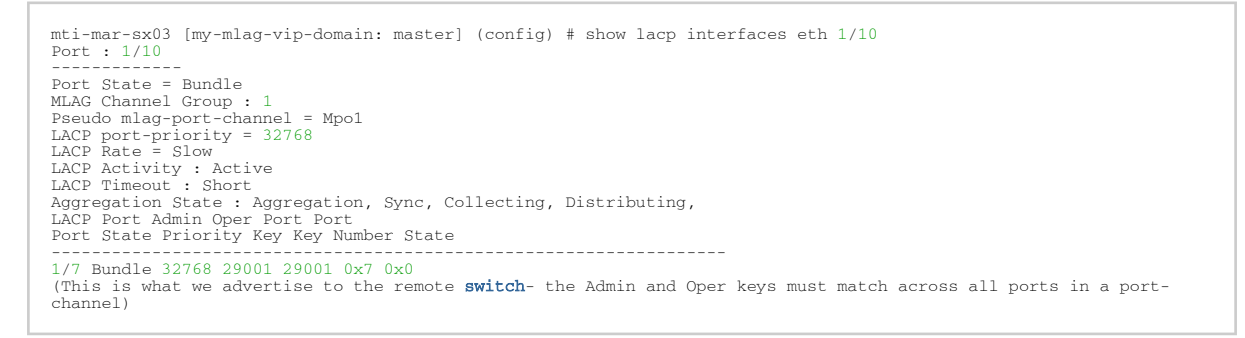

## 18.1.4 ESF Setup Examples

### 18.1.4.1 Single Rack with Two Switches Connected in MLAG

In this setup, we cover the most common deployment scenario and most cost-effective solution: Two switches in a single rack configured with MLAG, providing high availability for the connected servers (as described in the below diagrams).

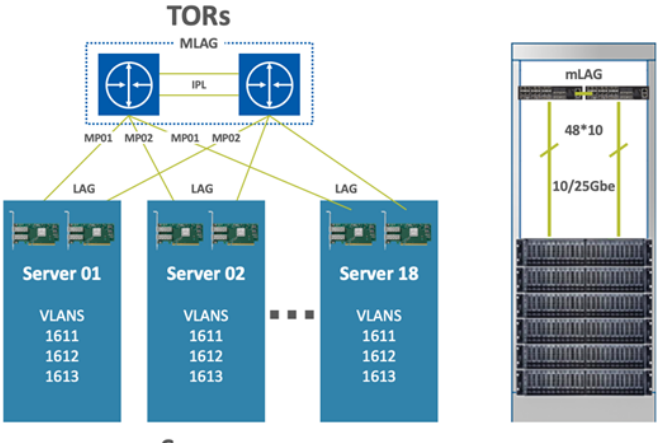

Servers

To leverage the high availability and connectivity to the L3 cloud, Multi-Active Gateway Protocol (MAGP) is used, resolving the default gateway problem when a host is connected to a set of switch routers (SRs) via MLAG with no LACP control (MAGP is a NVIDIA proprietary protocol that implements active-active VRRP). The network functionality in that case requires that each SR is an active default gateway router to the host, thus reducing hops between the SRs and directly forwarding IP traffic to the L3 cloud regardless which SR traffic comes through.

In ESF deployment in a single rack, the ToR switches' router ports are configured for connectivity with the external network.

To get a detailed overview of the MLAG terminology and its architecture, please refer to the MLAG section in this user manual.

### 18.1.4.1.1 Bill of Materials

As described in the diagram above (two switches in a Rack running MLAG) the fabric in this solution is built with the following components:

| Component                | Quantit<br>y    | Description                                                                                                    |
|--------------------------|-----------------|----------------------------------------------------------------------------------------------------|
| Leaf Switch              | 2               | SN2010 Spectrum based 25GbE/100GbE, 1U Open Ethernet Switch with Onyx,<br>18 SFP28 and 4 QSFP28 ports, 2 Power Supplies (AC), short depth, x86 quad<br>core, P2C airflow, Rail Kit must be purchased separately, RoHS6 |
| Servers                  | Max 18          | N/A                                                                                                    |
| Uplinks                  | 2               | N/A                                                                                                    |
| Network<br>Adapters      | 2 per<br>server | ConnectX-5 Dual-Port SFP28 Port, PCIe 3.0 x16, tall bracket, ROHS R6                                                                                                    |
| Leaf-Server<br>Cable     | 1 per<br>server | SFP28 25GbE Passive Copper Cable                                                                                                    |
| Leaf-Leaf Cable<br>(IPL) | 2 per rack      | QSFP28 100GbE Passive Copper Cable                                                                                                    |

### 18.1.4.1.2 Physical Network Connectivity

The setup connectivity configuration will be as follows:

- 2 NVIDIA Spectrum SN2010 (used as the TOR switches)
- 2 X 100GbE uplink ports for the WAN/LAN connectivity (Up to 18 nodes in a rack and a total of 4 x 100GbE uplink ports)
- 2 X 100GbE ports (on each switch) for switch connectivity (IPL) using 2 X QSFP28 100GbE Passive Copper Cables
- Dedicated management port on each switch connected to the Switch Management Network
- Single 25GbE connection from the server to each TOR switch by using the SFP28 25GbE Passive Copper Cable

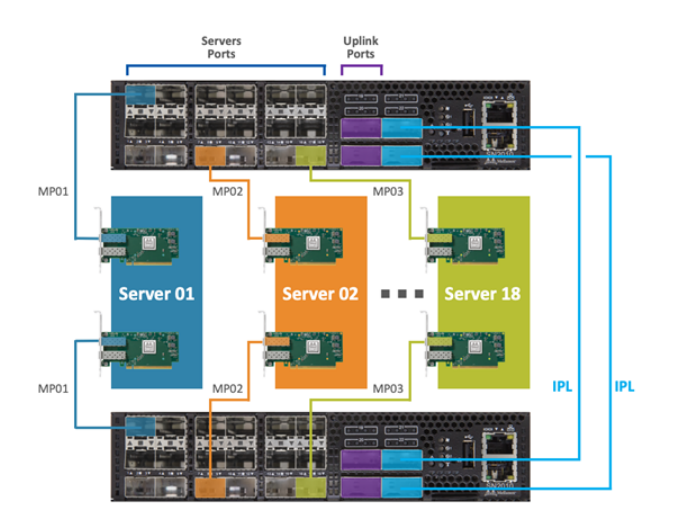

## 18.1.4.2 Scale-out Common Deployments

When moving from a single rack deployment into a Leaf-Spine deployment where the ToR switches of each rack are connected to spine switches, there are two major deployment options:

- 1. Whole fabric L2 with MLAG configured on the ToR and spine switches, and the Spine switches deploy MAGP.
- 2. L2 up to the ToR switches and L3 routing between the ToR and spine switches.

Please refer to the following <u>community post</u> for BGP deployment on top of MLAG in a leaf-spine topology.

# 18.2 Appendix: Enhancing System Security According to NIST SP 800-131A

Our switch systems, by default, work with NIST SP 800-131A, as described in the table below.

This appendix describes how to enhance the security of a system in order to comply with the NIST SP 800-131A standard. This standard is a document which defines cryptographically "acceptable" technologies. This document explains how to protect against possible cryptographic vulnerabilities

in the system by using secure methods. Because of compatibility issues, this security state is not the default of the system and it should be manually set.

Some protocols, however, cannot be operated in a manner that complies with the NIST SP 800-131A standard.

| Component | Configuration                                                                                               | Command                            |  |
|-----------|----------------------------------------------------------------------------------------------------|------------------------------------|--|
| НТТР      | HTTP disabled                                                                                               | no web http enable                 |  |
| HTTPS     | HTTPS enabled                                                                                               | no web https enable                |  |
|           | SSL ciphers = TLS1.2                                                                                        | web https ssl ciphers all          |  |
|           | SSL renegotiation disabled                                                                                  | web https ssl renegotiation enable |  |
| SSH       | SSH version = 2                                                                                             | ssh server min-version 1           |  |
|           | SSH ciphers = aes256-ctr, aes192-<br>ctr, aes128-ctr,<br>aes128-gcm@openssh.com, aes256-<br>gcm@openssh.com | no ssh server security strict      |  |

### 18.2.1 Web Certificate

The OS supports signature generation of sha256WithRSAEncryption, sha1WithRSAEncryption selfsigned certificates, and importing certificates as text in PEM format.

To configure a default certificate:

1. Create a new sha256 certificate.

switch (config) # crypto certificate name <cert name> generate self-signed hash-algorithm sha256

For more details and parameters refer to the command <u>"crypto certificate name"</u>.

2. Show crypto certificate detail.

switch (config) # show crypto certificate detail

Search for "signature algorithm" in the output.

3. Set this certificate as the default certificate. Run:

switch (config) # crypto certificate default-cert name <cert name>

To configure default parameters and create a new certificate:

1. Define the default hash algorithm.

switch (config) # crypto certificate generation default hash-algorithm sha256

2. Generate a new certificate with default values.

```
switch (config) # crypto certificate name <cert name> generate self-signed
```

When no options are selected, the generated certificate uses the default values for each field.

To test strict mode connect to the WebUI using HTTPS and get the certificate. Search for "signature algorithm".

There are other ways to configure the certificate to sha256. For example, it is possible to use "certificate generation default hash-algorithm" and then regenerate the certificate using these default values.

It is recommended to delete browsing data and previous certificates before retrying to connect to the WebUI.

Make sure not to confuse "signature algorithm" with "Thumbprint algorithm".

## 18.2.2 SNMP

SNMPv3 supports configuring username, authentication keys and privacy keys. For authentication keys it is possible to use MD5 or SHA. For privacy keys AES or DES are to be used.

To configure strict mode, create a new user with HMAC-SHA1-96 and AES-128. Run:

```
switch (config) # snmp-server user <username> v3 auth sha <password1> priv aes-128 <password2>
```

To verify the user in the CLI, run:

switch (config) # show snmp user

To test strict mode, configure users and check them using the CLI, then run an SNMP request with the new users.

SNMPv1 and SNMPv2 are not considered to be secure. To run in strict mode, only use SNMPv3.

### 18.2.3 HTTPS

By default, the OS supports HTTPS encryption using TLS1.2 only. Working in TLS1.2 mode also bans MD5 ciphers which are not allowed per NIST 800-131a. In strict mode, the switch supports encryption with TLS1.2 only with the following supported ciphers:

- RSA\_WITH\_AES\_128\_CBC\_SHA256
- RSA\_WITH\_AES\_256\_CBC\_SHA256
- DHE\_RSA\_WITH\_AES\_128\_CBC\_SHA256
- DHE\_RSA\_WITH\_AES\_256\_CBC\_SHA256
- TLS\_RSA\_WITH\_AES\_128\_GCM\_SHA256
- TLS\_RSA\_WITH\_AES\_256\_GCM\_SHA384
- TLS\_DHE\_RSA\_WITH\_AES\_128\_GCM\_SHA256
- TLS\_DHE\_RSA\_WITH\_AES\_256\_GCM\_SHA384

To enable all encryption methods, run:

switch (config) # web https ssl ciphers all

To enable only TLS ciphers (enabled by default), run:

switch (config) # web https ssl ciphers TLS

#### To enable HTTPS strict mode, run:

switch (config) # web https ssl ciphers TLS1.2

To verify which encryption methods are used, run:

```
switch (config)# show web
Web User Interface:
Web interface enabled: yes
HTTP enabled: yes
HTTP redirect to HTTPS: no
HTTPs redirect to HTTPS: no
HTTPs port: 443
HTTPS sel-ciphers: TLS1.2
HTTPS certificate name: default-cert
Listen enabled: yes
No Listen Interfaces.
Inactivity timeout: disabled
Session timeout: 2 hr 30 min
Session renewal: 30 min
Web file transfer proxy:
Proxy enabled: no
Web file transfer certificate authority:
HTTPS supplemental CA list: default-ca-list
```

On top of enabling HTTPS, to prevent security breaches HTTP must be disabled.

#### To disable HTTP, run:

switch (config) # no web http enable

## 18.2.4 Code Signing

Code signing is used to verify that the data in the image is not modified by any third-party. The operating system supports signing the image files with SHA256, RSA2048 using GnuPG.

Strict mode is operational by default.

## 18.2.5 SSH

The SSH server on the switch by default uses secure ciphers only, message authentication code (MAC), key exchange methods, and public key algorithm. When configuring SSH server to strict mode, the aforementioned security methods only use approved algorithms as detailed in the NIST 800-181A specification and the user can connect to the switch via SSH in strict mode only.

To enable strict security mode, run the following:

The no form of the command disables strict security mode.

Make sure to configure the SSH server to work with minimum version 2 since 1 is vulnerable to security breaches.

To configure min-version to strict mode, run:

switch (config) # ssh server min-version 2

Once this is done, the user cannot revert back to minimum version 1.

## 18.2.6 LDAP

By default, the switches support LDAP encryption SSL version 3 or TLS1.0 up to TLS1.2. The only banned algorithm is MD5 which is not allowed per NIST 800-131a. In strict mode, the switch supports encryption with TLS1.2 only with the following supported ciphers:

• DHE-DSS-AES128-SHA256

- DHE-RSA-AES128-SHA256
- DHE-DSS-AES128-GCM-SHA256
- DHE-RSA-AES128-GCM-SHA256
- DHE-DSS-AES256-SHA256
- DHE-RSA-AES256-SHA256
- DHE-DSS-AES256-GCM-SHA384
- DHE-RSA-AES256-GCM-SHA384
- ECDH-ECDSA-AES128-SHA256
- ECDH-RSA-AES128-SHA256
- ECDH-ECDSA-AES128-GCM-SHA256
- ECDH-RSA-AES128-GCM-SHA256
- ECDH-ECDSA-AES256-SHA384
- ECDH-RSA-AES256-SHA384
- ECDH-ECDSA-AES256-GCM-SHA384
- ECDH-RSA-AES256-GCM-SHA384
- ECDHE-ECDSA-AES128-SHA256
- ECDHE-RSA-AES128-SHA256
- ECDHE-ECDSA-AES128-GCM-SHA256
- ECDHE-RSA-AES128-GCM-SHA256
- ECDHE-ECDSA-AES256-SHA384
- ECDHE-RSA-AES256-SHA384
- ECDHE-ECDSA-AES256-GCM-SHA384
- ECDHE-RSA-AES256-GCM-SHA384
- AES128-SHA256
- AES128-GCM-SHA256
- AES256-SHA256
- AES256-GCM-SHA384

To enable LDAP strict mode, run the following:

switch (config) # ldap ssl mode {start-tls | ssl}

Both modes operate using SSL. The different lies in the connection initialization and the port used.

## 18.3 Appendix: Feature Support per IC and CPU Type

The following table lists which features are supported by which IC family and CPU type.

New features added on release 3.6.81xx and beyond are supported on Spectrum-based switches only.

| Feature                    | NVIDIA Spectrum Family |  |  |  |
|----------------------------|------------------------|--|--|--|
| Image Maintenance via ONIE | Yes                    |  |  |  |

| Feature                              | NVIDIA Spectrum Family |
|--------------------------------------|------------------------|
| IPv6                                 | Yes                    |
| JSON                                 | Yes                    |
| OpenFlow 1.0                         | Yes                    |
| OpenFlow 1.3                         | Yes                    |
| PIM                                  | Yes                    |
| РТР                                  | Yes                    |
| QoS RED & ECN                        | Yes                    |
| S&F config                           | Yes                    |
| Signal Degradation Monitoring        | Yes                    |
| Shared Buffers                       | Yes                    |
| Storm Control                        | Yes                    |
| Telemetry (histograms and threshold) | Yes                    |
| User Defined Keys                    | Yes                    |
| VXLAN                                | Yes                    |

# 18.4 Appendix: Splunk Integration with NVIDIA Products

Splunk automatically clusters millions of log records in real time back into their patterns and finds connections between those patterns to form the baseline flows of each software individually, thus enables you to search, monitor and analyze that data to discover powerful insights across multiple use cases.

This appendix provides a guide on the first steps with Splunk and helps you to begin enjoying reduced time in detecting and resolving production problems.

## 18.4.1 Getting Started with Splunk

1. Download Splunk and extract the Splunk Enterprise version. (Splunk software is available as an RPM or TGZ.)

2. Create a Splunk User /group. Run:

```
[root@server] groupadd splunk
[root@server] useradd -d /opt/splunk -m -g splunk splunk
```

#### 3. Splunk installation. Run:

```
[root@server] tar -xzvf splunk-7.0.0-c8a78efdd40f-Linux-x86_64.tgz
[root@server] ls
```

4. A new folder called Splunk is created.

```
[root@server] cp -rp splunk/* /opt/splunk/
[root@server] chown -R splunk: /opt/splunk/
[root@server] su - splunk
[splunk@server] cd bin
[splunk@server] ./splunk start --accept-license
```

Now you can access your Splunk WebUI at http://IP:8000/ or http://hostname:8000/. You need to make sure that port 8000 is open in your server firewall.

## 18.4.2 Switch Configuration

In this example we are not using the default UDP port 514 to show that any other port can be also used.

5. In order to add a task, the switch must be configured to send logs to our Splunk server. Run:

```
switch > enable
switch # configure terminal
switch (config) # show snmp
SNMP enabled: yes
SNMP port: 161
System contact:
System location:
Read-only communities:
public
Read-write communities:
   (none)
Interface listen enabled: yes
No Listen Interfaces.
switch (config) # snmp-server host 10.212.23.1 informs port 8597
switch (config) # snmp-server host 10.212.23.1 traps port 8597
switch (config) # snmp-server host 10.212.23.1 traps port 8597
switch (config) # snmp-server host 10.212.23.1 traps port 8597
switch (config) # snmp host 10.212.23.1 traps 8597
Summary configuration:
switch (config) # show running-config
## Logging 10.212.23.1 port 8597
logging 10.212.23.1 trap info
logging 10.212.23.1 trap info
logging 10.212.23.1 trap info
logging 10.212.23.1 trap override class events priority err
logging monitor events notice
logging monitor events notice
logging receive
## SNMP configuration
no snmp-server host 10.209.21.221 traps port 8597 version 2c
no snmp-server host 10.212.23.1 traps port 8597 version 2c
no snmp-server host 10.212.23.1 traps port 8597 version 2c 8597
```

## 18.4.3 Adding a Task

6. The first screen encountered after signing into the Splunk WebUI includes the "Add Data" icon.

| splunk>            |                                                        |                                                                                     | Administrator V Messages                           | s 🗸 Settings 🗸 Activity 🗸 Help 🗸 📗                                | Find |
|--------------------|--------------------------------------------------------|-------------------------------------------------------------------------------------|----------------------------------------------------|-------------------------------------------------------------------|------|
| Apps 🗢             | Explore Splunk Enterprise                              |                                                                                     |                                                    |                                                                   |      |
| Search & Reporting |                                                        | I                                                                                   |                                                    |                                                                   |      |
| m                  | Product Tours                                          | Add Data                                                                            | Explore Data                                       | Splunk Apps 12                                                    |      |
| Network Toolkit    | New to Splunk? Take a tour to help you<br>on your way. | Add or forward data to Splunk<br>Enterprise. Afterwards, you may<br>extract fields. | Explore data and define how Hunk parses that data. | Apps and add-ons extend the<br>capabilities of Splunk Enterprise. |      |
| STM                |                                                        |                                                                                     |                                                    |                                                                   |      |
| Splunk Stream      |                                                        |                                                                                     |                                                    | Close                                                             |      |
| +                  |                                                        |                                                                                     |                                                    |                                                                   |      |

7. The "Add Data" tab opens up with three options: Upload, Monitor, and Forward. Here our task is to monitor a folder, so we click Monitor. to proceed

| <b>splunk</b> > Apps ~                   |                                                                                                    |                                                                                                    | Administrator V Messages V Settings V Activity V Help V Find                     |
|------------------------------------------|----------------------------------------------------------------------------------------------------|----------------------------------------------------------------------------------------------------|----------------------------------------------------------------------------------|
| Add Data<br>How do you want to add data? |                                                                                                    |                                                                                                    |                                                                                  |
|                                          | upload<br>files from my computer<br>Local log files<br>Local structure files (a CRV)<br>Tutorial for adding data (2                          | monitor<br>monitor<br>and ports on this Splunk indexer<br>HTTP - WMA - TCP/UDP - Scripts<br>inputs for external data sources | forward<br>data from Splunk forwarder<br>Files - TCP/UDP - Scripts               |
| Splunk<br>Strain<br>Strain<br>JSO<br>XM  | a can index any machine data. Common data<br>auctured DATA 88 MICROSOFT<br>INFRASTRUCTURE<br>NN Exchange<br>L Active Directory<br>Sharepoint | a sources are: Feat<br>Many<br>V NETWORK & SECURITY See In<br>Systog & SIMMP<br>Cisco Devices<br>Short                       | ured apps<br>Splunk apps and add-ons will add data for you<br>ore Splunk Apps 12 |
| UVEE<br>Apa<br>IIS                       | B SERVICES DATABASE SERVICES<br>Oracle<br>MySQL<br>Microsoft SQL Server                                                                      | CLOUD<br>AWS Cloudtrail<br>Amazon S3<br>Azure                                                                                | ST JMX albalia                                                                   |

In the Monitor option, the following four categories are available:

- File & Directories monitor files/folders
- HTTP Event Collector monitor data streams over HTTP
- TCP/UDP monitor service ports
- Scripts monitor scripts

## 18.4.4 Retrieving Data from TCP and UDP Ports

8. Per our current purpose, we choose TCP/UDP option.

| <br><b>splunk</b> > Apps∀                                                                 |                                                                                          | Administra                                                                   | or∨ Messages∨ | Settings ∽ | Activity ~ | Help 🗸 🛛 Find |
|-------------------------------------------------------------------------------------------|------------------------------------------------------------------------------------------|------------------------------------------------------------------------------|---------------|------------|------------|---------------|
| Add Data Select Source Input Settings Review                                              | Done Next >                                                                              |                                                                              |               |            |            |               |
| Files & Directories<br>Upload a file, index a local file, or monitor an entire directory. | Configure this instance to listen o<br>Learn More IZ                                     | on any TCP or UDP port to capture data sent over the network (such as syslog |               |            |            |               |
| HTTP Event Collector                                                                      |                                                                                          |                                                                              |               |            |            |               |
| Bonfigure tokens that clients can use to send duta over HTTP or<br>HTTPS,                 |                                                                                          | UDP                                                                          |               |            |            |               |
| Configure Splunk to listen on a network port.                                             | Port?                                                                                    | Example: 514                                                                 |               |            |            |               |
| Scripts<br>Get data from any API, service, or database with a script.                     | Source name override $^{\rm 9}$                                                          | optional<br>host port                                                        |               |            |            |               |
| Internet Connection Speedtest<br>A speedtest of the Internet connection                   | Only accept connection from?                                                             | optional<br>example: 10.1.2.3, Ibadhost.splunk.com, *.splunk.com             |               |            |            |               |
| Wire data<br>Passively capture wire data from network traffic.                            | FAQ                                                                                      |                                                                              |               |            |            |               |
| PCAP Files<br>Upload pcap data for indexing.                                              | <ul> <li>How should I configure Splunk</li> <li>What's the difference between</li> </ul> | r for syslog traffic?<br>receiving data over TCP versus UDP?                 |               |            |            |               |
|                                                                                           | > Can I collect syslog data from                                                         | Windows systems?                                                             |               |            |            |               |
|                                                                                           | > What is a source type?                                                                 |                                                                              |               |            |            |               |

9. Click the TCP or UDP button to choose between a TCP or UDP input, and enter a port number in the "Port" field.

10. In the "Source name override" field, enter a new source name to override the default source value, if required.

| <b>splunk</b> > Apps∨                                                                             | Administrator 🗠                                                                                                    | Μ |
|---------------------------------------------------------------------------------------------------|----------------------------------------------------------------------------------------------------|---|
| Add Data Select Source Input Settings Review                                                      | Done Next >                                                                                                    |   |
| Files & Directories<br>Upload a file, index a local file, or monitor an entire directory.         | Configure this instance to listen on any TCP or UDP port to capture data sent over the network (such as syslog).<br>Learn More 12 |   |
| HTTP Event Collector<br>Configure tokens that clients can use to send data over HTTP or<br>HTTPS. | TCP UDP                                                                                                    |   |
| TCP / UDP<br>Configure Splunk to listen on a network port.                                        | Port? 8597<br>Example: 514                                                                                                    |   |
| Scripts<br>Get data from any API, service, or database with a script.                             | Source name override? 10.209.21.221:8597<br>hostport                                                                              |   |
| Internet Connection Speedtest A speedtest of the Internet connection                              | Only accept connection from ? 10.209.21.221<br>example: 10.1.2.3, !badhost.splunk.com, * splunk.com                               |   |

11. Click "Next" to continue to the Input Settings page where we will create a new source type called Mellanox-Switch.

| splunk> Apps >                                                                                                    | <i>,</i>                                                                                                    |                                                                                           |                                                     |            |   |                            |                               |  |
|----------------------------------------------------------------------------------------------------|----------------------------------------------------------------------------------------------------|-------------------------------------------------------------------------------------------|-----------------------------------------------------|------------|---|----------------------------|-------------------------------|--|
| Add Data                                                                                                    | Select Source                                                                                                 | Input Settings                                                                            | Review                                              | -O<br>Done | < | Review >                   |                               |  |
|                                                                                                    |                                                                                                    |                                                                                           |                                                     |            |   |                            |                               |  |
| Input Settin<br>Optionally set addition                                                                                         | GS<br>al input parameters                                                                                     | s for this data input                                                                     | as follows:                                         |            |   |                            |                               |  |
| Source type                                                                                                    |                                                                                                    |                                                                                           |                                                     |            |   |                            |                               |  |
| The source type is one<br>incoming data. It tells<br>can format the data in                                                     | of the default field<br>Splunk what kind o<br>telligently during in                                           | s that Splunk assig<br>f data you've got, so<br>dexing. And it's a w                      | ns to all<br>that Splunk<br>ay to                   |            |   | ~                          | Select New                    |  |
| categorize your data, s                                                                                                    | o that you can sea                                                                                            | ch it easily.                                                                             |                                                     |            |   | Source Type                | Mellanox-Switch               |  |
|                                                                                                    |                                                                                                    |                                                                                           |                                                     | 1          |   | Source Type<br>Category    | Network & Security ~          |  |
|                                                                                                    |                                                                                                    |                                                                                           |                                                     |            |   | Source Type<br>Description | Mellanox-Switch logs          |  |
| App context                                                                                                    |                                                                                                    |                                                                                           |                                                     |            |   |                            |                               |  |
| Application contexts a<br>configurations for a sp<br>improve manageability<br>all app contexts based                            | re folders within a s<br>ecific use case or o<br>of input and source<br>on precedence rul                     | Splunk instance tha<br>Iomain of data. App<br>re type definitions. S<br>es. Learn More 12 | t contain<br>contexts<br>Splunk loads               |            |   | App Context                | Search & Reporting (search) ~ |  |
| Host                                                                                                    |                                                                                                    |                                                                                           |                                                     |            |   |                            |                               |  |
| When Splunk indexes<br>value should be the na<br>The type of input you o<br>options. Learn More 12                              | data, each event ree<br>me of the machine<br>choose determines                                                | ceives a "host" value<br>from which the eve<br>the available config                       | e. The host<br>int originates.<br>juration          |            |   | Method?                    | IP DNS Custo                  |  |
| Index                                                                                                    |                                                                                                    |                                                                                           |                                                     |            |   |                            |                               |  |
| Splunk stores incomin<br>using a "sandbox" inde<br>a source type for your<br>configuration without i<br>change this setting lat | g data as events in<br>ex as a destination i<br>data. A sandbox in<br>mpacting production<br>er. Learn More 🙋 | the selected index.<br>f you have problem<br>dex lets you trouble<br>on indexes. You can  | Consider<br>s determining<br>shoot your<br>i always |            |   | Index                      | Default V Create a new index  |  |

#### 12. Click Next > Review > Done > Start Searching

| ~ | UDP input has               | UDP input has been created successfully.                       |  |  |  |  |  |  |  |
|---|-----------------------------|----------------------------------------------------------------|--|--|--|--|--|--|--|
|   | Configure your inputs by go | Configure your inputs by going to Settings > Data Inputs       |  |  |  |  |  |  |  |
|   | Start Searching             | Search your data now or see examples and tutorials.            |  |  |  |  |  |  |  |
|   | Extract Fields              | Create search-time field extractions. Learn more about fields. |  |  |  |  |  |  |  |
|   | Add More Data               | Add more data inputs now or see examples and tutorials. [2]    |  |  |  |  |  |  |  |
|   | Download Apps               | Apps help you do more with your data. Learn more.              |  |  |  |  |  |  |  |
|   | Build Dashboards            | Visualize your searches. Learn more.                           |  |  |  |  |  |  |  |
|   |                             |                                                                |  |  |  |  |  |  |  |

## 18.4.5 SNMP Input to Poll Attribute Values and Catch Traps

SNMP represents an incredibly rich source of data that you can get into Splunk for visibility across a very diverse IT landscape.

SNMP agents may also send notifications, called Traps, to an SNMP trap listening daemon.

#### 18.4.5.1 Getting Started

Browse to Splunkbase and download the SNMP Modular Input from <u>https://splunkbase.splunk.com/</u> <u>app/1537/</u>.

To install, simply untar the file to SPLUNK\_HOME/etc/apps and restart Splunk.

#### 18.4.5.2 Configuration

Login to the Splunk WebUI and go to Manager > Add Data > Monitor > SNMP > New, and set up your input data.

|                                                     | Select Source                   | Input Settings    | Review | Done |  |
|-----------------------------------------------------|---------------------------------|-------------------|--------|------|--|
| Files & Directories<br>Upload a file, index a lo    | s<br>ocal file, or monitor an   | entire directory. |        |      |  |
| HTTP Event Colle<br>Configure tokens that<br>HTTPS. | Ctor<br>clients can use to send | data over HTTP or |        |      |  |
| TCP / UDP<br>Configure Splunk to lis                | ten on a network port.          |                   |        |      |  |
| Scripts<br>Get data from any API,                   | service, or database v          | vith a script.    |        |      |  |
| SNMP<br>SNMP input to poll attr                     | ribute values and catch         | ı traps           |        |      |  |
| Internet Connection<br>A speedtest of the Inter     | on Speedtest                    |                   |        |      |  |
| Wire data<br>Passively capture wire                 | data from network tra           | ffic.             |        |      |  |
| PCAP Files                                          |                                 |                   |        |      |  |

| <b>splunk</b> > Apps ~                                                      |                     |                                | Administrator v Messages v Settings v Activity v Help v                                                                                              |
|-----------------------------------------------------------------------------|---------------------|--------------------------------|----------------------------------------------------------------------------------------------------|
| Add Data                                                                    |                     |                                |                                                                                                    |
| Add Data Select Source                                                      | Done                |                                |                                                                                                    |
|                                                                             |                     |                                | Response Handler arouments string . kev=value.kev/2=value?                                                                                           |
| Files & Directories<br>Upload a file, index a local file, or monitor an ent | ire directory.      |                                |                                                                                                    |
| UTTR Event Collector                                                        |                     | Destination                    | SNMP Attribute polling settings                                                                                                    |
| Configure tokens that clients can use to send da                            | ta over HTTP or     | Destination                    | 10.209.21.221                                                                                                    |
| HTTPS.                                                                      |                     | Port                           | IP or hostname of the device you would like to query, or a comma delimited list                                                                      |
| TCP / UDP                                                                   |                     |                                | 161 The SNM/D part Defaulte to 161                                                                                                    |
| Configure Splunk to listen on a network port.                               |                     | Object Names List              |                                                                                                    |
| Scripts                                                                     | a corint            |                                | 1 or more Objects Names , comma delimited , in either textual/iso.org.dod.internet.mamt.mil/-2.system.sysDescr.0) or                                 |
| Get data nonn any API, service, of database with                            | ra script.          |                                | numerical(1.3.6.1.2.1.1.3.0) format                                                                                                    |
| SNMP<br>SNMP input to poll attribute values and catch tra                   | aps                 | Interval                       | 60                                                                                                    |
|                                                                             |                     | Perform GET BUILK              | How offen to run the SNMP query (in seconds). Defaults to 60 seconds                                                                                 |
| Internet Connection Speedtest<br>A speedtest of the Internet connection     |                     | r chom der boer                | Whether or not to perform an SNMP GET BULK operation. This will retrieve all the object attributes in the sub tree of the declared OIDs. Be aware    |
|                                                                             |                     | Porform CET SUPTREE            | of potential performance issues , http://www.net-snmp.org/wiki/index.php/GETBULK. Defaults to false.                                                 |
| Wire data<br>Passively capture wire data from network traffic               |                     | Tenom del Sobmee               | Whether or not to perform an SNMP GET SUBTREE operation. This will retrieve all the object attributes in the sub tree of the declared OIDs. Be       |
| DOAD Files                                                                  |                     | Split Pulk Posulta             | aware of potential performance issues , http://www.net-snmp.org/wiki/index.php/GETNEXT. Defaults to false.                                           |
| Upload pcap data for indexing.                                              |                     | opin buik results              | Whether or not to split up bulk output into individual events. Defaults to false.                                                                    |
|                                                                             |                     | Non Repeaters (for GET BULK)   |                                                                                                    |
|                                                                             |                     |                                | The number of objects that are only expected to return a single GETNEXT instance, not multiple instances. Managers frequently request the            |
|                                                                             |                     | Max Repetitions (for GET       | value of sysup lime and only want that instance plus a list of other objects. Defaults to U.                                                         |
|                                                                             |                     | BULK)                          | The number of objects that should be returned for all the repeation OIDs. Agent's must truncate the list to comethion shorter if it won't fit within |
|                                                                             |                     |                                | the max-message size supported by the command generator or the agent. Defaults to 25.                                                                |
|                                                                             |                     |                                | Source type                                                                                                    |
|                                                                             |                     |                                |                                                                                                    |
|                                                                             |                     |                                |                                                                                                    |
|                                                                             |                     |                                |                                                                                                    |
|                                                                             | Source type         |                                |                                                                                                    |
|                                                                             | Set sourcetype fiel | d for all events from this sou | rce.                                                                                                    |
| Set exurcetune                                                              |                     |                                |                                                                                                    |
| Set at the type                                                             | From list           |                                | •                                                                                                    |
| Select source type from list                                                | Mallanov Switch     |                                | •                                                                                                    |
|                                                                             | Solupk classifies a | ll common data tunas autom     |                                                                                                    |
|                                                                             | Splunkbase apps l   | browser or online at www.spl   | lancany, but it you're looking for sometring specinc, you can into more source types in the<br>unkbase.com.                                          |
|                                                                             | _                   |                                |                                                                                                    |
| More settings                                                               | <b>*</b>            |                                |                                                                                                    |
|                                                                             |                     |                                |                                                                                                    |
|                                                                             | Host                |                                |                                                                                                    |
| Host field value                                                            | day and 000 a       | atriaka minu                   |                                                                                                    |
|                                                                             | dev-1-vit-023.ft    | nu.iaos.minx                   |                                                                                                    |
|                                                                             |                     |                                |                                                                                                    |
|                                                                             | Index               |                                |                                                                                                    |
|                                                                             | Set the destinati   | on index for this source.      |                                                                                                    |
| Index                                                                       | default             |                                | •                                                                                                    |
|                                                                             | uciault             |                                | •                                                                                                    |

13. After configuration is complete it is recommend to run Mellanox-Switch again: Search > Data Summary > Sourcetypes > Mellanox-Switch.

| splunk> App: Search & Reporting ~                                                                            |                                       |                             |           | Adm                               | ninistrator |
|----------------------------------------------------------------------------------------------------|---------------------------------------|-----------------------------|-----------|-----------------------------------|-------------|
| Search Datasets Reports Alerts Dashboards Search enter search here                                           | Data Summary<br>Hosts (1) Sources (1) | Sourcetypes (2)             | >         |                                   |             |
| o Event Sampling 🗸                                                                                           | filter<br>Sourcetype :                | al                          | Count 0   | Last Update 0                     |             |
| How to Search                                                                                                | Mellanox-Switch                       | al Y                        | 1,278,154 | 10/18/17 8:53:28.000 AM           |             |
| If you are not familiar with the search features, or want to learn more, see one of the following resources. | 2,930,852 Events                      | 2 days ago<br>EARLIEST EVEN | ιτ        | a few seconds ago<br>LATEST EVENT |             |
| Search History                                                                                               | Data Summary                          |                             |           |                                   |             |
| Expand your search history                                                                                   |                                       |                             |           |                                   |             |

#### 14. Select "Mellanox-Switch" and "Add to search".

| splunk> App: Search & Reporting                       | a≻                            |                            |                                                                                              |                                                                             | Administrator 🗠                          |  |  |  |  |
|-------------------------------------------------------|-------------------------------|----------------------------|----------------------------------------------------------------------------------------------|-----------------------------------------------------------------------------|------------------------------------------|--|--|--|--|
| Search Datasets Reports                               |                               |                            |                                                                                              |                                                                             |                                          |  |  |  |  |
| Q New Search                                          |                               |                            |                                                                                              |                                                                             |                                          |  |  |  |  |
| ERR OR () sourcetype=access_* ( 404 OR 500 OR 503 ) ) |                               |                            |                                                                                              |                                                                             |                                          |  |  |  |  |
| 540 events (10/18/17 8:32:13.000 AM)                  | 1 to 10/18/17                 | 9:32:13.000 AM)            | No Event Sampling ~                                                                          |                                                                             |                                          |  |  |  |  |
| Events (540) Patterns                                 | Statistics                    | Visualization              |                                                                                              |                                                                             |                                          |  |  |  |  |
| Format Timeline 🗸 🛛 – Zoom Out                        | + Zoom to S                   | election × Dese            |                                                                                              |                                                                             |                                          |  |  |  |  |
| 16<br>12<br>8                                         |                               |                            |                                                                                              | Sec. 1                                                                      |                                          |  |  |  |  |
| 4                                                     | 8:40 AM<br>Wed Oct 18<br>2017 |                            | 8:50 AM                                                                                      | 9:00 AM                                                                     | 9:10 AM                                  |  |  |  |  |
|                                                       | List 🗸                        | ✓Format                    | 20 Per Page 🗸                                                                                |                                                                             |                                          |  |  |  |  |
| < Hide Fields :≡ All Fields                           | i                             | Time                       | Event                                                                                        |                                                                             |                                          |  |  |  |  |
| Selected Fields                                       | > 1                           | 10/18/17<br>9:32:13.000 AM | Oct 18 09:32:13 10.209.21.221 had[5058]<br>index = main linecount = 1 source = 10.209.21     | : [had.INFO]: had_handle_query_req<br>1.221:8597 sourcetype Mellanox-Switch | uest: <mark>err</mark> =0                |  |  |  |  |
| a index 1<br># linecount 1                            | > 2                           | 10/18/17<br>9:32:13.000 AM | Oct 18 09:32:13 10.209.21.221 had[5058]<br>index = main   linecount = 1   source = 10.209.21 | I.221:8597 540 events                                                       | 2                                        |  |  |  |  |
| a source 1<br>a sourcetype 1                          | > 3                           | 10/18/17<br>9:32:13.000 AM | Oct 18 09:32:13 10.209.21.221 chad[4659<br>index = main   linecount = 1   source = 10.209.21 | e]: [chad. I Exclude from search<br>1.221:8597 0 events                     | 2                                        |  |  |  |  |
| Interesting Fields                                    | > 4                           | 10/18/17<br>9:31:55.000 AM | Oct 18 09:31:55 10.209.21.221 health[47<br>index = main linecount = 1 source = 10.209.21     | 753]: [heal New search                                                      | <pre>[2 smt_perform_sweep], err:[(</pre> |  |  |  |  |

#### 15. You can add to search any value that is relevant for you.

|  |  |  |  | - |
|--|--|--|--|---|
|  |  |  |  |   |
|  |  |  |  |   |
|  |  |  |  |   |
|  |  |  |  |   |
|  |  |  |  |   |
|  |  |  |  |   |
|  |  |  |  |   |
|  |  |  |  |   |

#### nat 20 Per Page 🗸

|   | Event                                                                                             |
|---|---------------------------------------------------------------------------------------------------|
|   | Oct 18 09:01:31 10.209.21.221 dhclient[4508]: dhc6: send_packet6() sent -1 of 151 bytes           |
| Λ | host = 10.209.21.221 linecount = 1 source = 10.209.21.221:8597 sourcetype = Mellanox-Switch       |
|   | Oct 18 09:01:31 10.209.21.221 dhclient[4508]: send_packet6: Network is unreachable                |
| Λ | host = 10.209.21.221 linecount = 1 source = 10.209.21.221:8597 sourcetype = Mellanox-Switch       |
|   | Oct 18 09:01:31 10.209.21.221 dhclient[4508]: XMT: Solicit on mgmt1, interval 109220ms.           |
| Λ | host = 10.209.21.221 linecount = 1 source = 10.209.21.221:8597 sourcetype = Mellanox-Switch       |
|   | Oct 18 09:01:31 10.209.21.221 arpd[4965]: TID 140429637707520: [arpd.INFO]: linux_ifindex: 4      |
| Λ | host = 10 200 21 221   linecount = 1   source = 10 200 21 221 8507   sourcetyne = Mellenov-Switch |

Patterns can be viewed not on real time and you can create alert on most repeatable events.

# 18.5 Appendix: Show Commands Not Supported By JSON API

| Configuration Management                 |
|------------------------------------------|
| show configuration text files *          |
| show files debug-dump *                  |
| show files stats *                       |
| Logging                                  |
| show log                                 |
| show log continuous                      |
| show log continuous matching *           |
| show log continuous not matching *       |
| show log debug                           |
| show log debug continuous                |
| show log debug continuous matching *     |
| show log debug continuous not matching * |
| show log debug files                     |
| show log debug files *                   |
| show log debug files * matching *        |
| show log debug files * not matching *    |
| show log debug matching *                |
| show log debug not matching *            |
| show log files                           |
| show log files *                         |
| show log files * matching *              |
| show log files * not matching *          |
| show log matching *                      |
| show log not matching *                  |
| Scheduled Jobs                           |
| show jobs                                |
| show jobs *                              |
| User Management and Security             |
| show users history                       |

| show users history username * |
|-------------------------------|
| User Interfaces               |
| show cli                      |
| show cli max-sessions         |
| show cli num-sessions         |
| show terminal                 |

## 18.6 Appendix: What Just Happened (WJH) Events

| Drop Reason Group | Drop Reason                                             | Comment                                                      |
|-------------------|---------------------------------------------------------|--------------------------------------------------------------|
| L1                | Port admin down                                         | Port Down Reason                                             |
| L1                | Auto-negotiation failure                                | Port Down Reason                                             |
| L1                | Logical mismatch with peer link                         | Port Down Reason                                             |
| L1                | Link training failure                                   | Port Down Reason                                             |
| L1                | Peer is sending remote faults                           | Port Down Reason                                             |
| L1                | Bad signal integrity                                    | Port Down Reason                                             |
| L1                | Cable/transceiver is not supported                      | Port Down Reason                                             |
| L1                | Cable/transceiver is unplugged                          | Port Down Reason                                             |
| L1                | Calibration failure                                     | Port Down Reason                                             |
| L1                | Port state changes                                      | Counter                                                      |
| L1                | Symbol error                                            | Counter                                                      |
| L1                | CRC error                                               | Counter                                                      |
| Forwarding        | MLAG port isolation                                     | Not supported for port isolation implemented with system ACL |
| Forwarding        | Destination MAC is reserved<br>(DMAC=01-80-C2-00-00-0x) |                                                              |
| Forwarding        | VLAN tagging mismatch                                   |                                                              |
| Forwarding        | Ingress VLAN filtering                                  |                                                              |
| Forwarding        | Ingress spanning tree filter                            |                                                              |
| Forwarding        | Unicast MAC table action discard                        | Currently not supported                                      |
| Forwarding        | Multicast egress port list is empty                     |                                                              |
| Forwarding        | Port loopback filter                                    |                                                              |
| Forwarding        | Source MAC is multicast                                 |                                                              |
| Forwarding        | Source MAC equals destination MAC                       |                                                              |
| Forwarding        | Non-routable packet                                     | Currently not supported                                      |
| Forwarding        | Blackhole route                                         |                                                              |
| Forwarding        | Unresolved next-hop                                     |                                                              |
| Forwarding        | Blackhole ARP/neighbor                                  |                                                              |

| Drop Reason Group | Drop Reason                                                       | Comment |
|-------------------|-------------------------------------------------------------------|---------|
| Forwarding        | IPv6 destination in multicast scope<br>FFx0:/16                   |         |
| Forwarding        | IPv6 destination in multicast scope<br>FFx1:/16                   |         |
| Forwarding        | Non-IP packet                                                     |         |
| Forwarding        | Unicast destination IP but non-unicast destination MAC            |         |
| Forwarding        | Destination IP is loopback address                                |         |
| Forwarding        | Source IP is multicast                                            |         |
| Forwarding        | Source IP is in class E                                           |         |
| Forwarding        | Source IP is loopback address                                     |         |
| Forwarding        | Source IP is unspecified                                          |         |
| Forwarding        | Checksum or IP ver or IPv4 IHL too<br>short                       |         |
| Forwarding        | Multicast MAC mismatch                                            |         |
| Forwarding        | Source IP equals destination IP                                   |         |
| Forwarding        | IPv4 source IP is limited broadcast                               |         |
| Forwarding        | IPv4 destination IP is local network<br>(destination = 0.0.0.0/8) |         |
| Forwarding        | IPv4 destination IP is link local                                 |         |
| Forwarding        | Ingress router interface is disabled                              |         |
| Forwarding        | Egress router interface is disabled                               |         |
| Forwarding        | IPv4 routing table (LPM) unicast miss                             |         |
| Forwarding        | IPv6 routing table (LPM) unicast miss                             |         |
| Forwarding        | Router interface loopback                                         |         |
| Forwarding        | Packet size is larger than MTU                                    |         |
| Forwarding        | TTL value is too small                                            |         |
| Forwarding        | Overlay switch - source MAC is multicast                          |         |
| Forwarding        | Overlay switch - source MAC equals destination MAC                |         |
| Forwarding        | Decapsulation error                                               |         |
| ACL               | Ingress port ACL                                                  |         |
| ACL               | Ingress router ACL                                                |         |
| ACL               | Egress port ACL                                                   |         |
| ACL               | Egress router ACL                                                 |         |
| Buffer            | Tail drop                                                         |         |
| Buffer            | WRED                                                              |         |

## 19 Document Revision History

| Version                        | Date                      | Description                                                                                                    |
|--------------------------------|---------------------------|----------------------------------------------------------------------------------------------------|
| 3.10.45xx LTS<br>3.10.44xx LTS | July 2024<br>January 2024 | There are no changes to this version of the user<br>manual. For further information on bug fixes and<br>improvements, see the release notes of this software<br>version.                                    |
| 3.10.43xx LTS                  | July 2023                 | Removed 'route-map-name' option from <u>Networking</u><br>command.<br>Added: a note in <u>MLAG Virtual System-MAC</u> section.                                                                              |
| 3.10.43xx LTS                  | June 2023                 | There are no changes to this version of the user<br>manual. For further information on bug fixes and<br>improvements, see the release notes of this software<br>version.                                    |
| 3.10.42xx LTS                  | February 2023             | There are no changes to this version of the user<br>manual. For further information on bug fixes and<br>improvements, see the release notes of this software<br>version.                                    |
| 3.10.41xx LTS                  | November 2022             | Added note in the section <u>Getting Started</u> .Updated the section " <u>Upgrading MLAG-STP Setup</u> "                                                                                                   |
| 3.10.40xx                      | October 2022              | <ul> <li>Removed:</li> <li>The command "ip l3" command</li> <li>Puppet Agent section</li> <li>Virtal Machine section</li> <li>The command "show interfaces ethernet transceiver counters details</li> </ul> |
| 3.10.31xx                      | August 2022               | Updated the module-type command.                                                                                                    |
| 3.10.30xx                      | July 2022                 | Added the <u>ip filter reset-to-default-rules</u> command.                                                                                                    |
|                                |                           | Updated:<br>• The command " <u>show interfaces ethernet</u><br><u>transceiver counters</u> "<br>Removed:<br>• show interfaces ethernet transceiver counters<br>details                                      |
| 3.10.22xx                      | May 2022                  | There are no changes to this version of the user<br>manual. For further information on bug fixes and<br>improvements, see the release notes of this software<br>version.                                    |
| 3.10.21xx                      | April 2022                | There are no changes to this version of the user<br>manual. For further information on bug fixes and<br>improvements, see the release notes of this software<br>version.                                    |

| Revision  | Date         | Description                                                                                                    |
|-----------|--------------|----------------------------------------------------------------------------------------------------|
| 3.10.20xx | March 2022   | <ul> <li>Added:</li> <li>The command "<u>ldap nested-group-search</u>"</li> <li>The command "<u>ldap nested-group-depth</u>"</li> <li>The command "<u>ldap nested-group-depth</u>"</li> <li>Note in the command "<u>system secure-mode enable</u>"</li> <li>The command "<u>show ptp timeout counters</u>"</li> <li>The command "<u>clear ptp timeout counters</u>"</li> <li>The command "<u>ptp monitor logging enable</u>"</li> <li>The command "<u>no ptp monitor logging enable</u>"</li> <li>The command "<u>show ptp monitor phc</u>"</li> <li>The command "<u>ptp monitor interval</u>"</li> <li>The command "<u>ptp monitor interval</u>"</li> <li>The command "<u>no ptp monitor interval</u>"</li> <li>The command "<u>no ptp monitor interval</u>"</li> <li>The command "<u>ptp monitor interval</u>"</li> <li>The command "<u>no ptp monitor interval</u>"</li> <li>The command "<u>no ptp monitor interval</u>"</li> <li>The command "<u>ptp monitor interval</u>"</li> <li>The command "<u>no ptp monitor interval</u>"</li> <li>The command "<u>no ptp monitor interval</u>"</li> <li>The command "<u>ptp monitor interval</u>"</li> <li>The command "<u>no ptp monitor interval</u>"</li> <li>The command "<u>no ptp monitor interval</u>"</li> <li>The command "<u>no ptp monitor interval</u>"</li> <li>The command "<u>no ptp monitor interval phc</u>"</li> <li>Updated:</li> <li>The command "<u>show ldap</u>"</li> </ul> |
| 3.10.12xx | January 2022 | There are no changes to this version of the user<br>manual. For further information on bug fixes and<br>improvements, see the release notes of this software<br>version.                                                                                                    |
## Notice

This document is provided for information purposes only and shall not be regarded as a warranty of a certain functionality, condition, or quality of a product. Neither NVIDIA Corporation nor any of its direct or indirect subsidiaries and affiliates (collectively: "NVIDIA") make any representations or warranties, expressed or implied, as to the accuracy or completeness of the information contained in this document and assumes no responsibility for any errors contained herein. NVIDIA shall have no liability for the consequences or use of such information or for any infringement of patents or other rights of third parties that may result from its use. This document is not a commitment to develop, release, or deliver any Material (defined below), code, or functionality.

NVIDIA reserves the right to make corrections, modifications, enhancements, improvements, and any other changes to this document, at any time without notice.

Customer should obtain the latest relevant information before placing orders and should verify that such information is current and complete.

NVIDIA products are sold subject to the NVIDIA standard terms and conditions of sale supplied at the time of order acknowledgement, unless otherwise agreed in an individual sales agreement signed by authorized representatives of NVIDIA and customer ("Terms of Sale"). NVIDIA hereby expressly objects to applying any customer general terms and conditions with regards to the purchase of the NVIDIA product referenced in this document. No contractual obligations are formed either directly or indirectly by this document.

NVIDIA products are not designed, authorized, or warranted to be suitable for use in medical, military, aircraft, space, or life support equipment, nor in applications where failure or malfunction of the NVIDIA product can reasonably be expected to result in personal injury, death, or property or environmental damage. NVIDIA accepts no liability for inclusion and/or use of NVIDIA products in such equipment or applications and therefore such inclusion and/or use is at customer's own risk.

NVIDIA makes no representation or warranty that products based on this document will be suitable for any specified use. Testing of all parameters of each product is not necessarily performed by NVIDIA. It is customer's sole responsibility to evaluate and determine the applicability of any information contained in this document, ensure the product is suitable and fit for the application planned by customer, and perform the necessary testing for the application in order to avoid a default of the application or the product. Weaknesses in customer's product designs may affect the quality and reliability of the NVIDIA product and may result in additional or different conditions and/or requirements beyond those contained in this document. NVIDIA accepts no liability related to any default, damage, costs, or problem which may be based on or attributable to: (i) the use of the NVIDIA product in any manner that is contrary to this document or (ii) customer product designs.

No license, either expressed or implied, is granted under any NVIDIA patent right, copyright, or other NVIDIA intellectual property right under this document. Information published by NVIDIA regarding third-party products or services does not constitute a license from NVIDIA to use such products or services or a warranty or endorsement thereof. Use of such information may require a license from a third party under the patents or other intellectual property rights of the third party, or a license from NVIDIA under the patents or other intellectual property rights.

Reproduction of information in this document is permissible only if approved in advance by NVIDIA in writing, reproduced without alteration and in full compliance with all applicable export laws and regulations, and accompanied by all associated conditions, limitations, and notices.

THIS DOCUMENT AND ALL NVIDIA DESIGN SPECIFICATIONS, REFERENCE BOARDS, FILES, DRAWINGS, DIAGNOSTICS, LISTS, AND OTHER DOCUMENTS (TOGETHER AND SEPARATELY, "MATERIALS") ARE BEING PROVIDED "AS IS." NVIDIA MAKES NO WARRANTIES, EXPRESSED, IMPLIED, STATUTORY, OR OTHERWISE WITH RESPECT TO THE MATERIALS, AND EXPRESSLY DISCLAIMS ALL IMPLIED WARRANTIES OF NONINFRINGEMENT, MERCHANTABILITY, AND FITNESS FOR A PARTICULAR PURPOSE. TO THE EXTENT NOT PROHIBITED BY LAW, IN NO EVENT WILL NVIDIA BE LIABLE FOR ANY DAMAGES, INCLUDING WITHOUT LIMITATION ANY DIRECT, INDIRECT, SPECIAL, INCIDENTAL, PUNITIVE, OR CONSEQUENTIAL DAMAGES, HOWEVER CAUSED AND REGARDLESS OF THE THEORY OF LIABILITY, ARISING OUT OF ANY USE OF THIS DOCUMENT, EVEN IF NVIDIA HAS BEEN ADVISED OF THE POSSIBILITY OF SUCH DAMAGES. Notwithstanding any damages that customer might incur for any reason

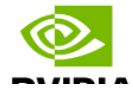

whatsoever, NVIDIA's aggregate and cumulative liability towards customer for the products described herein shall be limited in accordance with the Terms of Sale for the product.

## Trademarks

NVIDIA, the NVIDIA logo, and Mellanox are trademarks and/or registered trademarks of NVIDIA Corporation and/or Mellanox Technologies Ltd. in the U.S. and in other countries. Other company and product names may be trademarks of the respective companies with which they are associated.

Copyright

© 2023 NVIDIA Corporation & affiliates. All Rights Reserved.

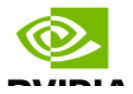